# SIEMENS

Avant-propos

| SINUMERIK Operate (IM9)          | 1 |
|----------------------------------|---|
| Easy Screen (BE2)                | 2 |
| Système d'exploitation NCU (IM7) | 3 |
| Logiciel de base PCU (IM8)       | 4 |
| Annexe                           | Α |

# SINUMERIK

# SINUMERIK 840D sl Logiciel de base et logiciel de commande

Manuel de mise en service

Valable pour Commande SINUMERIK 840D sl / 840DE sl

| Logiciel                                   | Version |
|--------------------------------------------|---------|
| Logiciel système NCU pour 840D sl/840DE sl |         |
| avec SINUMERIK Operate                     | 2.6 SP1 |

#### Mentions légales

#### Signalétique d'avertissement

Ce manuel donne des consignes que vous devez respecter pour votre propre sécurité et pour éviter des dommages matériels. Les avertissements servant à votre sécurité personnelle sont accompagnés d'un triangle de danger, les avertissements concernant uniquement des dommages matériels sont dépourvus de ce triangle. Les avertissements sont représentés ci-après par ordre décroissant de niveau de risque.

#### 

signifie que la non-application des mesures de sécurité appropriées **entraîne** la mort ou des blessures graves.

#### 

signifie que la non-application des mesures de sécurité appropriées **peut entraîner** la mort ou des blessures graves.

#### 

accompagné d'un triangle de danger, signifie que la non-application des mesures de sécurité appropriées peut entraîner des blessures légères.

#### PRUDENCE

non accompagné d'un triangle de danger, signifie que la non-application des mesures de sécurité appropriées peut entraîner un dommage matériel.

#### IMPORTANT

signifie que le non-respect de l'avertissement correspondant peut entraîner l'apparition d'un événement ou d'un état indésirable.

En présence de plusieurs niveaux de risque, c'est toujours l'avertissement correspondant au niveau le plus élevé qui est reproduit. Si un avertissement avec triangle de danger prévient des risques de dommages corporels, le même avertissement peut aussi contenir un avis de mise en garde contre des dommages matériels.

#### Personnes qualifiées

L'appareil/le système décrit dans cette documentation ne doit être manipulé que par du **personnel qualifié** pour chaque tâche spécifique. La documentation relative à cette tâche doit être observée, en particulier les consignes de sécurité et avertissements. Les personnes qualifiées sont, en raison de leur formation et de leur expérience, en mesure de reconnaître les risques liés au maniement de ce produit / système et de les éviter.

#### Utilisation des produits Siemens conforme à leur destination

Tenez compte des points suivants:

#### 

Les produits Siemens ne doivent être utilisés que pour les cas d'application prévus dans le catalogue et dans la documentation technique correspondante. S'ils sont utilisés en liaison avec des produits et composants d'autres marques, ceux-ci doivent être recommandés ou agréés par Siemens. Le fonctionnement correct et sûr des produits suppose un transport, un entreposage, une mise en place, un montage, une mise en service, une utilisation et une maintenance dans les règles de l'art. Il faut respecter les conditions d'environnement admissibles ainsi que les indications dans les documentations afférentes.

#### Marques de fabrique

Toutes les désignations repérées par ® sont des marques déposées de Siemens AG. Les autres désignations dans ce document peuvent être des marques dont l'utilisation par des tiers à leurs propres fins peut enfreindre les droits de leurs propriétaires respectifs.

#### Exclusion de responsabilité

Nous avons vérifié la conformité du contenu du présent document avec le matériel et le logiciel qui y sont décrits. Ne pouvant toutefois exclure toute divergence, nous ne pouvons pas nous porter garants de la conformité intégrale. Si l'usage de ce manuel devait révéler des erreurs, nous en tiendrons compte et apporterons les corrections nécessaires dès la prochaine édition.

Siemens AG Industry Sector Postfach 48 48 90026 NÜRNBERG ALLEMAGNE Numéro de référence du document: 6FC5397-1DP10-5DA0 Copyright © Sie © 03/2010 Sous réserve de

# Avant-propos

#### Avant-propos

#### **Documentation SINUMERIK**

La documentation SINUMERIK comporte 3 catégories :

- Documentation générale
- Documentation utilisateur
- Documentation constructeur/S.A.V.

Le lien http://www.siemens.com/motioncontrol/docu fournit des informations sur les thèmes suivants :

- Ordering documentation Vous trouverez ici un aperçu actuel de la documentation disponible.
- Download documentation Liens permettant de télécharger des fichiers à partir de Service & Support
- (Online) research in the documentation Informations sur DOConCD et accès direct aux documents dans DOConWEB.
- Pour établir de la documentation individuellement sur la base des contenus Siemens à l'aide de My Documentation Manager (MDM) (Compiling documentation individually), voir http://www.siemens.com/mdm.

My Documentation Manager propose des fonctionnalités permettant de créer votre propre documentation machine.

 Training et FAQ Vous trouverez des informations sur les offres de formation et sur la FAQ (foire aux questions) en navigant dans le site.

#### Groupe cible

Le présent document s'adresse aux techniciens de mise en service.

L'installation ou le produit est monté, raccordé et prêt à fonctionner. Pour les étapes suivantes, notamment la vérification du câblage, la mise sous tension et l'essai de fonctionnement, le Manuel de mise en service doit contenir toutes les informations nécessaires ou au moins fournir des indications.

#### Utilité

Le Manuel de mise en service fournit au groupe cible toutes les instructions permettant de réaliser le contrôle et la mise en service du produit, du système ou de l'installation dans les règles de l'art et sans aucun danger.

Il sert pendant : la phase de montage et de mise en service.

#### Version standard

L'étendu des fonctionnalités décrites dans la présente documentation peut différer de l'étendu des fonctionnalités du système d'entraînement livré. Les options complémentaires ou les modifications apportées par le constructeur de la machine-outil ont été documentées par celui-ci.

La commande numérique peut posséder des fonctions qui dépassent le cadre de la présente description. Le client ne peut toutefois pas faire valoir de droit en liaison avec ces fonctions, que ce soit dans le cas de matériels neufs ou dans le cadre d'interventions du service aprèsvente.

Pour des raisons de clarté, la présente documentation ne contient pas toutes les informations de détail relatives à toutes les variantes du produit. Elle ne peut pas non plus tenir compte de tous les cas d'installation, d'exploitation et de maintenance.

#### Assistance technique

Pour toutes vos questions techniques, adressez-vous au service d'assistance téléphonique :

|                                                                                                    | Europe / Afrique                                  |  |
|----------------------------------------------------------------------------------------------------|---------------------------------------------------|--|
| Téléphone                                                                                                   | +49 180 5050 222                                  |  |
| Télécopie                                                                                                   | +49 180 5050 223                                  |  |
| 0,14 €/minute depuis le réseau téléphonique fixe allemand, 0,42 €/minute au maximum depuis le réseau mobile |                                                   |  |
| Internet                                                                                                    | http://www.siemens.com/automation/support-request |  |

|           | Amérique                           |
|-----------|------------------------------------|
| Téléphone | +1 423 2622 522                    |
| Télécopie | +1 423 2622 200                    |
| E-mail    | mailto:techsupport.sea@siemens.com |

|           | Asie / Pacifique                           |
|-----------|--------------------------------------------|
| Téléphone | +86 1064 757575                            |
| Télécopie | +86 1064 747474                            |
| E-mail    | mailto:support.asia.automation@siemens.com |

#### Remarque

Pour tout conseil technique, vous trouverez les coordonnées téléphoniques spécifiques à chaque pays sur Internet :

http://www.automation.siemens.com/partner

#### Questions concernant la documentation

Pour toute autre demande (suggestion, correction) concernant la documentation, envoyez une télécopie ou un courriel aux adresses suivantes :

| Télécopie | +49 9131 98 2176                      |
|-----------|---------------------------------------|
| E-mail    | mailto:docu.motioncontrol@siemens.com |

Vous trouverez un formulaire de réponse par fax à la fin de ce document.

#### Adresse Internet pour SINUMERIK

http://www.siemens.com/sinumerik

#### Carte CompactFlash pour l'utilisateur

- La commande numérique SINUMERIK accepte les systèmes de fichiers FAT16 et FAT32 pour cartes CompactFlash. Pour utiliser une carte mémoire d'un autre appareil ou garantir la compatibilité de la carte mémoire avec SINUMERIK, il peut être nécessaire de formater la carte mémoire. Le formatage de la carte mémoire supprime toutefois irrémédiablement toutes les données enregistrées sur cette dernière.
- Le retrait de la carte mémoire durant la lecture de cette dernière peut endommager la carte mémoire et SINUMERIK, de même que les données enregistrées sur la carte mémoire.
- Lorsqu'une carte mémoire ne fonctionne pas avec SINUMERIK, il peut s'agir d'une carte mémoire non formatée pour la commande (par ex. système de fichiers Linux Ext3), d'une carte mémoire présentant un système de fichiers défectueux ou d'une carte mémoire d'un type incompatible.
- Enficher délicatement la carte mémoire dans le bon sens à l'emplacement prévu à cet effet (tenir compte des indications telles que flèches, etc.). Une bonne manipulation évite d'endommager la carte mémoire ou l'appareil.
- Employer exclusivement des cartes mémoire autorisées par Siemens pour une utilisation avec SINUMERIK. SINUMERIK satisfait aux normes industrielles générales en matière de cartes mémoire. Il est néanmoins possible que les cartes mémoire de certains constructeurs ne fonctionnent pas parfaitement dans cet appareil ou ne soient pas entièrement compatibles avec ce dernier (se reporter aux informations fournies par le constructeur ou le distributeur des cartes mémoire).
- La carte mémoire recommandée pour SINUMERIK est la carte CompactFlash de SanDisk "CompactFlash® 5000 Industrial Grade" (n° de référence 6FC5313-5AG00-0AA0).

Avant-propos

### 1 SIEMENS Présentation du système 2 Conditions Notions de base de mise en 3 service SINUMERIK 4 Licences SINUMERIK 840D sl Création de connexions de 5 SINUMERIK Operate (IM9) lecteurs 6 Menu Canal Manuel de mise en service 7 Paramètres généraux Paramètres machine et 8 données de réglage Adaptation du groupe 9 fonctionnel "Machine" Simulation et dessin 10 simultané 11 Fonctions AP 12 Entraînements 13 Gestion des outils Configurer les alarmes/les 14 paramètres machine Valable pour 15 Commande SINUMERIK 840D sl / 840DE sl Sauvegarde des données Version Logiciel Logiciel système NCU pour 840D sl/ 840DE sl 16 avec SINUMERIK Operate 2.6 SP1 **Diagnostic et maintenance** Aide en ligne spécifique 17 OEM

Suite page suivante

Siemens AG Industry Sector Postfach 48 48 90026 NÜRNBERG ALLEMAGNE

Suite

| Appeler le logiciel ePS              | 18 |
|--------------------------------------|----|
| Safety Integrated                    | 19 |
| Configurer des cycles                | 20 |
| Extension langues                    | 21 |
| SINUMERIK Operate sur<br>PC/PCU 50.3 | 22 |
| <u>HT 8</u>                          | 23 |
| Annexe                               | Α  |

# SINUMERIK 840D sl SINUMERIK Operate (IM9)

Manuel de mise en service

#### Mentions légales

#### Signalétique d'avertissement

Ce manuel donne des consignes que vous devez respecter pour votre propre sécurité et pour éviter des dommages matériels. Les avertissements servant à votre sécurité personnelle sont accompagnés d'un triangle de danger, les avertissements concernant uniquement des dommages matériels sont dépourvus de ce triangle. Les avertissements sont représentés ci-après par ordre décroissant de niveau de risque.

#### 

signifie que la non-application des mesures de sécurité appropriées **entraîne** la mort ou des blessures graves.

#### 

signifie que la non-application des mesures de sécurité appropriées **peut entraîner** la mort ou des blessures graves.

#### 

accompagné d'un triangle de danger, signifie que la non-application des mesures de sécurité appropriées peut entraîner des blessures légères.

#### PRUDENCE

non accompagné d'un triangle de danger, signifie que la non-application des mesures de sécurité appropriées peut entraîner un dommage matériel.

#### IMPORTANT

signifie que le non-respect de l'avertissement correspondant peut entraîner l'apparition d'un événement ou d'un état indésirable.

En présence de plusieurs niveaux de risque, c'est toujours l'avertissement correspondant au niveau le plus élevé qui est reproduit. Si un avertissement avec triangle de danger prévient des risques de dommages corporels, le même avertissement peut aussi contenir un avis de mise en garde contre des dommages matériels.

#### Personnes qualifiées

L'appareil/le système décrit dans cette documentation ne doit être manipulé que par du **personnel qualifié** pour chaque tâche spécifique. La documentation relative à cette tâche doit être observée, en particulier les consignes de sécurité et avertissements. Les personnes qualifiées sont, en raison de leur formation et de leur expérience, en mesure de reconnaître les risques liés au maniement de ce produit / système et de les éviter.

#### Utilisation des produits Siemens conforme à leur destination

Tenez compte des points suivants:

#### 

Les produits Siemens ne doivent être utilisés que pour les cas d'application prévus dans le catalogue et dans la documentation technique correspondante. S'ils sont utilisés en liaison avec des produits et composants d'autres marques, ceux-ci doivent être recommandés ou agréés par Siemens. Le fonctionnement correct et sûr des produits suppose un transport, un entreposage, une mise en place, un montage, une mise en service, une utilisation et une maintenance dans les règles de l'art. Il faut respecter les conditions d'environnement admissibles ainsi que les indications dans les documentations afférentes.

#### Marques de fabrique

Toutes les désignations repérées par ® sont des marques déposées de Siemens AG. Les autres désignations dans ce document peuvent être des marques dont l'utilisation par des tiers à leurs propres fins peut enfreindre les droits de leurs propriétaires respectifs.

#### Exclusion de responsabilité

Nous avons vérifié la conformité du contenu du présent document avec le matériel et le logiciel qui y sont décrits. Ne pouvant toutefois exclure toute divergence, nous ne pouvons pas nous porter garants de la conformité intégrale. Si l'usage de ce manuel devait révéler des erreurs, nous en tiendrons compte et apporterons les corrections nécessaires dès la prochaine édition.

Siemens AG Industry Sector Postfach 48 48 90026 NÜRNBERG ALLEMAGNE 
 Numéro de référence du document: 6FC5397-1DP10-5DA0
 Copyright @

 © 03/2010
 Sous réser

# Sommaire

| 1 | Présen                                   | itation du système                                                                           | 13       |
|---|------------------------------------------|----------------------------------------------------------------------------------------------|----------|
| 2 | Conditi                                  | ons                                                                                          | 15       |
|   | 2.1                                      | Matériel et logiciel                                                                         | 15       |
| 3 | Notions de base de mise en service       |                                                                                              | 17       |
|   | 3.1                                      | Structure des données de SINUMERIK Operate                                                   | 17       |
|   | 3.2<br>3.2.1<br>3.2.2                    | Edition de fichiers<br>Edition du fichier sur la commande<br>Edition en externe d'un fichier |          |
| 4 | Licence                                  | es                                                                                           |          |
|   | 4.1                                      | Détermination des licences requises                                                          | 27       |
|   | 4.2                                      | Exporter les informations sur les licences requises                                          | 29       |
|   | 4.3                                      | Lecture de la clé de licence                                                                 | 30       |
| 5 | Créatio                                  | on de connexions de lecteurs                                                                 | 31       |
|   | 5.1                                      | Réglage des lecteurs                                                                         | 31       |
|   | 5.2                                      | Fichier "logdrive.ini"                                                                       | 34       |
| 6 | Menu (                                   | Canal                                                                                        | 37       |
|   | 6.1                                      | Configuration du menu Canal                                                                  | 37       |
|   | 6.2                                      | Limitations                                                                                  | 38       |
|   | 6.3                                      | Arborescence du menu canal, généralités                                                      | 38       |
|   | 6.4                                      | Définir les groupes de canaux dans le fichier "netnames.ini"                                 | 40       |
|   | 6.5                                      | Configuration des stations de commande dans le fichier "config.ini"                          | 41       |
|   | 6.6                                      | Exemple de configuration                                                                     | 43       |
| 7 | Param                                    | ètres généraux                                                                               | 45       |
|   | 7.1                                      | Changement de la langue                                                                      | 45       |
|   | 7.2                                      | Paramétrage de la date et de l'heure                                                         | 46       |
|   | 7.3                                      | Configuration du comportement du clavier                                                     | 48       |
|   | 7.4                                      | Déterminer le droit d'accès pour la touche logicielle "Redémarrage HMI"                      | 49       |
|   | 7.5                                      | Mise en veille de l'écran                                                                    | 49       |
|   | 7.6                                      | Désactiver le traitement des appels EXTCALL                                                  | 50       |
|   | 7.7<br>7.7.1                             | Niveaux de protection<br>Editer le mot de passe des niveaux de protection                    | 50<br>51 |
| 8 | Paramètres machine et données de réglage |                                                                                              |          |
|   | 8.1                                      | Paramètres machine et données de réglage                                                     | 53       |

|    | 8.2                            | Afficher/modifier des paramètres machine                                                                                                    |          |
|----|--------------------------------|----------------------------------------------------------------------------------------------------|----------|
|    | 8.3                            | Afficher/modifier les paramètres machine d'affichage                                                                                                    | 56       |
|    | 8.4                            | Affichage/modification des données de réglage                                                                                                    | 57       |
|    | 8.5                            | Afficher/modifier les paramètres d'entraînement                                                                                                    | 59       |
|    | 8.6                            | Filtre de visualisation des paramètres machine                                                                                                    | 61       |
|    | 8.7<br>8.7.1<br>8.7.2<br>8.7.3 | Editer les paramètres machine et les paramètres d'entraînement<br>Editer des valeurs hexadécimales<br>Editer des valeurs FCOM<br>Edition de valeurs Enum |          |
|    | 8.8                            | Rechercher des données                                                                                                    | 65       |
|    | 8.9<br>8.9.1<br>8.9.2          | Vues utilisateur<br>Créer une vue utilisateur<br>Editer une vue utilisateur                                                                              |          |
| 9  | Adaptat                        | tion du groupe fonctionnel "Machine"                                                                                                    | 71       |
|    | 9.1                            | Réglage de la taille de police pour l'affichage des mesures                                                                                              | 71       |
|    | 9.2                            | Configuration de l'affichage des groupes de codes G                                                                                                    | 71       |
|    | 9.3                            | Visualisation d'état                                                                                                    | 73       |
|    | 9.3.1<br>9.3.2                 | Réglage du feu tricolore TPM                                                                                                    | 73<br>74 |
|    | 9.4                            | Configuration des messages de fonctionnement du canal                                                                                                    |          |
|    | 9.5                            | Désactiver le test du programme                                                                                                    |          |
|    | 9.6                            | Activer la fonction Teach In                                                                                                    |          |
|    | 9.7<br>9.7.1<br>9.7.2          | Recherche de bloc<br>Recherche de bloc accélérée pour exécution externe<br>Activation du mode recherche de blocs                                         |          |
|    | 9.8                            | Prise en charge de la fonctionnalité multicanal                                                                                                    | 80       |
| 10 | Simulat                        | ion et dessin simultané                                                                                                    | 83       |
|    | 10.1                           | Réinitialiser les données NCK pour la simulation                                                                                                    | 87       |
| 11 | Fonctio                        | ns AP                                                                                                    |          |
|    | 11.1<br>11.1.1<br>11.1.2       | Sélection de programme<br>Afficher une touche logicielle<br>Sélection du programme par l'AP                                                              |          |
|    | 11.2                           | Activation du verrouillage clavier                                                                                                    |          |
|    | 11.3                           | Transmettre les numéros des zone et image à l'AP                                                                                                    |          |
|    | 11.4                           | Ecran HMI                                                                                                    |          |
| 12 | Entraîn                        | ements                                                                                                    |          |
|    | 12.1                           | Mise en service des entraînements                                                                                                    |          |
| 13 | Gestion                        | des outils                                                                                                    |          |
|    | 13.1                           | Gestion d'outils avec / sans gestion de magasin                                                                                                    |          |
|    | 13.2                           | Modification de l'interface utilisateur de la gestion d'outils                                                                                           | 102      |

|    | 13.3<br>13.3.1   | Configuration des listes d'outils<br>Identificateurs des paramètres outil              |     |
|----|------------------|----------------------------------------------------------------------------------------|-----|
|    | 13.3.2           | Identificateurs des paramètres de tranchant                                            | 107 |
|    | 13.3.4           | Identificateurs des paramètres de surveinance                                          |     |
|    | 13.3.5           | Identificateurs des paramètres de multitool                                            | 110 |
|    | 13.3.6           | Identificateurs des paramètres d'emplacement du multitool                              | 111 |
|    | 13.4             | Configuration des paramètres de liste                                                  | 112 |
|    | 13.5             | Liste des types d'outils                                                               | 115 |
|    | 13.6             | Configuration de la fenêtre "Autres données"                                           | 117 |
|    | 13.7             | Configuration de la fenêtre "Nouvel outil - Favoris"                                   | 118 |
|    | 13.8             | Configuration des types d'outil                                                        | 118 |
|    | 13.9             | Attribuer un nom aux emplacements de magasin                                           | 120 |
|    | 13.10            | Attribuer un nom aux types d'emplacement de magasin                                    | 121 |
|    | 13.11            | Liquides d'arrosage et fonctions spécifiques à un outil (ShopMill)                     |     |
|    | 13.12            | Générer ses propres textes                                                             |     |
|    | 13.12.1          | Identificateurs des textes standard                                                    | 127 |
|    | 13.13            | Affectation des magasins aux canaux                                                    | 129 |
|    | 13.14            | Cause du changement d'outil à la réactivation                                          | 130 |
|    | 13.15            | Paramètres généraux                                                                    | 132 |
| 14 | Configu          | er les alarmes/les paramètres machine                                                  | 137 |
|    | 14.1             | Créer les textes d'alarme et de message via l'interface utilisateur                    | 137 |
|    | 14.2             | Créer les textes d'alarme et de message par fichier d'alarme                           | 139 |
|    | 14.2.1           | Création de textes d'alarme personnalisés                                              | 140 |
|    | 14.2.2           | Créer des textes de message de programme pièce                                         | 142 |
|    | 14.2.4           | Modifier la couleur des alarmes                                                        | 147 |
|    | 14.2.5           | Remplacer les textes d'alarme standard                                                 | 151 |
|    | 14.2.6           | Plages de numéros des alarmes                                                          |     |
|    | 14.2.7<br>14.2.8 | Specifications de parametre dans les textes d'alarme<br>Ouverture du fichier d'erreurs |     |
|    | 14.3             | Conversion de textes d'alarme HMI-Advanced/HMI-Embedded                                |     |
|    | 14.4             | Création de l'aide en ligne pour les alarmes utilisateur et les paramètres machine     | 161 |
|    | 14.5             | Configuration du journal d'alarmes                                                     |     |
|    | 14.5.1           | Régler le journal d'alarmes via l'interface utilisateur                                |     |
|    | 14.5.2           | Regier le journal des alarmes par fichier de configuration                             |     |
|    | 14.6             | Désactiver l'avertissement                                                             | 170 |
|    | 14.7             | Textes en clair pour paramètres machine et données de réglage                          | 170 |
| 15 | Sauvega          | arde des données                                                                       | 173 |
|    | 15.1             | Générer une archive de mise en service de série                                        | 174 |
|    | 15.2             | Lecture de l'archive de mise en service de série                                       | 176 |
|    | 15.3             | Sauvegarder la configuration matérielle                                                | 177 |

|    | 15.4      | Créer des données d'origine archive                                 | 178 |
|----|-----------|---------------------------------------------------------------------|-----|
|    | 15.5      | Lire des données d'origine archive                                  | 181 |
|    | 15.6      | V24                                                                 | 182 |
|    | 15.6.1    | Importation et exportation d'archives                               | 182 |
|    | 15.6.2    | Réglage de V24                                                      | 184 |
|    | 15.6.3    | Désactivation de l'interface V24                                    | 186 |
|    | 15.7      | Sauvegarde des données de préparation                               | 186 |
| 16 | Diagnost  | ic et maintenance                                                   | 187 |
|    | 16.1      | Variables CN/AP                                                     | 187 |
|    | 16.1.1    | Afficher et modifier les variables AP et CN                         | 187 |
|    | 16.1.2    | Enregistrer et charger des masques                                  | 191 |
|    | 16.1.3    | Création et chargement des icônes AP                                | 192 |
|    | 16.1.3.1  | Création des icônes AP                                              | 192 |
|    | 16.1.3.2  | Chargement des icônes AP                                            | 193 |
|    | 16.2      | Affichage de la vue d'ensemble maintenance                          | 194 |
|    | 16.2.1    | Sélection d'axes                                                    | 195 |
|    | 16.2.2    | Diagnostic d'axe                                                    | 196 |
|    | 16.3      | Charge du système                                                   | 197 |
|    | 16.4      | Afficher le temps requis pour les actions synchrones                | 198 |
|    | 16.5      | Création de captures d'écran                                        | 198 |
|    | 16.6      | Identité machine                                                    | 199 |
|    | 16.6.1    | Rédiger les informations spécifiques à la machine.                  | 200 |
|    | 16.6.2    | Créer un fichier de sélection                                       | 201 |
|    | 16.6.3    | Importer un fichier de sélection                                    | 204 |
|    | 16.6.4    | Enregister les informations.                                        | 205 |
|    | 16.6.5    | Ajouter des composants matériels                                    | 206 |
|    | 16.6.6    | Données de configuration                                            | 208 |
|    | 16.7      | Journal                                                             | 209 |
|    | 16.7.1    | 1. Définir la mise en service                                       | 209 |
|    | 16.7.2    | 2. Définir la mise en service                                       | 210 |
|    | 16.7.3    | Saisie / recherche d'une entrée de journal                          | 210 |
|    | 16.8      | Enregistreur d'événements                                           | 212 |
|    | 16.8.1    | Paramétrage de l'enregistreur d'événements                          | 212 |
|    | 16.8.2    | Affichage du fichier journal                                        | 214 |
|    | 16.8.3    | Rechercher dans les fichiers de journaux                            | 215 |
|    | 16.8.4    | Sauvegarder un journal                                              | 216 |
|    | 16.8.5    | Etablissement d'un fichier journal                                  | 217 |
|    | 16.8.6    | Réglages étendus                                                    | 219 |
|    | 16.9      | Créer une archive intégrale                                         | 220 |
|    | 16.10     | Diagnostic PROFIBUS                                                 | 220 |
|    | 16.10.1   | Afficher les informations de détail des esclaves DP                 | 222 |
|    | 16.11     | Diagnostic du réseau par station                                    | 223 |
|    | 16.11.1   | Affichage des interfaces TCU/PCU                                    | 224 |
|    | 16.11.2   | Analyse des défauts                                                 | 226 |
|    | 16.11.2.1 | Exécution d'un diagnostic des défauts                               | 226 |
|    | 16.11.2.2 | MCP/EKS en tant qu'abonné du réseau non joignable                   | 226 |
|    | 16.11.2.3 | HMI sur PCU 50.3 ne peut pas établir de connexion réseau avec la CN | 227 |

| 16.11.2.<br>16.11.2. | <ul> <li>La TCU ne peut établir de connexion réseau avec l'IHM</li> <li>La TCU ne peut établir de connexion réseau avec la PCU affectée</li> </ul> | 232<br>234 |
|----------------------|----------------------------------------------------------------------------------------------------|------------|
| 16.11.3              | Configuration du diagnostic TCP/IP                                                                                                    | 235        |
| 16.12                | Diagnostic Safety Integrated                                                                                                    | 239        |
| 16.12.1              |                                                                                                    |            |
| 10.12.2              | Siyildux SES/SSS                                                                                                    | 240<br>2/1 |
| 16 12 4              | Affichage des totaux de contrôle Safety Integrated                                                                                                 |            |
| 16.12.5              | Afficher signaux de came                                                                                                    |            |
| 16.12.6              | Afficher les données de communication SI                                                                                                    | 244        |
| 16.12.7              | SI Liaisons d'émission de communication                                                                                                    | 245        |
| 16.12.8              | SI Liaisons de réception de communication                                                                                                    | 246        |
| 16.13                | Diagnostic système d'entraînement                                                                                                    | 248        |
| 16.13.1              | Afficher les états des variateurs                                                                                                    | 248        |
| 16.13.2              | Afficher les informations de détail des objets entraînement                                                                                        | 249        |
| 16.13.3              | Afficher la configuration du système d'entraînement                                                                                                |            |
| 16.13.4              | Afficher la topologie du système d'entrainement                                                                                                    |            |
| 16.14                | Télédiagnostic                                                                                                    | 255        |
| 16.14.1              | Adapter le télédiagnostic                                                                                                    | 255        |
| 16.14.2              | Télédiagnostic via adaptateur de télémaintenance IE à X127                                                                                         | 256        |
| 16.14.3              | Commande AP pour l'accès à distance                                                                                                    | 259        |
| 16.15                | Trace                                                                                                    | 259        |
| 16.15.1              | Procédure générale                                                                                                    | 260        |
| 16.15.2              | Session de Trace                                                                                                    | 261        |
| 16.15.2.             | 1 Créer un fichier de session de traçage                                                                                                    |            |
| 16.15.2.             | 2 Enregistrer un fichier de session de traçage                                                                                                    |            |
| 16 15 3              | S Charger un nonier de session de traçage                                                                                                    | 203<br>264 |
| 16 15 3              | 1 Sélectionner une variable                                                                                                    | 204<br>264 |
| 16.15.3.             | 2 Affichage des détails de la variable                                                                                                    |            |
| 16.15.4              | Paramètres de traçage                                                                                                    |            |
| 16.15.4.             | 1 Paramètres de traçage                                                                                                    |            |
| 16.15.4.             | 2 Configuration de la fonction Trace                                                                                                    |            |
| 16.15.4.             | 3 Démarrage de la fonction Trace                                                                                                    | 271        |
| 16.15.5              | Analyse d'une trace                                                                                                    |            |
| 16.15.5.             | 1 Modifier les affichages des courbes de variables                                                                                                 | 272        |
| 16 15 5              | 2 Gelectionnel une variable                                                                                                    |            |
| 16.15.5.             | 4 Fonction zoom                                                                                                    |            |
| 16.15.5.             | 5 Positionnement du curseur                                                                                                    |            |
| 16.15.5.             | 6 Saisie de valeurs de mesure                                                                                                    | 277        |
| 16 16                | Diagnostic du bus PROFIBUS/PROFINET et AS-i                                                                                                    | 278        |
| 16.16.1              | PROFIBUS/PROFINET                                                                                                    |            |
| 16.16.2              | Affichage du diagnostic PROFIBUS/PROFINET                                                                                                    | 279        |
| 16.16.3              | Configuration du diagnostic du bus AS-i                                                                                                    |            |
| 16.16.4              | Affichage du diagnostic de bus AS-i                                                                                                    |            |
| Aide en              | ligne spécifique OEM                                                                                                    | 285        |
| 17.1                 | Aperçu                                                                                                    |            |
| 17.2                 | Créer des fichiers HTML                                                                                                    |            |
| 17.3                 | Créer un manuel d'aide                                                                                                    | 289        |

17

|    | 17.4             | Intégrer l'aide en ligne dans SINUMERIK Operate                                                      | 291 |
|----|------------------|----------------------------------------------------------------------------------------------------|-----|
|    | 17.5             | Archiver les fichiers d'aide                                                                         | 293 |
| 18 | Appeler          | e logiciel ePS                                                                                       | 295 |
| 19 | Safety In        | tegrated                                                                                             | 297 |
|    | 19.1             | Vue des axes                                                                                         | 297 |
|    | 19.2             | Paramètres machine généraux pour Safety Integrated                                                   | 298 |
|    | 19.3             | Paramètres machine spécifiques à un axe dans Safety Integrated                                       | 299 |
|    | 19.4             | Paramètres machine d'entraînement dans Safety Integrated                                             | 300 |
|    | 19.5             | Copier et valider des données Safety Integrated                                                      | 301 |
|    | 19.6             | Activer/désactiver le mode de mise en service                                                        | 302 |
|    | 19.7             | Afficher les réglages Safety Integrated                                                              | 304 |
| 20 | Configur         | er des cycles                                                                                        | 305 |
|    | 20.1             | Activer la technologie tournage/fraisage/percage                                                     | 305 |
|    | 20.2             | Cycles technologiques pour perçage                                                                   | 309 |
|    | 20.3             | Cycles constructeur                                                                                  | 311 |
|    | 20.3.1           | Adaptation des cycles constructeur                                                                   | 311 |
|    | 20.3.2 20.3.3    | Cycles constructeur pour le changement d'outil CUS1_1 et CUS1_Mo<br>Cycle utilisateur CUST_MULTICHAN | 312 |
|    | 20.4             | Fraisage                                                                                             | 314 |
|    | 20.4.1           | Cycles technologiques pour fraisage                                                                  | 314 |
|    | 20.4.2<br>20.4.3 | Exemple : Fraiseuses avec configuration d'axes XYZ-AC                                                | 315 |
|    | 20.5             | Tournage                                                                                             | 320 |
|    | 20.5.1           | Cycles technologiques pour tournage                                                                  | 320 |
|    | 20.5.2           | Configuration axiale d'un tour                                                                       | 324 |
|    | 20.5.4           | Usinage sur la face frontale (TRANSMIT)                                                              | 329 |
|    | 20.5.5           | Axe Y oblique (TRAANG)                                                                               | 331 |
|    | 20.6             | Pivotement                                                                                           | 334 |
|    | 20.6.1           | Cycles technologiques pour orientation                                                               | 334 |
|    | 20.6.2           | Mise en service chaîne cinématique (bloc de paramètres d'orientation)                                | 343 |
|    | 20.6.4           | Exemples de cinématiques machine pour la mise en service de l'orientation                            | 350 |
|    | 20.6.5           | Cycle constructeur CUST_800.SPF                                                                      | 359 |
|    | 20.6.6           | CYCLE996 Piece - mesure cinematique                                                                  | 365 |
|    | 20.7             | Configurer la fonction High Speed Settings (CYCLE832)                                                | 366 |
|    | 20.8             | Cycles de mesure et fonctions de mesure, généralités                                                 | 369 |
|    | 20.8.2           | Mesure en mode JOG                                                                                   | 373 |
|    | 20.8.2.1         | Mesure de pièce dans fraisage                                                                        | 376 |
|    | 20.8.2.2         | Mesure d'outil dans Fraisage                                                                         | 378 |
|    | 20.8.2.3         | Mesure d'outil en mode l'ournage                                                                     | 384 |
|    | 20.8.3 1         | Mesure de pièce, généralités                                                                         | 388 |
|    | 20.8.3.2         | Mesure de pièce dans fraisage                                                                        | 390 |

|    | <b></b>                          |                                                                                                    |                   |  |  |  |  |
|----|----------------------------------|----------------------------------------------------------------------------------------------------|-------------------|--|--|--|--|
|    | 20.8.3.3<br>20.8.3.4<br>20.8.3.5 | Mesure d'outil dans Fraisage<br>Mesure de pièce en mode Tournage<br>Mesure d'outil en mode Tournage | 391<br>399<br>401 |  |  |  |  |
|    | 20.0                             |                                                                                                    | 403               |  |  |  |  |
|    | 20.9                             | Définition des cycles ShopMill pour le fraisage                                                     | 403               |  |  |  |  |
|    | 20.9.2                           | Cycles ShopMill pour Orientation plan et Orientation outil                                          | 406               |  |  |  |  |
|    | 20.10                            | Tournage avec ShopTurn                                                                              | 407               |  |  |  |  |
|    | 20.10.1                          | Configuration des cycles ShopTurn pour le tournage                                                  | 407               |  |  |  |  |
|    | 20.10.2                          | Perçage au centre sous ShopTurn                                                                     | 413               |  |  |  |  |
|    | 20.10.3                          | I ransformation de surfaces cylindriques (TRACYL) sous ShopTurn                                     | 414               |  |  |  |  |
|    | 20.10.4                          | Axe Y oblique (TRAANG) sous ShopTurn                                                                | 415<br>416        |  |  |  |  |
|    | 20.10.6                          | Contre-broche sous ShopTurn                                                                         | 417               |  |  |  |  |
|    | 20.11                            | Commande de la broche                                                                               | 422               |  |  |  |  |
|    | 20.12                            | Broche analogique                                                                                   | 424               |  |  |  |  |
| 21 | Extension langues                |                                                                                                    |                   |  |  |  |  |
|    | 21.1                             | Installation de langues supplémentaires                                                             | 425               |  |  |  |  |
|    | 21.2                             | Langues prises en charge                                                                            | 427               |  |  |  |  |
| 22 | SINUME                           | RIK Operate sur PC/PCU 50.3                                                                         | 429               |  |  |  |  |
|    | 22.1                             | Intégrer une application OEMFrame dans HMI sl                                                       | 429               |  |  |  |  |
|    | 22.2                             | Régler l'adresse IP de la NCU                                                                       | 433               |  |  |  |  |
|    | 22.3                             | Quitter SINUMERIK Operate                                                                           | 433               |  |  |  |  |
| 23 | HT 8                             |                                                                                                    | 435               |  |  |  |  |
|    | 23.1                             | Activer/Désactiver le clavier virtuel                                                               | 435               |  |  |  |  |
|    | 23.2                             | Configurer les touches de déplacement                                                               | 435               |  |  |  |  |
|    | 23.3                             | Configurer le libellé personnalisé des touches                                                      | 440               |  |  |  |  |
|    | 23.4                             | Configuration de l'affichage des fonctions sur des touches spécifiques à l'utilisateur (touches U)  | 442               |  |  |  |  |
| Α  | Annexe                           |                                                                                                    | 445               |  |  |  |  |
|    | A.1                              | Remarques sur la documentation                                                                      | 445               |  |  |  |  |
|    | Index                            |                                                                                                    | 447               |  |  |  |  |
|    |                                  |                                                                                                    |                   |  |  |  |  |

Sommaire

# Présentation du système

| NCU            |                                                                                                    |
|----------------|----------------------------------------------------------------------------------------------------|
|                | Le logiciel de commande SINUMERIK Operate (HMI) V2.6 fait partie intégrante du logiciel CNC V2.6 et peut donc être exécuté sur les NCU 7xx0.2. Le support de données standard du logiciel CNC est la carte CompactFlash de la NCU.   |
|                | Le logiciel de commande SINUMERIK Operate démarre automatiquement lors du lancement<br>du logiciel NCU et offre, à la livraison, ses fonctions standard qui dépendent toutefois de la<br>configuration actuelle de la CN et de l'AP. |
| PCU 50.3       |                                                                                                    |
|                | La version Windows du logiciel SINUMERIK Operate est livrée sur DVD et doit être installée<br>ensuite sur le disque dur de la PCU 50.3. Le logiciel de commande démarre<br>automatiquement au démarrage de la commande.              |
| PC             |                                                                                                    |
|                | Le logiciel de commande SINUMERIK Operate est livré sur DVD et peut être installé dans<br>un répertoire de votre choix.                                                                                                    |
|                | Les chapitres qui suivent décrivent les moyens dont dispose le constructeur de la machine pour étendre et adapter les fonctions à l'aide du logiciel de commande SINUMERIK Operate.                                                  |
|                | Vous trouverez une description détaillée de la mise en service de la SINUMERIK 840D sl dans la documentation suivante :                                                                                                    |
| Bibliographie  |                                                                                                    |
| 2.2.109.491.10 | Manuel de mise en service, MES CNC : NCK, AP, entraînement                                                                                                    |

Présentation du système

# Conditions

# 2.1 Matériel et logiciel

Le montage complet, l'installation et la configuration de tous les composants du système sont nécessaires au préalable.

La mise en service de la CN et de l'AP doivent être terminées. L'AP est à l'état "Run".

- Clavier USB : saisie de texte avec des majuscules et des minuscules.
- Support de données, par exemple clé USB FlashDrive (2 Go) et/ou connexion réseau : échange de données avec un PC/PG externe.

#### Remarque

Si vous chargez les données utilisateur depuis une clé USB FlashDrive, la taille des données ne doit pas dépasser 4 Go !

#### SINUMERIK Operate sous Windows

Si vous utilisez SINUMERIK Operate sous Windows, vous avez besoin de :

PC : système d'exploitation Windows XP SP3.

PCU 50.3 : Logiciel de base PCU WinXP V8.6

#### Programmes supplémentaires

- Éditeur de texte TextPad : édition externe de fichiers XML et ini dans Windows. Le programme peut être téléchargé sur internet : http://www.textpad.com
- WinSCP : transmission protégée de données entre différents ordinateurs (NCU PC). Le programme peut être téléchargé sur internet : http://winscp.net/eng/docs/lang:fr - OU -

RCS Commander : liaison entre les SINUMERIK Operate pour PCU 50.3 ou PC.

- HMI Solutionline Alarm Text Converter: le convertisseur de textes d'alarme permet de migrer les textes d'alarme de HMI Advanced ou de HMI Embedded vers SINUMERIK Operate. Le convertisseur de textes d'alarme est fourni comme package d'installation sur les DVD et dans les répertoires suivants : SINUMERIK 840D sI CNC-SW with SINUMERIK Operate
- System Network Center (SNC) : vous assiste dans la configuration d'un menu canal et est livré avec le logiciel système.

#### **Bibliographie**

Vous trouverez une description détaillée de la structure et de la mise en service du réseau de composantes d'automatisation et de conduite dans la description : SINUMERIK 840D sl/840Di sl Composants et mise en réseau

Conditions

2.1 Matériel et logiciel

# Notions de base de mise en service

# 3.1 Structure des données de SINUMERIK Operate

Avec SINUMERIK Operate, tous les fichiers sont sauvegardés sur la carte CompactFlash (NCU), sur le disque dur (PCU 50.3) ou sur DVD (PC).

Le système de fichiers est au niveau supérieur :

- sur la NCU, dans le répertoire "/System CF-Card/"
- sur la PCU 50.3, dans le répertoire "F:\hmisl\"
- sur le PC, le lecteur peut être choisi librement, par ex. "C:\Programmes\siemens\sinumerik"

La structure des répertoires est composée des répertoires suivants :

- addon
- compat (uniquement PC/PCU 50.3)
- oem
- siemens
- user

Ce répertoire possède en principe une structure identique.

#### Remarque

Les fichiers du répertoire "siemens" constituent l'état d'origine et sont invariables !

Les fichiers, dont il est possible de compléter ou modifier le contenu, servent de modèles dans les répertoires suivants :

| Fichiers                  | Répertoire                          |
|---------------------------|-------------------------------------|
| Fichiers de configuration | /siemens/sinumerik/hmi/template/cfg |
| Fichiers de texte         | /siemens/sinumerik/hmi/template/lng |

Avant de compléter ou modifier ces fichiers, il faut les copier dans les répertoires /cfg ou /lng dans /**oem**/sinumerik/hmi/, /**addon**/sinumerik/hmi/ ou /**user**/sinumerik/hmi/.

#### Notions de base de mise en service

3.1 Structure des données de SINUMERIK Operate

### Structure

L'extrait de la structure des répertoires, utile pour SINUMERIK Operate, est représenté cidessous :

| Répertoire siem | ens          |          |                                                              |
|-----------------|--------------|----------|--------------------------------------------------------------|
| /siemens/sinume | erik         |          |                                                              |
| /               | /hmi         |          |                                                              |
|                 | /ap          | pl       | // Applications (groupes fonctionnels)                       |
|                 | /ba          | se       | // Composants du système de base                             |
|                 | /cfg         | I        | // Tous les fichiers de configuration                        |
|                 | /dat         | ta       | // Données de version                                        |
|                 | /hlp         | )        | // Fichiers d'aide en ligne                                  |
|                 | /hlp         | S        | // Fichiers d'aide en ligne comprimés et fichiers de version |
|                 | /ico         | )        | // Fichiers d'icônes                                         |
|                 |              | /lco640  | // Icônes de résolution 640x480                              |
|                 |              | /ico800  | // Icônes de résolution 800x600                              |
|                 |              | /ico1024 | // Icônes de résolution 1024x768                             |
|                 |              | /ico1280 | // Icônes de résolution 1280x1024                            |
|                 |              | /ico1600 | // Icônes de résolution 1600x1240                            |
|                 | /Ing         | I        | // Fichiers de texte                                         |
|                 | /Ing         | IS       | // Fichiers de texte comprimés et fichiers de version        |
|                 | /osa         | al       |                                                              |
|                 |              | /ace     | // ACE/TAO                                                   |
|                 |              | /qt      | // Qt                                                        |
|                 | /pro         | oj       | // Configurations EasyScreen                                 |
|                 | /ten         | nplate   | // Divers modèles                                            |
|                 |              | /cfg     | // Modèles de fichiers de configuration                      |
|                 |              | /ing     | // Modèles de fichiers de texte                              |
|                 | /tm          | рр       | // Archivage des données temporaires                         |
| 1               | /sys_cache/h | nmi      | // Divers fichiers journaux                                  |

| Répertoire compat |          |                                                             |  |
|-------------------|----------|-------------------------------------------------------------|--|
| /compat           |          | // Fichiers pour l'intégration des applications<br>OEMFrame |  |
|                   | /add_on  |                                                             |  |
|                   | /hmi_adv |                                                             |  |
|                   | /mmc2    |                                                             |  |
|                   | /oem     |                                                             |  |
|                   | /user    |                                                             |  |

3.1 Structure des données de SINUMERIK Operate

| Répertoire addon |          |                                                              |  |  |  |
|------------------|----------|--------------------------------------------------------------|--|--|--|
| /addon/sinumerik |          |                                                              |  |  |  |
| /hmi             |          |                                                              |  |  |  |
| /ap              | pl       | // Applications (groupes fonctionnels)                       |  |  |  |
| /cfg             | 9        | // Fichiers de configuration                                 |  |  |  |
| /da              | ta       | // Données de version                                        |  |  |  |
| /hlp             | )        | // Fichiers d'aide en ligne comprimés et fichiers de version |  |  |  |
| /icc             | )        | // Fichiers d'icônes                                         |  |  |  |
|                  | /lco640  | // Icônes de résolution 640x480                              |  |  |  |
|                  | /ico800  | // Icônes de résolution 800x600                              |  |  |  |
|                  | /ico1024 | // Icônes de résolution 1024x768                             |  |  |  |
|                  | /ico1280 | // Icônes de résolution 1280x1024                            |  |  |  |
|                  | /ico1600 | // Icônes de résolution 1600x1240                            |  |  |  |
| /Ing             | )        | // Fichiers de texte                                         |  |  |  |
| /Ing             | js       | // Fichiers de texte comprimés et fichiers de version        |  |  |  |
| /pro             | oj       | // Configurations EasyScreen                                 |  |  |  |
| /ter             | nplate   | // Divers modèles                                            |  |  |  |

| Répertoire oem |       |       |          |                                                              |
|----------------|-------|-------|----------|--------------------------------------------------------------|
| /oem/sinumerik |       |       |          |                                                              |
|                | /data |       |          | // Données de version                                        |
|                |       | /arc  | chive    | // Archives constructeur                                     |
|                | /hmi  |       |          |                                                              |
|                |       | /ap   | pl       | // Applications (groupes fonctionnels)                       |
|                |       | /cfg  |          | // Fichiers de configuration                                 |
|                |       | /dat  | ta       | // Données de version                                        |
|                |       | /hlp  |          | // Fichiers d'aide en ligne                                  |
|                |       | /hlps |          | // Fichiers d'aide en ligne comprimés et fichiers de version |
|                |       | /ico  |          | // Fichiers d'icônes                                         |
|                |       |       | /lco640  | // Icônes de résolution 640x480                              |
|                |       |       | /ico800  | // Icônes de résolution 800x600                              |
|                |       |       | /ico1024 | // Icônes de résolution 1024x768                             |
|                |       |       | /ico1280 | // Icônes de résolution 1280x1024                            |
|                |       |       | /ico1600 | // Icônes de résolution 1600x1240                            |
|                |       | /Ing  |          | // Fichiers de texte                                         |
|                |       | /Ing  | S        | // Fichiers de texte comprimés et fichiers de version        |
|                |       | /pro  | oj       | // Configurations EasyScreen                                 |
|                |       | /ten  | nplate   | // Divers modèles                                            |

3.2 Edition de fichiers

| Répertoire user |          |                                   |  |  |
|-----------------|----------|-----------------------------------|--|--|
| /user/sinumerik |          |                                   |  |  |
| /data           |          | // Données de version             |  |  |
| /arc            | chive    | // Archives personnalisées        |  |  |
| /pro            | og       | // Programmes personnalisés       |  |  |
| /hmi            |          |                                   |  |  |
| /cfg            | I        | // Fichiers de configuration      |  |  |
| /da             | ta       | // Données de version             |  |  |
| /hlp            | )        | // Fichiers d'aide en ligne       |  |  |
| /icc            | )        | // Fichiers d'icônes              |  |  |
|                 | /lco640  | // Icônes de résolution 640x480   |  |  |
|                 | /ico800  | // Icônes de résolution 800x600   |  |  |
|                 | /ico1024 | // Icônes de résolution 1024x768  |  |  |
|                 | /ico1280 | // Icônes de résolution 1280x1024 |  |  |
|                 | /ico1600 | // Icônes de résolution 1600x1240 |  |  |
| /Ing            | l        | // Fichiers de texte              |  |  |
| /pro            | oj       | // Configurations EasyScreen      |  |  |
| /log            |          | // Fichiers journaux              |  |  |
| /mc             | 1        | // Paramètres machine d'affichage |  |  |
| /pro            | oj       | // Configurations EasyScreen      |  |  |

# 3.2 Edition de fichiers

### 3.2.1 Edition du fichier sur la commande

Pour effectuer des adaptations spécifiques, utilisez une copie du fichier modèle. Les fichiers modèles sont mis à disposition dans les répertoires suivants :

/siemens/sinumerik/hmi/template/cfg und /siemens/sinumerik/hmi/template/lng

Enregistrez le fichier modèle dans le dossier correspondant du répertoire "user" ou "oem".

#### Remarque

Dès que le fichier se trouve dans le répertoire spécifique à l'utilisateur, les entrées de ce fichier ont la priorité sur le fichier Siemens. Si une entrée est absente du fichier spécifique à l'utilisateur, celle du fichier Siemens est utilisée.

Les paramétrages effectués dans le fichier ne prennent effet qu'après le redémarrage du logiciel de commande.

### Condition préalable

- Si vous copiez des fichiers, vous nécessitez les droits d'accès : niveau de protection 1 (mot de passe : constructeur de machines).
- Lors de l'attribution d'un nouveau nom au fichier, tenez compte du fait que seuls les fichiers, portant un nom de 49 caractères au maximum, peuvent être gérés.

#### Copier / coller / ouvrir un fichier

| Mise<br>en service | 1. | Sélectionnez le groupe fonctionnel "Mise en service".                                                                                                    |
|--------------------|----|----------------------------------------------------------------------------------------------------|
| E Donnée           | 2. | Actionnez la touche logicielle "Données système".<br>L'arborescence des données s'affiche.                                                                                                    |
|                    | 3. | Par exemple, sur la NCU dans le répertoire "System CF-Card", sous<br>"siemens", ouvrez le répertoire souhaité (par ex.<br>/sinumerik/hmi/template/cfg).                                                |
|                    | 4. | Positionnez le curseur sur le fichier souhaité.                                                                                                    |
| Copier             | 5. | Actionnez la touche logicielle "Copier".                                                                                                    |
|                    | 6. | Par exemple, sur la NCU dans le répertoire "System CF-Card", sous<br>"oem" ou "user", ouvrez le répertoire souhaité (par ex.<br>/sinumerik/hmi/cfg) dans lequel le fichier copié doit être enregistré. |
| Insérer            | 7. | Actionnez la touche logicielle "Insérer".<br>Vous obtenez un message quand un fichier du même nom existe déjà.<br>Vous pouvez écraser ou renommer le fichier.                                          |
| ок                 | 8. | Actionnez la touche logicielle "OK".                                                                                                    |
| Ouvrir             | 9. | Pour ouvrir le fichier sélectionné dans l'éditeur, actionnez la touche logicielle "Ouvrir".                                                                                                    |
|                    |    | - OU -                                                                                                    |
| INPUT              |    | Actionnez la touche <input/> .                                                                                                    |
|                    |    | - OU -                                                                                                    |
|                    |    | Double-cliquez le fichier sélectionné.                                                                                                    |

3.2 Edition de fichiers

## Renommer un fichier

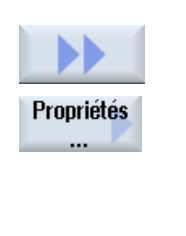

- 1. Sélectionnez le fichier souhaité.
- 2. Actionnez les touches logicielles ">>" et "Propriétés".

La fenêtre "Propriétés de ..." s'ouvre.

Les données suivantes s'affichent :

- Chemin :
- Nom :
- Date et heure de création :
- Date et heure de modification :

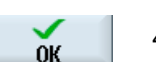

3.

Pour modifier le nom de fichier, placez le curseur dans le champ "Nom" et écrasez le nom existant. La date et l'heure de modification sont immédiatement mises à jour en conséquence.

4. Actionnez la touche logicielle "OK" pour enregistrer le nouveau nom.

### Couper / effacer un fichier

|     |        | 1. | Sélectionnez le fichier souhaité.                                                                                                    |
|-----|--------|----|----------------------------------------------------------------------------------------------------|
| Cou | 0      | 2. | Actionnez la touche logicielle "Couper".                                                                                                    |
|     | couper |    | Le fichier est copié dans le presse-papiers tout en étant supprimé du<br>répertoire initial.                                                                                                    |
|     |        |    | Vous pouvez coller le fichier depuis le presse-papiers dans un autre<br>répertoire.<br>- OU -                                                                                                    |
|     |        | 2. | Actionnez les touches logicielles ">>" et "Supprimer".<br>Un message d'avertissement s'affiche. Pour effacer le fichier,<br>actionnez la touche logicielle "OK".<br>Actionnez la touche logicielle "Abandon" pour annuler la suppression. |

### Affichage d'un fichier dans la fenêtre d'aperçu

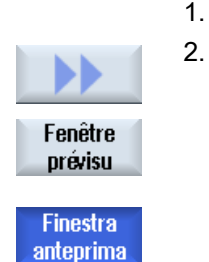

- 1. Sélectionnez le fichier souhaité.
  - Actionnez les touches logicielles ">>" et "Fenêtre aperçu". La fenêtre "Aperçu" s'ouvre dans la partie inférieure de l'écran et affiche le contenu du fichier.

Actionnez à nouveau la touche logicielle "Fenêtre aperçu" pour refermer la fenêtre.

# 3.2.2 Edition en externe d'un fichier

Pour créer et éditer un fichier XML sur un ordinateur externe sous Windows, utilisez un éditeur de texte qui gère le code requis "UTF-8", par ex. "Bloc-notes".

Vous pourrez ainsi entrer ou insérer directement via le clavier tous les caractères du système Unicode sans réécrire.

Si les fichiers sont sauvegardés avec un autre codage, les caractères spéciaux ne seront pas représentés correctement dans l'éditeur. Le SINUMERIK Operate ne gère pas la conversion automatique en codage UTF8 !!!

#### Enregistrer un fichier XML avec le codage UTF-8

- 1. Sélectionnez le dialogue "Enregistrer sous".
- 2. Réglez le jeu de caractères sur "UTF-8".

#### Saisie de commentaires dans un fichier XML

Lorsque vous saisissez des commentaires expliquant un programme, vous devez tenir compte des points suivants :

- un commentaire commence toujours par la suite de caractères <!--
- un commentaire se termine toujours par la suite de caractères : -->

#### Exemple

<!-- Décalage d'origine : -->

#### Remarque

le commentaire ne doit jamais contenir deux signes moins d'affilée.

#### Caractère spécial

Si vous utilisez dans le texte des caractères importants du point de vue de la syntaxe de XML, il faut les formater spécialement :

| Caractère spécial | Notation |
|-------------------|----------|
| &                 | &        |
| ١                 | '        |
| <                 | <        |
| >                 | >        |
| "                 | "        |

3.2 Edition de fichiers

#### Commentaires dans un fichier ini

Lorsque vous saisissez un commentaire dans un fichier ini, commencez la ligne de commentaire par un point-virgule.

#### Copier un fichier

Utilisez le programme "WinSCP" ou "RCS Commander" pour copier le fichier d'un ordinateur externe sur la NCU par l'intermédiaire d'une connexion réseau, ou vice-versa de la NCU sur un ordinateur externe.

Pour obtenir une description détaillée, consultez la documentation suivante :

#### **Bibliographie**

Système d'exploitation NCU (IM7) : Sauvegarde et restauration de données et Outils de maintenance WinSCP et PuTTY

#### Voir aussi

Créer les textes d'alarme et de message par fichier d'alarme (Page 139)

# Licences

Pour utiliser les options activées, vous devez disposer des licences correspondantes. Après l'acquisition de vos licences, vous obtenez une "Clé de licence" qui contient toutes les options assujetties à une licence et valable uniquement pour votre carte CompactFlash.

#### Condition préalable

Au moins le droit d'accès : niveau de protection 3 (mot de passe : utilisateur final) est nécessaire pour régler ou remettre à zéro certaines options pour une machine.

Ce n'est qu'à partir de ce niveau de protection que vous pouvez licencier des options pour une machine.

#### Informations générales

| Numéro de série de la<br>carte CF | Numéro de série de la carte CompactFlash, attribué à demeure                                                                         |
|-----------------------------------|----------------------------------------------------------------------------------------------------|
| Type de matériel                  | Indication de la commande                                                                                                    |
| Nom et n° de la machine           | Affichage des données enregistrées dans le paramètre machine MD17400 \$MN_OEM_GLOBEL_INFO.                                           |
|                                   | Un champ d'affichage ne devient champ d'édition qu'à partir du droit d'accès : niveau de protection 1 (mot de passe : constructeur). |
| Clé de licence                    | Informations sur les options soumise à licence                                                                                       |

#### Marche à suivre :

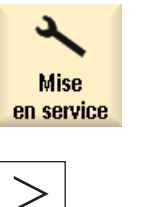

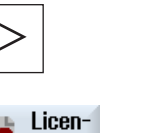

ces

3.

- 1. Sélectionnez le groupe fonctionnel "Mise en service".
- 2. Actionnez la touche d'accès au menu suivant.
  - Actionnez la touche logicielle "Licences". La fenêtre "Licence" s'ouvre et, par la sélection des touches logicielles verticales, vous avez les possibilités suivantes :
    - Détermination des licences requises
      - Aperçu
      - Toutes les options
      - Licences manquantes
    - Exporter les informations sur les licences requises
    - Saisie ou lecture de la clé de licence

#### Base de données de licence

L'acquisition des licences s'effectue sur internet. La base de données de licence administrée par Siemens A&D est accessible de deux manières :

- par le Web License Manager,
- Automation License Manager

Vous trouverez une description détaillée à ce sujet dans l'ouvrage suivant :

#### Bibliographie

Manuel de mise en service CNC : NCK, AP, entraînement : Attribution de licences

#### Options qui ne sont plus nécessaires

Au cours du chargement d'anciennes archives, il se peut que des options configurées ne soient plus nécessaires au système.

Sélectionnez ces options dans la fenêtre "Licence : toutes les options" ou "Licence : options non licenciées" afin d'éviter toute vérification de licence.

| Option, avec numéro de référence |                                     |  |  |  |
|----------------------------------|-------------------------------------|--|--|--|
| 50000 6FC5800-0AN00-0YB0         | langues supplémentaires             |  |  |  |
| 50005 6FC5800-0AP04-0YB0         | Programmation des étapes de travail |  |  |  |
| 50007 6FC5800-0AP11-0YB0         | Machine manuelle                    |  |  |  |

#### 4.1 Détermination des licences requises

| Option, avec numéro de référence |                                                                             |  |  |  |
|----------------------------------|-----------------------------------------------------------------------------|--|--|--|
| 50010 6FC5800-0AP14-0YB0         | Ablocages multiples de pièces différentes                                   |  |  |  |
| 50016 6FC5800-0AP15-0YB0         | ShopTurn HMI/ShopMill HMI pour SINUMERIK 840Di sl y<br>compris HMI-Advanced |  |  |  |
| 50011 6FC5800-0AP20-0YB0         | Simulation 3D de la pièce finie                                             |  |  |  |
| 50012 6FC5800-0AP21-0YB0         | Simulation du fraisage (2D dynamique ; 3D statique)                         |  |  |  |
| 50020 6FC5800-0AP23-0YB0         | Dessin simultané ShopMill (simulation en temps réel)                        |  |  |  |
| 50021 6FC5800-0AP24-0YB0         | Dessin simultané ShopTurn (simulation en temps réel)                        |  |  |  |

# 4.1 Détermination des licences requises

## Marche à suivre

| Toutes les<br>options     | 1. | Actionnez la touche logicielle "Toutes les options" pour lister toutes les options qui peuvent être sélectionnées pour cette commande.                                                                                                    |
|---------------------------|----|----------------------------------------------------------------------------------------------------|
| Lic./Opt.<br>manquante    |    | <ul> <li>OU -</li> <li>Actionnez la touche logicielle "Lic./opt. manquante".</li> <li>Une liste s'affiche avec les options</li> <li>pour lesquelles vous ne disposez pas d'une licence valide</li> <li>pour lesquelles vous disposez d'une licence, mais qui n'a pas été activée.</li> </ul>       |
|                           | 2. | <ul> <li>Activez ou désactivez les options requises dans la colonne "activée" :</li> <li>cochez la case ou</li> <li>saisissez le nombre d'options</li> <li>Les options affichées en rouge sont activées, mais sont sans licence ou le nombre de licences est insuffisant.</li> <li>OU -</li> </ul> |
| Opt. gemäß<br>Liz. setzen |    | Actionnez la touche logicielle "Act. opt. selon licence", pour activer<br>toutes les options renfermées dans la clé de licence.<br>Une demande de confirmation vous est adressée par mesure de<br>sécurité que vous devez valider par "OK".                                                        |
| Reset<br>(po)             | 3. | Pour rendre actives des options récemment activées, actionnez la touche logicielle "Reset (po)". Vous obtenez une demande de confirmation :<br>Pour certaines options, un redémarrage de SINUMERIK Operate est nécessaire. Les messages correspondants sont affichés dans la ligne                 |
| ок                        | 4. | de dialogue.<br>Actionnez la touche logicielle "OK" pour lancer un démarrage à chaud.<br>- OU -                                                                                                    |
| ×<br>Abandon              |    | Activez la touche logicielle "Abandon" pour interrompre l'opération.                                                                                                    |

SINUMERIK Operate (IM9) Manuel de mise en service, 03/2010, 6FC5397-1DP10-5DA0 4.1 Détermination des licences requises

#### **Recherche d'options**

La fonction de recherche vous permet de rechercher des options :

 La fenêtre "Licence : toutes les options" ou "Licence : options sans licence" s'ouvre.
 Actionnez la touche logicielle "Chercher" et saisissez l'option souhaitée dans le masque de recherche. Le curseur est positionné sur la première entrée correspondant au terme de la recherche.
 Actionnez la touche logicielle "Rechercher suivant" si l'élément trouvé ne correspond pas à l'option recherchée.

#### Autres possibilités de recherche

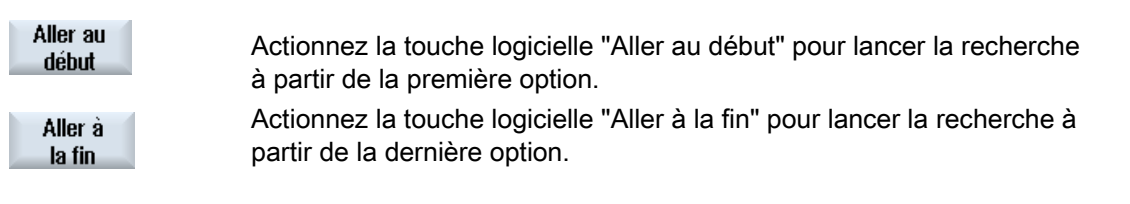

#### Remarque

#### Utilisation d'options sans licence

Avant d'en acquérir les licences, les options peuvent être utilisées temporairement, à titre d'essai, sans avoir activé les clés de licence correspondantes. La commande affiche alors l'alarme 8080 de manière cyclique pour indiquer que la licence requise n'a pas encore été affectée à l'option utilisée.

Licences

4.2 Exporter les informations sur les licences requises

# 4.2 Exporter les informations sur les licences requises

Une fois les licences requises déterminées, vous pouvez exporter ces données par un support mémoire externe établi.

### Marche à suivre

| Exp.<br>demande | 1. | Actionnez la touche logicielle "Exporter licence requise".<br>Une petite fenêtre s'ouvre et vous propose les mémoires établies                                                                                                    |
|-----------------|----|----------------------------------------------------------------------------------------------------|
|                 | 2. | Sélectionnez par exemple "USB", si vous exportez les licences sur une clé USB.                                                                                                    |
|                 |    | Si vous utilisez le gestionnaire de licences "Automation License<br>Manager" (module d'extension à partir de V1.2 SP1), les données ne<br>doivent pas se trouver dans un sous-répertoire.                                                      |
| OK              | 3. | Actionnez la touche logicielle "OK".                                                                                                    |
|                 |    | Les options activées, les options non activées mais possédant une licence, la licence requise et la clé de licence sont mémorisées dans le fichier Alm. Ce fichier sert de base au "Gestionnaire de licences" pour l'attribution des licences. |

#### Transférer la licence requise

Le transfert des informations de licence s'effectue de manière électronique par le gestionnaire de licences "Automation License Manager".

Vous trouverez une description détaillée de la gestion des licences dans la documentation suivante :

### Bibliographie

Manuel de mise en service CNC : NCK, AP, entraînement : Attribution de licences

#### Licences

4.3 Lecture de la clé de licence

# 4.3 Lecture de la clé de licence

Vous pouvez déclarer la clé de licence récemment acquise comme suit :

- Saisie manuelle de la clé de licence
- Lecture électronique de la clé de licence

## Marche à suivre

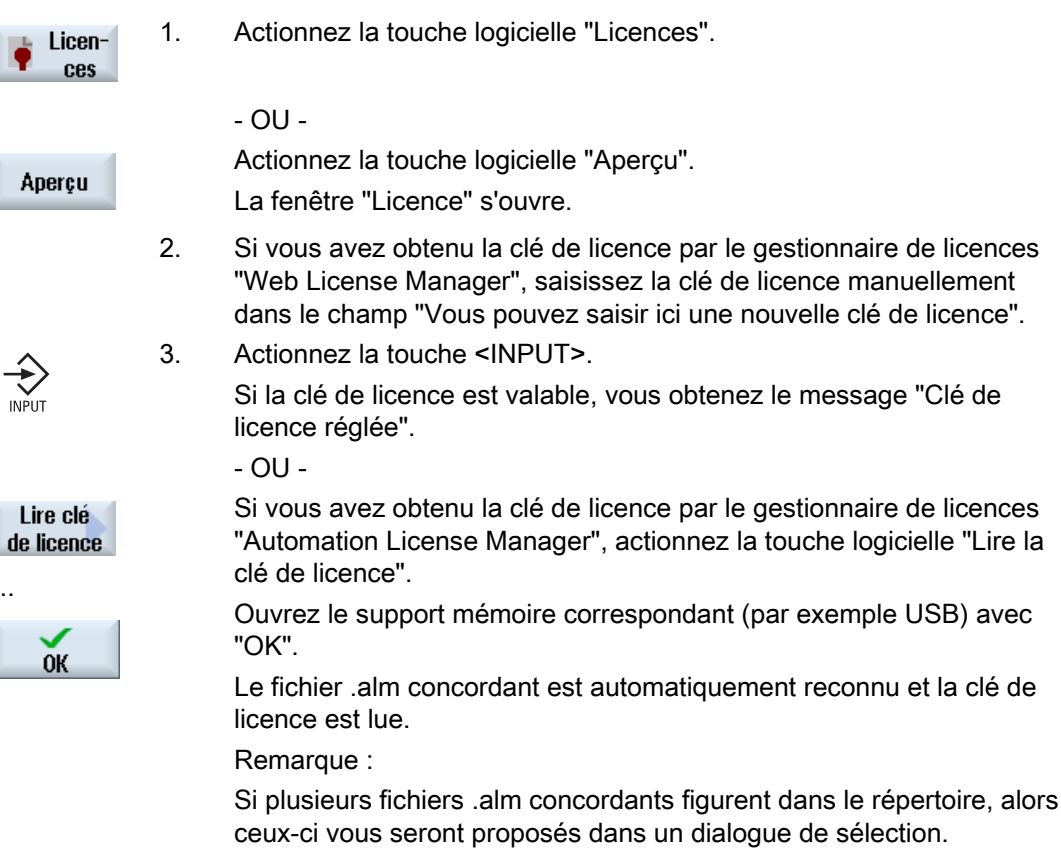

Sélectionnez le fichier souhaité.
# Création de connexions de lecteurs

## Configuration des connexions

Vous pouvez configurer jusqu'à 8 connexions en lecteurs logiques (supports de données). Ces lecteurs sont accessibles dans les groupes fonctionnels "Gestionnaire de programmes" et "Mise en service".

Les lecteurs logiques suivants peuvent être configurés :

- Interface USB
- Carte CompactFlash de la NCU, seulement pour SINUMERIK Operate dans la NCU
- Lecteurs en réseau
- Disque dur local de la PCU 50.3, seulement pour SINUMERIK Operate sur PCU

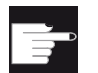

#### Option logicielle

Pour utiliser la carte CompactFlash comme support de données, vous devez disposer de l'option "Mémoire utilisateur IHM supplémentaire de 256 Mo sur carte CF de NCU" (sauf dans le cas de SINUMERIK Operate sur PCU50 / PC).

#### Remarque

Les interfaces USB de la NCU ne sont pas disponibles pour SINUMERIK Operate et ne peuvent donc pas être configurées.

# 5.1 Réglage des lecteurs

Pour la configuration, la fenêtre "Configurer unités" est à votre disposition dans le groupe fonctionnel "Mise en service".

#### **Fichier**

Les données de configuration créées sont déposées dans le fichier "logdrive.ini". Le fichier figure dans le répertoire /user/sinumerik/hmi/cfg.

5.1 Réglage des lecteurs

# Informations générales

| Entrée         |                  | Signification                                                                                                    |  |  |  |
|----------------|------------------|----------------------------------------------------------------------------------------------------|--|--|--|
| Туре           | Pas de lecteur   | Aucun lecteur n'est défini.                                                                                                    |  |  |  |
|                | USB local        | Il n'est possible d'accéder au support de mémoire USB que<br>via la TCU à laquelle il est connecté.<br>Les lecteurs USB sont automatiquement reconnus si le<br>support de mémoire est connecté au moment du démarrage<br>de SINUMERIK Operate. |  |  |  |
|                | USB global       | Il est possible d'accéder au support de mémoire USB à partir<br>de toutes les TCU se trouvant dans le réseau système.<br>- USB global est impossible sous Windows !                                                                            |  |  |  |
|                | Réseau Windows   | Réseau lecteur                                                                                                    |  |  |  |
|                | Lecteur local    | Lecteur local<br>Disque dur ou mémoire utilisateur sur la carte CompactFlash                                                                                                    |  |  |  |
| Connexion      | Face avant       | Interface USB qui se trouve sur la face avant du tableau de commande.                                                                                                    |  |  |  |
|                | X203/X204        | Interface USB X203/X204 se trouvant sur la face arrière du tableau de commande.                                                                                                    |  |  |  |
|                | X204             | Dans le cas d'une SIMATIC Thin Client, l'interface USB est une interface X204.                                                                                                    |  |  |  |
| Appareil       |                  | Nom de la TCU à laquelle est connecté le support de<br>mémoire USB, par ex. tcu1. Le nom de TCU doit déjà être<br>connu de la NCU.                                                                                                    |  |  |  |
| Partition      |                  | Numéro de partition sur le support de mémoire USB, par ex.<br>1.<br>Si un Hub USB est utilisé, indication du port USB du Hub.                                                                                                    |  |  |  |
| Chemin d'accès |                  | Répertoire d'origine du support de données, connecté via<br>le lecteur local.                                                                                                    |  |  |  |
|                |                  | <ul> <li>Chemin vers un répertoire partagé sur le réseau. Ce<br/>chemin doit toujours commencer par "//", par ex.<br/>//Serveur01/share3.</li> </ul>                                                                                           |  |  |  |
| Niveau d'accès |                  | Attribuer des droits d'accès aux connexions : du niveau de protection 7 (commutateur à clé, position 0) au niveau de protection 1 (mot de passe : Constructeur).                                                                               |  |  |  |
|                |                  | Le niveau de protection spécifié s'applique à tous les groupes fonctionnels.                                                                                                    |  |  |  |
| Texte TL       |                  | Deux lignes sont à votre disposition pour le libellé de la touche logicielle. Utilisez "%n" en tant que séparateur de lignes.                                                                                                    |  |  |  |
|                |                  | Si la première ligne est trop longue, un saut à la ligne est<br>automatiquement réalisé.<br>Un espace éventuel sert alors de saut à la ligne.                                                                                                  |  |  |  |
| Icône TL       | Pas d'icône      | Aucune icône n'apparaît sur la touche logicielle.                                                                                                    |  |  |  |
|                | sk_usb_front.png | Nom de fichier de l'icône. Apparaît sur la touche logicielle.                                                                                                    |  |  |  |
|                | ¥                |                                                                                                    |  |  |  |

5.1 Réglage des lecteurs

| Entrée                               |                    | Signification                                                                                                    |  |  |
|--------------------------------------|--------------------|----------------------------------------------------------------------------------------------------|--|--|
|                                      | sk_local_drive.png | Nom de fichier de l'icône. Apparaît sur la touche logicielle.                                                                                                    |  |  |
| Fichier de textes                    | slpmdialog         | Fichier pour texte TL dépendant de la langue. Si rien n'est indiqué dans les champs de saisie, le texte apparaît sur la                                                                                                    |  |  |
| Contexte du texte                    | SIPmDialog         | touche logicielle tel qu'il a été indiqué dans le champ de saisie<br>"Texte TL".                                                                                                    |  |  |
|                                      |                    | Si des fichiers textes personnalisés sont enregistrés, l'ID de texte, par l'intermédiaire de laquelle la recherche est lancée dans le fichier texte, est indiquée dans le champ de saisie "Texte TL".                             |  |  |
| Nom<br>d'utilisateur<br>Mot de passe |                    | Nom de l'utilisateur et le mot de passe correspondant pour<br>lequel le répertoire est partagé sur l'ordinateur réseau. Le mot<br>de passe, représenté par des astérisques "*", est sauvegardé<br>dans le fichier "logdrive.ini". |  |  |

# Messages d'erreur

| Message d'erreur                                                    | Signification                                                 |  |  |
|---------------------------------------------------------------------|---------------------------------------------------------------|--|--|
| Erreur de coupure de liaison                                        | Un lecteur existant n'a pas pu être désactivé.                |  |  |
| Erreur d'établissement de liaison.                                  | Impossible d'établir la liaison avec le lecteur.              |  |  |
| Erreur d'établissement de liaison : entrée erronée ou pas de droit. | Impossible d'établir la liaison avec le lecteur.              |  |  |
| Informations erronées                                               | Les données indiquées sont erronées ou<br>incohérentes.       |  |  |
| La fonction n'est pas disponible                                    | La fonction n'est pas encore gérée par la<br>mouture actuelle |  |  |
| Erreur inconnue - code d'erreur:%1                                  | Impossible de localiser l'erreur.                             |  |  |

# Marche à suivre

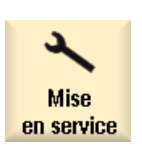

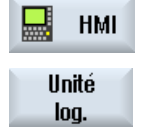

- 1. Sélectionnez le groupe fonctionnel "Mise en service".
- Actionnez les touches logicielles "HMI" et "Lect. log.". La fenêtre "Configurer unités" s'affiche.
- 3. Sélectionnez les données pour le lecteur correspondant ou entrez les données requises.

5.2 Fichier "logdrive.ini"

| Activer<br>lecteur | 4.                                                                                                    | Actionnez la touche logicielle "Activer lecteur".<br>Le lecteur est en cours d'activation.<br>Le système d'exploitation vérifie alors les données entrées et<br>l'établissement de la liaison. Si aucune erreur n'est constatée, un<br>message indiquant que l'opération a abouti est affiché dans la ligne de<br>dialogue.<br>Il est possible d'accéder au lecteur.<br>- OU -<br>Si le système d'exploitation constate une erreur, vous recevez un<br>message d'erreur. |
|--------------------|----------------------------------------------------------------------------------------------------|----------------------------------------------------------------------------------------------------|
|                    |                                                                                                    | Actionnez la touche logicielle "OK".                                                                                                    |
| ОК                 | Vous retournez à la fenêtre "Configurer unités". Vérifiez et corrigez vos entrées et activez à nouveau le lecteur. |                                                                                                    |
| ОК                 |                                                                                                    | Actionnez la touche logicielle "OK" pour valider les données modifiées<br>sans message de retour. Vous n'obtenez pas de message pour<br>indiquer si la liaison est établie ou non.                                                                                                    |
| ×<br>Abandon       |                                                                                                    | Si vous actionnez la touche logicielle "Abandon", toutes les données, qui ne sont pas encore activées, sont rejetées.                                                                                                    |

# 5.2 Fichier "logdrive.ini"

Les configurations de lecteurs dans la fenêtre "Lecteurs logiques" sont enregistrées dans le fichier "logdrive.ini".

# Structure du fichier "logdrive.ini"

- Tous les lecteurs logiques sont définis dans la section [CONNECTIONS].
- Le nombre de lecteurs logiques est indiqué à côté de "ConnectionNum".

Les possibilités de réglage des lecteurs logiques sont les suivantes : (le "X" final représente le nombre de connexions du lecteur)

| ConnectionX                                          | Chemin logique du lecteur, par exemple //my computer/my path                      |
|------------------------------------------------------|-----------------------------------------------------------------------------------|
| SK_ConnectionX                                       | Type de connexion                                                                 |
| SoftkeyIndexX                                        | Position de la touche logicielle sur la barre de touches logicielles horizontales |
|                                                      | <ul> <li>Index 1 à 8 : premier niveau d'extension</li> </ul>                      |
|                                                      | <ul> <li>Index 9 à 16 : deuxième niveau, etc.</li> </ul>                          |
| NetDriveTypeX                                        | Type de connexion réseau par ex. NFS, SMBFS                                       |
| SoftkeyPictureX                                      | Nom de fichier de l'icône représentée sur la touche logicielle.                   |
| UsernameX                                            | Nom utilisateur (pour les lecteurs réseau)                                        |
| PasswordX                                            | Mot de passe attribué au UsernameX                                                |
| AccessProgrammX<br>AccessMachineX<br>AccessServicesX | Niveau d'accès au gestionnaire de programmes et aux données système.              |

# Voies d'accès des lecteurs

Pour indiquer les chemins d'accès des lecteurs, utilisez la syntaxe suivante :

| Lecteur logique                                                                                               | Description                                                                                       |
|----------------------------------------------------------------------------------------------------|---------------------------------------------------------------------------------------------------|
| //NC/ <répertoire cn=""></répertoire>                                                                         | CN actuelle                                                                                       |
| /card/user/sinumerik/data                                                                                     | Lecteur local sur la carte CompactFlash<br>(Linux)                                                |
| //TCU/ <nom tcu="">/<interface>, <numéro de="" partition=""></numéro></interface></nom>                       | Lecteur global USB sur la TCU                                                                     |
| <interface>: FRONT, X203, X204</interface>                                                                    | Lecteur global USB sur la TCU avec<br>indication de la partition (par défaut : 1ère<br>partition) |
| //ACTTCU/ <interface>,<numéro de="" partition=""></numéro></interface>                                        | Lecteur USB sur la TCU avec indication de la partition                                            |
| // <nom de="" l'ordinateur="">/<nom de="" partage=""><chemin>:<br/>Nom DNS ou adresse IP</chemin></nom></nom> | Lecteurs réseau externes (WinXP)                                                                  |
| //Nom de l'ordinateur/Nom DNS ou adresse IP                                                                   | Lecteur réseau                                                                                    |

# Exemple de configuration du logdrive.ini

# Configuration standard

| Syntaxe                                                   | Signification                                                                                                    |
|-----------------------------------------------------------|----------------------------------------------------------------------------------------------------|
| [CONNECTIONS]                                             |                                                                                                    |
| ConnectionNum=1                                           | 1. Connexion                                                                                                    |
| Connection1=//ACTTCU/FRONT,1                              | Support mémoire USB sur la TCU courante                                                                                                    |
| SK_Connection1=SL_PM_SK_LOCAL_TCU_USB                     | Légende des touches logicielles                                                                                                    |
| SoftkeyIndex1=3                                           | La touche logicielle est affichée sur la barre horizontale en 3me position.                                                                                     |
| SoftkeyTextContext1=SlPmLogicalDrives                     | Légende des touches logicielles                                                                                                    |
| SoftkeyTextFile1=slpmdialog                               | Légende des touches logicielles                                                                                                    |
| SoftkeyPicturel=sk_usb_front.png                          | L'icône "sk_usb_front.png" s'affiche.                                                                                                    |
| AccessProgram1=7<br>AccessMachine1=7<br>AccessServices1=7 | La touche logicielle est visible : dès le niveau<br>d'accès 7 (position 0 du commutateur à clef) dans<br>le groupe fonctionnel "Gestionnaire de<br>programmes". |

## Configuration d'un lecteur NFS

| Syntaxe                          | Signification                                                               |
|----------------------------------|-----------------------------------------------------------------------------|
| Connection2=//ef35161c/testshare | Liaison au dossier partagé "testshare" sur l'ordinateur ef35161c.           |
| NetDriveType2=nfs                | avec un lecteur réseau NFS                                                  |
| SK_Connection2=LW_NFS            | Le libellé de la touche logicielle est "LW_NFS"                             |
| SoftkeyIndex2=4                  | La touche logicielle est affichée sur la barre horizontale en 4me position. |

Vous devez par ailleurs autoriser le partage NFS pour l'ordinateur client sur le serveur NFS.

5.2 Fichier "logdrive.ini"

## Configuration d'un lecteur SMB

| Syntaxe                       | Signification                                                                   |
|-------------------------------|---------------------------------------------------------------------------------|
| Connection3=//ef36557c/public | Connexion à l'ordinateur ef36557c                                               |
| NetDriveType3=smbfs           | avec un lecteur réseau SMB                                                      |
| Username3=test                | Nom d'utilisateur                                                               |
| Password3= Passwd02           | Mot de passe (codé)                                                             |
| SK_Connection3=LW_SMBFS       | Le libellé de la touche logicielle est "SMBFS"                                  |
| SoftkeyIndex3=9               | La touche logicielle est affichée sur la 2me barre horizontale en 1re position. |

En plus, vous devez créer un compte sur l'ordinateur Windows et valider le répertoire (//ef36557c/public) pour ce compte :

- 1. Propriétés/Validation/Autorisations/Ajouter...
- 2. Propriétés/Sécurité/Ajouter...

S'il est nécessaire d'accéder en écriture au lecteur réseau depuis SINUMERIK Operate, l'utilisateur Windows (dans l'exemple, "test") doit posséder des droits d'accès en écriture au répertoire partagé sous Windows.

# Remarque

L'accès à un réseau Novell n'est pas autorisé.

# Configuration d'un lecteur USB

| Syntaxe                     | Signification                                                                   |  |  |
|-----------------------------|---------------------------------------------------------------------------------|--|--|
| Connection4=//TCU/TCU2/X203 | Interface USB X203 configurée                                                   |  |  |
| SK_Connection4=X203         | Le libellé de la touche logicielle est "X203"                                   |  |  |
| SoftkeyIndex3=10            | La touche logicielle est affichée sur la 2me barre horizontale en 2me position. |  |  |

# Menu Canal

# 6.1 Configuration du menu Canal

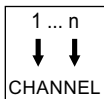

La touche de commutation de canal active le menu canal pour l'affichage.

Le menu canal permet de commander la commutation du canal CN affiché dans SINUMERIK Operate ou, au sens strict, à la station de commande. Si un menu canal est configuré, il suffit d'actionner la touche de commutation pour afficher le menu canal permettant de commander la commutation entre canaux. Si aucun menu canal n'est disponible, la touche de commutation du canal permet d'afficher le canal CN suivant dans l'IHM.

# Configuration

La configuration est effectuée dans le fichier "netnames.ini" pour le logiciel de commande, ainsi que dans les fichiers "config.ini" respectifs pour chaque poste de commande.

Pour configurer les données relatives aux postes de commande (entrées dans les fichiers "config.ini"), il est conseillé d'avoir recours au programme "System Network Center (SNC)" au lieu d'éditer directement dans le fichier "config.ini".

Le fichier "netnames.ini" doit être créé avec un éditeur.

## Archivage

Le fichier "netnames.ini" pour SINUMERIK Operate est stocké dans le répertoire suivant : /oem/sinumerik/hmi/cfg ou /user/sinumerik/hmi/cfg.

Le fichier "config.ini" se trouve dans le répertoire correspondant sur la NCU :

/user/common/tcu/< TCU-Name>/common/tcu/config.ini

Sur la PCU 50.3, ils figurent sous :

• F:\user\_base\common\tcu\< TCU-Name>\common/tcu/config.ini

Pour <*TCU-NAME*>, il faut utiliser le nom de la TCU du poste de commande tel qu'il est attribué lors du premier démarrage d'une TCU sur l'installation. Si l'on travaille avec l'outil "System Network Center (SNC)", ces chemins d'accès n'ont pas d'importance.

#### Utiliser un menu canal

- Sur une installation composée de plusieurs postes de commande et de plusieurs NCU dans le cadre de la gestion d'unités de commande, lorsque les canaux CN de plusieurs NCU sont commandés à partir d'un poste de commande.
- Sur une installation simple dotée de très nombreux canaux CN, à la place du mécanisme standard de commutation entre canaux via la touche de commutation.

SINUMERIK Operate (IM9) Manuel de mise en service, 03/2010, 6FC5397-1DP10-5DA0 L'idée fondamentale pour le menu canal est de présenter à l'utilisateur dans un menu de sélection l'ensemble des canaux CN de toutes les NCU, qui doivent être commandées avec le menu canal. C'est pourquoi on a introduit un groupement/ une arborescence logique à l'aide de ce que l'on appelle les groupes de canaux. Le menu de sélection permet alors de sélectionner directement le canal CN souhaité. Sans menu canal, il faut actionner la touche de commutation qui permet de feuilleter à travers les canaux CN l'un après l'autre jusqu'à ce que le canal CN souhaité soit configuré. Seul le menu canal permet de commuter un poste de commande sur les canaux d'autres NCU.

# 6.2 Limitations

- Deux SINUMERIK Operate ne doivent pas être actifs sur un NCK à la suite d'une commutation d'IHM. Ainsi, si un SINUMERIK Operate sur PCU doit commander le NCK d'une NCU, le SINUMERIK Operate doit être désactivé sur cette NCU (via la commande de maintenance : "sc disable HMI"). Le respect de cette restriction n'est pas vérifié par le logiciel !
- Un seul SINUMERIK Operate sur PCU/PC peut être relié à un NCK. Il est impossible de commuter sur une autre NCK.
- Il est impossible d'utiliser dans la configuration le nom de l'ordinateur comme adresse. Dans la configuration, il faut utiliser des adresses IP.
- Le SINUMERIK Operate d'une NCU ne peut travailler qu'avec son propre NCK et ne peut pas être commuté sur une autre NCU.

# 6.3 Arborescence du menu canal, généralités

## Vue d'ensemble

Pour le menu canal, on définit par l'intermédiaire de l'ensemble des canaux de toutes les NCK concernées une vue logique structurée en groupe de canaux qui a leur tour sont classé en canaux CN concrets.

A des fins de commutation de la commande, on définit une liste de groupes de canaux pour le menu canal. Une liste de groupes de canaux est composée d'un ou plusieurs groupes de canaux. Un groupe de canaux à son tour se compose d'un ou plusieurs canaux CN.

Dans le menu canal, les groupes de canaux se sélectionnent à l'aide des touches logicielles horizontales.

Les canaux d'un groupe de canaux sélectionnés se sélectionnent à l'aide des TL verticales.

Il est toujours possible de déclencher la commutation d'un canal CN d'une NCU donnée. En cas de commutation sur un autre canal déclenchée via le menu canal, une commutation implicite sur une autre NCU est possible.

Menu Canal

6.3 Arborescence du menu canal, généralités

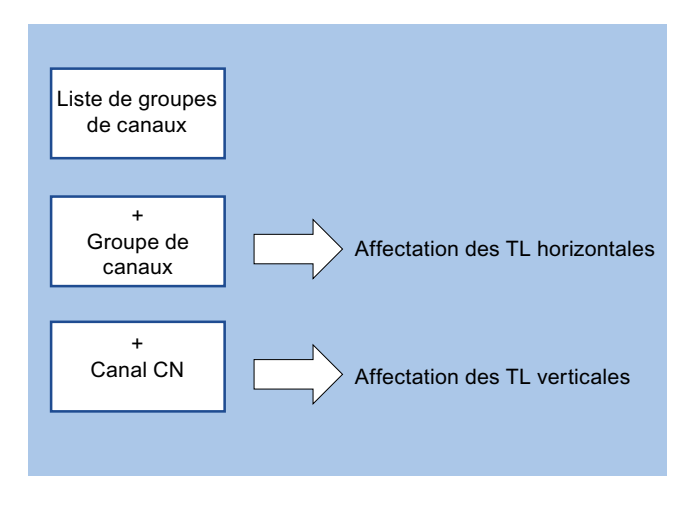

#### Remarque

Un groupe de canaux peut par exemple correspondre à une station d'usinage dans une installation, les canaux regroupés aux unités d'usinage.

Dans un menu canal, 32 groupes de 8 canaux chacun peuvent être configurés.

#### Configuration de l'arborescence

Pour une installation, l'arborescence du menu canal est configurée dans le fichier "netnames.ini". La configuration dans le fichier "netnames.ini" contient tous les objectifs de commutation qui sont utilisés sur l'installation. Cette configuration doit être archivée ou répartie uniformément sur tous les systèmes SINUMERIK Operate qui mettent le menu canal à disposition.

Un menu canal, individuel pour la station de commande, est configuré dans le fichier respectif "config.ini" pour chaque station de commande.

#### Procédure en deux étapes

- Dans une première étape, tous les groupes de canaux qui sont employés sur l'installation sont définis dans le fichier "netname.ini", indépendamment des stations de commande concrètes.
- 2. La deuxième étape consiste à définir dans les fichiers "config.ini" de chaque station de commande le ciblage du menu canal pour la station de commande concrète.

6.4 Définir les groupes de canaux dans le fichier "netnames.ini"

# 6.4 Définir les groupes de canaux dans le fichier "netnames.ini"

Tous les groupes de canaux utilisés dans l'installation sont définis dans le fichier "netnames.ini". Indépendamment des postes de commande concrets.

Il faut créer pour chaque groupe de canaux sa propre section [CH\_GRP\_x] ( $1 \le x \le 32$ ).

Les entrées suivantes, relatives à un groupe de canaux, sont requises :

- Le texte, à afficher dans le menu canal, pour le groupe de canaux sur la touche logicielle horizontale correspondante.
- La liste des destinations de saut, regroupées dans ce groupe de canaux, à savoir canaux CN.

Les destinations de saut sont définies dans une liste numérotée en continu avec les entrées suivantes :

- Membery.Target : destination de saut
- Member y.Text : texte TL à afficher dans le menu canal (1 <= y <= 8).</li>

# Fichier "netnames.ini"

Générique du fichier :

| [own]               | /* | Menu c | canal  | pour   | les   | TCU |
|---------------------|----|--------|--------|--------|-------|-----|
| owner = HMI_1       | /* |        |        |        |       |     |
| [chan HMI_1]        | /* |        |        |        |       |     |
| ShowChanMenu = true | /* | Affich | ner le | e menu | ı car | nal |

Un groupe de canaux, par ex. groupe de canaux 1, est indiqué comme suit :

| [CH_GRP_1]                        | /* | Nom du groupe de canaux ; la        |
|-----------------------------------|----|-------------------------------------|
|                                   | /* | notation doit s'effectuer selon ce  |
|                                   | /* | schéma. Les groupes sont numérotés  |
|                                   | /* | en continu en fin de numéro.        |
| Texte = Usinage1                  | /* | Texte TL pour le groupe de canaux   |
|                                   | /* | d'affichage dans le menu canal (TL  |
|                                   | /* | horizontale) Objectif de            |
|                                   | /* | commutation 1 du groupe de canaux.  |
| Member1.Target = 192.168.214.3.#1 | /* | Indication du nom de l'ordinateur   |
|                                   | /* | (hostname) ou de l'adresse IP de    |
|                                   | /* | l'ordinateur sur lequel l'IHM à     |
|                                   | /* | sélectionner est exécuté (NCU ou    |
|                                   | /* | PCU). Le canal CN à couvrir lors de |
|                                   |    | la commutation peut être indiqué en |
|                                   |    | option avec ".#numéro_de_canal".    |
|                                   | /* |                                     |
| Member1.Text = NCU730_K1          | /* | Texte TL pour l'affichage dans le   |
|                                   | /* | menu canal (TL verticale). Les      |
|                                   | /* | textes comprenant un espace doivent |
|                                   | /* | être inscrits entre " ". Si un      |
|                                   | /* | numéro de canal est indiqué sous    |
|                                   | /* | "Target", il est également possible |

```
Menu Canal
```

6.5 Configuration des stations de commande dans le fichier "config.ini"

```
(* de définir que le texte à afficher
/* sera le nom du canal déterminé dans
/* les paramètres machine NCK au lieu
/* d'un texte à la valeur fixe
/* "$MC_CHAN_NAME".
/*
Member2.Target = /*
Member2.Text /* analogique
```

## Remarque

Seule l'adresse IP, et non pas le nom de l'ordinateur, peut être utilisée comme destination. L'adresse IP ou le nom de l'ordinateur à indiquer correspond à l'adresse IP de l'ordinateur sur lequel le logiciel de commande SINUMERIK Operate est exécuté.

Pour SINUMERIK Operate sur NCU, il s'agit de l'adresse de la NCU.

Pour SINUMERIK Operate sur PCU, il s'agit de l'adresse de la PCU 50.3.

# 6.5 Configuration des stations de commande dans le fichier "config.ini"

Le ciblage du menu canal est défini, individuellement pour les postes de commande, dans les fichiers "config.ini" de chaque poste. Les informations utilisées sont celles des groupes de canaux importants pour ce poste, telles qu'elles ont été définies dans le fichier "netnames.ini", les groupes de canaux étant affectés à une touche logicielle dans le menu canal.

#### Fichier "config.ini"

- Les informations requises sont définies dans la section [T2M2N].
- Les références CH\_GRP\_xx des TL se rapportent aux groupes de canaux définis dans le fichier "netnames.ini". La notation est obligatoire.
- SKx désigne la é-nième touche logicielle horizontale dans le menu canal.

#### Exemple

```
[T2M2N]
SK1=CH_GRP_1
SK2=CH_GRP_3
SK8=CH_GRP_15
```

. . .

6.5 Configuration des stations de commande dans le fichier "config.ini"

# Outil "System Network Center" (SNC)

L'outil "SNC" permet de configurer clairement les postes de commande par l'intermédiaire de plusieurs fenêtres.

#### **Appeler SNC**

- Sur la NCU, le programme, enregistré également sur la carte CompactFlash, est appelé par le biais de la commande de maintenance "sc start snc".
- Sur la PCU 50.3, le programme, enregistré sur le disque dur, est symbolisé par une icône et peut être lancé depuis l'interface utilisateur.

#### Configuration via SNC

- 1. Les postes de commande sont listés via l'onglet "OPs"
- 2. Sélectionnez un OP puis actionnez le bouton "Properties" pour ouvrir la fenêtre des propriétés "Set/Modify properties for "TCU"".
- Cochez la case " Configuration of T:M:N enabled" pour afficher l'attribution des touches logicielles. Il est alors possible d'attribuer pour ce poste de commande le groupe de canaux souhaité aux touches logicielles.

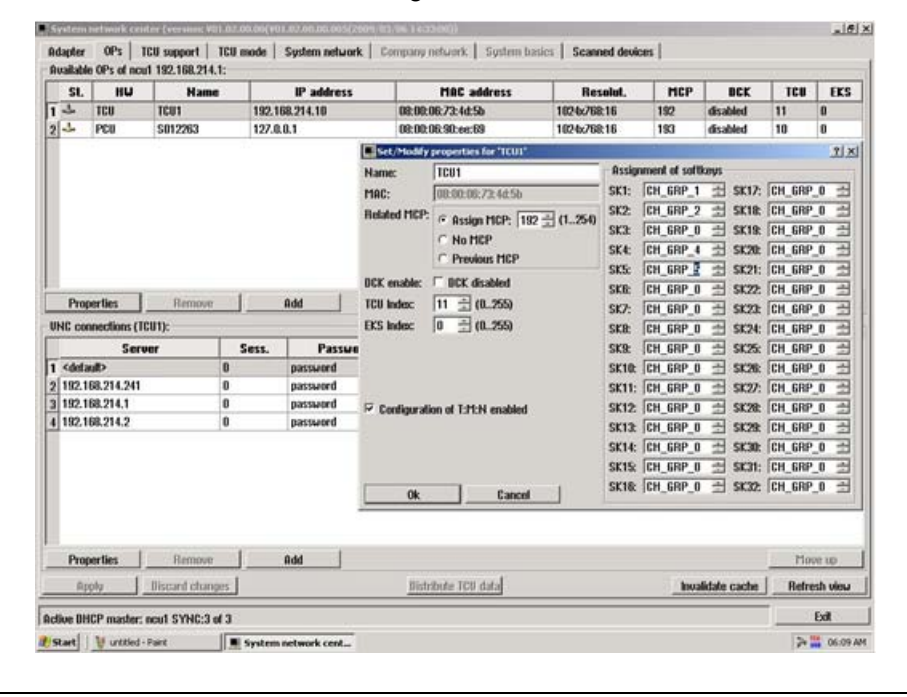

#### Remarque

#### pour PCU 50.3

Dans le cadre de la commutation, la PCU ne peut pas changer le NCK auquel elle est liée. La commutation lui permet uniquement de déclencher une commutation entre canaux sur cette NCU.

#### Remarque

La section [T2M2N] peut également être créée à la fin du fichier "netnames.ini" plutôt que dans le fichier "config.ini". Le menu canal est alors identique pour tous les TCU.

Pour SINUMERIK Operate sur PC, ce procédé est nécessaire car aucun accès au fichier "config.ini" n'est possible.

# 6.6 Exemple de configuration

#### Configurer les groupes de canaux dans le fichier "netnames.ini"

```
[own]
owner= HMI_1
;****** /* Menu canal pour TCU
[chan HMI 1]
                           /*
ShowChanMenu = true
                          /* Afficher le menu canal
[CH GRP 1]
Texte = Usinage1
Member1.Target = 192.168.214.1#1
Member1.Text = NCU730_K1
Member2.Target = 192.168.214.1#3
Member2.Text = NCU730 K3
Member3.Target = 192.168.214.1#4
Member3.Text = NCU730 K4
[CH GRP 2]
Texte = Transport
Member1.Target = 192.168.214.2#1
Member1.Text = NCU710 K1
Member2.Target = 192.168.214.2#2
Member2.Text = NCU710_K2
```

```
[CH GRP 3]
Texte = Usinage2
Member1.Target = 192.168.214.3#1
Member1.Text = NCU720 K1
Member2.Target = 192.168.214.3#2
Member2.Text = NCU720 K2
Member3.Target = 192.168.214.3#3
Member3.Text = NCU720 K3
Member4.Target = 192.168.214.3#4
Member4.Text = NCU720_K4
[CH GRP 15]
Texte = Station de tête
Member1.Target = 192.168.214.241.#1
Member1.Text = NCU720 K1
Member2.Target = 192.168.214.241.#2
Member2.Text = NCU720 K2
Member3.Target = 192.168.214.241.#3
Member3.Text = NCU720_K3
Member4.Target = 192.168.214.241.#4
Member4.Text = NCU720 K4
```

Configuration d'une station de commande dans le fichier "config.ini"

```
...
[T2M2N]
SK1=CH_GRP_1
SK2=CH_GRP_3
SK8=CH_GRP_15
```

Pour cet exemple et la configuration supposée dans le fichier "netnames.ini", on définit que le menu canal de cette station de commande est configuré comme suit :

|              | 1            |  |  |                    |
|--------------|--------------|--|--|--------------------|
| Usinage<br>1 | Usinage<br>2 |  |  | Station<br>de tête |

# Paramètres généraux

# 7.1 Changement de la langue

La version standard du logiciel de commande est disponible en six langues :

# Sélection de la langue

Le paramètre machine d'affichage suivant vous permet de déterminer le mode de sélection de langue.

| MD9100 \$ | MM_CHANGE_LANGUAGE_MODE                                                | Mode de sélection de langue            |
|-----------|------------------------------------------------------------------------|----------------------------------------|
| = 1       | La langue de l'interface utilisateur est détermir (valeur par défaut). | née dans la fenêtre "Sélection langue" |

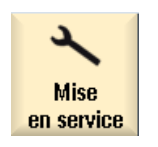

1. Sélectionnez le groupe fonctionnel "Mise en service".

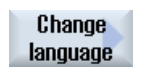

 Actionnez la touche logicielle "Change language".
 La fenêtre "Sélection langue" s'affiche. La dernière langue réglée est sélectionnée.

| Sélection langue                                                                                                    |  |  |
|----------------------------------------------------------------------------------------------------|--|--|
| Selection langue<br>English - English<br>French - Français<br>German - Deutsch<br>Italian - Italiano<br>Simplified Chinese - 简体中文<br>Spanish - Español |  |  |

- 3. Positionnez le curseur sur la langue souhaitée.
- 4. Actionnez la touche <INPUT>.

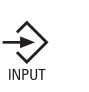

**OK** 

OU Actionnez la touche logicielle "OK".
 Le logiciel de commande bascule vers la langue sélectionnée.

7.2 Paramétrage de la date et de l'heure

# Déterminer deux langues

| MD9100 \$           | MM_CHAN                                                                                                    | GE_LANGUAGE_MODE                                                        | Mode de sélection de langue                               |  |  |
|---------------------|----------------------------------------------------------------------------------------------------|-------------------------------------------------------------------------|-----------------------------------------------------------|--|--|
| = 2                 | Sélection de deux langues. Il est possible de passer d'une langue à l'autre en de<br>fonctionnement à l'aide de la touche logicielle "Change language". |                                                                         |                                                           |  |  |
| Mise<br>en service  | 1.                                                                                                    | Sélectionnez le groupe fonctionn                                        | el "Mise en service".                                     |  |  |
| 📙 нмі               | 2.                                                                                                    | Actionnez la touche logicielle "HN                                      | ИІ".                                                      |  |  |
|                     | 3.                                                                                                    | Actionnez la touche logicielle ">>                                      | ".                                                        |  |  |
| Sélection<br>langue | 4.                                                                                                    | Actionnez la touche logicielle "Sé<br>La fenêtre "Sélection langue" s'a | election langue".<br>ffiche.                              |  |  |
|                     |                                                                                                    | Les champs "Première langue" e les langues installées.                  | t "Deuxième langue" affichent toutes                      |  |  |
|                     | 5.                                                                                                    | Sélectionnez une langue pour ch                                         | aque champ.                                               |  |  |
| INPUT               | 6.                                                                                                    | Actionnez la touche <input/> .                                          |                                                           |  |  |
|                     |                                                                                                    | - OU -                                                                  |                                                           |  |  |
| ОК                  |                                                                                                    | Actionnez la touche logicielle "Of                                      | <".                                                       |  |  |
| Change<br>language  |                                                                                                    | Lors de l'exploitation, vous pourre actionnant la touche logicielle "C  | ez basculer entre les deux langues en<br>hange language". |  |  |

# 7.2 Paramétrage de la date et de l'heure

Vous pouvez entrer la date et l'heure manuellement pour la NCU (PLC et Linux) ou la PCU/PC (Windows). et sélectionner l'un des différents formats d'affichage au choix.

# Formats de l'affichage de la date

| Formats    | Exemple    |
|------------|------------|
| j.M.aa     | 3.1.09     |
| jj.MM.aa   | 03.01.09   |
| jj.MM.aaaa | 03.01.2009 |
| j/M/aa     | 3/01/09    |
| jj/MM/aa   | 03/01/09   |

# Paramètres généraux

7.2 Paramétrage de la date et de l'heure

| Formats    | Exemple    |
|------------|------------|
| jj/MM/aaaa | 03/01/2009 |
| M/j/aa     | 1/3/09     |
| MM/jj/aa   | 01/03/09   |
| MM/jj/aaaa | 01/03/2009 |
| aaaa/MM/jj | 2009/01/03 |

Pour cela :

| Date | Description de l'entrée                                     |  |
|------|-------------------------------------------------------------|--|
| d    | Jour du mois (1 - 31) à un ou deux chiffres.                |  |
| jj   | Jour du mois à deux chiffres, précédé de zéro (01 - 31).    |  |
| Μ    | Mois de l'année (1 - 12) à un ou deux chiffres.             |  |
| MM   | Mois de l'année à deux chiffres, précédé de zéro (01 - 12). |  |
| уу   | Année à deux chiffres (00 - 99).                            |  |
| аааа | Année à quatre chiffres (par ex. 2009).                     |  |

# Format de l'affichage de l'heure

| Formats     | Exemple     | Système horaire                                              |  |
|-------------|-------------|--------------------------------------------------------------|--|
| H:m:s AP    | 1:2:4 PM    | Système horaire de 24 heures, avec affichage de "AM" / "PM"  |  |
| h:m:s ap    | 1:2:8 pm    | Système horaire de 12 heures, avec affichage de "am" / "pm"  |  |
| HH:mm:ss AP | 13:02:08 PM | Système horaire de 24 heures, avec affichage de "AM" / "PM"  |  |
| hh:mm:ss ap | 01:02:09 pm | Système horaire de 12 heures, avec affichage de "am" / "pm". |  |
| H:mm:ss AP  | 1:02:09 PM  | Système horaire de 24 heures, avec affichage de "AM" / "PM"  |  |
| h:mm:ss ap  | 1:02:09 pm  | Système horaire de 12 heures, avec affichage de "am" / "pm"  |  |
| h:mm:ss     | 13:02:09    | Système horaire de 24 heures                                 |  |
| hh:mm:ss    | 13:12:04    | Système horaire de 24 heures                                 |  |

Pour cela :

| Symbole de<br>l'heure : | Description de l'entrée                                                    |                                                |  |
|-------------------------|----------------------------------------------------------------------------|------------------------------------------------|--|
| h                       | Heure à un ou deux chiffres (0 - 23 ou 1 - 12 avec am/pm).                 |                                                |  |
| hh                      | Heure à deux chiffres, précédée d'un zéro (00 - 23 ou 01 - 12 avec am/pm). |                                                |  |
| Н                       | Heure à un ou deux chiffres (0 - 23 avec AM/PM).                           |                                                |  |
| НН                      | Heure à deux chiffres, précédée d'un zéro (00 - 23 avec AM/PM).            |                                                |  |
| m                       | Minute à un ou deux chiffres (0 - 59).                                     |                                                |  |
| mm                      | Minute à deux chiffres, précédée d'un zéro (00 - 59).                      |                                                |  |
| s                       | Seconde à un ou deux chiffres (0 - 59).                                    |                                                |  |
| SS                      | Seconde à deux chiffres, précédée d'un zéro (00 - 59).                     |                                                |  |
| AP                      | Affichage de l'heure de la journée :                                       | AM ou am = avant midi<br>PM ou pm = après midi |  |

7.3 Configuration du comportement du clavier

# Marche à suivre

| Mise<br>en service | 1. | Sélectionnez le groupe fonctionnel "Mise en service".                                                                                               |
|--------------------|----|----------------------------------------------------------------------------------------------------|
| НМІ                | 2. | Actionnez la touche logicielle "HMI".                                                                                                    |
| Date               | 3. | Actionnez la touche logicielle "Date Heure".                                                                                                    |
| Heure              |    | La fenêtre "Régler date et heure" s'affiche.                                                                                                    |
| SELECT             | 4. | Sélectionnez les formats d'affichage de la date et de l'heure souhaités<br>à l'aide de la touche <select> dans le champ "Format'.</select>          |
|                    | 5. | Dans le cas d'une SINUMERIK Operate dans la NCU : Dans les champs de saisie, entrez la date et l'heure actuelles après "nouveau".                   |
|                    |    | Dans le cas d'une SINUMERIK Operate sur PCU/PC : Dans les champs de saisie, entrez la date et l'heure actuelles après "nouv. NCU + PCU".            |
|                    | 6. | Confirmez la saisie avec la touche logicielle "OK".                                                                                                 |
| <u><u></u>OK</u>   |    | Les nouveaux réglages de la date et de l'heure sont validés et<br>s'affichent sur la première ligne des champs "actuelle NCU" et<br>"actuelle PCU". |

# 7.3 Configuration du comportement du clavier

La fonction CAPSLOCK permet de faire en sorte que le texte saisi sur un clavier externe est toujours introduit en majuscules et non en minuscules.

Le comportement des touches est réglé par le paramètre machine d'affichage suivant.

# Réglage

| MD9009 \$MM_KEYBOARD_STATE |                                                                                                    |  |  |  |
|----------------------------|----------------------------------------------------------------------------------------------------|--|--|--|
| = 0                        | CAPSLOCK désactivé (réglage par défaut)                                                               |  |  |  |
| = 2                        | CAPSLOCK activé                                                                                       |  |  |  |
|                            | La combinaison de touches "Ctrl" et "Maj." permet de basculer entre les majuscules et les minuscules. |  |  |  |

Un redémarrage est nécessaire après la modification du paramètre machine.

7.4 Déterminer le droit d'accès pour la touche logicielle "Redémarrage HMI"

# 7.4 Déterminer le droit d'accès pour la touche logicielle "Redémarrage HMI"

#### Paramètre machine d'affichage

Le paramètre machine d'affichage suivant vous permet de régler le droit d'accès à partir duquel le niveau de protection pour la touche logicielle "Redémarrage HMI" sera affiché.

La touche logicielle "EXIT" est affichée dans SINUMERIK Operate sur PC ou PCU 50.3.

| MD9110_\$MM_ACESS_HMI_EXIT |                                                      | Niveau de protection de la touche logicielle "EXIT" |
|----------------------------|------------------------------------------------------|-----------------------------------------------------|
| = 1                        | Droit d'accès : niveau de protect réglage par défaut | tion 1 (mot de passe : constructeur de la machine), |

#### Voir aussi

Niveaux de protection (Page 50)

# 7.5 Mise en veille de l'écran

#### Déterminer la durée jusqu'à l'activation de la mise en veille

Le paramètre machine d'affichage MD9006 \$MM\_DISPLAY\_SWITCH\_OFF\_INTERVAL définit la durée (en minutes) après laquelle l'écran se met automatiquement en veille si aucune touche du clavier n'a été actionnée entre-temps.

#### Signal d'interface

La mise en veille de l'écran est effectué par la configuration d'un signal d'interface.

| Octet DB 19 | Signaux sur le tableau de commande (AP -> IHM) |                                          |  |
|-------------|------------------------------------------------|------------------------------------------|--|
| DBB0        | Bit 1                                          | Bit 0                                    |  |
|             | Commander la mise en veille de l'écran         | Commander la mise hors veille de l'écran |  |

En cas de mise en veille active par le signal d'interface, la règle suivante s'applique :

- une mise hors veille par l'intermédiaire du clavier est impossible.
- Une action est déclenchée dès qu'une touche est actionnée sur le tableau de commande.

#### Remarque

Afin d'éviter toute action intempestive pendant la mise en veille de l'écran via le signal d'interface, il est recommandé de verrouiller parallèlement le clavier.

7.6 Désactiver le traitement des appels EXTCALL

# 7.6 Désactiver le traitement des appels EXTCALL

Avec la commande EXTCALL, vous pouvez accéder à partir d'un programme pièces à des fichiers qui figurent sur des lecteurs réseau.

Il est nécessaire de désactiver EXTCALL lorsque deux SINUMERIK Operate sont liés à une NCU dans des configurations particulières.

## Réglage

Le traitement d'appels EXTCALL est activé ou désactivé par le paramètre machine d'affichage suivant.

| MD9106 \$MM_SERVE_EXTCALL_PROGRAMS |                                                       |
|------------------------------------|-------------------------------------------------------|
| = 0                                | Désactiver le traitement des appels                   |
| = 1                                | Activer le traitement des appels (réglage par défaut) |

# 7.7 Niveaux de protection

L'accès aux programmes, aux données et aux fonctions est protégé par 8 niveaux de protection hiérarchisés en fonction des souhaits de l'utilisateur. Il s'agit de :

- 4 niveaux de mot de passe pour le système, le constructeur de la machine, le technicien de mise en service et l'utilisateur final
- 4 positions du commutateur à clé pour l'utilisateur final

Les niveaux de protection sont numérotés de 0 à 7 (voir tableau ci-dessous) :

- 0 est le niveau de protection le plus élevé et
- 7 le niveau le plus bas.

# Droits d'accès

Tableau 7-1 Concept des niveaux de protection

| Niveau de protection | Protection par                                | Groupe fonctionnel               |
|----------------------|-----------------------------------------------|----------------------------------|
| 0                    | Mot de passe                                  | Système                          |
| 1                    | Mot de passe : SUNRISE (valeur par<br>défaut) | Constructeur de la machine-outil |
| 2                    | Mot de passe : EVENING (valeur par défaut)    | maintenance                      |
| 3                    | Mot de passe : CUSTOMER (valeur par defaut)   | Utilisateur final                |
| 4                    | Commutateur à clé 3                           | Programmeur, régleur             |
| 5                    | Commutateur à clé 2                           | Opérateur qualifié               |
| 6                    | Commutateur à clé 1                           | Opérateur formé                  |
| 7                    | Commutateur à clé 0                           | Opérateur spécialisé             |

# 7.7.1 Editer le mot de passe des niveaux de protection

Les niveaux de protection utilisant un mot de passe peuvent être activés par l'interface opérateur :

Pour l'édition du mot de passe, vous avez les possibilités suivantes :

- Définir un nouveau mot de passe
- Modifier le mot de passe
- Supprimer le mot de passe

# Définition du mot de passe

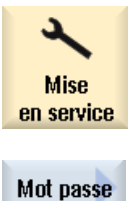

Définir

mot passe

0K

- 1. Sélectionnez le groupe fonctionnel "Mise en service".
- 2. Actionnez la touche logicielle "Mot de passe".
- 3. Actionnez la touche logicielle "Définir le mot de passe". La fenêtre "Définir le mot de passe" s'ouvre.
- Saisissez l'un des mots de passe standard possibles, puis confirmez la saisie en actionnant la touche logicielle "OK".
   Le mot de passe est activé et le niveau de protection valable s'affiche à l'écran. Les mots de passe invalides sont rejetés.

# Modifier le mot de passe

Pour obtenir une protection d'accès sûre, vous devez modifier les mots de passe définis par défaut.

| Modifier<br>mot passe | 1. | Actionnez la touche logicielle "Modifier le mot de passe".<br>La fenêtre "Modifier le mot de passe" s'ouvre.                                                                     |
|-----------------------|----|----------------------------------------------------------------------------------------------------|
|                       | 2. | Sélectionnez le groupe fonctionnel (par ex. utilisateur) auquel vous souhaitez attribuer un nouveau mot de passe.                                                                |
|                       | 3. | Saisissez le nouveau mot de passe dans les champs de saisie<br>"Nouveau mot de passe" et "Répéter le mot de passe".                                                              |
| ОК                    | 4. | Actionnez la touche logicielle "OK" pour confirmer la saisie.<br>Un nouveau mot de passe valide est uniquement pris en compte<br>lorsque les deux termes saisis sont identiques. |

7.7 Niveaux de protection

# Supprimer le mot de passe

Effacer mot passe Actionnez la touche logicielle "Effacer mot de passe". Les droits d'accès sont réinitialisés.

Un POWER ON (mise sous tension) n'efface pas automatiquement le droit d'accès.

#### IMPORTANT

En cas d'effacement général de la NCK, les mots de passe sont réinitialisés à leur valeur par défaut.

# Paramètres machine et données de réglage

# 8.1 Paramètres machine et données de réglage

# Vue d'ensemble

| Préfixe | Plages de<br>numéros | Paramètres machine / données de réglage                       | Archivage dans le<br>domaine (touche<br>logicielle) |
|---------|----------------------|---------------------------------------------------------------|-----------------------------------------------------|
| \$MM    | 9000 - 9999          | Paramètres machine d'affichage                                | PM d'affichage                                      |
| \$MNS   | 51000 - 51299        | Paramètres machine de configuration généraux                  | PM généraux                                         |
|         | 51300 - 51999        | Paramètres machine de cycle généraux                          |                                                     |
| \$MCS   | 52000 - 52299        | Paramètres machine de configuration spécifiques à<br>un canal | Canal PM                                            |
|         | 52300 - 52999        | Paramètres machine de cycle spécifiques à un canal            |                                                     |
| \$MAS   | 53000 - 53299        | Paramètres machine de configuration spécifiques à<br>un axe   | Axe PM                                              |
|         | 53300 - 53999        | Paramètres machine de cycle spécifiques à un axe              |                                                     |
| \$SNS   | 54000 - 54299        | Données de réglage de configuration générales                 | SD généraux                                         |
|         | 54300 - 54999        | Données de réglage de cycle générales                         |                                                     |
| \$SCS   | 55000 - 55299        | Données de réglage de configuration spécifiques à<br>un canal | Canal SD                                            |
|         | 55300 - 55999        | Données de réglage de cycle spécifiques à un canal            |                                                     |
| \$SAS   | 56000 - 56299        | Données de réglage de configuration spécifiques à<br>un axe   | Axe SD                                              |
|         | 56300 - 56999        | Données de réglage de cycle spécifiques à un axe              |                                                     |

Vous trouverez une description détaillée des paramètres machine et des données de réglage dans la documentation suivante :

# Bibliographie

Tables de paramètres volume 1 Paramètres machine détaillés

# 8.2 Afficher/modifier des paramètres machine

# 8.2 Afficher/modifier des paramètres machine

Dans le groupe fonctionnel "Mise en service", vous pouvez accéder aux paramètres machine suivants.

- Paramètres machine généraux (\$MN) et paramètres machine généraux de configuration (\$MNS)
- Paramètres machine spécifiques à un canal (\$MC) et paramètres machine de configuration spécifiques à un canal (\$MCS)
- Paramètres machine spécifiques à un axe (\$MA) et paramètres machine de configuration spécifiques à un axe (\$MAS)
- Paramètres machine spécifiques à l'entraînement (\$M\_)
- Paramètres machine d'unité de commande : Paramètres d'entraînement
- Paramètres machine d'alimentation : Paramètres d'entraînement
- Paramètres de composant E/S : Paramètres d'entraînement
- Paramètres de communication (CULINK, DMC) : Paramètres d'entraînement

#### Remarque

L'affichage des paramètres machine ou des paramètres d'entraînement dépend de la configuration de votre commande.

Le droit d'accès au groupe fonctionnel Paramètres machine peut être verrouillé grâce à une position du commutateur à clé ou à un mot de passe.

L'accès en lecture aux paramètres machine est possible à partir du niveau de protection 4 (commutateur à clé 3).

La modification des paramètres machine est possible à partir du niveau de protection 1 (mot de passe : constructeur de la machine).

# 

Les modifications des paramètres machine ont des effets considérables sur la machine. Un paramétrage erroné peut mettre des vies humaines en danger et provoquer la destruction de la machine.

## Informations concernant les paramètres machine

Les informations suivantes sont affichées de gauche à droite :

- Numéro du paramètre machine, éventuellement avec index de champ
- Nom du paramètre machine
- Valeur du paramètre machine
- Unité du paramètre machine
- Prise d'effet

8.2 Afficher/modifier des paramètres machine

#### Remarque

Pour les paramètres machine dépourvus d'unité, la colonne correspondante est vide. Si les paramètres ne sont pas disponibles, le symbole "#" est affiché à la place de la valeur. Lorsqu'une valeur se termine par un "H", il s'agit d'une valeur hexadécimale.

Les unités physiques des paramètres machine sont affichées à droite du champ de saisie.

Le mode d'activation est spécifié pour chaque paramètre machine dans la colonne de droite.

- so immédiat : aucune action nécessaire
- Configuration : Touche logicielle "Activer PM (ct)" cf
- re Reset : Touche <Reset> sur le tableau de commande machine
- POWER ON : Touche logicielle "Reset(po)" po

# Marche à suivre

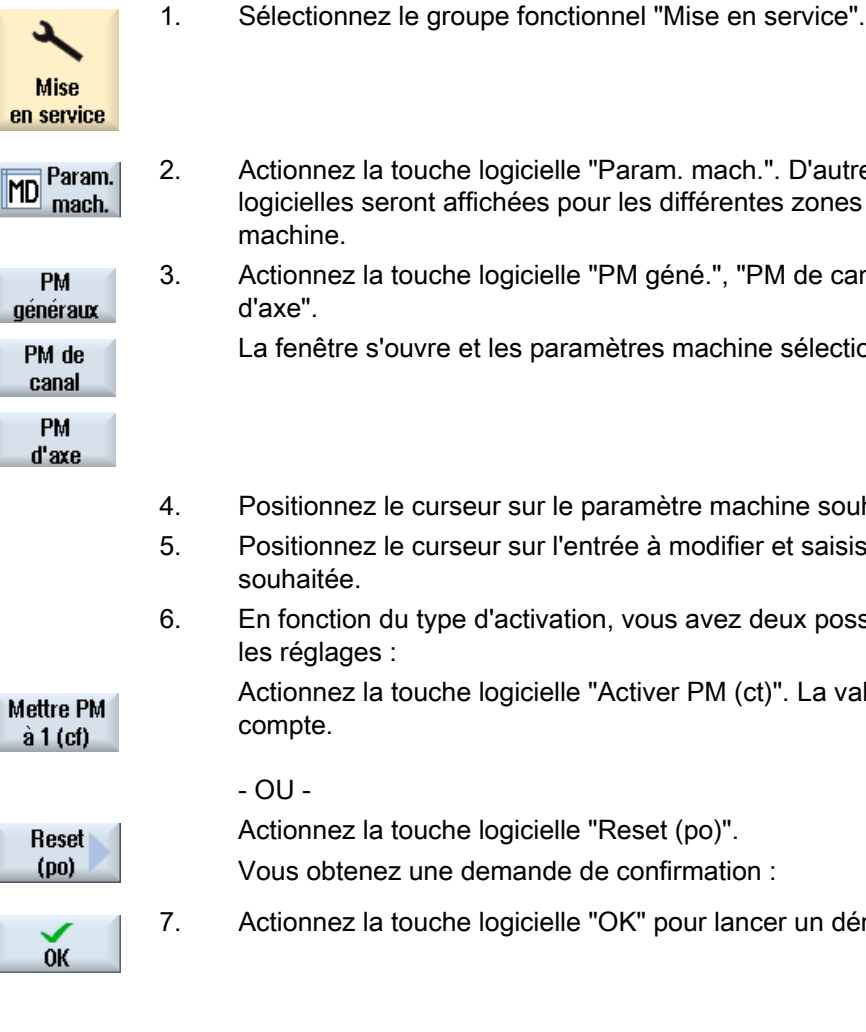

- Actionnez la touche logicielle "Param. mach.". D'autres touches logicielles seront affichées pour les différentes zones de paramètres
- Actionnez la touche logicielle "PM géné.", "PM de canal" ou "PM
  - La fenêtre s'ouvre et les paramètres machine sélectionnés s'affichent.
  - Positionnez le curseur sur le paramètre machine souhaité.
  - Positionnez le curseur sur l'entrée à modifier et saisissez la valeur souhaitée.
- En fonction du type d'activation, vous avez deux possibilités d'activer les réglages :

Actionnez la touche logicielle "Activer PM (ct)". La valeur est prise en compte.

Actionnez la touche logicielle "Reset (po)".

Vous obtenez une demande de confirmation :

Actionnez la touche logicielle "OK" pour lancer un démarrage à chaud.

# Paramètres machine et données de réglage

×

Abandon

8.3 Afficher/modifier les paramètres machine d'affichage

- OU -

Actionnez la touche logicielle "Abandon", si vous ne souhaitez pas activer les réglages.

# Sélection de l'axe

Si plusieurs composants sont disponibles pour le groupe fonctionnel sélectionné (par ex. "PM d'axe"), vous disposez des possibilités suivantes pour effectuer la sélection :

| AXE +               | 1. | Actionnez la touche logicielle "Axe +" ou "Axe -".<br>Les valeurs de l'axe suivant (+) ou précédent (-) s'affichent. |
|---------------------|----|----------------------------------------------------------------------------------------------------|
| AXE -               |    |                                                                                                    |
| Sélection<br>direct |    | - OU -<br>Actionnez la touche logicielle "Sélect.direct".<br>La fenêtre "Sélection directe Axe :" s'ouvre.           |
|                     | 2. | Sélectionnez directement l'axe souhaité parmi les axes disponibles par le biais de la liste de sélection.            |
| ок                  | 3. | Actionnez la touche logicielle "OK" pour enregistrer les réglages.                                                   |
|                     |    | - OU -                                                                                                    |
| ×<br>Abandon        |    | Actionnez la touche logicielle "Abandon" pour rejeter les réglages.                                                  |

# 8.3 Afficher/modifier les paramètres machine d'affichage

Dans le groupe fonctionnel "Mise en service", vous accédez aux paramètres machine d'affichage via l'interface opérateur.

# Marche à suivre

| 2                  | 1. | Sélectionnez le groupe fonctionnel "Mise en service".                                     |
|--------------------|----|-------------------------------------------------------------------------------------------|
| Mise<br>en service |    |                                                                                           |
| MD Param.<br>mach. | 2. | Actionnez la touche logicielle "Param. mach.".                                            |
| >                  | 3. | Actionnez la touche d'accès au menu suivant.<br>D'autres touches logicielles s'affichent. |

# Paramètres machine et données de réglage

8.4 Affichage/modification des données de réglage

| PM<br>affichage | 4. | Actionnez la touche logicielle "PM affichage".<br>Les paramètres machine d'affichage s'affichent. |
|-----------------|----|---------------------------------------------------------------------------------------------------|
|                 | 5. | Positionnez le curseur sur l'entrée à modifier et saisissez la valeur souhaitée.                  |
| Reset<br>(po)   | 6. | Actionnez la touche logicielle "Reset (po)".<br>Vous obtenez une demande de confirmation :        |
| OK              | 7. | Actionnez la touche logicielle "OK" pour lancer un démarrage à chaud.                             |
|                 |    | - OU -                                                                                            |
| ×<br>Abandon    |    | Actionnez la touche logicielle "Abandon", si vous ne souhaitez pas activer les réglages.          |

# 8.4 Affichage/modification des données de réglage

Dans le groupe fonctionnel "Mise en service", vous accédez aux données de réglage suivantes via l'interface opérateur.

- Données de réglage générales
- Données de réglage spécifiques à un canal
- Données de réglage spécifiques à un axe

# Marche à suivre

- 1. Mise en service
- Sélectionnez le groupe fonctionnel "Mise en service".

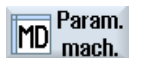

2. Actionnez la touche logicielle "Param. mach.".

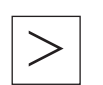

- Actionnez la touche d'accès au menu suivant. Les touches logicielles "SD généraux", "Canal SD" et "Axe SD" sont affichées.
- DS générales SD canal SD axe
- 4. Actionnez la touche logicielle correspondante pour afficher le domaine de données de réglage souhaité.

La fenêtre s'ouvre et les données de réglage sélectionnées s'affichent.

5. Placez le curseur sur la donnée de réglage souhaitée, puis positionnez-le sur l'entrée que vous souhaitez modifier. Introduisez la valeur désirée.

|                       | 6. | En fonction du type d'activation, vous avez deux possibilités d'activer les réglages :   |
|-----------------------|----|------------------------------------------------------------------------------------------|
| Mettre PM<br>à 1 (cf) |    | Actionnez la touche logicielle "Activer PM (ct)".                                        |
|                       |    | - OU -                                                                                   |
| Reset                 |    | Actionnez la touche logicielle "Reset (po)".                                             |
| (po)                  |    | Vous obtenez une demande de confirmation :                                               |
| ОК                    | 7. | Actionnez la touche logicielle "OK" pour lancer un démarrage à chaud.                    |
|                       |    | - OU -                                                                                   |
| ×<br>Abandon          |    | Actionnez la touche logicielle "Abandon", si vous ne souhaitez pas activer les réglages. |

# Sélection de l'axe / du canal

Si plusieurs composants sont disponibles pour le groupe fonctionnel sélectionné (par ex. "Axe SD" ou "Canal SD"), vous disposez des possibilités suivantes pour effectuer la sélection :

| AXE +               | 1. | Actionnez la touche logicielle "Axe +" ou "Axe -" ou "Canal +" ou<br>"Canal -".                           |
|---------------------|----|----------------------------------------------------------------------------------------------------|
| AXE -               |    | Les valeurs de l'axe / du canal suivant (+) et/ou précédent (-)<br>s'affichent.                           |
| Canal +             |    |                                                                                                    |
| Canal -             |    |                                                                                                    |
| Sélection<br>direct |    | - OU -<br>Actionnez la touche logicielle "Sélect.direct".<br>La fenêtre "Sélection directe" s'ouvre.      |
|                     | 2. | Sélectionnez directement l'axe souhaité parmi les axes disponibles par le biais de la liste de sélection. |
| ОК                  | 3. | Actionnez la touche logicielle "OK" pour enregistrer les réglages.                                        |
|                     |    | - OU -                                                                                                    |
| ×<br>Abandon        |    | Actionnez la touche logicielle "Abandon" pour rejeter les réglages.                                       |

8.5 Afficher/modifier les paramètres d'entraînement

# 8.5 Afficher/modifier les paramètres d'entraînement

Les touches logicielles "PM de CU", "PM d'alimentation" et "PM d'entraînement", ainsi que les touches logicielles "PM comp. E/S" et "PM comm.", sur la touche d'accès au menu suivant, permettent d'afficher et d'éditer les paramètres d'entraînement.

Chacun de ces domaines possède sa propre image de liste dans laquelle vous pouvez visualiser et modifier les paramètres d'entraînement.

# Condition préalable

Les réglages des paramètres d'entraînement sont protégés par le niveau 2 (mot de passe : maintenance).

Les listes des paramètres d'entraînement protégées par le niveau 4 (commutateur à clé : 3) sont visibles.

Reportez-vous à la documentation suivante pour la mise en service des paramètres d'entraînement :

# Bibliographie

Manuel de mise en service CNC : NCK, AP, entraînements

# Marche à suivre

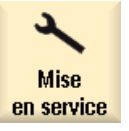

1. Sélectionnez le groupe fonctionnel "Mise en service".

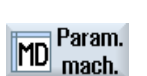

- Actionnez la touche logicielle "Param. mach.".
   Les touches logicielles "PM Control Unit", "PM d'alimentation" et "PM entraîn." sont affichées.
- 3. Actionnez la touche logicielle du domaine souhaité pour afficher les paramètres.
- 4. Placez le curseur sur le paramètre souhaité.
- 5. Positionnez le curseur sur l'entrée à modifier et saisissez la valeur souhaitée.

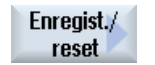

#### Mémoriser

7.

6. Pour activer les réglages, vous pouvez effectuer une sauvegarde ou un Reset.

Actionnez la touche logicielle "Enregistrer/Reset".

Actionnez la touche logicielle "Enregistrer". La requête vous demandant "Que souhaitez-vous enregistrer ?" s'affiche.

La touche logicielle vous permet de sélectionner :

- Objet entraînement actuel
- Variateur
- Système d'entraînement

| - OU - | - | OU | _ |
|--------|---|----|---|
|--------|---|----|---|

| Reset<br>(po) | Actionnez la touche logicielle "Reset (po)".<br>La requête vous demandant si vous souhaitez déclencher un<br>démarrage à chaud pour NCK et l'ensemble du système<br>d'entraînement s'affiche. |
|---------------|----------------------------------------------------------------------------------------------------|
| Oui           | Confirmez la requête avec la touche logicielle "Oui".                                                                                                    |
| ×<br>Non      | Si vous ne souhaitez pas de démarrage à chaud, actionnez la touche<br>logicielle "Non".                                                                                                    |

# Reset étendu

D'autres touches logicielles sont à votre disposition si vous ne souhaitez effectuer un démarrage à chaud que pour certains objets ou groupes fonctionnels.

| Reset<br>étendu        | Actionnez la touche logicielle "Reset étendu".                                                                                                    |
|------------------------|----------------------------------------------------------------------------------------------------|
|                        | La requête vous demandant pour quels objets vous souhaitez déclencher un démarrage à chaud s'affiche.                                                                                            |
|                        | Les touches logicielles suivantes vous permettent de sélectionner :                                                                                                    |
| uniq. NCK              | Seul NCK est redémarré.                                                                                                    |
| Variateur              | Seul le variateur momentanément sélectionné (CU) est redémarré.                                                                                                    |
| NCK und<br>Antr. ger.  | Seuls le NCK et le variateur momentanément sélectionné sont redémarrés.                                                                                                    |
| Système<br>entraîn.    | Seules les unités de commande au sein du système sont redémarrées.                                                                                                    |
| NCK et<br>sys. entr.   | Toutes les unités de commande au sein du système et le NCK sont<br>redémarrés. Cette touche logicielle correspond à la touche logicielle<br>"Reset (po)" si vous confirmez la requête par "Oui". |
| NCK, HMI<br>Sys. entr. | Toutes les unités de commande au sein du système, NCK et<br>également HMI sl sont redémarrés.                                                                                                    |

# Masquer la barre de touches logicielles étendue

La touche logicielle "Reset étendu" est définie dans le fichier "slsuconfig.ini". Si la touche logicielle n'est pas affichée, procédez de la manière suivante :

- 1. Copiez le fichier "slsuconfig.ini" du répertoire /siemens/sinumerik/hmi/template/cfg/.
- 2. Insérez le fichier dans le répertoire suivant : /user/sinumerik/hmi/cfg/.
- 3. Ouvrez le fichier et entrez AdvancedReset = 0 dans la section [Touches logicielles]

# 8.6 Filtre de visualisation des paramètres machine

L'utilisation d'un filtre d'affichage des paramètres machine permet de réduire de manière ciblée le nombre de paramètres machine affichés d'un groupe, par ex. paramètres machine généraux.

# Groupes de paramètres machine

Il existe des filtres d'affichage pour les groupes suivants de paramètres machine :

- Paramètres machine généraux
- Paramètres machine spécifiques à un canal
- Paramètres machine spécifiques à un axe
- Paramètres machine d'entraînement
- Paramètres machine d'affichage

# Possibilités de filtrage

Vous pouvez filtrer l'affichage des paramètres machine par le biais des options de filtrage suivantes :

- Filtrage par indice
- Filtrage par groupe d'affichage
- Afficher paramètres expert

## Indices de ... à

Le filtre d'index se rapporte aux champs de paramètres machine. Ces paramètres machine peuvent être identifiés dans l'affichage grâce au champ index ajouté à la fin de la chaîne de caractères du paramètre machine.

Exemple : 10000[ index]AXCONF\_MACHAX\_NAME\_TAB

Si le filtre d'index est activé, seuls les champs de paramètres machine dans la zone d'index spécifiée seront affichés.

8.6 Filtre de visualisation des paramètres machine

# Groupes d'affichage

Un groupe d'affichage regroupe des paramètres machine par thème au sein d'un groupe de paramètres machine.

#### Remarque

Le groupe d'affichage auquel un paramètre machine appartient est indiqué par le paramètre "Filtre d'affichage" de la description correspondante du paramètre machine.

Bibliographie : Tables de paramètres SINUMERIK 840D sl :

En sélectionnant ou désélectionnant les groupes d'affichage, vous augmentez ou diminuez le nombre de paramètres machine affichés dans le groupe de paramètres machine actuel.

## Afficher paramètres expert

Si vous désactivez le filtre "Afficher paramètres expert", seuls les paramètres machine d'un groupe de paramètres machine, qui servent à la mise en service de la fonctionnalité de base de la CN, sont affichés

# Marche à suivre

| Mise<br>en service | 1. | Sélectionnez le groupe fonctionnel "Mise en service".                                                                                |
|--------------------|----|----------------------------------------------------------------------------------------------------|
| MD Param.<br>mach. | 2. | Actionnez la touche logicielle "Param. mach.".                                                                                       |
| PM<br>généraux     | 3. | Actionnez la touche logicielle du groupe de données souhaité, p. ex.<br>"PM généraux".                                               |
|                    |    | La liste des paramètres machine généraux s'affiche.                                                                                  |
| PM<br>affichage    | 4. | Actionnez la touche logicielle "Options d'affichage".                                                                                |
|                    |    | La fenêtre "Options de visualisation :" des paramètres machine<br>sélectionnés s'ouvre.                                              |
|                    | 5. | Sélectionnez les options de filtre souhaitées (par groupe d'affichage, par indice, paramètres expert), en activant la case à cocher. |
| Activer<br>toutes  | 6. | Si vous voulez afficher tous les groupes d'affichage, actionnez la touche logicielle "Tout sélect.".                                 |
|                    |    | - OU -                                                                                                    |
| Décortiu           |    | Actionnez la touche logicielle "Désactiv. toutes".                                                                                   |
| toutes             |    | Tous les crochets des cases à cocher sont supprimés et vous pouvez<br>cibler votre sélection de groupes d'affichage.                 |

8.7 Editer les paramètres machine et les paramètres d'entraînement

# 8.7 Editer les paramètres machine et les paramètres d'entraînement

# 8.7.1 Editer des valeurs hexadécimales

Pour les paramètres machine au format hexadécimal, vous pouvez saisir la valeur souhaitée à l'aide d'un éditeur de bits.

Sélectionnez le groupe fonctionnel "Mise en service".

## Marche à suivre

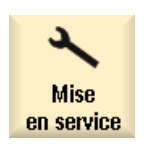

1.

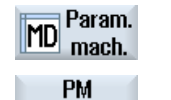

généraux

- Actionnez la touche logicielle "Param. mach.", puis sélectionnez le groupe de paramètres machine souhaité (par ex. paramètres machine généraux).
- SELECT
- 3. Positionnez le curseur sur l'entrée que vous souhaitez modifier.
- Actionnez la touche <SELECT> ou <INSERT>.
   La fenêtre "Editeur de bits" s'ouvre.
   Tous los bits du paramètre machine pour losquele il

Tous les bits du paramètre machine pour lesquels il existe un texte explicatif sont affichés.

 Si vous activez la case à cocher "afficher tous les bits", tous les bits sont affichés en fonction du type de données (8, 16, ou 32 bits). Activez le bit souhaité.

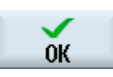

6. Actionnez la touche logicielle "OK". Le réglage est vérifié et le cas échéant un message d'erreur est sorti.

La fenêtre est fermée et vous retournez dans la vue d'ensemble des paramètres machine.

La nouvelle valeur est affichée au format hexadécimal.

8.7 Editer les paramètres machine et les paramètres d'entraînement

# 8.7.2 Editer des valeurs FCOM

Vous pouvez saisir des valeurs FCOM pour les paramètres d'entraînement dans l'éditeur FCOM.

# Remarque

Il est possible de copier/coller les valeurs FCOM ou de les entrer directement dans le champ.

# Marche à suivre

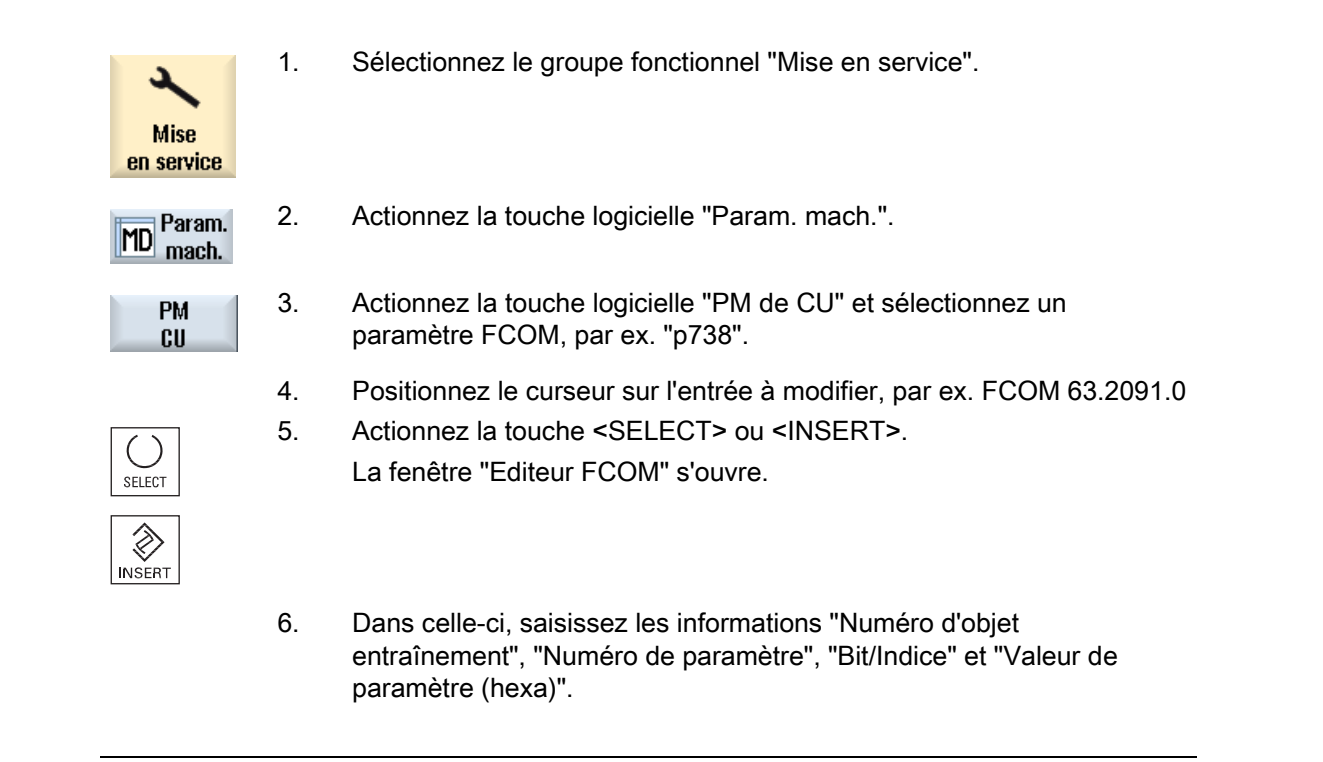

# Remarque

L'éditeur FCOM s'affiche également lorsque vous saisissez une valeur différente de 0 ou 1 pour la valeur à modifier.

# 8.7.3 Edition de valeurs Enum

Vous pouvez éditer les éléments Enum des paramètres d'entraînement (par ex. r2, p3, p4, p97 etc.) par le biais d'une liste de sélection.

# Marche à suivre

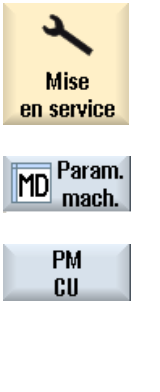

1.

Sélectionnez le groupe fonctionnel "Mise en service".

2. Actionnez la touche logicielle "Param. mach.".

- Sélectionnez le groupe fonctionnel souhaité des paramètres d'entraînement, p. ex. PM de CU.
- 4. Sélectionnez le paramètre souhaité, par ex. "p3", et positionnez le curseur sur l'entrée à modifier, par ex. "[1] Afficher, Si...".

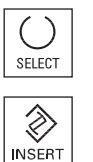

- Actionnez la touche <SELECT> ou <INSERT>.
   Une fenêtre s'affiche dans laquelle figure une liste avec toutes les valeurs Enum définies et les descriptions correspondantes.
- Vous pouvez choisir une valeur de la liste
   OU

Vous pouvez également saisir directement la valeur, sous forme décimale entre crochets [].

# 8.8 Rechercher des données

Vous pouvez effectuer une recherche ciblée sur les paramètres machine, les données de réglage et les paramètres machine d'affichage.

## Stratégies de recherche

• Lorsque vous saisissez un chiffre, ou un chiffre avec indice, une recherche est effectuée sur ce paramètre exactement.

Exemple : Saisissez "9" > on trouve p9 (mais pas p99)

 Lorsque vous saisissez un texte, la recherche est effectuée dans tout le texte, c.-à-d. le terme est recherché dans les tables correspondantes et dans la barre d'état. 8.9 Vues utilisateur

# Marche à suivre

| Mise<br>en service     | 1. | Sélectionnez le groupe fonctionnel "Mise en service".                                                                                                    |
|------------------------|----|----------------------------------------------------------------------------------------------------|
| MD Param.<br>mach.     | 2. | Actionnez la touche logicielle "Param. mach.".                                                                                                    |
|                        | 3. | Sélectionnez le groupe souhaité en actionnant la touche logicielle correspondante.                                                                                                    |
| Chercher               | 4. | Actionnez la touche logicielle "Chercher" et saisissez le texte ou le chiffre souhaité dans le masque de recherche.                                                                    |
|                        |    | Le curseur est positionné sur la première entrée correspondant au terme de la recherche.                                                                                               |
| Continuer<br>recherche | 5. | Actionnez la touche logicielle "Rechercher suivant", si le paramètre machine, la donnée de réglage ou le paramètre machine d'affichage trouvé ne correspond pas à l'entrée recherchée. |

# Autres possibilités de recherche

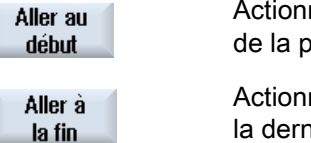

Actionnez la touche "Aller au début" pour lancer la recherche à partir de la première donnée.

Actionnez la touche "Aller à la fin" pour lancer la recherche à partir de la dernière donnée.

# 8.9 Vues utilisateur

Dans la fenêtre "Vues utilisateur", vous avez la possibilité de créer et d'adapter tous les paramètres machine relatifs à une fonctionnalité particulière.

Le rassemblement individuel de paramètres machine permettra de simplifier le travail de l'utilisateur.

Lors de la création ou de la modification d'une vue utilisateur, vous avez la possibilité de rajouter des commentaires supplémentaires.
8.9 Vues utilisateur

### Affichage dans le groupe fonctionnel "Paramètres"

Vous pouvez également rendre visibles les vues utilisateur pour l'affichage dans le groupe fonctionnel "Paramètres".

#### Remarque

#### Vues compatibles

Si vous avez déjà créé des vues dans HMI-Advanced, copiez les fichiers \*.klb vers /user/sinumerik/hmi/template/user\_views afin de pouvoir les utiliser dans SINUMERIK Operate.

# 8.9.1 Créer une vue utilisateur

## Marche à suivre

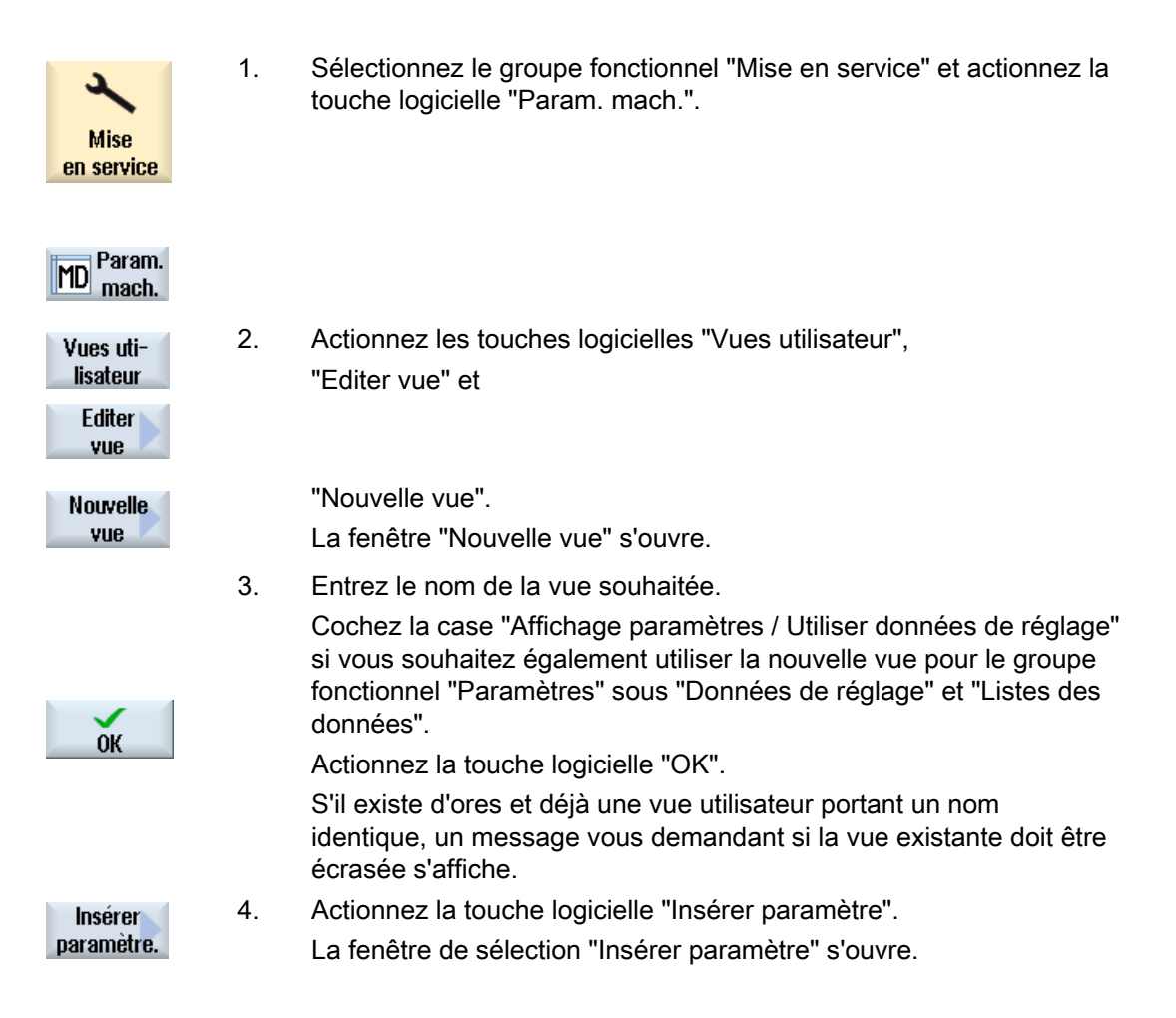

8.9 Vues utilisateur

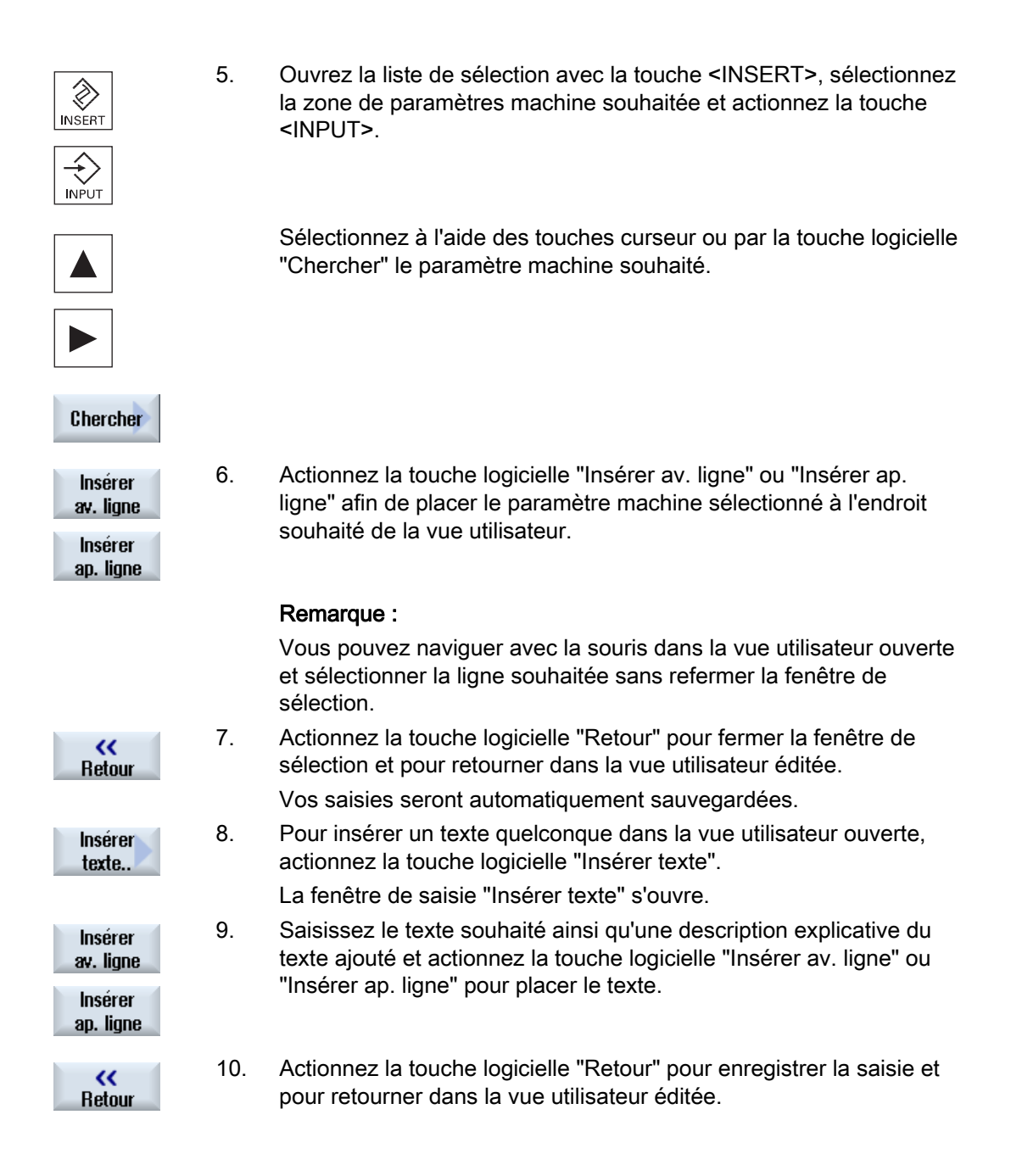

#### Sélectionner un paramètre machine déterminé

Chercher

Vous pouvez chercher de manière ciblée un paramètre machine à l'aide du dialogue de recherche.

8.9 Vues utilisateur

# 8.9.2 Editer une vue utilisateur

En fonction de la ligne sélectionnée, vous pouvez consulter et, le cas échéant, modifier les commentaires ou pour un paramètre machine la source des données (canal, axe, variateur), ainsi que leur description à l'aide de la touche logicielle "Propriétés".

• Paramètres machine

Pour des paramètres machine, il est possible de sélectionner une source de données fixe ou variable en fonction du type de données.

L'inscription "Variable (\*)" signifie qu'il est possible de sélectionner avec les touches logicielles verticales 1- 3 (+, - et sélection directe) les sources de données correspondantes (canal, axe, entraînement) et la valeur affichée provient alors de la source de données sélectionnée.

En alternative, il est possible de sélectionner une source de données fixe de telle manière que la valeur visualisée ne change pas lors du passage à une autre source de données.

Commentaires

Texte et description

# Marche à suivre

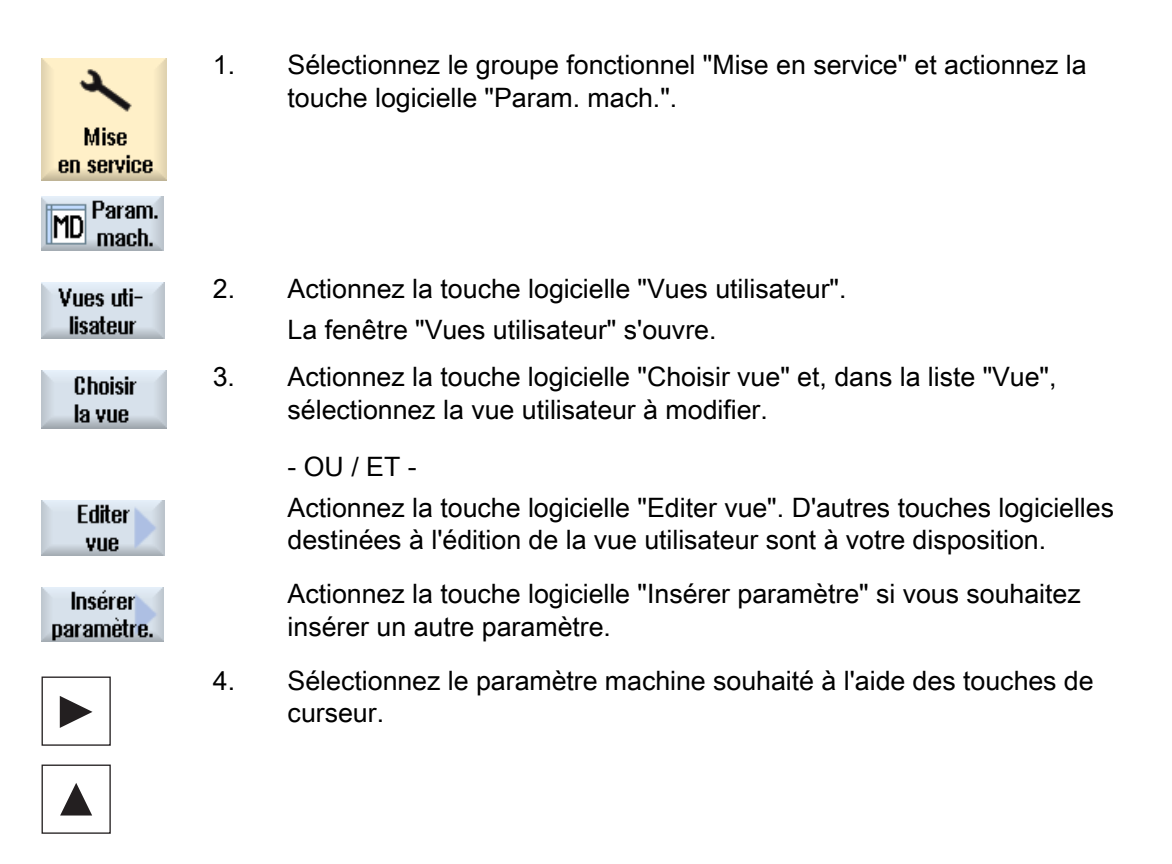

Paramètres machine et données de réglage

8.9 Vues utilisateur

| Vers bas           | 5. | Actionnez la touche logicielle "vers le bas" ou "vers le haut" pour<br>déplacer la ligne sélectionnée.                                                    |
|--------------------|----|----------------------------------------------------------------------------------------------------|
| Vers haut          |    |                                                                                                    |
|                    |    | - OU -                                                                                                    |
| Effacer<br>ligne   |    | Actionnez la touche logicielle "Effacer ligne" pour effacer la ligne sélectionnée de la vue. Le paramètre est éliminé sans demande de confirmation.       |
|                    |    | - OU -                                                                                                    |
| Propriétés<br>     |    | Actionnez la touche logicielle "Propriétés" pour visualiser et, le cas<br>échéant, modifier les textes des commentaires.                                  |
|                    |    | La fenêtre "Propriétés" s'ouvre. En fonction du réglage, les<br>paramètres machine ou leur description sont affichés dans la fenêtre<br>en bas, à gauche. |
| <b>K</b><br>Retour | 6. | Actionnez la touche logicielle "retour" pour enregistrer les modifications.                                                                               |

# Sélectionner un paramètre machine déterminé

| Chercher          | Vous pouvez chercher de manière ciblée un paramètre machine à<br>l'aide du dialogue de recherche.               |
|-------------------|----------------------------------------------------------------------------------------------------|
| Aller au<br>début | Actionnez la touche "Aller au début" pour lancer la recherche à partir de la première entrée.                   |
| Aller à<br>la fin | Actionnez la touche "Aller à la fin" pour lancer la recherche à partir de la dernière entrée.                   |
|                   | Actionnez la touche logicielle "Rechercher suivant" si le paramètre trouvé ne correspond pas à celui recherché. |

# Adaptation du groupe fonctionnel "Machine"

# 9.1 Réglage de la taille de police pour l'affichage des mesures

Dans le groupe fonctionnel "Machine", la représentation des axes dans la fenêtre des valeurs réelles s'affiche avec deux tailles de police différentes.

Un paramètre machine de configuration spécifique à un canal vous permet de déterminer le nombre d'axes à afficher dans la taille de police plus grande.

#### Configuration de la taille de police

| MD520 | 10 \$MCS_DISP_NUM_AXIS_BIG_FONT                                         | Nombre de valeur réelles à grande police de caractères |  |
|-------|-------------------------------------------------------------------------|--------------------------------------------------------|--|
| = 4   | Nombre d'axes à afficher avec une plus grande police, valeur par défaut |                                                        |  |

Le nombre d'axes dans la vue globale est cependant réduit en fonction du nombre d'axes représentés dans une plus grande taille de police. Par ex., si 4 axes sont réglés dans la plus grande taille de police, au total il n'y aura plus que 5 axes affichés dans la fenêtre.

# 9.2 Configuration de l'affichage des groupes de codes G

Le volet "Fonctions G" est visible dans le groupe fonctionnel "Machine".

Le volet affiche jusqu'à un maximum de 16 groupes de codes G. La position à laquelle les différents groupes de codes G sont affichés peut être configurée dans le fichier "slmagcodeconfig.ini".

# Configuration des groupes de codes G

| Section                       | Signification                                                                       |
|-------------------------------|-------------------------------------------------------------------------------------|
| Selected G-Groups             | Ce groupe fonctionnel est prévu pour l'exploitation de la commande en mode Siemens. |
| Selected G-Groups<br>mode ISO | Ce groupe fonctionnel est prévu pour l'exploitation de la commande en mode ISO.     |

Saisissez les groupes de codes G et les positions comme suit :

| Select | SelectedGGroupN = M                                                                                                    |  |  |
|--------|----------------------------------------------------------------------------------------------------|--|--|
| N      | Position dans laquelle le groupe de codes G (M) sera affiché.<br>Si une position doit rester vide, alors aucun numéro (M) n'est saisi, par ex.<br>"SelectedGGroup1 = " |  |  |
| М      | Groupe de codes G affiché à la position N.                                                                                                    |  |  |

Adaptation du groupe fonctionnel "Machine"

9.2 Configuration de l'affichage des groupes de codes G

## Structure du fichier

| [Selected G-Groups]                                          |
|--------------------------------------------------------------|
| SelectedGGroup1 = 1                                          |
| SelectedGGroup2 = $2$                                        |
| SelectedGGroup3 = 3                                          |
| SelectedGGroup4 = $4$                                        |
| SelectedGGroup5 = $5$                                        |
| SelectedGGroup6 = $6$                                        |
| SelectedGGroup7 = $7$                                        |
| SelectedGGroup8 = 8                                          |
| SelectedGGroup9 = 9                                          |
| SelectedGGroup10 = $11$                                      |
| SelectedGGroup12 = $12$                                      |
| SelectedGGroup13 = 13                                        |
| SelectedGGroup14 = 14                                        |
| SelectedGGroup15 = $15$                                      |
| SelectedGGroup16 = 16                                        |
| [Selected G-Groups ISO-Mode]<br>(comme section pour Siemens) |

### Marche à suivre

- 1. Copiez le fichier "slmagcodeconfig.ini" du répertoire /siemens/sinumerik/hmi/template/cfg.
- Collez le fichier dans le répertoire suivant : /oem/sinumerik/hmi/cfg ou /user/sinumerik/hmi/cfg.
   Dès que le fichier se trouve dans le répertoire personnalisé, les entrées de ce fichier ont priorité sur le fichier Siemens. Si une entrée est absente du fichier spécifique à l'utilisateur, celle du fichier Siemens est utilisée.
- Ouvrez le fichier et saisissez le numéro du groupe de codes G correspondant à la position souhaitée "selectedGGroup1 = 5".
   En d'autres termes, le groupe de codes G 5 est affiché en 1ère position.

# 9.3 Visualisation d'état

# 9.3.1 Réglage du feu tricolore TPM

#### Activer le feu tricolore TPM

Par défaut, le feu tricolore TPM est invisible.

Vous pouvez activer le feu tricolore TPM dans le fichier "slmahdconfig.ini". Il s'affiche dans la barre d'état du groupe fonctionnel "Machine".

De plus, vous pouvez modifier les valeurs par défaut et spécifier la couleur du feu tricolore à afficher pour une certaine valeur du bloc de données.

#### Entrées dans le fichier "slmahdconfig.ini"

| Entrées    | Signification                                                       |  |
|------------|---------------------------------------------------------------------|--|
| ТРМ        | 1 = feu tricolore activé                                            |  |
|            | 0= feu tricolore désactivé (réglage par défaut)                     |  |
| TPMGreen   | 1 = valeur du bloc de données pour "feu vert" (réglage par défaut)  |  |
| TPMYellow  | 2 = valeur du bloc de données pour "feu jaune" (réglage par défaut) |  |
| TPMRed     | 3 = valeur du bloc de données pour "feu rouge" (réglage par défaut) |  |
| TPMPLCData | Bloc de données à traiter (par ex. DB59.DBB800)                     |  |

#### Marche à suivre

- 1. Copiez le fichier "slmahdconfig.ini" du répertoire /siemens/sinumerik/hmi/template/cfg/.
- 2. Collez le fichier dans le répertoire suivant : /oem/sinumerik/hmi/cfg ou /user/sinumerik/hmi/cfg
- 3. Démarrez le fichier et réalisez les paramétrages souhaités.

### Fichier "slmahdconfig.ini"

[TPM] TPM=0 TPMGreen=1 TPMYellow=2 TPMRed=3 TPMPLCData=DB59.DBB800 9.4 Configuration des messages de fonctionnement du canal

# 9.3.2 Insertion d'un logo spécifique à l'utilisateur

Le logo SIEMENS est visible dans l'en-tête du groupe fonctionnel "Machine".

Vous pouvez remplacer le logo SIEMENS par un autre logo.

# Marche à suivre

- 1. Nommez votre logo "Logo.png".
- Enregistrez votre propre logo, en fonction de la taille du bitmap, dans l'un des répertoires : /oem/sinumerik/hmi/ico ou /user/sinumerik/hmi/ico

| Répertoire | Taille du bitmap |
|------------|------------------|
| /lco640    | 122 x 19         |
| /lco800    | 160 x 24         |
| /lco1024   | 199 x 30         |

# 9.4 Configuration des messages de fonctionnement du canal

## Vue d'ensemble

Dans le groupe fonctionnel "Machine", les messages de fonctionnement du canal s'affichent dans la troisième ligne de l'en-tête. Il existe deux types de messages de fonctionnement du canal :

1. Messages de fonctionnement du canal demandant une action pour la poursuite d'un programme, (par ex. déblocage de l'avance absent, M01 actif).

Les messages de fonctionnement du canal sont caractérisés par des points d'exclamation.

 Messages de fonctionnement du canal ne demandant aucune action pour la poursuite d'un programme. Une condition d'arrêt est active pendant une durée étendue (> 1 s) et est interrompue par le traitement du programme (par ex. arrêt temporisé actif, attendre changement d'outil).

Le message de fonctionnement du canal est indiqué par un symbole de montre et n'est plus affiché après une durée définie.

# Fichier

Les réglages correspondants sont définis dans le fichier "slmahdconfig.ini".

9.4 Configuration des messages de fonctionnement du canal

## Configurer les messages de fonctionnement du canal

| Section       | Signification                                                                                                    |
|---------------|----------------------------------------------------------------------------------------------------|
| CondStopIcons | Définition d'un symbole devant s'afficher avec un message de fonctionnement du canal.                                                                                   |
|               | Si aucun symbole n'est indiqué pour un message particulier de fonctionnement du canal, le symbole défini sous "DefaultIcon" s'affiche.                                  |
| ConDelayTime  | Définition de la durée (en millisecondes) pendant laquelle un message particulier doit rester présent avant que l'affichage du message correspondant ne soit déclenché. |
|               | • Si pour un message de fonctionnement de canal particulier aucune durée n'est indiquée, la durée définie sous "CondDelayTime" est utilisée.                            |
|               | • Si le message de fonctionnement du canal doit s'afficher immédiatement, la durée saisie doit être "0".                                                                |

#### Marche à suivre

- 1. Copiez le fichier "slmahdconfig.ini" du répertoire /siemens/sinumerik/hmi/template/cfg/.
- Collez le fichier dans le répertoire suivant : /oem/sinumerik/hmi/cfg ou /user/sinumerik/hmi/cfg.
- 3. Ouvrez le fichier et effectuez les paramétrages souhaités.

# Fichier "slmahdconfig.ini"

#### **Configuration standard**

| [CondStopIcons]            |              |                                                  |  |  |
|----------------------------|--------------|--------------------------------------------------|--|--|
| DefaultIcon = condwait.png |              |                                                  |  |  |
| 1 =                        | condstop.png | ;Signal CN prête absent                          |  |  |
| 2 =                        | condstop.png | ;Signal GMFC prêt absent                         |  |  |
| 3 =                        | condstop.png | ;ARRET D'URGENCE activé                          |  |  |
| 4 =                        | condstop.png | ;Alarme avec Arrêt activé                        |  |  |
| 5 =                        | condstop.png | ;MO / M1 activé                                  |  |  |
| 6 =                        | condstop.png | ;Bloc terminé en mode bloc par bloc              |  |  |
| 7 =                        | condstop.png | ;Arrêt CN activé                                 |  |  |
| 8 =                        | condstop.png | ;Autoris. de lecture absente                     |  |  |
| 9 =                        | condstop.png | ;Déblocage de l'avance absent                    |  |  |
| 10 =                       | condwait.png | ;Temporisation activée                           |  |  |
| 11 =                       | condwait.png | ;Acquittement fonction d'aide absent             |  |  |
| 12 =                       | condstop.png | ;Déblocage des axes absent                       |  |  |
| 13 =                       | condwait.png | ;Arrêt précis non atteint                        |  |  |
| 14 =                       | condwait.png | ;Attente de l'axe de positionnement              |  |  |
| 15 =                       | condwait.png | ;Attente de la broche                            |  |  |
| 15 =                       | condwait.png | ;Attente de l'autre canal                        |  |  |
| 17 =                       | condstop.png | ;Attente de la correction de l'avance            |  |  |
| 18 =                       | condstop.png | ;Erreur dans bloc CN                             |  |  |
| 19 =                       | condstop.png | ;Attente de blocs CN externes                    |  |  |
| 20 =                       | condwait.png | ;Attente d'une action synchrone                  |  |  |
| 21 =                       | condwait.png | ;Recherche de bloc activée                       |  |  |
| 22 =                       | condstop.png | ;Déblocage de la broche absent                   |  |  |
| 23 =                       | condstop.png | ; correction de l'avance d'axe                   |  |  |
| 24 =                       | condwait.png | ;Attente de l'acquittement du changement d'outil |  |  |
| 25 =                       | condwait.png | ;Commutation des rapports de transmission        |  |  |
| 26 =                       | condwait.png | ;Attente de l'asservissement de position         |  |  |

9.4 Configuration des messages de fonctionnement du canal

| 27 | = | condwait.png  | ;Attente de l'attaque du filetage                    |
|----|---|---------------|------------------------------------------------------|
| 28 | = | condwait.png  | ;Réservé                                             |
| 29 | = | condwait.png  | ;Attente du poinçonnage                              |
| 30 | = | condwait.png  | ;Attente de fonctionnement sûr                       |
| 31 | = | condwait.png  | ; signal Canal prêt absent                           |
| 32 | = | condstop.png  | ;Oscillation activée                                 |
| 33 | = | condwait.png  | : permutation d'axe activée                          |
| 34 | _ | condwait png  | Rotation du conteneur d'aves                         |
| 35 | _ | condwait png  | · AVCT · avo assorui activó                          |
| 20 | _ | conducit phig | , AXCI . AXE ASSELVI ACCIVE                          |
| 20 | - | condwart.ping | , ANCI : axe pilote active                           |
| 37 | = | condwall.png  | ; AXCT : Ionclionnement en poursuite active          |
| 38 | = | condwait.png  | ; AXCT : changement d'état interne                   |
| 39 | = | condwait.png  | ; AXCT : blocage d'axe / de broche                   |
| 40 | = | condwait.png  | ; AXCT : deplacement corr. active                    |
| 41 | = | condwait.png  | ; AXCT : permutation d'axe activée                   |
| 42 | = | condwait.png  | ;AXCT : interpolateur d'axe activé                   |
| 43 | = | condwait.png  | ;Attente du cycle de compilation                     |
| 44 | = | condwait.png  | ;Accès à la variable système                         |
| 45 | = | condstop.png  | ; destination atteinte                               |
| 46 | = | condwait.png  | ;Retrait rapide déclenché                            |
| 47 | = | condwait.png  | ; AXCT : attente de l'arrêt de la broche             |
| 48 | = | condwait.png  | ; ajustage des paramètres machine                    |
| 49 | = | condwait png  | : permutation d'axes : axe couplé                    |
| 50 | _ | condwait png  | · permutation d'aves · Liftfast activé               |
| 51 | _ | condwait.png  | , permutation d'axes . Mon-Config activé             |
| 52 | _ | condwait.png  | , permutation d'axes . New-Config active             |
| 52 | _ | condwart.png  | ; permutation d'axes : Axcisw active                 |
| 23 | = | condwall.png  | ; permutation d'axes : waitp actii                   |
| 54 | = | condwait.png  | ;Axe sur l'autre canal                               |
| 55 | = | condwait.png  | ; permutation d'axes : axe est l'axe AP              |
| 56 | = | condwait.png  | ; permutation d'axes : axe est l'axe d'oscillation   |
| 57 | = | condwait.png  | ; permutation d'axes : axe est l'axe Jog             |
| 58 | = | condwait.png  | ; permutation d'axes : axe de commande               |
| 58 | = | condwait.png  | ; permutation d'axes : axe est l'axe OEM             |
| 60 | = | condwait.png  | ;Axe asservi couplé                                  |
| 61 | = | condwait.png  | ;Axe asservi conjugué                                |
| 62 | = | condwait.png  | ;Axe esclave couplé                                  |
| 63 | = | condstop.png  | ;Arrêt en fin de cycle MO                            |
| 64 | = | condstop.png  | Arrêt en fin de cycle M1                             |
| 65 | = | condwait.png  | : attente : axe sur butée                            |
| 66 | = | condwait png  | ; commutation maître-esclave activée                 |
| 67 | _ | condwait png  | · permutation diaves · ave set liave individual      |
| 69 | _ | condutor phg  | , permutation a axes . axe est i axe individuel      |
| 00 | _ | condscop.png  | , arret . descritation accentice apres recherche     |
| 70 | - | condwart.ping | ; synchronisme : broche synchrone                    |
| 70 | = | condwalt.png  | ; position de coupure broche synchr.                 |
| /1 | = | condwait.png  | ; attente de deblocage axe transfo                   |
| 72 | = | condstop.png  | ; attente en raison d'une collision possible         |
| 73 | = | condstop.png  | ; Jog : position atteinte                            |
| 74 | = | condstop.png  | ; Jog : sens bloqué                                  |
| 75 | = | condwait.png  | ; requête de freinage                                |
| 76 | = | condwait.png  | ; attente : G4 encore : U                            |
| 77 | = | condstop.png  | ; blocage axial de l'avance de l'AP                  |
| 78 | = | condstop.png  | ; attente du déblocage axial de l'avance             |
| 79 | = | condwait.png  | ; blocage axial de l'avance de Synact                |
| 80 | = | condwait.png  | ; attente de la vitesse de la broche maître          |
| 81 | = | condwait.ppg  | : attente du changement de jeu de paramètres         |
| 82 | = | condwait ppg  | : attente de la fin du mouvement avant changement de |
| 52 |   | congware.bud  | transformation                                       |
| 83 | = | condwait.png  |                                                      |
|    |   |               |                                                      |
| 84 | = | condwait.png  |                                                      |

85 = condwait.png

9.5 Désactiver le test du programme

```
[CondDelayTime]
DefaultDelayTime=1000
                  ;Signal CN prête absent
1 = 0
2 = 0
                    ;Signal GMFC prêt absent
                    ;ARRET D'URGENCE activé
;Alarme avec Arrêt activé
3 = 0
4 = 0
5 = 0
                    ;M0 / M1 activé
6 = 0
                     ;Bloc terminé en mode bloc par bloc
7 = 0
                     ;Arrêt CN activé
8 = 0
                    ;Autoris. de lecture absente
                    ;Déblocage de l'avance absent
9 = 0
10 = 0
                    ;Temporisation activée
12 = 0
                    ;Déblocage des axes absent
16 = 0
                    ;Attente de l'autre canal
17 = 0
                    ;Attente de la correction de l'avance
18 = 0
                    ;Erreur dans bloc CN
                    ;Attente de blocs CN externes
;Déblocage de la broche absent
19 = 0
22 = 0
23 = 0
                    ; correction de l'avance d'axe
32 = 0
                    ;Oscillation activée
45 = 0
                     ; destination atteinte
76 = 0
                     ; attente : G64 encore U
```

# 9.5 Désactiver le test du programme

Pour tester et mettre au point un nouveau programme pièces, il existe plusieurs tests qui vont être exécutés via la fonction "Test programme".

Cette option est activée par défaut. Vous pouvez sélectionner le test du programme dans le groupe fonctionnel "Machine", en cochant la case "PRT" dans la fenêtre "Influence sur le programme".

#### Désactiver le test du programme

Le paramètre machine de configuration suivant vous permet de désactiver le test du programme. L'option "PRT" n'est plus affichée dans la barre d'état.

| MD51039 \$MNS_PROGRAM_CONTROL_MODE_MASK |                                                    | Options pour l'influence sur le<br>programme de la machine |
|-----------------------------------------|----------------------------------------------------|------------------------------------------------------------|
| Bit 0 = 0                               | La fonction Test du programme n'est pas disponible |                                                            |

Le test est décrit en détail dans la documentation suivante :

#### **Bibliographie**

Description fonctionnelle Fonctions de base ; GMF, Canal, Mode de programme, Comportement au reset (K1)

9.6 Activer la fonction Teach In

# 9.6 Activer la fonction Teach In

# Débloquer Teach In

La fonction Teach In est débloquée par des paramètres machine généraux de configuration.

# Réglages

| MD51034 \$MN | MD51034 \$MNS_TEACH_MODE                                                                                                    |  |
|--------------|----------------------------------------------------------------------------------------------------|--|
| Bit 0 = 1    | La touche logicielle "Apprent. progr." s'affiche. La touche logicielle "Valider" reporte la position accostée dans le programme, valeur par défaut.    |  |
| Bit 1 = 1    | La validation du bloc d'apprentissage peut être inhibée par l'AP.<br>DB19.DBX13.0 = 0 le bloc est validé.<br>DB10.DBX13.0 = 1 lo bloc p'est pas validé |  |
|              |                                                                                                    |  |

De plus, l'accès à la fonction dépend de droits d'accès.

| MD51045 \$MN | IS_ACCESS_TEACH_IN                                                                               | Niveau de protection TEACH IN                                                                |
|--------------|--------------------------------------------------------------------------------------------------|----------------------------------------------------------------------------------------------|
| = 7          | Définition du niveau de protection p<br>mouvements de déplacement dans<br>In, valeur par défaut. | oour l'exécution de l'opération Ecriture des<br>le tampon MDA/ Programme pièce lors du Teach |

| MD51050 \$MN | IS_ACCESS_WRITE_PROGRAM                                | Niveau de protec. écriture programme<br>pièce |
|--------------|--------------------------------------------------------|-----------------------------------------------|
| = 7          | Définition du niveau de protection pour l'é<br>défaut. | ecriture de programmes pièce, valeur par      |

Réglage du paramètre machine spécifique au canal :

| MD20700 \$MC_REFP_NC_START_LOCK |  | Blocage du départ programme sans point de<br>référence |
|---------------------------------|--|--------------------------------------------------------|
| = 0                             |  |                                                        |

# Activer Teach In

- 1. Réglez les paramètres machine et déclenchez un Reset.
- 2. Basculez en mode de fonctionnement "AUTO" et "MDA".
- 3. Sélectionnez le sous-mode de fonctionnement TEACHIN.
- 4. Actionnez la touche logicielle "Apprent. progr.".

## **Teach In inactif**

La désactivation de la touche logicielle "Apprent. prog." peut être due aux faits suivants :

- Le programme ne se trouve pas à l'état "Arrêt", "Reset" ou "Interruption".
- Les axes devant être référencés ne le sont pas tous.

## Valider STAT et TU

Cochez les cases "STAT" et "TU" pour valider les positions de la rotule de la machine et des axes rotatifs dans le bloc de déplacement.

Pour afficher les cases, configurer les paramètres machine généraux de configuration suivants :

| MD51032 \$MNS_STAT_DISPLAY_BASE |                                       | Base de nombres affichage position de la rotule<br>STAT |
|---------------------------------|---------------------------------------|---------------------------------------------------------|
| = 1                             | Affichage, position de la rotule STAT |                                                         |

| MD510 | 32 \$MNS_TU_DISPLAY_BASE                 | Base de nombres affichage position des axes rotatifs TU |
|-------|------------------------------------------|---------------------------------------------------------|
| = 1   | Affichage, position des axes rotatifs TU |                                                         |

# 9.7 Recherche de bloc

# 9.7.1 Recherche de bloc accélérée pour exécution externe

La recherche de bloc accélérée permet d'avancer dans le programme jusqu'au point souhaité dans le programme pièce.

# Paramétrages

Si vous activez la fonction "Sauter EXCALL", vous devez configurer le paramètre machine général de configuration suivant :

| MD51028 \$MNS_BLOCK_SEARCH_MODE_MASK |  | Masque de bits pour modes de recherche disponibles |
|--------------------------------------|--|----------------------------------------------------|
| Bit 3 = 1 (33H à 3BH)                |  |                                                    |

Pour un programme principal externe, une recherche de bloc sans calcul est toujours rapide. Seuls les blocs à partir de la position de recherche sont chargés. 9.8 Prise en charge de la fonctionnalité multicanal

# 9.7.2 Activation du mode recherche de blocs

L'affichage est activé par un paramètre machine de configuration général permettant d'effectuer une sélection parmi les variantes de recherche disponibles.

## Réglages

| MD51028 \$M | MNS_BLOCK_SEARCH_MODE_MASK                                                | Masque de bits pour modes de recherche disponibles |
|-------------|---------------------------------------------------------------------------|----------------------------------------------------|
| Bit 0 = 1   | Recherche de bloc activée avec calcul, sans accostage, réglage par défaut |                                                    |
| Bit 1 = 1   | Recherche de bloc activée avec calcul, avec accostage, réglage par défaut |                                                    |
| Bit 4 = 1   | Recherche de bloc activée sans calcul, réglage par défaut                 |                                                    |

# 9.8 Prise en charge de la fonctionnalité multicanal

Dans le groupe fonctionnel "Machine", la vue double canal est possible pour deux canaux quelconques (2 sur n) d'un groupe de modes de fonctionnement.

Dans le cas d'une machine multicanal, l'éditeur multicanal vous permet d'ouvrir, de modifier ou de créer simultanément plusieurs programmes chronologiquement indépendants les uns des autres. Les programmes concernés sont affichés côte à côte dans l'éditeur.

Vous pouvez en outre simuler les programmes sur votre commande avant l'usinage proprement dit.

De plus, vous pouvez aligner les programmes sur des points de synchronisation.

#### Condition préalable

- Les données multicanal ne concernent que les machines dont la technologie primaire est le tournage.
- Sur une machine multicanal, les données suivantes doivent être identiques pour tous les canaux :
  - Unité
  - Décalage d'origine (par ex. G54)
  - Valeur Z du décalage d'origine (facultatif)
  - Pièce brute
  - Limitation de la vitesse de rotation
- De plus, les données spécifiques à JobShop suivantes doivent être identiques pour tous les canaux :
  - Plan de retrait (pour broche et contre-broche)
  - Poupée mobile (pour broche et contre-broche)
  - Point de changement d'outil (pour broche et contre-broche)
  - Distance de sécurité
  - Concordance et opposition

Adaptation du groupe fonctionnel "Machine"

9.8 Prise en charge de la fonctionnalité multicanal

### Création d'un programme multicanal

Pour l'usinage multicanal, vous avez besoin d'une liste de tâches avec les paramètres suivants :

- Nom de programme
- Type de programme
- Code G
- Programme ShopTurn
- Affectation du canal

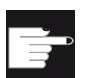

## **Option logicielle**

Pour la création et l'édition de programmes ShopTurn/ShopMill, vous devez disposer de l'option "ShopMill/ShopTurn".

Une fois que vous avez créé la liste de tâches, vous pouvez réunir dans le masque de paramétrage "Données multicanal" les données de Code G et de JobShop, qui seront ensuite enregistrées dans la liste de tâches comme appel de cycle. Le masque de paramétrage "Données multicanal" s'affiche dès qu'une liste de tâche contient au moins un programme ShopTurn.

### Programmer uniquement des programmes en code G

Lorsque la liste des tâches contient uniquement des programmes en code G, vous pouvez désactiver la fonction "Données multicanal". Pour ce faire, paramétrez le paramètre machine suivant :

| MD51228 \$ | MNS_FUNCTION_MASK_TECH                                                              | Masque de fonction multitechnologie                                                                    |
|------------|-------------------------------------------------------------------------------------|----------------------------------------------------------------------------------------------------|
| Bit 0      | Programmation en codes G sans do                                                    | nnées multicanal                                                                                       |
| = 1        | Aucune donnée multicanal n'est prop<br>que des programmes en code G. La<br>affiché. | posée pour les listes de tâches qui ne contiennent<br>touche logicielle "Données multicanal" n'est pas |

Adaptation du groupe fonctionnel "Machine"

9.8 Prise en charge de la fonctionnalité multicanal

# Simulation et dessin simultané

# Représentation des usinages

#### Technologie Tournage

- Tournage classique avec deux axes géométriques
- Trois broches : broche principale, contre-broche et broche porte-outil
- Chariot de la contre-broche, poupée mobile en guise d'axe CN
- Axe B : aligner les outils de tournage dans la broche porte-outil

#### Opérations de fraisage sur tours

• Fraisage avec axes géométriques : TRANSMIT, TRACYL, TRAANG

#### **Technologie Fraisage**

- Fraisage avec 5 axes : Orientation/TRAORI
- Remplacement de la tête orientable

#### Configuration de la simulation

Via les paramètres machine spécifiques à un canal suivants, paramétrez la technologie tournage ou fraisage et le système de coordonnées correspondant dans le canal :

#### Technologie de tournage :

| MD52200 \$MCS_TECHNOLOGY |                      | Technologie |
|--------------------------|----------------------|-------------|
| = 1                      | Technologie Tournage |             |

| MD52000 \$MCS_DISP_COORDINATE_SYSTEM |  | Position du système de coordonnées |
|--------------------------------------|--|------------------------------------|
| = 34 (exemple)                       |  |                                    |

#### Technologie de fraisage :

| MD52200 \$MCS_TECHNOLOGY |                      | Technologie |
|--------------------------|----------------------|-------------|
| = 2                      | Technologie Fraisage |             |

| MD52000 \$MCS_D | ISP_COORDINATE_SYSTEM | Position du système de coordonnées |
|-----------------|-----------------------|------------------------------------|
| = 0 (exemple)   |                       |                                    |

#### Signification des axes

| MD52206 \$MCS_AXIS_USAGE |                                            | Signification des axes dans le canal |
|--------------------------|--------------------------------------------|--------------------------------------|
| = 0                      | sans signification spéciale                |                                      |
| = 1                      | broche porte-outil (outil entraîné)        |                                      |
| = 2                      | broche rapportée (outil entraîné)          |                                      |
| = 3                      | broche principale (tournage)               |                                      |
| = 4                      | axe C de la broche principale (tournage)   |                                      |
| = 5                      | contre-broche (tournage)                   |                                      |
| = 6                      | axe C de la contre-broche (tournage)       |                                      |
| = 7                      | axe linéaire de la contre-broche (tournage | )                                    |
| = 8                      | poupée mobile (tournage)                   |                                      |
| = 9                      | lunette (tournage)                         |                                      |

A l'aide du paramètre machine suivant spécifique à un canal, spécifiez le sens de rotation pour les axes de rotation qui ne sont pas configurés dans un porte-outil ou dans une transformation 5 axes.

| MD52207 \$MCS_AXIS_USAGE_ATTRIB |                                                              | Attributs des axes     |
|---------------------------------|--------------------------------------------------------------|------------------------|
| Bit 0                           | Rotation autour du 1er axe géométrique (pour axes rotatifs)  |                        |
| Bit 1                           | Rotation autour du 2ème axe géométrique (pour axes rotatifs) |                        |
| Bit 2                           | Rotation autour du 3ème axe géométrique                      | e (pour axes rotatifs) |
| Bit 3                           | it 3 sens de rotation inversé (pour axes de rotation)        |                        |

Dans le paramètre machine suivant spécifique au canal, indiquez une valeur autre que 0.0 pour au moins un axe géométrique par canal, par exemple 0.001. Lorsque cette valeur est égale à 0.0, le système suppose que ce paramètre n'a pas encore été défini et la simulation ne peut pas être lancée.

| MD53230 \$MCS_SIM_START_POSITION                                  | Position de l'axe au démarrage de la simulation  |  |
|-------------------------------------------------------------------|--------------------------------------------------|--|
| La simulation n'est possible que lorsqu'une valeur o géométrique. | différente de 0 est définie pour au moins un axe |  |

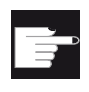

#### **Option logicielle**

Pour d'autres réglages de la simulation, les options suivantes sont nécessaires :

"Simulation 3D 1 (pièce finie)"

#### Remarque

#### Démarrage du programme dans la simulation

Si le paramètre MD22622 \$MCS\_DISABLE\_PLC\_START est défini dans un canal, le canal n'est pas démarré automatiquement dans la simulation. Il ne peut être démarré que par la commande de programme pièces "START" à partir d'un autre canal.

#### Remarque

#### Affichage d'alarme dans la simulation

Dans la simulation, lorsque les alarmes ont plusieurs paramètres, un maximum de 5 alarmes seulement est affiché par alarme.

## Configuration du dessin simultané

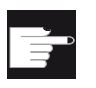

#### **Option logicielle**

Pour la fonction "Dessin simultané", l'option suivante est nécessaire : "Dessin simultané (simulation en temps réel)".

#### Activer la représentation de la poupée mobile

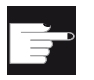

#### **Option logicielle**

Pour la représentation de la poupée mobile, vous devez disposer de l'option "ShopMill/ShopTurn"

#### Rendre la poupée mobile visible

| MD52218 \$MCS_FUNCTION_MASK_TURN |                                       | Masque de fonction Tournage                    |
|----------------------------------|---------------------------------------|------------------------------------------------|
| Bit 2 = 1                        | La poupée mobile est visible si "Poup | ée mobile" est sélectionnée dans le programme. |

#### Indiquer les dimensions de la poupée mobile

• Fenêtre "Données de mandrin de broche"

Dans le groupe fonctionnel "Paramètres"  $\rightarrow$  Données de réglage  $\rightarrow$  Données de mandrin de broche :

entrer les paramètres "ZR" et "XR" pour la longueur et le diamètre de la poupée mobile.

Les dimensions de poupée mobile sont écrites dans les paramètres machine suivants :

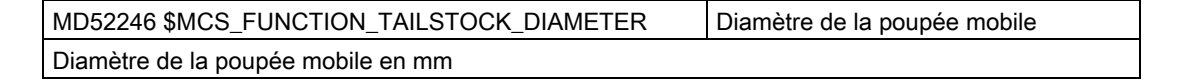

| MD52247 \$MCS_FUNCTION_TAILSTOCK_LENGTH | Longueur de la poupée mobile |
|-----------------------------------------|------------------------------|
| Longueur de la poupée mobile en mm      |                              |

• Saisie dans des paramètres machine

Vous pouvez entrer les dimensions de la poupée mobile directement dans les paramètres machine 52246 et 52247.

#### Activer l'affichage du temps d'exécution

La fonction "Temps de cycle" met à disposition des temporisations en tant que variable système. Alors que les temporisations spécifiques au NCK sont toujours activées (pour les mesures du temps écoulé depuis le dernier démarrage de la commande), les temporisations spécifiques à un canal doivent être lancées par le paramètre machine suivant.

| MD27860 \$MC_PROCESS_TIMERMODE |                                                                                                 | Activation de la mesure du temps d'exécution du programme. |
|--------------------------------|-------------------------------------------------------------------------------------------------|------------------------------------------------------------|
| Bit 0 = 1                      | La mesure du temps d'exécution de tous les programmes pièces est activée (\$AC_OPERATING_TIME). |                                                            |
| Bit 1 = 1                      | La mesure du temps d'exécution du programme actuel est activée (\$AC_CYCLE_TIME).               |                                                            |
| Bit 4 = 1                      | Mesure activée même lorsque l'avance de marche d'essai est activée.                             |                                                            |
| Bit 5 = 1                      | Mesure activée même en test du programme.                                                       |                                                            |

#### Désactiver la simulation

- 1. Copiez le fichier "slsimconfigsettings.xml" du répertoire /siemens/sinumerik/hmi/appl/systemconfig/simulation.
- Enregistrez le fichier dans le répertoire suivant : /oem/sinumerik/hmi/cfg ou /user/sinumerik/hmi/cfg
   Si le fichier "slsimconfigsettings.xml" existe déjà dans le répertoire, complétez-le simplement avec les entrées du fichier Siemens "slsimconfigsettings.xml".
- 3. Redémarrez SINUMERIK Operate. Les touches logicielles de sélection de la simulation ne sont plus affichées.

10.1 Réinitialiser les données NCK pour la simulation

# 10.1 Réinitialiser les données NCK pour la simulation

Lorsqu'une alarme marquée d'un symbole "Power On" arrive pendant la simulation, vous devez réinitialiser la simulation puis la charger une nouvelle fois.

# Marche à suivre

| 1. | Sélectionnez le groupe fonctionnel "Mise en service".                                                                                                    |
|----|----------------------------------------------------------------------------------------------------|
| 2. | Actionnez la touche logicielle "HMI".                                                                                                    |
| 3. | Actionnez les touches logicielles ">>" et "Effacement général<br>simulation".                                                                                        |
|    | La fenêtre "Attention réinitialisation Power On" s'ouvre et vous devez répondre à la question de sécurité : "Voulez-vous réinitialiser complètement la simulation ?" |
| 4. | Actionnez la touche logicielle "OK".                                                                                                    |
|    | Un effacement général de la simulation est effectué et un alignement complet des données avec le NCK réel est déclenché.                                             |
|    | 1.<br>2.<br>3.<br>4.                                                                                                    |

## Remarque

Lorsque vous importez une archive dans le NCK, l'effacement général est déclenché automatiquement.

Simulation et dessin simultané

10.1 Réinitialiser les données NCK pour la simulation

# **Fonctions AP**

# 11.1 Sélection de programme

# 11.1.1 Afficher une touche logicielle

Les touches logicielles destinées à l'appel des listes de programmes sur l'interface utilisateur sont activées par des paramètres machine de configuration d'ordre général.

## Configurer une touche logicielle

| MD5 <sup>-</sup> | MD51041 \$MNS_ENABLE_PROGLIST_USER                  |  |
|------------------|-----------------------------------------------------|--|
| 0                | Pas de touche logicielle                            |  |
| 1                | La touche logicielle "Liste de prog." est affichée. |  |

| MD5 | MD51043 \$MNS_ENABLE_PROGLIST_MANUFACT            |  |
|-----|---------------------------------------------------|--|
| 0   | Pas de touche logicielle                          |  |
| 1   | La touche logicielle "MANUFACTURER" est affichée. |  |

Vous avez la possibilité de créer une liste de programmes dans laquelle vous pouvez rassembler les programmes souhaités provenant des données CN (pièces, programmes pièce, sous-programmes, etc.). Ces programmes peuvent alors être sélectionnés à partir de l'AP pour être exécutés.

#### Condition préalable

Les droits d'accès mentionnés ci-dessous sont nécessaires pour la liste de programmes : niveau de protection 3 (mot de passe : utilisateur final ou droits d'accès : niveau de protection 1 (mot de passe : constructeur de machines).

#### Listes de programmes

| Listes de programmes          | Répertoire                                   |
|-------------------------------|----------------------------------------------|
| plc_proglist_user.ppl         | / <b>user</b> /sinumerik/hmi/plc/programlist |
| plc_proglist_manufacturer.ppl | / <b>oem</b> /sinumerik/hmi/plc/programlist  |

11.1 Sélection de programme

# Marche à suivre

| Mise<br>en service | 1. | Sélectionnez le groupe fonctionnel "Mise en service" si vous détenez<br>les droits d'accès : niveau de protection 1 (mot de passe :<br>constructeur de la machine).   |
|--------------------|----|----------------------------------------------------------------------------------------------------|
|                    |    | - OU / ET -                                                                                                    |
| Gestion.<br>progr. |    | Sélectionnez le groupe fonctionnel "Gestionnaire de programmes" si<br>vous détenez les droits d'accès : niveau de protection 3 (mot de<br>passe : utilisateur final). |
| Liste progr.       | 2. | Actionnez la touche d'extension du menu, puis la touche logicielle<br>"Liste de prog.".<br>La fenêtre "Liste de programmes" s'ouvre.                                  |
|                    |    |                                                                                                    |
| Manu-<br>facturer  | 3. | Actionnez la touche logicielle "Manufacturer " si vous créez une liste<br>de programmes utilisable pour toutes les machines d'une gamme<br>particulière.              |
|                    | 4. | Positionnez le curseur sur la ligne souhaitée (numéro de programme).                                                                                                  |
| Sélection.         | 5. | Actionnez la touche logicielle "Sélection. programme".                                                                                                    |
| programme          |    | La fenêtre "Liste de programmes" s'ouvre. L'arborescence de la<br>mémoire CN avec les répertoires "Pièces", "Programmes pièces" et<br>"Sous-programmes" est affichée. |
| ОК                 | 6. | Positionnez le curseur sur le programme souhaité et activez la touche logicielle "OK".                                                                                |
|                    |    | Le programme sélectionné sera inscrit avec l'indication du chemin dans la première ligne de la liste.                                                                 |
|                    |    | - OU -                                                                                                    |
|                    |    | Entrez le nom du programme directement dans la liste.                                                                                                    |
|                    |    | //NC/WKS.DIR/MEINPROGRAMM.WPD/MEINPROGRAMM.MPF).                                                                                                    |
|                    |    | Le cas échéant, l'extension (.MPF) sera ajoutée.                                                                                                    |
|                    |    | Aucun contrôle syntaxique ne sera effectué.                                                                                                    |
|                    |    | Remarque :                                                                                                    |
|                    |    | Pour les pièces, assurez-vous que dans la pièce elle-même se trouve<br>un programme principal ou une liste de tâches du même nom.                                     |
| Effacer            | 7. | Pour supprimer un programme de la liste, positionnez le curseur sur la ligne correspondante et actionnez la touche logicielle "Effacer".                              |
|                    |    | - OU -                                                                                                    |
| Tout<br>effacer    |    | Pour supprimer tous les programmes de la liste, actionnez la touche logicielle "Tout effacer".                                                                        |

# 11.1.2 Sélection du programme par l'AP

## Fonction

Il est possible de sélectionner par l'AP le programme CN à exécuter. Les noms des programmes CN sont à leur tour renseignés dans des listes de programmes.

Il existe trois listes de programmes dépendant des niveaux de protection et dont les programmes CN sont regroupés dans différents fichiers :

- 1. user : uniquement possible par l'utilisateur ayant le droit d'accès : niveau de protection 3 (mot de passe : utilisateur final).
- 2. manufacturer : uniquement possible par le constructeur de la machine ayant le droit d'accès : niveau de protection 1 (mot de passe : constructeur de la machine).

| Droit d'accès | Indice | Listes de programmes          | Répertoire                                  |  |  |
|---------------|--------|-------------------------------|---------------------------------------------|--|--|
| user          | 1      | plc_proglist_user.ppl         | /user/sinumerik/hmi/plc/programlist         |  |  |
|               | 2      | Réservé                       |                                             |  |  |
| manufacturer  | 3      | plc_proglist_manufacturer.ppl | / <b>oem</b> /sinumerik/hmi/plc/programlist |  |  |

#### Modifier le nom de la liste de programmes

Pour modifier le nom de la liste de programmes, il est nécessaire de créer un fichier de commande appelé "plc\_proglist\_main.ppl".

En fonction des droits d'accès, ce fichier de commande est enregistré dans le répertoire /**oem**/sinumerik/hmi/plc/programlist ou /**user**/sinumerik/hmi/plc/programlist. L'indice et le nom modifié doivent être entrés dans ce fichier de commande.

#### Signaux d'interface

L'AP ordonne à l'IHM de lancer une sélection de programmes dans la CN.

| DB19.DBB13 (AP → IHM) |       |       |       |       |       |       |       |
|-----------------------|-------|-------|-------|-------|-------|-------|-------|
| Bit 7                 | Bit 6 | Bit 5 | Bit 4 | Bit 3 | Bit 2 | Bit 1 | Bit 0 |
| Activation            |       |       |       |       |       |       |       |

Le contrat est spécifié par un indice dans le fichier de commande.

| DB19.DBB16 (AP → IHM)                              |       |       |             |               |          |                |       |       |
|----------------------------------------------------|-------|-------|-------------|---------------|----------|----------------|-------|-------|
|                                                    | Bit 7 | Bit 6 | Bit 5       | Bit 4         | Bit 3    | Bit 2          | Bit 1 | Bit 0 |
| Toujours<br>1=<br>système de<br>fichiers<br>passif |       | Ir    | ndice AP po | ur fichier de | commande | e ; valeur 1 d | ou 3  |       |

11.1 Sélection de programme

La liste de programmes spécifiée renvoie au programme CN par le biais d'un indice.

| DB19.DBB17 (AP → IHM) |              |                |                |                |                |            |       |
|-----------------------|--------------|----------------|----------------|----------------|----------------|------------|-------|
| Bit 7                 | Bit 6        | Bit 5          | Bit 4          | Bit 3          | Bit 2          | Bit 1      | Bit 0 |
| Traitement of         | de programm  | es pièce : Ind | dice du fichie | r à transférer | de la liste de | programmes | 5.    |
| user = valeur 1 - 100 |              |                |                |                |                |            |       |
| oem = valeu           | ır 201 - 255 |                |                |                |                |            |       |

Octet d'acquittement de l'IHM pour l'état actuel du transfert de données.

| DB19.DBB26 (IHM $\rightarrow$ AP) |       |       |       |        |       |       |        |
|-----------------------------------|-------|-------|-------|--------|-------|-------|--------|
| Bit 7                             | Bit 6 | Bit 5 | Bit 4 | Bit 3  | Bit 2 | Bit 1 | Bit 0  |
| Activation                        |       |       |       | Activé | Error | ОК    | res.AP |

#### Bibliographie

Description fonctionnelle Fonctions de base : signaux d'interface CN/AP et fonctions (A2)

#### Déroulement du contrat

Les contrats de l'AP se déroulent selon le schéma suivant :

- L'AP ne peut initier un contrat dans l'octet de contrat que si l'octet d'acquittement est égal à 0.
- Le contrat, à l'exception du jeu de paramètres, est miroité par l'IHM dans l'octet d'acquittement (l'AP reconnaît ainsi le contrat traité comme le sien). Tout contrat non achevé est signalé comme "actif" à l'AP.
- Une fois l'action terminée (sans ou avec erreur), l'AP doit à nouveau réagir et effacer l'octet de contrat.
- L'IHM met alors l'octet d'acquittement à 0, ce qui garantit une exécution séquentielle.

#### Codes d'erreur envoyés à l'AP

| DB19.DB | DB19.DBB27 (IHM → AP)                                                                       |  |  |  |  |  |
|---------|---------------------------------------------------------------------------------------------|--|--|--|--|--|
| Valeur  | Signification                                                                               |  |  |  |  |  |
| 0       | Pas d'erreur                                                                                |  |  |  |  |  |
| 1       | Numéro non valide pour fichier de commande (valeur dans DB19.DBB16 < 127 ou non valide).    |  |  |  |  |  |
| 3       | Fichier de commande "plc_proglist_main.ppl" introuvable (valeur dans DB19.DBB16 non valide) |  |  |  |  |  |
| 4       | Indice non valide dans le fichier de commande (valeur erronée dans DB19.DBB17).             |  |  |  |  |  |
| 5       | La liste de tâches de la pièce sélectionnée n'a pas pu être ouverte.                        |  |  |  |  |  |
| 6       | Erreur dans la liste de tâches (signalée par l'interpréteur des listes de tâches).          |  |  |  |  |  |
| 7       | Interpréteur des listes de tâches signale que la liste de contrats est vide.                |  |  |  |  |  |

Fonctions AP

11.2 Activation du verrouillage clavier

# 11.2 Activation du verrouillage clavier

Le clavier du tableau de commande, ainsi qu'un clavier raccordé à l'IHM, peut être verrouillé par un signal d'interface.

# Signal d'interface

| DB19 | Signaux sur le pupitre opérateur (AP -> IHM)                                             |       |       |       |       |                                       |       |       |
|------|------------------------------------------------------------------------------------------|-------|-------|-------|-------|---------------------------------------|-------|-------|
|      | Bit 7                                                                                    | Bit 6 | Bit 5 | Bit 4 | Bit 3 | Bit 2                                 | Bit 1 | Bit 0 |
|      | Traitement de programmes pièce : indice du fichier à transférer de la liste utilisateur. |       |       |       |       |                                       |       |       |
| DBB0 |                                                                                          |       |       |       |       | Verrouilla<br>ge<br>clavier<br>activé |       |       |

| DB19  | Signaux sur le pupitre opérateur (AP -> 2nde IHM) |                                                                                          |       |       |       |                                    |       |       |  |
|-------|---------------------------------------------------|------------------------------------------------------------------------------------------|-------|-------|-------|------------------------------------|-------|-------|--|
|       | Bit 7                                             | Bit 6                                                                                    | Bit 5 | Bit 4 | Bit 3 | Bit 2                              | Bit 1 | Bit 0 |  |
|       | Traitement                                        | Traitement de programmes pièce : indice du fichier à transférer de la liste utilisateur. |       |       |       |                                    |       |       |  |
| DBB50 |                                                   |                                                                                          |       |       |       | Verrouilla<br>ge clavier<br>activé |       |       |  |

# 11.3 Transmettre les numéros des zone et image à l'AP

# Archivage du groupe fonctionnel actif dans l'interface utilisateur AP

Pour les groupes fonctionnels nommés ci-dessous, les ID AP respectivement indiquées lors de la sélection des groupes fonctionnels sont archivés dans la variable DB19.DBB21 de l'interface utilisateur AP.

Si un écran IHM est configuré, l'ID AP est archivé dans l'octet 0 de l'écran IHM.

| Groupe fonctionnel         | PLC_ID (DB19.DBB21) |
|----------------------------|---------------------|
| Machine                    | 201                 |
| Paramètre                  | 205                 |
| Programmation              | 203                 |
| Gestionnaire de programmes | 202                 |
| Diagnostic                 | 204                 |
| Mise en service            | 206                 |

11.3 Transmettre les numéros des zone et image à l'AP

## Archivage de la fenêtre sélectionnée dans l'interface utilisateur AP

Pour les fenêtres nommées ci-dessous, les ID AP respectivement indiqués lors de la sélection du masque sont archivés dans la variable DB19.DBW24 de l'interface utilisateur AP.

Si un écran IHM est configuré, l'ID AP est archivé dans l'octet 2 et 3 de l'écran IHM.

## **Groupe fonctionnel Machine**

| Nom de la | fenêtre                           |                                        |                  | PLC-ID -<br>DB19.DBW24 |
|-----------|-----------------------------------|----------------------------------------|------------------|------------------------|
| AUTO      | Vue initiale                      |                                        |                  | 200                    |
|           | Influence sur le programme        | )                                      |                  | 210                    |
|           | Recherche de bloc                 |                                        | 220              |                        |
|           | Réglages pour le mode aut         |                                        | 250              |                        |
| MDA       | Vue initiale                      |                                        |                  | 20                     |
| JOG       | Vue initiale                      |                                        |                  | 19                     |
|           | Réglages pour le mode ma          | nuel                                   |                  | 1                      |
|           | T,S,M                             |                                        |                  | 2                      |
|           | Touche logicielle :<br>"Position" | Position cible                         |                  | 4                      |
|           | Touche logicielle :               | Longueur manuelle                      |                  | 16                     |
|           | "Mesurer outil"                   | Rayon manuel                           |                  | 17                     |
|           |                                   | Touche logicielle :<br>"Longueur Auto" | Longueur<br>Auto | 13                     |
| -         |                                   | Diamètre/rayon Auto                    |                  | 14                     |
|           |                                   |                                        | 15               |                        |
|           | Touche logicielle : "Définir I    | DO"                                    |                  | 21                     |
|           | Touche logicielle :               | Ajustage point fixe                    |                  | 52                     |
|           | "Mesurer outil"                   | Longueur manuelle                      |                  | 51                     |
|           |                                   | Longueur Auto                          |                  | 58                     |
|           |                                   | Ajustage palpeur                       |                  | 56                     |
|           | Touche logicielle :               | Réglage de l'arête (Set edg            | e)               | 5                      |
|           | "Origine pièce"                   | Aligner l'arête                        |                  | 31                     |
|           |                                   | Distance entre 2 arêtes                |                  | 32                     |
|           |                                   | Coin à angle droit                     |                  | 33                     |
|           |                                   | Coin à angle quelconque                |                  | 8                      |
|           |                                   | 1 trou                                 |                  | 9                      |
|           |                                   | 2 trous                                |                  | 35                     |
|           |                                   | 3 trous                                |                  | 36                     |
|           |                                   | 4 trous                                |                  | 37                     |
|           |                                   | Poche rectangulaire                    |                  | 34                     |
|           |                                   | Tourillon rectangulaire                |                  | 38                     |
|           |                                   | 1 tourillon circulaire                 |                  | 10                     |
|           |                                   | 2 tourillon circulaire                 | 39               |                        |

Fonctions AP

11.3 Transmettre les numéros des zone et image à l'AP

| Nom de la | a fenêtre                         | PLC-ID -<br>DB19.DBW24 |    |
|-----------|-----------------------------------|------------------------|----|
|           |                                   | 3 tourillon circulaire | 40 |
|           |                                   | 4 tourillon circulaire | 41 |
|           |                                   | Orientation de plan    | 11 |
|           | Touche logicielle :<br>"Orienter" | Orientation plan       | 60 |

# Groupe fonctionnel Paramètres

| Nom de la fenêtre                        |          | PLC-ID, DB19.DBW24 |  |  |
|------------------------------------------|----------|--------------------|--|--|
| Liste d'outils                           |          | 600                |  |  |
| Usure d'outil                            |          | 610                |  |  |
| Liste OEM                                |          | 620                |  |  |
| Magasin                                  |          | 630                |  |  |
| Décalages d'origine                      |          | 640                |  |  |
| Paramètre R                              |          | 650                |  |  |
| Variables utilisateur globales           |          | 682                |  |  |
| Variables utilisateur locales (LUD)      | )        | 681                |  |  |
| Variables utilisateur spécifiques à      | un canal | 683                |  |  |
| Variables utilisateur locales (LUD/      | /PUD)    | 684                |  |  |
| Touche logicielle : "Données de réglage" | Broches  | 670                |  |  |

# Groupe fonctionnel Gestionnaire de programmes

| Nom de la fenêtre  | PLC-ID, DB19.DBW24 |
|--------------------|--------------------|
| CN                 | 300                |
| Lecteur local      | 325                |
| Lecteur1 configuré | 330                |
| Lecteur2 configuré | 340                |
| Lecteur3 configuré | 350                |
| Lecteur4 configuré | 360                |
| Lecteur5 configuré | 383                |
| Lecteur6 configuré | 384                |
| Lecteur7 configuré | 385                |
| Lecteur8 configuré | 386                |

```
Fonctions AP
```

11.4 Ecran HMI

## **Groupe fonctionnel Diagnostic**

| Nom de la fenêtre   | PLC-ID, DB19.DBW24 |
|---------------------|--------------------|
| Alarmes             | 500                |
| Messages            | 501                |
| Journal des alarmes | 502                |

# 11.4 Ecran HMI

L'écran HMI est une zone de données dans un bloc de données AP personnalisé, pouvant être librement sélectionné.

# Configurer l'écran HMI

L'adresse AP de l'écran HMI est configurée par l'intermédiaire du paramètre machine d'affichage suivant :

| MD9032 \$MM_HMI_MONITOR |                                                                | Déterminer donnée AP pour info image IHM |
|-------------------------|----------------------------------------------------------------|------------------------------------------|
| Octet 0                 | Archivage de l'ID AP du groupe fonctionnel actif.              |                                          |
| Octet 2                 | Archivage de l'ID AP de la fenêtre momentanément sélectionnée. |                                          |
| Octet 3                 |                                                                |                                          |

La paramètre machine est une chaîne et il est interprété comme un indicateur d'une zone de données AP avec un décalage octets indiqués, par ex. DB60.DBB10. Cette zone de données AP comprend 8 octets de l'AP. L'adresse de démarrage doit alors avoir un décalage octet pair (0, 2, 4, 6, 8 etc.).

## Exemple

DB60.DBB10 pour bloc de données 60, octet 10 Octets réservés 10, 11, 12, 13, 14, 15, 16, 17 en guise d'écran HMI DB60.DBB10 : ID AP du groupe fonctionnel actif DB60.DBW12 : ID AP de la fenêtre momentanément sélectionnée

#### Remarque

Si l'écran HMI est utilisé, les variables correspondantes dans l'interface utilisateur AP – DB19.DBB21 et DB19.DBW24 – ne sont plus adressées.

Il est donc uniquement possible d'utiliser soit l'interface utilisateur ou l'écran HMI, mais pas les deux en même temps.

# Entraînements

# 12.1 Mise en service des entraînements

1.

Lorsque la mise en service de l'AP est terminée, la mise en service des entraînements SINAMICS peut être effectuée sur l'interface utilisateur de SINUMERIK Operate.

# Marche à suivre

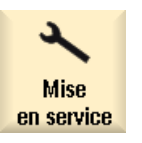

Sélectionnez le groupe fonctionnel "Mise en service".

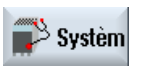

Actionnez la touche logicielle "Système d'entraînement".
 La fenêtre "Aperçu système d'entraînement" s'affiche.
 Elle indique si le système d'entraînement a déjà été mis en service ou non.

# Bibliographie

La procédure de mise en service des entraînements SINAMICS se trouve dans la documentation ci-dessous :

Manuel de mise en service CNC : NCK, AP, entraînement

## Entraînements

12.1 Mise en service des entraînements

# Gestion des outils

# 13.1 Gestion d'outils avec / sans gestion de magasin

# Réglage sans gestion de magasin

Si vous mettez en service la gestion d'outil **sans** gestion de magasin CN, effectuez les réglages suivants :

| MD18080 \$MN_MM_TOOL_MANAGEMENT_MASK |                                                   | Réservation de mémoire progressive pour la gestion d'outils (SRAM). |
|--------------------------------------|---------------------------------------------------|---------------------------------------------------------------------|
| = 02H                                |                                                   |                                                                     |
| Bit 1                                | Mettre à disposition les données de surveillance. |                                                                     |

| MD20310 \$MC_TOOL_MANAGEMENT_MASK |                                                             | Activation des fonctions de gestion d'outil. |
|-----------------------------------|-------------------------------------------------------------|----------------------------------------------|
| = 02H                             |                                                             |                                              |
| Bit 1                             | Fonctions de surveillance et de gestion des outils actives. |                                              |

| MD17530 \$MN_TOOL_DATA_CHANGE_COUNTER |                                                                 | Repérage de la modification des<br>données d'outil pour l'IHM. |
|---------------------------------------|-----------------------------------------------------------------|----------------------------------------------------------------|
| = 1FH                                 |                                                                 |                                                                |
| Bit 0                                 | Modification de l'état de l'outil.                              |                                                                |
| Bit 1                                 | Modification du nombre restant d'outils.                        |                                                                |
| Bit 2                                 | Service de modification des données d'outil.                    |                                                                |
| Bit 3                                 | Données de magasin dans le service de modification des données. |                                                                |
| Bit 4                                 | Données ISO dans le service de modification des données.        |                                                                |

| MD28450 \$MC_MM_TOOL_DATA_CHG_BUFF_SIZE |                                                                                                    | Tampon pour modification des données d'outils (DRAM).                                                              |
|-----------------------------------------|----------------------------------------------------------------------------------------------------|----------------------------------------------------------------------------------------------------|
| = 100                                   | Nombre d'entrées dans le tampon pour le servic<br>d'outil. On fait appel à une mémoire dynamique.<br>3 est configuré dans le paramètre MD17530 \$MI | e de modification OPI pour les données<br>Ce tampon n'est généré que si le bit 2 ou<br>N_TOOL_DATA_CHANGE_COUNTER. |

| MD19320 \$ON_TECHNO_FUNCTION_MASK |     |                                                                        |  |
|-----------------------------------|-----|------------------------------------------------------------------------|--|
| =2000000                          | Н   |                                                                        |  |
| Bit 25                            | Déb | locage de la fonction surveillance de l'outil sans gestion de magasin. |  |

13.1 Gestion d'outils avec / sans gestion de magasin

## Réglage sans gestion de magasin

Si vous mettez en service la gestion d'outil **avec** gestion de magasin CN, effectuez les réglages suivants :

| MD18080 \$MN_MM_TOOL_MANAGEMENT_MASK |                                                       | Réservation de mémoire progressive<br>pour la gestion d'outils (SRAM). |
|--------------------------------------|-------------------------------------------------------|------------------------------------------------------------------------|
| = 03H                                |                                                       |                                                                        |
| Bit 0                                | Mise à disposition des données de gestion des outils. |                                                                        |
| Bit 1                                | Mettre à disposition les données de surveillance.     |                                                                        |

| MD20310 \$MC_TOOL_MANAGEMENT_MASK |                                                             | Activation des fonctions de gestion d'outil. |
|-----------------------------------|-------------------------------------------------------------|----------------------------------------------|
| = 03H                             |                                                             |                                              |
| Bit 0                             | Gestion de magasin active.                                  |                                              |
| Bit 1                             | Fonctions de surveillance et de gestion des outils actives. |                                              |

| MD17530 | \$MN_TOOL_DATA_CHANGE_COUNTER                                   | Repérage de la modification des<br>données d'outil pour l'IHM. |
|---------|-----------------------------------------------------------------|----------------------------------------------------------------|
| = 1FH   |                                                                 |                                                                |
| Bit 0   | Modification de l'état de l'outil.                              |                                                                |
| Bit 1   | Modification du nombre restant d'outils.                        |                                                                |
| Bit 2   | Service de modification des données d'outil.                    |                                                                |
| Bit 3   | Données de magasin dans le service de modification des données. |                                                                |
| Bit 4   | Données ISO dans le service de modification des données.        |                                                                |

| MD28450 \$MC_MM_TOOL_DATA_CHG_BUFF_SIZE |                                                                                                    | Tampon pour modification des données d'outils (DRAM).                                                              |
|-----------------------------------------|----------------------------------------------------------------------------------------------------|----------------------------------------------------------------------------------------------------|
| = 100                                   | Nombre d'entrées dans le tampon pour le servic<br>d'outil. On fait appel à une mémoire dynamique.<br>3 est configuré dans le paramètre MD17530 \$M | e de modification OPI pour les données<br>Ce tampon n'est généré que si le bit 2 ou<br>N_TOOL_DATA_CHANGE_COUNTER. |

| MD19320 \$ON_TECHNO_FUNCTION_MASK |                                                                           |  |  |
|-----------------------------------|---------------------------------------------------------------------------|--|--|
| = 10H                             |                                                                           |  |  |
| Bit 4                             | Déblocage de la fonction surveillance de l'outil avec gestion de magasin. |  |  |

### Autres réglages

Vous pouvez libérer d'autres fonctions pour l'interface utilisateur par les paramètres machine de configuration / données de réglages spécifiques au canal suivants :

| MD52270 \$MCS_TM_FUNCTION_MASK |                                                                      |  |
|--------------------------------|----------------------------------------------------------------------|--|
| Bit 0                          | Créer un outil à l'emplacement de magasin n'est pas autorisé.        |  |
| Bit 1                          | Chargement et déchargement bloqués si la machine n'est pas en Reset. |  |

## 13.1 Gestion d'outils avec / sans gestion de magasin

| Bit 2  | Chargement et déchargement bloqués en cas d'ARRET D'URGENCE. |  |
|--------|--------------------------------------------------------------|--|
| Bit 3  | Charger / décharger outil dans / de la broche bloqué.        |  |
| Bit 4  | Chargement direct dans la broche.                            |  |
| Bit 5  | Réservé                                                      |  |
| Bit 6  | Réservé                                                      |  |
| Bit 7  | Outil généré via numéro T.                                   |  |
| Bit 8  | Masquage Déplacer outil.                                     |  |
| Bit 9  | Masquage Positionnement magasin.                             |  |
| Bit 10 | Réactivation outil avec positionnement magasin.              |  |
| Bit 11 | Réactivation outil dans tous les types de surveillance.      |  |
| Bit 12 | Masquage Réactivation outil.                                 |  |

| MD54215 \$SNS_TM_FUNCTION_MASK_SET |                                                                                                    |  |
|------------------------------------|----------------------------------------------------------------------------------------------------|--|
| Bit 0                              | Affichage du diamètre pour les outils rotatifs, par exemple fraise et foret. Ce n'est pas le rayon qui est affiché pour les outils rotatifs, mais le diamètre.                                                                                      |  |
| Bit 1                              | Sens de rotation par défaut pour tous les outils de tournage : M4. Lors de la génération d'outils de tournage, le sens de rotation est configuré par défaut à M4.                                                                                   |  |
| Bit 2                              | Aucune proposition de nom ne se fera lors de la définition d'un outil.                                                                                                    |  |
| Bit 3                              | Saisie bloquée nom et type des outils chargés. Il n'est plus possible de modifier le nom et type d'outils chargés.                                                                                                    |  |
| Bit 4                              | Saisie bloquée des outils chargés si le canal n'est pas en Reset.                                                                                                    |  |
| Bit 5                              | Ajouter données d'usure d'outil. Les données d'usure sont ajoutées à la valeur d'usure<br>disponible.                                                                                                    |  |
| Bit 6                              | Uniquement des saisies numériques seront autorisées dans le champ "Descripteur d'outil".                                                                                                    |  |
| Bit 7                              | Masquage des paramètres de surveillance outils. Les paramètres de la surveillance outils sont masqués sur l'interface utilisateur.                                                                                                    |  |
| Bit 8                              | Affichage du diamètre pour la géométrie de l'axe transversal. La géométrie de l'axe transversal est affichée sous forme de diamètre.                                                                                                    |  |
| Bit 9                              | Affichage du diamètre pour l'usure de l'axe transversal. L'usure de l'axe transversal est affichée sous forme de diamètre.                                                                                                    |  |
| Bit 10                             | Débloquer Charger/ Déplacer outil sur des emplacements intermédiaires. Il est possible<br>d'entrer le numéro de magasin dans la boîte de dialogue du chargement. Le numéro de<br>magasin 9998 permet ainsi d'accéder à l'emplacement intermédiaire. |  |
| Bit 11                             | Interdiction de créer de nouveaux outils aux emplacements de préhenseur.                                                                                                    |  |

# Débloquer la fonction Multitool

| MD18080 \$MN_MM_TOOL_MANAGEMENT_MASK |                                      |  |
|--------------------------------------|--------------------------------------|--|
| Bit 10                               | La fonction Multitool est disponible |  |

13.2 Modification de l'interface utilisateur de la gestion d'outils

# 13.2 Modification de l'interface utilisateur de la gestion d'outils

# Condition préalable

Les réglages de l'interface utilisateur de la gestion d'outils sont définis dans les fichiers de configuration suivants :

| Fichier                   | Technologie                                 |
|---------------------------|---------------------------------------------|
| sltmlistconfig.xml        | Technologie Fraisage                        |
| sltmturninglistconfig.xml | Technologie Tournage                        |
| sltmplclistconfig.xml     | Gestion des outils par AP, "TRANSLINE 2000" |

Pour modifier l'interface utilisateur, vous devez insérer les entrées dans votre propre fichier. Utilisez des fichiers modèles et procédez comme suit :

- 1. Ouvrez le répertoire : /siemens/sinumerik/hmi/template/cfg.
- 2. Copiez le fichier "oem\_ sltmlistconfig.xml".
- 3. Sauvegardez la copie dans le répertoire /**oem**/sinumerik/hmi/cfg ou /**user**/sinumerik/hmi/cfg.
- 4. Modifiez le nom du fichier en fonction de la technologie paramétrée en tenant compte des fichiers mentionnés dans le tableau ci-dessus.
- 5. Ouvrez le fichier. Le contenu suivant s'affiche :

```
<?xml version="1.0" encoding="UTF-8" standalone="yes"?>
- <CONFIGURATION>
  <!--
   enter your configuration behind this comment -->
<!--
    **********
<!--
   *****
<!--
   enter your configuration ahead this comment -->
<!--
   *****
<!--
</CONFIGURATION>
```

Saisissez uniquement vos modifications et ajouts.

#### Adaptation de l'interface utilisateur

Les différentes possibilités dont vous disposez pour adapter l'interface utilisateur à vos besoins sont détaillées dans les chapitres suivants.

- Configuration des listes d'outils
- Configuration des paramètres de liste
- Configuration de la fenêtre "Autres données"
- Configuration de la fenêtre "Nouvel outil Favoris"
- Configuration des types d'outil
13.3 Configuration des listes d'outils

- Attribution d'un nom à un emplacement de magasin
- Générer ses propres textes
- Paramètres généraux

## 13.3 Configuration des listes d'outils

Sous la balise <LISTCONFIGURATION>, vous trouverez les entrées permettant de configurer les vues de liste suivantes :

- Fenêtre "Liste d'outils", identificateur <slTmToollistForm>, voir 1er exemple
- Fenêtre "Usure d'outil", identificateur <slTmToolwearForm>
- Fenêtre "Magasin", identificateur SlTmToolmagazinForm>
- Fenêtre "Données outil OEM", identificateur <slTmTooloemForm> Cette fenêtre est masquée dans la configuration standard. La fenêtre s'affiche seulement si vous la débloquez avec <Enabled>. Voir 2ème exemple.
- Fenêtre "Sélection outil", identificateur <slTmToolselectionForm> : cette fenêtre peut être affichée dans les masques de saisie du programme pour permettre la sélection d'un outil.

| Entrée          | Signification                                                                                                    |
|-----------------|----------------------------------------------------------------------------------------------------|
| Enabled         | true - La fenêtre est affichée.                                                                                                    |
|                 | false - La fenêtre est masquée.                                                                                                    |
| CAPTION         | Définition du nom de la liste.                                                                                                    |
|                 | Voir 1er exemple : L'identificateur "TM_CAPTION_TOOLLIST" affiche la "Liste d'outils" dans l'interface utilisateur.                                          |
| COLUMNX         | Sélection de colonne, X étant le numéro de la colonne.                                                                                                    |
| TOOLTYPE_ALL    | Le réglage de la colonne s'applique à tous les types d'outils.                                                                                               |
| TOOLTYPE_XXX    | Le réglage de la colonne s'applique à un type d'outil particulier. XXX<br>étant le numéro du type d'outil.                                                   |
| EMPTY_MAG_PLACE | Le réglage de la colonne s'applique à un emplacement de magasin<br>vide. Les emplacements de magasin vides apparaissent dans une liste<br>triée par magasin. |
| Item            | Identifiant du paramètre de liste.                                                                                                    |
|                 | Voir exemple : L'identificateur "ToolInMagInPlace" permet de créer la colonne, dans laquelle le numéro de magasin et l'emplacement de magasin sont affichés. |
|                 | Identificateurs des paramètres outil (Page 105)                                                                                                    |
|                 | Identificateurs des paramètres de tranchant (Page 107)                                                                                                    |
|                 | Identificateurs des paramètres de surveillance (Page 109)                                                                                                    |
|                 | Identificateurs des paramètres d'emplacement de magasin (Page 109)                                                                                           |
| DELETE_COLUMN   | Suppression de la colonne.                                                                                                    |
| INSERT_COLUMN   | Insertion d'une colonne.                                                                                                    |

13.3 Configuration des listes d'outils

## 1. exemple : Configuration d'une liste d'outils

```
<LISTCONFIGURATION>
   <SlTmToollistForm>
      <Enabled value="true" type="bool" />
      <CAPTION>
         <Text value="TM CAPTION TOOLLIST" type="QString" />
      </CAPTION>
      <COLUMN1>
         <TOOLTYPE ALL>
             <Item value="ToolInMagInPlace" type="QString" />
         </TOOLTYPE ALL>
          <EMPTY MAG PLACE>
             <Item value="MagNoMagPlaceNo" type="QString" />
         </EMPTY MAG PLACE>
      </COLUMN1>
      <COLUMN2>
         <TOOLTYPE ALL>
             <Item value="ToolType" type="QString" />
          </TOOLTYPE ALL>
      </COLUMN2>
      <COLUMN8>
      <TOOLTYPE 200>
         <Item value="NoseAngle" type="QString" />
      </TOOLTYPE 200>
      <TOOLTYPE 220>
         <Item value="NoseAngle" type="QString" />
      </TOOLTYPE 220>
      <TOOLTYPE 240>
         <Item value="GeoPitch" type="QString" />
      </TOOLTYPE 240>
      <TOOLTYPE 999>
         <Item value="NoseAngle" type="QString" />
      </TOOLTYPE 999>
      </COLUMN8>
      <DELETE COLUMN>
         <COLUMN7>
      </DELETE COLUMN>
      <INSERT COLUMN>
         <COLUMN3>
           <TOOLTYPE ALL>
             <Item value="Toolldent" type="QString" />
           </TOOLTYPE ALL>
         </COLUMN3>
      </INSERT COLUMN>
   </SlTmToollistForm>
</LISTCONFIGURATION>
```

## 2. exemple : Activation de la liste Données outil OEM

```
<SlTmTooloemForm>
        <Enabled value="true" type="bool" />
</SlTmTooloemForm>
```

## 13.3.1 Identificateurs des paramètres outil

Les identificateurs suivants sont utilisés dans le fichier de configuration pour les paramètres d'outil :

| Identificateur     | Paramètre ou propriété                                                                                                    |
|--------------------|----------------------------------------------------------------------------------------------------|
| Empty              | Champ vide                                                                                                    |
| ToolNo             | Numéro de l'outil                                                                                                    |
| AdaptNo            | Adaptateur du numéro attribué                                                                                                    |
| DuploNo            | Numéro d'outil frère                                                                                                    |
| NumCuttEdges       | Nombre de tranchants de l'outil                                                                                                    |
| Toolldent          | Nom d'outil                                                                                                    |
| ToolldentRO        | Nom de l'outil uniquement pour l'accès en lecture                                                                                                    |
| ToolInfo           | Information relative à l'outil                                                                                                    |
| ToolInMag          | Magasin dans lequel se trouve l'outil                                                                                                    |
| ToolInPlace        | Emplacement que l'outil occupe dans le magasin                                                                                                    |
| ToolInMagInPlace   | Numéro de magasin / Emplacement de magasin                                                                                                    |
| ToolMonTCW         | Type de surveillance d'outil, durée de vie, nombre de pièces et<br>usure. Si la surveillance d'usure n'est pas activée par<br>l'intermédiaire d'un paramètre machine, ce paramètre est traité<br>comme ToolMonTC. |
| ToolMonTC          | Type de surveillance d'outil, durée de vie et nombre de pièces                                                                                                    |
| ToolPlaceSpec      | Type d'emplacement                                                                                                    |
| ToolPlaceSpecIdent | Type d'emplacement à afficher sous forme de texte. Ce<br>paramétrage suppose que des textes ont été configurés pour le<br>type d'emplacement.                                                                     |
| ToolSearch         | Type de recherche d'outils de rechange                                                                                                    |
| ToolMyMag          | Propriétaire du magasin de l'outil                                                                                                    |
| ToolMyPlace        | Propriétaire de l'emplacement que l'outil occupe dans le magasin                                                                                                    |
| ToolSizeLeft       | Taille d'outil à gauche en demi-emplacements                                                                                                    |
| ToolSizeRight      | Taille d'outil à droite en demi-emplacements                                                                                                    |
| ToolSizeUpper      | Taille d'outil vers le haut en demi-emplacements                                                                                                    |
| ToolSizeDown       | Taille d'outil vers le bas en demi-emplacements                                                                                                    |
| ToolOverSize       | Taille de l'outil comme réglage fixe - deux demi-emplacements<br>vers la gauche, deux demi-emplacements vers la droite, un demi-<br>emplacement vers le haut, un demi-emplacement vers le bas                     |
| ToolState          | Etat de l'outil en notation hexadécimale                                                                                                    |
| ToolStateActiv     | Etat de l'outil - outil actif                                                                                                    |

13.3 Configuration des listes d'outils

| Identificateur                         | Paramètre ou propriété                                                                       |
|----------------------------------------|----------------------------------------------------------------------------------------------|
| ToolStateEnabled                       | Etat de l'outil - outil débloqué                                                             |
| ToolStateLocked                        | Etat de l'outil - outil bloqué                                                               |
| ToolStateLockedRO                      | Etat de l'outil - outil bloqué, accès en lecture uniquement                                  |
| ToolStateMeasured                      | Etat de l'outil - mesure de l'outil                                                          |
| ToolStatePrewarn                       | Etat de l'outil - l'outil a atteint la limite de préavis                                     |
| ToolStatePrewarnRO                     | Etat de l'outil - l'outil a atteint la limite de préavis, accès en lecture uniquement        |
| ToolStateInChange                      | Etat de l'outil - changement d'outil en cours                                                |
| ToolStateFixed                         | Etat de l'outil - codage fixe de l'outil                                                     |
| ToolStateUsed                          | Etat de l'outil - l'outil a été utilisé                                                      |
| ToolStateAutoReturn                    | Etat de l'outil - retour d'outil automatique                                                 |
| ToolStateIgnoreLocked                  | Etat de l'outil - ignorer l'état bloqué                                                      |
| ToolStateMarkedToUnload                | Etat de l'outil - l'outil est sélectionné pour le déchargement                               |
| ToolStateMarkedToLoad                  | Etat de l'outil - l'outil est sélectionné pour le chargement                                 |
| ToolStatePermanent                     | Etat de l'outil - l'outil est un outil principal                                             |
| ToolState1To1Exchange                  | Etat de l'outil - remplacement à l'identique                                                 |
| ToolStateHandTool                      | Etat de l'outil - outil portatif                                                             |
| ToolProtAreaFile                       | Nom de fichier du descriptif de l'outil qui est requis pour déterminer la zone de protection |
| ToolMaxVelo                            | Vitesse maximale                                                                             |
| ToolMaxAcc                             | Accélération maximale                                                                        |
| ToolInMultiTool                        | Multitool dans lequel se trouve l'outil                                                      |
| ToolInMultiToolPlace                   | Emplacement du multitool sur lequel se trouve l'outil                                        |
| ToolMyMultiTool                        | Propriétaire du multitool où se trouve l'outil                                               |
| ToolMyMultiToolPlace                   | Propriétaire de l'emplacement du multitool où se trouve l'outil                              |
| ToolAlarmIsExtended                    | Etat de l'outil AP - fonction activée "Alarme prolongée"                                     |
| ToolAlarmLimit                         | Etat de l'outil AP - limite d'alarme atteinte                                                |
| ToolExtAlarmLimit                      | Etat de l'outil AP - limite atteinte "Alarme prolongée"                                      |
| ToolUser_1, ToolUser_2,<br>ToolUser_10 | Paramètres d'outil OEM 1 à 10                                                                |
| ToolAppl_1, ToolAppl_2,<br>ToolAppl_10 | Paramètres d'outil application Siemens 1 à 10                                                |

13.3 Configuration des listes d'outils

## 13.3.2 Identificateurs des paramètres de tranchant

Les identificateurs suivants sont utilisés dans le fichier de configuration pour les paramètres de tranchant :

| Identificateur       | Paramètre ou propriétés                                                                        |
|----------------------|------------------------------------------------------------------------------------------------|
| EdgeNo               | Numéro de tranchant                                                                            |
| ToolType             | Type d'outil, paramètre de tranchant 1                                                         |
| CuttEdgePos          | Position du tranchant, paramètre de tranchant 2                                                |
| GeoLength1           | Longueur 1, paramètre de tranchant 3                                                           |
| GeoLengthGeoAx1      | Longueur axe géométrique 1, paramètre de tranchant 3, par exemple longueur X                   |
| GeoLength            | Longueur paramètre de tranchant 3                                                              |
| GeoLength2           | Longueur 2, paramètre de tranchant 4                                                           |
| GeoLengthGeoAx3      | Longueur axe géométrique 3, paramètre de tranchant 4, par exemple longueur Z                   |
| GeoLength3           | Longueur 3, paramètre de tranchant 5                                                           |
| GeoLengthGeoAx2      | Longueur axe géométrique 2, paramètre de tranchant 5, par exemple longueur Y                   |
| GeoRadius            | Rayon, paramètre de tranchant 6                                                                |
| GeoCornerRadius      | Rayon d'angle, paramètre de tranchant 7                                                        |
| GeoOutsideRadius     | Rayon extérieur, paramètre de tranchant 7                                                      |
| GeoLength4           | Longueur 4, paramètre de tranchant 8                                                           |
| PlateLength          | Longueur de la plaquette, paramètre de tranchant 8                                             |
| GeoLength5           | Longueur 5, paramètre de tranchant 9                                                           |
| GeoWidth             | Largeur, paramètre de tranchant 9                                                              |
| PlateWidth           | Largeur de la plaquette, paramètre de tranchant 9                                              |
| GeoPitch             | Pas du filetage, paramètre de tranchant 9                                                      |
| BoreRadius           | Rayon de perçage, paramètre de tranchant 9                                                     |
| GeoAngle1            | Angle 1, paramètre de tranchant 10                                                             |
| HolderAngle          | Angle du porte-outil, paramètre de tranchant 10                                                |
| GeoAngle2            | Angle 2, paramètre de tranchant 11                                                             |
| AngleConicalMillTool | Angle pour outils de fraisage coniques, paramètre de tranchant 11                              |
| CuttDirection        | Sens de référence Angle du porte-outil, paramètre de tranchant 11                              |
| WearLength1          | Longueur d'usure 1, paramètre de tranchant 12                                                  |
| WearLengthGeoAx1     | Longueur d'usure axe géométrique 1, paramètre de tranchant 12, par exemple $\Delta$ longueur X |
| WearLength           | Longueur d'usure, paramètre de tranchant 12                                                    |
| WearLength2          | Longueur d'usure 2, paramètre de tranchant 13                                                  |
| WearLengthGeoAx3     | Longueur d'usure axe géométrique 3, paramètre de tranchant 13, par exemple $\Delta$ longueur Z |
| WearLength3          | Longueur d'usure 3, paramètre de tranchant 14                                                  |
| WearLengthGeoAx2     | Longueur d'usure axe géométrique 2, paramètre de tranchant 14, par exemple $\Delta$ longueur Y |
| WearRadius           | Rayon d'usure, paramètre de tranchant 15                                                       |

13.3 Configuration des listes d'outils

| Identificateur    | Paramètre ou propriétés                                                                                                    |
|-------------------|----------------------------------------------------------------------------------------------------|
| WearCornerRadius  | Rayon d'usure d'angle, paramètre de tranchant 16                                                                                              |
| WearLength4       | Longueur d'usure 4, paramètre de tranchant 17                                                                                                 |
| WearLength5       | Longueur d'usure 5, paramètre de tranchant 18                                                                                                 |
| WearAngle1        | Angle d'usure 1, paramètre de tranchant 19                                                                                                    |
| WearAngle2        | Angle d'usure 2, paramètre de tranchant 20                                                                                                    |
| AdaptLength1      | Longueur d'adaptateur 1, paramètre de tranchant 21                                                                                            |
| AdaptLengthGeoAx1 | Longueur d'adaptateur axe géométrique 1, paramètre de tranchant 21, par exemple adaptateur longueur X                                         |
| AdaptLength2      | Longueur d'adaptateur 2, paramètre de tranchant 22                                                                                            |
| AdaptLengthGeoAx3 | Longueur d'adaptateur axe géométrique 3, paramètre de tranchant 22, par exemple adaptateur longueur Z                                         |
| AdaptLength3      | Longueur d'adaptateur 3, paramètre de tranchant 23                                                                                            |
| AdaptLengthGeoAx2 | Longueur d'adaptateur axe géométrique 2, paramètre de tranchant 23, par exemple adaptateur longueur Y                                         |
| ReliefAngle       | Angle de dépouille, paramètre de tranchant 24                                                                                                 |
| PlateAngle        | Angle de la plaquette, combinaison de paramètre de tranchant 24 et paramètre de tranchant 10                                                  |
| NoseAngle         | Angle au sommet, paramètre de tranchant 24                                                                                                    |
| CuttRate          | Vitesse de tranchant, paramètre de tranchant 25                                                                                               |
| SpindleDirection  | Pour les outils rotatifs, sens de rotation de la broche porte-outil.<br>Pour les outils de tournage, sens de rotation de la broche principale |
| Coolant1          | Liquide d'arrosage 1                                                                                                    |
| Coolant2          | Liquide d'arrosage 2                                                                                                    |
| MFunction1        | Fonction M 1                                                                                                    |
| MFunction2        | Fonction M 2                                                                                                    |
| MFunction3        | Fonction M 3                                                                                                    |
| MFunction4        | Fonction M 4                                                                                                    |
| IsoHNoDPH         | Numéro H ISO                                                                                                    |
| OrientNo          | Orientation du tranchant                                                                                                    |
| OrientV1          | Orientation du tranchant Vecteur 1                                                                                                    |
| OrientV2          | Orientation du tranchant Vecteur 2                                                                                                    |
| OrientV3          | Orientation du tranchant Vecteur 3                                                                                                    |
| OrientVGeoAx1     | Orientation du tranchant Vecteur Axe géométrique 1, paramètre d'orientation du tranchant 3, par exemple vecteur X                             |
| OrientVGeoAx3     | Orientation du tranchant Vecteur Axe géométrique 3, paramètre d'orientation du tranchant 4, par exemple vecteur Z                             |
| OrientVGeoAx2     | Orientation du tranchant Vecteur Axe géométrique 2, paramètre d'orientation du tranchant 5, par exemple vecteur Y                             |
| TeethCount        | Nombre de dents, paramètre de tranchant 34                                                                                                    |
| EdgeUser_1,,      | Paramètres de tranchant OEM 1, à                                                                                                    |
| EdgeUser_10,      | Paramètres de tranchant OEM 10                                                                                                    |
| EdgeAppl_1,,      | Paramètres de tranchant Siemens d'application 1, à                                                                                            |
| EdgeAppl_10x      | Paramètre de tranchant Siemens d'application 10                                                                                               |

13.3 Configuration des listes d'outils

## 13.3.3 Identificateurs des paramètres de surveillance

Les identificateurs suivants sont utilisés dans le fichier de configuration pour les paramètres de surveillance :

| Identificateur              | Paramètre ou propriétés                                                    |
|-----------------------------|----------------------------------------------------------------------------|
| SupWarning                  | Limite de préavis, compte tenu du type de surveillance actuel              |
| SupRemaining                | Mesure, compte tenu du type de surveillance actuel                         |
| SupDesired                  | Consigne, compte tenu du type de surveillance actuel                       |
| SupWarningTime              | Limite de préavis basée sur la durée de vie                                |
| SupRemainingTime            | Valeur réelle basée sur la durée de vie                                    |
| SupWarningPieces            | Limite de préavis basée sur le nombre de pièces                            |
| SupRemainingPieces          | Valeur réelle basée sur le nombre de pièces                                |
| SupDesiredTime              | Consigne basée sur la durée de vie                                         |
| SupDesiredPieces            | Consigne basée sur le nombre de pièces                                     |
| SupWarningWear              | Limite de préavis basée sur l'usure                                        |
| SupRemainingWear            | Valeur réelle basée sur l'usure                                            |
| SupDesiredWear              | Consigne basée sur l'usure                                                 |
| SupExtendedAlarm            | Gestion des outils AP - alarme prolongée                                   |
| SupWarningPiecesIncremental | Gestion des outils AP - limite de préavis basée sur le nombre de<br>pièces |
| SupActualPieces             | Gestion des outils AP - mesure du nombre de pièces                         |
| EdgeSupUser_1,              | Paramètres de surveillance de tranchant OEM 1, à                           |
| EdgeSupUser_10              | Paramètres de surveillance de tranchant OEM 10                             |
| EdgeSupAppl_1,              | Paramètres de surveillance de tranchant Siemens d'application 1,           |
| EdgeSupAppl_10              | à                                                                          |
|                             | Paramètre de surveillance de tranchant Siemens d'application 10            |

## 13.3.4 Identificateurs des paramètres d'emplacement de magasin

Les identificateurs suivants sont utilisés dans le fichier de configuration pour les paramètres d'emplacement magasin :

| Identificateur            | Paramètre ou propriétés                                   |
|---------------------------|-----------------------------------------------------------|
| MagPlaceKind              | Type d'emplacement                                        |
| MagPlaceType              | Type d'emplacement                                        |
| MagPlaceTypeIdent         | Type d'emplacement sous forme de texte                    |
| MagPlaceTNo               | Numéro d'outil de l'outil occupant cet emplacement        |
| MagPlaceWatchNeighbour    | Observation de l'emplacement voisin                       |
| MagPlaceStateLocked       | Emplacement bloqué                                        |
| MagPlaceStateEmpty        | Emplacement de magasin libre                              |
| MagPlaceStateResInterMag  | Emplacement réservé pour outil dans mémoire intermédiaire |
| MagPlaceStateResLoadTool  | Emplacement réservé pour outil à charger                  |
| MagPlaceStateOccupiedLeft | Emplacement de magasin occupé, demi-emplacement gauche    |

13.3 Configuration des listes d'outils

| Identificateur             | Paramètre ou propriétés                                       |
|----------------------------|---------------------------------------------------------------|
| MagPlaceStateOccupiedRight | Emplacement de magasin occupé, demi-emplacement droit         |
| MagPlaceStateOccupiedUpper | Emplacement de magasin occupé, demi-emplacement<br>supérieur  |
| MagPlaceStateOccupiedDown  | Emplacement de magasin occupé, demi-emplacement inférieur     |
| MagPlaceStateReservedLeft  | Emplacement de magasin réservé, demi-emplacement gauche       |
| MagPlaceStateReservedRight | Emplacement de magasin réservé, demi-emplacement droit        |
| MagPlaceStateReservedUpper | Emplacement de magasin réservé, demi-emplacement<br>supérieur |
| MagPlaceStateReservedDown  | Emplacement de magasin réservé, demi-emplacement inférieur    |
| MagPlaceMagazineNo         | Numéro de magasin                                             |
| MagPlaceTypeIdx            | Index de type                                                 |
| MagPlaceWearGroup          | Numéro de groupe d'usure                                      |
| MagPlaceAdaptNo            | Numéro d'adaptateur                                           |
| MagPlaceNo                 | Numéro d'emplacement                                          |
| MagNoMagPlaceNo            | Numéro de magasin / Numéro d'emplacement de magasin           |
| MagPlaceUser_1,            | Paramètres d'emplacement de magasin OEM 1, à                  |
| MagPlaceUser_10            | Paramètres d'emplacement de magasin OEM 10                    |
| MagPlaceAppl_1,            | Paramètres emplacement de magasin Siemens 1, à                |
| MagPlaceAppl_10            | Paramètres emplacement de magasin Siemens 10                  |

## 13.3.5 Identificateurs des paramètres de multitool

Les identificateurs suivants sont utilisés dans le fichier de configuration pour les paramètres de multitool :

| Identificateur            | Paramètre ou propriétés                                         |
|---------------------------|-----------------------------------------------------------------|
| MultiToolNo               | Numéro du multitool                                             |
| MultiToolNumberOfPlaces   | Nombre d'emplacements de multitool                              |
| MultiToolNumberOfPlacesRO | Nombre d'emplacements de multitool, accès en lecture uniquement |
| MultiToolldent            | Nom du multitool                                                |
| MultiToolInMag            | Magasin dans lequel se trouve le multitool                      |
| MultiToolInPlace          | Emplacement occupé par le multitool dans le magasin             |
| MultiToolMyMag            | Propriétaire du magasin du multitool                            |
| MultiToolMyPlace          | Propriétaire de l'emplacement de magasin du multitool           |
| MultiToolPlaceSpec        | Type d'emplacement                                              |
| MultiToolPlaceSpecIdent   | Type d'emplacement sous forme de texte                          |
| MultiToolSizeLeft         | Taille du multitool vers la gauche en demi-emplacements         |
| MultiToolSizeRight        | Taille du multitool vers la droite en demi-emplacements         |
| MultiToolSizeUpper        | Taille du multitool vers le haut en demi-emplacements           |
| MultiToolSizeDown         | Taille du multitool vers le bas en demi-emplacements            |

| Identificateur                     | Paramètre ou propriétés                                                                                                    |
|------------------------------------|----------------------------------------------------------------------------------------------------|
| MultiToolOverSize                  | Taille de multitool en tant que réglage fixe - deux demi-<br>emplacements vers la gauche, deux demi-emplacements<br>vers la droite, un demi-emplacement vers le haut, un<br>demi-emplacement vers le bas |
| MultiToolPosition                  | Position du multitool                                                                                                    |
| MultiToolProtAreaFile              | Nom de fichier du descriptif du multitool qui est requis<br>pour déterminer la zone de protection                                                                                                    |
| MultiToolKindOfDist                | Type de saisie de la distance des emplacements de multitool                                                                                                    |
| MultiToolKindOfDistRO              | Type de saisie de la distance des emplacements de multitool, accès en lecture uniquement                                                                                                    |
| MultiToolState                     | Etat du multitool en notation hexadécimale                                                                                                    |
| MultiToolStateEnabled              | Etat du multitool - multitool débloqué                                                                                                    |
| MultiToolStateLocked               | Etat du multitool - multitool bloqué                                                                                                    |
| MultiToolStateLockedRO             | Etat du multitool - multitool bloqué, accès en lecture uniquement                                                                                                    |
| MultiToolStateInChange             | Etat du multitool - changement de multitool en cours                                                                                                    |
| MultiToolStateFixed                | Etat du multitool - multitool avec codage d'emplacement fixe                                                                                                    |
| MultiToolStateUsed                 | Etat du multitool - le multitool a été utilisé                                                                                                    |
| MultiToolStateAutoReturn           | Etat du multitool - retour d'outil automatique                                                                                                    |
| MultiToolStateIgnoreLocked         | Etat du multitool - ignorer l'état bloqué                                                                                                    |
| MultiToolStateMarkedToUnload       | Etat du multitool - le multitool est sélectionné pour le<br>déchargement                                                                                                    |
| MultiToolStateMarkedToLoad         | Etat du multitool - le multitool est sélectionné pour le<br>chargement                                                                                                    |
| MultiToolStatePermanent            | Etat du multitool - le multitool est un outil principal                                                                                                    |
| MultiToolState1To1Exchange         | Etat du multitool - remplacement à l'identique                                                                                                    |
| MultiToolStateHandTool             | Etat du multitool - outil portatif                                                                                                    |
| MultiToolStateLockMtlfToolLock     | Etat du multitool - le multitool est bloqué si un outil qu'il contient est bloqué                                                                                                    |
| MultiToolUser_1 à MultiToolUser_10 | Multitool paramètres OEM 1 à 10                                                                                                    |
| MultiToolAppl_1 à MultiToolAppl_10 | Multitool paramètres d'application Siemens 1 à 10                                                                                                    |

## 13.3.6 Identificateurs des paramètres d'emplacement du multitool

Les identificateurs suivants sont utilisés dans le fichier de configuration pour les paramètres d'emplacement du multitool :

| Identificateur      | Paramètre ou propriétés                                                                                       |
|---------------------|----------------------------------------------------------------------------------------------------|
| MultiToolDist       | Distance de l'emplacement de multitool compte tenu du type de saisie de distance en vigueur pour le multitool |
| MultiToolDistLength | Distance de l'emplacement de multitool, longueur                                                              |
| MultiToolDistAngle  | Distance de l'emplacement de multitool, angle                                                                 |
| MultiToolPlaceType  | Type d'emplacement                                                                                            |

13.4 Configuration des paramètres de liste

| Identificateur            | Paramètre ou propriétés                                         |
|---------------------------|-----------------------------------------------------------------|
| MultiToolPlaceTypeIdent   | Type d'emplacement sous forme de texte                          |
| MultiToolPlaceStateLocked | Emplacement de multitool bloqué                                 |
| MultiToolPlaceStateEmpty  | Emplacement de multitool libre                                  |
| MultiToolPlaceTNo         | Numéro d'outil de l'outil occupant cet emplacement de multitool |
| MultiToolPlaceAdaptNo     | Numéro d'adaptateur                                             |
| MultiToolPlaceNo          | Numéro d'emplacement de multitool                               |

## 13.4 Configuration des paramètres de liste

Dans la balise parameterconfiguration> vous avez les possibilités suivantes :

- 1. Modification d'un paramètre de liste
- 2. Création d'un nouveau paramètre de liste à partir d'un paramètre existant

## Modification d'un paramètre de liste

Vous pouvez modifier tous les paramètres introduits dans le système, même le paramètre ISO.

Identificateurs des paramètres outil (Page 105)

Identificateurs des paramètres de tranchant (Page 107)

Identificateurs des paramètres de surveillance (Page 109)

Identificateurs des paramètres d'emplacement de magasin (Page 109)

| Entrées     | Signification                                                                        |                                                                                       |  |
|-------------|--------------------------------------------------------------------------------------|---------------------------------------------------------------------------------------|--|
| HeadLine    | Titre de colonne. Le texte saisi est affiché en tant que titre.                      |                                                                                       |  |
|             | Exemple : Le texte "Rayon" est affiché en tant que titre (par défaut).               |                                                                                       |  |
| Infobulle   | Texte affiché dans l'infobulle.                                                      |                                                                                       |  |
|             | Exemple : Le texte "Géométrie Rayon" est affiché dans l'infobulle (par défaut).      |                                                                                       |  |
| ShortText   | Texte affiché lorsque le paramètre figure dans la fenêtre "Autres données".          |                                                                                       |  |
|             | Exemple : Le texte "Ray." est affiché dans la fenêtre "Autres données" (par défaut). |                                                                                       |  |
| Width       | Largeur de la colonne en pixels par rapport à une résolution de 640x480.             |                                                                                       |  |
|             | Voir exemple ci-après : La largeur de colonne par défaut est modifiée à 53 pixels.   |                                                                                       |  |
| DisplayMode | Valeurs avec lesquelles le paramètre est affiché.                                    |                                                                                       |  |
|             | Voir exemple ci-après : Le réglage par défaut est modifié en "DoubleMode".           |                                                                                       |  |
|             | Les autres valeurs suivantes peuvent être acceptées :                                |                                                                                       |  |
|             | AnyMode                                                                              | Tous les caractères                                                                   |  |
|             | IntegerMode                                                                          | Nombres entiers                                                                       |  |
|             | UnsignedIntegerMode                                                                  | Nombres entiers sans signe                                                            |  |
|             | DoubleMode                                                                           | Nombres avec décimales.<br>Le nombre de décimales est défini dans<br>"DecimalPlaces". |  |

13.4 Configuration des paramètres de liste

| Entrées       | Signification                                                                                                    |                                                                                                  |
|---------------|----------------------------------------------------------------------------------------------------|--------------------------------------------------------------------------------------------------|
|               | UnsignedDoubleMode                                                                                                    | Nombres avec décimales sans signe.<br>Le nombre de décimales est défini dans<br>"DecimalPlaces". |
|               | Length                                                                                                    | Indication de longueur                                                                           |
|               | Angle                                                                                                    | Indication d'angle                                                                               |
|               | LinearFeedPerTime                                                                                                    | Avance mm/minute                                                                                 |
|               | LinearFeedPerRevolution                                                                                                    | Avance mm/tour                                                                                   |
|               | LinearFeedPerTooth                                                                                                    | Avance mm/dent                                                                                   |
|               | RevolutionSpeed                                                                                                    | Vitesse de rotation                                                                              |
|               | ConstantCuttingSpeed                                                                                                    | Vitesse de coupe constante                                                                       |
| DecimalPlaces | Nombre de décimales lorsque le DisplayMode "DoubleMode" ou<br>"UnsignedDoubleMode" est sélectionné.<br>Voir exemple : 2 décimales sont renseignées. |                                                                                                  |
| ItemType      | Types de champs dans lesquels une valeur est représentée.                                                                                           |                                                                                                  |
|               | TextField                                                                                                    | Champ de saisie et de visualisation pour des valeurs et du texte                                 |
|               | TextFieldReadOnly                                                                                                    | Champ de visualisation pour des valeurs et du texte                                              |
|               | CheckBox                                                                                                    | Champ de saisie et de visualisation pour les états                                               |
|               | CheckBoxReadOnly                                                                                                    | Champ de visualisation pour les états                                                            |
| BitMask       | Masque de bit pour l'affichage d'un bit d'une valeur. Le masque de bit est saisi sous forme d'entier. Bit 0 -> 1, Bit 1 -> 2, Bit 2 -> 4            |                                                                                                  |

## Exemple

L'exemple suivant utilise le paramètre <GeoRadius>. Indiquez uniquement les données modifiées.

```
<PARAMETERCONFIGURATION>

<GeoRadius>

<Width value="53" type="int" />

<DisplayMode value="DoubleMode" type="QString" />

<DecimalPlaces value="2" type="int" />

</GeoRadius>

</PARAMETERCONFIGURATION>
```

13.4 Configuration des paramètres de liste

## Configuration de nouveaux paramètres de liste à partir d'un paramètre existant

Attribuez un nouveau nom de paramètre et introduisez uniquement les données modifiées :

| Entrées | Signification                                                                                                    |  |
|---------|----------------------------------------------------------------------------------------------------|--|
|         | Attribution d'un nouveau nom de paramètre                                                                               |  |
|         | Voir 1er exemple : Texte "NewGeoRadius"                                                                                 |  |
| Base    | Nom du paramètre sur lequel le nouveau paramètre est basé.                                                              |  |
|         | Voir 1er exemple : Le paramètre "GeoRadius" est utilisé en tant que modèle.                                             |  |
|         | lci aussi, saisissez uniquement les données modifiées. Toutes les autres données seront reprises du paramètre existant. |  |
|         | Voir 1er exemple : modification de la largeur de colonne à 46 pixels. Modification du nombre de décimales à 1.          |  |

## 1er exemple

## 2ème exemple

| Entrées | Signification                                                                                                    |
|---------|----------------------------------------------------------------------------------------------------|
|         | Attribution d'un nouveau nom de paramètre de tranchant                                                                               |
|         | Dans l'exemple suivant, le nom est "EdgeUser_1_Bit0".                                                                                |
| Base    | Nom du paramètre sur lequel le nouveau paramètre est basé.                                                                           |
|         | Dans l'exemple, le paramètre "EdgeUser_1" est utilisé comme modèle.                                                                  |
|         | lci aussi, saisissez uniquement les données modifiées. Toutes les autres données seront reprises du paramètre de tranchant existant. |
|         | Les valeurs suivantes sont modifiées :                                                                                               |
|         | Type de champ : Champ de saisie/visualisation des états                                                                              |
|         | Valeurs affichées : tous les caractères                                                                                              |
|         | Masque de bits : Bit 0                                                                                                    |
|         | Modification de la largeur de colonne à 17 pixels.                                                                                   |
|         | Titre remplacé par "TM_HL_EDGE_USER_1_Bit0"                                                                                          |
|         | Texte remplacé par "TM TT EDGE USER 1 Bit0" dans l'infobulle                                                                         |

```
<PARAMETERCONFIGURATION>

<EdgeUser_1_Bit0>

<Base value="EdgeUser_1" type="QString" />

<ItemType value="CheckBox" type="QString" />

<DisplayMode value="AnyMode" type="QString" />

<BitMask value="1" type="int" />

<Width value="17" type="int" />

<HeadLine value="TM_HL_EDGE_USER_1_Bit0" type="QString" />

<ToolTip value="TM_TT_EDGE_USER_1_Bit0" type="QString" />

</EdgeUser_1_Bit0>

<PARAMETERCONFIGURATION>
```

## 13.5 Liste des types d'outils

Les types d'outils suivants sont stockés dans le système.

## Codage des types d'outils

Les types d'outils détaillés individuellement sont répartis entre les groupes suivants en fonction de la technologie employée.

| Technologie Tournage                                                     | Technologie Fraisage                                                       |
|--------------------------------------------------------------------------|----------------------------------------------------------------------------|
| Groupe type 1xy fraises                                                  | Groupe type 1xy fraises                                                    |
| Groupe type 2xy forets                                                   | Groupe type 2xy forets                                                     |
| Groupe type 5xy outils de tournage                                       | Groupe avec outils spéciaux type 7xy à 9xy tels que p. ex. scie à rainurer |
| Groupe outils spéciaux type 7xy à 9xy tels que p.<br>ex. scie à rainurer |                                                                            |

## Codages des types d'outils de fraisage

Groupe type 1xy (fraises) :

- 100 outil de fraisage selon CLDATA (DIN 66215)
- 110 Fraise à bout hémisphérique (machine cylindrique à fraiser les matrices)
- 111 Fraise à bout hémisphérique (machine conique à fraiser les matrices)
- 120 Fraise à queue (sans arrondi)
- 121 Fraise à queue (avec arrondi)
- 130 Fraise pour tête à renvoi d'angle (sans arrondi)
- 131 Fraise pour tête à renvoi d'angle (avec arrondi)
- 140 Fraise à surfacer
- 145 Fraise à fileter
- 150 Fraise trois tailles

13.5 Liste des types d'outils

151 Scie

- 155 Fraise conique type cône directif (sans arrondi)
- 156 Fraise conique type cône directif (avec arrondi)
- 157 Machine conique à fraiser les matrices
- 160 Foret fraise à fileter

## Codage des types d'outils de perçage/alésage/taraudage

- Groupe type 2xy (forets) :
- 200 Foret hélicoïdal
- 205 Foret à percer dans le plein
- 210 Barre d'alésage
- 220 Foret à centrer
- 230 Fraise conique à lamer
- 231 Fraise cylindrique à lamer
- 240 Taraud filetage à pas gros
- 241 Taraud filetage à pas fin
- 242 Taraud filetage Withworth
- 250 Alésoir

#### Codage des types d'outils de tournage

Groupe type 5xy (outils de tournage) : 500 Outil d'ébauche 510 Outil de finition 520 Outil de plongée 530 Outil à tronçonner 540 Outil à fileter 550 Outil à plaquette ronde/outil de forme 560 Fleuret (ECOCUT) 580 Palpeur avec paramètre position du tranchant

## Codage des types d'outils spéciaux

Groupe type 7xy (outils spéciaux) : 700 Scie à rainurer 710 Palpeur 3D 711 Palpeur d'arêtes 730 Butée 900 Outils auxiliaires

## 13.6 Configuration de la fenêtre "Autres données"

Sous la balise <moredataconfiguration>, vous trouverez les entrées permettant de configurer la fenêtre "Autres données" : Des données supplémentaires peuvent être affichées sur plusieurs lignes et colonnes pour chaque type d'outil. Chaque donnée à afficher est spécifiée par la saisie d'un paramètre de liste.

Identificateurs des paramètres outil (Page 105)

Identificateurs des paramètres de tranchant (Page 107)

Identificateurs des paramètres de surveillance (Page 109)

Un descriptif technique du paramètre (ShortText), suivie de la valeur, s'affiche alors dans la fenêtre. Configuration des paramètres de liste (Page 112).

Si vous avez besoin d'un texte de description supplémentaire dans la fenêtre "Autres données", il est également possible de saisir du texte en tant qu'entrée dans une ligne/colonne. Ce texte occupe, dans la fenêtre, la même largeur que le descriptif technique et la valeur d'un paramètre ensemble.

Vous pouvez créer autant de lignes et de colonnes que vous souhaitez. A partir d'une certaine taille, une barre de défilement s'affiche dans la fenêtre.

| Entrées     | Signification                                                                                           |
|-------------|----------------------------------------------------------------------------------------------------|
| TOOLTYPE_XX | Numéro du type d'outil.                                                                                 |
| Х           | Voir exemple : Type d'outil 111 = fraise à bout rond (fraise à matrices conique).                       |
| ROWX_COLY   | LigneX_ColonneY respectifs.                                                                             |
|             | Si aucune entrée ne figure derrière la LigneX et la ColonneY, ce champ reste vide.                      |
|             | Voir exemple : La première ligne de la fenêtre "Autres données" est vide.                               |
| Item        | Les valeurs suivantes sont possibles :                                                                  |
|             | Identificateur du paramètre                                                                             |
|             | • Texte                                                                                                 |
|             | Voir exemple :<br>Le titre "Rayon d'angle" apparaît à la deuxième ligne de la fenêtre.                  |
|             | Dans la troisième ligne apparaît le texte "Rayon" et un champ de saisie pour la valeur dans la fenêtre. |
|             | La quatrième ligne est vide.                                                                            |

13.7 Configuration de la fenêtre "Nouvel outil - Favoris"

## Exemple

## 13.7 Configuration de la fenêtre "Nouvel outil - Favoris"

Dans la balise <newtoolfavoritenconfiguration> vous définissez les types d'outils les plus fréquemment utilisés.

Les types d'outils définis sont affichés dans la fenêtre "Nouvel outil - Favoris".

| Entrées         | Signification                                                                                                    |
|-----------------|----------------------------------------------------------------------------------------------------|
| StaticTooltypes | Numéros des types d'outils. Saisissez les numéros individuellement en les séparant d'un espace.                                   |
|                 | Vous trouverez l'affectation des types d'outils aux numéros correspondants dans le chapitre : Liste des types d'outils (Page 115) |

## Exemple

```
<NEWTOOLFAVORITECONFIGURATION>
<StaticTooltypes value="120 140 200 220 710 711" type="QSting"/>
</NEWTOOLFAVORITECONFIGURATION>
```

## 13.8 Configuration des types d'outil

Sous la balise <tooltypconfiguration>, vous trouverez les entrées permettant de configurer les types d'outils.

| Entrées      | Signification                                                                                                    |
|--------------|----------------------------------------------------------------------------------------------------|
| TOOLTYPE_XXX | XXX remplace le numéro du type d'outil.<br>Vous trouverez la correspondance entre les types d'outils et les numéros<br>dans le chapitre "Liste des types d'outils" (Page 115). |
| Tooltype     | Numéro (XXX) du type d'outil                                                                                                    |

| Entrées                                 | Signification                                                                                                    |
|-----------------------------------------|----------------------------------------------------------------------------------------------------|
| Nom                                     | Identificateur textuel du nom d'outil. Le nom d'outil est affiché dans les fenêtres suivantes :                                          |
|                                         | "Nouvel outil - Favoris"                                                                                                    |
|                                         | <ul> <li>"Nouvel outil - Fraises 100-199"</li> </ul>                                                                                     |
|                                         | "Nouvel outil - Forets 200-299"                                                                                                    |
|                                         | <ul> <li>"Nouvel outil - outils spéciaux et auxiliaires 700-900"</li> </ul>                                                              |
|                                         | Voir exemple : Pour l'identificateur textuel "TM_PAR_SHANK_END_CUTTER" le nom "Fraise à queue" apparaît dans l'interface utilisateur.    |
| Shortname                               | Identificateur textuel du nom d'outil. Le nom d'outil est affiché dans la liste d'outils.                                                |
|                                         | Voir exemple : Pour l'identificateur textuel "TM_PPTT_ SHANK_END_CUTTER", le nom "FRAISE" apparaît dans l'interface utilisateur.         |
| Infobulle                               | Identificateur textuel du nom d'outil. Le nom d'outil est affiché dans l'infobulle.                                                      |
|                                         | Voir exemple : Pour l'identificateur textuel "TM_TTTT_ SHANK_END_CUTTER", le nom "Fraise à queue" apparaît dans l'interface utilisateur. |
| Icon9 - pour la                         | Icône représentant le type d'outil.                                                                                                    |
| technologie fraisage                    | Les icônes sont affichées dans les fenêtres suivantes :                                                                                  |
|                                         | "Liste d'outils" dans la colonne "Type"                                                                                                  |
|                                         | <ul> <li>"Nouvel outil - Favoris" dans la colonne "Position d'outil"</li> </ul>                                                          |
|                                         | <ul> <li>"Nouvel outil - Fraises 100-199" dans la colonne "Position d'outil"</li> </ul>                                                  |
|                                         | <ul> <li>"Nouvel outil - Forets 200-299" dans la colonne "Position d'outil"</li> </ul>                                                   |
|                                         | "Nouvel outil - Outils sp. 700-900 dans la colonne "Position d'outil"                                                                    |
|                                         | Les icônes sont au format ".png". Elles sont stockées dans les répertoires<br>suivants en fonction de la résolution de l'écran :         |
|                                         | / <b>oem</b> /sinumerik/hmi/ico/ico640, ou ico800, ou ico1024                                                                            |
|                                         | / <b>user</b> /sinumerik/hmi/ico/ico640, ou ico800, ou ico1024                                                                           |
| IconX - pour la<br>technologie tournage | Icône représentant le type d'outil (voir Icon9 - pour la technologie fraisage)                                                           |
|                                         | Particularité - dans la technologie tournage les positions d'outils sont prises en charge.                                               |
|                                         | Le X est la position de l'outil représentée par l'icône. La position 9 est une position non définie et est représentée par une croix.    |
| Iconorder                               | Ordre de commutation des positions de l'outil, représentées par des icônes.                                                              |

## Exemple

```
<TOOLTYPECONFIGURATION>

<TOOLTYPE_120>

<Tooltype value="120" type="uint" />

<Name value="TM_PAR_SHANK_END_CUTTER" type="QString" />

<Shortname value="TM_PPTT_SHANK_END_CUTTER" type="QString" />

<Tooltip value="TM_TTTT_SHANK_END_CUTTER" type="QString" />

<Icon9 value="to_poly_shank_end_cutter_down.png" type="QString" />

</TOOLTYPE_120>

</TOOLTYPE_CONFIGURATION>
```

13.9 Attribuer un nom aux emplacements de magasin

## 13.9 Attribuer un nom aux emplacements de magasin

Les emplacements de magasin peuvent être affichés avec des textes. A la place du code, comme par ex. 1/5 pour le premier magasin, emplacement 5, le texte configuré sera alors édité dans les listes des outils.

## Configuration

Les saisies permettant d'attribuer un nom aux emplacements de magasin figurent dans la balise <magazineplacenameconfiguration>.

| Entrées      | Signification                                       |
|--------------|-----------------------------------------------------|
| MAGAZINE_XXX | XXX étant le numéro du magasin.                     |
| PLACE_XXX    | XXX étant le numéro de l'emplacement.               |
| Nom          | Identificateur textuel de l'emplacement de magasin. |

## Exemple

La marche à suivre pour créer des textes personnalisés est décrite dans le chapitre suivant :

## Voir aussi

Générer ses propres textes (Page 125)

13.10 Attribuer un nom aux types d'emplacement de magasin

## 13.10 Attribuer un nom aux types d'emplacement de magasin

Les types d'emplacement de magasin peuvent être désignés par des textes dans les listes d'outils. L'identificateur, par ex. 2 pour le type d'emplacement 2, sera alors remplacé dans les listes d'outils par le texte configuré.

#### Configuration

Les entrées attribuant un nom aux types d'emplacement figurent dans la balise >placetypeconfiguration>.

| Entrées      | Signification                                          |  |
|--------------|--------------------------------------------------------|--|
| PLACETYPEXXX | XXX étant le numéro du type d'emplacement              |  |
| Texte        | Identificateur textuel du type d'emplacement           |  |
| Infobulle    | Infobulle identificateur textuel du type d'emplacement |  |

## Exemple

La marche à suivre pour créer des textes personnalisés est décrite dans le chapitre suivant :

#### Voir aussi

Générer ses propres textes (Page 125)

13.11 Liquides d'arrosage et fonctions spécifiques à un outil (ShopMill)

## 13.11 Liquides d'arrosage et fonctions spécifiques à un outil (ShopMill)

Dans la gestion d'outils de ShopMill / ShopTurn, vous pouvez affecter un liquide d'arrosage et des fonctions spécifiques à chaque outil. Ceux-ci sont activés lors du changement d'outil.

## Affectation d'un liquide d'arrosage (ShopMill / ShopTurn)

L'affectation des liquides d'arrosage aux fonctions machine (fonctions M) correspondantes s'effectue au moyen des paramètres machine suivants :

| MD52230 \$MCS_M_CODE_ALL_COOLANTS_OFF   | Code M pour tous les liquides d'arrosage OFF   |
|-----------------------------------------|------------------------------------------------|
| MD52231 \$MCS_M_CODE_COOLANT_1_ON       | Code M pour liquide d'arrosage 1 ON            |
| MD52232 \$MCS_M_CODE_COOLANT_2_ON       | Code M pour liquide d'arrosage 2 ON            |
| MD52233 \$MCS_M_CODE_COOLANT_1_AND_2_ON | Code M pour les deux liquides<br>d'arrosage ON |

## Fonctions spécifiques à l'outil (ShopMill)

Les fonctions spécifiques à l'outil 1 à 4 sont conçues pour d'autres fonctions M qui peuvent être activées pour un outil, par ex. troisième liquide d'arrosage, surveillances de la vitesse de rotation, casse d'outil, etc.

Pour la mise en marche et hors marche des fonctions spécifiques à l'outil, il est possible de programmer au maximum 8 fonctions M. Elles sont définies via les paramètres machine suivants :

| MD52281 \$MCS_TOOL_MCODE_FUNC_ON[03] |  | Code M pour fonction spécifique à l'outil<br>ON |
|--------------------------------------|--|-------------------------------------------------|
| = - 1                                |  |                                                 |

| MD52282 \$MCS_TOOL_MCODE_FUNC_OFF[03] |  | Code M pour fonction spécifique à l'outil<br>OFF |
|---------------------------------------|--|--------------------------------------------------|
| = - 1                                 |  |                                                  |

Les fonctions M pour les fonctions spécifiques à l'outil sont générées dans un bloc par les cycles ShopMill (au maximum 4 instructions M sont possibles).

Le nombre ainsi que l'ordre des instructions M dépendent des réglages des paramètres machine (PM52281 à PM52282) et de la programmation.

Avec le réglage des paramètres machine "-1", aucune instruction M n'est délivrée pour la fonction spécifique à l'outil correspondante. Il en est de même en l'absence d'entrée (ni "marche", ni "arrêt") lors de la programmation dans le menu "Programme" - "Droite/Cercle" - "Fonctions machine".

Si les fonctions M utilisées sont inférieures à 100, le nombre et l'ordre des instructions M n'ont aucune signification. Elles sont à la disposition dans l'AP utilisateur dans la zone décodée (DB21.DBB194 - DB21.DBB206), quels que soient le nombre et l'ordre lors de la programmation.

13.11 Liquides d'arrosage et fonctions spécifiques à un outil (ShopMill)

Toutefois, si des fonctions M égales ou supérieures à 100 sont utilisées, vous devez les décoder vous-même dans l'AP utilisateur. Dans ce cas, il convient de tenir compte du nombre et de l'ordre (Fonction M 1 - Fonction M 4).

Les paramètres machine sont réglés par défaut de sorte qu'il n'y ait pas de valeurs M délivrées pour les fonctions correspondantes. Vous pouvez p. ex. délivrer uniquement les états "Marche" par le biais d'instructions M séparées et l'état "Arrêt" par le biais d'une instruction M commune.

## Exemple : Réglages des paramètres machine

| MD52281 \$MCS_TOOL_MCODE_FUNC_ON[0] | = 90 |
|-------------------------------------|------|
| MD52281 \$MCS_TOOL_MCODE_FUNC_ON[1] | = 92 |
| MD52281 \$MCS_TOOL_MCODE_FUNC_ON[2] | = 94 |
| MD52281 \$MCS_TOOL_MCODE_FUNC_ON[3] | = 96 |

| MD52282 \$MCS_TOOL_MCODE_FUNC_OFF[0] | = 91  |
|--------------------------------------|-------|
| MD52282 \$MCS_TOOL_MCODE_FUNC_OFF[1] | = - 1 |
| MD52282 \$MCS_TOOL_MCODE_FUNC_OFF[2] | = 95  |
| MD52282 \$MCS_TOOL_MCODE_FUNC_OFF[3] | = 97  |

Les fonctions suivantes sont programmées dans le menu "Programme", "Droite/Cercle", "Fonctions machine" :

| Fonction spécifique à l'outil 1 : | activée                                                                      |
|-----------------------------------|------------------------------------------------------------------------------|
| Fonction spécifique à l'outil 2 : | non programmée, l'état "Arrêt" n'est pas proposé dans le champ de sélection. |
| Fonction spécifique à l'outil 3 : | non programmée                                                               |
| Fonction spécifique à l'outil 4 : | désactivée                                                                   |
|                                   |                                                                              |

Les fonctions M M90 et M97 sont générées par l'interface ShopMill.

#### Masquage de champs dans la liste d'outils

Lorsque vous masquez les champs d'affichage des fonctions spécifiques à l'outil dans la liste d'outils, réglez les deux instructions M d'une fonction sur -1.

En mode JOG, aucune indication du liquide d'arrosage et de fonctions spécifiques à l'outil n'est transmise à l'interface ShopMill. En cas de changement d'outil en mode JOG, ces fonctions peuvent être déclenchées par l'opérateur au moyen de touches sur le tableau de commande machine (réalisation par le biais du programme utilisateur AP).

Vous pouvez modifier les textes pour "Arrosage 1/2 on/off" et "Fct.spéc.out.1, ...".

13.11 Liquides d'arrosage et fonctions spécifiques à un outil (ShopMill)

## Créer des textes personnalisés pour la fenêtre "Fonctions machine".

Si vous souhaitez disposer d'une possibilité supplémentaire pour activer ou désactiver les liquides d'arrosage et les fonctions spécifiques à l'outil, vous pouvez la programmer dans le groupe fonctionnel "Programme", à partir de la fenêtre de saisie "Fonctions machine". Vous pouvez créer les textes et infobulles associés aux fonctions spécifiques à l'outil apparaissant dans cette fenêtre.

Dans le fichier "slstepforms\_xxx.ts", vous définissez les textes pour les fonctions M.

Si vous souhaitez créer des textes dans plusieurs langues, vous devez créer un fichier par langue. Les fichiers sont différenciés uniquement par le code de langue "xxx" ajouté à leur nom. N'utilisez que les codes de langue prescrits.

Langues prises en charge (Page 427)

## Fichier "slstepforms\_xxx.ts"

| Entrées     | Signification                                                                                                    |  |  |
|-------------|----------------------------------------------------------------------------------------------------|--|--|
| source      | Identificateur textuel pour l'étiquette : SIStepLabels                                                                                  |  |  |
|             | Il est possible de définir jusqu'à 4 fonctions M :                                                                                      |  |  |
|             | T_LAB_USER_MACHINE_FUNC_1                                                                                                    |  |  |
|             | T_LAB_USER_MACHINE_FUNC_2                                                                                                    |  |  |
|             | T_LAB_USER_MACHINE_FUNC_3                                                                                                    |  |  |
|             | T_LAB_USER_MACHINE_FUNC_4                                                                                                    |  |  |
|             | Identificateur textuel pour l'infobulle : SIStepToolTip                                                                                 |  |  |
|             | Trois infobulles sont disponibles pour chaque fonction machine x (1 à 4) :                                                              |  |  |
|             | T_TT_USER_MACHINE_FUNC_x : infobulle par défaut pour le cas où la fonction machine n'a pas été sélectionnée.                            |  |  |
|             | T_TT_USER_MACHINE_FUNC_x _ON : infobulle affichée lorsque la fonction machine est activée.                                              |  |  |
|             | T_TT_USER_MACHINE_FUNC_x_OFF : infobulle affichée lorsque la fonction machine est désactivée.                                           |  |  |
| translation | Texte affiché dans l'interface utilisateur.<br>Textes d'étiquette : vous ne pouvez saisir qu'une seule ligne de texte. L'entrée "lines" |  |  |
|             | Infobulle : vous pouvez saisir un texte sur plusieurs lignes. Utilisez les caractères "%n"<br>pour insérer un saut de ligne.            |  |  |
| chars       | Longueur du texte                                                                                                    |  |  |
|             | La longueur maximale du texte est de 30 caractères.                                                                                     |  |  |
| lines       | Nombre de lignes                                                                                                    |  |  |
|             | Le nombre de lignes maximal est de 3.                                                                                                   |  |  |
| remark      | Commentaire personnel - celui-ci n'est pas affiché dans l'interface utilisateur.                                                        |  |  |

## Marche à suivre

- 1. Copiez le fichier modèle "oem\_slstepforms\_deu.ts" à partir du répertoire suivant : /siemens/sinumerik/hmi/template/lng.
- 2. Enregistrez ou créez le fichier dans le répertoire /**oem**/sinumerik/hmi/Ing ou /**user**/sinumerik/hmi/Ing.

- Modifiez le nom du fichier en "slstepforms\_fra.ts".
   Si vous souhaitez disposer de textes dans plusieurs langues, vous devez créer un fichier par langue. Enregistrez le fichier en indiquant le code de langue correspondant dans le nom du fichier.
- 4. Ouvrez le fichier et définissez les textes respectifs entre les balises <message> et </message>.
- Redémarrez SINUMERIK Operate.
   Afin de pouvoir afficher les textes lors de l'exécution du programme, le fichier doit être converti en format binaire. Cette conversion n'est effectuée qu'au démarrage de SINUMERIK Operate.

Exemple d'un fichier "slstepforms\_fra.ts"

```
<?xml version="1.0" encoding="utf-8"?>
<!DOCTYPE TS><TS>
<cont.ext>
  <name>SlStepLabels</name>
   <message>
      <source>T LAB USER MACHINE FUNC 1</source>
      <translation>Fct.spéc.out.1</translation>
      <chars>20</chars>
   </message>
<context>
   <name>SlStepToolTip</name>
   <!-- tooltips of user machine function 1-->
   <message>
      <source>T TT USER MACHINE FUNC 1</source>
      <translation>Utilisateur%nFonctions machine 1</translation>
      <chars>25</chars>
      <lines>3</lines>
   </message>
</context>
</TS>
```

## 13.12 Générer ses propres textes

Ce chapitre décrit la procédure pour créer vos propres textes dans la langue nationale correspondante.

Les textes sont déposés dans le fichier "sltmlistdialog\_xxx.ts", un fichier étant créé pour chaque langue. Les fichiers se distinguent par un code de langue dans le nom du fichier. Remplacez "xxx" par le code de langue correspondant. Langues prises en charge (Page 427) 13.12 Générer ses propres textes

## Créer des textes

| Entrées     | Signification                                                                                                    |
|-------------|----------------------------------------------------------------------------------------------------|
| source      | Identificateur textuel                                                                                                    |
|             | Voir 1er exemple : un texte sur une ligne avec nouvel indicateur de texte "MY_NEW_TEXT".                                                             |
|             | Voir 2ème exemple : un texte sur deux lignes avec nouvel indicateur de texte "MY_NEW_TEXT_2_LINES".                                                  |
| translation | Texte affiché sur l'interface utilisateur.<br>Vous pouvez entrer un texte à une ou plusieurs lignes. Utilisez "%n" pour insérer<br>un saut de ligne. |
|             | Voir 1er exemple : Le texte à une ligne "Mon nouveau texte" est affiché.                                                                             |
|             | Voir 2ème exemple : Le texte à deux lignes "Mon nouveau texte - texte" est affiché.                                                                  |
| chars       | Longueur du texte                                                                                                    |
|             | Voir 1er exemple : La longueur du texte est fixée à 30 caractères.<br>Voir 2ème exemple : La longueur du texte est fixée à 10 caractères par ligne.  |
| lines       | Nombre de lignes                                                                                                    |
|             | Voir 2ème exemple : Le nombre de lignes s'élève à 2.                                                                                                 |
| remark      | Commentaire personnel qui ne sera pas affiché.                                                                                                    |

## Marche à suivre

- 1. Copiez le fichier modèle "oem\_sltmlistdialog\_deu.ts" à partir du répertoire suivant : /siemens/sinumerik/hmi/template/lng.
- 2. Enregistrez ou créez le fichier dans le répertoire /**oem**/sinumerik/hmi/Ing ou /**user**/sinumerik/hmi/Ing.
- Modifiez le nom du fichier en "sltmlistdialog\_fra.ts". Si vous souhaitez créer des textes pour d'autres langues, il faut créer un fichier pour chaque langue. Enregistrez le fichier en indiquant le code de langue correspondant dans le nom du fichier.
- 4. Ouvrez le fichier et déterminez les textes respectifs dans le groupe fonctionnel <message> et </message>.
- Redémarrez l'IHM.
   Afin de pouvoir afficher les textes lors de l'exécution du programme, le fichier doit être converti en format binaire. Cette conversion ne se produit qu'au démarrage.

#### Exemple de texte à une et deux lignes

13.12 Générer ses propres textes

```
<!--
    <!--
    enter your behind this comment -->
    ******
<!--
    *****
<!--
<!--
    1st example of a single-line text -->
<!--
    <!--
  <message>
    <source>MY_NEW_TEXT</source>
    <translation>Mon nouveau texte</translation>
    <chars>30</chars>
   </message>-->
    <!--
<!--
    2nd example of a double spaced text -->
    ******
<!--
<!--
   <message>
    <source>MY_NEW_TEXT_2_LINES</source>
    <translation>Mon nouveau%n texte</translation>
    <remark>Mon commentaire sur le texte</remark>
    <chars>10</chars>
    <lines>2</lines>
   </message>-->
    *****
<!--
    enter your text ahead this comment -->
<!--
    <!--
</context>
</TS>
```

#### Voir aussi

Configuration de la fenêtre "Autres données" (Page 117)

## 13.12.1 Identificateurs des textes standard

#### Identificateurs des textes standard

Dans la liste d'outils, vous pouvez modifier les textes standard des titres ou des infobulles par l'intermédiaire de leur identificateur, pour les colonnes contenant les paramètres OEM, ainsi que pour l'arrosage et les fonctions spécifiques aux outils.

Les identificateurs en question sont répertoriés ci-après :

13.12 Générer ses propres textes

## Identificateurs des paramètres d'outil OEM :

"ToolUser\_1" **à** "ToolUser\_10" /

"ToolAppl 1" **à** "ToolAppl 10"

| Titre                  | Infobulle              | Descripteur dans la vue de détails |
|------------------------|------------------------|------------------------------------|
| TM_HL_TOOL_USER_1<br>à | TM_TT_TOOL_USER_1<br>à | TM_HL_TOOL_USER_1_LONG<br>à        |
| TM HL TOOL USER 10     | TM TT TOOL USER 10     | TM HL TOOL USER 10 LONG            |
| TM_HL_TOOL_APPL_1<br>à | TM_TT_TOOL_APPL_1<br>à | TM_HL_TOOL_APPL_1_LONG<br>à        |
| TM HL TOOL APPL 10     | TM TT TOOL APPL 10     | TM HL TOOL APPL 10 LONG            |

#### Identificateurs des paramètres de tranchant OEM :

"EdgeUser 1" à "EdgeUser 10" /

"EdgeAppl\_1" à "EdgeAppl\_10"

| Titre                                        | Infobulle                                   | Descripteur dans la vue de détails                     |
|----------------------------------------------|---------------------------------------------|--------------------------------------------------------|
| TM_HL_EDGE_USER_1<br>à<br>TM_HL_EDGE_USER_10 | TM_TT_EDGE_USER_1<br>à                      | TM_HL_EDGE_USER_1_LONG<br>à<br>TM_HL_EDGE_USER_10_LONG |
| TM_HL_EDGE_APPL_1<br>à<br>TM_HL_EDGE_APPL_10 | TM_TT_EDGE_APPL_1<br>à<br>TM_TT_EDGE_APPL_1 | TM_HL_EDGE_APPL_1_LONG<br>à<br>TM_HL_EDGE_APPL_10 LONG |

## Identificateurs des paramètres de surveillance OEM :

"EdgeSupUser\_1" à "EdgeSupUser\_10" /

"EdgeSupAppl\_1" **à** "EdgeSupAppl\_10"

| Titre                     | Infobulle                 | Descripteur dans la vue de détails |
|---------------------------|---------------------------|------------------------------------|
| TM_HL_EDGE_SUPUSER_1<br>à | TM_TT_EDGE_SUPUSER_1<br>à | TM_TT_EDGE_SUPUSER_1_LONG<br>à     |
| TM HL EDGE SUPUSER 10     | TM TT EDGE SUPUSER 10     | TM TT EDGE SUPUSER 10 LONG         |
| TM_HL_EDGE_SUPAPPL_1<br>à | TM_TT_EDGE_SUPAPPL_1<br>à | TM_TT_EDGE_SUPAPPL_1_LONG<br>à     |
| TM HL EDGE SUPAPPL 10     | TM TT EDGE SUPAPPL 10     | TM TT EDGE SUPAPPL 10 LONG         |

## Identificateurs des paramètres d'emplacement de magasin OEM :

"MagPlaceUser 1" à "MagPlaceUser 10" /

"MagPlaceAppl\_1" **à** "MagPlaceAppl\_10"

| Titre                      | Infobulle                  | Descripteur dans la vue de détails |
|----------------------------|----------------------------|------------------------------------|
| TM_HL_MAGPLACE_USER_1<br>à | TM_TT_MAGPLACE_USER_1<br>à | Pas de vue de détail               |
| TM HL MAGPLACE USER IU     | TM TT MAGPLACE USER IU     |                                    |
| TM_HL_MAGPLACE_APPL_1<br>à | TM_TT_MAGPLACE_APPL_1<br>à | Pas de vue de détail               |
| TM HL MAGPLACE APPL 10     | TM TT MAGPLACE APPL 10     |                                    |

13.13 Affectation des magasins aux canaux

Identificateurs des paramètres OEM de multitool :

"MultiToolUser\_1" **à** "MultiToolUser\_10" /

"MultiToolAppl\_1" **à** "MultiToolAppl\_10"

| Titre                       | Infobulle                   | Descripteur dans la vue de détails |
|-----------------------------|-----------------------------|------------------------------------|
| TM_HL_MULTITOOL_USER_1<br>à | TM_TT_MULTITOOL_USER_1<br>à | Pas de vue de détail               |
| TM HL MULTITOOL USER 10     | TM TT MULTITOOL USER 10     |                                    |

#### Identificateurs des liquides d'arrosage et des fonctions spécifiques à l'outil :

"Coolant1" et "Coolant2" /

"MFunction1" à "MFunction4"

| Titre            | Infobulle                         | Descripteur dans la vue de détails |
|------------------|-----------------------------------|------------------------------------|
| Pas de colonne   | TM_TT_STATE_COOL_1<br>à           | Pas de vue de détail               |
| TM HL MFCT1      | TM TT STATE COOL 2<br>TM TT MFCT1 | Pas de vue de détail               |
| à<br>TM HL MFCT4 | à<br>TM TT MFCT4                  |                                    |

## 13.13 Affectation des magasins aux canaux

Ces réglages permettent d'affecter des magasins d'outils aux canaux. Ceci s'avère utile lorsque la machine est configurée de telle sorte que plusieurs canaux sont affectés à une zone de correction d'outil (zone TOA). Si chaque magasin n'est utilisé que dans un seul canal, il est possible de fixer ainsi cette affectation entre magasin et canal.

Avec cette configuration, les icônes d'outils sont affichées en fonction de la position des outils par rapport au canal. Il est possible d'affecter une position à chaque canal par le biais du paramètre machine MD52000 MCS\_DISP\_COORDINATE\_SYSTEM. Si un outil se trouve à un emplacement de magasin affecté à un canal par le biais de cette configuration, l'icône de l'outil sera affichée en fonction de la position paramétrée.

Ce réglage est disponible uniquement en technologie de tournage. Il est particulièrement utile lorsque, sur une machine multicanal, le magasin d'outils utilisé devant et derrière le centre de rotation n'est pas le même. Ainsi, vous pouvez inclure dans la liste d'outils les outils dans la position telle que la voit l'opérateur.

#### Condition préalable

La technologie de tournage est réglée.

13.14 Cause du changement d'outil à la réactivation

## Configuration

Les entrées affectant des magasins d'outils aux canaux figurent dans la balise <CHANNELMAGAZINEASSIGNEMENT>.

| Entrées       | Signification                            |
|---------------|------------------------------------------|
| CHANNELNO_XXX | XXX étant le numéro du canal             |
| MAGAZINES     | Numéro des magasins à affecter au canal. |

## Exemple

```
<CHANNELMAGAZINEASSIGNEMENT>

<CHANNELNO_1>

</CHANNELNO_1>

<CHANNELNO_2>

<Magazines value="2" type="QString" />

</CHANNELNO_2>

<CHANNELNO_3>

<Magazines value="3" type="QString" />

</CHANNELNO_3>

<CHANNELNO_4>

</CHANNELNO_4>

</CHANNELMO_4>

</CHANNELMAGAZINEASSIGNEMENT>
```

## 13.14 Cause du changement d'outil à la réactivation

## Condition préalable

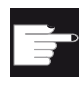

#### **Option logicielle**

Pour cette fonction, l'option suivante est nécessaire : "MC Information System TDI Statistic"

## Fonction

Vous avez la possibilité de saisir la cause du changement d'outil lors de la réactivation d'un outil, afin de l'utiliser, par exemple, à des fins statistiques.

Après activation de la touche logicielle "Réactivation", la fenêtre de sélection "Cause du changement d'outil" s'ouvre. Vous pouvez sélectionner la cause du changement d'outil à l'aide d'une case à cocher.

13.14 Cause du changement d'outil à la réactivation

## Causes du changement d'outil

Vous pouvez adapter et compléter à volonté les causes de changement d'outil. Des textes prédéfinis sont disponibles pour la configuration, dans le logiciel de commande :

| Identificateur textuel        | Texte                            |
|-------------------------------|----------------------------------|
| TM_DGL_DESIRED_PIECES_ELAPSED | Nombre de pièces prescrit écoulé |
| TM_DGL_TOOL_BREAKAGE          | Bris d'outil                     |
| TM_DGL_CUTTING_EDGE_DAMAGE    | Bris du tranchant                |
| TM_DGL_PREMATURE_WEAR         | Usure prématurée                 |
| TM_DGL_TYPE_REEQUIPPING       | Changement d'équipement          |
| TM_DGL_TOOL_TRIAL             | Essai d'outil                    |
| TM_DGL_PREVENTIVE_CHANGE      | Remplacement préventif           |

## Configuration

Vous définissez la fenêtre "Cause du changement d'outil" dans le fichier de configuration. Vous configurez la fonction dans la balise <TOOLCHANGEREASON>.

| Paramètres  |       | Désignation                                                                                                |  |
|-------------|-------|----------------------------------------------------------------------------------------------------|--|
| Enable true |       | La fenêtre de sélection "Cause du changement d'outil" s'affiche lors de la<br>réactivation.                |  |
|             | false | Valeur par défaut, la fenêtre de sélection ne s'affiche pas.                                               |  |
| REASONXXX   |       | XXX désigne un numéro interne. Les numéros des causes de changement d'outil doivent être univoques.        |  |
| Text        |       | Identificateur textuel de la cause du changement d'outil.                                                  |  |
| Parameter   |       | Identificateur du paramètre dans lequel il est écrit si la cause du changement d'outil a été sélectionnée. |  |

## Exemple

L'exemple suivant utilise les textes prédéfinis dans le logiciel de commande pour la cause du changement d'outil.

Dans cet exemple, la cause du changement d'outil est consignée dans des paramètres qui restent à configurer, par ex. la donnée d'outil OEM 1, bit 1 et suivants.

Pour la configuration de nouveaux paramètres, voir Configuration des paramètres de liste (Page 112).

Gestion des outils

## 13.15 Paramètres généraux

```
<TOOLCHANGEREASON>
  <Enabled value="true" type="bool" />
    <REASON1>
      <Text value="TM_DGL_DESIRED_PIECES_ELAPSED" type="QString" />
      <Parameter value="ToolUser_1_Bit1" type="QString" />
    </REASON1>
    <REASON2>
      <Text value="TM DGL TOOL BREAKAGE" type="QString" />
      <Parameter value="ToolUser 1 Bit2" type="QString" />
    </REASON2>
    <REASON3>
      <Text value="TM DGL CUTTING EDGE DAMAGE" type="QString" />
      <Parameter value="ToolUser 1 Bit3" type="QString" />
    </REASON3>
    <REASON4>
     <Text value="TM DGL PREMATURE WEAR" type="QString" />
     <Parameter value="ToolUser_1_Bit4" type="QString" />
    </REASON4>
    <REASON5>
      <Text value="TM DGL TYPE REEQUIPPING" type="QString" />
      <Parameter value="ToolUser 1 Bit5" type="QString" />
    </REASON5>
    <REASON6>
      <Text value="TM DGL TOOL TRIAL" type="QString" />
      <Parameter value="ToolUser 1 Bit6" type="QString" />
    </REASON6>
    <REASON7>
      <Text value="TM DGL PREVENTIVE CHANGE" type="QString" />
      <Parameter value="ToolUser 1 Bit7" type="QString" />
    </REASON7>
</TOOLCHANGEREASON>
```

## Voir aussi

Modification de l'interface utilisateur de la gestion d'outils (Page 102)

## 13.15 Paramètres généraux

Les paramètres généraux relatifs à l'interface utilisateur de la gestion d'outils figurent sous la balise <settings>.

| Entrées                   | Signification                                                                                        |
|---------------------------|----------------------------------------------------------------------------------------------------|
| ReactivateWithMagPos      | true - Réactivation avec positionnement de l'outil au point de chargement du magasin d'outils.       |
|                           | false - Réglage par défaut, réactivation sans<br>positionnement du magasin d'outils.                 |
| ReactivateAllMonitorModes | true - Réinitialisation des valeurs réelles de tous les types de surveillance paramétrés dans la CN. |
|                           | false – Réglage par défaut, réinitialisation de la valeur réelle<br>du type de surveillance actif.   |
| ReactivateEnabled         | true - Réglage par défaut, réactivation débloquée.                                                   |
|                           | false - réactivation bloquée.                                                                        |

| Entrées                  | Signification                                                                                                    |
|--------------------------|----------------------------------------------------------------------------------------------------|
| CreateNewToolDialog      | true - La fenêtre "Nouvel outil" s'affiche. Cette fenêtre<br>permet de saisir le nom de l'outil, le type d'emplacement de<br>magasin et la taille respectivement à gauche et à droite<br>dans des demi-emplacements avant de procéder à la<br>création proprement dite de l'outil.                                                                                                    |
|                          | false - Réglage par défaut, la fenêtre "Nouvel outil" ne<br>s'affiche pas. L'outil est créé directement dans la liste<br>d'outils après la saisie du nom.                                                                                                    |
| CreateNewMultiToolDialog | <ul> <li>true - Réglage par défaut ; la fenêtre "Nouveau multitool"<br/>s'affiche. Cette fenêtre permet de configurer les<br/>informations suivantes avant de procéder à la création<br/>proprement dite du multitool :</li> <li>Nom du multitool</li> <li>Nom du multitool</li> </ul>                                                                                                    |
|                          |                                                                                                    |
|                          | I ype de saisie de distance                                                                                                    |
|                          | Valeur de la distance d'emplacement par emplacement<br>de multitool                                                                                                    |
|                          | false - La fenêtre "Nouveau multitool" ne s'affiche pas. Le<br>multitool est créé directement dans la liste d'outils après la<br>saisie du nom.                                                                                                    |
| MagazineSelectionDialog  | true - Un dialogue est proposé sur lequel s'affichent<br>l'emplacement tampon, les magasins d'outils et la mémoire<br>CN. Chacun de ces éléments porte un marquage<br>permettant d'activer ou de désactiver l'affichage de<br>l'élément correspondant dans la représentation sous forme<br>de liste. La touche logicielle "Aller à" permet de sélectionner<br>un élément directement à partir de la représentation sous<br>forme de liste. |
|                          | false - Pas de dialogue pour la sélection de magasin.<br>Basculement entre l'emplacement tampon, les magasins<br>d'outils et la mémoire CN.                                                                                                    |
|                          | Si l'entrée MagazineSelectionDialog est absente de la<br>balise <settings>, la boîte de dialogue est proposée<br/>automatiquement lors d'une configuration comportant<br/>plusieurs magasins d'outils (à l'exception des magasins<br/>système). S'il n'y a qu'un seul magasin, la fonction de<br/>basculement sera utilisée.</settings>                                                                                                    |
| NewToolFavoritesOnly     | Se rapporte à la fonction "Nouvel outil".                                                                                                    |
|                          | true - seuls les types d'outils configurés en tant que favoris sont proposés.                                                                                                    |
|                          | false - Réglage par défaut, tous les types d'outils sont<br>proposés.                                                                                                    |
| SortationInFirstEtcLevel | true - La fonction Trier se trouve au premier niveau des touches logicielles. La fonction "Suite" est ignorée.                                                                                                    |
|                          | false - Réglage par défaut, classement à tous les niveaux des touches logicielles.                                                                                                    |
| ToolBufferOnceOnTop      | true - Réglage par défaut, l'emplacement intermédiaire est représenté au début de la liste.                                                                                                    |
|                          | false – emplacement tampon représenté par magasin.<br>Seuls les emplacements attribués au magasin sont<br>affichés.                                                                                                    |

13.15 Paramètres généraux

| Entrées                             | Signification                                                                                                    |
|-------------------------------------|----------------------------------------------------------------------------------------------------|
| UnloadToolFromLoadPlaceEnabled      | true – un outil qui se trouve au point de chargement peut<br>être enlevé du point de chargement via la touche logicielle<br>"Décharger".                                 |
|                                     | false – Réglage par défaut. La touche logicielle "Décharger"<br>n'est pas affichée pour un outil sur le point de chargement.                                             |
| AutoHNumberDisplayEnabled           | Colonne du paramètre de tranchant "IsoHNoDPH - numéro<br>H ISO" en fonction de la configuration de la machine.                                                           |
|                                     | true - Réglage par défaut, la colonne s'affiche<br>automatiquement.                                                                                                    |
|                                     | false - La colonne n'est pas automatiquement affichée.                                                                                                    |
| AutoFixedPlaceDisplayEnabled        | Colonne du paramètre d'outil "ToolStateFixed" - (Etat de<br>l'outil - outil avec code d'emplacement fixe) agit en fonction<br>de la configuration du magasin d'outils.   |
|                                     | true - Réglage par défaut, la colonne est automatiquement<br>masquée si tous les magasins configurés sont à code<br>d'emplacement fixe.                                  |
|                                     | false - La colonne n'est pas automatiquement masquée.                                                                                                    |
| AccessLevelWriteDetailsAllParameter | L'entrée suivante détermine le droit d'accès à partir de quel<br>niveau de protection dans la fenêtre "Détails - tous les<br>paramètres" s'applique l'accès en écriture. |
|                                     | Droit d'accès réglé par défaut : niveau de protection 4 (commutateur à clé 3).                                                                                           |
| MagazineMoveMessage                 | true - le message "Déplacement du magasin en cours" ou<br>"Déplacement du magasin terminé" s'affiche.                                                                    |
|                                     | false - Réglage par défaut, aucun message n'est affiché.                                                                                                    |
| ToolLoadErrorMessage                | Se rapporte à l'édition du message d'erreur en raison d'une AP négative.                                                                                                 |
|                                     | true - Réglage par défaut, le message d'erreur est affiché.                                                                                                    |
|                                     | false - Aucun message d'erreur n'est affiché.                                                                                                    |

Les réglages suivants se rapportent à des marquages dans les listes :

true - Le marquage est affiché.

false - Le marquage n'est pas affiché (réglage par défaut).

Si plusieurs marquages s'appliquent à un emplacement, c'est l'information la plus importante qui sera affichée. Si par ex. un outil est bloqué et qu'en même temps la "Position de l'outil" et le "Sens de référence Angle du porte-outil" ne concordent pas entre eux pour cet outil, la croix rouge est affichée pour l'état bloqué. Le triangle jaune pour le conflit est invisible.

| Entrées                          | Signification                                                                                                   |
|----------------------------------|----------------------------------------------------------------------------------------------------|
| ShowSymbolActivePlace            | Marquage de l'emplacement de magasin à la position d'usinage.                                                   |
|                                  | true - Réglage par défaut valable pour le type de magasin<br>"Revolver".                                        |
|                                  | false - réglage pour tous les autres types de magasin.                                                          |
| ShowSymbolLoadPlace              | Marquage de l'emplacement de magasin au point de chargement.                                                    |
|                                  | true - Réglage par défaut valable pour tous les types de magasin (sauf si le type Revolver est true).           |
|                                  | false - Réglage pour le type de magasin "Revolver".                                                             |
| ShowSymbolChangeInSpindlePlace   | Marquage de l'emplacement de magasin au point de changement.                                                    |
|                                  | true - Réglage par défaut valable pour tous les types de magasin (sauf si le type Revolver est true).           |
|                                  | false - réglage pour le type de magasin "Revolver".                                                             |
| ShowSymbolActiveTool             | Marquage de l'outil actif.                                                                                      |
|                                  | false - Réglage par défaut.                                                                                     |
| ShowSymbolProgrammedTool         | Marquage de l'outil suivant.                                                                                    |
|                                  | true - Réglage par défaut.                                                                                      |
| ShowSymbolActiveDNo              | Marquage du tranchant actif.                                                                                    |
|                                  | false - Réglage par défaut.                                                                                     |
| ShowSymbolActiveDNoInTool        | Marquage de l'outil actif par le biais du marquage du tranchant actif.                                          |
|                                  | true - Réglage par défaut pour la configuration sans gestion de magasin.                                        |
|                                  | false - réglage pour la configuration avec gestion de<br>magasin                                                |
| ShowConflictPositionAndDirection | Marquage d'un conflit, la position de l'outil et le sens de coupe ne sont pas compatibles.                      |
|                                  | true - Réglage par défaut.                                                                                      |
| ShowConflictActiveToolWarning    | Marquage d'un conflit, le magasin de type Revolver et l'outil actif ne se trouvent pas à la position d'usinage. |
|                                  | true - Réglage par défaut.                                                                                      |
| ShowSymbolActiveIsoHNoL1         | Marquage du numéro H actif pour la longueur 1 dans la<br>liste d'outils ISO.                                    |
|                                  | true : Réglage par défaut.                                                                                      |
| ShowSymbolActiveIsoHNoL2         | Marquage du numéro H actif pour la longueur 2 dans la<br>liste d'outils ISO.                                    |
|                                  | true - Réglage par défaut.                                                                                      |
| ShowSymbolActiveIsoHNoL3         | Marquage du numéro H actif pour la longueur 3 dans la liste d'outils ISO.                                       |
|                                  | true - Réglage par défaut.                                                                                      |

13.15 Paramètres généraux

| Entrées                 | Signification                                           |  |  |
|-------------------------|---------------------------------------------------------|--|--|
| ShowSymbolActiveIsoDNo  | Marquage du numéro D actif dans la liste d'outils ISO.  |  |  |
|                         | true - Réglage par défaut.                              |  |  |
| ShowSymbolActiveIsoHDNo | Marquage du numéro HD actif dans la liste d'outils ISO. |  |  |
|                         | true - Réglage par défaut.                              |  |  |

## Exemple

## Voir aussi

Niveaux de protection (Page 50) Configuration de la fenêtre "Nouvel outil - Favoris" (Page 118)

# 14

## Configurer les alarmes/les paramètres machine

## 14.1 Créer les textes d'alarme et de message via l'interface utilisateur

L'interface utilisateur vous permet de générer et d'éditer des textes d'alarme et de message personnalisés à partir du programme pièce. Ces textes d'alarme et de message sont à leur tour stockés dans différents fichiers textes en fonction de leur numéro.

## Fichier

| Fichier texte            | Alarmes                                                          | Plage de<br>numéros  | Couleur                             | PopUp                                                  |
|--------------------------|------------------------------------------------------------------|----------------------|-------------------------------------|--------------------------------------------------------|
| oem_alarms_plc           | Utilisateur textes<br>d'alarme AP                                | 500 000 à<br>899 999 | Noir, rouge<br>(sélectionnabl<br>e) | Affichage de<br>texte<br>supplémentair<br>e<br>oui/non |
| oem_alarms_cycles        | Utilisateur textes<br>d'alarme cycles                            | 60 000 à<br>69 999   | Noir, rouge<br>(sélectionnabl<br>e) | Affichage de<br>texte<br>supplémentair<br>e<br>oui/non |
| oem_partprogram_messages | Utilisateur textes<br>de message issus<br>du programme<br>pièces | 1 à 999 999          | vert (par<br>défaut)                | Affichage de<br>texte<br>supplémentair<br>e<br>oui/non |

Une vue d'ensemble des alarmes et des plages de numéros est fournie au chapitre Plages de numéros des alarmes (Page 155)

## Sauvegarde

Les fichiers de textes sont générés dans le répertoire suivant :

/oem/sinumerik/hmi/Ing

## Textes d'alarmes et de messages en langue étrangère

Si vous désirez créer des textes d'alarme et de message dans une langue étrangère, basculez dans la langue souhaitée. Tous les fichiers textes sont automatiquement dotés d'un code de langue correspondant à la langue de l'interface réglée. Si vous créez par ex. des textes d'alarme en anglais, le code de langue "eng" est attribué au fichier texte. 14.1 Créer les textes d'alarme et de message via l'interface utilisateur

## Marche à suivre

| Mise<br>en service                  | 1. | Sélectionnez le groupe fonctionnel "Mise en service".                                                                                                    |
|-------------------------------------|----|----------------------------------------------------------------------------------------------------|
| 📙 НМІ                               | 2. | Actionnez la touche logicielle "HMI".                                                                                                    |
| Textes<br>d'alarme                  | 3. | Actionnez la touche logicielle "Textes d'alarme".<br>La fenêtre "Sélectionner fichier" s'ouvre et propose les fichiers texte<br>personnalisés.                                                                                                    |
| ОК                                  | 4. | Sélectionnez le fichier souhaité et actionnez la touche logicielle<br>"OK".<br>La fenêtre, par ex. "Editer les textes d'alarme (Textes d'alarme AP<br>utilisateur) Allemand" s'affiche.                                                                                                    |
|                                     | 5. | Entrez le numéro d'alarme souhaité dans la colonne "Numéro".<br>Entrez le texte d'alarme souhaité dans la colonne "Texte d'alarme".<br>Sélectionnez la couleur des caractères souhaitée dans la colonne<br>"Couleur".<br>Dans la colonne "PopUp", indiquez par "oui" ou par "non" si le texte<br>d'alarme doit apparaître ou non dans une fenêtre soumise à<br>acquittement.<br>- ET/OU - |
| Coller<br>ligne<br>Effacer<br>ligne |    | Actionnez la touche logicielle "Insérer ligne".<br>Une nouvelle ligne est ajoutée au-dessus de votre curseur.<br>- OU<br>Actionnez la touche logicielle "Effacer ligne" pour effacer la ligne<br>sélectionnée.                                                                                                    |
| Chercher                            | 6. | Actionnez la touche logicielle "Chercher".<br>La fenêtre "Chercher" s'ouvre.<br>Saisissez le texte d'alarme souhaité ou le numéro d'alarme dans le<br>champ "Texte".<br>Activez la case à cocher "Respecter la casse", si une distinction doit<br>être faite entre les majuscules et les minuscules dans le texte saisi.<br>- OU                                                          |
| Chercher+<br>remplacer              |    | Actionnez la touche logicielle "Chercher + remplacer".<br>La fenêtre "Chercher et remplacer" s'ouvre.<br>Saisissez l'expression à rechercher dans le champ "Texte".<br>Saisissez l'expression à remplacer dans le champ "Remplac. par".                                                                                                    |
| SELECT                              | 7. | Positionnez le curseur dans le champ "Sens". Sélectionnez via la touche <select> le sens de la recherche (en avant, en arrière).</select>                                                                                                    |
#### Configurer les alarmes/les paramètres machine

14.2 Créer les textes d'alarme et de message par fichier d'alarme

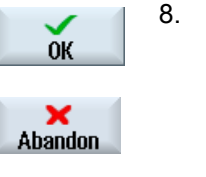

0K

9.

Actionnez la touche logicielle "OK" pour lancer la recherche ou lancer la recherche et le remplacement.

Actionnez la touche logicielle "Abandon" pour interrompre l'action en cours.

Après avoir entré les textes d'alarme, actionnez la touche logicielle "OK".

Le message "Les textes d'alarme ont été enregistrés et convertis" s'affiche.

# Autres possibilités de recherche

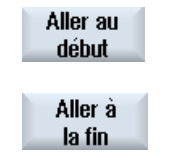

Le curseur passe directement à la première entrée du fichier de textes d'alarme sélectionné.

Le curseur passe directement à la dernière entrée du fichier de textes d'alarme sélectionné.

# 14.2 Créer les textes d'alarme et de message par fichier d'alarme

Vous avez la possibilité de créer et d'adapter des textes d'alarme ou de message personnalisés en utilisant des fichiers de textes d'alarme.

Les textes d'alarme sont créés dans le format standard (format ".ts") de SINUMERIK Operate. Le format ".ts" est basé sur le format XML.

Ces fichiers peuvent être créés et édités avec SINUMERIK Operate ou en externe sur un ordinateur personnel.

#### Remarque

Pour modifier des fichiers de textes d'alarme sur un ordinateur, utiliser un éditeur supportant le code UTF-8.

# Créer et éditer des textes d'alarme

- Créer des textes d'alarme personnalisés
- Créer des textes pour des paramètres d'alarme indexés
- Créer des textes de message de programme pièces
- Modifier la couleur des alarmes
- Remplacer les textes d'alarme standard
- Conversion des textes d'alarme

# 14.2.1 Création de textes d'alarme personnalisés

#### Créer un fichier de textes d'alarmes

- 1. Vous pouvez copier un fichier modèle "oem\_alarms\_deu.ts" à partir du répertoire suivant : /siemens/sinumerik/hmi/template/lng.
- 2. Enregistrez ou créez le fichier dans le répertoire /**oem**/sinumerik/hmi/lng ou /**user**/sinumerik/hmi/lng. Créez un fichier séparé pour chaque langue nationale gérée.
- Donnez un nom au fichier, par ex. "my\_alarms\_deu.ts". Vous pouvez choisir librement le nom du fichier, mais pas le code de langue ni l'extension. Le nom du fichier se termine toujours par le code de la langue respective et l'extension ".ts". Par ex. "my\_alarms\_deu.ts" pour l'allemand ou "my\_alarms\_eng.ts" pour l'anglais.

# Créer des textes d'alarme

- 1. Ouvrez le fichier "my\_alarms\_deu.ts".
- 2. Pour chaque texte d'alarme, vous devez insérer dans le fichier un segment délimité par les balises <message> et </message>.
- Entrez le nom "slaeconv" entre les balises <name> et </name>. Il est interdit de modifier ce nom !
- 4. La balise <source> contient le numéro de l'alarme et le nom de la source d'alarme (URL source). Dans l'exemple suivant, "700000" est le numéro de l'alarme et "/PLC/PMC" le nom de la source d'alarme. Les sources d'alarme possibles figurent dans le tableau "URL source de la CN".
- 5. La balise <translation> contient le texte d'alarme.

### Exemple :

```
<!DOCTYPE TS>
<TS>
</context>
</message>
</message>
</message>
</message>
</message>
</message>
</message>
</message>
</message>
</message>
</message>
</message>
</message>
</message>
</message>
</message>
</message>
</message>
</message>
</message>
</message>
</message>
</message>
</message>
</message>
</message>
</message>
</message>
</message>
</message>
</message>
</message>
</message>
</message>
</message>
</message>
</message>
</message>
</message>
</message>
</message>
</message>
</message>
</message>
</message>
</message>
</message>
</message>
</message>
</message>
</message>
</message>
</message>
</message>
</message>
</message>
</message>
</message>
</message>
</message>
</message>
</message>
</message>
</message>
</message>
</message>
</message>
</message>
</message>
</message>
</message>
</message>
</message>
</message>
</message>
</message>
</message>
</message>
</message>
</message>
</message>
</message>
</message>
</message>
</message>
</message>
</message>
</message>
</message>
</message>
</message>
</message>
</message>
</message>
</message>
</message>
</message>
</message>
</message>
</message>
</message>
</message>
</message>
</message>
</message>
</message>
</message>
</message>
</message>
</message>
</message>
</message>
</message>
</message>
</message>
</message>
</message>
</message>
</message>
</message>
</message>
</message>
</message>
</message>
</message>
</message>
</message>
</message>
</message>
</message>
</message>
</message>
</message>
</message>
</message>
</message>
</message>
</message>
</message>
</message>
</message>
</message>
</message>
</message>
</message>
```

#### Enregistrement d'un fichier de textes d'alarmes

Afin que vos textes d'alarme soient connus du système lors de l'exécution du programme, vous devez encore enregistrer votre fichier de textes d'alarme. Ils sont enregistrés dans le fichier "slaesvcadapconf.xml".

- 1. Vous pouvez copier le modèle de fichier de configuration "oem\_slaesvcadapconf.xml" à partir du répertoire suivant : /siemens/sinumerik/hmi/template/cfg.
- Enregistrez le fichier dans le répertoire /oem/sinumerik/hmi/cfg ou /user/sinumerik/hmi/cfg.
- 3. Donnez au fichier le nom "slaesvcadapconf.xml".
- 4. Ouvrez le fichier et entrez dans la section <BaseNames> le nom de base de votre fichier de textes d'alarme. Le nom de base est le nom du fichier de textes d'alarme sans code de langue ni extension, par ex. "my\_alarms". L'enregistrement de votre fichier de textes d'alarme commence par la balise "BaseName\_02". La balise "BaseName\_01" est réservée à Siemens. Il est également possible d'enregistrer plusieurs fichiers de textes d'alarme. Utilisez pour cela les balises "BaseName\_03", "BaseName\_04" etc.

# Exemple

```
<?xml version="1.0" encoding="UTF-8" standalone="yes"?>
<!-- Configuration of the Solutionline Alarm & Event Service Adapter -->
<CONFIGURATION>
<AlarmTexts>
<BaseNames>
</BaseName_02 type="QString" value="my_alarms"/>
</BaseNames>
...
</CONFIGURATION>
```

#### Redémarrer SINUMERIK Operate

Afin que les textes d'alarme soient affichés lors de l'exécution du programme, il faut encore convertir les fichiers au format binaire. Cette conversion ne se produit qu'au démarrage.

Redémarrez à cet effet SINUMERIK Operate. Des fichiers de même nom sont créés avec l'extension ".qm" dans le même répertoire que celui où se trouvent les fichiers .ts.

Le résultat de la conversion est écrit dans le fichier "alarmtext\_conversion.log". De plus, les erreurs survenues lors de la conversion, par ex. une erreur de syntaxe dans un fichier de paramètres, sont également écrites dans le fichier.

Ce fichier se trouve dans le répertoire "/user/sinumerik/hmi/log/alarm\_log".

#### Remarque

La conversion n'a lieu que si le fichier .ts est plus récent que le fichier .qm correspondant. Pour forcer une nouvelle conversion, le fichier .ts doit être édité. Le fichier .qm ne peut pas être effacé, car il est chargé pendant l'exécution.

# 14.2.2 Créer des textes pour des paramètres d'alarme indexés

Si une chaîne (par ex. "%1<ALNX>"), appelée "identificateur" figure entre crochets pointus dans le texte d'alarme derrière un emplacement réservé à des paramètres d'alarme, ce n'est pas le paramètre en soi qui est inséré dans le texte d'alarme, mais un texte d'un autre fichier de textes d'alarme, un dénommé fichier de textes indexé ; la valeur du paramètre d'alarme sert alors d'indice pour sélectionner le texte dans le fichier indexé. Le texte indexé peut à son tour contenir des paramètres, également paramètres indexés.

# Créer un fichier de textes indexé

- 1. Vous pouvez copier un fichier modèle de textes indexé "oem\_indextexts\_deu.ts" à partir du répertoire suivant : /siemens/sinumerik/hmi/template/lng.
- 2. Enregistrez ou créez le fichier dans le répertoire /**oem**/sinumerik/hmi/lng ou /**user**/sinumerik/hmi/lng. Créez un fichier séparé pour chaque langue nationale gérée.
- Donnez un nom au fichier, par ex. "my\_indextexts\_deu.ts". Vous pouvez choisir librement le nom du fichier, mais pas le code de langue ni l'extension. Le nom du fichier se termine toujours par le code de la langue respective et l'extension ".ts". Par ex. "my\_indextexts\_deu.ts" pour l'allemand ou "my\_indextexts\_eng.ts" pour l'anglais.

# Créer des textes indexés

- 1. Ouvrez le fichier "my\_indextexts\_deu.ts".
- 2. Saisissez un nom personnalisé dans la balise <name>, par exemple "my\_context".
- 3. Pour chaque texte indexé, insérez un segment délimité par les balises <message> et </message>.
- 4. La balise <source> contient la valeur du paramètre d'alarme, par ex. les valeurs "1" et "2".
- 5. La balise <translation> contient le texte indexé qui sera affiché si le paramètre d'alarme concerné a la valeur indiquée entre <source> et </source>.

# Exemple

```
<!DOCTYPE TS>
<TS>
<TS>
<context>
</message>
</message>
</message>
</message>
</message>
</message>
</message>
</message>
</message>
</message>
</message>
</message>
</message>
</message>
</message>
</message>
</message>
</message>
</message>
</message>
</message>
</message>
</message>
</message>
</message>
</message>
</message>
</message>
</message>
</message>
</message>
</message>
</message>
</message>
</message>
</message>
</message>
</message>
</message>
</message>
</message>
</message>
</message>
</message>
</message>
</message>
</message>
</message>
</message>
</message>
</message>
</message>
</message>
</message>
</message>
</message>
</message>
</message>
</message>
</message>
</message>
</message>
</message>
</message>
</message>
</message>
</message>
</message>
</message>
</message>
</message>
</message>
</message>
</message>
</message>
</message>
</message>
</message>
</message>
</message>
</message>
</message>
</message>
</message>
</message>
</message>
</message>
</message>
</message>
</message>
</message>
</message>
</message>
</message>
</message>
</message>
</message>
</message>
</message>
</message>
</message>
</message>
</message>
</message>
</message>
</message>
</message>
</message>
</message>
</message>
</message>
</message>
</message>
</message>
</message>
</message>
</message>
</message>
</message>
</message>
</message>
</message>
</message>
</message>
</message>
</message>
</message>
</message>
</message>
</message>
</message>
</message>
</message>
</message>
</message>
</message>
</message>
</message>
</message>
</message>
</message>
</message>
```

#### Enregistrer un fichier de textes indexé

Afin que vos textes indexés relatifs à l'exécution du programme soient connus par le système, vous devez encore enregistrer votre fichier de textes indexé. Ils sont enregistrés dans le fichier "slaesvcadapconf.xml".

- 1. Ouvrez le fichier "slaesvcadapconf.xml" que vous avez déjà créé pour les textes d'alarme dans le répertoire /**oem**/sinumerik/hmi/cfg ou /**user**/sinumerik/hmi/cfg.
- Supprimez les lignes "<!-- Début du commentaire" et "Fin du commentaire -->".
- Entrez l'identificateur indexé, par ex. <ldentifier type="QString" value="OEM"/>. Dans le texte d'alarme, l'identificateur indexé figure toujours entre crochets pointus derrière la spécification du paramètre, par ex. : "%1<OEM>".
- Entrez le nom de Base du fichier de textes indexé, par ex. <BaseName type="QString" value="my\_indextexts"/>.
- Entrez le nom contextuel de votre choix, par ex. <ContextName type="QString" value="oem\_context"/>.
- Il est également possible d'utiliser plusieurs indices. Il faut dans ce cas créer pour chaque indice sa section entre les balises <IndexTexts> et </IndexTexts>. Les balises pour ces sections sont <OEM\_IndexText\_01>, <OEM\_IndexText\_02>, <OEM\_IndexText\_03> etc. Les balises <IndexText\_01> à <IndexText\_99> sont réservées à Siemens.

#### Exemple :

#### Redémarrer SINUMERIK Operate

Afin que les textes d'alarme soient affichés lors de l'exécution du programme, il faut encore convertir les fichiers au format binaire. Cette conversion ne se produit qu'au démarrage.

Redémarrez à cet effet SINUMERIK Operate. Des fichiers de même nom sont créés avec l'extension ".qm" dans le même répertoire que celui où se trouvent les fichiers .ts.

Le résultat de la conversion est écrit dans le fichier "alarmtext\_conversion.log". De plus, les erreurs survenues lors de la conversion, par ex. une erreur de syntaxe dans un fichier de paramètres, sont également écrites dans le fichier.

Le fichier est stocké dans le répertoire /user/sinumerik/hmi/log/alarm\_log.

#### Remarque

La conversion n'a lieu que si le fichier .ts est plus récent que le fichier .qm correspondant. Pour forcer une nouvelle conversion, le fichier .ts doit être édité. Le fichier .qm ne peut pas être effacé, car il est chargé pendant l'exécution.

# 14.2.3 Créer des textes de message de programme pièce.

Vous avez la possibilité de créer des textes de message de programme pièce personnalisés.

Vous pouvez définir des textes de message personnalisés pour chaque canal CN. Les textes de message sont référencés par le numéro suivant le caractère "\$" dans l'instruction MSG du programme pièces, par ex. : MSG("\$4711").

# Créer un fichier de textes de message

- 1. Vous pouvez copier un fichier modèle de textes de message "oem\_msgs\_deu.ts" à partir du répertoire suivant : /siemens/sinumerik/hmi/template/lng.
- 2. Enregistrez ou créez le fichier dans le répertoire /**oem**/sinumerik/hmi/lng ou /**user**/sinumerik/hmi/lng. Créez un fichier séparé pour chaque langue nationale gérée.
- Donnez un nom au fichier, par ex. "my\_msgs\_deu.ts". Vous pouvez choisir librement le nom du fichier, mais pas le code de langue ni l'extension. Le nom du fichier se termine toujours par le code de la langue respective et l'extension ".ts". Par ex. "my\_msgs\_deu.ts" pour l'allemand ou "my\_msgs\_eng.ts" pour l'anglais.

# Créer des textes de message

- 1. Ouvrez le fichier "my\_msgs\_deu.ts".
- 2. Entrez la chaîne de caractères "partprogmsg01" dans la balise <name>. Il s'agit du réglage par défaut pour les textes de message du programme pièces de tous les canaux.
- 3. Pour chaque texte de message, insérez un segment délimité par les balises <message> et </message>.
- 4. La balise <source> contient le numéro de l'instruction MSG dans le programme pièces.
- 5. La balise <translation> contient le texte de message.

# Exemple

```
<!DOCTYPE TS>
<TS>
<context>
<name>partprogmsg01</name>
<message>
<source>4711</source>
<translation>Message programme pièces, n° 4711</translation
</message>
</context>
</TS>
```

### Enregistrer un fichier de textes de message

Afin que vos textes de message relatifs à l'exécution du programme soient connus par le système, vous devez encore enregistrer votre fichier de textes de message. Ils sont enregistrés dans le fichier "slaesvcadapconf.xml".

- 1. Vous pouvez copier le modèle de fichier de configuration "oem\_slaesvcadapconf.xml" à partir du répertoire suivant : /siemens/sinumerik/hmi/template/cfg.
- Créez ou enregistrez le fichier dans le répertoire /oem/sinumerik/hmi/cfg ou /user/sinumerik/hmi/cfg.
- 3. Remplacer le nom par "slaesvcadapconf.xml".
- 4. Ouvrez le fichier et entrez dans la section <BaseNames> le nom de base de votre fichier de textes de message. Le nom de base est le nom du fichier de textes de message sans code de langue ni extension, par ex. "my\_msgs". L'enregistrement de votre fichier de textes de message commence par la balise "BaseName\_02". La balise "BaseName\_01" est réservée à Siemens. Il est également possible d'enregistrer plusieurs fichiers de textes d'alarme. Utilisez pour cela les balises "BaseName\_03", "BaseName\_04" etc.

### Exemple

#### Textes de message pour plusieurs canaux

Il est possible d'attribuer le même numéro de message, par ex. le numéro 4711, dans différents canaux CN à plusieurs textes de message. C'est-à-dire que différents textes de message seront alors édités selon le canal dans lequel un programme pièces est exécuté.

- 1. Ouvrez le fichier "my\_msgs\_deu.ts" dans l'éditeur.
- Remplacez le texte "partprogmsg01" entre les deux balises <name> et </name> par "partprogmsgXY", sans oublier de remplacer "XY" par le numéro de canal respectif, par ex. "partprogmsg02" pour le canal 2.
- 3. Ouvrez ensuite le fichier de configuration "slaesvcconf.xml".
- 4. Saisissez le canal CN correspondant dans la balise <Connections>. Pour indiquer le canal CN, utilisez exclusivement les balises XML du tableau suivant :

| Canal CN | Balise XML                   | nom contextuel |
|----------|------------------------------|----------------|
| 1        | PartprogramMessageChannel_01 | partprogmsg01  |
| 2        | PartprogramMessageChannel_02 | partprogmsg02  |
| 3        | PartprogramMessageChannel_03 | partprogmsg03  |
| 4        | PartprogramMessageChannel_04 | partprogmsg04  |
| 5        | PartprogramMessageChannel_05 | partprogmsg05  |
| 6        | PartprogramMessageChannel_06 | partprogmsg06  |
| 7        | PartprogramMessageChannel_07 | partprogmsg07  |
| 8        | PartprogramMessageChannel_08 | partprogmsg08  |
| 9        | PartprogramMessageChannel_09 | partprogmsg09  |
| 10       | PartprogramMessageChannel_10 | partprogmsg10  |

### Exemple

</PartprogramMessageChannel 02/>

```
</Connections>
```

</CONFIGURATION>

#### **Redémarrer SINUMERIK Operate**

Afin que les textes d'alarme soient affichés lors de l'exécution du programme, il faut encore convertir les fichiers au format binaire. Cette conversion ne se produit qu'au démarrage.

Redémarrez à cet effet SINUMERIK Operate. Des fichiers de même nom sont créés avec l'extension ".qm" dans le même répertoire que celui où se trouvent les fichiers .ts.

Le résultat de la conversion est écrit dans le fichier "alarmtext\_conversion.log". De plus, les erreurs survenues lors de la conversion, par ex. une erreur de syntaxe dans un fichier de paramètres, sont également écrites dans le fichier.

Le fichier est stocké dans le répertoire /user/sinumerik/hmi/log/alarm\_log.

#### Remarque

La conversion n'a lieu que si le fichier .ts est plus récent que le fichier .qm correspondant. Pour forcer une nouvelle conversion, le fichier .ts doit être édité. Le fichier .qm ne peut pas être effacé, car il est chargé pendant l'exécution.

# 14.2.4 Modifier la couleur des alarmes

L'affichage des alarmes et des messages en couleur dans la ligne d'alarmes et de messages peut être personnalisé.

# Types d'attribut de couleur des alarmes

Par numéro et source d'alarme, vous pouvez modifier ce qui suit :

- Couleur des caractères du texte d'alarme/de message
- Couleur de fond du texte d'alarme/de message
- Couleur des chiffres du numéro d'alarme
- Couleur de fond du numéro d'alarme

#### Créer un fichier d'attributs d'alarme

- 1. Copiez le fichier modèle d'attributs d'alarme "oem\_slaedatabase.xml" à partir du répertoire : /siemens/sinumerik/hmi/template/cfg/.
- Collez le fichier dans le répertoire /oem/sinumerik/hmi/cfg/ ou /user/sinumerik/hmi/cfg/.
- 3. Donnez au fichier un autre nom, par exemple "modèle\_slaedatabase.xml ". Le nom peut être choisi librement, mais il doit être écrit en minuscules.

### Définir les couleurs d'alarme

- 1. Ouvrez le fichier "muster\_slaedatabase.xml".
- Indiquez tout d'abord les couleurs d'alarme que vous souhaitez modifier. Créez dans le segment <Attributes> pour chaque couleur d'alarme que vous souhaitez modifier un segment à part <Attributs>.
- 3. Indiquez dans la balise <Attribute AttrName=...> le nom de l'attribut de la couleur d'alarme à modifier. Vous pouvez modifier les couleurs suivantes :
  - Couleur des caractères du texte d'alarme/de message = TEXTCOLOR
  - Couleur de fond du texte d'alarme/de message = TEXTBACKGROUNDCOLOR
  - Couleur des chiffres du numéro d'alarme = NUMBERCOLOR
  - Couleur de fond du numéro d'alarme = NUMBERBACKGROUNDCOLOR

4. Les sources d'alarme, dont il est prévu de modifier la couleur d'alarme, par ex. les sources d'alarme "/HMI" et "/PLC/PMC", sont définies dans le segment <Sources>.

#### Remarque

Si vous souhaitez ajouter d'autres sources d'alarme, veuillez vérifier que le numéro d'alarme est bien affecté à la bonne source d'alarme.

Vous trouverez les valeurs SourceID et SourceURL possibles dans le tableau du chapitre Plages de numéros des alarmes (Page 155)

- Créez dans la balise <Alarms> une sous-zone séparée pour chaque alarme individuelle ou pour une zone de numéros d'alarme.
- 6. Entrez dans la balise <Alarm AlarmID= "..." > le numéro d'alarme ou dans la balise <Range FromAlarmID="..." ToAlarmID= "..."> la zone de numéros d'alarme.

```
7. Entrez les valeurs de couleur souhaitées dans les balises suivantes :

<TEXTCOLOR>

<TEXTBACKGROUNDCOLOR>

<NUMBERCOCLOR>

<NUMBERBACKCOLOR>

Les attributs des valeurs de couleur sont définis par une valeur RVB :
```

- Une valeur RVB débute toujours par le signe "#".
- Chaque R, V ou B correspond à un chiffre hexadécimal. La valeur RVB peut par ex. être indiquée dans un des formats suivants : "#RRVVBB".

```
<?xml version="1.0" encoding="UTF-8"?>
<!DOCTYPE SlAeAlarmAttributes>
<SlAeAlarmAttributes Version="01.00.00.00">
<Types>
   <Type TypeName="Condition" TypeID="32">
     <Category Version="1.0" CatID="1">
        <CatDescr>Alarms of the Sinumerik 810/840 D(i).</CatDescr>
        <Attributes>
          <Attribute AttrName="TEXTCOLOR" AttrID="5003" AttrDataType="10">
           <AttrDescr>
             Text color of an alarm used when display within the header panel.
           </AttrDescr>
          </Attribute>
          <Attribute AttrName="TEXTBACKGROUNDCOLOR" AttrID="5004" AttrDataType="10">
           <AttrDescr>
             Back ground color of an alarm used when display within the header panel.
           </AttrDescr>
          </Attribute>
          <Attribute AttrName="NUMBERCOLOR" AttrID="5005" AttrDataType="10">
           <AttrDescr>
             Text color of an alarm used when display within the header panel.
           </AttrDescr>
          </Attribute>
```

#### Configurer les alarmes/les paramètres machine

#### 14.2 Créer les textes d'alarme et de message par fichier d'alarme

```
<Attribute AttrName=" NUMBERBACKGROUNDCOLOR " AttrID="5006" AttrDataType="10">
            <attrDescr> Back ground color of an alarm used when display within the
header panel.
            </AttrDescr>
          </Attribute>
         </Attributes>
       </Category>
   </Type>
</Types>
<Sources>
   <Source> CatLink="1" SourceID="10000" SourceURL="/HMI">
      <Alarms>
          <Alarm AlarmID="130000">
            <TEXTCOLOR>#000000</TEXTCOLOR>
            <TEXTBACKGROUNDCOLOR>#FFFFFF</TEXTBACKGROUNDCOLOR>
            <NUMBERCOLOR>#FFFFFF</NUMBERCOLOR>
            <NUMBERBACKGROUNDCOLOR>#000000</NUMBERBACKGROUNDCOLOR
          </Alarm>
      </Alarms>
   </Source>
<Source> CatLink="1" SourceID="51" SourceURL="/PLC/PMC">
      <Alarms>
          <Alarm AlarmID="700000">
            <TEXTCOLOR>#000000</TEXTCOLOR>
            <TEXTBACKGROUNDCOLOR>#FFFFFF</TEXTBACKGROUNDCOLOR>
            <NUMBERCOLOR>#FFFFFF</NUMBERCOLOR>
            <NUMBERBACKGROUNDCOLOR>#000000</NUMBERBACKGROUNDCOLOR
          </Alarm>
          <Range FromAlarmID="700100" ToAalrmID="700199">
            <TEXTCOLOR>#000000</TEXTCOLOR>
            <NUMBERCOLOR>#00FF00</NUMBERCOLOR>
          </Range>
       </Alarms>
   </Source>
</Sources>
</SlAeAlarmAttributes>
```

### Enregistrer un fichier d'attributs d'alarme

Afin de pouvoir attribuer aux alarmes les couleurs d'alarme relatives à l'exécution du programme, il faut enregistrer le fichier d'attributs d'alarme sans oublier de définir les couleurs. Ces définitions de couleurs sont enregistrées dans le fichier "slaesvcconf.xml".

- 1. Vous pouvez copier un fichier modèle de configuration "oem\_slaesvcconf.xml" à partir du répertoire suivant : /siemens/sinumerik/hmi/template/cfg.
- 2. Créez ou enregistrez le fichier dans le répertoire /**oem**/sinumerik/hmi/cfg ou /**user**/sinumerik/hmi/cfg.
- 3. Donnez au fichier le nom "slaesvcconf.xml".
- 4. Ouvrez le fichier et entrez dans la balise <OEM\_DataBase\_02> le nom de base du fichier d'attributs d'alarme, par ex. "muster\_slaedatabase". Si vous n'enregistrez pas d'autres fichiers d'attributs d'alarme, c'est-à-dire que vous ne souhaitez pas les intégrer dans le fichier de configuration, utilisez les balises <OEM\_DataBase\_03>, <OEM\_DataBase\_04> etc.

#### Remarque

Les noms des balises <OEM\_DataBase\_02>, <OEM\_DataBase\_03>, <OEM\_DataBase\_04> etc. peuvent être généralement choisis librement. Ils doivent être clairs pour tous les systèmes et ne doivent pas être confondus avec les noms utilisés par Siemens.

La balise et le nom <DataBase\_01> sont réservés à Siemens.

### Redémarrer SINUMERIK Operate

Afin d'activer les couleurs d'alarme relatives à l'exécution du programme, il faut encore convertir les fichiers en format binaire. Cette conversion ne se produit qu'au démarrage.

Redémarrez à cet effet SINUMERIK Operate. Un fichier portant le même nom, avec l'extension ".hmi", par ex. "muster\_slaedatabase.hmi", est alors créé dans le répertoire qui contient également le fichier d'attributs d'alarme.

Le résultat de la conversion est inscrit dans le fichier "oem\_ae\_database\_conversion.log". Ce fichier se trouve dans le répertoire "/user/sinumerik/hmi/log".

#### Remarque

La conversion n'a lieu que si le fichier XML est plus récent que le fichier hmi correspondant. Pour forcer une nouvelle conversion, le fichier XML doit être édité. Le fichier hmi ne peut pas être effacé, car il est chargé pendant l'exécution.

# 14.2.5 Remplacer les textes d'alarme standard

Vous pouvez remplacer les textes d'alarme des alarmes standard de SINUMERIK Operate par des textes d'alarme personnalisés.

# Créer un fichier de textes d'alarmes

- 1. Vous pouvez copier un fichier modèle de textes d'alarme "oem\_alarms\_deu.ts" à partir du répertoire suivant : /siemens/sinumerik/hmi/template/lng.
- Enregistrez ou créez le fichier dans le répertoire /oem/sinumerik/hmi/lng ou /user/sinumerik/hmi/lng. Créez un fichier séparé pour chaque langue nationale gérée.
- Donnez un nom personnalisé au fichier, par exemple "my\_nck\_alarms\_deu.ts". Vous pouvez choisir librement le nom du fichier, mais pas le code de langue ni l'extension. Le nom du fichier se termine toujours par le code de la langue respective et l'extension ".ts". Par ex. "my\_nck\_alarms\_deu.ts" pour l'allemand ou "my\_nck\_alarms\_eng.ts" pour l'anglais.

#### Créer des textes d'alarme

- 1. Ouvrez le fichier "my\_nck\_alarms\_deu.ts".
- 2. Pour chaque texte d'alarme, insérez un segment délimité par les balises <message> et </message>.
- 3. La balise <name> contient le nom contextuel Modifiez le nom en veillant à ce que celui-ci soit univoque dans le système, par ex. "MesAlarmesNck".

#### Remarque

Le nom de la balise <name> peut toujours être choisi librement.

Toutefois, le nom ne doit pas prêter à confusion avec les noms utilisés par Siemens. La balise et le nom <slaeconv> sont réservés à Siemens.

- 4. La balise <source> contient le numéro de l'alarme standard, par ex. 10000.
- 5. La balise <translation> contient votre texte d'alarme, par ex. "OEM Exemple de texte d'alarme pour l'alarme NCK 10.000".

# Exemple

```
<!DOCTYPE TS>
<TS>
<context>
        <name>myNckAlarms</name>
        <message>
        <source>10000</source>
        <translation> OEM Exemple de texte d'alarme pour l'alarme NCK
        10.000</translation>
        </message>
        </context>
<TS>
```

# Enregistrement d'un fichier de textes d'alarmes

Afin que vos textes d'alarme soient connus du système lors de l'exécution du programme, vous devez encore enregistrer votre fichier de textes d'alarme. Ils sont enregistrés dans le fichier "slaesvcadapconf.xml".

- 1. Vous pouvez copier le modèle de fichier de configuration "oem\_slaesvcadapconf.xml" à partir du répertoire suivant : /siemens/sinumerik/hmi/template/cfg.
- 2. Créez ou enregistrez le fichier dans le répertoire /**oem**/sinumerik/hmi/cfg ou /**user**/sinumerik/hmi/cfg.
- 3. Donnez au fichier le nom "slaesvcadapconf.xml".
- 4. Ouvrez le fichier et entrez dans la section <BaseNames> le nom de base de votre fichier de textes d'alarme. Le nom de base est le nom du fichier de textes d'alarme sans code de langue ni extension, par ex. "my\_nck\_alarms". L'enregistrement de votre fichier de textes d'alarme commence par la balise "BaseName\_02". La balise "BaseName\_01" est réservée à Siemens. Il est également possible d'enregistrer plusieurs fichiers de textes d'alarme. Utilisez pour cela les balises "BaseName\_03", "BaseName\_04" etc.

# Exemple

```
<?xml version="1.0" encoding="UTF-8" standalone="yes"?>
<!-- Configuration of the Solutionline Alarm & Event Service Adapter -->
<CONFIGURATION>
<AlarmTexts>
<BaseNames>
</BaseNames>
</AlarmTexts>
</CONFIGURATION>
```

#### Remplacement des textes d'alarme standard

Afin de remplacer le texte d'alarme d'origine relatif à l'exécution du programme par votre texte d'alarme, vous devez au préalable définir les textes d'alarme standard à faire remplacer par vos textes d'alarme.

- Créez un nouveau fichier d'attributs d'alarme dans le répertoire /oem/sinumerik/hmi/cfg ou /user/sinumerik/hmi/cfg. Le nom du fichier peut être librement choisi, par ex. "my\_nck\_alarms\_db.xml".
- 2. Ouvrez le fichier.
- Le fichier est toujours composés des deux segments <Types> et <Sources>. La balise <Types> contient la définition de l'attribut d'alarme "MSGTEXT" utilisé dans le deuxième segment <Sources>.
- 4. La balise <Sources> contient les renvois attribués à une source d'alarme, par ex. "/NCK", au texte d'alarme correspondant.

- 5. Associez le contenu de la balise <context> <name> de votre fichier de textes d'alarme et le contenu des balises <message> <source> de votre fichier de textes d'alarme.
  - <context> <name> = le nom contextuel de votre choix
  - <message> <source> = numéro de l'alarme dont le texte est à remplacer.
     Entrez par ex. dans le fichier d'attributs d'alarme l'association suivante :
     <MSGTEXT>myNckAlarms I 10000</MSGTEXT>
     Veillez à ce que le nom et le numéro de l'alarme soient séparés par le caractère "I".
- 6. Si vous insérez une alarme NCK supplémentaire, copiez le segment entre <Alarms> et </Alarms>, puis modifiez le numéro de l'alarme.
- 7. Si vous reprenez une alarme supplémentaire issue d'une autre plage de numéros (par ex. une alarme AP), copiez le segment entre <Sources> et </Sources>, puis modifiez les paramètres SourceID et SourceURL ainsi que le numéro d'alarme. Les valeurs SourceID et SourceURL correspondantes sont fournies dans le tableau au chapitre Plages de numéros des alarmes (Page 155)

#### Remarque

Une nouvelle association doit être enregistrée pour chaque alarme standard dont le texte est remplacé.

# Exemple

```
<?xml version="1.0" encoding="UTF-8"?>
<!DOCTYPE SlAeAlarmAttributes>
<SlAeAlarmAttributes Version="01.00.00.00">
<Types>
   <Type TypeName="Condition" TypeID="32">
     <Category Version="1.0" CatID="1">
       <CatDescr>Alarms of the Sinumerik 810/840 D(i).</CatDescr>
       <Attributes>
         <Attribute AttrName="MSGTEXT" AttrID="-1" AttrDataType="10" />
       </Attributes>
     </Category>
   </Type>
</Types>
<Sources>
   <Source CatLink="1" SourceID="0" SourceURL="/NCK">
     <Alarms>
       <Alarm AlarmID="10000">
           <MSGTEXT>myNckAlarms | 10000</MSGTEXT>
       </Alarm>
     </Alarms>
   </Source>
```

</Sources> </SlAeAlarmAttributes>

# Enregistrer un fichier d'attributs d'alarme

Afin d'activer le remplacement des textes d'alarme standard relatifs à l'exécution du programme, il faut encore enregistrer le fichier d'attributs d'alarme. Ils sont enregistrés dans le fichier "slaesvcconf.xml".

- 1. Vous pouvez copier un fichier modèle de configuration "oem\_slaesvcconf.xml" à partir du répertoire suivant : /siemens/sinumerik/hmi/template/cfg.
- 2. Créez ou enregistrez le fichier dans le répertoire /**oem**/sinumerik/hmi/cfg ou /**user**/sinumerik/hmi/cfg.
- 3. Remplacez le nom par "slaesvcconf.xml".
- 4. Ouvrez le fichier.
- 5. Entrez dans la balise <OEM\_DataBase\_02> le nom de base du fichier d'attributs d'alarme, par exemple "my\_nck\_alarms\_db".

#### Remarque

Le nom de la balise <OEM\_DataBase\_02> peut être généralement choisi librement. Toutefois, le nom doit être clair pour tous les systèmes et ne doit pas être confondu avec les noms utilisés par Siemens. La balise et le nom <DataBase\_01> sont réservés à Siemens.

# **Redémarrer SINUMERIK Operate**

Avant d'afficher les textes d'alarme relatifs à l'exécution du programme, il faut encore convertir les fichiers de textes d'alarme et le fichier d'attributs en format binaire. Cette conversion ne se produit qu'au démarrage.

Redémarrez à cet effet SINUMERIK Operate. Des fichiers de même nom sont créés dans le même répertoire, dans lequel se trouvent également les fichiers .ts ou le fichier d'attributs d'alarme, avec l'extension ".qm" et ".hmi".

Le résultat de la conversion est écrit dans le fichier "alarmtext\_conversion.log". De plus, les erreurs survenues lors de la conversion, par ex. une erreur de syntaxe dans un fichier de paramètres, sont également écrites dans le fichier.

Ce fichier se trouve dans le répertoire "/user/sinumerik/hmi/log/alarm.log".

#### Remarque

La conversion n'a lieu que si le fichier .ts est plus récent que le fichier .qm correspondant. Pour forcer une nouvelle conversion, le fichier .ts doit être édité. Le fichier .qm ne peut pas être effacé, car il est chargé pendant l'exécution.

# 14.2.6 Plages de numéros des alarmes

# Plages de numéros des alarmes

| Plage de numéros  | Description             |                                         | ID source        | URL source                                                                          |
|-------------------|-------------------------|-----------------------------------------|------------------|-------------------------------------------------------------------------------------|
| 000.000 - 009.999 | Alarmes générales       |                                         | 0 (NCU standard) | /NCK                                                                                |
| 010.000 - 019.999 | Alarmes de canal        |                                         | 100 (1ère NCU)   | //Désignation spéc. à                                                               |
| 020.000 - 029.999 | Alarmes d'axe/de broche |                                         |                  | configuration>//NCK                                                                 |
| 030.000 - 039.999 | Alarmes fonctionnelles  | Général                                 | (99ème NCU)      |                                                                                     |
| 040.000 - 059.999 |                         | Réservé                                 | (,               |                                                                                     |
| 060.000 - 064.999 |                         | Alarmes de cycle<br>SIEMENS             |                  |                                                                                     |
| 065.000 - 069.999 |                         | Alarmes de cycle<br>utilisateur         |                  |                                                                                     |
| 070.000 - 079.999 |                         | Cycles de compilation                   |                  |                                                                                     |
|                   |                         | constructeur et OEM                     |                  |                                                                                     |
| 080.000 - 084.999 |                         | Textes de message<br>cycles SIEMENS     |                  |                                                                                     |
| 085.000 - 089.999 |                         | Textes de message<br>cycles utilisateur |                  |                                                                                     |
| 090.000 - 099.999 |                         | Réservé                                 |                  |                                                                                     |
| 100.000 - 129.000 | Système                 |                                         | 10.000           | /HMI                                                                                |
| 130.000 - 139.000 | OEM                     |                                         |                  |                                                                                     |
| 140.000 - 199.999 | Réservé                 |                                         |                  |                                                                                     |
| 200.000 - 299.999 | Entraînement SINAMICS   |                                         | 0                | /NCK                                                                                |
| 300.000 - 399.999 | Entraînement 611D       |                                         |                  |                                                                                     |
| 400.000 - 499.999 | Alarmes générales       |                                         | 51               | /PLC/PMC                                                                            |
| 500.000 - 599.999 | Alarmes de canal        |                                         |                  |                                                                                     |
| 600.000 - 699.000 | Alarmes d'axe/de broche |                                         |                  |                                                                                     |
| 700.000 – 799.999 | Domaine utilisateur     |                                         |                  |                                                                                     |
| 800.000 - 899.999 | Séquences / graphes     |                                         |                  |                                                                                     |
| 810.000 - 810.009 | Messages de défaut      |                                         | 50               | /PLC/DiagBuffer                                                                     |
|                   | système                 |                                         | 150 (1ère NCU)   | // <désignation spéc.="" à<br="">configuration&gt;/AP/<br/>DiagBuffer</désignation> |
| 900.000 - 999.999 | Entraînement 611U       |                                         | 0                | /NCK                                                                                |

# Autres ID source

Il existe d'autres SourceID en plus des ID listés ci-dessus

| ID source | URL source                  |
|-----------|-----------------------------|
| 1         | /NCK/Channel#1/Partprogram  |
| 2         | /NCK/Channel#2/Partprogram  |
| 3         | /NCK/Channel#3/Partprogram  |
| 4         | /NCK/Channel#4/Partprogram  |
| 5         | /NCK/Channel#5/Partprogram  |
| 6         | /NCK/Channel#6/Partprogram  |
| 7         | /NCK/Channel#7/Partprogram  |
| 8         | /NCK/Channel#8/Partprogram  |
| 9         | /NCK/Channel#9/Partprogram  |
| 10        | /NCK/Channel#10/Partprogram |

# 14.2.7 Spécifications de paramètre dans les textes d'alarme

Les textes d'alarme peuvent contenir des paramètres d'alarme (variables) servant le plus souvent à détailler la cause d'une alarme. Ces paramètres sont généralement des valeurs numériques qui sont transmises par une source d'alarme avec les autres données d'alarme lors de la signalisation d'une alarme.

L'intégration des paramètres dans le texte d'alarme est définie dans les textes d'alarme spécifiques aux langues via emplacements réservés (spécifications de paramètre), par ex. : "canal %1axe %2dans paramètre machine%3 défini pour plusieurs canaux".

En cas d'alarme, le texte est remplacé par le paramètre correspondant, par ex. : "canal 5 axe A3 dans paramètre machine4711 défini pour plusieurs canaux".

# Spécifications de paramètre standard

Le tableau suivant contient les spécifications de paramètre standard :

| Spécificateur<br>de paramètre | Description                                                                                                    |
|-------------------------------|----------------------------------------------------------------------------------------------------|
| %1                            | Premier paramètre des données d'alarme de la source d'alarme.                                                                                                    |
| %2                            | Deuxième paramètre des données d'alarme de la source d'alarme.                                                                                                    |
| %3                            | Troisième paramètre des données d'alarme de la source d'alarme.                                                                                                    |
| %4                            | Quatrième paramètre des données d'alarme de la source d'alarme.                                                                                                    |
| %5                            | Cinquième paramètre des données d'alarme de la source d'alarme.<br>Uniquement pour les alarmes NCK :<br>première partie (jusqu'au séparateur) du quatrième paramètre des données d'alarme<br>de la source d'alarme. |

Tableau 14- 1 Spécifications de paramètre standard

| Spécificateur<br>de paramètre | Description                                                                                                    |
|-------------------------------|----------------------------------------------------------------------------------------------------|
| %7                            | Septième paramètre des données d'alarme de la source d'alarme.<br>Uniquement pour les alarmes NCK :<br>troisième partie (entre le 2ème et le 3ème séparateur) du quatrième paramètre des<br>données d'alarme de la source d'alarme. |
| %8                            | Huitième paramètre des données d'alarme de la source d'alarme.<br>Uniquement pour les alarmes NCK :<br>quatrième partie (entre le 3ème et le 4ème séparateur) du quatrième paramètre des<br>données d'alarme de la source d'alarme. |
| %9                            | Neuvième paramètre des données d'alarme de la source d'alarme.                                                                                                    |
| %0                            | Dixième paramètre des données d'alarme de la source d'alarme.                                                                                                    |
| %Z                            | Spécialement pour les alarmes AP :<br>comme %1, le numéro de pas du graphe s'affiche pour les alarmes HiGraph S7.                                                                                                    |
| %A                            | Spécialement pour les alarmes AP :<br>troisième et quatrième chiffres de l'ID d'alarme décimale : 12 <b>34</b> 56, correspondent au<br>numéro d'axe.                                                                                |
| %К                            | Spécialement pour les alarmes AP :<br>cinquième et sixième chiffres de l'ID d'alarme décimale : 1234 <b>56</b> , correspondent au<br>numéro de canal.                                                                               |
| %N                            | Spécialement pour les alarmes AP :<br>premier et deuxième chiffres de l'ID d'alarme décimale : <b>12</b> 3456, correspondent au<br>numéro de signal.                                                                                |

#### 14.2.8 Ouverture du fichier d'erreurs

Les erreurs se produisant pendant la conversion sont écrites dans les fichiers "alarmtext\_conversion.log" et "crash.log".

# Archivage

| Répertoire                                 | Fichier d'erreur         |
|--------------------------------------------|--------------------------|
| /u <b>ser</b> /sinumerik/hmi/log/alarm_log | alarmtext_conversion.log |
| /user/sinumerik/hmi/log/action_log         | crash.log                |

# Ouverture du fichier d'erreurs

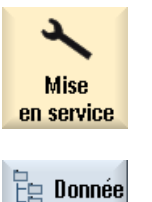

- 1. Sélectionnez le groupe fonctionnel "Mise en service".

2.

Actionnez la touche logicielle "Données système".

- 3. Ouvrir le répertoire correspondant et sélectionner le fichier voulu.
- 4. Actionner la touche logicielle "Ouvrir" pour ouvrir le fichier d'erreurs.

### Ouvrir

# 14.3 Conversion de textes d'alarme HMI-Advanced/HMI-Embedded

Pour reprendre des textes d'alarme de HMI-Advanced ou de HMI-Embedded dans SINUMERIK Operate, utilisez le convertisseur de textes d'alarme "HMI SolutionLine Alarm Text Converter".

Le convertisseur de textes d'alarme est fourni comme package d'installation sur les DVD et dans les répertoires suivants :

| Désignation du DVD                                   |
|------------------------------------------------------|
| CNC-Software 6-3/31-5 with SINUMERIK Operate         |
| Répertoire : tools\alarm_text_converter              |
| CNC-Software 6-3/31-5 with SINUMERIK Operate, Export |
| Répertoire : tools\alarm_text_converter              |

Les textes d'alarme utilisateur de HMI-Advanced/HMI-Embedded (format "com") sont convertis au format "ts" de SINUMERIK Operate. Seuls les numéros d'alarme et les textes d'alarme sont repris.

# Remarque

Les données suivantes ne sont pas converties :

- Renvois vers l'aide en ligne des alarmes
- Textes de message pour les messages de programme pièces avec la syntaxe \$ étendue, par ex. MSG ("\$4711").

# Condition préalable

Le convertisseur de textes d'alarme ne fonctionne que sous Windows XP.

# Installer le convertisseur de textes d'alarme

- 1. Démarrez le package d'installation "Setup\_AlarmTextConverter.exe" depuis le DVD et suivez les instructions du fichier texte "Lisezmoi.txt" ou "ReadMe.txt".
- Sélectionnez un répertoire quelconque pour l'installation. Lors de l'installation, le groupe de programme "HMI SolutionLine Alarm Text Converter" est créé avec les entrées "Launch AlarmTextConverter" et "Uninstall AlarmTextConverter" dans le menu Démarrer.

### Démarrage du convertisseur de textes d'alarme

- 1. Démarrez le convertisseur dans Démarrer > Programmes > HMI SolutionLine Alarm Text Converter > Launch AlarmTextConverter.
- Pour convertir des textes d'alarme : copiez les textes d'alarme (\*.com) de toutes les langues que vous souhaitez convertir dans le répertoire /Installationspfad/alarmtextconverter/source/source path (par ex. avec l'explorateur Windows).
  - Les noms des fichiers de textes d'alarme doivent comporter une abréviation de langue valable.
  - L'extension de fichier doit être ".com" (par ex. "XYZ\_gr.com").
- Pour convertir des textes d'indice, c.-à-d. des textes indexés par une valeur de paramètre (syntaxe : "%1<sélecteur de fichier>", par ex. numéro d'alarme 10203 "Canal %1 Départ programme sans point de référence (action=%2<ALNX>)") : Créez d'abord un nouveau répertoire sous "Installationspfad/alarmtextconverter/source".
  - Utilisez le nom du "sélecteur de fichier" comme nom de répertoire (par ex. /ALNX). Si vous utilisez plusieurs sélecteurs de fichier, créez le nombre correspondant de répertoires.
     Nota :
    - Lorsque vous créez des répertoires, distinguez les majuscules et les minuscules.
  - Copiez les textes d'indice à convertir dans le répertoire.
- 4. Dans le champ de saisie "Output File Prefix", saisissez la première partie du nom de fichier (sans code langue ni extension de fichier) des textes d'alarme IHM. Ce nom de fichier servira plus tard à distinguer les textes d'alarme des différents constructeurs. Par conséquent, il doit faciliter l'identification en contenant, par exemple, le nom du constructeur.

Nota :

Le préfixe ne doit pas commencer par un chiffre !

- 5. Cliquez sur le bouton "Convert".
  - Le convertisseur démarre. Deux nouveaux sous-répertoires sont générés sous le répertoire indiqué dans Target Path :
  - ".../Ing" contient les nouveaux textes d'alarme et d'indice générés (my\_oem\_alarms\_.ts) pour SINUMERIK Operate.
  - ".../cfg" contient la base de données "my\_oem\_alarms\_db.xml" indépendante des langues et les nouveaux fichiers de configuration générés "slaesvcconf.xml" et "slaesvcadapconf.xml".
    - Le résultat de la conversion s'affiche dans une fenêtre.
- 6. Cliquez sur "OK" pour acquitter l'affichage.
- 7. Quittez le convertisseur en cliquant sur "Close".
- Copiez les nouveaux fichiers générés dans les répertoires correspondants de l'IHM (par ex. avec "WinSCP").
   Si les fichiers de configuration "slaesvcconf.xml" et "slaesvcadapconf.xml" existent déjà,

Si les fichiers de configuration "slaesvcconf.xml" et "slaesvcadapconf.xml" existent déjà, copiez le nouveau contenu généré dans le fichier de configuration existant.

14.3 Conversion de textes d'alarme HMI-Advanced/HMI-Embedded

- Redémarrez le logiciel de commande. Au démarrage, la nouvelle base de données et les nouveaux textes d'alarme sont convertis en format binaire, et donc disponibles.
- 10.Les résultats de la conversion sont écrits dans les fichiers "oem\_text\_conversion.log" et "oem\_ae\_database\_conversion.log". Ces fichiers se trouvent dans le répertoire : /user/sinumerik/hmi/log.

# Compléter le fichier de configuration " slaesvcconf.xml"

Copiez la ligne la plus en retrait du nouveau fichier de configuration généré dans le fichier existant :

Veillez à insérer la ligne entre les balises d'ouverture <CONFIGURATION> et <DataBases> et les balises de fermeture </DataBases> et </CONFIGURATION>. Ces balises ne peuvent figurer qu'une fois chacune !

# Compléter le fichier de configuration " slaesvcadapconf.xml"

### Textes d'alarme

Copiez la ligne la plus en retrait du nouveau fichier de configuration généré dans le fichier existant :

Veillez à insérer la ligne entre les balises d'ouverture <CONFIGURATION>, <AlarmTexts> et <BaseNames> et les balises de fermeture </BaseNames>, </AlarmTexts> et </CONFIGURATION>. Ces balises ne peuvent figurer qu'une fois par fichier !

### **Textes d'indice**

Copiez les six lignes de la balise d'ouverture (par ex. <My\_Oem\_IndexText\_01>) à la balise de fermeture (par ex. </My\_Oem\_IndexText\_01>) dans le fichier existant :

```
<?xml version="1.0" encoding="UTF-8" standalone="yes"?>
<!-- Configuration of the Solutionline Alarm & Event Service
                                                                   -->
<CONFIGURATION>
    . . .
   <IndexTexts>
       . . .
       <My_Oem_IndexText_01>
           <Identifier type="QString" value="ALNX"/>
           <BaseName type="QString" value="my oem idxALNX"/>
           <ContextName type="QString" value="My Oem Index ALNX"/>
           <MetaTextID type="QString" value="%ParamValue%"/>
       </My Oem IndexText 01>
       . . .
   </IndexTexts>
    . . .
</CONFIGURATION>
```

Veillez à insérer la ligne entre les balises d'ouverture <CONFIGURATION> et <IndexTexts> et les balises de fermeture </IndexTexts> et </CONFIGURATION>. Ces balises ne peuvent figurer qu'une fois par fichier.

# 14.4 Création de l'aide en ligne pour les alarmes utilisateur et les paramètres machine

Vous pouvez créer, pour des alarmes AP personnalisées, une aide en ligne qui peut être ouverte de manière contextuelle à partir de la liste des alarmes si des alarmes se produisent.

Les textes d'aide concernant les alarmes AP personnalisées sont générés dans le fichier HTML "sinumerik\_alarm\_oem\_plc\_pmc.html".

# Création d'un fichier HTML

- Créez le fichier HTML dans le répertoire suivant : /oem/sinumerik/hmi/hlp/<lng>/sinumerik\_alarm\_plc\_pmc/ ou /user/sinumerik/hmi/hlp/<lng>/sinumerik\_alarm\_plc\_pmc/.
   <lng> représente le code de langue, par ex. deu, eng, etc. Si vous créez un répertoire de langues, utilisez les codes de langue indiqués dans le tableau au chapitre Langues prises en charge (Page 427)
- Donnez au fichier le nom "sinumerik\_alarm\_oem\_plc\_pmc.html". Si vous créez des textes d'aide pour plusieurs langues, créez le même nombre de fichiers HTML portant exactement le nom susnommé. Le nom de ce fichier ne doit pas être modifié et s'applique à toutes les langues.

- Enregistrez les fichiers dans les répertoires de langues correspondants, par ex. le fichier pour le texte d'aide allemand dans le répertoire suivant : /oem/sinumerik/hmi/hlp/deu/sinumerik\_alarm\_plc\_pmc/sinumerik\_alarm\_oem\_plc\_pmc.ht ml
- 4. Effacez le fichier "slhlp\_sinumerik\_alarm\_plc\_pmc\_\*.hmi" dans le répertoire /siemens/sinumerik/sys\_cache/hmi//hlp et redémarrez HMI sl.

# Fichier "sinumerik\_alarm\_oem\_plc\_pmc.html"

| Entrée                        | Signification                                              |
|-------------------------------|------------------------------------------------------------|
| <a name="AlarmNr">AlarmNr</a> | Liaison hypertexte vers numéro d'alarme                    |
| <b></b>                       | Texte d'aide pour l'alarme correspondante                  |
|                               | Texte affiché derrière le champ "Explication" ou "Remède". |

# Exemple

Le numéro d'alarme est utilisé comme anchor (point d'ancrage) HTML.

```
<?xml version="1.0" encoding="UTF-8"?><!DOCTYPE html PUBLIC "-//W3C//DTD
HTML 4.0 Transitional//EN" >
- <html>
 <head><title></head>
 <body>
  <b><a name="510000">510000</a></b>
     <b>Ceci est l'aide pour l'alarme utilisateur 510000</b>
     <b>Explication</b>
      Ceci est l'explication de l'alarme utilisateur
     510000.
    \langle t.r \rangle
     <b>Remède :</b>
     Eliminer la cause de l'alarme. 
    </body>
 </html>
```

# Répartition de l'aide en ligne pour les alarmes utilisateur dans plusieurs fichiers HTML

Vous pouvez répartir l'aide en ligne pour les alarmes utilisateur dans plusieurs fichiers HTML.

- Créez un fichier XML nommé "sinumerik\_alarm\_plc\_pmc.xml" dans le répertoire suivant : /oem/sinumerik/hmi/hlp/<lng>/ ou /user/sinumerik/hmi/hlp/<lng>/ <lng> représente le code langue, par ex. deu, eng, etc. Si vous créez un répertoire de langues, utilisez les codes de langue indiqués dans le tableau au chapitre Langues prises en charge (Page 427)
- 2. Ouvrez le fichier XML et saisissez les plages de numéros des alarmes ainsi que les fichiers HTML correspondants dans la balise <NUM\_AREAS>.
- Créez les fichiers HTML qui sont spécifiés dans le fichier XML, dans le répertoire suivant : /oem/sinumerik/hmi/hlp/<lng>/sinumerik\_alarm\_plc\_pmc ou

/user/sinumerik/hmi/hlp/<lng>/sinumerik\_alarm\_plc\_pmc

# Exemple : création d'un fichier XML

| Entrée                                                                                                    | Signification                                                           |  |  |
|----------------------------------------------------------------------------------------------------|-------------------------------------------------------------------------|--|--|
| <book></book>                                                                                                    | Manuel d'aide                                                           |  |  |
| <num_areas></num_areas>                                                                                                    | Plages de numéros des alarmes et référence aux fichiers HTML respectifs |  |  |
| Dans l'exemple suivant, les aides en ligne pour<br>es alarmes 500000 à 599999 se trouvent dans le fichier HTML<br>'sinumerik_alarm_oem_1.html",<br>es alarmes 600000 à 699999 se trouvent dans le fichier HTML<br>'sinumerik_alarm_oem_2.html",<br>es alarmes 700000 à 799999 se trouvent dans le fichier HTML<br>'sinumerik_alarm_oem_3.html"<br>les alarmes 800000 à 899999 se trouvent dans le fichier HTML<br>'sinumerik_alarm_oem_4.html". |                                                                         |  |  |
| <pre><?xml version="1.0" <!DOCTYPE HMI_SL_H <HMI_SL_HELP> <book> <num areas=""></num></book></pre>                                                                                                    | encoding="utf-8" standalone="yes"?><br>ELP>                             |  |  |
| <num_area from<br="">/&gt;</num_area>                                                                                                    | ="500000" to="599999" ref="sinumerik_alarm_oem_1.html"                  |  |  |
| <num_area from<br="">/&gt;</num_area>                                                                                                    | ="600000" to="699999" ref="sinumerik_alarm_oem_2.html"                  |  |  |
| <num_area from<br="">/&gt;</num_area>                                                                                                    | ="700000" to="799999" ref="sinumerik_alarm_oem_3.html"                  |  |  |
| <num_area from<br="">/&gt;</num_area>                                                                                                    | ="800000" to="899999" ref="sinumerik_alarm_oem_4.html"                  |  |  |
|                                                                                                    |                                                                         |  |  |
|                                                                                                    |                                                                         |  |  |
|                                                                                                    |                                                                         |  |  |

# Remplacement de l'aide en ligne standard

En ce qui concerne les alarmes IHM et AP ainsi que les paramètres machine, vous avez la possibilité de créer une aide en ligne personnalisée qui viendra remplacer l'aide en ligne standard.

L'aide en ligne personnalisée peut être appelée et envoyée directement à la commande à l'aide de la touche INFO. Elle s'affiche à la place de l'aide en ligne standard.

#### Répertoire pour les fichiers HTML

| Domaine      | Répertoire                                                                                                    |
|--------------|----------------------------------------------------------------------------------------------------|
| Alarmes AP : | / <b>oem</b> /sinumerik/hmi/hlp/ <lng>/sinumerik_alarm_plc_pmc/ ou<br/>/<b>user</b>/sinumerik/hmi/hlp/<lng>/sinumerik_alarm_plc_pmc/</lng></lng> |
| Alarmes HMI  | / <b>oem</b> /sinumerik/hmi/hlp/ <lng>/sinumerik_alarm_hmi/ oder<br/>/<b>ou</b>/sinumerik/hmi/hlp/<lng>/sinumerik_alarm_hmi/</lng></lng>         |
| PM CN        | / <b>oem</b> /sinumerik/hmi/hlp/ <lng>/sinumerik_md_nck/</lng>                                                                                   |
| Canal PM     | / <b>oem</b> /sinumerik/hmi/hlp/ <lng>/sinumerik_md_chan/</lng>                                                                                  |
| Axe PM       | / <b>oem</b> /sinumerik/hmi/hlp/ <lng>/sinumerik_md_axis/</lng>                                                                                  |

représente le code de langue, par ex. deu, eng, etc. Utilisez exclusivement les codes de langues indiqués dans le tableau au chapitre Langues prises en charge (Page 427)

#### Marche à suivre :

- 1. Créez le répertoire correspondant. Voir le tableau "Répertoire pour les fichiers HTML".
- 2. Créez les fichiers d'aide en utilisant comme noms de fichier les numéros d'alarmes et de paramètres machine, avec l'extension ".html". Si vous créez des textes d'aide pour plusieurs langues, générez autant de fichiers HTML que de langues avec exactement le même nom et placez chaque fichier dans le répertoire correspondant à la langue.

# **Exemples**

- Aide en ligne personnalisée en allemand pour l'alarme AP 510000 : /oem/sinumerik/hmi/hlp/deu/sinumerik\_alarm\_plc\_pmc/510000.html
- Aide en ligne personnalisée en allemand pour le paramètre machine CN 14510 \$MN\_USER\_DATA\_INT : /oem/sinumerik/hmi/hlp/deu/sinumerik\_md\_nck/14510.html

Par défaut, le journal des alarmes contient toutes les alarmes et tous les messages dans l'ordre chronologique, avec leur horodatage d'apparition et de disparition depuis le dernier démarrage. Mis à part les messages du programme pièces CN (instruction msg).

Contrairement à la fenêtre "Liste des alarmes" ou "Messages", les alarmes et messages, qui ne sont plus actifs au moment de l'affichage du journal, sont également affichés (événements historiques des alarmes).

# Déterminer le nombre d'événements

Le journal d'alarmes est organisé en tampon FIFO. Lorsque la taille maximale est atteinte, les événements les plus anciens sont écrasés par les nouvelles alarmes. Chaque horodatage d'apparition ou de disparition représente un événement distinct.

# Sauvegarde continue

En cas de besoin, vous pouvez configurer le journal d'alarmes en continu, si bien que tous les événements survenus depuis le dernier démarrage seront sauvegardés. Le journal est sauvegardé en format binaire interne dans le système de fichiers, soit en fonction du temps, soit pour chaque alarme.

En fonction du matériel utilisé, le journal d'alarmes de la NCU est sauvegardé sur la carte CompactFlash ou sur le disque dur dans le cas du PC/ de la PCU 50.3.

# IMPORTANT

En sauvegarde continue, le journal d'alarmes est enregistré sur la carte CompactFlash dont le nombre de cycles d'écriture est limité. Veuillez vous assurer que ce type de sauvegarde n'est utilisé qu'en cas de besoin justifié !

La configuration par défaut ne prévoit pas la sauvegarde du journal d'alarmes.

# Régler les propriétés du filtre

Vous avez la possibilité de filtrer les alarmes et les messages selon vos besoins.

# Configuration du journal d'alarmes

- 1. Via l'interface utilisateur dans le groupe fonctionnel "Diagnostic"
- 2. Dans le fichier de configuration

# 14.5.1 Régler le journal d'alarmes via l'interface utilisateur

# Marche à suivre

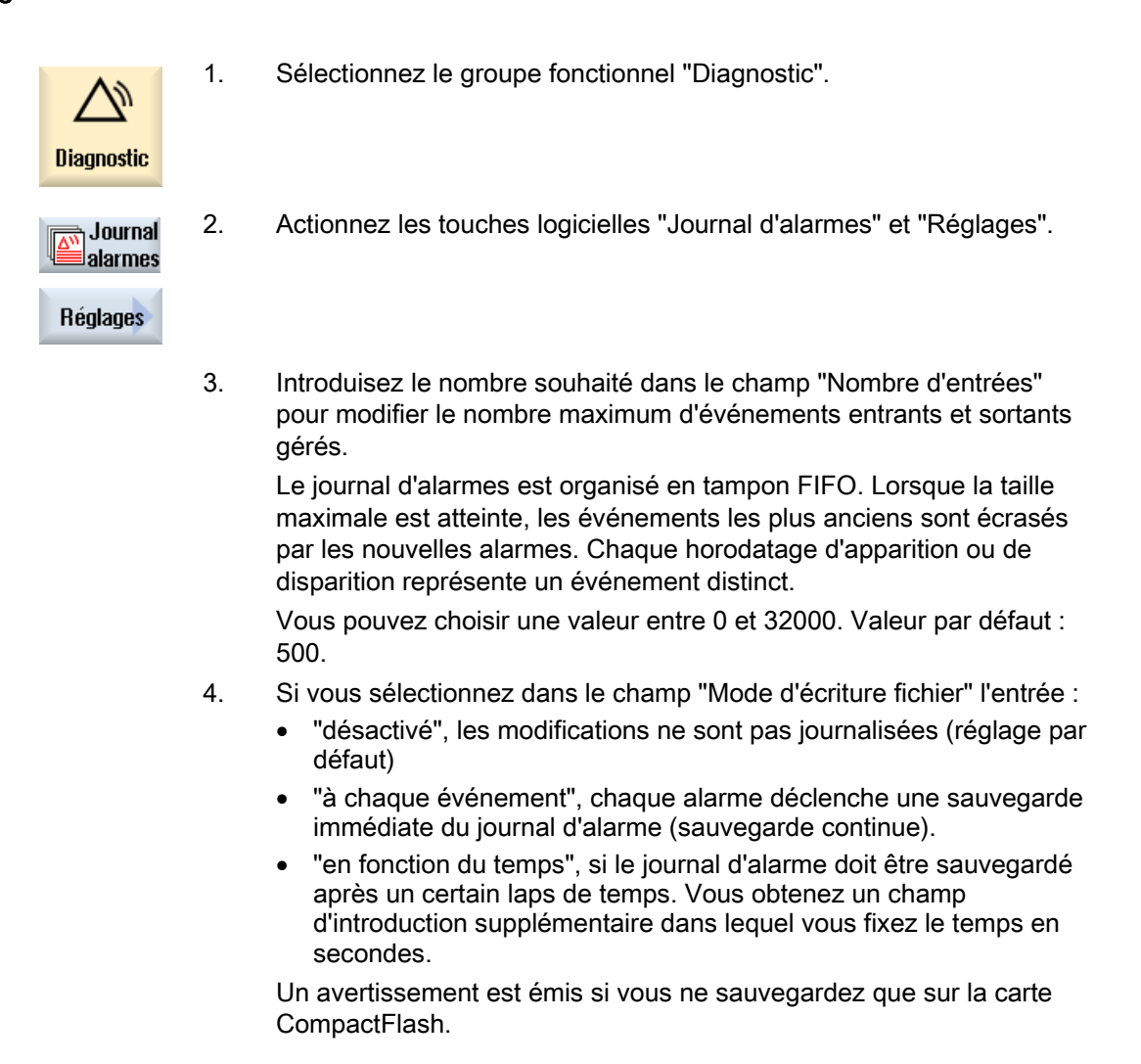

# IMPORTANT

# Nombre limité de cycles d'écriture

En fonction du matériel utilisé, le journal d'alarmes est sauvegardé sur disque dur ou sur carte CompactFlash.

C'est en particulier la carte CompactFlash qui a un nombre limité de cycles d'écriture. Dès que vous n'avez plus besoin de la sauvegarde du journal d'alarmes, pensez à supprimer le réglage "à chaque événement".

#### 14.5.2 Régler le journal des alarmes par fichier de configuration

# Créer un fichier de configuration

Le réglage s'effectue dans le fichier "slaesvcconf.xml".

- 1. Vous trouverez un fichier de configuration modèle "oem\_alarmprot\_slaesvcconf.xml" dans le répertoire suivant : /siemens/sinumerik/hmi/template/cfg.
- 2. Enregistrez le fichier dans le répertoire /oem/sinumerik/hmi/cfg ou / user/sinumerik/hmi/cfg.
- 3. Donnez au fichier le nom "slaesvcconf.xml".
- 4. Ouvrez le fichier et introduisez dans la balise <Records type .../> le nombre d'événements à sortir. La valeur par défaut est 500. Le nombre maximum dépend du support mémoire (disque dur ou carte CompactFlash).
- 5. Dans la balise <DiskCare type="int" value="-1"/>, vous introduisez le mode de sauvegarde. Les valeurs suivantes sont possibles :

-1: Le journal d'alarmes n'est pas sauvegardé (réglage par défaut).

0: Tout événement d'alarme provoque une sauvegarde immédiate du journal d'alarmes (sauvegarde permanente).

>0: Cadence de sauvegarde du journal d'alarmes en seconde : Dans la mesure où une modification s'est produite, le journal est sauvegardé (de manière permanente) sur signal d'horloge toutes les n > 0 secondes.

- 6. Dans la balise <Filtre>, vous adaptez le filtre pour le type d'enregistrement. Tenez compte des points suivants :
  - L'événement d'alarme ne sera enregistré dans le journal que si il correspond aux critères du filtre.
  - Si plusieurs filtres sont introduits successivement, ils devront être combinés par un OU logique.
  - Plusieurs filtres devront être raccordé avec le mot clé AND pour obtenir une combinaison ET.

### Remarque

Tout événement entrant ou sortant d'une alarme ou d'un message nécessite une entrée séparée, même s'il est lié à la même alarme ou au même message.

Les événements d'acquittement se trouvent également dans le journal d'alarmes. Ils nécessitent une inscription même si sur le moment ils ne sont pas reconnaissables dans le journal d'alarmes.

# Propriétés filtre

Un filtre se compose des 3 éléments suivants : <Identification> <Relation> <Valeur>.

| <ldentifiant></ldentifiant> | Description                                                                                            |  |
|-----------------------------|----------------------------------------------------------------------------------------------------|--|
| ID d'alarme                 | Numéro d'alarme                                                                                        |  |
| ID de source :              | Les valeurs SourceID et SourceURL prédéfinies sont fournies dans le                                    |  |
| SourceURL:                  | tableau au chapitre Plages de numéros des alarmes (Page 155).                                          |  |
| <nom d'attribut="">:</nom>  | Attribut d'alarme quelconque du fichier "slaedatabase.xml", comme p. ex.<br>"SEVERITY" ou "CLEARINFO". |  |

| <relation></relation> | Description  |
|-----------------------|--------------|
| EQUAL                 | Egal à       |
| NOT                   | Différent de |
| LOWER                 | Inférieur à  |
| HIGHER                | Supérieur à  |

| <valeur></valeur>     | Description |
|-----------------------|-------------|
| Nombres               |             |
| Chaînes de caractères |             |

# Exemples :

Enregistrer toutes les alarmes avec ClearInfo différent de 15, c.-à-d. pas de messages de programme pièce.

```
<CONFIGURATION>
<Protocol>
<Filters>
<Siemens_Filter_01 type="QString" value="CLEARINFO NOT 15" />
</Filters>
</Protocol>
</CONFIGURATION>
```

# Enregistrer toutes les alarmes avec la SourceURL "/NCK" ou "/HMI" :

```
<CONFIGURATION>
<Protocol>
<Filtres>
<Filter_01 type="QString" value="SourceURL EQUAL /NCK" />
<Filter_02 type="QString" value="SourceURL EQUAL /HMI" />
</Filtres>
</Protocol>
</CONFIGURATION>
```

```
<CONFIGURATION>
<Protocol>
<Filtres>
<Filter_01 type="QString" value="SEVERITY HIGHER 10 AND SEVERTY LOWER 500"
/>
</Filtres>
</Protocol>
</CONFIGURATION>
```

#### Enregistrer toutes les alarmes avec un "SEVERITY supérieur à 10" et "inférieur à 500".

#### Remarque

Le filtre "Siemens\_Filter\_01" est réservé à Siemens.

7. Indiquez dans la balise <FilePath> le chemin et le nom de fichier dans lequel le journal d'alarmes continu doit être mémorisé.

```
<CONFIGURATION>

<Protocol>

<Filtres>

<FilePath type="QString" value="$(HMI_INSTALL_DIR)user/sinumerik/hmi/

log/alarm_log/slaepp_" />

</Filtres>

</Protocol>
```

</CONFIGURATION>

Chemin :

Des variables d'environnement peuvent également être enregistrées dans le chemin, p. ex. pour le répertoire d'installation : \$(HMI\_INSTALL\_DIR).

Nom du fichier :

Le nom de fichier indiqué sera automatiquement complété pendant le fonctionnement d'un numéro à 3 chiffres et du fichier de terminaison "hmi", p.ex. "slaepp\_123.xml". Le numéro sera incrémenté automatiquement lorsque :

- le fichier a atteint la taille maximale (DiskCare = 0) ou
- le laps de temps indiqué est écoulé (DiskCare > 0).
   Les anciens fichiers seront effacés.

#### IMPORTANT

C'est en particulier la carte CompactFlash qui a un nombre limité de cycles d'écriture. Veuillez vous assurer que ce type de sauvegarde n'est utilisé qu'en cas de besoin justifié ! La configuration par défaut ne prévoit pas la sauvegarde du journal d'alarmes.

14.6 Désactiver l'avertissement

# **Redémarrer SINUMERIK Operate**

Redémarrez le logiciel de commande, car la conversion n'est effectuée qu'au démarrage.

# 14.6 Désactiver l'avertissement

Généralement les alarmes et les messages ne sont pas utilisés sans textes d'alarme. Lorsque le texte d'alarme manque, l'avertissement "no text available" est émis.

Pour désactiver l'avertissement, complétez la zone <ControlFlags> de votre fichier de configuration "slaesvcadapconf.xml".

Vous pouvez copier cette zone du fichier original. Le fichier "slaesvcadapconf.xml" se trouve dans le répertoire suivant : /siemens/sinumerik/hmi/base

# Réglage

Dans la balise <MissingTextWarning type="bool" value="FALSE"/>, désactivez/activez l'avertissement.

| Entrée | Signification                  |  |
|--------|--------------------------------|--|
| TRUE   | L'avertissement est affiché.   |  |
| FALSE  | L'avertissement est désactivé. |  |

# Exemple

```
<?xml version="1.0" encoding="UTF-8" standalone="yes"?>
<CONFIGURATION>
<ControlFlags>
<MissingTextWarning type="bool" value="FALSE"/>
</ControlFlags>
</CONFIGURATION>
```

# 14.7

# Textes en clair pour paramètres machine et données de réglage

Pour les paramètres machine et les données de réglage, des textes en clair spécifiques à l'utilisation et à la langue peuvent être configurés pour chaque version [Index].

# Représentation des textes en clair

Vous définissez la représentation des textes en clair via le paramètre machine d'affichage suivant :

| MD9900 \$MM_MD_TEXT_SWITCH |                                                         | Textes en clair au lieu de descripteurs PM |
|----------------------------|---------------------------------------------------------|--------------------------------------------|
| = 1                        | Le texte en clair est affiché dans le tableau           |                                            |
| = 0                        | Le texte en clair est affiché dans la ligne de dialogue |                                            |

14.7 Textes en clair pour paramètres machine et données de réglage

# **Fichiers**

| Fichier        | Paramètre machine/donnée de réglage                          |
|----------------|--------------------------------------------------------------|
| nctea_xxx.txt  | Paramètres machine / données de réglage de caractère général |
| chtea_xxx.txt  | Paramètres machine / données de réglage spécifiques          |
| axtea_xxx.txt  | Paramètres machine / données de réglage spécifiques aux axes |
| hmitea_xxx.txt | Paramètres machine d'affichage                               |

"xxx" doit être remplacé par le code de langue prescrit, par ex. "deu" pour l'allemand, "eng" pour l'anglais, etc.

Langues prises en charge (Page 427)

Veillez à écrire les noms de fichier en caractères minuscules.

### Marche à suivre

- 1. Créez le fichier correspondant, par ex. "nctea\_xxx.txt", en fonction des paramètres machine/données de réglage dont vous voulez modifier le texte en clair.
- 2. Enregistrez le fichier avec le format de codage UTF-8, afin que les voyelles infléchies et les caractères spéciaux soient correctement représentés dans SINUMERIK Operate.
- Enregistrez le fichier dans SINUMERIK Operate dans le répertoire suivant : System CF-Card/user/sinumerik/hmi/Ing ou System CF-Card/oem/sinumerik/hmi/Ing ou System CF-Card/addon/sinumerik/hmi/Ing

#### Remarque

Les fichiers sont recherchés dans l'ordre des répertoires "user", "oem" et "addon". Le premier fichier trouvé est pris en compte. Si, par ex., des fichiers de texte sont disponibles dans les répertoires "user" et "oem", ce sont les fichiers du répertoire "user" qui sont pris en compte.

#### Remarque

Lorsqu'un paramètre machine possède plusieurs indices, et si vous ne définissez aucun indice lors de la saisie du texte en clair, ce texte apparaît pour tous les indices du paramètre machine.

Les paramètres et les indices doivent être classés par ordre croissant.

### Exemple d'un fichier avec des textes français

14510 Mon texte Integer pour PM\_AP 14510 14510[1] Mon texte Integer pour PM 14510[1] 14512[1] Mon texte pour donnée HEXA 14512[1] 14.7 Textes en clair pour paramètres machine et données de réglage

# Résultat dans l'affichage

Dans le groupe fonctionnel "Mise en service", "PM généraux", le texte en clair est affiché dans le tableau ou dans la ligne de dialogue.

| Paramètre machine | Texte                               |
|-------------------|-------------------------------------|
| 14510             | Mon texte Integer pour PM_AP 14510  |
| 14510[1]          | Mon texte Integer pour PM 14510[1]  |
| 14512[1]          | Mon texte pour donnée HEXA 14512[1] |

# Sauvegarde des données

Pour effectuer une sauvegarde des données, les moments suivants sont recommandés :

- Après une mise en service
- Après modification de paramètres spécifiques aux machines
- Après remplacement d'un composant matériel
- Après une mise à niveau logicielle
- Avant l'activation de paramètres machines de configuration de la mémoire.

### Remarque

Les données de la mise en service de série sont enregistrées dans un fichier de type ".arc" (archive). Les archives peuvent être manipulées le cas échéant avec l'outil de mise en service et de maintenance SinuCom ARC.

L'interface utilisateur de SINUMERIK Operate offre plusieurs possibilités de création et de chargement d'archives.

- La touche logicielle "Données système" permet de sélectionner des données de manière ciblée dans l'arborescence et de les sauvegarder.
- La touche logicielle "MS de série" permet de :
  - créer et lire une mise en service de série
  - créer une archive de mise à niveau du matériel AP (SDB uniquement)
  - créer et lire l'état original de l'archive

# Emplacement de stockage

Les répertoires suivants sont disponibles pour les archives :

- Carte CompactFlash sous : System CF-Card/**user**/sinumerik/data/archive bzw. System CF-Card/**oem**/sinumerik/data/archive
- PCU 50.3 : F:hmisl\user\sinumerik\data\archive bzw.\oem\sinumerik\data\archive
- Tous les lecteurs logiques configurés (USB, lecteurs réseau)

# IMPORTANT

# Clé USB

Les clés USB à mémoire flash ne conviennent pas comme supports de données persistantes.

15.1 Générer une archive de mise en service de série

# 15.1 Générer une archive de mise en service de série

Une archive de mise en service de série peut être générée après la mise en service de la commande par exemple. A cet effet, des composants de commande peuvent être sauvegardés individuellement ou ensemble au choix. Néanmoins, nous vous recommandons de sauvegarder les composants séparément chacun dans son propre fichier de mise en service de série. Ainsi, les fichiers peuvent être enregistrés indépendamment les uns des autres.

Cette sauvegarde peut également être transférée sur d'autres commandes, afin qu'elles aient le même état.

# Condition préalable

Vous devez au moins posséder les droits d'accès : niveau de protection 2 (mot de passe : maintenance).

### Données des composants de commande

| Composants de commande |                                 | Données                                                                                                    |
|------------------------|---------------------------------|----------------------------------------------------------------------------------------------------|
| Données CN             |                                 | Paramètres machine                                                                                                    |
|                        |                                 | Données de réglage                                                                                                    |
|                        |                                 | Données optionnelles                                                                                                    |
|                        |                                 | Données utilisateur globales (GUD) et locales (LUD)                                                                                                    |
|                        |                                 | Données d'outil et de magasin                                                                                                    |
|                        |                                 | Données de zone de protection                                                                                                    |
|                        |                                 | Paramètre R                                                                                                    |
|                        |                                 | Décalages d'origine                                                                                                    |
|                        |                                 | Données de compensation                                                                                                    |
|                        |                                 | Pièces, programmes pièce et sous-programmes globaux                                                                                                    |
|                        |                                 | Cycles standard et utilisateur                                                                                                    |
|                        | 1                               | Définitions et macros                                                                                                    |
|                        | avec données de<br>compensation | QEC - Compensation des défauts aux transitions entre<br>quadrants                                                                                                    |
|                        |                                 | CEC- Compensation de la flèche / compensation de<br>l'angularité                                                                                                    |
|                        |                                 | • EEC - Compensation d'erreur de pas de vis de transmission / compensation des défauts du capteur                                                                                  |
|                        |                                 | L'archivage des données de compensation spécifiques à la machine est uniquement pertinent lorsque le fichier de mise en service de série doit être rechargé dans la même commande. |
| Donnée                 | es AP                           | OB (blocs d'organisation)                                                                                                    |
|                        |                                 | FB (blocs fonctionnels)                                                                                                    |
|                        |                                 | SFB (blocs fonctionnels système)                                                                                                    |
|                        |                                 | FC (fonctions)                                                                                                    |
|                        |                                 | SFC (fonctions système)                                                                                                    |
|                        |                                 | DB (blocs de données)                                                                                                    |
|                        |                                 | SDB (blocs de données système)                                                                                                    |
| 15.1 Générer ul | ne archive de mis | se en service | de série |
|-----------------|-------------------|---------------|----------|
|                 |                   |               |          |

| Composants de commande    |                                  | Données                                                                                                    |
|---------------------------|----------------------------------|----------------------------------------------------------------------------------------------------|
| Paramètres d'entraînement |                                  | Archivage des paramètres d'entraînement, au choix en format binaire ou ASCII.                                   |
| Donnée                    | es IHM, toutes                   |                                                                                                    |
| Donnée                    | es IHM, sélection :              |                                                                                                    |
|                           | Stockage des cycles              | Définitions et cycles                                                                                           |
|                           | Textes                           | Textes utilisateur, textes d'alarme                                                                             |
|                           | Modèles                          | Modèles individuels, modèles pièce                                                                              |
|                           | Applications                     | Applications IHM, applications OEM                                                                              |
|                           | Configurations                   | Configurations                                                                                                  |
|                           | Configuration                    | Configurations, y compris paramètres machine d'affichage                                                        |
|                           | Aide                             | Fichiers d'aide                                                                                                 |
|                           | Données de version               | Données de version                                                                                              |
|                           | Journaux                         | Journaux de défauts                                                                                             |
|                           | Vues utilisateur                 | Tableaux composés individuellement avec des paramètres machine et des données de réglage sélectionnés.          |
|                           | Dictionnaires                    | Dictionnaires                                                                                                   |
|                           | Programmes sur la machine locale | Programmes se trouvant dans la zone de mémoire utilisateur de la carte CompactFlash.                            |
| Commentaire               |                                  | Champ de saisie permettant de saisir d'éventuelles remarques à propos de l'archive de mise en service de série. |
| Créé par                  |                                  | Champ de saisie permettant de saisir l'auteur et la date de création de l'archive de mise en service de série.  |

## Marche à suivre

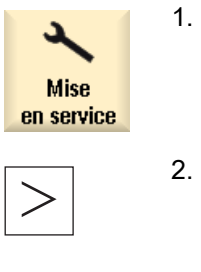

- Sélectionnez le groupe fonctionnel "Mise en service".
- . Actionnez la touche d'accès au menu suivant.

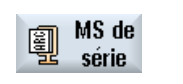

- 3. Actionnez la touche logicielle "MS de série".
  - La fenêtre "Mise en service de série" s'affiche.
- ок 4.
- I. Cochez la case "Mise en service de série" puis actionnez la touche logicielle "OK".

La fenêtre "Créer mise en service de série" s'affiche.

- 5. Sélectionnez les composants de commande souhaités.
- 6. Au besoin, saisissez dans ce champ un commentaire, ainsi que votre nom et la date de création.

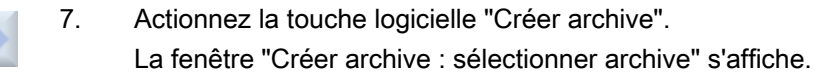

SINUMERIK Operate (IM9) Manuel de mise en service, 03/2010, 6FC5397-1DP10-5DA0

Créer archive

### Sauvegarde des données

15.2 Lecture de l'archive de mise en service de série

| Nouveau<br>répertoire | 8.  | Sélectionnez le lieu d'archivage souhaité ou actionnez la touche<br>logicielle "Nouveau répertoire", afin de créer un sous-répertoire<br>adapté.        |
|-----------------------|-----|----------------------------------------------------------------------------------------------------|
|                       |     | La fenêtre "Nouveau répertoire" s'ouvre.                                                                                                    |
| ок                    | 9.  | Saisissez le nom souhaité et actionnez la touche logicielle "OK".<br>Le répertoire est créé sous le dossier sélectionné.                                |
| OK                    | 10. | Actionnez la touche logicielle "OK".<br>La fenêtre "Créer archive : nom" s'affiche.                                                                     |
| OK                    | 11. | Saisissez le nom souhaité et actionnez la touche logicielle "OK".<br>Un fichier archive au format ARC est enregistré dans le répertoire<br>sélectionné. |

## 15.2 Lecture de l'archive de mise en service de série

Marche à suivre

| Mise<br>en service | 1. | Sélectionnez le groupe fonctionnel "Mise en service".                                                                                                    |
|--------------------|----|----------------------------------------------------------------------------------------------------|
| >                  |    | Actionnez la touche d'accès au menu suivant.                                                                                                    |
| MS de<br>série     | 2. | Actionnez la touche logicielle "MS de série".                                                                                                    |
| ОК                 | 3. | Actionnez "OK".<br>La fenêtre "Mise en service de série" s'affiche.                                                                                                    |
|                    | 4. | Cochez la case "Lire mise en service de série". La fenêtre<br>"Sélectionner archive de mise en service" s'ouvre et l'arborescence<br>s'affiche.                                                                 |
|                    | 5. | Sélectionnez l'archive de mise en service (ARC) souhaitée.                                                                                                    |
|                    | 6. | Actionnez la touche logicielle "OK".                                                                                                    |
| ОК                 |    | La fenêtre "Lire l'archive de mise en service de série" s'affiche.                                                                                                    |
|                    |    | Elle contient une vue d'ensemble indiquant le chemin d'accès et les informations de version de l'archive ainsi que, éventuellement, son nom, le nom de son auteur et des commentaires sur le fichier d'archive. |

|                   | 7. | Actionnez la touche logicielle "OK" pour charger le fichier d'archive<br>sélectionné.                                 |
|-------------------|----|----------------------------------------------------------------------------------------------------|
|                   |    | La fenêtre "Lire archive" s'affiche et indique le déroulement du<br>chargement avec une barre de progression.         |
| Ecraser<br>tout   | 8. | Actionnez la touche logicielle "Ecraser tout" si vous souhaitez écraser les fichiers existants.                       |
|                   |    | - OU -                                                                                                    |
| N'écraser<br>rien |    | Actionnez la touche logicielle "Ne rien écraser" si vous ne souhaitez<br>pas écraser les fichiers existants.          |
|                   |    | - OU -                                                                                                    |
| Sauter            |    | Actionnez la touche logicielle "Sauter" si vous ne souhaitez écraser<br>que certains fichiers.                        |
|                   |    | Ensuite, vous obtenez un "Journal des défauts pour lecture de<br>l'archive" indiquant les fichiers sautés ou écrasés. |
| ×<br>Abandon      | 9. | Actionnez la touche logicielle "Abandon" pour interrompre l'opération<br>de lecture.                                  |
|                   |    |                                                                                                    |

## 15.3 Sauvegarder la configuration matérielle

La configuration matérielle s'effectue par les blocs de données système (SDB) et eux seuls sont également sauvegardés dans l'archive.

## Marche à suivre

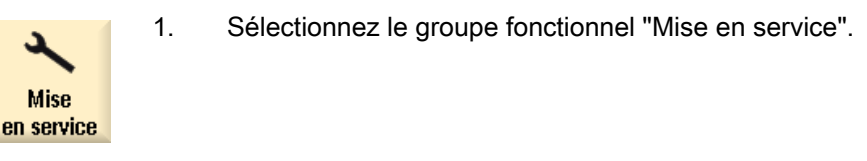

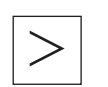

Actionnez la touche d'accès au menu suivant.

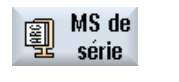

2. Actionnez la touche logicielle "MS de série".

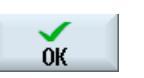

La fenêtre "Mise en service de série" s'affiche.

- Sélectionnez "Créer une archive de mise à niveau du matériel AP (SDB uniquement)" et activez la touche logicielle "OK".
   La fenêtre "Créer une archive de mise à niveau du matériel AP (SDB uniquement) : sélectionner archive" s'affiche.
- 4. Sélectionnez l'emplacement de stockage désiré dans l'arborescence affichée.

- OU -

15.4 Créer des données d'origine archive

| Nouveau<br>répertoire |    | Actionnez la touche logicielle "Nouveau répertoire" pour créer un répertoire personnalisé.                                                                                                    |
|-----------------------|----|----------------------------------------------------------------------------------------------------|
|                       |    | La fenetre "Nouveau repertoire" s'ouvre.                                                                                                    |
| OK                    | 5. | Saisissez le nom souhaité et actionnez la touche logicielle "OK".<br>Le répertoire est créé sous le dossier créé.                                                                                                  |
| ОК                    | 6. | Actionnez la touche logicielle "OK".<br>La fenêtre "Créer archive : nom" s'affiche.                                                                                                    |
| ОК                    |    | Le type de fichier de l'archive est ARC et s'affiche dans la fenêtre.<br>Saisissez le nom souhaité et actionnez la touche logicielle "OK".<br>L'archive est générée et enregistrée dans le répertoire sélectionné. |

## 15.4 Créer des données d'origine archive

Pour sauvegarder l'état original de la commande, vous pouvez sélectionner ce type de mise en service de série. Les fichiers seront archivés dans le fichier "original.arc".

Le fichier se trouve sur la carte CompactFlash dans le répertoire Archive/Constructeur.

Si aucun fichier "original.arc" ne se trouve dans le répertoire, il est conseillé de créer une archive à partir des données de l'état original à la livraison de la commande.

Tout comme pour la "Mise en service de série", les composants de la commande peuvent être sauvegardés individuellement ou ensemble, au choix.

#### Condition préalable

Pour sauvegarder les données CN, vous devez avoir les droits d'accès : niveau de protection 2 (mot de passe : maintenance).

Pour sauvegarder les programmes et les pièces, vous devez avoir les droits d'accès : niveau de protection 6 (commutateur à clé, position 1).

Sauvegarde des données

15.4 Créer des données d'origine archive

| Données | des | composants | de | commande |
|---------|-----|------------|----|----------|
|---------|-----|------------|----|----------|

| Composants de commande |                                 | Données                                                                                                    |  |
|------------------------|---------------------------------|----------------------------------------------------------------------------------------------------|--|
| Donnée                 | IS CN                           | Paramètres machine                                                                                                    |  |
| Donnee                 | 3 011                           | Données de réglage                                                                                                    |  |
|                        |                                 | Données optionnelles                                                                                                    |  |
|                        |                                 | Données utilisateur globales (GLID) et locales (LLID)                                                                                                    |  |
|                        |                                 | Données d'outil et de magasin                                                                                                    |  |
|                        |                                 | Données de zone de protection                                                                                                    |  |
|                        |                                 | Paramètre R                                                                                                    |  |
|                        |                                 |                                                                                                    |  |
|                        |                                 | Données de compensation                                                                                                    |  |
|                        |                                 | Pièces, programmes pièce et sous-programmes globaux                                                                                                    |  |
|                        |                                 | Cvcles standard et utilisateur                                                                                                    |  |
|                        |                                 | Définitions et macros                                                                                                    |  |
|                        | avec données de<br>compensation | <ul> <li>QEC - Compensation des défauts aux transitions entre<br/>quadrants</li> </ul>                                                                                                   |  |
|                        |                                 | <ul> <li>CEC- Compensation de la flèche / compensation de<br/>l'angularité</li> </ul>                                                                                                    |  |
|                        |                                 | <ul> <li>EEC - Compensation d'erreur de pas de vis de transmission /<br/>compensation des défauts du capteur</li> </ul>                                                                  |  |
|                        |                                 | L'archivage des données de compensation spécifiques à la<br>machine est uniquement pertinent lorsque le fichier de mise en<br>service de série doit être rechargé dans la même commande. |  |
| Donnée                 | s AP                            | OB (blocs d'organisation)                                                                                                    |  |
|                        |                                 | FB (blocs fonctionnels)                                                                                                    |  |
|                        |                                 | SFB (blocs fonctionnels système)                                                                                                    |  |
|                        |                                 | FC (fonctions)                                                                                                    |  |
|                        |                                 | SFC (fonctions système)                                                                                                    |  |
|                        |                                 | DB (blocs de données)                                                                                                    |  |
|                        |                                 | SDB (blocs de données système)                                                                                                    |  |
| Donnée                 | s IHM, toutes                   |                                                                                                    |  |
| Donnée                 | s IHM, sélection :              |                                                                                                    |  |
|                        | Stockage des cycles             | Définitions et cycles                                                                                                    |  |
|                        | Textes                          | Textes utilisateur, textes d'alarme                                                                                                    |  |
|                        | Modèles                         | Modèles individuels, modèles pièce                                                                                                    |  |
|                        | Applications                    | Applications IHM, applications OEM                                                                                                    |  |
|                        | Configurations                  | Configurations                                                                                                    |  |
|                        | Configuration                   | Configurations, y compris paramètres machine d'affichage                                                                                                    |  |
|                        | Aide                            | Fichiers d'aide                                                                                                    |  |
|                        | Données de version              | Données de version                                                                                                    |  |
|                        | Journaux                        | Journaux de défauts                                                                                                    |  |
|                        | Vues utilisateur                | Tableaux composés individuellement avec des paramètres machine et des données de réglage sélectionnés.                                                                                   |  |

### Sauvegarde des données

15.4 Créer des données d'origine archive

| Composants de commande |                                  | Données                                                                              |
|------------------------|----------------------------------|--------------------------------------------------------------------------------------|
| Dictionnaires          |                                  | Dictionnaires                                                                        |
|                        | Programmes sur la machine locale | Programmes se trouvant dans la zone de mémoire utilisateur de la carte CompactFlash. |

## Marche à suivre

| 2                  | 1. | Sélectionnez le groupe fonctionnel "Mise en service".                                                    |
|--------------------|----|----------------------------------------------------------------------------------------------------|
| Mise<br>en service |    |                                                                                                    |
| >                  | 2. | Actionnez la touche d'accès au menu suivant.                                                             |
| 🗊 MS de            | 3. | Actionnez la touche logicielle "MS de série".                                                            |
| 툴 série            |    | La fenêtre "Mise en service de série" s'affiche.                                                         |
|                    | 4. | Activez la case à cocher "Créer l'état original de l'archive", puis actionnez la touche logicielle "OK". |
|                    |    | La fenêtre "Créer mise en service de série pour l'état original"<br>s'affiche.                           |
|                    | 5. | Sélectionnez les composants de commande souhaités.                                                       |
| Créer 🔪            | 6. | Actionnez la touche logicielle "Créer archive".                                                          |
| archive            |    | Si un fichier archive "original.arc" existe déjà, un avertissement apparaît.                             |
| $\checkmark$       | 7. | Actionnez la touche logicielle "OK" pour écraser le fichier.                                             |
| OK                 |    | Un nouveau fichier archive est créé et enregistré dans le répertoire<br>Archive/Constructeur.            |
|                    |    | - OU -                                                                                                   |
| ×<br>Abandon       |    | Actionnez la touche logicielle "Abandon" pour ne pas écraser le fichier existant.                        |
|                    |    |                                                                                                    |

15.5 Lire des données d'origine archive

## 15.5 Lire des données d'origine archive

Les données de l'état original de la commande sont enregistrées dans le fichier "original.arc". Si vous voulez remettre la commande à l'état de la livraison, vous pouvez lire l'archive des données d'origine.

### Condition préalable

Vous devez posséder les droits d'accès : niveau de protection 3 (mot de passe : utilisateur final)

## Marche à suivre

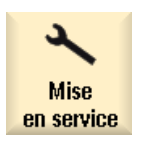

1. Sélectionnez le groupe fonctionnel "Mise en service".

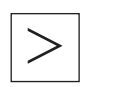

2. Actionnez la touche d'accès au menu suivant.

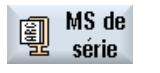

0K

Actionnez la touche logicielle "MS de série".

La fenêtre "Mise en service de série" s'affiche.

 Activez la case à cocher "Lire l'état original de l'archive", puis actionnez la touche logicielle "OK". SINUMERIK Operate accède automatiquement au fichier "original.arc".
 Une fenêtre s'ouvre demandant si vous souhaitez effectuer une mise

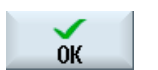

5.

en service de série. Actionnez la touche logicielle "OK".

La lecture démarre et une fenêtre s'ouvre dans laquelle s'affiche sa progression.

Ensuite, les erreurs détectées s'affichent dans la fenêtre "Journal des défauts écriture d'archive".

15.6 V24

## 15.6 V24

## 15.6.1 Importation et exportation d'archives

Dans les groupes fonctionnels "Gestionnaire de programmes" et "Mise en service", vous avez la possibilité d'importer et d'exporter des archives via l'interface série V24

#### Disponibilité de l'interface série V24

SINUMERIK Operate dans la NCU

Les touches logicielles associées à l'interface V24 sont disponibles dès lors qu'un module optionnel correspondant est raccordé et que la baie est équipée.

• SINUMERIK Operate sur 2ème PCU 50.3

Les touches logicielles associées à l'interface V24 sont toujours disponibles.

#### Exportation d'une archive

Les données à envoyer (répertoires ou fichiers individuels) sont compressées dans une archive (fichier \*.ARC).

Si vous envoyez une archive (\*.arc), elle sera transmise directement sans avoir été comprimée au préalable. Si vous avez sélectionné une archive (\*.arc) avec un autre fichier (par ex. un répertoire), le tout sera compressé dans une nouvelle archive avant d'être envoyé.

#### Importation d'une archive

L'interface V24 ne permet d'importer que des archives. Celles-ci sont décompressées après leur transfert.

#### Remarque

#### Archive de mise en service de série

Si vous utilisez l'interface V24 pour importer une archive de mise en service de série, celle-ci est immédiatement activée.

#### Edition en externe d'une archive au format bande perforée

Si vous souhaitez éditer une archive en externe, créez-la au format bande perforée. Avec l'outil de mise en service et de maintenance SinuCom ARC, vous pouvez traiter l'archive en format binaire et l'archive de mise en service de série.

## Marche à suivre

| Gestion.<br>progr. | 1.      | Sélectionnez le groupe fonctionnel "Gestionnaire de<br>programmes" et actionnez la touche logicielle "CN" ou "Lect.<br>local". |
|--------------------|---------|----------------------------------------------------------------------------------------------------|
| NC CN              |         |                                                                                                    |
| lect. local        |         |                                                                                                    |
|                    |         | - OU -                                                                                                    |
| Mise<br>en service |         | Sélectionnez le groupe fonctionnel "Mise en service" et actionnez la touche logicielle "Données système".                      |
| E Donnée           |         |                                                                                                    |
| Exportation d'une  | archive |                                                                                                    |
|                    | 2.      | Sélectionnez les répertoires ou fichiers que vous souhaitez transmettre à l'interface V24.                                     |
|                    | 3.      | Actionnez les touches logicielles ">>" et "Archiver".                                                                          |
| Archiver           |         |                                                                                                    |
| Envoi<br>U24       | 4.      | Actionnez la touche logicielle "Emission V24".                                                                                 |
|                    |         | - OU -                                                                                                    |
| Importation d'une  | archive |                                                                                                    |
| Réception<br>U24   |         | importer les fichiers via V24.                                                                                                 |

15.6 V24

## 15.6.2 Réglage de V24

| Réglages V24            | Signification                                                                                                    |
|-------------------------|----------------------------------------------------------------------------------------------------|
| Protocole               | Le protocole suivant est pris en charge pour la transmission via<br>l'interface V24 :                                                                                                    |
|                         |                                                                                                    |
| Transmission            | Il est également possible d'effectuer une transmission avec un<br>protocole sécurisé (protocole ZMODEM).                                                                                                    |
|                         | <ul> <li>normal (réglage par défaut)</li> </ul>                                                                                                    |
|                         | sécurisé                                                                                                    |
|                         | Pour l'interface sélectionnée, la transmission sécurisée est réglée en liaison avec un Handshake RTS/CTS.                                                                                                    |
| Vitesse de transmission | <ul> <li>Vitesse de transmission : il est possible de régler une vitesse de transmission de jusqu'à 115 kbauds. La vitesse de transmission utilisable dépend de l'appareil raccordé, de la longueur de câble et des conditions électriques ambiantes.</li> <li>110</li> <li></li> <li>19200 (réglage par défaut)</li> </ul> |
|                         | •<br>• 115200                                                                                                    |
| Archive                 | <ul><li>Bande perforée</li><li>Format binaire (PC)</li></ul>                                                                                                    |
| Réglages V24 (détails)  |                                                                                                    |
| Interface               | <ul> <li>COM1</li> <li>COM2 dans certains cas seulement pour SINUMERIK Operate sur<br/>PC</li> </ul>                                                                                                    |
| Parité                  | Les bits de parité servent à détecter les défauts : les bits de parité sont<br>ajoutés au caractères codés afin de rendre pair (parité paire) ou impair<br>(parité impaire) le nombre de positions mises à "1".<br>• néant (réglage par défaut)<br>• Impaire<br>• Paire                                                     |
| Bits stop               | <ul> <li>Nombre de bits d'arrêt lors d'une transmission de données asynchrone.</li> <li>1 (réglage par défaut)</li> <li>2</li> </ul>                                                                                                    |
| Bits de données         | Nombre de bits de données lors d'une transmission asynchrone.<br>• 5 bits<br>•<br>• .8 bits (réglage par défaut)                                                                                                    |
| XON (hexa)              | Uniquement pour format bande perforée                                                                                                    |
| XOFF (hexa)             | Uniquement pour format bande perforée                                                                                                    |

15.6 V24

| Réglages V24            | Signification                                                                                                    |
|-------------------------|----------------------------------------------------------------------------------------------------|
| Fin transmission (hexa) | Uniquement pour format bande perforée                                                                                                    |
|                         | Arrêt avec caractère de fin de transmission                                                                                                    |
|                         | Le réglage par défaut pour le caractère de fin de transmission est 1A (HEX).                                                                                                   |
| Timeout (sec.)          | Timeout                                                                                                    |
|                         | En cas de problèmes de transmission ou de fin de transmission (sans caractère de fin de transmission), la transmission est interrompue après le nombre de secondes indiqué.    |
|                         | Le timeout est commandé par un temporisateur qui démarre au<br>premier caractère, puis est réinitialisé à chaque caractère transmis.<br>Le timeout est réglable (en secondes). |

## Marche à suivre

| 1. | Sélectionnez le groupe fonctionnel "Mise en service".                                                            |
|----|----------------------------------------------------------------------------------------------------|
| 2. | Actionnez la touche logicielle "Données système".                                                                |
| 3. | Actionnez les touches logicielles ">>" et "Archiver".                                                            |
|    |                                                                                                    |
| 4. | Actionnez la touche logicielle "Réglages V24".                                                                   |
|    | La fenêtre "Interface : V24" s'ouvre et les réglages de l'interface<br>s'affichent.                              |
| 5. | Actionnez la touche logicielle "Détails", si vous souhaitez afficher et éditer d'autres réglages de l'interface. |
|    | 1.<br>2.<br>3.<br>4.<br>5.                                                                                       |

15.7 Sauvegarde des données de préparation

## 15.6.3 Désactivation de l'interface V24

Si vous n'avez pas l'intention d'importer ou d'exporter des données et archives via l'interface V24 dans les groupes fonctionnels "Gestionnaire de programmes" et "Mise en service", vous pouvez désactiver la fonction dans le fichier "slpmconfig.ini".

## Marche à suivre

- 1. Si le fichier "slpmconfig.ini" ne se trouve pas encore dans le répertoire /oem/user, copiezle à partir du répertoire /**siemens**/sinumerik/hmi/template/cfg.
- Collez le fichier dans le répertoire : /oem/sinumerik/hmi/cfg ou /user/sinumerik/hmi/cfg Si le fichier "slpmconfig.ini" existe déjà dans le répertoire, ajoutez uniquement l'entrée ciaprès.
- 3. Ouvrez le fichier et, sous [V24], indiquez useV24="false".
- Lancez un Reset(po). Les touches logicielles qui permettent d'importer et d'exporter des données et archives via l'interface V24 ne s'afficheront plus.

## Fichier "slpmconfig.ini"

```
[V24]
; for enabling V24 transfer set useV24 to true
useV24=false
```

# 15.7 Sauvegarde des données de préparation

La fonction "Sauvegarde des données de préparation" ne doit être employée que lorsque le paramètre machine suivant a la valeur par défaut 1. Dans le cas contraire, un fichier de même noms avec le suffixe ".ini" serait exécuté automatiquement au premier démarrage CN suivant la sélection du programme pièces.

## Réglage du paramètre machine

| MD11280 \$MN_WPD_INI_MOD                                                                                  | Mode d'exécution des fichiers ini dans le répertoire des pièces                                                           |
|----------------------------------------------------------------------------------------------------|----------------------------------------------------------------------------------------------------|
| = 1 Au premier démarrage<br>programme pièces séle<br>SEA<br>GUD<br>RPA<br>UFR<br>PRO<br>TOA<br>TMA<br>CEC | N suivant la sélection de la pièce, les fichiers ini ayant le nom du<br>ionné et les extensions suivantes sont exécutés : |

# Diagnostic et maintenance

## 16.1 Variables CN/AP

## 16.1.1 Afficher et modifier les variables AP et CN

La fenêtre "Variables CN/AP" permet d'observer et de modifier les variables système CN et les variables AP.

Vous obtenez la liste suivante dans laquelle vous entrez les variables CN / AP souhaitées pour afficher les valeurs actuelles.

• Variable

Adresse pour les variables CN/AP

Les variables erronées apparaissent sur fond rouge et le symbole # est affiché dans la colonne Valeur.

• Commentaire

Commentaire quelconque sur la variable.

La colonne peut être masquée ou affichée.

• Format

Indication du format dans lequel la variable doit être affichée.

Le format peut être réglé par défaut (par ex. virgule flottante)

• Valeur

Affichage de la valeur actuelle des variables CN/AP

| Variables AP |                                                                                                    |
|--------------|----------------------------------------------------------------------------------------------------|
| Entrées      | Bit d'entrée (Ex), octet d'entrée (EBx), mot d'entrée (EWx), double mot d'entrée (EDx)                                       |
| Sorties      | Bit de sortie (Ax), octet de sortie (ABx), mot de sortie (AWx), double mot de sortie (ADx)                                   |
| Mémento      | Bit de mémento (Mx), octet de mémento (MBx), mot de mémento (MWx), double mot de mémento (MDx)                               |
| Tempor.      | Temps (Tx)                                                                                                    |
| Compteurs    | Compteurs (Zx)                                                                                                    |
| Données      | Bloc de données (DBx), bit de donnée (DBXx), octet de données (DBBx),<br>mot de données (DBWx), double mot de données (DBDx) |

16.1 Variables CN/AP

| Formats |                                                 |
|---------|-------------------------------------------------|
| В       | Binaire                                         |
| Н       | Hexadécimal                                     |
| D       | Décimal sans signe                              |
| +/-D    | Décimal avec signe                              |
| F       | Virgule flottante (dans le cas de doubles mots) |
| A       | caractère ASCII                                 |

## Notation des variables

• Variables AP

EB2

A1.2

DB2.DBW2

- Variables CN
  - Notation des variables système CN

\$AA\_IM[1]

- Notation des variables utilisateur/GUD GUD/MyVariable[1,3]
- Notation OPI

/CHANNEL/PARAMETER/R[u1,2]

#### Remarque

#### Variables système AP et variables CN

- Les variables système peuvent dépendre du canal. Lors de la commutation entre canaux, les valeurs du canal correspondant sont affichées.
- En ce qui concerne les variables utilisateur, il n'est pas nécessaire de spécifier les GUD globalement et/ou en fonction du canal. Leurs indices sont, comme les variables CN dans la syntaxe des variables système, basés sur 0, c'est-à-dire le premier élément commence par 0.
- Une infobulle permet d'afficher la notation OPI pour les variables système CN (sauf pour les variables utilisateur).

### Modifications des variables AP

Les variables AP sont modifiables uniquement avec le mot de passe approprié.

## 

Les modifications apportées aux états des variables CN/AP influencent considérablement le comportement de la machine. Un paramétrage erroné peut mettre des vies humaines en danger et provoquer la destruction de la machine.

## Modifier et supprimer des valeurs

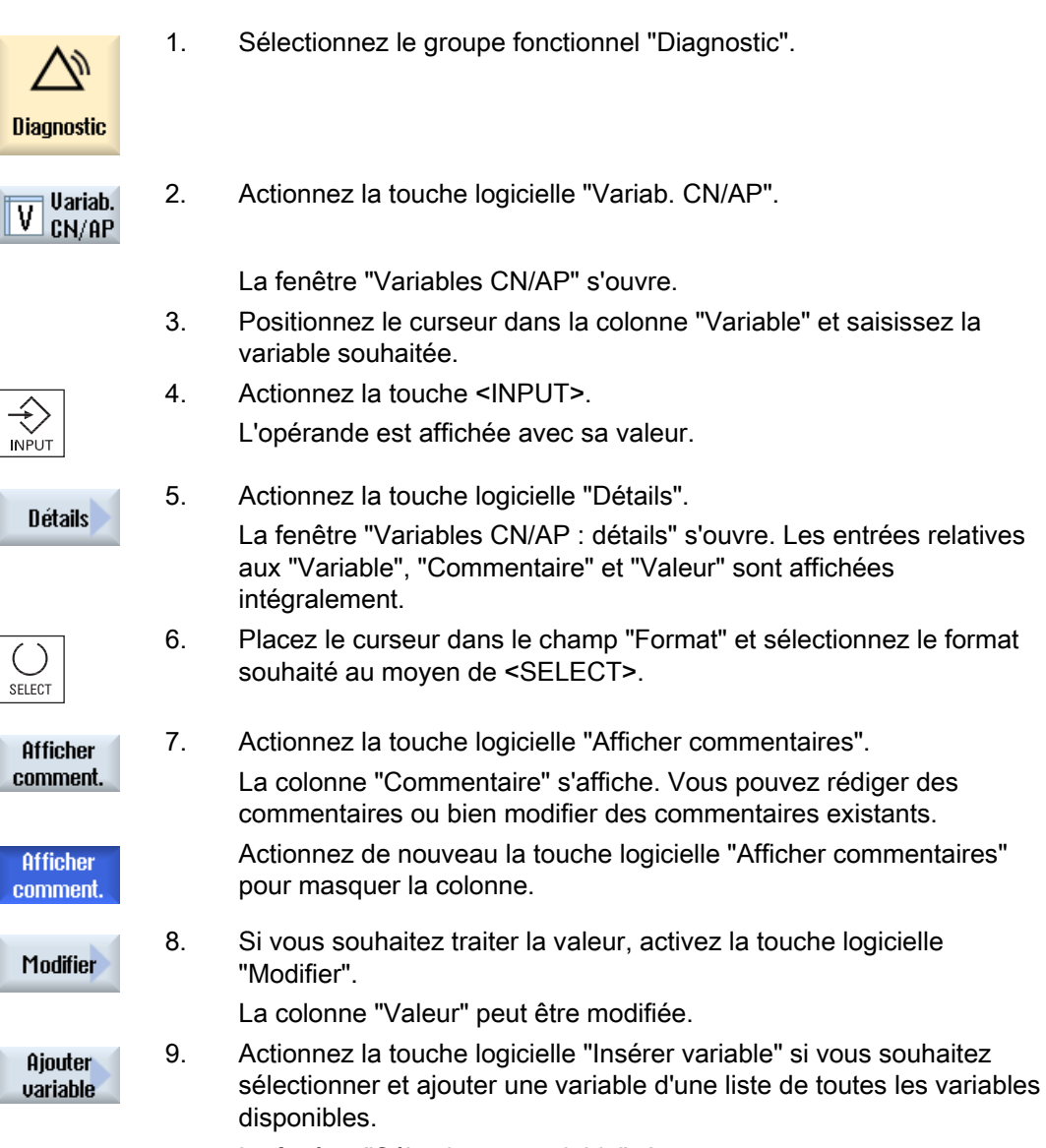

La fenêtre "Sélectionner variable" s'ouvre.

#### 16.1 Variables CN/AP

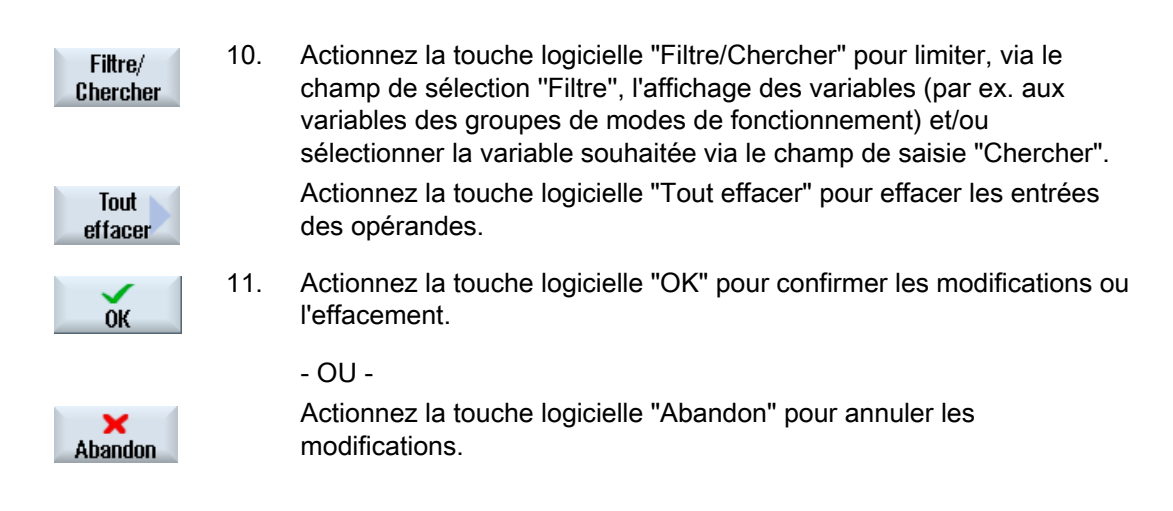

#### Modifier les opérandes

Les touches logicielles "Opérande +" et "Opérande -" vous permettent, en fonction du type d'opérande, d'incrémenter ou de décrémenter respectivement de 1 l'adresse ou l'indice de l'adresse.

#### Remarque

#### Nom d'axe en guise d'indice

Les touches logicielles "Opérande +" et "Opérande -" sont désactivées si le nom d'axe est utilisé en guise d'indice, par ex. si \$AA\_IM[X1].

|            | Exemples                              |
|------------|---------------------------------------|
| Opéranda i | DB97.DBX2.5                           |
| operanue * | Résultat : DB97.DBX2.6                |
| Opérande - | \$AA_IM[1]                            |
|            | Résultat : \$AA_IM[2]                 |
|            | MB201                                 |
|            | Résultat : MB200                      |
|            | /Channel/Parameter/R[u1,3]            |
|            | Résultat : /Channel/Parameter/R[u1.2] |

## 16.1.2 Enregistrer et charger des masques

Vous pouvez enregistrer les configurations des variables, réalisées dans la fenêtre "Variables CN/AP", dans un masque que vous pouvez recharger le cas échéant.

#### Modifier les masques

1.

5.

Si vous modifiez un masque chargé, cette modification sera signalée par une \* derrière son nom.

Le nom d'un masque est affiché même après une mise hors tension.

## Marche à suivre

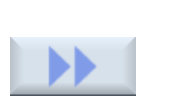

2. Actionnez la touche logicielle ">>".

fenêtre "Variables CN/AP".

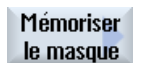

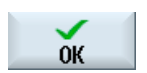

Actionnez la touche logicielle "Enregistrer masque".
 La fenêtre "Enregistrer masque : sélectionner archive" s'affiche.

Vous avez entré des valeurs pour les variables souhaitées dans la

Positionnez le curseur sur le dossier par défaut pour les masques de variables, dans lequel vous souhaitez archiver votre masque momentané, et actionnez la touche logicielle "OK".
 La fenêtre "Enregistrer masque : nom" s'affiche.

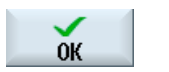

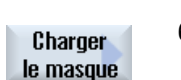

Entrez le nom du fichier et actionnez la touche logicielle "OK". Un message, affiché dans la barre d'état, vous informe que le masque a été enregistré dans le dossier indiqué.

Une requête vous informe si un fichier du même nom existe déjà.

6. Actionnez la touche logicielle "Charger masque".

La fenêtre "Charger masque" s'affiche et indique le dossier par défaut pour les masques de variables.

Sélectionnez le fichier souhaité et actionnez la touche logicielle "OK".
 Vous revenez dans la vue des variables. Une liste de toutes les variables CN et AP déterminées est affichée.

## 16.1.3 Création et chargement des icônes AP

### 16.1.3.1 Création des icônes AP

Vous pouvez également éditer les informations AP par le biais d'icônes. A cet effet, vous devez d'abord créer les icônes du projet AP correspondant et les générer pour SINUMERIK Operate, avant de les charger en vue de leur édition.

#### Condition préalable

Vous devez disposer du logiciel SIMATIC STEP 7 et du programme "Plc Symbols Generator" (livré dans la boîte à outils).

#### Marche à suivre

- Créer les icônes AP : A l'aide de STEP 7, créez les tableaux d'icônes et les textes qui leur sont associés pour le projet AP.
- Charger les icônes AP : Les icônes sont mises à disposition sur l'interface utilisateur de SINUMERIK Operate et peuvent être chargées.

#### Création des icônes AP

- 1. Dans SIMATIC Manager, lancez le programme STEP 7 (S7\_Pro1).
- Sous SINUMERIK, ouvrez le répertoire AP correspondant et le dossier "Icônes". Les icônes sont créées dans le tableau des icônes et affectées aux adresses correspondantes.
- 3. Ouvrez le programme "PLC Symbols Generator" et naviguez jusqu'au projet AP correspondant.
- 4. Commencez par sélectionner le fichier "PlcSym.snh" et lancez la génération.
- Sélectionnez ensuite le fichier "PlcSym\_GR.snt" et lancez la génération. Les fichiers créés sont enregistrés sur la carte CompactFlash dans le répertoire suivant : /oem/sinumerik/plc/symbols.

## 16.1.3.2 Chargement des icônes AP

Vous pouvez également traiter les informations AP par le biais d'icônes.

Pour ce faire, les tableaux d'icônes et les textes relatifs aux icônes du projet AP doivent être mis en forme de manière appropriée (STEP7) et mis à disposition dans SINUMERIK Operate.

#### Préparation des données AP

1.

Enregistrez les fichiers générés dans le répertoire /oem/sinumerik/plc/symbols.

### Marche à suivre

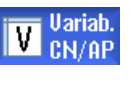

La vue des variables est ouverte.

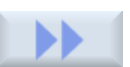

 Actionnez les touches logicielles ">>" et "Charger des icônes". La fenêtre "Import icônes AP : \*.snh" s'ouvre.

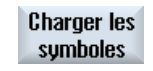

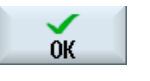

ŌК

- 3. Sélectionnez dans le dossier "/oem/sinumerik/plc/symbols" le fichier "PlcSym.snh" pour importer les icônes et cliquez sur "OK".
- Sélectionnez dans le dossier "/oem/sinumerik/plc/symbols" le fichier "PlcSym.snt" pour importer les icônes et actionnez la touche logicielle "OK".

Un message vous informe que les tableaux ont été importés.

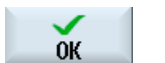

5.

- Actionnez la touche logicielle "OK". Vous revenez à la fenêtre "Variables CN/AP".
- 6. Redémarrez SINUMERIK Operate pour activer les fichiers.

16.2 Affichage de la vue d'ensemble maintenance

## 16.2 Affichage de la vue d'ensemble maintenance

L'état de fonctionnement de chaque axe machine est affiché dans la fenêtre "Aperçu maintenance".

Les informations peuvent être affichées pour jusqu'à 31 axes machine. Une colonne est créée pour chaque axe présent.

### Affichage des états

| Icône affichée |                        | Signification                                                      |
|----------------|------------------------|--------------------------------------------------------------------|
| 0              | Vert                   | l'axe se comporte normalement                                      |
| •              | Jaune                  | l'axe n'est pas prêt                                               |
| 0              | Rouge                  | il n'y a pas d'alarme pour cet axe.                                |
| 0              | Gris                   | cet axe n'est pas concerné.                                        |
| -              | Trait horizontal       | aucun entraînement n'est affecté à cet axe                         |
| #              | Caractères<br>spéciaux | erreur lors de la lecture des données, par ex. donnée inexistante. |

### Affichage des déblocages

De CN : Marche/Arrêt1

De CN : Arrêt2

De CN : Arrêt3

De l'entraînement : fonctionnement débloqué

De l'alimentation : fonctionnement débloqué

Libération des impulsions CN

Déblocage régulateur vitesse CN

Débloquer impulsions

Entraînement prêt

Température du radiateur

Partie puissance en limitation i<sup>2</sup>t

Température du moteur

Système de mesure 1 actif

Système de mesure 2 actif

#### Diagnostic et maintenance

16.2 Affichage de la vue d'ensemble maintenance

### Marche à suivre

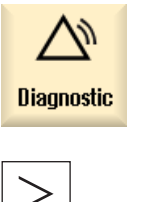

Diag. axe

- 1. Sélectionnez le groupe fonctionnel "Diagnostic".
- Actionnez la touche d'accès au menu suivant.
   De nouvelles touches logicielles horizontales s'affichent.
- Actionnez la touche logicielle "Diagnostic d'axe". La fenêtre "Aperçu maintenance" s'affiche.

## 16.2.1 Sélection d'axes

Afin d'afficher certains déblocages et états des axes machine, vous pouvez effectuer une sélection à partir de tous les axes disponibles dans un ordre quelconque.

### Marche à suivre

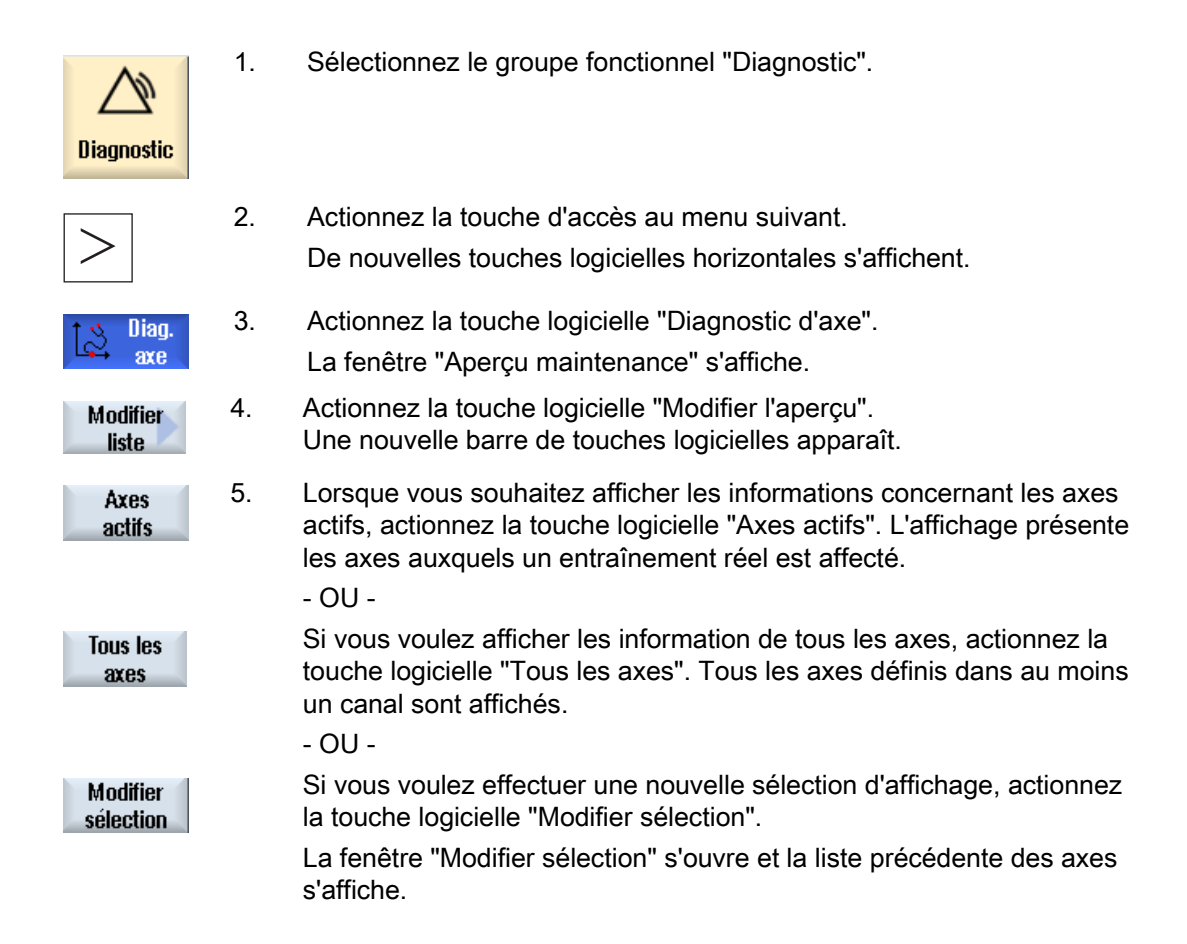

16.2 Affichage de la vue d'ensemble maintenance

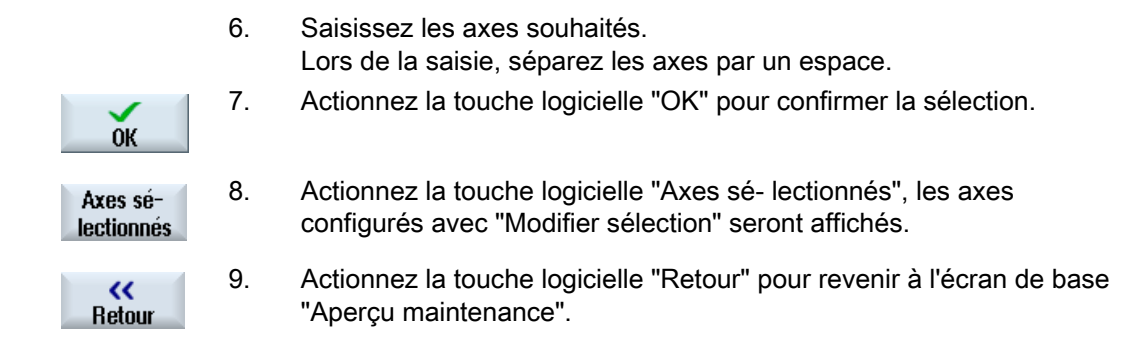

## 16.2.2 Diagnostic d'axe

Les informations de la fenêtre "Maintenan. axe/broche" servent à :

- vérifier la branche des valeurs de consigne (par ex. la consigne de position, la consigne de vitesse de rotation, la consigne de vitesse de rotation progr. de la broche) ;
- vérifier la branche des mesures (par ex. mesure de position, système de mesure ½, mesure de vitesse) ; optimisation de la boucle d'asservissement de position de l'axe (par ex. écart de traînage, écart de régulation, gain de boucle ("facteur Kv"))
- vérifier l'ensemble de la boucle de régulation de l'axe (par ex. en comparant la consigne et la mesure de position, en comparant la consigne et la mesure de vitesse)
- vérifier les défauts matériels (par ex. contrôle du capteur : lorsque l'axe se déplace, la mesure de position doit changer)
- Régler et contrôler les surveillances des axes.

#### Bibliographie

Manuel de mise en service CNC : NCK, AP, entraînement

## Marche à suivre

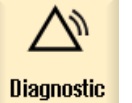

1.

Sélectionnez le groupe fonctionnel "Diagnostic".

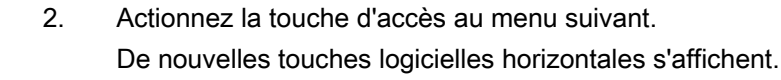

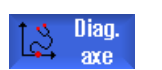

Actionnez la touche logicielle "Diagnostic d'axe".
 La fenêtre "Apercu maintenance" s'affiche

Maintenan. 4. axe

- La fenêtre "Aperçu maintenance" s'affiche. . Actionnez la touche logicielle "Maintenan. axe".
- La fenêtre "Maintenance axe/broche" s'affiche.

| AXE +            | 5. | Actionnez la touche logicielle "Axe +" ou "Axe -".<br>Les valeurs de l'axe suivant (+) ou précédent (-) s'affichent.                                                                                                    |
|------------------|----|----------------------------------------------------------------------------------------------------|
| AXE -            |    |                                                                                                    |
| Sélection<br>axe |    | <ul> <li>OU -</li> <li>Actionnez la touche logicielle "Sélection de l'axe".</li> <li>La fenêtre "Sélection directe Axe :" s'ouvre.</li> <li>Sélectionnez directement l'axe souhaité parmi les axes disponibles par le biais de la liste de sélection.</li> </ul> |
| ОК               | 6. | Confirmez la sélection avec la touche logicielle "OK".<br>Les valeurs de l'axe s'affichent.                                                                                                    |

## 16.3 Charge du système

Vous pouvez afficher les ressources système en cours d'utilisation pour les domaines CN (Affichage de la charge) :

- Affichage du temps d'exécution pour le régulateur de position, l'interpolateur et le prétraitement des blocs
- Temps requis pour les actions synchrones

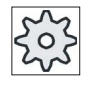

## Constructeur de la machine-outil

Concernant l'affichage du temps requis pour les actions synchrones, veuillez respecter les indications du constructeur de la machine.

- Charge CN imposée par le régulateur de position et l'interpolateur
- Taux de remplissage du tampon interpolateur

## Marche à suivre

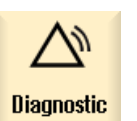

1. Sélectionnez le groupe fonctionnel "Diagnostic".

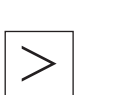

Actionnez la touche d'accès au menu suivant.
 De nouvelles touches logicielles horizontales sont affichées.

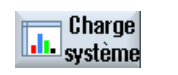

 Actionnez la touche logicielle "Charge système". La fenêtre "Charge du système" s'affiche. Vous pouvez suivre les indications de charge mises à jour en temps réel.

#### Diagnostic et maintenance

16.4 Afficher le temps requis pour les actions synchrones

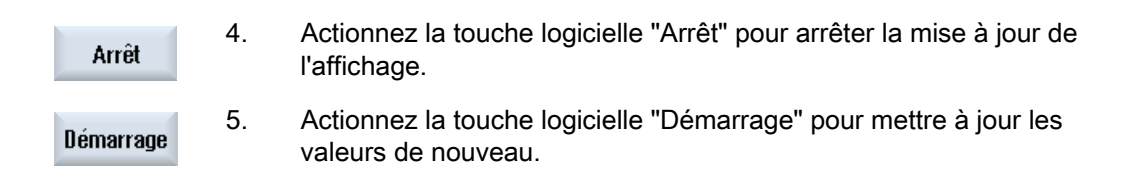

## 16.4 Afficher le temps requis pour les actions synchrones

#### Paramètre machine général

Pour afficher le taux d'utilisation par des actions synchrones dans le groupe fonctionnel "Diagnostic", "Taux d'utilisation du système", configurez le paramètre machine général de la façon suivante :

| MD11510_\$MN_IPO_MAX_LOAD                                                                                                    |                                    | Charge de l'IPO maximale autorisée |
|----------------------------------------------------------------------------------------------------|------------------------------------|------------------------------------|
| > 0 Le temps requis par les actions synchrones est activé et la ligne "Temps requis par les actions synchrones" est affichée, avec les valeurs courantes. |                                    |                                    |
| = 0                                                                                                    | Affichage désactivé (valeur par dé | faut).                             |

## 16.5 Création de captures d'écran

Vous pouvez créer des captures d'écran de l'interface utilisateur actuelle.

Chaque capture d'écran est enregistrée sous forme de fichier et déposée dans le dossier suivant :

/user/sinumerik/hmi/log/screenshot

### Marche à suivre

Ctrl + P Actionnez la combinaison de touches <Ctrl + P>.

Une capture d'écran de l'interface utilisateur actuelle est créée au format .png. Le nom de fichier est attribué par le système dans l'ordre croissant comme suit : "SCR\_SAVE\_0001.png" à "SCR\_SAVE\_9999". Vous pouvez créer jusqu'à un maximum de 9999 images.

## Copier un fichier

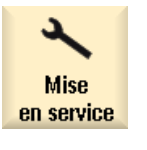

F🚍 Donnée

- 1. Sélectionnez le groupe fonctionnel "Mise en service".
- 2. Actionnez la touche logicielle "Données système" et ouvrez le dossier susnommé.

Etant donné que vous ne pouvez pas ouvrir les captures d'écran dans SINUMERIK Operate, vous devez copier les fichiers sur un ordinateur Windows soit par WinSCP ou à l'aide d'une clé USB.

Un programme graphique, par ex. "Office Picture Manage" vous permet d'ouvrir les fichiers.

## 16.6 Identité machine

Vous avez la possibilité de mémoriser les informations importantes de la machine sous la forme électronique. Ces informations destinées à la déclaration de destination finale (EUNA) n'existaient jusqu'à présent que sous la forme papier. En cas de dépannage ou de maintenance, ces informations peuvent être consultées par téléservice ou être transférées directement dans l'EUNA (End User Notification Administration) via les lecteurs configurés.

Vous pouvez mémoriser les données suivantes pour chaque machine :

- Type de la machine
- Numéro de la machine
- Informations constructeur
- Informations revendeur
- Informations client final

Vous pouvez rédiger des informations sur la machine et les adresses dans la fenêtre "Identité machine", manuellement ou au moyen de fichiers de sélection.

#### Information machine

| Entrées             | Signification                                                                                                    |
|---------------------|----------------------------------------------------------------------------------------------------|
| Numéro machine      | Le numéro de machine univoque (numéro de série de la carte CompactFlash)<br>sera affiché dans l'en-tête. Ce numéro n'est donné qu'à titre informatif et ne<br>peut pas être modifié. |
| Nom de la machine : | Le constructeur assigne dans ce champ le numéro propre à la machine qui<br>sera enregistré dans le paramètre machine<br>PM17400 \$MN_OEM_GLOBAL_INFO.                                |
|                     | Remarque : Le nom de la machine est un champ imposé. Les données ne pourront être sauvegardées qu'une fois ce champ rempli.                                                          |
| Type de machine     | Type de la machine.                                                                                                    |

#### 16.6 Identité machine

### Informations sur les adresses

Les adresses du constructeur/de la succursale, du revendeur et du client final peuvent être saisies avec les données suivantes :

- numéro de client
- nom du constructeur et, le cas échéant, nom de la succursale/nom du revendeur/nom du client final
- rue, code postal/code ZIP, ville, pays (sélectionnable via liste de sélection), région/état
- adresse du contact : nom, téléphone, fax, e-mail, site Internet

### 16.6.1 Rédiger les informations spécifiques à la machine

#### **Conditions requises**

Les droits d'accès suivants sont indispensables pour pouvoir saisir ou modifier les informations spécifiques à la machine.

| Construct.      | Droit d'accès : niveau de protection 1 (mot de passe : constructeur de la machine) |
|-----------------|------------------------------------------------------------------------------------|
| Vendeur         | Droit d'accès : niveau de protection 2 (mot de passe : maintenance)                |
| Client<br>final | Droit d'accès : niveau de protection 3 (mot de passe : utilisateur final)          |

### Marche à suivre

1. Sélectionnez le groupe fonctionnel "Diagnostic".

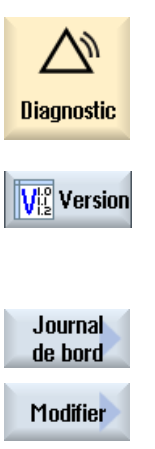

Construct.

| 2. | Actionnez la touche logicielle "Version".                            |
|----|----------------------------------------------------------------------|
|    | Il faut un certain temps avant que ne s'affiche la version. La       |
|    | détermination des données est affichée dans la ligne de dialogue par |
|    | une barre de progression et un texte correspondant.                  |
| 3. | Actionnez les touches logicielles "Journal" et "Modifier".           |

- La fenêtre "Identité de la machine" s'ouvre.
- Actionnez la touche logicielle "Constructeur" si vous souhaitez saisir et mémoriser les données spécifiques au constructeur.
   Si la touche logicielle "Constructeur" est à nouveau actionnée, le texte de la touche logicielle est remplacé par "Succursale du constructeur".

|                            |    | - OU / ET -                                                                                                    |
|----------------------------|----|----------------------------------------------------------------------------------------------------|
| Succursale<br>constructeur |    | Actionnez la touche logicielle "Succursale du constructeur" si vous<br>souhaitez saisir et mémoriser les adresses de la succursale du<br>constructeur.                                                                                   |
|                            |    | En actionnant de nouveau la touche logicielle, le texte repasse à<br>"Constructeur".                                                                                                    |
|                            |    | - OU / ET -                                                                                                    |
| Vendeur                    |    | Actionnez la touche logicielle "Revendeur" si vous souhaitez saisir et mémoriser les données spécifiques au revendeur.                                                                                                    |
|                            |    | - OU / ET -                                                                                                    |
| Client<br>final            |    | Actionnez la touche logicielle "Client final" si vous souhaitez saisir et mémoriser les données spécifiques au client final.                                                                                                    |
|                            | 5. | Introduisez l'adresse dans les champs de saisie suivants.<br>- OU -                                                                                                    |
| ОК                         |    | Si des fichiers de sélection sont disponibles, les informations<br>explicites seront automatiquement validées pour le système en<br>actionnant la touche logicielle "OK". Les entrées sont enregistrées<br>dans le logiciel de commande. |

## Voir aussi

- 1. Définir la mise en service (Page 209)
- 2. Définir la mise en service (Page 210)

Saisie / recherche d'une entrée de journal (Page 210)

## 16.6.2 Créer un fichier de sélection

Les fichiers de sélection permettent de préparer les informations sur la machine et les adresses et de les transmettre à la commande. Cette transmission évite toute entrée manuelle.

Si le fichier de sélection ne contient qu'une seule entrée, la commande la valide comme valeur standard.

#### Fichiers de sélection

Vous pouvez enregistrer les fichiers de sélection suivants sur la commande :

- "dealer.xml" pour les données du revendeur
- "ma\_types.xml" pour les types de machine
- "oem.xml" pour les données constructeur
- "oemsubs.xml" pour les données constructeur d'une succursale
- "user.xml" pour les données du client final

## 16.6 Identité machine

### Modèles

Les modèles de fichiers de sélection sont disponibles dans le répertoire Données HMI/Modèles/Exemples/Identité machine.

A l'avenir, des données EUNA que vous pourrez mémoriser dans la commande seront mises à disposition. Ceci permet de garantir la précision des informations sur les adresses.

## Marche à suivre

| Mise<br>en service | 1. | Sélectionnez le groupe fonctionnel "Mise en service".                                                                                                    |
|--------------------|----|----------------------------------------------------------------------------------------------------|
| E Donnée           | 2. | Actionnez la touche logicielle "Données système".                                                                                                    |
| Copier             | 3. | Copiez les fichiers du dossier<br>Données HMI/Modèles/Exemples/Identité machine sur un support de<br>données.                                                                                                    |
|                    | 4. | Copiez les fichiers sur votre ordinateur afin de pouvoir mieux les modifier.                                                                                                    |
|                    | 5. | Après modification, copiez les fichiers sur un support de données afin de pouvoir les transmettre à la commande.                                                                                                    |
| Insérer            | 6. | Collez les fichiers dans le dossier<br>Données HMI/Modèles/Constructeur/Identité machine.                                                                                                    |
|                    |    | Remarque                                                                                                    |
|                    |    | <ul> <li>Si vous indiquez uniquement une adresse ou un type de machine,<br/>les données seront renseignées automatiquement dans les<br/>champs de saisie correspondants à l'ouverture de la fenêtre.</li> </ul>                                                                              |
|                    |    | <ul> <li>Si vous saisissez plusieurs adresses ou types de machine, ils<br/>seront affichés dans des listes de sélection. Après sélection de<br/>l'adresse souhaitée, les données associées qui ont été stockées<br/>seront automatiquement renseignées dans les champs de saisie.</li> </ul> |

#### Saisir les données des revendeurs

Dans le fichier "dealer.xml", vous pouvez saisir les adresses d'un nombre illimité de revendeurs. Si vous souhaitez ajouter des revendeurs, copiez le segment entre <Dealer> et </Dealer> pour chaque nouveau revendeur.

```
<?xml version="1.0" encoding="utf-8"?>
<Addresses>
   <Dealer>
    <Customer-Id></Customer-Id>
    <Name></Name>
    <Street></Street>
    <ZIP-Code></ZIP-Code>
    <Location></Location>
    <Country></Country>
    <State></State>
    <Contact></Contact>
    <Phone></Phone>
    <Fax></Fax>
    <E-mail></E-mail>
    <URL></URL>
   </Dealer>
</Addresses>
```

Dans le fichier "oem.xml", vous pouvez saisir les adresses d'un nombre illimité de constructeurs. Si vous souhaitez ajouter des constructeurs, copiez le segment entre </br>

Dans le fichier "oemsubs.xml", vous pouvez saisir les données d'adresse d'un nombre illimité de succursales du constructeur. Si vous souhaitez ajouter d'autres succursales, copiez le segment entre <Manufacturer-Subsidiary> et </Manufacturer-Subsidiary> pour chaque nouvelle succursale.

Dans le fichier "user.xml", vous pouvez saisir les données d'adresse d'un nombre illimité d'utilisateurs. Si vous souhaitez ajouter d'autres utilisateurs, copiez le segment entre <User> et </User> pour chaque nouvel utilisateur.

#### Exemple d'un fichier "ma\_types.xml"

Vous pouvez saisir dans le fichier "ma\_types.xml" les types de machine disponibles.

```
<?xml version="1.0" encoding="utf-8"?>
<Machinetypes>
<Type>LC 80</Type>
<Type>LC 82</Type>
<Type>LC 120</Type>
<Type>LC 122</Type>
<Type>LC 150</Type
</Machinetypes>
```

## 16.6.3 Importer un fichier de sélection

Vous pouvez importer directement vos fichiers de sélection dans la commande. Selon la configuration, vous pouvez importer les fichiers depuis le lecteur local, un lecteur en réseau ou un lecteur USB. Les données sont alors copiées automatiquement dans le dossier suivant : oem/sinumerik/hmi/template/identity.

### Fichiers de sélection

Cette marche à suivre s'applique aux fichiers de sélection suivants :

| Fichier      | Informations                             |
|--------------|------------------------------------------|
| ma_types.xml | Types de machine                         |
| dealer.xml   | Données revendeurs                       |
| oem.xml      | Données constructeur                     |
| oemsubs.xml  | Données d'une succursale du constructeur |
| user.xml     | Données du client final                  |

Pour plus d'informations sur les fichiers de sélection, reportez-vous au chapitre :

Créer un fichier de sélection (Page 201)

## Marche à suivre

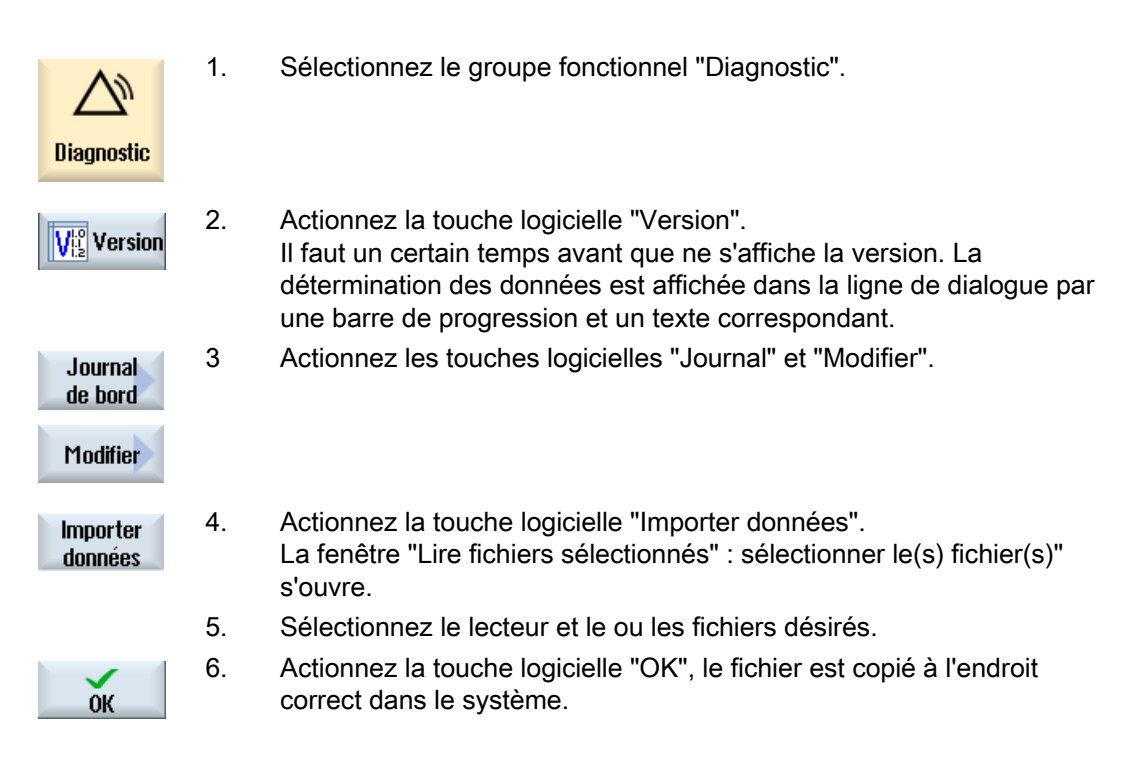

## 16.6.4 Enregister les informations

L'interface utilisateur de SINUMERIK Operate regroupe dans un fichier de configuration toutes les informations de la commande spécifiques à la machine. Les informations spécifiques à la machine peuvent être mémorisées via les lecteurs configurés.

## Marche à suivre

| Diagnostic                            | 1. | Sélectionnez le groupe fonctionnel "Diagnostic".                                                                                                    |
|---------------------------------------|----|----------------------------------------------------------------------------------------------------|
| V <sup>10</sup> <sub>12</sub> Version | 2. | Actionnez la touche logicielle "Version".<br>Il faut un certain temps avant que ne s'affiche la version. La<br>détermination des données est affichée dans la ligne de dialogue par<br>une barre de progression et un texte correspondant.                                                                                                    |
| Mémoriser                             | 3. | <ul> <li>Actionnez la touche logicielle "Enregistrer".</li> <li>La fenêtre "Mémoriser informations de version : choisir emplacement" s'ouvre. En fonction de la configuration, les lieux de sauvegarde suivants sont proposés : <ul> <li>Lecteur local</li> <li>Lecteurs en réseau</li> <li>USB</li> </ul> </li> <li>Données de version (lieu d'archivage : arborescence dans le répertoire "Données HMI")</li> </ul> |
| Nouveau<br>répertoire                 |    | Actionnez la touche logicielle "Nouveau répertoire" pour créer un répertoire propre.                                                                                                    |
| ок                                    |    | Actionnez la touche logicielle "OK". Le répertoire est créé.                                                                                                    |
| ок                                    | 4. | Actionnez de nouveau la touche logicielle "OK" pour confirmer le lieu de stockage.                                                                                                    |
|                                       |    |                                                                                                    |

La fenêtre "Mémoriser informations de version : Nom" s'ouvre. A cet effet, vous avez les possibilités suivantes :

- Dans le champ de texte "Nom :" Le nom du fichier est occupé par défaut : <N° et nom de la machine>+<N° de la carte>. Le nom du fichier sera automatiquement complété par "\_config.xml" ou "\_version.txt".
- Un commentaire peut être introduit dans le champ de texte "Commentaire" qui sera mémorisé avec les données de configuration.

#### 16.6 Identité machine

Une case à cocher vous permet de sélectionner :

- Données de version (.TXT) : Sortie des données de version au format texte
- Données de configuration (.XML) : Sortie des données de configuration au format XML Le fichier de configuration contient les données entrées sous identité de la machine, les licences requises, les informations de version et les entrées du journal.

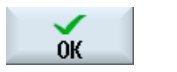

5. Actionnez la touche logicielle "OK" pour démarrer le transfert de données.

### 16.6.5 Ajouter des composants matériels

La majorité des composants matériels livrés par Siemens sont déjà enregistrés de manière électronique. Vous avez la possibilité d'ajouter d'autres composants matériels.

Vous pouvez afficher et compléter les composants matériels dans l'image des versions de l'interface utilisateur.

Tous les composants matériels sont énumérés dans l'affichage des versions et dans le fichier de configuration.

#### Condition préalable

Le droit d'accès : niveau de protection 2 (mot de passe : maintenance) est nécessaire pour ajouter des composants matériels.

#### Saisie d'autres composants

Pour ajouter de nouveaux composants matériels, vous devez les attribuer aux catégories correspondantes. Dans la fenêtre "Ajouter comp. HW", la liste de sélection "Sélection composant" propose les catégories suivantes :

| Catégorie                |
|--------------------------|
| NCU/PLC                  |
| Operator Panel           |
| PLC-peripheral devices   |
| Drive/Motor              |
| Cable                    |
| Accessories/Micellaneous |
|                          |

Vous pouvez saisir les données suivantes dans la fenêtre "Saisie d'autres composants (données de configuration)".

| Entrées         | Signification           |
|-----------------|-------------------------|
| Nom             | Désignation du matériel |
| Version         | Indication de version   |
| Référence       | Numéro de référence     |
| Numéro de série | Numéro de série         |
| Quantité        | Nombre de composants    |

## Marche à suivre

| Diagnostic        | 1. | Sélectionnez le groupe fonctionnel "Diagnostic".                                                                                                    |
|-------------------|----|----------------------------------------------------------------------------------------------------|
| Via Version       | 2. | Actionnez la touche logicielle "Version".<br>Il faut un certain temps avant que ne s'affiche la version. La<br>détermination des données est affichée dans la ligne de dialogue par<br>une barre de progression et un texte correspondant.                                                                                                    |
| Détails           | 3. | Sélectionnez le groupe fonctionnel "Matériel" et actionnez la touche<br>logicielle "OK". La fenêtre "Données version/Matériel" s'ouvre.<br>La touche logicielle "Ajouter comp. HW" apparaît.                                                                                                    |
| Ajout<br>comp. HW | 4. | Actionnez la touche logicielle "Ajouter comp. HW".<br>La liste de sélection "Sélection type de composant" s'ouvre.                                                                                                    |
|                   | 5. | <ul> <li>Sélectionnez la catégorie dans laquelle vous souhaitez enregistrer des informations sur le matériel.</li> <li>La fenêtre de saisie "Saisie d'autres composants matériels" s'ouvre.</li> <li>Introduisez par le clavier les autres composants matériels.</li> <li>OU -</li> <li>Si vous utilisez un fichier CSV (CSV = Comma Separated Values) p. ex. une liste de matériels provenant de EUNA, vous pouvez également lire les données.</li> <li>Sélectionnez l'endroit où se trouve le fichier CSV</li> </ul> |
| OK                |    | Sélectionnez le fichier et actionnez la touche logicielle "OK".<br>Les données seront introduites du fichier CSV dans le tableau. Elles<br>seront lues dans le format CSV de la liste de matériels provenant de<br>EUNA. La quantité, le numéro de référence, le nom et le numéro de<br>série seront renseignés pour chaque composant. La version ne sera<br>pas renseignée et pas enregistrée.<br>Exemple :<br>QUANTITE;REFERENCE;OPTION_Z;SERIE<br>12;6AV7812-0BB11-2AC0;;<br>1;6FC52030AB110AA2;;T-0815             |

#### 16.6 Identité machine

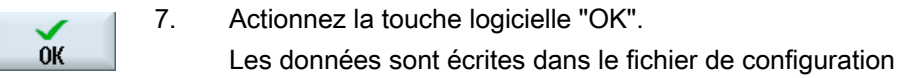

"versions.xml" et donc saisies par voie électronique.

La fenêtre "Données de version/Matériel" affiche tous les composants matériels.

Les composants saisis manuellement sont suivis d'un "+" (par ex. Cable+).

## 16.6.6 Données de configuration

Les informations spécifiques à la machine sont enregistrées dans les données de configuration. Ce fichier sauvegardé au format XML constitue la base de traitement dans EUNA.

- Les données peuvent être lues par le téléservice.
- Les données peuvent également être transférées directement dans l'EUNA, par exemple via réseau ou FlashDrive USB.

### Données de configuration

Les données de configuration contiennent :

- les données spécifiques à la machine qui sont mémorisées sous le dialogue "Identité machine", voir Identité machine (Page 199)
- les versions de logiciels/matériels qui sont mémorisées sous le dialogue "Versions", voir Ajouter des composants matériels (Page 206)
- les options assujetties à une licence qui sont mémorisées sous le dialogue "Licence", voir Licences (Page 25)
- le journal dont les données sont mémorisées sous le dialogue "Journal", voir Journal (Page 209)

#### Chemin d'enregistrement

Les données de configuration peuvent être mémorisées dans les répertoires disponibles, en fonction de la configuration des lecteurs.

## 16.7 Journal

Le journal constitue un historique électronique de la machine.

Le moment de la mise en service est consigné dans le journal et les interventions de maintenance peuvent également être consignées dans le journal. Ainsi, il est possible d'optimiser la maintenance.

Les enregistrements dans le journal ne peuvent être ni modifiés ni effacés.

## 16.7.1 1. Définir la mise en service

### Condition préalable

L'identité de la machine doit contenir au moins les nom et n° de la machine, la réf. client et le pays du constructeur.

## Marche à suivre

| Modifier            | 1. | Les informations spécifiques à la machine sont saisies.                                               |
|---------------------|----|----------------------------------------------------------------------------------------------------|
| 1re MES<br>terminée | 2. | Mettez la machine en service.                                                                         |
|                     | 3. | Actionnez la touche logicielle "1.MES terminée".                                                      |
|                     |    | L'entrée "1.SETUP", ainsi que l'heure et la date sont affichées dans la<br>fenêtre "Journal machine". |

### Voir aussi

Rédiger les informations spécifiques à la machine (Page 200)

16.7 Journal

## 16.7.2 2. Définir la mise en service

## Condition préalable

L'identité de la machine doit contenir au moins le pays du client final.

## Marche à suivre

| Modifier           |    | Les informations spécifiques à la machine sont saisies.                                               |
|--------------------|----|----------------------------------------------------------------------------------------------------|
|                    | 2. | Mettez la machine en service.                                                                         |
| 2e MES<br>terminée | 3. | Actionnez la touche logicielle "2.MES terminée".                                                      |
|                    |    | L'entrée "2.SETUP", ainsi que l'heure et la date sont affichées dans la<br>fenêtre "Journal machine". |

### Voir aussi

Rédiger les informations spécifiques à la machine (Page 200)

## 16.7.3 Saisie / recherche d'une entrée de journal

Effectuer une nouvelle entrée dans le journal dans la fenêtre "Nouvelle entrée de journal".

Vous indiquez le nom, l'entreprise et le bureau avant de rédiger un descriptif technique de la mesure ou de la description d'erreur à retenir.

#### Remarque

Le raccourci-clavier <ALT> + <INPUT> vous permet de forcer des sauts de ligne dans le champ "Diagnostic/Mesure".

Les date et numéro de l'entrée sont automatiquement ajoutés.

#### Classer les entrées

Les entrées de journal sont affichées numérotées dans la fenêtre "Journal machine".

Les entrées les plus récentes sont toujours affichées en haut de la liste.
# Marche à suivre

|                        | 1.                                                                                          | Le journal est ouvert.                                                                                                    |  |
|------------------------|---------------------------------------------------------------------------------------------|----------------------------------------------------------------------------------------------------|--|
| Nouvelle               | 2.                                                                                          | Actionnez la touche logicielle "Nouvelle entrée".                                                                                                    |  |
| entrée                 |                                                                                             | La fenêtre "Nouvelle entrée de journal" s'ouvre.                                                                                                    |  |
| ОК                     | <ol> <li>Effectuez les entrées souhaitées et actionnez la touche logio<br/>"OK".</li> </ol> |                                                                                                    |  |
|                        |                                                                                             | Vous revenez à la fenêtre "Journal machine" et l'entrée est affichée<br>sous l'identité de la machine.                                                                                                    |  |
|                        |                                                                                             |                                                                                                    |  |
| Remarque               |                                                                                             |                                                                                                    |  |
| Les entrées e          | nregis                                                                                      | trées ne peuvent plus être modifiées ni effacées.                                                                                                    |  |
|                        |                                                                                             |                                                                                                    |  |
| Recherche d'           | une en                                                                                      | trée de journal                                                                                                    |  |
| La fonction de         | e reche                                                                                     | erche vous permet de rechercher des entrée spéciales :                                                                                                    |  |
|                        |                                                                                             |                                                                                                    |  |
|                        | 1.                                                                                          | La fenêtre "Journal machine" est ouverte.                                                                                                    |  |
| Chercher               | 2.                                                                                          | Actionnez la touche logicielle "Chercher" et saisissez le texte ou le<br>chiffre souhaité dans le masque de recherche. Vous pouvez faire des<br>recherches par Date/heure, Société/service ou par Diagnostic/remède |  |
|                        |                                                                                             | Le curseur est positionné sur la première entrée correspondant au<br>terme de la recherche.                                                                                                    |  |
| Continuer<br>recherche | 3.                                                                                          | Actionnez la touche logicielle "Rechercher suivant", si l'entrée trouvée ne correspondent pas à l'entrée recherchée.                                                                                                |  |

# Autres possibilités de recherche

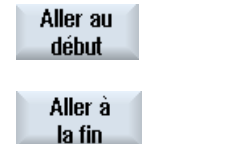

Actionnez la touche logicielle "Aller au début" pour lancer la recherche à partir de l'entrée la plus récente.

Actionnez la touche logicielle "Aller à la fin" pour lancer la recherche à partir de l'entrée la plus ancienne.

16.8 Enregistreur d'événements

# 16.8 Enregistreur d'événements

# 16.8.1 Paramétrage de l'enregistreur d'événements

Dans la fenêtre "Réglages de l'enregistreur d'événements", vous déterminez si les opérations de commande doivent être journalisées.

Vous sélectionnez ici les actions de la commande à journaliser de manière à pouvoir reconstituer ultérieurement les séquences opératoires exécutées.

Lorsque l'enregistreur d'événements est activé, vous pouvez visualiser les enregistrements dans les données système par le biais des fichiers suivants :

- "actual\_actionlog.com", journal actuel de l'enregistreur d'événements
- "actual\_crashlog.com", sauvegarde du fichier Crashlog

## Données journalisables

| Enregistrement activé                          | Activation ou désactivation de la journalisation.                                                                                                    |
|------------------------------------------------|----------------------------------------------------------------------------------------------------|
| Modification de l'état<br>d'alarme             | Journalisation des alarmes entrant et sortant.                                                                                                    |
| Actionnement de touches                        | Tous les actionnements du pupitre opérateur et d'un clavier<br>externes sont journalisés.                                                                                                    |
| Changement d'état du<br>canal                  | Les états CN/AP sont journalisés par les informations d'état du canal. Ces états permettent de vérifier partiellement, dans la mesure où le temps peut être enregistré, l'utilisation du tableau de commande machine.                                              |
| Changement de fenêtre                          | Les noms de forme et de dialogue (noms définis par le<br>programmeur) sont journalisés à l'ouverture et à la fermeture<br>d'une fenêtre.                                                                                                    |
| Ecriture de données<br>NCK / AP                | Journalisation de l'écriture de variables NCK et AP.                                                                                                    |
| Accès fichier                                  | Journalisation des copies effectuées à destination de la CN.                                                                                                    |
| Appels de fonction dans<br>la NCK (service PI) | Journalisation de certains appels de programme (par ex.<br>ASUP).                                                                                                    |
| Etat actuel de<br>programme                    | Des informations supplémentaires sont activées pour certains<br>événements. Pour des alarmes critiques qui nécessitent un arrêt<br>CN, un départ CN ou un Reset CN, d'autres informations telles<br>que les valeurs réelles et le bloc actuel seront journalisées. |
|                                                | On définit quel canal ou quelle broche sera utilisé pour les<br>informations supplémentaires.                                                                                                    |

| 10.8 EM | registreur | a evenel | nem |
|---------|------------|----------|-----|
|         |            |          |     |

| Interv. écrit. Fichier :                       | Indication pour la sauvegarde des fichiers :                                                                                                    |  |  |  |
|------------------------------------------------|----------------------------------------------------------------------------------------------------|--|--|--|
|                                                | <ul> <li>"automatiquement" l'enregistreur sauvegarde les<br/>informations dans une mémoire interne. Lorsque le tampon<br/>mémoire est plein, les entrées sont mémorisées sur la carte<br/>CF.</li> </ul>                 |  |  |  |
|                                                | Des entrées peuvent être perdues lors de la coupure de la commande.                                                                                                    |  |  |  |
|                                                | <ul> <li>"après chaque événement" : toutes les entrées sont<br/>sauvegardées immédiatement, des pertes par coupure<br/>réseau ou autres étant ainsi exclues.</li> </ul>                                                  |  |  |  |
|                                                | Important : Le nombre d'accès en écriture de la carte CF est<br>limité, ce réglage n'est pas conseillé pour le fonctionnement<br>normal.                                                                                 |  |  |  |
|                                                | <ul> <li>"intervalle de temps" de nouvelles entrées ne sont<br/>sauvegardées qu'à un certain moment. Vous obtenez un<br/>champ d'introduction supplémentaire dans lequel vous fixez<br/>le temps en secondes.</li> </ul> |  |  |  |
| Sauvegarder le fichier<br>journal si alarme(s) | Indication des numéros d'alarme pour lesquels un "Crashlog"<br>est généré. Les alarmes sont saisies avec une virgule de<br>séparation.                                                                                   |  |  |  |

## Création d'un fichier Crashlog

Le "actual\_crashlog.com" correspond à une sauvegarde du journal actuel en cas d'événement critique (par ex. une alarme d'arrêt d'urgence).

Le fichier ne se trouve alors plus dans le tampon FIFO de l'enregistreur d'événements et ne peut plus être écrasé par de nouvelles entrées.

Les entrées dans le fichier Crashlog ne seront écrasées qu'après l'apparition d'un nouvel événement critique.

Au début, le fichier ne contient aucune entrée et des données n'y sont écrites qu'après les événements suivants :

- Le signal d'interface DB19.DBX0.6 "Sauvegarde protocole télex" passe de 0 à 1.
- L'alarme saisie dans le champ "Sauvegarder le fichier journal si alarme(s)" se produit.

## Signal d'interface

| DB19 (AP → IHM) |       |                                                                               |       |       |       |       |       |       |
|-----------------|-------|-------------------------------------------------------------------------------|-------|-------|-------|-------|-------|-------|
|                 | Bit 7 | Bit 6                                                                         | Bit 5 | Bit 4 | Bit 3 | Bit 2 | Bit 1 | Bit 0 |
| DBB00           |       | Sauvegar<br>der le<br>journal<br>de<br>l'enregist<br>reur<br>d'événe<br>ments |       |       |       |       |       |       |

16.8 Enregistreur d'événements

# Marche à suivre

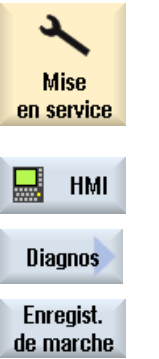

1. Sélectionnez le groupe fonctionnel "Mise en service".

 Actionnez les touches logicielles "HMI", "Diagnostic" et "Enregistreur d'événements".

La fenêtre "Réglages de l'enregistreur d'événements" s'ouvre.

- 3. Activez la case à cocher "Enregistrement activé" pour activer l'enregistreur d'événements.
- 4. Activez les cases à cocher correspondant aux événements que vous désirez journaliser avec l'enregistreur d'événement.

# Voir aussi

Affichage du fichier journal (Page 214)

# 16.8.2 Affichage du fichier journal

Dans la fenêtre "Fichier journal de l'enregistreur d'événements" se trouvent visualisées les données qui ont été enregistrées depuis l'activation de la journalisation.

# Fichier journaux

Les données actuelles peuvent être affichées par le biais des fichiers suivants :

- "actual\_actionlog.com"
- "actual\_crashlog.com"

# Marche à suivre

- Mise en service
- 1. Sélectionnez le groupe fonctionnel "Mise en service".

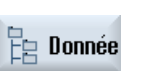

Actionnez la touche logicielle "Données système".
 L'arborescence des données s'affiche.

Vous trouverez les fichiers stockés dans le dossier HMI-Daten (Données IHM) sous /Protokolle/Fahrtenschreiber (/Journaux/Enregistreur d'événements).  3. Sélectionnez le fichier com souhaité et actionnez la touche logicielle "Ouvrir" ou double-cliquez sur le fichier.
 4. Actionnez la touche "Nouvel affichage" afin d'actualiser les événements dans le journal (actual\_actionlog.com). Les entrées depuis le dernier appel du fichier de journal seront

# 16.8.3 Rechercher dans les fichiers de journaux

Vous pouvez effectuer une recherche ciblée d'un événement dans le journal.

# Condition préalable

Le fichier protocole souhaité est ouvert.

visualisées.

# Marche à suivre

| Chercher | 1.                     | Actionnez la touche logicielle "Chercher".                                                                      |                                                                                                    |
|----------|------------------------|----------------------------------------------------------------------------------------------------|----------------------------------------------------------------------------------------------------|
|          |                        | Une nouvelle barre verticale de touches logicielles s'affiche.<br>Simultanément, la fenêtre "Chercher" s'ouvre. |                                                                                                    |
|          |                        | 2.                                                                                                    | Entrez l'expression souhaitée dans le champ "Texte".                                                                                                    |
|          | SELECT                 | 3.                                                                                                    | Positionnez le curseur dans le champ "Sens" et sélectionnez le sens<br>de la recherche (en avant, en arrière) au moyen de la touche<br><select>.</select> |
|          |                        | 4.                                                                                                    | Actionnez la touche logicielle "OK" pour lancer la recherche.                                                                                             |
| ОК       |                        |                                                                                                    | Si le texte recherché est trouvé, la ligne correspondante est marquée.                                                                                    |
|          | Continuer<br>recherche |                                                                                                    | Actionnez la touche logicielle "Rechercher suivant", si vous souhaitez poursuivre la recherche.                                                           |
|          |                        |                                                                                                    | - OU -                                                                                                    |
|          | ×<br>Abandon           |                                                                                                    | Actionnez la touche logicielle "Abandon" lorsque la recherche doit être annulée.                                                                          |
|          |                        |                                                                                                    |                                                                                                    |

# Autres possibilités de recherche

| Aller à | 1. |
|---------|----|
| la fin  |    |

Aller au début

- 1. Actionnez la touche logicielle "Aller à la fin" pour paginer tout en bas dans un journal très long. Vous accédez alors à l'entrée la plus ancienne de l'enregistrement.
- 2. Actionnez la touche "Aller au début" pour retourner très rapidement sur la dernière entrée du journal.

#### 16.8 Enregistreur d'événements

# 16.8.4 Sauvegarder un journal

Vous pouvez sauvegarder le journal affiché dans un répertoire de votre choix. Il sera enregistré sous forme de fichier binaire et de fichier ASCII. Vous pouvez lire le fichier ASCII avec un éditeur quelconque.

Les journaux suivants sont générés :

- action.com (fichier binaire)
- action.log (fichier ASCII)
- crash.com (fichier binaire)
- crash.log (fichier ASCII)

# Condition préalable

Le fichier protocole souhaité est ouvert.

# Marche à suivre

| Mémoriser<br>journal  | 1. | Actionnez la touche logicielle "Mémoriser journal".                                                                        |
|-----------------------|----|----------------------------------------------------------------------------------------------------|
|                       |    | La fenêtre "Veuillez sélectionner le répertoire cible" est ouvert après avoir sélectionné le lieu de la sauvegarde.        |
| Nouveau<br>répertoire | 2. | Actionnez la touche logicielle "Nouveau répertoire" si vous souhaitez créer un nouveau dossier dans le répertoire proposé. |
| ок                    | 3. | Actionnez la touche logicielle "OK".                                                                                       |

## Remarque

La touche logicielle "Mémoriser journal" n'est disponible que pour les fichiers qui ne sont pas encore sauvegardés.

# 16.8.5 Etablissement d'un fichier journal

# Contenu du fichier journal

Les données suivantes sont enregistrées pour l'événement journalisé :

Mot clé de l'entrée

Texte de l'entrée

DETAILS

Version HMI Système Version NCK

Date / heure

| Entrée  |                                             | Description                                              |                     |  |  |  |  |
|---------|---------------------------------------------|----------------------------------------------------------|---------------------|--|--|--|--|
| Version | HMI et NCK                                  |                                                          |                     |  |  |  |  |
| Systèm  | e :                                         |                                                          |                     |  |  |  |  |
|         | НМІ                                         | Actionnement de touche, changement de fenêtre            |                     |  |  |  |  |
|         | NCK                                         | Ecriture de variables, services PI                       |                     |  |  |  |  |
|         | MSG                                         | Entrée d'alarme                                          |                     |  |  |  |  |
|         | USR                                         | Entrées générées par le constructeur de la l'utilisateur | machine pour        |  |  |  |  |
|         | ERR                                         | Erreur de l'enregistreur d'événements, par e introuvable | ex. fichier journal |  |  |  |  |
| Mot clé | de l'entrée :                               |                                                          |                     |  |  |  |  |
|         | HMI_START                                   | Entrée d'un démarrage HMI                                |                     |  |  |  |  |
|         | HMI_EXIT                                    | Entrée d'une mise à l'arrêt HMI                          |                     |  |  |  |  |
|         | PLC_CRASH                                   | Entrée d'un arrêt anormal de l'AP                        |                     |  |  |  |  |
|         | KEY_PRESSED                                 | Entrée d'une activation de touche                        |                     |  |  |  |  |
|         | KEY_HOLD                                    | Entrée en cas de maintien d'une touche ent               | oncée               |  |  |  |  |
|         | KEY_RELEASED                                | Entrée d'un relâchement de touche                        |                     |  |  |  |  |
|         | ALARM_ON                                    | Entrée d'un événement d'alarme arrivante                 | Voir ci-dessous     |  |  |  |  |
|         | ALARM_OFF                                   | Entrée d'un événement d'alarme partante                  | "Affichage          |  |  |  |  |
|         | ALARM_ACK                                   | Entrée d'un événement d'acquittement<br>d'alarme         | u alaime            |  |  |  |  |
|         | OPEN_WINDOW                                 | Entrée d'une ouverture de fenêtre                        |                     |  |  |  |  |
|         | CHN_STATE_CHANGED                           | Entrée d'un changement d'état de canal                   |                     |  |  |  |  |
|         | OPMODE_CHANGED                              | Entrée d'un changement de mode de foncti                 | onnement            |  |  |  |  |
|         | TOOL_CHANGED                                | Entrée d'un changement d'outil                           |                     |  |  |  |  |
|         | OVERRIDE_CHANGED                            | Entrée d'une modification de correction                  |                     |  |  |  |  |
|         | DOM_CMD                                     | Entrée d'un chargement dans la CN                        |                     |  |  |  |  |
|         | PI_CMD                                      | Entrée d'un service PI                                   |                     |  |  |  |  |
|         | WRITE_VAR                                   | Entrée d'une écriture de variable NCK/AP                 |                     |  |  |  |  |
|         | AREA_CHANGED                                | Entrée d'un basculement entre groupes fon                | ctionnels           |  |  |  |  |
|         | NC_CONNECTION                               | Entrée d'une apparition/disparition de la liai           | son CN              |  |  |  |  |
|         | USER Entrée utilisateur via l'interface OEM |                                                          |                     |  |  |  |  |

16.8 Enregistreur d'événements

| Entrée            |             | Description                                                                                                    |
|-------------------|-------------|----------------------------------------------------------------------------------------------------|
| ACTIVATED         |             | L'enregistreur d'événements a été activé                                                                                                    |
|                   | DEACTIVATED | L'enregistreur d'événements a été désactivé                                                                                                    |
|                   | INTERNAL    | Entrée interne de l'enregistreur d'événements                                                                                                    |
| Date / heure      |             | Date et heure de l'événement<br>Pour HMI_Start, PLC_Crash ou à chaque modification de la<br>date par rapport à la dernière entrée, l'espace entre le mot clé<br>de l'entrée et la date contient des tirets "-". |
| Texte de l'entrée |             | La description de l'événement est effectué en texte en clair                                                                                                    |
| DETAILS           |             | Au cas où des informations supplémentaires concernant l'entrée sont connues, par ex. un traçage IPO enregistré.                                                                                                 |

# Exemple

| NCK | WRITE_VAR                                            | 18.02.2009 | 09:40:12 |
|-----|------------------------------------------------------|------------|----------|
|     | <pre>ncu1.local wrote Variable: DB19.DBW24 = 0</pre> |            |          |
| HMI | KEY_PRESSED                                          | 18.02.2009 | 09:40:12 |
|     | Key up: "Return" (1000004/ 0)                        |            |          |
| HMI | HMI_START                                            | 18.02.2009 | 09:34:15 |
|     | HMI started.                                         |            |          |

# Affichage d'alarmes

| MSG | ALARM   |              |       | Date / | heure |
|-----|---------|--------------|-------|--------|-------|
|     | N°      | Critère      | Texte |        |       |
|     |         | d'effacement |       |        |       |
|     | DETAILS |              |       |        |       |

| Entrée       |                  | Description                                             |  |
|--------------|------------------|---------------------------------------------------------|--|
| MSG          |                  |                                                         |  |
| ALARM        |                  | Type d'alarme : ALARM_ON, ALARM_OFF, ALARM_ACK          |  |
| Date / heure |                  | Date et heure de l'événement                            |  |
| N°           |                  | Numéro d'alarme                                         |  |
| Critèr       | e d'effacement : | Indication sur la manière dont l'alarme a été acquittée |  |
|              | AUTOMATIC        | Acquittement automatique                                |  |
|              | POWER-ON         | Acquittement par mise sous tension                      |  |
|              | RESET            | Acquittement par reset du NCK                           |  |
|              | NC-START         | Acquittement par démarrage de la CN                     |  |
|              | NC-RESET         | Acquittement par reset de la NC                         |  |
|              | ALARM-CANCEL     | Acquittement par la touche Alarme Cancel                |  |
|              | RECALL           | Acquittement par la touche Recall                       |  |
|              | НМІ              | Acquittement par HMI                                    |  |
| PLC          |                  | Acquittement par l'AP                                   |  |

16.8 Enregistreur d'événements

| Entrée  | Description                                                   |
|---------|---------------------------------------------------------------|
| Texte   | Affichage du texte de l'alarme en anglais                     |
| DETAILS | Informations supplémentaires connues relatives à l'événement. |

# Exemple

MSG ALARM ON 20.02.2009 14:25:37 8020 POWER-ON : Option 'activation of more than 1 channels' not set DETAILS: Mode: JOG Program: canceled Channel: interrupted Program-Level information: Offset Level Program running: Invoc 1 /\_N\_MPF0 0 0

# 16.8.6 Réglages étendus

Vous définissez la taille du fichier journal de l'enregistreur d'événements dans le fichier de configuration "actlog.ini".

## Marche à suivre

- 1. Vous pouvez copier un fichier modèle de configuration "actlog.ini" à partir du répertoire suivant : /siemens/sinumerik/hmi/template/cfg.
- Créez ou enregistrez le fichier dans le répertoire /oem/sinumerik/hmi/cfg ou /user/sinumerik/hmi/cfg.
- 3. Ouvrez le fichier et saisissez la taille du fichier (en octets) après "; ActionLogSize=".

## Fichier de configuration "actlog.ini"

```
Template for the configuration of Action Log
;
;
To activate the settings remove the
; commentary ';' at the beginning of the line
[ActionLogSettings]
;To change the path of the internal action log file use the following setting
;ActionLogPath=/user/sinumerik/hmi/ac_log/action.com
;To change the size of the internal action log file use the following setting
;ActionLogSize=5000000
;To change the path of the internal crash log file use the following setting
;CrashLogPath=/user/sinumerik/hmi/ac_log/crash.com
```

16.9 Créer une archive intégrale

# 16.9 Créer une archive intégrale

Vous pouvez créer, à des fins de diagnostic, une archive de toutes vos données sur votre commande sur un support de mémoire externe.

## Marche à suivre

- 1. Connectez un support de mémoire à l'interface USB.
- Actionnez le raccourci clavier <Ctrl> + <Alt> + S. Toutes les données requises pour établir le diagnostic sont regroupées dans une archive. Aucune commande n'est possible pendant la génération d'une archive.
- Un message vous indique la fin de l'archivage.
   Nom de l'archive attribué par le système : CompletArchiv<Date>\_<Heure>.arc. La boîte de dialogue est fermée et vous pouvez poursuivre la commande.

# 16.10 Diagnostic PROFIBUS

Lors de la configuration ou en cas d'erreurs, vous pouvez faire afficher l'état de PROFIBUS à des fins de diagnostic. Cette fenêtre de diagnostic n'a qu'une valeur indicative. Vous ne pouvez pas y effectuer de modifications.

# Ports PROFIBUS

- DP1 X126
- DP2 X136
- DP intégré

| Affichage        | Signification/Information                                                                                                    |  |
|------------------|----------------------------------------------------------------------------------------------------|--|
| Etat             |                                                                                                    |  |
| Configuration ok | Etat de la configuration                                                                                                    |  |
|                  | 🔗 Vert : le lancement du maître DP est terminé.                                                                                                    |  |
|                  | Rouge : dysfonctionnement/absence de communication                                                                                                    |  |
| Etat du bus      | POWER ON : état après la mise sous tension de la commande.                                                                                                    |  |
|                  | OFFLINE : l'initialisation de base a été effectuée.                                                                                                    |  |
|                  | STOP : démarrage conforme à la configuration matérielle (SDB).                                                                                                    |  |
|                  | CLEAR : les esclaves PROFIBUS ont été paramétrés et configurés conformément à la configuration matérielle (SDB) et ont été intégrés dans l'échange de données cyclique avec des données de sortie zéro. |  |
|                  | OPERATE : l'échange de données cyclique avec les esclaves<br>PROFIBUS est en cours.                                                                                                    |  |
|                  | ERROR : une erreur grave a été détectée (par ex. un SDB non valide ou erroné).                                                                                                    |  |

16.10 Diagnostic PROFIBUS

| Affichage               | Signification/Information                                                                                                    |  |  |
|-------------------------|----------------------------------------------------------------------------------------------------|--|--|
| Configuration du bus    |                                                                                                    |  |  |
| ID sous-réseau S7       | ID sous-réseau S7 du sous-réseau PROFIBUS                                                                                        |  |  |
| V. transm. en mBd       | Vitesse de transmission                                                                                                    |  |  |
| Tps cycle en ms         | Temps de cycle de bus configuré, définissant simultanément le cycle du régulateur de position                                    |  |  |
| Part sync. (TDX) en ms  | Laps de temps configuré pour l'échange de données cyclique à l'intérieu<br>d'un cycle PROFIBUS DP                                |  |  |
| Diagnostic PROFIBUS / e | sclaves                                                                                                    |  |  |
| Escl. n° [adresse DP]   | Adresse DP configurée pour l'esclave DP                                                                                          |  |  |
| Affectat.               | Information précisant si l'esclave DP est affecté à la CN ou à l'AP                                                              |  |  |
|                         | CN : par exemple un ou plusieurs entraînements commandés par la CN                                                               |  |  |
|                         | AP : par exemple une périphérie E/S ou un axe piloté par l'AP.                                                                   |  |  |
|                         | CN/AP (intégré pour DP)                                                                                                    |  |  |
| Act. sur bus            | Information indiquant que l'esclave DP est détecté sur le bus                                                                    |  |  |
|                         | Vert : l'esclave DP a été détecté sur PROFIBUS DP et l'échange de<br>données avec le composant affecté (CN et/ou AP) fonctionne. |  |  |
|                         | SRouge : dysfonctionnement/absence de communication                                                                              |  |  |
| Sync av. CN             | Information indiquant si l'esclave DP est synchrone avec la CN sur le bus                                                        |  |  |
|                         | Vert : l'esclave DP est synchrone avec la CN sur PROFIBUS DP, c<br>à-d. qu'il y a un échange de données équidistant.             |  |  |
|                         | SRouge : dysfonctionnement/absence de communication                                                                              |  |  |
|                         | Gris : l'esclave DP n'est pas affecté à la CN, mais à l'AP.                                                                      |  |  |
| Nombre de slots         | Nombre de slots configurés à l'intérieur de l'esclave DP                                                                         |  |  |

## Bibliographie

Vous trouverez des informations complémentaires concernant les propriétés de l'interface réseau pour PROFIBUS dans les documents suivants :

Manuel de mise en service CNC : NCK, AP, entraînement, SINUMERIK 840D sl, SINAMICS S120

# Marche à suivre

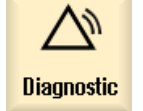

1. Sélectionnez le groupe fonctionnel "Diagnostic".

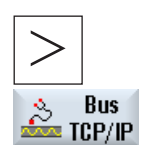

2. Actionnez la touche d'accès au menu suivant, puis la touche logicielle "Bus TCP/IP".

La fenêtre "Diagnostic PROFIBUS ..." s'ouvre.

## 16.10 Diagnostic PROFIBUS

| Bus -             | 3. | Si plusieurs ports PROFIBUS sont configurés, actionnez la touche logicielle "Bus -" ou "Bus +", pour sélectionner la configuration souhaitée.       |
|-------------------|----|----------------------------------------------------------------------------------------------------|
| Bus +             |    |                                                                                                    |
| Sélection.<br>bus |    | <ul> <li>OU -</li> <li>Actionnez la touche logicielle "Sélectionner bus" et sélectionnez la configuration voulue dans la liste affichée.</li> </ul> |
| ок                |    | Actionnez la touche logicielle "OK".                                                                                                    |

# 16.10.1 Afficher les informations de détail des esclaves DP

Vous pouvez afficher des informations complémentaires concernant les slots d'un esclave DP sélectionné.

| Affichage        | Signification/Information                                                                                                    |  |
|------------------|----------------------------------------------------------------------------------------------------|--|
| Esclave          |                                                                                                    |  |
| Esclave n°       | Esclave DP sélectionné dans la fenêtre partielle Diagnostic PROFIBUS / Esclaves, avec indication de l'affectation CN ou AP                                                                                    |  |
| Slots            |                                                                                                    |  |
| N°               | Numéro du slot à l'intérieur de l'esclave DP                                                                                                    |  |
| Adresse E/S      | Adresse E/S attribuée à ce slot dans la plage d'adresses E/S de l'AP.                                                                                                    |  |
|                  | Pour les axes CN, la consigne et la valeur réelle doivent toujours être<br>configurées sur la même adresse E/S.                                                                                               |  |
| N° entr. logique | Numéro d'entraînement attribué dans les paramètres machine CN pour l'axe.                                                                                                    |  |
| Long. (oct.)     | Longueur de la plage E/S réservée pour le slot dans la plage d'adresses E/S STEP7.                                                                                                    |  |
| Туре             | Information précisant si le slot est une entrée, une sortie ou un slot de diagnostic. Si le slot est affecté à un axe CN, une sortie sera toujours désignée comme consigne et une entrée comme valeur réelle. |  |
| Axe machine      | Affichage du nom défini pour ce slot dans les paramètres machine. Si le slot n'est pas affecté à un axe CN, l'information affichée sera <pas cn="" d'axe="">.</pas>                                           |  |
| Type télégr.     | Si le type de télégramme affecté est configuré dans les paramètres machine CN, le type de télégramme ne sera pas défini (-).                                                                                  |  |
| Etat             | Etat actuel des slots. Information affichée uniquement pour les axes CN.                                                                                                    |  |
|                  | 🔗 Vert : slot utilisé par la CN, communication active.                                                                                                    |  |
|                  | Rouge : slot utilisé par la CN, communication momentanément<br>inactive.                                                                                                    |  |
|                  | O Gris : pas d'axe CN.                                                                                                    |  |

16.11 Diagnostic du réseau par station

# Marche à suivre

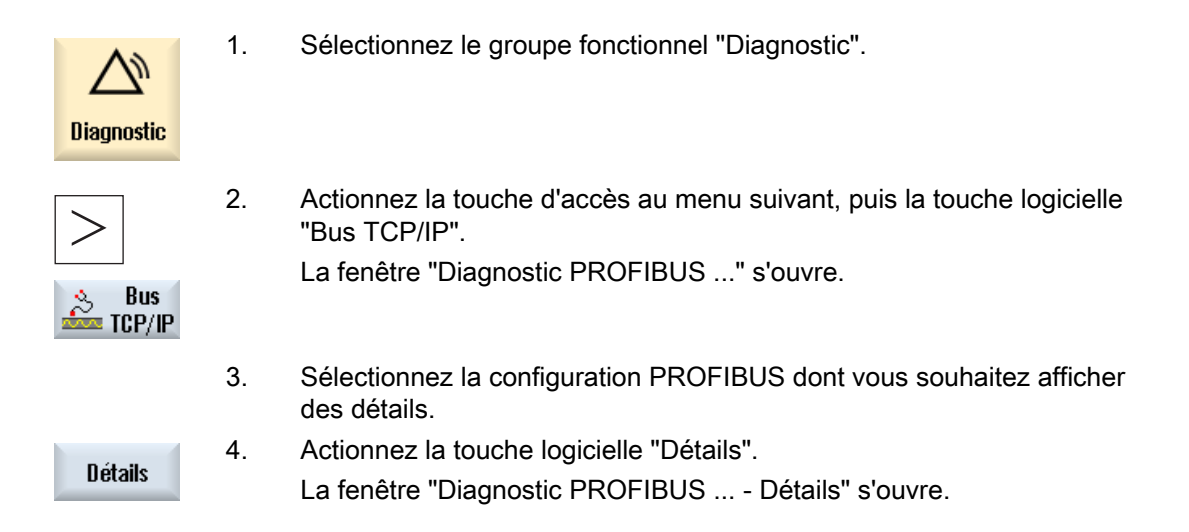

# 16.11 Diagnostic du réseau par station

La fonction de diagnostic du réseau par station vous permet de détecter des composants défaillants, mal paramétrés ou non connectés.

Vous disposez d'une vue d'ensemble de tous les composants rattachés au réseau d'atelier :

- NCU
- PCU
- TCU
- MCP
- EKS

Tout composant défaillant, absent ou non accessible est identifié sur cette vue d'ensemble.

## Analyse des défauts

Vous avez la possibilité d'effectuer une analyse des défauts pour les composants concernés. Le résultat de ce diagnostic est communiqué sous forme de message d'erreur. Ce message décrit les états et causes possible du défaut et propose des remèdes.

# 16.11.1 Affichage des interfaces TCU/PCU

Les adaptateurs réseau utilisés (réseau d'atelier X120, réseau d'usine X130 ou réseau d'atelier ETH2 et réseau d'usine ETH1), ainsi que leur disponibilité, s'affichent dans la fenêtre "Diagnostic TCP/IP" sous forme d'une arborescence.

## Affichage des composants

Les composants suivants sont affichés dans la fenêtre :

- La commande apparaît au niveau le plus élevé.
- Réseau d'atelier (X120 / ETH2) et postes de commande configurés avec leur adresse IP
  - Tableaux de commande avec adresse IP
  - Tableaux de commande machine
  - EKS
- Réseau d'usine (X130 / ETH1) avec
  - Tableaux de commande avec adresse IP
  - Tableaux de commande machine
  - EKS

## Composants inaccessibles

#### Х

Un composant est inaccessible est identifié par cette icône.

## Droit de saisie

Les tableaux de commande pour lesquels la saisie est autorisée sont affichés sur fond vert.

## Vue de détail

Vous avez la possibilité d'afficher les informations ci-après concernant un composant que vous aurez sélectionné.

## TCU

- Adresse IP
- Version de logiciel
- Indice MCP issu de la configuration
- Indice TCU issu de la configuration
- Nom DNS
- Résolution

## MCP

- Adresse IP
- Nom DNS
- Indice MCP issu de la configuration
- Indice MCP demandé à la HMI
- Indice MCP demandé à l'AP

# Bibliographie

Pour de plus amples informations concernant les configurations réseau, veuillez consulter la bibliographie suivante :

Manuel de mise en service, MES CNC : NCK, AP, entraînement

# Marche à suivre

| Diagnostic | 1. | Sélectionnez le groupe fonctionnel "Diagnostic".                                                                                     |
|------------|----|----------------------------------------------------------------------------------------------------|
| >          | 2. | Actionnez la touche d'accès au menu suivant, puis la touche logicielle<br>"Bus TCP/IP".                                              |
| Bus TCP/IP |    |                                                                                                    |
| Diagnostic | 3. | Actionnez la touche logicielle "Diagnostic TCP/IP".                                                                                  |
| TCP/IP     |    | La fenêtre "Diagnostic TCP/IP" s'ouvre et affiche la disponibilité<br>courante des connexions réseau.                                |
|            | 4. | Positionnez le curseur sur le composant pour lequel vous souhaitez afficher les informations de détail.                              |
| Détails    | 5. | Activez la touche logicielle "Détails" pour afficher l'ensemble des<br>paramètres des connexions réseau configurées.                 |
| Détails    | 6. | Actionnez la touche logicielle "Détails" pour masquer la vue de détail.                                                              |
| Ketour     | 7. | Actionnez la touche logicielle "Retour" pour fermer la fenêtre<br>"Diagnostic TCP/IP" et revenir à la fenêtre "Diagnostic PROFIBUS". |

# 16.11.2 Analyse des défauts

# 16.11.2.1 Exécution d'un diagnostic des défauts

## Condition préalable

L'analyse des défauts ne fonctionne que sur une seule PCU.

# Marche à suivre

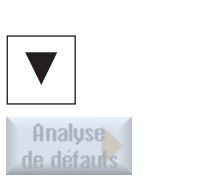

La fenêtre "Diagnostic TCP/IP" s'ouvre.

Positionnez le curseur sur le composant identifié comme défaillant (NCU).

Actionnez la touche logicielle "Analyse des défauts". Le message d'erreur correspondant s'affiche.

# 16.11.2.2 MCP/EKS en tant qu'abonné du réseau non joignable

1.

2.

4.

| Erreur                                                   | Causes d'erreurs et remèdes possibles                                                                                                    |  |
|----------------------------------------------------------|----------------------------------------------------------------------------------------------------|--|
| MCP/EKS n'est pas joignable en tant qu'abonné du réseau. |                                                                                                    |  |
|                                                          | Cause de l'erreur 1                                                                                                    |  |
|                                                          | La connexion réseau physique est inexistante.                                                                                                    |  |
|                                                          | Attention : Le message fait uniquement référence au fait que la connexion directe entre MCP/EKS et le nœud de connexion suivant n'est pas établie, à savoir que :                                                                                                    |  |
|                                                          | <ul> <li>le câble Ethernet n'est pas branché sur MCP/EKS,</li> </ul>                                                                                                    |  |
|                                                          | <ul> <li>le câble Ethernet n'est pas branché sur le partenaire de liaison direct ou le partenaire n'est<br/>pas disponible (par ex. MCP),</li> </ul>                                                                                                    |  |
|                                                          | ou le câble Ethernet de MCP/EKS est défectueux.                                                                                                    |  |
|                                                          | Remède                                                                                                    |  |
|                                                          | Etablir la connexion physique (vérifier les connecteurs, remplacer les câbles, vérifier le partenaire de liaison).                                                                                                    |  |
|                                                          | Cause de l'erreur 2                                                                                                    |  |
|                                                          | La connexion physique entre le nœud de connexion suivant et le réseau d'atelier n'est pas présente. Il n'existe aucune connexion physique entre MCP/EKS et l'ordinateur hébergeant le serveur DHCP actif. Soit des câbles sont défectueux ou débranchés, soit des commutateurs ne sont pas enclenchés. Il peut s'agir de commutateurs situés sur MCP ou sur le répartiteur. |  |
|                                                          | Remède                                                                                                    |  |
|                                                          | Etablir la connexion physique (vérifier les connecteurs, remplacer les câbles, vérifier le partenaire de liaison).                                                                                                    |  |
|                                                          | Une fois la connexion établie, le démarrage de la TCU se poursuit.                                                                                                    |  |

| Erreur                                                                                                    | Causes d'erreurs et remèdes possibles                                                                                                    |  |
|----------------------------------------------------------------------------------------------------|----------------------------------------------------------------------------------------------------|--|
| MCP/EKS n'est pas joignable en tant qu'abonné du réseau. La connexion réseau physique avec le réseau d'atelier est<br>établie. |                                                                                                    |  |
|                                                                                                    | Cause                                                                                                    |  |
|                                                                                                    | Aucun serveur DHCP actif n'est trouvé dans le réseau d'atelier. Causes possibles :                                                                                                    |  |
|                                                                                                    | • Dans le réseau d'atelier, un seul ordinateur avec serveur DHCP actif est configuré et cet<br>ordinateur n'est pas disponible. Le réseau d'atelier n'est pas exploité avec des serveurs<br>DHCP de synchronisation. |  |
|                                                                                                    | • Aucun ordinateur avec serveur DHCP actif n'est configuré dans le réseau d'atelier. Le mode DHCP est désactivé sur tous les ordinateurs potentiels (NCU, PCU). Il s'agit d'une erreur de configuration.             |  |
|                                                                                                    | • Dans le réseau d'atelier, il n'existe aucun ordinateur de type NCU ou PCU 50 disponible<br>sur lequel le mode DHCP est activé et qui pourrait faire office de serveur.                                             |  |
|                                                                                                    | Remède                                                                                                    |  |
|                                                                                                    | Dans le réseau d'atelier, configurer un ordinateur qui soit disponible en tant que serveur DHCP.                                                                                                    |  |

# 16.11.2.3 HMI sur PCU 50.3 ne peut pas établir de connexion réseau avec la CN

| Erreur                                                                                                    | Cause de l'erreur 1                                                                          | Remède                                                                                    |
|----------------------------------------------------------------------------------------------------|----------------------------------------------------------------------------------------------|-------------------------------------------------------------------------------------------|
| L'alarme 120202 "En attente<br>de connexion avec CN/AP"<br>et/ou aucune valeur<br>(uniquement "#") s'affiche<br>sur l'IHM. | L'adresse IP de la NCK ou de l'AP cible<br>qui est réglée sur la PCU 50.3 est<br>incorrecte. | Corriger l'adresse cible de la NCK / de l'AP à l'aide de l'IHM et redémarrer la PCU 50.3. |

| Erreur                                                                                                    | Cause de l'erreur 2.1                                                                                                    | Remède                                                                                                    |
|----------------------------------------------------------------------------------------------------|----------------------------------------------------------------------------------------------------|----------------------------------------------------------------------------------------------------|
| L'alarme 120202 "En attente<br>de connexion avec CN/AP"<br>et/ou aucune valeur<br>(uniquement "#") s'affiche<br>sur l'IHM. | La PCU 50 possède une adresse IP<br>extérieure au réseau ou non valide.<br>La fonction de prise en charge de la TCU<br>est désactivée sur la PCU 50 (= DHCP<br>désactivé) et la PCU 50 fonctionne soit avec<br>une adresse IP fixe réglée extérieure au<br>réseau, soit avec le client DHCP standard<br>de Windows pour l'attribution dynamique<br>des adresses. Il s'agit d'une erreur de<br>configuration. | <ul> <li>En mode de maintenance Windows, effectuer les réglages réseau correctement (paramétrer l'adresse IP et le masque de sous-réseau fixes prévus pour le réseau d'atelier, activer le mode d'adressage par adresses IP fixes).</li> <li>A l'aide du programme "System Network Center", exécuter les actions suivantes :</li> <li>Connecter le service DHCP à l'interface du réseau système (System Network).</li> <li>Régler le mode DHCP (prise en charge de la TCU, mode de synchronisation DHCP, plage des adresses pouvant être attribuées).</li> <li>Déclencher une réinitialisation du DHCP (DHCP Clear).</li> </ul> |

| Erreur                                                                                                    | Cause de l'erreur 2.2                                                                                                    | Remède                                                                                                    |
|----------------------------------------------------------------------------------------------------|----------------------------------------------------------------------------------------------------|----------------------------------------------------------------------------------------------------|
| L'alarme 120202 "En attente<br>de connexion avec CN/AP"<br>et/ou aucune valeur<br>(uniquement "#") s'affiche<br>sur l'IHM. | La PCU 50 possède une adresse IP<br>extérieure au réseau ou non valide.<br>La fonction de prise en charge de la TCU<br>est activée sur la PCU 50 (= DHCP activé)<br>et la PCU 50 est le serveur DHCP/DNS actif<br>(soit parce que le mode de synchronisation<br>DHCP SyncMode est réglé sur<br>ON_MASTER, soit parce que, à priorité de<br>synchronisation égale avec les autres<br>serveurs potentiels, elle est sélectionnée de<br>manière aléatoire), ou bien la PCU 50 est un<br>client DHCP. Il se peut que la PCU 50<br>n'obtienne pas d'adresse IP valide (par ex.<br>"adresse 0"), en raison d'erreurs logicielles<br>ou de la configuration du réseau en vigueur. | <ul> <li>En mode de maintenance Windows, effectuer les réglages réseau correctement (paramétrer l'adresse IP et le masque de sous-réseau fixes prévus pour le réseau d'atelier, activer le mode d'adressage par adresses IP fixes).</li> <li>A l'aide du programme "System Network Center", exécuter les actions suivantes :</li> <li>Connecter le service DHCP à l'interface du réseau système (System Network).</li> <li>Régler le mode DHCP (prise en charge de la TCU, mode de synchronisation DHCP, plage des adresses pouvant être attribuées).</li> <li>Déclencher une réinitialisation du DHCP (DHCP Clear).</li> <li>En outre, une réinitialisation du DHCP (DHCP Clear) doit être déclenchée sur la station maître DHCP (DHCP SyncMode = ON MASTER).</li> </ul> |

| Erreur                                                                                                    | Cause de l'erreur 2.3                                                                                                    | Remède                                                                                                    |
|----------------------------------------------------------------------------------------------------|----------------------------------------------------------------------------------------------------|----------------------------------------------------------------------------------------------------|
| L'alarme 120202 "En attente<br>de connexion avec CN/AP"<br>et/ou aucune valeur<br>(uniquement "#") s'affiche<br>sur l'IHM. | La PCU 50 possède une adresse IP<br>extérieure au réseau ou non valide.<br>La fonction de prise en charge de la TCU<br>est activée sur la PCU 50 (= DHCP activé)<br>et la PCU 50 est le serveur DHCP/DNS actif<br>(soit parce que le mode de synchronisation<br>DHCP SyncMode est réglé sur<br>ON_MASTER, soit parce que, à priorité de<br>synchronisation égale avec les autres<br>serveurs potentiels, elle est sélectionnée de<br>manière aléatoire). La PCU 50 est réglée<br>avec une adresse IP incorrecte et une plage<br>incorrecte pour l'attribution dynamique des<br>adresses IP. La PCU 50 a pu passer du<br>mode veille DHCP au mode serveur actif par<br>suite d'une panne ou d'une mise hors<br>tension de l'ordinateur maître DHCP. | <ul> <li>En mode de maintenance Windows,<br/>effectuer les réglages réseau correctement<br/>(paramétrer l'adresse IP et le masque de<br/>sous-réseau fixes prévus pour le réseau<br/>d'atelier, activer le mode d'adressage par<br/>adresses IP fixes).</li> <li>A l'aide du programme "System Network<br/>Center", exécuter les actions suivantes :</li> <li>Connecter le service DHCP à l'interface<br/>du réseau système (System Network).</li> <li>Régler le mode DHCP (prise en charge<br/>de la TCU, mode de synchronisation<br/>DHCP, plage des adresses pouvant être<br/>attribuées).</li> <li>Déclencher une réinitialisation du DHCP<br/>(DHCP Clear).</li> <li>En outre, une réinitialisation du DHCP<br/>(DHCP Clear) doit être déclenchée sur la<br/>station maître DHCP (DHCP SyncMode =<br/>ON_MASTER).</li> </ul> |

| Erreur                                                                                                    | Cause de l'erreur 2.4                                                                                                    | Remède                                                                                                    |
|----------------------------------------------------------------------------------------------------|----------------------------------------------------------------------------------------------------|----------------------------------------------------------------------------------------------------|
| L'alarme 120202 "En attente<br>de connexion avec CN/AP"<br>et/ou aucune valeur<br>(uniquement "#") s'affiche<br>sur l'IHM. | La PCU 50 possède une adresse IP<br>extérieure au réseau ou non valide.<br>La fonction de prise en charge de<br>l'amorçage de la TCU est activée sur la<br>PCU 50 (= DHCP activé) et la PCU 50 est le<br>serveur DHCP/DNS en veille (à savoir dans<br>le rôle de client DHCP). Un autre serveur<br>DHCP actif a été connecté au réseau<br>d'atelier pendent le fonctionnement et ce<br>serveur est en outre paramétré avec une<br>plage d'adresses incorrecte. Il s'agit d'une<br>erreur de configuration. | En mode de maintenance Windows,<br>effectuer les réglages réseau correctement<br>(paramétrer l'adresse IP et le masque de<br>sous-réseau fixes prévus pour le réseau<br>d'atelier, activer le mode d'adressage par<br>adresses IP fixes).<br>A l'aide du programme "System Network                                                                      |
|                                                                                                    |                                                                                                    | <ul> <li>Center", exécuter les actions suivantes :</li> <li>Connecter le service DHCP à l'interface<br/>du réseau système (System Network).</li> <li>Régler le mode DHCP (prise en charge<br/>de la TCU, mode de synchronisation<br/>DHCP, plage des adresses pouvant être<br/>attribuées).</li> <li>Déclencher une réinitialisation du DHCP</li> </ul> |
|                                                                                                    |                                                                                                    | (DHCP Clear).<br>En outre, une réinitialisation du DHCP<br>(DHCP Clear) doit être déclenchée sur la<br>station maître DHCP (DHCP SyncMode =<br>ON_MASTER).<br>Effectuer une mise hors/sous tension de<br>l'ensemble de l'installation.                                                                                                    |

| Erreur                                                                                                    | Causes d'erreurs et remèdes possibles                                                                                            |  |
|----------------------------------------------------------------------------------------------------|----------------------------------------------------------------------------------------------------|--|
| L'alarme 120202 "En attente de connexion avec CN/AP" et/ou aucune valeur (uniquement "#") s'affiche sur l'IHM. |                                                                                                    |  |
|                                                                                                    | Cause de l'erreur 3.1                                                                                                    |  |
|                                                                                                    | La NCU possède une adresse IP incompatible avec le réseau ou non valide.                                                         |  |
|                                                                                                    | La NCU ne participe pas au mode DHCP et fonctionne avec une adresse IP fixe incorrecte et incompatible avec le réseau d'atelier. |  |

| Erreur | Causes d'erreurs et remèdes possibles                                                                                                    |  |
|--------|----------------------------------------------------------------------------------------------------|--|
|        | Remède 3.1                                                                                                    |  |
|        | Connecter la PG de maintenance à la NCU via l'interface X127. Ouvrir une session WinSCP ou Putty sous Linux. Afficher les réglages actuels à l'aide de la commande de maintenance "sc show ip -eth0" et les vérifier. Si la cause de l'erreur est confirmée, la NCU doit être reparamétrée.                                                                                                    |  |
|        | Exécuter les commandes de maintenance et réglages suivants :                                                                                                    |  |
|        | <ul> <li>sc enable DHCPSvr –X120 ou l'équivalent sc enable DHCPSvr –eth0 pour activer le<br/>mode DHCP</li> </ul>                                                                                                    |  |
|        | <ul> <li>sc enable DHCPSync –X120 -LOW HIGH MASTER ou l'équivalent sc enable<br/>DHCPSync –eth0 -LOW HIGH MASTER pour régler le mode de synchronisation DHCP<br/>de cette NCU</li> </ul>                                                                                                    |  |
|        | Saisir correctement les entrées suivantes dans le fichier /user/system/etc/basesys.ini :                                                                                                    |  |
|        | [InternalInterface]                                                                                                    |  |
|        | ; With InternalIP and InternalNetMask (both must be set together),                                                                                                    |  |
|        | ; you can change the address on the internal/TCU/automation/systen net.                                                                                                    |  |
|        | InternalIP=192.168.214.1                                                                                                    |  |
|        | InternalNetMask=255.255.255.0                                                                                                    |  |
|        |                                                                                                    |  |
|        | ; This is the range of dynamic IPs given out by the DHCP server                                                                                                    |  |
|        | ; Defaults should be sensible                                                                                                    |  |
|        | InternalDynRangeStart=192.168.214.10                                                                                                    |  |
|        | InternalDynRangeEnd=192.168.214.239                                                                                                    |  |
|        | Les valeurs en vert doivent être réglées conformément à l'installation globale.                                                                                                    |  |
|        | Redémarrer ensuite la NCU.                                                                                                    |  |
|        | Cause de l'erreur 3.2                                                                                                    |  |
|        | La NCU possède une adresse IP incompatible avec le réseau ou non valide.                                                                                                    |  |
|        | La NCU participe au mode DHCP et est le serveur DHCP/DNS actif (soit parce que le mode de synchronisation DHCP SyncMode est réglé sur ON_MASTER, soit parce que, à priorité de synchronisation égale avec les autres serveurs potentiels, elle est sélectionnée de manière aléatoire). La NCU est réglée avec une adresse IP non valide et une plage incorrecte pour l'attribution dynamique des adresses IP. La NCU a pu passer du mode veille DHCP au mode serveur actif par suite d'une panne ou d'une mise hors tension de l'ordinateur maître DHCP. |  |
|        | Remède 3.2                                                                                                    |  |
|        | Comme le remède 3.1                                                                                                    |  |
|        | Cause de l'erreur 3.3                                                                                                    |  |
|        | La NCU possède une adresse IP incompatible avec le réseau ou non valide.                                                                                                    |  |
|        | La NCU participe au mode DHCP et fonctionne avec une adresse IP incorrecte. Après le démarrage de la NCU, un autre composant déjà en cours d'exécution (NCU ou PCU) avec serveur DHCP actif a été connecté au réseau. Un autre serveur DHCP actif a été connecté au réseau d'atelier pendant le fonctionnement et ce serveur est paramétré avec une plage d'adresses incorrecte. Il s'agit d'une erreur de configuration.                                                                                                    |  |
|        | Remède 3.3                                                                                                    |  |
|        | Comme le remède 3.1                                                                                                    |  |

| Erreur                                                                                                    | Causes d'erreurs et remèdes possibles                                                                                                    |  |
|----------------------------------------------------------------------------------------------------|----------------------------------------------------------------------------------------------------|--|
| alarme 120202 "En attente de connexion avec CN/AP" et/ou aucune valeur (uniquement "#") s'affiche sur l'IHM. |                                                                                                    |  |
|                                                                                                    | Cause de l'erreur 4.1                                                                                                    |  |
|                                                                                                    | La NCU possède une adresse IP valide pour le réseau d'atelier, mais ce n'est pas l'adresse<br>IP souhaitée.                                                                                                    |  |
|                                                                                                    | La NCU ne participe pas au mode DHCP et fonctionne avec une adresse IP fixe réglée différente de l'adresse cible définie dans MMC.INI, mais correcte dans le réseau d'atelier. Il s'agit d'une erreur de configuration.                                                                                                    |  |
|                                                                                                    | Remède 4.1                                                                                                    |  |
|                                                                                                    | Connecter la PG de maintenance à la NCU via l'interface X127. Ouvrir une session WinSCP ou Putty sous Linux.                                                                                                    |  |
|                                                                                                    | Si le mode réglé sur la NCU (pas de DHCP) doit être conservé, il est nécessaire de modifier l'adresse IP fixe de la NCU.                                                                                                    |  |
|                                                                                                    | Saisir correctement les entrées suivantes dans le fichier /user/system/etc/basesys.ini :                                                                                                    |  |
|                                                                                                    | [InternalInterface]                                                                                                    |  |
|                                                                                                    | ; With InternalIP and InternalNetMask (both must be set together),                                                                                                    |  |
|                                                                                                    | ; you can change the address on the internal/TCU/automation/ ystem net.                                                                                                    |  |
|                                                                                                    | InternalIP=192.168.214.1                                                                                                    |  |
|                                                                                                    | InternalNetMask=255.255.255.0                                                                                                    |  |
|                                                                                                    | Redémarrer ensuite la NCU.                                                                                                    |  |
|                                                                                                    | Cause de l'erreur 4.2                                                                                                    |  |
|                                                                                                    | La NCU possède une adresse IP valide pour le réseau d'atelier, mais ce n'est pas l'adresse IP souhaitée.                                                                                                    |  |
|                                                                                                    | La NCU ne participe pas au mode DHCP et fonctionne avec une adresse IP fixe réglée<br>différente de l'adresse cible définie dans MMC.INI, mais correcte dans le réseau d'atelier. Il<br>s'agit d'une erreur de configuration.                                                                                                    |  |
|                                                                                                    | Remède 4.2                                                                                                    |  |
|                                                                                                    | Comme le remède 4.1                                                                                                    |  |
|                                                                                                    | Cause de l'erreur 4.3                                                                                                    |  |
|                                                                                                    | La NCU possède une adresse IP valide pour le réseau d'atelier, mais ce n'est pas l'adresse IP souhaitée.                                                                                                    |  |
|                                                                                                    | La NCU participe au mode DHCP et, au lieu de l'adresse IP souhaitée correspondant à<br>l'adresse cible définie dans MMC.INI, une adresse dynamique lui a été attribuée. Cette<br>erreur peut avoir deux causes : l'adresse IP souhaitée a été configurée en double dans le<br>réseau d'atelier ou bien elle est située non pas dans la plage réservée, mais dans la plage<br>d'adresses dynamiques. Il s'agit d'une erreur de configuration. |  |
|                                                                                                    | Remède 4.3                                                                                                    |  |
|                                                                                                    | Comme le remède 4.1                                                                                                    |  |

| Erreur                        | Causes d'erreurs et remèdes possibles                                                                                                    |  |
|-------------------------------|----------------------------------------------------------------------------------------------------|--|
|                               | Cause de l'erreur 4.4                                                                                                    |  |
|                               | La NCU possède une adresse IP valide pour le réseau d'atelier, mais ce n'est pas l'adresse IP souhaitée.                                                                                                    |  |
|                               | La NCU participe au mode DHCP en tant que client DHCP et son réglage d'adresse IP souhaitée n'est pas compatible avec le réseau d'atelier. Cette situation peut se produire, par exemple, lorsqu'une adresse réseau différente de l'adresse par défaut a été utilisée dans le réseau d'atelier, mais que l'on a oublié de changer en conséquence la plage d'adresses de l'adresse IP souhaitée sur la NCU. La NCU reçoit une adresse IP dynamique compatible avec le réseau d'atelier, mais différente de son "ancienne" adresse IP souhaitée qui n'a pas été modifiée. Jusqu'à et y compris la version 2.4.1 du logiciel, cette situation ne peut pas se produire sur la NCU raccordée au réseau d'atelier. En effet, comme son pare-feu interne réagit par rapport à l'adresse IP souhaitée définie qui n'est pas compatible avec le réseau d'atelier, la NCU ne répond donc pas à X120. |  |
|                               | Remède 4.4                                                                                                    |  |
|                               | Comme le remède 4.1                                                                                                    |  |
| L'alarme 120202 "En attente o | de connexion avec CN/AP" et/ou aucune valeur (uniquement "#") s'affiche sur l'IHM.                                                                                                    |  |
|                               | Cause de l'erreur 5.1                                                                                                    |  |
|                               | Aucune connexion physique n'existe.                                                                                                    |  |
|                               | Causes possibles :                                                                                                    |  |
|                               | <ul> <li>Un commutateur n'est pas enclenché / est hors service. Il peut tout aussi bien s'agir du<br/>commutateur d'un MCP.</li> </ul>                                                                                                    |  |
|                               | Le câble de connexion a du jeu (contact intermittent).                                                                                                    |  |
|                               | <ul> <li>Le câble utilisé n'est pas le bon (croisé/droit).</li> </ul>                                                                                                    |  |
|                               | L'un des câbles de connexion est défectueux.                                                                                                    |  |
|                               | Remède 5.1                                                                                                    |  |
|                               | Etablir la connexion physique.                                                                                                    |  |

# 16.11.2.4 La TCU ne peut établir de connexion réseau avec l'IHM

| Erreur                     | Causes d'erreurs et remèdes possibles                                                                                                    |  |  |
|----------------------------|----------------------------------------------------------------------------------------------------|--|--|
| Au démarrage, la TCU affic | Au démarrage, la TCU affiche ERROR: Network connection not established".                                                                                                    |  |  |
|                            | Cause                                                                                                    |  |  |
|                            | Aucune connexion physique n'existe.                                                                                                    |  |  |
|                            | Important : le message fait uniquement référence au fait que la connexion directe entre la TCU et le nœud de connexion suivant n'est pas établie. Cela est dû à l'une des causes suivantes : |  |  |
|                            | Le câble Ethernet sur la TCU n'est pas branché.                                                                                                    |  |  |
|                            | <ul> <li>Le câble Ethernet n'est pas branché sur le partenaire de liaison direct ou le partenaire<br/>n'est pas disponible (par ex. MCP).</li> </ul>                                         |  |  |
|                            | Le câble Ethernet sur la TCU est défectueux.                                                                                                    |  |  |
|                            | Remède                                                                                                    |  |  |
|                            | Etablir la connexion physique (vérifier les connecteurs, remplacer les câbles, vérifier le partenaire de liaison).                                                                           |  |  |
|                            | Une fois la connexion établie, le démarrage de la TCU se poursuit.                                                                                                    |  |  |

| Erreur                                                       | Causes d'erreurs et remèdes possibles                                                                                                    |  |  |
|--------------------------------------------------------------|----------------------------------------------------------------------------------------------------|--|--|
| Au démarrage, la TCU affic                                   | e, la TCU affiche : "connection established – no DHCPServer available".                                                                                                    |  |  |
|                                                              | Cause                                                                                                    |  |  |
|                                                              | La connexion physique entre le nœud de connexion suivant et le réseau d'atelier n'est pas présente. Il n'existe aucune connexion physique entre la TCU et l'ordinateur hébergeant le serveur DHCP actif. Soit des câbles sont défectueux ou débranchés, soit des commutateurs ne sont pas enclenchés. Il peut s'agir de commutateurs situés sur le MCP ou sur le répartiteur. |  |  |
|                                                              | Remède                                                                                                    |  |  |
|                                                              | Etablir la connexion physique (vérifier les connecteurs, remplacer les câbles, vérifier le partenaire de liaison).                                                                                                    |  |  |
|                                                              | Une fois la connexion établie, le démarrage de la TCU se poursuit.                                                                                                    |  |  |
| Au démarrage, la TCU affic<br>le réseau d'atelier est établi | he : "connection established – no DHCPServer available". La connexion réseau physique avec<br>e.                                                                                                    |  |  |
|                                                              | Cause                                                                                                    |  |  |
|                                                              | Aucun serveur DHCP actif n'est trouvé dans le réseau d'atelier.                                                                                                    |  |  |
|                                                              | Causes possibles :                                                                                                    |  |  |
|                                                              | <ul> <li>Dans le réseau d'atelier, un seul ordinateur avec serveur DHCP actif est configuré et cet<br/>ordinateur n'est pas disponible. Le réseau d'atelier n'est pas exploité avec des serveurs<br/>DHCP de synchronisation.</li> </ul>                                                                                                    |  |  |
|                                                              | <ul> <li>Aucun ordinateur avec serveur DHCP actif n'est configuré dans le réseau d'atelier. Le<br/>mode DHCP est désactivé sur tous les ordinateurs potentiels (NCU, PCU). Il s'agit d'une<br/>erreur de configuration.</li> </ul>                                                                                                    |  |  |
|                                                              | <ul> <li>Dans le réseau d'atelier, il n'existe aucun ordinateur de type NCU ou PCU 50.3 disponible<br/>sur lequel le mode DHCP est activé et qui pourrait faire office de serveur.</li> </ul>                                                                                                    |  |  |
|                                                              | Remède                                                                                                    |  |  |
|                                                              | Dans le réseau d'atelier, configurer un ordinateur qui soit disponible en tant que serveur DHCP.                                                                                                    |  |  |
| Après le démarrage, la TCL                                   | J affiche : "Waiting for HMI". (La TCU ne peut établir de connexion avec l'IHM.)                                                                                                    |  |  |
|                                                              | Cause de l'erreur 1                                                                                                    |  |  |
|                                                              | La connexion avec l'IHM (connexion configurée dans le fichier config.ini ou connexion par défaut) n'est pas établie. L'adresse définie dans le fichier config.ini pour la connexion de l'IHM après le démarrage est incorrecte.                                                                                                    |  |  |
|                                                              | Remède                                                                                                    |  |  |
|                                                              | Corriger la configuration à l'aide du programme "System Network Center". La TCU redémarre automatiquement.                                                                                                    |  |  |
|                                                              | Cause de l'erreur 2                                                                                                    |  |  |
|                                                              | La connexion avec l'IHM (connexion configurée dans le fichier config.ini ou connexion par défaut) n'est pas établie. L'ordinateur auquel doit se connecter la TCU après le démarrage conformément à la configuration définie dans le fichier config.ini n'est pas accessible car il est hors tension ou indisponible.                                                         |  |  |
|                                                              | Remède                                                                                                    |  |  |
|                                                              | Effectuer une mise hors/sous tension de l'ordinateur (NCU ou PCU).                                                                                                    |  |  |
|                                                              | Cause de l'erreur 3                                                                                                    |  |  |
|                                                              | La connexion avec l'IHM (connexion configurée dans le fichier config.ini ou connexion par défaut) n'est pas établie. L'IHM sur l'ordinateur auquel doit se connecter la TCU après le démarrage conformément à la configuration définie dans le fichier config.ini n'est pas accessible car il est désactivé.                                                                  |  |  |

| Erreur | Causes d'erreurs et remèdes possibles                                                                                                    |
|--------|----------------------------------------------------------------------------------------------------|
|        | Remède                                                                                                    |
|        | Activer l'IHM sur la NCU à l'aide de la commande de maintenance "sc enable HMI".                                                                                                    |
|        | Cause de l'erreur 4                                                                                                    |
|        | La connexion avec l'IHM (connexion configurée dans le fichier config.ini ou connexion par défaut) n'est pas établie. L'IHM sur l'ordinateur auquel doit se connecter la TCU après le démarrage conformément à la configuration définie dans le fichier config.ini n'est pas accessible car il n'a pas démarré ou s'est arrêté en raison d'une erreur logicielle. |
|        | Remède                                                                                                    |
|        | Effectuer une mise hors/sous tension de l'ordinateur (NCU ou PCU).                                                                                                    |

# 16.11.2.5 La TCU ne peut établir de connexion réseau avec la PCU affectée

| Erreur                                                                                                    | Causes d'erreurs et remèdes possibles                                                                                                    |  |  |
|----------------------------------------------------------------------------------------------------|----------------------------------------------------------------------------------------------------|--|--|
| La PCU 50.3 ne possède pas l'adresse IP spécifiée dans la configuration, mais une adresse issue de la plage d'attribution dynamique des adresses du réseau d'atelier. Dans ce cas d'erreur, une TCU ne peut pas accéder à la PCU qui lui est affectée pour l'affichage. |                                                                                                    |  |  |
|                                                                                                    | Cause de l'erreur 1                                                                                                    |  |  |
|                                                                                                    | Adresse IP spécifiée en double                                                                                                    |  |  |
|                                                                                                    | La PCU 50.3 est réglée par défaut avec une adresse IP qui est déjà configurée sur une autre NCU/PCU. Cette double spécification d'une adresse IP constitue une erreur de configuration de l'installation.                                                                                                    |  |  |
|                                                                                                    | La PCU 50.3 n'est pas le serveur DHCP actif (sinon elle posséderait elle-même l'adresse IP souhaitée), mais fonctionne en mode de synchronisation DHCP. Comme l'adresse souhaitée de la PCU 50.3 est déjà utilisée/attribuée, la PCU 50.3 obtient via DHCP une adresse issue de la plage d'adresses dynamiques. |  |  |
|                                                                                                    | Remède                                                                                                    |  |  |
|                                                                                                    | Déterminer quel ordinateur doit conserver l'adresse IP spécifiée deux fois. Si c'est la PCU 50.3, exécuter les opérations suivantes :                                                                                                    |  |  |
|                                                                                                    | • Dans les paramètres réseau de la PCU 50.3, redéfinir cette adresse comme adresse IP fixe dans le réseau d'atelier.                                                                                                    |  |  |
|                                                                                                    | <ul> <li>Sur la NCU/PCU qui fonctionne en mode de synchronisation DHCP ON_MASTER,<br/>exécuter un "Clear DHCP" (sur la NCU au moyen de la commande "sc clear dhcp –X120"<br/>et sur la PCU 50.3, au moyen du programme "System Network Center").</li> </ul>                                                     |  |  |
|                                                                                                    | <ul> <li>Sur le deuxième ordinateur utilisant l'adresse IP en double, reconfigurer l'adresse IP.<br/>Important : si cet ordinateur est une PCU 50.3, le relier à cette nouvelle adresse au moyen<br/>du programme "System Network Center" (première vue du programme).</li> </ul>                               |  |  |
|                                                                                                    | Si l'adresse de la PCU 50.3 est à modifier, exécuter les opérations suivantes sur cette dernière :                                                                                                    |  |  |
|                                                                                                    | <ul> <li>Dans les paramètres réseau, définir la nouvelle adresse comme adresse IP fixe dans<br/>réseau d'atelier.</li> </ul>                                                                                                    |  |  |
|                                                                                                    | • Relier l'unité à cette nouvelle adresse au moyen du programme "System Network Center" (première vue du programme).                                                                                                    |  |  |
|                                                                                                    | • Sur la NCU/PCU qui fonctionne en mode de synchronisation DHCP ON_MASTER,<br>exécuter un "Clear DHCP" (sur la NCU au moyen d'une commande sc et sur la PCU 50.3,<br>au moyen du programme "System Network Center").                                                                                            |  |  |
|                                                                                                    | Redémarrer l'installation.                                                                                                    |  |  |

| Erreur | Causes d'erreurs et remèdes possibles                                                                                                    |  |
|--------|----------------------------------------------------------------------------------------------------|--|
|        | Cause de l'erreur 2                                                                                                    |  |
|        | Le matériel de la PCU 50.3 a été remplacé.                                                                                                    |  |
|        | A la suite du remplacement de matériel, bien que les réglages de la nouvelle PCU 50.3 soient les mêmes, l'adresse IP demandée (réglée) est encore réservée en interne pour l'ancien matériel pour des raisons inhérentes au système. La PCU 50.3 est un serveur DHCP actif ou inactif, mais elle fonctionne en mode de synchronisation DHCP. Comme l'adresse souhaitée de la PCU 50.3 est encore réservée, la PCU 50.3 obtient via DHCP une adresse issue de la plage d'adresses dynamiques. |  |
|        | Remède                                                                                                    |  |
|        | Procédez par étapes comme suit :                                                                                                    |  |
|        | <ul> <li>Dans les paramètres réseau de la PCU 50.3, redéfinir l'adresse souhaitée comme une<br/>adresse IP fixe dans le réseau d'atelier.</li> </ul>                                                                                                    |  |
|        | <ul> <li>Sur la NCU/PCU qui fonctionne en mode de synchronisation DHCP ON_MASTER ou qui<br/>est le serveur DHCP actif, exécuter un "Clear DHCP" (sur la NCU au moyen de la<br/>commande "sc clear dhcp –X120" et sur la PCU 50.3, au moyen du programme "System<br/>Network Center").</li> </ul>                                                                                                    |  |
|        | Redémarrer l'installation.                                                                                                    |  |
|        | Cause de l'erreur 3                                                                                                    |  |
|        | L'adresse configurée pour la PCU 50.3 n'appartient pas au réseau.                                                                                                    |  |
|        | La PCU 50.3 possède une adresse configurée qui ne correspond pas aux adresses du réseau<br>d'atelier et se voit de ce fait attribuer une adresse dynamique par le serveur actif via DHCP.<br>La PCU 50.3 n'est pas le serveur DHCP actif, mais fonctionne en mode de synchronisation<br>DHCP.                                                                                                    |  |
|        | Remède                                                                                                    |  |
|        | Procédez par étapes comme suit :                                                                                                    |  |
|        | <ul> <li>Dans les paramètres réseau de la PCU 50.3, redéfinir l'adresse souhaitée comme une<br/>adresse IP fixe dans le réseau d'atelier.</li> </ul>                                                                                                    |  |
|        | <ul> <li>Au moyen du programme "System Network Center" sur la PCU 50.3, associer le service<br/>DHCP à cette nouvelle adresse (première vue du programme "System Network Center")<br/>et, le cas échéant, modifier les autres réglages DHCP (plage d'adresses dynamiques).</li> </ul>                                                                                                    |  |
|        | <ul> <li>Sur la NCU/PCU qui fonctionne en mode de synchronisation DHCP ON_MASTER ou qui<br/>est le serveur DHCP actif, exécuter un "Clear DHCP" (sur la NCU au moyen de la<br/>commande "sc clear dhcp –X120" et sur la PCU 50.3, au moyen du programme "System<br/>Network Center").</li> </ul>                                                                                                    |  |
|        | Redémarrer l'installation.                                                                                                    |  |

16.11.3 Configuration du diagnostic TCP/IP

La configuration de l'adaptateur réseau s'affiche dans la fenêtre "Configuration TCP/IP".

## Réseau d'atelier

Dans le réseau d'atelier, la communication des données process et la transmission d'images des composants dotés de logiciels de commande s'effectuent vers les unités de visualisation (TCU).

Les TCU et les NCU sont raccordées au réseau système par l'interface Ethernet X120.

Une PCU 50.3 est raccordée via l'adaptateur Ethernet ETH2.

## Réseau entreprise

Le réseau entreprise permet, par exemple, d'accéder aux lecteurs réseau. Les NCU sont raccordées au réseau entreprise par l'interface Ethernet X130. Une PCU 50.3 est raccordée via l'adaptateur Ethernet ETH1.

## Disponibilité des connexions réseau

# Port de l'adaptateur réseau blanc Câble

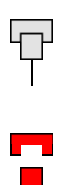

Câble réseau connecté

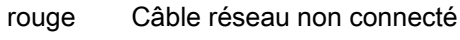

## Disponibilité

La disponibilité décrit la proportion de paquets défectueux, en pourcentage, mesurée sur l'ensemble des paquets émis et reçus.

Les problèmes liés au réseau entreprise (par ex. lecteurs logiques non accessibles, adresse IP double etc.) et le temps d'établissement nécessaire pendant le démarrage peuvent influencer la disponibilité.

| 0 | verte | supérieure à 95 % |
|---|-------|-------------------|
|   | jaune | 50 - 95 %         |
| 8 | rouge | inférieure à 50 % |

## Détails des connexions réseau

- Nom de l'ordinateur
- Nom DNS

Nom de l'ordinateur de la commande, tel qu'il est enregistré sur le serveur DNS (Domain Name Service).

Adresse MAC

Adresse physique de l'adaptateur réseau

## • Type d'adresse

Indication concernant la configuration de l'adaptateur réseau dans le fichier de configuration "basesys.ini" :

- DHCP : DHCP est activé pour cet adaptateur réseau.

L'information qui suit le trait d'union "-" indique le mode de fonctionnement DHCP :

off-DHCP est désactivé pour cet adaptateur.

*Client* - un client DHCP qui se procure une adresse IP et les autres données d'un serveur est en service sur l'interface.

*Server* - sur cette interface, la NCU met à disposition un serveur DHCP qui transmet les IP aux clients de ce serveur.

*Synced Server* - un journal utilisé par plusieurs NCU pour se synchroniser entre elles est actif. Ceci permet d'assurer qu'une seule de ces NCU agit comme serveur DHCP à la fois et non pas par ex. des adresses IP doubles

est notamment exclue.

Lorsqu'un adaptateur réseau travaille comme "Synced Server", une autre information vient s'afficher dans la ligne "Etat du serveur sync. DHCP".

Si aucune modification n'a été apportée au fichier de configuration pour les adaptateurs réseau, l'information "Default" s'affichera en plus.

Manuel

Les paramètres Adresse IP, Masque de sous-réseau, Serveur DNS 1, Serveur DNS 2 et Passerelle sont configurés dans le fichier "basesys.ini".

Remarque :

En mode "Modifier", il est possible d'opter pour "Manuel" ou "DHCP" (uniquement pour le réseau entreprise, X130).

## Adresse IP affectée

Adresse IP courante de l'adaptateur réseau.

- Masque de sous-réseau affecté
- Serveur DHCP

Adresse IP de l'adaptateur réseau (pour le type d'adresse "DHCP").

# • Etat du serveur DHCP

Etat du serveur DHCP synchr. :

- Actif (la NCU actuelle est active en mode "Synced Server" dans le groupe de toutes les NCU et transmet les adresses IP);
- En veille (la NCU n'est pas active, mais peut prendre le relais du serveur en cas de défaillance de ce dernier).

## • Mode synchron. DHCP

Priorité du serveur DHCP synchr. :

faible, élevée, maître

• Serveur DNS 1, serveur DNS 2

**Domain Name Server** 

#### Passerelle

Remarque

Toutes les informations inexistantes sont indiquées par un trait d'union "-" dans la cellule correspondante du tableau.

#### Paramètres modifiables

Les paramètres suivants de l'adaptateur de réseau entreprise (X130) peuvent être réglés par sélection de "Type d'adresse" :

- Type d'adresse
- Adresse IP
- Masque de sous-réseau
- Serveur DNS 1 et 2
- Passerelle (valable pour réseau installation et entreprise)

#### Types d'adresses

• DHCP

Les valeurs des paramètres Adresse IP, Masque de sous-réseau, Serveur DNS 1, Serveur DNS 2 et Passerelle sont automatiquement renseignées par le serveur DHCP conformément au paramétrage du fichier "basesys.ini".

Manuel

Les valeurs des paramètres Adresse IP, Masque de sous-réseau, Serveur DNS 1, Serveur DNS 2 et Passerelle peuvent être saisies manuellement et sont alors enregistrées dans le fichier "basesys.ini".

## **Bibliographie**

Pour de plus amples informations concernant les configurations réseau, veuillez consulter la bibliographie suivante :

Modules de commande et interconnexion (IM5), SINUMERIK 840D sI

## Marche à suivre

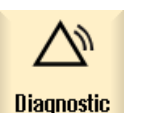

1.

Sélectionnez le groupe fonctionnel "Diagnostic".

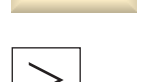

 Actionnez la touche d'accès au menu suivant, puis la touche logicielle "Bus TCP/IP".

| Diagnostic<br>TCP/IP    | 3. | Actionnez les touches logicielles "Diagnostic TCP/IP" et "Config.<br>TCP/IP".                              |
|-------------------------|----|----------------------------------------------------------------------------------------------------|
| Config.<br>TCP/IP       |    | La fenêtre "Configuration TCP/IP" s'ouvre.                                                                 |
| Modif.                  | 4. | Actionnez la touche logicielle "Modifier" pour modifier certains paramètres.                               |
|                         |    | Les champs éditables s'affichent en blanc.                                                                 |
| ОК                      | 5. | Saisissez les modifications souhaitées et actionnez la touche logicielle<br>"OK" pour confirmer la saisie. |
| Actualiser<br>affichage | 6. | Actionnez la touche logicielle "Actualiser affichage" pour mettre l'affichage à jour.                      |

# 16.12 Diagnostic Safety Integrated

# 16.12.1 Affichage d'état Safety Integrated

L'affichage d'état vous permet d'obtenir des signaux ou des valeurs avec informations NCK et d'entraînement pour un axe sélectionné.

## Signaux disponibles

- Position réelle sûre
- Différence de position NCK/entraînement
- Surveillance "Arrêt sûr de fonctionnement" active
- Surveillance "Vitesse sûre" active
- Niveau VS actif
- Facteur de correction VS actif
- Limite sûre vitesse réelle
- Limitation consigne de vitesse
- Ecart de vitesse courant
- Différence de vitesse maximale
- Fins de course logiciels sûrs actifs
- Rapport de transmission actif (niveau)
- Arrêt actif
- Arrêt externe actuellement demandé
- Stop F valeur code
- Impulsions débloquées
- Blocage déplacement, arrêt dans un autre axe

16.12 Diagnostic Safety Integrated

# Marche à suivre

| Diagnostic       | 1. | Sélectionnez le groupe fonctionnel "Diagnostic".                                                                                                    |
|------------------|----|----------------------------------------------------------------------------------------------------|
| Safety           | 2. | Actionnez la touche d'accès au menu suivant puis sur la touche<br>logicielle "Safety".                                                                      |
| Etat SI          |    | La fenêtre "Etat Safety Integrated" s'ouvre.                                                                                                    |
| AXE +            | 3. | Actionnez la touche logicielle "Axe +" ou "Axe -".<br>Les valeurs de l'axe suivant ou précédent s'affichent.<br>- OU -                                      |
| AXE -            |    |                                                                                                    |
| Sélection<br>axe |    | Actionnez la touche logicielle "Sélection axe" et sélectionnez<br>directement l'axe souhaité parmi les axes disponibles dans la liste<br>sélection ouverte. |

# 16.12.2 Signaux SES/SSS

## Entrées et sorties de sécurité

## SES

Signaux d'entrée fiables NCK Bit15...0 Signaux d'entrée fiables entraînement Bit15...0 Signaux d'entrée sûrs NCK Bit16...31 Signaux d'entrée sûrs Entraînement Bit16...31 **SSS** Signaux de sortie sûrs NCK Bit15...0 Signaux de sortie fiables entraînement Bit15...0 Signaux de sortie sûrs NCK Bit16...31 Signaux de sortie sûrs Entraînement Bit16...31 de

# 16.12 Diagnostic Safety Integrated

# Marche à suivre

| Diagnostic       | 1. | Sélectionnez le groupe fonctionnel "Diagnostic".                                                                                                    |
|------------------|----|----------------------------------------------------------------------------------------------------|
| Safety           | 2. | Actionnez la touche d'accès au menu suivant puis sur la touche<br>logicielle "Safety".                                                                         |
| SES / SSS        | 3. | Activez la touche logicielle "SES/SSS" pour afficher les signaux des<br>entrées et sorties de sécurité.<br>La fenêtre "SES/SSS Safety Integrated" s'ouvre.     |
| AXE +            | 4. | Actionnez la touche logicielle "Axe +" ou "Axe -".<br>Les valeurs de l'axe suivant ou précédent s'affichent.                                                   |
| AXE -            |    | - OU -                                                                                                    |
| Sélection<br>axe |    | Actionnez la touche logicielle "Sélection axe" et sélectionnez<br>directement l'axe souhaité parmi les axes disponibles dans la liste de<br>sélection ouverte. |

#### Afficher les signaux SPL 16.12.3

# Logique programmable sûre

| Variables       |                                                          |
|-----------------|----------------------------------------------------------|
| \$A_INSE(P)     | \$A_INSE (P) - correspond à la sélection simultanée de : |
|                 | \$A_INSE (ligne supérieure origine NCK) et               |
|                 | \$A_INSEP (ligne inférieure origine AP)                  |
| \$A_OUTSE(P)    | cf \$A_INSE (P)                                          |
| \$A_INSI(P)     | cf \$A_INSE (P)                                          |
| \$A_OUTSI(P)    | cf \$A_INSE (P)                                          |
| \$A_MARKERSI(P) | cf \$A_INSE (P)                                          |
| \$A_PLCSIIN     | cf \$A_INSE (P)                                          |
| \$A_PLCSIOUT    | cf \$A_INSE (P)                                          |
|                 |                                                          |

Bit

Sélection d'une plage à 8 bits du signal sélectionné.

16.12 Diagnostic Safety Integrated

## Signaux/valeurs disponibles

CCD – niveau de remplissage CCD - état CCD - mot de commande Etat démarrage SPL Lancement SPL terminé Les interfaces de la SPL ont été paramétrées Le fichier programme de la SPL, SAFE.SPL, est chargé Etat NCK et AP L'interruption pour le démarrage SPL doit être affectée Interruption affectée pour le démarrage SPL Traitement de l'interruption a été appelé pour le démarrage SPL Traitement interruption terminé pour démarrage SPL Démarrage SPL effectué par mécanisme PROG\_EVENT Démarrage SPL effectué par démarrage AUTO Traitement SPL terminé, fin de programme atteinte. Comparaison croisée des données de NCK a été lancée Comparaison croisée des données de l'AP a été lancée Vérification cyclique de la somme de contrôle de la SPL est active Tous mécanismes protection SPL actifs

# Marche à suivre

1. Sélectionnez le groupe fonctionnel "Diagnostic".

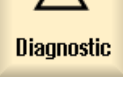

2. Actionnez la touche d'accès au menu suivant puis la touche logicielle "Safety".

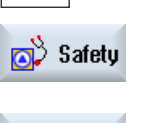

SPL

Activez la touche logicielle "SPL" pour afficher les signaux de la logique programmable sûre.
 La fenêtre "SPL Safety Integrated" s'ouvre.

# 16.12.4 Affichage des totaux de contrôle Safety Integrated

La fenêtre "SI Configuration" fournit les informations suivantes :

- vue d'ensemble des réglages de l'option Safety Integrated.
- des tableaux affichent le total de contrôle pour la configuration Safety Integrated actuelle.

## **Options Safety Integrated**

La vue d'ensemble des options Safety Integrated comprend le nombre d'axes Safety Integrated configurés, ainsi qu'une vue d'ensemble des options Safety Integrated actives.

## Plage de totaux de contrôle Safety Integrated

Pour une vue d'ensemble sur la plage de totaux de contrôle Safety Integrated, les totaux de contrôle suivants s'affichent :

- Total de contrôle pour le programme "SAFE.SPF"
- Totaux de contrôle généraux
- Total de contrôle pour NCK et entraînement pour chaque axe, ainsi que l'entraînement correspondant, pour lequel Safety Integrated a été débloqué.

Vous obtenez une information concernant l'heure de la dernière modification du total de contrôle dans le NCK.

# Marche à suivre

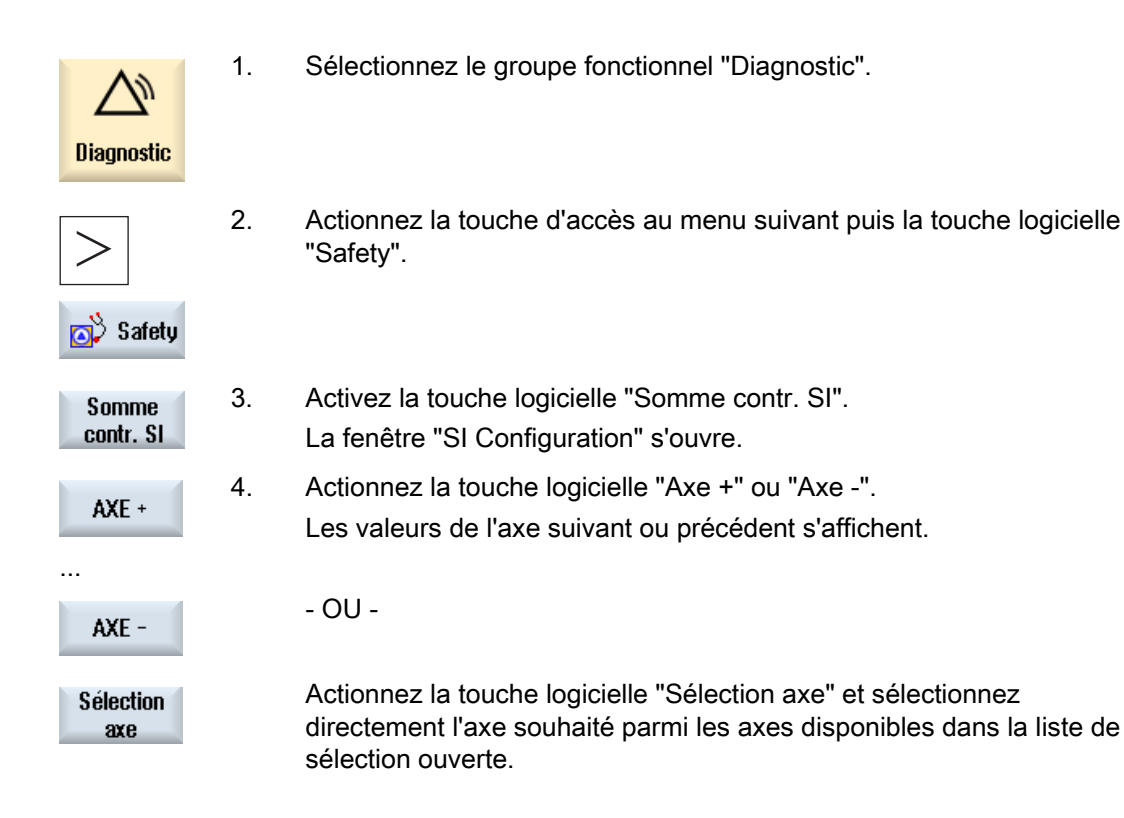

16.12 Diagnostic Safety Integrated

# 16.12.5 Afficher signaux de came

Les signaux de la SSS came sont affichés dans la fenêtre "SSS came". La synchronisation des cames est effectuée entre le NCK et l'AP sur la SSS came.

# Marche à suivre

| Diagnostic       | 1. | Sélectionnez le groupe fonctionnel "Diagnostic".                                                                                                    |
|------------------|----|----------------------------------------------------------------------------------------------------|
| >                | 2. | Actionnez la touche d'accès au menu suivant puis la touche logicielle<br>"Safety".                                                                             |
| Safety           | 3. | Actionnez les touches logicielles ">>" et "SSS came".<br>La fenêtre "SSS came" s'ouvre.                                                                        |
| SSS came         |    |                                                                                                    |
| Achse +          | 4. | Actionnez la touche logicielle "Axe +" ou "Axe -".                                                                                                    |
|                  |    | Les valeurs de l'axe suivant ou précédent s'affichent.                                                                                                    |
| Achse -          |    | - OU -                                                                                                    |
| Sélection<br>axe |    | Actionnez la touche logicielle "Sélection axe" et sélectionnez<br>directement l'axe souhaité parmi les axes disponibles dans la liste de<br>sélection ouverte. |

# 16.12.6 Afficher les données de communication SI

Les signaux et valeurs des données de communication suivantes sont affichés dans la fenêtre "SI Communication (généralités)" :

- Cycle d'horloge de communication CPU-CPU paramétré
- Cycle d'horloge de communication CPU-CPU actuel
- Cycle d'horloge de communication CPU-CPU maximal
- Nombre de liaisons d'émission actives (F\_SENDDP)
- Nombre de liaisons de réception actives (F\_RECVDP)

16.12 Diagnostic Safety Integrated

# Marche à suivre

| Diagnostic            | 1. | Sélectionnez le groupe fonctionnel "Diagnostic".                                   |
|-----------------------|----|------------------------------------------------------------------------------------|
| >                     | 2. | Actionnez la touche d'accès au menu suivant puis la touche logicielle<br>"Safety". |
| 🔊 Safety              |    |                                                                                    |
|                       | 3. | Actionnez les touches logicielles ">>" et "SI Communication".                      |
| SI Com-<br>munication |    |                                                                                    |
| Général               |    | La fenêtre "SI Communication (généralités)" s'ouvre.                               |

#### 16.12.7 SI Liaisons d'émission de communication

La configuration et l'état de F\_SENDDP sont affichés dans la fenêtre "SI Communication (émettre)".

## Signaux affichés

Les signaux suivants des liaisons sélectionnées sont affichés :

- ID de communication CPU-CPU
- Adresse logique de base
- Numéro de liaison
- Temps de communication maximal paramétré à la valeur maximale
- Temps de communication actuel
- Temps de communication maximal
- Réaction aux erreurs

Réactions réglables aux erreurs :

- [0] "Alarme 27350 + STOP D/E"
- [1] "Alarme 27350"
- [2] "Alarme 27351 (disparaît automatiquement)"
- [3] "Aucune réaction"
- Erreur
- Diagnostic code d'erreur

16.12 Diagnostic Safety Integrated

- Valeurs de remplacement actives
- Données de communication actuelles
- Etat du pilote

Affichage d'état :

- [0] "Non initialisé"
- [1] "Etablissement de la communication après démarrage"
- [2] "Etablissement de la communication après erreur"
- [3] "En attente du message de retour SN=1"
- [4] "Le récepteur est en attente de l'acquittement de l'utilisateur"
- [5] "Fonctionnement normal"

# Marche à suivre

| Général                | 1. | La fenêtre "SI Communication (général)" contenant les données de<br>communication est ouverte.                                                                                                    |
|------------------------|----|----------------------------------------------------------------------------------------------------|
| Liaison<br>émission    | 2. | Actionnez la touche logicielle "Liaison d'émission".<br>La fenêtre "SI Communication (émettre)" s'ouvre.                                                                                                    |
| Liaison +              | 3. | Actionnez la touche logicielle "Liaison +" ou "Liaison -" pour sélectionner la liaison dont vous souhaitez afficher les données.                                                                                                   |
| Liaison –              |    |                                                                                                    |
| Afficher<br>connex.SPL | 4. | Actionnez la touche logicielle "Afficher connex.SPL" pour afficher<br>d'autres détails, par ex. les données de connexion réglées.<br>La touche logicielle n'est disponible que lorsque des liaisons<br>d'émission sont configurées |
| Afficher<br>connexion  | 5. | Actionnez la touche logicielle "Afficher liaison" pour retourner à la fenêtre avec les liaisons d'émission de la liaison sélectionnée.                                                                                             |

# 16.12.8 SI Liaisons de réception de communication

La configuration et l'état de F\_RECVDP sont affichés dans la fenêtre "SI Communication (recevoir)".

## Signaux affichés

Les signaux suivants des liaisons sélectionnées sont affichés :

- ID de communication CPU-CPU
- Adresse logique de base
- Numéro de liaison
- Temps de communication maximal paramétré à la valeur maximale
- Temps de communication actuel
#### Diagnostic et maintenance

16.12 Diagnostic Safety Integrated

- Temps de communication maximal
- Réaction aux erreurs

Réactions réglables aux erreurs :

- [0] "Alarme 27350 + STOP D/E"
- [1] "Alarme 27350"
- [2] "Alarme 27351 (disparaît automatiquement)"
- [3] "Aucune réaction"
- Erreur
- Diagnostic code d'erreur
- Valeurs de remplacement actives
- Valeurs de substitution
- Données de communication actuelles
- Etat du pilote

Affichage d'état :

- [0] "Non initialisé"
- [1] "Etablissement de la communication après démarrage"
- [2] "Etablissement de la communication après erreur"
- [3] "En attente du message de retour SN=1"
- [4] "Le récepteur est en attente de l'acquittement de l'utilisateur"
- [5] "Fonctionnement normal"
- Demande d'acquittement de l'utilisateur
- Emetteur en mode Safety désactivé

### Marche à suivre

| Général              | 1. | La fenêtre "SI Communication (général)" contenant les données de<br>communication est ouverte.                                   |
|----------------------|----|----------------------------------------------------------------------------------------------------|
| Liaison<br>réception | 2. | Actionnez la touche logicielle "Liaison de réception".<br>La fenêtre "SI Communication (émettre)" s'ouvre.                       |
| Liaison +            | 3. | Actionnez la touche logicielle "Liaison +" ou "Liaison -" pour sélectionner la liaison dont vous souhaitez afficher les données. |
| Liaison –            |    |                                                                                                    |

16.13 Diagnostic système d'entraînement

| Afficher<br>connex.SPL | 4. | Actionnez la touche logicielle "Afficher connex.SPL" pour afficher d'autres détails, par ex. les données de connexion réglées.           |
|------------------------|----|----------------------------------------------------------------------------------------------------|
|                        |    | La touche logicielle n'est disponible que lorsque des liaisons<br>d'émission sont configurées.                                           |
| Afficher<br>connexion  | 5. | Actionnez la touche logicielle "Afficher liaison" pour retourner à la fenêtre avec les liaisons de réception de la liaison sélectionnée. |

# 16.13 Diagnostic système d'entraînement

### 16.13.1 Afficher les états des variateurs

La fenêtre "Système d'entraînement diagnostic" vous fournit des informations sur les états des variateurs et des objets entraînement affectés à la NCU.

Les touches logicielles vous permettent de sélectionner le variateur dont vous souhaitez afficher les états. Puis vous sélectionnez, avec le curseur, l'objet entraînement dont vous souhaitez afficher les états détaillés. La touche logicielle "Détails" permet d'ouvrir la fenêtre indiquant en détails les états du variateur.

Dans la partie inférieure de la fenêtre, l'affichage d'état (r0002) de l'objet entraînement sélectionné s'affiche en entier, cette information n'étant pas représentée en entier dans la fenêtre principale du haut en raison du manque de place.

| Icône affichée |                      | Signification                                                                                                    |
|----------------|----------------------|----------------------------------------------------------------------------------------------------|
| 0              | Vert                 | L'objet entraînement est en service (cyclique), sans aucun problème reconnaissable.                                                        |
| •              | Jaune                | L'objet entraînement a détecté un problème de moindre<br>importance (par ex. la présence d'un avertissement ou<br>l'absence de déblocage). |
| ٥              | Rouge                | L'objet entraînement a détecté un problème majeur (par ex. la présence d'une alarme).                                                      |
| 0              | Gris                 | L'état de cet objet entraînement n'a pas pu être déterminé.                                                                                |
| #              | Caractère<br>spécial | Erreur lors de la lecture des données.                                                                                                    |

#### Informations de détail des objets entraînement

Vous avez la possibilité d'afficher des informations détaillées pour chaque objet entraînement.

Afficher les informations de détail des objets entraînement (Page 249)

#### Diagnostic et maintenance

16.13 Diagnostic système d'entraînement

#### Marche à suivre

| Diagnostic          | 1. | Sélectionnez le groupe fonctionnel "Diagnostic".                                                                                     |
|---------------------|----|----------------------------------------------------------------------------------------------------|
| >                   | 2. | Actionnez la touche d'accès au menu suivant, puis la touche logicielle<br>"Système d'entraînement".                                  |
|                     | 3. | La fenêtre "Système d'entraînement diagnostic" s'ouvre.                                                                              |
| Systèm              |    | Le nom du variateur sélectionné est indiqué dans l'en-tête de la fenêtre.                                                            |
| Objet<br>d'entr. +  |    | Actionnez la touche logicielle "Objet d'entraînement +" ou "Objet d'entraînement -".                                                 |
| Objet<br>d'entr     |    | L'objet d'entraînement suivant (+) ou précédent (-) est sélectionné.                                                                 |
|                     |    | - OU -                                                                                                    |
| Sélection<br>variat |    | Actionnez la touche logicielle "Sélection variat.".                                                                                  |
|                     |    | La fenêtre "Sélectionner le variateur" s'ouvre.                                                                                      |
|                     | 4. | Sélectionnez le variateur souhaité dans la liste de sélection et<br>actionnez la touche logicielle "OK" pour confirmer la sélection. |

# 16.13.2 Afficher les informations de détail des objets entraînement

Les informations suivantes sont affichées pour les objets entraînement :

- Affichage d'état (r0002)
  - L'affichage d'état (paramètre r0002) de l'objet entraînement s'affiche.
- Libérations manquantes (r0046)
  - Les déblocages, exceptés les objets entraînement qui ne possèdent pas de signaux de déblocage (par ex. une Control Unit), sont diagnostiqués. Les déblocages manquants sont affichés sous les affichages, dans une fenêtre partielle.
- Mise en service Filtre des paramètres
  - (p0009) Control Unit

La valeur du paramètre "Mise en service variateur Filtre des paramètres" (p0009) de la Control Unit est représentée.

- (p0010) - Autres objets entraînement

La valeur du paramètre "Mise en service objet entraînement Filtre des paramètres" (p0010) est représentée.

16.13 Diagnostic système d'entraînement

• Défaut actuel

Le numéro d'alarme du défaut actuel de l'objet entraînement s'affiche ou bien "Pas de défaut présent" en l'absence de défaut de l'objet entraînement.

Une autre fenêtre vous donne un aperçu des défauts présents avec les informations suivantes :

- Numéro d'alarme
- Moment : date et heure
- Texte d'alarme
- Avertissement actuel

Le numéro de l'avertissement actuel de l'objet entraînement s'affiche, ou "Pas d'avertissement" en l'absence d'avertissement de l'objet entraînement.

Une autre fenêtre vous donne un aperçu des avertissements présents avec les informations suivantes :

- Numéro d'alarme
- Moment : date et heure
- Texte d'alarme

| Icône affichée |                      | Signification                                                                                                    |
|----------------|----------------------|----------------------------------------------------------------------------------------------------|
| 0              | Vert                 | La valeur en question de l'objet entraînement ne signale<br>aucun problème reconnaissable.                                                                        |
| •              | Jaune                | La valeur en question de l'objet entraînement signale un<br>problème de moindre importance (par ex. la présence d'un<br>avertissement ou l'absence de déblocage). |
| ٢              | Rouge                | La valeur en question de l'objet entraînement signale un problème majeur (par ex. la présence d'une alarme).                                                      |
| 0              | Gris                 | L'état de cet objet entraînement n'a pas pu être déterminé.                                                                                                    |
| #              | Caractère<br>spécial | Erreur lors de la lecture des données.                                                                                                    |

#### Marche à suivre

1. Sélectionnez le groupe fonctionnel "Diagnostic".

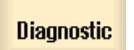

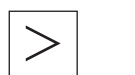

 Actionnez la touche d'accès au menu suivant, puis la touche logicielle "Système d'entraînement".

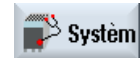

La fenêtre "Système d'entraînement diagnostic" s'ouvre.

|   |                | 3. | Sélectionnez l'objet entraînement dont vous souhaitez afficher les<br>informations de détail.                                                                                       |
|---|----------------|----|----------------------------------------------------------------------------------------------------|
|   | Détails        | 4. | Actionnez la touche logicielle "Détails".<br>La fenêtre "Système d'entraînement diagnostic - Détails" s'ouvre.<br>Le nom de l'objet d'entraînement est affiché dans l'en-tête de la |
|   | Défauts        |    | fenêtre.<br>Actionnez la touche logicielle "Défauts".<br>La fenêtre "Défauts variateurs" s'ouvre et une liste des défauts émis<br>s'affiche.                                        |
|   | Alertes        |    | Actionnez la touche logicielle "Avertissements".<br>La fenêtre "Avertissements variateurs" s'ouvre et une liste des<br>avertissements émis s'affiche.                               |
| 1 | 1essages<br>Si |    | Si la fonction Safety Integrated est intégrée à votre commande, vous<br>pouvez afficher les messages SI actuels.                                                                    |
|   |                |    |                                                                                                    |

#### 16.13.3 Afficher la configuration du système d'entraînement

Dans le tableau synoptique "Configuration", vous obtenez une liste de tous les composants du variateur sélectionné. Vous reconnaissez l'affectation des composants aux objets d'entraînement, par ex. l'affectation des modules moteurs, moteurs et codeurs aux SERVOs et celle des axes CN aux SERVOs.

L'état est indiqué comme décrit ci-dessous par la couleur :

Gris : composants existants dans la topologie prescrite et manquant dans la topologie réelle.

Rouge : composants existants dans la topologie rélle et manquant dans la topologie prescrite.

La topologie réelle contient exclusivement des composants DRIVE-CLiQ. Les composants qui ne sont pas DRIVE-CLiQ (codeurs ou moteurs sans interface DRIVE-CLiQ) sont par conséquent représentés en gris dans la vue "Topologie réelle".

#### Informations détaillées de la liaison

Vous pouvez afficher les informations des différents composants de chaque liaison dans une autre fenêtre individuelle.

| Colonne              | Description                                                                                               |
|----------------------|----------------------------------------------------------------------------------------------------|
| Axe                  | Nom de l'axe auquel l'objet d'entraînement est attribué auquel les composants sont attribués, par ex. Y1. |
| Objet entraînement   | Nom de l'objet d'entraînement auquel les composants sont attribués, par ex. SERVO_3.3.                    |
| Composant            | Nom des composants, par ex. Moteur_Module_5.                                                              |
| -N°                  | Numéro du composant, par ex. 5.                                                                           |
| -Туре                | Brève description du type de composant, par ex. MM_2AXIS_DCAC.                                            |
| -Description du type | Description du type de composant, par ex. moteur à double axe avec 4 interfaces DRIVE-CLiQ.               |

#### Diagnostic et maintenance

16.13 Diagnostic système d'entraînement

| Colonne               | Description                                                                    |  |
|-----------------------|--------------------------------------------------------------------------------|--|
| Version du firmware   | Version du firmware chargé dans les composants.                                |  |
| Carte du firmware     | Version du firmware disponible sur la carte CompactFlash pour les composants.  |  |
| N° de référence       | Numéro de référence des composants, par ex. 6SL3120-2TE21-0AA3.                |  |
| Version du matériel   | Version matérielle des composants, par ex. B.                                  |  |
| N° de série           | Numéro de série des composants, par ex. T.W12013605.                           |  |
| Niveau de comparaison | Mode de comparaison réglé entre la topologie réelle et la topologie prescrite. |  |

### Définir le tri

Le tableau synoptique est classé par défaut par numéros d'objet d'entraînemement. Vous pouvez en outre sélectionner d'autres critères de classement :

Classement par :

- Objet d'entraînement
- Câblage
- Numéro de composant
- Numéro d'axe

# Déterminer les options d'affichage

Topologie

|          | 5                                           |                                                                                                    |
|----------|---------------------------------------------|----------------------------------------------------------------------------------------------------|
| •        | Comparaison topologie réelle /<br>prescrite | Les composants des topologies réelle et prescrite<br>s'affichent. Les composants, contenus tant dans<br>la topologie réelle que dans la topologie prescrite,<br>ne sont toutefois affichés qu'une seule fois. |
| •        | Topologie réelle                            | Seuls les composants de la topologie réelle sont affichés.                                                                                                    |
| •        | Topologie prescrite                         | Seuls les composants de la topologie prescrite sont affichés.                                                                                                    |
| Filtre   |                                             |                                                                                                    |
| •        | arrêt                                       | Tous les composants sont affichés.                                                                                                    |
| •        | DRIVE CLiQ + Slot pour option               | Seuls les composants avec interfaces DRIVE-<br>CLiQ et les composants dans l'option Slot sont<br>affichés.                                                                                                    |
| •        | DRIVE-CLiQ                                  | Seuls les composants avec interfaces DRIVE-<br>CLiQ sont affichés.                                                                                                    |
| Activati | on et désactivation de colonnes             |                                                                                                    |
| •        | Axe                                         | Nom de l'axe auquel l'objet d'entraînement est attribué auquel les composants sont attribués.                                                                                                    |
| •        | Version du firmware                         | Version du firmware chargé dans les composants.                                                                                                    |

16.13 Diagnostic système d'entraînement

CompactFlash pour les composants.

Brève description du type de composant.

Numéro de version matérielle des composants.

Numéro de référence des composants.

Numéro de série des composants.

- Carte du firmware
   Version du firmware disponible sur la carte
- -Type
- N° de référence
- Version du matériel
- N° de série
  - Niveau de comparaison Mode de comparaison entre la topologie réelle et

la topologie prescrite.

#### Marche à suivre

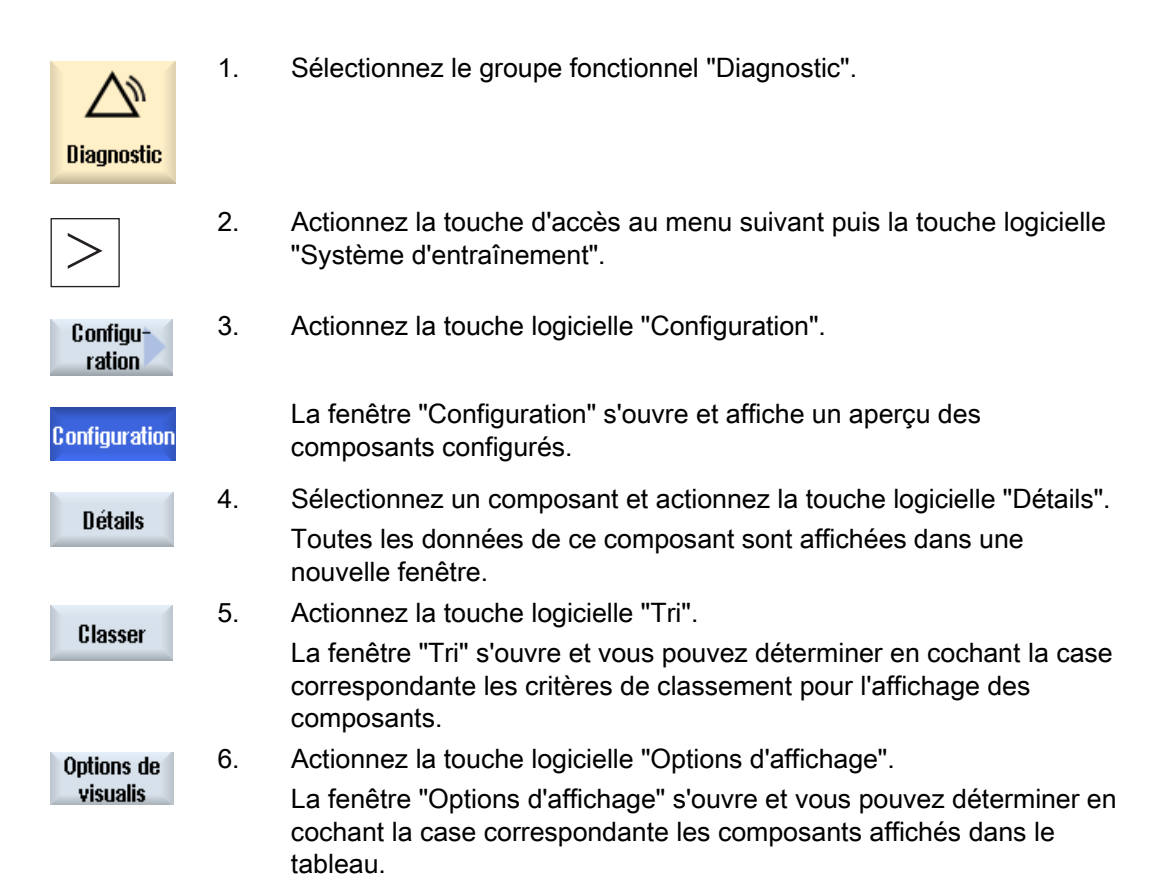

### 16.13.4 Afficher la topologie du système d'entraînement

L'affichage de la topologie vous permet d'obtenir une représentation du câblage (DRIVE-CLiQ) des composants du variateur sélectionné. Les raccords liés des composants sont représentés directement l'un à côté de l'autre dans un tableau. Vous pouvez ainsi suivre le câblage de chaque brin DRIVE-CLiQ à partir de la CU/NX jusqu'à la fin (par ex. jusqu'à un codeur). 16.13 Diagnostic système d'entraînement

### Représentation

| Colonne                                                                                                    | е     | Description                                                                         |  |
|----------------------------------------------------------------------------------------------------|-------|-------------------------------------------------------------------------------------|--|
| Objet<br>d'entraînement                                                                                                    |       | Nom de l'objet d'entraînement auquel les composants sont attribués.                 |  |
| -N°                                                                                                    |       | Numéro de l'objet d'entraînement.                                                   |  |
| Compo                                                                                                    | sant  | Nom des composants, par ex. Control_Unit_1, moteur, Module_2 etc.                   |  |
| -N° Numéro des composants.                                                                                                    |       | Numéro des composants.                                                              |  |
| Broche femelle D                                                                                                    |       | Désignation de la broche femelle.                                                   |  |
| Les lignes au centre du tableau symbolisent le câble de la liaison (DRIVE-CLiQ).                                                                                                    |       | e du tableau symbolisent le câble de la liaison (DRIVE-CLiQ).                       |  |
| L'état est indiqué comme décrit ci-dessous par la couleur :                                                                                                    |       | omme décrit ci-dessous par la couleur :                                             |  |
|                                                                                                    | Gris  | liaison existante dans la topologie prescrite et manquant dans la topologie réelle. |  |
|                                                                                                    | Rouge | liaison existante dans la topologie réelle et manquant dans la topologie prescrite. |  |
| La topologie réelle contient exclusivement des composants DRIVE-CLiQ. Les composants qui ne sont pas DRIVE-CLiQ (codeurs ou moteurs sans interface DRIVE-CLiQ) sont par conséquents représentés en gris dans la vue "Topologie réelle". |       |                                                                                     |  |

Le câblage des objets d'entraînement "de/vers" sont affichés en dessous du tableau.

### **Options d'affichage**

Topologie

•

- Comparaison topologie réelle / Les composants des liaisons réelle et prescrite prescrite s'affichent. Les liaisons, contenues tant dans la topologie réelle que dans la topologie prescrite, ne sont toutefois affichées qu'une seule fois.
  - Seules les liaisons de la topologie réelle sont affichées.
  - Seules les liaisons de la topologie prescrite sont affichées.

#### Filtre

- arrêt
- DRIVE CLiQ + Slot pour Seu option vers
- DRIVE-CLiQ

Topologie réelle

Topologie prescrite

Afficher les raccords libres

Toutes les liaisons sont affichées.

- Seules les liaisons DRIVE-CLiQ et les liaisons vers l'option Slot sont affichées.
- Seules les liaisons DRIVE-CLiQ sont affichées.
- Les raccords des composants non utilisés sont affichés.

#### Diagnostic et maintenance 16.14 Télédiagnostic

### Marche à suivre

| Diagnostic             | 1. | Sélectionnez le groupe fonctionnel "Diagnostic".                                                                                                    |
|------------------------|----|----------------------------------------------------------------------------------------------------|
| >                      | 2. | Actionnez la touche d'accès au menu suivant, puis la touche logicielle<br>"Système d'entraînement".                                                                                                    |
| 💕 Systèm               |    |                                                                                                    |
| Topologie              | 3. | Actionnez la touche logicielle "Topologie".                                                                                                    |
| Topologie              |    | La fenêtre "Topologie" s'ouvre. Le câblage des composants est affiché<br>dans un tableau.                                                                                                    |
| Options de<br>visualis | 4. | Actionnez la touche logicielle "Options d'affichage".<br>La fenêtre "Options d'affichage" s'ouvre et vous pouvez déterminer en<br>cochant la case correspondante les liaisons affichées dans le tableau. |

# 16.14 Télédiagnostic

# 16.14.1 Adapter le télédiagnostic

Selon le mode de fonctionnement, un télédiagnostic est initié par un prestataire de services ou par la commande.

Si la commande est à l'origine de l'initiative, il faut configurer la touche logicielle "Demander télédiagnostic".

L'affichage de la touche logicielle "Demander télédiagnostic" est défini dans le fichier "tcu.ini" sous la section [PINGSERVICE].

• Variable PingServiceMode

0 = Disable

1 = Enable

#### 16.14 Télédiagnostic

Il faut alors régler les données pour un télégramme de demande pour la maintenance dans d'autres variables de ce chapitre.

• Variable PingServerIP

Adresse IP du prestataire de services à qui il est prévu d'envoyer le télégramme de demande, par ex. PingSererIP = 128.45.234.19

• Variable PingTransmissionData

Un texte qui doit être envoyé sous forme de données dans le télégramme de demande,

par ex. PingTransmissionData = Aide à machine 35

- Variable PingTransmissionPeriod
   Durée en minutes de l'émission du télégramme,
   par ex PingTransmissionPeriod = 5
- Variable PingTransmissionInterval Durée en secondes après laquelle l'émission sera répétée, par ex. PingTransmissionInterval = 15
- Variable PingServerPor Numéro de port du service Ping auprès du constructeur, par ex. PingServerPort=6201

# 16.14.2 Télédiagnostic via adaptateur de télémaintenance IE à X127

Il faut avoir effectué les réglages suivants pour le télédiagnostic via modem à l'aide d'un adaptateur de télémaintenance IE (adaptateur TS) connecté à X127 :

### Réglages requis dans l'adaptateur TS

- Adresse IP de l'adaptateur : 192.168.215.30, masque de sous-réseau 255.255.255.224
- Adresse IP de l'appelant : 192.168.215.29

Ces deux adresses sont également déposées par défaut dans le fichier "tcu.ini". Si d'autres adresses sont utilisées, il faut modifier en conséquence dans le fichier "tcu.ini" les entrées "X127ModemIP" et "X127RemoteAccessIP".

• Débloquer les ports des services pour communication S7, http, HTTPS, SSH et VNC (port 5900) dans le pare-feu.

### Branchement du modem de télédiagnostic

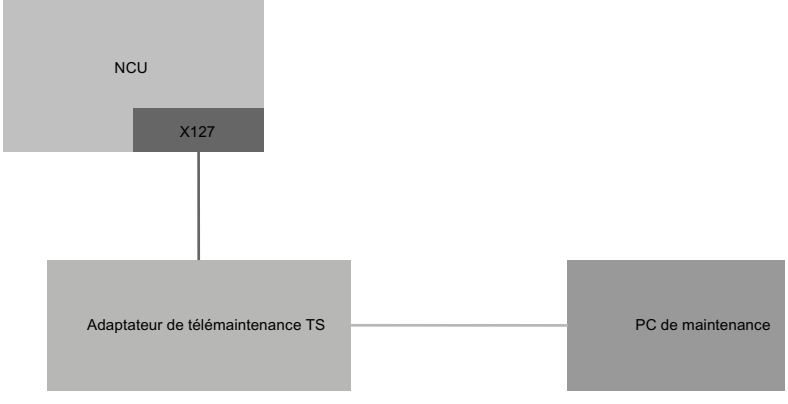

Figure 16-1 Installation simple avec SINUMERIK Operate sur NCU (et poste de commande avec TCU)

Les réglages susnommés et les valeurs par défaut permettent, dans cette configuration, le télédiagnostic via l'adaptateur TS sans aucune autre manipulation.

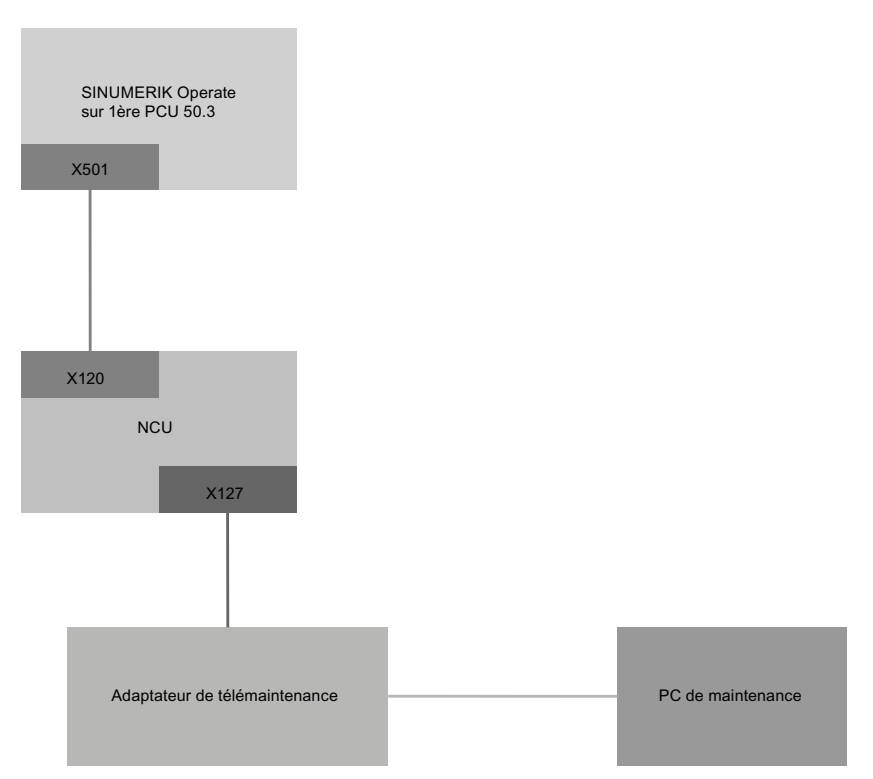

Figure 16-2 Installation simple avec SINUMERIK Operate sur PCU

Les réglages susnommés et les valeurs par défaut permettent, dans cette configuration, le télédiagnostic via l'adaptateur TS sans aucune autre manipulation. Lors de l'exploitation d'une SINUMERIK Operate sur la PCU, la SINUMERIK Operate doit être désactivée sur la NCU.

#### Diagnostic et maintenance

16.14 Télédiagnostic

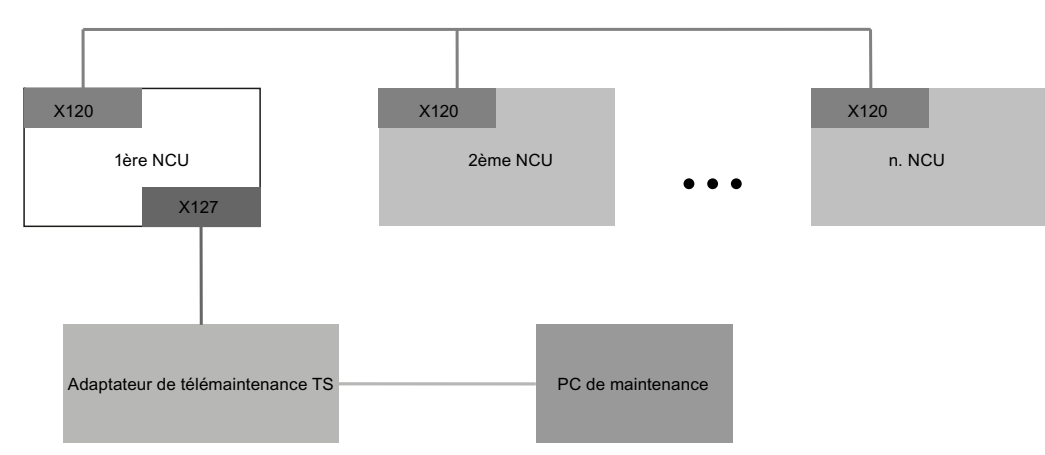

Figure 16-3 Installation avec plusieurs NCU et un modem fixe

L'option "MC Information System RCS Host" doit uniquement être activée sur la NCU, à laquelle l'adaptateur TS est connecté à l'interface X127. L'autorisation d'accès modem et l'exécution de la fonction "Demander téléconduite" via la commande sont possibles uniquement sur la SINUMERIK Operate dans cette NCU. Si l'accès modem est autorisé, l'ordinateur de maintenance a accès de manière implicite à toutes les autres NCU et à leur logiciel de commande. En revanche, les masque de commande de l'accès à distance peuvent être utilisés et réglés individuellement sur chaque station (SINUMERIK Operate sur NCU) en association avec l'AP locale respective.

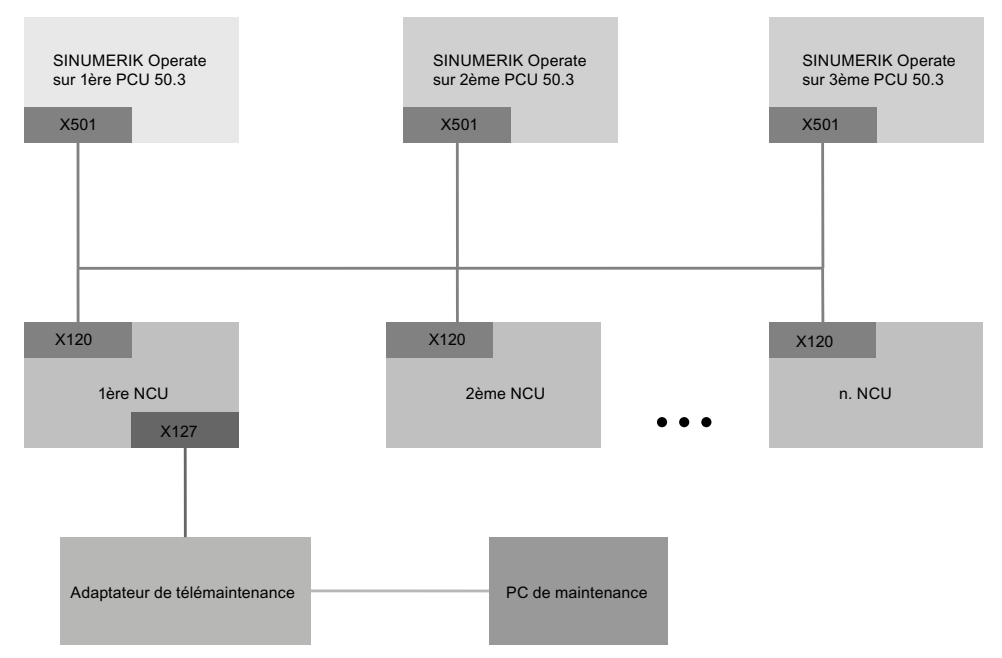

Figure 16-4 Installation avec plusieurs NCU, plusieurs PCU et un modem fixe

L'option "MC Information System RCS Host" doit uniquement être activée sur la NCU, à laquelle l'adaptateur TS est connecté à l'interface X127. L'autorisation de l'accès modem et l'exécution de la fonction "Demander commande à distance" par une commande sont possibles uniquement sur la SINUMERIK Operate de la PCU à laquelle cette NCU est affectée.

Si l'accès modem est autorisé, l'ordinateur de maintenance a donc accès de manière implicite via le réseau système à toutes les autres NCU et PCU et à leur logiciel de commande. Les masque de commande de l'accès à distance peuvent être utilisés et réglés individuellement sur chaque station (SINUMERIK Operate dans la NCU) en association avec l'AP locale respective.

# 16.14.3 Commande AP pour l'accès à distance

Dans le programme utilisateur AP, vous commandez un utilisateur externe par l'intermédiaire des réglages suivants.

| DB19.DBX1.0   | PLCExtViewerReject                               |                                                 |                     |
|---------------|--------------------------------------------------|-------------------------------------------------|---------------------|
| Valeur        | = 0                                              | = 1                                             |                     |
| Signification | Autoriser la téléconduite Pas de téléconduite    |                                                 |                     |
| DB19.DBX1.1   | PLCExtViewerMode                                 |                                                 |                     |
| Valeur        | = 0                                              | = 1                                             | ignoré              |
| Signification | Autorisation de pilotage pour<br>la téléconduite | Seulement observer<br>en cas de<br>téléconduite | -                   |
| Résultat      | Autorisation de pilotage pour<br>la téléconduite | Seulement observer<br>en cas de<br>téléconduite | Pas de téléconduite |

# 16.15 Trace

La fonction Trace fournit une fonction d'oscilloscope qui permet d'obtenir une représentation graphique des données (signaux) suivantes :

- Données générales de la NCK
- Données AP

#### Session Trace

Cette fonction vise la localisation et l'élimination des erreurs, ainsi que l'analyse de la puissance machine et processus. Au cours d'une session, les données (signaux) sont enregistrées peu avant ou après un événement.

#### Représentation graphique

Les données enregistrées sont représentées graphiquement sous forme de courbes d'évolution.

Vous pouvez régler individuellement le type d'enregistrement.

#### Enregistrer et charger des données

Vous pouvez sauvegarder les données enregistrées dans un fichier XML. Ce fichier sauvegardé pourra alors être rechargé pour traitement ultérieur.

#### Principes fondamentaux de l'enregistrement : signaux (données)

Les signaux (données) indiquent ce qui est enregistré :

- Variables CN (données axe, entraînement, canal etc.)
- Données AP

Evénements cycliques

- Cycle d'interpolation (cycle IPO)
  - Cycle AP OB1
- Cycle du régulateur de position (servo)

Evénements non cycliques

\*

#### Démarrer une session

- Enregistrement par déclencheur
- Démarrer et arrêter manuellement l'enregistrement

#### Analyse du résultat

Pour analyser le résultat, vous disposez des fonctions suivantes :

- Mise à l'échelle des courbes d'évolution
- Zoom des courbes d'évolution
- Définition d'une zone d'évolution à l'aide de repères

### 16.15.1 Procédure générale

#### Déroulement

- Créez un fichier de session Trace en procédant comme suit :
  - Sélectionnez une variable et définissez-en la représentation. Voir Variable pour Trace (Page 264)
  - Réglez la fenêtre graphique, ainsi que les modalités d'enregistrement. Voir Paramètres de traçage (Page 269)
  - Réglez les propriétés du déclencheur qui définit le début ou la fin d'un enregistrement.
     Voir Paramètres de traçage (Page 269)
- Sauvegardez l'enregistrement et les propriétés réglées. Voir Enregistrer un fichier de session de traçage (Page 261)
- Analysez le résultat obtenu en réglant la représentation pour observer certains détails de plus près (par ex. zoomer, défiler, définir une section, etc.). Voir Analyse d'une trace (Page 272)

Voir aussi

Configuration de la fonction Trace (Page 269)

# 16.15.2 Session de Trace

#### 16.15.2.1 Créer un fichier de session de traçage

#### Marche à suivre

| Diagnostic                  | 1. | Sélectionnez le groupe fonctionnel "Diagnostic".                                                                                                    |
|-----------------------------|----|----------------------------------------------------------------------------------------------------|
| >                           | 2. | Actionnez la touche d'accès au menu suivant.                                                                                                    |
| Trace<br>CN/AP              | 3. | Actionnez la touche logicielle "Trace CN/AP".                                                                                                    |
| Charger<br>trace<br>Nouveau | 4. | Actionnez les touches logicielles "Charger trace" et "Nouveau".<br>La fenêtre "Nouvelle session", dans laquelle le nom "Session" est<br>suggéré, s'ouvre. Le format de fichier spécifié par défaut est ".xml".                        |
| OK                          | 5. | Complétez le nom du fichier ou entrez un nouveau nom de fichier et<br>actionnez la touche logicielle "OK".<br>Vous revenez à la fenêtre "Sélectionner variables :".<br>La nouvelle session est affichée dans l'en-tête de la fenêtre. |

#### Voir aussi

Sélectionner une variable (Page 264)

# 16.15.2.2 Enregistrer un fichier de session de traçage

Vous avez deux options pour sauvegarder une session Trace :

- 1. Variables et paramétrages : seuls les variables et paramétrages inhérents sont enregistrés.
- 2. Variables, paramétrages et valeurs enregistrées : les variables, paramétrages et valeurs enregistrées sont sauvegardés.

# Marche à suivre

| Trace<br>CN/AP           | 1. | Vous avez édité une session Trace active.                                                                                                    |
|--------------------------|----|----------------------------------------------------------------------------------------------------|
| Mémoriser<br>trace       | 2. | Actionnez la touche logicielle "Sauveg. trace".                                                                                                    |
|                          |    | La fenêtre "Sauvegarder trace : session" s'ouvre et propose les options de sauvegarde.                                                                                                    |
| $\checkmark$             | 3. | Cochez la case correspondante et actionnez la touche logicielle "OK".                                                                                                    |
| OK                       |    | La fenêtre "Sauvegarder trace" s'ouvre, le nom du fichier de session<br>étant affiché dans le champ "Nom du fichier de session :". Le format<br>de fichier par défaut est ".xml". Il ne peut être modifié. |
| ок                       | 4. | Actionnez la touche logicielle "OK" pour sauvegarder le fichier de session.                                                                                                    |
|                          |    | Si le fichier de session existe déjà, une demande de confirmation s'affiche par mesure de sécurité.                                                                                                    |
|                          | 5. | Actionnez de nouveau la touche logicielle "OK" si vous souhaitez<br>écraser le fichier de session existant.<br>- OU -                                                                                      |
| Mémoriser<br>sous        |    | Actionnez la touche logicielle "Sauver comme" si vous ne souhaitez pas écraser le fichier de session existant.                                                                                             |
|                          |    | Le système vous propose un autre nom ou vous pouvez saisir un nom de votre choix.                                                                                                    |
|                          |    | - OU -                                                                                                    |
| Changer de<br>répertoire |    | Actionnez la touche logicielle "Changer de repertoire" si vous<br>souhaitez sauvegarder le fichier de session dans un répertoire autre<br>que le répertoire par défaut "NC-PLC-Trace" (Trace CN-AP).       |
|                          |    | L'arborescence s'ouvre et vous pouvez sélectionner parmi tous les lecteurs configurés.                                                                                                    |
| Nouveau<br>répertoire    |    | Actionnez la touche logicielle "Nouveau répertoire" pour créer un nouveau répertoire.                                                                                                    |
|                          |    | La fenêtre "Nouveau répertoire" s'ouvre et vous pouvez attribuer un nom au répertoire.                                                                                                    |
| $\checkmark$             |    | Actionnez la touche logicielle "OK".                                                                                                    |
| OK                       |    | La fenêtre "Sauvegarder trace" s'ouvre et les noms du répertoire cible<br>et du fichier de session s'affichent.                                                                                            |
|                          |    | Vous pouvez modifier le nom du fichier de session.                                                                                                    |
| ок                       | 6. | Actionnez de nouveau la touche logicielle "OK" pour sauvegarder le fichier de session.                                                                                                    |
|                          |    | - OU -                                                                                                    |
|                          |    | S'il existe déjà un fichier de session, une demande de confirmation                                                                                                    |

s'affiche par mesure de sécurité.

# 16.15.2.3 Charger un fichier de session de traçage

Vous pouvez charger des fichiers de session sauvegardés pour les redémarrer ou pour afficher l'enregistrement Trace.

| Réglages                                        | Signification                                                                                                    |
|-------------------------------------------------|----------------------------------------------------------------------------------------------------|
| Variables, paramétrages                         | Vous pouvez redémarrer une session Trace déjà sauvegardée.                                                        |
| Variables, paramétrages et valeurs enregistrées | Vous pouvez visualiser le résultat d'une session Trace,<br>modifier une variable et éventuellement la redémarrer. |

#### Condition préalable

Un fichier de session d'enregistrements Trace est disponible.

#### Marche à suivre

| Trace<br>CN/AP    | 1. | Vous avez sélectionné la fonction "Trace CN/AP".                                                                                                    |
|-------------------|----|----------------------------------------------------------------------------------------------------|
| Charger<br>trace  | 2. | Actionnez la touche logicielle "Charger trace".<br>La fenêtre "Charger fichier de session : sélectionner s.v.p. fichier"<br>s'ouvre.                      |
| Afficher<br>trace | 3. | Sélectionnez le fichier de session souhaité du répertoire<br>correspondant, par ex. "Trace CN-AP", et actionnez la touche<br>logicielle "Afficher trace". |
|                   |    | La fenêtre "Charger trace : session" s'ouvre.                                                                                                    |
|                   | 4. | Cochez la case "Variables, paramétrages" si vous lancez<br>immédiatement la session Trace.                                                                |
| ОК                | 5. | Actionnez les touches logicielles "OK" et "Démarrer trace" pour<br>redémarrer l'enregistrement.                                                           |
| Démarrer<br>trace |    |                                                                                                    |
|                   |    | - OU -                                                                                                    |
|                   |    | Cochez la case "Variables, paramétrages et valeurs enregistrées" pour afficher la session Trace.                                                          |
|                   |    | Actionnez la touche logicielle "OK".                                                                                                    |
| ŎK                |    | Les données de la session sélectionnée sont chargées et affichées<br>dans la fenêtre "Trace".                                                             |

# 16.15.3 Variable pour Trace

### 16.15.3.1 Sélectionner une variable

Pour une session Trace, dans la fenêtre "Sélectionner variables pour trace : session...", énumérez les variables dont les signaux sont à enregistrer et spécifiez les attributs correspondants.

| Colonne  | Signification          |
|----------|------------------------|
| Variable | Adresse de la variable |

| Attributs   | Signification                                                                                                    |
|-------------|----------------------------------------------------------------------------------------------------|
| Commentaire | Nom de la variable sélectionnée                                                                                                    |
|             | Attribuer une description générale à la variable.                                                                                                    |
| Couleur     | Sélection de la couleur de représentation des courbes d'évolution.                                                                                                    |
|             | La couleur suivante du nuancier disponible est automatiquement utilisée lors de la création d'une variable.                                                                                                    |
| Crayon      | <ul> <li>Sélection du type de ligne pour la représentation des courbes d'évolution.</li> <li>Aucune ligne</li> <li>Ligne continue</li> <li>Ligne en tiretés</li> <li>Ligne points-tirets</li> <li>Ligne tiret-point-point</li> <li>Ligne an pointillé</li> <li>Ligne zigzag XY</li> <li>Ligne zigzag YX</li> <li>Ligne d'astérisques</li> <li>Ligne de +</li> <li>Ligne de X</li> </ul> |
| Aff.        | Spécifie si la courbe d'évolution correspondant à la variable sera représentée dans la fenêtre graphique "Trace". Lorsque la case n'est pas cochée, aucune courbe d'évolution ne s'affiche.                                                                                                    |

| Attributs | Signification                                                                                                    |
|-----------|----------------------------------------------------------------------------------------------------|
| Evénement | Sélection de l'événement par lequel les signaux sont enregistrés :                                                                     |
|           | Cycle d'interpolation (cycle IPO)                                                                                                    |
|           | Démarrage Axe géométrie / Changement de sens                                                                                           |
|           | Arrêt Axe géométrique                                                                                                    |
|           | Axe machine Démarrage / Changement de sens                                                                                             |
|           | Axe machine Arrêt                                                                                                    |
|           | Démarrage CN (programme est en cours d'exécution)                                                                                      |
|           | Arrêt CN (programme était en cours d'exécution)                                                                                        |
|           | <ul> <li>Début de bloc type 1 ou fin de bloc (tous les niveaux de programme, sans<br/>blocs intermédiaires)</li> </ul>                 |
|           | <ul> <li>Début de bloc type 2 ou fin de bloc (tous les niveaux de programme, avec<br/>blocs intermédiaires)</li> </ul>                 |
|           | Début de bloc type 3 ou fin de bloc (tous les programmes principaux, sans<br>blocs intermédiaires)                                     |
|           | Début de l'enregistrement des données                                                                                                  |
|           | Cycle d'interpolation (IPO2)                                                                                                    |
|           | <ul> <li>Début de bloc ou fin de bloc pour recherche de bloc (tous les niveaux de<br/>programme, sans blocs intermédiaires)</li> </ul> |
|           | • Départ d'axe géométrique / Changement de direction (2ème événement)                                                                  |
|           | Arrêt d'un axe géométrique (2ème événement)                                                                                            |
|           | <ul> <li>Début de bloc de type 2 (2ème événement : tous les niveaux de<br/>programme, sans blocs intermédiaires)</li> </ul>            |
|           | • Fin de bloc de type 2 (2ème événement : tous les niveaux de programme, avec blocs intermédiaires)                                    |
|           | Début de bloc de prétraitement des blocs de type 1 (2ème événement)                                                                    |
|           | WRTPR Instruction de programme pièce                                                                                                   |
|           | WRTPR Instruction de programme pièce (recherche de bloc)                                                                               |
|           | Changement d'outil                                                                                                    |
|           | Changement de tranchant                                                                                                    |
|           | Changement d'outil (recherche de bloc)                                                                                                 |
|           | Tranchant (recherche de bloc)                                                                                                    |
|           | Déclencheur de départ activé                                                                                                    |
|           | Déclencheur d'arrêt activé                                                                                                    |
|           | • Fin de bloc (prétraitement des blocs)                                                                                                |
|           | • Fin de bloc (2ème événement : prétraitement des blocs)                                                                               |
|           | WRTPR Instruction de programme pièce (prétraitement des blocs)                                                                         |
|           | Changement d'outil (prétraitement des blocs)                                                                                           |
|           | Changement de tranchant (prétraitement des blocs)                                                                                      |
|           | Activation ou désactivation de l'action synchrone                                                                                      |
|           | Action synchrone déclenchée (condition requise remplie)                                                                                |
|           | Cycle AP OB1                                                                                                    |
|           | Alarme signalée                                                                                                    |
|           | Actionnement de la touche logicielle Abandon                                                                                           |
|           | Changement de niveau de programme                                                                                                    |
|           | • Fin de bloc (interpréteur)                                                                                                    |
|           | Fin de trace (dernier événement !)                                                                                                    |
|           | Lancement de trace                                                                                                    |
|           | Test OEM Evénement 1 (non cyclique, prétraitement des blocs)                                                                           |
|           | Test OEM Evénement 2 (non cyclique, traitement principal)                                                                              |
|           | Cycle du régulateur de nosition (servo)                                                                                                |
| 0)        |                                                                                                    |

SINUMERIK Operate (IM9)

| Attributs               | Signification                                                                                                    |
|-------------------------|----------------------------------------------------------------------------------------------------|
| Canal de<br>l'événement | Permet de définir dans quel canal de SINUMERIK se produit un événement particulier. Pour les événements qui ne sont pas associés à un canal spécifique, ce champ reste vide.                                                                                                    |
| Masque de bits          | En cas de variable entière, il est possible d'entrer dans ce champ un masque de bits. Avec un masque de bits, la valeur du signal respective est associée avant l'affichage avec un ET. Après le masquage, tous les bits sélectionnés sont poussés vers la droite de telle manière que l'on a l'impression que le ou les bit(s) commence(nt) tous par le bit Zéro. |
|                         | Autrement dit, si tous les bits, sauf bit 7, ont été masqués, le chiffre entier obtenu aurait une valeur de 0 ou 1 mais pas 0 ou 128.                                                                                                    |
|                         | Si tous les bits, mis à part bits 7 et 0, ont été masqués, le chiffre entier obtenu<br>aurait une valeur de 0, 1, 2 ou 3 mais pas 0, 1, 128 ou 129.                                                                                                    |
| Décimales               | Ce réglage permet de déterminer le nombre de chiffres affichés derrière la virgule sur les désignations de l'axe.                                                                                                    |
| Axe des coordonnées     | Les axes des coordonnées sont représentés à gauche ou à droite dans la fenêtre graphique ou ne sont pas affichés.                                                                                                    |
| Affichage Y             | Spécification d'une valeur ou 0                                                                                                    |
| Facteur d'échelle       | Définit l'échelle                                                                                                    |
| Unités                  | Affiche l'unité de mesure, par ex. mm/min. Cette valeur est fournie par le système et ne peut pas être modifiée.                                                                                                    |

# Sélection de l'affichage

| Possibilités de filtrage                |                                                                                                    |  |
|-----------------------------------------|----------------------------------------------------------------------------------------------------|--|
| Variable système                        | Affichage des variables système                                                                                          |  |
| CN                                      |                                                                                                    |  |
| Axe                                     | Affiche les signaux CN, d'axe et de canal, ainsi que les signaux des groupes de modes de fonctionnement en notation OPI. |  |
| Canal                                   |                                                                                                    |  |
| Groupes à mode de fonctionnement commun |                                                                                                    |  |
| Servo                                   | Affichage des signaux de Servotrace                                                                                      |  |
| AP                                      | Affichage des signaux AP                                                                                                 |  |
| Alarmes AP                              | Affichage des signaux d'alarme AP spécifiques au constructeur                                                            |  |
| Tous (pas de filtre)                    | Affichage non filtré                                                                                                    |  |

### Marche à suivre

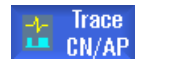

- 1. La fenêtre "Sélectionner variables pour trace : session..." permet d'afficher une session Trace.
- 2. Placez le curseur sur une ligne vide de la colonne "Variable".

- OU -

Dans la colonne "Variable", placez le curseur sur une variable que vous souhaitez remplacer par une autre.

| Ajouter<br>variable  | 3. | Actionnez la touche logicielle "Ajouter variable".                                                                                                    |
|----------------------|----|----------------------------------------------------------------------------------------------------|
|                      |    | La fenêtre "Sélectionner variable" s'ouvre.                                                                                                    |
| Filtre/<br>Chercher  | 4. | Actionnez la touche logicielle "Filtrer/Chercher" pour lancer la recherche.                                                                                                    |
|                      |    | Sélectionnez une gamme de variables dans le champ de sélection "Filtrer".                                                                                                    |
|                      |    | - OU -                                                                                                    |
|                      |    | Entrez directement la variable dans le champ de saisie "Chercher".                                                                                                    |
|                      |    | Le curseur se place sur l'élément recherché.                                                                                                    |
| Effacer<br>recherche |    | Actionnez la touche "Effacer rech." pour terminer la recherche.                                                                                                    |
| Ajouter              | 5. | Actionnez la touche logicielle "Ajouter" pour insérer la variable<br>souhaitée dans une session Trace.                                                                                                    |
|                      |    | La fenêtre "Attributs des variables" s'ouvre et vous pouvez<br>sélectionner la valeur correspondante (par ex. canal, n° de bus<br>d'entraînement) à partir d'une liste déroulante.<br>- OU -                                    |
| Remplacer            |    | Actionnez la touche logicielle "Remplacer" pour remplacer la variable sélectionnée par une autre.                                                                                                    |
| ок                   | 6. | Actionnez la touche logicielle "OK" pour ajouter ou remplacer la variable.                                                                                                    |
|                      |    | Chaque variable reçoit automatiquement un numéro de référence qui s'affiche dans la partie supérieure de la fenêtre. Ce numéro est affecté automatiquement. Lorsqu'une variable est supprimée, les suivantes sont renumérotées. |
|                      | 7. | Sélectionnez à présent les réglages souhaités pour l'affichage (couleur, crayon, affichage, événement, etc.).                                                                                                    |

### Edition des variables d'une session Trace

| Fonction                                                               | Signification                                                                                 |
|------------------------------------------------------------------------|-----------------------------------------------------------------------------------------------|
| Ctrl + X ou<br>bouton droit de la souris,<br>Menu contextuel "Couper"  | Utilisez le raccourci clavier indiqué ou ouvrez le menu contextuel pour couper une variable.  |
| Ctrl + C ou<br>bouton droit de la souris,<br>Menu contextuel "Copier"  | Utilisez le raccourci clavier indiqué ou ouvrez le menu contextuel pour copier une variable.  |
| Ctrl + V ou<br>bouton droit de la souris,<br>Menu contextuel "Insérer" | Utilisez le raccourci clavier indiqué ou ouvrez le menu contextuel pour insérer une variable. |

### 16.15.3.2 Affichage des détails de la variable

La fenêtre des détails permet de voir toutes les informations et réglages les plus importants sur l'affichage, c'est-à-dire vous n'avez pas besoin de la barre de défilement pour voir par exemple la colonne "Evénement".

#### Informations affichées

- Adresse de la variable
- Commentaire avec description des variables
- Evénements
- Canal, axe, niveau de protection, GMFC, etc.
- Représentation graphique réduite de l'événement dont la survenue déclenche l'enregistrement des courbes d'évolution, ainsi que des réglages (couleur, type de ligne, etc.).

### Marche à suivre

| Trace<br>CN/AP | 1. | Vous êtes dans la fenêtre "Sélectionner variables pour trace :".                                                                                           |
|----------------|----|----------------------------------------------------------------------------------------------------|
|                | 2. | Positionnez le curseur sur la variable souhaitée.                                                                                                    |
| Détails 3.     | 3. | Actionnez la touche logicielle "Détails".                                                                                                    |
|                |    | Une vue partielle contenant les informations les plus importantes et<br>une représentation graphique s'affiche dans la moitié inférieure de la<br>fenêtre. |
| Détails        |    | Actionnez de nouveau la touche logicielle "Détails" pour masquer la vue partielle.                                                                         |
|                |    |                                                                                                    |

# 16.15.4 Paramètres de traçage

#### 16.15.4.1 Paramètres de traçage

La fenêtre "Trace - Options" permet de définir les propriétés d'une session Trace.

- Réglage de la fenêtre graphique
  - Afficher les lignes principales de la trame : vous déterminez si une trame horizontale s'affiche ou non, et sa couleur.
  - Afficher les lignes secondaires de la trame : vous déterminez si une trame verticale s'affiche ou non, et sa couleur.
  - Arrière-plan : vous sélectionnez la couleur d'arrière-plan de la fenêtre graphique.
- Définition des options de sauvegarde
  - Cochez la case "Confirmer écraser fichier" pour obtenir une demande de confirmation à chaque écrasement d'une session Trace.
  - Si la case n'est pas cochée, la session Trace est écrasée sans demande de confirmation.

### Marche à suivre

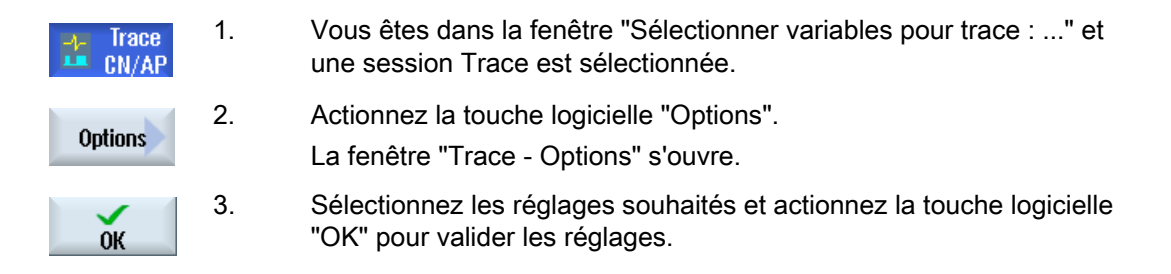

### 16.15.4.2 Configuration de la fonction Trace

La fenêtre "Trace - Réglages" vous permet de définir la condition de démarrage et de fin d'une session Trace, ainsi que la capacité mémoire.

| Réglages                                                    | Signification                                                                                                    |  |
|-------------------------------------------------------------|----------------------------------------------------------------------------------------------------|--|
| Démarrage de la fonction                                    | Trace                                                                                                    |  |
| Avec la touche logicielle<br>Démarrer trace                 | Actionnez la touche logicielle "Démarrer trace" pour activer la session.                                                                  |  |
| Réglage des conditions de déclenchement de l'enregistrement |                                                                                                    |  |
| Variable                                                    | La session est activée par une variable. La touche logicielle "Ajouter variable" permet de sélectionner la variable à partir d'une liste. |  |
| Relation et valeur                                          | Définit à quelle valeur l'enregistrement est déclenché après l'activation de la session Trace.                                            |  |
|                                                             | Une zone de liste déroulante propose le choix de valeurs suivantes :                                                                      |  |
|                                                             | = =, ≠, >, >=, <, <=, croissant, décroissant, modifié.                                                                                    |  |

| Réglages                                                                | Signification                                                                                                    |  |  |
|-------------------------------------------------------------------------|----------------------------------------------------------------------------------------------------|--|--|
| Traiter des données                                                     |                                                                                                    |  |  |
| Saisie de valeurs                                                       | Définit si les données enregistrées sont sauvegardées sur une carte<br>CompactFlash ou dans la mémoire de travail de la CN.                                                                         |  |  |
|                                                                         | L'option "NCK" signifie que les données enregistrées demeurent dans la<br>mémoire de la NCU jusqu'à l'arrêt de l'enregistrement. Elles ne sont<br>transférées qu'ensuite sur la carte CompactFlash. |  |  |
|                                                                         | L'option "Disque dur" signifie que la fonction Trace transfère les données<br>sur la carte CompactFlash pendant l'enregistrement. Cela permet de<br>traiter un nombre plus important de signaux.    |  |  |
| Ecraser si limite de<br>capacité mémoire<br>atteinte                    | Définit la limite de capacité mémoire à partir de laquelle les données sont<br>écrasées (tampon FIFO).                                                                                              |  |  |
| Arrêt de la fonction Trace                                              |                                                                                                    |  |  |
| Avec la touche logicielle<br>Arrêter trace                              | Actionnez la touche logicielle "Arrêter trace" pour terminer la session.                                                                                                    |  |  |
| Quand le temps est<br>écoulé                                            | Définit l'intervalle de temps après lequel l'enregistrement Trace est terminé.                                                                                                    |  |  |
|                                                                         | Les intervalles de temps suivants peuvent être sélectionnés :                                                                                                    |  |  |
|                                                                         | millisecondes, secondes, minutes, heures, jours                                                                                                    |  |  |
| Quand l'espace mémoire est plein                                        | La session Trace prend fin lorsque la quantité de données spécifiée (en Ko) est atteinte.                                                                                                    |  |  |
| Réglage des conditions du déclenchement pour la fin de l'enregistrement |                                                                                                    |  |  |
| Variable                                                                | La session est désactivée par une variable. La touche logicielle "Ajouter variable" permet de sélectionner la variable à partir d'une liste.                                                        |  |  |
| Relation et valeur                                                      | Définit à quelle valeur l'enregistrement prend fin après l'activation de la session Trace.                                                                                                    |  |  |
|                                                                         | Une zone de liste déroulante propose le choix de valeurs suivantes :                                                                                                    |  |  |
|                                                                         | = =, ≠, >, >=, <, <=, croissant, décroissant, modifié.                                                                                                    |  |  |
| Marche par inertie (en s)                                               | Définit la durée de l'enregistrement après la fin de la session.                                                                                                    |  |  |
| Ecraser si limite de<br>capacité mémoire atteinte<br>(Ko)               | Définit la limite de capacité mémoire à partir de laquelle les données sont écrasées (tampon FIFO).                                                                                                 |  |  |

# Marche à suivre

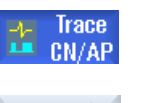

- 1. Vous êtes dans la fenêtre "Sélectionner variables pour trace : ..." et la variable d'une session Trace est sélectionnée.
- Réglages

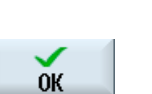

- Actionnez la touche logicielle "Réglages".
   La fenêtre "Trace Réglages" s'ouvre.
- 3. Sélectionnez les réglages souhaités et saisissez les valeurs.
- 4. Actionnez la touche logicielle "OK".

Les réglages sont enregistrés.

### 16.15.4.3 Démarrage de la fonction Trace

Dans la fenêtre "Trace", Vous obtenez la courbe représentant les données des variables sélectionnées pour une session Trace.

Le diagramme est composé de deux coordonnées cartésiennes :

• Axe du temps

L'axe x horizontal fournit les valeurs de temps.

• Axe des valeurs

L'axe y vertical indique la finesse de la résolution (l'amplitude).

#### Enregistrement d'une session Trace

- Démarrer et arrêter manuellement l'enregistrement
- Démarrer et arrêter l'enregistrement par déclencheur

#### Marche à suivre

| Trace<br>CN/AP      | 1. | Vous avez regroupé les variables souhaitées pour une session Trace.                                                                                                    |
|---------------------|----|----------------------------------------------------------------------------------------------------|
| Afficher<br>trace   | 2. | Actionnez la touche logicielle "Afficher trace".<br>La fenêtre "Trace" s'ouvre. L'enregistrement est chargé et le<br>déroulement de l'opération s'affiche dans une fenêtre de progression.                |
| Démarrer<br>trace   | 3. | Actionnez la touche logicielle "Démarrer trace" pour commencer<br>l'enregistrement immédiatement.                                                                                                    |
| Arrêter<br>collecte | 4. | <ul> <li>OU -</li> <li>L'enregistrement est lancé par la condition de déclenchement.</li> <li>Actionnez la touche logicielle "Arrêt trace" pour interrompre<br/>l'enregistrement manuellement.</li> </ul> |
|                     |    | - OU -<br>L'enregistrement est interrompu par la condition de déclenchement.                                                                                                    |

# 16.15.5 Analyse d'une trace

#### 16.15.5.1 Modifier les affichages des courbes de variables

Pour permettre une évaluation précise des signaux enregistrés, vous pouvez modifier l'apparence et la représentation graphique des courbes d'évolution.

- Sélection/Légende
  - Afficher légende : les données des variables apparaissent également sur l'affichage graphique sous forme de commentaires numérotés et en couleur.
  - Effectuer sélection : permet de définir quelles variables seront représentées dans la fenêtre graphique.
- Echelle
  - Saisir le facteur de mise à l'échelle pour les valeurs minimales et maximales de X et Y
- Zoom
  - Permet d'agrandir ou de réduire des sections de l'affichage.
- Curseurs : l'affichage du curseur offre des fonctions qui permettent une mesure précise de l'une ou des deux courbes.
  - Curseur A
  - Curseur B
  - Les deux curseurs
  - ancrage à la courbe : le curseur longe directement la courbe
  - Mode Point : le curseur va se placer directement sur différentes valeurs.
  - Mode Crête : le curseur se déplace de valeur de crête en valeur de crête.
  - Mode Point bas : le curseur va se placer sur les valeurs les plus basses.

#### Condition préalable

La fenêtre graphique "Trace" est ouverte et l'enregistrement du traçage terminé.

#### Edition des courbes

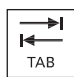

La touche <TAB> permet de passer d'une variable à la suivante.

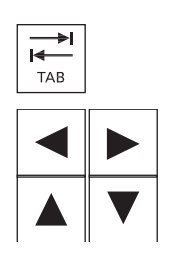

La combinaison de touches <Ctrl> et <TAB> permet de revenir en arrière.

Les touches de curseur permettent de définir des repères, de se déplacer vers différentes valeurs et de définir une zone de zoom.

# 16.15.5.2 Sélectionner une variable

Vous pouvez afficher les variables sélectionnées sous forme de légende et activer celles de votre choix en cochant la case correspondante.

| Légende                    |  |  |
|----------------------------|--|--|
| Numérotation des variables |  |  |
| Désignation des axes       |  |  |
| Commentaire des variables  |  |  |

#### Affichage des légendes et sélection des variables

| Trace<br>CN/AP        | 1. | Un enregistrement est ouvert dans la fenêtre graphique "Trace".                                                                                                    |
|-----------------------|----|----------------------------------------------------------------------------------------------------|
| Légende/<br>Sélection | 2. | Actionnez la touche logicielle "Légende / Sélection".<br>La fenêtre graphique est partagée en deux. Dans la partie gauche, les<br>variables s'affichent sous forme de commentaires, en regard d'une<br>case à cocher. |
|                       | 3. | Au moyen de la case cocher, activez ou désactivez la variable souhaitée pour l'affichage sous forme de courbe.                                                                                                    |
| Légende/<br>Sélection | 4. | Actionnez de nouveau touche la logicielle pour masquer la zone des légendes.                                                                                                    |

#### 16.15.5.3 Mise à l'échelle de la représentation

La mise à l'échelle permet une mesure plus précise des variables sélectionnées de l'axe du temps X comme de l'axe des valeurs Y. Vous pouvez sauvegarder la représentation agrandie ou réduite en tant que réglage personnalisé.

| Réglage                   | Signification                                                                                                    |                                                             |  |
|---------------------------|----------------------------------------------------------------------------------------------------|-------------------------------------------------------------|--|
| X minimum ou<br>X maximum | Définir la plus petite et la plus grande valeur de l'axe du temps X. Les valeurs seront utilisées pour l'enregistrement au prochain lancement de la fonction Trace. |                                                             |  |
|                           | Echelle fixe de l'axe X                                                                                                    | Conserver les valeurs de l'axe X.                           |  |
|                           | Mode Imprimante à bande                                                                                                    | Utiliser les valeur de l'axe X pendant<br>l'enregistrement. |  |
| Y minimum ou<br>Y maximum | Définir la plus petite et la plus grande valeur de l'axe des valeurs Y (amplitude).                                                                                 |                                                             |  |
| Offset ou                 | Définir les valeurs efficaces (valeurs moyennes) de l'amplitude.                                                                                                    |                                                             |  |
| résolution                | Le changement d'échelle s'effectue toujours par facteur 10.                                                                                                    |                                                             |  |

# Mise à l'échelle de l'axe du temps et de l'axe des valeurs

| Trace<br>CN/AP             | 1. | Un enregistrement est ouvert dans la fenêtre graphique "Trace".                                                                                |
|----------------------------|----|----------------------------------------------------------------------------------------------------|
| Echelle                    | 2. | Actionnez la touche logicielle "Echelle" pour mettre à l'échelle la représentation.                                                            |
| X - Axe<br>de tensps       |    | La fenêtre "Sélection homothétie X-Y" s'ouvre et les valeurs de l'axe du temps X sont affichées.                                               |
| X - Axe<br>de temps        | 3. | Actionnez la touche logicielle "Axe du temps X" pour masquer les valeurs.                                                                      |
|                            |    | - 011 -                                                                                                    |
| Y - courbe<br>sélectionnée |    | Actionnez la touche logicielle "Courbes Y calculées", pour afficher les valeurs de l'axe Y.                                                    |
| Y - courbe<br>sélectionnée |    | Actionnez de nouveau cette touche logicielle pour masquer les valeurs.                                                                         |
|                            |    | - OU -                                                                                                    |
|                            |    | Vous avez sélectionné les deux axes                                                                                                    |
| Echelle +                  | 4. | Actionnez la touche logicielle "Echelle +" ou "Echelle -" jusqu'à obtenir<br>la mise à l'échelle souhaitée.                                    |
| Echelle -                  |    |                                                                                                    |
|                            |    |                                                                                                    |
|                            |    | - OU -                                                                                                    |
|                            |    | Saisissez les valeurs de mise à l'échelle directement dans la fenêtre et sélectionnez la propriété correspondante.                             |
| Régler                     | 5. | Actionnez la touche logicielle "Echelle" pour enregistrer les réglages.                                                                        |
|                            |    | - OU -                                                                                                    |
| Fit<br>selected            |    | Actionnez la touche logicielle "Adapter la sélection" pour afficher les graphiques des courbes sélectionnés dans la fenêtre graphique globale. |
| Fit one                    |    | Actionnez la touche logicielle "Adapter individ." pour afficher la courbe d'évolution sélectionnée dans une fenêtre globale.                   |

# 16.15.5.4 Fonction zoom

La fonction zoom permet d'observer plus en détail certaines parties de la courbe. Après avoir défini une zone ou une section du graphique, vous pouvez l'agrandir ou la réduire.

#### Marche à suivre

| Trace<br>CN/AP             | 1. | Un enregistrement est ouvert dans la fenêtre graphique "Trace".                                                                                                    |
|----------------------------|----|----------------------------------------------------------------------------------------------------|
| Zoom                       | 2. | Actionnez la touche logicielle "Zoom" pour agrandir ou réduire les courbes d'évolution.                                                                                                    |
| X - Axe<br>de temps        | 3. | La touche logicielle "Axe du temps X" ou "Axe des valeurs Y" est sélectionnée.                                                                                                    |
| Y - axe<br>de valeurs      |    |                                                                                                    |
| Ajustement<br>séparé<br>DU | 4. | Actionnez la touche logicielle "Adaptatation individuelle" ou "Adapter<br>tout" si vous souhaitez afficher dans la fenêtre graphique et dans une<br>zone dédiée toutes les courbes d'évolution sélectionnées, les unes au-<br>dessous des autres.           |
| Fit all                    |    |                                                                                                    |
|                            |    | - OU -                                                                                                    |
| Ajustement<br>superposé    |    | Actionnez la touche logicielle "Adaptation globale" pour adapter toutes<br>les courbes d'évolution à la fenêtre graphique.<br>Etant donné que toutes les courbes occupent désormais la totalité de<br>la fenêtre, elles apparaissent superposées.<br>- OU - |
| Ajust. X<br>séparé         |    | Actionnez la touche logicielle "Adapter X individ." pour normaliser uniquement l'axe du temps X sur la fenêtre graphique.                                                                                                    |
|                            |    | - OU -                                                                                                    |
| Ajust. Y<br>séparé         |    | Actionnez la touche logicielle "Adapter Y individ." ou "Adapter tout"<br>pour n'adapter que l'axe des valeurs Y à la fenêtre graphique.                                                                                                    |
| ou                         |    |                                                                                                    |
| Fit all                    |    |                                                                                                    |
|                            |    | - OU -                                                                                                    |

| Ajust. Y<br>superposé |         | Actionnez la touche logicielle "Adaptation Y globale" pour placer dans<br>la fenêtre graphique l'axe des valeurs de toutes les courbes<br>d'évolution.<br>Etant donné que toutes les courbes occupent la totalité de la fenêtre,<br>elles apparaissent superposées. |
|-----------------------|---------|----------------------------------------------------------------------------------------------------|
| Zoom +                | 4.      | Actionnez la touche logicielle "Zoom +" ou "Zoom -" jusqu'à obtenir la taille de représentation souhaitée.                                                                                                    |
| Zoom –                |         |                                                                                                    |
| Agrandissem           | ent/réc | duction de zone                                                                                                    |
| Zoom<br>Area          |         | Actionnez la touche logicielle "Zone de zoom" pour définir une section.<br>Un cadre de sélection s'affiche.                                                                                                    |
| Zoom +                |         | Actionnez la touche logicielle "Zoom +" ou la touche "Zoom -" pour modifier progressivement ce cadre.                                                                                                    |
| Zoom –                |         |                                                                                                    |
| ок                    |         | Actionnez la touche logicielle "OK" pour afficher la zone de zoom.                                                                                                    |

# 16.15.5.5 Positionnement du curseur

Au moyen des curseurs, vous pouvez définir les valeurs précises d'une section de graphique. Les curseurs se positionnent alors directement sur la courbe.

# Marche à suivre

| Trace<br>CN/AP | 1. | Un enregistrement est ouvert dans la fenêtre graphique "Trace".                                                                                                    |
|----------------|----|----------------------------------------------------------------------------------------------------|
| Cursor<br>A    | 2. | Actionnez la touche logicielle "Curseur A".<br>Le numéro de référence et la couleur des variables, ainsi que la<br>couleur du repère en croix des coordonnées apparaissent sur la<br>touche logicielle. |
|                | 3. | Positionnez le curseur "(A)" à l'endroit de la courbe où vous souhaitez commencer la mesure.                                                                                                    |
|                |    | Les coordonnées sont indiquées dans une infobulle et dans la barre d'état.                                                                                                    |
| Cursor         | 4. | Actionnez la touche logicielle "Curseur B".                                                                                                    |
| B              |    | Le numéro de référence et la couleur des variables, ainsi que la<br>couleur du repère en croix des coordonnées apparaissent également<br>sur cette touche logicielle.                                   |

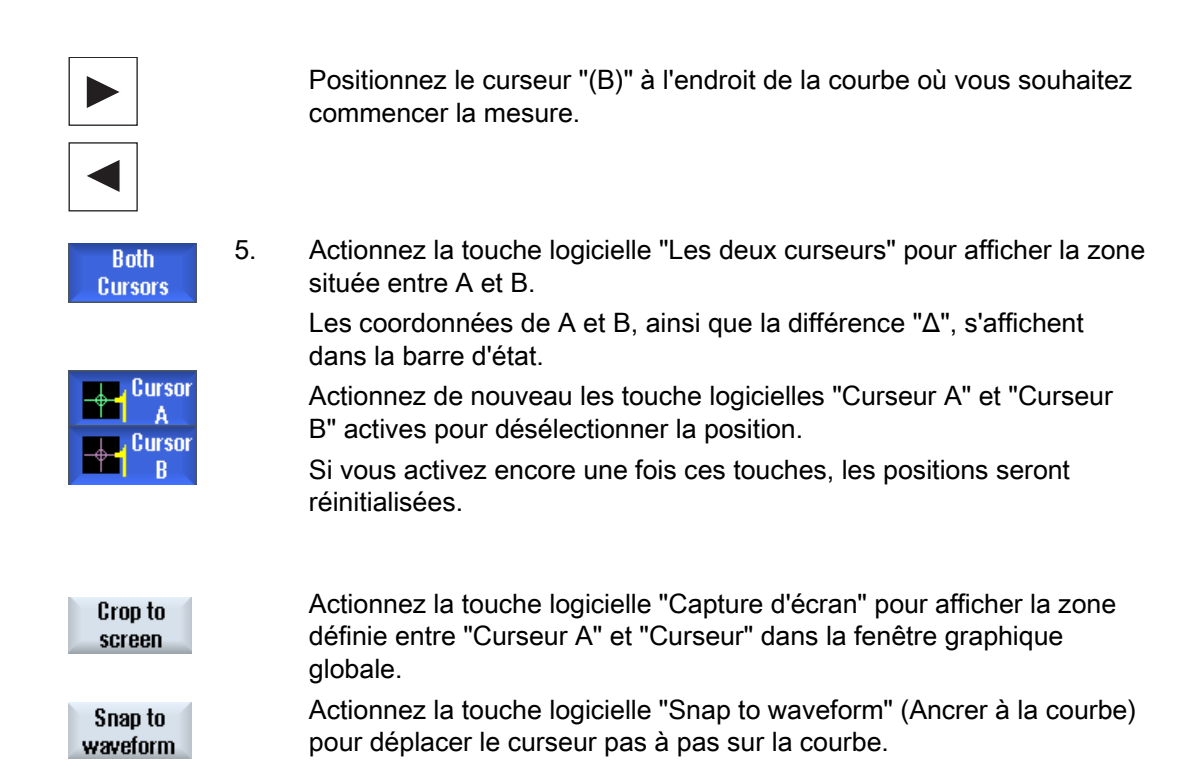

### 16.15.5.6 Saisie de valeurs de mesure

Vous avez la possibilité de déterminer directement les valeurs suivantes d'une courbe :

- Valeur de crête à crête
- Valeur de crête à creux

# Marche à suivre

| Trace<br>CN/AP | Un enregist              |
|----------------|--------------------------|
| ■+ Point       | Actionnez la             |
| Mode           | le curseur c             |
| Peak<br>mode   | Actionnez la positionner |
| Valley<br>mode | Actionnez la positionner |
| Max            | Si vous acti             |
| Peak           | crête à crêt             |
| Min            | Si vous acti             |
| • Valley       | creux à cre              |

Un enregistrement est ouvert dans la fenêtre graphique "Trace".

Actionnez la touche logicielle "Point Mode" (mode Point) pour déplacer le curseur de manière continue sur la courbe.

Actionnez la touche logicielle "Peak Mode" (mode Crête) pour positionner le curseur sur la valeur la plus élevée.

Actionnez la touche logicielle "Valley Mode" (mode Creux) pour positionner le curseur sur la valeur la moins élevée.

Si vous actionnez la touche logicielle "Maxima", seules les valeurs de crête à crête seront pointées.

Si vous actionnez la touche logicielle "Minima", seules les valeurs de creux à creux seront pointées.

# 16.16.1 PROFIBUS/PROFINET

Le diagnostic PROFIBUS/PROFINET permet d'obtenir un aperçu rapide dans lequel il vous est possible d'afficher, si nécessaire, des informations d'état et des détails relatifs aux systèmes maîtres DP et aux systèmes PROFINET IO externes.

#### Condition pour le diagnostic détaillé

Lorsque vous utilisez HMI PRO RT, vous pouvez afficher des informations de diagnostic supplémentaires (par ex. le nom du module et le numéro de référence). Il s'agit en l'occurrence de données hors ligne pouvant être extraites du projet Step7 correspondant.

- Le programme HMIPRO CS permet de créer des données hors ligne.
- Le programme HMIPRO CS permet de transférer les données sur la commande.

#### Option logicielle

Pour qu'il soit possible d'afficher des informations détaillées en plus des informations d'état en cas de modules défaillants, vous devez disposer de l'option suivante :

"Logiciel de commande HMI PRO sI RT".

Pour qu'il soit possible d'afficher des informations détaillées sur les systèmes PROFINET-IO, il faut utiliser le bloc AP FB\_SL\_COM de la bibliothèque de blocs HMI PRO. Comme DB d'instance associé, utilisez le DB449.

#### Remarque

Les informations de détail pour les systèmes maîtres DP sont disponibles sans qu'il soit nécessaire d'utiliser le FB\_SL\_COM

### Informations de diagnostic des systèmes maîtres DP

Les variantes suivantes peuvent être configurées :

- 1. Sans option logicielle et sans données hors ligne HMI PRO
- 2. Avec option logicielle et sans données hors ligne HMI PRO
- 3. Avec option logicielle et données hors ligne HMI PRO

# 16.16.2 Affichage du diagnostic PROFIBUS/PROFINET

#### Informations de diagnostic des systèmes maîtres DP

Vous pouvez afficher les diagnostics de bus de terrain connus de HMIPRO sur l'interface utilisateur. L'état d'un module est indiqué à l'aide d'icônes de diagnostic.

Selon la variante configurée, les informations de diagnostic suivantes s'affichent :

| Informations pour toutes les variantes |              |                                                            |
|----------------------------------------|--------------|------------------------------------------------------------|
| Etat                                   | <del>6</del> | Le module est en défaut                                    |
|                                        | 1            | Le module est en panne                                     |
|                                        | НШ           | Le module est OK                                           |
|                                        |              | Le module est inhibé (possible uniquement avec HMI PRO RT) |
| Adresse PROFIBUS                       |              | Indication de l'adresse PROFIBUS                           |

| Informations supplémentaires pour 2ème variante        |                                                         |  |
|--------------------------------------------------------|---------------------------------------------------------|--|
| Diagnostics de module ou de<br>canal PROFIBUS/PROFINET |                                                         |  |
| Diagnostics de l'appareil                              | Pour coupleurs DP/DP et répéteurs de diagnostic Siemens |  |

| Informations de diagnostic supplémentaires pour 3ème variante                                     |                                                                                      |  |  |
|---------------------------------------------------------------------------------------------------|--------------------------------------------------------------------------------------|--|--|
| Désignation                                                                                       | Désignation du module provenant des données IHM hors ligne                           |  |  |
| Nom                                                                                               | Nom du module provenant des données IHM hors ligne                                   |  |  |
| N° de réf.                                                                                        | N° de référence du module provenant des données IHM hors ligne                       |  |  |
| Adresse IP                                                                                        | Adresse IP du module provenant des données IHM hors ligne (uniquement pour PROFINET) |  |  |
| Penrécentation graphique de l'ensemble de la configuration matérielle dans une fenêtre spécifique |                                                                                      |  |  |

Représentation graphique de l'ensemble de la configuration matérielle dans une fenêtre spécifique

### Marche à suivre

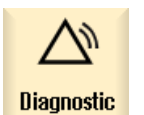

1.

2.

- Sélectionnez le groupe fonctionnel "Diagnostic".

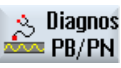

Actionnez deux fois la touche d'accès au menu suivant, puis la touche logicielle "Diag. PB/PN".

La fenêtre "Diagnostic PROFIBUS/PROFINET" s'ouvre.

| 3. | Sélectionnez le système maître DP souhaité.                                                                      |
|----|----------------------------------------------------------------------------------------------------|
|    | L'ensemble des informations de diagnostic le concernant s'affiche.                                               |
| 4. | Actionnez la touche logicielle "Uniquem. présents" pour afficher les données de diagnostic des modules présents. |
|    | - OU -                                                                                                    |
|    | Actionnez la touche logicielle "Uniquem. inhibés" pour afficher les données de diagnostic des modules inhibés.   |
|    | - OU -                                                                                                    |
|    | Actionnez la touche logicielle "Uniquem. en panne" pour afficher les données de diagnostic des modules en panne. |
|    | - OU -                                                                                                    |
|    | Actionnez la touche logicielle "Uniquem. défauts" pour afficher les données de diagnostic des modules en défaut. |
|    | 3.                                                                                                    |

# 16.16.3 Configuration du diagnostic du bus AS-i

Le diagnostic de l'interface AS-i fournit un aperçu rapide du réseau d'interface AS-i existant. Une surveillance permanente et une recherche de défauts permettent d'obtenir les informations suivantes :

- Indicateurs d'état selon spécification AS-i
- Etats des esclaves AS-i

### Condition préalable

- Pour le diagnostic AS-i, l'utilisation du bloc AP FB\_SL\_COM de la bibliothèque de blocs HMI PRO est obligatoire.
- Le fichier de configuration "sltlprodiaghmi.ini" doit être présent.

### Composants AS-i

Les composants AS-i suivants sont pris en charge :

| CP142-2               | (ID de type 1) |
|-----------------------|----------------|
| CP343-2               | (ID de type 2) |
| DP-AS-i-Link          | (ID de type 3) |
| DP-AS-i-Link-20E      | (ID de type 4) |
| DP-AS-i-Link-Advanced | (ID de type 6) |

#### informations de diagnostic

Tous les composants AS-i à diagnostiquer doivent être paramétrés dans le fichier de configuration "sltlprodiaghmi.ini".

| Entrée       |                                         | Description                                                               |
|--------------|-----------------------------------------|---------------------------------------------------------------------------|
| [SKO]        |                                         |                                                                           |
|              | ComboCount=x                            | Nombre d'entrées (x) dans la liste de sélection                           |
| [SKO_Index0] |                                         | 1. entrée                                                                 |
|              | DiagType= 6                             | ID de type des composants AS-i (voir ci-dessus)                           |
|              | TypeSection=DP-AS-i-Link-<br>Advanced 1 | Désignation des composants AS-i à afficher dans la liste de sélection     |
|              | Logische_Adresse=43                     | Adresse d'entrée des composants AS-i selon la<br>configuration matérielle |
|              | AuftragsDB=449                          | DB d'instance utilisé pour le bloc fonctionnel<br>"FB_SL_COM"             |

#### Exemple de fichier "sltlprodiaghmi.ini" avec 5 composants

```
[SK0]
ComboCount=5
[SK0 Index0]
DiagType= 1
TypeSection=CP142-2
Logische Adresse=43
AuftragsDB=449
[SK0 Index1]
DiagType= 2
TypeSection=CP343-2
Logische Adresse=75
AuftragsDB=449
[SK0 Index2]
DiagType= 3
TypeSection=DP-AS-i-Link
Logische_Adresse=75
AuftragsDB=449
[SK0 Index3]
DiagType= 4
TypeSection=DP-AS-i-Link-20E
Logische Adresse=75
AuftragsDB=449
```

```
[SK0_Index4]
DiagType= 6
TypeSection=DP-AS-i-Link-Advanced
Logische_Adresse=75
AuftragsDB=449
```

### Marche à suivre

- 1. Copiez le fichier "sltlprodiaghmi.ini" du répertoire /siemens/sinumerik/hmi/template/cfg.
- Collez le fichier dans le répertoire : /oem/sinumerik/hmi/cfg ou /user/sinumerik/hmi/cfg. Si le fichier existe déjà dans le répertoire, ajoutez uniquement les entrées ci-après.
- 3. Ouvrez le fichier et saisissez les données correspondantes des composants AS-i.
- Enregistrez et fermez le fichier. Les informations de diagnostic s'affichent dans l'interface utilisateur.

# 16.16.4 Affichage du diagnostic de bus AS-i

#### Informations de diagnostic des composants AS-i

Vous pouvez afficher dans l'interface utilisateur des informations sur l'interconnexion des capteurs et des actionneurs binaires (AS-i).

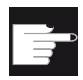

### Option logicielle

Pour les composants DP-AS-i-Link-Advanced, il est en outre possible d'afficher les compteurs de défauts sous réserve que l'option "Logiciel de commande HMI PRO sI RT" soit activée.

### Information de diagnostic

| Indicateurs selon spécification AS-i | Description                                         |
|--------------------------------------|-----------------------------------------------------|
| Hors ligne                           | Le fonctionnement est à l'état Hors ligne           |
| Interne                              | Le fonctionnement est à l'état Interne              |
| EEPROM o.k.                          | L'EEPROM interne est ok                             |
| Progr. auto-adr. débloqué            | L'affectation automatique d'adresse est débloquée   |
| Erreur de périphérie                 | Une erreur s'est produite au niveau du périphérique |
| Power On maître - démarrage          | Démarrage après la mise sous tension du maître      |
| Hors ligne terminé                   | La phase hors ligne est terminée                    |
| Tension câble AS-i trop faible       | La tension du câble AS-i est trop faible            |
| CP en mode normal                    | Le CP est en mode de fonctionnement normal          |
| Mode de fonctionnement               | Etat de mode de fonctionnement                      |
| Progr. auto-adr. exécuté             | L'affectation automatique d'adresse a été exécutée  |
| Progr. auto-adr. possible            | L'affectation automatique d'adresse est possible    |
### 16.16 Diagnostic du bus PROFIBUS/PROFINET et AS-i

| Indicateurs selon spécification AS-i | Description                                                          |
|--------------------------------------|----------------------------------------------------------------------|
| Esclave AS-i avec adr.=0 présent     | Il existe un esclave portant l'adresse 0                             |
| Config. prescr. = config. réelle     | La configuration prescrite est différente de la configuration réelle |

| Etat                                      | Données d'identification |
|-------------------------------------------|--------------------------|
| Esclave OK                                | Vert                     |
| Défaut esclave                            | Rouge                    |
| L'esclave est présent, mais non configuré | Jaune                    |

### Marche à suivre

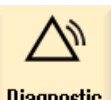

1.

2.

3.

- Sélectionnez le groupe fonctionnel "Diagnostic".
- Diagnostic

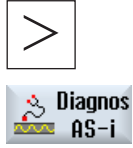

- Actionnez deux fois la touche d'accès au menu suivant, puis la touche logicielle "Diag. AS-i".
  - La fenêtre "Diagnostic AS-Interface" s'ouvre.
- Sélectionnez l'interface AS-i DP souhaitée. L'ensemble des informations de diagnostic le concernant s'affiche. Les valeurs en italique font référence à un compteur de défauts > 0.

Diagnostic et maintenance

16.16 Diagnostic du bus PROFIBUS/PROFINET et AS-i

# Aide en ligne spécifique OEM

## 17.1 Aperçu

Outre l'aide en ligne exhaustive déjà disponible, vous pouvez créer une aide en ligne constructeur et l'intégrer à SINUMERIK Operate.

Cette aide en ligne est générée au format HTML, c'est-à-dire qu'elle est composée de documents HTML liés entre eux. Le thème recherché est appelé dans une fenêtre séparée via un sommaire ou un index alphabétique. Tout comme dans un logiciel de navigation (par ex. l'explorateur Windows), un récapitulatif est affiché dans la moitié gauche de la fenêtre et vous pouvez cliquer sur le thème souhaité dont l'explication sera affichée dans la moitié droite de la fenêtre.

Une sélection contextuelle des pages d'aide en ligne est impossible.

### Marche à suivre

- 1. Créer des fichiers HTML
- 2. Créer un manuel d'aide
- 3. Intégrer l'aide en ligne dans SINUMERIK Operate
- 4. Archiver les fichiers d'aide

### Programmer l'aide en ligne

Pour d'autres aménagements de l'aide en ligne, vous pouvez utiliser le "Lot de programmation SINUMERIK HMI sl". Ce paquet de programmation permet le développement d'applications en langage évolué dans le langage de programmation C++ pour SINUMERIK Operate sur la NCU 7x0.

## 17.2 Créer des fichiers HTML

Créez les fichiers d'aide en format HTML. Il est alors possible d'archiver toutes les informations dans un seul fichier HTML ou de les répartir dans plusieurs fichiers.

Vous pouvez attribuer vous-même un nom aux fichiers en tenant compte de ce qui suit :

- Les renvois au sein des fichiers HTML doivent toujours être indiqués avec des chemins relatifs. Vous assurez ainsi que les renvois fonctionnent tout autant sur l'ordinateur de développement que sur le système cible.
- S'il est prévu de sauter par lien à certains points à l'intérieur d'un fichier HTML, il faut définir à ce sujet des points d'ancrage. Exemple d'un point d'ancrage HTML : <a name="myAnchor">This is an anchor</a>
- Le contenu des documents HTML doit être archivé avec le codage UTF-8. Ceci permet de garantir que les documents HTML sont bien affichés dans toutes les langues prises en charge par SINUMERIK Operate.
- Les sous-ensembles suivants de l'étendue des fonctions HTML sont pris en charge :

### **Balises HTML**

| Balise     | Description              | Commentaire                                                |
|------------|--------------------------|------------------------------------------------------------|
| а          | Anchor or link           | Attributs pris en charge : href et name                    |
| address    | Address                  |                                                            |
| b          | Bold                     |                                                            |
| big        | Larger font              |                                                            |
| blockquote | Indented paragraph       |                                                            |
| body       | Document body            | Attributs pris en charge : bgcolor (#RRGGBB)               |
| br         | Line break               |                                                            |
| center     | Centered paragraph       |                                                            |
| cite       | Inline citation          | Même effet que balise i                                    |
| code       | Code                     | Même effet que balise tt                                   |
| dd         | Definition data          |                                                            |
| dfn        | Definition               | Même effet que balise i                                    |
| div        | Document division        | Les attributs de bloc par défaut sont pris en charge       |
| dl         | Definition list          | Les attributs de bloc par défaut sont pris en charge       |
| dt         | Definition term          | Les attributs de bloc par défaut sont pris en charge       |
| em         | Emphasized               | Même effet que balise i                                    |
| font       | Font size, family, color | Attributs pris en charge : size, face, and color (#RRGGBB) |
| h1         | Level 1 heading          | Les attributs de bloc par défaut sont pris en charge       |
| h2         | Level 2 heading          | Les attributs de bloc par défaut sont pris en charge       |
| h3         | Level 3 heading          | Les attributs de bloc par défaut sont pris en charge       |
| h4         | Level 4 heading          | Les attributs de bloc par défaut sont pris en charge       |
| h5         | Level 5 heading          | Les attributs de bloc par défaut sont pris en charge       |
| h6         | Level 6 heading          | Les attributs de bloc par défaut sont pris en charge       |
| head       | Document header          |                                                            |

| Balise | Description        | Commentaire                                                                                                    |  |
|--------|--------------------|----------------------------------------------------------------------------------------------------|--|
| hr     | Horizontal line    | Attributs pris en charge : width (peut être indiqué sous forme de valeur absolue ou relative)                       |  |
| html   | HTML document      |                                                                                                    |  |
| i      | Italic             |                                                                                                    |  |
| img    | Image              | Attributs pris en charge : src, width, height                                                                       |  |
| kbd    | User-entered text  |                                                                                                    |  |
| meta   | Meta-information   |                                                                                                    |  |
| li     | List item          |                                                                                                    |  |
| nobr   | Non-breakable text |                                                                                                    |  |
| ol     | Ordered list       | Les attributs par défaut pour listes sont pris en charge                                                            |  |
| р      | Paragraph          | Les attributs de bloc par défaut sont pris en charge (réglage par défaut : left-aligned)                            |  |
| pre    | Preformated text   |                                                                                                    |  |
| S      | Strikethrough      |                                                                                                    |  |
| samp   | Sample code        | Même effet que balise tt                                                                                            |  |
| small  | Small font         |                                                                                                    |  |
| span   | Grouped elements   |                                                                                                    |  |
| strong | Strong             | Même effet que balise b                                                                                             |  |
| sub    | Subscript          |                                                                                                    |  |
| sup    | Superscript        |                                                                                                    |  |
| table  | Table              | Attributs pris en charge : border, bgcolor (#RRGGBB), cellspacing, cellpadding, width (absolue ou relative), height |  |
| tbody  | Table body         | Sans effet                                                                                                    |  |
| td     | Table data cell    | Les attributs par défaut pour cellules de tableau sont pris en charge                                               |  |
| tfoot  | Table footer       | Sans effet                                                                                                    |  |
| th     | Table header cell  | Les attributs par défaut pour cellules de tableau sont pris en charge                                               |  |
| thead  | Table header       | Utilisé pour l'impression de tableaux qui s'étendent sur plusieurs pages                                            |  |
| title  | Document title     |                                                                                                    |  |
| tr     | Table row          | Attributs pris en charge : bgcolor (#RRGGBB)                                                                        |  |
| tt     | Typewrite font     |                                                                                                    |  |
| u      | Underlined         |                                                                                                    |  |
| ul     | Unordered list     | Les attributs par défaut pour listes sont pris en charge                                                            |  |
| var    | Variable           | Même effet que balise tt                                                                                            |  |

### Attributs de bloc

Les attributs suivants sont pris en charge par les balises div, dl, dt, h1, h2, h3, h4, h5, h6, p :

- align (left, right, center, justify)
- dir (ltr, rtl)

17.2 Créer des fichiers HTML

### Attributs par défaut pour listes

Les attributs suivants sont pris en charge par les balises ol et ul :

• type (1, a, A, square, disc, circle)

### Attributs par défaut pour tableaux

Les attributs suivants sont pris en charge par les balises td et th :

- width (absolue, relative, no-value)
- bgcolor (#RRGGBB)
- colspan
- rowspan
- align (left, right, center, justify)
- valign (top, middle, bottom)

### Propriétés CSS

Le tableau suivant contient l'étendue des fonctions CSS prises en charge :

| Property          | Valeurs                                                                                                    | Description                                                                                                    |
|-------------------|----------------------------------------------------------------------------------------------------|----------------------------------------------------------------------------------------------------|
| background-color  | <color></color>                                                                                               | Couleur de fond pour éléments                                                                                            |
| background-image  | <uri></uri>                                                                                                   | Image de fond pour éléments                                                                                              |
| color             | <color></color>                                                                                               | Couleur d'avant-plan pour texte                                                                                          |
| text-indent       | <length>px</length>                                                                                           | Indentation de la première ligne d'un<br>paragraphe en pixel                                                             |
| white-space       | normal   pre   nowrap   pre-<br>wrap                                                                          | Définit comment les blancs sont traités dans les documents HTML                                                          |
| margin-top        | <length>px</length>                                                                                           | Largeur du bord de marge supérieur en pixel                                                                              |
| margin-bottom     | <length>px</length>                                                                                           | Largeur du bord de marge inférieur en pixel                                                                              |
| margin-left       | <length>px</length>                                                                                           | Largeur du bord de marge gauche en pixel                                                                                 |
| margin-right      | <length>px</length>                                                                                           | Largeur du bord de marge droit en pixel                                                                                  |
| vertical-align    | baseline   sub   super  <br>middle   top   bottom                                                             | Alignement vertical pour texte (dans les<br>tableaux, seules les valeurs middle, top et<br>bottom sont prises en charge) |
| border-color      | <color></color>                                                                                               | Couleur du bord pour textes séparés par tabulations                                                                      |
| border-style      | none   dotted   dashed   dot-<br>dash   dot-dot-dash   solid  <br>double   groove   ridge  <br>inset   outset | Style du bord pour textes séparés par tabulations                                                                        |
| background        | [ <'background-color'>   <br><'background-image'> ]                                                           | Notation rapide pour background Property                                                                                 |
| page-break-before | [ auto   always ]                                                                                             | Saut de page avant un paragraphe / un tableau                                                                            |
| page-break-after  | [ auto   always ]                                                                                             | Saut de page après un paragraphe / un tableau                                                                            |
| background-image  | <uri></uri>                                                                                                   | Image de fond pour éléments                                                                                              |

### Sélecteurs CSS pris en charge

Toutes les catégories de sélecteurs CSS 2.1 sont prises en charge, sauf les soi-disant catégories de sélecteurs, telles que :first-child, :visited et :hover.

## 17.3 Créer un manuel d'aide

Le manuel d'aide est un fichier XML dans lequel est déterminée la structure de l'aide en ligne. Vous définissez dans ce fichier :

- Documents HTML
- Sommaire et index alphabétique

### Syntaxe pour le manuel d'aide

| Balise               | Quantité | Signification                              |                                                                                       |  |
|----------------------|----------|--------------------------------------------|---------------------------------------------------------------------------------------|--|
| HMI_SL_HELP          | 1        | Elément de racine du document XML          |                                                                                       |  |
| I-BOOK<br>I<br>I     |          | Désigne un<br>l'exemple,<br>Attributs :    | n manuel d'aide. Le nom peut être librement choisi. Dans<br>le nom est "hmi_myhelp".  |  |
|                      | +        | ref                                        | Désigne le document HTML affiché en guise de page<br>d'accueil pour le manuel d'aide. |  |
|                      |          | titel                                      | Titre du manuel d'aide affiché dans le sommaire.                                      |  |
| 1                    |          | helpdir                                    | Répertoire qui contient l'aide en ligne du manuel d'aide.                             |  |
| I-ENTRY<br>II        | *        | Chapitre de l'aide en ligne<br>Attributs : |                                                                                       |  |
|                      |          | ref                                        | Désigne le document HTML affiché en guise de page<br>d'accueil pour le chapitre.      |  |
| "<br>  <br>          |          | titel                                      | Titre du chapitre d'aide affiché dans le sommaire.                                    |  |
| II-INDEX_ENTRY       |          | Mot-clé à a<br>Attributs :                 | afficher                                                                              |  |
|                      |          | ref                                        | Désigne le document HTML adressé pour ce mot-clé.                                     |  |
| <br>    <br>    <br> | *        | titel                                      | Titre du mot-clé affiché dans l'index alphabétique.                                   |  |

Pour la colonne "Quantité", il est convenu que :

\* signifie 0 ou plus

+ signifie 1 ou plus

Aide en ligne spécifique OEM

17.3 Créer un manuel d'aide

### Exemple de manuel d'aide

L'exemple suivant illustre la structure du manuel d'aide "My Help". En outre, il s'agit de la base pour le sommaire et l'index alphabétique.

```
<?xml version="1.0" encoding"utf-8"?>
<HMI SL HELP language="en-US">
 <BOOK ref="index.html" title="My Help" helpdir="hmi myhelp">
  <ENTRY ref="chapter 1.html" title="Chapter 1">
    <INDEX ENTRY ref="chapter 1html#Keyword 1 title="Keyword 1"/>
    <INDEX_ENTRY ref="chapter_1.html#Keyword_2 title="Keyword_2"/>
  </ENTRY>
  <ENTRY ref="chapter 2.html" title="Chapter 2">
    <INDEX_ENTRY ref="chapter_2.html#Keyword_3 title="Keyword_3"/>
  </ENTRY>
  <ENTRY ref="chapter 3.html" title="Chapter 3">
    <ENTRY ref="chapter 31.html" title="Chapter 31">
      INDEX ENTRY ref="chapter 31.html#test" title="test;chapter31"/>
    </ENTRY>
    <ENTRY ref="chapter 32.html" title="Chapter 32">
      INDEX ENTRY ref="chapter 32.html#test" title="test;chapter32"/>
    </ENTRY>
  </ENTRY>
 </BOOK>
</HMI SL HELP>
```

Le manuel est composé de trois chapitres, le troisième étant divisé en deux sous-chapitres. Les différents mots-clés sont respectivement définis à l'intérieur du chapitre.

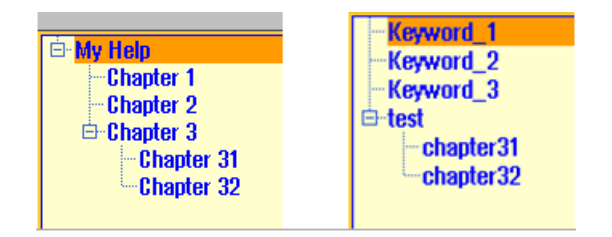

Il existe trois modes de formatage pour l'index alphabétique :

17.4 Intégrer l'aide en ligne dans SINUMERIK Operate

- 1. Entrée unique : <INDEX\_ENTRY ...title="index"/>
- Deux entrées à deux niveaux, chaque titre ayant une entrée principale et une entrée secondaire. Séparez les entrées par une virgule. <INDEX\_ENTRY ...title="mainIndex\_1, subIndex\_1 with mainIndex\_1"/>
- 3. Entrée à deux niveaux, le premier titre étant l'entrée principale et le deuxième l'entrée secondaire. Séparez les entrées par un point-virgule. <INDEX\_ENTRY ...title="mainIndex\_2;subIndex\_2 without mainIndex\_1"/>
  - index
    mainIndex\_1
    subIndex\_1 with mainIndex\_1
    mainIndex\_2
    subIndex\_2 without mainIndex\_2
    subIndex\_1 with mainIndex\_1
    mainIndex\_1
- 17.4 Intégrer l'aide en ligne dans SINUMERIK Operate

Si vous souhaitez intégrer le manuel d'aide dans l'aide en ligne de SINUMERIK Operate, vous avez besoin du fichier "slhlp.xml".

### Description du format de "slhlp.xml"

| Balise                        | Quantit<br>é | Significa                                                                                     | tion                                                                                       |  |  |
|-------------------------------|--------------|-----------------------------------------------------------------------------------------------|--------------------------------------------------------------------------------------------|--|--|
| CONFIGURATION                 | 1            | Elément<br>fichier de                                                                         | de racine du document XML. Indique qu'il s'agit d'un<br>e configuration.                   |  |  |
| I-OnlineHelpFiles             | 1            | Introduit                                                                                     | la section des manuels d'aide en ligne.                                                    |  |  |
| II- <help_book></help_book>   | *            | Introduit                                                                                     | la section d'un manuel d'aide.                                                             |  |  |
| III-EntriesFile<br>III<br>III |              | Nom du<br>alphabét<br>Attributs                                                               | Nom du fichier du manuel d'aide avec les sommaire et index<br>alphabétique.<br>Attributs : |  |  |
| III<br>                       | 1            | value                                                                                         | Nom du fichier XML                                                                         |  |  |
|                               |              | type                                                                                          | Type de données de la valeur (QString)                                                     |  |  |
| III-Technology<br>III<br>III  |              | Indique l<br>valable.<br>"All" s'ap                                                           | a technologie pour laquelle le manuel d'aide est<br>oplique à toutes les technologies.     |  |  |
|                               | 0,1          | Si le manuel d'aide s'applique à plusieurs technologies, il faut les séparer par une virgule. |                                                                                            |  |  |
|                               |              | Valeurs<br>All, Univ<br>Attributs                                                             | possibles :<br>ersal, Milling, Turning, Grinding, Stroking, Punching<br>:                  |  |  |
| III                           |              | value                                                                                         | Indication de la technologie                                                               |  |  |
| 1111                          |              | type                                                                                          | Type de données de la valeur (QString)                                                     |  |  |

17.4 Intégrer l'aide en ligne dans SINUMERIK Operate

| Balise                                  | Quantit<br>é | Significa                                                                                                    | ation                                                                               |  |  |
|-----------------------------------------|--------------|----------------------------------------------------------------------------------------------------|-------------------------------------------------------------------------------------|--|--|
| III -DisableSearch                      |              | Désactiv                                                                                                    | ver la recherche par mot-clé pour le manuel d'aide.                                 |  |  |
|                                         |              | Attributs                                                                                                    | Attributs :                                                                         |  |  |
| III                                     | 0,1          | value                                                                                                    | true, false                                                                         |  |  |
|                                         |              | type                                                                                                    | Type de données de la valeur (bool)                                                 |  |  |
| III-DisableFullTextSearch<br>III<br>III |              | Désactiv<br>d'aide.<br>Attributs                                                                                       | Désactiver la recherche dans tout le texte pour le manuel<br>d'aide.<br>Attributs : |  |  |
|                                         | 0,1          | value                                                                                                    | true, false                                                                         |  |  |
|                                         |              | type                                                                                                    | Type de données de la valeur (bool)                                                 |  |  |
| III-DisableIndex<br>III                 |              | Désactiver l'index alphabétique pour le manuel d'aide.<br>Attributs :                                                  |                                                                                     |  |  |
|                                         | 0,1          | value                                                                                                    | true, false                                                                         |  |  |
|                                         |              | type                                                                                                    | Type de données de la valeur (bool)                                                 |  |  |
| III-DisableContent<br>III               | 0.1          | Désactiver le sommaire pour le manuel d'aide.<br>Attributs :                                                           |                                                                                     |  |  |
|                                         |              | value                                                                                                    | true, false                                                                         |  |  |
|                                         |              | type                                                                                                    | Type de données de la valeur (bool)                                                 |  |  |
| III-DefaultLanguage<br>III<br>III       | 0.1          | Code pour la langue à afficher si la langue nationale actuelle<br>est disponible pour le manuel d'aide.<br>Attributs : |                                                                                     |  |  |
|                                         | 0,1          | value                                                                                                    | chs, deu, eng, esp, fra, ita,                                                       |  |  |
|                                         |              | type                                                                                                    | Type de données de la valeur (QString)                                              |  |  |

Pour la colonne "Quantité", il est convenu que :

\* signifie 0 ou plus

### Exemple d'un fichier "slhlp.xml"

L'exemple suivant permet de mettre à disposition le manuel d'aide "hmi\_myhelp.xml" dans SINUMERIK Operate.

L'index alphabétique n'est pas activé pour le manuel d'aide.

## 17.5 Archiver les fichiers d'aide

### Archiver les fichiers d'aide dans le système cible

- Ouvrez le répertoire /oem/sinumerik/him/hlp et créez un nouveau dossier pour la langue souhaitée. Utilisez pour cela le code de langue spécifié. Il est impératif d'écrire les noms de dossier en minuscules. Si vous souhaitez intégrer par ex. une aide pour l'allemand et l'anglais, créez les dossiers "deu" et "eng".
- 2. Créez le manuel d'aide, par ex. "hmi\_myhelp.xml" respectivement dans le dossier "deu" et "eng".
- Copiez les fichiers d'aide dans les répertoires, par ex. /oem/sinumerik/him/hlp/deu/hmi\_myhelp pour le fichier d'aide allemand et /oem/sinumerik/him/hlp/eng/hmi\_myhelp pour le fichier d'aide anglais.
- 4. Collez le fichier de configuration "slhlp.xml" dans le répertoire /oem/sinumerik/hmi/cfg.
- 5. Redémarrez l'IHM.

### Remarque

Lors de l'affichage des sommaire et index alphabétique d'un manuel d'aide, les fichiers d'aide sont archivés en format binaire (slhlp\_<manuel\_aide\_\*.hmi) dans le répertoire /siemens/sinumerik/sys\_cache/hmi/hlp pour permettre un traitement plus rapide. Si vous modifiez le manuel d'aide, vous devez toujours effacer ces fichiers.

Voir aussi

Langues prises en charge (Page 427)

Aide en ligne spécifique OEM

17.5 Archiver les fichiers d'aide

# Appeler le logiciel ePS

Un paramètre machine d'affichage vous permet de configurer une touche logicielle via laquelle vous ouvrez le logiciel "ePS Network Services".

### Condition préalable

Pour configurer la touche logicielle, vous nécessitez au moins les droits d'accès suivants : niveau de protection 3 (mot de passe : utilisateur final).

### Configurer une touche logicielle

| MD9108 \$M | IM_ENABLE_EPS_SERVICES                                                                    |
|------------|-------------------------------------------------------------------------------------------|
| = 1        | La touche logicielle "Network Services" est affichée sur l'interface utilisateur étendue. |

Vous trouverez des informations sur le logiciel ePS dans la documentation suivante :

### **Bibliographie**

Description fonctionnelle ePS

Appeler le logiciel ePS

# Safety Integrated

## 19.1 Vue des axes

Dans la fenêtre "Configuration machine", il est possible d'afficher les axes Safety Integrated.

### Copier et valider des données Safety Integrated

Vous pouvez copier et valider les données Safety Integrated.

## Activer et désactiver la mise en service des entraînements Safety Integrated Vous pouvez activer et désactiver les entraînements Safety Integrated.

Le mode de mise en service Safety dans les entraînements est activé.

### Bibliographie

Pour davantage d'informations, voir la Description fonctionnelle Safety Integrated 840D sl

### Marche à suivre

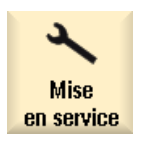

1. Sélectionnez le groupe fonctionnel "Mise en service".

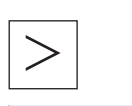

2. Actionnez la touche d'accès au menu suivant puis la touche logicielle "Safety".

La fenêtre "Configuration machine Axes sécurisés" s'ouvre.

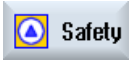

Uue Axes Tous les axes sécurisés sont affichés.

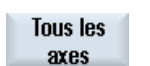

Axes

sûrs

3. Actionnez la touche logicelle "Tous les axes" pour afficher tous les axes.

La fenêtre "Configuration machine Tous les axes" s'ouvre et la touche logicielle "Tous les axes" est modifiée en "Axes sécurisés".

4. Actionnez la touche logicielle "Axes sécurisés" pour retourner à la vue des axes sécurisés.

19.2 Paramètres machine généraux pour Safety Integrated

### Voir aussi

Copier et valider des données Safety Integrated (Page 301) Activer/désactiver le mode de mise en service (Page 302) Afficher les réglages Safety Integrated (Page 304)

## 19.2 Paramètres machine généraux pour Safety Integrated

Les paramètres machine généraux sont listés dans la fenêtre "Sélection PM généraux" où il est possible de les éditer, copier et valider.

#### Remarque

Les modifications, ainsi que la copie et la validation, agissent sur tous les axes et sur les paramètres machine généraux.

#### Vue écran

L'affichage des paramètres machine est partagé en deux :

- Dans la partie supérieure, les paramètres machine, importants pour la mise en service, sont affichés, mais il ne s'agit pas de ceux concernant la fonction Safety Integrated.
- Les paramètres machine Safety Integrated sont affichés dans la partie inférieure de l'écran.

### Modifier la vue écran

| Sélection<br>PM | 1. | Actionnez la touche logicielle "Sélection PM" pour passer à la vue<br>plein écran.                           |
|-----------------|----|----------------------------------------------------------------------------------------------------|
|                 |    | La sélection des paramètres machine généraux est affichée en plein<br>écran.                                 |
| PM 51 2.        | 2. | Actionnez la touche logicielle "PM SI".                                                                      |
|                 |    | Les paramètres machine Safety Integrated généraux sont affichés en plein écran.                              |
| SI +            | 3. | Actionnez la touche logicielle "Sélection PM + SI".                                                          |
| sélection PM    |    | Vous revenez dans la vue commune, partagée en deux, des<br>paramètres machine généraux et Safety Integrated. |

19.3 Paramètres machine spécifiques à un axe dans Safety Integrated

#### Chercher un paramètre machine

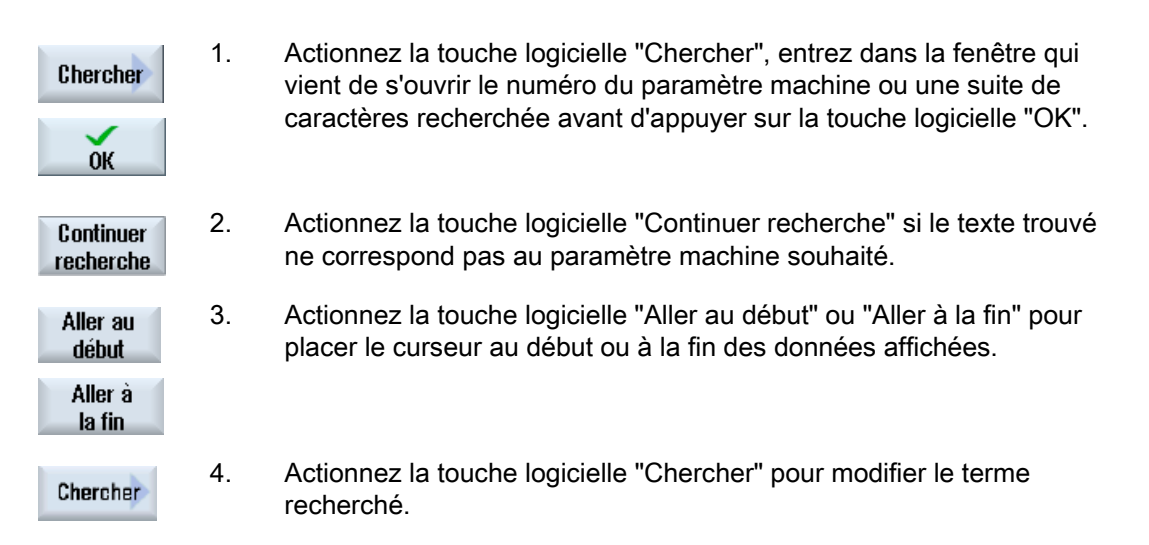

## 19.3 Paramètres machine spécifiques à un axe dans Safety Integrated

Les paramètres machine d'axe sont listés dans la fenêtre "PM d'axe" et peuvent être modifiés.

#### Copier et valider des données Safety Integrated pour certains axes.

Les touches logicielles "Axe +" ou "Axe -" permettent de sélectionner l'axe désiré pour lequel les données Safety Integrated sont copiées et validées.

### Vue écran

L'affichage des paramètres machine est partagé en deux :

- Dans la partie supérieure, les paramètres machine, importants pour la mise en service, sont affichés, mais il ne s'agit pas de ceux concernant la fonction Safety Integrated.
- Les paramètres machine Safety Integrated sont affichés dans la partie inférieure de l'écran.

19.4 Paramètres machine d'entraînement dans Safety Integrated

### Modifier la vue écran

| Sélection<br>PM        | 1.     | Actionnez la touche logicielle "Sélection PM" pour passer à la vue plein écran                                                                                                    |
|------------------------|--------|----------------------------------------------------------------------------------------------------|
|                        |        | La sélection des paramètres machine d'axe sont affichés en plein<br>écran.                                                                                                    |
| PM SI                  | 2.     | Actionnez la touche logicielle "PM SI".                                                                                                    |
|                        |        | Les paramètres machine d'axe Safety Integrated sont affichés en<br>plein écran.                                                                                                    |
| SI +                   | 3.     | Actionnez la touche logicielle "Sélection PM + SI".                                                                                                    |
| sélection PM           |        | Vous revenez dans la vue commune, partagée en deux, des paramètres machine généraux et Safety Integrated.                                                                                                   |
| Chercher un p          | paramè | ètre machine                                                                                                    |
| Chercher               | 1.     | Actionnez la touche logicielle "Chercher", entrez dans la fenêtre qui vient de s'ouvrir le numéro du paramètre machine ou une suite de caractères recherchée avant d'appuyer sur la touche logicielle "OK". |
| OK                     |        |                                                                                                    |
| Continuer<br>recherche | 2.     | Actionnez la touche logicielle "Continuer recherche" si le texte trouvé ne correspond pas au paramètre machine souhaité.                                                                                    |
|                        |        |                                                                                                    |

3. Actionnez la touche logicielle "Aller au début" ou "Aller à la fin" pour Aller au placer le curseur au début ou à la fin des données affichées.

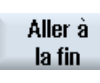

Chercher

début

Actionnez la touche logicielle "Chercher" pour modifier le terme 4. recherché.

#### 19.4 Paramètres machine d'entraînement dans Safety Integrated

Les paramètres machine d'entraînement sont listés dans la fenêtre "Sélection PM d'entraînement" et peuvent être modifiés.

### Activer ou désactiver le mode mise en service

Les touches logicielles "Entraînement +" et "Entraînement -" permettent de sélectionner l'entraînement que vous souhaitez commuter en mode de mise en service.

19.5 Copier et valider des données Safety Integrated

### Chercher un paramètre machine

| Chercher               | 1. | Actionnez la touche logicielle "Chercher", entrez dans la fenêtre qui<br>vient de s'ouvrir le numéro du paramètre machine ou une suite de<br>caractères recherchée avant d'appuyer sur la touche logicielle "OK". |
|------------------------|----|----------------------------------------------------------------------------------------------------|
| ОК                     |    |                                                                                                    |
| Continuer<br>recherche | 2. | Actionnez la touche logicielle "Continuer recherche" si le texte trouvé ne correspond pas au paramètre machine souhaité.                                                                                          |
| Aller au<br>début      | 3. | Actionnez la touche logicielle "Aller au début" ou "Aller à la fin" pour<br>placer le curseur au début ou à la fin des données affichées.                                                                         |
| Aller à<br>la fin      |    |                                                                                                    |
| Chercher               | 4. | Actionnez la touche logicielle "Chercher" pour modifier le terme recherché.                                                                                                    |

## 19.5 Copier et valider des données Safety Integrated

L'ensemble des paramètres machine CN relatifs aux fonctions SI est transféré dans les paramètres d'entraînement correspondants.

Saisissez les paramètres machine SI ou les paramètres d'entraînement pour la définition des relations de construction du codeur séparément pour le NCK et l'entraînement. Ceux-ci ne sont pas copiés.

#### Remarque

Certains paramètres machine NCK ne sont pas copiés dans les paramètres d'entraînement.

Au moment de valider les données, le total de contrôle réel est enregistré dans le total de contrôle souhaité.

#### Remarque

Les données sont enregistrées pour l'ensemble des axes Safety.

### Condition préalable

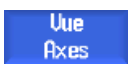

La fenêtre "Configuration machine" est ouverte.

19.6 Activer/désactiver le mode de mise en service

## Marche à suivre

| Copier des do          | onnées | Safety Integrated                                                                                                    |
|------------------------|--------|----------------------------------------------------------------------------------------------------|
| Copier<br>param. SI    | 1.     | Actionnez les touches logicielles "Copier param. SI" et "OK". Les paramètres machine NCK de sécurité ne sont pas copiés dans les paramètres d'entraînement.                                           |
| ок                     |        |                                                                                                    |
| PM d'axe               | 2.     | Si vous souhaitez copier des paramètres machine d'axe et Safety,<br>actionnez la touche logicielle "PM d'axes" et sélectionnez l'axe<br>souhaité au moyen des touches logicielles "Axe +" ou "Axe -". |
| AXE +                  |        |                                                                                                    |
| Reset<br>(po)          | 3      | Actionnez les touches logicielles "Reset (po)" et "OK".<br>La commande et les entraînements redémarrent (démarrage à<br>chaud).                                                                       |
| ок                     |        |                                                                                                    |
| Confirmer des          | s donn | ées Safety Integrated                                                                                                    |
| Confirmer<br>param. SI | 4.     | Actionnez les touches logicielles "Confirmer param. SI" et "OK".<br>La pertinence des valeurs est validée et le total de contrôle courant<br>est enregistré.                                          |
| ОК                     |        | Les paramètres d'entraînement sont enregistrés automatiquement.                                                                                                    |

## 19.6 Activer/désactiver le mode de mise en service

Pour la mise en service des entraînements Safety Integrated, le paramètre d'entraînement p0010 est activé dans le mode de mise en service (p0010=95).

Pour quitter le mode mise en service, la valeur "0" est saisie dans le paramètre d'entraînement p0010. Auparavant, les CRC sont confirmés dans p9798 et p9899. L'état de mise en service peut être quitté avec sauvegarde ou sans.

Il est possible de renseigner simultanément l'adresse PROFIsafe de l'entraînement.

### Safety Integrated

19.6 Activer/désactiver le mode de mise en service

### Marche à suivre

| Mise<br>en service      | 1. | Sélectionnez le groupe fonctionnel "Mise en service".                                                                                                    |
|-------------------------|----|----------------------------------------------------------------------------------------------------|
| >                       | 2. | Actionnez la touche d'accès au menu suivant puis la touche logicielle<br>"Safety".                                                                          |
| 🙆 Safety                |    |                                                                                                    |
| PM<br>entraîn.          | 3. | Actionnez la touche logicielle "PM entraîn." et sélectionnez<br>l'entraînement désiré avec les touches logicielles "Entraînement +" ou<br>"Entraînement -". |
| Entraî. +               |    |                                                                                                    |
|                         |    | - OU -                                                                                                    |
| Vue<br>Axes             |    | Actionnez la touche logicielle "Vue des axes".                                                                                                    |
| Activer<br>MES entr.    | 4. | Actionnez la touche logicielle "Activer MES entr.".<br>Une demande de confirmation s'affiche.                                                               |
| ок                      | 5. | Actionnez la touche logicielle "OK" pour poursuivre avec la mise en service.                                                                                |
|                         |    | Un dialogue s'affiche demandant su vous souhaitez définir l'adresse<br>PROFISafe pour l'entraînement sélectionné.                                           |
| $\checkmark$            | 6. | Actionnez la touche logicielle "Oui".                                                                                                    |
| Oui                     |    | Les précédents réglages du paramètre p9810 sont écrasés et le<br>paramètre d'entraînement p0010 passe en mode mise en service.                              |
|                         |    | - OU -                                                                                                    |
| ×<br>Non                |    | Actionnez la touche logicielle "Non".                                                                                                    |
|                         |    | Les précédents réglages du paramètre p9810 sont conservés et le<br>paramètre d'entraînement p0010 passe en mode mise en service.                            |
| Désactiver<br>MES entr. | 7. | Actionnez la touche logicielle "Désactiver MES entr.".                                                                                                    |

### Safety Integrated

19.7 Afficher les réglages Safety Integrated

## 19.7 Afficher les réglages Safety Integrated

Dans la fenêtre "Réglages Safety Integrated", il est possible d'afficher les configurations de valeur suivantes :

- Arrêt sûr de fonctionnement et vitesses réduites de manière fiable (SBH/ SG)
- Position finale logicielle fiable pour fin de course logiciel (FCS)
- Cames sûres (CS)

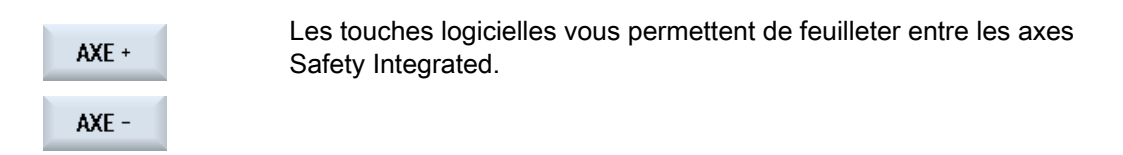

## Marche à suivre

| Mise<br>en service                    | 1. | Sélectionnez le groupe fonctionnel "Mise en service".                                                                                                    |
|---------------------------------------|----|----------------------------------------------------------------------------------------------------|
| Safety                                | 2. | Actionnez la touche d'accès au menu suivant puis la touche logicielle<br>"Safety".                                                                                                    |
| Uue<br>Réglages<br>Afficher<br>ASF/VS | 3. | Actionnez la touche logicielle "Réglage vue".<br>La fenêtre "Réglages Safety Integrated" s'ouvre.<br>Les limites configurées pour arrêt sûr de fonctionnement (SBH) et<br>vitesses réduites de manière fiable (SG) sont affichées. |
| Afficher<br>FC sûrs                   | 4. | Actionnez la touche logicielle "Afficher PF fiable" pour afficher les sens et limites configurés du fin de course logiciel (FCS).                                                                                                  |
| Afficher<br>Cam.sûres                 | 5. | Actionnez la touche logicielle "Afficher came sûre" pour afficher les positions et affectations des cames sûres (CS).                                                                                                    |

#### Voir aussi

Vue des axes (Page 297)

# Configurer des cycles

## 20.1 Activer la technologie tournage/fraisage/perçage

Les cycles sont automatiquement chargés lors du démarrage de la commande (Power On).

La configuration s'effectue à l'aide des paramètres machine et des données de réglage des cycles. On distingue les paramètres suivants :

- Paramètres machine de cycle généraux
- Paramètres machine du cycle spécifiques à un canal
- Paramètres machine de cycle spécifiques à un axe
- Données de réglage de cycle générales
- Données de réglage du cycle spécifiques à un canal
- Données de réglage de cycle spécifiques à un axe

### Adaptation de l'interface utilisateur

L'affichage des touches logicielles pour la sélection de l'assistance pour cycles dans l'éditeur de programme est réglée par les paramètres machine de configuration suivants spécifiques à un canal.

| MD52200 \$MCS_TECHNOLOGY |                                      | technologie |
|--------------------------|--------------------------------------|-------------|
| = 1                      | Réglage pour la technologie Tournage |             |
| = 2                      | Réglage pour la technologie Fraisage |             |

### Réglage du système de coordonnées

| MD52000                                                                                                    | MD52000 \$MCS_DISP_COORDINATE_SYSTEM Position du système de coordonnées |  |  |  |  |
|----------------------------------------------------------------------------------------------------|-------------------------------------------------------------------------|--|--|--|--|
| = 0                                                                                                    |                                                                         |  |  |  |  |
| Ce paramètre machine permet d'adapter le système de coordonnées de l'interface utilisateur au système de coordonnées de la machine. Dans l'interface utilisateur, les éléments suivants changent automatiquement en fonction de la position sélectionnée : |                                                                         |  |  |  |  |
| <ul> <li>toutes</li> </ul>                                                                                                    | toutes les vues d'aide ;                                                |  |  |  |  |
| le graphique d'exécution ;                                                                                                    |                                                                         |  |  |  |  |
| la simulation ;                                                                                                    |                                                                         |  |  |  |  |
| <ul> <li>les cha</li> </ul>                                                                                                    | les champs de saisie avec indication du sens du cercle.                 |  |  |  |  |

Le système de coordonnées peut prendre les positions représentées ci-après.

20.1 Activer la technologie tournage/fraisage/perçage

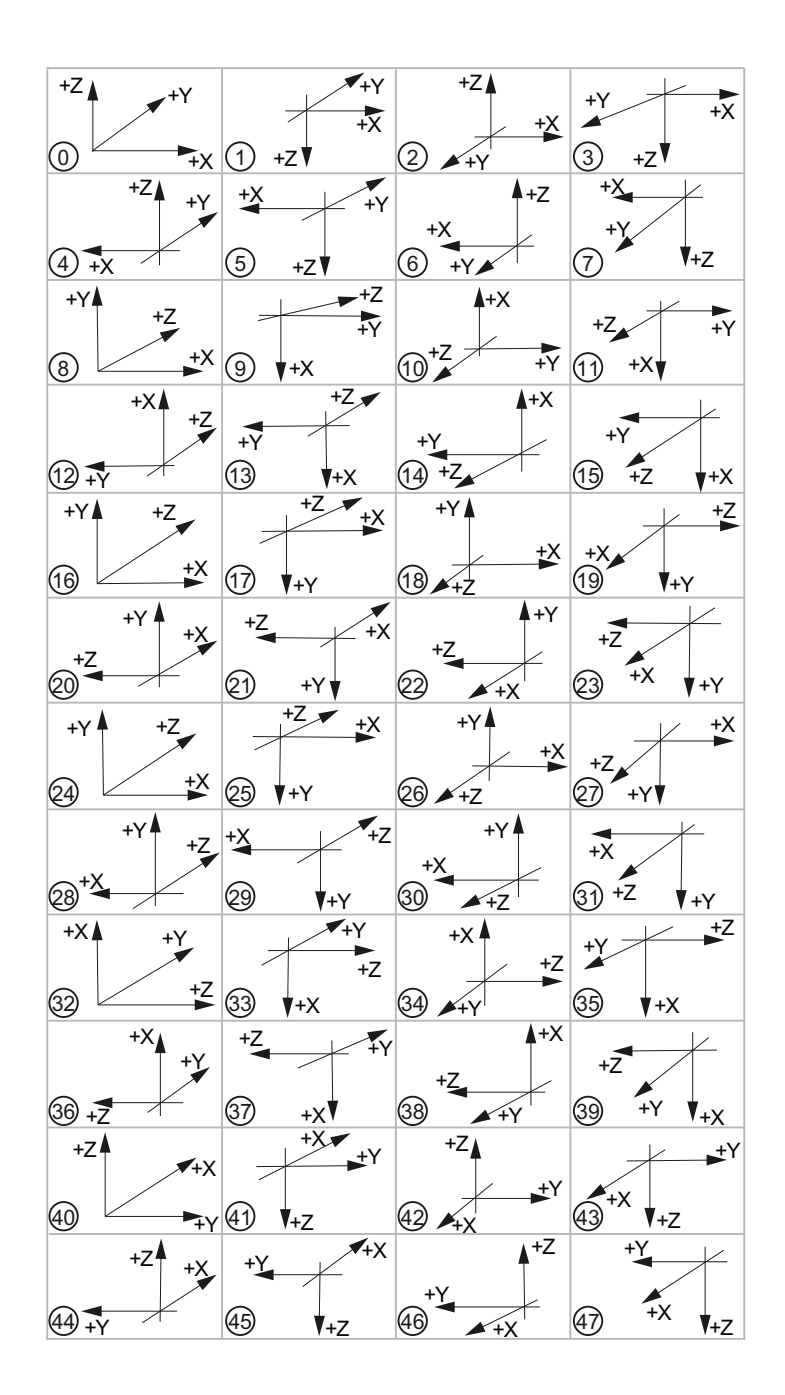

### Signification des axes

| MD52206 \$MCS_AXIS_USAGE |                                          | Signification des axes dans le canal |  |
|--------------------------|------------------------------------------|--------------------------------------|--|
| = 0                      | Sans signification particulière          |                                      |  |
| = 1                      | Broche porte-outil (outil entraîné)      |                                      |  |
| = 2                      | Broche rapportée (outil entraîné)        |                                      |  |
| = 3                      | Broche principale (tournage)             |                                      |  |
| = 4                      | Axe C de la broche principale (tournage) |                                      |  |

### Configurer des cycles

20.1 Activer la technologie tournage/fraisage/perçage

| = 5  | Contre-broche (tournage)                    |
|------|---------------------------------------------|
| = 6  | Axe C de la contre-broche (tournage)        |
| = 7  | Axe linéaire de la contre-broche (tournage) |
| = 8  | Poupée mobile (tournage)                    |
| = 9  | Lunette (tournage)                          |
| = 10 | Axe B (tournage)                            |

### Définition du sens de rotation

A l'aide du paramètre machine suivant spécifique à un canal, spécifiez le sens de rotation pour les axes de rotation qui ne sont pas configurés dans un porte-outil ou dans une transformation 5 axes.

| MD52207 \$MCS_USAGE_ATTRIB[0.19] |                                                                                              | Attribut des axes |  |
|----------------------------------|----------------------------------------------------------------------------------------------|-------------------|--|
| Bit 0                            | Rotation autour du 1er axe géométrique (pour axe de rotation)                                |                   |  |
| Bit 1                            | Rotation autour du 2ème axe géométrique (pour axe de rotation)                               |                   |  |
| Bit 2                            | Rotation autour du 3ème axe géométrique (pour axe de rotation)                               |                   |  |
| Bit 3                            | Sens de rotation vers la gauche (pour axe de rotation / axe C)                               |                   |  |
| Bit 4                            | Le sens de rotation de la broche / de l'axe C indiqué pour la fonction M3 est vers la gauche |                   |  |
| Bit 5                            | Inverser M3/M4 (pour les broches)                                                            |                   |  |
|                                  | Ce bit doit être paramétré comme le bit AP DBnn.DBX17.6 !                                    |                   |  |
|                                  | (nn = 31 + indice de l'axe machine)                                                          |                   |  |

### Autres réglages

| MD52201 \$MCS_TECHNOLOGY_EXTENSION |                                                                                                    | Extension technologique pour les machines associant plusieurs technologies |  |
|------------------------------------|----------------------------------------------------------------------------------------------------|----------------------------------------------------------------------------|--|
| = 1                                | Réglage supplémentaires pour la technologie Tournage                                                                                                    |                                                                            |  |
| = 2                                | Réglage supplémentaires pour la technologie Fraisage,<br>par ex. tour avec technologie de fraisage<br>MD52200 \$MCS_TECHNOLOGY = 1<br>MD52201 \$MCS_TECHNOLOGY_EXTENSION = 2 |                                                                            |  |

| MD52005 | \$MCS_DISP_PLANE_MILL                                                           | Sélection de plan G17, G18, G19 |  |
|---------|---------------------------------------------------------------------------------|---------------------------------|--|
| = 0     | Plan sélectionnable via l'interface utilisateur pour la technologie de fraisage |                                 |  |
| = 17    | Plan G17 (valeur par défaut)                                                    |                                 |  |
| = 18    | Plan G18                                                                        |                                 |  |
| = 19    | Plan G19                                                                        |                                 |  |

### Configurer des cycles

20.1 Activer la technologie tournage/fraisage/perçage

| MD52006 \$MCS_DISP_PLANE_TURN Sélection de plan G17, G18, G19 |                                                                                 |  |  |
|---------------------------------------------------------------|---------------------------------------------------------------------------------|--|--|
| = 0                                                           | Plan sélectionnable via l'interface utilisateur pour la technologie de tournage |  |  |
| = 17                                                          | Plan G17                                                                        |  |  |
| = 18                                                          | Plan G18 (valeur par défaut)                                                    |  |  |
| = 19                                                          | Plan G19                                                                        |  |  |

| MD52212 \$MCS_FUNCTION_MASK_TECH |                                                                                                    | Masque de fonction multitechnologie |  |
|----------------------------------|----------------------------------------------------------------------------------------------------|-------------------------------------|--|
| Bit 0                            | Déblocage Orientation                                                                                                    |                                     |  |
| = 0                              | Orientation plan, orientation outil non validé                                                                                  | es                                  |  |
| = 1                              | Orientation plan, orientation outil validées                                                                                    |                                     |  |
| Bit 1                            | Pas de déplacement optimisé en longeant le                                                                                      | es fins de course logiciels         |  |
| = 0                              | Pas de déplacement optimisé en longeant le                                                                                      | es fins de course logiciels         |  |
| = 1                              | Déplacement optimisé en longeant les fins o                                                                                     | de course logiciels                 |  |
| Bit 2                            | Logique d'accostage pour foret étagé (Shop                                                                                      | Turn)                               |  |
| = 0                              |                                                                                                    |                                     |  |
| = 1                              |                                                                                                    |                                     |  |
| Bit 3                            | Appel du cycle de recherche de bloc pour ShopMill/ShopTurn                                                                      |                                     |  |
| = 0                              | Les cycles E_S_ASUP ou F_S_ASUP ne sont pas appelés dans le cycle de recherche de<br>bloc PROG_EVENT.SPF.                       |                                     |  |
| = 1                              | Les cycles E_S_ASUP (dans ShopMill) ou F_S_ASUP (dans ShopTurn) sont appelés dans le cycle de recherche de bloc PROG_EVENT.SPF. |                                     |  |
| Bit 4                            | Logique d'accostage par le cycle (ShopTurn)                                                                                     |                                     |  |
| = 0                              |                                                                                                    |                                     |  |
| = 1                              |                                                                                                    |                                     |  |
| Bit 5                            | Appeler le cycle de recherche de bloc pour SERUPRO                                                                              |                                     |  |
| Bit 6                            | La valeur du décalage d'origine ZV ne peut pas être renseignée (ShopTurn)                                                       |                                     |  |

| MD52240 \$MCS_NAME_TOOL_CHANGE_PROG |                                                                    | Programme de changement d'outil pour<br>séquences de code G |
|-------------------------------------|--------------------------------------------------------------------|-------------------------------------------------------------|
| = Nom du<br>programme               | Pour le changement d'outil, le programme correspondant est appelé. |                                                             |

## Voir aussi

Cycles technologiques pour orientation (Page 334)

20.2 Cycles technologiques pour perçage

## 20.2 Cycles technologiques pour perçage

### Technologie de perçage

Les paramètres machine de configuration spécifique au canal ainsi que de réglage du cycle spécifique au canal suivants vous permettent de régler la technologie de perçage.

| MD52216 \$MCS_FUNCTION_MASK_DRILL |                                                        | Masque de fonction de perçage |  |
|-----------------------------------|--------------------------------------------------------|-------------------------------|--|
| Bit 0                             | Taraudage CYCLE84, champs de saisie de la technologie  |                               |  |
| = 0                               | Masquage des champs de saisie                          |                               |  |
| = 1                               | Affichage des champs de saisie                         |                               |  |
| Bit 1                             | Taraudage CYCLE840, champs de saisie de la technologie |                               |  |
| = 0                               | Masquage des champs de saisie                          |                               |  |
| = 1                               | Affichage des champs de saisie                         |                               |  |

| SD55216 \$SCS_FUNCTION_MASK_DRILL_SET Masque de fonction de perçage |                                                                                                    |  |  |
|---------------------------------------------------------------------|----------------------------------------------------------------------------------------------------|--|--|
| Bit 0                                                               | Taraudage CYCLE84, détermination du sens de rotation de la broche dans le cycle                                                                                                    |  |  |
| = 0                                                                 | Ne pas inverser le sens de rotation de la broche                                                                                                    |  |  |
| = 1                                                                 | Inverser le sens de rotation de la broche                                                                                                    |  |  |
| Bit 1                                                               | Alésage CYCLE86                                                                                                    |  |  |
|                                                                     | Remarque :<br>Le sens de rotation de la broche M3/ M4 et le sens de rotation des axes rotatifs doivent<br>être paramétrés selon DIN. Pour SPOS=0, le tranchant de l'outil se présente dans le sens<br>+ du 1er axe du plan (pour G17 selon X+). |  |  |
| = 0                                                                 | Ne pas tenir compte de la rotation du plan de l'outil lors du positionnement de la broche (SPOS).                                                                                                    |  |  |
| = 1                                                                 | Tenir compte de la rotation du plan de l'outil lors du positionnement de la broche (SPOS).                                                                                                    |  |  |
| Bit 2                                                               | Alésage CYCLE86                                                                                                    |  |  |
| = 0                                                                 | Lors du positionnement de la broche, ne pas tenir compte des composantes des cinématiques de tables orientées (orientation avec CYCLE800, porte-outil).                                                                                         |  |  |
|                                                                     | Remarque :<br>Seul est pris en compte l'axe rotatif de la cinématique machine qui fait tourner la pièce.<br>Cet axe rotatif doit, en position initiale de la cinématique, être orienté parallèlement à l'axe<br>de l'outil.                     |  |  |
|                                                                     | Par exemple : axe rotatif C rotation autour de Z (pour G17), vecteur axe rotatif du bloc de données d'orientation V2xyz = 0, 0, -1.                                                                                                    |  |  |
| = 1                                                                 | Lors du positionnement de la broche, tenir compte des composantes des cinématiques de tables orientées (orientation avec CYCLE800, porte-outil).                                                                                                |  |  |
| Bit 4                                                               | Taraudage CYCLE840, régler la surveillance des paramètres machine<br>MD31050 \$MA_DRIVE_AX_RATIO_DENOM et<br>MD31060 \$MA_DRIVE_AX_RATIO_NUMERA de la broche                                                                                    |  |  |
| = 0                                                                 | Pas de surveillance                                                                                                    |  |  |
| = 1                                                                 | Surveillance                                                                                                    |  |  |

20.2 Cycles technologiques pour perçage

## Taraudage (CYCLE84 et CYCLE840)

Lorsque les masques de technologie sont masqués par le paramètre machine de configuration MD52216 \$MCS\_FUNCTION\_MASK\_DRILL spécifique au canal, les réglages s'appliquent aux données suivantes de réglage du cycle spécifiques au canal :

| SD55481 | Arrêt précis                                                    |  |  |
|---------|-----------------------------------------------------------------|--|--|
| = 0     | Arrêt précis, comme avant l'appel du cycle (valeur par défaut). |  |  |
| = 1     | G601                                                            |  |  |
| = 2     | G602                                                            |  |  |
| = 3     | G603                                                            |  |  |

| SD55482 \$SCS_DRILL_TAPPING_SET_GG21[0] Comportement à l'accélération |                                                                 |  |
|-----------------------------------------------------------------------|-----------------------------------------------------------------|--|
| = 0                                                                   | Accélération, comme avant l'appel du cycle (valeur par défaut). |  |
| = 1                                                                   | SOFT                                                            |  |
| = 2                                                                   | BRISK                                                           |  |
| = 3                                                                   | DRIVE                                                           |  |

| SD55483 \$SCS_DRILL_TAPPING_SET_GG24[0] Commande anticipatrice |                                                 |                           |
|----------------------------------------------------------------|-------------------------------------------------|---------------------------|
| = 0                                                            | Commande anticipatrice comme avant l'appel de c | ycle (valeur par défaut). |
| = 1                                                            | FFWON                                           |                           |
| = 2                                                            | FFWOF                                           |                           |

Vous trouverez les réglages sous ShopTurn au chapitre Perçage au centre sous ShopTurn (Page 413)

## Taraudage (CYCLE84)

| SD55484 \$SCS_DRILL_TAPPING_SET_MC[0]                    |                                                               | Mode broche avec MCALL |
|----------------------------------------------------------|---------------------------------------------------------------|------------------------|
| = 0                                                      | 0 Réactivation du mode broche avec MCALL (valeur par défaut). |                        |
| = 1 Rester en mode broche réglé par position avec MCALL. |                                                               |                        |

## 20.3 Cycles constructeur

## 20.3.1 Adaptation des cycles constructeur

Pour l'adaptation individuelle, le paquet de cycles met à votre disposition les cycles supplémentaires suivants :

| es.  |
|------|
| -    |
| plan |
|      |
|      |
| :    |
|      |
|      |
|      |
|      |

### Copie de cycles constructeur

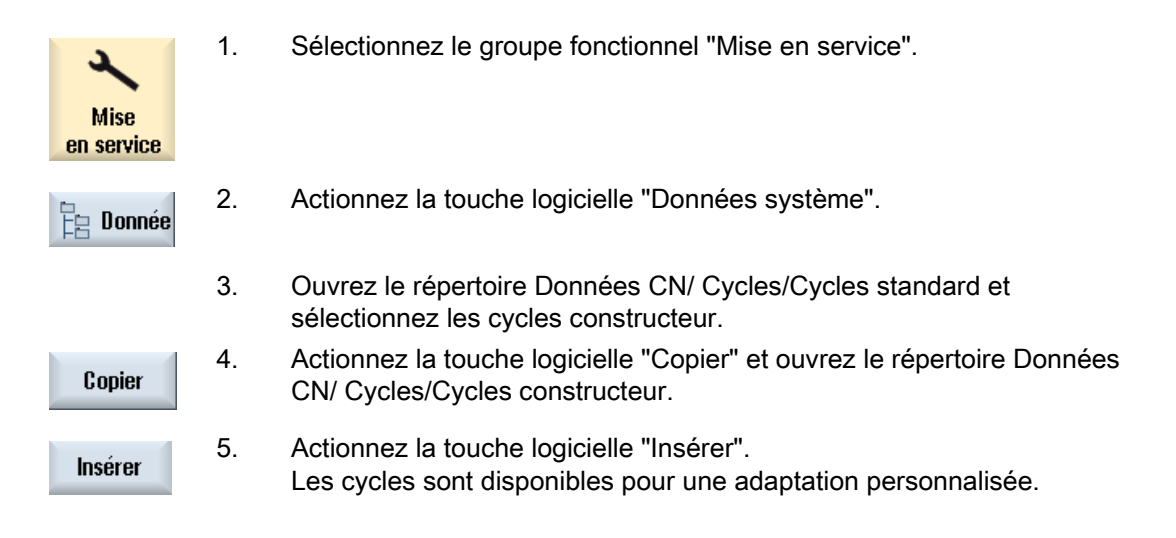

20.3 Cycles constructeur

## Extension du cycle standard PROG\_EVENT

Pour étendre la fonctionnalité de PROG\_EVENT, créez deux nouveaux cycles constructeur. Utilisez les noms CYCPE1MA.SPF ou CYCPE\_MA.SPF pour ces cycles constructeur.

Des repères de saut sont préparés au début et à la fin de PROG\_EVENT.SPF

pour les cycles constructeur CYCPE1MA.SPF ou CYCPE\_MA.SPF.

Lorsque les cycles constructeur CYCPE1MA.SPF ou CYCPE\_MA.SPF sont chargés dans la CN, le branchement est réalisé par PROG\_EVENT dans le cycle constructeur.

| Mise<br>en service | 1. | Sélectionnez le groupe fonctionnel "Mise en service".                                          |
|--------------------|----|------------------------------------------------------------------------------------------------|
| E Donnée           | 2. | Actionnez la touche logicielle "Données système".                                              |
|                    | 3. | Sélectionnez le répertoire /Données CN/Cycles/Cycles constructeur                              |
| Nouveau            | 4. | Actionnez la touche logicielle "Nouveau".<br>La fenêtre "Nouveau programme en code G" s'ouvre. |
|                    | 5. | Attribuez les noms CYCPE1MA ou CYCPE_MA.<br>Utilisez exclusivement ces noms.                   |
|                    | 6  | Actionnez la touche logicielle "OK".                                                           |
| <b>OK</b>          |    | Le cycle est créé et vous pouvez l'adapter.                                                    |

## 20.3.2 Cycles constructeur pour le changement d'outil CUST\_T et CUST\_M6

### Fonction

Les deux cycles servent à aligner la préparation T (CUST\_T) et le changement d'outil (CUST\_M5) après SERUPRO. Les informations suivantes, spécifiques au porte-outil, sont alors fournies :

- dernier changement programmé
- dernière préparation programmée

## Condition préalable

Les cycles ne peuvent être utilisés que si la gestion d'outils est active.

### Déroulement

L'appel des deux cycles s'effectue dans le sous-programme asynchrone "ASUP à la fin de SERUPRO", qui met également à disposition les deux paramètres de transmission.

| Paramètre | Signification                                                                                                |
|-----------|----------------------------------------------------------------------------------------------------|
| _THnr     | Numéro du porte-outil ou de la broche maître qui a été programmé(e) pour le<br>changement ou la préparation. |
| _MTHnr    | Numéro du porte-outil actif ou de la broche maître active au moment de la programmation.                     |

Les cycles eux-même ne contiennent aucune "logique machine". Seules des opérations sur données sont effectuées.

Le porte-outil actif ou la broche maître active est mémorisé(e).

La situation au moment de la programmation de T ou M6 est déterminée à l'aide des paramètres de transmission. Cette situation est établie, les instructions T et/ou M06 sont données, ou bien un branchement dans le cycle constructeur est effectué. Après la sortie des instructions T et M06, ou après le retour du cycle constructeur, le porte-outil mémorisé au départ est à nouveau activé.

Les cycles comprennent des positions spécialement commentées pour sauter aux cycles constructeur de changement d'outil ou de préparation. Un cycle de changement peut y être appelé sans restriction aucune, si les interrogations correspondantes comme le test programme, la recherche de bloc, etc. existent.

#### Cycle de remplacement T

Lorsqu'un cycle de remplacement T est utilisé, tenir compte de la remarque suivante :

#### Remarque

Le cycle CUST\_T utilise l'instruction TCA (ToolChangeAbsolut) pour l'appel T, ce qui lui permet de remplacer également des outils bloqués. Cette instruction ne peut cependant pas être remplacée.

Sur les machines avec remplacement T, respecter le point suivant :

- Le cycle de préparation T doit être appelé explicitement à l'endroit prévu.
- Si l'appel est réalisé par le cycle CUST\_T, l'évaluation des paramètres (\$C\_TS\_PROG, ...) n'est pas exécutée.
  - En guise d'alternative, l'instruction TCA d'origine peut également être reconfigurée.

### **Bibliographie**

Pour plus d'informations, reportez-vous au manuel de fonctions Fonctions de base, chapitre : ASUP à la fin de SERUPRO

## 20.3.3 Cycle utilisateur CUST\_MULTICHAN

### Fonction

Le cycle CUST\_MULTICHAN est utilisé pour la programmation multicanal sur les machines de tournage. Il est appelé au début de chaque bloc en cas de programmation par bloc.

Dans le cycle, la broche maître est, par exemple, définie par la broche indiquée au début du bloc. La valeur de retour (= 1) permet de commander de sauter l'exécution de tout le bloc.

## CUST\_MULTICHAN

| Paramètre | Signification                                             |
|-----------|-----------------------------------------------------------|
| _S_NR     | Numéro de broche définissant la broche maître.            |
| _RET      | Valeur de retour                                          |
| =         | Le bloc est traité conformément au mode de mise au point. |
| =         | Le bloc n'est pas exécuté.                                |

## 20.4 Fraisage

## 20.4.1 Cycles technologiques pour fraisage

## Donnée de réglage de cycle spécifique à un canal

| SD5521 | 5D55214 \$SCS_FUNCTION_MASK_MILL_SET Masque de fonction du fraisage                                                                                    |                                          |  |
|--------|----------------------------------------------------------------------------------------------------|------------------------------------------|--|
| Bit 0  | Réglage de base du fraisage en avalant.                                                                                                    |                                          |  |
| Bit 1  | Angle de rotation par rapport au centre ou à l'an                                                                                                    | gle d'une poche rectangulaire (POCKET3). |  |
| = 0    | En cas de cotation des poches rectangulaires via l'angle, l'angle de rotation se réfère à ce point de référence.                                       |                                          |  |
| = 1    | En cas de cotation des poches rectangulaires via le centre, l'angle de rotation se réfère au centre de la poche.                                       |                                          |  |
| Bit 2  | Calcul de la profondeur des cycles de fraisage avec et sans distance de sécurité.                                                                      |                                          |  |
| = 0    | Le calcul de la profondeur des cycles de fraisage s'effectue entre plan de référence + distance de sécurité et profondeur.                             |                                          |  |
| = 1    | Le calcul de la profondeur s'effectue sans tenir compte de la distance de sécurité.                                                                    |                                          |  |
|        | Le bit 2 s'applique aux cycles de fraisage suivants : CYCLE61, CYCLE71, CYCLE76, CYCLE77, CYCLE79, CYCLE899, LONGHOLE, SLOT1, SLOT2, POCKET3, POCKET4. |                                          |  |

20.4 Fraisage

## Fraisage de contours (CYCLE63)

| SD55460 \$SCS_MILL_CONT_INITIAL_RAD_FIN |                                                                                                    | Rayon de courbure d'accostage pour la finition                                             |
|-----------------------------------------|----------------------------------------------------------------------------------------------------|--------------------------------------------------------------------------------------------|
|                                         |                                                                                                    | Le rayon du cercle d'accostage pour la<br>finition de contours de poches est<br>influencé. |
| = -1                                    | Le rayon est sélectionné de sorte que la distance de sécurité par rapport à la surépaisseur de finition soit prise en compte dans le point de départ (valeur par défaut).               |                                                                                            |
| = >0                                    | Le rayon est sélectionné de sorte que la valeur de cette donnée de réglage spécifique au<br>canal par rapport à la surépaisseur de finition soit prise en compte dans le point initial. |                                                                                            |

| SD55461 | \$SCS_MILL_CONT_DIFF_TOOLRAD_MIN                       | Fraisage de contours de poches |
|---------|--------------------------------------------------------|--------------------------------|
| = 5     | Divergence du rayon de fraisage le plus petit possible | e (valeur par défaut).         |

| SD55462 | \$SCS_MILL_CONT_DIFF_TOOLRAD_MAX                     | Fraisage de contours de poches |
|---------|------------------------------------------------------|--------------------------------|
| = 0.01  | Divergence du rayon de fraisage le plus grand possit | ble (valeur par défaut).       |

## Polygone (CYCLE79), modèle de positions Cercle (HOLES2), rainure circulaire (SLOT2)

| SD55230 \$SCS_CIRCLE_RAPID_FEED |  | Avance à vitesse rapide en mm/min pour le<br>positionnement sur une trajectoire circulaire entre les<br>rainures circulaires ou les éléments de contour. |
|---------------------------------|--|----------------------------------------------------------------------------------------------------|
| = 10000                         |  |                                                                                                    |

## 20.4.2 Transformation de surfaces cylindriques (TRACYL)

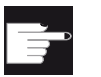

### **Option logicielle**

Pour utiliser cette fonction, vous devez disposer de l'option logicielle suivante : "Transmit et transformation des surfaces latérales".

## **Condition requise**

- La machine doit comporter au moins un axe rotatif.
- L'outil de fraisage doit être orienté de façon radiale sur le cyclindre à usiner.

### 20.4 Fraisage

### Fonction

Les fonctions de transformation de surfaces cylindriques permettent d'effectuer les opérations d'usinage de rainure suivantes :

- Rainures longitudinales sur des corps cylindriques
- Rainures transversales sur des corps cylindriques
- Rainures de forme quelconque sur des corps cylindriques

La forme des rainures est programmée sur la surface développée du cylindre. La programmation peut être réalisée au moyen des fonctions Droite/Cercle, cycles de perçage ou de fraisage ou fraisage de contours (programmation libre du contour).

La transformation de surfaces cylindriques existe sous deux formes :

- 1. avec correction des flancs de la rainure (marche)
- 2. sans correction du flanc de la rainure (arrêt)

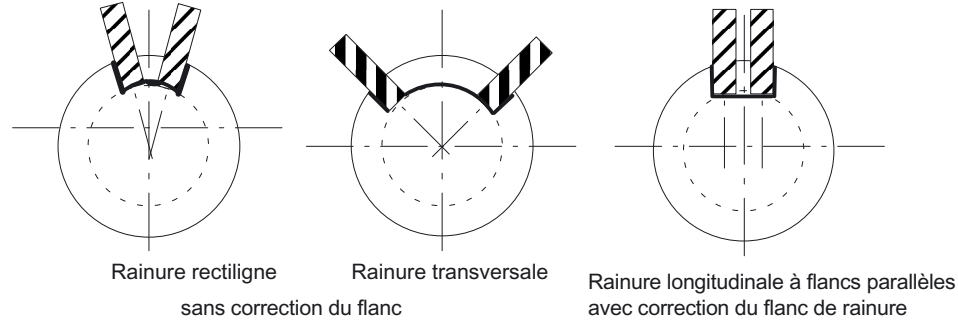

Figure 20-1 Rainures sans et avec correction des flancs

## 20.4.3 Exemple : Fraiseuses avec configuration d'axes XYZ-AC

La figure suivante représente un exemple de configuration d'axes sur une machine.

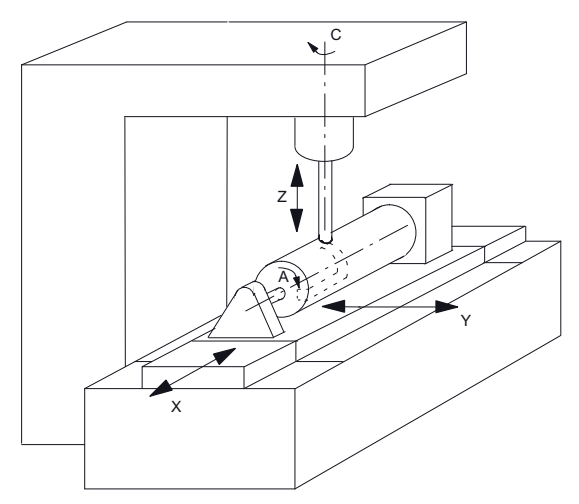

- X 1. Axe du plan d'usinage parallèle à l'axe rotatif
- Y 2. Axe du plan d'usinage
- Z Axe d'approche (axe d'outil) perpendiculaire (radial) à l'axe rotatif
- A Axe rotatif
- C Broche d'usinage

Figure 20-2 Usinage de rainure sur une face cylindrique avec une cinématique X-A-Z

Pour la machine représentée ci-dessus, vous devez configurer deux jeux de paramètres avec les paramètres machine suivants :

| MD200 | 70 \$MC_AXCONF_MACHAX_USED[4] | Numéro d'axe machine valide dans le canal |
|-------|-------------------------------|-------------------------------------------|
| = 5   | Nombre d'axes du canal        |                                           |

| MD20080 \$MC_AXCONF_CHANAX_NAME_TAB[] Nom d'axe de canal dans le canal |                                                        |  |
|------------------------------------------------------------------------|--------------------------------------------------------|--|
| [0] = XC                                                               | 0] = XC Axe du canal XC, correspond à l'axe du canal 1 |  |
| [1] = YC                                                               | Axe du canal YC, correspond à l'axe du canal 2         |  |
| [2] = ZC                                                               | Axe du canal ZC, correspond à l'axe du canal 3         |  |
| [3] = A                                                                | Axe du canal A, correspond à l'axe du canal 4          |  |
| [4] = C                                                                | C Axe du canal C, correspond à l'axe du canal 5        |  |

20.4 Fraisage

## Réglages généraux pour la transformation

| MD106 | 02 \$MN_FRAME_GEOAX_CHANGE_MODE                                                                                                    | Frames lors de la permutation de<br>masques géométriques |
|-------|----------------------------------------------------------------------------------------------------|----------------------------------------------------------|
| = 1   | 1 Le frame global actuel (décalages d'origine) est recalculé lors de la permutation d'axes géométriques (sélection/désélection de TRACYL). |                                                          |

## Jeu de paramètres pour la 1ère transformation dans canal

| MD24100 \$1 | MC_TRAFO_TYPE_1                                                                                                 | Définition de la transformation 1 dans canal |
|-------------|----------------------------------------------------------------------------------------------------|----------------------------------------------|
| = 512       | Type de transformation (512 = transformation de surfaces cylindriques sans correction des flancs de la rainure) |                                              |

| MD24110 \$M | MC_TRAFO_AXES_IN_1                                                 | Affectation d'axe pour la 1ère<br>transformation dans canal |   |
|-------------|--------------------------------------------------------------------|-------------------------------------------------------------|---|
| [0] = 3     | Axe de canal : axe d'approche (axe d'outil) pe                     | rpendiculaire (radial) à l'axe rotatif                      | Z |
| [1] = 4     | Axe de canal : Axe rotatif                                         |                                                             | А |
| [2] = 1     | Axe de canal : 1er axe du plan d'usinage parallèle à l'axe rotatif |                                                             | Х |
| [3] = 2     | 3] = 2 Axe de canal : 2ème axe du plan d'usinage                   |                                                             | Y |

| MD24120 \$MC_TRAFO_GEOAX_ASSIGN_TAB_1       |                                     | Affectation des axes géométriques a<br>axes du canal pour la transformation | ux<br>1 |
|---------------------------------------------|-------------------------------------|-----------------------------------------------------------------------------|---------|
| [0] = 1                                     | Axe de canal : 1er axe géométrique  |                                                                             | Х       |
| [1] = 4                                     | Axe de canal : 2ème axe géométrique |                                                                             | А       |
| [2] = 3 Axe de canal : 3ème axe géométrique |                                     | Z                                                                           |         |

| MD24800 \$N | MC_TRACYL_ROT_AX_OFFSET_1                        |               |
|-------------|--------------------------------------------------|---------------|
| = 0         | Décalage de l'axe rotatif pour la 1ère transforr | nation TRACYL |

| MD24805 \$N | MC_TRACYL_ROT_AX_FRAME_1                          |                     |
|-------------|---------------------------------------------------|---------------------|
| = 1         | Décalage axial de l'axe rotatif pour la 1ère trar | nsformation TRACYL. |

| MD24810 \$N | MC_TRACYL_ROT_SIGN_IS_PLUS_1                               |  |
|-------------|------------------------------------------------------------|--|
| = 1         | Signe de l'axe rotatif pour la 1ère transformation TRACYL. |  |

| MD24820 \$MC_TRACYL_BASE_TOOL_1[] |                                                                        |  |  |
|-----------------------------------|------------------------------------------------------------------------|--|--|
| [0] = 0                           | Vecteur de l'outil de base pour la 1ère transformation TRACYL dans XYZ |  |  |
| [1] = 0                           |                                                                        |  |  |
| [2] = 0                           |                                                                        |  |  |
20.4 Fraisage

# Jeu de paramètres pour la 2ème transformation dans canal

| MD24200 \$N | IC_TRAFO_TYPE_2                                                        |                                            |
|-------------|------------------------------------------------------------------------|--------------------------------------------|
| = 513       | Type de transformation (513 = transformation des flancs de la rainure) | n de surfaces cylindriques sans correction |

| MD24210 \$ | MC_TRAFO_AXES_IN_2                                                           |  |   |
|------------|------------------------------------------------------------------------------|--|---|
| [0] = 3    | = 3 Axe de canal : axe d'approche perpendiculaire (radial) à l'axe rotatif Z |  | Z |
| [1] = 4    | Axe de canal : Axe rotatif                                                   |  | А |
| [2] = 1    | Axe de canal : 1er axe du plan d'usinage parallèle à l'axe rotatif           |  | Х |
| [3] = 2    | Axe de canal : 2ème axe du plan d'usinage                                    |  | Y |

| MD24220 \$ | //C_TRAFO_GEOAX_ASSIGN_TAB_1        |   |
|------------|-------------------------------------|---|
| [0] = 1    | Axe de canal : 1er axe géométrique  | Х |
| [1] = 4    | Axe de canal : 2ème axe géométrique | А |
| [2] = 3    | Axe de canal : 3ème axe géométrique | Z |

| MD24850 \$N | MC_TRACYL_ROT_AX_OFFSET_2                                    |
|-------------|--------------------------------------------------------------|
| = 0         | Décalage de l'axe rotatif pour la 2ème transformation TRACYL |

| MD24855 \$N | IC_TRACYL_ROT_SIGN_IS_FRAME_2                     |  |
|-------------|---------------------------------------------------|--|
| = 1         | Décalage axial pour la 1ère transformation TRACYL |  |

| MD24860 \$N | MC_TRACYL_ROT_SIGN_IS_PLUS_2                    |             |
|-------------|-------------------------------------------------|-------------|
| = 1         | Signe de l'axe rotatif pour la 2ème transformat | tion TRACYL |

| MD24870 \$MC_TRACYL_BASE_TOOL[] |                                                 |                          |
|---------------------------------|-------------------------------------------------|--------------------------|
| [0] = 0                         | Vecteur de l'outil de base pour la 2ème transfo | ormation TRACYL dans XYZ |
| [1] = 0                         |                                                 |                          |
| [2] = 0                         |                                                 |                          |

## Remarque

Pour les deux jeux de paramètres, vous pouvez utiliser deux transformations de votre choix parmi toutes celles disponibles (MD24100 \$MC\_TRAFO\_TYPE\_1, MD24200 \$MC\_TRAFO\_TYPE\_2, etc.). Les deux jeux de paramètres ne doivent pas forcément se suivre directement.

Le 1er jeu de paramètres doit toutefois toujours être utilisé pour la "Transformation de surfaces cylindriques sans correction du flanc de rainure" (= 512) et le 2ème jeu de paramètres pour la "Transformation de surfaces cylindriques avec correction de flanc de rainure" (= 513).

# 20.5 Tournage

## 20.5.1 Cycles technologiques pour tournage

#### Filetage (CYCLE99)

La broche maître peut être la broche principale ou la contre-broche pour la durée du programme. Dans l'indice de champ [numéro axe canal], la broche doit être réglée conformément au bit 3 :

| MD52207 \$N | MCS_AXIS_USAGE[31]                            | Sens de rotation de la broche maître [numéro axe canal] |
|-------------|-----------------------------------------------|---------------------------------------------------------|
| Bit 3       | Sens de rotation normal ou inversé de l'axe C |                                                         |
| = 0         | normal (M3 est +C)                            |                                                         |
| = 1         | inversé (M3 est -C)                           |                                                         |

# Plongée de contour CYCLE930, tournage de contour CYCLE950, chariotage d'un coin CYCLE951, tournage de contour CYCLE952

| SD55500 \$SCS_TURN_FIN_FEED_PERCENT |                          | Indiquer une avance de finition pour un<br>usinage complet Ebauche et Finition. Le<br>pourcentage de la valeur correspond à<br>celui indiqué sous le paramètre F (avance). |
|-------------------------------------|--------------------------|----------------------------------------------------------------------------------------------------|
| = 100                               | Avance de finition 100 % |                                                                                                    |

| SD55510 \$SCS_TURN_GROOVE_DWELL_TIME |                                  | Temporisation requise entre la plongée et<br>le retrait pour la technologie de plongée.<br>Temps de sectionnement des copeaux au<br>fond de la gorge |
|--------------------------------------|----------------------------------|----------------------------------------------------------------------------------------------------|
| = > 0                                | Temporisation en secondes        |                                                                                                    |
| = < 0                                | Temporisation en tours de broche |                                                                                                    |

| SD55580 | \$SCS_TURN_CONT_RELEASE_ANGLE | Angle de relèvement du contour pour le tournage de contour Ebauche. |
|---------|-------------------------------|---------------------------------------------------------------------|
| = 45    | Angle de retrait de 45 degrés |                                                                     |

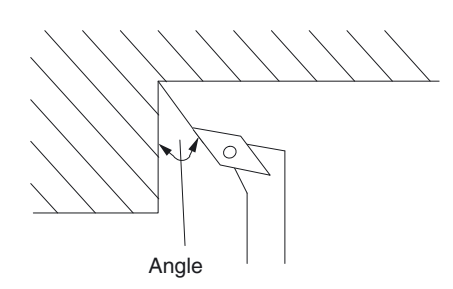

| SD55581 \$SCS_TURN_CONT_RELEASE_DIST |                                      | Valeur de relèvement d'un contour dans les<br>deux axes pour une ébauche. Ce<br>paramètre s'applique au chariotage, à la<br>plongée et à la plongée G+D. |
|--------------------------------------|--------------------------------------|----------------------------------------------------------------------------------------------------|
| = 1                                  | Valeur de retrait de 1 mm ou 1 pouce |                                                                                                    |

| SD55582 | \$SCS_TURN_CONT_TRACE_ANGLE | Angle entre le tranchant et le contour à partir duquel la repasse du contour est effectuée lors du tournage du contour afin de retirer toute matière restante. |
|---------|-----------------------------|----------------------------------------------------------------------------------------------------|
|         |                             | Si l'angle de la matière restante est<br>supérieur à celui défini dans les données<br>de réglage, l'outil exécute une nouvelle<br>passe le long du contour.    |
| = 5     | Angle de 5 degrés           |                                                                                                    |

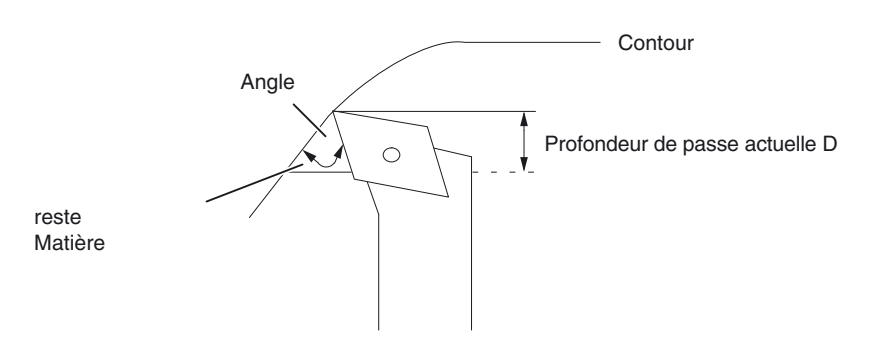

| SD55583 | \$SCS_TURN_CONT_VARIABLE_DEPTH       | Pourcentage pour la profondeur de passe<br>variable dans le tournage de contour.<br>Vous pouvez sélectionner la profondeur de<br>passe variable pour le chariotage et le<br>chariotage de matière restante. |
|---------|--------------------------------------|----------------------------------------------------------------------------------------------------|
| = 20    | Profondeur de passe variable de 20 % |                                                                                                    |

| SD55584 | \$SCS_TURN_CONT_BLANK_OFFSET                     | Distance par rapport à la pièce brute à<br>partir de laquelle le tournage de contour<br>bascule de G0 à G1, afin de compenser<br>toute éventuelle surépaisseur de la pièce<br>brute. |
|---------|--------------------------------------------------|----------------------------------------------------------------------------------------------------|
|         |                                                  | Ce paramètre s'applique au chariotage, à<br>la plongée et à la plongée G+D.                                                                                                    |
| = 1     | Surépaisseur de la pièce brute de 1 mm ou 1 inch |                                                                                                    |

| SD55585 \$SCS_TURN_CONT_INTERRUPT_TIME |                                  | Temps d'interruption de l'avance pour le tournage de contour.               |
|----------------------------------------|----------------------------------|-----------------------------------------------------------------------------|
|                                        |                                  | Ce paramètre s'applique au chariotage, à<br>la plongée et à la plongée G+D. |
| = > 0                                  | Temps d'interruption en secondes |                                                                             |
| = < 0                                  | Temps d'interruption en tours    |                                                                             |
| = 0                                    | Sans interruption                |                                                                             |

#### Remarque

Le paramètre de réglage des cycles spécifique à un canal SD55585 n'est traité que lorsque SD55586 \$SCS\_TURN\_CONT\_INTER\_RETRACTION = 0.

| SD55586 \$SCS_TURN_CONT_INTER_RETRACTION |                                                                                                    | Trajet de retrait après interruption de l'avance en tournage de contour.       |
|------------------------------------------|----------------------------------------------------------------------------------------------------|--------------------------------------------------------------------------------|
|                                          |                                                                                                    | Ce paramètre s'applique au<br>chariotage, à la plongée et à la<br>plongée G+D. |
| = > 0                                    | Le retrait en cas d'interruption de l'avance<br>SD55585 \$SCS_TURN_CONT_INTERRUPT_TIME ne fonctionne pas. |                                                                                |
| = 0                                      | Sans trajet de retrait                                                                                    |                                                                                |

| SD55587 | \$SCS_TURN_CONT_MIN_REST_MAT_AX1                                      | Valeur limite pour l'évidement de la<br>matière restante dans le sens de l'axe<br>1 (pour G18 Z) min.<br>Ce paramètre s'applique au<br>chariotage, à la plongée et à la<br>plongée G+D. |
|---------|-----------------------------------------------------------------------|----------------------------------------------------------------------------------------------------|
| 50      | Grandeur d'écart minimum de 50 % usinage de la matière restante axe 1 |                                                                                                    |

#### Exemple, usinage de la matière restante axe 1

Si la valeur limite est définie à 50 % et si la surépaisseur de finition est de 0,5 mm, la matière restante dont l'épaisseur est inférieure à 0,25 mm n'est pas enlevée lors d'une phase supplémentaire d'usinage, mais pendant la finition.

| SD55588 \$SCS_TURN_CONT_MIN_REST_MAT_AX2 |                                                                       | Valeur limite pour l'évidement de la<br>matière restante dans le sens de l'axe<br>2 (pour G18 X). |
|------------------------------------------|-----------------------------------------------------------------------|---------------------------------------------------------------------------------------------------|
|                                          |                                                                       | Ce paramètre s'applique au<br>chariotage, à la plongée et à la<br>plongée G+D.                    |
| 50                                       | Grandeur d'écart minimum de 50 % usinage de la matière restante axe 2 |                                                                                                   |
|                                          |                                                                       |                                                                                                   |

#### Exemple, usinage de la matière restante axe 2

Si la valeur limite est définie à 50 % et si la surépaisseur de finition est de 0,5 mm, la matière restante dont l'épaisseur est inférieure à 0,25 mm n'est pas enlevée lors d'une phase supplémentaire d'usinage, mais pendant la finition.

En raison de sa flexion en plongée G+D, l'outil ne parvient pas exactement jusqu'au contour lors du chariotage. La distance latérale par rapport à la dernière passe, qui correspond à la réduction de la passe suivante, est définie dans le réglage de cycle suivant propre à un canal.

| SD55595 | \$SCS_TURN_CONT_TOOL_BEND_RETR          | Retrait du fait de la flexion de l'outil |
|---------|-----------------------------------------|------------------------------------------|
| 0.1     | Trajet de retrait de 0,1 mm ou 0,1 inch |                                          |

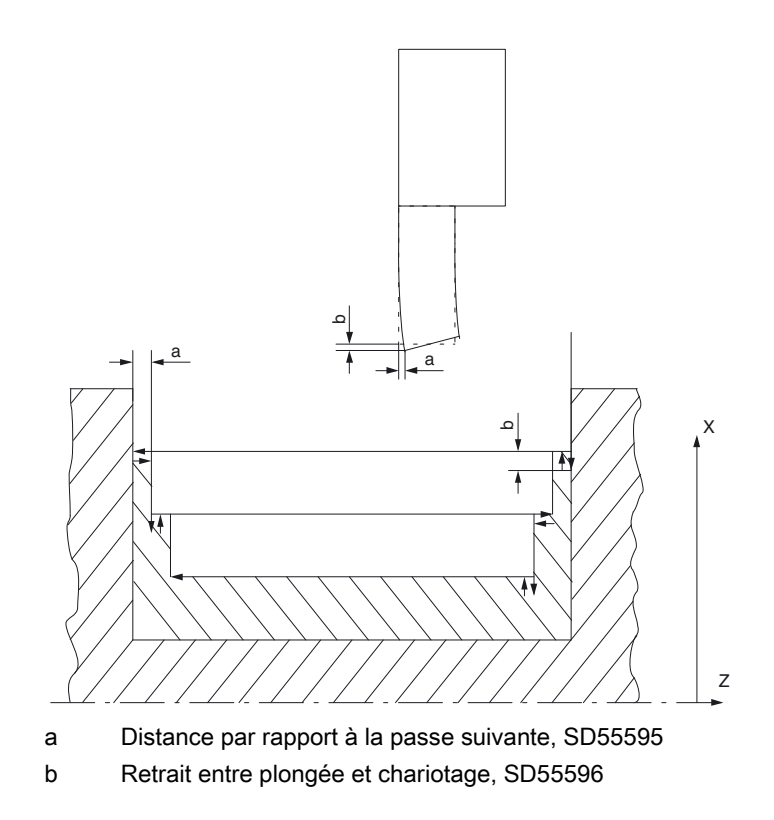

La flexion de l'outil en plongée G+D engendrerait une passe de chariotage trop profonde. Le trajet de retrait de l'outil entre la plongée et le chariotage est défini dans le réglage de cycle suivant propre à un canal :

| SD55596 \$SCS_TURN_CONT_TURN_RETRACTION |                                             | Profondeur de retrait avant tournage |
|-----------------------------------------|---------------------------------------------|--------------------------------------|
| = 0.1                                   | Profondeur de retrait de 0,1 mm ou 0,1 inch |                                      |

# 20.5.2 Configuration axiale d'un tour

## Configuration générale

Lorsque des outils de fraisage entraînés sont disponibles sur un tour, les fonctions supplémentaires suivantes peuvent être configurées sur la machine :

- Transformation de surfaces cylindriques (TRACYL) (Page 326)
- Usinage sur la face frontale (TRANSMIT) (Page 329)

#### Tour avec axe X et axe Z, broche principale et broche porte-outil

Pour un tour avec axe X et axe Z ainsi qu'une broche principale (C1) et une broche porteoutil (WZ), vous devez configurer les paramètres machine spécifiques à un canal suivants :

| MD20080 \$MC_AXCONF_CHANAX_NAME_TAB[] Nom d'axe de canal dans le cana |                       | Nom d'axe de canal dans le canal |
|-----------------------------------------------------------------------|-----------------------|----------------------------------|
| [0] = XC                                                              | Axe canal XC          |                                  |
| [1] = ZC                                                              | Axe canal ZC          |                                  |
| [2] = C1                                                              | Broche principale C1  |                                  |
| [3] = WZ                                                              | Broche porte-outil WZ |                                  |

### Tour avec axe X et axe Z, broche principale, broche porte-outil et contre-broche

Pour une machine de tournage avec axe X et axe Z, avec une broche principale (C1), une broche porte-outil (WZ) et une contre-broche (C2), vous pouvez par exemple configurer les paramètres machine suivants :

| MD20080 \$MC_AXCONF_CHANAX_NAME_TAB[] |                       | Nom d'axe de canal dans le canal |
|---------------------------------------|-----------------------|----------------------------------|
| [0] = XC                              | Axe canal XC          |                                  |
| [1] = ZC                              | Axe canal ZC          |                                  |
| [2] = C1                              | Broche principale C1  |                                  |
| [3] = WZ                              | Broche porte-outil WZ |                                  |
| [5] = C2                              | Contre-broche C2      |                                  |

#### Tour avec axe X et axe Z, broche principale, broche porte-outil et axe Y

Pour une machine de tournage avec axes des X, Y et Z, ainsi qu'une broche principale (C1) et une broche porte-outil (WZ), vous pouvez par exemple configurer les paramètres machine suivants :

| MD20080 \$MC_AXCONF_CHANAX_NAME_TAB[] Nom |                       | Nom d'axe de canal dans le canal |
|-------------------------------------------|-----------------------|----------------------------------|
| [0] = XC                                  | Axe canal XC          |                                  |
| [1] = ZC                                  | Axe canal ZC          |                                  |
| [2] = C1                                  | Broche principale C1  |                                  |
| [3] = WZ                                  | Broche porte-outil WZ |                                  |
| [5] = YC                                  | Axe canal YC          |                                  |

# 20.5.3 Transformation de surfaces cylindriques (TRACYL)

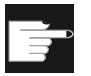

### **Option logicielle**

L'option logicielle suivante est requise pour utiliser cette fonction : "Transmit et transformation sur surface latérale"

## Fonction

La fonction de transformation de surface cylindrique (TRACYL) permet d'usiner la surface latérale d'une pièce tournée.

## Configuration

Réglages généraux pour la transformation de surfaces cylindriques :

| MD10602 | \$MN_FRAME_GEOAX_CHANGE_MODE                                                                   | Frames pour la permutation des axes géométriques.      |
|---------|------------------------------------------------------------------------------------------------|--------------------------------------------------------|
| = 1     | Le frame général actuel (décalages d'origine)<br>axes géométriques (activation/désactivation d | est recalculé lors de la permutation des<br>e TRACYL). |

| MD24040 \$MC_FRAME_ADAPT_MODE |  | Adaptation du frame actif |
|-------------------------------|--|---------------------------|
| Bit 0 = 0                     |  |                           |
| Bit 1 = 0                     |  |                           |
| Bit 2 = 0                     |  |                           |

| PM 28082 \$ | MC_MM_SYSTEM_FRAME_MASK                              |                                            |
|-------------|------------------------------------------------------|--------------------------------------------|
| Bit 6 = 1   | Configuration des frames système propres a<br>canal. | à un canal qui sont pris en compte dans le |

Les paramètres machine propres à un canal suivants peuvent être pris en compte lors de la configuration des fonctions :

| MD24300 \$MC_TRAFO_TYPE_3 |                                                       | Transformation de surface cylindrique,<br>broche principale : Transformation 3 |
|---------------------------|-------------------------------------------------------|--------------------------------------------------------------------------------|
| = 512                     | sans correction des flancs de rainure (sans axe Y)    |                                                                                |
| = 513                     | avec correction des flancs de rainure (avec axe Y) :  |                                                                                |
| = 514                     | avec correction des flancs de rainure et correction Y |                                                                                |

| MD24400 \$MC_TRAFO_TYPE_4 |                                                       | Transformation de surface cylindrique,<br>contre-broche : Transformation 4 |
|---------------------------|-------------------------------------------------------|----------------------------------------------------------------------------|
| = 512                     | sans correction des flancs de rainure (sans axe Y)    |                                                                            |
| = 513                     | avec correction des flancs de rainure (avec axe Y) :  |                                                                            |
| = 514                     | avec correction des flancs de rainure et correction Y |                                                                            |

#### Remarque

Vous devez configurer divers paramètres machine supplémentaires pour les différentes transformations.

# Transformation de surface cylindrique sans correction des flancs de rainure

| MD24300 \$MC_TRAFO_TYPE_3 |                           | Définition de la 3ème transformation dans le canal |
|---------------------------|---------------------------|----------------------------------------------------|
| = 512                     | TRACYL Broche principale. |                                                    |

| MD24310 | \$MC_TRAFO_AXES_IN_3[]                 | Affectation des axes pour transformation 3 |
|---------|----------------------------------------|--------------------------------------------|
| [0] = 1 | perpendiculairement à l'axe rotatif XC |                                            |
| [1] = 3 | Axe rotatif (broche principale) C1     |                                            |
| [2] = 2 | parallèlement à l'axe rotatif ZC       |                                            |

| MD24320 \$MC_TRAFO_GEOAX_ASSIGN_TAB_3[ ] |                   | Affectation des axes géométriques aux axes des canaux pour la transformation 3. |
|------------------------------------------|-------------------|---------------------------------------------------------------------------------|
| [0] = 1                                  | 1. Axe de canal X |                                                                                 |
| [1] = 3                                  | 2. Axe de canal Y |                                                                                 |
| [2] = 2                                  | 3. Axe de canal Z |                                                                                 |

| MD24800 \$MC_TRACYL_ROT_AX_OFFSET_1 |  | Offset de l'axe rotatif pour la 1ère<br>transformation TRACYL. |
|-------------------------------------|--|----------------------------------------------------------------|
| = 0                                 |  |                                                                |

| MD24805 \$MC_TRACYL_ROT_AX_FRAME_1 |  | Le décalage axial de l'axe rotatif est pris en<br>compte pendant TRACYL. |
|------------------------------------|--|--------------------------------------------------------------------------|
| = 2                                |  |                                                                          |

| MD24810 \$MC_TRACYL_ROT_SIGN_IS_PLUS_1 |  | Signe de l'axe rotatif pour la 1ère transformation TRACYL |
|----------------------------------------|--|-----------------------------------------------------------|
| = 1                                    |  |                                                           |

# Configurer des cycles

20.5 Tournage

| MD24820 \$MC_TRACYL_BASE_TOOL_1[] |  | Vecteur de l'outil de base pour la 1ère transformation TRACYL. |
|-----------------------------------|--|----------------------------------------------------------------|
| [0] = 0                           |  |                                                                |
| [1] = 0                           |  |                                                                |
| [2] = 0                           |  |                                                                |

# Transformation de surface cylindrique avec correction des flancs de rainure

| MD24300 | \$MC_TRAFO_TYPE_3        | Définition de la 3ème transformation dans le canal |
|---------|--------------------------|----------------------------------------------------|
| = 513   | TRACYL Broche principale |                                                    |

| MD24310 \$MC_TRAFO_AXES_IN_3[ ] |                                                                                  | Affectation des axes pour transformation 3 |
|---------------------------------|----------------------------------------------------------------------------------|--------------------------------------------|
| [0] = 1                         | perpendiculairement à l'axe rotatif XC                                           |                                            |
| [1] = 3                         | Axe rotatif (broche principale) C1                                               |                                            |
| [2] = 2                         | parallèlement à l'axe rotatif ZC                                                 |                                            |
| [3] = 6                         | parallèlement à la surface cylindrique et perpendiculairement à l'axe rotatif ZC |                                            |

| MD24320 \$MC_TRAFO_GEOAX_ASSIGN_TAB_3[ ] |                     | Affectation des axes géométriques aux axes des canaux pour la transformation 3. |
|------------------------------------------|---------------------|---------------------------------------------------------------------------------|
| [0] = 1                                  | 1er Axe de canal X  |                                                                                 |
| [1] = 3                                  | 2ème Axe de canal Y |                                                                                 |
| [2] = 2                                  | 3ème Axe de canal Z |                                                                                 |

| MD24800 \$MC_TRACYL_ROT_AX_OFFSET_1                                                                   |  | Offset de l'axe rotatif pour la 1ère transformation TRACYL. |
|----------------------------------------------------------------------------------------------------|--|-------------------------------------------------------------|
| = 0                                                                                                   |  |                                                             |
|                                                                                                    |  |                                                             |
| MD24805 \$MC_TRACYL_ROT_AX_FRAME_1 Le décalage axial de l'axe rotatif est pris compte pendant TRACYL. |  |                                                             |
| = 2                                                                                                   |  |                                                             |

| MD24810 \$MC_TRACYL_ROT_SIGN_IS_PLUS_1 |  | Signe de l'axe rotatif pour la 1ère transformation TRACYL |
|----------------------------------------|--|-----------------------------------------------------------|
| = 1                                    |  |                                                           |

| MD24820 \$MC_TRACYL_BASE_TOOL_1[] |  | Vecteur de l'outil de base pour la 1ère transformation TRACYL. |
|-----------------------------------|--|----------------------------------------------------------------|
| [0] = 0                           |  |                                                                |
| [1] = 0                           |  |                                                                |
| [2] = 0                           |  |                                                                |

# 20.5.4 Usinage sur la face frontale (TRANSMIT)

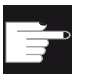

### **Option logicielle**

L'option logicielle suivante est requise pour utiliser cette fonction : "Transmit et transformation sur surface latérale"

#### Fonction

La fonction d'usinage sur la face frontale (TRANSMIT) permet d'usiner la face frontale d'une pièce tournée.

## Configuration

Pour les paramètres généraux des transformations, consultez le chapitre "Transformation de surface cylindrique (TRACYL) (Page 326)".

D'autres paramètres peuvent être définis dans les paramètres machine propres à un canal suivants :

| MD24100 \$MC_TRAFO_TYPE_1 |                    | Usinage sur la face frontale, broche<br>principale : : Transformation 1 |
|---------------------------|--------------------|-------------------------------------------------------------------------|
| = 256                     | Usinage sans axe Y |                                                                         |
| = 257                     | Usinage avec axe Y |                                                                         |

| MD24200 \$MC_TRAFO_TYPE_2 |                    | Usinage sur la face frontale, contre-<br>broche : Transformation 2 |
|---------------------------|--------------------|--------------------------------------------------------------------|
| = 256                     | Usinage sans axe Y |                                                                    |
| = 257                     | Usinage avec axe Y |                                                                    |

| MD24110 | \$MC_TRAFO_AXES_IN_1[]                 | Affectation des axes pour la 1ère<br>transformation dans le canal |
|---------|----------------------------------------|-------------------------------------------------------------------|
| [0] = 1 | Perpendiculairement à l'axe rotatif XC |                                                                   |
| [1] = 3 | Axe rotatif (broche principale) C1     |                                                                   |
| [2] = 2 | Parallèlement à l'axe rotatif ZC       |                                                                   |

| MD24120 | \$MC_TRAFO_GEOAX_ASSIGN_TAB_1[] | Affectation des axes géométriques aux axes du canal pour la transformation 1 |
|---------|---------------------------------|------------------------------------------------------------------------------|
| [0] = 1 | 1er Axe de canal X              |                                                                              |
| [1] = 3 | 2ème Axe de canal Y             |                                                                              |
| [2] = 2 | 3ème Axe de canal Z             |                                                                              |

| MD24900 | \$MC_TRANSMIT_ROT_AX_OFFSET_1                       |           |
|---------|-----------------------------------------------------|-----------|
| = 0     | Offset de l'axe rotatif pour la 1ère transformation | TRANSMIT. |

| MD24905 | \$MC_TRANSMIT_ROT_AX_FRAME_1                          |                       |
|---------|-------------------------------------------------------|-----------------------|
| = 2     | Le décalage axial de l'axe rotatif est pris en compte | e pendant TRANSMIT 1. |

| MD24910 | \$MC_TRANSMIT_ROT_SIGN_IS_PLUS_1                                                 |  |
|---------|----------------------------------------------------------------------------------|--|
| = 0     | <ul> <li>Signe de l'axe rotatif pour la 1ère transformation TRANSMIT.</li> </ul> |  |

| MD24911 | \$MC_TRANSMIT_POLE_SIDE_FIX_1                                                |
|---------|------------------------------------------------------------------------------|
| = 1     | Limitation de la zone de travail avant/après le pôle, 1ère transf. TRANSMIT. |

| MD24920 \$MC_TRANSMIT_BASE_TOOL_1[] |  | Vecteur de l'outil de base pour la 1ère transformation TRANSMIT. |
|-------------------------------------|--|------------------------------------------------------------------|
| [0] = 0                             |  |                                                                  |
| [1] = 0                             |  |                                                                  |
| [2] = 0                             |  |                                                                  |

# TRANSMIT avec axe Y réel

| MD24100 \$M | MC_TRAFO_TYPE_1                                                               |
|-------------|-------------------------------------------------------------------------------|
| = 257       | Définition de la transformation 1 dans le canal : TRANSMIT Broche principale. |

| MD24110 \$MC_TRAFO_AXES_IN_1[] |                                        | Affectation des axes pour la 1ère transformation dans le canal. |
|--------------------------------|----------------------------------------|-----------------------------------------------------------------|
| [0] = 1                        | perpendiculairement à l'axe rotatif XC |                                                                 |
| [1] = 3                        | Axe rotatif C1                         |                                                                 |
| [2] = 2                        | parallèlement à l'axe rotatif ZC       |                                                                 |

| MD24120 \$MC_TRAFO_GEOAX_ASSIGN_TAB_1[] |                     | Affectation des axes géométriques aux axes du canal pour la transformation 1. |
|-----------------------------------------|---------------------|-------------------------------------------------------------------------------|
| [0] = 1                                 | 1er Axe de canal X  |                                                                               |
| [1] = 3                                 | 2ème Axe de canal Y |                                                                               |
| [2] = 2                                 | 3ème Axe de canal Z |                                                                               |

| MD24900 \$N | MC_TRANSMIT_ROT_AX_OFFSET_1                       |              |
|-------------|---------------------------------------------------|--------------|
| = 0         | Offset de l'axe rotatif pour la 1ère transformati | on TRANSMIT. |

| MD24905 \$MC_TRANSMIT_ROT_AX_FRAME_1 |                                                                             |  |
|--------------------------------------|-----------------------------------------------------------------------------|--|
| = 2                                  | 2 Le décalage axial de l'axe rotatif est pris en compte pendant TRANSMIT 1. |  |

| MD24910 \$N | MC_TRANSMIT_ROT_SIGN_IS_PLUS_1                               |
|-------------|--------------------------------------------------------------|
| = 0         | Signe de l'axe rotatif pour la 1ère transformation TRANSMIT. |

| MD24911 \$N | MC_TRANSMIT_POLE_SIDE_FIX_1                     |                              |
|-------------|-------------------------------------------------|------------------------------|
| = 1         | Limitation de la zone de travail avant/après le | pôle, 1ère transf. TRANSMIT. |

| MD24920 \$MC_TRANSMIT_BASE_TOOL_1[] |  | Vecteur de l'outil de base pour la 1ère transformation TRANSMIT. |
|-------------------------------------|--|------------------------------------------------------------------|
| [0] = 0                             |  |                                                                  |
| [1] = 0                             |  |                                                                  |
| [2] = 0                             |  |                                                                  |

#### Bibliographie

Vous trouverez des informations plus détaillées concernant l'usinage sur la face frontale dans :

Description fonctionnelle Fonctions d'extension, transformation cinématique (M1) : TRANSMIT

# 20.5.5 Axe Y oblique (TRAANG)

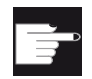

#### **Option logicielle**

L'option logicielle suivante est requise pour utiliser la fonction Axe Y oblique sur une machine :

"Axe oblique"

## Fonction

Si votre machine dispose d'un axe Y oblique (c.-à-d. un axe non perpendiculaire aux axes X et Z), vous pouvez poursuivre l'intégralité de la programmation de l'usinage en coordonnées cartésiennes. La commande transforme les coordonnées cartésiennes en mouvements de déplacement de l'axe oblique au moyen de la fonction Axe oblique (TRAANG).

#### Configuration

Par ailleurs, vous devez configurer la fonction Axe oblique (TRAANG) via les paramètres machine.

#### **Bibliographie**

Description fonctionnelle Fonctions d'extension, transformations cinématiques (M1) : TRAANG

# Exemple

Pour un tour avec axes X et Z et axe Y oblique ainsi qu'avec une broche principale (C) et une broche porte-outil (WZ), vous devez par exemple configurer les paramètres machine suivants :

| MD20050 \$MC_AXCONF_GEOAX_ASSIGN_TAB[ ] |                                               | Affectation d'un axe géométrique à un axe de canal. |
|-----------------------------------------|-----------------------------------------------|-----------------------------------------------------|
| [0] = 1                                 | 1. Axe géométrique réel axe X.                |                                                     |
| [1] = 0                                 | 2. Axe géométrique réel axe X non disponible. |                                                     |
| [2] = 2                                 | 3. Axe géométrique réel axe Z.                |                                                     |

| MD20110 \$MC_RESET_MODE_MASK |                                        |
|------------------------------|----------------------------------------|
| Bit 0 = 1                    | TRAANG reste actif après le démarrage. |
| Bit 7 = 0                    |                                        |

| MD20112 \$MC_START_MODE_MASK |                                         |  |
|------------------------------|-----------------------------------------|--|
| Bit 7 = 1                    | TRAANG reste actif après "Cycle–Start". |  |

| MD20118 \$MC_GEOAX_CHANGE_RESET |                                                        |  |
|---------------------------------|--------------------------------------------------------|--|
| = 1                             | Autoriser le changement automatique d'axe géométrique. |  |

| MD20140 \$MC_TRAFO_RESET_VALUE |                                      |
|--------------------------------|--------------------------------------|
| = 5                            | TRAANG toujours actif lors du Reset. |

| MD20144 \$MC_TRAFO_MODE_MASK |                                                                                          |  |
|------------------------------|------------------------------------------------------------------------------------------|--|
| Bit 0 = 1                    | TRAANG exécuté en arrière-plan (persistant) et non affiché dans l'interface utilisateur. |  |

| MD20070 \$MC_AXCONF_MACHAX_USED[4] |                                   |
|------------------------------------|-----------------------------------|
| = 5                                | Axe du canal YC = 5. Axe machine. |

| MD20080 \$MC_AXCONF_CHANAX_NAME_TAB[] |                    | Nom d'axe de canal dans le canal. |
|---------------------------------------|--------------------|-----------------------------------|
| [0] = XC                              | 1. Axe canal XC    |                                   |
| [1] = ZC                              | 2. Axe canal ZC    |                                   |
| [2] = C                               | 3. Axe du canal C  |                                   |
| [3] = WZ                              | 4. Axe du canal WZ |                                   |
| [4] = YC                              | 5. Axe canal YC    |                                   |

## Jeu de paramètres pour axe oblique :

| MD24430 \$MC_TRAFO_TYPE_5 |                           |  |
|---------------------------|---------------------------|--|
| = 1024                    | Transformation 5 : TRAANG |  |

| MD24432 \$MC_TRAFO_AXES_IN_5[ ] |                                             | Affectation des axes pour transformation 5. |
|---------------------------------|---------------------------------------------|---------------------------------------------|
| [0] = 5                         | 1. Axe de transformation = axe du canal, YC |                                             |
| [1] = 1                         | 2. Axe de transformation = axe du canal XC  |                                             |
| [2] = 2                         | 3. Axe de transformation = axe du canal ZC  |                                             |

| MD24434 \$MC_TRAFO_GEOAX_ASSIGN_TAB_5[ ] |                          | Affectation des axes géométriques aux axes des canaux pour la transformation 5. |
|------------------------------------------|--------------------------|---------------------------------------------------------------------------------|
| [0] = 1                                  | 1. Axe = axe du canal XC |                                                                                 |
| [1] = 5                                  | 2. Axe = axe du canal YC |                                                                                 |
| [2] = 2                                  | 3. Axe = axe du canal ZC |                                                                                 |

| MD24436 \$MC_TRAFO_INCLUDES_TOOL_5 |                                                     |
|------------------------------------|-----------------------------------------------------|
| = 0                                | Traitement d'outil pour 5ème transformation active. |

| MD24700 \$MC_TRAANG_ANGLE_1 |                                                                                                    |
|-----------------------------|----------------------------------------------------------------------------------------------------|
| = 55                        | Angle entre le 1er et le 2ème jeu de paramètres de l'axe de transformation pour la concaténation (TRACON) de "Usinage sur la face frontale, broche principale" (TRANSMIT) et "Axe oblique" (TRAANG). |

# Jeu de paramètres pour la concaténation (TRACON) de "Usinage sur la face frontale, broche principale" (TRANSMIT) et "Axe oblique" (TRAANG) :

| MD24440 \$N | MC_TRAFO_TYPE_6                                          |
|-------------|----------------------------------------------------------|
| = 8192      | Type de la 6ème transformation disponible dans le canal. |

| MD24444 \$MC_TRAFO_GEOAX_ASSIGN_TAB_6[ ] |                                   | Affectation des axes géométriques aux axes des canaux pour la transformation 6. |
|------------------------------------------|-----------------------------------|---------------------------------------------------------------------------------|
| [0] = 1                                  | 1er axe = axe du canal XC         |                                                                                 |
| [1] = 3                                  | 1] = 3 2ème axe = axe du canal YC |                                                                                 |
| [2] = 2                                  | 2] = 2 3ème axe = axe du canal ZC |                                                                                 |

| MD24995 \$MC_TRACON_CHAIN_1[] |                                                                                                    | Concaténation de la transformation  |
|-------------------------------|----------------------------------------------------------------------------------------------------|-------------------------------------|
| [0] = 1                       | Numéro de la transformation TRANSMIT (bro                                                                                                    | che principale) pour concaténation. |
| [1] = 5                       | Numéro de la transformation TRAANG pour le jeu de paramètres de la concaténation (TRACON) de "Transformation de surface cylindrique, broche principale" (TRACYL) et "Axe oblique" (TRAANG). |                                     |

# Jeu de paramètres pour la concaténation (TRACON) de "Transformation de surface cylindrique, broche principale" (TRANSMIT) et "Axe oblique" (TRAANG) :

| MD24450 \$MC_TRAFO_TYPE_7 |                                                      |  |
|---------------------------|------------------------------------------------------|--|
| = 8192                    | Type de la 7ème transformation dans le canal TRACON. |  |

| MD24454 \$MC_TRAFO_GEOAX_ASSIGN_TAB_7[] |                              | Affectation des axes géométriques aux axes des canaux pour la transformation 7. |
|-----------------------------------------|------------------------------|---------------------------------------------------------------------------------|
| [0] = 1                                 | 1er axe = axe du canal XC    |                                                                                 |
| [1] = 3                                 | 3 2ème axe = axe du canal YC |                                                                                 |
| [2] = 2 3ème axe = axe du canal ZC      |                              |                                                                                 |

| MD24996 \$MC_TRACON_CHAIN_2[] Concaténation de la transformation |                                                                            | Concaténation de la transformation |
|------------------------------------------------------------------|----------------------------------------------------------------------------|------------------------------------|
| [0] = 3                                                          | Numéro de la transformation TRACYL (broche principale) pour concaténation. |                                    |
| [1] = 5                                                          | Numéro de la transformation TRAANG pour concaténation.                     |                                    |

# 20.6 Pivotement

# 20.6.1 Cycles technologiques pour orientation

## Condition préalable

La fonctionnalité correcte de la fonction Orientation (CYCLE800) requiert impérativement la mise en service de la chaîne cinématique de la machine. La chaîne cinématique est enregistrée dans les paramètres outils \$TC\_CARR1 bis \$TC\_CARR65.

#### Remarque

Les vecteurs de la chaîne cinématique peuvent être déterminés avec la fonction de mesure Mesure cinématique (CYCLE996).

L'activation de la fonction Orientation nécessite au moins l'activation dans NCK d'un organe porte-outil orientable (bloc de données d'orientation) et des frames système référence pièce, outil et table tournante :

| 20.6 | Pivot | ement |
|------|-------|-------|
| 20.6 | Pivot | ement |

| MD18088 \$MN_MM_NUM_TOOL_CARRIER |  | Nombre maximum d'organes porte-outil<br>définissables |
|----------------------------------|--|-------------------------------------------------------|
| > 0                              |  |                                                       |

| PM 28082 \$ | MC_MM_SYSTEM_FRAME_MASK         | Frames système (SRAM) |
|-------------|---------------------------------|-----------------------|
| = 3DH       |                                 |                       |
| Bit 2 = 1   | TCARR et PAROT                  |                       |
| Bit 3 = 1   | TAROT et TOFRAME                |                       |
| Bit 4 = 1   | Points de référence de la pièce |                       |

#### Remarque

Une modification des paramètres machine MD18088 et MD28082 entraîne une réorganisation de la mémoire temporisée.

Après une modification des paramètres machine, un fichier de mise en service de série doit être créé et chargé pour éviter une perte de données.

Pour modifier des paramètres machine, vous devez disposer des droits d'accès : niveau de protection 1 (mot de passe : constructeur de machines).

#### **Bibliographie :**

Pour des informations actuelles, voir :

- · Fichier "siemensd.txt" du logiciel fourni (cycles standard) ou
- Description fonctionnelle Fonctions de base ; correction d'outil : usinage oblique avec 3 + 2 axes
- Manuel de programmation Cycles de mesure : CYCLE996 Pièce : Mesure cinématique

#### **Fonction Activer orientation**

La fonction Orientation est validée dans l'interface utilisateur par le paramètre machine suivant spécifique au canal :

| MD52212 \$MCS | _FUNCTION_MASK_TECH   | Masque de fonction multitechnologie |
|---------------|-----------------------|-------------------------------------|
| Bit 0 = 1     | Déblocage orientation |                                     |

## Configuration des masques de saisie

Vous pouvez configurer le masque de saisie pour l'orientation au moyen de la donnée de réglage du cycle suivante spécifique au canal. La donnée de réglage s'applique à tous les blocs de données d'orientation convenus.

| SD55221 \$S | \$SCS_FUNKTION_MASK_SWIVEL_SET Masque de fonction Orientation CYCLE800                                                                                               |                |  |  |
|-------------|----------------------------------------------------------------------------------------------------|----------------|--|--|
| Bit 0       | Champ de saisie "Orientation non"                                                                                                    |                |  |  |
| = 0         | masquer                                                                                                    |                |  |  |
| = 1         | afficher                                                                                                    |                |  |  |
| Bit 1       | Texte d'affichage pour dégagement de l'axe                                                                                                    | d'outil        |  |  |
| = 0         | Texte d'affichage Z = "Z", texte d'affichage Z                                                                                                    | Z, XY = "Z,XY" |  |  |
| = 1         | Texte d'affichage Z = "Point fixe 1", texte d'affichage Z, XY = "Point fixe 2".                                                                                      |                |  |  |
|             | Lorsque vous modifiez les possibilités de dégagement au moyen du cycle constructeur CUST_800.SPF, les textes neutres "Point fixe 1" et "Point fixe 2" sont affichés. |                |  |  |
| Bit 2       | Désélection du bloc d'orientation actif                                                                                                    |                |  |  |
| = 0         | Si la désélection n'est pas autorisée, le masque de saisie "Orientation" n'affiche pas le champ de sélection "Bloc de données d'orientation" (TC).                   |                |  |  |
| = 1         | Autoriser la désélection<br>Voir aussi Paramètres du bloc de données d'orientation \$TC_CARR37<br>position CENT MILLIONS                                             |                |  |  |
| Bit 3       | Afficher le plan de rotation actif pendant la rotation en JOG. Le réglage du masque de la fonction Orientation agit sur tous les blocs de données d'orientation.     |                |  |  |

## Autres réglages

Pour appliquer la fonction Orientation, vous définissez les paramètres machine suivants, différents de la valeur par défaut, au moins comme suit :

| MD10602 \$MN_FRAME_GEOAX_CHANGE_MODE |                                                                                               |                                                  |
|--------------------------------------|-----------------------------------------------------------------------------------------------|--------------------------------------------------|
| = 1                                  | Le frame global actuel (décalages d'origine) e<br>géométriques (sélection/désélection de TRAC | st recalculé lors du basculement d'axes<br>PRI). |

| MD11450 \$ | MN_SEARCH_RUN_MODE                                                                           | Réglages Recherche de bloc                                                  |
|------------|----------------------------------------------------------------------------------------------|-----------------------------------------------------------------------------|
| Bit 1 = 1  | Activer PROG_EVENT.SPF après la recherch<br>données d'orientation actif sont ainsi prépositi | e de bloc. Les axes rotatifs du bloc de onnés lors d'une recherche de bloc. |

| MD11602 \$MN_ASUP_START_MASK |                                                                     | Ignorer les causes d'arrêt pour ASUP |
|------------------------------|---------------------------------------------------------------------|--------------------------------------|
| Bit 0 = 1                    | ASUP automaintenu<br>Application pour fonction d'orientation en JOG |                                      |

| MD11604 \$MN_ASUP_START_PRIO_LEVEL |                                                                    | Priorités \$MN_ASUP_START |
|------------------------------------|--------------------------------------------------------------------|---------------------------|
| = 64                               | Correspond à 100<br>Application pour fonction d'orientation en JOG | i                         |

#### Déclaration des blocs de données d'orientation

Pour la fonction Orientation, des blocs de données d'orientation doivent être créés et déclarés dans le paramètre machine suivant.

| MD18088 \$MN_MM_NUM_TOOL_CARRIER |                                                 | Nombre maximum d'organes porte-outil orientables. |
|----------------------------------|-------------------------------------------------|---------------------------------------------------|
|                                  |                                                 | Nombre de blocs de données<br>d'orientation       |
| = 0                              | Ne déclarer aucun bloc de données d'orientation |                                                   |
| = 1                              | Déclaration des blocs de données d'orientation  |                                                   |

Si plusieurs canaux sont déclarés dans la NCU, le nombre de blocs de données d'orientation sont répartis en fonction de MD28085 \$MN\_MM\_LINK\_TOA\_UNIT.

#### Exemple :

MD18088 \$MN\_MM\_NUM\_TOOL\_CARRIER = 4 Nombre de canaux = 2.

Affectation des zones TO : MD28085 \$MN\_MM\_LINK\_TOA\_UNIT= 2, il en résulte deux blocs de données d'orientation par canal.

#### Utiliser des outils angulaires

Les outils angulaires sont créés et gérés dans SINUMERIK Operate ou la NCU avec le type d'outil 130. Les longueurs d'outil sont enregistrées dans l'outil du type 130. Si un outil angulaire doit également être utilisé sur un plan d'usinage orienté (CYCLE800), l'orientation initiale de l'outil doit être validée avec le MD18114 \$MM\_ENABLE\_TOOL\_ORIENT = 2. Ainsi, un vecteur directionnel peut être transmis à l'outil dans les paramètres d'outil \$TC\_DPV3[n] bis \$TC\_DPV5[n]. En cas de changement d'outil, les commandes TOROT (G17), TOROTY (G18) et TOROTX (G19) doivent être programmées afin d'actualiser l'orientation initiale de l'outil.

n = numéro d'outil interne

| MD18114 \$MM_ENABLE_TOOL_ORIENT |                                                                                              | Affectation de l'orientation du tranchant de l'outil. |
|---------------------------------|----------------------------------------------------------------------------------------------|-------------------------------------------------------|
|                                 |                                                                                              | Orientation initiale de l'outil                       |
| = 0                             | Pas d'orientation initiale de l'outil activée                                                |                                                       |
| = 2                             | Orientation initiale de l'outil activée<br>Application pour outils angulaires et Orientation |                                                       |

| MD20110 \$MC_RESET_MODE_MASK |                                                                   | Réglage de base de la commande pour la réinitialisation (RESET) et la fin du programme pièce |
|------------------------------|-------------------------------------------------------------------|----------------------------------------------------------------------------------------------|
| Bit 14 = 1                   | Calcul des frames de base et des frames système, exemple : 4041H. |                                                                                              |

| MD20112 \$MC_START_MODE_MASK |  | Réglage de base de la commande pour<br>START et programme pièce. |
|------------------------------|--|------------------------------------------------------------------|
| 400H                         |  |                                                                  |

| MD20126 \$MC_ | TOOL_CARRIER_RESET_VALUE                                                      | Organe porte-outil actif lors de la réinitialisation. |
|---------------|-------------------------------------------------------------------------------|-------------------------------------------------------|
| = 0           | Aucun organe porte-outil actif lors de la réinitialisation (RESET).           |                                                       |
| = > 0 (n)     | Organe porte-outil de numéro n actif lors de la réinitialisation.             |                                                       |
|               | MD20126 est décrit dans le CYCLE800.                                          |                                                       |
|               | Le CYCLE800() correspond à désélection de l'organe porte-outil (MD20126 = 0). |                                                       |

| MD20150 \$MC_0 | MD20150 \$MC_GCODE_RESET_VALUES[] Position de suppression groupe G.                        |  |
|----------------|--------------------------------------------------------------------------------------------|--|
| [41] = 1       | Position de suppression groupe G 42 sur TCOABS                                             |  |
| [51] = 2       | Position de suppression groupe G 52 sur PAROT                                              |  |
| [52] = 1       | Position de suppression groupe G 53 sur TOROTOF                                            |  |
| [52] = > 1     | Position de suppression groupe G 53 sur TOROT, TOROTY ou TOROTX                            |  |
|                | Application pour cinématiques de machine de type "T" et "M".<br>Voir paramètre \$TC_CARR34 |  |

#### Remarque

Si après une réinitialisation (RESET) de la CN, un frame doit être calculé dans le sens de l'outil, MD20150 \$MC\_GCODE\_RESET\_VALUES[52] peut être réglé sur une valeur > 1.

Applications :

Cinématiques machine avec denture Hirth

outils angulaires avec orientation initiale de l'outil.

#### Remarques sur les types de cinématique (tête orientable / cinématique mixte) avec denture Hirth :

Pour le calcul du frame de compensation, en cas de denture Hirth dans le CYCLE800, la fonction TOROT (ou TOROTX, TOROTY) est programmée dans la NCU (groupe G 53) en fonction du plan actif (G17,G18,G19). Si en raison de la denture Hirth, la rotation programmée s'écarte des positions possibles des axes rotatifs, un frame de compensation \$P\_TOOLFRAME est généré pour des cinématiques de type tête orientable et mixtes (voir IHM DO actif / Détails référence d'outil).

Si le frame de compensation doit être conservé après une réinitialisation (RESET) ou la fin du programme pièce, saisissez la valeur suivante dans le paramètre machine spécifique au canal :

| MD20150 \$MC_GCODE_RESET_VALUES[52] |                     | Comportement des groupes G après un reset |
|-------------------------------------|---------------------|-------------------------------------------|
| = 2                                 | Avec G17 (TOROT)    |                                           |
| = 3                                 | Avec G18 (TOROTY)   |                                           |
| = 4                                 | 4 Avec G19 (TOROTX) |                                           |

| MD20196 \$MC | C_TOCARR_ROTAX_MODE                                                                              | Mode axe rotatif pour organes porte-outil orientables |
|--------------|--------------------------------------------------------------------------------------------------|-------------------------------------------------------|
| Bit 0 = 1    | Bloc de données d'orientation avec un axe rotatif<br>Application pour table tournante avec axe C |                                                       |
| Bit 1 = 1    | Bloc de données d'orientation avec deux axes rotatifs<br>Application pour orientation standard   |                                                       |

| MD20360 \$MC | C_TOOL_PARAMETER_DEF_MASK                                            | Réglage des paramètres d'outil |
|--------------|----------------------------------------------------------------------|--------------------------------|
| Bit 10 = 1   | Le vecteur d'orientation reste conservé pour T0 ou D0 (pas d'outil). |                                |
|              | Application pour cinématiques de machine de type "T" et "M".         |                                |
|              | Voir paramètre \$TC_CARR34                                           |                                |

| MD21186 \$MC | C_TOCARR_ROT_OFFSET_FROM_FR                                                                                                    | Offset des axes rotatifs de l'organe<br>porte-outil orientable résultant du<br>décalage d'origine de l'axe rotatif. |
|--------------|----------------------------------------------------------------------------------------------------|----------------------------------------------------------------------------------------------------|
| = 0          | Dans le CYCLE800, le SCP est recalculé pour une valeur dans le décalage d'origine (DO) des axes rotatifs.                                         |                                                                                                    |
| = 1          | <ul> <li>Une valeur dans le DO des axes rotatifs agit en tant qu'offset de l'organe porte-outil<br/>orientable. Le SCP reste inchangé.</li> </ul> |                                                                                                    |

MD21186 ne doit pas être modifié dans un programme avec appel CYCLE800.

Si plusieurs blocs de données d'orientation sont déclarés par canal et que des fonctions machine doivent être déclenchées lors du remplacement des têtes orientables ou des tables orientables, une fonction M peut être déclenchée dans le programme AP lors du changement de bloc de données d'orientation.

| MD22530 | \$MC_TOCARR_CHANGE_M_CODE                                                                              | Code M pour changement de bloc de<br>données d'orientation |
|---------|----------------------------------------------------------------------------------------------------|------------------------------------------------------------|
| = 0     | Pas de changement de bloc de données d'orientation                                                     |                                                            |
| < 0     | 0 Code M + numéro du bloc de données d'orientation pour le changement de bloc de données d'orientation |                                                            |

#### Exemple

| Nombre de blocs de données d'orientation dans le canal 1      | = 2    |
|---------------------------------------------------------------|--------|
| MD22530 \$MC_TOCARR_CHANGE_M_CODE                             | = -800 |
| Programmation du bloc de données d'orientation 1<br>(TCARR=1) | = M801 |
| Programmation du bloc de données d'orientation 2<br>(TCARR=2) | = M802 |

Avec les instructions M, l'AP peut par ex. limiter ou inverser la vitesse de rotation de la broche ou encore bloquer ou débloquer les axes rotatifs.

#### Réglage des références pièce, outil et table tournante

Les paramètres machine suivants vous permettent de régler les frames système référence pièce, outil et table tournante ou d'influencer le comportement des frames système.

Application : après un Reset (réinitialisation) ou un Power On (mise sous tension), les frames système peuvent être activés, par ex. pour ressortir sans collision un foret d'une position inclinée.

| MD24006 \$M | MC_CHSFRAME_RESET_MASK        | Frames système actifs après un RESET |
|-------------|-------------------------------|--------------------------------------|
| Bit 4       | Frame système référence pièce |                                      |
| = 0         | Inactif                       |                                      |
| = 1         | Reste actif                   |                                      |

| MD24007 \$I | MC_CHSFRAME_RESET_CLEAR_MASK  | Effacement des frames système après<br>un RESET |
|-------------|-------------------------------|-------------------------------------------------|
| Bit 4       | Frame système référence pièce |                                                 |
| = 0         | Ne pas effacer                |                                                 |
| = 1         | Effacer                       |                                                 |

Pour l'application de mesure ou d'orientation en JOG, la référence pièce doit être active et non effacée en cas de réinitialisation (mesure en cascade).

| MD24006 \$M | MC_CHSFRAME_RESET_MASK                         | Frames système actifs après un RESET |
|-------------|------------------------------------------------|--------------------------------------|
| Bit 4 = 1   | Le frame système référence pièce reste actif a | après une réinitialisation           |

| MD24007 \$MC_CHSFRAME_RESET_CLEAR_MASK |                                                            | Effacement des frames système après<br>un RESET |
|----------------------------------------|------------------------------------------------------------|-------------------------------------------------|
| Bit 4 = 0                              | Ne pas effacer le frame système après une réinitialisation |                                                 |

| MD24008 \$ | MC_CHSFRAME_POWERON_MASK                              | Réinitialisation des frames système<br>après un Power On (mise sous tension). |
|------------|-------------------------------------------------------|-------------------------------------------------------------------------------|
| Bit 2      | Bit 2 Frame système référence table tournante (PAROT) |                                                                               |
| = 0        | Ne pas réinitialiser                                  |                                                                               |
| = 1        | Réinitialiser                                         |                                                                               |
| Bit 3      | Frame système référence pièce (TOROT,)                |                                                                               |
| = 0        | Ne pas réinitialiser                                  |                                                                               |
| = 1        | Réinitialiser                                         |                                                                               |
| Bit 4      | Frame système référence pièce                         |                                                                               |
| = 0        | Ne pas réinitialiser                                  |                                                                               |
| = 1        | Réinitialiser                                         |                                                                               |

| MD24080 \$M | MC_USER_FRAME_POWERON_MASK                                                             | Réglages pour frames paramétrables.             |
|-------------|----------------------------------------------------------------------------------------|-------------------------------------------------|
| Bit 0       |                                                                                        |                                                 |
| = 0         | Décalage d'origine réglable non actif après un                                         | ne mise sous tension.                           |
| =1          | Le dernier décalage d'origine réglable actif res<br>MD20152 \$MC_GCODE_RESET_MODE[7] = | ste actif après une mise sous tension, si<br>1. |

Application : lorsque le décalage d'origine G5xx, y compris toutes les rotations, doit rester actif après un Power On (mise sous tension).

| PM 28082 \$MC_MM_SYSTEM_FRAME_MASK |                                           | Configuration des frames système<br>(SRAM) |
|------------------------------------|-------------------------------------------|--------------------------------------------|
| Bit 2 = 1                          | Référence table tournante (\$P_PARTFRAME) |                                            |
| Bit 3 = 1                          | Référence outil (\$P_TOOLFRAME)           |                                            |
| Bit 4 = 1                          | it 4 = 1 Référence pièce (\$P_WPFRAME)    |                                            |

| MD28083 \$1 | MC_MM_SYSTEM_DATAFRAME_MASK               | Configuration de la gestion des données des frames système (SRAM) |
|-------------|-------------------------------------------|-------------------------------------------------------------------|
| Bit 2 = 1   | Référence table tournante (\$P_PARTFRAME) | )                                                                 |
| Bit 3 = 1   | 3 = 1 Référence outil (\$P_TOOLFRAME)     |                                                                   |
| Bit 4 = 1   | Référence pièce (\$P_WPFRAME)             |                                                                   |

| MD28085 \$MC_MM_LINK_TOA_UNIT                                                                                      | Affectation d'une unité TO à un canal (SRAM) |
|----------------------------------------------------------------------------------------------------|----------------------------------------------|
| orsque plusieurs canaux sont configurés, les éléments suivants peuvent être définis dans le<br>paramètre machine : |                                              |
| e nombre d'organes porte-outil (voir MD18088) sur l'unité TO pour chaque canal.                                    |                                              |
| OU                                                                                                    |                                              |
| affectation à un canal de tous les organes porte-outil configurés.                                                 |                                              |
|                                                                                                    |                                              |

Paramètres machine axiaux pour les axes rotatif modulo du bloc de données d'orientation

| MD30455 | 55 \$MA_MISC_FUNCTION_MASK Fonctions d'axe                                                                                                    |                                                                                     |
|---------|----------------------------------------------------------------------------------------------------|-------------------------------------------------------------------------------------|
| Bit 0   | Programmation d'axe rotatif modulo                                                                                                    |                                                                                     |
| = 0     | Pas de programmation d'axe rotatif modulo (par                                                                                                    | ex. 0 à 359.999 degrés)                                                             |
| = 1     | Programmation d'axe rotatif modulo (par ex180 à + 180 degrés)                                                                                                    |                                                                                     |
| Bit 2   | Positionnement axe rotatif                                                                                                    |                                                                                     |
| = 0     | Tel que programmé                                                                                                    |                                                                                     |
| = 1     | Déplacement le plus court                                                                                                    |                                                                                     |
|         | Application : avec le réglage bit2=1, le déplacem<br>court possible avec DC. Vous trouverez de plus<br>"Cycle constructeur CUST_800.SPF"<br>Cycle constructeur CUST_800.SPF (Page 359) | ent de l'axe rotatif C pour G90 est le plus<br>amples informations dans le chapitre |

| MD32010 \$MA_JOG_VELO_RAPID[AX]<br>AX = nom d'axe |                                                    | Vitesse rapide en JOG,<br>axes rotatifs et axes machine déplacés<br>lors d'une orientation en JOG. |
|---------------------------------------------------|----------------------------------------------------|----------------------------------------------------------------------------------------------------|
| = 10000                                           | Vitesse rapide en mode JOG pour orientation en JOG |                                                                                                    |

| SD42980 \$SC_TOFRAME_MODE |                                 | Réglage de la définition de frame pour<br>TOROT, PAROT |  |
|---------------------------|---------------------------------|--------------------------------------------------------|--|
| = 2000                    | Orientation (valeur par défaut) |                                                        |  |

| SD42974 \$SC_TOCARR_FINE_CORRECTION |                                                                                                    | Décalage fin TCARR (bloc de données d'orientation) |
|-------------------------------------|----------------------------------------------------------------------------------------------------|----------------------------------------------------|
| = 0                                 | Pas de décalage fin des vecteurs du bloc de données d'orientation.                                                                                  |                                                    |
| = 1                                 | Décalage fin des vecteurs du bloc de données d'orientation.                                                                                         |                                                    |
|                                     | Les paramètres du bloc de données d'orientation sont actifs à partir de \$TC_CARR41[n], n correspondant au numéro du bloc de données d'orientation. |                                                    |

# Orientation en mode JOG

Le paramètre machine suivant des cycles permet de masquer ou d'afficher les alarmes de cycle 62186 et 62187.

| MD55410 \$MC_MILL_SWIVEL_ALARM_MASK Activation évaluation d'erreur CYCLE800 |                                                                                                    | Activation évaluation d'erreur CYCLE800 |
|-----------------------------------------------------------------------------|----------------------------------------------------------------------------------------------------|-----------------------------------------|
| Bit 0                                                                       | Activation erreur 61186                                                                                |                                         |
| = 0                                                                         | Masquer erreur 61186 "Décalage d'origin contiennent des rotations" (par défaut).                       | e actif G%4 et base (référence de base) |
| = 1                                                                         | Afficher erreur 61186                                                                                  |                                         |
| Bit 1                                                                       | Activation erreur 61187                                                                                |                                         |
| = 0                                                                         | Masquer erreur 61187 "Base active et référence de base (G500) contiennent des rotations" (par défaut). |                                         |
| = 1                                                                         | Afficher erreur 61187                                                                                  |                                         |

# 20.6.2 Liste de contrôle CYCLE800 pour l'identification de la cinématique machine

#### Remarque

Identification de la cinématique machine (chaîne cinématique) selon DIN 66217 ou ISO 841-2001

La liste de contrôle n'est en aucun cas exhaustive.

- Les 3 axes linéaires de la machine, qui sont actifs pour la transformation, forment-ils un système de coordonnées orthogonal ? Axes géométrique XYZ
- Combien de cinématiques d'orientation possède la machine ?

Des combinaisons sont toujours formées à partir de 2 (ou 1) axes rotatifs et des 3 axes linéaires.

De quel type de cinématique s'agit-il ?

Tête orientable, table orientable ou cinématique mixte formée d'une tête orientable et d'une table tournante.

Comment s'appellent les axes rotatifs de la cinématique ?

Des axes rotatifs manuels sont autorisés et de ne doivent pas être déclarés dans la CN.

Quel est le 1er ou le 2ème axe rotatif d'un bloc de données d'orientation ?

Règle : l'axe rotatif 2 est basé sur l'axe rotatif 1. Lors d'une cinématique mixte, c'est toujours l'axe rotatif 1 qui oriente l'outil.

• Le sens de déplacement des axes linéaires et des axes rotatifs est-il correct ? Règle de la main droite

Règle : si l'axe linéaire ou l'axe rotatif déplacent la pièce, le sens de déplacement de l'axe change, de même que le signe du vecteur de l'axe rotatif.

• Quelle est la position initiale de la cinématique ?

L'orientation de la pièce et les plans G17, G18, G19 en découlent.

• Quel axe rotatif tourne autour de quel axe du système de coordonnées ou de l'axe(des axes) machine (n) ?

Les vecteurs d'axe rotatif de la cinématique en découlent.

#### Exemple 1 :

la cinématique de la tête de l'axe rotatif 2 tourne autour de l'axe Y  $\rightarrow$  vecteur d'axe rotatif V2xyz = 0,1,0

#### Exemple 2 :

la cinématique de la table de l'axe rotatif 1 tourne autour de l'axe X  $\rightarrow$  vecteur d'axe rotatif V1xyz = -1,0,0

# 20.6.3 Mise en service chaîne cinématique (bloc de paramètres d'orientation)

#### Bloc de données d'orientation

Vous devez créer un bloc de données d'orientation pour chaque tête orientable, table orientable et combinaison tête orientable/table orientable.

Des blocs de données d'orientation peuvent être déclarés dans plusieurs canaux (voir Paramètres machine).

Un bloc de données d'orientation est formé des paramètres \$TC\_CARR1[n] à \$TC\_CARR65[n]

n = numéro du bloc de données d'orientation.

Les paramètres du bloc de données d'orientation (\$TC\_CARR1[n] à \$TC\_CARR65[n]) peuvent être déchargés et chargés dans le groupe fonctionnel Mise en service. Une programmation avec affectation de valeur correspondante est également possible dans un programme CN (cycle constructeur). Les paramètres du bloc de données d'orientation sont actifs immédiatement après le démarrage du programme.

#### **Bibliographie**

Description fonctionnelle Fonctions de base ; correction d'outil : Organes porte-outil orientables

#### Vecteurs offset I1 à I4

Les vecteurs comportent toujours 3 composantes, représentant la relation par rapport aux axes machine (X, Y, Z).

La position de la chaîne cinématique est mesurée par le constructeur de la machine et s'applique toujours à une tête/table orientable (bloc de données d'orientation).

Les vecteurs offset I1 à I4 se rapportent à l'état non pivoté des axes rotatifs (position initiale de la cinématique machine).

Il n'est pas nécessaire de réaliser intégralement les cinématiques machine utilisées. Dans ce cas, la zone de déplacement peut cependant être limitée dans les plans orientés. Si une cinématique machine doit être réalisée avec un seul axe rotatif, celui-ci doit toujours être déclaré comme 1er axe rotatif.

| \$TC_CARR1[n],  | \$TC_CARR2[n],  | \$TC_CARR3[n]  | Vecteur offset I1xyz |
|-----------------|-----------------|----------------|----------------------|
| \$TC_CARR4[n],  | \$TC_CARR5[n],  | \$TC_CARR6[n]  | Vecteur offset I2xyz |
| \$TC_CARR15[n], | \$TC_CARR16[n], | \$TC_CARR17[n] | Vecteur offset I3xyz |
| \$TC_CARR18[n], | \$TC_CARR19[n], | \$TC_CARR20[n] | Vecteur offset I4xyz |

## Vecteurs d'axe rotatif V1 et V2

| \$TC_CARR7[n],  | \$TC_CARR8[n],  | \$TC_CARR9[n]  | Vecteur d'axe rotatif V1xyz |
|-----------------|-----------------|----------------|-----------------------------|
| \$TC_CARR10[n], | \$TC_CARR11[n], | \$TC_CARR12[n] | Vecteur d'axe rotatif V2xyz |

# Types de cinématique \$TC\_CARR23[n]

Sélection :

- Tête orientable (type T)
- Table orientable (type P)
- Tête orientable + table orientable (type M)

| Tête orientable (type T) | Table orientable (type P) | Tête orientable + table orientable (type<br>M) |
|--------------------------|---------------------------|------------------------------------------------|
|                          |                           |                                                |
| Vecteur offset I1        | Vecteur offset I2         | Vecteur offset I1                              |
| Vecteur axe rotatif V1   | Vecteur axe rotatif V1    | Vecteur axe rotatif V1                         |
| Vecteur offset I2        | Vecteur offset I3         | Vecteur offset I2                              |
| Vecteur axe rotatif V2   | Vecteur axe rotatif V2    | Vecteur offset I3                              |
| Vecteur offset I3        | Vecteur offset I4         | Vecteur axe rotatif V2                         |
|                          |                           | Vecteur offset I4                              |

## Paramètres d'offset

Une valeur d'offset pour l'axe rotatif 1 ou 2 est entrée lorsque la position des axes rotatifs est différente de 0 dans la position initiale de la cinématique. Dans la position initiale de la cinématique, l'orientation d'outil doit être parallèle à un axe géométrique (X, Y, Z).

| \$TC_CARR24[n] | Offset cinématique axe rotatif 1. |
|----------------|-----------------------------------|
| \$TC_CARR25[n] | Offset cinématique axe rotatif 2. |

| \$TC_CARR26[n] | Décalage angulaire au début de la denture Hirth de l'axe rotatif 1. |
|----------------|---------------------------------------------------------------------|
| \$TC_CARR27[n] | Décalage angulaire au début de la denture Hirth de l'axe rotatif 2. |
| \$TC_CARR28[n] | Trame angulaire de la denture Hirth de l'axe rotatif 1.             |
| \$TC_CARR29[n] | Trame angulaire de la denture Hirth de l'axe rotatif 2.             |

Une plage angulaire valide doit être affectée à chaque axe rotatif (par ex. -90 degrés à + 90 degrés). Celle-ci peut différer de la plage angulaire des fins de course logiciels de l'axe rotatif correspondant.

Pour les axes modulo, la plage angulaire 0 degré et 360 degrés peut être saisie.

| \$TC_CARR30[n] | Plage angulaire axe rotatif 1 (valeur minimale). |
|----------------|--------------------------------------------------|
| \$TC_CARR31[n] | Plage angulaire axe rotatif 2 (valeur minimale). |
| \$TC_CARR32[n] | Plage angulaire axe rotatif 1 (valeur maximale). |
| \$TC_CARR33[n] | Plage angulaire axe rotatif 2 (valeur maximale). |

#### Nom blocs de données d'orientation, nom axes rotatifs

Si plusieurs blocs de données d'orientation par canal CN sont déclarés, vous devez attribuer un nom à chaque bloc de données d'orientation . Si l'organe porte-outil orientable ne peut être remplacé (un bloc de données d'orientation par canal), il n'est pas nécessaire d'indiquer un nom.

| \$TC_CARR34[n] | Nom du bloc de données d'orientation |
|----------------|--------------------------------------|
|----------------|--------------------------------------|

#### Remarque

Le nom du bloc de données d'orientation doit comporter exclusivement des caractères autorisés de la programmation CN : A...Z, 0..9 et \_!

| \$TC_CARR35[n] | Nom de l'axe rotatif 1. |
|----------------|-------------------------|
| \$TC_CARR36[n] | Nom de l'axe rotatif 2. |

Il est recommandé de choisir les descripteurs suivants pour les noms d'axe rotatif :

- L'axe rotatif tourne autour de l'axe machine  $X \rightarrow A$
- L'axe rotatif tourne autour de l'axe machine  $Y \rightarrow B$
- L'axe rotatif tourne autour de l'axe machine  $Z \rightarrow C$

Pour les axes rotatifs automatiques, les noms des canaux des axes rotatifs CN correspondants doivent être entrés (voir \$TC\_CARR37[n] position DIZAINES et CENTAINES : mode automatique).

Pour les axes rotatifs manuel (réglable manuellement) et semi-automatique, des descripteurs d'axe quelconques peuvent être utilisés (6 lettres ou chiffres au maximum).

#### Variable système

\$TC\_CARR37[n] Variantes d'affichage des masques de saisie pour le CYCLE800.

Pour la fonction d'orientation, les touches logicielles "Orientation plan" et "Orientation Outil" sont affectées dans le groupe fonctionnel Programme / Divers.

La touche logicielle "Orientation Outil" est subdivisée en "Approche outil de fraisage" et "Orientation outil de fraisage/tournage". Les touches logicielles "Orientation outil de fraisage/tournage" s'affichent uniquement si la fonction "Technologie de tournage de type cinématique axiale B" a été activée, voir position des DIX MILLIERS dans la table suivante.

Pour afficher une valeur dans les champs de saisie/sélection des masques de saisie pour l'orientation, les variantes d'affichage peuvent être définies.

## Signification des décimales

| Décimale     | Signification | n                                                                                                    |  |  |
|--------------|---------------|----------------------------------------------------------------------------------------------------|--|--|
| UNITES       | Sélection mo  | de d'orientation                                                                                                    |  |  |
|              | 0 =           | Axe par axe                                                                                                    |  |  |
|              | 1 =           | axe par axe + angle projeté                                                                                                    |  |  |
|              | 2 =           | axe par axe + angle projeté + angle dans l'espace                                                                                                    |  |  |
|              | 3 =           | axe par axe + directe                                                                                                    |  |  |
|              | 4 =           | axe par axe + angle projeté + directe                                                                                                    |  |  |
|              | 5 =           | axe par axe + angle projeté + angle dans l'espace + directe                                                                                                    |  |  |
| DIZAINES     | Axe rotatif 1 |                                                                                                    |  |  |
|              | 0 =           | automatique                                                                                                    |  |  |
|              | 1 =           | manuel                                                                                                    |  |  |
|              | 2 =           | semi-automatique                                                                                                    |  |  |
| CENTAINES    | Axe rotatif 2 |                                                                                                    |  |  |
|              | 0 =           | automatique                                                                                                    |  |  |
|              | 1 =           | manuel                                                                                                    |  |  |
|              | 2 =           | semi-automatique                                                                                                    |  |  |
| MILLIERS     | Champ de sé   | élection Sens : Référence du sens des axes rotatifs                                                                                                    |  |  |
|              | 0 =           | Non, pas d'affichage de la référence du sens pour les cinématiques possédant<br>une seule solution. La sélection du sens (_DIR) Moins est générée lors de<br>l'appel de cycle CYCLE800. |  |  |
|              | 3 =           | Référence du sens axe rotatif 1 optimisée, sélection du sens Moins en position initiale de la cinématique.                                                                              |  |  |
|              | 4 =           | Référence du sens axe rotatif 2 optimisée, sélection du sens Moins en position initiale de la cinématique.                                                                              |  |  |
|              | 5 =           | Non, pas d'affichage de la référence du sens pour les cinématiques possédant<br>une seule solution. La sélection du sens (_DIR) Plus est générée lors de<br>l'appel de cycle CYCLE800.  |  |  |
|              | 8 =           | Référence du sens axe rotatif 1 optimisée, sélection du sens Plus en position initiale de la cinématique.                                                                               |  |  |
|              | 9 =           | Référence du sens axe rotatif 2 optimisée, sélection du sens Plus en position initiale de la cinématique.                                                                               |  |  |
|              |               | Les valeurs 1, 2, 6 et 7 ne sont pas permises.                                                                                                    |  |  |
| DIX MILLIERS | Champs de s   | sélection de la poursuite de la pointe d'outil ou de la cinématique axiale B                                                                                                    |  |  |
|              | 0 =           | Non, pas d'affichage de champ de saisie de poursuite de la pointe d'outil.                                                                                                    |  |  |
|              | 1 =           | Oui, poursuite de la pointe de l'outil au moyen de TRAORI.                                                                                                    |  |  |
|              | 2 =           | Pas de poursuite de la pointe d'outil + technologie de tournage de type cinématique de l'axe B.                                                                                         |  |  |

| Décimale                             | Signification |                                                                                                    |                            |                       |  |
|--------------------------------------|---------------|----------------------------------------------------------------------------------------------------|----------------------------|-----------------------|--|
|                                      | 3 =           | Poursuite de la pointe d'outil + technologie de tournage de type cinématique<br>axiale B.                                          |                            |                       |  |
| CENT MILLIERS                        | Réservé       |                                                                                                    |                            |                       |  |
| UN MILLION DIX MILLIONS              | Champ de sé   | lection Dégagement                                                                                                    |                            |                       |  |
|                                      | 00 =          | pas                                                                                                    | pas de dégagement          |                       |  |
|                                      | 01 =          | dég                                                                                                    | jagement Z                 |                       |  |
|                                      | 02 =          | dég                                                                                                    | agement Z, XY              |                       |  |
|                                      | 03 =          | dég                                                                                                    | agement Z ou Z, XY         |                       |  |
|                                      | 04 =          | Dég                                                                                                    | gagement maximal dans le   | e sens de l'outil     |  |
|                                      |               |                                                                                                    |                            |                       |  |
|                                      | - 80          | Dég                                                                                                    | gagement incrémental dar   | ns le sens de l'outil |  |
|                                      |               |                                                                                                    |                            |                       |  |
|                                      | 15 =          | <ul> <li>Dégagement Z ou Z, XY ou<br/>dans le sens de l'outil maximum ou<br/>incrémental dans le sens de l'outil.</li> </ul>       |                            |                       |  |
| \$TC_CARR38[n] Position dégagement X |               |                                                                                                    | Position dégagement X      |                       |  |
|                                      |               |                                                                                                    | \$TC_CARR39[n]             | Position dégagement Y |  |
|                                      |               |                                                                                                    | \$TC_CARR40[n]             | Position dégagement Z |  |
| CENT MILLIONS                        | Bloc de donne | ées                                                                                                    | d'orientation débloqué     |                       |  |
|                                      | Changement    | de k                                                                                                    | oloc de données d'orientat | ion                   |  |
|                                      | Changement    | d'ou                                                                                                    | ıtil                       |                       |  |
|                                      | 0 =           | Blo                                                                                                    | c de données d'orientatior | n non débloqué        |  |
|                                      | 4 =           | bloc de données d'orientation débloqué,<br>changement du bloc de données d'orientation et changement d'outil<br>automatiques       |                            |                       |  |
|                                      | 5 =           | bloc de données d'orientation débloqué,<br>changement du bloc de données d'orientation automatique et changement<br>d'outil manuel |                            |                       |  |
|                                      | 6 =           | bloc de données d'orientation débloqué,<br>changement du bloc de données d'orientation manuel et changement d'outil<br>automatique |                            |                       |  |
|                                      | 7 =           | bloc de données d'orientation débloqué,<br>changement du bloc de données d'orientation et changement d'outil manuels               |                            |                       |  |

## Dégagement des axes géométriques avant l'orientation

Les positions UN MILLION et DIX MILLIONS de la variable système \$TC\_CARR37[n] déterminent quelles variantes de dégagement sont affichées dans le masque de saisie Orientation :

- Dégagement de l'axe Z
- Dégagement des axes Z, XY
- Dégagement maximal ou incrémental dans le sens de l'outil

Le dégagement de l'axe Z ou le dégagement des axes Z, XY s'effectue en tant que position machine absolue aux valeurs des paramètres \$TC\_CARR38[n] à \$TC\_CARR40[n].

| \$TC_CARR38[n] | Position dégagement X |
|----------------|-----------------------|
| \$TC_CARR39[n] | Position dégagement Y |
| \$TC_CARR40[n] | Position dégagement Z |

La modification du type de dégagement s'effectue dans le cycle constructeur CUST\_800.SPF. Vous trouverez plus d'information à ce sujet dans le chapitre .

#### IMPORTANT

Les points suivants sont à prendre en compte lors du déplacement des axes de l'outil :

Dégagez l'axe de l'outil de telle sorte qu'aucune collision ne puisse avoir lieu entre l'outil et la pièce lors de l'orientation.

#### Décalage fin des vecteurs offset

| \$TC_CARR41[n] | jusq | \$TC_CARR60[n] |
|----------------|------|----------------|
|                | ua   |                |

Affectation de vecteurs de base aux vecteurs de décalage fin :

| I1 \$TC_CARR13[n]   | jusq<br>u'à | \$TC_CARR4143[n] |
|---------------------|-------------|------------------|
| I2 \$TC_CARR46[n]   | jusq<br>u'à | \$TC_CARR4446[n] |
| I3 \$TC_CARR1517[n] | jusq<br>u'à | \$TC_CARR5557[n] |
| I4 \$TC_CARR1820[n] | jusq<br>u'à | \$TC_CARR5860[n] |

L'activation des décalages fins s'effectue via la donnée de réglage :

SD42974 \$SC\_TOCARR\_FINE\_CORRECTION = 1

Les décalages fins agissent en plus des vecteurs de base correspondants lors de l'appel de la fonction Orientation CYCLE800 ou de la fonction CN TCARR=n.

#### Voir aussi

Cycle constructeur CUST\_800.SPF (Page 359)

# 20.6.4 Exemples de cinématiques machine pour la mise en service de l'orientation

## Exemple 1 : Tête orientable 1 "HEAD\_1"

- Axe rotatif 1(C) (manuel) autour de Z
- Axe rotatif 2(A) (manuel) autour de X
- Tête orientable remplaçable et à commande manuelle (manuel)

Les vecteurs se rapportent à la position initiale de la cinématique (la représentation n'est pas à l'échelle)

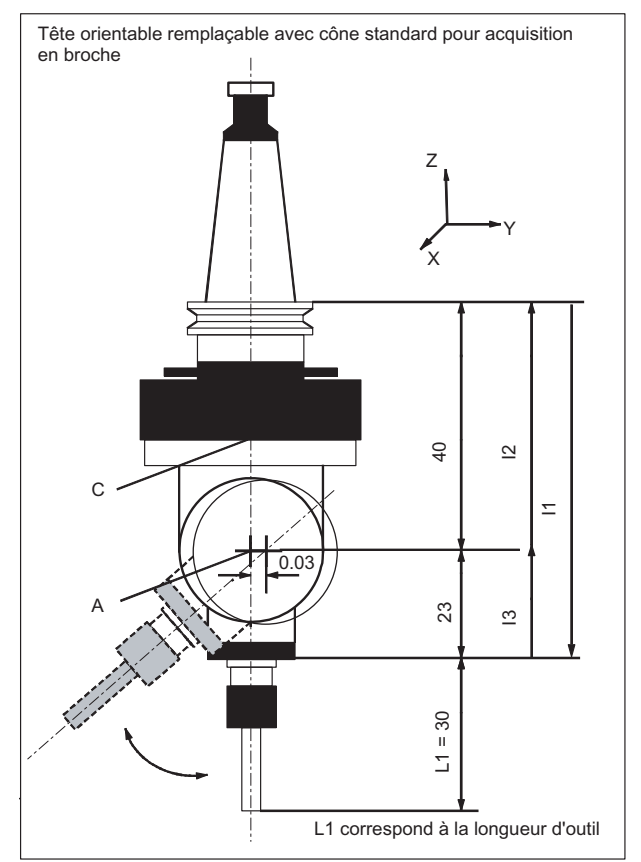

| T - I- I 00     | 4 . 4       |         | 4 - · · - I | La statella |             | - to for - 1t - 1 | - /    |        | ١. |
|-----------------|-------------|---------|-------------|-------------|-------------|-------------------|--------|--------|----|
| i anieali 20- 1 | i iviise en | service | TOUCDE      | Indicielle  | Orientation | cinemation        | elexem | inie 1 | 1  |
|                 | 111100 011  | 0011100 | 1000110     | regionene   | onontation, | onnonnauqu        |        | ישיקי  | 1  |

| Cinématique            | Tête orientable |        | HEAD_1  |
|------------------------|-----------------|--------|---------|
| Dégagement             | Z               |        |         |
|                        | Х               | Y      | Z       |
|                        |                 |        | 200.000 |
| Vecteur offset I1      | 0.000           | 0.030  | -63.000 |
| Vecteur axe rotatif V1 | 0.000           | 0.000  | 1.000   |
| Vecteur offset I2      | 0.000           | 0.000  | 40.000  |
| Vecteur axe rotatif V2 | 1.000           | 0.000  | 0.000   |
| Vecteur offset I3      | 0.000           | -0.030 | 23.000  |
|                        |                 |        |         |
| Variante d'affichage   |                 |        |         |
| Modes d'orientation    | Axe par axe     |        |         |

| Cinématique       | Tête orientable |      | HEAD_1  |
|-------------------|-----------------|------|---------|
| Référence du sens | Axe rotatif 2   |      |         |
| Poursuite outil   | Non             |      |         |
|                   |                 |      |         |
| Axes rotatifs     |                 |      |         |
| Axe rotatif 1     | С               | Mode | manuel  |
| Plage angulaire   | 0.000           |      | 360.000 |
| Axe rotatif 2     | A               | Mode | manuel  |
| Plage angulaire   | -15.000         |      | 100.000 |

## Exemple 2 : Tête orientable 2 "HEAD\_2"

| Vecteur axe rotatif V1 : | Axe rotatif B tourne autour d'Y                                                                                     |
|--------------------------|----------------------------------------------------------------------------------------------------|
| Vecteur axe rotatif V2 : | Axe rotatif C tourne autour d'Y et Z                                                                                |
| Vecteur offset I1 :      | Résultat vectoriel dans le cas d'une tête orientable fixe<br>I1=-(I2+I3)                                            |
| Vecteur offset I2 :      | Distance entre le centre de rotation de l' <b>axe rotatif 1</b> et le centre de rotation de l' <b>axe rotatif 2</b> |
| Vecteur offset I3 :      | Distance entre le point de référence de l'outil et le centre de rotation de l' <b>axe rotatif 2</b>                 |

Tête orientable à renvoi d'angle (à commande manuelle) avec denture Hirth

#### Les vecteurs se rapportent à la position initiale de la cinématique

Si la tête orientable est montée de façon fixe, le résultat vectoriel est obtenu (voir I1)

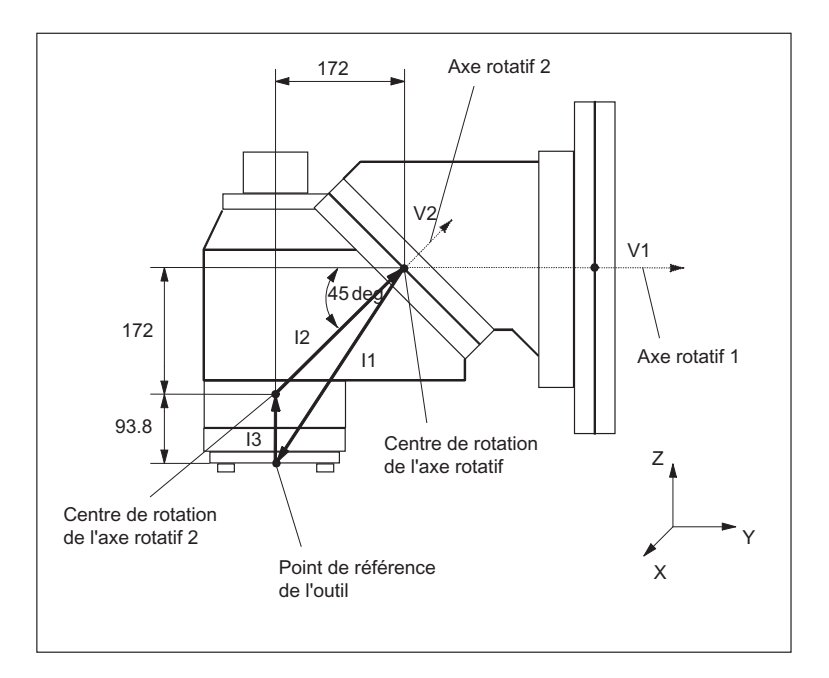

SINUMERIK Operate (IM9) Manuel de mise en service, 03/2010, 6FC5397-1DP10-5DA0

| Cinématique            | Tête orientable |                     | HEAD_2              |
|------------------------|-----------------|---------------------|---------------------|
| Dégagement             | Z               | Sens de l'outil     | max+rel             |
|                        | Х               | Y                   | Z                   |
|                        |                 |                     | 200.000             |
| Vecteur offset I1      | 0.000           | -172.000            | -265.800            |
| Vecteur axe rotatif V1 | 0.000           | 1.000               | 0.000               |
| Vecteur offset I2      | 0.000           | 172.000             | 172.000             |
| Vecteur axe rotatif V2 | 0.000           | 1.000 <sup>1)</sup> | 1.000 <sup>1)</sup> |
| Vecteur offset I3      | 0.000           | 0.000               | 93.800              |
|                        |                 |                     |                     |
| Variante d'affichage   |                 |                     |                     |
| Modes d'orientation    | Axe par axe     |                     |                     |
| Référence du sens      | Axe rotatif 2   |                     |                     |
|                        |                 |                     |                     |
| Axes rotatifs          |                 |                     |                     |
| Axe rotatif 1          | В               | Mode                | manuel              |
| Plage angulaire        | 0.000           |                     | 360.000             |
| Offset cinématique     | 0.000           |                     |                     |
| Denture Hirth          | Oui             | Incrément angulaire | 1.000               |
| Axe rotatif 2          | С               | Mode                | manuel              |
| Plage angulaire        | 0.000           |                     | 180.000             |
| Offset cinématique     | 0.000           |                     |                     |

Tableau 20- 2 Mise en service touche logicielle "Orientation", cinématique (exemple 2)

Le point de référence du point de rotation des axes 1, 2 peut être décalé sur la ligne de rotation et ne correspond pas nécessairement au point de rotation mécanique.

1) Calcul du vecteur axe rotatif V2 : Angle 45 degrés

V2Y = sin(45) = 0,7071 V2z = cos(45) = 0,7071 V2Y et V2z peuvent être normalisés à 1.

## Exemple 3 : Table à renvoi d'angle ""

Les vecteurs se rapportent à la position initiale de la cinématique

| Vecteur axe rotatif<br>V1 : | L'axe rotatif B tourne autour d'Y <b>et</b> Z                                                                                                    |  |
|-----------------------------|----------------------------------------------------------------------------------------------------|--|
| Vecteur axe rotatif<br>V2   | L'axe rotatif C tourne autour de Z                                                                                                    |  |
| Vecteur offset I2 :         | Distance entre le point de référence<br>de la machine et le centre de rotation<br>/ point d'intersection de l <b>'axe rotatif 1</b>                                        |  |
| Vecteur offset I3 :         | Distance entre le centre de rotation /<br>point d'intersection de l' <b>axe rotatif 1</b><br>et le centre de rotation / point<br>d'intersection de l' <b>axe rotatif 2</b> |  |
| Vecteur offset I4 :         | Résultat vectoriel I4=-(I2+I3)                                                                                                    |  |

# Vue de côté de la machine

Broche (porte-outil) positionnée sur un bloc de mesure sur plan supérieur de la table (axe rotatif C) ou le centre de la table.

La détermination du centre de rotation de la table tournante C se fait au moyen d'un tampon à limites placé dans la broche.

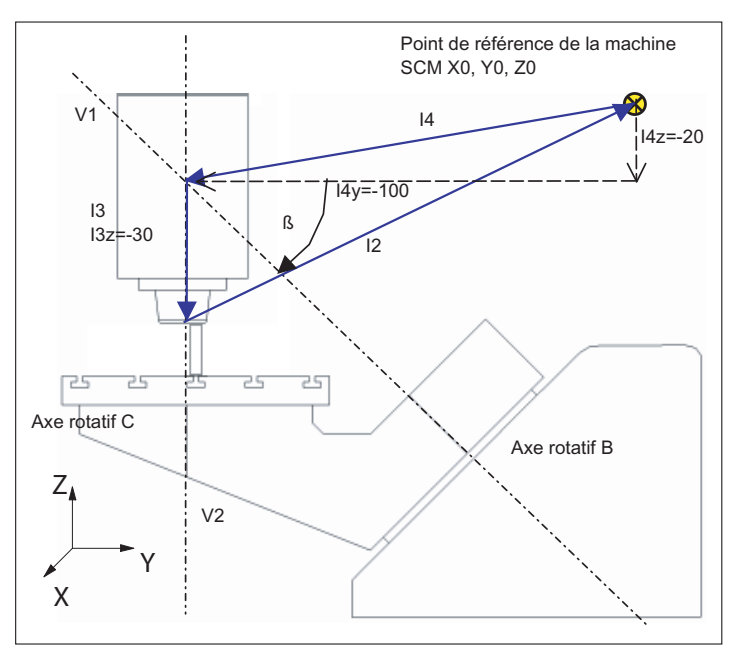

Tableau 20-3 Mise en service touche logicielle "Orientation", cinématique (exemple 3)

| Cinématique            | Table orientable |                      | TABLE_45 |
|------------------------|------------------|----------------------|----------|
|                        | Х                | Υ                    | Z        |
| Vecteur offset I2      | 0.000            | 100.000              | 50.000   |
| Vecteur axe rotatif V1 | 0.000            | -1.000 <sup>1)</sup> | 1.0001)  |
| Vecteur offset I3      | 0.000            | 0.000                | -30.000  |
| Vecteur axe rotatif V2 | 0.000            | 0.000                | -1.000   |
| Vecteur offset I4      | 0.000            | -100.000             | -20.000  |

#### Configurer des cycles

## 20.6 Pivotement

| Cinématique          | Table orientable |      | TABLE_45 |  |  |
|----------------------|------------------|------|----------|--|--|
|                      |                  |      |          |  |  |
| Variante d'affichage |                  |      |          |  |  |
| Modes d'orientation  | Axe par axe      |      |          |  |  |
| Référence du sens    | Axe rotatif 2    |      |          |  |  |
| Poursuite outil      | Non              |      |          |  |  |
|                      |                  |      |          |  |  |
| Axes rotatifs        |                  |      |          |  |  |
| Axe rotatif 1        | В                | Mode | Auto     |  |  |
| Plage angulaire      | 0.000            |      | 180.000  |  |  |
| Axe rotatif 2        | С                | Mode | Auto     |  |  |
| Plage angulaire      | 0.000            |      | 360.000  |  |  |

1) Calcul du vecteur axe rotatif V1 :  $\beta$  = -45 degrés V1Y= sin(-45)= -0,7071 V1z= cos(-45)= 0,7071 V1Y et V1z peuvent être normalisés à -1 et 1.

## Exemple 4 : Tête orientable/table tournante "MIXED\_45"

Les vecteurs se rapportent à la position initiale de la cinématique

| Vecteur axe rotatif<br>V1 : | L'axe rotatif B tourne autour d'Y <b>et</b> Z                                                                                       |  |
|-----------------------------|----------------------------------------------------------------------------------------------------|--|
| Vecteur axe rotatif<br>V2 : | L'axe rotatif C tourne autour de Z                                                                                                  |  |
| Vecteur offset I2 :         | Distance entre le point de référence<br>du porte-outil et le centre de rotation<br>/ point d'intersection de l'<br>axe rotatif 1    |  |
| Vecteur offset I1 :         | Résultat vectoriel I1=-I2                                                                                                    |  |
| Vecteur offset I3 :         | Distance entre le point de référence<br>de la machine et le centre de rotation<br>/ point d'intersection de l <b>'axe rotatif 2</b> |  |
| Vecteur offset I4 :         | Résultat vectoriel I4=-I3                                                                                                    |  |
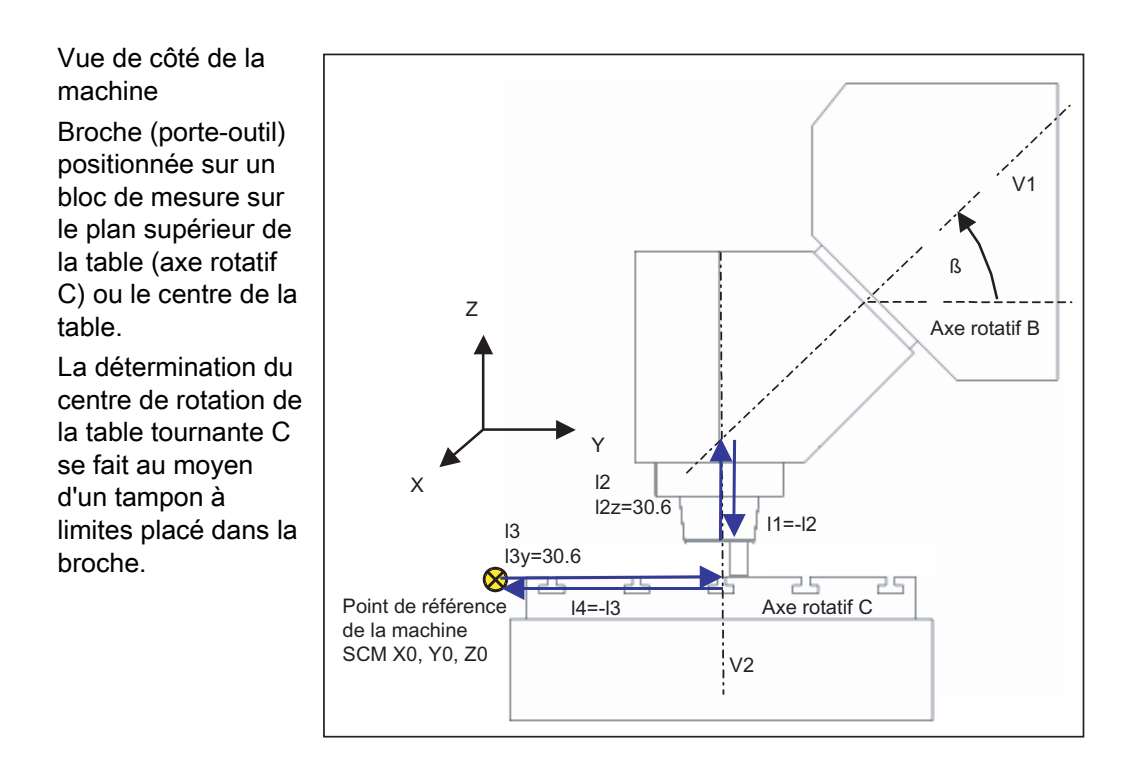

Tableau 20- 4 Mise en service touche logicielle "Orientation", cinématique (exemple 4)

| Cinématique            | Cinématique mixte |          | MIXED_45 |
|------------------------|-------------------|----------|----------|
|                        | Х                 | Y        | Z        |
| Vecteur offset I1      | 0.000             | 0.000    | -30.600  |
| Vecteur axe rotatif V1 | 0.000             | 1.0001)  | 1.0001)  |
| Vecteur offset I2      | 0.000             | 0.000    | 30.600   |
| Vecteur offset I3      | 300.000           | 150.000  | 0.000    |
| Vecteur axe rotatif V2 | 0.000             | 0.000    | -1.000   |
| Vecteur offset I4      | -300.000          | -150.000 | 0.000    |
|                        |                   |          |          |
| Variante d'affichage   |                   |          |          |
| Modes d'orientation    | Axe par axe       |          |          |
| Sens                   | Axe rotatif 1     |          |          |
| Poursuite outil        | Oui               |          |          |
|                        |                   |          |          |
| Axes rotatifs          |                   |          |          |
| Axe rotatif 1          | В                 | Mode     | Auto     |
| Plage angulaire        | 0.000             |          | 180.000  |
| Axe rotatif 2          | С                 | Mode     | Auto     |
| Plage angulaire        | 0.000             |          | 360.000  |

 Calcul du vecteur axe rotatif V1 : β = 45 degrés V1Y= sin(45)= -0,7071 V1z= cos(45)= 0,7071 V1Y et V1z peuvent être normalisés à 1.

## Exemple 5 : Table orientable "TABLE\_5"

Les vecteurs se rapportent à la position initiale de la cinématique

| Vecteur axe rotatif<br>V1 : | L'axe rotatif A tourne autour de X                                                                                                    |  |
|-----------------------------|----------------------------------------------------------------------------------------------------|--|
| Vecteur axe rotatif<br>V2 : | L'axe rotatif C tourne autour de Z                                                                                                    |  |
| Vecteur offset I2 :         | Distance entre le point de référence<br>de la machine et le centre de rotation<br>/ point d'intersection de l' <b>axe rotatif 1</b>         |  |
| Vecteur offset I3 :         | Distance entre le centre de rotation<br>de l'axe rotatif 1 et le centre de<br>rotation / point d'intersection de l'<br><b>axe rotatif 2</b> |  |
| Vecteur offset I4 :         | Résultat vectoriel I4=-(I2+I3)                                                                                                    |  |

# Vue de côté de la machine dans le sens X

Broche (porte-outil) positionnée sur un bloc de mesure sur plan supérieur de la table (axe rotatif C) ou le centre de la table.

La détermination du centre de rotation de la table tournante C se fait au moyen d'un tampon à limites placé dans la broche.

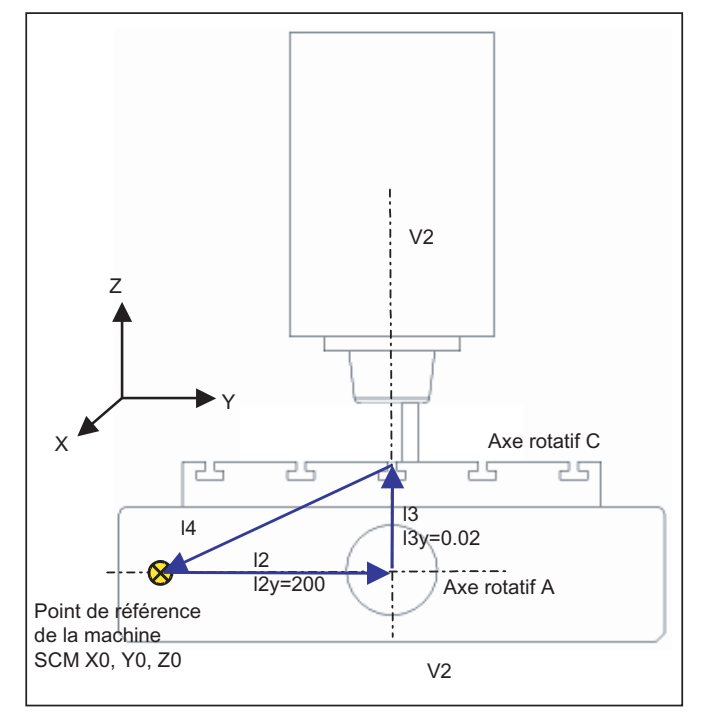

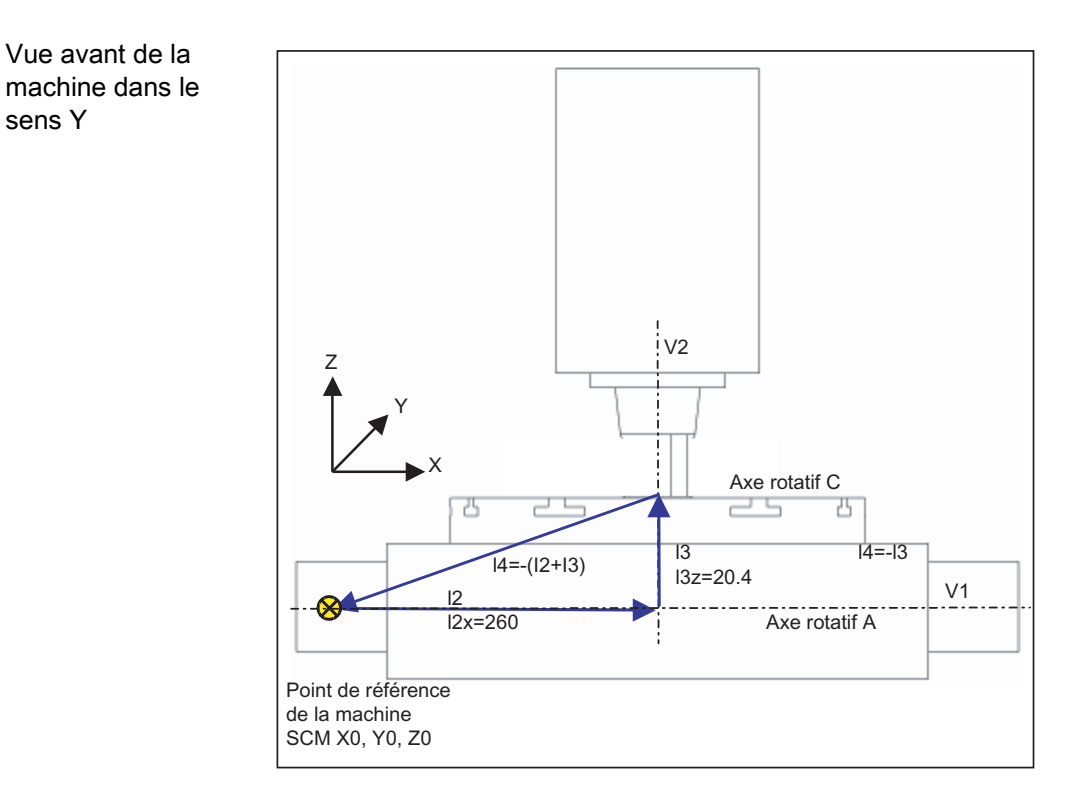

Tableau 20- 5 Mise en service touche logicielle "Orientation", cinématique (exemple 5)

| Cinématique            | Table orientable |          | TABLE_5 |
|------------------------|------------------|----------|---------|
|                        | Х                | Y        | Z       |
| Vecteur offset I2      | 260.000          | 200.000  | 0.000   |
| Vecteur axe rotatif V1 | -1.000           | 0.000    | 0.000   |
| Vecteur offset I3      | 0.000            | 0.020    | 20.400  |
| Vecteur axe rotatif V2 | 0.000            | 0.000    | -1.000  |
| Vecteur offset I4      | -260.000         | -200.020 | -20.400 |
|                        |                  |          |         |
| Variante d'affichage   |                  |          |         |
| Modes d'orientation    | Axe par axe      |          |         |
| Sens                   | Axe rotatif 1    |          |         |
| Poursuite outil        | Non              |          |         |
|                        |                  |          |         |
| Axes rotatifs          |                  |          |         |
| Axe rotatif 1          | А                | Mode     | Auto    |
| Plage angulaire        | -90.000          |          | 90.000  |
| Axe rotatif 2          | С                | Mode     | Auto    |
| Plage angulaire        | 0.000            |          | 360.000 |

#### 20.6 Pivotement

#### Exemple 6 : Configuration d'un tour avec axe B

Sur les tours disposant d'un axe rotatif additionnel B, il est possible d'aligner ou de pivoter l'outil dans le plan X/Z. Si votre machine possède une contre-broche, vous pouvez par ex. usiner tour à tour sur la broche principale et la contre-broche.

Pour appliquer les fonctions "Orientation outil" et "Orientation plan", vous avez besoin des blocs de données d'orientation suivants :

- Bloc de données d'orientation 1 pour l'alignement et l'orientation d'outils sur la broche principale et la contre-broche (tournage, face frontale Y/C, surface latérale Y/C).
- Bloc de données d'orientation 2 pour l'usinage de surfaces obliques en mode de fraisage sur la broche principale (face frontale B).
- Bloc de données d'orientation 3 pour l'usinage de surfaces obliques en mode de fraisage sur la contre-broche (face frontale B).

Pour la mise en service de la "technologie de tournage de type cinématique axiale B", la position DIX MILLIERS doit être réglée sur 2 ou 3 dans le bloc de données d'orientation 1 du paramètre \$TC\_CARR37[n]. Dans l'éditeur de programmes, "Orientation outil - Orientation outil de tournage ou de fraisage" est proposé pour le bloc de données d'orientation 1.

#### Exemple 7 : configurer une fraiseuse avec axe B en mode tournage

Vous pouvez configurer une fraiseuse avec un axe B (rotation autour de Y) pour permettre un mode de tournage.

L'exemple suivant illustre une fraiseuse avec un axe rotatif autour de Y (B), un axe rotatif autour de Z (C) et une broche principale (SP) dans le sens d'outil Z (G17).

Pour appliquer les fonctions "Orientation outil" et "Orientation plan", vous avez besoin des blocs de données d'orientation suivants :

- bloc de données d'orientation 1 pour "Orientation dans le plan" en mode de fraisage. Cinématique mixte : axe rotatif 1 : axe B, axe rotatif 2 : axe C
- Bloc de données d'orientation 2 pour "Orientation pièce Alignement pièce" en mode de tournage

Tête orientable : axe rotatif 1 : axe B, axe rotatif 2 : broche SP

L'axe rotatif C est déclaré comme broche maître.

Pour la mise en service de la "technologie de tournage de type cinématique axiale B", la position DIX MILLIERS doit être réglée sur 2 ou 3 dans le bloc de données d'orientation 2 du paramètre \$TC\_CARR37[n]. Dans l'éditeur de programmes, "Orientation outil - Orientation outil de tournage ou de fraisage" est proposé pour le bloc de données d'orientation 2.

La fonction CN CUTMOD est activée à l'appel de ce bloc de paramètres 2 dans le programme CN (CYCLE800 Orientation Outil de tournage). La position du tranchant ou le point de référence de l'outil sont ainsi actualisés en fonction de l'orientation de l'outil.

#### Bibliographie

Description fonctionnelle Fonctions de base ; correction d'outil CUTMOD

# 20.6.5 Cycle constructeur CUST\_800.SPF

## Adaptations

Lors de l'orientation, toutes les positions d'axe sont accostées par le biais du cycle CUST\_800.SPF. L'appel s'effectue exclusivement à partir du cycle d'orientation CYCLE800 ou des cycles

E\_TCARR (ShopMill) ou F\_TCARR (ShopTurn).

Des masques de fonction (\_M2: à \_M59) sont préparés et documentés dans le cycle CUST\_800.SPF. Voir aussi le "Structogramme CYCLE800" suivant.

Pour modifier le cycle CUST\_800.SPF, procédez comme suit :

- 1. Copiez le cycle CUST\_800.SPF à partir du répertoire /Données CN/Cycles/Cycles standard.
- 2. Collez le cycle CUST\_800.SPF dans le répertoire /Données CN/Cycles/Cycles constructeur.

## Paramètres du cycle constructeur CUST\_800.SPF

CUST\_800 (INT \_MODE, INT \_TC1, REAL \_A1, REAL \_A2, INT \_TC2, REAL \_T\_POS) SAVE DISPLOF

| _MODE  | Saut aux repères _M2 à _M59                                                                        |
|--------|----------------------------------------------------------------------------------------------------|
| _TC1   | Numéro de la tête / de la table orientable                                                         |
| _A1    | Angle axe rotatif 1                                                                                |
| _A2    | Angle axe rotatif 2                                                                                |
| _TC2   | 1. Evaluation d'avance en pourcentage (%) pour l'orientation en JOG                                |
|        | 2. Numéro de la nouvelle tête/table orientable pour le remplacement dans ShopMill                  |
| _T_POS | Position incrémentale pour dégagement incrémental dans le sens de l'outil (voir repère _M44, _M45) |

#### Dégagement avant orientation

Si le cycle CUST\_800.SPF n'est pas modifié, le déplacement aux positions dans MKS s'effectue d'abord pour l'axe Z (repère \_M41) ou pour l'axe Z, puis pour les axes X, Y (repère \_M42) lors du dégagement avant l'orientation. Les valeurs de position libres sont définies dans les variables système \$TC\_CARR38[n] à \$TC\_CARR40[n]. Lors du dégagement, le tranchant d'outil actif est désactivé (D0), puis réactivé après le dégagement.

Si un dégagement est déclaré dans le sens de l'outil, l'axe de l'outil est dégagé jusqu'au fin de course logiciel (dans le sous de l'outil maximal) ou d'une valeur incrémentale à partir de l'outil. Les longueurs d'outil sont prises en compte.

20.6 Pivotement

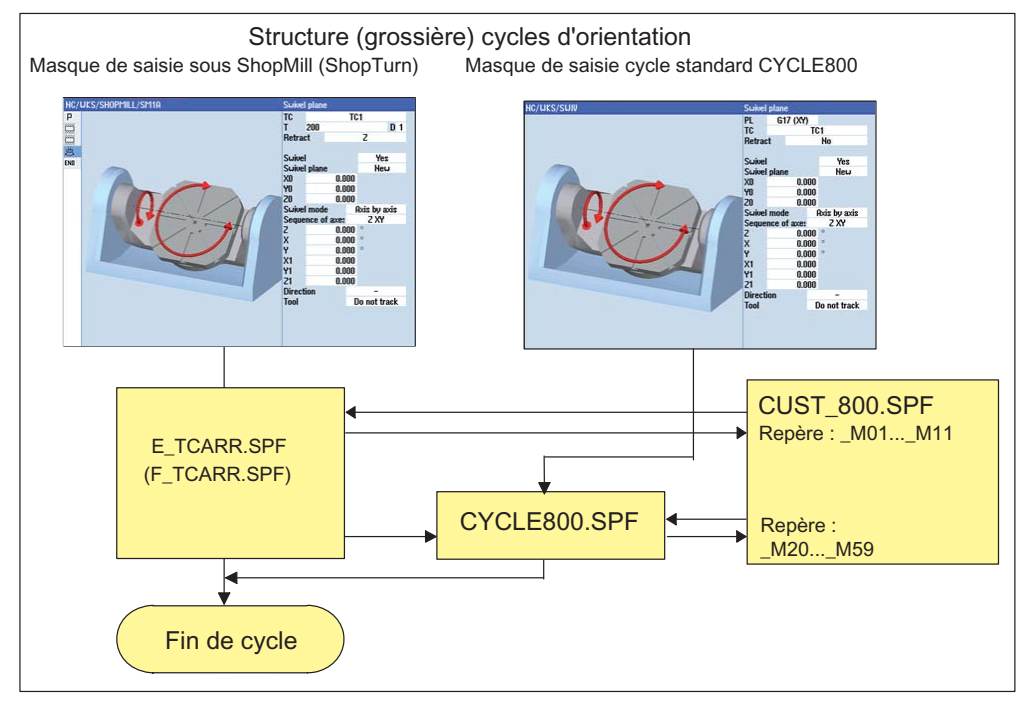

Figure 20-3 Structure (grossière) cycles d'orientation

## Structogramme CYCLE800

Exécution en mode automatique

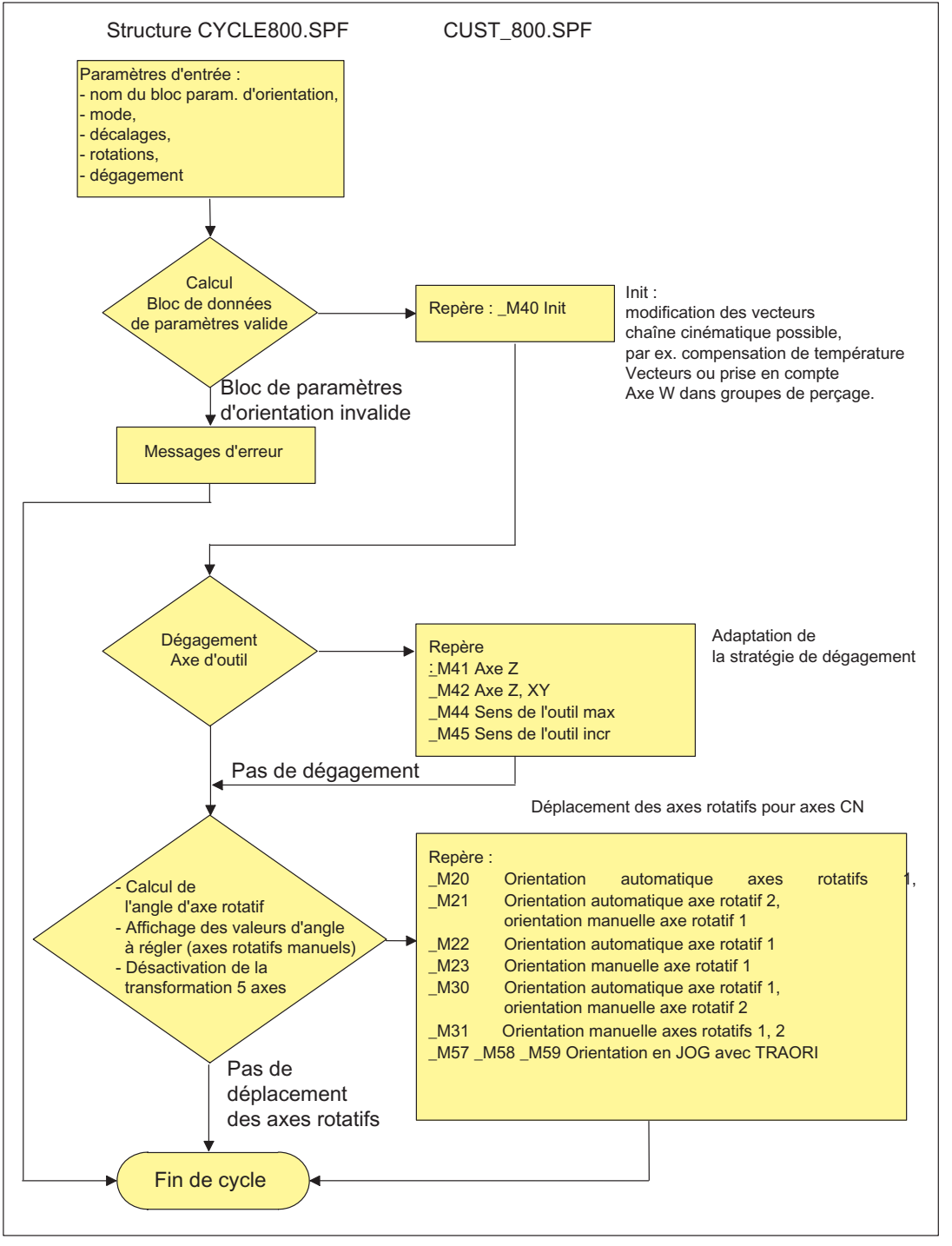

Figure 20-4 Structure :CYCLE800.SPF / CUST\_800.SPF

SINUMERIK Operate (IM9) Manuel de mise en service, 03/2010, 6FC5397-1DP10-5DA0

## 20.6 Pivotement

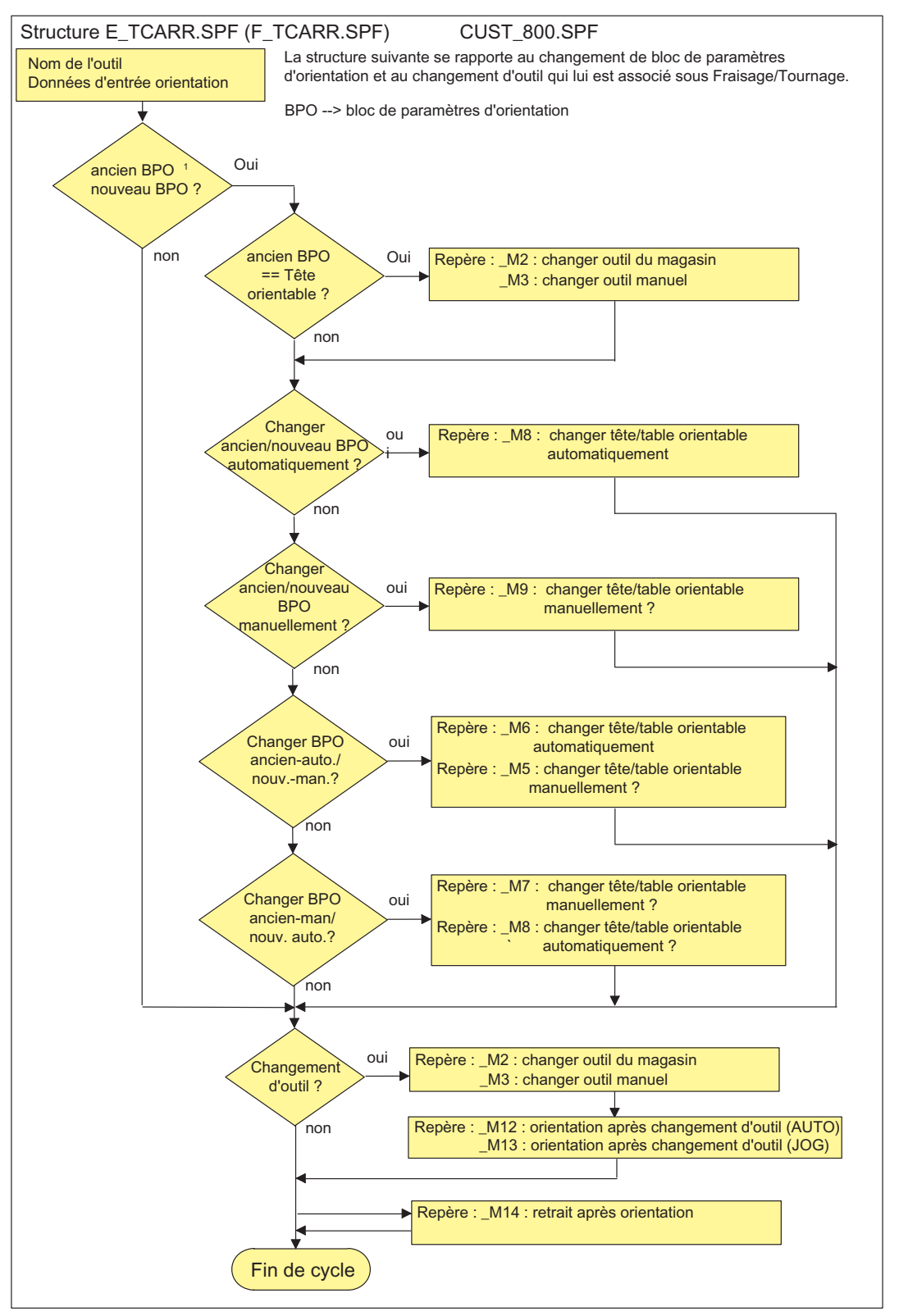

Figure 20-5 Structure : E\_TCARR.SPF

## À propos des repères \_M2 à \_M13

Lors d'un changement de bloc de données d'orientation (SDS) ou d'un changement d'outil, les axes linéaires sont dégagés avec le dernier mode de dégagement (modal).

Si ce comportement n'est pas souhaité sous Tournage/Fraisage, les appels correspondants doivent être transformés en commentaires avec un point-virgule (;). Dans le cycle constructeur CUST\_800.SPF, le cycle E\_SWIV\_H ou F\_SWIV\_H est appelé sous Tournage/Fraisage (voir repères \_M2 à \_M9).

Paramètre E\_SWIV\_H (Par1, Par2, Par3)

- Par1 : numéro de bloc de données d'orientation (\_TC1)
- Par2 : angle du premier axe rotatif
- Par3 : angle du 2ème axe rotatif

#### Exemples de modifications

Lorsque les axes rotatifs (tête/table orientable) ne doivent pas être positionnés lors du changement d'enregistrement de pivotement / du changement d'outil, l'appel du cycle E\_SWIV\_H aux marques correspondantes peut être commenté. Lorsque les axes rotatifs doivent être déplacés sur une position particulière, une valeur d'angle peut être transmise aux paramètres Par 2, Par 3.

#### À propos des repères \_M14 à \_M15

Selon les valeurs du plan de retrait et la programmation du plan orienté, il est possible, après une recherche de bloc, que les axes linéaires accostent les fins de course logiciels du plan de retrait alors également orienté, lors de la montée depuis la position actuelle. Pour éviter ce problème, le repère \_M14 est appelé dans CUST\_800.SPF après l'orientation. Le cycle E\_SP\_RP(30) qui y est préréglé monte dans le plan de retrait de fraisage, le déplacement s'effectuant le cas échéant le long des fins de course logiciels. Un retrait approprié après la recherche de bloc est réglable dans la marche \_M15.

## À propos des repères \_M20 à \_M31

Les repères \_M20 à \_M31 se différencient par des cinématiques machine avec deux ou un axe rotatif. Par ailleurs, la différence est faite entre axes rotatifs automatiques (déclarés dans la NCU) et axes rotatifs manuels (semi-automatiques). Un seul repère est valable pour le bloc de données d'orientation actif.

#### À propos du repère \_M35

Pour une recherche de bloc et un bloc de données d'orientation, utiliser des axes rotatifs manuels \_M35.

#### À propos du repère \_M46

Le dégagement avant orientation, après une recherche de bloc, est réglable dans la marque \_M46. La variable \_E\_VER est égale à 1 lorsqu'il s'agit d'un programme de la technologie de fraisage.

20.6 Pivotement

## À propos des repères \_M57 à \_M59

Les repères \_M57 à \_M59 sont utilisés pour l'orientation en JOG et la transformation 5 axes active (TRAORI).

#### À propos de "Poursuite outil"

La fonction poursuite outil présuppose qu'une transformation 5 axes ayant été créée est équivalente au bloc de données d'orientation correspondant. La section de programmation pour la poursuite de l'outil est intégrée dans les repères \_M20, \_M21, \_M22 et \_M30. La première transformation 5 axes est appelée avec TRAORI(1).

#### À propos du changement d'outil + orientation

De manière générale, les fonctions Orientation (CYCLE800) et Changement d'outil d'une machine ne sont pas interdépendantes. Le plan de travail pivoté peut ainsi être conservé lors d'une séquence technologique avec plusieurs outils, par ex., centrage, perçage, taraudage.

Si les axes rotatifs du bloc de données d'orientation participent à l'exécution mécanique du changement d'outil ou si leur dégagement s'avère nécessaire, il faut en tenir compte dans le programme de changement d'outil. Après le changement d'outil, les positions des axes rotatifs sont accostées comme avant le changement d'outil. Si des axes linéaires (axes géométriques) sont impliqués dans le changement d'outil, les rotations ne doivent pas être effacées du CN (frame d'orientation), mais les axes linéaires peuvent être positionnées en tant qu'axes de la machine, à l'aide des commandes G153 ou SUPA.

### À propos de l'orientation sans correction d'outil active

Si l'orientation des axes rotatifs sans tranchant d'outil actif (D0) n'est pas possible, vous pouvez l'adapter dans le cycle CUST\_800.SPF :

```
_M40 :
IF ((NOT $P_TOOL) AND _TC1)
LOOP
MSG ("Pas de changement d'outil actif")
M0
STOPRE
ENDLOOP
ENDLF
GOTOF MEND
```

## 20.6.6 CYCLE996 Pièce - mesure cinématique

#### Fonction

La fonction de mesure cinématique permet de mesurer des positions de sphère dans l'espace pour calculer les vecteurs géométriques de définition de la transformation 5 axes (TRAORI et TRARR).

Pour la mesure, le palpeur de pièce balaye toujours trois positions d'une sphère de mesure par axe rotatif. Les positions de la sphère peuvent être définies conformément aux conditions géométriques de la machine, en fonction des consignes de l'utilisateur. Le réglage des positions de la sphère s'effectue uniquement par le repositionnement d'un axe rotatif devant être mesuré.

L'utilisation du CYCLE996 n'exige aucune connaissance exacte de la mécanique de la machine, sur laquelle le cycle est basé. Aucun dessin coté ni dessin de construction de la machine n'est nécessaire à la réalisation de cette mesure.

#### **Domaine d'application**

La fonction de mesure cinématique (CYCLE996) permet de déterminer les données de transformation pertinentes pour les transformations cinématiques contenant des axes rotatifs (TRAORI, TCARR).

Possibilités :

- Détermination de blocs de données d'orientation
  - Mise en service de la machine
  - Utilisation de bridages orientables comme TCARR
- Contrôle des blocs de données d'orientation
  - Maintenance après collisions
  - Contrôle cinématique pendant le processus d'usinage

Il est possible de mesurer aussi bien des cinématiques avec des axes manuels (tables tournantes à réglage manuel, bridages orientables) que des cinématiques avec des axes rotatifs à commande numérique.

Au lancement du CYCLE996, un bloc de données d'orientation contenant les données de base (type de cinématique) doit être paramétré. La mesure en soi est exécutée sans transformation cinématique active.

#### Conditions requises

Les conditions suivantes doivent être remplies pour l'utilisation du CYCLE996 (mesure cinématique) :

- Installation du package des cycles de mesure SIEMENS
- Etalonnage du palpeur de pièce
- Montage de la sphère d'étalonnage
- Réglage du porte-outil orienté (MD18088 \$MN\_MM\_NUM\_TOOL\_CARRIER > 0)

20.7 Configurer la fonction High Speed Settings (CYCLE832)

• Perpendicularité et référencement de la géométrie de la machine (X, Y, Z)

La perpendicularité se rapporte à la broche porte-outil et doit être contrôlée si possible au moyen d'une jauge tampon.

- Position définie des axes rotatifs participant à la transformation
- Sens de déplacement définis et conformes aux normes pour tous les axes participant à la transformation selon ISO 841-2001 et DIN 66217 (règle des trois doigts de la main droite)

La marche à suivre précise pour la mesure et la programmation est décrite en détails à l'appui d'exemples dans le manuel suivant :

#### Bibliographie

Manuel de programmation Cycles de mesure : CYCLE996 Pièce - mesure cinématique

# 20.7 Configurer la fonction High Speed Settings (CYCLE832)

#### Fonction

La fonction High Speed Settings (CYCLE832) prédéfinit les données d'usinage des surfaces libres de sorte à permettre un usinage optimal. L'appel du CYCLE832 contient trois paramètres :

- Tolérance
- Type d'usinage
- Code version (toujours 1)

Le cycle High Speed Setting (CYCLE832) est également associé à la fonction "Advanced Surface".

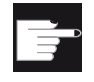

#### **Option logicielle**

Pour utiliser cette fonction, vous devez disposer de l'option logicielle : "Advanced Surface"

#### Tolérance

La valeur de tolérance pour les axes linéaires (axes géométriques) est transmise à la CNC par l'instruction CN CTOL. CTOL = racine(3) \* valeur de tolérance.

Si des axes rotatifs sont également mis en œuvre pour l'usinage (transformation multiple), un facteur est appliqué à la valeur de tolérance transmise par l'instruction CN OTOL à la CNC. Ce facteur peut être réglé pour chaque type d'usinage dans les données de réglage spécifiques au canal :

#### 20.7 Configurer la fonction High Speed Settings (CYCLE832)

| SD55440 \$SCS_MILL_TOL_FACTOR_NORM |  | Facteur de tolérance des axes rotatifs pour le CYCLE 832, groupe G 59. |
|------------------------------------|--|------------------------------------------------------------------------|
| = 10                               |  |                                                                        |

| SD55441 \$S | CS_MILL_TOL_FACTOR_ROUGH | Facteur de tolérance des axes rotatifs pour l'ébauche du groupe G 59. |
|-------------|--------------------------|-----------------------------------------------------------------------|
| = 10        |                          |                                                                       |

| SD55442 \$S | CS_MILL_TOL_FACTOR_SEMIFIN | Facteur de tolérance des axes rotatifs pour la<br>préfinition du groupe G 59. |
|-------------|----------------------------|-------------------------------------------------------------------------------|
| = 10        |                            |                                                                               |

| SD55443 \$SCS_MILL_TOL_FACTOR_FINISH |  | Facteur de tolérance des axes rotatifs pour la finition du groupe G 59. |
|--------------------------------------|--|-------------------------------------------------------------------------|
| = 10                                 |  |                                                                         |

## Type d'usinage et groupe technologique G 59

Les types d'usinage du groupe technologique G 59 sont affectés de façon fixe dans le CYCLE832 ou dans le CUST\_832.SPF :

| Type d'usinage | Groupes technologiques G 59 | Indice de tableau |
|----------------|-----------------------------|-------------------|
| Désactivation  | DYNNORM                     | 0                 |
| Ébauche        | DYNROUGH                    | 2                 |
| Préfinition    | DYNSEMIFIN                  | 3                 |
| Finition       | DYNFINISH                   | 4                 |

Les groupes technologiques G permettent d'adapter les paramètres dynamiques au procédé d'usinage respectif. Les instructions du groupe technologique G 59 permettent d'activer la valeur des paramètres machine suivants spécifiques au canal et à l'axe avec l'indice de tableau correspondant :

| MD20600 \$MC_MAX_PATH_JERK[04]             | À-coup maximum par rapport à la trajectoire.                                   |
|--------------------------------------------|--------------------------------------------------------------------------------|
| MD20602 \$MC_CURV_EFFECT_ON_PATH_ACCEL[04] | Influence de la courbure de la trajectoire sur la dynamique de la trajectoire. |
| MD20603 \$MC_CURV_EFFECT_ON_PATH_JERK[04]  | Influence de la courbure de la trajectoire sur l'à-coup de la trajectoire.     |
| MD32300 \$MA_MAX_AX_ACCEL[04]              | Accélération d'axe maximale                                                    |
| MD32310 \$MA_MAX_ACCEL_OVL_FACTOR[04]      | Facteur de surcharge pour écarts de vitesse axiaux.                            |

20.7 Configurer la fonction High Speed Settings (CYCLE832)

| MD32431 \$MA_ MAX_AX_JERK[04]        | À-coup axial maximum pour déplacement avec interpolation.                   |
|--------------------------------------|-----------------------------------------------------------------------------|
| MD32432 \$MA_PATH_TRANS_JERK_LIM[04] | À-coup axial maximum aux<br>transitions entre blocs lors du<br>contournage. |
| MD32433 \$MA_SOFT_ACCEL_FACTOR[04]   | Mise à l'échelle de la limitation<br>d'accélération pour SOFT.              |

#### Remarque

Pour l'optimisation des axes de la machine, les valeurs (tenir compte de l'indice de tableau) des paramètres machine indiqués doivent être paramétrées correctement.

## Type d'usinage Désélection

Lors de la désélection du CYCLE832, les groupes G prennent les paramètres d'exécution déclarés dans le paramètre machine MD2150 \$MC\_GCODE\_RESET\_VALUES[].

Si aucune tolérance n'est programmée lors de la désélection du CYCLE832, le paramétrage de la donnée de réglage suivante spécifique au canal est utilisé :

| SD55445 \$SCS_MILL_TOL_VALUE_NORM | Valeur de tolérance pour la désélection |
|-----------------------------------|-----------------------------------------|
|-----------------------------------|-----------------------------------------|

#### Cycle constructeur CUST\_832.SPF

Les réglages (instructions G) effectués par le CYCLE832.SPF peuvent être modifiés dans le cycle constructeur CUST\_832.SPF. Procédez comme suit :

- 1. Copiez le cycle CUST\_832.SPF du répertoire /Données CN/Cycles/Cycles standard.
- 2. Collez le cycle CUST\_832.SPF dans le répertoire /Données CN/Cycles/Cycles constructeur.
- 3. Ouvrez le cycle.

Les réglages suivants sont programmés dans CUST\_832.SPF :

SOFT COMPCAD G645 FIFOCTRL UPATH ; FFWON ; ORISON ; OST DYNNORM, DYNFINISH, DYNSEMIFIN, DYNROUGH, selon le type d'usinage.

Les repères correspondants sont préparés dans CUST\_832.SPF :

\_M\_NORM: \_M\_FINISH: \_M\_SEMIFINISH: \_M\_ROUGH:

La programmation de FGREF() sert uniquement à l'usinage avec une transformation multiple active (par ex. TRAORI). La valeur 10 mm est attribuée à la variable \_FGRE dans CUST\_832.SPF. La modification de cette valeur est également possible. Dans le cycle CYCLE832.SPF, la valeur de la variable \_FGREF est inscrite par l'instruction FGREF (axe rotatif) sur les axes rotatifs mis en œuvre dans l'usinage, servant d'axe d'orientation d'une transformation à 5 axes. Lorsque G70/G700 est activé, la valeur de \_FGREF est convertie en pouces avant l'écriture dans l'instruction FGREF.

#### Prendre en compte plus de trois axes rotatifs (axes d'orientation) dans le CYCLE832

Dans le CYCLE832, trois axes rotatifs des transformations d'orientation (TRAORI) au maximum sont pris en compte pour FGREF. Lorsque plus de trois axes rotatifs par canal sont déclarés pour la transformation d'orientation, vous pouvez saisir la valeur pour FGREF à l'aide de la syntaxe suivante dans CUST\_832 :

## Exemple

FGREF[AA]=\$AA\_FGREF[C].

C = axe rotatif 1 (axe pris en compte par le CYCLE832) AA = axe rotatif 4

# 20.8 Cycles de mesure et fonctions de mesure

## 20.8.1 Cycles de mesure et fonctions de mesure, généralités

## **Condition requise**

Pour la mesure, deux types de palpeurs électroniques sont par principe mis en œuvre :

- Palpeur pour la mesure de la pièce
- Palpeur pour la mesure de l'outil

Le palpeur électronique doit être raccordé à la NCU 7xx.y.

Par la suite, nous désignerons le palpeur électronique simplement par palpeur.

#### Bibliographie

Manuel SINUMERIK 840D sl, NCU, entrées/sorties TOR

## Paramétrage de la commutation

Vous réglez la polarité électrique du palpeur raccordé au moyen du paramètre machine général suivant :

| MD13200 | \$MN_MEAS_PROBE_LOW_ACTIVE                                               | Inversion de polarité du palpeur |
|---------|--------------------------------------------------------------------------|----------------------------------|
| = 0     | Palpeur état non dévié 0 V, valeur par défaut<br>Palpeur état dévié 24 V |                                  |
| = 1     | Palpeur état non dévié 24 V<br>Palpeur état dévié 0 V                    |                                  |

| MD13210 \$MN_MEAS_TYPE |                   | Type de mesure pour entraînements décentralisés |  |
|------------------------|-------------------|-------------------------------------------------|--|
| = 0                    | Valeur par défaut |                                                 |  |

## Contrôle de la fonction de palpeur

Vous pouvez contrôler la fonction de commutation du palpeur au moyen d'une déviation manuelle et du contrôle des signaux d'interface AP suivants :

| DB 10  |       |       |       |       |       |       |                       |                       |
|--------|-------|-------|-------|-------|-------|-------|-----------------------|-----------------------|
|        | Bit 7 | Bit 6 | Bit 5 | Bit 4 | Bit 3 | Bit 2 | Bit 1                 | Bit 0                 |
|        |       |       |       |       |       |       | Palpeur               | actionné              |
| DBB107 |       |       |       |       |       |       | Bouton-<br>poussoir 2 | Bouton-<br>poussoir 1 |

Pour contrôler la commutation et la transmission des valeurs mesurées, vous utilisez un programme de contrôle CN avec les commandes CN suivantes, par ex. :

| MEAS               | Mesure avec effacement de la distance restant à parcourir      |
|--------------------|----------------------------------------------------------------|
| \$AC_MEA[n]        | Contrôle de la commutation, n = numéro de l'entrée de mesure   |
| \$AA_MW[Nom d'axe] | Valeur mesurée de l'axe en coordonnées pièce                   |
| \$AA_MM[Nom d'axe] | Valeur mesurée de l'axe dans le système de coordonnées machine |

## Exemple de programme de contrôle

| Code de programme             | Commentaire                                               |
|-------------------------------|-----------------------------------------------------------|
| %_N_CONTROLE_PALPEUR_MPF      | ;                                                         |
| <pre>\$PATH=/_N_MPF_DIR</pre> | ; Programme de contrôle du déclenchement<br>du palpeur    |
| NOO DEF INT MTSIGNAL          | ; Mémento pour le contrôle de l'état de commutation       |
| N05 G17 G54 T="Palpeur_3D" D1 | ; Sélectionner la géométrie de l'outil<br>pour le palpeur |
| N10 M06                       | ; Activer l'outil                                         |

#### 20.8 Cycles de mesure et fonctions de mesure

| Code de programme                                       | Commentaire                                                          |
|---------------------------------------------------------|----------------------------------------------------------------------|
| N15 G0 G90 X0 F150                                      | ; Position initiale et vitesse de mesure                             |
| N20 MEAS=1 G1 X100                                      | ; Mesure à l'entrée de mesure 1 dans l'axe<br>X                      |
| N30 MTSIGNAL=\$AC_MEA[1]                                | ; Commutation réalisée à la lère entrée de<br>mesure, OUI / NON      |
| N35 IF MTSIGNAL == 0 GOTOF _ERR1                        | ; Évaluation du signal                                               |
| N40 R1=\$AA_MM[X]                                       | ; Enregistrer la valeur mesurée dans les coordonnées machine sur Rl  |
| N45 R2=\$AA_MW[X]                                       | ; Enregistrer la valeur mesurée dans les<br>coordonnées pièce sur R2 |
| N50 M0                                                  | ; Controler la valeur mesurée dans R1/R2                             |
| N55 M30                                                 |                                                                      |
| N60 _ERR1 : MSG ("Le palpeur ne se<br>déclenche pas !") |                                                                      |
| N65 M0                                                  |                                                                      |
| N70 M30                                                 |                                                                      |

## **Condition requise**

Vous avez besoin au minimum des droits d'accès : niveau de protection 1 (mot de passe : constructeur de la machine-outil).

Contrôlez l'affectation minimale à partir des paramètres machine généraux suivants :

| MD18120 | \$MN_MM_NUM_GUD_NAMES_NCK                       |           |
|---------|-------------------------------------------------|-----------|
| = 50    | Nombre de noms des variables utilisateur global | es (SRAM) |

 MD18130 \$MN\_MM\_NUM\_GUD\_NAMES\_CHAN

 = 350
 Nombre de noms des variables utilisateur spécifique aux canaux (SRAM)

| MD18150    | \$MN_MM_GUD_VALUES_MEM                                                                |  |
|------------|---------------------------------------------------------------------------------------|--|
| = 128      | Espace mémoire des valeurs des variables utilisateur globales (SRAM), pour l'ensemble |  |
| des canaux |                                                                                       |  |

| MD18160 | \$MN_MM_NUM_USER_MACROS |
|---------|-------------------------|
| = 50    | Nombre de macros (DRAM) |

| MD18170 | \$MN_MM_NUM_MAX_FUNC_NAMES                      |      |
|---------|-------------------------------------------------|------|
| = 350   | Nombre de fonctions supplémentaires (cycles, DF | RAM) |

| MD18180 | \$MN_MM_NUM_MAX_FUNC_PARAM                    |                        |
|---------|-----------------------------------------------|------------------------|
| = 5000  | Nombre de paramètres supplémentaires pour les | s cycles selon MD18170 |

| MD18235 | \$MN_MM_INCOA_MEM_SIZE                          |             |
|---------|-------------------------------------------------|-------------|
| = 20480 | Taille de la mémoire DRAM pour les applications | SINCOA (ko) |

| MD18280 | \$MN_MM_NUM_FILES_PER_DIR                |  |
|---------|------------------------------------------|--|
| = 512   | Nombre de fichiers par répertoire (DRAM) |  |

| MD18320 | 20 \$MN_MM_NUM_FILES_IN_FILESYSTEM                           |  |
|---------|--------------------------------------------------------------|--|
| = 750   | Nombre de fichiers dans le système de fichiers passif (SRAM) |  |

## Cycle constructeur et cycle utilisateur CUST\_MEACYC.SPF

Le cycle CUST\_MEACYC.SPF fait partie de la fonctionnalité du cycle de mesure. Il est appelé dans chaque cycle de mesure avant et après exécution de la tâche de mesure. Le cycle CUST\_MEACYC.SPF agit de la même façon sur la mesure en mode JOG et sur la mesure en mode AUTOMATIQUE.

Vous pouvez utiliser le cycle CUST\_MEACYC.SPF pour programmer et exécuter les séquences requises avant et/ou après une mesure (par ex. activer/désactiver palpeur).

Pour modifier le cycle CUST\_MEACYC.SPF, procédez comme suit :

- 1. Copiez le cycle CUST\_MEACYC.SPF du répertoire /Données CN/Cycles/Cycles standard.
- 2. Collez le cycle CUST\_MEACYC.SPF dans le répertoire /Données CN/Cycles/Cycles constructeur.

#### Entrée de mesure NCU/PCU pour le palpeur de pièce ou d'outil

L'affectation de d'entrée de mesure CN est définie dans les paramètres machine généraux suivants.

| MD5                                                | 1606 \$MNS_MEA_INPUT_PIECE_PROBE[0]                                 | Entrée de mesure du palpeur de pièce |
|----------------------------------------------------|---------------------------------------------------------------------|--------------------------------------|
| = 0                                                | 0 Palpeur de pièce à la 1ère entrée de mesure CN, valeur par défaut |                                      |
| = 1 Palpeur de pièce à la 2ème entrée de mesure CN |                                                                     |                                      |

| MD5 | 1607 \$MNS_MEA_INPUT_TOOL_PROBE[0]                                  | Entrée de mesure du palpeur outil |
|-----|---------------------------------------------------------------------|-----------------------------------|
| = 0 | 0 Palpeur d'outil à la 1ère entrée de mesure CN                     |                                   |
| = 1 | 1 Palpeur de pièce à la 2ème entrée de mesure CN, valeur par défaut |                                   |

| MD51614 \$MNS_MEA_PROBE_LENGTH_RELATE |                                                                                                    | Rapport de longueur pour la calibration de la longueur du palpeur |
|---------------------------------------|----------------------------------------------------------------------------------------------------|-------------------------------------------------------------------|
| = 0                                   | Dans l'axe d'approche, la calibration s'effectue par rapport au centre de la sphère du palpeur                                 |                                                                   |
| = 1                                   | <ul> <li>Dans l'axe d'approche, la calibration s'effectue par rapport à la périphérie du palpeur, valeur par défaut</li> </ul> |                                                                   |

#### Remarque

Après modification de ce paramètre machine, une nouvelle synchronisation (calibration) du palpeur doit être réalisée.

| MD5 <sup>-</sup> | MD51616 \$MNS_MEA_CAL_MONITORING Surveillance de l'état de calibration |  |
|------------------|------------------------------------------------------------------------|--|
| = 0              | Sans surveillance                                                      |  |
| = 1              | Avec surveillance, valeur par défaut                                   |  |

## 20.8.2 Mesure en mode JOG

#### **Conditions requises**

Vous avez déjà effectué les paramétrages indiqués dans le chapitre précédent "Cycles de mesure et fonctions de mesure, généralités (Page 369)".

#### Mesure de pièce

#### Pour la technologie de fraisage :

- Le palpeur est monté dans la broche de l'outil.
- Le palpeur dans la liste d'outils est sélectionné comme type 710 (fraisage à palpeur 3D).
- Le palpeur est activé en tant qu'outil dans le canal CN actuel.

Paramétrage de la donnée de réglage de cycle générale :

| SD54798 \$S | SNS_J_MEA_FUNCTION_MASK_PIECE                                                | Paramétrages du masque de saisie,<br>mesure dans JOG, mesure de pièce. |
|-------------|------------------------------------------------------------------------------|------------------------------------------------------------------------|
| = 4         |                                                                              |                                                                        |
| Bit 2 = 1   | Activation de la fonctionnalité "Mesure avec palpeur de pièce électronique". |                                                                        |

#### Mesure d'outil

Pour la mesure d'outil, vous devez monter un palpeur adéquat dans l'espace autour de la machine de sorte à ce qu'il puisse être atteint avec un outil dans la broche.

Les types d'outils suivants sont pris en charge pour la mesure d'outil :

- Technologie de fraisage : types d'outils 1xx et 2xx
- Technologie de tournage : types d'outils 5xx, 1xx et 2xx

Pour les types d'outils spécifiés, vous pouvez mesurer leur longueur et leur rayon.

Paramétrage de la donnée de réglage de cycle générale

| SD54799 \$S                                                                | SNS_J_MEA_FUNCTION_MASK_TOOL                                                   | Paramétrages du masque de saisie,<br>mesure dans JOG, mesure d'outil. |
|----------------------------------------------------------------------------|--------------------------------------------------------------------------------|-----------------------------------------------------------------------|
| Bit 2 = 1                                                                  | Activation de la fonctionnalité "Libération de la mesure d'outil automatique". |                                                                       |
| Bit 3 = 1 Sélection tableau de données de calibrage du palpeur, débloquer. |                                                                                |                                                                       |

## Réglage des paramètres machine généraux

| MD11450 \$I | MN_SEARCH_RUN_MODE                                                                           | Recherche de programmation                                                            |
|-------------|----------------------------------------------------------------------------------------------|---------------------------------------------------------------------------------------|
| Bit 1 = 1   | Démarrage ASUP automatique après la<br>MD11620 \$MN_PROG_EVENT_NAME).<br>l'ASUP est terminé. | génération des blocs d'action (voir aussi<br>L'alarme 10208 n'est générée que lorsque |

| MD11604 \$M | /IN_ASUP_START_PRIO_LEVEL       | Les priorités sont actives à partir de<br>ASUP_START_MASK. |
|-------------|---------------------------------|------------------------------------------------------------|
| = 1 - 64    | Priorités pour ASUP_START_MASK. |                                                            |

## Réglage des paramètres machine spécifique au canal

| MD20050 \$MC_AXCONF_GEOAX_ASIGN_TAB[] |                                                                                                    | Affectation d'un axe géométrique à l'axe de canal. |
|---------------------------------------|----------------------------------------------------------------------------------------------------|----------------------------------------------------|
| [0]                                   | La condition est la présence de tous les axes géométriques pour la mesure en mode JOG. De préférence XYZ. |                                                    |
| [1]                                   |                                                                                                    |                                                    |
| [2]                                   |                                                                                                    |                                                    |

| MD20110 \$I | MC_RESET_MODE_MASK                                                                                   | Définition du réglage de base de la<br>commande après une réinitialisation / fin de<br>programme pièce. |
|-------------|----------------------------------------------------------------------------------------------------|----------------------------------------------------------------------------------------------------|
| = 4045H     | Valeur minimale                                                                                      |                                                                                                    |
| Bit 0 = 1   | Réglage de base de la commande après un Power On (mise sous tension) et un Reset (réinitialisation). |                                                                                                    |
| Bit 2 = 1   |                                                                                                    |                                                                                                    |
| Bit 6 = 1   |                                                                                                    |                                                                                                    |
| Bit 14 = 1  |                                                                                                    |                                                                                                    |

| MD20112 \$ | MC_START_MODE_MASK                                                        | Définition du réglage de base de la<br>commande après un démarrage de<br>programme pièce. |
|------------|---------------------------------------------------------------------------|-------------------------------------------------------------------------------------------|
| = 400H     | Valeur minimale                                                           |                                                                                           |
| Bit 6 = 0  | Définition du réglage de base de la commande après un démarrage de la CN. |                                                                                           |

#### 20.8 Cycles de mesure et fonctions de mesure

| MD20310 \$MC_TOOL_MANAGEMENT_MASK |                                                                           | Activation de fonctions de la gestion d'outils. |
|-----------------------------------|---------------------------------------------------------------------------|-------------------------------------------------|
| = 4002H                           | Valeur minimale                                                           |                                                 |
| Bit 1 = 1                         | Gestion d'outils et fonctions de surveillance actives.                    |                                                 |
| Bit 14 = 1                        | Changement d'outil automatique pour une réinitialisation et un démarrage. |                                                 |

| MD28082 \$ | MC_SYSTEM_FRAME_MASK                                                                       | Frames système (SRAM). |
|------------|--------------------------------------------------------------------------------------------|------------------------|
| Bit 0 = 0  | Ne pas configurer de frames système pour le réglage de la valeur réelle et l'effleurement. |                        |
| Bit 0 = 1  | Configurer des frames système pour le réglage de la valeur réelle et l'effleurement.       |                        |

Les paramètres machine suivants, spécifiques au canal, agissent uniquement lorsque le frame système pour le forçage de la valeur réelle et l'effleurement est réglé au moyen du paramètre machine précité MD28082 \$MC\_SYSTEM\_FRAME\_MASK, bit 0 = 0.

| MD24006 \$MC_CHSFRAME_RESET_MASK |                                                                                                 | Frames système actifs après une réinitialisation. |
|----------------------------------|-------------------------------------------------------------------------------------------------|---------------------------------------------------|
| Bit 0 = 1                        | Comportement en cas de réinitialisation des frames système pour le réglage de la valeur réelle. |                                                   |

| MD24007 \$MC_CHSFRAME_RESET_CLEAR_MASK |                                                                                 | Effacement de frames système lors<br>d'une réinitialisation. |
|----------------------------------------|---------------------------------------------------------------------------------|--------------------------------------------------------------|
| Bit 0 = 0                              | Comportement en cas d'effacement de frames système lors d'une réinitialisation. |                                                              |

#### Remarque

Lorsque les conditions décrites dans le présent chapitre sont remplies et que vous avez paramétré ou contrôlé les données de réglage et paramètres machine, vous pouvez procédez à la mesure d'une pièce avec un palpeur de pièce en mode JOG sur une fraiseuse !

Sur une fraiseuse ou un tour, vous pouvez procédez à la mesure d'outils avec un palpeur d'outil en mode JOG !

Les chapitres suivants décrivent les paramétrages à effectuer pour adapter la mesure aux exigences spécifiques de votre machine.

## 20.8.2.1 Mesure de pièce dans fraisage

La mesure dans le groupe fonctionnel "Machines" peut être adaptée à vos exigences spécifiques grâce aux paramètres machine et données de réglages généraux suivants spécifiques au canal.

## Paramètres machine de configuration généraux

| MD51751 \$MNS_J_MEA_M_DIST_MANUELL |                   | Course en mm, devant et derrière le point de mesure. |
|------------------------------------|-------------------|------------------------------------------------------|
| = 10                               | Valeur par défaut |                                                      |

| MD51755 \$MNS_J_MEA_MEASURING_FEED |                   | Avance de mesure en mm/min pour<br>mesure de pièce et calibration. |
|------------------------------------|-------------------|--------------------------------------------------------------------|
| = 300                              | Valeur par défaut |                                                                    |

| MD51757 \$MNS_J_MEA_COLL_MONIT_FEED |                   | Avance de position en mm/min, dans le<br>plan de travail, lors d'une surveillance<br>anticollision active. |
|-------------------------------------|-------------------|----------------------------------------------------------------------------------------------------|
|                                     |                   |                                                                                                    |
| = 1000                              | Valeur par défaut |                                                                                                    |

| MD51758 \$MNS_J_MEA_COLL_MONIT_POS_FEED |                   | Avance de position en mm/min, dans l'axe<br>d'approche, en cas de surveillance<br>anticollision active. |
|-----------------------------------------|-------------------|----------------------------------------------------------------------------------------------------|
| = 1000                                  | Valeur par défaut |                                                                                                    |

| MD51770 \$MNS_J_MEA_CAL_RING_DIAM[n] |                   | Prédéfinition du diamètre de calibration en mm spécifique aux blocs de paramètres de calibration. |
|--------------------------------------|-------------------|---------------------------------------------------------------------------------------------------|
| = -1                                 | Valeur par défaut |                                                                                                   |

| MD52207 \$MCS_AXIS_USAGE_ATTRIB[n]                                                                                            |                 | _AXIS_USAGE_ATTRIB[n]                                                                                   | Attributs des axes |
|----------------------------------------------------------------------------------------------------|-----------------|----------------------------------------------------------------------------------------------------|--------------------|
| Bit 6                                                                                                    | Dema<br>[n] = N | Demander l'axe rotatif comme destination de correction pour la mesure.<br>[n] = Numéro de l'axe rotatif |                    |
| = 0 Valeur par défaut                                                                                                    |                 |                                                                                                    |                    |
| <ul> <li>=1 L'axe rotatif est affiché comme destination de correction exploitable dans la fe<br/>"Mesurer en JOG".</li> </ul> |                 | ion de correction exploitable dans la fenêtre                                                           |                    |

| MD51772 \$MNS_J_MEA_CAL_HEIGHT_FEEDAX[n] |                   | Prédéfinition de la hauteur de calibration<br>en mm, dans l'axe d'approche,<br>spécifique aux blocs de paramètres de<br>calibration. |
|------------------------------------------|-------------------|----------------------------------------------------------------------------------------------------|
| = -99999                                 | Valeur par défaut |                                                                                                    |

20.8 Cycles de mesure et fonctions de mesure

# Donnée générale de réglage de cycle

| SD54798 \$SNS_J_MEA_FUNCTION_MASK_PIECE |                                                                                      | Configuration des masques de fonction<br>pour la mesure dans le groupe<br>fonctionnel "Machine". |  |
|-----------------------------------------|--------------------------------------------------------------------------------------|--------------------------------------------------------------------------------------------------|--|
| = 512                                   | Valeur par défaut                                                                    |                                                                                                  |  |
| Bit 2 = 1                               | Activation de la mesure avec palpeur électronique.                                   |                                                                                                  |  |
| Bit 3 = 1                               | Sélection du tableau de calibration du palpeur, valider.                             |                                                                                                  |  |
| Bit 6 = 1                               | Sélection de la correction DO dans la référence de base (SETFRAME), valider.         |                                                                                                  |  |
| Bit 7 = 1                               | Sélection de la correction DO dans les frames de base spécifiques au canal, valider. |                                                                                                  |  |
| Bit 8 = 1                               | Sélection de la correction DO dans les frames de base globaux, valider.              |                                                                                                  |  |
| Bit 9 = 1                               | Sélection de la correction DO dans les frames réglables, valider.                    |                                                                                                  |  |

# Données de réglage de cycle spécifiques au canal

| SD55770 \$SCS_J_MEA_SET_COUPL_SP_COORD |                                                                                                    | Comportement de la broche de logement du palpeur. |  |
|----------------------------------------|----------------------------------------------------------------------------------------------------|---------------------------------------------------|--|
| = 0                                    | Couplage de la broche de logement du palpeur avec rotation de coordonnées autour de l'axe d'approche, valeur par défaut.         |                                                   |  |
| = 1                                    | La position de la broche de logement du palpeur au moment du début du cycle est utilisée comme position initiale pour la mesure. |                                                   |  |

## Remarque

Après modification de cette donnée, une nouvelle synchronisation (calibration) du palpeur doit être réalisée.

| SD55761 \$SCS_J_MEA_SET_NUM_OF_ATTEMPTS |                                                                          | Nombre de mesures à un point de |  |
|-----------------------------------------|--------------------------------------------------------------------------|---------------------------------|--|
|                                         |                                                                          | mesure                          |  |
| = 0                                     | Cinq mesures à chaque point de mesure. Le centre arithmétique est formé. |                                 |  |
| = 1                                     | = 1 Une mesure à chaque point de mesure, valeur par défaut.              |                                 |  |

| SD55762 \$SCS_J_MEA_SET_RETRAC_MODE |                                                                                      | Vitesse de retrait de la position de |  |
|-------------------------------------|--------------------------------------------------------------------------------------|--------------------------------------|--|
|                                     |                                                                                      | mesure                               |  |
| = 0                                 | Vitesse de retrait correspondant au positionnement intermédiaire, valeur par défaut. |                                      |  |
| = 1                                 | retrait en vitesse rapide                                                            |                                      |  |

| SD5576 | 3 \$SCS_J_MEA_SET_FEED_MODE                                                                                                    | Choix de l'avance de mesure                 |  |  |
|--------|----------------------------------------------------------------------------------------------------|---------------------------------------------|--|--|
| = 0    | Mesure avec avance de mesure, valeur par défaut.                                                                                               |                                             |  |  |
| = 1    | <ol> <li>Mesure avec avance correspondant à la donnée<br/>SD55633 \$SCS_MEA_FEED_FAST_MEASURE</li> <li>Mesure avec avance de mesure</li> </ol> | de réglage de cycle<br>spécifique au canal. |  |  |

Si vous utilisez un palpeur unidirectionnel, définissez les paramètres machine et données de réglage généraux suivants.

Un palpeur unidirectionnel commute uniquement dans un sens de déplacement.

| MD51612 | \$MNS_MEA_MONO_COR_POS_ACTIVE               | Orientation du sens de commutation du palpeur unidirectionnel, avec prise en compte de l'angle de correction. |
|---------|---------------------------------------------|----------------------------------------------------------------------------------------------------|
| = 0     | Sans angle de correction                    |                                                                                                    |
| = 1     | Avec angle de correction, valeur par défaut |                                                                                                    |

| SD55772 | \$SCS_J_MEA_SET_PROBE_MONO                                                   | Choix du type de palpeur |  |  |
|---------|------------------------------------------------------------------------------|--------------------------|--|--|
| = 0     | Le palpeur est un palpeur multidirectionnel (palpeur 3D), valeur par défaut. |                          |  |  |
| = 1     | Le palpeur est un palpeur unidirectionnel.                                   |                          |  |  |

## 20.8.2.2 Mesure d'outil dans Fraisage

#### Paramètres machine de cycle généraux pour palpeur d'outil

L'indice [k] du numéro de tableau actuel (numéro de palpeur -1) du palpeur figure dans les paramètres machine suivants du cycle.

| MD51774 | \$MNS_J_MEA_T_PROBE_TYPE[k]       | Variante du palpeur |
|---------|-----------------------------------|---------------------|
| = 0     | Cube, valeur par défaut           |                     |
| = 101   | Disque en XY, plan de travail G17 |                     |
| = 201   | Disque en ZX, plan de travail G18 |                     |
| = 301   | Disque en YZ, plan de travail G19 |                     |

Le paramètre machine général suivant du cycle permet de définir dans quels axes et sens une calibration du palpeur d'outil est possible.

| MD51776 | \$MNS_J_MEA_T_PROBE_ALLOW_AX_DIR[k] | Axes et sens de la calibration. |
|---------|-------------------------------------|---------------------------------|
| = 133   | Valeur par défaut                   |                                 |

| Décimale |      |     |                       |
|----------|------|-----|-----------------------|
| UNITES   | 1. A | xe  |                       |
|          |      | = 0 | Axe impossible        |
|          |      | = 1 | Uniquement sens moins |
|          |      | = 2 | Uniquement sens plus  |
|          |      | = 3 | Dans les deux sens    |

20.8 Cycles de mesure et fonctions de mesure

| Décimale  |      |     |                       |
|-----------|------|-----|-----------------------|
| DIZAINES  | 2. A | xe  |                       |
|           |      | = 0 | Axe impossible        |
|           |      | = 1 | Uniquement sens moins |
|           |      | = 2 | Uniquement sens plus  |
|           |      | = 3 | Dans les deux sens    |
| CENTAINES | 3. A | xe  |                       |
|           |      | = 0 | Axe impossible        |
|           |      | = 1 | Uniquement sens moins |
|           |      | = 2 | Uniquement sens plus  |
|           |      | = 3 | Dans les deux sens    |

## Exemple

Lorsque le paramètre machine général du cycle MD51776[k] \$MNS\_J\_MEA\_T\_PROBE\_ALLOW\_AX\_DIR a la valeur 123, le palpeur d'outil est calibré comme suit dans le plan G17 :

- X dans les deux sens
- Y uniquement dans le sens plus
- Z uniquement dans le sens moins

| MD51778 | \$MNS_J_MEA_T_PROBE_DIAM_LENGTH[k] | Diamètre actif du palpeur d'outil<br>pour mesure de longueur. |
|---------|------------------------------------|---------------------------------------------------------------|
| = 0     | Valeur par défaut                  |                                                               |

| MD51780 \$MNS_J_MEA_T_PROBE_DIAM_RAD[k] |                   | Diamètre actif du palpeur d'outil pour mesure de rayon. |
|-----------------------------------------|-------------------|---------------------------------------------------------|
| = 0                                     | Valeur par défaut |                                                         |

| MD51782 \$MNS_J_MEA_T_PROBE_T_EDGE_DIST[k] |                   | Écart entre l'arête supérieure du<br>palpeur d'outil et l'arête inférieure de<br>l'outil (= profondeur de calibration,<br>profondeur de mesure pour la<br>mesure du rayon de fraise). |
|--------------------------------------------|-------------------|----------------------------------------------------------------------------------------------------|
| = 2                                        | Valeur par défaut |                                                                                                    |

# Paramètres machine de cycle généraux pour course/avance de mesure

| MD51752 \$MNS_J_MEA_M_DIST_TOOL_LENGTH |                   | Course mesurer la longueur de l'outil. |
|----------------------------------------|-------------------|----------------------------------------|
| = 2                                    | Valeur par défaut |                                        |

| MD51753 \$MNS_J_MEA_M_DIST_TOOL_RADIUS |                   | Course pour mesurer le rayon de l'outil. |
|----------------------------------------|-------------------|------------------------------------------|
| = 1                                    | Valeur par défaut |                                          |

| MD51786 \$MNS_J_MEA_T_PROBE_MEASURE_DIST |                   | Course pour la calibration du palpeur<br>ou la mesure avec broche à l'arrêt. |
|------------------------------------------|-------------------|------------------------------------------------------------------------------|
| = 10                                     | Valeur par défaut |                                                                              |

| MD51787 \$MNS_J_MEA_T_PROBE_MEASURE_FEED |                   | Avance de mesure pour la calibration<br>du palpeur et la mesure d'outil avec<br>broche à l'arrêt. |
|------------------------------------------|-------------------|---------------------------------------------------------------------------------------------------|
| = 100                                    | Valeur par défaut |                                                                                                   |

## Survaillance des données de réglage de cycle générales pour la mesure avec broche à l'arrêt

| SD54670 \$SNS_MEA_CM_MAX_PERI_SPEED[0] |                   | Vitesse périphérique maximale<br>autorisée de l'outil à mesurer. |
|----------------------------------------|-------------------|------------------------------------------------------------------|
| = 100                                  | Valeur par défaut |                                                                  |

| SD54671 \$SNS_MEA_CM_MAX_REVOLUTIONS[0] |                   | Vitesse de rotation d'outil maximale<br>autorisée de l'outil à mesurer. En cas<br>de dépassement, la vitesse de rotation<br>est réduite automatiquement. |
|-----------------------------------------|-------------------|----------------------------------------------------------------------------------------------------|
| = 1000                                  | Valeur par défaut |                                                                                                    |

| SD54672 \$SNS_MEA_CM_MAX_FEEDRATE[0] |                   | Avance maximale autorisée par<br>rapport au palpeur pour le palpage de<br>l'outil à mesurer. |
|--------------------------------------|-------------------|----------------------------------------------------------------------------------------------|
| = 20                                 | Valeur par défaut |                                                                                              |

| SD54673 SNS_MEA_CM_MIN_FEEDRATE[0] |                   | Avance minimale autorisée par rapport<br>au palpeur pour le premier palpage de<br>l'outil à mesurer. Ceci permet d'éviter<br>des avances trop petites lorsque le<br>rayon de l'outil est relativement grand. |
|------------------------------------|-------------------|----------------------------------------------------------------------------------------------------|
| = 1                                | Valeur par défaut |                                                                                                    |

20.8 Cycles de mesure et fonctions de mesure

| SD54674 \$S | SNS_MEA_CM_SPIND_ROT_DIR[0]                              | Sens de rotation de la broche pour la mesure d'outil. |
|-------------|----------------------------------------------------------|-------------------------------------------------------|
| = 4         | Rotation de la broche identique à M4 (valeur par défaut) |                                                       |

## IMPORTANT

Si la broche tourne déjà à l'appel du cycle de mesure, son sens de rotation est conservé indépendamment du paramétrage de cette donnée.

| SD54675 | \$SNS_MEA_CM_FEEDFACTOR_1[0]                                                                                                    | Facteur d'avance 1 |
|---------|----------------------------------------------------------------------------------------------------|--------------------|
| = 10    | Valeur par défaut                                                                                                    |                    |
| = 0     | Palpage unique avec l'avance calculée par le cycle. Toutefois au moins avec la valeur de SD54673[0] \$SNS_MEA_CM_MIN_FEEDRATE.                     |                    |
| >= 1    | Premier palpage avec avance. Toutefois au moins avec la valeur de<br>SD54673[0] \$SNS_MEA_CM_MIN_FEEDRATE)<br>SD54675[0] \$SNS_MEA_CM_FEEDFACTOR_1 |                    |

| SD54676 | \$SNS_MEA_CM_FEEDFACTOR_2[0]                                                                                                    | Facteur d'avance 2                                                |
|---------|----------------------------------------------------------------------------------------------------|-------------------------------------------------------------------|
| = 0     | Deuxième palpage avec l'avance calculée par le cy<br>pour SD54673[0] \$SNS_MEA_CM_FEEDFACTOR                                                        | ycle de mesure. Est uniquement actif<br>_1 > 0, valeur par défaut |
| >= 1    | Deuxième palpage avec l'avance calculée de<br>SD54673[0] \$SNS_MEA_CM_MIN_FEEDRATE, facteur d'avance 2.<br>Troisème palpage avec l'avance calculée. |                                                                   |

## IMPORTANT

Le facteur d'avance 2 doit être plus petit que le facteur d'avance 1.

| SD54677 \$SNS_MEA_CM_MEASURING_ACCURACY[0] |                   | Précision de mesure requise.<br>La valeur de ce paramètre se<br>rapporte toujours au dernier palpage<br>de l'outil par rapport au palpeur ! |
|--------------------------------------------|-------------------|----------------------------------------------------------------------------------------------------|
| = 0.005                                    | Valeur par défaut |                                                                                                    |

# Données de réglage de cycle générales pour la correction au moyen de tables de correction pour la mesure avec broche pivotante

| SD5469 | 91 \$SNS_MEA_T_PROBE_OFFSET                                                                      | Activer la correction du résultat de<br>mesure |
|--------|--------------------------------------------------------------------------------------------------|------------------------------------------------|
| = 0    | Pas d'indication, valeur par défaut                                                              |                                                |
| = 1    | Correction interne au cycle. Uniquement active si<br>SD54689 \$SNS_MEA_T_PROBE_MANUFACTURER > 0. |                                                |
| = 2    | Correction à l'aide d'une table de correction définie par l'utilisateur                          |                                                |

| SD54689 \$SNS_MEA_T_PROBE_MANUFACTURER |                                     | Activer tables de compensation<br>prédéfinies pour certains modèles de<br>palpeurs d'outil (spécifiques au client) |
|----------------------------------------|-------------------------------------|----------------------------------------------------------------------------------------------------|
| = 0                                    | Pas d'indication, valeur par défaut |                                                                                                    |
| = 1                                    | TT130 (Heidenhain)                  |                                                                                                    |
| = 2                                    | TS27R (Renishaw)                    |                                                                                                    |

## Données de réglage de cycle générales des tables de correction

| SD54691 \$SNS_MEA_T_PROBE_OFFSET |                                                                         | Correction du résultat de mesure<br>d'outil. |
|----------------------------------|-------------------------------------------------------------------------|----------------------------------------------|
| = 2                              | Correction à l'aide d'une table de correction définie par l'utilisateur |                                              |

| SD54695 à SD54700 | Valeurs de correction pour la<br>mesure du rayon    | Voir données de réglage de cycle<br>générales ci-après. |
|-------------------|-----------------------------------------------------|---------------------------------------------------------|
| SD54705 à SD54710 | Valeurs de correction pour la<br>mesure de longueur | Voir données de réglage de cycle<br>générales ci-après. |

| SD54695 \$SNS_MEA_RESULT_OFFSET_TAB_RAD1[n] |          | Mesure du rayon    |
|---------------------------------------------|----------|--------------------|
| SD54705 \$SNS_MEA_RESULT_OFFSET_TAB_LEN1[n] |          | Mesure de longueur |
| = 0                                         | 0        |                    |
| = 1                                         | 1. Rayon |                    |
| = 2                                         | 2. Rayon |                    |
| = 3                                         | 3. Rayon |                    |
| = 4                                         | 4. Rayon |                    |

## 20.8 Cycles de mesure et fonctions de mesure

| SD54696 \$SNS_MEA_RESULT_OFFSET_TAB_RAD2[n] Mesure du rayon    |                                                                |  |  |
|----------------------------------------------------------------|----------------------------------------------------------------|--|--|
| SD54706 \$SNS_MEA_RESULT_OFFSET_TAB_LEN2[n] Mesure de longueur |                                                                |  |  |
| = 0                                                            | 0 1. Vitesse périphérique                                      |  |  |
| = 1                                                            | Valeur de correction pour la 1ère mesure de rayon/longueur     |  |  |
| = 2                                                            | Valeur de correction pour la 2ème mesure de rayon/longueur     |  |  |
| = 3                                                            | Valeur de correction pour la 3ème mesure de rayon/longueur     |  |  |
| = 4                                                            | = 4 Valeur de correction pour la 4ème mesure de rayon/longueur |  |  |

| SD5469                                                         | 7 \$SNS_MEA_RESULT_OFFSET_TAB_RAD3[n]                      | Mesure du rayon |  |
|----------------------------------------------------------------|------------------------------------------------------------|-----------------|--|
| SD54707 \$SNS_MEA_RESULT_OFFSET_TAB_LEN3[n] Mesure de longueur |                                                            |                 |  |
| = 0                                                            | 2. Vitesse périphérique                                    |                 |  |
| = 1                                                            | Valeur de correction pour la 1ère mesure de rayon/longueur |                 |  |
| = 2                                                            | Valeur de correction pour la 2ème mesure de rayon/longueur |                 |  |
| = 3                                                            | Valeur de correction pour la 3ème mesure de rayon/longueur |                 |  |
| = 4                                                            | Valeur de correction pour la 4ème mesure de rayon/longueur |                 |  |

| SD54698 \$SNS_MEA_RESULT_OFFSET_TAB_RAD4[n] Mesure du rayon    |                                                            |  |
|----------------------------------------------------------------|------------------------------------------------------------|--|
| SD54708 \$SNS_MEA_RESULT_OFFSET_TAB_LEN4[n] Mesure de longueur |                                                            |  |
| = 0                                                            | 3. Vitesse périphérique                                    |  |
| = 1                                                            | Valeur de correction pour la 1ère mesure de rayon/longueur |  |
| = 2                                                            | Valeur de correction pour la 2ème mesure de rayon/longueur |  |
| = 3                                                            | Valeur de correction pour la 3ème mesure de rayon/longueur |  |
| = 4                                                            | Valeur de correction pour la 4ème mesure de rayon/longueur |  |

| -                                                              |                                                                |                 |
|----------------------------------------------------------------|----------------------------------------------------------------|-----------------|
| SD54699 \$SNS_MEA_RESULT_OFFSET_TAB_RAD5[n] Mesure du rayon    |                                                                | Mesure du rayon |
| SD54709 \$SNS_MEA_RESULT_OFFSET_TAB_LEN5[n] Mesure de longueur |                                                                |                 |
| = 0 4. Vitesse périphérique                                    |                                                                |                 |
| = 1                                                            | Valeur de correction pour la 1ère mesure de rayon/longueur     |                 |
| = 2 Valeur de correction pour la 2ème mesure de rayon/longueur |                                                                |                 |
| = 3                                                            | = 3 Valeur de correction pour la 3ème mesure de rayon/longueur |                 |
| = 4                                                            | = 4 Valeur de correction pour la 4ème mesure de rayon/longueur |                 |

| SD5470                                             | 00 \$SNS_MEA_RESULT_OFFSET_TAB_RAD6[n]                       | Mesure du rayon    |
|----------------------------------------------------|--------------------------------------------------------------|--------------------|
| SD54710 \$SNS_MEA_RESULT_OFFSET_TAB_LEN6[n] Mesure |                                                              | Mesure de longueur |
| = 0                                                | = 0 5. Vitesse périphérique                                  |                    |
| = 1                                                | Valeur de correction pour la 1ère mesure de rayon/longueur   |                    |
| = 2                                                | Valeur de correction pour la 2ème mesure de rayon/longueur   |                    |
| = 3                                                | Valeur de correction pour la 3ème mesure de rayon/longueur   |                    |
| = 4                                                | 4 Valeur de correction pour la 4ème mesure de rayon/longueur |                    |

## 20.8.2.3 Mesure d'outil en mode Tournage

#### Paramètres machine de cycle généraux pour course de mesure/avance de mesure

| SD42950 \$SC_TOOL_LENGTH_TYP |                                                                                            | Affectation de la compensation de longueur d'outil indépendamment du type d'outil. |
|------------------------------|--------------------------------------------------------------------------------------------|------------------------------------------------------------------------------------|
| = 0                          | Mesure d'outils de tournage de type 5xx (valeur par défaut)                                |                                                                                    |
| = 2                          | Mesure d'outils de tournage de type 5xx, outils de perçage et de fraisage de type 1xx, 2xx |                                                                                    |

| MD51786 \$MNS_J_MEA_T_PROBE_MEASURE_DIST |                   | Course de mesure pour l'étalonnage<br>du palpeur ou pour la mesure avec<br>la broche à l'arrêt. |
|------------------------------------------|-------------------|-------------------------------------------------------------------------------------------------|
| = 10                                     | Valeur par défaut |                                                                                                 |

| MD51787 \$MNS_J_MEA_T_PROBE_MEASURE_FEED |                   | Avance de mesure pour<br>l'étalonnage du palpeur d'outil et la<br>mesure d'outil avec broche à l'arrêt. |
|------------------------------------------|-------------------|----------------------------------------------------------------------------------------------------|
| = 100                                    | Valeur par défaut |                                                                                                    |

## Etalonnage du palpeur d'outil

Le paramètre machine de cycle général suivant vous permet de définir le droit d'accès indiquant à partir de quel niveau de protection la touche logicielle "Ajustage palpeur" est affichée. Pour ce faire, la mesure d'outil automatique doit avoir été validée via le paramètre SD54799.

| MD51070 \$MNS_ACCESS_CAL_TOOL_PROBE |                                                                                     | Niveau de protection étalonnage du<br>palpeur d'outil |
|-------------------------------------|-------------------------------------------------------------------------------------|-------------------------------------------------------|
| = 7                                 | Droit d'accès : niveau de protection 7 (commutateur à clé 0), valeur par défaut     |                                                       |
| = 4                                 | Droit d'accès en lecture : niveau de protection 4 (commutateur à clé 3)             |                                                       |
| = 3                                 | Droit d'accès en écriture : niveau de protection 3 (mot de passe utilisateur final) |                                                       |

20.8 Cycles de mesure et fonctions de mesure

## 20.8.3 Mesure en mode AUTOMATIC

## Condition préalable

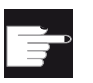

#### **Option logicielle**

Pour utiliser la fonction "Mesure en AUTOMATIQUE", vous devez disposer de l'option logicielle : "Cycles de mesure"

Vous avez déjà effectué les réglages spécifiés au chapitre "Cycles de mesure et fonctions de mesure, généralités (Page 369)".

## Mesure de pièce

#### Pour la technologie de fraisage :

- Le palpeur est monté dans la broche de l'outil.
- Le palpeur dans la liste d'outils est sélectionné comme type 710 (fraisage à palpeur 3D).
- Le palpeur est activé dans le canal CN actuel.

#### Pour la technologie de tournage :

- L'outil de type 580 (tournage à palpeur 3D) est sélectionné.
- L'outil est activé dans le canal CN actuel.

### mesure d'outil

Pour la mesure d'outil, vous devez monter un palpeur adéquat dans l'espace autour de la machine de sorte à ce qu'il puisse être atteint avec un outil dans la broche.

Les types d'outils suivants sont pris en charge pour la mesure d'outil :

- Technologie de fraisage : types d'outils 1xx et 2xx
- Technologie de tournage : types d'outils 5xx, 1xx et 2xx

Pour les types d'outils spécifiés, vous pouvez mesurer leur longueur et leur rayon.

Les données de réglage de cycle suivantes spécifiques au canal vous permettent d'adapter la mesure de pièce et d'outil à vos exigences particulières dans le groupe fonctionnel "Programme".

Une modification fondamentale n'est toutefois pas requise.

# Données de réglage de cycle spécifiques à un canal

| SD55613 \$SCS_MEA_RESULT_DISPLAY |                                                                                                    | Choix de l'affichage de la vue du résultat<br>de mesure |  |
|----------------------------------|----------------------------------------------------------------------------------------------------|---------------------------------------------------------|--|
| = 0                              | Pas d'affichage de vue du résultat de mesure (vale                                                                                    | eur par défaut).                                        |  |
| = 1                              | L'affichage de la vue apparaît pendant 8 secondes.                                                                                    |                                                         |  |
| = 3                              | Le cycle de mesure s'arrête au paramètre machine interne, l'affichage de la vue du résultat de mesure s'affiche de manière statique ! |                                                         |  |
|                                  | Il se poursuit au démarrage de la CN, la vue du résultat de mesure est désélectionnée.                                                |                                                         |  |
| = 4                              | L'affichage de la vue du résultat de mesure apparaît uniquement pour les alarmes de cycle 61303, 61304, 61305, 61306.                 |                                                         |  |
|                                  | Il se poursuit au démarrage de la CN, l'affichage d<br>désélectionné.                                                                 | e la vue du résultat de mesure est                      |  |

| SD55623 \$SCS_MEA_EMPIRIC_VALUE[n] |                   | Valeurs empiriques |
|------------------------------------|-------------------|--------------------|
| = 0                                | Valeur par défaut |                    |

| SD556 <sup>2</sup> | 18 \$SCS_MEA_SIM_ENABLE                                                                                                    | Simulation des cycles de mesure                                        |
|--------------------|----------------------------------------------------------------------------------------------------|------------------------------------------------------------------------|
| = 0                | À l'appel des cycles de mesure en liaison avec SINUMERIK Operate, simulation ShopMill ou ShopTurn, les cycles de mesure sont ignorés, valeur par défaut.                                                        |                                                                        |
| = 1                | À l'appel des cycles de mesure en liaison avec SIN<br>ShopTurn, les cycles de mesure sont exécutés.<br>Aucune correction ni consignation ne sont toutefois<br>Aucun affichage de vue du résultat de mesure n'es | IUMERIK Operate, simulation ShopMill ou<br>s effectuées.<br>t réalisé. |

| SD55619 \$SCS_MEA_SIM_MEASURE_DIFF |                                                                                                    | Valeur pour écart de mesure simulé. |
|------------------------------------|----------------------------------------------------------------------------------------------------|-------------------------------------|
| = 0                                | Une différence entre la consigne et la valeur effective peut être prédéfinie pour la simulation (valeur par défaut). |                                     |

| SD55600 \$SCS_MEA_COLLISION_MONITORING |                                                      | Une surveillance de la déviation du<br>palpeur est effectuée pour les<br>positionnements intermédiaires internes<br>au cycle de mesure. |
|----------------------------------------|------------------------------------------------------|----------------------------------------------------------------------------------------------------|
| = 0                                    | Sans surveillance anticollision                      |                                                                                                    |
| = 1                                    | Avec surveillance anticollision (valeur par défaut). |                                                                                                    |

## Configuration des masques de saisie pour cycles de mesure dans l'éditeur de programmes

Les données globales utilisateur (GUD) \_MZ\_MASK[1] à \_MZ\_MASK[8] suivantes vous permettent d'étendre ou le cas échéant de restreindre les masques de saisie et les variantes de mesure.

#### Remarque

Vous ne pouvez pas modifier les paramètres SGUD via l'interface utilisateur.

Programmez le paramètre à modifier et les valeurs qui lui sont affectées dans le programme CN correspondant en mode "MDA" ou "AUTOMATIQUE". Exemple : \_MZ\_MASK[2]=1

La valeur mémorisée du paramètre \_MZ\_MASK est conservée même après la fin du programme CN, le Reset et un Power OFF/ON (mise hors/sous tension) !

| Paramètres GUD |     | Fonction                                                                                                    |
|----------------|-----|----------------------------------------------------------------------------------------------------|
| _MZ_MASK[1]    |     | Possibilités de correction d'outil / correction DO.                                                                                             |
|                | = 0 | (valeur par défaut)                                                                                                    |
|                | = 1 | Etendue                                                                                                    |
| _MZ_MASK       | [2] | Possibilité de saisie pour nombre de mesures et vitesse de mesure.                                                                              |
|                | = 0 | Sans possibilité de saisie, valeur par défaut.                                                                                                  |
|                | = 1 | Avec possibilité de saisie.                                                                                                    |
| _MZ_MASK       | [3] | Prise en compte de valeurs empiriques pour la correction automatique d'outil.                                                                   |
|                | = 0 | Sans (valeur par défaut)                                                                                                    |
|                | = 1 | Avec                                                                                                    |
| _MZ_MASK[4]    |     | Formation de la valeur moyenne lors de la mesure de pièce avec correction d'outil.                                                              |
|                | = 0 | Sans (valeur par défaut)                                                                                                    |
|                | = 1 | Avec                                                                                                    |
| _MZ_MASK       | [5] | Champ de sélection pour type de palpeur.                                                                                                    |
|                | = 0 | Palpeur multidirectionnel (valeur par défaut)                                                                                                   |
|                | = 1 | Palpeur unidirectionnel                                                                                                    |
| _MZ_MASK       | [7] | Saisie et utilisation de valeurs technologiques spécifiques à l'utilisateur pour la mesure d'outil avec broche pivotante (uniquement CYCLE971). |
|                | = 0 | Calcul interne au cycle sans utilisation de valeurs technologiques (valeur par défaut).                                                         |
|                | = 1 | Calcul interne au cycle avec utilisation de valeurs technologiques.                                                                             |
| _MZ_MASK[8]    |     | Activer/désactiver les touches logicielles pour étendre à la fonction "Mesurer la cinématique" avec CYCLE996                                    |
|                | = 0 | Touches logicielles désactivées                                                                                                    |
|                | = 1 | Touches logicielles activées                                                                                                    |

La saisie des données utilisateur globales (GUD) s'effectue dans le groupe fonctionnel "Paramètres", "Variable utilisateur", "GUD / SGUD globales" ou "GUD / SGUD canal".

#### Remarque

Lorsque les conditions décrites dans le présent chapitre sont remplies et que vous avez paramétré ou contrôlé les paramètres machine/données de réglage, vous pouvez procédez à la mesure sur la machine avec un palpeur de pièce ou un palpeur d'outil en mode AUTOMATIQUE !

Si vous souhaitez configurer la mesure de pièce sur un tour, d'autres paramétrages sont requis. Ces paramétrages sont présentés au chapitre "Mesure de pièce en mode Tournage (Page 399)".

Si vous souhaitez configurer la mesure d'outil au moyen de palpeurs d'outils, d'autres paramétrages sont également requis. Ces paramétrages sont présentés au chapitre "Mesure d'outil en mode Tournage (Page 401)" ou "Mesure d'outil dans Fraisage (Page 391)".

Les chapitres suivants décrivent les paramétrages à effectuer pour adapter la mesure aux exigences spécifiques de votre machine.

#### 20.8.3.1 Mesure de pièce, généralités

Les données de réglage de cycle générales suivantes spécifiques au canal vous permettent d'adapter la mesure de pièce à vos exigences particulières dans le groupe fonctionnel "Programme".

#### **Condition requise**

Vous avez déjà effectué les paramétrages indiqués dans le chapitre suivant :

Voir : Cycles de mesure et fonctions de mesure, généralités (Page 369)

#### Réglages

Données de réglage de cycle générales

| SD54655 \$SNS_MEA_REPEAT_ACTIVE |                                                | Répétition de mesure en cas d'alarme de différence de mesure ou de fiabilité |
|---------------------------------|------------------------------------------------|------------------------------------------------------------------------------|
| = 0                             | Pas de répétition de mesure, valeur par défaut |                                                                              |
| = 1                             | Avec au maximum quatre répétitions de mesure   |                                                                              |

| SD54656 \$SNS_MEA_REPEAT_WITH_M0 |                                              | M0 en cas de répétition de mesure et<br>d'alarme de différence de mesure ou de<br>fiabilité. |
|----------------------------------|----------------------------------------------|----------------------------------------------------------------------------------------------|
| = 0                              | Pas de M0 en cas d'alarme, valeur par défaut |                                                                                              |
| = 1                              | Avec M0 en cas d'alarme                      |                                                                                              |

| SD54657 \$SNS_MEA_TOL_ALARM_SET_M0 |                                              | M0 en cas d'alarme de surépaisseur ou<br>d'épaisseur insuffisante. |
|------------------------------------|----------------------------------------------|--------------------------------------------------------------------|
| = 0                                | Pas de M0 en cas d'alarme, valeur par défaut |                                                                    |
| = 1                                | Avec M0 en cas d'alarme                      |                                                                    |

## Données de réglage de cycle spécifiques au canal

| SD55606 | \$SCS_MEA_NUM_OF_MEASURE                      | Nombre de répétitions de mesure à une<br>position de mesure, en cas de non<br>actionnement du palpeur. |
|---------|-----------------------------------------------|----------------------------------------------------------------------------------------------------|
| = 0     | Au maximum 5 tentatives de mesure, valeur par | défaut                                                                                                 |
| = 1     | 1 1 seule tentative de mesure                 |                                                                                                    |

| SD55608 | \$SCS_MEA_RETRACTION_FEED                                                                                                    | Vitesse de retrait de la position de mesure. |
|---------|----------------------------------------------------------------------------------------------------|----------------------------------------------|
| = 0     | Vitesse de retrait correspondant au positionnement intermédiaire, valeur par défaut.                                                                                                    |                                              |
| = 1     | Retrait à vitesse rapide en pourcentage, selon les paramétages de<br>SD55630 \$SCS_MEA_FEED_RAPID_IN_PERCENT.<br>Le paramétrage de la donnée de réglage de cycle<br>SD55600 \$SCS_MEA_COLLISION_MONITORING spécifique au canal doit être = 1. |                                              |

| SD55610 \$SCS_MEA_FEED_TYP |                                                                                                    | Choix de l'avance de mesure. |
|----------------------------|----------------------------------------------------------------------------------------------------|------------------------------|
| = 0                        | Mesure avec avance de mesure, valeur par défaut.                                                                                                    |                              |
| = 1                        | 1ère mesure avec avance correspondant à la donnée de réglage de cycle<br>SD55633 \$SCS_MEA_FEED_FAST_MEASURE spécifique au canal.<br>2ème mesure avec avance de mesure. |                              |

| SD55630 | \$SCS_MEA_FEED_RAPID_IN_PERCENT                                                                                                    | Réduction en pourcentage |
|---------|----------------------------------------------------------------------------------------------------|--------------------------|
| = 50    | Valeur par défaut de la réduction en pourcentage de la vitesse rapide pour les positionnements internes au cycle sans surveillance anticollision.                    |                          |
|         | Le paramétrage de la donnée de réglage de cycle<br>SD55600 \$SCS_MEA_COLLISION_MONITORINGSD55600 SCS_MEA_COLLISION_MC<br>NITORING spécifique au canal doit être = 0. |                          |

| SD55631 \$SCS_MEA_FEED_PLANE_VALUE |                   | Avance du positionnement intermédiaire<br>dans le plan de travail avec surveillance<br>anticollision active. |
|------------------------------------|-------------------|----------------------------------------------------------------------------------------------------|
| = 1000                             | Valeur par défaut |                                                                                                    |

| SD55632 \$SCS_MEA_FEED_FEEDAX_VALUE |  | Avance du positionnement intermédiaire<br>dans l'axe d'approche avec surveillance<br>anticollision active. |
|-------------------------------------|--|----------------------------------------------------------------------------------------------------|
| = 1000 Valeur par défaut            |  |                                                                                                    |
|                                     |  |                                                                                                    |

| SD55633 | \$SCS_MEA_FEED_MEASURE | Avance de mesure rapide. |
|---------|------------------------|--------------------------|
| = 900   | Valeur par défaut      |                          |

#### 20.8.3.2 Mesure de pièce dans fraisage

La mesure dans le groupe fonctionnel "Programme" peut être adaptée à vos exigences spécifiques grâce aux données de réglage de cycle spécifiques au canal.

## Réglages

| SD54660 | \$SNS_MEA_PROBE_BALL_RAD_IN_TOA      | Application du rayon calibré de la sphère<br>du palpeur aux données d'outil du<br>palpeur. |
|---------|--------------------------------------|--------------------------------------------------------------------------------------------|
| = 0     | Sans application (valeur par défaut) |                                                                                            |
| = 1     | = 1 Avec application                 |                                                                                            |

| SD55602 | \$SCS_MEA_COUPL_SPIND_COORD                                                                                                    | Couplage du sens de la broche avec<br>rotation des coordonnées dans le plan<br>actif. |
|---------|----------------------------------------------------------------------------------------------------|---------------------------------------------------------------------------------------|
| = 0     | Pas de couplage de position de la broche (palpeur dans la broche) avec rotation des coordonnées autour de l'axe d'approche (valeur par défaut). |                                                                                       |
| = 1     | Couplage de position de la broche (palpeur dans la broche) avec rotation des coordonnées autour de l'axe d'approche.                            |                                                                                       |

| SD55625 \$SCS_MEA_AVERAGE_VALUE[n] |                   | Nombre de valeurs moyennes. |
|------------------------------------|-------------------|-----------------------------|
| = 0                                | Valeur par défaut |                             |

Les données de réglage de cycle suivantes sont décrites par les cycles de mesure au moyen de la fonction de mesure "Calibration". Aucun paramétrage utilisateur n'est requis à cet effet. Vous avez cependant la possibilité de contrôler ces valeurs après la procédure de calibration du palpeur et, le cas échéant, évaluer la qualité du palpeur ; en cas d'écart de position, aucune valeur > 0,1 mm ne devrait être atteinte. Sinon, un nouveau référencement mécanique du palpeur est nécessaire.

#### Remarque

Veuillez observer les indications du constructeur du palpeur.
20.8 Cycles de mesure et fonctions de mesure

| SD54600 \$SNS_MEA_WP_BALL_DIAM[n]          | Diamètre actif de la sphère du palpeur d'outil.                                                                           |
|--------------------------------------------|----------------------------------------------------------------------------------------------------|
| SD54601 \$SNS_MEA_WP_TRIG_MINUS_DIR_AX1[n] | Point de déclenchement dans le sens<br>moins,<br>1er axe de mesure dans le plan.                                          |
| SD54602 \$SNS_MEA_WP_TRIG_PLUS_DIR_AX1[n]  | Point de déclenchement dans le sens<br>plus,<br>1er axe de mesure dans le plan.                                           |
| SD54603 \$SNS_MEA_WP_TRIG_MINUS_DIR_AX2[n] | Point de déclenchement dans le sens<br>moins,<br>2ème axe de mesure dans le plan.                                         |
| SD54604 \$SNS_MEA_WP_TRIG_PLUS_DIR_AX2[n]  | Point de déclenchement dans le sens<br>plus,<br>2ème axe de mesure dans le plan.                                          |
| SD54605 \$SNS_MEA_WP_TRIG_MINUS_DIR_AX3[n] | Point de déclenchement dans le sens<br>plus,<br>3ème axe de mesure dans le sens de<br>l'outil.                            |
| SD54606 \$SNS_MEA_WP_TRIG_PLUS_DIR_AX3[n]  | Point de déclenchement dans le sens<br>moins,<br>3ème axe de mesure dans le sens de<br>l'outil. Dans le cas standard = 0. |
| SD54607 \$SNS_MEA_WP_POS_DEV_AX1[n]        | Écart de position,<br>1er axe de mesure dans le plan.                                                                     |
| SD54608 \$SNS_MEA_WP_POS_DEV_AX2[n]        | Écart de position,<br>2ème axe de mesure dans le plan.                                                                    |

## 20.8.3.3 Mesure d'outil dans Fraisage

#### Données de calibration du palpeur d'outil, rapportées au système de coordonnées machine

Avant de commencer avec la calibration, la position du palpeur d'outil dans le système de coordonnées machine (SCM) doit être saisie dans les données de réglage de cycle générales suivantes. Le point de référence est le diamètre externe ou la longueur de l'outil actif dans la broche. Si aucun outil ne se trouve dans la broche, les points de référence correspondent au centre de la broche et au point de référence de l'outil.

#### Remarque

Si vous avez effectué la calibration du palpeur d'outil en mode JOG, les données de calibration sont déjà saisies correctement. Vérifiez encore les paramètres machine et données de réglage suivants : MD51776 \$MNS\_J\_MEA\_T\_PROBE\_ALLOW\_AX\_DIR[k] doit être identique à SD54632 \$SNS\_MEA\_TP\_AX\_DIR\_AUTO\_CAL[k].

L'indice [k] désigne le numéro du tableau actuel (\_PRNUM-1).

20.8 Cycles de mesure et fonctions de mesure

| SD5462 | 25 \$SNS_MEA_TP_TRIG_MINUS_DIR_AX1[k] | Point de déclenchement du 1er axe de<br>mesure en sens négatif. |
|--------|---------------------------------------|-----------------------------------------------------------------|
| = 0    |                                       |                                                                 |

| SD54626 \$SNS_MEA_TP_TRIG_PLUS_DIR_AX1[k] | Point de déclenchement du 1er axe de mesure en sens positif. |
|-------------------------------------------|--------------------------------------------------------------|
| = 0                                       |                                                              |

| SD5462 | 27 \$SNS_MEA_TP_TRIG_MINUS_DIR_AX2[k] | Point de déclenchement du 2ème axe de mesure en sens négatif. |
|--------|---------------------------------------|---------------------------------------------------------------|
| = 0    |                                       |                                                               |

| SD5462 | 28 \$SNS_MEA_TP_TRIG_PLUS_DIR_AX2[k] | Point de déclenchement du 2ème axe de mesure en sens positif. |
|--------|--------------------------------------|---------------------------------------------------------------|
| = 0    |                                      |                                                               |

| SD5462 | 29[k] \$SNS_MEA_TP_TRIG_MINUS_DIR_AX3[k] | Point de déclenchement du 3ème axe de mesure en sens négatif. |
|--------|------------------------------------------|---------------------------------------------------------------|
| = 0    |                                          |                                                               |

| SD5463 | 30 \$SNS_MEA_TP_TRIG_PLUS_DIR_AX3[k] | Point de déclenchement du 3ème axe de mesure en sens positif. |
|--------|--------------------------------------|---------------------------------------------------------------|
| = 0    |                                      |                                                               |

| SD54631 \$SNS_MEA_TP_EDGE_DISK_SIZE[k] | Longueur d'arête/diamètre de disque du<br>palpeur d'outil. |
|----------------------------------------|------------------------------------------------------------|
| = 0                                    |                                                            |

| SD54632 \$SNS_MEA_TP_AX_DIR_AUTO_CAL[k] | Axes et sens pour la calibration automatique. |
|-----------------------------------------|-----------------------------------------------|
| = 133                                   |                                               |

La données de réglage de cycle générale SD54632 \$SNS\_MEA\_TP\_AX\_DIR\_AUTO\_CAL permet de définir dans quels axes et sens une calibration du palpeur d'outil est possible.

| Décimale |     |     |                       |
|----------|-----|-----|-----------------------|
| UNITES   | 1er | axe |                       |
|          |     | = 0 | Axe impossible        |
|          |     | = 1 | Uniquement sens moins |
|          |     | = 2 | Uniquement sens plus  |

20.8 Cycles de mesure et fonctions de mesure

| Décimale  |     |        |                       |
|-----------|-----|--------|-----------------------|
|           |     | = 3    | Dans les deux sens    |
| DIZAINES  | 2èn | ne axe |                       |
|           |     | = 0    | Axe impossible        |
|           |     | = 1    | Uniquement sens moins |
|           |     | = 2    | Uniquement sens plus  |
|           |     | = 3    | Dans les deux sens    |
| CENTAINES | 3èn | ne axe |                       |
|           |     | = 0    | Axe impossible        |
|           |     | = 1    | Uniquement sens moins |
|           |     | = 2    | Uniquement sens plus  |
|           |     | = 3    | Dans les deux sens    |

## Exemple

Lorsque la données de réglage de cycle générale SD54632 \$SNS\_MEA\_TP\_AX\_DIR\_AUTO\_CAL a la valeur 123, le palpeur d'outil est calibré comme suit dans le plan G17 :

- X dans les deux sens
- Y uniquement dans le sens plus
- Z uniquement dans le sens moins

| SD5463 | 3 \$SNS_MEA_TP_TYPE[k]             | Variante du palpeur |
|--------|------------------------------------|---------------------|
| = 0    | Cube, valeur par défaut.           |                     |
| = 101  | Disque en XY, plan de travail G17. |                     |
| = 201  | Disque en ZX, plan de travail G18. |                     |
| = 301  | Disque en YZ, plan de travail G19. |                     |

| SD5463 | 34 \$SNS_MEA_TP_CAL_MEASURE_DEPTH[k] | Écart entre l'arête supérieure du<br>palpeur d'outil et l'arête inférieure de<br>l'outil (profondeur de calibration,<br>profondeur de mesure pour le rayon<br>de fraise). |
|--------|--------------------------------------|----------------------------------------------------------------------------------------------------|
| = 2    | Valeur par défaut                    |                                                                                                    |

20.8 Cycles de mesure et fonctions de mesure

## Données de calibration du palpeur d'outil, rapportées au système de coordonnées pièce

Avant de commencer avec la calibration, la position du palpeur d'outil dans le système de coordonnées pièce (SCP) doit être saisie de manière approximative dans les données de réglage de cycle générales suivantes. Le point de référence est le diamètre externe ou la longueur de l'outil actif dans la broche. Si aucun outil ne se trouve dans la broche, les points de référence correspondent au centre de la broche et au point de référence de l'outil.

#### Remarque

Lors de la mesure de l'outil, veillez à ce que les données du décalage d'origine réglable ou de la référence de base correspondent toujours aux données de calibration (mesure dans le SCP !).

Effectuez toujours la mesure ou la calibration avec le même décalage d'origine réglable.

| SD5464 | 0 \$SNS_MEA_TPW_TRIG_MINUS_DIR_AX1[k] | Point de déclenchement du 1er axe de mesure en sens négatif. |
|--------|---------------------------------------|--------------------------------------------------------------|
| = 0    |                                       |                                                              |

| SD5464 | 1 \$SNS_MEA_TPW_TRIG_PLUS_DIR_AX1[k] | Point de déclenchement du 1er axe de mesure en sens positif. |
|--------|--------------------------------------|--------------------------------------------------------------|
| = 0    |                                      |                                                              |

| SD5464 | 12 \$SNS_MEA_TPW_TRIG_MINUS_DIR_AX2[k] | Point de déclenchement du 2ème<br>axe de mesure en sens négatif. |
|--------|----------------------------------------|------------------------------------------------------------------|
| = 0    |                                        |                                                                  |

| SD5464 | I3 \$SNS_MEA_TPW_TRIG_PLUS_DIR_AX2[k] | Point de déclenchement du 2ème<br>axe de mesure en sens positif. |
|--------|---------------------------------------|------------------------------------------------------------------|
| = 0    |                                       |                                                                  |

| SD5464 | 4 \$SNS_MEA_TPW_TRIG_MINUS_DIR_AX3[k] | Point de déclenchement du 3ème<br>axe de mesure en sens négatif. |
|--------|---------------------------------------|------------------------------------------------------------------|
| = 0    |                                       |                                                                  |

| SD54645 \$SNS_MEA_TPW_TRIG_PLUS_DIR_AX3[k] |  | Point de déclenchement du 3ème<br>axe de mesure en sens positif. |
|--------------------------------------------|--|------------------------------------------------------------------|
| = 0                                        |  |                                                                  |

| SD5464 | 46 \$SNS_MEA_TPW_EDGE_DISK_SIZE[k] | Longueur d'arête/diamètre de<br>disque du palpeur d'outil. |
|--------|------------------------------------|------------------------------------------------------------|
| = 0    |                                    |                                                            |

20.8 Cycles de mesure et fonctions de mesure

| SD54647 \$SNS_MEA_TPW_AX_DIR_AUTO_CAL[k] | Calibration automatique du palpeur d'outil, validation axes/sens. |
|------------------------------------------|-------------------------------------------------------------------|
| = 133                                    |                                                                   |

La donnée de réglage de cycle générale suivante permet de définir dans quels axes et sens une la calibration du palpeur d'outil est possible.

| Décimale     |        |   |                       |
|--------------|--------|---|-----------------------|
| UNITES 1. Ax |        | ; |                       |
|              | = (    | 0 | Axe impossible        |
|              | = '    | 1 | Uniquement sens moins |
|              | = 2    | 2 | Uniquement sens plus  |
|              | = :    | 3 | Dans les deux sens    |
| DIZAINES     | 2. Axe | ) |                       |
|              | = (    | 0 | Axe impossible        |
|              | = '    | 1 | Uniquement sens moins |
|              | = 2    | 2 | Uniquement sens plus  |
|              | = :    | 3 | Dans les deux sens    |
| CENTAINES    | 3. Axe | ) |                       |
|              | = (    | 0 | Axe impossible        |
|              | = '    | 1 | Uniquement sens moins |
|              | = 2    | 2 | Uniquement sens plus  |
|              | = :    | 3 | Dans les deux sens    |

## Exemple

Lorsque la données de réglage de cycle générale SD54647 \$SNS\_MEA\_TPW\_AX\_DIR\_AUTO\_CAL a la valeur 123, le palpeur d'outil est calibré comme suit dans le plan G17 :

- X dans les deux sens
- Y uniquement dans le sens plus
- Z uniquement dans le sens moins

| SD5464 | 48 \$SNS_MEA_TPW_TYPE[k]           | Variante du palpeur |
|--------|------------------------------------|---------------------|
| = 0    | Cube (valeur par défaut)           |                     |
| = 101  | Disque en XY, plan de travail G17. |                     |
| = 201  | Disque en ZX, plan de travail G18. |                     |
| = 301  | Disque en YZ, plan de travail G19. |                     |

20.8 Cycles de mesure et fonctions de mesure

| SD5464 | 9 \$SNS_MEA_TPW_CAL_MEASURE_DEPTH[k] | Écart entre l'arête supérieure du<br>palpeur d'outil et l'arête inférieure de<br>l'outil (profondeur de calibration,<br>profondeur de mesure pour le rayon<br>de fraise). |
|--------|--------------------------------------|----------------------------------------------------------------------------------------------------|
| = 2    | Valeur par défaut                    |                                                                                                    |

## Surveillance lors de la mesure avec broche pivotante

Le réglage suivant s'effectue dans les donnés globales utilisateur MZ\_MASK[7] :

| MZ_MA | SK[7]                                                                                      | Réglage dans le masque de saisie, cycles de mesure en mode<br>"Automatique", mesure d'outil avance/vitesse de rotation dans le<br>CYCLE971. |
|-------|--------------------------------------------------------------------------------------------|----------------------------------------------------------------------------------------------------|
| = 0   | Calcul de l'avance/la vitesse de rotation au moyen du cycle de mesure.                     |                                                                                                    |
|       | Lors du calcul interne au cycle de l'avance et de la vitesse de rotation.                  |                                                                                                    |
| = 1   | Indication de l'avance/de la vitesse de rotation par l'utilisateur dans le tableau _MFS[]. |                                                                                                    |

Autres paramètres :

| SD54670 \$SNS_MEA_CM_MAX_PERI_SPEED[0] |                   | Vitesse périphérique maximale<br>autorisée de l'outil à mesurer. |
|----------------------------------------|-------------------|------------------------------------------------------------------|
| = 100                                  | Valeur par défaut |                                                                  |

| SD54671 \$SNS_MEA_CM_MAX_REVOLUTIONS[0] |                   | Vitesse de rotation d'outil maximale<br>autorisée de l'outil à mesurer. En cas<br>de dépassement, la vitesse de rotation<br>est réduite automatiquement. |
|-----------------------------------------|-------------------|----------------------------------------------------------------------------------------------------|
| = 1000                                  | Valeur par défaut |                                                                                                    |

| SD54672 \$SNS_MEA_CM_MAX_FEEDRATE[0] |                   | Avance maximale autorisée par<br>rapport au palpeur pour le palpage de<br>l'outil à mesurer. |
|--------------------------------------|-------------------|----------------------------------------------------------------------------------------------|
| = 20                                 | Valeur par défaut |                                                                                              |

| SD54673 \$SNS_MEA_CM_MIN_FEEDRATE[0] |                   | Avance minimale autorisée par rapport<br>au palpeur pour le premier palpage de<br>l'outil à mesurer. Ceci permet d'éviter<br>des avances trop petites lorsque le<br>rayon de l'outil est relativement grand. |
|--------------------------------------|-------------------|----------------------------------------------------------------------------------------------------|
| = 1                                  | Valeur par défaut |                                                                                                    |

| SD54674 \$SNS_MEA_CM_SPIND_ROT_DIR[0] |                   | Sens de rotation de la broche pour la mesure d'outil. |
|---------------------------------------|-------------------|-------------------------------------------------------|
| 4 = M4                                | Valeur par défaut |                                                       |

20.8 Cycles de mesure et fonctions de mesure

## IMPORTANT

Si la broche tourne déjà à l'appel du cycle de mesure, son sens de rotation est conservé indépendamment du paramétrage de cette donnée.

| SD5467 | 75 \$SNS_MEA_CM_FEEDFACTOR_1[0]                                                                                                    | Facteur d'avance 1 |
|--------|----------------------------------------------------------------------------------------------------|--------------------|
| = 10   | Valeur par défaut                                                                                                    |                    |
| = 0    | Palpage unique avec l'avance calculée par le cycle. Toutefois au moins avec la valeur de SD54673[0] \$SNS_MEA_CM_MIN_FEEDRATE.                     |                    |
| = ≥ 1  | Premier palpage avec avance. Toutefois au moins avec la valeur de<br>SD54673[0] \$SNS_MEA_CM_MIN_FEEDRATE)<br>SD54675[0] \$SNS_MEA_CM_FEEDFACTOR_1 |                    |

| SD5467 | 76 \$SNS_MEA_CM_FEEDFACTOR_2[0]                                                                                                    | Facteur d'avance 2                                |
|--------|----------------------------------------------------------------------------------------------------|---------------------------------------------------|
| = 0    | Deuxième palpage avec l'avance calculée par le cycl<br>SD54673 \$SNS_MEA_CM_FEEDFACTOR_1[0] > 0,                                                    | e. Est uniquement actif pour<br>valeur par défaut |
| = ≥ 1  | Deuxième palpage avec l'avance calculée de<br>SD54673 \$SNS_MEA_CM_MIN_FEEDRATE[0], facteur d'avance 2.<br>Troisème palpage avec l'avance calculée. |                                                   |

# IMPORTANT

Le facteur d'avance 2 doit être plus petit que le facteur d'avance 1.

| SD54677 | \$SNS_MEA_CM_MEASURING_ACCURACY[0] | Précision de mesure requise.<br>La valeur de ce paramètre se<br>rapporte toujours au dernier palpage<br>de l'outil par rapport au palpeur. |
|---------|------------------------------------|----------------------------------------------------------------------------------------------------|
| = 0.005 | Valeur par défaut                  |                                                                                                    |

## Mesure avec broche pivotante : correction de la valeur mesurée au moyen de tables de correction

| SD5469 | 91 \$SNS_MEA_T_PROBE_OFFSET                                                                    | Activer la correction du résultat de mesure. |
|--------|------------------------------------------------------------------------------------------------|----------------------------------------------|
| = 0    | Pas d'indication, valeur par défaut                                                            |                                              |
| = 1    | Correction interne au cycle. Uniquement active si<br>SD54690 \$SNS_MEA_T_PROBE_MANUFACTURER>0. |                                              |
| = 2    | Correction à l'aide d'une table de correction définie par l'utilisateur                        |                                              |

20.8 Cycles de mesure et fonctions de mesure

| SD54689 \$SNS_MEA_T_PROBE_MANUFACTURER |                                     | Activer tables de compensation<br>prédéfinies pour certains modèles de<br>palpeurs d'outil (spécifiques au client). |
|----------------------------------------|-------------------------------------|----------------------------------------------------------------------------------------------------|
| = 0                                    | Pas d'indication, valeur par défaut |                                                                                                    |
| = 1                                    | TT130 (Heidenhain)                  |                                                                                                    |
| = 2                                    | TS27R (Renishaw)                    |                                                                                                    |

## Valeurs de correction pour l'utilisateur

Lorsque la donnée de réglage de cycle SD54691 \$SNS\_MEA\_T\_PROBE\_OFFSET= 2, les paramètres suivants s'appliquent :

| SD54695 à SD54700 | Valeurs de correction pour la<br>mesure du rayon.    | Voir données de réglage de cycle générales ci-après.    |
|-------------------|------------------------------------------------------|---------------------------------------------------------|
| SD54705 à SD54710 | Valeurs de correction pour la<br>mesure de longueur. | Voir données de réglage de cycle<br>générales ci-après. |

| SD5469                                                         | SD54695 \$SNS_MEA_RESULT_OFFSET_TAB_RAD1[n] Mesure du rayon |                    |  |
|----------------------------------------------------------------|-------------------------------------------------------------|--------------------|--|
| SD54705 \$SNS_MEA_RESULT_OFFSET_TAB_LEN1[n] Mesure de longueur |                                                             | Mesure de longueur |  |
| = 0                                                            | 0                                                           |                    |  |
| = 1                                                            | 1. Rayon                                                    |                    |  |
| = 2                                                            | 2. Rayon                                                    |                    |  |
| = 3                                                            | 3. Rayon                                                    |                    |  |
| = 4                                                            | 4. Rayon                                                    |                    |  |

| SD5469 | 06 \$SNS_MEA_RESULT_OFFSET_TAB_RAD2[n]                      | Mesure du rayon    |
|--------|-------------------------------------------------------------|--------------------|
| SD5470 | 06 \$SNS_MEA_RESULT_OFFSET_TAB_LEN2[n]                      | Mesure de longueur |
| = 0    | 1ère vitesse périphérique.                                  |                    |
| = 1    | Valeur de correction pour la 1ère mesure de rayon/longueur. |                    |
| = 2    | Valeur de correction pour la 2ème mesure de rayon/longueur. |                    |
| = 3    | Valeur de correction pour la 3ème mesure de rayon/longueur. |                    |
| = 4    | Valeur de correction pour la 4ème mesure de rayon/longueur. |                    |

| SD5469                                                         | 97 \$SNS_MEA_RESULT_OFFSET_TAB_RAD3[n]                          | Mesure du rayon    |
|----------------------------------------------------------------|-----------------------------------------------------------------|--------------------|
| SD54707 \$SNS_MEA_RESULT_OFFSET_TAB_LEN3[n] Mesure de longueur |                                                                 | Mesure de longueur |
| = 0                                                            | 2. Vitesse périphérique.                                        |                    |
| = 1                                                            | Valeur de correction pour la 1ère mesure de rayon/longueur.     |                    |
| = 2                                                            | Valeur de correction pour la 2ème mesure de rayon/longueur.     |                    |
| = 3                                                            | Valeur de correction pour la 3ème mesure de rayon/longueur.     |                    |
| = 4                                                            | = 4 Valeur de correction pour la 4ème mesure de rayon/longueur. |                    |

## 20.8 Cycles de mesure et fonctions de mesure

| SD5469                                                         | SD54698 \$SNS_MEA_RESULT_OFFSET_TAB_RAD4[n] Mesure du rayon     |                    |
|----------------------------------------------------------------|-----------------------------------------------------------------|--------------------|
| SD54708 \$SNS_MEA_RESULT_OFFSET_TAB_LEN4[n] Mesure de longueur |                                                                 | Mesure de longueur |
| = 0                                                            | 3. Vitesse périphérique.                                        |                    |
| = 1                                                            | Valeur de correction pour la 1ère mesure de rayon/longueur.     |                    |
| = 2                                                            | Valeur de correction pour la 2ème mesure de rayon/longueur.     |                    |
| = 3                                                            | Valeur de correction pour la 3ème mesure de rayon/longueur.     |                    |
| = 4                                                            | = 4 Valeur de correction pour la 4ème mesure de rayon/longueur. |                    |

| SD5469 | 99 \$SNS_MEA_RESULT_OFFSET_TAB_RAD5[n]                        | Mesure du rayon    |
|--------|---------------------------------------------------------------|--------------------|
| SD5470 | 09 \$SNS_MEA_RESULT_OFFSET_TAB_LEN5[n]                        | Mesure de longueur |
| = 0    | 4. Vitesse périphérique.                                      |                    |
| = 1    | Valeur de correction pour la 1ère mesure de rayon/longueur.   |                    |
| = 2    | Valeur de correction pour la 2ème mesure de rayon/longueur.   |                    |
| = 3    | Valeur de correction pour la 3ème mesure de rayon/longueur.   |                    |
| = 4    | 4 Valeur de correction pour la 4ème mesure de rayon/longueur. |                    |

| SD5470 | 00 \$SNS_MEA_RESULT_OFFSET_TAB_RAD6[n]                         | Mesure du rayon |
|--------|----------------------------------------------------------------|-----------------|
| SD5471 | SD54710 \$SNS_MEA_RESULT_OFFSET_TAB_LEN6[n] Mesure de longueur |                 |
| = 0    | 5. Vitesse périphérique.                                       |                 |
| = 1    | Valeur de correction pour la 1ère mesure de rayon/longueur.    |                 |
| = 2    | Valeur de correction pour la 2ème mesure de rayon/longueur.    |                 |
| = 3    | Valeur de correction pour la 3ème mesure de rayon/longueur.    |                 |
| = 4    | Valeur de correction pour la 4ème mesure de rayon/longueur.    |                 |

## 20.8.3.4 Mesure de pièce en mode Tournage

| MD51610 \$MNS_MEA_TOOLCARR_ENABLE |                                            | Prise en charge d'un porte-outil<br>orientable (porte-outil, orientation),<br>d'un palpeur ou d'un outil positionné. |
|-----------------------------------|--------------------------------------------|----------------------------------------------------------------------------------------------------|
| = 0                               | Aucune prise en charge (valeur par défaut) |                                                                                                    |
| = 1                               | Avec prise en charge                       |                                                                                                    |

| MD52605 \$MNS_MEA_TURN_CYC_SPECIAL_MODE |                   | Fonction pour la technologie Tournage<br>Mesure dans l'axe Y (3ème axe) et<br>correction dans l'axe X (axe<br>transversal). |
|-----------------------------------------|-------------------|----------------------------------------------------------------------------------------------------|
| = 0                                     | Valeur par défaut |                                                                                                    |

20.8 Cycles de mesure et fonctions de mesure

## Données de calibrage du palpeur d'outil en référence au système de coordonnées machine

Avant de commencer le calibrage, la position du palpeur d'outil dans le système de coordonnées machine (SCM) doit être saisie dans les réglages de cycles généraux suivants.

| SD54615 \$SNS_MEA_CAL_EDGE_BASE_AX1[n] |  | Fond de la rainure de calibrage par rapport au 1er axe de mesure. |
|----------------------------------------|--|-------------------------------------------------------------------|
| = 0                                    |  |                                                                   |

| SD54617 | \$SNS_MEA_CAL_EDGE_PLUS_DIR_AX1[n] | Arête de la rainure de calibrage dans<br>le sens positif par rapport au 1er axe<br>de mesure. |
|---------|------------------------------------|-----------------------------------------------------------------------------------------------|
| = 0     |                                    |                                                                                               |

| SD54618 | \$SNS_MEA_CAL_EDGE_MINUS_DIR_AX1[n] | Arête de la rainure de calibrage dans<br>le sens négatif du 1er axe de mesure. |
|---------|-------------------------------------|--------------------------------------------------------------------------------|
| = 0     |                                     |                                                                                |

| SD54619 \$SNS_MEA_CAL_EDGE_BASE_AX2[n] |  | Fond de la rainure de calibrage par rapport au 2ème axe de mesure. |
|----------------------------------------|--|--------------------------------------------------------------------|
| = 0                                    |  |                                                                    |

| SD54620 \$SNS_MEA_CAL_EDGE_UPPERE_AX2[n] |  | Arête supérieure de la rainure de |
|------------------------------------------|--|-----------------------------------|
|                                          |  |                                   |
|                                          |  | mesure.                           |
| = 0                                      |  |                                   |

| SD54621 \$SNS_MEA_CAL_EDGE_PLUS_DIR_AX2[n] | Arête de la rainure de calibrage dans<br>le sens positif du 2ème axe de<br>mesure. |
|--------------------------------------------|------------------------------------------------------------------------------------|
| = 0                                        |                                                                                    |

| SD54622 \$SNS_MEA_CAL_EDGE_MINUS_DIR_AX2[n] |  | Arête de la rainure de calibrage dans<br>le sens négatif du 2ème axe de<br>mesure. |
|---------------------------------------------|--|------------------------------------------------------------------------------------|
| = 0                                         |  |                                                                                    |

## Remarque

Pour un tour standard avec les axes X et Z (G18), le 1er axe de mesure est l'axe Z et le 2ème axe de mesure est l'axe X.

## 20.8.3.5 Mesure d'outil en mode Tournage

## Données de calibrage du palpeur d'outil en référence au système de coordonnées machine

Avant de commencer le calibrage, la position du palpeur d'outil dans le système de coordonnées machine (SCM) doit être saisie dans les réglages de cycles généraux suivants.

L'indice [k] désigne le numéro du champ de données actuel (\_PRNUM-1).

| SD54625 \$SNS_MEA_TP_TRIG_MINUS_DIR_AX1[k] |  | Point de déclenchement dans le sens<br>moins du 1er axe de mesure (pour G18<br>Z). |
|--------------------------------------------|--|------------------------------------------------------------------------------------|
| = 0                                        |  |                                                                                    |

| SD54626 \$SNS_MEA_TP_TRIG_PLUS_DIR_AX1[k] |  | Point de déclenchement dans le sens<br>plus du 1er axe de mesure (pour G18 Z). |
|-------------------------------------------|--|--------------------------------------------------------------------------------|
| = 0                                       |  |                                                                                |

| SD54627 \$SNS_MEA_TP_TRIG_MINUS_DIR_AX2[k] | Point de déclenchement du 2ème axe de mesure dans le sens négatif (pour G18 X). |
|--------------------------------------------|---------------------------------------------------------------------------------|
| = 0                                        |                                                                                 |

| SD54628 \$SNS_MEA_TP_TRIG_PLUS_DIR_AX2[k] | Point de déclenchement du 2ème axe de mesure dans le sens positif (pour G18 X). |
|-------------------------------------------|---------------------------------------------------------------------------------|
| = 0                                       |                                                                                 |

## Données de calibrage du palpeur d'outil en référence au système de coordonnées pièce

Avant de commencer le calibrage, la position du palpeur d'outil dans le système de coordonnées pièce (SCP) doit être saisie grossièrement dans les réglages de cycles généraux suivants. Le point de référence est ici le diamètre extérieur ou la longueur de l'outil actif dans la broche.

L'indice [k] désigne le numéro du champ de données actuel (\_PRNUM-1).

| SD54640 \$SNS_MEA_TPW_TRIG_MINUS_DIR_AX1[k] |  | Point de déclenchement du 1er axe de         |
|---------------------------------------------|--|----------------------------------------------|
|                                             |  | mesure<br>dans le sens négatif (pour G18 Z). |
| = 0                                         |  |                                              |

| SD54641 \$SNS_MEA_TPW_TRIG_PLUS_DIR_AX1[k] | Point de déclenchement du 1er axe de mesure dans le sens positif (pour G18 Z). |
|--------------------------------------------|--------------------------------------------------------------------------------|
| = 0                                        |                                                                                |

20.8 Cycles de mesure et fonctions de mesure

| SD54642 \$SNS_MEA_TPW_TRIG_MINUS_DIR_AX2[k] |  | Point de déclenchement du 2ème axe<br>de mesure<br>dans le sens négatif (pour G18 Z). |
|---------------------------------------------|--|---------------------------------------------------------------------------------------|
| = 0                                         |  |                                                                                       |

| SD54643 \$SNS_MEA_TPW_TRIG_PLUS_DIR_AX2[k] |  | Point de déclenchement du 2ème axe<br>de mesure<br>dans le sens positif (pour G18 Z). |
|--------------------------------------------|--|---------------------------------------------------------------------------------------|
| = 0                                        |  |                                                                                       |

## Mesure d'outil avec la fonction "Porte-outil orientable" ou "Pivoter outil"

| MD516 | 10 \$MNS_MEA_TOOLCARR_ENABLE                                                                                                    | Prise en charge des porte-outils<br>orientables. |
|-------|----------------------------------------------------------------------------------------------------|--------------------------------------------------|
| = 0   | Aucune prise en charge des porte-outils orientables (valeur par défaut).                                                                                                    |                                                  |
| = 1   | Avec prise en charge d'un palpeur ou d'un outil positionné à l'aide de porte-outils orientables (type cinématique "T"), en référence aux positions de support spéciales 0°, 90°, 180° et 270°. |                                                  |

Avec la donnée machine de cycle générale MD51610 \$MNS\_MEA\_TOOLCARR\_ENABLE = 1, le réglage suivant s'applique :

| MD51618 \$MNS_MEA_CM_ROT_AX_POS_TOL |  | Paramètre de tolérance des réglages de l'axe rotatif. |
|-------------------------------------|--|-------------------------------------------------------|
| = 0,5 Valeur par défaut             |  |                                                       |

La position réelle de l'angle des axes rotatifs peut différer de celle programmée (fenêtre Arrêt précis fin). La différence dépend des caractéristiques de réglage de position de l'axe. La différence maximale prévue pour l'axe concret doit être saisie dans ce paramètre. En cas de dépassement de la tolérance, l'alarme 61442 "Porte-outil non parallèle aux axes géométriques" est émise.

## 20.9.1 Définition des cycles ShopMill pour le fraisage

## Chargement de cycles ShopMill pour fraisage

Les cycles ShopMill sont automatiquement chargés dans le répertoire suivant lors du démarrage de la commande :

System CF-Card/siemens/sinumerik/cycles/sm/prog

## Réglage du système de coordonnées

| MD52000 | \$MCS_DISP_COORDINATE_SYSTEM | Position du système de coordonnées |
|---------|------------------------------|------------------------------------|
| = 0     |                              |                                    |

Vous trouverez une description détaillée du MD5200 au chapitre :

Activer la technologie tournage/fraisage/perçage (Page 305)

Réglez le paramètre machine suivant pour la sélection des plans en fraisage :

| MD52005 \$MCS_DISP_PLANE_MILL Sélection des plans de fraisage |                              | Sélection des plans de fraisage |
|---------------------------------------------------------------|------------------------------|---------------------------------|
| = 17                                                          |                              |                                 |
| = 0                                                           | Dans l'interface utilisateur |                                 |
| = 17                                                          | G17 (valeur par défaut)      |                                 |
| = 18                                                          | G18                          |                                 |
| = 19                                                          | G19                          |                                 |

## **Exemples**

=0 pour fraiseuses verticales

=16 pour fraiseuses horizontales, groupe de perçage

## Simulation et dessin simultané

Pour représenter correctement la simulation et le dessin simultané, vous réglez les paramètres machine tel que décrit dans le chapitre suivant :

Simulation et dessin simultané (Page 83)

## Définition du sens de rotation

Afin que le sens de rotation soit représenté correctement dans l'interface de ShopMill et que le sens de rotation correcte soit appliqué lors de la programmation de fonctions ShopMill, vous devez définir certains paramètres corrélatifs. Ces paramètres doivent être définis par rapport au sens de rotation effectif de l'axe C sur la machine.

| MD52207 | \$MCS_USAGE_ATTRIB[0.19]                                                                                                    | Attribut des axes |
|---------|----------------------------------------------------------------------------------------------------|-------------------|
| Bit 4   | Le sens de rotation affiché pour M3 est le sens antihoraire (pour les broches)                                                          |                   |
| Bit 5   | Le sens de rotation M3 correspond à l'axe rotatif Moins (pour les broches)<br>Ce bit doit être paramétré comme le bit AP DBnn.DBX17.6 ! |                   |

## Autres paramètres machine spécifiques au canal

| MD52229 | \$MCS_ENABLE_QUICK_M_CODES                    | Libération fonctions M rapides |
|---------|-----------------------------------------------|--------------------------------|
| = 0     |                                               |                                |
| Bit 0   | Liquide d'arrosage DESACTIVE (valeur par défa | aut)                           |
| Bit 1   | Arrosage 1 ON                                 |                                |
| Bit 2   | Arrosage 2 ON                                 |                                |
| Bit 3   | Liquides d'arrosage 1 et 2 ON                 |                                |

| MD52230 | \$MCS_M_CODE_ALL_COOLANTS_OFF                                                        | Code M pour tous les liquides d'arrosage<br>OFF |
|---------|--------------------------------------------------------------------------------------|-------------------------------------------------|
| = 9     | Vous définissez la fonction M pour la désactivati<br>délivrée au changement d'outil. | on du liquide d'arrosage, qui devra être        |

| MD52231 | \$MCS_M_CODE_COOLANT_1_ON                                                 | Code M pour liquide d'arrosage 1 ON  |
|---------|---------------------------------------------------------------------------|--------------------------------------|
| = 8     | Vous définissez la fonction M pour le liquide d'ar<br>changement d'outil. | rosage 1, qui devra être délivrée au |

| MD52232 | \$MCS_M_CODE_COOLANT_2_ON                                                 | Code M pour liquide d'arrosage 2 ON  |
|---------|---------------------------------------------------------------------------|--------------------------------------|
| = 7     | Vous définissez la fonction M pour le liquide d'ar<br>changement d'outil. | rosage 2, qui devra être délivrée au |

| MD52233 | \$MCS_M_CODE_COOLANT_1_AND_2_ON                                             | Code M pour les deux liquides<br>d'arrosage ON |
|---------|-----------------------------------------------------------------------------|------------------------------------------------|
| = -1    | Vous définissez la fonction M pour les liquides d<br>au changement d'outil. | 'arrosage 1 et 2, qui devra être délivrée      |

| MD52281 | \$MCS_TOOL_MCODE_FUNC_ON[]                                            | Code M pour fonction spécifique à l'outil<br>ON |
|---------|-----------------------------------------------------------------------|-------------------------------------------------|
| = -1    | La fonction M n'est pas émise.                                        |                                                 |
|         | Si les deux instructions M d'une fonction "= -1", l dans l'interface. | e champ correspondant n'est pas affiché         |
| [0]     | Code M pour fonction spécifique outil 1 ON                            |                                                 |
| [1]     | Code M pour fonction spécifique outil 2 ON                            |                                                 |
| [2]     | Code M pour fonction spécifique outil 3 ON                            |                                                 |
| [3]     | Code M pour fonction spécifique outil 4 ON                            |                                                 |

| MD52282 | \$MCS_TOOL_MCODE_FUNC_OFF[]                                      | Code M pour fonction spécifique à l'outil<br>OFF |
|---------|------------------------------------------------------------------|--------------------------------------------------|
| = -1    | La fonction M est émise.                                         |                                                  |
|         | Si les deux instructions M d'une fonction "= -1", I l'interface. | e champ correspondant est affiché dans           |
| [0]     | Code M pour fonction spécifique outil 1 OFF                      |                                                  |
| [1]     | Code M pour fonction spécifique outil 2 OFF                      |                                                  |
| [2]     | Code M pour fonction spécifique outil 3 OFF                      |                                                  |
| [3]     | Code M pour fonction spécifique outil 4 OFF                      |                                                  |

## Données de réglage de cycle spécifiques à un canal

| SD55212 | 5212 \$SCS_FUNCTION_MASK_TECH_SET Masque de fonction indépendant de technologie.   |  |
|---------|------------------------------------------------------------------------------------|--|
| = 6     |                                                                                    |  |
| Bit 0   | Présélection d'outil active.                                                       |  |
|         | La préparation de l'outil suivant se fait directement après le changement d'outil. |  |
|         | Nota : Dans le cas d'un revolver, la donnée de réglage doit être mise sur "0".     |  |
| Bit 1   | Calcul automatique de la profondeur de filetage pour les filetages métriques.      |  |
| Bit 2   | Utiliser le diamètre et la profondeur du filetage indiqués dans la table.          |  |

## 20.9.2 Cycles ShopMill pour Orientation plan et Orientation outil

## Fonction

La description et le réglage de la fonction sont fournis dans le chapitre suivant :

Cycles technologiques pour orientation (Page 334)

## Réglage

Pour la fonction d'orientation dans ShopMill, vous définissez de plus le paramètre machine de configuration suivant spécifique au canal :

| MD52212 \$M | MCS_FUNCTION_MASK_TECH |  |
|-------------|------------------------|--|
| Bit 0       | Validation orientation |  |

Vous devez créer un bloc de données d'orientation pour chaque tête orientable, table orientable et combinaison tête orientable/table orientable.

Un bloc de données d'orientation renferme les paramètres \$TC\_CARR1[n] à \$TC\_CARR65[n]

n = numéro du bloc de données d'orientation.

Les paramètres du bloc de données d'orientation (\$TC\_CARR1[n] à \$TC\_CARR65[n]) peuvent être déchargés et chargés dans le groupe fonctionnel Mise en service.

La programmation avec affectation de valeur correspondante est également possible dans un programme CN (cycle constructeur). Les paramètres du bloc de paramètres d'orientation sont actifs immédiatement après le démarrage du programme.

## Variable système

| \$TC_CARR37[n] | Variantes d'affichage des masques de saisie pour le CYCLE800. |                                                                                                    |  |
|----------------|---------------------------------------------------------------|----------------------------------------------------------------------------------------------------|--|
| CENT MILLIONS  | Bloc de données d'orientation débloqué                        |                                                                                                    |  |
|                | Changeme                                                      | ent de bloc de données d'orientation                                                                                              |  |
|                | Changement d'outil                                            |                                                                                                    |  |
|                | 0 =                                                           | Bloc de données d'orientation non débloqué                                                                                        |  |
|                | 4 =                                                           | Bloc de données d'orientation débloqué<br>Changement du bloc de données d'orientation et changement<br>d'outil automatiques       |  |
|                | 5 =                                                           | Bloc de données d'orientation débloqué<br>Changement automatique du bloc de données d'orientation et<br>changement manuel d'outil |  |
|                | 6 =                                                           | Bloc de données d'orientation débloqué<br>Changement du bloc de données d'orientation manuel et<br>changement d'outil automatique |  |
|                | 7 =                                                           | Bloc de données d'orientation débloqué<br>Changement du bloc de données d'orientation et changement<br>d'outil manuels            |  |

Vous pouvez personnaliser la fonction Orientation dans le cycle constructeur CUST\_800.

## 20.10.1 Configuration des cycles ShopTurn pour le tournage

## Charger des cycles ShopTurn

Les cycles ShopMill sont automatiquement chargés dans le répertoire suivant lors du démarrage de la commande :

System CF-Card/siemens/sinumerik/cycles/st/prog

## Cycle fabricant CUST\_TECHCYC.SPF

Des repère de fonction (\_M1: à \_M142) sont préparés et documentés dans le cycle CUST\_TECHCYC.SPF. Si vous souhaitez adapter le cycle, procédez comme suit :

- 1. Copiez le cycle CUST\_TECHCYC.SPF du répertoire /NC-Daten/Zyklen/Standard-Zyklen.
- 2. Insérez le cycle CUST\_TECHCYC.SPF dans le répertoire /NC-Daten/Zyklen/Hersteller-Zyklen

#### **Exécution d'adaptations**

Le cycle constructeur de la machine CYC\_TECHCUST.SPF est appelé par les cycles ShopTurn.

Vous pouvez effectuer les actions suivantes :

• Basculer entre les modes Broche et Axe C de la broche principale ou de la contrebroche.

Repères \_M1, \_M2, \_M21, \_M22

- Bloquer ou débloquer des axes de rotation (broche principale/contre-broche). Repères \_M3, \_M4, \_M23, \_M24
- Ouvrir, fermer, purger le mandrin (broche principale/contre-broche). Repères \_M5 à \_M8, \_M25 à \_M29
- Embrayer ou débrayer un outil entraîné (solidariser/désolidariser l'entraînement). Repères \_M41, \_M42
- Configurer des fonctions spéciales pour le basculement entre les plans d'usinage. (La transformation de surface cylindrique ou l'usinage de la face frontale avec l'axe C ne requiert ici aucun paramétrage.) Repères \_M61 à \_M68
- Positionner, sortir ou rentrer le tiroir lors du tronçonnage. Repères \_M100, \_M101, \_M102
- Configurer des fonctions spéciales lors du changement d'outils. (Ces fonctions spéciales sont appelées après l'envoi de l'instruction T.) Repères \_M110, \_M111, \_M112

- Modifier les paramètres par défaut pour le couplage de la broche principale et de la contre-broche.
   Repère M120
- Définir des particularités pour le début ou la fin du programme. Repères \_M131, \_M135, \_M13

## Signification des axes

La signification des axes se définit dans le paramètre machine MD52206 \$MCS\_AXIS\_USAGE[0.19].

| MD522 | 06 \$MCS_AXIS_USAGE                        | Signification des axes dans le canal |
|-------|--------------------------------------------|--------------------------------------|
| 3 =   | Broche principale (tournage)               |                                      |
| 4 =   | Axe C de la broche principale (tournage)   |                                      |
| 5 =   | Contre-broche (tournage)                   |                                      |
| 6 =   | Axe C de la contre-broche (tournage)       |                                      |
| 7 =   | Axe linéaire de la contre-broche (tournage | a)                                   |

## Sens de déplacement

Afin que l'interface et les cycles puissent connaître le sens de rotation des broches et des axes rotatifs, les paramètres suivants doivent être définis.

Le paramètre machine MD32100 \$MA\_AX\_MOTION\_DIR permet de définir le sens de rotation d'un axe rotatif CN.

| MD32100 \$MA_AX_MOTION_DIR |                        | Sens de déplacement |
|----------------------------|------------------------|---------------------|
| -1                         | Avec inversion de sens |                     |
| 0, 1                       | Sans inversion de sens |                     |

## Définition du sens de rotation

Pour que le sens de rotation de la broche et de l'axe C représenté dans l'interface ShopTurn et le sens de rotation exécuté lors de la programmation de fonctions ShopTurn soient corrects, vous devez définir certains paramètres corrélatifs. Ces paramètres doivent être définis par rapport au sens réel de rotation de la broche / de l'axe C sur la machine.

Ces réglages sont définis dans le paramètre machine suivant.

| MD52207 \$MCS_AXIS_USAGE_ATTRIB[0.19]                                                |                                                                                                    | Attributs des axes |
|--------------------------------------------------------------------------------------|----------------------------------------------------------------------------------------------------|--------------------|
| Bit 4 Le sens de rotation affiché pour M3 est le sens antihoraire (pour les broches) |                                                                                                    |                    |
| Bit 5                                                                                | Le sens de rotation M3 correspond à l'axe rotatif Moins (pour les broches)<br>Ce bit doit être paramétré comme le bit AP DBnn.DBX17.6 ! |                    |

Le signal d'interface DB3n.DBX17.6 (avec n = indice de l'axe C correspondant) permet d'affecter le sens de rotation de la broche (M3/M4) au sens de rotation positif de l'axe C.

Le bit 4 définit si le sens de rotation M3 et C+ est identique (=0) ou inverse (=1). Assurezvous que le bit 5 soit absolument identique à DB3n.DBX17.6 ! Les possibilités de réglage suivantes en découlent pour la broche principale. Les réglages des paramètres machine dépendent toutefois de la direction d'observation sur l'axe des coordonnées. Les valeurs définies pour le sens de rotation ainsi que pour le signal d'interface DB3n.DBX17.6, doivent impérativement être respectées.

| Sens de rotation broche principale | 52207[C-Ax]<br>Bit 3 = | 52207[Spnd]<br>Bit 4 = | DB3n.<br>DBX17.6 | 52207[Spnd]<br>Bit 5 = |
|------------------------------------|------------------------|------------------------|------------------|------------------------|
| C+ ) M3                            | 0                      | 0                      | 0                | 0                      |
|                                    |                        |                        |                  |                        |
|                                    | 1                      | 0                      | 1                | 1                      |
| C+ J M4                            |                        |                        |                  |                        |
|                                    | 1                      | 1                      | 0                | 0                      |
| С+ M3                              |                        |                        |                  |                        |
|                                    | 0                      | 1                      | 1                | 1                      |
| M4                                 |                        |                        |                  |                        |

La valeur définie pour le paramètre machine repéré par "\*" implique l'observation dans la direction de l'axe de coordonnées négatives. Si, au contraire, vous observez en direction de l'axe de coordonnées positives, vous devez inverser les valeurs, à savoir intervertir "0" et "1".

## Remarque

Le paramètre MD52207[Spnd] est réservé à l'affichage dans l'interface ShopTurn et n'influe pas sur la qualité de l'usinage exécuté par la machine.

## Autres réglages

| MD52210 | \$MCS_FUNCTION_MASK_DISP                           | Masque de fonction Affichage |
|---------|----------------------------------------------------|------------------------------|
| Bit 1   | Utiliser le système de coordonnées d'apprentissage | bour G17                     |

| MD52000 \$MCS_DISP_COORDINATE_SYSTEM                      |     | Position du système de<br>coordonnées |  |
|-----------------------------------------------------------|-----|---------------------------------------|--|
| = 0                                                       | = 0 |                                       |  |
| Exemples :                                                |     |                                       |  |
| 0: tour vertical (tour à plateau horizontal)              |     |                                       |  |
| 19: Tour horizontal, usinage devant le centre de rotation |     |                                       |  |

34: Tour horizontal, usinage derrière le centre de rotation (tour à banc incliné)

Vous trouverez une description détaillée du MD5200 au chapitre :

Activer la technologie tournage/fraisage/perçage (Page 305)

| MD52241 \$MCS_SPINDLE_CHUCK_TYPES[] |                     | Broche type mors |  |
|-------------------------------------|---------------------|------------------|--|
| [0]                                 | Broche principale   |                  |  |
| [1]                                 | Contre-broche       |                  |  |
| I                                   | 0 Serrage extérieur |                  |  |
| =                                   | 1 Serrage intérieur |                  |  |

| MD52242 \$MCS_MAIN_SPINDLE_PARAMETER[] |              | Paramètre pour broche principale |
|----------------------------------------|--------------|----------------------------------|
| [0]                                    | Cote mandrin |                                  |
| [1]                                    | Cote butée   |                                  |
| [2]                                    | Cote mors    |                                  |

| MD52246 \$MCS_TAILSTOCK_DIAMETER |  | Diamètre de la poupée mobile |  |
|----------------------------------|--|------------------------------|--|
| = 0                              |  |                              |  |

| MD52247 \$MCS_TAILSTOCK_LEGTH |  | Longueur de la poupée mobile |  |
|-------------------------------|--|------------------------------|--|
| = 0                           |  |                              |  |

Dans les paramètres machine suivants, les codes M, comme M34 ou M1 = 34, sont définis pour le mandrin de la broche. Le cycle fabricant CUST\_TECHCYC.SPF reprend les fonctions M des paramètres machine suivants :

| MD52250 \$MCS_M_CODE_CHUCK_OPEN[] |                   | Code M pour ouverture de mandrin avec broche à l'arrêt |
|-----------------------------------|-------------------|--------------------------------------------------------|
| [0] = 0                           | Broche principale |                                                        |
| [1] = 0                           | Contre-broche     |                                                        |

| MD52251 \$MCS_M_CODE_CHUCK_CLOSE_OPEN_ROT[] |                   | Code M pour ouverture de mandrin avec broche en rotation |
|---------------------------------------------|-------------------|----------------------------------------------------------|
| [0] = 0                                     | Broche principale |                                                          |
| [1] = 0                                     | Contre-broche     |                                                          |

| MD52252 \$MCS_M_CODE_CHUCK_CLOSE[] |                     | Code M pour fermeture de mandrin |
|------------------------------------|---------------------|----------------------------------|
| [0] = 0                            | 0 Broche principale |                                  |
| [1] = 0                            | Contre-broche       |                                  |

| MD52214 \$ | MD52214 \$MCS_FUNCTION_MASK_MILL Masque de fonction Fraisage                                                                                                    |  |
|------------|----------------------------------------------------------------------------------------------------|--|
| Bit 3      | Dans les masques ShopTurn, l'usinage "intérieur/arrière" qui définit les plans d'usinage est validé.                                                                                                    |  |
| Bit 4      | Si vous avez exécuté la fonction "Bloquer/débloquer broche" via le cycle fabricant<br>CUST_TECHCYC.SPF, vous pouvez activer le paramètre "Bloquer/débloquer broche"<br>dans les masques de perçage et de fraisage. |  |
| = 0        | <ul> <li>Le paramètre "Bloquer/débloquer broche" n'est pas affiché dans les masques de<br/>perçage et de fraisage.</li> <li>ShopTurn bloque automatiquement la broche lorsque l'usinage l'exige.</li> </ul>        |  |
| = 1        | <ul> <li>= 1 Le paramètre "Bloquer/débloquer broche" est affiché dans les masques de perçage et<br/>de fraisage.</li> <li>Vous décidez pour quel usinage la broche doit être bloquée.</li> </ul>                   |  |

Dans les paramètres machine de configuration propres à un canal suivants, vous activez différentes fonctions sous le masque de fonction Tournage.

| MD52218 \$MCS_FUNCTION_MASK_TURN Masque de fonction Tournage |                                                                        | Masque de fonction Tournage |
|--------------------------------------------------------------|------------------------------------------------------------------------|-----------------------------|
| Bit 0                                                        | Déblocage loupe sous Manuel pour mesure d'outil                        |                             |
| Bit 1                                                        | Déblocage récepteur de pièces pour le tronçonnage                      |                             |
| Bit 2                                                        | Déblocage Poupée mobile                                                |                             |
| Bit 3                                                        | Réservé                                                                |                             |
| Bit 4                                                        | Déblocage Commande de la broche principale via l'interface utilisateur |                             |
| Bit 5                                                        | Déblocage Commande de la broche d'outil via l'interface utilisateur    |                             |
| Bit 6                                                        | Déblocage du masque Angle de cône                                      |                             |

| MD52229 \$MCS_ENABLE_QUICK_M_CODES |                               | Libération fonctions M rapides |
|------------------------------------|-------------------------------|--------------------------------|
| = 0                                |                               |                                |
| Bit 0                              | Arrosage ARRET                |                                |
| Bit 1                              | Arrosage 1 ON                 |                                |
| Bit 2                              | Arrosage 2 ON                 |                                |
| Bit 3                              | Liquides d'arrosage 1 et 2 ON |                                |

## 20.10 Tournage avec ShopTurn

| MD52230 \$MCS_M_CODE_ALL_COOLANTS_OFF |                                                                                                    | Code M pour tous les liquides<br>d'arrosage OFF |
|---------------------------------------|----------------------------------------------------------------------------------------------------|-------------------------------------------------|
| = 9                                   | Ce paramètre machine permet de définir la fonction M pour la désactivation du liquide<br>d'arrosage qui interviendra au changement d'outil. |                                                 |

| MD52231 | \$MCS_M_CODE_COOLANT_1_ON                                                                   | Code M pour liquide d'arrosage 1<br>ON |
|---------|---------------------------------------------------------------------------------------------|----------------------------------------|
| = 8     | Ce paramètre machine permet de définir la fonction N<br>interviendra au changement d'outil. | /l pour le liquide d'arrosage 1 qui    |

| MD52232 \$MCS_M_CODE_COOLANT_2_ON |                                                                                                    | Code M pour liquide d'arrosage 2<br>ON |
|-----------------------------------|----------------------------------------------------------------------------------------------------|----------------------------------------|
| = 7                               | Ce paramètre machine permet de définir la fonction M pour le liquide d'arrosage 2 qui interviendra au changement d'outil. |                                        |

| MD52233 \$MCS_M_CODE_COOLANT_1_AND_2_ON |                                                                                          | Code M pour les deux liquides<br>d'arrosage ON |
|-----------------------------------------|------------------------------------------------------------------------------------------|------------------------------------------------|
| = -1                                    | Ce paramètre machine permet de définir la fonction N interviendra au changement d'outil. | /l pour liquide d'arrosage 1 et 2 qui          |

| MD52281 \$MCS_TOOL_MCODE_FUNC_ON[ ]                                                                    |                                            | MCS_TOOL_MCODE_FUNC_ON[]                 | Code M pour fonction spécifique à<br>l'outil ON |
|----------------------------------------------------------------------------------------------------|--------------------------------------------|------------------------------------------|-------------------------------------------------|
| [0]                                                                                                    | Co                                         | de M pour fonction spécifique outil 1 ON |                                                 |
| [1]                                                                                                    | Code M pour fonction spécifique outil 2 ON |                                          |                                                 |
| [2]                                                                                                    | Code M pour fonction spécifique outil 3 ON |                                          |                                                 |
| [3]                                                                                                    | Code M pour fonction spécifique outil 4 ON |                                          |                                                 |
| =                                                                                                    | = -1 Fonction M non délivrée.              |                                          |                                                 |
| Si les deux instructions M d'une fonction sont "=-1", le champ correspondant affiché dans l'interface. |                                            | ', le champ correspondant n'est pas      |                                                 |

| MD52282 \$MCS_TOOL_MCODE_FUNC_OFF[]                                                                     |                                             | MCS_TOOL_MCODE_FUNC_OFF[]            | Code M pour fonction spécifique à l'outil OFF |
|----------------------------------------------------------------------------------------------------|---------------------------------------------|--------------------------------------|-----------------------------------------------|
| [0]                                                                                                    | Code M pour fonction spécifique outil 1 OFF |                                      |                                               |
| [1]                                                                                                    | Code M pour fonction spécifique outil 2 OFF |                                      |                                               |
| [2]                                                                                                    | Code M pour fonction spécifique outil 3 OFF |                                      |                                               |
| [3]                                                                                                    | Code M pour fonction spécifique outil 4 OFF |                                      |                                               |
|                                                                                                    | = -1 Fonction M délivrée.                   |                                      |                                               |
| Si les deux instructions M d'une fonction sont "=-1", le champ correspondant est a<br>dans l'interface. |                                             | , le champ correspondant est affiché |                                               |

20.10 Tournage avec ShopTurn

### Repassage sur le contour

| SD5558 | 32 \$SCS_TURN_CONT_TRACE_ANGLE                                                                                                    | Tournage de contour : Angle<br>minimal pour lissage aux transitions<br>sur contour |
|--------|----------------------------------------------------------------------------------------------------|------------------------------------------------------------------------------------|
| = 5    | Indication de l'angle entre le tranchant et le contour à partir duquel la repasse du contour es effectuée lors du tournage du contour afin de retirer toute matière restante (valeur par défaut). |                                                                                    |

| SD55505 \$S | CS_TURN_ROUGH_O_RELEASE_DIST                                                                                                    | Distance de retrait pour chariotage<br>en usinage extérieur |
|-------------|----------------------------------------------------------------------------------------------------|-------------------------------------------------------------|
| = 1         | Indication de distance de retrait de l'outil pour le chariotage d'un coin externe du contour. Cela ne s'applique pas au chariotage d'un contour (valeur par défaut). |                                                             |
| = -1        | La distance est définie en interne.                                                                                                    |                                                             |

| SD55506 \$S | SCS_TURN_ROUGH_I_RELEASE_DIST                                                                                                    | Distance de retrait pour chariotage<br>en usinage intérieur |
|-------------|----------------------------------------------------------------------------------------------------|-------------------------------------------------------------|
| = 0.5       | Indication de la distance de retrait de l'outil pour le chariotage d'un coin interne du contour. Cela ne s'applique pas au chariotage d'un contour (valeur par défaut). |                                                             |
| = -1        | 1 La distance est définie en interne.                                                                                                    |                                                             |

| SD55515 | \$SCS_TURN_THREAD_RELEASE_DIST                                                                                        | Distance de retrait en filetage à<br>l'outil |
|---------|----------------------------------------------------------------------------------------------------|----------------------------------------------|
| = 2     | 2 Indication de la distance de retrait de l'outil entre les approches pour le filetage à l'outil (valeur par défaut). |                                              |

## Voir aussi

Activer la technologie tournage/fraisage/perçage (Page 305)

## 20.10.2 Perçage au centre sous ShopTurn

## Condition préalable

Lorsque les masques technologiques sont masqués via le paramètre machine de configuration propre à un canal MD52216 \$MCS\_FUNCTION\_MASK\_DRILL, les réglages s'appliquent dans les paramètres de cycles propres à un canal.

## Taraudage au centre (CYCLE84)

| SD55481 | \$SCS_DRILL_TAPPING_SET_GG12[1]                                 | Arrêt précis |
|---------|-----------------------------------------------------------------|--------------|
| = 0     | Arrêt précis, comme avant l'appel du cycle (valeur par défaut). |              |
| = 1     | G601                                                            |              |
| = 2     | G602                                                            |              |
| = 3     | G603                                                            |              |

| SD55482 | SD55482 \$SCS_DRILL_TAPPING_SET_GG21[1] Comportement à l'accélération |  |  |
|---------|-----------------------------------------------------------------------|--|--|
| = 0     | Accélération, comme avant l'appel du cycle (valeur par défaut).       |  |  |
| = 1     | SOFT                                                                  |  |  |
| = 2     | BRISK                                                                 |  |  |
| = 3     | DRIVE                                                                 |  |  |

| SD55483 \$SCS_DRILL_TAPPING_SET_GG24[1] |                                                   | Commande anticipatrice  |
|-----------------------------------------|---------------------------------------------------|-------------------------|
| = 0                                     | Commande anticipatrice comme avant l'appel de cyc | le (valeur par défaut). |
| = 1                                     | FFWON                                             |                         |
| = 2                                     | FFWOF                                             |                         |

## 20.10.3 Transformation de surfaces cylindriques (TRACYL) sous ShopTurn

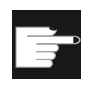

## **Option logicielle**

L'option logicielle suivante est requise pour utiliser cette fonction : "Transmit et transformation sur surface latérale"

## Fonction

Si vous souhaitez utiliser la fonction de transformation de surface cylindrique (TRACYL) sous ShopTurn, reprenez les paramètres du chapitre :

Transformation de surfaces cylindriques (TRACYL) (Page 315)

#### Configuration

Par ailleurs, vous définissez le paramètre machine de configuration propre à un canal suivant :

| MD52214 \$MCS_FUNCTION_MASK_MILL |                                                                | Masques des fonctions de fraisage.           |
|----------------------------------|----------------------------------------------------------------|----------------------------------------------|
| Bit 3                            | Validation de l'usinage "intérieur/arrière<br>plans d'usinage. | e" dans les masques ShopTurn définissant les |

| Bit 4 | Si vous avez exécuté la fonction "Bloquer/débloquer broche" via le cycle fabricant<br>CUST_TECHCYC.SPF, vous pouvez activer le paramètre "Bloquer/débloquer broche"<br>dans les masques de perçage et de fraisage. |
|-------|----------------------------------------------------------------------------------------------------|
| = 0   | Le paramètre "Bloquer/débloquer broche" n'est pas affiché dans les masques de perçage et de fraisage.                                                                                                    |
|       | ShopTurn bloque automatiquement la broche lorsque l'usinage l'exige.                                                                                                    |
| = 1   | Le paramètre "Bloquer/débloquer broche" est affiché dans les masques de perçage et<br>de fraisage.                                                                                                    |
|       | La décision de blocage ou non de la broche pour un usinage déterminé revient à<br>l'utilisateur.                                                                                                    |

## Bibliographie

Vous trouverez des informations plus détaillées au sujet de la transformation de surface cylindrique dans :

Manuel de programmation Notions complémentaires 840D sl : Transformation de surface cylindrique

## 20.10.4 Usinage sur la face frontale (TRANSMIT) sous ShopTurn

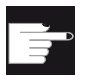

#### **Option logicielle**

L'option logicielle suivante est requise pour utiliser cette fonction : "Transmit et transformation sur surface latérale"

## Fonction

Si vous souhaitez utiliser la fonction Usinage sur la face frontale, procédez d'abord comme décrit dans le chapitre "Usinage sur la face frontale (TRANSMIT) (Page 329)".

## Configuration

Par ailleurs, vous définissez le paramètre machine de configuration propre à un canal suivant :

| MD52214 | \$MCS_FUNCTION_MASK_MILL                                                                                                    | Masques de fonctions ShopTurn. |
|---------|----------------------------------------------------------------------------------------------------|--------------------------------|
| Bit 3   | Validation de l'usinage "intérieur/arrière" dans les masques ShopTurn définissant les plans d'usinage.                                                                                                    |                                |
| Bit 4   | Si vous avez exécuté la fonction "Bloquer/débloquer broche" via le cycle fabricant CUST_TECHCYC.SPF, vous pouvez activer le paramètre "Bloquer/débloquer broche" dans les masques de perçage et de fraisage. |                                |
| = 0     | Le paramètre "Bloquer/débloquer broche" n'est pas affiché dans les masques de perçage et de fraisage.                                                                                                    |                                |
|         | ShopTurn bloque automatiquement la broche lorsque l'usinage l'exige.                                                                                                    |                                |
| = 1     | Le paramètre "Bloquer/débloquer broche" est affiché dans les masques de perçage et de fraisage. La décision de blocage ou non de la broche pour un usinage déterminé revient à l'utilisateur.                |                                |

#### Remarque

L'usinage sur la face frontale est automatiquement intégré dans les cycles, à l'exception de Droite et Cercle.

Pour ces deux cycles, vous pouvez sélectionner les fonctions dans le groupe fonctionnel "Programme" sous "Droite" ou "Cercle", Outil.

#### Bibliographie

Vous trouverez des informations plus détaillées concernant l'usinage sur la face frontale dans :

Description fonctionnelle Fonctions d'extension, transformation cinématique (M1) : TRANSMIT

## 20.10.5 Axe Y oblique (TRAANG) sous ShopTurn

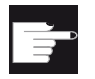

#### **Option logicielle**

L'option logicielle suivante est requise pour utiliser la fonction Axe Y oblique sur une machine :

"Axe oblique"

## Fonction

Si vous souhaitez utiliser la fonction Axe Y oblique sous ShopTurn, reprenez les paramètres du chapitre Axe Y oblique (TRAANG) (Page 331).

#### Remarque

Dans l'interface utilisateur, la fonction Axe oblique est automatiquement intégrée dans les cycles après la configuration. Cela signifie que vous pouvez sélectionner le plan d'usinage "Face frontale Y" ou "Surface latérale Y" dans les masques et entrer des coordonnées cartésiennes pour l'usinage avec un axe oblique.

#### Bibliographie

Pour plus d'informations sur la fonction Axe Y oblique, voir : Manuel de programmation Notions complémentaires 840D sl : Axe oblique (TRAANG)

## 20.10.6 Contre-broche sous ShopTurn

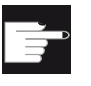

## **Option logicielle**

L'option logicielle suivante est requise pour utiliser la contre-broche sur une machine :

- "Accostage de butée avec Force Control"
- "Broche synchrone / Tournage de polygones"

## Fonction

Si votre tour est équipé d'une contre-broche, vous pouvez usiner les pièces sur la face avant et la face arrière, en utilisant des fonctions de tournage, perçage et fraisage, sans modification manuelle du serrage.

Avant l'usinage de la face arrière, la contre-broche doit saisir la pièce, la retirer de la broche principale et l'amener à la nouvelle position d'usinage.

## Signification des axes

| MD52206 | \$MCS_AXIS_USAGE                             | Signification des axes dans le canal. |
|---------|----------------------------------------------|---------------------------------------|
| = 5     | contre-broche (tournage).                    |                                       |
| = 6     | axe C de la contre-broche (tournage).        |                                       |
| = 7     | axe linéaire de la contre-broche (tournage). |                                       |

## Sens de déplacement

Afin que l'interface et les cycles puissent connaître le sens de rotation des broches et des axes rotatifs, les paramètres suivants doivent être définis.

Le paramètre machine MD32100 \$MA\_AX\_MOTION\_DIR permet de définir le sens de rotation d'un axe rotatif CN.

| MD32100 | \$MA_AX_MOTION_DIR     | Sens de déplacement |
|---------|------------------------|---------------------|
| -1      | Avec inversion de sens |                     |
| 0, 1    | Sans inversion de sens |                     |

## Définition du sens de rotation

Définissez les sens de rotation pour l'interface dans le paramètre machine suivant :

| MD52207 | \$MCS_AXIS_USAGE_ATTRIB[]                                                                                                    | Attributs des axes |
|---------|----------------------------------------------------------------------------------------------------|--------------------|
| Bit 3   | Sens de rotation antihoraire (pour axes de rotation).                                                                                   |                    |
| Bit 4   | Le sens de rotation affiché pour M3 est le sens antihoraire (pour les broches)                                                          |                    |
| Bit 5   | Le sens de rotation M3 correspond à l'axe rotatif Moins (pour les broches)<br>Ce bit doit être paramétré comme le bit AP DBnn.DBX17.6 ! |                    |

Les possibilités de réglage suivantes en découlent pour la contre-broche. Les réglages des paramètres machine dépendent toutefois de la direction d'observation sur l'axe des coordonnées. Les valeurs définies pour le sens de rotation ainsi que pour le signal d'interface DB3n.DBX17.6, doivent impérativement être respectées.

| Sens de rotation contre-broche | 52207[C-Ax]<br>Bit 3 = | 52207[Spnd]<br>Bit 4 = | DB3n.<br>DBX17.6 | 52207[Spnd]<br>Bit 5 = |
|--------------------------------|------------------------|------------------------|------------------|------------------------|
| M3 (C++)                       | 1                      | 0                      | 0                | 0                      |
| M4                             | 0                      | 0                      | 1                | 1                      |
| M3 ( C+ /                      | 0                      | 1                      | 0                | 0                      |
|                                | 1                      | 1                      | 1                | 1                      |

La valeur définie pour le paramètre machine repéré par "\*" implique l'observation dans la direction de l'axe de coordonnées négatives. Si, au contraire, vous observez en direction de l'axe de coordonnées positives, vous devez inverser les valeurs, à savoir intervertir "0" et "1".

La position d'accostage de la contre-broche au début du programme est définie dans le paramètre de cycle suivant propre à un canal :

| SD55232 \$SCS_SUB_SPINDLE_REL_POS | Position de dégagement Z pour contre-broche |
|-----------------------------------|---------------------------------------------|
|-----------------------------------|---------------------------------------------|

Pour que la contre-broche se déplace en accostage de butée lors de la préhension, les paramètres de cycle propres à un canal suivants doivent être définis.

| SD55550 \$SCS_TURN_FIXED_STOP_DIST  | Course pour accostage de butée.                         |
|-------------------------------------|---------------------------------------------------------|
| SD55551 \$SCS_TURN_FIXED_STOP_FEED  | Avance pour accostage de butée.                         |
| SD55552 \$SCS_TURN_FIXED_STOP_FORCE | Puissance d'entraînement pour accostage de butée, en %. |

Entre l'accostage de la butée et la préhension, la contre-broche peut se retirer légèrement afin de compenser les contraintes de compression dans la pièce.

Après sa préhension, la pièce peut être tronçonnée. Auparavant, la contre-broche peut se retirer légèrement avec la pièce, afin d'amener la pièce à la contrainte de traction requise. Cette manœuvre décharge l'outil pour le tronçonnage.

| SD55543 \$SCS_TURN_PART_OFF_RETRACTION | Course de retrait avant tronçonnage. |
|----------------------------------------|--------------------------------------|
|----------------------------------------|--------------------------------------|

Après le tronçonnage, vous avez la possibilité d'effectuer un contrôle de tronçonnage et d'utiliser la fonction "Accostage d'une butée" pour le tournage. Vous pouvez définir ou désactiver le contrôle de tronçonnage via les paramètres de cycle propres à un canal suivants :

| SD55540 \$SCS_TURN_PART_OFF_CTRL_DIST  | Course pour le contrôle de<br>tronçonnage.                         |
|----------------------------------------|--------------------------------------------------------------------|
| SD55541 \$SCS_TURN_PART_OFF_CTRL_FEED  | Avance pour le contrôle de<br>tronçonnage.                         |
| SD55542 \$SCS_TURN_PART_OFF_CTRL_FORCE | Puissance d'entraînement pour le<br>contrôle de tronçonnage, en %. |

Le tronçonnage est satisfaisant lorsque l'accostage de la butée échoue. Les alarmes suivantes sont émises :

| Alarme | Texte de l'alarme                     |
|--------|---------------------------------------|
| 20091  | Axe %1 n'a pas la butée.              |
| 20094  | Axe %1 Accostage de butée interrompu. |

L'affichage de l'alarme est désactivé via le paramètre machine suivant :

| MD37050 \$N | MA_FIXED_STOP_ALARM_MASK                | Déblocage des alarmes de butée. |
|-------------|-----------------------------------------|---------------------------------|
| = 2         | Suppression des alarmes 20091 et 20094. |                                 |

Ce paramètre machine est défini pour chaque axe dans la fenêtre "Paramètres machine" du groupe fonctionnel "Origine outil".

En revanche, si la puissance d'entraînement indiquée pour le contrôle de tronçonnage est atteinte (c'est-à-dire, si l'accostage de butée est correct), l'alarme 61255 "Erreur lors du tronçonnage : bris d'outil ?" s'affiche.

#### Remarque

Vous pouvez également utiliser la fonction "Accostage de butée" pendant la préhension de la broche (voir plus haut). Une alarme est émise même en cas d'échec de l'accostage de butée. Le message d'alarme 61254 "Erreur d'accostage de la butée" s'affiche à la place des alarmes 20091 et 20094.

## Dimensions

Pour déterminer le point de référence lors du déplacement de la contre-broche, vous devez indiquer les dimensions de la contre-broche. Vous pouvez entrer les dimensions dans les paramètres machine de cycle propres à un canal suivants ou dans le menu "Outils Décalages d'origine"  $\rightarrow$  ">"  $\rightarrow$  "Broches". Les modifications effectuées dans les paramètres machine sont automatiquement appliquées dans le menu et inversement.

| MD52 | 2241                  | \$MCS_SPINDLE_CHUCK_TYPES[] | Broche type mors. |
|------|-----------------------|-----------------------------|-------------------|
| [0]  | Broche principale     |                             |                   |
| [1]  | Contre-broche         |                             |                   |
|      | = 0                   | Serrage extérieur           |                   |
|      | = 1 Serrage intérieur |                             |                   |

| MD52242 | \$MCS_MM_MAIN_SPINDLE_PARAMETER[] | Paramètre pour broche principale. |
|---------|-----------------------------------|-----------------------------------|
| [0]     | Cote mandrin                      |                                   |
| [1]     | Cote butée                        |                                   |
| [2]     | Cote mors                         |                                   |

| MD52243 | \$MCS_MM_SUB_SPINDLE_PARAMETER[] | Paramètre pour broche principale. |
|---------|----------------------------------|-----------------------------------|
| [0]     | Cote mandrin                     |                                   |
| [1]     | Cote butée                       |                                   |
| [2]     | Cote mors                        |                                   |

| MD52244 \$MCS_SUB_SPINDLE_PARK_POS_Y |  | Position de stationnement de l'axe Y pour la contre-broche. |
|--------------------------------------|--|-------------------------------------------------------------|
| = 0                                  |  |                                                             |

## Cycle constructeur de la machine

Si vous souhaitez exécuter l'une des actions suivantes, vous devez adapter le cycle fabricant machine CUST\_TECHCYC.SPF.

- Basculer entre les modes Broche et Axe C de la broche principale ou de la contrebroche.
- Ouvrir, fermer, purger le mandrin (broche principale/contre-broche).
- Modifier les paramètres par défaut pour le couplage de la broche principale et de la contre-broche.

La marche à suivre pour ce faire est présentée au chapitre :

Configuration des cycles ShopTurn pour le tournage (Page 407)

#### Voir aussi

Activer la technologie tournage/fraisage/perçage (Page 305)

20.11 Commande de la broche

## 20.11 Commande de la broche

Vous trouverez une description détaillée de la configuration de la broche dans

## Bibliographie

Description fonctionnelle Machine de base : Broches (S1)

## Fin du programme

Les fonctions M suivantes sont utilisées pour la fin du programme :

| Fonction M du<br>MD10714 \$MN_M_NO_FCT_EOP | Fin du programme principal                                    | La broche continue<br>à fonctionner. |
|--------------------------------------------|---------------------------------------------------------------|--------------------------------------|
| M2, M30                                    | Fin du programme principal et retour au<br>début du programme | La broche<br>s'immobilise.           |
| M17                                        | Fin du sous-programme et retour au<br>programme principal     | La broche continue<br>à fonctionner. |

Si le paramètre machine MD10714 \$MN\_M\_NO\_FCT\_EOP est différent de zéro, une distinction est établie entre M2 / M30 (fin d'un programme CN) et la fonction M paramétrée dans le MD10714 \$MN\_M\_NO\_FCT\_EOP.

## Exemple

MD10714 \$MN\_M\_NO\_FCT\_EOP = 32 signifie "M32" pour la fin d'un programme généré en mode "JOG" ou "MDA".

Cette fonctionnalité est notamment requise pour démarrer la broche en mode manuel de manière permanente (par ex. pour l'effleurement).

## Configuration des touches

Si vous mettez en œuvre une commande manuelle de la broche par le biais des touches du tableau de commande machine, cela s'effectue au moyen des signaux d'interface suivants du bloc de données de la broche :

| DB3x.DBX30.0 | Arrêt de la broche                              |
|--------------|-------------------------------------------------|
| DB3x.DBX30.1 | Démarrage de la broche dans le sens horaire     |
| DB3x.DBX30.2 | Démarrage de la broche dans le sens antihoraire |

La broche peut être démarrée et arrêtée à l'état suivant :

| DB21.DBX35.7= 1  | Canal à l'état Reset          |
|------------------|-------------------------------|
| DB21.DBX35.6 = 1 | Canal à l'état interrompu     |
| DB21.DBX35.3 = 1 | Programme à l'état interrompu |

20.11 Commande de la broche

#### Remarque

Si la broche doit être arrêtée lorsque le programme est en cours d'exécution, le signal d'interface DB3x.DBX4.3 "Arrêt avance/arrêt broche" doit être mis à 1 dans l'AP utilisateur.

Autres réglages :

| MD11450 \$N | MN_SEARCH_RUN_MODE                                                                                       | Recherche de paramétrage                                                      |
|-------------|----------------------------------------------------------------------------------------------------|-------------------------------------------------------------------------------|
| Bit 1 = 1   | Démarrage ASUP automatique après la génér<br>MD11620 \$MN_PROG_EVENT_NAME). L'ala<br>l'ASUP est terminé. | ration des blocs d'action (voir aussi<br>Irme 10208 n'est générée que lorsque |

#### Sens de rotation (uniquement pour ShopTurn)

Dans l'interface ShopTurn, assurez-vous que le sens de rotation de la broche et de l'axe C est correctement représenté et que le sens de rotation correct est exécuté lors de la programmation des fonctions ShopTurn. Dans ce contexte, ces paramètres doivent se conformer au sens de rotation réel de la broche / de l'axe C sur la machine.

- Une condition préalable à l'utilisation des fonctions Transformation de surface cylindrique et Usinage sur la face frontale est que la fonction ait été mise en service correctement. Voir Transformation de surfaces cylindriques (TRACYL) sous ShopTurn (Page 414)
- Le sens de rotation de la broche / de l'axe C affiché pour la fonction M3 dans l'interface ShopTurn se définit entre autres au moyen de paramètres machine : Voir : Définition du sens de rotation au chapitre : Configuration des cycles ShopTurn pour le tournage (Page 407)
- L'affectation du sens de rotation de la broche (M3/M4) au sens de rotation positif de l'axe C s'effectue par le biais du signal d'interface DB3n.DBX17.6. Le bit définit si M3 et C+ tournent dans le même sens (=0) ou dans des sens opposés (=1). Les possibilités de réglage correspondantes sont présentées dans les chapitres suivants : Voir Sens de rotation de la contre-broche Contre-broche sous ShopTurn (Page 417) Voir Sens de rotation de la broche principale Configuration des cycles ShopTurn pour le tournage (Page 407)

## 20.12 Broche analogique

L'affichage de puissance d'une broche à laquelle aucun d'entraînement (VSA, HSA, SLM) n'est affecté peut être commandé via l'AP.

Afin que le logiciel de commande reconnaisse la broche comme broche analogique, entrez l'indice de l'axe de la broche analogique dans le paramètre machine suivant :

| MD51068 \$ | MNS_SPIND_DRIVELOAD_FROM_PLC1                                                                                                    | Indice de l'axe machine de la broche 1<br>Affichage de l'utilisation de la boche de l'AP |
|------------|----------------------------------------------------------------------------------------------------|------------------------------------------------------------------------------------------|
|            | Indice de l'axe machine d'une broche (analogique), qui obtient de l'AP (DB19.DBB6) les données d'affichage de l'utilisation dans la fenêtre T,F,S. |                                                                                          |

| MD51069 \$ | MNS_SPIND_DRIVELOAD_FROM_PLC2                                                                                                    | Indice de l'axe machine de la broche 2<br>Affichage de l'utilisation de la boche de l'AP |
|------------|----------------------------------------------------------------------------------------------------|------------------------------------------------------------------------------------------|
|            | Indice de l'axe machine d'une broche (analogique), qui obtient de l'AP (DB19.DBB7) les données d'affichage de l'utilisation dans la fenêtre T,F,S. |                                                                                          |

## **Extension langues**

## 21.1 Installation de langues supplémentaires

## **Extensions langues**

En plus des langues standard déjà disponibles, des langues d'interface utilisateur supplémentaires sont fournies sur un DVD séparé.

L'aide en ligne intégrée est affichée soit dans la langue nationale respective, soit en anglais.

Les langues disponibles pour l'interface utilisateur sont décrites au chapitre suivant : Langues prises en charge (Page 427)

## Condition préalable

- L'espace mémoire disponible restant sur la carte CompactFlash doit être d'environ 256 Mo après l'installation.
- Logiciel d'extension langues "hmi\_sl\_language\_xxx\_02.06.00.00.00y.tgz".
   xxx = code de langue, y = identification de version interne Livré sur le DVD d'extension langues.

## Installation d'une langue

Deux possibilités d'installation de la langue sont décrites ci-après :

- 1. Via clé USB FlashDrive
- 2. Via PC avec WinSCP

## Installation d'une langue via la clé USB FlashDrive

- Copiez sous Windows le logiciel d'extension langues "hmi\_sl\_language\_xxx\_02.06.00.00y.tgz" du DVD dans le répertoire principal (Root) d'une clé USB FlashDrive.
- Enfichez la clé USB FlashDrive (avec système NC-Service installé) dans la NCU hors tension.
- 3. Mettez la NCU sous tension. Le menu Maintenance s'affiche.
- 4. Sélectionnez "5/F5: Update NCU Software and Data".
  - Sélectionnez "1/F1: Update System Software from USB memory stick". Les données de la clé USB FlashDrive sont affichées.
  - Sélectionnez "1/F1:Update System software by selected file" et marquez le logiciel d'extension langue voulu "hmi\_sl\_language\_xxx\_02.06.00.00.00y.tgz".
  - Sélectionnez "8/F8: ok, continue".
     Les données sont décompactées et chargées.

21.1 Installation de langues supplémentaires

- OU -

- 1. Sélectionnez "8/F8: Service Shell".
  - Connectez-vous en tant qu'utilisateur "manufact". Veillez à ce que le nom d'utilisateur et le login soient écrits en caractères minuscules et utilisez le cas échéant un clavier externe.
  - Après le prompt "\$", saisissez la commande "cd /data" puis appuyez sur la touche Retour.
  - Saisissez "ls".
     Les fichiers sont affichés.
  - Saisissez ensuite :
     "sc restore -update /hmi\_sl\_language\_xxx\_02.06.00.00.00y.tgz"
     Appuyez sur la touche Retour.
     Les données d'extension de langue sont décompactées et un message de succès
     s'affiche lorsque la procédure est terminée.
- 2. Mettez la NCU hors tension.
- 3. Retirez la clé USB FlashDrive.
- 4. Redémarrez la NCU.

#### Installation d'une langue via PC avec WinSCP

- Insérez le DVD d'extension langues dans le PC. En l'absence de lien du programme "WinSCP" vers le lecteur de DVD, copiez les données souhaitées ".tgz" dans un répertoire temporaire du PC.
- Ouvrez le programme "WinSCP". Sélectionnez le répertoire du PC et le répertoire /card/user/system/home/manufact sur la carte CompactFlash.
- Copiez, par glisser-déposer, le logiciel d'extension langues "hmi\_sl\_language\_xxx\_02.06.00.00y.tgz" du DVD ou du répertoire temporaire dans le répertoire de la carte CompactFlash.
- 4. Ouvrez la fenêtre "Invites" via l'onglet "Commandes", "Ouvrir le terminal"
- 5. Entrez la commande suivante : "sc restore -update -force"
- 6. Appuyez sur le bouton "Exécuter". L'extension langues est installée.
- 7. Appuyez sur le bouton "Fermer" une fois que le succès a été signalé.
- 8. Supprimez le logiciel d'extension langues "hmi\_sl\_language\_xxx\_02.06.00.00.00y.tgz" du répertoire de la carte CompactFlash, afin de libérer l'espace mémoire.
- 9. Quittez le programme "WinSCP".
- 10.Mettez la NCU hors tension.
- 11.Redémarrez la NCU.

## Remarque

Si la langue installée n'est pas visible après la première mise hors puis sous tension, arrêtez encore une fois la NCU puis redémarrez-la.
# 21.2 Langues prises en charge

Tableau 21- 1 Langues prises en charge

| Langue               | Code de langue | Langues standard |
|----------------------|----------------|------------------|
| Chinois simplifié    | chs            | х                |
| Chinois traditionnel | cht            |                  |
| Danois               | dan            |                  |
| Allemand             | deu            | x                |
| Anglais              | eng            | x                |
| Finnois              | fin            |                  |
| Français             | fra            | x                |
| Italien              | ita            | x                |
| Japonais             | jpn            |                  |
| Coréen               | kor            |                  |
| Néerlandais          | nld            |                  |
| Polonais             | plk            |                  |
| Portugais            | ptb            |                  |
| Roumain              | rom            |                  |
| Russe                | rus            |                  |
| Suédois              | sve            |                  |
| Slovaque             | sky            |                  |
| Espagnol             | esp            | x                |
| Tchèque              | csy            |                  |
| Turc                 | trk            |                  |
| Hongrois             | hun            |                  |

Extension langues

21.2 Langues prises en charge

# SINUMERIK Operate sur PC/PCU 50.3

# 22.1 Intégrer une application OEMFrame dans HMI sl

Généralement, les applications sont sélectionnées via une touche logicielle de la barre de commutation des groupes fonctionnels.

Le logiciel de commande est lancé et commandé par une application appelée Systemmanager. Ce Systemmanager se charge également de la commande des applications OEMFrame.

Le Systemmanager est configuré par le fichier de configuration "systemconfiguration.ini".

## Créer un fichier de configuration

Si vous souhaitez intégrer une application OEMFrame dans votre système, copiez le fichier de configuration "systemconfiguration.ini" et collez-le dans l'un des deux répertoires :

<Installationspfad>/user/sinumerik/hmi/cfg

<Installationspfad>/oem/sinumerik/hmi/cfg

### Fichier "systemconfiguration.ini"

Le fichier de configuration "systemconfiguration.ini" permet de définir à partir de quels groupes fonctionnels SINUMERIK Operate est constitué. Vous trouverez ci-dessous les sections importantes pour l'intégration d'applications OEM du fichier "systemconfiguration.ini".

## Section [prozesses]

Cette section regroupe tous les processus à gérer par le Systemmanager, ainsi que les applications qui peuvent être intégrées en tant qu'applications OEMFrame.

| Valeur     | Signification                                                                                                    |
|------------|----------------------------------------------------------------------------------------------------|
| process    | Nom symbolique de l'application OEMFrame. Requis pour la configuration des groupes fonctionnels.                                |
| cmdline    | Ligne de commande transmise au processus "oemframe.exe" lors du démarrage.                                                      |
| oemframe   | La valeur est toujours configurée à "true" pour l'application OEMFrame.                                                         |
| windowname | Nom de fenêtre de l'application OEMFrame - à déterminer avec<br>"findwindow.exe" ou "spy++.exe".                                |
| classname  | Class-Name de l'application OEMFrame - à déterminer avec "findwindow.exe" ou "spy++.exe".                                       |
| deferred   | true : l'application OEMFrame n'est pas lancée au moment du démarrage de SINUMERIK Operate, mais lors de la première sélection. |

22.1 Intégrer une application OEMFrame dans HMI sl

# Exemple

L'exemple suivant montre la configuration des deux applications Windows "notepad.exe" et "calc.exe" en tant qu'application OEMFrame.

```
[processes]
PROC600= process:=notepadOEM,cmdline:="notepad.exe_mytext1.txt", oemframe:=true,
deferred:=true, windowname:="mytext1.txt - Notepad", classname:="Notepad"
PROC601= process:=calcOEM, cmdline:="calc.exe" oemframe:=true,
windowname:="calculator"
```

#### Section [areas]

Cette section permet de configurer les groupes fonctionnels de SINUMERIK Operate.

| Valeur  | Signification                                                     |
|---------|-------------------------------------------------------------------|
| name    | Nom symbolique du groupe fonctionnel.                             |
| process | Nom de l'application OEMFrame en vertu de la section [processes]. |

#### Remarque

Dans les sections "processes" et "areas", la plage des numéros 500-999 est réservée aux clients OEM. Si vous utilisez un numéro inférieur à 500, des composants de base Siemens seront éventuellement écrasés !

# Exemple

[areas]
AREA600= name:=AreaOEM, process:=notepadOEM
AREA601= name:=AreaCalc, process:=calcOEM

#### Remarque

Seules les applications OEMFrame qui n'utilisent pas d'interfaces de programmation de SINUMERIK Operate sont gérées.

#### Section [miscellaneous]

Cette section permet d'effectuer divers réglages. Généralement, seul le groupe fonctionnel Démarrage est modifié.

| Clé         | Valeur                              |
|-------------|-------------------------------------|
| startuparea | Nom du groupe fonctionnel Démarrage |

# Exemple

[miscellaneous] Startuparea = AreaOEM

22.1 Intégrer une application OEMFrame dans HMI sl

## Configurer un menu du groupe fonctionnel

Le menu du groupe fonctionnel permet de commuter les groupes fonctionnels configurés dans le fichier de configuration "systemconfiguration.ini". Pour chaque groupe fonctionnel configuré, la barre horizontale des touches logicielles est dotée d'une touche logicielle permettant de sélectionner le groupe fonctionnel correspondant.

Le menu du groupe fonctionnel affiche, sous forme de texte sur les touches logicielles du groupe fonctionnel, les noms configurés des groupes fonctionnels du fichier de configuration "systemconfiguration.ini". Le système cherche automatiquement pour chaque groupe fonctionnel une touche logicielle libre sur la barre horizontale des touches logicielles.

#### Configurer d'autres réglages

Le fichier de configuration "slamconfig.ini" est nécessaire pour configurer les réglages suivants :

- Attribuer la position d'une touche logicielle d'un certain groupe fonctionnel.
- Créer un texte dans une langue étrangère.
- Afficher des icônes pour le groupe fonctionnel sur la touche logicielle.

## Créer le fichier de configuration "slamconfig.ini"

Copiez le fichier "slamconfig.ini" et collez-le dans le répertoire où se trouve le fichier "systemconfiguration.ini" :

<Chemin\_installation>/user/sinumerik/hmi/cfg ou

<Installationspfad>/oem/sinumerik/hmi/cfg

# Fichier "slamconfig.ini"

Dans le fichier de configuration "slamconfig.ini", vous pouvez créer une section pour chaque groupe fonctionnel configuré dans le fichier "systemconfiguration.ini". La section doit porter le nom configuré du groupe fonctionnel, par ex. AreaOEM.

| Valeur          | Signification                                                                                                    |
|-----------------|----------------------------------------------------------------------------------------------------|
| TextId          | L'ID texte pour un texte en langue étrangère affiché en tant que libellé de la touche logicielle.                                                                                       |
| TextContext     | Contexte du texte en langue étrangère.                                                                                                    |
| TextFile        | Nom du fichier texte dans lequel se trouve le contexte et le texte en langue<br>étrangère.                                                                                              |
| Picture         | Nom d'un fichier image utilisé en tant qu'icône pour la touche logicielle.                                                                                                    |
| SoftkeyPosition | Position fixe de la touche logicielle du groupe fonctionnel. Les positions 1 à 8 des touches logicielles figurent sur la 1ère barre horizontale, les positions 9 à 16 sur la 2ème etc.  |
| AccessLevel     | Niveau d'accès à partir duquel la touche logicielle est affichée. A défaut de toute autre valeur, le droit d'accès réglé est le niveau de protection 7 (commutateur à clé, position 0). |

22.1 Intégrer une application OEMFrame dans HMI sl

# Exemple

L'exemple suivant illustre la configuration de la touche logicielle pour le groupe fonctionnel "AreaOEM".

La touche logicielle affiche le texte sauvegardé dans le fichier texte "mytextfile\_xxx.ts", dans le contexte sous "mycontext" avec l'ID texte "MY\_AREA".

L'icône est affichée sur la touche logicielle "mypicture.png".

La touche logicielle est en position 7 dans le menu du groupe fonctionnel.

La touche logicielle est affichée avec le droit d'accès : niveau de protection 5 (commutateur à clé, position 2).

```
[AreaOEM]
; Text-ID of a language dependent text
TextId = MY_AREA
; File name of the text file which contains the Text-ID
TextFile = mytextfile
; Context in the text file to which the Text-ID is assigned to
TextContext = mycontext
; File name of an icon shown on the area softkey
Picture = mypicture.png
; Position of the area softkey on area menu,
; If no position is specified, an empty position is searched
SoftkeyPosition = 7
; Access level of the area softkey
AccessLevel = 5
```

#### Remarque

La position du groupe fonctionnel 7 est réservée aux clients OEM.

# 22.2 Régler l'adresse IP de la NCU

L'interface utilisateur de SINUMERIK Operate vous permet de paramétrer l'adresse IP de la NCU avec laquelle doit se faire la connexion.

# Marche à suivre

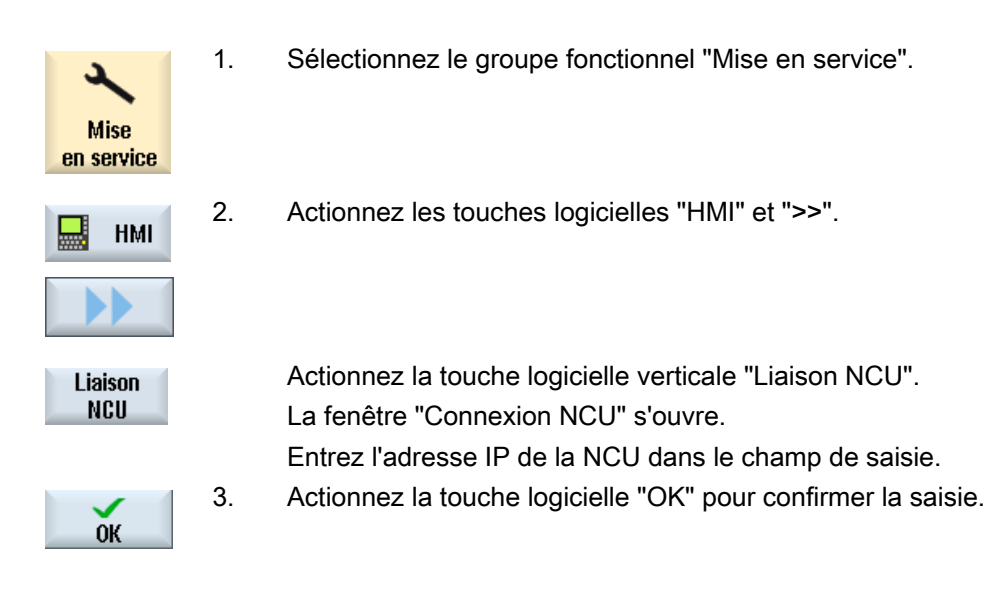

# 22.3 Quitter SINUMERIK Operate

# Marche à suivre

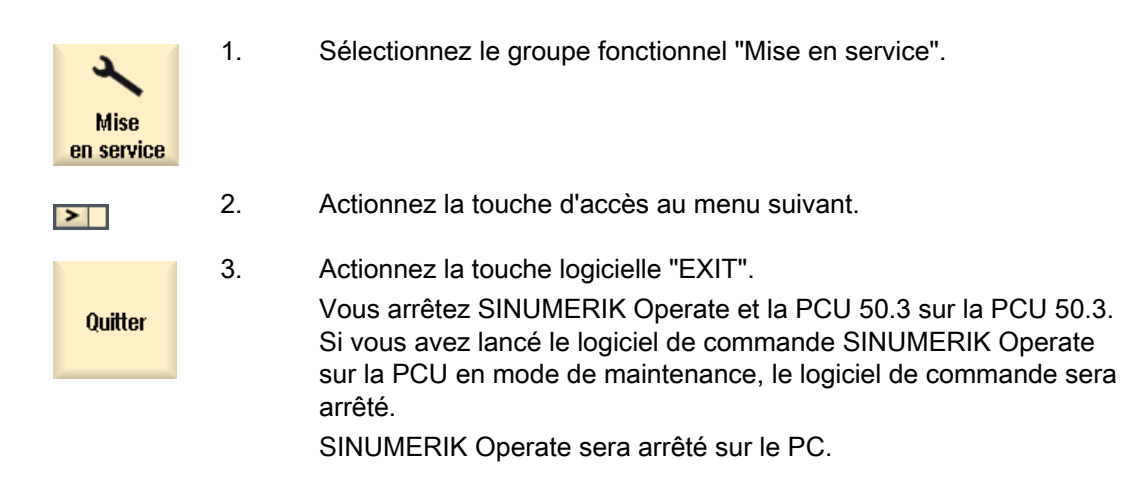

SINUMERIK Operate sur PC/PCU 50.3

22.3 Quitter SINUMERIK Operate

# **HT 8**

# 23.1 Activer/Désactiver le clavier virtuel

Le clavier virtuel est configuré dans le fichier "slguiconfig.ini".

# Marche à suivre

- 1. Copiez le fichier "slguiconfig.ini" du répertoire /siemens/sinumerik/hmi/template/cfg.
- Collez la copie dans le fichier : /oem/sinumerik/hmi/cfg ou /user/sinumerik/hmi/cfg.
- 3. Ouvrez le fichier dans l'éditeur.
- 4. Effectuez les réglages suivants pour activer ou désactiver le clavier :
  - Activer le clavier virtuel : dans la partie [TouchPanel], EnableTouch = true dans la partie [Keyboard], EnableVirtualKeyBoard = true
  - Désactiver le clavier : dans la partie [TouchPanel], EnableTouch = true dans la partie [Keyboard], EnableVirtualKeyBoard = false
- 5. Double-cliquez dans le champ de saisie pour affichier le clavier.

# 23.2 Configurer les touches de déplacement

Les touches de déplacement du HT 8 ne comportent aucun libellé, la définition de leur action n'étant pas fixe. Le libellé des touches de déplacement doit s'adapter de manière dynamique à l'action des touches. Pour reconnaître l'action des touches de déplacement, celles-ci s'affichent dans la zone des touches logicielles verticales, à l'intérieure de l'écran.

Le menu des touches de déplacement est composé de deux rangées de touches verticales comptant 8 touches chacune, le nombre total de textes configurables étant donc de 16. La rangée de touches de déplacement du haut et celle du bas restent vides et peuvent affectées à d'autres fonctions.

Les données suivantes peuvent être affichées :

- Nom d'axe machine
- Nom d'alias pour axe machine
- Texte quelconque dépendant de la langue
- Icône

23.2 Configurer les touches de déplacement

Les fichiers personnalisés suivants sont nécessaires. Vous pouvez utiliser les fichiers suivants comme modèle :

| Fichier                                   | Signification                                                                                      |
|-------------------------------------------|----------------------------------------------------------------------------------------------------|
| Fichier de configuration "sljkconfig.ini" | Fichier dans lequel les touches de déplacement sont configurées.                                   |
| Fichier texte "oem_sljk_xxx.ts"           | Fichier pour les libellés spécifiques à la langue des touches de déplacement, xxx = code de langue |

# Fichier de configuration "sljkconfig.ini"

| Entrées       | Signification                                                                                                    |  |  |
|---------------|----------------------------------------------------------------------------------------------------|--|--|
| [State_1]     | Type de libellé avec commutation via l'AP.                                                                                                    |  |  |
| ParamText_x_y | Texte des touches de déplacement, composé au moyen de paramètres.<br>Le texte peut comporter deux lignes limitées chacune à 5 caractères.<br>x : Indique la position de la touche à l'intérieur de la rangée de touches (2 à 7).<br>y : Indique la rangée de touches (1 ou 2). |  |  |
|               | %m1 Le nom d'axe machine du 1er axe est référencé et affiché en tant que texte. Le numéro d'axe actuellement actif est lu à partir du bloc de données DB10. Au moyen de cet indice, le nom est déterminé à partir des paramètres machine.                                      |  |  |
|               | %n Définit un saut de ligne dans le texte.                                                                                                    |  |  |
|               | %a1 Le nom d'alias du 1er axe est référencé et affiché en tant que texte. Le numéro d'axe actuellement actif est lu à partir du bloc de données DB10. Au moyen de cet indice, le nom est déterminé à partir du fichier texte "oem_sljk_deu.ts".                                |  |  |
| Textld_x_y    | Texte de la touche de déplacement, qui est lu à partir du fichier texte (texte en langue étrangère).                                                                                                    |  |  |
| Picture_x_y   | Nom du fichier de l'icône affichée.<br>Les fichiers des icônes doivent se trouver dans les répertoires suivants :<br>/ <b>oem</b> /sinumerik/hmi/ico et<br>selon la résolution, dans les sous-répertoires :<br>/ico640<br>/ico800<br>/ico1024<br>/ico1280                      |  |  |

# Marche à suivre

- 1. Copiez le fichier de configuration "sljkconfig.ini" du répertoire /siemens/sinumerik/hmi/template/cfg.
- 2. Collez la copie dans le répertoire /**oem**/sinumerik/hmi/cfg ou /**user**/sinumerik/hmi/cfg.
- 3. Ouvrez la copie dans l'éditeur et définissez le libellé des touches de déplacement.

# Exemple d'un fichier de configuration "sljkconfig.ini"

L'exemple montre 12 axes, avec un texte pour les touches logicielles 1 et 2, ainsi qu'une image respectivement sur les touches logicielles 3 et 4.

```
[Settings]
FileType = INI
; A few examples for further configuration options
; Alias names of machine-axes (%a1, %a2, etc.), from oem_sljk_deu.ts (example)
[State 1]
TextId_1_1 = OEM_JK_TEXT_1
TextId_1_2 = OEM_JK_TEXT_2
ParamText_2_1 = %a1%n-
ParamText_2_2 = %a1%n+
ParamText 3 1 = a2%n-
ParamText 3 2 = %a2%n+
ParamText_4_1 = %a3%n-
ParamText 4 2 = a3n+
ParamText 5 1 = a4%n-
ParamText_5_2 = %a4%n+
ParamText_6_1 = %a5\%n-
ParamText_6_2 = %a5\%n+
ParamText 7 1 = a6%n-
ParamText 7 2 = a6%n+
Picture_8_1 = AlarmCancel.png
Picture_8_2 = AlarmNCReset.png
```

# Fichier texte "oem\_sljk\_deu.ts"

| Entrées     | Signification                                                                                                    |
|-------------|----------------------------------------------------------------------------------------------------|
| name        | Nom du contexte de texte qui peut être choisi librement.<br>Dans le fichier texte modèle, le nom du contexte de texte est "SIJkLabels", synonyme<br>de libellé des touches de déplacement (solution line jog key labels). Cette désignation<br>figure déjà dans le fichier de configuration. |
| source      | Désignation des touches de déplacement de l'axe correspondant. Cette ID de texte est référencée dans le fichier de configuration "sljkconfig.ini" par "TextId_2_1".                                                                                                    |
|             | Les ID de texte des noms d'alias (JK_AXISNAME_2 à JK_AXISNAME_7) ne peuvent pas être modifiées.                                                                                                    |
| translation | Saisie du texte en langue étrangère pour l'axe indiqué dans <source/> .                                                                                                    |

23.2 Configurer les touches de déplacement

# Code de langue dans le nom de fichier "xxx"

| Langue   | Code de langue |
|----------|----------------|
| Allemand | deu            |
| Anglais  | eng            |
| Français | fra            |
| Espagnol | esp            |
| Italien  | ita            |
| Chinois  | chs            |

# Marche à suivre

- 1. Copiez le fichier modèle "oem\_sljk\_deu.ts" à partir du répertoire suivant : /siemens/sinumerik/hmi/template/lng.
- Enregistrez ou créez le fichier dans le répertoire /oem/sinumerik/hmi/lng ou /user/sinumerik/hmi/lng.
- 3. Donnez un nom personnalisé au fichier, par ex. pour des textes allemands : "sljk\_deu.ts". Si vous souhaitez créer le libellé pour d'autres langues, il faut créer un fichier pour chaque langue. Enregistrez le fichier en indiquant le code de langue correspondant dans le nom du fichier. Utilisez pour cela les codes de langue susmentionnés.
- 4. Ouvrez le fichier et déterminez dans le groupe fonctionnel <message> et </message> le libellé respectif.
- Redémarrez HMI.
   Afin que le libellé soit affiché lors de l'exécution du programme, le fichier doit être converti en format binaire. Cette conversion n'est effectuée qu'au démarrage de l'IHM.

# Exemple d'un fichier texte "sljk\_deu.ts"

L'exemple montre 12 axes, avec un texte pour les touches logicielles 1 (TL1) et 2 (TL2) :

```
<message>
     <source>JK AXISNAME 3</source>
     <translation>Z</translation>
</message>
<message>
     <source>JK AXISNAME 4</source>
     <translation>A</translation>
</message>
<message>
     <source>JK AXISNAME 5</source>
     <translation>B</translation>
</message>
<message>
     <source>JK_AXISNAME_6</source>
     <translation>C</translation>
</message>
<message>
     <source>JK AXISNAME 7</source>
     <translation>U</translation>
</message>
<message>
     <source>JK_AXISNAME_8</source>
     <translation>V</translation>
</message>
<message>
     <source>JK_AXISNAME_9</source>
     <translation>W</translation>
</message>
<message>
     <source>JK AXISNAME 10</source>
     <translation>UV1</translation>
</message>
<message>
     <source>JK_AXISNAME_11</source>
     <translation>UV2</translation>
</message>
<message>
     <source>JK AXISNAME 12</source>
     <translation>UV3</translation>
</message>
<!-- User defined language dependent text (example) -->
```

23.3 Configurer le libellé personnalisé des touches

```
<message>
<source>OEM_JK_TEXT_1</source>
<translation>SF1</translation>
</message>
<source>OEM_JK_TEXT_2</source>
<translation>SF2</translation>
</message>
```

Voir aussi

Langues prises en charge (Page 427)

# 23.3 Configurer le libellé personnalisé des touches

## Libellé des touches pour HT 8

Les textes des menus CPF (CPF : Control Panel Function) pour HT 8 peuvent être formulés avec des textes dans la langue nationale respective.

Les textes sont générés dans le fichier "slck\_xxx.ts". "xxx" = code de langue pour le libellé spécifique à la langue.

Ces fichiers peuvent être créés et édités avec l'IHM ou en externe sur un ordinateur personnel.

#### Remarque

Pour modifier ou éditer le fichier sur un ordinateur, utilisez un éditeur gérant le codage UTF-8.

### Code de langue dans le nom de fichier "xxx"

| Langue   | Code de langue |
|----------|----------------|
| Allemand | deu            |
| Anglais  | eng            |
| Français | fra            |
| Espagnol | esp            |
| Italien  | ita            |
| Chinois  | chs            |

# Créer un libellé des touches

| Balise      | Signification                                                                                                    |
|-------------|----------------------------------------------------------------------------------------------------|
| source      | Désignation pour la touche logicielle utilisateur. Les noms "SK_USERKEY1" à<br>"SK_USERKEY16" sont possibles, ces noms ne devant pas être modifiés. |
| comment     | Description personnalisée de l'affectation des touches.                                                                                             |
| translation | Texte devant apparaître sur la touche.                                                                                                    |
|             | <ul> <li>10 caractères au maximum sont autorisés par ligne.</li> </ul>                                                                              |
|             | <ul> <li>Le libellé peut comporter deux lignes, le saut de ligne étant réglé par "%n".</li> </ul>                                                   |
| remark      | Remarque quant à l'affectation des touches.                                                                                                    |
| chars       | Nombre de caractères. 10 caractères au maximum sont autorisés par ligne.                                                                            |
| lines       | Nombre de ligne. 2 lignes sont autorisées.                                                                                                    |

# Marche à suivre

- 1. Copiez le fichier modèle "oem\_slck\_deu.ts" à partir du répertoire suivant : /siemens/sinumerik/hmi/template/lng.
- 2. Enregistrez ou créez le fichier dans le répertoire /**oem**/sinumerik/hmi/lng ou /**user**/sinumerik/hmi/lng.
- 3. Donnez un nom personnalisé au fichier, par ex. pour des textes allemands : "slck\_deu.ts". Si vous souhaitez créer le libellé des touches pour d'autres langues, il faut créer un fichier pour chaque langue. Enregistrez le fichier en indiquant le code de langue correspondant dans le nom du fichier. Utilisez pour cela les codes de langue susmentionnés.
- 4. Ouvrez le fichier et déterminez dans le groupe fonctionnel <message> et </message> le libellé des touches respectif.
- 5. Redémarrez HMI.

Afin que le libellé soit affiché lors de l'exécution du programme, le fichier en format binaire doit être converti au format binaire. Cette conversion n'est effectuée qu'au démarrage de l'IHM.

# Exemple d'un libellé des touches

```
<!DOCTYPE TS><TS>
<context>
<name>SlCkDialog</name
<message>
<source>SK_USERKEY1</source>
<comment></comment>
<translation>U1</translation>
<remark>Usertaste 1</remark>
<chars>10</chars>
<lines>2</lines>
<languageIndependent>true</languageIndependent>
</message>
```

# HT 8

23.4 Configuration de l'affichage des fonctions sur des touches spécifiques à l'utilisateur (touches U)

| <message></message>                             |
|-------------------------------------------------|
| <source/> SK_USERKEY2                           |
| <comment></comment>                             |
| <translation>U2</translation>                   |
| <remark>Usertaste 2</remark>                    |
| <chars>10</chars>                               |
| <lines>2</lines>                                |
| <languageindependent>true</languageindependent> |
|                                                 |
| <message></message>                             |
|                                                 |
|                                                 |
| <br>                                            |

## Voir aussi

Plages de numéros des alarmes (Page 155)

# 23.4 Configuration de l'affichage des fonctions sur des touches spécifiques à l'utilisateur (touches U)

# Fonction

L'AP permet d'afficher les fonctions actives sur les touches utilisateur configurables. Pour cela, on peut représenter des petites LED sur les touches logicielles.

Cette fonction doit être configurée dans le fichier "slckcpf.ini".

#### Signaux d'interface

Les bits AP se trouvent dans la mémoire image des sorties de l'interface HT 8 de l'AP et sont semblables à ceux de la mémoire image des entrées.

| Signaux sur MCP1 (ou MCP2)<br>Interface AP → HT 8 |       |       |       |       |       |       |       |       |
|---------------------------------------------------|-------|-------|-------|-------|-------|-------|-------|-------|
| Octet                                             | Bit 7 | Bit 6 | Bit 5 | Bit 4 | Bit 3 | Bit 2 | Bit 1 | Bit 0 |
| AB n + 1                                          |       | U4    | U3    |       | U2    | U1    |       |       |
| AB n + 4                                          | U9    | U10   | U11   | U12   | U13   | U14   | U15   | U16   |
| AB n + 5                                          |       | U8    | U7    | U6    | U5    |       |       |       |

23.4 Configuration de l'affichage des fonctions sur des touches spécifiques à l'utilisateur (touches U)

| Adaptation de l'amonage dans le lichler sickopi.li | Adaptation | de l'affichage | dans le | fichier | "slckcpf.in |
|----------------------------------------------------|------------|----------------|---------|---------|-------------|
|----------------------------------------------------|------------|----------------|---------|---------|-------------|

| Section                 | Descript                                                                                                    | tion                     |                                                                               |  |
|-------------------------|----------------------------------------------------------------------------------------------------|--------------------------|-------------------------------------------------------------------------------|--|
| UserKeyLEDIcon          | Nom du fichier icône.                                                                                                    |                          |                                                                               |  |
|                         | Entrée p                                                                                                    | oar défaut :             | led_green.png                                                                 |  |
|                         | OFF                                                                                                    |                          | Désactive l'affichage de l'icône.                                             |  |
|                         | PRESSE                                                                                                    | D                        | Indique les fonctions activées par<br>l'actionnement d'une touche logicielle. |  |
| UserKeyLEDIconAlignment | Indique                                                                                                    | la position c            | le l'icône.                                                                   |  |
|                         | Position                                                                                                    | par défaut               | :AlignLeft   AlignTop                                                         |  |
|                         | Il est possible de combiner l'alignement horizontal et<br>l'alignement vertical. Les indications d'alignement doivent être<br>séparées par le caractère "   " . |                          |                                                                               |  |
|                         | Les alig                                                                                                    | nements su               | ivants sont possibles :                                                       |  |
|                         | AlignLe                                                                                                    | eft                      | A gauche                                                                      |  |
|                         | AlignRi                                                                                                    | .ght                     | A droite                                                                      |  |
|                         | AlignHC                                                                                                    | Center                   | Centré horizontalement                                                        |  |
|                         | AlignTo                                                                                                    | pp                       | En haut                                                                       |  |
|                         | AlignBo                                                                                                    | ottom                    | En bas                                                                        |  |
|                         | AlignVCenter                                                                                                    |                          | Centré verticalement                                                          |  |
| UserKeyLEDMap           | Indique l'adresse de début de la mémoire image des so                                                                                                    |                          | e début de la mémoire image des sorties.                                      |  |
|                         | Les entrées peuvent avoir le format suivant : "DBx.DBBy", "ABx", "MBx".                                                                                         |                          |                                                                               |  |
|                         | Réglage par défaut : l'adresse de début est déterminée via DB7 MCP1Out (ou MCP2Out).                                                                            |                          |                                                                               |  |
| U1LED U16LED            | Ces ent                                                                                                    | rées permet              | ttent de définir une adresse de bit d'état                                    |  |
| VarIncLED               | différent                                                                                                    | e de celle d             | e la mémoire image des sorties.                                               |  |
| SBLLED                  | Remarq                                                                                                    | ue : Les offs            | sets provenant de la mémoire image des                                        |  |
| WCSLED                  | pas pris                                                                                                    | en compte                | dans ce cas.                                                                  |  |
| showVarIncLED           | true                                                                                                    | En mode i<br>sur la touc | ncrémentation, l'icône apparaît également<br>he logicielle "[VAR]".           |  |
|                         | false                                                                                                    | L'icône n'e              | est pas affichée.                                                             |  |
| showSBLLED              | true                                                                                                    | En mode S<br>la touche l | SingleBlock, l'icône apparaît également sur ogicielle "SingleBlock".          |  |
|                         | false                                                                                                    | L'icône n'e              | est pas affichée.                                                             |  |
| showWCSLED              | true                                                                                                    | En mode S<br>la touche l | SingleBlock, l'icône apparaît également sur ogicielle "SingleBlock".          |  |
|                         | false                                                                                                    | L'icône n'e              | est pas affichée.                                                             |  |

- 1. Copiez le fichier modèle "slckcpf.ts" à partir du répertoire suivant : /siemens/sinumerik/hmi/template/cfg
- 2. Enregistrez le fichier dans le répertoire /**oem**/sinumerik/hmi/cfg ou /**user**/sinumerik/hmi/cfg.

23.4 Configuration de l'affichage des fonctions sur des touches spécifiques à l'utilisateur (touches U)

- Si vous utilisez une icône personnalisée, insérez-la, avec la résolution correspondant à HT 8, dans le répertoire suivant : /oem/sinumerik/hmi/ico/ico640 ou /user/sinumerik/hmi/ico/ico640.
- 4. Ouvrez le fichier et effectuez les réglages correspondants.

# Fichier modèle "slckcpf.ini"

```
Template for the configuration of the
; HT8 control panel function menu
;
; To activate the settings remove the
; commentary ';' at the beginning of the line
;; Display settings of the user key softkey leds
[UserKeyLED]
; Filename of the LED icon
;UserKeyLEDIcon = led green.png
; Filename of the LED icon
;UserKeyLEDIconAlignment= AlignLeft | AlignTop
; Use following led map start address instead of calculating DB7.MCP1Out
;UserKeyLEDMap = AB0
; Use the following settings to use this status bits instead of the led map for a specific \ensuremath{\mathsf{sk}}
;U1LED=/channel/parameter/R[U1,1]
;....
;U16LED=/channel/parameter/R[U1,16]
;VarIncLED = DB11.DBX8.5
;SBLLED = DB21.DBX0.4
;WCSLED = DB19.DBX0.7
; Show a LED for the var inc \operatorname{sk}
;showVarIncLED = true
; Show a LED for the var single block \operatorname{sk}
;showSBLLED = true
; Show a LED for the var wcs/mcs sk
;showWCSLED = true
```

# Annexe

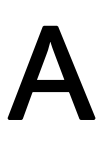

# A.1 Remarques sur la documentation

:

Le présent document est constamment en cours développement en termes de qualité et de convivialité. Veuillez nous aider dans cet effort en nous communiquant vos remarques et propositions d'amélioration par courriel ou télécopie à :

Courriel mailto:docu.motioncontrol@siemens.com

Télécopi +49 9131 - 98 2176

e : Veuillez utiliser le formulaire de télécopie au recto.

## Annexe

A.1 Remarques sur la documentation

| Destinataire :                                 | Emetteur                         |  |  |
|------------------------------------------------|----------------------------------|--|--|
| SIEMENS AG<br>I DT MC MS1                      | Nom :                            |  |  |
| Postfach 3180                                  | Adresse de votre société/service |  |  |
| D-91050 Erlangen                               | Rue :                            |  |  |
|                                                | Code postal : Ville :            |  |  |
|                                                | Téléphone : /                    |  |  |
| Télécopie : +49 9131 - 98 2176 (documentation) | Télécopie : /                    |  |  |

Propositions et/ou corrections

# Index

# Α

action.com, 216 action.log, 216 Activer le clavier, 435 actlog.ini, 219 actual\_actionlog.com, 212 actual\_crashlog.com, 212 Adaptateur réseau, 224 Configurer, 235 Adaptation de la mesure d'outil pour Tournage, 401 Adapter la mesure de pièce, 388 Adapter la mesure d'outil avec le fraisage, 391 Exemples pour le fraisage, 393 Affichage de la topologie, 253 Affichage d'état Insérer Logo, 74 alarmtext\_conversion.log, 141, 143, 146, 154, 157 Analyse des défauts, 226 Analyse d'une trace Afficher la valeur de crête à crête, 277 Afficher la valeur de crête à creux, 277 Définir zone de zoom, 276 Modifier la représentation graphique, 272 Modifier l'échelle, 274 Positionnement des curseurs A/B, 276 Sélectionner une variable, 273 Zoomer des courbes d'évolution, 275 AP Ecran HMI, 96 Programmer une liste de programmes, 91 Signaux de la fenêtre active, 94 Signaux du groupe fonctionnel actif, 93 Verrouiller le clavier, 93 Aperçu maintenance, 194 Archive Créer, 176 Importer, 176 Archive de mise à niveau du matériel AP création, 177 Arrosage Affecter, 122 Identificateur, 129 AS-i Afficher diagnostic, 282

Composants, 280 Configurer le diagnostic, 282 Diagnostic, 280 Axe Y oblique sous ShopTurn, 416 sous Tournage, 331

# В

Besoin de licences Exporter, 29 Transférer, 29 Broche analogique, 424

# С

Captures d'écran Copier, 199 création, 198 Ouvrir, 199 Charge du système, 197 Chariotage d'un coin, 320 Cinématique avec denture Hirth, 338 bloc de données d'orientation, 344 exemples de mise en service, 350 Liste de contrôle, 343 Mesurer, 365 Clavier Réglage, 48 verrouiller, 93 Clavier USB, 15 Clé de licence Importer, 30 Saisie, 30 Code de langue, 427 Commande de la broche, 422 Composants matériels ajouter, 207 enregistrer, 206 config.ini, 435 Configuration de la cause du changement d'outil, 130 Configuration d'une contre-broche ShopTurn, 417 Configurer des postes de commande, 41 Configurer la mesure en JOG, 373 Configurer un tour avec des outils de fraisage, 324

Convertisseur de textes d'alarme Démarrage, 159 Installation, 158 crash.com, 216 crash.log, 157, 216 Créer un fichier Crashlog, 213 Créer une aide en ligne Créer un fichier HTML, 161 Créer un fichier XML, 163 Créer un répertoire, 164 Remplacer l'aide en ligne standard, 164 Créer une archive pour l'assistance en ligne, 220 CUST 800.SPF, 311 CUST 832.SPF, 311, 368 CUST M6, 311, 312 CUST\_MEACYC, 372 CUST\_MEACYC.SPF, 311 CUST\_MULTICHAN, 311, 314 CUST\_T, 311, 312 CUST\_TECHCYC.SPF, 311 Adapter, 407 CYCLE63, 315 CYCLE79, 315 CYCLE800 structogramme, 361 CYCLE832, 366 CYCLE84, 310, 414 CYCLE840, 310 CYCLE930, 320 CYCLE950, 320 CYCLE951, 320 CYCLE952, 320 CYCLE99, 320

# D

CYCLE996, 365

Date Choix du format, 46 Régler, 48 dealer.xml, 202 Définition des groupes de canaux, 40 Démarrer SINUMERIK Operate NCU, 13 PCU 50.3, 13 sous Windows, 13 Denture Hirth, 338 Désactiver le clavier, 435 Désactiver V24, 186 Dessin simultané Activer le temps d'exécution, 86 Configurer, 85 Option, 85 Diagnostic d'axe, 196 Diagnostic du réseau, 223 Diagnostic du réseau par station, 223 Diagnostic PROFIBUS/PROFINET, 278 Afficher, 279 Données de réglage Afficher, 57 Rechercher, 65 Sélection du canal, 58 Vue d'ensemble, 53 Données de réglage générales, 57 Données de réglage spécifiques à un axe, 57 Données de réglage spécifiques à un canal, 57

# Ε

**E**cran Commander la mise en veille, 49 Durée jusqu'à l'activation de la mise en veille, 49 Ecran HMI, 96 Editer des valeurs Enum, 65 Editer fichier XML, 23 Enregistreur d'événements actlog.ini, 219 Fichier journal, 217 Mémoriser le fichier journal, 216 Ouvrir un fichier journal, 214 Rechercher un événement, 215 Réglage de la taille du journal, 219 Réglages, 212 ePS Network Services Configurer une touche logicielle, 295 Etat de service, 194 Etats de l'entraînement Variateurs, 248 EUNA, 199 EXIT. 433 Afficher la touche logicielle, 49 EXTCALL activer/désactiver, 50

# F

Fenêtre des mesures Réglage de la taille de police, 71 Feu tricolore TPM, 73 Fichier Afficher dans la fenêtre d'aperçu, 22 Copier, 21

Copier dans WinSCP, 24 Couper, 22 Editer en externe, 23 Effacer, 22 Insérer, 21 Ouvrir, 21 Renommer, 22 Fichier CSV, 207 Fichier de textes indexé pour alarme Créer des textes, 142 Créer fichier, 142 Inscrire dans le registre, 143 Fichier d'erreurs des alarmes, 157 Fichier journal Enregistreur d'événements, 217 Fichiers modèles, 20 Filetage, 320 Filtre d'affichage Paramètres machine, 61 FlashDrive USB, 15 Fonctions machine, définition de textes, 124 Fonctions spécifiques à l'outil Identificateur, Fraisage Afficher les touches logicielles, 305 exemples, réglage d'une fraiseuse, 317 mesure de pièce, 376 Mesure de pièce, 390 mesure d'outil, 378 réglages dans ShopMill, 404 transformation de surfaces cylindriques, 316 Fraisage de contours, 315

# G

Gestion des outils AP, TRANSLINE 2000, 102 Avec gestion de magasin, 100 Réglages PM, 99 Sans gestion de magasin, 99 Technologie Fraisage, 102 Technologie Tournage, 102 Groupe G 59, 367 Groupes d'affichage, 62 Groupes de codes G : Configurer l'affichage,

# Η

HEAD\_1, 350 HEAD\_2, 351 Heure Choix du format, 47 Régler, 48 High Speed Settings, 366 HMI PRO, 282 HMI PRO RT, 278 HOLES2, 315 HT 8 activer, désactiver le clavier virtuel, 435 Affichage de LED sur les touches utilisateurs, 442 Configurer les touches de déplacement, 435 Libellé de la touche, 440 oem\_sljk\_deu.ts, 437 slguiconfig.ini, 435 sljkconfig.ini, 436

# I

Icônes AP Chargement, 193 Créer, 192 ID source, 156 Identificateur Arrosage, 129 Fonctions spécifiques à l'outil, 129 Paramètres de multitool, 110 Paramètres de surveillance, 109 Paramètres de surveillance OEM, 128 Paramètres de tranchant, 107 Paramètres de tranchant OEM, 128 Paramètres d'emplacement de magasin, 109 Paramètres d'emplacement de magasin OEM, 128 Paramètres d'emplacement du multitool, 111 Paramètres d'outil, 105 Paramètres d'outil OEM, 128 Paramètres OEM de multitool, 129 Identité machine, 199 Indiquer l'adresse IP de la NCU, 433 Informations spécifiques à la machine Créer un fichier de sélection, 201 Enregistrer, 205 Saisir, 200 Installation de langues supplémentaires, 425

# J

Journal, 209 Définir la mise en service, 209 Effectuer une entrée, 210 Identité machine, 199 Importer des fichiers de sélection, 204 Rechercher une entrée, 211 Sortir, 205 Journal des alarmes Propriétés filtre, 168 Réglages, 166

# L

Langue Déterminer le mode de sélection, 45 Lecteur Configuration d'un lecteur NFS, 35 Configuration d'un lecteur SMB, 36 configurer, 31 Lecteur logique, 31 Messages d'erreur, 33 Syntaxe des chemins d'accès des lecteurs, 35 USB : configuration d'un lecteur, 36 Liaison NCU Régler, sous PCU 50.3, 433 Régler, sous Windows, 433 Licences, 25 Liste de programmes Configurer une touche logicielle, 89 création, 89 Modifier le nom, 91 Liste d'outils Activation des données OEM, 105 Configurer, 104 Vues de liste, 103 logdrive.ini constitution, 34 Exemples, 35

# Μ

ma\_types.xml, 203
Masques de variables, 191
Menu Canal

Configuration de l'arborescence, 39
Configurer, 37
Configurer des postes de commande, 41
Définition des groupes de canaux, 40

Message de fonctionnement du canal, 74
Configuration standard, 75
Mesure de pièce

dans Fraisage, 376, 390
Sous Tournage, 399

Mesure d'outil

dans Fraisage, 378
sous Tournage, 384

mise en service de série Lire l'état original, 181 Mise en service de série Archiver l'état original, 178 Création d'une archive, 175 Lire une archive, 176 Sauvegarde de l'état original, 180 Mise en service du système d'entraînement, 97 MIXED\_45, 354 Mode de recherche Configurer, 80 Modèle de positions Cercle, 315 Mot de passe Activation, 51 Effacer, 52 modifier, 51

# Ν

netnames.ini, 40 Niveaux de protection, 50

# 0

Objets entraînement Etats de l'entraînement, 250 oem.xml, 203 oem\_ae\_database\_conversion.log, 150, 160 oem\_alarms\_deu.ts, 140 oem\_indextexts\_deu.ts, 142 oem slaedatabase.xml, 147 oem slaesvcadapconf.xml, 141 oem\_slck\_deu.ts, 441 oem\_sljk\_deu.ts, 437 oem\_text\_conversion.log, 160 oemsubs.xml, 203 Orientation activer, 335 Configurer des masques de saisie, 336 Création d'outils angulaires, 337 dans ShopMill, 406 Déclaration de blocs de données, 337 mise en service de la chaîne cinématique, 344

# Ρ

Palpeur Affectation de l'entrée de mesure CN, 372 contrôler la fonction, 370 exemple de programme de contrôle, 370 pour la mesure de la pièce, 369

pour la mesure de l'outil, 369 Paramètre de liste créer, 114 modifier. 112 Paramètre de tranchant Identificateurs, 107 Paramètres de multitool Identificateur OEM, 129 Identificateurs, 110 Paramètres de surveillance Identificateur OEM, 128 Identificateurs, 109 Paramètres de tranchant Identificateur OEM, 128 Paramètres d'emplacement de magasin Identificateur OEM, 128 Identificateurs, 109 Paramètres d'emplacement du multitool Identificateurs, 111 Paramètres d'entraînement, 54, 59 Paramètres d'outil Identificateur OEM, 128 Identificateurs, 105 Paramètres expert, 62 Paramètres machine Afficher, 54 Configuration de textes en clair, 170 Editer des valeurs Enum, 65 Editer des valeurs hexadécimales, 63 Filtre d'affichage, 61 Informations, 54 Rechercher, 65 Saisir des valeurs FCOM, 64 Sélection de l'axe, 56 Vue d'ensemble, 53 Paramètres machine d'affichage, 56 Rechercher, 65 Paramètres machine d'entraînement, 54 Paramètres machine généraux, 54 Paramètres machine spécifiques à un axe, 54 Paramètres machine spécifiques à un canal, 54 Percage, 309 Plages de numéros des alarmes, 155 Plongée de contour, 320 Polygone, 315 Porte-outil orientable, 402 Poupée mobile Option, 85 PROFIBUS Esclaves DP, 222 Raccords, 220 **PROFIBUS/PROFINET** 

Afficher diagnostic, 279 PROG\_EVENT.SPF, 220, 311 extension, 312 Programmer des programmes en code G, 81

# R

Rainure circulaire, 315 RCS Commander, 15 Recherche Données de réglage, 65 Paramètres machine, 65 Paramètres machine d'affichage, 65 Recherche de bloc accélérée, 79 Rechercher Entrée du journal, 211 Redémarrage HMI Afficher la touche logicielle, 49 Remplacer le logo, 74 Remplacer les textes d'alarme standard Créer des textes, 151 Créer fichier, 151 Enregistrer un fichier de textes d'alarmes, 152 Reset étendu, 60 Reset étendu, 60 masquer, 60

# S

Safety Integrated Affichage d'état, 239 Données de communication, 244 Entrées et sorties de sécurité, 240 Liaisons de réception, 246 Liaisons d'émission, 245 Logique programmable sûre, 241 Signaux de came, 244 Totaux de contrôle. 243 Saisie de commentaires Fichier ini. 24 Fichier XML. 23 Saisir des valeurs FCOM. 64 Sauvegarde des données, 173 Sauvegarde des données de préparation, 186 Sélection de l'axe, 58 ShopMill Fonctions spécifiques à l'outil, 122 réglages pour le fraisage, 404 régler l'orientation, 406 ShopTurn

Axe Y oblique, 416 Charger des cycles, 407 Configuration d'une contre-broche, 417 Réglages de tournage, 408 Taraudage, 414 Transformation de surface cylindrique, 414 Usinage sur la face frontale, 415 Signaux SES/SSS, 240 Simulation Configurer le fraisage, 83 Configurer le tournage, 83 désactiver, 86 réinitialiser, 87 Simulation 3D, 84 slaesvcadapconf.xml, 141 slaesvcconf.xml, 146, 154 slckcpf.ini, 444 slhlp.xml, 291 slmagcodeconfig.ini, 71 SLOT2, 315 slpmconfig.ini, 186 sltlprodiaghmi.ini, 281 Spécifications de paramètre standard de textes d'alarme, 156 Structure des répertoires, 17 System Network Center, 42 Système de coordonnées Positions, 305

# Т

TABLE\_45, 353 TABLE\_5, 356 Taraudage, 414 ShopTurn, 414 Teach In, 78 Technologie fraisage, 314 Orientation, 334 perçage, 309 Tournage, 320 Télédiagnostic, 255 Temps requis pour les actions synchrones, activer l'affichage, 198 Test du programme Activer, 77 Désactiver. 77 Textes d'alarme conversion de HMI-Advanced/HMI-Embedded, 158 Créer. 137 Créer, 137 Créer des textes en langue étrangère, 137

Créer fichier, 140 Désactiver l'avertissement, 170 Enregistrer un fichier, 141 Langues prises en charge, 427 Modifier les couleurs, 147 Remplacer, 151 Remplacer les textes d'alarme standard, 151 Sélectionner la couleur des caractères, 138 Spécification de paramètre standard, 156 Textes de message Créer, 144 créer pour plusieurs canaux, 146 TextPad, 15 Total de contrôle, 243 Tournage Afficher les touches logicielles, 305 Axe Y oblique, 331 Cycles technologiques, 320 Exemples, configuration d'un tour, 325 Mesure de pièce, 399 Mesure d'outil, 384 Réglages sous ShopTurn, 408 Transformation de surface cylindrique, 326 Usinage sur la face frontale, 329 Tournage de contour, 320 TRAANG, 333 sous ShopTurn, 416 sous Tournage, 331 Trace Afficher détails de variable, 268 Arrêter l'enregistrement, 271 Charger une session, 263 Commencer l'enregistrement, 271 Créer une session, 261 Définir les limites de la capacité mémoire, 270 Démarrer une session, 263 Déroulement, 260 Editer une session, 267 Insérer une variable, 267 Régler la trame horizontale, 269 Régler le déclencheur, 269 Régler les modalités de sauvegarde, 269 Remplacer une variable, 267 Sauvegarder session, 262 Sélectionner une variable, 264 Vue d'ensemble, 259 TRACON, 333 TRACYL, 334 sous ShopTurn, 414 sous Tournage, 326 Transformation Réglages pour le fraisage, 318

Transformation de surface cylindrique avec correction des flancs de rainure, 328 sans correction des flancs de rainure, 327 sous ShopTurn, 414 sous Tournage, 326 Transformation de surfaces cylindriques dans Fraisage, 316 fraisage, exemples, 317 TRANSMIT avec axe Y, 330 sous ShopTurn, 415 sous Tournage, 329 Types d'outil Foret, 116 fraises, 115 Outils de tournage, 116 outils spéciaux, 116

# U

URL source, 156 user.xml, 203 Usinage de la matière restante Exemples, 323 Usinage sur la face frontale sous ShopTurn, 415 sous Tournage, 329 Utilisation d'outils angulaires, 337

# V

Variables AP, 187 Variables CN, 187 Variables CN/AP Charger des icônes, 193 modifier, 189 Vecteurs d'axe rotatif V1, 344 V2, 344 Vue utilisateur, 66 création, 67 Editer, 69

# W

WinSCP, 24

Index

# **SIEMENS**

# Avant-propos

| Introduction                         | 1 |
|--------------------------------------|---|
| Comment créer une<br>configuration ? | 2 |
| Commandes de<br>programmation        | 3 |
| Groupe fonctionnel "Custom"          | 4 |
| Touches logicielles de l'AP          | 5 |
| Listes de référence                  | Α |

# **SINUMERIK**

# SINUMERIK 840D sl Easy Screen (BE2)

Manuel de programmation

Valable pour :

Logiciel CNC pour 840D sl/ 840DE sl Version 2.6 SINUMERIK Operate Version 2.6

#### Mentions légales

### Signalétique d'avertissement

Ce manuel donne des consignes que vous devez respecter pour votre propre sécurité et pour éviter des dommages matériels. Les avertissements servant à votre sécurité personnelle sont accompagnés d'un triangle de danger, les avertissements concernant uniquement des dommages matériels sont dépourvus de ce triangle. Les avertissements sont représentés ci-après par ordre décroissant de niveau de risque.

#### 

signifie que la non-application des mesures de sécurité appropriées **entraîne** la mort ou des blessures graves.

### 

signifie que la non-application des mesures de sécurité appropriées **peut entraîner** la mort ou des blessures graves.

# 

accompagné d'un triangle de danger, signifie que la non-application des mesures de sécurité appropriées peut entraîner des blessures légères.

#### PRUDENCE

non accompagné d'un triangle de danger, signifie que la non-application des mesures de sécurité appropriées peut entraîner un dommage matériel.

#### IMPORTANT

signifie que le non-respect de l'avertissement correspondant peut entraîner l'apparition d'un événement ou d'un état indésirable.

En présence de plusieurs niveaux de risque, c'est toujours l'avertissement correspondant au niveau le plus élevé qui est reproduit. Si un avertissement avec triangle de danger prévient des risques de dommages corporels, le même avertissement peut aussi contenir un avis de mise en garde contre des dommages matériels.

#### Personnes qualifiées

L'appareil/le système décrit dans cette documentation ne doit être manipulé que par du **personnel qualifié** pour chaque tâche spécifique. La documentation relative à cette tâche doit être observée, en particulier les consignes de sécurité et avertissements. Les personnes qualifiées sont, en raison de leur formation et de leur expérience, en mesure de reconnaître les risques liés au maniement de ce produit / système et de les éviter.

#### Utilisation des produits Siemens conforme à leur destination

Tenez compte des points suivants:

#### 

Les produits Siemens ne doivent être utilisés que pour les cas d'application prévus dans le catalogue et dans la documentation technique correspondante. S'ils sont utilisés en liaison avec des produits et composants d'autres marques, ceux-ci doivent être recommandés ou agréés par Siemens. Le fonctionnement correct et sûr des produits suppose un transport, un entreposage, une mise en place, un montage, une mise en service, une utilisation et une maintenance dans les règles de l'art. Il faut respecter les conditions d'environnement admissibles ainsi que les indications dans les documentations afférentes.

#### Marques de fabrique

Toutes les désignations repérées par 
<sup>®</sup> sont des marques déposées de Siemens AG. Les autres désignations dans ce document peuvent être des marques dont l'utilisation par des tiers à leurs propres fins peut enfreindre les droits de leurs propriétaires respectifs.

#### Exclusion de responsabilité

Nous avons vérifié la conformité du contenu du présent document avec le matériel et le logiciel qui y sont décrits. Ne pouvant toutefois exclure toute divergence, nous ne pouvons pas nous porter garants de la conformité intégrale. Si l'usage de ce manuel devait révéler des erreurs, nous en tiendrons compte et apporterons les corrections nécessaires dès la prochaine édition.

Siemens AG Industry Sector Postfach 48 48 90026 NÜRNBERG ALLEMAGNE 
 Numéro de référence du document: 6FC5397-1DP10-5DA0
 Copyright © Sien

 © 01/2010
 Sous réserve de

# Avant-propos

### **Documentation SINUMERIK**

La documentation SINUMERIK comporte 3 catégories :

- documentation générale,
- documentation utilisateur,
- documentation constructeur/S.A.V.

Le lien http://www.siemens.com/motioncontrol/docu fournit des informations sur les thèmes suivants :

Commande de documentation (Ordering documentation)

Aperçu actuel de la documentation disponible.

Téléchargement de documentation (Download documentation)

Liens permettant de télécharger des fichiers à partir de Service & Support.

• Recherche de documentation en ligne ((Online) research in the documentation)

Informations sur DOConCD et accès direct aux documents dans DOConWEB.

 Pour établir de la documentation individuellement sur la base des contenus Siemens à l'aide de My Documentation Manager (MDM) (Compiling documentation individually), voir http://www.siemens.com/mdm.

My Documentation Manager propose des fonctionnalités permettant de créer votre propre documentation machine.

Formation (Training) et foire aux questions (FAQ)

Des informations sur les offres de formation et les FAQ (foires aux questions) sont accessibles à partir du menu de navigation.

#### Groupe cible

Le manuel de programmation contient les instructions pour solutionner les tâches courantes au moyen d'outils de programmation, notamment la conception et la réalisation de programmes et d'interfaces logicielles.

La présente documentation s'adresse aux programmeurs et concepteurs.

# Utilité

Le manuel de programmation permet au groupe cible de concevoir, d'écrire, de tester et de corriger des programmes et des interfaces logicielles.

**Phase d'utilisation :** phase de planification et de configuration, phase de réalisation et phase d'installation et de mise en service

# Version standard

L'étendue des fonctionnalités décrites dans la présente documentation peut différer de l'étendue des fonctionnalités du système d'entraînement livré. Les compléments ou modifications apportés par le constructeur de la machine-outil sont documentés par celui-ci.

La commande numérique peut posséder des fonctions qui dépassent le cadre de la présente description. Le client ne peut toutefois pas faire valoir de droit en liaison avec ces fonctions, que ce soit dans le cas de matériels neufs ou dans le cadre d'une intervention de maintenance.

Pour des raisons de clarté, la présente documentation ne contient pas toutes les informations de détail relatives à toutes les variantes du produit ; elle ne peut pas non plus tenir compte de tous les cas d'installation, d'exploitation et de maintenance.

### Questions concernant la documentation

Pour toute autre demande (suggestion, correction) concernant la documentation, envoyez une télécopie ou un courriel aux adresses suivantes :

| Télécopie | +49 9131 98 2176                      |
|-----------|---------------------------------------|
| Courriel  | mailto:docu.motioncontrol@siemens.com |

Vous trouverez un formulaire de réponse par fax à la fin de ce document.

### Adresse Internet pour SINUMERIK

http://www.siemens.com/sinumerik

# Service & Support

Pour toutes vos questions techniques, adressez-vous au service d'assistance téléphonique :

|                                                                                                    | Europe / Afrique                                  |  |  |
|----------------------------------------------------------------------------------------------------|---------------------------------------------------|--|--|
| Téléphone                                                                                                 | +49 180 5050 222                                  |  |  |
| Télécopie                                                                                                 | +49 180 5050 223                                  |  |  |
| 0,14 €/min. depuis le réseau téléphonique fixe allemand ; les tarifs de téléphonie mobile peuvent varier. |                                                   |  |  |
| Internet                                                                                                  | http://www.siemens.com/automation/support-request |  |  |

|           | Amérique                           |
|-----------|------------------------------------|
| Téléphone | +1 423 262 2522                    |
| Télécopie | +1 423 262 2200                    |
| Courriel  | mailto:techsupport.sea@siemens.com |

|           | Asie / Pacifique                           |
|-----------|--------------------------------------------|
| Téléphone | +86 1064 75 75 75                          |
| Télécopie | +86 1064 74 74 74                          |
| Courriel  | mailto:support.asia.automation@siemens.com |

#### Remarque

Pour tout conseil technique, vous trouverez les coordonnées téléphoniques spécifiques à chaque pays sur Internet :

http://www.siemens.com/automation/partner

# Certificat de conformité CE

Vous trouverez la déclaration de conformité CE concernant la directive CEM sur Internet à l'adresse :

http://support.automation.siemens.com

sous le numéro de référence du produit 15257461 ou auprès de l'agence Siemens locale concernée du domaine I DT MC de Siemens AG.

#### Cartes CompactFlash pour utilisateur

- La commande numérique SINUMERIK accepte les systèmes de fichiers FAT16 et FAT32 pour cartes CompactFlash. Pour utiliser une carte mémoire d'un autre appareil ou garantir la compatibilité de la carte mémoire avec SINUMERIK, il peut être nécessaire de formater la carte mémoire. Le formatage de la carte mémoire supprime toutefois irrémédiablement toutes les données enregistrées sur cette dernière.
- Le retrait de la carte mémoire durant la lecture de cette dernière peut endommager la carte mémoire et SINUMERIK de même que les données enregistrées sur la carte mémoire.
- Lorsqu'une carte mémoire ne fonctionne pas avec SINUMERIK, il peut s'agir d'une carte mémoire non formatée pour la commande (par ex. système de fichiers Linux Ext3), d'une carte mémoire présentant un système de fichiers défectueux ou d'une carte mémoire d'un type incompatible.
- Enficher délicatement la carte mémoire dans le bon sens à l'emplacement prévu à cet effet (tenir compte des indications telles que flèches, etc.). Une bonne manipulation évite d'endommager la carte mémoire ou l'appareil.
- Employer exclusivement des cartes mémoire autorisées par Siemens pour une utilisation avec SINUMERIK. SINUMERIK satisfait aux normes industrielles générales en matière de cartes mémoire. Il est néanmoins possible que les cartes mémoire de certains constructeurs ne fonctionnent pas parfaitement dans cet appareil ou ne soient pas entièrement compatibles avec ce dernier (se reporter aux informations fournies par le constructeur ou le distributeur des cartes mémoire).
- La carte mémoire recommandée pour SINUMERIK est la carte CompactFlash de SanDisk "CompactFlash® 5000 Industrial Grade" (n° de référence 6FC5313-5AG00-0AA0).

Avant-propos

# Sommaire

|   | Avant-p  | ropos                                                                                        | 3        |
|---|----------|----------------------------------------------------------------------------------------------|----------|
| 1 | Introduc | xtion                                                                                        | 11       |
|   | 1.1      | Fonctionnalités de "Easy Screen"                                                             | 11       |
|   | 1.2      | Bases pour la configuration                                                                  | 14       |
|   | 1.3      | Fichiers de configuration et fichiers d'accès                                                | 16       |
|   | 14       | Structure du fichier de configuration                                                        | 17       |
|   | 1.5      | Traitement des erreurs (journal de bord)                                                     | 18       |
| • | 0        | rtanémuna configuration 0                                                                    | 01       |
| 2 | Comme    |                                                                                              | 19       |
|   | 2.1      | Structure et éléments d'un dialogue                                                          | 19       |
|   | 2.1.1    | Définir un dialogue                                                                          | 19       |
|   | 2.1.2    | Définition des proprietes de la boite de dialogue                                            | 21       |
|   | 2.1.3    | Exemple : Appel de la boîte de dialogue                                                      | 24<br>27 |
|   | 2.1.4    | Définition de boîtes de dialogue à plusieurs colonnes                                        | 27<br>28 |
|   | 2.1.6    | Utiliser des images ou des graphiques                                                        | 29       |
|   | 22       | Définition des touches logicielles d'accès                                                   | 30       |
|   | 2.2.1    | Fonctions pour touches logicielles d'accès                                                   | 32       |
|   | 23       | Définition de la barre de touches logicielles                                                | 35       |
|   | 2.3.1    | Modifier les propriétés des touches logicielles en cours d'exécution                         | 37       |
|   | 2.3.2    | Texte localisé                                                                               | 39       |
|   | 2.4      | Configurer l'aide en ligne                                                                   | 41       |
| 3 | Comma    | ndes de programmation                                                                        | 43       |
|   | 31       | Variables                                                                                    | 43       |
|   | 3.1.1    | Définition des variables                                                                     | 43       |
|   | 3.1.2    | Paramètres de variables                                                                      | 45       |
|   | 3.1.3    | Particularités concernant le type de variables [1]                                           | 47       |
|   | 3.1.4    | Particularités concernant le champ Toggle [2]                                                | 51       |
|   | 3.1.5    | Particularités concernant les valeurs par défaut [3]                                         | 52       |
|   | 3.1.6    | Particularités concernant la position du texte court [8], la position du champ de saisie et  | E 2      |
|   | 317      | de visualisation [9]                                                                         | 33<br>51 |
|   | 318      | Exemple 1 : attribution de type de variable de texte d'image d'aide de couleurs              |          |
|   | 3.1.9    | Exemple 2 : attribution de type de variable, de valeurs limites, d'attributs, de position du |          |
|   |          | texte court                                                                                  | 56       |
|   | 3.1.10   | Exemple 3 : attribution de type de variable, de valeurs par défaut, de variable système ou   |          |
|   |          | utilisateur, de position du champ de saisie et de visu                                       | 56       |
|   | 3.1.11   | Exemples de champ bascule et d'affichage d'image                                             | 57       |
|   | 3.1.12   | Utilisation de chaïnes de caractères                                                         | 58       |
|   | 3.1.13   |                                                                                              | 59       |
|   | 3.1.14   | Variable ENTRY                                                                               | 00<br>08 |
|   | 3.1.16   | Variable ERR                                                                                 | 61       |

| 3.1.17<br>3.1.18<br>3.1.19                                                                                                    | Variable FILE_ERR<br>Variable FOC<br>Variable S_CHAN                                                                                                    | 62<br>63<br>64                                                                                                    |
|----------------------------------------------------------------------------------------------------|----------------------------------------------------------------------------------------------------|----------------------------------------------------------------------------------------------------|
| 3.2<br>3.2.1<br>3.2.2                                                                                                    | Opérateurs<br>Opérateurs mathématiques<br>Opérateurs de bit                                                                                                    | 65<br>65<br>67                                                                                                    |
| 3.3<br>3.3.1<br>3.3.2<br>3.3.3<br>3.3.4<br>3.3.5<br>3.3.6<br>3.3.7<br>3.3.8                                                                                                    | Méthodes<br>CHANGE<br>FOCUS<br>LOAD<br>UOAD GRID<br>UNLOAD<br>OUTPUT<br>PRESS<br>Exemple : Gestion de version avec les blocs OUTPUT                                                                                                    | 69<br>71<br>71<br>73<br>74<br>74<br>75<br>76                                                                                                    |
| 3.4<br>3.4.1<br>3.4.2<br>3.4.3<br>3.4.4<br>3.4.5<br>3.4.6<br>3.4.7<br>3.4.6<br>3.4.7<br>3.4.8<br>3.4.9<br>3.4.10<br>3.4.11<br>3.4.12<br>3.4.13<br>3.4.14<br>3.4.15<br>3.4.16<br>3.4.17<br>3.4.16<br>3.4.17<br>3.4.18<br>3.4.20<br>3.4.21<br>3.4.22<br>3.4.22<br>3.4.23<br>3.4.24<br>3.4.25<br>3.4.26 | Fonctions.<br>Définition de bloc (//B)<br>Appel du sous-programme (CALL)<br>Copy Program (CP).<br>Vérifier la variable (CVAR).<br>Dialog Line (DLGL)<br>Delete Program (DP).<br>Evaluate (EVAL).<br>Exist Program (EP)<br>Quitter le dialogue (EXIT).<br>Exist Loading Softkey (EXITLS)<br>Function (FCT)<br>Generate Code (GC).<br>Load Array (LA).<br>Load Block (LB).<br>Load Block (LB).<br>Load Mask (LM)<br>Load Softkey (LS).<br>Move Program (MP).<br>Read NC PLC (RNP), Write NC PLC (WNP).<br>Multiple Read NC PLC (MRNP).<br>Registre (REG).<br>RETURN<br>Décompilation<br>Select Program (SP).<br>Fonctions STRING | 78<br>78<br>80<br>81<br>83<br>83<br>84<br>85<br>87<br>88<br>91<br>95<br>96<br>97<br>99<br>900<br>105<br>105<br>105<br>105<br>105<br>105<br>105<br>105 |
| 3.5<br>3.5.1<br>3.5.2<br>3.5.3                                                                                                    | Définition d'un array                                                                                                    | 114<br>115<br>116<br>119                                                                                                    |
| 3.6<br>3.6.1<br>3.6.2<br>3.6.3<br>3.6.4                                                                                                    | Grille de tableau (grid)                                                                                                    | 120<br>120<br>121<br>122<br>123                                                                                                    |
| 4 Groupe fonctionnel "Custom"                                 | 125 |
|---------------------------------------------------------------|-----|
| 4.1 Activation du groupe fonctionnel "Custom"                 | 125 |
| 4.2 Configuration de la touche logicielle pour "Custom"       | 126 |
| 4.3 Configuration du groupe fonctionnel "Custom"              | 127 |
| 4.4 Exemple de programmation pour le groupe "Custom"          | 128 |
| 5 Touches logicielles de l'AP                                 | 131 |
| 5.1 Introduction                                              | 131 |
| A Listes de référence                                         | 133 |
| A.1 Liste des couleurs                                        | 133 |
| A.2 Liste des identifiants de langue dans les noms de fichier | 134 |
| A.3 Liste des variables système accessibles                   | 135 |
| Glossaire                                                     | 147 |
| Index                                                         | 151 |

Sommaire

# Introduction

# 1.1 Fonctionnalités de "Easy Screen"

# Vue d'ensemble

"Easy Screen" est réalisé à l'aide d'un interpréteur et des fichiers de configuration qui contiennent la description des interfaces utilisateur.

"Easy Screen" est configuré à l'aide de fichiers ASCII : Ces fichiers de configuration comportent la description de l'interface utilisateur. La syntaxe nécessaire à la création des fichiers est décrite dans les chapitres suivants.

L'interpréteur pour "Easy Screen" permet de créer des interfaces utilisateur représentant les extensions fonctionnelles spécifiques au constructeur de la machine ou à l'utilisateur final, ou encore de réaliser une présentation personnalisée sur l'IHM. Les interfaces utilisateur configurées par Siemens ou par le constructeur de la machine peuvent être modifiées ou remplacées.

Les nouvelles interfaces utilisateur créées permettent par exemple de modifier des programmes pièce. La réalisation de boîtes de dialogue peut se faire directement dans la commande.

### Version de base

La fonction "Easy Screen" est destinée à permettre au constructeur de la machine de configurer ses propres boîtes de dialogue. La version de base permet la configuration de 5 images, soit dans l'arborescence de menus pour la conduite, soit pour des boîtes de dialogue "Cycles" spécifiques au client.

### Option

Le nombre d'images, limité à 5 dans la version de base, peut être augmenté grâce à l'option "SINUMERIK Operate Licence d'exécutif OA Easy Screen".

# Utilitaires

Pour la création de graphiques ou d'images, un logiciel graphique est requis. Operate nécessite par ex. Paint Shop Pro ( www.jasc.com ) ou le logiciel graphique Paint.

#### Introduction

1.1 Fonctionnalités de "Easy Screen"

# Utilisation

Les fonctions suivantes sont disponibles :

- 1. Affichage de boîtes de dialogue et mise à disposition de :
  - touches logicielles
  - variables
  - texte et texte d'aide
  - graphiques et images d'aide
- 2. Appel de boîtes de dialogue par :
  - actionnement de touches logicielles (d'accès)
  - sélection d'AP
- 3. Modification dynamique des boîtes de dialogue :
  - modifier, supprimer les touches logicielles
  - définir et réaliser des champs de variable
  - afficher, remplacer, supprimer les textes d'affichage (localisés ou non)
  - afficher, remplacer ou supprimer des graphiques
- 4. Déclenchement d'actions en :
  - affichant les boîtes de dialogue
  - saisissant des valeurs (variables)
  - actionnant des touches logicielles
  - quittant les boîtes de dialogue
- 5. Echange de données entre boîtes de dialogue
- 6. Variables
  - lecture (variables CN, AP, utilisateur)
  - écriture (variables CN, AP, utilisateur)
  - combinaison par opérateurs mathématiques, de comparaison ou logiques
- 7. Exécution de fonctions :
  - sous-programmes
  - fonctions de fichier
  - services PI
- 8. Prise en compte des niveaux de protection en fonction des groupes d'utilisateurs

1.1 Fonctionnalités de "Easy Screen"

#### **Conditions marginales**

Les conditions suivantes sont à respecter :

- Les changements de boîtes de dialogue ne sont possibles qu'au sein d'un groupe fonctionnel.
- L'initialisation des paramètres utilisateur, des données de réglage et des paramètres machine s'effectue sur demande.
- Les variables utilisateur ne doivent pas avoir le même nom que les variables système ou AP.
- Les boîtes de dialogue activées par l'AP forment un groupe fonctionnel distinct (analogue aux images de cycles de mesure).

1.2 Bases pour la configuration

# 1.2 Bases pour la configuration

#### Fichiers de configuration

La description des nouvelles interfaces utilisateur est enregistrée dans des fichiers de configuration. Ces fichiers sont automatiquement interprétés et le résultat est affiché à l'écran. Les fichiers de configuration ne sont pas disponibles lors de la livraison et ils doivent être créés.

Un éditeur ASCII est employé pour créer les fichiers de configuration (par ex. Bloc-Notes ou HMI-Editor).

#### Principe de l'arborescence de commande

Plusieurs boîtes de dialogue liées entre elles forment une arborescence de commande. Un lien existe lorsqu'il est possible de passer d'une boîte de dialogue à l'autre. A l'aide des nouvelles touches logicielles horizontales ou verticales définies dans cette boîte de dialogue, il est possible de passer à la boîte de dialogue précédente ou à tout autre boîte de dialogue désirée.

Pour chaque touche logicielle d'accès, il est possible de créer une arborescence de commande :

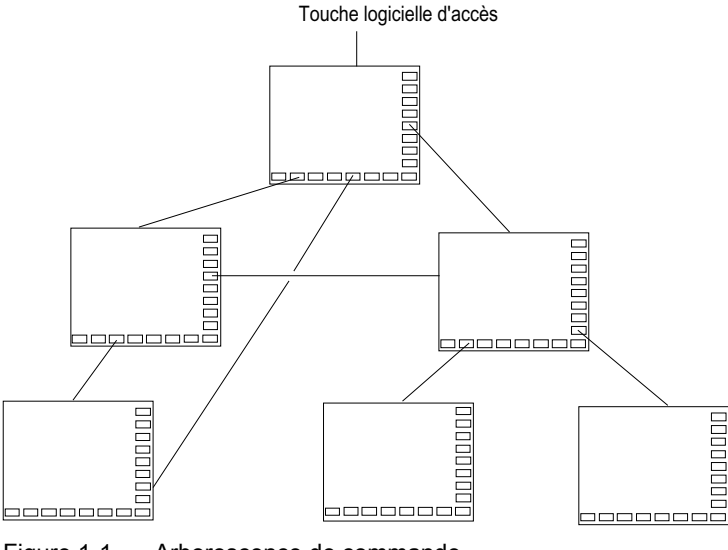

Figure 1-1 Arborescence de commande

### Touches logicielles d'accès

Dans l'un des fichiers de configuration donnés sont définies une ou plusieurs touches logicielles (touches logicielles d'accès) devant être le point de départ des séquences opératoires particulières.

La définition de la touche logicielle est liée à l'ouverture d'une boîte de dialogue personnalisée ou à une nouvelle barre de touches logicielles permettant d'effectuer d'autres actions.

En appuyant sur la touche logicielle d'accès, la boîte de dialogue affectée est chargée. Les touches logicielles correspondant à la boîte de dialogue sont alors activées. Les variables sont affichées sur les positions standard si aucune position spécifique n'a été configurée.

# Retourner à l'application standard

Vous pouvez quitter les interfaces utilisateur reconfigurées et revenir à l'application standard.

La touche <RECALL> vous permet de quitter les interfaces utilisateur reconfigurées dès lors que rien d'autre n'a été configuré pour cette touche.

#### Remarque

#### Appel de boîtes de dialogue dans le programme utilisateur de l'AP

Le choix d'une boîte de dialogue peut se faire à partir des touches logicielles mais également à partir de l'AP : un signal d'interface existe dans le DB19.DBW28 pour l'échange de signaux entre l'AP et l'IHM.

1.3 Fichiers de configuration et fichiers d'accès

# 1.3 Fichiers de configuration et fichiers d'accès

# Vue d'ensemble

Chaque application IHM dispose de touches logicielles d'accès fixes permettant de renvoyer aux boîtes de dialogue nouvellement créées.

#### Fichiers supplémentaires :

Lors de l'appel "Charger masque" (LM) ou "Charger barre de touches logicielles" (LS) dans un fichier de configuration, il est possible de renommer le fichier dans lequel se trouve l'objet ouvert. Ainsi, la configuration peut être divisée en plusieurs catégories, par exemple toutes les fonctions d'un niveau de commande dans un fichier de configuration propre.

# Créer un fichier de configuration sous forme de fichier ASCII

Les boîtes de dialogue peuvent par exemple comporter les éléments suivants :

- Champs de saisie/visu (variables) avec
  - texte court
  - texte du graphique
  - texte des unités
- Images
- Barres de touches logicielles
- Tableaux

### Archivage des fichiers de configuration

Les fichiers de configuration se trouvent sur la carte CF, dans le répertoire /user/sinumerik/hmi/proj, ainsi que dans les répertoires add\_on et oem correspondants.

# 1.4 Structure du fichier de configuration

# Vue d'ensemble

Un fichier de configuration se compose des éléments suivants :

- description des touches logicielles d'accès
- définition des dialogues
- définition des variables
- description des blocs
- définition des barres de touches logicielles

### Exemple :

I

| //s (start)  | ; définition des touches logicielles d'accès (facultatif) |
|--------------|-----------------------------------------------------------|
|              |                                                           |
| //END        |                                                           |
| //M ()       | ; définition du dialogue                                  |
| DEF          | ; définition des variables                                |
| LOAD         | ; description des blocs                                   |
|              |                                                           |
| END_LOAD     |                                                           |
| UNLOAD       |                                                           |
|              |                                                           |
| END_UNLOAD   |                                                           |
| ACTIVATE     |                                                           |
|              |                                                           |
| END_ACTIVATE |                                                           |
|              |                                                           |
| //END        |                                                           |
| //s ()       | ; définition d'une barre de touches logicielles           |
| //END        |                                                           |
|              |                                                           |

1.5 Traitement des erreurs (journal de bord)

# 1.5 Traitement des erreurs (journal de bord)

#### Vue d'ensemble

Le journal de bord est le fichier easyscreen\_log.txt, dans lequel sont consignés les messages d'erreur générés lors de l'interprétation de la syntaxe.

Le fichier easyscreen\_log.txt est fourni dans le répertoire suivant :

```
/user/sinumerik/hmi/log/
```

Exemple :

```
DEF VAR1 = (R)

DEF VAR2 = (R)

LOAD

VAR1 = VAR2 + 1 ; Un message d'erreur est consigné dans le journal de

bord, car VAR2 n'a pas de valeur
```

#### Syntaxe

L'interprétation de la syntaxe débute lorsque la touche logicielle d'accès est définie et qu'une boîte de dialogue est configurée avec les identifiants de début et de fin ainsi qu'une ligne de définition.

```
//S(Start)
HS6=("1. Masque")
PRESS(HS6)
LM("Maske1")
END_PRESS
//END
//M(Maske1)
DEF Var1=(R)
//END
```

#### Contenu de easyscreen\_log.txt

Les erreurs détectées par "Easy Screen" lors de l'interprétation des fichiers de configuration sont consignées dans le fichier ASCII easyscreen\_log.txt. Ce fichier est supprimé à chaque redémarrage de l'IHM.

Le fichier contient les informations suivantes :

- L'action ayant provoqué une erreur.
- Le numéro de ligne et de colonne du premier caractère erroné.
- La totalité de la ligne erronée du fichier de configuration.

# Comment créer une configuration ?

# 2.1 Structure et éléments d'un dialogue

# 2.1.1 Définir un dialogue

# Définition

Une boîte de dialogue est une partie de l'interface utilisateur qui se compose d'une ligne de titre, d'éléments du dialogue et/ou de graphique, d'une ligne d'affichage de messages ainsi que de 8 touches logicielles horizontales et 8 verticales.

Les éléments du dialogue sont les suivants :

- Variables
  - Valeurs limites / champ bascule
  - Réglage par défaut des variables
- Image d'aide
- Textes
- Attributs
- Variable système ou utilisateur
- Position texte court
- Position champ de saisie et de visualisation
- Couleurs
- Propriétés d'une boîte de dialogue :
- Titre
- Graphique
- Dimension
- Variable système ou utilisateur
- Position Graphique
- Attributs

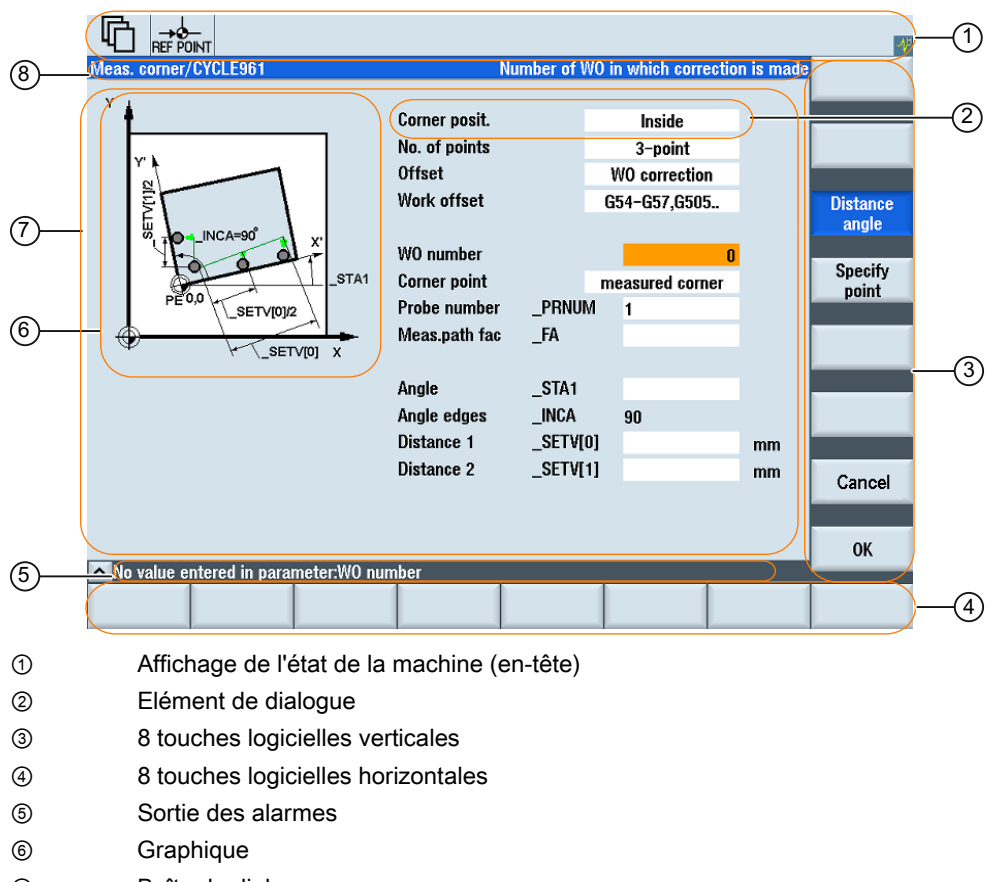

- ⑦ Boîte de dialogue
- (8) Ligne de titre de la boîte de dialogue avec titre et texte long

Figure 2-1 Structure de la boîte de dialogue

# Vue d'ensemble

Généralement, la description d'une boîte de dialogue (bloc de description) est structurée de la façon suivante :

| Bloc de description           | Commentaire                                                                             | Renvoi au chapitre                               |
|-------------------------------|-----------------------------------------------------------------------------------------|--------------------------------------------------|
| //M                           | ;Identifiant de début de la boîte<br>de dialogue                                        |                                                  |
| DEF Var1=                     | ;Variables                                                                              | Voir le chapitre "Variables"                     |
| HS1=()                        | ;Touches logicielles                                                                    | Voir le chapitre "Barres de touches logicielles" |
| PRESS(HS1)<br>LM<br>END_PRESS | ;Identifiant de début de la<br>méthode<br>;Actions<br>;Identifiant de fin de la méthode | Voir le chapitre "Méthodes"                      |
| //END                         | ;Identifiant de fin de la boîte de<br>dialogue                                          |                                                  |

Le bloc de description de la boîte de dialogue contient d'abord la définition de différentes variables signalées comme élément de dialogue, ainsi que celle des touches logicielles horizontales et verticales. Puis, différentes actions sont configurées dans les méthodes.

# 2.1.2 Définition des propriétés de la boîte de dialogue

# Description

L'identifiant de début de la boîte de dialogue définit en même temps les propriétés de la boîte de dialogue.

|            |                                     |                                                                                                    |                                        |                                                                            |            |                                       | -1 |
|------------|-------------------------------------|----------------------------------------------------------------------------------------------------|----------------------------------------|----------------------------------------------------------------------------|------------|---------------------------------------|----|
| 4          | Meas. corner/CYCLE961               | Nu                                                                                                    | mber of W(                             | ) in which correcti                                                        | on is made |                                       |    |
| 3<br><br>2 | PE0.0 SETV[0]Z                      | Corner posit.<br>No. of points<br>Offset<br>Work offset<br>WO number<br>Corner point<br>Probe number<br>Meas.path fac | _PRNUM<br>_FA                          | Inside<br>3-point<br>WO correction<br>G54-G57,G505<br>measured corner<br>1 |            | Distance<br>angle<br>Specify<br>point |    |
|            |                                     | Angle<br>Angle edges<br>Distance 1<br>Distance 2                                                                      | _STA1<br>_INCA<br>_Setv[0]<br>_Setv[1] | 90                                                                         | mm<br>mm   | Cancel                                |    |
|            | No value entered in parameter:WO nu | mber                                                                                                    |                                        |                                                                            | _          |                                       |    |
|            |                                     |                                                                                                    |                                        |                                                                            |            |                                       |    |
| 1          | Affichage de l'état                 | de la machir                                                                                                    | ne (en-té                              | ête)                                                                       |            |                                       |    |
| 2          | Graphique                           |                                                                                                    |                                        |                                                                            |            |                                       |    |
| 3          | Boîte de dialogue                   |                                                                                                    |                                        |                                                                            |            |                                       |    |
| 4          | Ligne de titre de la                | i boîte de dia                                                                                                    | logue a                                | vec titre et te                                                            | exte lon   | g                                     |    |
| Figure     | 2-2 Propriétés d'une boîte          | e de dialogue                                                                                                    | e                                      |                                                                            |            |                                       |    |

# Programmation

| Syntaxe :     | <pre>//M(Descripteur/[Titre]/[Graphique]/[Dimension]/[Variable système ou<br/>utilisateur]/[Position Graphique]/[Attributs])</pre> |                                                                                                    |  |  |  |  |  |
|---------------|----------------------------------------------------------------------------------------------------|----------------------------------------------------------------------------------------------------|--|--|--|--|--|
| Description : | Définir une boîte de                                                                                                    | Définir une boîte de dialogue                                                                                                    |  |  |  |  |  |
| Paramètres :  | Descripteur                                                                                                    | Nom de la boîte de dialogue                                                                                                    |  |  |  |  |  |
|               | Titre                                                                                                    | Titre de la boîte de dialogue sous forme de texte ou de lien vers un texte (par ex. \$85011) d'un fichier texte localisé                                                                                         |  |  |  |  |  |
|               | Graphique                                                                                                    | Fichier graphique avec chemin entre guillemets                                                                                                    |  |  |  |  |  |
|               | Dimension                                                                                                    | Position et dimensions de la boîte de dialogue en<br>pixels (marge à gauche, marge en haut, largeur,<br>hauteur), par rapport au coin supérieur gauche de<br>l'écran. Les données sont séparées par une virgule. |  |  |  |  |  |

| Variable systèr<br>ou utilisateur | me  | Variable système ou utilisateur affectée à la position<br>actuelle du curseur. La position du curseur peut être<br>indiquée à la CN ou à l'AP à l'aide de variables<br>système ou utilisateur. La première variable possède<br>l'indice 1. L'ordre correspond à l'ordre de configuration<br>des variables. |
|-----------------------------------|-----|----------------------------------------------------------------------------------------------------|
| Position<br>Graphique             |     | Position du graphique en pixels (marge à gauche,<br>marge en haut), par rapport au coin supérieur gauche<br>de la boîte de dialogue. La marge minimale en haut<br>est de 18 pixels. Les données sont séparées par une<br>virgule.                                                                          |
| Attributs                         |     | Les indications des attributs sont séparées par des virgules.                                                                                                    |
|                                   |     | Les attributs possibles sont :                                                                                                    |
| CMx                               |     | Column Mode : disposition des colonnes                                                                                                    |
|                                   | CM0 | Réglage par défaut : la répartition des colonnes est effectuée séparément pour chaque ligne.                                                                                                    |
|                                   | CM1 | La répartition des colonnes de la ligne comportant le<br>plus grand nombre de colonnes est appliquée à<br>l'ensemble des lignes.                                                                                                    |
| CB                                |     | Bloc CHANGE : comportement à l'ouverture de la<br>boîte de dialogue : les attributs cb, indiqués pour une<br>définition de variables, ont la priorité pour la variable<br>par rapport aux données globales de définition de la<br>boîte de dialogue.                                                       |
|                                   | CB0 | Réglage par défaut : Tous les blocs CHANGE de la<br>boîte de dialogue sont exécutés lors de l'ouverture.                                                                                                    |
|                                   | CB1 | Les blocs CHANGE ne sont exécutés que lorsque la valeur correspondante change.                                                                                                    |

# Accès aux propriétés de la boîte de dialogue

Au sein des méthodes (par ex. Bloc PRESS), il est possible d'accéder en lecture et en écriture aux propriétés suivantes de la boîte de dialogue :

- Hd = Titre (en-tête)
- Hlp = Image d'aide
- Var = Variable système ou utilisateur

# Exemple

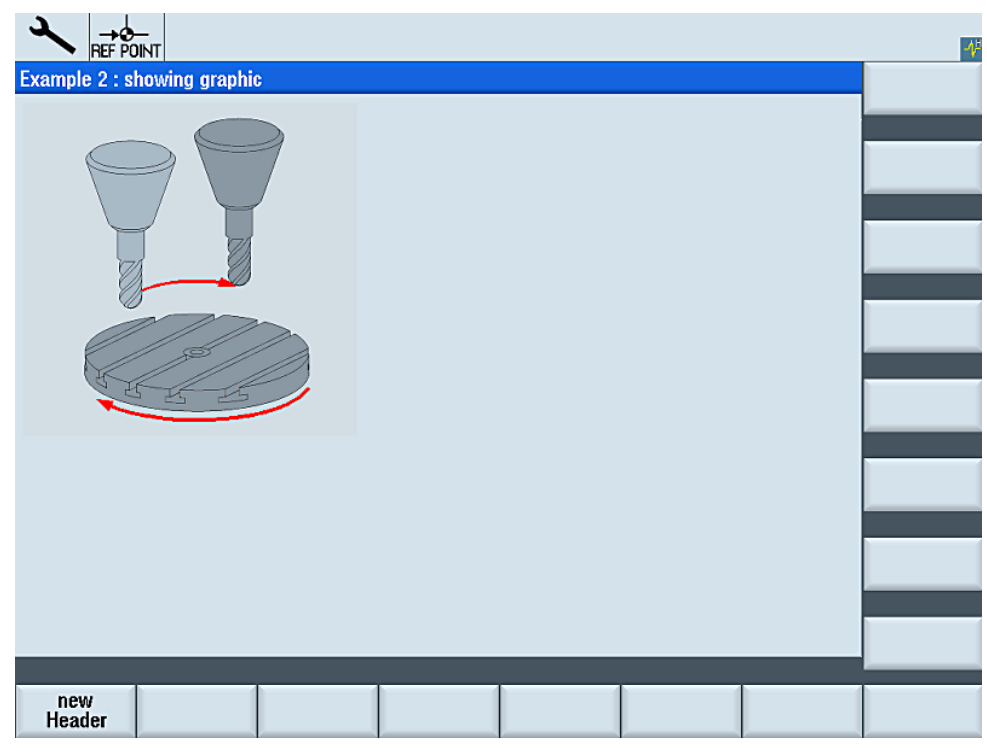

Figure 2-3 "Example 2: showing graphic"

| //S(Start)                                                        |
|-------------------------------------------------------------------|
| HS7=("Example", sel, ac7)                                         |
|                                                                   |
| PRESS(HS7)                                                        |
| LM("Mask2")                                                       |
| END_PRESS                                                         |
|                                                                   |
| //END                                                             |
| <pre>//M(Mask2/"Example 2 : showing graphic"/"example.png")</pre> |
| HS1=("new%nHeader")                                               |
| HS2=("")                                                          |
| HS3=("")                                                          |
| HS4=("")                                                          |
| HS5=("")                                                          |
| HS6=("")                                                          |
| HS7=("")                                                          |
| HS8=("")                                                          |
| VS1=("")                                                          |
| VS2=("")                                                          |
| VS3=("")                                                          |

1

Comment créer une configuration ?

2.1 Structure et éléments d'un dialogue

| VS4=("")   |         |
|------------|---------|
| VS5=("")   |         |
| VS6=("")   |         |
| VS7=("")   |         |
| VS8=("")   |         |
|            |         |
| PRESS(HS1) |         |
| Hd= "new   | Header" |
| END_PRESS  |         |
| •••        |         |
| //END      |         |

# 2.1.3 Définition des éléments de dialogue

## Elément de dialogue

L'élément de dialogue est la partie visible d'une variable, c'est-à-dire le texte court, le texte graphique, les champs de saisie et de visualisation et le texte d'unité. Les éléments de dialogue sont affichés dans les lignes de la partie principale de la boîte de dialogue. Un ou plusieurs éléments de dialogue peuvent être définis par ligne.

# Propriétés des variables

Toutes les variables sont valables uniquement pour la boîte de dialogue active. Ces caractéristiques sont affectées à l'aide de la définition d'une variable. Au sein des méthodes (par ex. Bloc PRESS), il est possible d'accéder aux valeurs des propriétés de la boîte de dialogue.

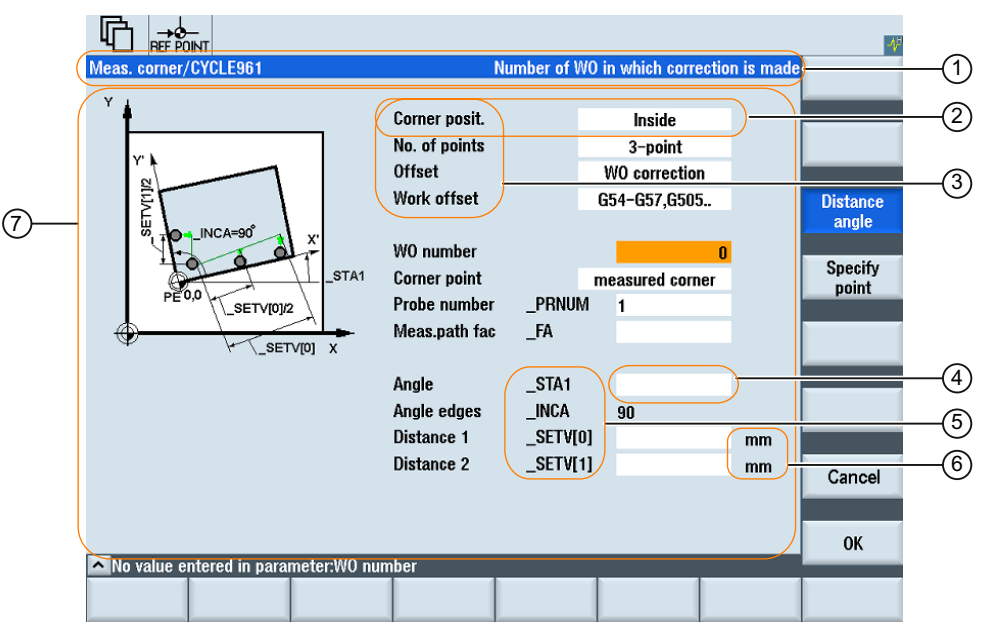

- ① Ligne de titre de la boîte de dialogue avec titre et texte long
- ② Elément de dialogue
- ③ Texte court
- ④ Champ de saisie et de visualisation
- ⑤ Texte du graphique
- ⑥ Texte des unités
- ⑦ Partie principale de la boîte de dialogue
- Figure 2-4 Eléments d'une boîte de dialogue

# Programmation - vue d'ensemble

Les paramètres individuels séparés par des virgules sont placés entre parenthèses.

| DEF <i>Descripteur</i> = | Descripteur = Nom de la variable                                                |               |      |
|--------------------------|---------------------------------------------------------------------------------|---------------|------|
|                          | Type de variable                                                                | $\rightarrow$ | [1]  |
|                          | /[Valeurs limites ou champ bascule]                                             | $\rightarrow$ | [2]  |
|                          | /[Réglage par défaut]                                                           | $\rightarrow$ | [3]  |
|                          | /[Texte(texte long, texte court image, texte graphique, texte d'unité)]         | →             | [4]  |
|                          | /[Attributs]                                                                    | $\rightarrow$ | [5]  |
|                          | /[Image d'aide]                                                                 | $\rightarrow$ | [6]  |
|                          | /[Variable système ou utilisateur]                                              | $\rightarrow$ | [7]  |
|                          | /[Position texte court]                                                         | <b>→</b>      | [8]  |
|                          | /[Position champ de saisie et de visualisation(gauche, haut, largeur, hauteur)] | $\rightarrow$ | [9]  |
|                          | /[Couleurs]                                                                     | $\rightarrow$ | [10] |

# 2.1.4 Exemple : Appel de la boîte de dialogue

# Programmation

Depuis le groupe fonctionnel "Mise en service", la touche logicielle d'accès "Example" permet d'appeler la nouvelle boîte de dialogue "Example" :

| 2          |                     |           |      |       |      |          |          |              |                   | 1          |
|------------|---------------------|-----------|------|-------|------|----------|----------|--------------|-------------------|------------|
| CHAN1      |                     |           | Name |       | Туре | Length   | Date     |              | Time              | Activate   |
|            | nives               |           |      |       | DIR  |          |          |              |                   | Houvato    |
|            | aro<br>data         |           |      |       | DIR  |          |          |              |                   |            |
| ● © NC a   | lata                |           |      |       | DIR  |          |          |              |                   | New        |
|            | ompile cy           | cles      |      |       | DIR  |          |          |              |                   |            |
| • • • D    | efinitions          |           |      |       | DIR  |          | 03/14/94 | 11:1         | 1:17 PM           | Open       |
| ⊕ ⊂ N      | C active o          | lata      |      |       | DIR  |          | 11/17/08 | 4:34         | 13 PM             |            |
|            | ubnrogra            | ams<br>ms |      |       | DIR  |          | 04/09/94 | 2:41         | 13 AIM<br>5:34 PM |            |
| ●⊂W        | orkpiece            | S         |      |       | DIR  |          | 10/23/08 | 1:34         | 51 PM             | Mark       |
| ● ⊂ Sy     | ystem da<br>amments | ta        |      |       | DIR  |          | 04/09/94 | 1:48<br>3-09 | 39 AM<br>58 AM    |            |
| USB        | Jiiiiioiico         |           |      |       | DIR  |          | 01,00,01 | 0.00         |                   | Сору       |
|            |                     |           |      |       |      |          |          |              |                   |            |
|            |                     |           |      |       |      |          |          |              |                   | Paste      |
|            |                     |           |      |       |      |          |          |              |                   |            |
|            |                     |           |      |       |      |          |          |              |                   | Cut        |
| Us<br>Soft | ser<br>tkev         |           |      |       |      |          |          |              |                   |            |
|            |                     |           |      |       |      |          |          |              |                   |            |
| NC         |                     |           | _    | _     | _    |          |          | F            | ree: 2.4 MB       |            |
|            | ach.                | _         |      | )rive |      | <b>.</b> | = Svs    | tem (        |                   | Ontim./    |
| MD d       | lata                |           | 🚏 sy | stem  |      | IM IM    |          | ata          | Example           | test       |
|            |                     |           |      |       |      |          |          |              |                   |            |
| 7          |                     |           |      |       |      |          |          |              |                   |            |
|            | REF POINT           |           |      |       |      |          |          |              | •                 | <b>-</b> ₩ |
| Example    | ;                   |           |      |       |      |          |          |              |                   |            |
|            |                     |           |      |       |      |          |          |              |                   |            |
|            |                     |           |      |       |      |          |          |              |                   |            |
|            |                     |           |      |       |      |          |          |              |                   |            |
|            |                     |           |      |       |      |          |          |              |                   |            |
|            |                     |           |      |       |      |          |          |              |                   |            |
|            |                     |           |      |       |      |          |          |              |                   |            |
|            |                     |           |      |       |      |          |          |              |                   |            |
|            |                     |           |      |       |      |          |          |              |                   |            |
|            |                     |           |      |       |      |          |          |              |                   |            |
|            |                     |           |      |       |      |          |          |              |                   |            |
|            |                     |           |      |       |      |          |          |              |                   |            |
|            |                     |           |      |       |      |          |          |              |                   |            |
|            |                     |           |      |       |      |          |          |              |                   |            |
|            |                     |           |      |       |      |          |          |              |                   |            |
|            |                     |           |      |       |      |          |          |              |                   |            |
|            |                     |           |      |       |      |          |          |              |                   |            |
| ^          |                     |           | 1    |       | 4    |          |          | 1            |                   |            |
|            |                     |           |      |       |      |          |          |              |                   |            |
|            |                     |           |      |       |      |          |          |              |                   |            |

Figure 2-5 Exemple : appel d'un nouvelle boîte de dialogue

#### Comment créer une configuration ?

2.1 Structure et éléments d'un dialogue

```
//S(Start)
HS7=("Example", ac7, se1)
PRESS(HS7)
 LM("Maskel")
END PRESS
//END
//M(Maskel/"Example")
HS1=("")
HS2=("")
HS3=("")
HS4=("")
HS5=("")
HS6=("")
HS7=("")
HS8=("")
VS1=("")
VS2=("")
VS3=("")
VS4=("")
VS5=("")
VS6=("")
VS7=,("")
VS8=("")
                                               ; Méthodes
. . .
//END
```

# 2.1.5 Définition de boîtes de dialogue à plusieurs colonnes

### Vue d'ensemble

Dans une boîte de dialogue, plusieurs variables peuvent être représentées dans une ligne. Les variables sont toutes définies dans ce cas dans une seule ligne de définition du fichier de configuration.

DEF VAR11 = (S///"Var11"), VAR12 = (I///"Var12")

Afin d'afficher plus clairement les différentes variables dans le fichier de configuration, les lignes de définition peuvent être coupées après chaque définition de variable et chaque virgule consécutive.

```
Le mot-clé "DEF" désigne toujours le début d'une nouvelle ligne :
```

```
DEF Tnr1=(I//1/"","T ",""/wr1///,10/20,,50),
TOP1=(I//,"Type="/WR2//"$TC_DP1[1,1]"/80,30/120,50),
TOP2=(R3///,"L1="/WR2//"$TC_DP3[1,1]"/170,30/210,70),
TOP3=(R3//,"L2="/WR2//"$TC_DP4[1,1]"/280,30/320,70),
TOP4=(R3//,"L3="/WR2//"$TC_DP5[1,1]"/390,30/420,70)
DEF Tnr2=(I//2/"","T ",""/wr1///,10/20,50),
TOP21=(I//,"Type="/WR2//"$TC_DP1[2,1]"/80,30/120,50),
TOP22=(R3///,"L1="/WR2//"$TC_DP3[2,1]"/170,30/210,70),
TOP23=(R3///,"L2="/WR2//"$TC_DP4[2,1]"/280,30/320,70),
TOP24=(R3///,"L3="/WR2//"$TC_DP4[2,1]"/280,30/320,70),
TOP24=(R3///,"L3="/WR2//"$TC_DP5[2,1]"/390,30/420,70)
```

#### Remarque

Lors de la conception de boîtes de dialogue à plusieurs colonnes, il convient de prendre en compte les capacités et les limites du matériel utilisé concernant le nombre de colonnes et les instructions DEF.

# 2.1.6 Utiliser des images ou des graphiques

### Utilisation de graphiques

Il faut distinguer :

- les images ou graphiques dans une zone graphique
- les images d'aide qui peuvent par exemple illustrer différentes variables et qui apparaissent en fondu enchaîné dans la zone graphique.
- les autres images d'aide qui peuvent être configurées à la place de texte court ou du champ E/S et qui peuvent être librement positionnées.

#### Emplacement de stockage

L'image appropriée pour la résolution du moniteur raccordé est d'abord recherchée dans le répertorie de résolution correspondant. Si elle n'y est pas trouvée, l'image sera recherchée dans le répertoire de résolution directement inférieur, et ce - si elle n'a pas été trouvée avant - jusqu'au répertoire ico640.

Ordre de recherche :

```
/user/sinumerik/hmi/ico/ico<Résolution>
/oem/sinumerik/hmi/ico/ico<Résolution>
/addon/sinumerik/hmi/ico/ico<Résolution>
```

# 2.2 Définition des touches logicielles d'accès

# Touche logicielle indépendante de la boîte de dialogue

Les touches logicielles d'accès sont des touches logicielles indépendantes de la boîte de dialogue qui ne sont pas appelées à partir d'une boîte de dialogue mais qui sont plutôt configurées **avant** la première boîte de dialogue. Afin d'accéder à la boîte de dialogue d'accueil ou à une barre de touches logicielles d'accès, la touche logicielle d'accès correspondante doit être définie.

# Programmation

Le bloc de description d'une touche logicielle d'accès est le suivant :

| //S(Start) | ;Identifiant de début de touche logicielle d'accès                |
|------------|-------------------------------------------------------------------|
| HS1=()     | ;Définition de la touche logicielle d'accès : TL<br>horizontale 1 |
| PRESS(HS1) | ;Méthode                                                          |
| LM         | ;Fonction LM ou LS                                                |
| END_PRESS  | ;Fin de méthode                                                   |
| //END      | ;Identifiant de fin de touche logicielle d'accès                  |

# Positions autorisées pour touches logicielles d'accès

Dans les groupes fonctionnels, les positions autorisées pour les touches logicielles d'accès de Easy Screen sont les suivantes :

| Groupe fonctionnel           | Position                                            |
|------------------------------|-----------------------------------------------------|
| Machine                      | TLH6                                                |
| Paramètres                   | TLH7                                                |
| Programme                    | TLH6                                                |
|                              | Cycles de mesure : TLH13 et TLH14                   |
| Gestionnaire de<br>programme | TLH2-8 et TLH12-16, si non occupés par des lecteurs |
| Diagnostic                   | TLH7                                                |
| Mise en service              | TLH7                                                |

Les touches logicielles d'accès sont configurées dans des fichiers spéciaux. Le nom de ces fichiers est déclaré dans le fichier easyscreen.ini. Il correspond en principe au groupe fonctionnel concerné (par ex. startup.com pour le groupe "Mise en service"). Le groupe fonctionnel "Machine" fait exception car il inclut plusieurs fichiers spécifiques aux modes de fonctionnement (ma\_jog.com, ma\_auto.com).

La barre de touches logicielles comportant les touches logicielles d'accès se nomme "Start". L'utilisation de configurations existantes pour les touches logicielles d'accès demeure possible. La fonctionnalité de fusion ("Merge") entre les touches logicielles d'accès et les touches logicielles de l'application IHM correspondante (groupe fonctionnel) n'est pas prise en charge par le menu des touches logicielles d'accès. Jusqu'au premier appel de boîte de dialogue, c'est-à-dire le moment à partir duquel la fonctionnalité complète est disponible (par ex. exécution de blocs PRESS), il est uniquement possible de remplacer un menu ou une barre de touches logicielles dans sa totalité par un autre menu ou une autre barre.

Les menus des applications standard comportent dans leur configuration XML la propriété "easyscreenmode", qui précise si les touches logicielles d'accès Easy Screen sont acceptées (= easyscreen) ou non (= off) par le menu concerné :

```
<SCREEN name="SlEasyScreenTest">
  <FORM ... >
      <PROPERTY ... > ... </PROPERTY>
      </FORM>
      <MENU name="menu_horiz" softkeybar="hu" easyscreenmode="easyscreen" />
      <MENU name="menu_vert" softkeybar="vr" easyscreenmode="off" />
  </SCREEN>
```

### Exemple

Il est possible de définir des barres de touches logicielles d'accès distinctes pour les menus horizontaux et verticaux. Cela s'effectue à l'aide de l'attribut "MENU".

Lorsqu'un nouveau menu s'affiche dans une application IHM et que ce sa configuration autorise les touches logicielles d'accès (easyscreenmode="easyscreen"), l'attribut "MENU" est recherché dans la configuration de la barre de touches logicielles d'accès :

 S'il existe une configuration pour une barre de touches logicielles d'accès avec l'attribut "MENU" et que ce dernier contient le nom du menu actuellement à l'affichage, (dans l'exemple : "menu\_horiz"), alors cette barre de touches logicielles d'accès est affichée.

Seules les touches logicielles horizontales sont prises en considération, car "menu\_horiz" désigne une barre de menu horizontale.

 S'il n'existe aucune barre spécifique de touches logicielles pour un menu (c.-à-d. en l'absence de l'attribut "MENU"), la barre standard de touches logicielles d'accès est chargée.

```
//S(Start)
MENU="menu_horiz"
HS2=("Contour",ac6,se3)
PRESS(HS2)
LS("Contour")
END_PRESS
...
//END
```

# 2.2.1 Fonctions pour touches logicielles d'accès

#### Fonctions pour touches logicielles indépendantes de la boîte de dialogue

Les touches logicielles d'accès permettent uniquement de déclencher certaines fonctions.

Les fonctions admises sont les suivantes :

- La fonction LM permet de charger une autre boîte de dialogue : LM("Descripteur"[, "Fichier"])
- La fonction LS permet d'afficher une autre barre de touches logicielles : LS ("Descripteur"[, "Fichier"][, Merge])
- Avec la **fonction "EXIT"**, vous pouvez quitter la nouvelle interface utilisateur réalisée et revenir à l'application standard.
- La fonction "EXITLS" permet de quitter l'interface utilisateur courante et de charger une TL définie.

### Méthode PRESS

L

La touche logicielle est définie au sein du bloc de description et la fonction "LM" ou "LS" est attribuée dans la méthode PRESS.

Si la définition est signalée comme commentaire (point-virgule ; au début de la ligne) ou si le fichier de configuration est supprimé, la touche logicielle d'accès n'a pas de fonction.

| //S(Start)          | ; | Identifiant de début                                                              |
|---------------------|---|-----------------------------------------------------------------------------------|
| HS6=("ler masque")  | ; | inscrire la légende "ler masque" sur la<br>touche logicielle horizontale 6        |
| PRESS(HS6)          | ; | Méthode PRESS pour touche logicielle<br>horizontale 6                             |
| LM("Masquel")       | ; | Charger fonction Masquel où le masque 1 doit<br>être défini dans le même fichier. |
| END_PRESS           | ; | Fin de la méthode PRESS                                                           |
| HS7=("2ème masque") | ; | inscrire la légende "2ème masque" sur la<br>touche logicielle horizontale 7       |
| PRESS(HS7)          | ; | Méthode PRESS pour touche logicielle<br>horizontale 7                             |
| LM("Masque2")       | ; | Charger fonction Masque2 où le masque 2 doit<br>être défini dans le même fichier. |
| END_PRESS           | ; | Fin de la méthode PRESS                                                           |
| //END               | ; | Identifiant de fin du bloc d'accès                                                |

# Exemple

```
HS1=("nouvelle barre de touches
logicielles")
HS2=("aucune fonction")
PRESS(HS1)
LS("Barrel")
Send_PRESS
PRESS(HS2)
END_PRESS
FRESS(HS2)
END_PRESS
```

### Configuration

Le nom des fichiers qui contiennent la configuration des barres de touches logicielles d'accès est indiqué dans le fichier easyscreen.ini. L'indication peut être spécifique à un groupe fonctionnel (area), à une boîte de dialogue (dialog) ou à un écran (screen), par ex. :

| StartFile01 = | <pre>area := SlGfwTest,<br/>dialog := SlGfwTestDialog,</pre> |
|---------------|--------------------------------------------------------------|
|               | <pre>screen := SlEasyScreenTest,</pre>                       |
| StartEilo02 - | startifie := test.com                                        |
| StartFile02 - | dialog ·= SlMachine.                                         |
|               | screen := Jog.                                               |
|               | startfile := ma jog.com                                      |
| StartFile03 = | area := AreaMachine.                                         |
|               | dialog := SlMachine,                                         |
|               | screen := Auto,                                              |
|               | startfile := ma auto.com                                     |
| StartFile04 = | area := AreaProgramManager,                                  |
|               | dialog := ,                                                  |
|               | screen := ,                                                  |
|               | <pre>startfile := progman.com</pre>                          |
| StartFile05 = | area := AreaProgramEdit,                                     |
|               | dialog := ,                                                  |
|               | screen := ,                                                  |
|               | startfile := aeditor.com                                     |
| StartFile06 = | area := AreaStartup,                                         |
|               | dialog := SISuDialog,                                        |
|               | <pre>screen := ,</pre>                                       |
|               | startifie := test.com                                        |

Pour "area" et "dialog", utiliser les noms attribués dans le fichier systemconfiguration.ini. Pour "screen", utiliser les descripteurs d'écran conformément à la configuration des boîtes de dialogue ; "startfile" désigne le fichier dans lequel est configurée la barre de touches logicielles d'accès (standard ou spécifique au menu).

#### Différentes configurations des touches logicielles d'accès

Différentes configurations des touches logicielles d'accès sont regroupées. Ainsi, le nom du fichier à interpréter est d'abord lu à partir de easyscreen.ini. La recherche de fichiers avec l'extension .com s'effectue dans les répertoires suivants :

- /user/sinumerik/hmi/proj/
- /oem/sinumerik/hmi/proj/
- /addon/sinumerik/hmi/proj/
- /siemens/sinumerik/hmi/proj/

Les touches logicielles d'accès sont ensuite regroupées selon une même configuration, c'est-à-dire que les différentes touches logicielles sont comparées entre elles. S'il existe deux configurations ou plus pour une même touche logicielle, c'est toujours la configuration la plus récente qui est reprise dans la version Merge.

Les éventuelles barres de touches logicielles ou boîtes de dialogue sont ignorées. Si une touche logicielle contient une commande sans indication de fichier, par ex. LM("test"), compte tenu que la barre de touches logicielles ou la boîte de dialogue souhaitée se trouve dans le même fichier, le nom de fichier correspondant est complété dans la version Merge interne, de manière à ce qu'aucune adaptation ne soit nécessaire. La configuration Merge obtenue s'affiche instantanément.

# Paramètre "System" dans le fichier easyscreen.ini

Préréglage : System = 1

Si des boîtes de dialogue reposent sur la valeur 0, il est possible d'adapter la valeur au moyen de l'entrée suivante dans easyscreen.ini :

[SYSTEM]

System = 0

# Définition

L'ensemble des touches logicielles horizontales et verticales est désigné sous le terme de barre de touches logicielles. Des barres supplémentaires peuvent être définies pour remplacer partiellement ou entièrement les barres de touches logicielles existantes.

Le nom des touches logicielles est fixe. Il n'est pas nécessaire de programmer toutes les touches logicielles.

HSx x 1 - 8, Touches logicielles horizontales de 1 à 8

VSy y 1 - 8, Touches logicielles verticales de 1 à 8

Par principe, la description d'une barre de touches logicielles (bloc de description) est structurée ainsi :

| Bloc de description           | Commentaire                                                                          | Renvoi au chapitre          |
|-------------------------------|--------------------------------------------------------------------------------------|-----------------------------|
| //s                           | ;Identifiant de début de la barre de touches logicielles                             |                             |
| HSx=                          | ;Définition des touches logicielles                                                  |                             |
| PRESS(HSx)<br>LM<br>END_PRESS | ;Identifiant de début de la méthode<br>;Actions<br>;Identifiant de fin de la méthode | Voir le chapitre "Méthodes" |
| //END                         | ;Identifiant de fin de la barre de touches logicielles                               |                             |

# Description

Avec la définition de la barre de touches logicielles, des caractéristiques sont également attribuées à une touche logicielle.

# Programmation

| Syntaxe :     | IIS(Descripteur)    | ;Identifiant de début de la barre de touches logicielles |
|---------------|---------------------|----------------------------------------------------------|
|               |                     |                                                          |
|               | //END               | ;Identifiant de fin de la barre de touches logicielles   |
| Description : | Définir la barre de | e touches logicielles                                    |
| Paramètres :  | Descripteur         | Nom de la barre de touches logicielles                   |
| Syntaxe :     | SK = (texte[, nive  | eau d'accès][, état])                                    |
| Description : | Définir une touch   | e logicielle                                             |
| Paramètres :  | TL                  | Touche logicielle, par ex. TLH1 à TLH8, TLV1 à TLV8      |
|               | Texte               | Saisir du texte                                          |

| Nom du fichier<br>image | "\\my_pic.png"<br>ou à l'aide d'un fichier texte différent \$85199 par<br>ex. avec le texte suivant dans le fichier texte<br>(localisé) : 85100 0 0 "\\my_pic.png". |
|-------------------------|----------------------------------------------------------------------------------------------------|
|                         | La taille de l'image pour la représentation sur une touche logicielle dépend de l'OP utilisé :                                                                      |
| Niveau d'accès          | ac0 à ac7 (ac7 : réglage par défaut)                                                                                                    |
| Etat                    | se1 : visible (réglage par défaut)                                                                                                    |
|                         | se2 : non activé (écriture grisée)                                                                                                    |
|                         | se3 : présélectionné (dernière touche logicielle<br>utilisée)                                                                                                    |

#### Remarque

Pour effectuer un retour à la ligne dans le texte de la légende de la touche, il faut utiliser %n. Un maximum de 2 lignes de 9 caractères chacune est disponible.

### Attribution d'un niveau d'accès

1

L'opérateur a uniquement accès aux informations qui correspondent à ce niveau d'accès et aux niveaux d'accès inférieurs. Les différents niveaux d'accès ont la signification suivante : ac0 est le niveau d'accès le plus élevé, ac7 le moins élevé.

| Niveau de<br>sécurité | Verrouillage par              | Zone                             |
|-----------------------|-------------------------------|----------------------------------|
| ac0                   | Mot de passe                  | Siemens                          |
| ac1                   | Mot de passe                  | Constructeur de la machine-outil |
| ac2                   | Mot de passe                  | Maintenance                      |
| ac3                   | Mot de passe                  | Utilisateur                      |
| ac4                   | Commutateur à clé, position 3 | Programmeur, régleur             |
| ac5                   | Commutateur à clé, position 2 | Opérateur qualifié               |
| ac6                   | Commutateur à clé, position 1 | Opérateur formé                  |
| ac7                   | Commutateur à clé, position 0 | Opérateur spécialisé             |

# Exemple

| //S(Barrel)               | ; | Identifiant de début de la barre de touches<br>logicielles                                                              |
|---------------------------|---|----------------------------------------------------------------------------------------------------|
| HS1=("NOUVEAU", ac6, se2) | ; | Définir la touche logicielle HS1, affecter la<br>légende "NOUVEAU", le niveau de protection 6 et<br>l'état "non activé" |
| HS3=("\\image1.png")      | ; | Affecter un graphique à la touche logicielle                                                                            |

```
HS5=("Exit")
VS2=("Sous-masque")
VS3=($85011, ac7, se2)
                                   Définir la touche logicielle VS3, affecter le
                                   texte depuis le fichier langue, le niveau de
                                   protection 1 et l'état "non activé".
VS7=("Annulation", ac1, se3)
                              ; Définir la touche logicielle VS7, affecter la
                                   légende "Annulation", le niveau de protection 1
                                   et l'état "présélectionné".
VS8=("OK", ac6, se1)
                                   Définir la touche logicielle VS8, affecter la
                                   légende "OK", le niveau de protection 6 et
                                    l'état "visible"
PRESS(HS1)
                                ; Identifiant de début de la méthode
 HS1.st="Calculer"
                                  Affecter un texte de légende à la touche
                                ;
                                    logicielle
. . .
END PRESS
                                   Identifiant de fin de la méthode
                                ;
PRESS (RECALL)
                                   Identifiant de début de la méthode
                                ;
 LM("Masque21")
                                ; Charger la boîte de dialogue
END PRESS
                                   Identifiant de fin de la méthode
                                ;
//END
                                  Identifiant de fin de la barre de touches
                                ;
                                    logicielles
```

# 2.3.1 Modifier les propriétés des touches logicielles en cours d'exécution

### Description

Les caractéristiques Texte, Niveau d'accès et Etat d'une touche logicielle peuvent être modifiées en cours d'exécution.

### Programmation

| Syntaxe :     | SK.st = "Texte"   | ;Touche logicielle avec légende                          |
|---------------|-------------------|----------------------------------------------------------|
|               | SK.ac = niveau c  | d'accès ;Touche logicielle avec niveau de                |
|               | SK.se = état      | protection                                               |
|               |                   | ;Touche logicielle avec état                             |
| Description : | Affecter des prop | priétés                                                  |
| Paramètres :  | Texte             | Texte de légende entre guillemets                        |
|               | Niveau d'accès    | Plage de valeurs : 0 7                                   |
|               | Etat              | 1 : visible et activé                                    |
|               |                   | 2 : non activé (écriture grisée)                         |
|               |                   | 3 : présélectionné (dernière touche logicielle utilisée) |

Comment créer une configuration ?

2.3 Définition de la barre de touches logicielles

### Exemple

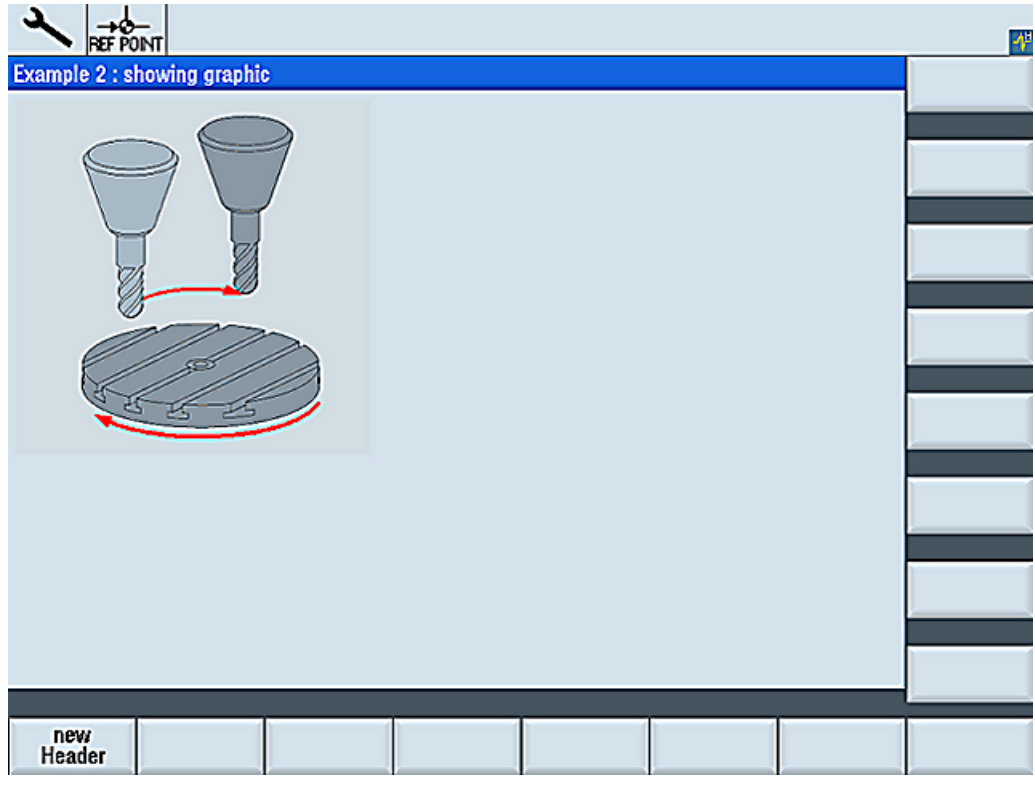

Figure 2-6 Exemple 3 : Graphique et touches logicielles

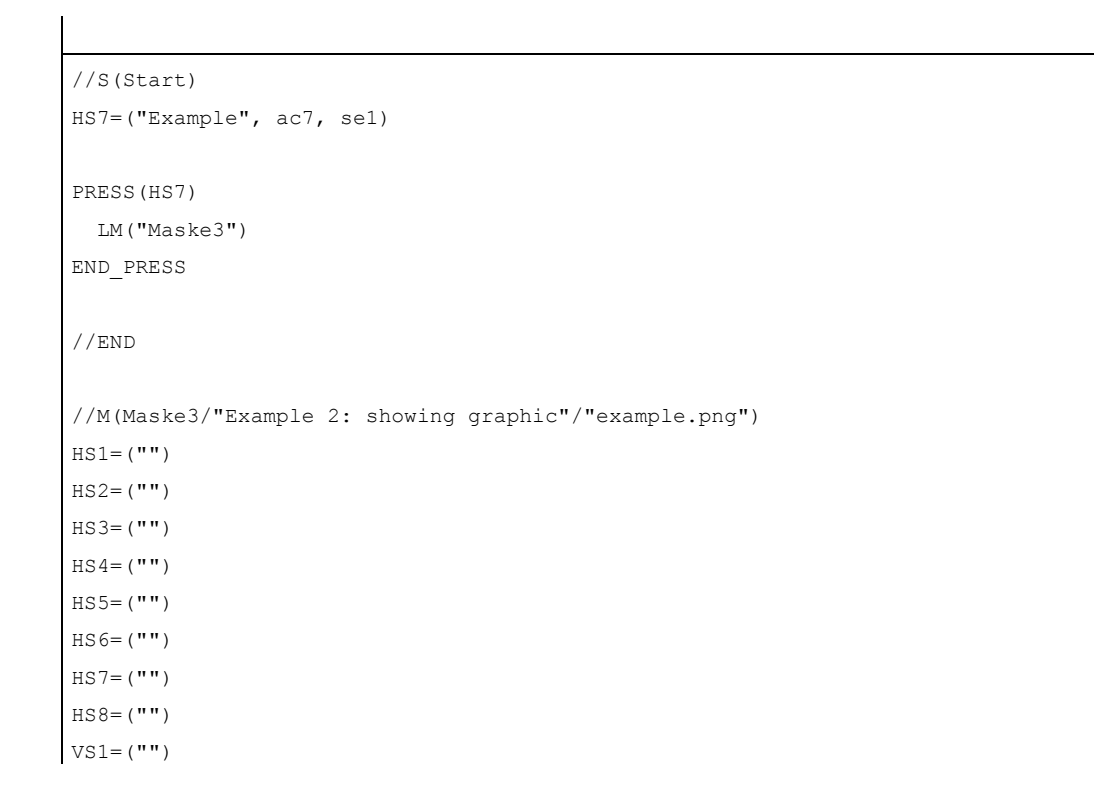

```
VS2=("")
VS3=("")
VS4=("")
VS5=("")
VS6=("")
VS7=("CANCEL", AC7, SE1)
VS8=("OK", AC7, SE1)
PRESS(VS8)
EXIT
END_PRESS
//END
```

# 2.3.2 Texte localisé

#### Vue d'ensemble

Les textes localisés sont utilisés pour :

- légendes des touches logicielles
- titres
- textes d'aide
- tout autre texte souhaité

Les textes localisés pour les boîtes de dialogue sont consignés dans des fichiers texte.

Ces fichiers texte se trouvent dans les répertoires suivants :

- /user/sinumerik/hmi/lng/
- /oem/sinumerik/hmi/Ing/
- /addon/sinumerik/hmi/lng/

| alsc.txt | textes localisés pour les cycles standard Siemens |
|----------|---------------------------------------------------|
| almc.txt | textes localisés pour les cycles constructeurs    |
| aluc.txt | textes utilisateur localisés                      |

Les fichiers texte utilisés en cours d'exécution du programme sont indiqués dans le fichier easyscreen.ini :

```
[LANGUAGEFILES]
LngFile01 := alsc.txt ;->alsc<_xxx>.txt (par ex. alsc_eng.txt)
LngFile02 := user.txt
```

Le fichier user.txt est ici sélectionné comme exemple de fichier texte. Le nom peut en principe être choisi librement. Suivant la langue des textes contenus dans le fichier, l'abréviation correspondante doit être ajoutée en respectant la syntaxe suivante :

user.txt  $\rightarrow$  user\_xxx.txt (par ex. user\_eng.txt)

Le nom et l'abréviation correspondant à la langue sont séparés par un caractère de soulignement.

## Voir aussi

Liste des identifiants de langue dans les noms de fichier (Page 134)

#### Format des fichiers texte

Les fichiers texte doivent être enregistrés codés au format UTF-8.

Si, par ex., les fichiers sont créés avec le Bloc-Notes, sélectionner "Fichier"  $\rightarrow$  "Enregistrer sous" puis le codage **UTF-8**.

# Forme d'une entrée de texte

| Syntaxe :                     | 8xxxx 0   | 0 "Texte"                                                  |                                                                                                    |  |
|-------------------------------|-----------|------------------------------------------------------------|----------------------------------------------------------------------------------------------------|--|
| Description :                 | Affectati | Affectation de numéro de texte et de texte dans le fichier |                                                                                                    |  |
| Paramètres : xxxx 5000 à 9899 |           | 5000 à 9899                                                | Plage de numéros d'identification de texte<br>réservée à l'utilisateur. L'attribution des<br>numéros doit être univoque. |  |
|                               | "Texte"   |                                                            | Texte apparaissant dans la boîte de dialogue                                                                             |  |
|                               | %n        |                                                            | Caractère de commande dans le texte pour<br>saut de ligne                                                                |  |

Les deux paramètres 2 et 3 séparés par un espace sont des caractères de commande pour l'édition du texte d'alarme. Ils doivent avoir la valeur zéro pour des raisons d'harmonisation du format de texte avec les textes d'alarme.

#### Exemples d'alarmes :

85000 0 0 "Plan de référence" 85001 0 0 "Profondeur de perçage" 85002 0 0 "Pas de filetage" 85003 0 0 "Rayon de la poche"

# 2.4 Configurer l'aide en ligne

# Aide en ligne

Une aide en ligne relative aux différents éléments et boîtes de dialogue configurés peut être créée au format HTML. La syntaxe et la procédure pour l'aide en ligne sont similaires à SINUMERIK Operate.

#### Remarque

Si une aide en ligne est configurée pour un champ de saisie, les écrans standard de l'aide en ligne sont utilisés pour pouvoir afficher l'aide en ligne spécifique à l'utilisateur :

DEF VAR14 = (I///,"\\ein.png"/al1,cb1,wr2//"DB1.DBB0"////"sinumerik\_md\_1.html","9100")

### Voir aussi

Manuel de mise en service "Logiciel de base et logiciel de commande" (IM9), chapitre "Aide en ligne spécifique à l'OEM"

Comment créer une configuration ?

2.4 Configurer l'aide en ligne

# Commandes de programmation

# 3.1 Variables

# 3.1.1 Définition des variables

# Valeur de la variable

La principale caractéristique d'une variable est la valeur de la variable. Il est possible d'affecter la valeur des variables par :

- réglage par défaut lors de la définition des variables
- affectation d'une variable système ou utilisateur
- une méthode

## Programmation

| Syntaxe :     | descripteur.val = valeur de variable |                            |  |
|---------------|--------------------------------------|----------------------------|--|
|               | descripteur = valeu                  | ır de variable             |  |
| Description : | valeur de variable val (value)       |                            |  |
| Paramètres :  | descripteur :                        | nom de la variable         |  |
|               | valeur de<br>variable :              | valeur de la variable      |  |
| Exemple :     | VAR3 = VAR4 +<br>VAR3.VAL = VAR      | SIN(VAR5)<br>4 + SIN(VAR5) |  |

# État de la variable

La caractéristique Etat de la variable permet de demander en cours d'exécution si une variable contient une valeur valide. Cette propriété peut être lue et écrite avec la valeur FALSE = 0.

3.1 Variables

## Programmation

| Syntaxe :     | descripteur.vld                      |                                       |  |
|---------------|--------------------------------------|---------------------------------------|--|
| Description : | état de la variable vld (validation) |                                       |  |
| Paramètres :  | descripteur : nom de la variable     |                                       |  |
|               |                                      | Le résultat de la demande peut être : |  |
|               | FALSE =                              | valeur non valide                     |  |
|               | TRUE =                               | valeur valide                         |  |
| Exemple :     | IF VAR1.VLD ==<br>VAR1 = 84<br>ENDIF | = FALSE                               |  |

### Variable : modifier les caractéristiques

Lors d'une modification, une nouvelle valeur est affectée aux variables avec la séquence descripteur.propriété = valeur L'expression située à droite du signe d'égalité est évaluée et attribuée à la variables ou à la propriété de la variable.

#### Exemples :

| descripteur. <b>ac =</b> niveau d'accès           | (ac : access level) |
|---------------------------------------------------|---------------------|
| descripteur.al = orientation du texte             | (al : alignment)    |
| descripteur. <b>bc =</b> couleur d'arrière-plan   | (bc : back color)   |
| descripteur. <b>fc =</b> couleur d'avant-plan     | (fc : front color)  |
| descripteur. <b>fs =</b> taille de la police      | (fs : font size)    |
| descripteur. <b>gt</b> = texte du graphique       | (gt : graphic text) |
| descripteur. <b>hlp =</b> image d'aide            | (hlp : help)        |
| descripteur.li = valeur limite                    | (li : limit)        |
| descripteur.lt = texte long                       | (It : long text)    |
| descripteur. <b>max =</b> valeur limite MAX       | (max : maximum)     |
| descripteur. <b>min =</b> valeur limite MIN       | (min : minimum)     |
| descripteur. <b>st</b> = texte court              | (st : short text)   |
| descripteur. <b>typ =</b> type de variable        | (typ:type)          |
| descripteur. <b>ut =</b> texte d'unité            | (ut : unit text)    |
| descripteur. <b>val</b> = valeur de variable      | (val : value)       |
| descripteur.var = variable système ou utilisateur | (var : variable)    |
| descripteur. <b>vld =</b> état de la variable     | (vld : validation)  |
| descripteur. <b>wr</b> = mode de saisie           | (wr : write)        |
# 3.1.2 Paramètres de variables

## Vue d'ensemble des paramètres

Dans la vue d'ensemble suivante, les paramètres des variables sont brièvement présentés. Vous trouverez une description détaillée dans les chapitres suivants.

| Paramètres             | Description                                                                                                    |                                        |                                                                                                    |
|------------------------|----------------------------------------------------------------------------------------------------|----------------------------------------|----------------------------------------------------------------------------------------------------|
| [1] Type de variable   | Le type de variable doit être indiqué.                                                                                                    |                                        |                                                                                                    |
|                        | R[x] :                                                                                                    | REAL (+ chi                            | ffre après la virgule)                                                                                                  |
|                        | 1:                                                                                                    | INTEGER                                |                                                                                                    |
|                        | S[x] :                                                                                                    | STRING (+                              | chiffre pour longueur d'une chaîne de caractères)                                                                       |
|                        | C :                                                                                                    | CHARACTE                               | R (caractère unique)                                                                                                    |
|                        | B :                                                                                                    | BOOL                                   |                                                                                                    |
|                        | V :                                                                                                    | VARIANT                                |                                                                                                    |
| [2] Valeurs limites    | Valeur limite                                                                                                    | MIN, valeur                            | limite MAX                                                                                                    |
|                        | Réglage par                                                                                                    | défaut : vide                          |                                                                                                    |
|                        | Les valeurs<br>indiquées au<br>types I, C et                                                                                                    | limites sont s<br>u format décir<br>R. | éparées par une virgule. Les valeurs limites peuvent être<br>nal ou sous forme de caractères du type "A", "F", pour les |
| Champ bascule          | Liste avec des entrées indiquées dans le champ de saisie et de visualisation : La liste est introduite par *, les entrées sont séparées par des virgules. Une valeur peut être affectée aux entrées.                                                                                                    |                                        |                                                                                                    |
|                        | L'entrée pou<br>seulement u                                                                                                    | r la valeur lim<br>ne * est saisi      | ite est interprétée comme une liste par le champ bascule. Si<br>e, un champ bascule variable est créé.                  |
|                        | Réglage par défaut : aucun                                                                                                    |                                        |                                                                                                    |
| [3] Réglage par défaut | Si aucun réglage par défaut n'est configuré et qu'aucune variable système ou utilisateur<br>n'est affectée aux variables, le premier élément du champ bascule est attribué. Si aucun<br>champ bascule n'est défini, aucun réglage par défaut n'est effectué. La variable prend<br>l'état "non calculée". |                                        |                                                                                                    |
|                        | Réglage par                                                                                                    | défaut : aucu                          | ın réglage par défaut                                                                                                   |
| [4] Textes             | L'ordre est défini à l'avance. A la place du texte court, une image peut également être affichée.                                                                                                    |                                        |                                                                                                    |
|                        | Réglage par défaut : vide                                                                                                    |                                        |                                                                                                    |
|                        | Texte long :                                                                                                    |                                        | texte de la ligne d'affichage                                                                                           |
|                        | Texte court:                                                                                                    |                                        | nom de l'élément de dialogue                                                                                            |
|                        | Texte graphi                                                                                                    | ique :                                 | le texte se rapporte aux termes du graphique                                                                            |
|                        | Texte d'unité                                                                                                    | é :                                    | unité de l'élément de dialogue                                                                                          |
| [5] Attributs          | Les attributs influencent les caractéristiques suivantes :                                                                                                    |                                        |                                                                                                    |
|                        | Mode de                                                                                                    | saisie                                 |                                                                                                    |
|                        | Niveau d                                                                                                    | 'accès                                 |                                                                                                    |
|                        | Orientation                                                                                                    | on du texte co                         | burt                                                                                                    |
|                        | I alle des caractères                                                                                                    |                                        |                                                                                                    |
|                        | Valeurs I     Comport                                                                                                    | Valeurs limites                        |                                                                                                    |
|                        |                                                                                                    |                                        | enure de la polle de dialogue concernant le ploc CHANGE                                                                 |
|                        | s'appliquent pas aux champs bascule. Il est possible de paramétrer individuellement<br>chaque composant.                                                                                                    |                                        |                                                                                                    |

## Commandes de programmation

3.1 Variables

| Paramètres       | Description                                                            |                                                                                                    |  |
|------------------|------------------------------------------------------------------------|----------------------------------------------------------------------------------------------------|--|
|                  | Mode de saisie                                                         | wr0 : champ de saisie et de visualisation non visible, texte court visible                                                                                                    |  |
|                  |                                                                        | wr1 : lire (aucun focus possible pour la saisie)                                                                                                    |  |
|                  |                                                                        | wr2 : lire et écrire (la ligne apparaît en blanc)                                                                                                    |  |
|                  |                                                                        | wr3 : wr1 avec focus                                                                                                    |  |
|                  |                                                                        | wr4 : tous les éléments des variables non visibles, aucun focus possible                                                                                                    |  |
|                  |                                                                        | wr5 : la valeur saisie est immédiatement enregistrée après<br>chaque activation de touche (contrairement à wr2, où<br>l'enregistrement a lieu après avoir quitté le champ ou avec<br>l'activation de la touche RETURN).                           |  |
|                  |                                                                        | Réglage par défaut : wr2                                                                                                    |  |
|                  | Niveau d'accès                                                         | vide : toujours inscriptible                                                                                                    |  |
|                  |                                                                        | ac0ac7 : Niveaux de protection                                                                                                    |  |
|                  |                                                                        | Si le niveau d'accès n'est pas suffisant, la ligne apparaît en gris, paramétrage par défaut : ac7                                                                                                    |  |
|                  | Orientation du texte                                                   | al0 : justifié à gauche                                                                                                    |  |
|                  | court                                                                  | al1 : justifié à droite                                                                                                    |  |
|                  |                                                                        | al2 : centré                                                                                                    |  |
|                  |                                                                        | Réglage par défaut : al0                                                                                                    |  |
|                  | Taille des                                                             | fs1 : Taille des caractères par défaut (8 Pt)                                                                                                    |  |
|                  | caractères                                                             | fs2 : Taille des caractères double                                                                                                    |  |
|                  |                                                                        | Réglage par défaut : fs1                                                                                                    |  |
|                  |                                                                        | L'espacement entre les lignes est défini. Pour la taille des<br>caractères standard, la boîte de dialogue peut contenir 16 lignes.<br>Le texte du graphique et des unités peut être configuré<br>uniquement en taille standard de caractères.     |  |
|                  | Valeurs limites                                                        | Permet de vérifier si la valeur de la variable se trouve entre les limites MIN et MAX indiquées.                                                                                                    |  |
|                  |                                                                        | Réglage par défaut : en fonction des valeurs limites indiquées                                                                                                    |  |
|                  |                                                                        | li0 : pas de contrôle                                                                                                    |  |
|                  |                                                                        | li1 : contrôle par rapport à Min                                                                                                    |  |
|                  |                                                                        | li2 : contrôle par rapport à Max                                                                                                    |  |
|                  |                                                                        | li3 : contrôle par rapport à Min et Max                                                                                                    |  |
|                  | Comportement lors de l'ouverture                                       | Les attributs cb, indiqués pour une définition de variables, ont la priorité pour la variable par rapport aux données globales cb de la définition de la boîte de dialogue. Lorsqu'il y a plusieurs attributs, ils sont séparés par des virgules. |  |
|                  | cb0 :                                                                  | Le bloc CHANGE défini pour cette variable est traité lors de<br>l'ouverture de la boîte de dialogue (réglage par défaut). Lorsqu'il y<br>a plusieurs attributs, ils sont séparés par des virgules.                                                |  |
|                  | cb1 :                                                                  | Le bloc CHANGE défini pour cette variable n'est traité que lorsque la valeur de la variable est modifiée.                                                                                                    |  |
| [6] Image d'aide | Fichier de l'image                                                     | Nom du fichier png                                                                                                    |  |
| -                | d'aide :                                                               | Réglage par défaut : vide                                                                                                    |  |
|                  | Le nom du fichier de l<br>automatiquement du<br>lorsque le curseur pas | 'image d'aide est indiqué entre guillemets. L'image est<br>graphique affichée (à la place du graphique utilisé jusqu'à présent)<br>sse sur cette variable.                                                                                        |  |

| Paramètres                              | Description                                                                                                    |
|-----------------------------------------|----------------------------------------------------------------------------------------------------|
| [7] Variable système ou<br>utilisateur  | Des paramètres système ou utilisateur de la CN ou de l'AP peuvent être affectées aux variables. La variable système ou utilisateur est indiquée entre guillemets.                                                                                                    |
|                                         | Bibliographie : Tables de paramètres Variables système, /PGA1/                                                                                                    |
| [8] Position texte court                | Position du texte court (marge à gauche, marge en haut, largeur)                                                                                                    |
|                                         | Les positions sont données en pixels par rapport au coin supérieur gauche de la partie<br>principale de la boîte de dialogue. Les indications sont séparées par une virgule.                                                                                                    |
| [9] Position champ saisie/visualisation | Position du champ de saisie et de visualisation (marge à gauche, marge en haut, largeur)                                                                                                    |
|                                         | Les positions sont données en pixels par rapport au coin supérieur gauche de la partie principale de la boîte de dialogue. Les indications sont séparées par une virgule. Si cette position est modifiée, les positions du texte court, du texte graphique et du texte d'unité sont également modifiées. |
| [10] Couleurs                           | Couleur d'avant-plan, couleur d'arrière-plan : Les couleurs sont séparées par une virgule. Le paramétrage des couleurs ne concerne que le champ de saisie et de visualisation. Pour les autres textes, aucune couleur ne peut être paramétrée.                                                           |
|                                         | Plage de valeurs : 110                                                                                                    |
|                                         | Réglage par défaut : Couleur d'avant-plan : noire, couleur d'arrière-plan : blanc                                                                                                    |
|                                         | Les couleurs standard du champ de saisie et de visualisation dépendent du mode d'écriture : :                                                                                                    |
|                                         | "wr" désigne le mode d'écriture.                                                                                                    |

# 3.1.3 Particularités concernant le type de variables [1]

## Type de variable INTEGER

Les extensions suivantes sont possibles pour le type "INTEGER" pour la détermination de la représentation dans le champ de saisie et de visualisation et de l'utilisation de la mémoire.

2nd caractère dans le type de données d'extension

| Format d'affichage |                 |
|--------------------|-----------------|
| В                  | binaire         |
| D                  | décimal à signe |
| Н                  | hexadécimal     |
| Pas d'indication   | décimal à signe |

3ème et/ou 4ème caractère dans le type de données d'extension

| Utilisation de la mémoire |                   |
|---------------------------|-------------------|
| В                         | Octet             |
| W                         | Mot               |
| D                         | Double mot        |
| BU                        | Octets sans signe |

#### Commandes de programmation

3.1 Variables

| Utilisation de la mémoire |                       |
|---------------------------|-----------------------|
| WU                        | Mot sans signe        |
| DU                        | Double mot sans signe |

## Ordre des caractères pour le type de données INTEGER

- 1. "I" Identification systématique en tant qu'INTEGER
- 2. Format d'affichage
- 3. Utilisation de la mémoire
- 4. "U" sans signe

| Définitions de t | ype INTEGER valide :                              |
|------------------|---------------------------------------------------|
| IB               | Variable entier 32 bits format binaire            |
| IBD              | Variable entier 32 bits format binaire            |
| IBW              | Variable entier 16 bits format binaire            |
| IBB              | Variable entier 8 bits format binaire             |
| 1                | Variable entier 32 bits format décimal avec signe |
| IDD              | Variable entier 32 bits format décimal avec signe |
| IDW              | Variable entier 16 bits format décimal avec signe |
| IDB              | Variable entier 8 bits format décimal avec signe  |
| IDDU             | Variable entier 32 bits format décimal sans signe |
| IDWU             | Variable entier 16 bits format décimal sans signe |
| IDBU             | Variable entier 8 bits format décimal sans signe  |
| IH               | Variable entier 32 bits format hexadécimal        |
| IHDU             | Variable entier 32 bits format hexadécimal        |
| IHWU             | Variable entier 16 bits format hexadécimal        |
| IHBU             | Variable entier 8 bits format hexadécimal         |

## Type de variable VARIANT

Le type de variable VARIANT est déterminé par le type de données de la dernière affectation de valeur. Il peut être appelé à l'aide de la fonction ISNUM ou ISSTR. Le type VARIANT est principalement adapté à l'écriture en code CN de noms de variables ou de valeur numériques.

## Programmation

Il est possible de vérifier le type de données des variables :

| Syntaxe :    | ISNUM (VAR) | )                                                             |
|--------------|-------------|---------------------------------------------------------------|
| Paramètres : | VAR         | Nom de la variable dont le type de données doit être vérifié. |
|              |             | Le résultat de la demande peut être :                         |
|              | FALSE =     | aucune variable numérique (type de données = STRING)          |
|              | TRUE =      | variable numérique (type de données = REAL)                   |
|              |             |                                                               |

| Syntaxe :    | ISSTR (VAR)               |                                                               |
|--------------|---------------------------|---------------------------------------------------------------|
| Paramètres : | VAR                       | Nom de la variable dont le type de données doit être vérifié. |
|              |                           | Le résultat de la demande peut être :                         |
|              | FALSE =                   | variable numérique (type de données = REAL)                   |
|              | TRUE =                    | aucune variable numérique (type de données = STRING)          |
| Exemple :    | IF ISNUM(V<br>IF ISSTR(R) | AR1) == TRUE<br>EG[4]+2) == TRUE                              |

Il est possible de modifier le mode d'affichage des variables :

• Pour le type INTEGER, le type d'affichage peut être modifié.

| В | binaire         |
|---|-----------------|
| D | décimal à signe |
| Н | hexadécimal     |

sans signe avec un U pour unsigned

• Pour le type Real, seul le nombre de chiffre après la virgule peut être modifié.

Une modification du type n'est pas autorisée et entraîne la consignation d'un message d'erreur dans le fichier easyscreen\_log.txt.

Exemple :

Var1.typ = "IBW"
Var2.typ = "R3"

## Formats de nombre

Les nombres peuvent être représentés sous forme binaire, décimale, hexadécimale ou exponentielle :

| binaire     | B01110110             |
|-------------|-----------------------|
| décimal     | 123.45                |
| hexadécimal | HF1A9                 |
| exponentiel | -1.23EX-3             |
| Exemples :  |                       |
| VAR1        | = HF1A9               |
| REG         | [0]= B01110110        |
| DEF         | VAR7 = (R//-1.23EX-3) |

#### Remarque

Lors de la génération de code par la fonction "GC", seules les valeurs numériques décimales ou exponentielles sont prises en compte et **non** les valeurs binaires et hexadécimales.

# 3.1.4 Particularités concernant le champ Toggle [2]

## Description

Avec les extensions du champ bascule, des textes (entrées dans le champ bascule) peuvent être affichés en fonction des variables CN/AP. Une variable qui utilise une extension de champ bascule, ne peut être que lue.

## Programmation

| Syntaxe :     | Descripteur DEF =(type de variable /+ \$numéro de texte   *<br>valeur="\\image"[,valeur="\\image2.png"][,]                                                                                                    |                                                                                                    |  |
|---------------|----------------------------------------------------------------------------------------------------|----------------------------------------------------------------------------------------------------|--|
|               | /[Valeur par défaut]                                                                                                    |                                                                                                    |  |
|               | /[Texte(texte long, tex                                                                                                    | te court, texte graphique, texte d'unité)]                                                                                       |  |
|               | /[Attributs]                                                                                                    |                                                                                                    |  |
|               | /[Image d'aide]                                                                                                    |                                                                                                    |  |
|               | /[Variable système ou utilisateur]                                                                                                    |                                                                                                    |  |
|               | /[Position texte court]                                                                                                    |                                                                                                    |  |
|               | /[Position champ de s                                                                                                    | aisie et de visualisation(gauche, haut, largeur, hauteur)]                                                                       |  |
|               | /[Couleurs]                                                                                                    |                                                                                                    |  |
| Description : | En affichant la boîte de dialogue, le contenu du numéro de texte \$85015 est<br>affiché dans le champ de saisie et de visualisation. Dans les variables<br>système DB90.DBB5, le réglage par défaut 15 est introduit. Si la valeur de la<br>variable système DB90.DBB5 change, le numéro de texte affiché est<br>reconstitué à chaque modification \$(85000 + <db90.dbb5>).</db90.dbb5> |                                                                                                    |  |
| Paramètres :  | Type de variable                                                                                                    | Type de la variable spécifiée dans variable système ou utilisateur                                                               |  |
|               | Numéro de texte                                                                                                    | Numéro (base) du texte dépendant de la langue qui est valable en tant que numéro de base                                         |  |
|               | Variable système ou<br>utilisateur                                                                                                    | Variable système ou utilisateur (offset), à l'aide de<br>laquelle le numéro de texte définitif (base + offset) est<br>constitué. |  |
| Exemple :     | DEF VAR1=(IB/+ \$                                                                                                    | 85000/15////"DB90.DBB5")                                                                                                    |  |

#### Champ bascule variable

Il est possible d'attribuer un champ bascule variable à un élément de dialogue, c'est-à-dire, en actionnant la touche Toggle, une valeur configurée dans une méthode CHANGE est affectée aux variables.

Un champ bascule variable est indiqué par un astérisque \* saisi dans la caractéristique Valeurs limites ou Champ bascule lors de la définition des variables.

Exemple:DEF VAR1=(S/\*)

## Images dépendant du champ bascule

Le champ bascule affiche alternativement des deux graphiques : Si l'octet de mémento possède la valeur 1, "image1.png" s'affiche. Si l'octet de mémento possède la valeur 2, "image2.png" s'affiche.

DEF VAR1=(IDB/\*1="\\image1.png",

2="\\image2.png"//,\$85000/wr1//"MB[0]"//160,40,50,50) La position et la taille de l'image sont indiquées sous "Position champ de saisie et de

visualisation (gauche, haut, largeur, hauteur)"

# 3.1.5 Particularités concernant les valeurs par défaut [3]

#### Vue d'ensemble

En fonction de l'affectation du champ de variable (champ de saisie et de visualisation ou champ Toggle) qui peut être une valeur par défaut, une variable système/utilisateur, ou les deux, différents états de la variable peuvent être ainsi obtenus (non calculée : Toggle n'est possible que si une valeur valide a été affectée à la variable).

## Incidence des valeurs par défaut

| si               |            |                                 | alors                                                                      |  |
|------------------|------------|---------------------------------|----------------------------------------------------------------------------|--|
| Type de<br>champ | Préréglage | Variable système ou utilisateur | Réaction du type de champ                                                  |  |
| Champ d'E/S      | oui        | oui                             | Écriture de la valeur par défaut dans la variable système ou utilisateur   |  |
|                  | non        | oui                             | Utiliser la variable système ou utilisateur comme valeur par défaut        |  |
|                  | Erreur     | oui                             | Non calculée, la variable système ou utilisateur n'est pas écrite/utilisée |  |
|                  | oui        | non                             | Préréglage                                                                 |  |
|                  | non        | non                             | non calculée                                                               |  |
|                  | Erreur     | non                             | non calculée                                                               |  |
|                  | oui        | Erreur                          | non calculée                                                               |  |
|                  | non        | Erreur                          | non calculée                                                               |  |
|                  | Erreur     | Erreur                          | non calculée                                                               |  |
| Toggle           | oui        | oui                             | Écriture de la valeur par défaut dans la variable système ou utilisateur   |  |
|                  | non        | oui                             | Utiliser la variable système ou utilisateur comme valeur par défaut        |  |
|                  | Erreur     | oui                             | non calculée,                                                              |  |
|                  |            |                                 | la variable système ou utilisateur n'est pas<br>écrite/utilisée            |  |
|                  | oui        | non                             | Préréglage                                                                 |  |
|                  | non        | non                             | Valeur par défaut = le premier élément du champ<br>Toggle                  |  |

| si |        |        | alors        |
|----|--------|--------|--------------|
|    | Erreur | non    | non calculée |
|    | oui    | Erreur | non calculée |
|    | non    | Erreur | non calculée |
|    | Erreur | Erreur | non calculée |

# 3.1.6 Particularités concernant la position du texte court [8], la position du champ de saisie et de visualisation [9]

## Vue d'ensemble

Le texte court et le texte graphique ainsi que le champ de saisie et de visualisation et le texte d'unité forment chacun une unité. Ainsi, les indications de position pour le texte court s'appliquent également au texte graphique et aux indications pour le champ de saisie et de visualisation et au texte d'unité.

#### Programmation

L'indication de position configurée écrase la valeur par défaut, c'est-à-dire qu'il ne peut y avoir modification que d'une seule valeur. Si aucune indication de position n'est configurée pour les éléments de dialogue suivants, les indications de l'élément précédent sont reprises.

Si les positions ne sont indiquées pour aucun élément de dialogue, les valeurs par défaut sont utilisées. Par défaut, la largeur de colonne pour le texte court et le champ de saisie et de visualisation est définie pour chaque ligne à partir du nombre de colonnes et de la largeur de ligne maximale, ainsi la largeur de colonne = largeur de ligne maximale/nombre de colonnes.

La largeur du texte graphique et d'unité est fixe et optimisée pour les demandes de la gestion de programmation. Lorsque le texte de graphique ou d'unité a été configuré, la largeur du texte court ou du champ de saisie et de visualisation est conformément réduite.

L'ordre du texte court et du champ de saisie et de visualisation peut être interverti en indiquant la position.

## 3.1.7 Exemples d'application

#### Variables auxiliaires

Les variables auxiliaires sont des variables de calcul internes. Les variables de calcul sont définies comme les variables, mais ne possèdent aucune caractéristique en dehors de la valeur de variable et de l'état. Ainsi, les variables auxiliaires ne sont pas visibles dans la boîte de dialogue. Les variables auxiliaires sont de type VARIANT.

#### Programmation

| Syntaxe :     | <i>Descripteur</i> DEF                                    |                                                           |
|---------------|-----------------------------------------------------------|-----------------------------------------------------------|
| Description : | Les variables de cal                                      | cul internes sont de type VARIANT.                        |
| Paramètres :  | Descripteur :                                             | Nom de la variable auxiliaire                             |
| Exemple :     | DEF PAUL ;Défi                                            | nition d'une variable auxiliaire                          |
| Syntaxe :     | Descripteur.val = <i>Va</i><br>Descripteur = <i>Valeu</i> | aleur de variable auxiliaire<br>ır de variable auxiliaire |
| Description : | La valeur d'une vari                                      | able auxiliaire est attribuée dans une méthode.           |
| Paramètres :  | Descripteur :                                             | Nom de la variable auxiliaire                             |
|               | Valeur de variable<br>auxiliaire :                        | Contenu de la variable auxiliaire                         |

#### Exemple :

T

| LOAD              |   |                                              |
|-------------------|---|----------------------------------------------|
| OTTO = "Test"     | ; | Affecter la valeur "Test" à la variable      |
| END_LOAD          |   | auxiliaire Otto                              |
| LOAD              |   |                                              |
| OTTO = REG[9].VAL | ; | Affecter la valeur de registre à la variable |
| END_LOAD          |   | auxiliaire Otto                              |

#### Calcul avec des variables

Les variables sont calculées après chaque sortie d'un champ de saisie et de visualisation (à l'aide de la touche ENTER ou Toggle). Le calcul est configuré dans une méthode CHANGE et lancé à chaque modification de la valeur.

Si une variable possède une valeur valide, il est possible d'interroger l'état de la variable, par exemple :

Var1 = Var5 + SIN(Var2) Paul = PI \* Var4

## Indiquer le chemin d'une variable système de façon indirecte

Le chemin d'une variable système peut également être indiqué indirectement, c'est-à-dire en fonction d'une autre variable :

```
PRESS(HS1)
   AXE=AXE+1
   DIST.VAR="$AA_DTBW["<<AXE<<"]" ;Adresser l'adresse de l'axe via
la variable
END_PRESS</pre>
```

## Modification de la légende des touches logicielles

```
Exemple:
HS3.st = "Nouveau texte" ;Modifier la légende des touches
logicielles
```

## 3.1.8 Exemple 1 : attribution de type de variable, de texte, d'image d'aide, de couleurs

#### Exemple 1

Attribution des propriétés type de variable, texte, image d'aide, couleurs

| DEF Var1 = (R///,"Valeur          |
|-----------------------------------|
| réelle",,"mm"//"Var1.png"////8,2) |

| · · · ·                                              |                                      |
|------------------------------------------------------|--------------------------------------|
| Type de variables:                                   | REAL                                 |
| Valeurs limites ou entrée dans le<br>champ bascule : | aucune                               |
| Réglage par défaut :                                 | aucun                                |
| Textes :                                             |                                      |
| Texte long :                                         | aucun                                |
| Texte court :                                        | valeur réelle                        |
| Texte graphique :                                    | aucun                                |
| Texte d'unité :                                      | mm                                   |
| Attributs :                                          | aucun                                |
| Image d'aide :                                       | Var1.png                             |
| Variable système ou utilisateur :                    | aucune                               |
| Position texte court :                               | aucune indication, position standard |
| Position du champ de saisie et de visualisation :    | aucune indication, position standard |
| Couleurs :                                           |                                      |
| Couleur d'avant-plan :                               | 8                                    |
| Couleur d'arrière-plan :                             | 2                                    |
|                                                      |                                      |

# 3.1.9 Exemple 2 : attribution de type de variable, de valeurs limites, d'attributs, de position du texte court

## Exemple 2

Attribuer les caractéristiques de type de variable, valeurs limites, attributs, position du texte court

| Type de variables:                | INTEGER                                       |
|-----------------------------------|-----------------------------------------------|
| Valeurs limites ou entrées de     | MIN: 0                                        |
| champ Toggle :                    | MAX : 10                                      |
| Valeur par défaut :               | aucune                                        |
| Textes :                          | aucun                                         |
| Attributs :                       |                                               |
| Mode de saisie                    | lecture seule                                 |
| Orientation du texte court        | justifié à droite                             |
| Image d'aide :                    | aucune                                        |
| Variable système ou utilisateur : | aucune                                        |
| Position texte court :            |                                               |
| Marge à gauche                    | aucune                                        |
| Marge supérieure                  | aucune, marge supérieure gauche par<br>défaut |
| Largeur :                         | 300                                           |
| Position du champ de saisie et    |                                               |
| de visualisation :                | aucune indication, position standard          |
| Couleurs :                        | aucune indication, valeur par défaut          |
| Aide :                            | aucune                                        |
|                                   |                                               |

DEF Var2 = (I/0,10///wr1,al1/// , ,300)

3.1.10 Exemple 3 : attribution de type de variable, de valeurs par défaut, de variable système ou utilisateur, de position du champ de saisie et de visu

## Exemple 3

Attribuer les caractéristiques de type de variable, réglage par défaut, variable système ou utilisateur, position du champ de saisie et de visu

#### DEF Var3 =(S//10////"\$R[1]"//300,10,200//")

| Type de variables:            | STRING |  |
|-------------------------------|--------|--|
| Valeurs limites ou entrées de |        |  |
| champ bascule :               | aucune |  |
| Réglage par défaut :          | 10     |  |
| Textes :                      | aucun  |  |

| <u> </u> |                                                   |                                                                      |
|----------|---------------------------------------------------|----------------------------------------------------------------------|
|          | Attributs :                                       | aucun                                                                |
|          | Image d'aide :                                    | aucune                                                               |
|          | Variable système ou utilisateur :                 | \$R[1] (Paramètre R 1)                                               |
|          | Position texte court :                            | Position standard par rapport au champ de saisie et de visualisation |
|          | Position du champ de saisie et de visualisation : |                                                                      |
|          | Marge à gauche                                    | 300                                                                  |
|          | Marge supérieure                                  | 10                                                                   |
|          | Largeur :                                         | 200                                                                  |
|          | Couleurs :                                        | aucune indication, réglage par défaut                                |

DEF Var3 =(S//10////"\$R[1]"//300,10,200//")

# 3.1.11 Exemples de champ bascule et d'affichage d'image

#### Exemple 4

Différentes entrées avec le champ bascule :

Valeurs limites ou entrées de champ bascule : DEF Var1 = (I/\* 0,1,2,3) DEF Var2 = (S/\* "On", "Off") DEF Var3 = (B/\* 1="On", ;1 et 0 sont des valeurs, "On" et "Off" s'affichent. 0="Off") DEF Var4 = (R/\* ARR1) ;ARR1 est le nom d'un tableau (array).

## Exemple 5

Afficher une image à la place d'un texte court : La taille et la position de l'image sont indiquées sous "Position champ de saisie et de visualisation (gauche, haut, largeur, hauteur)"

#### DEF VAR6= (V///,"\\image1.png" ////160,40,50,50)

| Type de variables:                                    | VARIANT |
|-------------------------------------------------------|---------|
| Valeurs limites ou entrées dans le<br>champ bascule : | aucune  |
| Réglage par défaut :                                  | aucun   |
| Textes :                                              | aucun   |
| Attributs :                                           | aucun   |
| Image d'aide :                                        | aucune  |

| 0 | - (v///, \\image1.prig ////100,40,50,50)     |                                       |
|---|----------------------------------------------|---------------------------------------|
|   | Variable système ou utilisateur :            | aucune                                |
|   | Position texte court :                       | image1.png                            |
|   | Position champ de saisie et de visualisation |                                       |
|   | Marge à gauche :                             | 160                                   |
|   | Marge supérieure :                           | 40                                    |
|   | Largeur :                                    | 50                                    |
|   | Hauteur :                                    | 50                                    |
|   | Couleurs :                                   | aucune indication, réglage par défaut |
|   |                                              |                                       |

## DEF VAR6= (V///,"\\image1.png" ////160,40,50,50)

# 3.1.12 Utilisation de chaînes de caractères

#### Chaînes

Lors de la configuration, il est possible d'utiliser des chaînes (strings) afin d'élaborer l'affichage de texte de façon dynamique ou de concaténer différents textes pour la génération de code.

#### Règles

Lors de l'utilisation de variables de chaîne, les règles suivantes doivent être respectées :

- Les combinaisons sont traitées de gauche à droite.
- Les expressions imbriquées sont résolues de l'intérieur vers l'extérieur.
- L'emploi des majuscules et minuscules n'a pas d'importance.

Les chaînes peuvent être supprimées en renvoyant à une chaîne vide.

Les chaînes peuvent être ajoutées à droite du signe d'égalité par l'opérateur "<<". Des guillemets (") dans une chaîne sont caractérisés par deux guillemets successifs. L'égalité des chaînes peut être vérifiée dans les instructions IF.

#### Exemple

Réglage par défaut pour les exemples suivants :

VAR1.VAL = "Ceci est un" VAR8.VAL = 4 VAR14.VAL = 15 VAR2.VAL = "défaut" \$85001 = "Ceci est un" \$85002 = "texte d'alarme"

Edition de chaînes :

```
    Concaténation de chaînes :

  VAR12.VAL = VAR1 << " défaut." ;résultat : "Ceci est un défaut"

    Suppression d'une variable :

  VAR10.VAL = ""
                     ;Résultat : Chaîne vide

    Placer une variable avec une variable de texte :

  VAR11.VAL = VAR1.VAL
                           ;Résultat : "Ceci est un"

    Adaptation de type de données :

  VAR13.VAL ="Ceci est le " << (VAR14 - VAR8) << ". défaut"
               ;Résultat : "Ceci est le 11. défaut"
 Traitement des valeurs numériques :
  VAR13.VAL = "Défaut " << VAR14.VAL << " : " << $85001 << $85002
            ;Résultat : "Défaut 15 : Ceci est un texte d'alarme"
  IF VAR15 == "Défaut"
                          ;Chaînes d'instruction IF
    VAR16 = 18.1234
            ;Résultat : VAR16 égale à 18.1234,
            ;si VAR15 est égal à "Défaut".
  ENDIF
 Guillemets dans une chaîne :
  VAR2="Bonjour ceci est un "Test""
     ;Résultat : Bonjour ceci est un "Test"
```

 Chaînes de variable système ou utilisateur dépendant des contenus de variable : VAR2.Var = "\$R[" << VAR8 << "]" ;Résultat : \$R[4]</li>

## 3.1.13 Variable CURPOS

#### Description

La variable CURPOS permet d'interroger ou de modifier la position du curseur dans la zone de saisie active du dialogue courant. La variable indique combien de caractères sont situés avant le curseur. Si le curseur est placé au début du champ de saisie, CURPOS affiche la valeur 0. Si on modifie la valeur de CURPOS, le curseur est placé dans le champ de saisie à l'emplacement correspondant.

Afin de pouvoir réagir aux modifications de valeur de variable, il est possible de surveiller les changements à l'aide d'un bloc CHANGE. Si la valeur de CURPOS se modifie, le bloc CHANGE apparaît et les instructions contenues sont exécutées.

# 3.1.14 Variable CURVER

#### Description

La caractéristique CURVER (Current Version) permet d'adapter la programmation pour traiter les différentes versions. La variable CURVER n'est accessible qu'en lecture seule.

#### Remarque

Lors de la génération de code, il est automatiquement généré avec la version la plus récente même s'il a été auparavant décompilée avec une version plus ancienne. La commande "GC" génère toujours la version la plus récente. Dans le code généré, un identifiant supplémentaire de la version générée est ajoutée dans le commentaire utile pour les versions > 0.

#### Règles

C'est toujours le dialogue le plus récent avec toutes ses variables qui est affiché.

- Les variables existantes ne doivent pas être modifiées.
- Les nouvelles variables sont ajoutées dans la programmation (de cycle) existante dans l'ordre souhaité.
- Il n'est pas possible de retirer des variables d'un dialogue d'une version à la suivante.
- Le dialogue doit contenir toutes les variables de toutes les versions.

#### Exemple

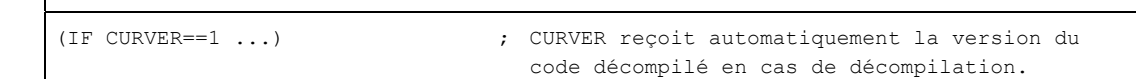

# 3.1.15 Variable ENTRY

#### Description

La variable ENTRY permet de vérifier comment le dialogue a été appelé.

| Syntaxe :             | ENTRY                                             |
|-----------------------|---------------------------------------------------|
| Description :         | La variable ENTRY n'est accessible qu'en lecture. |
| Valeur de<br>retour : | Le résultat de la demande peut être :             |
|                       | 0 = aucune aide à la programmation                |

- 1 = aide à la programmation (Le dialogue est appelé par l'aide à la programmation.)
- 2 = aide à la programmation + valeurs par défaut du dialogue précédent (sous-dialogue)
- 3 = aide à la programmation + décompilation
- 4 = aide à la programmation + décompilation avec commentaires générés, avec le préfixe #
- 5 = aide à la programmation + décompilation avec commentaires générés, sans le préfixe #

## Exemple

```
IF ENTRY == 0
DLGL("Le dialogue n'a pas été appelé par programmation")
ELSE
DLGL("Le dialogue a été appelé par programmation")
ENDIF
```

## 3.1.16 Variable ERR

## Description

La variable ERR permet de vérifier si les lignes précédentes ont été exécutées sans erreur.

## Programmation

| Syntaxe :          | ERR                                                         |
|--------------------|-------------------------------------------------------------|
| Description :      | La variable ERR n'est accessible qu'en lecture.             |
| Valeur de retour : |                                                             |
|                    | Le résultat de la demande peut être :                       |
|                    | FALSE = la ligne précédente a été exécutée sans erreur      |
|                    | TRUE = la ligne précédente n'a pas été exécutée sans erreur |

#### Exemple

| VAR4 = Filet[VAR1, "KDM", 3] | ; | Lire la valeur dans l'array             |
|------------------------------|---|-----------------------------------------|
| IF ERR == TRUE               | ; | Demande si la valeur a été trouvée dans |
|                              |   | l'array                                 |

```
VAR5 = "Erreur lors de l'accès à
l'array"
; Si la valeur n'a pas été trouvée dans
l'array, la valeur "Erreur lors de l'accès à
l'array" est attribuée à la variable.
ELSE
VAR5 = "Tout OK"
; ;Si la valeur a été trouvée dans l'array, la
valeur "Tout OK" est attribuée à la
variable.
```

# 3.1.17 Variable FILE\_ERR

#### Description

La variable FILE\_ERR permet de vérifier si la commande GC ou CP précédente a été exécutée sans erreur.

## Programmation

| Syntaxe :          | FILE_ERR                                                                                                    |  |  |
|--------------------|----------------------------------------------------------------------------------------------------|--|--|
| Description :      | La variable FILE_ERR peut uniquement être lue.                                                                              |  |  |
| Valeur de retour : |                                                                                                    |  |  |
|                    | Les résultats possibles sont :                                                                                              |  |  |
|                    | 0 = Opération en ordre                                                                                                    |  |  |
|                    | 1 = Lecteur/chemin inexistant                                                                                               |  |  |
|                    | 2 = Erreur d'accès au chemin / au fichier                                                                                   |  |  |
|                    | 3 = Lecteur pas prêt                                                                                                    |  |  |
|                    | 4 = Nom de fichier erroné                                                                                                   |  |  |
|                    | 5 = Fichier déjà ouvert                                                                                                    |  |  |
|                    | 6 = Accès refusé                                                                                                    |  |  |
|                    | 7 = Chemin de destination inexistant ou non autorisé                                                                        |  |  |
|                    | 8 = La source de la copie correspond à la destination                                                                       |  |  |
|                    | 10 = Erreur interne : Avec FILE_ERR = 10, il s'agit d'une erreur ne<br>pouvant pas être classée dans les autres catégories. |  |  |

## Exemple

| CP("D:\source.mpf","E:\target.mpf") |   |                                                                                                 |  |
|-------------------------------------|---|-------------------------------------------------------------------------------------------------|--|
|                                     | ; | Copier de source.mpf vers E:\target.mpf                                                         |  |
| IF FILE_ERR > 0                     | ; | Interrogation si une erreur est survenue                                                        |  |
| IF FILE_ERR == 1                    | ; | Interrogation de numéros d'erreurs<br>particuliers et sortie du texte d'erreur<br>correspondant |  |

```
CP("D:\source.mpf","E:\target.mpf")
VAR5 = "Lecteur/chemin inexistant"
ELSE
IF FILE ERR == 2
VAR5 = "Erreur d'accès au chemin / au fichier"
ELSE
IF FILE ERR == 3
VAR5 = "Nom de fichier erroné"
ENDIF
ENDIF
ENDIF
ELSE
   VAR5 = "Tout OK"
                                   ; lorsque aucune erreur n'est sortie dans CP
                                       (ou GC), afficher "Tout OK"
ENDIF
```

## 3.1.18 Variable FOC

#### Description

La variable FOC permet de piloter le pointeur de saisie (champ de saisie et de visualisation actuel actif) dans un dialogue. La réaction du curseur à gauche, à droite, en haut, en bas, ainsi que PGUP, PGDN sont prédéfinis.

#### Remarque

La commande FOC ne doit pas être déclenchée par un événement de navigation. La position de curseur ne doit être modifiée que dans les blocs PRESS, blocs CHANGE, ... des touches logicielles.

Les variables avec le mode d'entrée wr = 0 et wr = 4 et les variables auxiliaires ne peuvent pas recevoir le focus.

| Syntaxe :          | FOC                                  |                                                                                                    |  |
|--------------------|--------------------------------------|----------------------------------------------------------------------------------------------------|--|
| Description :      | La variable peut être lue et écrite. |                                                                                                    |  |
| Valeur de retour : | Lecture                              | Le nom de la variable ayant le focus est fourni en tant que résultat.                                                                                             |  |
|                    | Écriture                             | Une chaîne ou une valeur numérique peut être<br>affectée. Une chaîne est interprétée comme nom de<br>variable et une valeur numérique comme index de<br>variable. |  |

## Exemple

IF FOC == "Var1" ; Lire le focus
REG[1] = Var1
ELSE
REG[1] = Var2
ENDIF
FOC = "Var1" ; Le pointeur de saisie est affecté à la variable 1.
FOC = 3 ; Le pointeur de saisie est affecté au 3ème élément
de dialogue avec WR ≥ 2.

# 3.1.19 Variable S\_CHAN

## Description

Avec la variable S\_CHAN, le numéro du canal courant peut être transmis pour l'affichage ou pour une évaluation.

# 3.2 Opérateurs

## Vue d'ensemble

En programmation, il est possible d'utiliser les opérateurs suivants :

- Opérateurs mathématiques
- Opérateurs relationnels
- Opérateurs logiques (booléens)
- Opérateurs de bit
- Fonctions trigonométriques

## 3.2.1 Opérateurs mathématiques

## Vue d'ensemble

| Opérateurs mathématiques | Désignation                    |
|--------------------------|--------------------------------|
| +                        | Addition                       |
| -                        | Soustraction                   |
| *                        | Multiplication                 |
| /                        | Division                       |
| MOD                      | Opération modulo               |
| ()                       | Parenthèses                    |
| AND                      | Opérateur ET                   |
| OR                       | Opérateur OU                   |
| NOT                      | Opérateur NOT                  |
| ROUND                    | Arrondir les nombres à virgule |

**Exemple:** VAR1.VAL = 45 \* (4 + 3)

#### ROUND

L'opérateur ROUND est utilisé pour arrondir des nombres ayant jusqu'à 12 chiffres après la virgule pendant l'exécution d'une configuration d'un dialogue. Les chiffres après la virgule ne peuvent pas être repris par les champs de variables dans l'affichage.

## Utilisation

ROUND est piloté par l'utilisateur par deux paramètres :

VAR1 = 5,2328543 VAR2 = ROUND(VAR1, 4) **Résultat**:VAR2 = 5,2339

## 3.2 Opérateurs

VAR1 contient le nombre à arrondir. Le paramètre "4" indique le nombre de chiffres après la virgule dans le résultat à mémoriser dans VAR2.

## Fonctions trigonométriques

| Fonctions trigonométriques | Désignation           |
|----------------------------|-----------------------|
| SIN(x)                     | Sinus de x            |
| COS(x)                     | Cosinus de x          |
| TAN(x)                     | Tangente de x         |
| ATAN(x, y)                 | Arc cotangente de x/y |
| SQRT(x)                    | Racine carrée de x    |
| ABS(x)                     | Valeur absolue de x   |
| SDEG(x)                    | Conversion en degré   |
| SRAD(x)                    | Conversion en radian  |

#### Remarque

Les fonctions fonctionnent avec des valeurs d'arc. Pour la conversion, les fonctions SDEG() et SRAD() peuvent être utilisées.

**Exemple:** VAR1.VAL = SQRT(2)

## Constantes

| des constantes |                        |
|----------------|------------------------|
| PI             | 3.14159265358979323846 |
| FALSE          | 0                      |
| TRUE           | 1                      |

**Exemple:** VAR1.VAL = PI

## **Opérateurs relationnels**

| Opérateurs relationnels |                     |
|-------------------------|---------------------|
| ==                      | égal à              |
| <>                      | différent de        |
| >                       | supérieur à         |
| <                       | inférieur à         |
| >=                      | supérieur ou égal à |
| <=                      | inférieur ou égal à |

3.2 Opérateurs

## Exemple :

IF VAR1.VAL == 1 VAR2.VAL = TRUE ENDIF

## Conditions

La profondeur d'imbrication est illimitée.

| Condition avec un ordre :    | IF              |
|------------------------------|-----------------|
| Condition avec deux ordres : | <br>ENDIF<br>IF |
|                              | <br>Else        |
|                              | <br>ENDIF       |

# 3.2.2 Opérateurs de bit

## Vue d'ensemble

| Opérateurs de bit | Désignation            |
|-------------------|------------------------|
| BOR               | OU bit à bit           |
| BXOR              | XOR bit à bit          |
| BAND              | ET bit à bit           |
| BNOT              | NI bit à bit           |
| SHL               | Décalage bits à gauche |
| SHR               | Décalage bits à droite |

## **Opérateur SHL**

L'opérateur SHL (SHIFT LEFT) permet de décaler les bits vers la gauche. Il est possible d'indiquer la valeur à décaler et le nombre de pas de décalage directement ou sous forme de variable. Lorsque la limite du format de données est atteinte, les bits sont décalés au-delà sans message d'erreur.

## Utilisation

| Syntaxe :     | variable = valeur SHL nombre de pas |                           |  |
|---------------|-------------------------------------|---------------------------|--|
| Description : | Décalage vers la gauche             |                           |  |
| Paramètres :  | valeur                              | valeur à décaler          |  |
|               | nombre de pas                       | nombre de pas de décalage |  |

#### Commandes de programmation

3.2 Opérateurs

## Exemple

```
PRESS(VS1)

VAR01 = 16 SHL 2 ; Résultat = 64

VAR02 = VAR02 SHL VAR04 ; Le contenu de VAR02 est converti en 32 bits

unsigned et des bits sont décalés à gauche de la

valeur de VAR04 bits. Puis, la valeur de 32 bits

est de nouveau convertie au format de la variable

VAR02.

END PRESS
```

## **Opérateur SHR**

L'opérateur SHR (SHIFT RIGHT) permet de décaler les bits vers la droite. Il est possible d'indiquer la valeur à décaler et le nombre de pas de décalage directement ou sous forme de variable. Lorsque la limite du format de données est atteinte, les bits sont décalés au-delà sans message d'erreur.

## Utilisation

| Syntaxe :     | variable = valeur | r SHR <i>nombre de pas</i> |
|---------------|-------------------|----------------------------|
| Description : | Décalage vers la  | a droite                   |
| Paramètres :  | valeur            | valeur à décaler           |
|               | nombre de pas     | nombre de pas de décalage  |

## Exemple

| PRESS (VS1)             |                                                                                                    |
|-------------------------|----------------------------------------------------------------------------------------------------|
| VAR01 = 16 SHR 2        | ; Résultat = 4                                                                                                    |
| VAR02 = VAR02 SHR VAR04 | ; Le contenu de VAR02 est converti en 32 bits<br>unsigned et des bits sont décalés à droite de<br>la valeur de VAR04 bits. Puis, la valeur de 32<br>bits est de nouveau convertie au format de la<br>variable VAR02. |
| END_PRESS               |                                                                                                    |

## Vue d'ensemble

Dans les dialogues et dans les barres de touches logicielles dépendant des dialogues (barres de touches logicielles appelées par un dialogue nouvellement configuré), des actions définies peuvent être déclenchées par différents événements (quitter le champ de saisie, activation de touches logicielles). Ces actions sont configurées dans des méthodes.

La programmation de base d'une méthode se présente de la façon suivante :

| Bloc de description            | Commentaire                            | Renvoi au chapitre                                                                             |
|--------------------------------|----------------------------------------|------------------------------------------------------------------------------------------------|
| PRESS(HS1)                     | ;Identifiant de début de la<br>méthode |                                                                                                |
| LM<br>LS                       | ;Fonctions                             | Voir le chapitre "Fonctions"                                                                   |
| Var1.st =                      | ;Modification des propriétés           | Voir le chapitre "Barre de touches<br>logicielles"<br>et le chapitre "Eléments de<br>dialogue" |
| Var2 = Var3 + Var4<br><br>EXIT | ;Calcul avec des variables             | Voir le chapitre "Définir les<br>variables"                                                    |
| END_PRESS                      | ;Identifiant de fin de la méthode      |                                                                                                |

## 3.3.1 CHANGE

#### Description

Les méthodes CHANGE sont utilisées lorsqu'une valeur de variable se modifie. Ainsi, les calculs de variable qui sont utilisés immédiatement lors de la modification de variable, sont configurés au sein d'une méthode CHANGE.

On distingue la méthode CHANGE globale et spécifique à l'élément :

- La méthode CHANGE spécifique à l'élément est utilisée lorsque la valeur des variables spécifiques change. Si une variable système ou utilisateur est affectée à une variable, la valeur de variable est régulièrement actualisée dans une méthode CHANGE.
- La méthode CHANGE globale est utilisée lorsque la valeur d'une variable quelconque change et qu'aucune méthode CHANGE spécifique à l'élément n'est configurée.

#### Programmation "spécifique à l'élément"

| Syntaxe :     | CHANGE (Descripteur)                               |
|---------------|----------------------------------------------------|
|               |                                                    |
|               | END_CHANGE                                         |
| Description : | Modification de la valeur des variables spécifiées |
| Paramètres :  | Descripteur Nom de la variable                     |

## Commandes de programmation

## 3.3 Méthodes

## Exemple

```
DEF VAR1=(I/////"DB20.DBB1")
                                       ; Une variable système attribuée à Varl
CHANGE (VAR1)
IF VAR1.Val <> 1
  VAR1.st="Outil OK !"
                                       ; Si la valeur des variables système est
                                          \neq 1, le texte court de la variable est le
                                          suivant : Outil OK !
    paul=1
ELSE
    VAR1.st="Attention erreur !"
                                       ; Si la valeur des variables système est
                                          = 1, le texte court de la variable est le
                                          suivant : Attention erreur !
    paul=2
ENDIF
  VAR2.Var=2
END CHANGE
```

## Programmation "globale"

T

| Syntaxe :     | CHANGE()                                         |
|---------------|--------------------------------------------------|
|               |                                                  |
|               | END_CHANGE                                       |
| Description : | Modification d'une valeur de variable quelconque |
| Paramètres :  | - aucun -                                        |

## Exemple

| CHANGE ()  |                                                                                   |
|------------|-----------------------------------------------------------------------------------|
| EXIT ;     | Si une valeur de variable quelconque est modifiée, la boîte de dialogue se ferme. |
| END_CHANGE |                                                                                   |

## 3.3.2 FOCUS

## Description

La méthode FOCUS est utilisée si le focus (curseur) est placé dans un autre champ du dialogue.

La méthode FOCUS ne doit pas être déclenchée par un événement de navigation. La position de curseur ne doit être modifiée que dans les blocs PRESS, blocs CHANGE, ... des touches logicielles. La réaction des mouvements du curseur est prédéfinie.

#### Remarque

Au sein du bloc FOCUS, il ne faut pas se positionner sur une autre variable et ne pas charger de nouveau dialogue.

## Programmation

| Syntaxe :     | FOCUS                     |
|---------------|---------------------------|
|               |                           |
|               | END_FOCUS                 |
| Description : | Positionnement du curseur |
| Paramètres :  | - aucun -                 |

#### Exemple

| FOCUS                                                  |   |   |
|--------------------------------------------------------|---|---|
| DLGL("Le focus a été placé sur la variable"<< FOC <<.) | 0 | 0 |
| END_FOCUS                                              |   |   |

# 3.3.3 LOAD

1

## Description

La méthode LOAD est utilisée lorsque les définitions de variables et de touches logicielles ont été interprétées ( DEF Var1= ..., HS1= ...). Le dialogue ne s'affiche pas encore à ce moment.

## Programmation

| Syntaxe :     | LOAD       |
|---------------|------------|
|               |            |
|               | END_LOAD   |
| Description : | Chargement |
| Paramètres :  | - aucun -  |

## Exemple

```
LOAD ; Identifiant de début

dialoguel.Hd = $85111 ; Affecter le texte de titre du dialogue à

partir du fichier de langue

VAR1.Min = 0 ; Affecter la valeur limite de la variable MIN

VAR1.Max = 1000 ; Affecter la valeur limite de la variable MAX

END_LOAD ; Identifiant de fin
```

## Trait et rectangle

Les traits et les rectangles sont configurés dans le bloc LOAD :

- Sont tout d'abord représentés les traits, puis les rectangles et enfin les graphiques ou les panneaux de commande configurés.
- Les rectangles transparents sont obtenus en définissant la couleur de remplissage sur la couleur d'arrière-plan du système.

## **Elément LINE**

| Syntaxe :     | LINE (x1,y1,x2,y2,f,s) |                                 |  |
|---------------|------------------------|---------------------------------|--|
| Description : | Définitio              | Définition de trait             |  |
| Paramètres :  | x1                     | Coordonnée x du point de départ |  |
|               | y1                     | Coordonnée y du point de départ |  |
|               | x2                     | Coordonnée x du point final     |  |
|               | y2                     | Coordonnée y du point final     |  |
|               | f                      | Couleur du trait                |  |
|               | S                      | Style de trait :                |  |
|               |                        | 1 = ininterrompu                |  |
|               |                        | 2 = interrompu                  |  |
|               |                        | 3 = pointillé                   |  |
|               |                        | 4 = en trait mixte              |  |

## **Elément RECT**

Programmation :

| Syntaxe :     | RECT (x,y,   | ,w,h,f1,f2,s)              |
|---------------|--------------|----------------------------|
| Description : | Définition o | le rectangle               |
| Paramètres :  | х            | Coordonnée x gauche/dessus |
|               | у            | Coordonnée y gauche/dessus |
|               | w            | Largeur                    |
|               | h            | Hauteur                    |
|               | f1           | Couleur du cadre           |
|               | f2           | Couleur de remplissage     |
|               | S            | Style du cadre :           |
|               |              | 1 = ininterrompu           |
|               |              | 2 = interrompu             |
|               |              | 3 = pointillé              |
|               |              | 4 = en trait mixte         |
|               |              |                            |

# 3.3.4 LOAD GRID

## Description

La description de tableau peut être effectuée de façon dynamique dans le bloc LOAD à l'aide de la méthode LG.

Afin qu'un tableau puisse être affecté à l'aide de la méthode LG, la variable doit être déjà définie comme variable de grille et renvoyer à un tableau existant et valide.

| Syntaxe :     | LG <i>(nom de grille</i> | LG (nom de grille, nom de variable [,nom de fichier])                                                                                                    |  |  |
|---------------|--------------------------|----------------------------------------------------------------------------------------------------|--|--|
| Description : | Charger un tablea        | Charger un tableau                                                                                                    |  |  |
| Paramètres :  | Nom de grille            | Nom du tableau (grille) entre doubles quotes (")                                                                                                    |  |  |
|               | Nom de variable          | Nom de la variable à laquelle le tableau doit être affecté, entre doubles quotes (")                                                                                                    |  |  |
|               | Nom du fichier           | Nom du fichier dans lequel le tableau (grille) est<br>défini, entre doubles quotes (") Il ne doit être indiqué<br>que si le tableau n'est pas défini dans le fichier dans<br>lequel la variable est également définie. |  |  |

# 3.3.5 UNLOAD

## Description

La méthode UNLOAD est utilisée avant qu'un dialogue ne soit déchargé.

## Programmation

Syntaxe :

Description :

Paramètres :

UNLOAD ... END\_UNLOAD Déchargement - aucun -

## Exemple

```
UNLOAD
REG[1] = VAR1 ; Archiver la variable dans le registre
END_UNLOAD
```

## 3.3.6 OUTPUT

## Description

La méthode OUTPUT est utilisée lorsque la fonction "CG" est appelée. Au sein d'une méthode OUTPUT, les variables et les variables d'aide sont configurées comme code CN. L'enchaînement des différents éléments d'une ligne de code est effectué avec un espace.

#### Remarque

Le code CN peut être généré avec les fonctions de fichier dans un fichier à part et déplacé dans la CN.

| e CN |
|------|
| PUT  |
|      |

## Numéros de bloc et identifiants de masquage

Le bloc OUTPUT ne doit pas contenir de numéros de lignes ni d'identifiants de masquage si les numéros de lignes directement spécifiés à l'aide de la gestion de programmation dans le programme pièce et les identifiants de masquage doivent être conservés lors de décompilations.

Les modifications avec l'éditeur dans le programme pièce entraînent le comportement suivant :

| Condition                         | Comportement                                              |
|-----------------------------------|-----------------------------------------------------------|
| Le nombre de blocs ne change pas. | Les numéros de bloc sont conservés.                       |
| Le nombre de blocs diminue.       | Les plus grands numéros de bloc sont barrés.              |
| Le nombre de blocs augmente.      | Les nouveaux blocs ne deviennent pas des numéros de bloc. |

## Exemple

```
OUTPUT(CODE1)

"CYCLE82(" Var1.val "," Var2.val "," Var3.val ","Var4.val "," Var5.val

"," Var6.val ")"

END_OUTPUT
```

# 3.3.7 PRESS

#### Description

La méthode PRESS est utilisée lorsque la touche logicielle correspondante est pressée.

| Syntaxe :     | PRESS(Touche logicielle)             |                                                     |                        |  |
|---------------|--------------------------------------|-----------------------------------------------------|------------------------|--|
|               |                                      |                                                     |                        |  |
|               | END_PRESS                            |                                                     |                        |  |
| Désignation : | Actionnement d'une touche logicielle |                                                     |                        |  |
| Paramètres :  | Touche                               |                                                     |                        |  |
|               | logicielle                           | Nom de la touche logicielle: HS1 - HS8 et VS1 - VS8 |                        |  |
|               | RECALL                               | Touche <recall></recall>                            |                        |  |
|               | PU                                   | Page préc                                           | Image en haut          |  |
|               | PD                                   | Page suiv                                           | Image en bas           |  |
|               | SL                                   | Défilement vers la gauche                           | Curseur vers la gauche |  |
|               | SR                                   | Défilement vers la droite                           | Curseur vers la droite |  |
|               | SU                                   | Défilement vers le haut                             | Curseur vers le haut   |  |
|               | SD                                   | Défilement vers le bas                              | Curseur vers le bas    |  |

#### Exemple

```
HS1 = ("autre barre de touches logicielles")
HS2=("aucune fonction")
PRESS(HS1)
LS("barre1")
Var2 = Var3 + Var1
END_PRESS
PRESS (HS2)
END_PRESS
PRESS(PU)
INDEX = INDEX -7
CALL("UP1")
END PRESS
```

; charger une autre barre de touches logicielles

## 3.3.8 Exemple : Gestion de version avec les blocs OUTPUT

#### Vue d'ensemble

Les dialogues existants peuvent être complétés par des variables supplémentaires dans le cadre des extensions. La version est indiquée entre parenthèses dans les définitions des variables supplémentaires après le nom de la variable : (0 = d'origine, n'est pas mentionné), 1 = version 1, 2 = version 2, ...

Exemple :

DEF var100=(R//1) ; D'origine, correspond à la version 0
DEF var101(1)=(S//"Bonjour") ; Extension à partir de la version 1

Lors de la rédaction d'un bloc OUTPUT, il est possible de se référer à une version spécifique, par rapport à la totalité des définitions.

Exemple :

| ĺ | OUTPUT (NC1)  | ; | Seules les variables de la version originale sont |
|---|---------------|---|---------------------------------------------------|
|   |               |   | proposées dans le bloc OUTPUT.                    |
|   | OUTPUT(NC1,1) | ; | Les variables de la version originale et les      |
|   |               |   | extensions avec l'indication de version 1 sont    |
|   |               |   | proposées dans le bloc OUTPUT.                    |

Le bloc OUTPUT pour la version originale n'a pas besoin d'indication de version, il est cependant possible d'écrire 0. OUTPUT(NC1) correspond à OUTPUT(NC1,0). L'indication de version n dans le bloc OUTPUT permet d'englober toutes les variables des versions 0, 1, 2, ... jusqu'à n.

## Programmation avec identificateur de version

```
//M(XXX)
                                  ; Version 0 (par défaut)
DEF var100=(R//1)
DEF var101=(S//"Bonjour")
DEF TMP
VS8=("GC")
PRESS (VS8)
GC("NC1")
END_PRESS
OUTPUT (NC1)
var100",,"var101
END_OUTPUT
; *********** Version 1, définition étendue *****************
//M(XXX)
DEF var100=(R//1)
DEF var101=(S//"Bonjour")
DEF var102(1) = (V / "HUGO")
DEF TMP
VS8=("GC")
PRESS (VS8)
GC("NC1")
END_PRESS
• • •
OUTPUT (NC1)
                                ; D'origine et en plus la nouvelle version
var100","var101
END_OUTPUT
. . .
OUTPUT (NC1, 1)
                                ; Version 1
var100","var101"," var102
END_OUTPUT
```

3.4 Fonctions

# 3.4 Fonctions

#### Vue d'ensemble

Dans des boîtes de dialogue et dans les barres de touches logicielles relatives à la boîte de dialogue, il y a plusieurs fonctions qui peuvent être lancées par différents événements, par exemple quitter le champ de saisie, appuyer sur une touche logicielle, et qui sont configurées dans les méthodes.

#### Sous-programmes

Il est possible de configurer dans des sous-programmes des instructions de configuration qui se répètent ou non et qui regroupent une procédure particulière. Les sous-programmes peuvent à tout moment être chargés dans un programme principal ou dans un autre sousprogramme puis être traités aussi souvent que souhaité ; c'est pourquoi les instructions ne doivent pas être configurées plusieurs fois. Les blocs de description des boîtes de dialogue ou des barres de touches logicielles sont considérés comme un programme principal.

#### **Fonctions externes**

A l'aide des fonctions externes, des fonctions supplémentaires et spécifiques à l'utilisateur peuvent être ajoutées. Les fonctions externes sont placées dans un fichier DLL et déclarées par une entrée dans les lignes de définition du fichier de configuration.

#### Services PI

La fonction PI\_SERVICE (services d'instance de programme) permet de démarrer des services PI de l'AP dans le domaine CN.

#### Voir aussi

Function (FCT) (Page 89) Services PI (Page 112)

## 3.4.1 Définition de bloc (//B)

#### Description

Les sous-programmes sont désignés dans un fichier de programme par l'identifiant de bloc //B et se terminent par //END. Pour chaque identifiant de bloc, plusieurs sous-programmes peuvent être définis.

#### Remarque

Les variables utilisées dans les sous-programmes doivent être définies dans le dialogue à l'aide duquel le sous-programme a été appelé.

3.4 Fonctions

# Programmation

Un bloc possède la structure suivante :

| Syntaxe :     | I/B(Nom de bloc)           |                              |  |  |
|---------------|----------------------------|------------------------------|--|--|
|               | SUB(Descripteur)           |                              |  |  |
|               | END_SUB                    |                              |  |  |
|               | [SUB( <i>Descripteur</i> ) |                              |  |  |
|               |                            |                              |  |  |
|               | END_SUB]                   |                              |  |  |
|               |                            |                              |  |  |
|               | //END                      |                              |  |  |
| Description : | Définir un sous-programme  |                              |  |  |
| Paramètres :  | Nom de bloc                | Nom de l'identifiant de bloc |  |  |
|               | Descripteur                | Nom du sous-programme        |  |  |

## Exemple

1

| //B(PROG1)          | ; | Début du bloc                      |
|---------------------|---|------------------------------------|
| SUB(UP1)            | ; | Début du sous-programme            |
|                     |   |                                    |
| REG[0] = 5          | ; | Affecter la valeur 5 au registre 0 |
|                     |   |                                    |
| END_SUB             | ; | Fin de sous-programme              |
| SUB (UP2)           | ; | Début du sous-programme            |
| IF VAR1.val=="Paul" |   |                                    |
| VAR1.val="Jules"    |   |                                    |
| RETURN              |   |                                    |
| ENDIF               |   |                                    |
| VAR1.val="Paul"     |   |                                    |
| END_SUB             | ; | Fin de sous-programme              |
| //END               | ; | Fin du bloc                        |

# 3.4.2 Appel du sous-programme (CALL)

## Description

La fonction CALL permet d'appeler un sous-programme chargé depuis n'importe quel emplacement d'une méthode. L'imbrication, c'est-à-dire l'appel d'un sous-programme par un sous-programme, est permise.

## Commandes de programmation

3.4 Fonctions

# Programmation

| Syntaxe :     | CALL("Descript  | eur")                 |
|---------------|-----------------|-----------------------|
| Description : | Appel d'un sous | -programme            |
| Paramètres :  | Descripteur     | Nom du sous-programme |

# Exemple

| //M(DIALOGUE1) |   |                                       |
|----------------|---|---------------------------------------|
| VAR1 =         |   |                                       |
| VAR2 =         |   |                                       |
| LOAD           |   |                                       |
|                |   |                                       |
| LB("PROG1")    | ; | Charger le bloc                       |
|                |   |                                       |
| END_LOAD       |   |                                       |
| CHANGE()       |   |                                       |
|                |   |                                       |
| CALL("UP1")    | ; | Appeler et exécuter le sous-programme |
|                |   |                                       |
| END_CHANGE     |   |                                       |
|                |   |                                       |
| //END          |   |                                       |

# 3.4.3 Copy Program (CP)

# Description

La fonction CP (Copy Program) permet de copier des fichiers dans le système de fichiers IHM ou CN.

| Syntaxe :                                                                        | CP("Fichier source", "Fichier cible") |                                                |  |
|----------------------------------------------------------------------------------|---------------------------------------|------------------------------------------------|--|
| Description :                                                                    | Copier fichier                        |                                                |  |
| Paramètres :                                                                     | Fichier source                        | Indication de chemin complet du fichier source |  |
|                                                                                  | Fichier cible                         | Indication de chemin complet du fichier cible  |  |
| La valeur de retour permet de savoir si la fonction a été exécutée avec succès : |                                       |                                                |  |
| CP("\MPF.DIR\CFI.MPF","\WKS.DIR\123.WPD\CFI.MPF",VAR1)                           |                                       |                                                |  |
#### Exemple

Cas d'application avec valeur de retour :

```
CP("\MPF.DIR\CFI.MPF", "\spf.dir\cfi.nc")
CP("//NC/MPF.DIR/HOHO.MPF", "//NC/MPF.DIR/ASLAN.MPF", VAR3)
CP("//NC/MPF.DIR/hoho.MPF", VAR0, VAR3)
CP(VAR4,VAR0,VAR3)
CP("CF_CARD:/mpf.dir/myprog.mdf", "//NC/MPF.DIR/HOHO.MPF", VAR3)
CP("//NC/MPF.DIR/HOHO.MPF", ; xyz doit exister
"CF_CARD:/xyz/123.pmf", VAR3)
```

Cas d'application sans valeur de retour :

```
CP("\MPF.DIR\CFI.MPF ", "\spf.dir\cfi.nc")
CP("//NC/MPF.DIR/HOHO.MPF", "//NC/MPF.DIR/ASLAN.MPF")
CP("//NC/MPF.DIR/hoho.MPF", VAR0)
CP(VAR4,VAR0)
CP("CF_CARD:/mpf.dir/myprog.mdf", "//NC/MPF.DIR/HOHO.MPF")
CP("//NC/MPF.DIR/HOHO.MPF", ; xyz doit exister
"CF_CARD:/xyz/123.mpf")
```

## Voir aussi

Prise en charge de FILE\_ERR : Variable FILE\_ERR (Page 62)

## 3.4.4 Vérifier la variable (CVAR)

#### Description

A l'aide de la fonction CVAR (Check Variable), il est possible de demander si toutes ou certaines variables ou variables d'aide d'un dialogue sont correctes.

Une demande pour savoir si des variables contiennent une valeur correcte peut être utile par exemple avant de créer un code CN avec la fonction GC.

Une variable est parfaite lorsque l'état de la variable est descripteur .vld = 1

# Programmation

| Syntaxe :     | CVAR(Varl    | V)                                                                                                    |
|---------------|--------------|----------------------------------------------------------------------------------------------------|
| Description : | Vérifier que | les variables ont un contenu correct                                                                                                    |
| Paramètres :  | VarN         | Liste des variables à vérifier.                                                                                                    |
|               |              | Il est possible de vérifier jusqu'à 29 variables<br>séparées par des virgules. Il faut alors respecter la<br>longueur de ligne maximale de 500. |
|               |              | Le résultat de la demande peut être :                                                                                                    |
|               |              | 1 = TRUE (toutes les variables ont un contenu correct)                                                                                          |
|               |              | 0 = FALSE (une variable au moins n'a pas un contenu correct)                                                                                    |

# Exemple

| IF CVAR == TRUE                    | ;   | Vérification de toutes les variables                                                                              |
|------------------------------------|-----|----------------------------------------------------------------------------------------------------|
| VS8.SE = 1                         | ;   | Si toutes les variables sont correctes, la touche<br>logicielle VS8 est visible                                   |
| ELSE                               |     |                                                                                                    |
| VS8.SE = 2                         | ;   | Si une variable contient une valeur incorrecte, la touche logicielle VS8 n'est pas activée                        |
| ENDIF                              |     |                                                                                                    |
|                                    |     |                                                                                                    |
| IF CVAR("VAR1", "VAR2") ==<br>TRUE |     |                                                                                                    |
|                                    | ;   | Vérification des variables VAR1 et VAR2                                                                           |
| DLGL ("VAR1 et VAR2 sont OK")      |     |                                                                                                    |
|                                    | ;   | Si VAR1 et VAR2 sont renseignées sans erreur, la<br>ligne de dialogue "VAR1 et VAR2 sont OK"                      |
| ELSE                               |     |                                                                                                    |
| DLGL ("VAR1 et VAR2 ne sont        | pas | OK")                                                                                                    |
|                                    | ;   | Si VAR1 et VAR2 ont été renseignées de façon<br>incorrecte, la ligne de dialogue "VAR1 et VAR2 ne<br>sont pas OK" |
| ENDIF                              |     |                                                                                                    |

# 3.4.5 Dialog Line (DLGL)

#### Description

Dans la ligne de dialogue de la boîte de dialogue, des textes succincts peuvent être affichés dans certaines situations (messages ou aides).

Nombre de caractères possibles en taille de police standard : environ 50 caractères

#### Programmation

| Syntaxe :     | DLGL("Chaîne")           |                                              |
|---------------|--------------------------|----------------------------------------------|
| Description : | Transférer le texte dans | s la ligne de dialogue                       |
| Paramètres :  | Chaîne de caractères     | Texte qui apparaît dans la ligne de dialogue |

## Exemple

```
IF Var1 > Var2
DLGL("Valeur trop grande !") ; Le texte "Valeur trop grande !" apparaît dans la
ligne de dialogue si la variablel est supérieure
à la variable2.
ENDIF
```

# 3.4.6 Delete Program (DP)

#### Description

La fonction DP (Delete Program) supprime un fichier dans le système de fichier HMI passif ou dans le système de fichier CN actif.

## Programmation

| Syntaxe :     | DP("Fichier")      |                                                     |
|---------------|--------------------|-----------------------------------------------------|
| Description : | Effacer le fichier |                                                     |
| Paramètres :  | Fichier            | Indication de chemin complet du fichier à supprimer |

#### Exemple

La syntaxe suivante de la gestion des données est utilisée pour cette fonction :

avec valeur de retour
 DP("//NC/MPF.DIR/XYZ.DIR ", VAR1)
 VAR1 = 0 Le fichier a été supprimé.
 VAR1 = 1 Le fichier n'a pas été supprimé.

 sans valeur de retour :
 DP("//NC/MPF.DIR/XYZ.DIR ")

DP("\MPF.DIR\CFI.MPF")

# 3.4.7 Evaluate (EVAL)

I

## Description

La fonction EVAL évalue une expression transmise et l'exécute ensuite. Ainsi, des expressions peuvent être créées en cours d'exécution. Cela peut être utile pour des accès indexés à des variables.

#### Programmation

| Syntaxe :     | EVAL <i>(exp)</i> |                    |
|---------------|-------------------|--------------------|
| Description : | Evaluer l'expres  | sion               |
| Paramètres :  | exp               | Expression logique |

#### Exemple

| VAR1=(S)                                                       |   |                                                                                                    |
|----------------------------------------------------------------|---|----------------------------------------------------------------------------------------------------|
| VAR2=(S)                                                       |   |                                                                                                    |
| VAR3=(S)                                                       |   |                                                                                                    |
| VAR4=(S)                                                       |   |                                                                                                    |
| CHANGE ()                                                      |   |                                                                                                    |
| <pre>REG[7] = EVAL("VAR"&lt;<reg[5])< pre=""></reg[5])<></pre> | ; | L'expression entre parenthèses donne VAR3<br>si la valeur de REG[5] est égale à 3.<br>REG[7] se voit affecter la valeur de VAR3. |
| IF REG[5] == 1                                                 |   |                                                                                                    |

```
REG[7] = VAR1
ELSE
IF REG[5] == 2
REG[7] = VAR2
ELSE
IF REG[5] == 3
REG[7] = VAR3
ELSE
IF REG[5] == 4
REG[7] = VAR4
ENDIF
ENDIF
ENDIF
ENDIF
ENDIF
ENDIF
```

# 3.4.8 Exist Program (EP)

#### Description

La fonction EP (Exist Program) vérifie si un programme CN particulier se trouve dans le système de fichier CN ou HMI sous le chemin indiqué.

#### Programmation

| Syntaxe :          | EP("Fichier")                        |                                                                                 |  |
|--------------------|--------------------------------------|---------------------------------------------------------------------------------|--|
| Description :      | Vérifier l'existence du programme CN |                                                                                 |  |
| Paramètres :       | Fichier                              | Indication de chemin complet du fichier pour le système<br>de fichier CN ou HMI |  |
| Valeur de retour : | Nom d'une v<br>affecté.              | ariable à laquelle le résultat de la demande doit être                          |  |
|                    |                                      | Le résultat de la demande peut être :                                           |  |
|                    |                                      | • M = Fichier se situe dans HMI                                                 |  |
|                    |                                      | <ul> <li>N = Fichier se situe dans la CN</li> </ul>                             |  |
|                    |                                      | • Chaîne vide = Le fichier n'existe pas dans HMI ni dans                        |  |

La fonction EP gère la nouvelle syntaxe et l'ancienne logique (avec la syntaxe adaptée).

la CN

```
Le fichier est appelé directement avec un nom qualifié :
```

```
//NC/MPF.DIR/XYZ.DIR
ou
CF_CARD : /MPF.DIR/XYZ.DIR
ou
LOC : /MPF.DIR/XYZ.DIR
```

Nouvelle Syntaxe :

```
EP("//NC/MPF.DIR/XYZ.DIR ", VAR1)
EP("CF_CARD:/MPF.DIR/XYZ.DIR ", VAR1)
EP("LOC:/MPF.DIR/XYZ.DIR ", VAR1)
; avec valeur de retour :
; VAR1 = 0 Le fichier existe.
; VAR1 = 1 Le fichier n'existe pas.
```

#### Ancienne Syntaxe :

```
EP("/MPF.DIR/CFI.MPF", VAR1)
; avec valeur de retour :
; VAR1 = M Le fichier se trouve dans le système de fichiers IHM.
; VAR1 = N Le fichier se trouve dans le système de fichiers CN.
; VAR1 = B Le fichier se trouve dans les systèmes de fichiers IHM et CN.
```

#### Exemple

```
EP("\MPF.DIR\CFI.MPF", VAR1) ; Vérification de l'existence du fichier
CFI.MPF dans le système de fichiers HMI.
IF VAR1 == "M"
DLGL("Le fichier se trouve dans le système de fichiers HMI")
ELSE
IF VAR1 == "N"
DLGL("Le fichier se trouve dans le répertoire de fichier CN")
ELSE
DLGL("Le fichier ne se trouve ni dans le répertoire de fichier
HMI, ni dans le répertoire de fichier CN")
ENDIF
ENDIF
```

# 3.4.9 Quitter le dialogue (EXIT)

#### Description

La fonction EXIT permet de quitter un dialogue et de revenir au dialogue principal. S'il n'existe pas de dialogue principal, vous quittez la nouvelle interface utilisateur et vous revenez dans l'application standard.

#### Programmation (sans paramètres)

Í

| Syntaxe :     | EXIT                |
|---------------|---------------------|
| Description : | Quitter un dialogue |
| Paramètres :  | - aucun -           |

#### Exemple

| PRESS (HS1) |  |
|-------------|--|
| EXIT        |  |
| END_PRESS   |  |

#### Description

Si le dialogue actuel est appelé avec la variable de transfert, la valeur des variables peut être modifiée et être retournée dans le dialogue de sortie.

Les valeurs des variables sont affectées aux variables transférées du dialogue de sortie au dialogue consécutif à l'aide de la fonction "LM". Il est possible de transmettre jusqu'à 20 variables séparées par des virgules.

#### Remarque

L'ordre des variables ou des valeurs de variables doit être effectué conformément à l'ordre des variables de transfert de la fonction LM afin que l'affectation soit sans équivoque. Si certaines valeurs de variable ne sont pas indiquées, ces variables de transfert ne sont pas modifiées. Les variables de transfert modifiées sont immédiatement valables dans le dialogue de sortie dès que la fonction LM a été utilisée.

#### Programmation avec variable de transfert

| Syntaxe :     | EXIT[(VARx     |                                                    |
|---------------|----------------|----------------------------------------------------|
| Description : | Quitter le dia | alogue avec transfert d'une ou plusieurs variables |
| Paramètres :  | VARx           | Désignation des variables                          |

#### Commandes de programmation

3.4 Fonctions

#### Exemple

```
//M(Dialogue1)
. . .
PRESS(HS1)
 LM("DIALOGUE2", "CFI.COM", 1, POSX, POSY, DIAMÈTRE)
                                  ; Interrompre le dialogue1 et afficher le dialogue
                                    2; Transférer les variables POSX, POSY et
                                    DIAMÈTRE.
 DLGL("Dialogue2 terminé")
                                 ; Après le retour de l'dialogue2, la ligne de
                                    dialogue de l'dialogue1 affiche le texte :
                                    Dialogue2 terminé.
END PRESS
. . .
//END
//M(Dialoque2)
. . .
PRESS(HS1)
 EXIT(5, , DIAMÈTRE_CALCULÉ)
                                 ; Quitter l'dialogue2 et revenir à l'dialogue1
                                    dans la ligne après LM. La valeur 5 est affectée
                                    à la variable POSX et la valeur de la variable
                                    DIAMÈTRE CALCULÉ est affectée à la variable
                                    DIAMÈTRE. La variable POSY garde sa valeur
                                    actuelle.
END PRESS
. . .
//END
```

# 3.4.10 Exit Loading Softkey (EXITLS)

#### Description

La fonction EXITLS permet de quitter l'interface utilisateur courante et de charger une barre de TL définie.

## Programmation

| Syntaxe :     | EXITLS("Barre de                | TL"[, "Nom de chemin"])                          |
|---------------|---------------------------------|--------------------------------------------------|
| Description : | charger la barre de             | e touches logicielles en quittant                |
| Paramètres :  | Barre de touches<br>logicielles | Nom de la barre de TL à charger                  |
|               | Chemin                          | Chemin du répertoire de la barre de TL à charger |

Exemple

```
PRESS(HS1)
EXITLS( "Barrel", "AEDITOR.COM" )
END_PRESS
```

# 3.4.11 Function (FCT)

#### Description

Les fonctions externes sont placées dans un fichier DLL et déclarées par une entrée dans les lignes de définition du fichier de configuration.

#### Remarque

La fonction externe doit avoir au moins un paramètre de retour.

#### Programmation

| Syntaxe :     | <b>FCT</b> <i>Nom de fonction = ("Fichier"/Type de retour/Types de paramètre fixe/Types de paramètre variable)</i> |                                             |  |
|---------------|----------------------------------------------------------------------------------------------------|---------------------------------------------|--|
|               | FCT InitConnection =                                                                                               | ("c:\tmp\xyz.dll"/I/R,I,S/I,S)              |  |
| Description : | L'appel d'une fonction externe peut être effectué par ex. dans le bloc LOAD ou dans le bloc PRESS.                 |                                             |  |
| Paramètres :  | Nom de la fonction                                                                                                 | Nom de la fonction externe                  |  |
|               | Fichier                                                                                                    | Indication de chemin complet du fichier DLL |  |
|               | Type de retour                                                                                                    | Type de données de la valeur de retour      |  |
|               | Type de paramètre fixe                                                                                             | Paramètre Value                             |  |
|               | Type de paramètre<br>variable                                                                                      | Paramètres de référence                     |  |
|               | Les types de données                                                                                               | s sont séparés par une virgule.             |  |

L'appel de la fonction externe peut être effectué par ex. dans le bloc LOAD ou dans le bloc PRESS.

#### Exemple :

```
press(vs4)
RET = InitConnection(VAR1,13, "Bonjour", VAR2, VAR17)
end_press
```

#### Structure de la fonction externe

La fonction externe doit respecter une signature prédéfinie :

| Syntaxe :     | extern "C" dllexport void InitConnection (ExtFctStructPtr FctRet,<br>ExtFctStructPtr FctPar, char cNrFctPar)                                                                                                    |                                                                                                    |  |
|---------------|----------------------------------------------------------------------------------------------------|----------------------------------------------------------------------------------------------------|--|
| Description : | Export DLL uniquement pour la mise en œuvre sous Windows<br>Les qualificateurs et les paramètres de transfert sont prédéfinis.<br>Les paramètres d'appel propres sont transmis via les structures<br>transférées. |                                                                                                    |  |
| Paramètres :  | cNrFctPar                                                                                                    | Nombre de paramètres d'appel = nombre<br>d'éléments structurels dans FctPar                                             |  |
|               | FctPar                                                                                                    | Pointeur sur un champ d'éléments structurels qui contiennent les paramètres d'appel respectifs avec le type de données. |  |
|               | FctRet                                                                                                    | Pointeur sur une structure pour le retour de la valeur de la fonction avec le type de données.                          |  |

# Définition de la structure de transfert

| union | CFI_VARIANT                         |        |
|-------|-------------------------------------|--------|
|       | (                                   |        |
|       | char                                | b;     |
|       | short int                           | i;     |
|       | double                              | r;     |
|       | char*                               | s;     |
|       | )                                   |        |
| typed | lef struct ExtFctStructTag          |        |
|       | (                                   |        |
|       | char                                | cTyp;  |
|       | union CFI_VARIANT                   | value; |
|       | )ExtFctStruct;                      |        |
| typed | lef struct ExtFct* ExtFctStructPtr; |        |

Si la fonction externe doit être développée indépendamment de la plate-forme (Windows, Linux), le mot-clé \_\_declspec(dllexport) ne doit pas être utilisé. Ce mot-clé est exclusivement requis sous Windows. Sous Qt, on peut utiliser par exemple la macro suivante.

```
#ifdef Q_WS_WIN
    #define MY_EXPORT __declspec(dllexport)
#else
    #define MY_EXPORT
#endif
```

La déclaration de la fonction est la suivante :

extern "C" MY\_EXPORT void InitConnection

(ExtFctStructPtr FctRet, ExtFctStructPtr FctPar, char cNrFctPar)

Si les images configurées avec Easy Screen sont utilisées sur NCU et PCU/PC, l'extension du fichier binaire doit être supprimée :

FCT InitConnection = ("xyz"/I/R,I,S/I,S)

Pour supprimer les informations relatives au chemin absolu, Easy Screen recherche d'abord le fichier binaire dans le répertoire proj.

# 3.4.12 Generate Code (GC)

#### Description

La fonction GC (Generate Code) génère le code CN à partir de la méthode OUTPUT.

#### Programmation

| Syntaxe :                         | GC("Descripteur"[,"Fichier cible"][,Opt],[Append])                   |                                                                                                    |  |
|-----------------------------------|----------------------------------------------------------------------|----------------------------------------------------------------------------------------------------|--|
| Description :                     | Générer un code CN                                                   |                                                                                                    |  |
| Paramètres :                      | Descripteur                                                          | Nom du bloc OUTPUT qui sert de base à la<br>génération de code                                                                                                    |  |
|                                   | Fichier cible                                                        | Indication de chemin du fichier cible pour le système<br>de fichier HMI ou CN.                                                                                                    |  |
|                                   |                                                                      | Si le fichier cible n'est pas indiqué (seulement possible<br>dans l'aide à la programmation), le code est écrit à<br>l'emplacement du curseur dans le fichier actuellement<br>ouvert. |  |
| 0                                 | opt                                                                  | Option pour la génération de commentaire                                                                                                    |  |
|                                   | 0 :                                                                  | (réglage par défaut) Créer le code avec le<br>commentaire pour la tâche de décompilation.                                                                                             |  |
| 1: Ne pa                          |                                                                      | Ne pas créer de commentaire avec le code généré.                                                                                                    |  |
|                                   |                                                                      | Remarque : Ce code ne peut être décompilé.                                                                                                    |  |
| Append Ce paramèt<br>est indiqué. | Ce paramètre est pris en compte que si un fichier cible est indiqué. |                                                                                                    |  |
|                                   | 0 :                                                                  | (réglage par défaut) Si le fichier existe déjà, l'ancien<br>contenu est supprimé.                                                                                                    |  |
|                                   | 1 :                                                                  | Si le fichier existe déjà, le nouveau code est écrit au début du fichier.                                                                                                    |  |
|                                   | 2 :                                                                  | Si le fichier existe déjà, le nouveau code est ajouté à la fin.                                                                                                    |  |

#### Commandes de programmation

3.4 Fonctions

#### Exemple

```
//M(TestGC/"Génération de code:")
DEF VAR1 = (R//1)
DEF VAR2 = (R//2)
DEF D_NAME
LOAD
VAR1 = 123
VAR2 = -6
END_LOAD
OUTPUT(CODE1)
    "Cycle123(" VAR1 "," VAR2 ")"
    "M30"
END_OUTPUT
PRESS(VS1)
    D_NAME = "\MPF.DIR\MESURE.MPF"
    GC("CODE1", D_NAME)
```

```
;Ecrire le code CN dans le fichier
\MPF.DIR\MESURE.MPF à partir de la
méthode OUTPUT :
Cycle123(123, -6)
M30
```

END PRESS

#### Décompilation

#### • Aucune indication du fichier cible :

La fonction GC ne peut être utilisée que dans l'aide à la programmation et elle inscrit le code CN dans le fichier ouvert actuellement dans l'éditeur. La décompilation du code CN est possible. Si la fonction GC est configurée dans "Easy Screen" sans indication du fichier cible, un message d'erreur s'affiche lors de l'exécution.

#### • Indication du fichier cible :

Le code généré à partir du bloc OUTPUT est entré dans le fichier cible. Si le fichier cible n'est pas disponible, il est créé dans le système de fichier CN. Si le fichier cible est situé dans le système de fichier IHM, le fichier est archivé sur le disque dur. Les lignes de commentaires utiles (informations utiles pour la décompilation) ne sont pas créées, c'està-dire qu'une décompilation n'est pas possible.

## Particularités pour l'indication du fichier cible

Il existe trois manières possibles d'indiquer un fichier cible :

• NC-Notation:/ N MPF DIR/ N MY FILE MPF

Le fichier est créé dans le répertoire MPF sur la CN.

• **DOS-Notation:**d:\abc\my file.txt **ou** \\RemoteRechner\files\my file.txt

Le fichier est écrit dans le répertoire indiqué du disque dur ou dans l'ordinateur indiqué à condition que le répertoire existe sur le disque dur ou sur un ordinateur distant.

#### Remarque

Les variables non valides génèrent une chaîne vide dans le code CN généré et un message d'erreur dans le journal de bord lorsqu'elles sont lues.

#### Particularités lors de la décompilation

La fonction GC ne peut pas être appelée dans les sous-dialogues ils peuvent contenir des variables provenant de la boîte de dialogue principale et qui ne seraient pas disponibles par un appel direct.

En cas modifications manuelles sur le code généré avec l'éditeur, le nombre de signes des valeurs créées par la génération de code, ne doit pas être modifié. Cela empêcherait une décompilation.

Aide :

- 1. Décompilation
- 2. Modification à l'aide de la boîte de dialogue configurée (par ex.  $99 \rightarrow 101$ )
- 3. GC

#### Voir aussi

Décompilation (Page 105)

# 3.4.13 Load Array (LA)

## Description

La fonction LA (Load Array) permet de charger un array à partir d'un autre fichier.

## Programmation

| Syntaxe :     | LA(descripteur  | [, fichier])                           |
|---------------|-----------------|----------------------------------------|
| Description : | Charger l'array | à partir du fichier                    |
| Paramètres :  | Descripteur     | Nom de l'array à recharger             |
|               | Fichier         | Fichier dans lequel l'array est défini |

#### Remarque

Si un array du fichier courant de configuration doit être remplacé par un array d'un autre fichier de configuration, les arrays doivent porter le même nom.

#### Exemple

```
; A partir du fichier dialogue.com
DEF VAR2 = (S/*ARR5/"Off"/, "Champ
Toggle")
PRESS(HS5)
 LA("ARR5","arrayext.com")
                                ; Charger array ARR5 à partir du fichier
                                    arrayext.com
 VAR2 = ARR5[0]
                                 ; Au lieu de "Off"/"On", le champ Toggle de VAR2
                                    "Haut"/"Bas"/"Droite"/"Gauche"
END PRESS
//A(ARR5)
("Off"/"On")
//END
                                 ; A partir du fichier arrayext.com
//A(ARR5)
("Haut"/"Bas"/"Droite"/"Gauche"
)
//END
```

Remarque

Notez qu'une valeur valide doit être attribuée à une variable lorsqu'un autre array a été affecté au champ Toggle de la variable avec la fonction LA.

## 3.4.14 Load Block (LB)

#### Description

La fonction LB (Load Block) permet de charger des blocs dans les sous-programmes en cours d'exécution. Il est préférable de configurer LB dans une méthode LOAD pour que les sous-programmes chargés puissent être appelés à tout moment.

#### Remarque

Les sous-programmes peuvent également être définis directement dans un dialogue et ils n'ont alors pas besoin d'être chargés.

#### Programmation

| Syntaxe :     | LB("Nom de blo  | LB("Nom de bloc"[, "Fichier"])                   |  |
|---------------|-----------------|--------------------------------------------------|--|
| Description : | Charger le sous | Charger le sous-programme en cours d'exécution   |  |
| Paramètres :  | Nom de bloc     | Nom de l'identifiant de bloc                     |  |
|               | Fichier         | Indication de chemin du fichier de configuration |  |
|               |                 | par défaut = fichier de configuration actuel     |  |

#### Exemple

| LOAD                 |   |                                                                                        |
|----------------------|---|----------------------------------------------------------------------------------------|
| LB("PROG1")          | ; | Le bloc "PROG1" est recherché dans le fichier<br>de configuration courant puis chargé. |
| LB("PROG2","XY.COM") | ; | Le bloc "PROG2" est recherché dans le fichier<br>de configuration XY.COM puis chargé.  |
| END_LOAD             |   |                                                                                        |

1

# 3.4.15 Load Mask (LM)

## Description

La fonction LM permet de charger un nouveau dialogue.

#### Dialogue principal / sous-dialogue

Un dialogue qui appelle un autre dialogue et qui ne se ferme pas, est appelé dialogue principal. Un dialogue qui est appelé à partir d'un dialogue principal, est appelé sousdialogue.

## Programmation

| Syntaxe :                                                                  | LM("Descripteur"[,"Fichier"] [,MSx [, VARx] ] )                                                                                                    |                                                                                                    |  |
|----------------------------------------------------------------------------|----------------------------------------------------------------------------------------------------|----------------------------------------------------------------------------------------------------|--|
| Description :                                                              | Charger le dialogue                                                                                                    |                                                                                                    |  |
| Paramètres :                                                               | Descripteur                                                                                                    | Nom du dialogue à charger                                                                                                    |  |
|                                                                            | Fichier                                                                                                    | Indication de chemin (système de fichier HMI ou CN) du fichier de configuration ; réglage par défaut : fichier de configuration actuel                                                                                                    |  |
|                                                                            | MSx                                                                                                    | Mode du changement de dialogue                                                                                                    |  |
|                                                                            | 0 :                                                                                                    | (par défaut) Le dialogue actuel est déplacé et le<br>nouveau dialogue est chargé et affiché. EXIT permet de<br>revenir à l'application standard. Le paramètre MSx<br>permet de déterminer si le dialogue actuel doit être<br>fermé ou non en cas de changement de dialogue. Si le<br>dialogue actuel est conservé, les variables peuvent être<br>reprises dans le nouveau dialogue. |  |
|                                                                            |                                                                                                    | L'avantage du paramètre MSx est que les dialogues<br>n'ont pas besoin d'être en permanence réinitialisé en<br>cas de changement ainsi les données et la structure du<br>dialogue actuel sont conservées et le transfert de<br>données est facilité.                                                                                                    |  |
| 1 : Le dia<br>fonctio<br>affiché<br>fermé<br>l'état o<br>En cas<br>n'est p | Le dialogue principal est interrompu à partir de la<br>fonction LM et le nouveau sous-dialogue est chargé et<br>affiché. En appuyant sur EXIT, le sous-dialogue est<br>fermé et l'utilisateur revient au dialogue principal dans<br>l'état où il se trouvait au moment de l'interruption. |                                                                                                    |  |
|                                                                            |                                                                                                    | En cas d'interruption du bloc UNLOAD, le traitement<br>n'est plus effectué dans le dialogue principal.                                                                                                    |  |
|                                                                            | VARx                                                                                                    | Condition : MS1                                                                                                    |  |
|                                                                            |                                                                                                    | Liste des variables pouvant être reprises du dialogue<br>principal vers le sous-dialogue. Il est possible de<br>transmettre jusqu'à 20 variables séparées par des<br>virgules.                                                                                                    |  |

#### Remarque

Le paramètre VARx ne fait que de transférer la valeur des variables, c'est-à-dire que les variables peuvent être lues et écrites dans le sous-dialogue, mais n'y sont pas visibles. La restitution des variables du sous-dialogue vers le dialogue principal est possible à l'aide de la fonction EXIT.

#### Exemple

```
PRESS(HS1)
LM("DIALOGUE2","CFI.COM",1, POSX, POSY, DIAMÈTRE)
; Interrompre le dialogue1 et afficher le dialogue
2 : Les variables POSX, POSY et DIAMETRE sont
ainsi transférées.
DLGL("Dialogue2 terminé") ; Après le retour de l'dialogue2, la ligne de
dialogue de l'dialogue1 affiche le texte :
Dialogue2 terminé.
END PRESS
```

## 3.4.16 Load Softkey (LS)

#### Description

La fonction LS permet d'afficher une autre barre de touches logicielles.

#### Programmation

| Syntaxe :                                                                                  | LS("Descripteur"[, "Fichier"][, Merge])                                                                                         |                                                                                                    |
|--------------------------------------------------------------------------------------------|----------------------------------------------------------------------------------------------------|----------------------------------------------------------------------------------------------------|
| Description :                                                                              | Afficher la barre de touches logicielles                                                                                        |                                                                                                    |
| Paramètres :                                                                               | Descripteur                                                                                                    | Nom de la barre de touches logicielles                                                                                                    |
|                                                                                            | Fichier                                                                                                    | Indication de chemin (système de fichier HMI ou CN)<br>du fichier de configuration                                                                                                    |
|                                                                                            |                                                                                                    | Préréglage : fichier de configuration actuel                                                                                                    |
|                                                                                            | Merge                                                                                                    |                                                                                                    |
| 0 : Toutes les touches logiciel<br>supprimées, les touches lo<br>configurées sont entrées. | Toutes les touches logicielles existantes sont<br>supprimées, les touches logicielles nouvellement<br>configurées sont entrées. |                                                                                                    |
|                                                                                            | 1:                                                                                                    | Préréglage                                                                                                    |
|                                                                                            |                                                                                                    | Seules les touches logicielles nouvellement configurées<br>écrasent les touches logicielles existantes. Les autres<br>touches logicielles (= touches logicielles de l'application<br>IHM) conservent leur fonctionnalité et leur texte. |

#### Commandes de programmation

3.4 Fonctions

#### Exemple

PRESS(HS4)
LS("Barre2",,0)

; Barre2 écrase la barre de touches logicielles existante, les touches logicielles affichées sont supprimées.

END\_PRESS

#### IMPORTANT

Tant que l'interpréteur n'a pas encore ouvert de dialogue (c'est-à-dire qu'aucune fonction LM n'a été utilisée), la seule action possible est de configurer une commande LS ou LM dans les méthodes PRESS du bloc de description de touches logicielles d'accès et de la barre d'affichage.

Les fonctions LS et LM ne peuvent être appelées qu'au sein du bloc PRESS des touches logicielles et ne peuvent servir en tant que réaction aux touches de navigation (PU, PD, SL, SR, SU, SD)

## 3.4.17 Move Program (MP)

#### Description

La fonction MP (Move Program) permet de copier des fichiers dans le système de fichiers IHM ou CN.

#### Programmation

| Syntaxe :     | <b>MP("Source", "</b><br>MP("CF CARD | <i>Cible")</i><br>:/MPF.DIR/MYPROG.MPF","//NC/MPF.DIR") |
|---------------|--------------------------------------|---------------------------------------------------------|
| Description : | Déplacement d                        | u fichier                                               |
| Paramètres :  | Fichier source                       | Indication de chemin complet                            |
|               | Fichier cible                        | Indication de chemin complet                            |

#### **Exemples**

MP("//NC/MPF.DIR/123.MPF","//NC/MPF.DIR/ASLAN.MPF",VAR3)
MP("//NC/MPF.DIR/123.MPF","//NC/MPF.DIR",VAR3)

// Chemins complets
// Cible sans nom de fichier

MP("//NC/MPF.DIR/123.MPF",VAR0,VAR3) // Cible via la variable
MP(VAR4,VAR0,VAR3) // Source et cible via la variable
MP("CF\_CARD:/mpf.dir/myprog.mdf","//NC/MPF.DIR/123.MPF",VAR3) // De la carte CF vers la CN
MP("//NC/MPF.DIR/HOHO.MPF","CF\_CARD:/xyz/123.mpf",VAR3) // De la CN vers la carte CF
MP("USB:/mpf.dir/myprog.mdf","//NC/MPF.DIR",VAR3)// // De l'USB vers la CN

# 3.4.18 Read NC PLC (RNP), Write NC PLC (WNP)

#### Description

La commande RNP (Read NC PLC) permet de lire des variables CN ou AP ou des paramètres machines.

## Programmation

| Syntaxe :     | RNP ("Variable sys                                    | stème ou utilisateur", Valeur)                                                 |  |
|---------------|-------------------------------------------------------|--------------------------------------------------------------------------------|--|
| Description : | Lire des variables CN ou AP ou des paramètres machine |                                                                                |  |
| Paramètres :  | Variable système<br>ou utilisateur                    | Nom des variables CN ou AP                                                     |  |
|               | Valeur                                                | Valeur qui doit être écrite dans la variable<br>système ou utilisateur.        |  |
|               |                                                       | Si la valeur est de type String, elle doit être inscrite entre doubles quotes. |  |

## Exemple

VAR2=RNP("\$AA IN[2]")

Lire la variable CN

#### Description

La commande WNP (Write NC PLC) permet d'écrire des variables CN ou AP ou des paramètres machines.

Les accès aux variables CN et AP sont réexécutés pour chaque traitement de la fonction WNP. C'est-à-dire qu'un accès CN ou AP est toujours exécuté dans une méthode CHANGE. Ceci présente de l'intérêt lorsqu'une variable système ou utilisateur change souvent de valeur. Si un accès CN/AP ne doit être effectué qu'une seule fois, il faut le configurer dans la méthode LOAD ou UNLOAD.

;

## Programmation

| Syntaxe :     | WNP("Variable systèri              | ne ou utilisateur", Valeur)                                                    |  |  |
|---------------|------------------------------------|--------------------------------------------------------------------------------|--|--|
| Description : | Ecrire des variables C             | Ecrire des variables CN ou AP ou des paramètres machine                        |  |  |
| Paramètres :  | Variable système ou<br>utilisateur | Nom des variables CN ou AP                                                     |  |  |
|               | Valeur                             | Valeur qui doit être écrite dans la variable<br>système ou utilisateur.        |  |  |
|               |                                    | Si la valeur est de type String, elle doit être inscrite entre doubles quotes. |  |  |

:

## Exemple

WNP("DB20.DBB1",1)

Ecrire la variable AP

# 3.4.19 Multiple Read NC PLC (MRNP)

## Description

Avec la commande MRNP, il est possible de transmettre plusieurs variables système ou OPI avec un accès au registre. Cet accès est nettement plus rapide que la lecture par accès individuel. Les variables système ou OPI doivent provenir de la même zone dans une même commande MRNP.

Les zones des variables système ou OPI sont structurées de la façon suivante :

- Données générales CN (\$MN..., \$SN.., /nck/...)
- Données CN spécifiques à un canal (\$MC..., \$SC.., /channel/...)
- Données AP (DB..., MB.., /plc/...)
- Données CN spécifiques au même axe (\$MA..., \$SA..)

#### Programmation

| Syntaxe :     | MRNP(nom de variable1*nom de variable2[*], index registre)                                                                                                    |  |  |  |
|---------------|----------------------------------------------------------------------------------------------------|--|--|--|
| Description : | Lire plusieurs variables                                                                                                    |  |  |  |
| Paramètres :  | Pour les noms de variable, "*" est le séparateur. Les valeurs sont reprises dans le registre REG[Registerindex] dans l'ordre d'apparition des noms de variables dans la commande. |  |  |  |
|               | Dans ce contexte :                                                                                                    |  |  |  |
|               | La valeur de la première variable se trouve dans REG[indice de registre].                                                                                                    |  |  |  |
|               | La valeur de la deuxième variable se trouve dans REG[indice de registre + 1] etc.                                                                                                 |  |  |  |
|               |                                                                                                    |  |  |  |

## IMPORTANT

Important : la liste de variables est limitée à 500 lignes et le nombre de registres est limité.

#### Exemple

MRNP("\$R[0]\*\$R[1]\*\$R[2]\*\$R[3]",1) ;REG[1] à REG[4] est décrit avec la valeur des variables \$R[0] à \$R[3].

#### Lire les paramètres machine d'affichage :

Les paramètres machine d'affichage peuvent être lus avec RNP (\$MM...) dans le bloc LOAD.

Un accès général de lecture/écriture pour les paramètres machine d'affichage n'est pas prévu par "Extension de l'interface utilisateur".

#### Remarque

Les variables utilisateur ne doivent pas avoir le même nom que les variables système ou AP.

#### Variable CN

Toutes les données machine et de paramétrage ainsi que les paramètres R sont disponibles ainsi que certaines variables système (voir aussi : Liste des variables système accessibles (Page 135)).

Toutes les variables utilisateur globales et spécifiques au canal (GUD) sont accessibles. Les variables utilisateur locales et globales ne peuvent pas être traitées.

| Paramètres machine                    |      |
|---------------------------------------|------|
| Paramètre machine global              | \$MN |
| Paramètre machine spécifique à l'axe  | \$MA |
| Paramètre machine spécifique au canal | \$MC |

| Données de réglage                       |      |
|------------------------------------------|------|
| Paramètre de réglage global              | \$SN |
| Paramètre de réglage spécifique à l'axe  | \$SA |
| Paramètre de réglage spécifique au canal | \$SC |

| Variables système |        |
|-------------------|--------|
| Paramètres R 1    | \$R[1] |

# Variable AP

Toutes les données AP sont disponibles.

| Données AP                                             |              |
|--------------------------------------------------------|--------------|
| Octet y bit z du bloc de données x                     | DBx.DBXy.z   |
| Octet y du bloc de données x                           | DBx.DBBy     |
| Mot y du bloc de données x                             | DBx.DBWy     |
| Double mot y du bloc de données x                      | DBx.DBDy     |
| Real y du bloc de données x                            | DBx.DBRy     |
| Octet de mémentos x bit y                              | Mx.y         |
| Octet de mémentos x                                    | MBx          |
| Mot de mémentos x                                      | MWx          |
| Double mot de mémentos x                               | MDx          |
| Octet d'entrée x bit y                                 | lx.y ou Ex.y |
| Octet d'entrée x                                       | IBx ou EBx   |
| Mot d'entrée x                                         | IWx ou EWx   |
| Double mot d'entrée x                                  | IDx ou EDx   |
| Octet de sortie x bit y                                | Qx.y ou Ax.y |
| Octet de sortie x                                      | QBx ou ABx   |
| Mot de sortie x                                        | QWx ou AWx   |
| Double mot de sortie x                                 | QDx ou ADx   |
| String y avec longueur z à partir du bloc de données x | DBx.DBSy.z   |

# 3.4.20 Registre (REG)

#### Description du registre

Les registres sont nécessaires pour échanger des données entre différents dialogues. Les registres sont affectés à un dialogue. Ils sont générés lors du chargement du premier dialogue, contant par défaut la valeur 0 ou une chaîne vide.

#### Remarque

Les registres ne doivent pas être directement utilisés dans un bloc OUTPUT pour la génération de code CN.

#### Programmation

| Syntaxe :     | REG[x]        |                                                                  |
|---------------|---------------|------------------------------------------------------------------|
| Description : | Définir le re | gistre                                                           |
| Paramètres :  | x             | Indice registre avec x = 019;<br>Type : REAL ou STRING = VARIANT |
|               |               | Les registres avec $x \ge 20$ sont déjà utilisés par Siemens.    |

#### Description de la valeur de registre

L'affectation des valeurs dans les registres est configurée dans une méthode.

#### Remarque

Si un nouveau dialogue est créé à partir d'un dialogue avec la fonction LM, le contenu des registres est repris automatiquement dans le nouveau dialogue et est disponible pour de nouveaux calculs dans le second dialogue.

## Programmation

| Syntaxe :     | <i>Descripteur</i> .val = <i>valeur du registre</i> |                    |  |  |
|---------------|-----------------------------------------------------|--------------------|--|--|
|               | ou bien                                             | ou bien            |  |  |
|               | Descripteur = valeur du registre                    |                    |  |  |
| Description : |                                                     |                    |  |  |
| Paramètres :  | Descripteur                                         | Nom de registre    |  |  |
|               | Valeur de registre                                  | Valeur de registre |  |  |

#### Commandes de programmation

1

3.4 Fonctions

## Exemple

| UNLOAD<br>REG[0] = VAR1 | ; | Attribuer la valeur de variable1 au registre 0 |
|-------------------------|---|------------------------------------------------|
| END_UNLOAD              |   |                                                |
|                         |   |                                                |
| UNLOAD                  |   |                                                |
| REG[9].VAL = 84         | ; | Attribuer la valeur 84 au registre 9           |
| END_UNLOAD              |   |                                                |
|                         | ; | Dans les dialogues suivants, ces registres     |
|                         |   | peuvent être de nouveau affectés à des         |
|                         |   | variables locales dans une méthode.            |
| LOAD                    |   |                                                |
| VAR2 = REG[0]           |   |                                                |
| END_LOAD                |   |                                                |

#### Description de l'état du registre

La caractéristique État permet de demander au cours de la configuration si un registre contient une valeur valide.

L'interrogation de l'état de registre peut servir notamment à écrire une valeur dans un registre si un dialogue est utilisé comme dialogue principal.

#### Programmation

| Syntaxe :          | descripteur.vld                                       |                                       |
|--------------------|-------------------------------------------------------|---------------------------------------|
| Description :      | Cette caractéristique n'est accessible qu'en lecture. |                                       |
| Paramètres :       | Descripteur Nom de registre                           |                                       |
| Valeur de retour : |                                                       | Le résultat de la demande peut être : |
|                    | FALSE =                                               | valeur non valide                     |
|                    | TRUE =                                                | valeur valide                         |

#### Exemple

| IF REG[15].VLD == FALSE | ; Interroger la validité des valeurs du registre |
|-------------------------|--------------------------------------------------|
| REG[15] = 84            |                                                  |
| ENDIF                   |                                                  |
| VAR1 = REG[9].VLD       | ; Affecter à Varl la valeur de                   |
|                         | l'interrogation de l'état de REG[9].             |

# 3.4.21 RETURN

#### Description

La fonction RETURN permet d'annuler le traitement d'un sous-programme en cours et de revenir à l'emplacement de la dernière instruction CALL.

Si RETURN n'est pas configuré dans le sous-programme, le sous-programme est exécuté jusqu'à la fin et l'annulation revient ensuite à l'emplacement d'appel.

## Programmation

| Syntaxe :     | RETURN                          |
|---------------|---------------------------------|
| Description : | revenir à l'emplacement d'appel |
| Paramètres :  | - aucun -                       |

#### Exemple

| //B(PROG1)          | ; | Début du bloc                                                                                                    |
|---------------------|---|----------------------------------------------------------------------------------------------------|
| SUB(UP2)            | ; | Début du sous-programme                                                                                                    |
| IF VAR1.val=="Paul" |   |                                                                                                    |
| VAR1.val="Jules"    |   |                                                                                                    |
| RETURN              | ; | Si la valeur de la variable est = à Paul, la<br>valeur "Jules est affectée à la variable et le<br>sous-programme se termine à cet endroit. |
| ENDIF               |   |                                                                                                    |
| VAR1.val="Paul"     | ; | Si la valeur de variable est ≠ Paul, la valeur<br>"Paul" est affectée à la variable.                                                       |
| END_SUB             | ; | Fin de sous-programme                                                                                                    |
| //END               | ; | Fin du bloc                                                                                                    |

## 3.4.22 Décompilation

1

#### Description

L'aide à la programmation permet de **décompiler** le code CN créé avec la fonction GC et d'afficher de nouveau les valeurs de variable dans le champ de saisie et de visualisation de la boîte de dialogue de saisie correspondante.

#### Programmation

Les variables à partir du code CN sont reprises dans la boîte de dialogue. Les valeurs de variable à partir du code CN sont comparées aux valeurs de variables calculées à partir du fichier de configuration S'il n'y a pas de concordance, un message d'erreur est consigné dans le journal de bord car les valeurs ont été modifiées dans le code CN généré.

Si une variable existe plusieurs fois en code CN, c'est toujours la dernière occurrence de cette variable qui est exploitée lors de la décompilation. Une alarme est consignée dans le journal de bord.

Les variables qui n'ont pas été utilisées en code CN lors de la génération de code, sont enregistrées comme commentaire utile. Ce commentaire utile permet de décrire toutes les informations nécessaires à la décompilation. Le commentaire utile ne doit pas être modifié.

#### Remarque

Le bloc du code CN et du commentaire utile peut être décompilé uniquement s'il commence au début d'une ligne.

#### Exemples :

Dans le programme figure le code CN suivant :

```
DEF VAR1 = (I//101)
OUTPUT(CODE1)
"X" VAR1 " Y200"
"X" VAR1 " Y0"
END OUTPUT
```

Dans le programme pièce, le code suivant est créé :

```
;NCG#TestGC#\cus.dir\aeditor.com#CODE1#1#3#
X101 Y200
X101 Y0
;#END#
```

L'éditeur lit lors de la décompilation :

X101 Y200 X222 Y0 ; La valeur pour X a été modifiée dans le programme pièce (X101  $\rightarrow$  X222)

Dans la boîte de dialogue de saisie, la valeur suivante est indiquée pour VAR1 : VAR1 = 222

#### Aide à la programmation des cycles

Pour des raisons de compatibilité, l'aide à la programmation des cycles (//C...) est programmée avec la même syntaxe que "Easy Screen".

En cas d'utilisation de l'aide à la programmation des cycles, des lignes de commentaire supplémentaires servant à la décompilation sont générées devant et derrière l'appel de cycle dans les programmes pièce. Ces lignes commencent par ;# ... .

## 3.4.23 Search Forward, Search Backward (SF, SB)

#### Description

La fonction SF, SB (Search Forward, Search Backward) permet de rechercher dans le programme CN actuel de l'éditeur une chaîne (string) à partir de la position actuelle du curseur. La valeur de cette chaîne est ensuite éditée.

#### Programmation

| Syntaxe :     | SF("Chaîne")                                                                         |
|---------------|--------------------------------------------------------------------------------------|
| Désignation : | Search Forward : recherche vers le bas à partir de la position actuelle du curseur   |
| Syntaxe :     | SB("Chaîne")                                                                         |
| Désignation : | Search Backward : recherche vers le haut à partir de la position actuelle du curseur |
| Paramètres :  | String (chaîne de caractères) texte à rechercher                                     |

#### Règles lors de la recherche

- Dans le programme CN actuel, il faut placer un espace avant et après l'unité à partir de laquelle la chaîne doit être recherchée ainsi que sa valeur.
- Le terme n'est pas recherché dans les commentaires ni au sein d'une chaîne.
- La valeur à éditer doit être numérique car les expressions de type "X1=4+5" ne sont pas reconnues.
- Les constantes hexadécimales de type X1='HFFFF', les constantes binaires de type X1='B10010' et les constantes exponentielles de type X1='-.5EX-4' sont reconnues.
- La valeur d'une chaîne peut être éditée à condition qu'entre la chaîne et la valeur figure :
  - rien
  - un espace
  - un signe d'égalité (=)

#### Commandes de programmation

3.4 Fonctions

#### Exemple

Les notations suivantes sont possibles :

```
X100 Y200 ; la variable Abc obtient la valeur 200
Abc = SB("Y")
X100 Y 200 ; la variable Abc obtient la valeur 200
Abc = SB("Y")
X100 Y=200 ; la variable Abc obtient la valeur 200
Abc = SB("Y")
```

## 3.4.24 Select Program (SP)

#### Description

La fonction SP (Select Program) sélectionne un fichier du système de fichier CN actif afin de le traiter. Ainsi, le fichier doit être au préalable chargé dans la CN.

#### Programmation

| Syntaxe :     | SP("Fichier")   |                                            |  |
|---------------|-----------------|--------------------------------------------|--|
| Désignation : | Sélectionner un | programme                                  |  |
| Paramètres :  | "Fichier"       | Indication de chemin complet du fichier CN |  |

#### Exemple

La syntaxe suivante de la gestion des données est utilisée pour cette fonction :

• avec valeur de retour

SP("//NC/MPF.DIR/MYPROG.MPF", VAR1)

- VAR1 = 0 Le fichier a été chargé.
- VAR1 = 1 Le fichier n'a pas été chargé.
- sans valeur de retour :

SP("//NC/MPF.DIR/MYPROG.MPF")

#### //M(TestGC/"Génération de code:")

```
DEF VAR1 = (R//1)
DEF VAR2 = (R//2)
DEF D_NAME
```

```
//M(TestGC/"Génération de code:")
LOAD
 VAR1 = 123
 VAR2 = -6
END LOAD
OUTPUT (CODE1)
  "Cycle123(" VAR1 "," VAR2 ")"
  "M30"
END_OUTPUT
PRESS (VS1)
 D NAME = "CF CARD:/MPF.DIR/MESSEN.MPF"
 GC("CODE1", D NAME)
                                ;Ecrire le code dans le fichier
                                CF_CARD:/MPF.DIR/MESSEN.MPF à partir de la méthode
                                OUTPUT
END PRESS
PRESS (HS8)
 MP("CF_CARD:/MPF.DIR/MESSEN.MPF","//NC/MPF.DIR") ;Charger le fichier dans la CN
 SP("\MPF.DIR\MESSEN.MPF")
                                                     ;Sélectionner un fichier
END PRESS
```

# 3.4.25 Fonctions STRING

#### Vue d'ensemble

Les fonctions suivantes permettent les traitements des chaînes de caractère :

- Détermination des longueurs de chaînes
- Recherche d'un signe dans une chaîne
- Extraire une partie de chaîne depuis la gauche
- Extraire une partie de chaîne depuis la droite
- Extraire une partie de chaîne à partir du milieu de chaîne
- Remplacement de parties de chaîne

#### Fonction LEN : Longueur d'une chaîne de caractères

| Syntaxe :     | LEN <i>(string   varnal</i>      | LEN(string   varname)                                                        |  |  |
|---------------|----------------------------------|------------------------------------------------------------------------------|--|--|
| Description : | Déterminer le nom                | Déterminer le nombre de caractères d'une chaîne                              |  |  |
| Paramètres :  | string (chaîne de<br>caractères) | Chaque expression de chaîne valide. Pour une chaîne vide, NULL est retourné. |  |  |
|               | varname                          | Chaque nom de variable valide et déclaré                                     |  |  |
|               | Seul un des param                | ètres possibles est autorisé.                                                |  |  |
|               |                                  |                                                                              |  |  |

#### Commandes de programmation

3.4 Fonctions

## Exemple

```
DEF VAR01
DEF VAR02
LOAD
VAR01="HALLO"
VAR02=LEN(VAR01) ; Résultat = 5
END_LOAD
```

## Fonction INSTR : Rechercher des caractères dans une chaîne

| Syntaxe :     | INSTR(départ, Stri   | INSTR(départ, String1, String2 [,sens])                                                                                                    |  |  |
|---------------|----------------------|----------------------------------------------------------------------------------------------------|--|--|
| Description : | Rechercher des ca    | Rechercher des caractères                                                                                                    |  |  |
| Paramètres :  | Départ               | La position de départ, à partir de laquelle la<br>recherche de string1 s'effectue dans string2. Si la<br>recherche doit commencer au début de string2, il<br>faut saisir 0. |  |  |
|               | String1              | Caractère recherché.                                                                                                    |  |  |
|               | String2              | Chaîne de caractères dans laquelle la recherche<br>est effectuée                                                                                                    |  |  |
|               | Direction (option)   | Direction dans laquelle la recherche est<br>effectuée                                                                                                    |  |  |
|               |                      | 0 : de gauche à droite (par défaut)                                                                                                    |  |  |
|               |                      | 1 : de droite à gauche                                                                                                    |  |  |
|               | Si string1 n'est pas | contenu dans string2, le résultat retourné est 0.                                                                                                    |  |  |

#### Exemple

| DEF VAR01                          |   |              |
|------------------------------------|---|--------------|
| DEF VAR02                          |   |              |
|                                    |   |              |
| LOAD                               |   |              |
| VAR01="HALLO/MONDE"                |   |              |
| <pre>VAR02=INST(1,"/",VAR01)</pre> | ; | Résultat = 6 |
| END_LOAD                           |   |              |

# Fonction LEFT : Traiter la chaîne à partir de la gauche

| Syntaxe :     | LEFT(string, longueur)                                                |
|---------------|-----------------------------------------------------------------------|
| Description : | LEFT retourne une chaîne de caractères qui doit contenir le nombre de |
|               | caractères indiqué en partant de la gauche d'une chaîne.              |

| Paramètres : | string (chaîne) | Chaîne de caractères ou variable avec la chaîne de caractères à traiter |
|--------------|-----------------|-------------------------------------------------------------------------|
|              | longueur        | Nombre de caractères à extraire                                         |

# Exemple

| DEF VAR01           |                      |
|---------------------|----------------------|
| DEF VAR02           |                      |
| LOAD                |                      |
| VAR01="HALLO/MONDE" |                      |
| VAR02=LEFT(VAR01,5) | ; Résultat = "HALLO" |
| END_LOAD            |                      |

# Fonction RIGHT : Traiter la chaîne à partir de la droite

| Syntaxe :     | RIGHT (string, longueur)                                                                                                    |                                                                         |  |
|---------------|----------------------------------------------------------------------------------------------------|-------------------------------------------------------------------------|--|
| Description : | RIGHT retourne une chaîne de caractères qui doit contenir le nombre de caractères indiqué en partant de la droite d'une chaîne. |                                                                         |  |
| Paramètres :  | string (chaîne<br>de caractères)                                                                                                | Chaîne de caractères ou variable avec la chaîne de caractères à traiter |  |
|               | longueur                                                                                                    | Nombre de caractères à extraire                                         |  |

# Exemple

| DEF VAR01           |                     |
|---------------------|---------------------|
| DEF VAR02           |                     |
| LOAD                |                     |
| VAR01="HALLO/MONDE" |                     |
| VAR02=LEFT(VAR01,4) | ; Résultat = "ONDE" |
| END_LOAD            |                     |

## Fonction MIDS : Milieu de la chaîne

T

| Syntaxe :     | MIDS(string, départ [, longueur])                                                                                                |                                                                         |  |
|---------------|----------------------------------------------------------------------------------------------------|-------------------------------------------------------------------------|--|
| Description : | MIDS retourne une chaîne de caractères qui doit contenir le nombre de caractères indiqué à partir du point indiqué d'une chaîne. |                                                                         |  |
| Paramètres :  | string (chaîne<br>de caractères)                                                                                                 | Chaîne de caractères ou variable avec la chaîne de caractères à traiter |  |
|               | départ                                                                                                    | Point à partir duquel une chaîne de caractères doit être extraite       |  |
|               | longueur                                                                                                    | Nombre de caractères à extraire                                         |  |

#### Commandes de programmation

3.4 Fonctions

## Exemple

```
DEF VAR01
DEF VAR02
LOAD
VAR01="HALLO/MONDE"
VAR02=LEFT(VAR01,4,4) ; Résultat = "LO/M"
END_LOAD
```

## Fonction REPLACE : Remplacement de caractères

| Syntaxe :          | REPLACE ( string, FindString, ReplaceString [, départ [, nombre ] ] )                                                                        |                                                                           |                                                                                           |
|--------------------|----------------------------------------------------------------------------------------------------|---------------------------------------------------------------------------|-------------------------------------------------------------------------------------------|
| Description :      | La fonction REPLACE permet de remplacer un caractère/chaîne de<br>caractères dans une chaîne par un autre caractère/chaîne de<br>caractères. |                                                                           |                                                                                           |
| Paramètres :       | string (chaîne<br>de caractères)                                                                                                    | Chaîne, dans laquelle FindString doit être remplacé<br>par ReplaceString. |                                                                                           |
|                    | FindString                                                                                                    | Chaîne à r                                                                | emplacer                                                                                  |
|                    | ReplaceString                                                                                                    | Chaîne de                                                                 | remplacement (remplace FindString)                                                        |
|                    | départ                                                                                                    | Position de<br>la recherch                                                | e départ à partir de laquelle sont effectués<br>le  et le remplacement                    |
|                    | nombre                                                                                                    | Nombre de<br>FindString                                                   | e caractères qui doivent rechercher<br>à partir de la position de départ                  |
| Valeur de retour : |                                                                                                    |                                                                           |                                                                                           |
|                    | string = chaîne vide                                                                                                    |                                                                           | Copie de String                                                                           |
|                    | FindString = Chaîne vide                                                                                                    |                                                                           | Copie de String                                                                           |
|                    | ReplaceString = Chaîne<br>vide                                                                                                    |                                                                           | Copie de String, dans laquelle toutes les<br>occurrences de FindString sont<br>supprimées |
|                    | départ > Len(String)                                                                                                    |                                                                           | Chaîne vide                                                                               |
|                    | nombre = 0                                                                                                    |                                                                           | Copie de String                                                                           |
|                    |                                                                                                    |                                                                           |                                                                                           |

# 3.4.26 Services PI

## Description

La fonction PI\_SERVICE permet de démarrer des services d'instance de programme (services PI) de l'AP dans le domaine CN.

## Programmation générale

| Syntaxe :     | PI_SERVICE (   | PI_SERVICE (service, paramètre n)            |  |  |
|---------------|----------------|----------------------------------------------|--|--|
| Description : | Exécuter un se | Exécuter un service PI                       |  |  |
| Paramètres :  | Service        | Identifiant du service PI                    |  |  |
|               | Paramètre n    | Liste des paramètres n du service PI.        |  |  |
|               |                | Les paramètres sont séparés par une virgule. |  |  |

#### Exemple

```
PRESS (HS2)

PI_SERVICE("_N_CREATO",55)

END_PRESS

PRESS(VS4)

PI_SERVICE("_N_CRCEDN",17,3)

END PRESS
```

#### Lancement de services OEM

La commande PI\_START exécute un service PI conformément à la documentation OEM.

#### Programmation

| Syntaxe :     | PI_START(" <i>Chaîne de transfert"</i> )                                                                                        |  |  |
|---------------|----------------------------------------------------------------------------------------------------|--|--|
| Description : | Exécuter un service PI                                                                                                    |  |  |
| Paramètres :  | "Chaîne de transfert" La chaîne de transfert doit être placée entre<br>guillemets ("), contrairement à la documentation<br>OEM. |  |  |

## Exemple

PI\_START("/NC,001,\_N\_LOGOUT")

#### Remarque

Les services PI dépendant du canal se réfèrent toujours au canal actuel.

Les services PI des fonctions d'outils (zone TO) se rapportent toujours à la zone TO à laquelle le canal actuel est attribué.

3.5 Définition d'un array

# 3.5 Définition d'un array

#### Définition

Un array permet de sauvegarder des données de type standard dans la mémoire de manière à pouvoir y accéder à l'aide d'un index.

#### Description

Les arrays peuvent être unidimensionnels ou bidimensionnels. Un array unidimensionnel est considéré comme un array bidimensionnel avec une ligne ou une colonne.

Les arrays sont définis avec l'identifiant //A et se terminent par //END. Le nombre de lignes et de colonnes est librement paramétrables. Un array possède la structure suivante :

#### Programmation

| Syntaxe :     | IIA(Descripteur)<br>(a/b)<br>(c/d) |                                                                             |
|---------------|------------------------------------|-----------------------------------------------------------------------------|
| Description : | <br>//END<br>Définir l'arrav       |                                                                             |
| Paramètres :  | Descripteur                        | Nom de l'array                                                              |
|               | a, b, c, d                         | Valeur de l'array                                                           |
|               |                                    | Les valeurs de type STRING doivent être indiquées entre doubles quotes ("). |

## Exemple

| //A(Filetage)         | ; | Dimensions/Pas du filetage/Diamètre à fond<br>de filet |
|-----------------------|---|--------------------------------------------------------|
| (0.3 / 0.075 / 0.202) |   |                                                        |
| (0.4 / 0.1 / 0.270)   |   |                                                        |
| (0.5 / 0.125 / 0.338) |   |                                                        |
| (0.6 / 0.15 / 0.406)  |   |                                                        |
| (0.8 / 0.2 / 0.540)   |   |                                                        |
| (1.0 / 0.25 / 0.676)  |   |                                                        |
| (1.2 / 0.25 / 0.676)  |   |                                                        |
| (1.4 / 0.3 / 1.010)   |   |                                                        |
| (1.7 / 0.35 / 1.246)  |   |                                                        |
| //END                 |   |                                                        |

# 3.5.1 Accéder à la valeur d'un élément de l'array

## Description

Avec la propriété valeur (descripteur.val), la valeur d'un accès d'array peut être transmis.

L'indice de ligne (numéro de ligne de l'array) et l'indice de colonne (numéro de colonne de l'array) commencent par 0. Si l'indication de l'indice de ligne ou de colonne se trouve hors de l'array, la valeur 0 ou une chaîne vide est émise et la variable ERR est mis à la valeur TRUE. La variable ERR est également TRUE lorsque le terme recherché n'a pas été trouvé.

## Programmation

| Syntaxe :     | Descripteur [Z,[M[,C]]].val ou                                                      |  |  |  |
|---------------|-------------------------------------------------------------------------------------|--|--|--|
|               | Descripteur [Z,[M[,C]]]                                                             |  |  |  |
| Description : | Accès à un array unidimensionnel avec une seule colonne                             |  |  |  |
| Syntaxe :     | Descripteur [S,[M[,C]]].val ou                                                      |  |  |  |
|               | Descripteur [S,[M[,C]]]                                                             |  |  |  |
| Description : | Accès à un array unidimensionnel avec une seule ligne                               |  |  |  |
| Syntaxe :     | Descripteur [Z,S,[M[,C]]].val ou                                                    |  |  |  |
|               | Descripteur [Z,S,[M[,C]]]                                                           |  |  |  |
| Description : | Accès à un array bidimensionnel                                                     |  |  |  |
| Paramètres :  | Descripteur : Nom de l'array                                                        |  |  |  |
|               | D: Valeur de ligne (indice de ligne ou terme recherché)                             |  |  |  |
|               | S : Valeur de colonne (indice de colonne ou terme<br>recherché)                     |  |  |  |
|               | M : Mode d'accès                                                                    |  |  |  |
|               | 0 direct                                                                            |  |  |  |
|               | 1 recherche par ligne, accès direct à la colonne                                    |  |  |  |
|               | 2 accès direct à la ligne, recherche par colonne                                    |  |  |  |
|               | 3 recherche                                                                         |  |  |  |
|               | 4 recherche de l'indice de ligne                                                    |  |  |  |
|               | 5 recherche de l'indice de colonne                                                  |  |  |  |
|               | C : Mode de comparaison                                                             |  |  |  |
|               | 0 le terme recherché doit être situé dans la plage                                  |  |  |  |
|               | de valeurs de la ligne ou de la colonne                                             |  |  |  |
|               | 1 le terme recherché doit être trouvé de façon<br>exacte                            |  |  |  |
| Exemple :     | VAR1 = MET_G[REG[3],1,0].VAL ;Affecter à Var1 une valeur<br>à partir de Array MET_G |  |  |  |

3.5 Définition d'un array

## Mode d'accès

#### • Mode d'accès "direct"

En mode d'accès "direct" (M = 0), l'accès est effectué sur l'array avec l'indice de ligne dans Z et l'indice de colonne dans S. Le mode de comparaison C n'est pas évalué.

#### Mode d'accès "recherche"

En mode d'accès M = 1, 2 ou 3, la recherche s'effectue toujours dans la ligne 0 ou la colonne 0.

| Mode M | Valeur de ligne Z                                                         | Valeur de colonne S                                                 | Valeur de sortie                                       |
|--------|---------------------------------------------------------------------------|---------------------------------------------------------------------|--------------------------------------------------------|
| 0      | Indice de ligne                                                           | Indice de colonne                                                   | Valeur de la ligne Z et de la<br>colonne S             |
| 1      | Terme recherché :<br>recherche dans la<br>colonne 0                       | Indice de la colonne à partir<br>de laquelle la valeur est lue      | Valeur de la ligne trouvée et<br>de la colonne S       |
| 2      | Indice de la ligne à partir<br>de laquelle la valeur de<br>retour est lue | Terme recherché :<br>recherche dans la ligne 0                      | Valeur de la ligne Z et de la colonne trouvée          |
| 3      | Terme recherché :<br>recherche dans la<br>colonne 0                       | Terme recherché :<br>recherche dans la ligne 0                      | Valeur de la ligne trouvée et<br>de la colonne trouvée |
| 4      | Terme recherché :<br>recherche dans la<br>colonne S                       | Indice de la colonne dans<br>laquelle la recherché est<br>effectuée | Indice de ligne                                        |
| 5      | Indice de la ligne dans<br>laquelle la recherché est<br>effectuée.        | Terme recherché :<br>recherche dans la ligne Z                      | Indice de colonne                                      |

## Mode de comparaison

En utilisant le mode de comparaison C = 0, le contenu de la ligne de recherche ou de la colonne de recherche est trié par ordre croissant. Si le terme de recherche est inférieur au premier élément ou supérieur au dernier, la recherche fournit la valeur 0 ou un string vide et la variable d'erreur ERR est TRUE.

En utilisant le mode de comparaison C = 1, le terme recherché doit être trouvé dans la ligne de recherche ou la colonne de recherche. Si le terme recherché n'est pas trouvé, la recherche fournit la valeur 0 ou un string vide et la variable d'erreur ERR est TRUE.

# 3.5.2 Exemple : Accès à un élément de l'array

## Condition préalable

Deux arrays sont définis ci-dessous qui sont la condition pour les exemples suivants.

//A(Filetage)

(0.3 / 0.075 / 0.202) (0.4 / 0.1 / 0.270) (0.5 / 0.125 / 0.338)
| (0.6 | / | 0.15 | / | 0.406) |
|------|---|------|---|--------|
| (0.8 | / | 0.2  | / | 0.540) |
| (1.0 | / | 0.25 | / | 0.676) |
| (1.2 | / | 0.25 | / | 0.676) |
| (1.4 | / | 0.3  | / | 1.010) |
| (1.7 | / | 0.35 | / | 1.246) |

//END

//A(Array2)

| ("BEZ" / | "STG" / | "KDM" ) |
|----------|---------|---------|
| (0.3 /   | 0.075 / | 0.202 ) |
| (0.4 /   | 0.1 /   | 0.270)  |
| (0.5 /   | 0.125 / | 0.338 ) |
| (0.6 /   | 0.15 /  | 0.406 ) |
| (0.8 /   | 0.2 /   | 0.540 ) |
| (1.0 /   | 0.25 /  | 0.676 ) |
| (1.2 /   | 0.25 /  | 0.676 ) |
| (1.4 /   | 0.3 /   | 1.010 ) |
| (1.7 /   | 0.35 /  | 1.246 ) |

//END

## Exemples

#### • Mode d'accès, exemple 1 :

Le terme recherché se trouve dans Z. Ce terme est toujours recherché dans la colonne 0. La valeur de la colonne S est indiquée avec l'indice de ligne du terme trouvé :

VAR1 = Filetage[0.5,1,1] ;VAR1 vaut 0.125

Signification des paramètres :

Recherche de la valeur 0.5 dans la colonne 0 de l'array "Filet" et indication de la valeur trouvée dans la colonne 1 de la même ligne.

#### • Mode d'accès, exemple 2 :

Le terme recherché se trouve dans S. Ce terme est toujours recherché dans la ligne 0. La valeur de la ligne Z est indiquée avec l'indice de colonne du terme trouvé :

VAR1 = ARRAY2[3,"STG",2] ;VAR1 vaut 0.125

Signification des paramètres :

Recherche de la colonne avec le contenu "STG" dans la ligne 0 de l'array "Array2". Indication de la valeur à partir de la colonne trouvée et de la ligne avec l'indice 3.

#### 3.5 Définition d'un array

#### • Mode d'accès, exemple 3 :

Z et S contiennent chacun un terme recherché. La recherche est effectuée dans la colonne 0 de l'indice de ligne pour le terme situé dans Z et dans la colonne 0 de l'indice de colonne pour le terme situé dans S. La valeur de l'array est indiquée avec l'indice de ligne et l'indice de colonne trouvés :

VAR1 = ARRAY2[0.6, "STG", 3] ;VAR1 vaut 0.15

Signification des paramètres :

Recherche de la ligne avec le contenu 0.6 dans la colonne 0 de l'array "Array2", recherche de la colonne avec le contenu "STG" dans la ligne 0 de l'array2. Indication de la valeur à partir de la ligne et de la colonne trouvées d'après VAR1.

#### • Mode d'accès, exemple 4 :

Le terme recherché se trouve dans Z. L'indice de colonne dans laquelle la recherche est effectuée, est situé dans S. L'indice de ligne du terme trouvé est indiqué :

VAR1 = Filetage[0.125,1,4] ;VAR1 vaut 2

Signification des paramètres :

Recherche de la valeur 0.125 dans la colonne 1 de l'array "Filet" et indication de l'indice de ligne de la valeur trouvée selon VAR1.

#### • Mode d'accès, exemple 5 :

L'indice de ligne dans laquelle la recherché est effectuée, est situé dans Z. Le terme recherché est situé dans S. L'indice de colonne du terme trouvé est indiqué :

VAR1 = Filetage[4,0.2,5,1] ;VAR1 vaut 1

Signification des paramètres :

Recherche de la valeur 0.2 dans la ligne 4 de l'array "Filet" et indication de l'indice de colonne de la valeur trouvée selon VAR1. Le mode de comparaison 1 a été sélectionné car les valeurs de la ligne 4 de sont pas triées par ordre croissant.

# 3.5.3 Interrogation de l'état d'un élément de l'array

## Description

La caractéristique Etat permet de demander si un accès d'array fournit une valeur valide.

## Programmation

| Syntaxe :          | Descripteur [Z, S | <i>S, [M[,C]]]</i> .vld              |
|--------------------|-------------------|--------------------------------------|
| Description :      | Cette caractérist | tique n'est accessible qu'en lecture |
| Paramètres :       | Descripteur       | Nom de l'array                       |
| Valeur de retour : | FALSE =           | valeur non valide                    |
|                    | TRUE =            | valeur valide                        |

## Exemple

```
DEF MPIT = (R///"MPIT", "MPIT", ""/wr3)
DEF PIT = (R///"PIT", "PIT", ""/wr3)
PRESS(VS1)
MPIT = 0.6
IF MET_G[MPIT, 0, 4, 1].VLD == TRUE
PIT = MET_G[MPIT, 1, 0].VAL
REG[4] = PIT
REG[1] = "OK"
ELSE
REG[1] = "OK"
ELSE
REG[1] = "ERROR"
ENDIF
END_PRESS
```

3.6 Grille de tableau (grid)

# 3.6 Grille de tableau (grid)

## 3.6.1 Grille de tableau (grid)

### Définition

Les valeurs d'une grille de tableau (grid) sont actualisées lors du fonctionnement, contrairement à l'array. Il s'agit d'une représentation sous forme de tableau des valeurs de variables système qui peuvent être adressées via un bloc dans un canal.

### Affectation

Une définition de variables est attribuée à la définition des éléments du tableau à l'aide d'un descripteur de tableau :

- La définition de variable détermine les valeurs à afficher et la définition des éléments du tableau détermine l'apparence et l'agencement à l'écran. La grille de tableau reprend les propriétés du champ de saisie et de visualisation à partir de la ligne de définition de la variable.
- La zone visible de la grille est définie par la largeur et la hauteur du champ de saisie et de visualisation. Lorsque le nombre de lignes ou de colonnes dépasse la capacité de visualisation de la zone visible, un défilement vertical ou horizontal est possible.

## Description

Le renvoi à une description de tableau est défini dans la description de la variable :

| DEF <i>Descripteur</i> = | Descripteur = Nom de la variable                                                 |               |    |
|--------------------------|----------------------------------------------------------------------------------|---------------|----|
|                          | Type de variable                                                                 | $\rightarrow$ | 1  |
|                          | /[Valeurs limites ou Champ Toggle ou Descripteur de tableau]                     | $\rightarrow$ | 2  |
|                          | /[Valeur par défaut]                                                             | $\rightarrow$ | 3  |
|                          | /[Texte(texte long, texte court image, texte graphique, texte d'unité)]          | $\rightarrow$ | 4  |
|                          | /[Attributs]                                                                     | $\rightarrow$ | 5  |
|                          | /[Image d'aide]                                                                  | $\rightarrow$ | 6  |
|                          | /[Variable système ou utilisateur]                                               | →             | 7  |
|                          | /[Position texte court]                                                          | $\rightarrow$ | 8  |
|                          | /[Position champ de saisie et de visualisation (gauche, haut, largeur, hauteur)] | $\rightarrow$ | 9  |
|                          | /[Couleurs]                                                                      | $\rightarrow$ | 10 |

## Descripteur de tableau [2]

Des descripteurs d'un tableau de mêmes valeurs de NCK ou AP qui peuvent être adressées via un module d'un canal. Le descripteur de tableau est différencié des valeurs limites ou du champ Toggle par le préfixe %. Le descripteur de tableau peut être suivi d'un nom de fichier séparé par une virgule, qui indique le fichier dans lequel la description de tableau est définie.

## Variable système ou utilisateur [7]

Ce paramètre reste vide pour la grille de tableau car les variables à afficher sont détaillées dans les lignes de définition de colonne. Voir ci-dessous. La description de tableau peut être effectuée de façon dynamique.

## 3.6.2 Définition de la grille de tableau

## Description

Le bloc de tableau se compose de :

- Description de l'en-tête
- 1 à n descriptions de colonne

## Programmation

| Syntaxe :     | <i>IIG (Descripteur de tableau/Type de tableau/Nombre de lignes /<br/>[Attribut ligne fixe],[ Attribut colonne fixe])</i> |                                                                    |                                                                                                    |
|---------------|----------------------------------------------------------------------------------------------------|--------------------------------------------------------------------|----------------------------------------------------------------------------------------------------|
| Description : | Définition de la grille                                                                                                   | de tableau                                                         |                                                                                                    |
| Paramètres :  | Descripteur de<br>tableau                                                                                                 | Le descripteur de ta<br>%. Il ne peut être ut<br>dialogue.         | ableau est utilisé ici sans préfixe<br>tilisé qu'une seule fois dans un                               |
|               | Type de tableau                                                                                                    | 0 (préréglages)                                                    | Tableau pour des données AP<br>ou utilisateur (données<br>spécifiques NCK et spécifiques<br>au canal) |
|               |                                                                                                    | 1                                                                  | et d'autres réservées                                                                                 |
|               | Nombre de lignes                                                                                                    | Nombre de lignes y                                                 | compris la ligne d'en-tête                                                                            |
|               |                                                                                                    | Il n'est pas possible<br>colonne fixe. Le no<br>colonnes configuré | e de faire défiler la ligne fixe ou la<br>mbre de colonnes est celui des<br>es.                       |
|               | Attribut ligne fixe                                                                                                    | 1: en cours<br>0: inactif                                          |                                                                                                    |
|               | Attribut colonne fixe                                                                                                    | 1: en cours                                                        |                                                                                                    |
|               |                                                                                                    | 0: inactif                                                         |                                                                                                    |

3.6 Grille de tableau (grid)

## 3.6.3 Définition des colonnes

#### Description

Pour les grilles de tableau, il peut être utile d'utiliser les variables avec l'indice. Le numéro d'indice est significatif pour les variables AP ou CN avec un ou plusieurs indices.

Les valeurs affichées dans une grille de tableau peuvent être directement modifiées par l'utilisateur dans le cadre des droits déterminés par les attributs et des limites éventuellement définies.

#### Programmation

| Syntaxe :     | (Type/valeurs limites<br>d'aide/   | vide/Texte long,titre de la colonne/attributs/image                                                                                           |
|---------------|------------------------------------|----------------------------------------------------------------------------------------------------|
|               | variable système ou<br>offset3)    | utilisateur/largeur de colonne/offset1, offset2,                                                                                              |
| Description : | Définition des colonn              | nes                                                                                                    |
| Paramètres :  | similaires aux variab              | les                                                                                                    |
|               | Туре                               | Type de données                                                                                                    |
|               | Valeurs limites                    | Valeur limite MIN, valeur limite MAX                                                                                                    |
|               | Texte long, Titre de colonne       |                                                                                                    |
|               | Attributs                          |                                                                                                    |
|               | Image d'aide                       |                                                                                                    |
|               | Variable système<br>ou utilisateur | Il faut entrer la variable AP ou CN comme variable, entre doubles quotes.                                                                     |
|               | Largeur de colonne                 | Indication en pixels                                                                                                    |
|               | Offset                             | Les incréments avec lesquels l'indice doit être<br>augmenté afin de remplir les colonnes, sont<br>indiqués dans le paramètre Offset affecté : |
|               |                                    | Offset1 : Incrément pour le 1er indice                                                                                                    |
|               |                                    | Offset2 : Incrément pour le 2ème indice                                                                                                    |

• Offset3 : Incrément pour le 3ème indice

## Variables de type STRING

Si la variable est de type STRING, la longueur doit être indiquée dans le type, par exemple : DEF CHAN STRING [16] TEXT[41]

La définition de colonne pour la variable CHAN commence ensuite, par exemple (S16/...)

#### Titre de la colonne à partir du fichier texte

Le titre de la colonne peut être indiqué sous forme de texte ou de numéro de texte (\$8xxxx) ; il n'est pas possible de le faire défiler.

#### Modifier les caractéristiques de colonne

Les caractéristiques de colonne modifiables (inscriptibles) de façon dynamique se nomment :

- valeurs limites (min,max),
- titre de colonne (st),
- attributs (wr, ac et li),
- image d'aide (hlp) et
- variables OPI (var).

La modification d'une propriété de colonne s'effectue par le descripteur des variables à partir de la ligne de définition et par l'indice de colonne (commençant par 1).

Exemple:VAR1[1].st="Colonne 1"

La lecture des caractéristiques de colonne n'est pas possible dans le bloc LOAD.

Les attributs wr, ac et li peuvent être indiqués pour la définition de colonne.

## 3.6.4 Commande d'interaction dans la grille de tableau

#### Description

Les caractéristiques Row et Col permettent de définir le focus dans un tableau :

- descripteur.Row
- descripteur.Col

#### Programmation

Chaque cellule d'un tableau possède les caractéristiques Val et Vld.

Pour l'écriture et la lecture des propriétés de cellule, il faut indiquer en plus du descripteur des variables de la ligne de définition, un indice de ligne et de colonne.

| Syntaxe :     | Descripteur[indice de ligne, indice de colonne].Val ou |
|---------------|--------------------------------------------------------|
|               | Descripteur[indice de ligne, indice de colonne]        |
| Description : | Caractéristiques Val                                   |
| Syntaxe :     | Descripteur[indice de ligne, indice de colonne].Vld    |
| Description : | Caractéristiques VId                                   |

#### Exemple

#### Var1[2,3].val=1.203

Si aucun indice de ligne ou de colonne n'est donné, les indices de la cellule ayant le focus sont valables, ce qui correspond à :

Var1.Row =2
Var1.Col=3
Var1.val=1.203

Commandes de programmation

3.6 Grille de tableau (grid)

# Groupe fonctionnel "Custom"

# 4.1 Activation du groupe fonctionnel "Custom"

## Activation du groupe fonctionnel "Custom"

Le groupe fonctionnel "Custom" n'est pas activé à la livraison.

- 1. Le fichier slamconfig.ini. doit d'abord être copié depuis le répertoire /siemens/sinumerik/hmi/cfg\_templates vers le répertoire /siemens/sinumerik/hmi/cfg.
- 2. Pour activer le groupe fonctionnel "Custom", l'entrée suivante est nécessaire :

```
[Custom]
Visible=True
```

#### Résultat

Après activation, la touche logicielle du groupe fonctionnel "Custom" figure dans le menu principal (F10), sur la barre de commutation de menu sur la TLH4 (= réglage par défaut).

Le groupe fonctionnel "Custom" affiche une fenêtre vide, dont le titre est configurable, audessus de l'ensemble du groupe fonctionnel. Toutes les touches logicielles horizontales et verticales sont configurables. 4.2 Configuration de la touche logicielle pour "Custom"

# 4.2 Configuration de la touche logicielle pour "Custom"

# Configuration de la touche logicielle pour le groupe fonctionnel "Custom"

La légende et la position de la touche logicielle pour le groupe fonctionnel "Custom" sont configurés dans le fichier slamconfig.ini.

La configuration de la touche logicielle d'accès peut s'effectuer des façons suivantes :

1. Pour remplacer la légende par un **texte localisé** sur la touche logicielle, les entrées suivantes sont nécessaires dans la section [Custom] :

```
TextId=MY_TEXT_ID
TextFile=mytextfile
TextContext=mycontext
```

Dans cet exemple, la touche logicielle affiche le texte localisé consigné sous l'ID de texte "MY\_TEXT\_ID" dans le fichier de texte mytextfile\_xxx.qm sous "MyContext" (xx étant l'identifiant de langue).

2. Pour remplacer la légende par un **texte indépendant de la langue** sur la touche logicielle, les entrées suivantes sont nécessaires dans la section [Custom] :

```
TextId=HELLO
TextFile=<empty>
TextContext=<empty>
```

Dans cet exemple, la touche logicielle pour le groupe fonctionnel "Custom" affiche le texte "HELLO" dans toutes les langues.

3. Outre le texte, la touche logicielle peut également afficher un pictogramme.

Pour cela, l'entrée suivante est nécessaire dans la section [Custom] :

Picture=mypicture.png

La touche logicielle affiche alors le fichier mypicture.png sous forme de pictogramme. Les graphiques et les bitmaps sont enregistrés dans le répertoire suivant : /oem/sinumerik/hmi/ico/ico<Résolution>. Ils doivent être placés dans le répertoire correspondant à la résolution de l'écran.

4. En outre, il est également possible de configurer la **position** de la touche logicielle. Pour cela, adapter l'entrée suivante dans la section [Custom] :

```
SoftkeyPosition=12
```

La position par défaut est 12. Elle correspond à la TLH4 sur la barre de commutation de menu du menu groupe fonctionnel. Les positions 1-8 correspondent aux TLH1-TLH8 sur la barre de menu, les positions 9-16 correspondent aux TLH1-TLH8 sur la barre de commutation de menu.

# 4.3 Configuration du groupe fonctionnel "Custom"

#### Configuration de la touche logicielle pour le groupe fonctionnel "Custom"

Les fichiers easyscreen.ini et custom.ini sont nécessaires pour configurer le groupe fonctionnel. Des modèles de ces deux fichiers sont disponibles dans le répertoire /siemens/sinumerik/hmi/cfg\_templates.

- 1. Les fichiers doivent être d'abord copiés dans le répertoire /oem/sinumerik/hmi/cfg avant d'être modifiés.
- 2. Le fichier easyscreen.ini contient déjà une ligne de définition pour le groupe fonctionnel "Custom" :

;StartFile02 = area := Custom, dialog := SlEsCustomDialog, startfile := custom.com

Le ";" au début de la ligne est un caractère de commentaire. La ligne est donc mise en commentaire et n'est de ce fait pas active. Pour l'activer, il faut supprimer le ";".

L'attribut "startfile" dans cette ligne permet de définir que l'entrée doit renvoyer au fichier de projet custom.com lorsque le groupe fonctionnel "Custom" est sélectionné.

- 3. Le fichier de projet custom.com doit être créé dans le répertoire /oem/sinumerik/hmi/proj. Il contient la configuration, qui est effectuée de façon similaire à celle du fichier aeditor.com du groupe fonctionnel "Programme". Une fois configurées, les touches logicielles d'accès s'affichent dans le groupe fonctionnel "Custom".
- 4. Le **texte indépendant de la langue** pour la ligne de titre de la boîte de dialogue se configure dans le fichier custom.ini.

Le modèle contient à cet effet l'entrée suivante :

#### [Header]Text=Custom

Ce texte peut être remplacé par un texte personnalisé.

5. Pour configurer l'**image d'accueil** du groupe fonctionnel "Custom", utiliser l'entrée suivante, disponible dans le modèle :

#### [Picture]Picture=logo.png

Logo.png est le nom de l'image qui s'affiche dans la boîte de dialogue d'accueil du groupe fonctionnel "Custom". Celle-ci permet d'afficher, par ex., un logo d'entreprise ou toute autre image. Le fichier image doit être enregistré dans le répertoire correspondant à la résolution : /oem/sinumerik/hmi/ico/ ...

4.4 Exemple de programmation pour le groupe "Custom"

# 4.4 Exemple de programmation pour le groupe "Custom"

## Programmation

```
//S(Start)
HS7=("Start example", sel, ac7)
PRESS(HS7)
LM("Maske4")
END PRESS
//END
//M(Maske4/"Example: MCP"/"mcp.png")
DEF byte=(I/0/0/"Input byte=0 (default)","Byte
number:",""/wr1,li1///380,40,100/480,40,50)
DEF Feed=(IBB//0/"","Feed override",""/wr1//"EB3"/20,180,100/130,180,100),
Axistop=(B//0/"","Feed stop",""/wr1//"E2.2"/280,180,100/380,180,50/0,11)
DEF Spin=(IBB//0/"","Spindle override",""/wr1//"EB0"/20,210,100/130,210,100),
spinstop=(B//0/"","Spindle stop",""/wr1//"E2.4"/280,210,100/380,210,50/0,11)
DEF custom1=(IBB//0/""," User keys 1",""/wr1//"EB6"/20,240,100/130,240,100)
DEF custom2=(IBB//0/"","User keys 2",""/wr1//"EB7"/20,270,100/130,270,100)
DEF By1
DEF By2
DEF By3
DEF By6
DEF By7
HS1=("Input byte", SE1, AC4)
HS2=("")
HS3=("")
HS4=("")
HS5=("")
HS6=("")
HS7=("")
HS8=("")
VS1=("")
VS2=("")
VS3=("")
VS4=("")
VS5=("")
VS6=("")
VS7=("Cancel", SE1, AC7)
VS8=("OK", SE1, AC7)
LOAD
 By1=1
```

4.4 Exemple de programmation pour le groupe "Custom"

| By2-2           By3-3           By6-6           By7-7           END_LOAD           PRESS           CHANGE (Byte)           By1=byte+1           By2=byte+2           By3-byte+3           By6-byte+6           By7-byte+7           Peed.VAH="EB"< <by6< td="">           Custom1.VAR="EB"&lt;<by6< td="">           Custom1.VAR="EB"&lt;<by6< td="">           Custom1.VAR="EB"&lt;<by6< td="">           Custom1.VAR="EB"&lt;<by6< td="">           Custom1.VAR="EB"&lt;<by7< td="">           Axisstop.VAR="K8"&lt;<by3< td="">           Spin.vAR="EB"&lt;<by6< td="">           Custom1.VAR="EB"&lt;<by6< td="">           Custom1.VAR="EB"&lt;<by6< td="">           Custom1.VAR="EB"&lt;<by6< td="">           Custom1.VAR="EB"&lt;<by7< td="">           Axisstop.VAR="K"&lt;<by2<".2"< td="">           Spin.stop.VAR="K"&lt;<by2<".2"< td="">           Spin.stop.VAR="K"&lt;<by2<".2"< td="">           Spin.stop.AM="K"&lt;<by2<".2"< td="">           MiSP:           Axistop.BC=0           If Poinstop=0           Axistop.BC=0           Spin.stop.BC=0           ELSE           Spin.stop.BC=0           ELSE           Spin.stop.BC=0           ELSE           Spin.stop.BC=0           ELSE</by2<".2"<></by2<".2"<></by2<".2"<></by2<".2"<></by7<></by6<></by6<></by6<></by6<></by3<></by7<></by6<></by6<></by6<></by6<></by6<>                                                                                                    |                                                                     |  |  |
|----------------------------------------------------------------------------------------------------|---------------------------------------------------------------------|--|--|
| <pre>By3=3<br/>By5=6<br/>By7=7<br/>RKD_LGAD<br/>PRESS(HS1)<br/>Byte.wr=2<br/>END_PRESS<br/>CHANGE(Byte)<br/>By1=byte+1<br/>By2=byte+1<br/>By3=byte+1<br/>By3=byte+1</pre>                                                                                                    | Ву2=2                                                               |  |  |
| By6=6           By7=7           END_LOAD           PRESS(HS1)           Byte.wr=2           END_FRESS           CHANGR(Byte)           By1=byte+1           By2=byte+2           By3=byte+6           By7=byte+7           Peed.VAR="EB" <sbyc< td="">           Custom:VAR="EB"<sbyc< td="">           Custom:VAR="EB"<sbyc< td="">           Custom:VAR="EB"<sbyc< td="">           Custom:VAR="EB"<sbyc< td="">           Custom:VAR="EB"<sbyc< td="">           Custom:VAR="EB"<sbyc< td="">           PLOCHANGE           CHANGE (Axis stop)           IF Axistop=0           Axistop.BC=9           ELSE           Axistop.BC=11           END_CHANGE           CHANGE (Spin stop)           IF Spinstop.BC=11           END_CHANGE           CHANGE (Spin stop)           ES pinstop.BC=11           END_CHANGE           END_PRESS</sbyc<></sbyc<></sbyc<></sbyc<></sbyc<></sbyc<></sbyc<>                                                                                                    | Ву3=3                                                               |  |  |
| By7-7<br>END_LOAD<br>PRESS(HS1)<br>Byte.wr=2<br>END_FRESS<br>CKANGE(Byte)<br>By1-byte+1<br>By2-byte+2<br>By3-byte+3<br>By6-byte+6<br>By7-byte+7<br>Peed.VAR="EB"< <by1e<br>Custom1.VAR="BB"&lt;<by1e<br>Custom1.VAR="BB"&lt;<by2e<br>Custom1.VAR="EB"&lt;<by2e<br>Custom1.VAR="EB"&lt;<by2e".2"<br>Spinstop.VAR="E"<eby2e".2"<br>Spinstop.VAR="E"<eby2e".2"<br>Spinstop.VAR="E"<eby2e".2"<br>END_CHANGE<br/>CHANGE (Axis stop)<br/>IF Ayinstop==0<br/>Axistop.BC=9<br/>ELSE<br/>Axistop.BC=11<br/>END_F<br/>END_CLANGE<br/>CHANGE (Spin stop)<br/>IF Spinstop==0<br/>Spinstop.JC=9<br/>ELSE<br/>Spinstop.BC=11<br/>END_F<br/>END_CLANGE<br/>CHANGE (Spin stop)<br/>IF Spinstop==0<br/>Spinstop.BC=11<br/>END_F<br/>END_CLANGE<br/>CHANGE (Spin stop)<br/>IF Spinstop==0<br/>Spinstop.BC=11<br/>ENDF<br/>END_CLANGE<br/>CHANGE<br/>CH</eby2e".2"<br></eby2e".2"<br></eby2e".2"<br></by2e".2"<br></by2e<br></by2e<br></by1e<br></by1e<br>                                                                              | Ву6=6                                                               |  |  |
| END_CARD<br>PRESS(HS1)<br>Byte.wr=2<br>END_PRESS<br>CHANGE(Byte)<br>By1=byte+1<br>By2=byte+2<br>By3=byte+3<br>By6-byte+6<br>By7-byte+7<br>Peed.VAR="BF" <by3<br>Spin.VAR="EP"<byte<br>Custon1.VAR="EP"<byte<br>Custon2.VAR="BF"<by6<br>Custon2.VAR="BF"<by7<br>Axistop.VAR="B"<by2<".2"<br>Spinstop.VAR="B"<by2<".4"<br>Byte.wr=1<br/>END_CHANGE<br/>CHANGE(Axis stop)<br/>IF Axistop.BC=9<br/>ELSE<br/>Axistop.BC=9<br/>ELSE<br/>Spinstop.BC=9<br/>ELSE<br/>Spinstop.BC=9<br/>ELSE<br/>Spinstop.BC=9<br/>ELSE<br/>Spinstop.BC=9<br/>ELSE<br/>Spinstop.BC=9<br/>ELSE<br/>Spinstop.BC=9<br/>ELSE<br/>Spinstop.BC=9<br/>ELSE<br/>Spinstop.BC=9<br/>ELSE<br/>Spinstop.BC=9<br/>ELSE<br/>Spinstop.BC=1<br/>END_FRESS(VS8)<br/>ENT<br/>END_PRESS</by2<".4"<br></by2<".2"<br></by7<br></by6<br></byte<br></byte<br></by3<br>                                                                                                    | Ву7=7                                                               |  |  |
| <pre>FRES(H51) Byte.wr=2 END_PRESS CHANGE(Byte) By1=byte+1 By2=byte+2 By3=byte+3 By6=byte+3 By6=byte+6 By7=byte+7 Feed.VAR="EB"&lt;<by6 <="" <kby6="" <kby7="" axisstop.var="E" axistop.bc="9" customl.ed"="" customl.var="EB" else="" if="" spinstop.bc="9&lt;/th"><th>END_LOAD</th><th></th><th></th></by6></pre>                                                                                                    | END_LOAD                                                            |  |  |
| PRESS(HS1)<br>Byte.wr=2<br>EMD_FRESS<br>CHANGE (Byte)<br>By1=byte+1<br>By2=byte+2<br>By3=byte+3<br>By7=byte+7<br>Feed.VAR="EB" <kby3<br>Spin.VAR="BB"<kby4<br>Customl.VAR="BB"<kby4<br>Customl.VAR="BB"<kby7<br>Axisstop.VAR="B"<kby2<".2"<br>Spinstop.VAR="E"<kby2<".2"<br>Spinstop.VAR="E"<kby2<".4"<br>Byte.wr=1<br/>END_CHANGE<br/>CHANGE (Axis stop)<br/>IF Axistop=0<br/>Axistop.BC=9<br/>ELSE<br/>Axistop.BC=11<br/>ENDIF<br/>END_CHANGE<br/>CHANGE (Spin stop)<br/>IF Spinstop.BC=11<br/>ENDIF<br/>END_CHANGE<br/>CHANGE (Spin stop)<br/>IF Spinstop.BC=11<br/>ENDIF<br/>END_CHANGE<br/>CHANGE (Spin stop)<br/>IF Spinstop.BC=11<br/>ENDIF<br/>END_CHANGE<br/>CHANGE (Spin stop)<br/>IF Spinstop.BC=11<br/>ENDIF<br/>END_CHANGE<br/>Spinstop.BC=11<br/>ENDIF<br/>END_CHANGE<br/>PRESS (VS8)<br/>EXIT<br/>EXIT<br/>EXIT<br/>EXIT<br/>EXIT</kby2<".4"<br></kby2<".2"<br></kby2<".2"<br></kby7<br></kby4<br></kby4<br></kby3<br>                                                                                                    |                                                                     |  |  |
| Byte.wr=2<br>END_PRESS<br>CHANGE(Byte)<br>By1=byte+1<br>By2=byte+2<br>By3=byte+3<br>By4=byte+6<br>By7=byte+7<br>Peed.vAm="BB"< <byte<br>Custom1.vAm="BB"&lt;<byte<br>Custom1.vAm="BB"&lt;<byte<br>Custom2.vAm="BB"&lt;<byte<br>Custom2.vAm="B""<by6<br>Custom2.vAm="B""<by7<br>Axisotop.VAm="B""<by2<br>Custom2.vAm="B""<by7<br>Spinstop.VAm="B""<br/>Spinstop.VAm="B""<br/>Byte.wr=1<br/>END_CHANGE<br/>CHANGE<br/>CHANGE (Axis stop)<br/>IF Axistop.BC=11<br/>ENDIF<br/>END_CHANGE<br/>CHANGE (Spin stop)<br/>IF Spinstop.BC=11<br/>ENDIF<br/>END_CHANGE<br/>CHANGE (Spin stop)<br/>IF Spinstop.BC=11<br/>ENDIF<br/>END_CHANGE<br/>Spinstop.BC=11<br/>ENDIF<br/>END_CHANGE<br/>PRESS (VS8)<br/>EXIT</by7<br></by2<br></by7<br></by6<br></byte<br></byte<br></byte<br></byte<br>                                                                                                    | PRESS(HS1)                                                          |  |  |
| END_PRESS<br>CHANGE (Byte)<br>By1=byte+1<br>By2=byte+2<br>By3=byte+3<br>By6-byte+6<br>By7-byte+7<br>Feed.VAR="EB"< <by3<br>Spin.VAR="EB"<sy3<br>Custom1.VAR="EB"<sy3<br>Custom2.VAR="EB"<sy3<br>Custom2.VAR="EB"<sy3<br>Custom2.VAR="EB"<sy3<br>Custom2.VAR="EB"<sy3<br>Custom2.VAR="EB"<sy3<br>Custom2.VAR="EB"<sy3<br>Custom2.VAR="EB"<sy3<br>Custom2.VAR="EB"<sy3<br>Custom2.VAR="EB"<sy3<br>Custom2.VAR="EB"<sy3<br>Custom2.VAR="EB"<sy3<br>Spin.stop.BC=1<br/>ENDIF<br/>END_CHANGE<br/>CHANGE (Spin stop)<br/>IF Spin.stop=0<br/>Spin.stop.BC=1<br/>ENDIF<br/>END_CHANGE<br/>CHANGE (Spin stop)<br/>IF Spin.stop=0<br/>Spin.stop.BC=1<br/>ENDIF<br/>END_CHANGE<br/>PRESS (VS8)<br/>EXIT<br/>END_FRESS</sy3<br></sy3<br></sy3<br></sy3<br></sy3<br></sy3<br></sy3<br></sy3<br></sy3<br></sy3<br></sy3<br></sy3<br></sy3<br></by3<br>                                                                                                    | Byte.wr=2                                                           |  |  |
| CHANCE (Byte)<br>By1=byte+1<br>By2=byte+2<br>By3=byte+3<br>By6=byte+6<br>By7=byte+7<br>Feed.VAR="EB"< <by3<br>Custom1.VAR="EB"<by6<br>Custom2.VAR="EB"&lt;<by7<br>Axisetop.VAR="E"&lt;<by2<<".4"<br>Byte.wr=1<br/>END_CHANGE<br/>CHANGE (Axis stop)<br/>IF Axistop==0<br/>Axistop.BC=11<br/>END_F<br/>END_CHANGE<br/>CHANCE (Spin stop)<br/>IF Spinstop.BC=11<br/>END_F<br/>END_CHANGE<br/>CHANCE (Spin stop)<br/>IF Spinstop.BC=9<br/>ELSE<br/>Spinstop.BC=9<br/>ELSE<br/>Spinstop.BC=11<br/>END_F<br/>END_CHANGE<br/>FRESS (VS8)<br/>EXIT<br/>END_PRESS</by2<<".4"<br></by7<br></by6<br></by3<br>                                                                                                    | END_PRESS                                                           |  |  |
| CHANGE (Byte)<br>By1=byte+1<br>By2=byte+2<br>By3=byte+3<br>By6-byte+6<br>By7=byte+7<br>Feed.VAR="EB"< <by3<br>Spin.VAR="EB"&lt;<by3<br>Custom2.VAR="EB"&lt;<by6<br>Custom2.VAR="EB"&lt;<by6<br>Custom2.VAR="EB"&lt;<by7<br>Axisstop.VAR="E"&lt;<by2<<".4"<br>Byte.wr=1<br/>END_CHANGE<br/>CHANGE (Axis stop)<br/>IF Axistop==0<br/>Axistop.BC=11<br/>END_F<br/>ELSE<br/>Axistop.BC=11<br/>END_F<br/>ELSE<br/>Spinstop.BC=11<br/>END_F<br/>ELSE<br/>Spinstop.BC=11<br/>END_F<br/>END_F<br/>ELSE<br/>Spinstop.BC=11<br/>END_F<br/>ELSE<br/>Spinstop.BC=11<br/>END_F<br/>ELSE<br/>Spinstop.BC=11<br/>END_F<br/>ELSE<br/>Spinstop.BC=11<br/>END_F<br/>ELSE<br/>Spinstop.BC=11<br/>END_F<br/>ELSE<br/>Spinstop.BC=11<br/>END_F<br/>ELSE<br/>Spinstop.BC=11<br/>END_F<br/>ELSE<br/>Spinstop.BC=11<br/>END_F<br/>ELSE<br/>Spinstop.BC=11<br/>END_F<br/>ELSE<br/>Spinstop.BC=11<br/>END_F<br/>ELSE<br/>Spinstop.BC=11<br/>END_F<br/>ELSE<br/>Spinstop.BC=11<br/>END_F<br/>ELSE<br/>Spinstop.BC=11<br/>END_F<br/>ELSE<br/>Spinstop.BC=11<br/>END_F<br/>END_F<br/>ELSE<br/>Spinstop.BC=11<br/>END_F<br/>ELSE<br/>Spinstop.BC=11<br/>ELSE<br/>Spinstop.BC=11<br/>ELSE<br/>Spinstop.BC=11<br/>ELSE<br/>Spinstop.BC=11<br/>ELSE<br/>Spinstop.BC=11<br/>ELSE<br/>Spinstop.BC=11<br/>ELSE<br/>Spinstop.BC=11<br/>ELSE<br/>Spinstop.BC=11</by2<<".4"<br></by7<br></by6<br></by6<br></by3<br></by3<br>                                                                                                    |                                                                     |  |  |
| <pre>Byl=byte+1 By2=byte+1 By2=byte+2 By3=byte+3 By6=byte+6 By7=byte+7 Peed.VAR="EB"&lt;<by3 (axis="" (spin="" <<by4="" <<by7="" <by2<<".1"="" axisetop.var="E" axistop.bc="11" byte.w="1" cha<="" change="" custom1.var="EB" else="" end_change="" end_crange="" endif="" if="" spin.var="EB" spinstop="0" spinstop.bc="11" spinstop.var="E" stop)="" th=""><th>CHANGE (Byte)</th><th></th><th></th></by3></pre>                                                                                                    | CHANGE (Byte)                                                       |  |  |
| By2=byte+2<br>By3=byte+3<br>By6=byte+6<br>By7=byte+7<br>Feed.VAR="EB"< <by3<br>Spin.VAR="EB"&lt;<by3<br>Custom2.VAR="EB"<by7<br>Axisstop.VAR="E"&lt;<by2<<".1"<br>Byte.wr=1<br/>END_CHANGE<br/>CHANGE (Axis stop)<br/>IF Axistop.WR="E"&lt;<by2<<".4"<br>Byte.wr=1<br/>END_CHANGE<br/>CHANGE (Axis stop)<br/>IF Axistop.BC=9<br/>ELSE<br/>Axistop.BC=1<br/>ENDIF<br/>END_CHANGE<br/>CHANGE (Spin stop)<br/>IF Spinstop.BC=9<br/>ELSE<br/>Spinstop.BC=9<br/>ELSE<br/>Spin</by2<<".4"<br></by2<<".1"<br></by7<br></by3<br></by3<br> | Byl=byte+1                                                          |  |  |
| By3=byte+3<br>By6=byte+6<br>By7=byte+7<br>Feed.VAR="EB" <sbyte<br>Custom1.VAR="EB"<sbyte<br>Custom2.VAR="EB"<sbyte<br>Custom2.VAR="E"<sbyte<br>Custom2.VAR="E"<sbyte<br>Custom2.VAR="E"<sbyte<br>Spinstop.VAR="E"<sbyte<br>Spinstop.VAR="E"<sbyte<br>Spinstop.VAR="E"<sbyte<br>Spinstop.VAR="E"<sbyte<br>Spinstop.VAR="E"<sbyte<br>Spinstop.VAR="E"<sbyte<br>Spinstop.VAR="E"<br/>Spinstop.SC=9<br/>ELSE<br/>Axistop.BC=9<br/>ELSE<br/>Spinstop.BC=9<br/>ELSE<br/>Spinstop.B</sbyte<br></sbyte<br></sbyte<br></sbyte<br></sbyte<br></sbyte<br></sbyte<br></sbyte<br></sbyte<br></sbyte<br></sbyte<br></sbyte<br>                                                                                                    | By2=byte+2                                                          |  |  |
| ByG=byte+6<br>By7=byte+7<br>Feed.VAR="BB"< <by3<br>Spin.VAR="BB"&lt;<by3<br>Customl.VAR="BB"<by6<br>Customl.VAR="EB"<by7<br>Axisstop.VAR="E"&lt;<by2<".2"<br>Spinstop.VAR="E"&lt;<by2<".4"<br>Byte.wr=1<br/>END_CHANGE<br/>CHANGE (Axis stop)<br/>IF Axistop=0<br/>Axistop.BC=9<br/>ELSE<br/>Axistop.BC=11<br/>ENDIF<br/>END_F<br/>CHANGE (Spin stop)<br/>IF Spinstop=0<br/>Spinstop.BC=9<br/>ELSE<br/>Spinstop.BC=9<br/>ELSE<br/>Spinstop.BC=9<br/>ELSE<br/>PRESS (VS8)<br/>EXIT<br/>END_PRESS</by2<".4"<br></by2<".2"<br></by7<br></by6<br></by3<br></by3<br>                                                                                                    | By3=byte+3                                                          |  |  |
| By7=byte+7<br>Feed.VAR="BB"< <by3<br>Spin.VAR="BB"&lt;<by4<br>Customl.VAR="EB"&lt;<by7<br>Axisstop.VAR="E"&lt;<by2<<".2"<br>Spinstop.VAR="E"&lt;<by2<<".4"<br>Byte.wrl<br/>END_CHANGE<br/>CHANGE (Axis stop)<br/>IF Axistop=0<br/>Axistop.BC=9<br/>ELSE<br/>Axistop.BC=11<br/>ENDIF<br/>END_CHANGE<br/>CHANGE (Spin stop)<br/>IF Spinstop=0<br/>Spinstop.BC=9<br/>ELSE<br/>Spinstop.BC=9<br/>ELSE<br/>PRESS (VS8)<br/>EXIT<br/>END_PRESS</by2<<".4"<br></by2<<".2"<br></by7<br></by4<br></by3<br>                                                                                                    | By6=byte+6                                                          |  |  |
| <pre>Feed.VAR="EB"&lt;<by3 (axis="" (spin="" <<by3="" <<by6="" <by2<".2"="" <by2<".4"="" <by6="" <by7="" axisstop.var="E" axistop="0" axistop.bc="11" byte.wr="1" change="" custonl.var="EB" else="" end_change="" end_press<="" endif="" exit="" if="" pre="" press(vs8)="" spin.var="EB" spinstop="0" spinstop.bc="11" spinstop.var="E" stop)=""></by3></pre>                                                                                                    | By7=byte+7                                                          |  |  |
| <pre>Spin.VAR="EB"&lt;<byte (axis="" (spin="" <<byte="" <byte="" axisstop.var="E" axistop="0" axistop.bc="11" change="" customl.var="EB" else="" end_change="" endif="" endif<="" if="" pre="" spinstop="0" spinstop.bc="11" stop)=""></byte></pre>                                                                                                    | Feed.VAR="EB"< <by3< th=""><th></th><th></th></by3<>                |  |  |
| Customl.VAR="EB"< <by6<br>Custom2.VAR="EB"&lt;<by7<br>Axisstop.VAR="E"&lt;<by2<<".2"<br>Spinstop.VAR="E"&lt;<by2<<".4"<br>Byte.wr=1<br/>END_CHANGE<br/>CHANGE (Axis stop)<br/>IF Axistop==0<br/>Axistop.BC=9<br/>ELSE<br/>Axistop.BC=11<br/>ENDIF<br/>END_CHANGE<br/>CHANGE (Spin stop)<br/>IF Spinstop==0<br/>Spinstop.BC=9<br/>ELSE<br/>Spinstop.BC=11<br/>ENDIF<br/>END_CHANGE<br/>PRESS (VS8)<br/>EXIT<br/>END_PRESS</by2<<".4"<br></by2<<".2"<br></by7<br></by6<br>                                                                                                    | Spin.VAR="EB"< <byte< th=""><th></th><th></th></byte<>              |  |  |
| Custom2.VAR="EB"< <by7<br>Axisstop.VAR="E"&lt;<by2<<".2"<br>Spinstop.VAR="E"&lt;<by2<<".4"<br>Byte.wr=1<br/>END_CHANGE<br/>CHANGE (Axis stop)<br/>IF Axistop==0<br/>Axistop.BC=9<br/>ELSE<br/>Axistop.BC=11<br/>ENDIF<br/>END_CHANGE<br/>CHANGE (Spin stop)<br/>IF Spinstop==0<br/>Spinstop.BC=9<br/>ELSE<br/>Spinstop.BC=11<br/>ENDIF<br/>ENDF<br/>PRESS (VS3)<br/>EXIT<br/>END_PRESS</by2<<".4"<br></by2<<".2"<br></by7<br>                                                                                                    | Custom1.VAR="EB"< <by6< th=""><th></th><th></th></by6<>             |  |  |
| Axisstop.VAR="E"< <by2<<".2"<br>Spinstop.VAR="E"&lt;<by2<<".4"<br>Byte.wr=1<br/>END_CHANGE<br/>CHANGE<br/>CHANGE (Axis stop)<br/>IF Axistop==0<br/>Axistop.BC=11<br/>ENDIF<br/>END_CHANGE<br/>CHANGE (Spin stop)<br/>IF Spinstop==0<br/>Spinstop.BC=9<br/>ELSE<br/>Spinstop.BC=11<br/>ENDIF<br/>ENDIF<br/>EN</by2<<".4"<br></by2<<".2"<br>                 | Custom2.VAR="EB"< <by7< th=""><th></th><th></th></by7<>             |  |  |
| <pre>Spinstop.VAR="E"&lt;<by2<<".4" (axis="" (spin="" axistop="0" axistop.bc="11" byte.wr="1" change="" else="" end_change="" end_press<="" endif="" exit="" if="" pre="" press(vs8)="" spinstop="0" spinstop.bc="11" stop)=""></by2<<".4"></pre>                                                                                                    | Axisstop.VAR="E"< <by2<<".2"< th=""><th></th><th></th></by2<<".2"<> |  |  |
| Byte.wr=1<br>END_CHANGE<br>CHANGE (Axis stop)<br>IF Axistop==0<br>Axistop.BC=11<br>ENDIF<br>END_CHANGE<br>CHANGE (Spin stop)<br>IF Spinstop==0<br>Spinstop.BC=9<br>ELSE<br>Spinstop.BC=11<br>ENDIF<br>ENDIF<br>END_CHANGE<br>PRESS (VS8)<br>EXIT<br>END_PRESS                                                                                                    | Spinstop.VAR="E"< <by2<<".4"< th=""><th></th><th></th></by2<<".4"<> |  |  |
| END_CHANGE<br>CHANGE (Axis stop)<br>IF Axistop==0<br>Axistop.BC=9<br>ELSE<br>Axistop.BC=11<br>ENDIF<br>END_CHANGE<br>CHANGE (Spin stop)<br>IF Spinstop==0<br>Spinstop.BC=9<br>ELSE<br>Spinstop.BC=11<br>ENDIF<br>ENDIF<br>END_CHANGE<br>PRESS (VS8)<br>EXIT<br>END_PRESS                                                                                                    | Byte.wr=1                                                           |  |  |
| CHANGE (Axis stop)<br>IF Axistop==0<br>Axistop.BC=9<br>ELSE<br>Axistop.BC=11<br>ENDIF<br>END_CHANGE<br>CHANGE (Spin stop)<br>IF Spinstop==0<br>Spinstop.BC=9<br>ELSE<br>Spinstop.BC=11<br>ENDIF<br>ENDIF<br>END_CHANGE<br>PRESS (VS8)<br>EXIT<br>END_PRESS                                                                                                    | END_CHANGE                                                          |  |  |
| CHANGE (Axis stop)<br>IF Axistop==0<br>Axistop.BC=9<br>ELSE<br>Axistop.BC=11<br>ENDIF<br>END_CHANGE<br>CHANGE (Spin stop)<br>IF Spinstop==0<br>Spinstop.BC=9<br>ELSE<br>Spinstop.BC=11<br>ENDIF<br>ENDIF<br>END_CHANGE<br>PRESS (VS8)<br>EXIT<br>END_PRESS                                                                                                    |                                                                     |  |  |
| <pre>Axistop==0 Axistop.BC=9 ELSE Axistop.BC=11 ENDIF END_CHANGE CHANGE(Spin stop) IF Spinstop==0 Spinstop.BC=9 ELSE Spinstop.BC=11 ENDIF ENDIF END_CHANGE PRESS(VS8) EXIT END_PRESS</pre>                                                                                                    | CHANGE (AXIS STOP)                                                  |  |  |
| ELSE<br>Axistop.BC=11<br>ENDIF<br>END_CHANGE<br>CHANGE (Spin stop)<br>IF Spinstop==0<br>Spinstop.BC=9<br>ELSE<br>Spinstop.BC=11<br>ENDIF<br>END_CHANGE<br>PRESS (VS8)<br>EXIT<br>END_PRESS                                                                                                    | IF AXISTOP==0                                                       |  |  |
| Axistop.BC=11<br>ENDIF<br>END_CHANGE<br>CHANGE (Spin stop)<br>IF Spinstop==0<br>Spinstop.BC=9<br>ELSE<br>Spinstop.BC=11<br>ENDIF<br>END_CHANGE<br>PRESS (VS8)<br>EXIT<br>END_PRESS                                                                                                    | AXISCOP.BC-9                                                        |  |  |
| ENDIF<br>END_CHANGE<br>CHANGE (Spin stop)<br>IF Spinstop==0<br>Spinstop.BC=9<br>ELSE<br>Spinstop.BC=11<br>ENDIF<br>END_F<br>END_CHANGE<br>PRESS (VS8)<br>EXIT<br>END_PRESS                                                                                                    | Aviston BC-11                                                       |  |  |
| END_CHANGE<br>END_CHANGE (Spin stop)<br>IF Spinstop==0<br>Spinstop.BC=9<br>ELSE<br>Spinstop.BC=11<br>ENDIF<br>END_CHANGE<br>PRESS (VS8)<br>EXIT<br>END_PRESS                                                                                                    | ENDIF                                                               |  |  |
| CHANGE (Spin stop)<br>IF Spinstop==0<br>Spinstop.BC=9<br>ELSE<br>Spinstop.BC=11<br>ENDIF<br>END_CHANGE<br>PRESS (VS8)<br>EXIT<br>END_PRESS                                                                                                    | END CHANGE                                                          |  |  |
| CHANGE (Spin stop)<br>IF Spinstop==0<br>Spinstop.BC=9<br>ELSE<br>Spinstop.BC=11<br>ENDIF<br>END_CHANGE<br>PRESS (VS8)<br>EXIT<br>END_PRESS                                                                                                    |                                                                     |  |  |
| IF Spinstop==0<br>Spinstop.BC=9<br>ELSE<br>Spinstop.BC=11<br>ENDIF<br>END_CHANGE<br>PRESS(VS8)<br>EXIT<br>END_PRESS                                                                                                    | CHANGE(Spin stop)                                                   |  |  |
| Spinstop.BC=9<br>ELSE<br>Spinstop.BC=11<br>ENDIF<br>END_CHANGE<br>PRESS(VS8)<br>EXIT<br>END_PRESS                                                                                                    | IF Spinstop==0                                                      |  |  |
| ELSE<br>Spinstop.BC=11<br>ENDIF<br>END_CHANGE<br>PRESS(VS8)<br>EXIT<br>END_PRESS                                                                                                    | Spinstop.BC=9                                                       |  |  |
| Spinstop.BC=11<br>ENDIF<br>END_CHANGE<br>PRESS(VS8)<br>EXIT<br>END_PRESS                                                                                                    | ELSE                                                                |  |  |
| ENDIF<br>END_CHANGE<br>PRESS (VS8)<br>EXIT<br>END_PRESS                                                                                                    | Spinstop.BC=11                                                      |  |  |
| END_CHANGE<br>PRESS (VS8)<br>EXIT<br>END_PRESS                                                                                                    | ENDIF                                                               |  |  |
| PRESS (VS8)<br>EXIT<br>END_PRESS                                                                                                    | END_CHANGE                                                          |  |  |
| PRESS (VS8)<br>EXIT<br>END_PRESS                                                                                                    |                                                                     |  |  |
| EXIT<br>END_PRESS                                                                                                    | PRESS (VS8)                                                         |  |  |
| END_PRESS                                                                                                    | EXIT                                                                |  |  |
|                                                                                                    | END_PRESS                                                           |  |  |

Groupe fonctionnel "Custom"

4.4 Exemple de programmation pour le groupe "Custom"

### Résultat

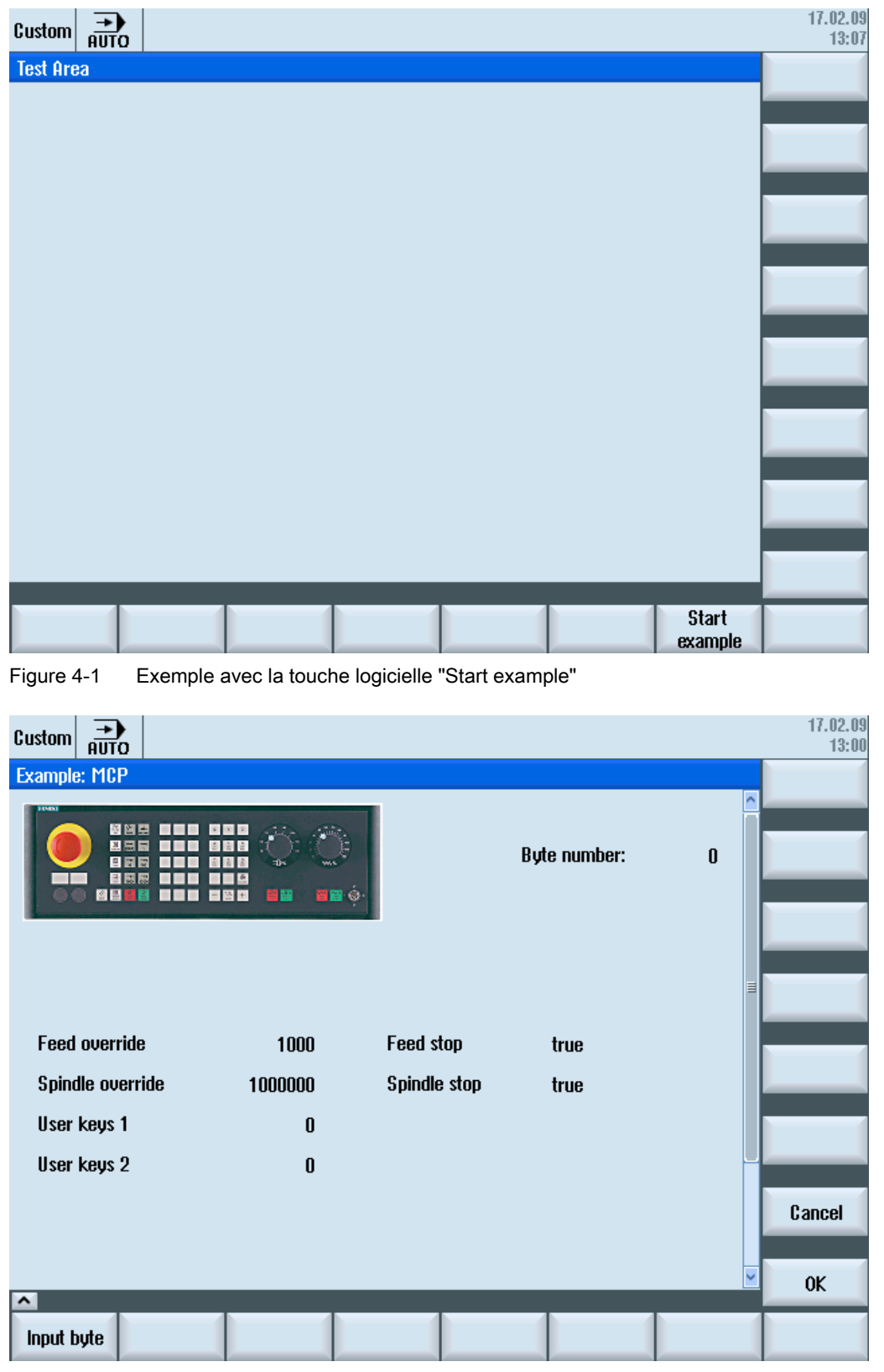

Figure 4-2 Exemple avec bitmap et champs de texte

# Touches logicielles de l'AP

# 5.1 Introduction

## Configuration

Description de la procédure :

- Le fichier systemconfiguration.ini contient une section [keyConfiguration]. L'entrée spécifie une action pour une touche logicielle d'AP spécifique.
- L'action est désignée par un numéro. Si celui-ci est supérieur ou égal à 100, il s'agit d'un appel Easy Screen.
- Pour définir l'action à exécuter, il convient de créer dans le fichier easyscreen.ini une section dont le nom est formé du nom de groupe fonctionnel et du nom de boîte de dialogue (voir entrée sous [keyConfiguration] → Area:=..., Dialog:=...)
   → [<Area> <Dialog>] → par ex. [AreaParameter SIPaDialog]
- Les numéros d'action (qui ont été spécifiés dans le fichier systemconfiguration.ini → voir Action:=...) sont définis dans cette section. Il s'agit de deux commandes :

1. LS("Barre de touches logicielles1","param.com") ... Chargement d'une barre de touches logicielles

2. LM("Masque1","param.com") ... Chargement d'un masque

#### Sélection de barres de touches logicielles via les touches logicielles de l'AP

Sur Easy Screen, la sélection des barres de touches logicielles et des boîtes de dialogue Easy Screen est possible via les touches logicielles de l'AP. A cet effet, l'attribut "action" à spécifier pour la configuration des touches logicielles d'AP concernées doit avoir une valeur supérieure ou égale à 100.

La configuration des touches logicielles d'AP s'effectue dans le fichier systemconfiguration.ini , à la section [keyConfiguration] :

```
[keyConfiguration]
KEY75.1 = Area:=area, Dialog:=dialog, Screen:=screen, Action:= 100,
Cmdline:=cmdline
```

La configuration des commandes LM et LS, qui doivent s'exécuter lors de l'activation des touches logicielles d'AP correspondantes, s'effectue dans le fichier easyscreen.ini et dans les sections dont le nom est structuré comme suit :

## Touches logicielles de l'AP

5.1 Introduction

| [areaname_dialogname]                                                               | La première partie du nom "areaname" désigne le groupe<br>fonctionnel, la deuxième partie "dialogname" désigne la boîte<br>de dialogue à laquelle s'appliquent les commandes<br>configurées dans cette section.                                  |
|-------------------------------------------------------------------------------------|----------------------------------------------------------------------------------------------------|
|                                                                                     | Il convient d'utiliser les noms attribués pour le groupe<br>fonctionnel et la boîte de dialogue dans le fichier<br>systemconfiguration.ini. L'indication de la boîte de dialogue est<br>facultative.                                             |
| [AreaParameter_SlPaDialog]<br>100.screen1 = LS("Touche<br>logicielle1","param.com") | Elle peut être omise, notamment pour les groupes fonctionnels implémentés par une seule et unique boîte de dialogue. Voir l'exemple ci-contre.                                                                                                   |
| <pre>101.screen3 = LM("Masquel","param.com")</pre>                                  | Si "screen1" est affiché dans le groupe fonctionnel<br>AreaParameter implémenté par la boîte de dialogue<br>SIPaDialog, la commande "LS("Softkey1","param.com")" est<br>exécutée lorsque l'attribut "action" se voit appliquer la valeur<br>100. |
| action.screen=commande                                                              | Les deux attributs "action" et "screen" indiquent de manière univoque quand la commande spécifiée sera exécutée.                                                                                                    |
|                                                                                     | L'indication de "screen" est facultative.                                                                                                    |
|                                                                                     | Les commandes admissibles sont les suivantes :                                                                                                    |
|                                                                                     | LM (LoadMask)                                                                                                    |
|                                                                                     | LS (LoadSoftkeys)                                                                                                    |

# Listes de référence

# A.1 Liste des couleurs

#### Couleurs système

Un tableau de couleurs standard est disponible pour la configuration de la boîte de dialogue (sous-ensemble des couleurs standard correspondantes). Pour chaque élément (texte, champ de saisie, arrière-plan, etc.), on peut sélectionner l'une des couleurs suivantes entre 0 et 128.

| Index | Couleur    | Description de couleur            |
|-------|------------|-----------------------------------|
| 1     | noir       |                                   |
| 2     | brun rouge |                                   |
| 3     | vert foncé |                                   |
| 4     | gris clair |                                   |
| 5     | gris foncé |                                   |
| 6     | bleu       |                                   |
| 7     | rouge      |                                   |
| 8     | brun       |                                   |
| 9     | jaune      |                                   |
| 10    | blanc      |                                   |
| 128   | orange     | Couleur système de mise en relief |
| 129   | gris clair | Couleur d'arrière-plan            |
| 130   | bleu       | Couleur en-tête (actif)           |
| 131   | blanc      | Couleur texte d'en-tête (actif)   |

### Remarque

#### Tableau de couleurs

Pour les bitmaps, utiliser le tableau de couleurs fourni à la livraison du logiciel dans le programme graphique.

Activation d'un tableau de couleurs sous Paint Shop Pro :

- 1. Menu "Fichier"  $\rightarrow$  "Ouvrir"  $\rightarrow$  ...\\*.png
- 2. Menu "Couleurs" → "Ouvrir palette de couleurs" → ...\\*.PAL
- 3. Appliquer la palette à l'aide de l'option "Index de couleur : Ouvrir".

A.2 Liste des identifiants de langue dans les noms de fichier

# A.2 Liste des identifiants de langue dans les noms de fichier

## Langues prises en charge

Langues standard :

| Langue            | Abréviation dans le nom de fichier |
|-------------------|------------------------------------|
| Chinois simplifié | chs                                |
| Allemand          | deu                                |
| Anglais           | eng                                |
| Espagnol          | esp                                |
| Français          | fra                                |
| Italien           | ita                                |

Autres langues :

| Langue               | Abréviation dans le nom de fichier |
|----------------------|------------------------------------|
| Chinois traditionnel | cht                                |
| Coréen               | kor                                |
| Portugais (Brésil)   | ptb                                |

| Langue   | Abréviation dans le nom de fichier |
|----------|------------------------------------|
| Tchèque  | сѕу                                |
| Hongrois | hun                                |
| Japonais | jpn                                |
| Polonais | plk                                |
| Russe    | rus                                |
| Suédois  | sve                                |

| Langue      | Abréviation dans le nom de fichier |
|-------------|------------------------------------|
| Danois      | dan                                |
| Finnois     | fin                                |
| Néerlandais | nld                                |
| Roumain     | rom                                |
| Slovaque    | sky                                |
| Turc        | trk                                |

| Nom                 | Index            | Description                                     |
|---------------------|------------------|-------------------------------------------------|
| \$A_DBB[x]          | x=ByteNo         | Octet de données de/vers AP                     |
| \$A_DBD[x]          | x=Offset         | Mot double de données (32 bit) de/vers AP       |
| \$A_DBR[x]          | x=Offset         | Données Real (32 bit) de/vers AP                |
| \$A_DBW[x]          | x=Offset         | Mot de données (16 bit) de/vers AP              |
| \$A_DLB[index]      | index=Offset     | Octet de données dans zone lien                 |
| \$A_DLD[index]      | index=Offset     | Accès aux données sur mot double dans zone lien |
| \$A_DLR[index]      | index=Offset     | Données Real dans zone lien                     |
| \$A_DLW[index]      | index=Offset     | Mot de données dans zone lien                   |
| \$A_IN[x]           | x=DigitalinputNo | Valeur d'entrée numérique HW                    |
| \$A_INA[x]          | x=AnaloginputNo  | Valeur d'entrée analogique HW                   |
| \$A_INCO[x]         | x=InputNo        | Entrée de comparateur CN                        |
| \$A_INSE            |                  | Logique programmable sûre :                     |
|                     |                  | Entrée externe de la périphérie NCK             |
| \$A_INSED           |                  | Logique programmable sûre :                     |
|                     |                  | Image d'entrée NCK externe                      |
| \$A_INSEP           |                  | Logique programmable sûre :                     |
|                     |                  | Entrée externe de la périphérie AP              |
| \$A_INSEPD          |                  | Logique programmable sûre :                     |
|                     |                  | Image des entrées AP externes                   |
| \$A_INSI            |                  | Logique programmable sûre :                     |
|                     |                  | Entrée NCK interne sécurité                     |
| \$A_INSID           |                  | Logique programmable sûre :                     |
|                     |                  | Image d'entrée NCK interne sécurité             |
| \$A_INSIP           |                  | Logique programmable sûre :                     |
|                     |                  | Entrée AP interne sécurité                      |
| \$A_LINK_TRANS_RATE |                  | Lien taux de transfert                          |
| \$A_MARKERSI        |                  | Logique programmable sûre : Mémento NCK         |
| \$A_MARKERSIP       |                  | Logique programmable sûre :                     |
|                     |                  | Image de mémento AP                             |
| \$A_OUT[x]          | x=DigitalinputNo | Valeur de sortie numérique HW                   |
| \$A_OUTA[x]         | x=AnalogoutputNo | Valeur de sortie analogique HW                  |
| \$A_OUTSE           |                  | Logique programmable sûre :                     |
|                     |                  | Sortie externe de la périphérie NCK             |
| \$A_OUTSED          |                  | Logique programmable sûre :                     |
|                     |                  | Image de sortie NCK externe                     |
| \$A_OUTSEP          |                  | Logique programmable sûre :                     |
|                     |                  | Sortie externe de la périphérie AP              |
| \$A_OUTSEPD         |                  | Logique programmable sûre :                     |
|                     |                  | Image de sortie AP externe                      |

## Listes de référence

| Nom                | Index               | Description                                                                                        |
|--------------------|---------------------|----------------------------------------------------------------------------------------------------|
| \$A_OUTSI          |                     | Logique programmable sûre :                                                                        |
|                    |                     | Sortie NCK interne sécurité                                                                        |
| \$A_OUTSID         |                     | Logique programmable sûre :                                                                        |
|                    |                     | Image de sortie NCK interne sécurité                                                               |
| \$A_OUTSIP         |                     | Logique programmable sûre :                                                                        |
|                    |                     | Sortie AP interne sécurité 611D                                                                    |
| \$A_OUTSIPD        |                     | Logique programmable sûre :                                                                        |
|                    |                     | Image de sortie AP interne 611D sécurité                                                           |
| \$A_TIMERSI        |                     | Logique programmable sûre : Timer NCK                                                              |
| \$A_PBB_IN[index]  | index=Offset        | IN octet de données                                                                                |
| \$A_PBB_OUT[index] | index=Offset        | OUT octet de données                                                                               |
| \$A_PBD_IN[index]  | index=Offset        | IN mot double de données                                                                           |
| \$A_PBD_OUT[index] | index=Offset        | OUT mot double de données                                                                          |
| \$A_PBR_IN[index]  | index=Offset        | IN données Real                                                                                    |
| \$A_PBR_OUT[index] | index=Offset        | OUT données Real                                                                                   |
| \$A_PBW_IN[index]  | index=Offset        | IN mot de données                                                                                  |
| \$A_PBW_OUT[index] | index=Offset        | OUT mot de données                                                                                 |
| \$A_TC_FCT         |                     | Numéro de commande                                                                                 |
| \$A_TC_LFN         |                     | Numéro emplacement source                                                                          |
| \$A_TC_LFO         |                     | Numéro emplacement source                                                                          |
| \$A_TC_LTN         |                     | Numéro emplacement cible                                                                           |
| \$A_TC_LTO         |                     | Numéro emplacement cible                                                                           |
| \$A_TC_MFN         |                     | Magasin source                                                                                     |
| \$A_TC_MFO         |                     | Numéro de magasin source                                                                           |
| \$A_TC_MTN         |                     | Numéro de magasin cible                                                                            |
| \$A_TC_MTO         |                     | Numéro de magasin cible                                                                            |
| \$A_TC_STATUS      |                     | Statut de commande                                                                                 |
| \$A_TC_THNO        |                     | Numéro porte-outils                                                                                |
| \$A_TC_TNO         |                     | Numéro T                                                                                           |
| \$A_TOOLMLN[x]     | x=ToolNo T          | Emplacement courant                                                                                |
| \$A_TOOLMN[x]      | x=ToolNo T          | Magasin actuel                                                                                     |
| \$AA_COUP_ACT[x]   | x=Spindle following | Etat de couplage courant de la broche asservie                                                     |
| \$AA_COUP_OFFS[x]  | x=Axis              | Offset pour axe pilote/ vis guide, valeur nominale                                                 |
| \$AA_COUP_OFFS[x]  | x=Spindle           | Offset position pour broche synchrone, valeur nominale                                             |
| \$AA_CURR[x]       | x=Axis              | Valeur réelle de courant de l'axe ou de la broche                                                  |
| \$AA_DELT[x]       | x=Axis              | Distance spécifique à l'entraînement restant à parcourir dans SCP                                  |
| \$AA_DTBB[x]       | x=Axis              | Distance spécifique à l'entraînement du début<br>du bloc dans le système de coordonnées de<br>base |

| Nom                  | Index                               | Description                                                                                                    |
|----------------------|-------------------------------------|----------------------------------------------------------------------------------------------------|
| \$AA_DTBW[x]         | x=Axis                              | Distance spécifique à l'entraînement du début<br>du bloc dans SCP                                                             |
| \$AA_DTEB[x]         | x=Axis                              | Distance spécifique à l'entraînement de fin de<br>bloc dans le système de coordonnées de base                                 |
| \$AA_DTEPB[x]        | x=Axis                              | Distance spécifique à l'entraînement restant à<br>parcourir pénétration oscillation dans le<br>système de coordonnées de base |
| \$AA_DTEPW[x]        | x=Axis                              | Distance spécifique à l'entraînement restant à parcourir pénétration oscillation dans SCP                                     |
| \$AA_DTEW[x]         | x=Axis                              | Distance spécifique à l'entraînement fin de bloc dans SCP                                                                     |
| \$AA_EG_ACTIVE [a,b] | a=Axe asservi<br>b=Axe pilote       | EG couplage actif                                                                                                    |
| \$AA_EG_AX[n,a]      | n=Index axe pilote<br>a=Axe asservi | EG numéro axe pilote                                                                                                    |
| \$AA_EG_DENOM [a,b]  | a=Axe asservi<br>b=Axe pilote       | EG dénominateur facteur couplage                                                                                              |
| \$AA_EG_NUM_LA[a]    | a=Axe asservi                       | EG Nombre axes guide                                                                                                    |
| \$AA_EG_NUMERA [a,b] | a=Axe asservi<br>b=Axe pilote       | EG compteur facteur couplage                                                                                                  |
| \$AA_EG_SYN[a,b]     | a=Axe asservi<br>b=Axe pilote       | EG position synchrone axe pilote                                                                                              |
| \$AA_EG_SYNCDIFF[a]  | a=Descripteur axe                   | EG écart fonctionnement synchrone                                                                                             |
| \$AA_EG_SYNFA[a]     | a=Axe asservi                       | EG position synchrone axe asservi                                                                                             |
| \$AA_EG_TYPE[a,b]    | a=Axe asservi<br>b=Axe pilote       | EG type valeur pilote                                                                                                    |
| \$AA_ESR_ENABLE[a]   | a=Axe                               | Validation d'axe ESR                                                                                                    |
| \$AA_ESR_ENABLE[a]   | a=Axe                               | ESR déblocage                                                                                                    |
| \$AA_ESR_STAT[a]     | a=Axe                               | ESR Statut                                                                                                    |
| \$AA_ETRANS[x]       | x=FrameNo                           | Décalage de frame externe                                                                                                    |
| \$AA_FXS[x]          | x=Axis                              | Etat après conduite sur butée fixe                                                                                            |
| \$AA_IBN[x]          | x=Axis                              | Reprise outil valeur réelle                                                                                                   |
| \$AA_IEN[x]          | x=Axis                              | Reprise de l'outil actif relativement à l'origine de la pièce                                                                 |
| \$AA_IM[x]           | x=Axis                              | Reprise outil                                                                                                    |
| \$AA_IW[x]           | x=Axis                              | Position reprise outil, valeur consigne                                                                                       |
| \$AA_LEAD_P[x]       | x=Axis                              | Valeur pilote réelle - Position                                                                                               |
| \$AA_LEAD_SP[x]      | x=Axis                              | Valeur pilote simulée - Position                                                                                              |
| \$AA_LEAD_SV[x]      | x=Axis                              | Valeur pilote simulée - vitesse                                                                                               |
| \$AA_LEAD_TYP[x]     | x=Axis                              | Source de la valeur pilote                                                                                                    |
| \$AA_LEAD_V[x]       | x=Axis                              | Valeur pilote réelle - vitesse                                                                                                |
| \$AA_LOAD[x]         | x=Axis                              | Utilisation puissance en % (slt pour 611D)                                                                                    |
| \$AA_MM[x]           | x=Axis                              | Valeur mesurée dans SCM                                                                                                    |
| \$AA_MM1[x]          | x=Axis                              | Accès au résultat de la mesure dans SCM                                                                                       |
| \$AA MM2[x]          | x=Axis                              | Accès au résultat de la mesure dans SCM                                                                                       |

## Listes de référence

| Nom                         | Index                 | Description                                                                                            |
|-----------------------------|-----------------------|----------------------------------------------------------------------------------------------------|
| \$AA_MM3[x]                 | x=Axis                | Accès au résultat de la mesure dans SCM                                                                |
| \$AA_MM4[x]                 | x=Axis                | Accès au résultat de la mesure dans SCM                                                                |
| \$AA_MW[x]                  | x=Axis                | Valeur mesurée dans SCP                                                                                |
| \$AA_OFF[x]                 | x=Axis                | Mouvement combiné pour l'axe programmé                                                                 |
| \$AA_OFF_LIMIT[x]           | x=Axis                | Valeur limite spécifique à l'entraînement atteinte, correction pour \$AA_OFF                           |
| \$AA_OSCILL_REVERSE_POS1[x] | x=Axis                | Position d'inversion courante 1 oscillations dans des actions synchrones                               |
| \$AA_OSCILL_REVERSE_POS2[x] | x=Axis                | Position d'inversion courante 2 oscillations dans des actions synchrones                               |
| \$AA_OVR[x]                 | x=Axis                | Correction de vitesse spécifique à<br>l'entraînement pour actions synchrones de<br>déplacement         |
| \$AA_POWER[x]               | x=Axis                | Puissance active d'entraînement en [watt]                                                              |
| \$AA_S[x]                   | x=SpindleNo           | Vitesse rot. broche, consigne                                                                          |
| \$AA_SOFTENDN[x]            | x=Axis                | Fin de course logiciel, sens moins                                                                     |
| \$AA_SOFTENDP[x]            | x=Axis                | Fin de course logiciel, sens plus                                                                      |
| \$AA_STAT[x]                | x=Axis                | Etat d'axe                                                                                             |
| \$AA_SYNA_MEM               |                       | Mémoire libre actions synchrones de<br>déplacement                                                     |
| \$AA_SYNC[x]                | x=Axis                | Couplage de l'axe asservi pour couplage de<br>valeur pilote                                            |
| \$AA_TORQUE[x]              | x=Axis                | Consigne de couples d'entraînement dans [Nm]                                                           |
| \$AA_TYP[x]                 | x=Axis                | Type d'axe                                                                                             |
| \$AA_VACTB[x]               | x=Axis                | Avance spécifique à l'entraînement, valeur<br>réelle                                                   |
| \$AA_VACTM[x]               | x=Axis                | Avance spécifique à l'entraînement, consigne                                                           |
| \$AA_VACTW[x]               | x=Axis                | Avance spécifique à l'entraînement, valeur réelle                                                      |
| \$AA_VC[x]                  | x=Axis                | Avance spécifique à l'entraînement, correction d'avance tangentielle additive                          |
| \$AC_ALARM_STAT             |                       | Etat de l'alarme ESR                                                                                   |
| \$AC_AXCTSWA[CTn]           | CTn=conteneur axe n°. | Etat conteneur axe                                                                                     |
| \$AC_DELT                   |                       | Distance restant à parcourir trajectoire SCP                                                           |
| \$AC_DRF[x]                 | x=Axis                | Valeur DRF                                                                                             |
| \$AC_DTBB                   |                       | Distance du début du bloc dans le système de<br>coordonnées de base                                    |
| \$AC_DTBW                   |                       | Eloignement du début du bloc dans SCP                                                                  |
| \$AC_DTEB                   |                       | Eloignement de fin du bloc dans le système de<br>coordonnées de base                                   |
| \$AC_DTEPB                  |                       | Distance restant à parcourir pour pénétration<br>oscillation dans le système de coordonnées de<br>base |
| \$AC_DTEPW                  |                       | Distance restant à parcourir pour pénétration<br>oscillation dans SCP                                  |
| \$AC DTEW                   |                       | Eloignement de fin de bloc dans SCP                                                                    |

| Nom              | Index           | Description                                                                                                    |
|------------------|-----------------|----------------------------------------------------------------------------------------------------|
| \$AC_FCT0[x]     | x=PolynomNo     | Coefficient a0 n. polynôme pour<br>synchronisation                                                                           |
| \$AC_FCT1[x]     | x=PolynomNo     | Coefficient a1 n. polynôme pour<br>synchronisation                                                                           |
| \$AC_FCT2[x]     | x=PolynomNo     | Coefficient a2 n. polynôme pour<br>synchronisation                                                                           |
| \$AC_FCT3[x]     | x=PolynomNo     | Coefficient a3 n. polynôme pour<br>synchronisation                                                                           |
| \$AC_FCTLL[x]    | x=PolynomNo     | Valeur limite inf. n. polynôme pour synchronisation                                                                          |
| \$AC_FCTUL[x]    | x=PolynomNo     | Valeur limite sup. n. polynôme pour synchronisation                                                                          |
| \$AC_FIFOx[y]    | x=FIFONo (1-10) | Variable FIFO pour synchronisation                                                                                           |
|                  | y=ParameterNo   |                                                                                                    |
| \$AC_MARKER[x]   | x=MarkerNo      | Compteur pour action de synchronisation du<br>déplacement                                                                    |
| \$AC_MEA         |                 | Palpeur de mesure s'est déclenché                                                                                            |
| \$AC_OVR         |                 | Correction de vitesse de la trajectoire pour actions de synchronisation                                                      |
| \$AC_PARAM[x]    | x=ParameterNo   | Paramètres dynamiques pour synchronisation<br>de déplacement                                                                 |
| \$AC_PATHN       |                 | Paramètre de contour normalisé                                                                                               |
| \$AC_PLTBB       |                 | Trajectoire du début du bloc dans le système<br>de coordonnées de base                                                       |
| \$AC_PLTEB       |                 | Chemin contour de bloc dans système de<br>coordination de base                                                               |
| \$AC_PRESET[x]   | x=Axis          | Valeur PRESET                                                                                                    |
| \$AC_PROG        |                 | Etat du programme                                                                                                    |
| \$AC_RETPOINT[x] | x=Axis          | Point initial du contour pour réaccostage                                                                                    |
| \$AC_SDIR[x]     | x=SpindleNo     | Etat de tournage                                                                                                    |
| \$AC_SMODE[x]    | x=SpindleNo     | Mode de fonctionnement de la broche                                                                                          |
| \$AC_STAT        |                 | État du canal                                                                                                    |
| \$AC_TIME        |                 | Temps du début du bloc en secondes (avec<br>temps pour blocs intermédiaires générés en<br>interne)                           |
| \$AC_TIMES       |                 | Temps du début du bloc en secondes (sans temps pour blocs intermédiaires générés en interne)                                 |
| \$AC_TIMEC       |                 | Temps du début du bloc en secondes (avec<br>cycles pour blocs intermédiaires générés en<br>interne)                          |
| \$AC_TIMESC      |                 | Durée de début de bloc dans la période<br>d'interpolation (sans les périodes des blocs<br>intermédiaires générés en interne) |
| \$AC_TIMER[x]    | x=TimerNo       | Cellule de durée en secondes                                                                                                 |
| \$AC_VACTB       |                 | Vitesse d'avance interpolation, valeur consigne                                                                              |
| \$AC_VACTW       |                 | Vitesse tangentielle dans SCP                                                                                                |

## Listes de référence

| Nom                                            | Index                 | Description                                                                             |
|------------------------------------------------|-----------------------|-----------------------------------------------------------------------------------------|
| \$AC_VC                                        |                       | Correction additive d'avance tangentielle pour actions de synchronisation               |
| \$AN_AXCTAS[n]                                 |                       | Conteneur axe adresse réelle (position tournage)                                        |
| \$AN_AXCTSWA[CTn]                              | CTn=conteneur axe n°. | Conteneur axe tournage actif                                                            |
| \$AN_ESR_TRIGGER                               |                       | ESR signal démarrage                                                                    |
| \$AN_MARKER[x]                                 | x=MarkerNo            | Variable mémento pour action de<br>synchronisation du déplacement                       |
| \$MC_DISPLAY_AXIS                              | Bit 16-31             | Ident. axe machine                                                                      |
| \$MC_DISPLAY_AXIS                              | Bit 0-15              | Ident. pour axe géométrie/auxiliaire                                                    |
| \$MC_MM_NUM_BASE_FRAMES                        |                       | Nombre de frames de base dans le canal                                                  |
| \$MN_EXTERN_LANGUAGE<br>\$MN_EXTERN_CNC_SYSTEM | et                    | Langue système CNC                                                                      |
| \$MN_MAX_CUTTING_EDGE_NO                       |                       | Valeur max de n° D                                                                      |
| \$MN_MAX_CUTTING_EDGE_<br>PER_TOOL             |                       | Nombre max. de tranchants par outil                                                     |
| \$MN_MAX_SUMCORR_<br>PERCUTTING_EDGE           |                       | Nombre max. de correction totale par tranchant                                          |
| \$MN_MM_KIND_OF_SUMCORR                        |                       | Propriétés de corrections cumulées dans NCK                                             |
| \$MN_MM_NUM_CC_MAGAZINE_<br>PARAM              |                       | Nombre de paramètres pour un magasin d'outils                                           |
| \$MN_MM_NUM_CC_MAGLOC_<br>PARAM                |                       | Nombre de paramètres pour un emplacement<br>de magasin d'outils                         |
| \$MN_MM_NUM_CC_MON_ PARAM                      |                       | Nombre de paramètres des données<br>utilisateurs de surveillance d'un tranchant d'outil |
| \$MN_MM_NUM_GLOBAL_BASE_<br>FRAMES             |                       | Nombre de frames de base indépendants du canal                                          |
| \$MN_MM_NUM_SUMCORR                            |                       | Nombre total de corrections cumulées dans<br>NCK                                        |
| \$MN_MM_NUM_TOOL_ADAPTER                       |                       | Nombre max de blocs de données<br>d'adaptateurs d'outils déplacés                       |
| \$MN_MM_TOOL_MANAGEMENT_<br>MASK               |                       | Réglages gestion outil NCK                                                              |
| \$P_UBFR[ x ,MI]                               | x=FrameNo             | Miroir Frame réglable                                                                   |
| \$P_UBFR[x,RT]                                 | x=FrameNo             | Rotation Frame réglable                                                                 |
| \$P_UBFR[x,SC]                                 | x=FrameNo             | Facteur cadrage Frame réglable                                                          |
| \$P_UBFR[x,SI]                                 | x=FrameNo             | Décalage précis de Frames                                                               |
| \$P_UBFR[x,TR]                                 | x=FrameNo             | Translation Frame réglable                                                              |
| \$P_CHBFRMASK                                  |                       | Frames de base actifs spécifiques au canal                                              |
| \$P_EG_BC[a]                                   |                       | EG Critère changement de bloc                                                           |
| \$P_NCBFRMASK                                  |                       | Frames de base actifs indépendants du canal                                             |
| \$P_OFFN                                       |                       | Offset normal                                                                           |
| \$P_PFRAME[x,TR]                               | ou bien               | Translation Frame actif                                                                 |
| \$P_ACTFRAME                                   | ou bien               |                                                                                         |
| \$P_IFRAME                                     |                       |                                                                                         |

| Nom                    | Index                     | Description                                         |
|------------------------|---------------------------|-----------------------------------------------------|
| \$P_TOOL               |                           | Numéro du tranchant d'outil actif                   |
| \$P_TOOLL[1]           |                           | Longueur d'outil active 1                           |
| \$P_TOOLL[2]           |                           | Longueur d'outil active 2                           |
| \$P_TOOLL[3]           |                           | Longueur d'outil active 3                           |
| \$P_TOOLND[x]          | x=ToolNo                  | Nombre de tranchants                                |
| \$P_TOOLNO             |                           | Numéro de l'outil actif                             |
| \$P_TOOLR              |                           | Rayon d'outil actif                                 |
| \$P_UIFR[x,y,MI]       | x=FrameNo, y=Axis         | Miroir Frame réglable                               |
| \$P_UIFR[x,y,RT]       | x=FrameNo, y=Axis         | Rotation Frame réglable                             |
| \$P_UIFR[x,y,SC]       | x=FrameNo, y=Axis         | Facteur cadrage Frame réglable                      |
| \$P_UIFR[x,y,SI]       | x=FrameNo, y=Axis         | Décalage précis de Frames                           |
| \$P_UIFR[x,y,TR]       | x=FrameNo, y=Axis         | Translation Frame réglable                          |
| \$P_UIFRNUM            |                           | Index du frame actif paramétré                      |
| \$R[x]                 | x=ParameterNo             | Paramètres R                                        |
| \$SC_PA_ACTIV_IMMED[x] | x=Number protection zone  | Actif après le référencement                        |
| \$SC_PA_CENT_ABS[x,0]  | x=Number protection zone  | Abscisse centre cercle du 1er élément de<br>contour |
| \$SC_PA_CENT_ABS[x,1]  | x=Number protection zone  | Abscisse centre cercle du 2e élément de<br>contour  |
| \$SC_PA_CENT_ABS[x,2]  | x=Number protection zone  | Abscisse centre cercle du 3e élément de<br>contour  |
| \$SC_PA_CENT_ABS[x,3]  | x=Number protection zone  | Abscisse centre cercle du 4e élément de<br>contour  |
| \$SC_PA_CENT_ABS[x,4]  | x=Number protection zone  | Abscisse centre cercle du 5e élément de<br>contour  |
| \$SC_PA_CENT_ABS[x,5]  | x=Number protection zone  | Abscisse centre cercle du 6e élément de<br>contour  |
| \$SC_PA_CENT_ABS[x,6]  | x= Number protection zone | Abscisse centre cercle du 7e élément de<br>contour  |
| \$SC_PA_CENT_ABS[x,7]  | x=Number protection zone  | Abscisse centre cercle du 8e élément de<br>contour  |
| \$SC_PA_CENT_ABS[x,8]  | x=Number protection zone  | Abscisse centre cercle du 9e élément de<br>contour  |
| \$SC_PA_CENT_ABS[x,9]  | x=Number protection zone  | Abscisse centre cercle du 10e élément de<br>contour |
| \$SC_PA_CENT_ORD[x,0]  | x=Number protection zone  | Ordonnée centre cercle du 1er élément de<br>contour |
| \$SC_PA_CENT_ORD[x,1]  | x=Number protection zone  | Ordonnée centre cercle du 2e élément de<br>contour  |
| \$SC_PA_CENT_ORD[x,2]  | x=Number protection zone  | Ordonnée centre cercle du 3e élément de<br>contour  |
| \$SC_PA_CENT_ORD [x,3] | x=Number protection zone  | Ordonnée centre cercle du 4e élément de contour     |
| \$SC_PA_CENT_ORD[x,4]  | x=Number protection zone  | Ordonnée centre cercle du 5e élément de<br>contour  |

| Nom                   | Index                    | Description                                                     |
|-----------------------|--------------------------|-----------------------------------------------------------------|
| \$SC_PA_CENT_ORD[x,5] | x=Number protection zone | Ordonnée centre cercle du 6e élément de<br>contour              |
| \$SC_PA_CENT_ORD[x,6] | x=Number protection zone | Ordonnée centre cercle du 7e élément de<br>contour              |
| \$SC_PA_CENT_ORD[x,7] | x=Number protection zone | Ordonnée centre cercle du 8e élément de<br>contour              |
| \$SC_PA_CENT_ORD[x,8] | x=Number protection zone | Ordonnée centre cercle du 9e élément de<br>contour              |
| \$SC_PA_CENT_ORD[x,9] | x=Number protection zone | Ordonnée centre cercle du 10e élément de<br>contour             |
| \$SC_PA_CONT_ABS[x,0] | x=Number protection zone | Abscisse extrémité du 1er élément de contour                    |
| \$SC_PA_CONT_ABS[x,1] | x=Number protection zone | Abscisse extrémité du 2e élément de contour                     |
| \$SC_PA_CONT_ABS[x,2] | x=Number protection zone | Abscisse extrémité du 3e élément de contour                     |
| \$SC_PA_CONT_ABS[x,3] | x=Number protection zone | Abscisse extrémité du 4e élément de contour                     |
| \$SC_PA_CONT_ABS[x,4] | x=Number protection zone | Abscisse extrémité du 5e élément de contour                     |
| \$SC_PA_CONT_ABS[x,5] | x=Number protection zone | Abscisse extrémité du 6e élément de contour                     |
| \$SC_PA_CONT_ABS[x,6] | x=Number protection zone | Abscisse extrémité du 7e élément de contour                     |
| \$SC_PA_CONT_ABS[x,7] | x=Number protection zone | Abscisse extrémité du 8e élément de contour                     |
| \$SC_PA_CONT_ABS[x,8] | x=Number protection zone | Abscisse extrémité du 9e élément de contour                     |
| \$SC_PA_CONT_ABS[x,9] | x=Number protection zone | Abscisse extrémité du 10e élément de contour                    |
| \$SC_PA_CONT_NUM[x]   | x=Number protection zone | Nombre des éléments de contour valides                          |
| \$SC_PA_CONT_ORD[x,0] | x=Number protection zone | Ordonnée extrémité du 1er élément de contour                    |
| \$SC_PA_CONT_ORD[x,1] | x=Number protection zone | Ordonnée extrémité du 2e élément de contour                     |
| \$SC_PA_CONT_ORD[x,2] | x=Number protection zone | Ordonnée extrémité du 3e élément de contour                     |
| \$SC_PA_CONT_ORD[x,3] | x=Number protection zone | Ordonnée extrémité du 4e élément de contour                     |
| \$SC_PA_CONT_ORD[x,4] | x=Number protection zone | Ordonnée extrémité du 5e élément de contour                     |
| \$SC_PA_CONT_ORD[x,5] | x=Number protection zone | Ordonnée extrémité du 6e élément de contour                     |
| \$SC_PA_CONT_ORD[x,6] | x=Number protection zone | Ordonnée extrémité du 7e élément de contour                     |
| \$SC_PA_CONT_ORD[x,7] | x=Number protection zone | Ordonnée extrémité du 8e élément de contour                     |
| \$SC_PA_CONT_ORD[x,8] | x=Number protection zone | Ordonnée extrémité du 9e élément de contour                     |
| \$SC_PA_CONT_ORD[x,9] | x=Number protection zone | Ordonnée extrémité du 10e élément de contour                    |
| \$SC_PA_CONT_TYP[x,0] | x=Number protection zone | Type contour de 1er élément de contour                          |
| \$SC_PA_CONT_TYP[x,1] | x=Number protection zone | Type contour de 2e élément de contour                           |
| \$SC_PA_CONT_TYP[x,2] | x=Number protection zone | Type contour de 3e élément de contour                           |
| \$SC_PA_CONT_TYP[x,3] | x=Number protection zone | Type contour de 4e élément de contour                           |
| \$SC_PA_CONT_TYP[x,4] | x=Number protection zone | Type contour de 5e élément de contour                           |
| \$SC_PA_CONT_TYP[x,5] | x=Number protection zone | Type contour de 6e élément de contour                           |
| \$SC_PA_CONT_TYP[x,6] | x=Number protection zone | Type contour de 7e élément de contour                           |
| \$SC_PA_CONT_TYP[x,7] | x=Number protection zone | Type contour de 8e élément de contour                           |
| \$SC_PA_CONT_TYP[x,8] | x=Number protection zone | Type contour de 9e élément de contour                           |
| \$SC_PA_CONT_TYP[x,9] | x=Number protection zone | Type de contour du 10e élément de contour                       |
| \$SC_PA_LIM_3DIM[x]   | x=Number protection zone | Limitation de la zone de protection d'application               |
| \$SC_PA_MINUS_LIM[x]  | x=Number protection zone | Limitation inférieure de la zone de protection<br>d'application |

| Nom                     | Index                    | Description                                                  |
|-------------------------|--------------------------|--------------------------------------------------------------|
| \$SC_PA_ORI[x]          | x=Number protection zone | Affectation niveau de la zone de protection                  |
| \$SC_PA_PLUS_LIM[x]     | x=Number protection zone | Limitation supérieure de la zone de protection d'application |
| \$SC_PA_T_W[x]          | x=Number protection zone | Zone de protection rapportée à la pièce ou à l'outil         |
| \$SN_PA_ACTIV_ IMMED[x] | x=Number protection zone | actif après le référencement                                 |
| \$SN_PA_CENT_ABS[x,0]   | x=Number protection zone | Abscisse centre cercle du 1er élément de<br>contour          |
| \$SN_PA_CENT_ABS[x,1]   | x=Number protection zone | Abscisse centre cercle du 2e élément de<br>contour           |
| \$SN_PA_CENT_ABS [x,2]  | x=Number protection zone | Abscisse centre cercle du 3e élément de<br>contour           |
| \$SN_PA_CENT_ABS[x,3]   | x=Number protection zone | Abscisse centre cercle du 4e élément de<br>contour           |
| \$SN_PA_CENT_ABS[x,4]   | x=Number protection zone | Abscisse centre cercle du 5e élément de<br>contour           |
| \$SN_PA_CENT_ABS[x,5]   | x=Number protection zone | Abscisse centre cercle du 6e élément de<br>contour           |
| \$SN_PA_CENT_ABS[x,6]   | x=Number protection zone | Abscisse centre cercle du 7e élément de<br>contour           |
| \$SN_PA_CENT_ABS[x,7]   | x=Number protection zone | Abscisse centre cercle du 8e élément de<br>contour           |
| \$SN_PA_CENT_ABS[x,8]   | x=Number protection zone | Abscisse centre cercle du 9e élément de<br>contour           |
| \$SN_PA_CENT_ABS[x,9]   | x=Number protection zone | Abscisse centre cercle du 10e élément de<br>contour          |
| \$SN_PA_CENT_ORD[x,0]   | x=Number protection zone | Ordonnée centre cercle du 1er élément de<br>contour          |
| \$SN_PA_CENT_ORD[x,1]   | x=Number protection zone | Ordonnée centre cercle du 2e élément de<br>contour           |
| \$SN_PA_CENT_ORD [x,2]  | x=Number protection zone | Ordonnée centre cercle du 3e élément de<br>contour           |
| \$SN_PA_CENT_ORD[x,3]   | x=Number protection zone | Ordonnée centre cercle du 4e élément de<br>contour           |
| \$SN_PA_CENT_ORD[x,4]   | x=Number protection zone | Ordonnée centre cercle du 5e élément de<br>contour           |
| \$SN_PA_CENT_ORD[x,5]   | x=Number protection zone | Ordonnée centre cercle du 6e élément de<br>contour           |
| \$SN_PA_CENT_ORD[x,6]   | x=Number protection zone | Ordonnée centre cercle du 7e élément de<br>contour           |
| \$SN_PA_CENT_ORD[x,7]   | x=Number protection zone | Ordonnée centre cercle du 8e élément de contour              |
| \$SN_PA_CENT_ORD[x,8]   | x=Number protection zone | Ordonnée centre cercle du 9e élément de contour              |
| \$SN_PA_CENT_ORD[x,9]   | x=Number protection zone | Ordonnée centre cercle du 10e élément de contour             |
| \$SN_PA_CONT_ABS[x,0]   | x=Number protection zone | Abscisse extrémité du 1er élément de contour                 |

## Listes de référence

| Nom                    | Index                    | Description                                                     |
|------------------------|--------------------------|-----------------------------------------------------------------|
| \$SN_PA_CONT_ABS[x,1]  | x=Number protection zone | Abscisse extrémité du 2e élément de contour                     |
| \$SN_PA_CONT_ABS[x,2]  | x=Number protection zone | Abscisse extrémité du 3e élément de contour                     |
| \$SN_PA_CONT_ABS [x,3] | x=Number protection zone | Abscisse extrémité du 4e élément de contour                     |
| \$SN_PA_CENT_ABS[x,4]  | x=Number protection zone | Abscisse extrémité du 5e élément de contour                     |
| \$SN_PA_CENT_ABS[x,5]  | x=Number protection zone | Abscisse extrémité du 6e élément de contour                     |
| \$SN_PA_CONT_ABS[x,6]  | x=Number protection zone | Abscisse extrémité du 7e élément de contour                     |
| \$SN_PA_CONT_ABS[x,7]  | x=Number protection zone | Abscisse extrémité du 8e élément de contour                     |
| \$SN_PA_CONT_ABS[x,8]  | x=Number protection zone | Abscisse extrémité du 9e élément de contour                     |
| \$SN_PA_CONT_ABS[x,9]  | x=Number protection zone | Abscisse extrémité du 10e élément de contour                    |
| \$SN_PA_CONT_NUM[x]    | x=Number protection zone | Nombre des éléments de contour valides                          |
| \$SN_PA_CONT_ORD[x,0]  | x=Number protection zone | Ordonnée extrémité du 1er élément de contour                    |
| \$SN_PA_CONT_ORD[x,1]  | x=Number protection zone | Ordonnée extrémité du 2e élément de contour                     |
| \$SN_PA_CONT_ORD[x,2]  | x=Number protection zone | Ordonnée extrémité du 3e élément de contour                     |
| \$SN_PA_CONT_ORD[x,3]  | x=Number protection zone | Ordonnée extrémité du 4e élément de contour                     |
| \$SN_PA_CONT_ORD[x,4]  | x=Number protection zone | Ordonnée extrémité du 5e élément de contour                     |
| \$SN_PA_CONT_ORD[x,5]  | x=Number protection zone | Ordonnée extrémité du 6e élément de contour                     |
| \$SN_PA_CONT_ORD[x,6]  | x=Number protection zone | Ordonnée extrémité du 7e élément de contour                     |
| \$SN_PA_CONT_ORD[x,7]  | x=Number protection zone | Ordonnée extrémité du 8e élément de contour                     |
| \$SN_PA_CONT_ORD[x,8]  | x=Number protection zone | Ordonnée extrémité du 9e élément de contour                     |
| \$SN_PA_CONT_ORD[x,9]  | x=Number protection zone | Ordonnée extrémité du 10e élément de contour                    |
| \$SN_PA_CONT_TYP[x,0]  | x=Number protection zone | Type contour de 1er élément de contour                          |
| \$SN_PA_CONT_TYP[x,1]  | x=Number protection zone | Type contour de 2e élément de contour                           |
| \$SN_PA_CONT_TYP[x,2]  | x=Number protection zone | Type contour de 3e élément de contour                           |
| \$SN_PA_CONT_TYP[x,3]  | x=Number protection zone | Type contour de 4e élément de contour                           |
| \$SN_PA_CONT_TYP[x,4]  | x=Number protection zone | Type contour de 5e élément de contour                           |
| \$SN_PA_CONT_TYP[x,5]  | x=Number protection zone | Type contour de 6e élément de contour                           |
| \$SN_PA_CONT_TYP[x,6]  | x=Number protection zone | Type contour de 7e élément de contour                           |
| \$SN_PA_CONT_TYP[x,7]  | x=Number protection zone | Type contour de 8e élément de contour                           |
| \$SN_PA_CONT_TYP[x,8]  | x=Number protection zone | Type contour de 9e élément de contour                           |
| \$SN_PA_CONT_TYP[x,9]  | x=Number protection zone | Type contour de 10e élément de contour                          |
| \$SN_PA_LIM_3DIM[x]    | x=Number protection zone | Limitation de la zone de protection d'application               |
| \$SN_PA_MINUS_LIM[x]   | x=Number protection zone | Limitation inférieure de la zone de protection<br>d'application |
| \$SN_PA_ORI[x]         | x=Number protection zone | Affectation niveau de la zone de protection                     |
| \$SN_PA_PLUS_LIM[x]    | x=Number protection zone | Limitation supérieure de la zone de protection d'application    |
| \$SN_PA_T_W[x]         | x=Number protection zone | Zone de protection rapportée à la pièce ou à<br>l'outil         |
| \$TC_ADPT              |                          | Données adaptateur                                              |
| \$TC_ADPTx             | x=1 3                    | Nombre de paramètres par adaptateur                             |
| \$TC_ADPTT             |                          |                                                                 |
| \$TC_DPCE              |                          | Valeur de correction de tranchant transformée                   |

| Nom                            | Index                          | Description                                                                    |
|--------------------------------|--------------------------------|--------------------------------------------------------------------------------|
| <pre>\$TC_DPCx[y,z]</pre>      | x=ParamNo                      | Paramètre de tranchant d'outil défini par                                      |
|                                | y=ToolNo, z=EdgeNo             | l'utilisateur                                                                  |
| \$TC_DPx[y,z]                  | x=ParamNo                      | Valeur de correction de tranchant                                              |
|                                | y=ToolNo, z=EdgeNo             |                                                                                |
| \$TC_DPx[y,z]                  | x=ParamNo                      | Valeur de correction de tranchant transformée                                  |
|                                | y=ToolNo, z=EdgeNo             |                                                                                |
| \$TC_ECP                       |                                | Correction de réglage dépendant du lieu                                        |
| \$TC_MAMP3                     |                                | Stratégie composite usure                                                      |
| \$TC_MAP1                      |                                | Type de magasin                                                                |
| \$TC_MAP2                      |                                | Descripteur de magasin                                                         |
| \$TC_MAP3                      |                                | Etat de magasin                                                                |
| \$TC_MAP4                      |                                | Connexion 1 du magasin au magasin suivant                                      |
| \$TC_MAP5                      |                                | Connexion 2 du magasin au magasin précédent                                    |
| \$TC_MAP6                      |                                | Dimension du magasin                                                           |
| \$TC_MAP9                      |                                | Numéro du groupe d'usure actif                                                 |
| \$TC_MAPCx[y]                  | x=ParameterNo<br>y=MagazineNo  | Données utilisateur de magasin pour un magasin d'outils                        |
| \$TC_MOP1(x,y) \$TC_MOP15(x,y) | x=ToolNo                       | Données de surveillance par tranchant d'outil                                  |
|                                | y=EdgeNo                       |                                                                                |
| \$TC_MOPCx[y,z]                | x=ParamNo,                     | Données utilisateur de surveillance pour un tranchant d'outil                  |
|                                | y=T-Number                     |                                                                                |
|                                | z=Edge                         |                                                                                |
| \$TC_MPPCx[y,z]                | x= ParamNo                     | Données utilisateur d'un emplacement de<br>magasin pour un magasin d'outils    |
|                                | y= MagazineNo<br>z= MagPlaceNo |                                                                                |
| \$TC_MPPx                      | x=1,7                          | Nombre de paramètre par emplacement de magasin                                 |
| \$TC_SCP                       |                                | Correction d'usure transformée dépendant du lieu                               |
| \$TC_SCP                       |                                | Correction d'usure dépendant du lieu                                           |
| \$TC_SCPx                      | x=13,21,71                     | Nombre de paramètres de corrections<br>cumulées par bloc de correction cumulée |
| \$TC_TP1                       |                                | numéro d'outil frère                                                           |
| \$TC_TP10                      |                                | Type de recherche outil pour outil de rechange                                 |
| \$TC_TP11                      |                                | Information d'outil pour HMI                                                   |
| \$TC_TP2                       |                                | Descripteur outil                                                              |
| \$TC_TP3                       |                                | Taille à gauche en demi-places                                                 |
| \$TC_TP4                       |                                | Taille à droite en demi-places                                                 |
| \$TC_TP5                       |                                | Taille en haut en demi-places                                                  |
| \$TC_TP6                       |                                | Taille en bas en demi-places                                                   |
| \$TC_TP7                       |                                | Type d'emplacement de magasin                                                  |
| \$TC_TP8                       |                                | Statut outil                                                                   |
| \$TC_TP9                       |                                | Type de surveillance d'outil                                                   |

## Listes de référence

| Nom               | Index         | Description                                                 |
|-------------------|---------------|-------------------------------------------------------------|
| \$TC_TPCx[y]      | x=ParameterNo | Paramètre d'outil défini par l'utilisateur                  |
|                   | y=ToolNo      |                                                             |
| \$TC_TPG1         |               | Numéro de broche                                            |
| \$TC_TPG2         |               | Règle de concaténation                                      |
| \$TC_TPG3         |               | Diamètre minimal de la meule                                |
| \$TC_TPG4         |               | Largeur minimale de la meule                                |
| \$TC_TPG5         |               | Largeur actuelle de la meule                                |
| \$TC_TPG6         |               | Vitesse de rotation maximale de la meule                    |
| \$TC_TPG7         |               | Vitesse périphérique maximale de la meule (SUG)             |
| \$TC_TPG8         |               | Angle d'inclinaison de la meule oblique                     |
| \$TC_TPG9         |               | Paramètre de correction pour SUG                            |
| \$VA_COUP_OFFS[x] | x=Axis        | Offset pour axe pilote/ vis guide, valeur réelle            |
| \$VA_IS[x]        | x=Axis        | Position réelle sûre de l'axe                               |
| \$VA_VACTM[x]     | x=Axis        | Vitesse de l'axe côté valeur réelle côté charge<br>dans SCM |

# Glossaire

#### Arborescence de commande

Plusieurs → boîtes de dialogues reliées entre elles

#### Array

Un array permet de sauvegarder des données de type standard dans la mémoire de manière à pouvoir y accéder à l'aide d'un index.

#### Attribut

Caractéristique, qui attribue à un objet ( $\rightarrow$  boîte de dialogue ou  $\rightarrow$  variable) certaines propriétés.

#### Barre de touches logicielles

Toutes les touches logicielles horizontales ou verticales

#### Bloc

Unité de rechargement pour le → fichier de configuration

#### Boîte de dialogue

Représentation de → l'interface utilisateur

• Barre de touches logicielles dépendantes de la boîte de dialogue

Barre des touches logicielles qui est ouverte par une nouvelle boîte de dialogue configurée.

Touches logicielles indépendantes de la boîte de dialogue

Les touches logicielles, qui ne sont pas ouvertes par une boîte de dialogue, c'est-à-dire la touche logicielle d'accès et les barres de touches logicielles qui sont configurées par la première nouvelle boîte de dialogue.

#### Champ bascule

Liste des valeurs dans le  $\rightarrow$  champ de saisie et de visualisation ; contrôle avec le champ bascule : l'entrée dans un champ doit correspondre à l'une des valeurs listées.

#### Champ de saisie et de visualisation

également champ E/S : pour la saisie ou l'affichage de valeurs de variables.

#### Décompilation

Les champs de saisie dans les  $\rightarrow$  boîtes de dialogue de  $\rightarrow$  l'aide à la programmation permettent de créer des parties de code CN dans un  $\rightarrow$  programme pièce. La décompilation permet de revenir en arrière : Les champs de saisie qui ont créé une partie de code CN, sont récupérés à partir du code CN et affichés dans la boîte de dialogue d'origine.

### Editor

Editeur ASCII permettant d'entrer des caractères dans un fichier et de les traiter.

## Événement

Tout ce qui déclenche le traitement d'une  $\rightarrow$  méthode : saisie de caractères, actionnement de touches logicielles, ...

#### Fichier de configuration

Fichier contenant les définitions et les instructions définissant l'apparence des  $\rightarrow$  boîtes de dialogue et de leurs  $\rightarrow$  fonctions.

#### Gestion de la programmation

Mise à disposition de  $\rightarrow$  boîtes de dialogue pour l'aide à la création de  $\rightarrow$  programme pièce avec des composants "très sensibles"

#### Indice de colonne

Numéro de colonne d'une table (array)

#### Indice de ligne

Numéro de ligne d'un array

#### Interpréteur

L'interpréteur convertit automatiquement le code défini à partir du  $\rightarrow$  fichier de configuration dans une  $\rightarrow$  boîte de dialogue et commande son utilisation.

#### Légende des touches logicielles

Texte/image affecté(e) à une touche logicielle et qui s'affiche à l'écran.

#### Lignes de définition

Elément de programme dans lequel sont définies les -> variables et touches logicielles.

## Méthode

|                           | Déroulement programmé qui est déclenché à l'occurrence d'un → événement associé.                                                                                         |  |
|---------------------------|----------------------------------------------------------------------------------------------------|--|
| Niveau d'accès            | Schéma des autorisations par niveau qui détermine les fonctions auxquelles un utilisateur peut accéder dans l'interface utilisateur.                                     |  |
| Paramètres                | Les paramètres sont des éléments modifiables de la syntaxe de programmation et sont remplacés dans le $\rightarrow$ fichier de configuration par d'autres mots/symboles. |  |
| Programme pièce           |                                                                                                    |  |
|                           | Programme formulé en langage CN qui détermine le déplacement des axes ainsi que<br>différentes actions spéciales.                                                        |  |
| Propriétés                | Caractéristiques d'un objet (par ex. d'une → variable)                                                                                                    |  |
| Service PI                | Fonction qui exécute une opération fixe sur la CN. Les services PI peuvent être appelés par l'AP et par le système IHM.                                                  |  |
| Simulation                |                                                                                                    |  |
|                           | Reproduction du → déroulement de programme pièce sans que les axes de la machine soient déplacés.                                                                        |  |
| Touche logicielle d'accès |                                                                                                    |  |
| -                         | Touche logicielle permettant de démarrer la première → boîte de dialogue créée.                                                                                          |  |
| Touches dédiées           |                                                                                                    |  |

6 touches sur OP 010, OP 010C, et sur les claviers SINUMERIK avec pavé de touches dédiées dont l'actionnement sélectionne directement un groupe fonctionnel. 2 autres touches peuvent être configurées en tant que touches dédiées.

### Touches matérielles AP

Les touches matérielles de l'AP sont proposées en tant que touches programmables via l'interface AP du logiciel IHM. Les fonctions qu'elles déclenchent dans l'IHM sont configurables.

Elles sont réalisées en tant que touches du tableau de commande machine ou exploitent des combinaisons de signaux de l'AP dans le programme utilisateur AP. Elles sont aussi appelées "touches virtuelles".

## Variable

Désignation d'un emplacement peuvent être affiché par l'affectation de  $\rightarrow$  propriétés dans la  $\rightarrow$  boîte de dialogue et pouvant être entré dans les données de saisie et les résultats de calcul.

#### Variable auxiliaire

Variable de calcul interne à laquelle aucune  $\rightarrow$  propriété ne peut être affectée et qui n'apparaît pas dans la  $\rightarrow$  boîte de dialogue.

#### Variable utilisateur

Variables définies par l'utilisateur dans le → programme pièce ou le bloc de données.

# Index

# Α

Aide à la programmation des cycles, 107 Aide en ligne, 41 Alarmes Identifiant de langue, 134 Arborescence de commande, 14 Array Définition, 114 Élément, 115 État, 119 Indice de colonne, 115 Indice de ligne, 115 Mode d'accès, 115 Mode de comparaison, 115 Attributs, 45

# В

Boîte de dialogue à plusieurs colonnes, 28 Bloc de description, 20 Définition, 19 Propriétés, 21

# С

Chaînes, 58 Champ bascule, 51 Conditions, 67 Configurer les touches logicielles de l'AP, 131 Constantes, 66 Couleur d'arrière-plan, 47 Couleur de premier plan, 47 Couleurs, 47 Couleurs système, 133

# D

Définir la barre de touches logicielles, 35 Dialogue principal, 96

# Ε

Elément de dialogue, 24 État de la variable, 43

Easy Screen (BE2) Manuel de programmation, 03/2010, 6FC5397-1DP10-5DA0

# F

Fichier Copier, 80 Déplacer, 98 Supprimer, 83 Fichier de configuration, 14, 16 Fichier DLL, 89 Fonction CALL (appel du sous-programme), 79 CP (Copy Program), 80 CVAR (vérifier la variable), 81 Décompilation du code CN, 106 DLGL (ligne de dialogue), 83 DP (Delete Program), 83 EP (Exist Program), 85 EVAL (Evaluate), 84 **EXIT**, 87 EXITLS (Exit Loading Softkey), 88 FCT, 89 GC (Generate Code), 91 INSTR (String), 110 LA (Load Array), 94 LB (Load Block), 95 LEFT (strings), 110 LEN (string), 109 LM (Load Mask), 96 LS (Load Softkey), 97 MIDS (Strings), 111 MP (Move Program), 98 MRNP (Multiple Read NC PLC), 100 PI SERVICE, 112 PI\_START, 113 REPLACE (strings), 112 RETURN (retour), 105 RIGHT (Strings), 111 RNP (Read NC PLC Variable), 99 SB (Search Backward), 107 SF (Search Forward), 107 SP (Select Program), 108 Vue d'ensemble, 78 WNP (Write NC PLC Variable), 99 Fonctions trigonométriques, 66 Format de nombre, 50

# G

Générer un code CN, 91 Grid → Grille de tableau, 120 Grille de tableau Définition, 120 Définition des colonnes, 122 Programmation, 121

# I

Identifiant de langue, 134 Image d'aide, 46 Image en tant que texte court, 57

# L

LINE (définition de trait), 72

# Μ

Méthode CHANGE, 69 LOAD, 71 LOAD GRID, 73 OUTPUT, 74 PRESS, 75 UNLOAD, 74 Vue d'ensemble, 69 Mode changement de dialogue, 96 Mode de saisie, 46 Mode d'écriture, 47

# Ν

Niveau d'accès, 36

# 0

Opérateur de bit, 67 Mathématique, 65 Opérateurs relationnels, 66

# Ρ

Pilotage du focus, 123 Position Champ de saisie et de visualisation, 47, 53 Texte court, 47, 53

# R

RECT (définition de rectangle), 73 Registre Échange de données, 103 État, 104 Valeur, 103 Réglage par défaut, 45

# S

Services PI, 78 Sous-dialogue, 96 Sous-programme, 78 Appel, 79 Identifiant de bloc, 78 Interruption, 105 Variable, 78

# Т

Texte, 45 Texte court, 45 Texte des unités, 45 Texte du graphique, 45 Texte long, 45 Touche logicielle Affecter des propriétés, 35 Propriétés, 37 Touche logicielle d'accès, 14, 30 Type de variable, 45 INTEGER, 47 VARIANT, 48

# V

Valeur de la variable, 43 Valeurs limites, 45 Variable Calcul, 54 CURPOS, 59 CURVER, 60 ERR, 61 FILE\_ERR, 62 FOC, 63 Modifier la propriété, 44 Paramètres, 45 S\_CHAN, 64 Transférer, 87 Vérifier, 81
Index

Variable AP Écrire, 99 Lire, 99 Variable auxiliaire, 54 Variable CN Écrire, 99 Lire, 99 Variable système, 47, 55 Variable utilisateur, 47 Index

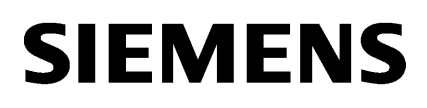

| Réglages système          | 1 |
|---------------------------|---|
| Configuration du système  | 2 |
| Diagnostic et maintenance | 3 |
| Annexe                    | Α |

# SINUMERIK

# SINUMERIK 840D sl Système d'exploitation NCU (IM7)

Manuel de mise en service

Valable pour:

Logiciel CNC pour 840D sl/ 840DE sl Version 2.6

#### Mentions légales

#### Signalétique d'avertissement

Ce manuel donne des consignes que vous devez respecter pour votre propre sécurité et pour éviter des dommages matériels. Les avertissements servant à votre sécurité personnelle sont accompagnés d'un triangle de danger, les avertissements concernant uniquement des dommages matériels sont dépourvus de ce triangle. Les avertissements sont représentés ci-après par ordre décroissant de niveau de risque.

#### 

signifie que la non-application des mesures de sécurité appropriées **entraîne** la mort ou des blessures graves.

#### 

signifie que la non-application des mesures de sécurité appropriées **peut entraîner** la mort ou des blessures graves.

#### 

accompagné d'un triangle de danger, signifie que la non-application des mesures de sécurité appropriées peut entraîner des blessures légères.

#### PRUDENCE

non accompagné d'un triangle de danger, signifie que la non-application des mesures de sécurité appropriées peut entraîner un dommage matériel.

#### IMPORTANT

signifie que le non-respect de l'avertissement correspondant peut entraîner l'apparition d'un événement ou d'un état indésirable.

En présence de plusieurs niveaux de risque, c'est toujours l'avertissement correspondant au niveau le plus élevé qui est reproduit. Si un avertissement avec triangle de danger prévient des risques de dommages corporels, le même avertissement peut aussi contenir un avis de mise en garde contre des dommages matériels.

#### Personnes qualifiées

L'appareil/le système décrit dans cette documentation ne doit être manipulé que par du **personnel qualifié** pour chaque tâche spécifique. La documentation relative à cette tâche doit être observée, en particulier les consignes de sécurité et avertissements. Les personnes qualifiées sont, en raison de leur formation et de leur expérience, en mesure de reconnaître les risques liés au maniement de ce produit / système et de les éviter.

#### Utilisation des produits Siemens conforme à leur destination

Tenez compte des points suivants:

#### 

Les produits Siemens ne doivent être utilisés que pour les cas d'application prévus dans le catalogue et dans la documentation technique correspondante. S'ils sont utilisés en liaison avec des produits et composants d'autres marques, ceux-ci doivent être recommandés ou agréés par Siemens. Le fonctionnement correct et sûr des produits suppose un transport, un entreposage, une mise en place, un montage, une mise en service, une utilisation et une maintenance dans les règles de l'art. Il faut respecter les conditions d'environnement admissibles ainsi que les indications dans les documentations afférentes.

#### Marques de fabrique

Toutes les désignations repérées par ® sont des marques déposées de Siemens AG. Les autres désignations dans ce document peuvent être des marques dont l'utilisation par des tiers à leurs propres fins peut enfreindre les droits de leurs propriétaires respectifs.

#### Exclusion de responsabilité

Nous avons vérifié la conformité du contenu du présent document avec le matériel et le logiciel qui y sont décrits. Ne pouvant toutefois exclure toute divergence, nous ne pouvons pas nous porter garants de la conformité intégrale. Si l'usage de ce manuel devait révéler des erreurs, nous en tiendrons compte et apporterons les corrections nécessaires dès la prochaine édition.

Siemens AG Industry Sector Postfach 48 48 90026 NÜRNBERG ALLEMAGNE Numéro de référence du document: 6FC5397-1DP10-5DA0 Copyright © Sie © 02/2010 Sous réserve de

# Sommaire

| 1 | Réglage                                                                                                    | es système                                                                                                    | 5                                                                                                    |
|---|----------------------------------------------------------------------------------------------------|----------------------------------------------------------------------------------------------------|----------------------------------------------------------------------------------------------------|
|   | 1.1                                                                                                    | Etat du système à la livraison                                                                                                    | 5                                                                                                    |
|   | 1.2                                                                                                    | Signification des positions de commutateur                                                                                                    | 7                                                                                                    |
|   | 1.3                                                                                                    | Démarrage du système                                                                                                    | 8                                                                                                    |
|   | 1.4                                                                                                    | Signalisations au démarrage du système                                                                                                    | 9                                                                                                    |
| 2 | Confiqu                                                                                                    | iration du système                                                                                                    |                                                                                                    |
|   | 2.1                                                                                                    | Interfaces Ethernet de la NCU                                                                                                    | 13                                                                                                    |
|   | 2.2                                                                                                    | Détermination de l'adresse IP de la NCU                                                                                                    | 14                                                                                                    |
|   | 2.3<br>2.3.1<br>2.3.2<br>2.3.3<br>2.3.4<br>2.3.5<br>2.3.6<br>2.3.7<br>2.3.8                                                                                     | Fichier de configuration "basesys.ini"<br>Paragraphe [ExternalInterface]<br>Section [InternalInterface]<br>Section [IBNInterface]<br>Section [SNMP]<br>Section [DCP]<br>Section [LLDP]<br>Paragraphe [LinuxBase]<br>Exemple: Fichier de configuration "basesys.ini" |                                                                                                    |
|   | 2.4<br>2.4.1<br>2.4.2<br>2.4.3                                                                                                    | Commandes de maintenance<br>Utilisation des commandes de maintenance<br>Syntaxe pour les actions<br>Eléments génériques                                                                                                    | 31<br>31<br>32<br>33                                                                                                    |
|   | $\begin{array}{c} 2.5\\ 2.5.1\\ 2.5.2\\ 2.5.3\\ 2.5.4\\ 2.5.5\\ 2.5.6\\ 2.5.7\\ 2.5.8\\ 2.5.9\\ 2.5.10\\ 2.5.11\\ 2.5.12\\ 2.5.13\\ 2.5.14\\ 2.5.15\end{array}$ | Description des actions<br>Help<br>Check-cf<br>Clear<br>Closeport.<br>Connect<br>Disable<br>Disconnect<br>Distribute<br>Enable<br>Openport<br>Restart.<br>Restauration<br>Save<br>Show<br>Start, stop                                                               | 35<br>35<br>36<br>36<br>36<br>37<br>37<br>37<br>39<br>40<br>40<br>40<br>40<br>40<br>40<br>41<br>42<br>43<br>44<br>45<br>50<br>50 |
| 3 | Diagnostic et maintenance                                                                                                    |                                                                                                    | 53                                                                                                    |
|   | 3.1<br>3.1.1<br>3.1.2<br>3.1.3<br>3.1.4                                                                                                    | Création d'un système de maintenance<br>Comment créer un système de maintenance pour la NCU<br>Utilisation du système de maintenance<br>Fonctions de diagnostic<br>Connexion d'un lecteur réseau                                                                    | 53<br>53<br>56<br>57<br>59                                                                                                    |

| Index                                            |                                                                                                    |                            |
|--------------------------------------------------|----------------------------------------------------------------------------------------------------|----------------------------|
| Glossai                                          | re                                                                                                    |                            |
| A.2<br>A.2.1<br>A.2.2                            | Licences pour WinSCP et PuTTY<br>Licence GNU<br>Licence PuTTY                                                                                                    |                            |
| A.1                                              | Abréviations                                                                                                    |                            |
| Annexe                                           | ,                                                                                                    |                            |
| 3.6<br>3.6.1<br>3.6.2<br>3.6.3<br>3.6.4<br>3.6.5 | Diagnostic du système<br>Exécution d'un diagnostic du système<br>Modification des paramètres système<br>Vérification de la carte CompactFlash<br>Appel du visualiseur VNC<br>WinSCP et PuTTY                                                                                                    |                            |
| 3.5<br>3.5.1<br>3.5.2                            | Exécution de la mise à jour du logiciel<br>Exécution d'une mise à jour du firmware<br>Exécution d'une mise à jour du logiciel                                                                                                    |                            |
| 3.4<br>3.4.1<br>3.4.2<br>3.4.3<br>3.4.4          | Sauvegarde de données via Service Shell<br>Comment sauvegarder des données sur un système de maintenance<br>Comment restaurer des données à partir du système de maintenance<br>Comment sauvegarder des données sur un lecteur réseau<br>Comment restaurer des données à partir du lecteur réseau |                            |
| 3.3<br>3.3.1<br>3.3.2<br>3.3.3<br>3.3.4          | Sauvegarde de données via le menu de maintenance<br>Sauvegarde de données utilisateur<br>Restauration de données utilisateur<br>Sauvegarde complète de la carte CompactFlash<br>Installation d'une sauvegarde complète du système                                                                 | 63<br>63<br>65<br>66<br>68 |
| 3.2<br>3.2.1                                     | Sauvegarde de licence<br>Sauvegarde de la clé de licence                                                                                                    | 60<br>61                   |

Α

# Réglages système

### 1.1 Etat du système à la livraison

#### Domaine de validité

Ce document est valable pour tous les systèmes qui sont livrés avec le système d'exploitation Linux installé sur la carte CompactFlash (par exemple toutes les NCU du type NCU 7x0).

#### Structure et contenu de la carte CompactFlash

La carte CompactFlash contient une partition Linux et une partition FAT. La capacité mémoire de la carte CompactFlash est essentiellement occupée par la partition Linux EXT3 qui contient le logiciel système et les données utilisateur. Il existe en outre une partition FAT de 2 Mo utilisée uniquement à des fins de gestion interne.

Lorsque le système fonctionne, les répertoires suivants sont disponibles dans la partition EXT3 de la carte CompactFlash (cette sélection n'est pas une énumération complète):

| Répertoire        | Utilisation                                                                                                    |  |
|-------------------|----------------------------------------------------------------------------------------------------|--|
| /siemens          | réservé aux logiciels système Siemens                                                                                                    |  |
| /addon            | réservé aux logiciels supplémentaires Siemens                                                                                                    |  |
| /oem              | logiciels supplémentaires et configurations du constructeur de la machine                                                                                                   |  |
| /user             | <ul> <li>archivage des données utilisateur</li> <li>configurations de l'application HMI</li> <li>données créées via l'application HMI lors de la mise en service</li> </ul> |  |
| /system           | système d'exploitation Linux                                                                                                    |  |
| /user/system/etc  | fichier basesys.ini (modifications possibles)                                                                                                    |  |
| /user/common/tcu  | fichiers de configuration de la TCU                                                                                                    |  |
| /var/log/messages | fichier journal système (analogue au fichier event.log sous Windows)                                                                                                    |  |

Parmi les fichiers de noms identiques, ceux se situant dans le répertoire /user sont prioritaires sur ceux du répertoire /oem  $\rightarrow$  /addon  $\rightarrow$  /siemens.

1.1 Etat du système à la livraison

#### **IMPORTANT**

#### **Editeurs pour Linux**

Pour la plupart des fichiers système Linux, les lignes ne peuvent se finir que par LF et non par CRLF comme dans Windows. Tenir compte de ce fait lors du choix de l'éditeur. L'éditeur de l'application HMI, situé sous "Inbetriebnahme" ("Mise en service"), convient à ce type de programmation.

L'éditeur vi propre à UNIX est disponible dans le système d'exploitation Linux.

Pour le système d'exploitation Linux, tenir compte de l'écriture en majuscules / minuscules.

#### Utilisateurs réglés par défaut

Les utilisateurs suivants existent déjà:

| Utilisateur | Niveau d'accès                  | Groupe cible                     |
|-------------|---------------------------------|----------------------------------|
| Operator    | Position du commutateur à clé 0 | Utilisateur, opérateur           |
| Operator1   | Position du commutateur à clé 1 | Utilisateur, opérateur           |
| Operator2   | Position du commutateur à clé 2 | Utilisateur, opérateur           |
| Operator3   | Position du commutateur à clé 3 | Utilisateur, opérateur           |
| user        | Mot de passe: CUSTOMER          | Utilisateur, opérateur           |
| service     | Mot de passe: EVENING           | personnel de maintenance         |
| manufact    | Mot de passe: SUNRISE           | Constructeur de la machine-outil |

Réglages système

1.2 Signification des positions de commutateur

### 1.2 Signification des positions de commutateur

#### Vue d'ensemble

La NCU dispose de deux commutateurs rotatifs dans la partie inférieure de la face avant:

- le commutateur de mise en service du NCK identifié par « SIM/NCK »
- le commutateur de mode de fonctionnement de l'AP identifié par « PLC »

Les positions des commutateurs sont repérées par des chiffres et lettres pairs; pour des raisons de place, les impairs sont indiqués par des points.

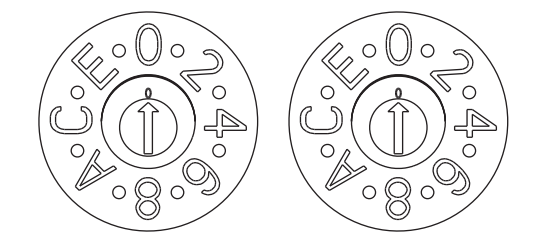

# SIM/NCK

PLC

Figure 1-1 commutateurs de mise en service et de mode de fonctionnement

#### Commutateur rotatif SIM/NCK

Les différentes positions du commutateur SIM/NCK ont les significations suivantes:

| Position du commutateur | Mode de fonctionnement du NCK                                                                |
|-------------------------|----------------------------------------------------------------------------------------------|
| 0                       | démarrage normal du NCK                                                                      |
| 1                       | démarrage du NCK avec les valeurs par défaut (= effacement général)                          |
| 2                       | le NCK (et l'AP) démarrent avec les données enregistrées à la dernière mise<br>hors tension. |
| 7                       | mode Déboguage (le NCK n'est pas démarré.)                                                   |
| 8                       | l'adresse IP de la NCU sera indiquée sur l'afficheur 7 segments.                             |
| Tous les autres         | non significatif                                                                             |

#### Commutateur rotatif PLC

Les positions du commutateur PLC ont les mêmes significations que pour une CPU SIMATIC S7:

| Position du commutateur | Mode de fonctionnement de l'AP |
|-------------------------|--------------------------------|
| 0                       | RUN                            |
| 1                       | RUN (mode protégé)             |
| 2                       | STOP                           |
| 3                       | effacement général (MRES)      |
| Tous les autres         | non significatif               |

1.3 Démarrage du système

### 1.3 Démarrage du système

#### Séquence

Pour assurer un démarrage sans erreur de la NCU, la carte CompactFlash doit être enfichée.

Au démarrage de la NCU, des informations sur l'état de fonctionnement actuel sont présentées via les affichages suivants:

- Lors de l'accès à la carte CompactFlash, la LED RDY clignote lentement en jaune.
- Pendant le démarrage, l'afficheur 7 segments présente différents codes qui signalent, par exemple, le démarrage du BIOS, un accès à la carte CompactFlash, etc.

Lorsque le démarrage s'est achevé avec succès, les états suivants sont affichés:

- La LED PLC est allumée en vert.
- L'afficheur 7 segments affiche "6." avec un point clignotant.
- La LED RDY est allumée en vert, toutes les autres LED sont éteintes.

#### Exécution d'un reset

Le bouton Reset se situe derrière le cache de la NCU.

Un reset réinitialise l'ensemble du système et force le système à redémarrer, comme pour la mise sous tension ("Power on Reset"), mais sans qu'une coupure de l'alimentation 24 V ne soit nécessaire.

#### Démarrage en cas d'intervention de maintenance

La NCU peut être démarrée à partir d'un système de maintenance, l'Emergency Boot System, à des fins de diagnostic ou de maintenance.

#### Voir aussi

Comment créer un système de maintenance pour la NCU (Page 53)

Réglages système

1.4 Signalisations au démarrage du système

## 1.4 Signalisations au démarrage du système

### Comportement des LED lors du démarrage

Pour le démarrage de la NCU, parmi les LED de la face avant de la NCU, seule la LED RDY et ses états est à prendre en compte.

| LED:<br>RDY                                  | Désignations des LED:<br>RUN STOP SU/PF<br>SF DP1 DP2 OPT | Etat / phase                                                                     | Afficheur 7 segments                                  |
|----------------------------------------------|-----------------------------------------------------------|----------------------------------------------------------------------------------|-------------------------------------------------------|
| Orange                                       | Orange                                                    | Démarrage du BIOS                                                                | Post Codes, voir tableau:<br>Chargement du BIOS       |
| Clignotement<br>orange lent<br>(0,5 Hz)      | Activé par l'AP/la carte optionnelle                      | Démarrage du noyau<br>2ème phase: Initialisation des<br>pilotes                  | 1                                                     |
| Clignotement<br>orange/vert lent<br>(0,5 Hz) | Activé par l'AP/la carte optionnelle                      | Démarrage du système de base<br>3ème phase: initialisation du<br>système de base | Voir tableau: Chargement du<br>système d'exploitation |
| Désactivé                                    | Activé par l'AP/la carte optionnelle                      | Sorties NRK/NCK                                                                  | Voir tableau: Sorties<br>NRK/NCK                      |
| Clignotement<br>vert/rouge (0,5 Hz)          | Activé par l'AP/la carte optionnelle                      | Arrêt du système de base                                                         | Désactivé                                             |
| Rouge                                        | Activé par l'AP/la carte optionnelle                      | Arrêt du noyau                                                                   | Désactivé                                             |
| Rouge (5 Hz)                                 | Activé par l'AP/la carte optionnelle                      | Erreurs SINAMICS                                                                 |                                                       |

Défauts et avertissements SINAMICS, voir également: Manuel de listes SINAMICS S120/S150 (LH1)

### **Chargement du BIOS**

| Afficheur 7<br>segments | Signification                                                                                |
|-------------------------|----------------------------------------------------------------------------------------------|
| 00                      | Avant le chargement du Master Boot Record (MBR) de la carte CompactFlash                     |
| 01                      | Avant le démarrage du code Master Boot Record (MBR)                                          |
| 02                      | Code Master Boot Record (MBR) démarré                                                        |
| 03                      | Deuxième niveau du chargeur d'amorçage démarré, avant la lecture du fichier de configuration |
| 04                      | Avant le chargement du noyau                                                                 |
| 05                      | Avant le démarrage du noyau                                                                  |

1.4 Signalisations au démarrage du système

### Démarrage du système de base

| Afficheur 7 segments                  | Signification                                                                                      |
|---------------------------------------|----------------------------------------------------------------------------------------------------|
| 1 (begin)                             | Initialisations de base                                                                            |
| 2 (prepfs)                            | Rangement et préparation du système de fichiers                                                    |
| 3 (hostname, loopback)                | Le nom est défini et l'interface Loopback est configurée.                                          |
| 4 (syslog)                            | Démarrage de la journalisation du système                                                          |
|                                       | Démarrage du CFS classe 1, mise à disposition des interfaces de réseau.                            |
| 5 (network)                           | Initialisation des interfaces de réseau et du pare-feu                                             |
| 6 (NCU:rtai, TCU:tcuconfig)           | Démarrage du serveur de temps (ntpd)                                                               |
| 7 (lsh)                               | Démarrage du serveur SSH (le cas échéant, création d'une clé d'hôte, si elle n'existe pas encore). |
| 8 (NCU:ftpd, TCU:mtouch)              | Démarrage du serveur FTP                                                                           |
| 9 (NCU:tcuservices,<br>TCU:usbexport) | Démarrage des services TCU (TFTP, VNC)                                                             |

### Sorties NRK/NCK

| Afficheur 7<br>segments | Signification                                                                                                    |
|-------------------------|----------------------------------------------------------------------------------------------------|
| 1                       | Non significatif                                                                                                    |
| 2                       | Non significatif                                                                                                    |
| 3                       | Le débogueur a été initialisé.                                                                                                    |
| 4                       | Le système d'exploitation NRK a été activé avec succès                                                                                                    |
| 5                       | Le système d'exploitation NRK est démarré, Init est en cours d'exécution (→ démarrage de l'application)                                                                       |
| 6                       | L'initialisation s'est déroulée avec succès; la commande se trouve en mode de fonctionnement cyclique.                                                                        |
| 6.                      | Avec point clignotant: la commande se trouve en fonctionnement cyclique et les cycles sont actifs.                                                                            |
| F                       | Erreur interne: lisible uniquement moyennant un diagnostic supplémentaire.                                                                                                    |
| 1 ou 2                  | La carte CompactFlash et les données SRAM ne concordent pas. Un effacement général par bootage avec commutateur en position 1 ou 2 est nécessaire pour éliminer cette erreur. |
| Lxx=yyy                 | Erreur interne lors du démarrage NCK, "xx" est le numéro de la ligne dans mcsystem.ini, "yyy" est un code d'erreur univoque pour la position de code.                         |

#### 1.4 Signalisations au démarrage du système

### Erreur système

| LED:<br>RDY                                   | Désignations des LED:<br>RUN STOP SU/PF<br>SF DP1 DP2 OPT | Signification                                                                                                 | Afficheur 7<br>segments |
|-----------------------------------------------|-----------------------------------------------------------|----------------------------------------------------------------------------------------------------|-------------------------|
| Clignotement rouge<br>rapide (2 Hz)           | Activé par l'AP/la carte optionnelle                      | Erreur permanente:<br>Le système s'arrêté.                                                                    | Voir le tableau         |
| Clignotement<br>rouge/orange rapide<br>(2 Hz) | Activé par l'AP/la carte optionnelle                      | Erreur temporaire:<br>Le système continue à fonctionner, le cas<br>échéant avec des fonctionnalités réduites. | suivant                 |

| Afficheur 7<br>segments | Signification                                                                                                    |
|-------------------------|----------------------------------------------------------------------------------------------------|
| Erreurs permane         | entes:                                                                                                    |
| С                       | "crash": Plantage du système d'exploitation (c'est à peu près l'équivalent d'un<br>"écran bleu " sous Windows); des détails figurent dans le fichier journal du<br>système.                                                                   |
| Р                       | "partition": erreurs lors du repartitionnage                                                                                                    |
| Erreurs tempora         | ires:                                                                                                    |
| E                       | "error": une erreur d'écriture ou de lecture s'est produite sur la carte CompactFlash<br>(une erreur d'écriture est signalée par l'affichage du point en plus). La carte<br>CompactFlash est probablement défectueuse et doit être remplacée. |
| F                       | "full": la carte CompactFlash est saturée, et tous les services ne peuvent<br>probablement pas être démarrés avec succès.                                                                                                    |
|                         | Cette erreur est affichée pendant 1 minute lors du démarrage, le démarrage du système reprend ensuite, mais il faut s'attendre à des problèmes.                                                                                               |

1.4 Signalisations au démarrage du système

# Configuration du système

### 2.1 Interfaces Ethernet de la NCU

#### **Conditions marginales**

Pour le fonctionnement d'une NCU:

- Sur le réseau système, une NCU peut être en service au maximum en tant que serveur DHCP.
- Sont requis un clavier externe supplémentaire pour l'écriture en majuscules et minuscules ainsi qu'une souris pour l'utilisation du System Network Center.

#### Configuration des interfaces

Les connexions suivantes peuvent être établies via les interfaces Ethernet:

| Interface        | Libellé | Désign<br>ation<br>interne | Réglages de connexion                                                                                                    |
|------------------|---------|----------------------------|----------------------------------------------------------------------------------------------------|
| Ethernet IE1/OP  | X120    | (Eth 2)                    | Connexion au réseau système avec l'adresse IP par<br>défaut 192.168.214.1, avec le masque sous-réseau<br>255.255.255.0 et le serveur DHCP activé pour<br>SINUMERIK |
| Ethernet IE2/NET | X130    | (Eth 1)                    | Connexion au réseau d'entreprise en tant que client<br>DHCP standard                                                                                               |
| Ethernet         | X127    | (lbn 0)                    | Connexion pour la maintenance avec adresse IP fixe<br>192.168.215.1 et masque sous-réseau fixe<br>255.255.255.224 avec serveur DHCP activé                         |

#### Interface réseau

L'interface réseau permet la communication via un réseau. Pour la NCU, il s'agit d'interfaces Ethernet.

#### VNC (virtual network computing)

Virtual Network Computing est un logiciel qui permet d'afficher le contenu d'écran d'un ordinateur distant équipé d'un serveur VNC, sur un ordinateur local équipé d'un visualiseur VNC, et de transmettre, en contrepartie, les signaux du clavier et de la souris de l'ordinateur local à l'ordinateur distant.

#### Bibliographie

Manuel produit Modules de commande et mise en réseau

2.2 Détermination de l'adresse IP de la NCU

### 2.2 Détermination de l'adresse IP de la NCU

#### Détermination de l'adresse IP de la NCU dans le réseau d'entreprise (X130)

Sur X130, la NCU est paramétrée pour recevoir une adresse via DHCP. Si un serveur DHCP est disponible sur le réseau d'entreprise, il n'est pas nécessaire de procéder à des réglages supplémentaires.

Les possibilités de déterminer l'adresse attribuée à la NCU dans le réseau d'entreprise sont les suivantes:

- Si la NCU démarre avec le sélecteur en position 8, son adresse IP sur X130 est indiquée dans l'afficheur 7 segments.
- Une fois le démarrage de la NCU effectué, ouvrir un Service Shell sur la TCU et exécuter la commande suivante pour obtenir les informations désirées:
   SC SHOW IP

#### Modification de l'adresse IP

Lorsque aucun serveur DHCP n'est disponible sur le réseau d'entreprise ou que ce dernier ne doit pas être utilisé, il reste la possibilité de régler une adresse fixe sur X130 pour la NCU (en accord avec les adresses existantes du réseau d'entreprise).

#### Exemple:

La commande suivante crée l'adresse IP 157.163.245.105 avec un masque de sous-réseau 255.255.255.0:

SC SET IP 157.163.245.105 255.255.255.0 -X130

#### NCU dans le réseau système (X120)

La NCU est préconfigurée de manière appropriée sur X120. Aucun réglage n'est donc nécessaire.

#### Voir aussi

Eléments génériques (Page 33)

#### Répertoire d'enregistrement

Dans un système de base Linux, le fichier d'origine est stocké sur la carte CompactFlash, dans le répertoire /system/usr/etc; les versions OEM sont enregistrées sous /oem/system/etc ainsi que sous /oem\_i/system/etc, et les versions utilisateur sous /user/system/etc.

#### Utilisation

Le fichier basesys.ini permet de paramétrer le comportement du système dans le réseau.

Pour éditer le fichier basesys.ini:

- Les commentaires sont identifiés par ';' ou '#' en début de ligne et occupent le reste de la ligne. Les lignes vides sont traitées comme un commentaire.
- Les sections commençant par une ligne "[NOM]" sont ignorées par le système de base mais parfois utilisées par l'IHM.
- Une définition de variable aura la forme "NOM=VALEUR". De part et d'autre du caractère '=', les espaces sont autorisés. La valeur peut en outre être mise (optionnellement) entre guillemets doubles.

#### IMPORTANT

Seuls les paramètres du fichier basesys.ini décrits dans ce chapitre doivent être modifiés.

Le "System Network Center" peut également être utilisé à cet effet. Ce programme est appelé par la commande "sc start snc". Son utilisation nécessite l'emploi d'une souris.

### 2.3.1 Paragraphe [ExternalInterface]

#### Description

Les paramètres et réglages de l'interface Ethernet externe sont définis dans ce paragraphe. Pour une NCU7x0, l'interface Ethernet externe est X130 (Eth 1). Lorsque l'interface externe est en mode DHCP (c'est-à-dire que la valeur de ExternalIP n'est pas renseignée ou définie), tous les paramètres spécifiés pour l'interface, excepté "DHCPClientID", sont acceptés par le serveur DHCP, dans la mesure où celui-ci fournit une valeur correspondante.

#### ExternalIP

Lorsque ExternalIP n'est pas vide, l'adresse IP fixe indiquée est utilisée pour l'interface du réseau d'entreprise. Dans ce cas, ExternalNetMask et si nécessaire, Gateway, Nameservers, Hostname et Domain doivent également être réglés.

Si ExternalIP n'est pas renseigné ou non activé, un client DHCP est démarré sur l'interface.

| Valeur:     | Adresse IP     |
|-------------|----------------|
| Par défaut: | non renseignée |

#### **ExternalNetMask**

ExternalNetMask doit être réglé en même temps que ExternalIP afin de définir la taille du réseau.

| Valeur:     | Masque de réseau |
|-------------|------------------|
| Par défaut: | non renseignée   |

#### Gateway

Lorsque la valeur de Gateway n'est pas renseignée, le Host saisi est utilisé en tant que passerelle par défaut. En d'autres termes, tous les paquets IP ne pouvant pas être distribués directement sont envoyés à la passerelle pour y être routés.

Lorsqu'aucune passerelle n'est définie, seuls les réseaux directement connectés sont accessibles.

| Valeur:     | Adresse IP     |
|-------------|----------------|
| Par défaut: | non renseignée |

#### Nameservers

Si des serveurs de noms DNS sont définis, ceux-ci seront utilisés pour la résolution des noms d'hôtes mnémoniques. Dans la plupart des cas, il est ainsi possible de remplacer l'adresse IP attendue par un nom d'ordinateur.

Le réglage des serveurs de noms est également transmis aux clients DHCP (TCU, PG) de la NCU via son serveur DHCP, afin que ceux-ci puissent fonctionner avec des noms mnémoniques.

| Valeur:     | Liste d'adresses IP (séparées par des espaces) |
|-------------|------------------------------------------------|
| Par défaut: | non renseignée                                 |

#### Timeservers

Il est possible d'indiquer ici une liste de serveurs NTP (UDP/123) qui sont utilisés sur la NCU par NTPD, pour la synchronisation temporelle.

| Valeur:     | Liste d'adresses IP (séparées par des espaces) |
|-------------|------------------------------------------------|
| Par défaut: | non renseignée                                 |

#### Hostname

Cette option permet de définir un nom pour l'hôte local. Ce nom, attribué manuellement, est prioritaire sur tous les autres.

Le nom d'hôte est déterminé selon l'ordre suivant:

- Nom d'hôte provenant du fichier basesys.ini (si activé).
- Nom attribué par le serveur DHCP (en mode client DHCP, lorsqu'un nom est fourni) résultant d'une consultation DNS inversée, c'est-à-dire le nom correspondant à l'adresse IP obtenue (lorsque des serveurs de noms sont définis).
- Nom par défaut ("NONAME\_...").

Le nom d'hôte étant également utilisé comme nom DNS, il doit satisfaire aux exigences correspondantes du RFC:

- lettres ASCII (a-z, A-Z), chiffres (0-9) et '-'
- 63 caractères max.

| Valeur:     | Nom            |
|-------------|----------------|
| Par défaut: | non renseignée |

#### Domain

Le domaine DNS peut être configuré avec ces variables. La conséquence est que les noms de ce domaine peuvent être résolus sans qualification (par ex., lorsque le domaine est "test.local", il est possible d'indiquer le nom "ordinateur1" au lieu de "ordinateur1.test.local").

| Valeur:     | Nom            |
|-------------|----------------|
| Par défaut: | non renseignée |

#### DHCPClientID

Avec ces variables, il est possible d'influencer l'ID client que le client DHCP présente à son serveur. Cette ID peut être utilisée par le serveur pour affecter des paramètres au client (par ex.: une adresse IP statique).

Normalement, l'adresse MAC de l'interface Ethernet est utilisée à cet effet (réglage par défaut). Alternativement, afin d'être reconnu avant la requête DHCP, il est possible d'utiliser le nom d'hôte ("@NAME"). Celui-ci doit, dans ce cas, être défini de manière claire dans basesys.ini. D'autre part, il est également possible d'utiliser une chaîne quelconque de caractères en tant qu'ID de client.

Valeur:@MAC, @CFID, @NAME ou une chaîne de caractères quelconquePar défaut:@MAC

### 2.3.2 Section [InternalInterface]

#### Description

La section [InternalInterface] permet de définir les données de synchronisation du serveur DHCP dans le réseau système.

#### Remarque

Cette section de basesys.ini se retrouve tant sur les systèmes Linux (par ex. NCU, PCU 321) que sur les systèmes Windows (par ex. PCU 50.3) équipés du logiciel de base PCU à partir de la version 8.1.

#### InternalIP

Cette variable sert à régler une adresse IP fixe dans le réseau système. InternalIP doit toujours être utilisée conjointement avec InternalNetMask.

| Valeur:     | adresse IP    |
|-------------|---------------|
| Par défaut: | 192.168.214.1 |

#### **InternalNetMask**

Indique le masque de sous-réseau correspondant à InternalIP et doit toujours être utilisé conjointement avec celle-ci.

Valeur:masque de sous-réseauPar défaut:255.255.255.0

#### InternalIP\_Alias

Cette variable permet de définir une adresse IP alias supplémentaire pour l'interface du réseau système (X120), utile pour certaines applications.

Par défaut: non renseignée

InternalIP\_Alias doit de préférence toujours être utilisée conjointement avec InternalNetMask\_Alias.

#### InternalNetMask\_Alias

Cette variable indique le masque de sous-réseau correspondant à InternalIP\_Alias et devrait toujours être utilisée conjointement avec celle-ci.

Valeur:masque de sous-réseauPar défaut:non renseignée

#### SyncModeDHCPD\_SysNet

Si cette variable n'est pas réglée sur "OFF", les serveurs DHCP du réseau système (X120) se synchronisent entre eux de sorte qu'un seul émette des adresses de façon active. Cela permet d'utiliser simultanément plusieurs NCU ou PCU 50.3 sans devoir adapter les paramètres du réseau.

Valeur: ON\_MASTER, ON\_HIGH (= ON), ON\_LOW, ou OFF

Par défaut: ON\_HIGH

Les serveurs DHCP inactifs se mettent alors en veille tout en récupérant régulièrement les données actuelles d'adresses et de TCU sur le serveur actif. Ainsi, en cas de panne du serveur actif, un serveur en veille peut remplacer ce dernier sans perte de données.

- En paramétrant ON\_MASTER au lieu de ON\_HIGH, il est possible d'influer sur la synchronisation de sorte que le serveur paramétré en tant que "maître" devienne systématiquement le serveur actif (il doit pour cela être actif sur le réseau). De cette façon, on détermine que c'est normalement toujours la même commande qui est le serveur DHCP et sur laquelle on peut retrouver les données d'adresses (/var/etc/udhcp-eth0.leases) et les données TCU (/user/common/tcu/...) actuelles. ON\_MASTER ne doit être paramétré que pour un seul serveur DHCP dans le réseau système, car il ne peut y avoir plusieurs maîtres.
- Le paramétrage ON\_LOW attribue au serveur DHCP une priorité inférieure à la normale. Ce dernier ne devient le serveur actif qu'en l'absence de serveur réglé sur ON\_HIGH ou ON\_MASTER sur le réseau.

#### Remarque

#### Compatibilité avec les versions antérieures

Le degré de priorité "ON\_LOW" est utilisé automatiquement lorsque le serveur DHCP était autrefois désactivé au moyen de la variable DisableDHCPDeth0=1, laquelle n'existe plus. Bien qu'une telle NCU possède un serveur DHCP (en veille) et effectue la sauvegarde des données Lease, elle ne deviendra normalement pas le serveur actif.

#### InternalDynRangeStart

Les deux variables InternalDynRangeStart et InternalDynRangeEnd permettent de spécifier explicitement si nécessaire la plage d'adresses IP attribuées par le serveur DHCP. La plage préréglée devrait en principe suffire.

| Valeur:     | adresse IP                                                       |
|-------------|------------------------------------------------------------------|
| Par défaut: | première adresse du réseau système + 10 ou +2 (si ≤ 16 adresses) |

#### InternalDynRangeEnd

| √aleur:     | adresse IP                                                       |
|-------------|------------------------------------------------------------------|
| Par défaut: | dernière adresse du réseau système - 15 ou -1 (si ≤ 16 adresses) |

#### **DHCPDNoMasterWait**

Un serveur DHCP en cours de synchronisation qui a détecté un serveur maître par le passé attendra le temps défini ici lors de la synchronisation avant de devenir lui-même le serveur actif.

Ce délai supplémentaire permet au maître DHCP défini d'endosser le rôle de serveur DHCP actif même s'il est activé avec un peu de retard ou si son démarrage est plus long que celui des autres commandes.

Valeur: temps en sec. Par défaut: 120

#### InternalDNSDomain

Cette variable permet de définir le nom du Top Level Domain (TLD) utilisé dans le réseau système. Le serveur DNS de la NCU attribue aux appareils du réseau système des noms à l'intérieur de cette zone. Les demandes de nom pour toutes les autres zones sont transmises à des serveurs de noms externes sur le réseau d'entreprise.

Le nom "local" proposé par RFC1035 pour les réseaux locaux est utilisé comme réglage par défaut afin d'éviter tout conflit avec des noms de domaines définis de façon globale. Recommandation: conserver le réglage par défaut.

| Valeur:     | nom de domaine (lettres, chiffres, '-', '_', 63 caractères max.) |
|-------------|------------------------------------------------------------------|
| Par défaut: | local                                                            |

### 2.3.3 Section [IBNInterface]

#### Description

Les réglages effectués dans cette section influent sur l'interface X127.

#### EnableDHCP\_IBNNet

La mise à 0 de cette variable bloque le démarrage du serveur DHCP sur l'interface de mise en service (X127).

Valeur: non renseignée, 0 ou 1 Par défaut: non renseignée

#### EnableSysNetToIBNForwarding

La mise à 1 de cette variable autorise la transmission de paquets entre le réseau système (X120) et X127, ce qu'interdit normalement le pare-feu.

A noter qu'aucune traduction d'adresses réseau (NAT) n'a alors lieu, et que l'émetteur doit s'assurer lui-même (par ex. au moyen d'une entrée de routage correspondante) que les paquets adressés à la borne X127 de la PG ou du PC de maintenance avec l'adresse 192.168.215.x parviennent à la NCU à laquelle est raccordé l'appareil.

Valeur:non renseignée, 0 ou 1Par défaut:non renseignée

#### **DisableIBNForwarding**

La mise à 1 de cette variable désactive le routage NAT de paquets entre la connexion de maintenance X127 et le réseau système (X120).

| Valeur:     | non renseignée, 0 ou 1 |
|-------------|------------------------|
| Par défaut: | non renseignée         |

### 2.3.4 Section [SNMP]

#### Description

Cette section permet de régler les chaînes de caractères fournies via SNMP (Simple Network Management Protocol). Celles-ci fournissent des informations.

#### **SNMPLocation**

Cette chaîne est utilisée pour l'OID standard SNMPv2-MIB::sysLocation. Elle permet d'indiquer un emplacement qui pourra être appelé avec un client SNMP.

Valeur:chaîne de caractères quelconquePar défaut:non renseignée

#### **SNMPContact**

Cette chaîne est utilisée pour l'OID standard SNMPv2-MIB::sysContact. Elle permet d'indiquer une adresse de contact qui pourra être appelée avec un client SNMP.

Valeur: chaîne de caractères quelconque Par défaut: non renseignée

#### **SNMPAutLocation**

Cette chaîne est utilisée pour l'OID spécifique à Siemens automationSystemIdent.automationLocationTag. Elle permet d'indiquer un emplacement supplémentaire qui pourra être appelé avec un client SNMP. Elle est similaire à SNMPLocation, mais selon la description MIB elle est conçue pour une indication du point de vue de l'automatisation.

Valeur:chaîne de caractères quelconquePar défaut:non renseignée

#### **SNMPFunction**

Cette chaîne est utilisée pour l'OID spécifique à Siemens automationSystemIdent.automationFunctionTag. Elle permet d'indiquer une désignation de fonction qui pourra être appelée avec un client SNMP.

| Valeur:     | chaîne de caractères quelconque |
|-------------|---------------------------------|
| Par défaut: | non renseignée                  |

#### Voir aussi

Exemple: Fichier de configuration "basesys.ini" (Page 27)

### 2.3.5 Section [DCP]

#### Description

Les paramètres de cette section définissent les propriétés du protocole DCP (Discovery and Basic Configuration Protocol) lequel est par ex. utilisé dans l'option de menu "Abonnés joignables" de STEP 7.

#### InternalDcpEnabled

Ce paramètre permet d'activer et de désactiver DCP dans le réseau de l'installation (X120); dans le cas de la NCU, la valeur est également utilisée pour X127.

Valeur: 0 ou 1 Par défaut: 1

#### ExternalDcpEnabled

Ce paramètre permet d'activer et de désactiver DCP dans le réseau d'entreprise (X130).

Valeur: 0 ou 1 Par défaut: 0

### 2.3.6 Section [LLDP]

#### Description

Les paramètres de cette section définissent les propriétés du protocole LLDP (Link Layer Discovery Protocol) lequel est utilisé par certaines applications pour le diagnostic de réseau.

#### InternalLldpEnabled

Ce paramètre permet d'activer et de désactiver LLDP dans le réseau (X120); dans le cas de la NCU, la valeur est également utilisée pour X127.

Valeur: 0 ou 1 Par défaut: 1

#### ExternalLldpEnabled

Ce paramètre permet d'activer et de désactiver LLDP dans le réseau d'entreprise (X130).

| Valeur:     | 0 ou 1 |
|-------------|--------|
| Par défaut: | 0      |

#### InternalLldpTLVsTxEnabled

Ce paramètre permet de placer dans les paquets LLDP sur X120/X127 des informations supplémentaires qui ne s'y trouvent normalement pas.

| Valeur:     | valeur numérique de 0 1 | 5 |
|-------------|-------------------------|---|
| Par défaut: | 0                       |   |

La valeur est un champ de bits, c'est-à-dire que la valeur globale résulte de la somme des chiffres indiqués lorsque l'information correspondante doit être transmise:

- 1: port description
- 2: system name
- 4: system description
- 8: capabilities

#### ExternalLldpTLVsTxEnabled

Ce paramètre permet de placer dans les paquets LLDP sur X130 des informations supplémentaires qui ne s'y trouvent normalement pas.

Valeur: valeur numérique de 0 ... 15 Par défaut: 0

La valeur correspond au paramètre InternalLldpTLVsTxEnabled.

### 2.3.7 Paragraphe [LinuxBase]

#### Description

Cette section rassemble des possibilités supplémentaires de paramétrage du système Linux.

#### Synchronisation de l'heure

On distingue deux cas:

- Lorsqu'il y a un serveur NTP externe en tant que serveur de temps (indiqué dans le fichier basesys.ini ou par DHCP), l'horloge PLC est synchronisée avec l'horloge Linux.
- Lorsqu'il n'y a pas de serveur de temps externe, l'horloge AP sert de maître à l'horloge Linux.

#### IMPORTANT

Mise sous tension de l'AP avec le sélecteur en position 3: "MRES"

Lors de l'"effacement général" l'heure de l'horloge AP est conservée et non pas réinitialisée.

Si l'AP est activée avec le sélecteur en position 3 "MRES", l'heure est réinitialisée. Dans ce cas, l'heure valide du système Linux est appliquée et il n'est donc pas nécessaire de la régler à nouveau.

#### Timezone

Le fuseau horaire réglé dans cette option est utilisé par le système pour convertir l'heure UTC en heure locale. Le fuseau horaire est transmis à toutes les applications via la variable d'environnement TZ et pris en compte par la fonction libc localtime().

Dans le système de base, le fuseau horaire se répercute sur toutes les indications de temps, donc principalement sur la commande "date", sur "ls -l" et sur le fichier journal du système (sur la carte CompactFlash dans /var/log/messages).

Valeur: Description du fuseau horaire

Par défaut: UTC

Une sélection de fuseaux horaires est décrite dans le commentaire du fichier "basesys.ini" fourni à titre d'exemple.

#### LogFileLimit

Ces variables permettent de limiter la taille du fichier journal du système /var/log/messages. La valeur "zéro" implique que la taille du fichier journal pourra croître sans aucune limitation.

Pour des raisons d'efficacité, la saisie d'une valeur n'engendre pas de limitation fixe mais correspond plutôt à une sorte de taille cible. Lorsque le fichier journal atteint la taille cible multipliée par 1,5 il est réduit à environ 75 % de la taille cible. La taille du fichier est contrôlée au maximum toutes les 2 minutes.

| Valeur:     | taille en Ko |
|-------------|--------------|
| Par défaut: | 100 Ko       |

#### **FirewallOpenPorts**

On peut indiquer ici une liste de ports devant être débloqués dans le pare-feu de l'interface réseau externe. Les ports TCP/22 (ssh) et TCP/102 (communication S7) sont toujours débloqués. Le protocole est "TCP" ou "UDP", le port est le numéro de port (numérique) du service à débloquer.

Valeur:liste de paires protocole/portPar défaut:non renseignée

Les différentes données sont séparées par des espaces.

Il est par exemple possible de débloquer en plus les serveurs VNC:

FirewallOpenPorts=TCP/5900 TCP/5904 TCP/5905

#### **DisableSubsystems**

Cette variable permet d'inhiber le montage et le démarrage de certains sous-systèmes (systèmes CFS). Il est également possible d'indiquer plusieurs noms de sous-système séparés par des espaces.

Valeur:liste de noms CFS (séparés par des espaces)Par défaut:non renseignée

Les noms peuvent être simplement des noms de base CFS (par ex. "nck"), tous les systèmes CFS portant ce nom étant alors ignorés. Il est aussi possible d'indiquer un chemin absolu (par. ex. /siemens/sinumerik/nck); on se rapporte alors à ce système CFS en particulier.

Enfin, on peut définir "DisableSubsystems=all", ce qui bloque le montage et le démarrage de tous les systèmes CFS.

#### **DisablePLCTimeSync**

Si cette variable est mise à 1, il n'y a pas de synchronisation horaire avec l'horloge de l'AP (ni dans un sens, ni dans l'autre).

Valeur: 0 ou 1 Par défaut: 0

#### EnableCoreDumps

Lorsque cette variable est réglée sur 1, un fichier journal pour processus est créé et enregistré sous /var/tmp. Le fichier journal contient une liste d'enregistrements du processus s'étant terminés avec erreur ou sans erreur.

Valeur: non renseignée, 0 ou 1 Par défaut: 0

### 2.3.8 Exemple: Fichier de configuration "basesys.ini"

#### Fichier de configuration basesys.ini

```
Le fichier template_basesys.ini fourni dans le répertoire /siemens/system/etc est
préconfiguré comme suit:
: ------
; Default Linux basesystem configuration
; ______
; section ID is for Windows compatibility and is ignored.
[ExternalInterface]
; If ExternalIP is set, you can force the external Ethernet
; interface to use a fixed IP address etc instead of using DHCP
; if a Hostname is set, it even overrides one received by DHCP
;ExternalIP=210.210.210.210
;ExternalNetMask=255.255.255.0
;Gateway=210.210.210.1
;Nameservers=210.210.210.1 210.210.210.2
;Timeservers=210.210.210.3
;Hostname=somename
;Domain=example.com
; if ExternalIP is empty (default), DHCP is used with the following
; ClientID. The default is "@MAC" to use the MAC address,
; alternatives are "@NAME" to use the hostname (Hostname above)
; or any other arbitrary string.
;DHCPClientID=@MAC
[InternalInterface]
; With InternalIP and InternalNetMask (both must be set together),
; you can change the address on the internal/TCU/automation net.
; This should not be needed normally.
;InternalIP=192.168.214.1
:InternalNetMask=255.255.255.0
; These two can define an alias IP for X120.
;InternalIP Alias=192.168.216.1
;InternalNetMask Alias=255.255.255.0
; This defines a "name of station" for PROFINET (ERTEC interface),
; e.g. for DCP. If not defined or empty, the usual hostname is also
; the PN name.
; PN StationName="PN IO"
; Setting EnableDHCPD SysNet to 0 suppresses that a DHCP server
; is started on that interface
;EnableDHCPD SysNet=0
```

```
; Set synchronization of all DHCP servers in the system/TCU network
; (X120). Possible values are:
; OFF, ON LOW (low priority),
; ON or ON_HIGH (normal priority), or ON_MASTER (highest priority).
; ON MASTER is used to make this machine deterministically
; the DHCP master server, but should be used only for one server
: in the network.
;SyncModeDHCPD SysNet=ON
; This is the range of dynamic IPs given out by the DHCP server
; Defaults should be sensible
InternalDynRangeStart=192.168.214.10
InternalDynRangeEnd=192.168.214.239
; If once a DHCP master was seen, the DHCP server waits this many
; seconds for the master to show up before trying to become the
; active server.
;DHCPDNoMasterWait=120
; DNS domain name used for names in system/TCU network
; (default is "local" to conform with RFC)
InternalDNSDomain=local
; FixedDomain and FixedNameservers can be used to define a DNS
; domain and nameservers, if the DHCP/DNS server on system network
; is disabled.
;FixedDomain=local
;FixedNameservers=192.168.214.1
; If DisableNATRouting is set to 1, the NCU won't forward from TCU
; or IBN net (X120 and X127, resp.) to external net (X130).
; If set to "X120" or "X127", forwarding will only be disabled
; from that interface.
;DisableNATRouting=1
[IBNInterface]
; Setting EnableDHCPD IBNNet to 0 suppresses that a DHCP server
; is started on that interface.
;EnableDHCPD_IBNNet=0
; If DisableIBNForwarding is set to 1, the NCU won't do NAT routing
; from IBN network (X127) to system network (X120).
;DisableIBNForwarding=1
; If EnableSysNetToIBNForwarding is set to 1, the NCU forwards packets
; from X120 to X127. (Please note that the sending host must be able
; to route the packets to the NCU by its own means, the NCU just
; accepts and forwards packets to 192.168.215.x with this setting.)
;EnableSysNetToIBNForwarding=1
```

#### Configuration du système

#### 2.3 Fichier de configuration "basesys.ini"

```
[SNMP]
; The following variables define strings which are delivered
; on certain SNMP requests.
; SNMPv2-MIB::sysLocation and SNMPv2-MIB::sysContact, resp.
; SNMPAutLocation and SNMPFunction are used in the Siemens specific
; AUTOMATION-SYSTEM-MIB as automationSystemIdent.automationLocationTag
; and automationSystemIdent.automationFunctionTag, resp.
SNMPLocation="not specified"
SNMPContact="not specified"
SNMPAutLocation="not specified"
SNMPFunction="not specified"
[DCP]
; These variables en/disable the DCP protocol on X120/X127
and X130, resp.
;InternalDcpEnabled=0
;ExternalDcpEnabled=1
[T.T.DP]
; These variables en/disable the LLDP protocol on X120/X127
and X130, resp.
;InternalLldpEnabled=0
;ExternalLldpEnabled=1
[LinuxBase]
; Keep size of /var/log/messages around this value (not followed
; exactly for performance reasons)
LogfileLimit=102400
; Protocol/Port pairs to open in the firewall
; (e.g., TCP/5900, UDP/514, ...)
;FirewallOpenPorts=TCP/5900 TCP
; If there is only one Ethernet interface, it's used by default as
; an external (company) network. Alternatively, usage as automation
; net (TCU boot support etc.) is possible by setting NetworkModel
; to "automation". (Only NCU, Service and PCU20A variants!)
;NetworkModel=automation
; DisableSubsystems can be used to skip certain CFSes (= subsystems)
; a list of multiple names (separated by spaces) is possible
; a simple name means all CFSes with this name, an absolute path
; (e.g., /siemens/sinumerik/nck) exactly this one CFS
; with the special value "ALL", all subsystems can be disabled
;DisableSubsystems=nck
```

; Directory for OEM netboot files (served by tftp to diskless clients) NetbootDirectory=/oem/common/netboot

EnableCoreDumps=0

```
; Properties of local time zone: names, offset, start and end day
; Some examples:
; Europe: WETOWEST,M3.5.0,M10.5.0
        CET-1CEST,M3.5.0,M10.5.0
;
        EET-2EEST,M3.5.0,M10.5.0
;
; USA: EST5EDT, M4.1.0, M10.5.0
        CST6CDT,M4.1.0,M10.5.0
;
        MST7MDT,M4.1.0,M10.5.0
;
        PST8PDT,M4.1.0,M10.5.0
;
; China: CST-8
; Japan: JST-9
Timezone=UTC
; If DisablePLCTimeSync is set, no time synchronization
; with PLC will happen.
;DisablePLCTimeSync=1
; Set to 1 to enable coredumps in /var/tmp
```

### 2.4.1 Utilisation des commandes de maintenance

#### Vue d'ensemble

La commande de maintenance 'sc' est un outil permettant d'effectuer différentes tâches de maintenance sur une NCU SINUMERIK. Sur la ligne de commande, l'action désirée est saisie après 'sc', par ex.: sc help

Cette action délivre une liste de toutes les actions possibles avec un descriptif technique. Si nécessaire, l'action peut être suivie d'autres paramètres ou options.

La commande 'sc' est disponible tant dans le système de base de la NCU que dans le système de maintenance (le plus souvent sous la forme d'un support de stockage USB). Toutefois, certaines actions n'ont un sens que dans l'un ou l'autre des systèmes (NCU / maintenance), ce qui sera mentionné pour les actions correspondantes.

#### Voir aussi

Le glossaire présente une explication les termes et les abréviation les plus importants.

#### Niveaux d'autorisation

La commande 'sc' peut exécuter ses actions avec des droits supérieurs à ceux que l'utilisateur (qui a appelé la commande) possède normalement. Par exemple, des droits "root" sont nécessaires pour démarrer ou arrêter des sous-systèmes; toutefois, 'sc' permet d'exécuter ces actions à tout utilisateur appartenant au groupe 'service'.

A chaque action de 'sc' est affectée un niveau d'autorisation. Pour qu'une action soit exécutée, le niveau d'autorisation doit correspondre à celui du groupe auquel l'utilisateur appartient. Sachant que les groupes sont imbriqués de manière hiérarchique, il va de soi que les membres d'un groupe "plus élevé" sont également autorisés à utiliser l'action en question. Ainsi, le groupe 'manufact' se situe au-dessus du groupe 'service'; en d'autres termes, les membres du groupe 'manufact' peuvent appeler toutes les actions autorisées pour le niveau d'autorisation 'service'.

Pour chacune des actions, il est spécifié quel est le niveau d'autorisation requis pour l'appelant. Les niveaux possibles sont, en ordre croissant, les suivants:

- Aucun
- operator
- user
- service
- manufact

#### Exemple:

Une action nécessitant un niveau d'autorisation 'user' peut aussi être exécutée par un membre des groupes 'service' et 'manufact'. Les actions nécessitant le niveau d'autorisation 'aucun' peuvent être appelées par n'importe quel utilisateur.

Si un utilisateur ne possède pas les droits nécessaires, le message d'erreur suivant sera généré:

Action 'ACTION' needs at least GROUP privilege level.

#### 2.4.2 Syntaxe pour les actions

#### Description

Par principe, 'sc' peut s'écrire indifféremment en majuscules et en minuscules dans la ligne de commande.

Les entrées suivantes sont équivalentes:

#### sc help show

SC help SHOW

#### sc HeLp sHoW

Toutefois, dans certains cas, l'écriture en minuscules / majuscules peut créer une différence (par ex. pour les noms de fichiers ou d'utilisateurs). Dans la mesure du possible, cette situation devra être évitée.

Dans ce cas, les conventions utilisées sont les suivantes:

 Les noms écrits intégralement en majuscules désignent l'action visée de manière générique.

Exemple: sc help ACTION

Dans ce cas, il faut remplacer ACTION par le nom de l'action dont une description est souhaitée. Il convient de saisir la partie en caractères minuscules comme indiqué dans l'exemple.

Les crochets caractérisent les saisies optionnelles.

Exemple: sc help [ACTION]

Lorsque la saisie d'une action est optionnelle, celle-ci peut être effectuée mais ce n'est pas obligatoire. Parfois, les crochets peuvent également être imbriqués:

... [USERNAME[/DOMAIN]] ...

Dans le cas présent, USERNAME et DOMAIN sont tous deux optionnels, mais DOMAIN ne peut être indiqué que si USERNAME est disponible.

Des spécifications alternatives sont séparées par le symbole '|'.

Exemple: sc start all|system|SUBSYSTEM

En d'autres termes, les trois commandes suivantes sont valables:

sc start all sc start system sc start SUBSYSTEM

Dans ce dernier cas, SUBSYSTEM écrit en majuscules doit être remplacé par un nom de sous-système concret.

En format plus court, une écriture entre crochets est également possible:

```
sc save [-full|-user] ...
```

Dans ce cas, soit l'option "-full", soit l'option "-user" est utilisée, ou encore aucune des deux.

Les options débutant par '-' peuvent être saisies dans n'importe quel ordre.

Ainsi, la syntaxe suivante pourrait être interprétée de la manière suivante: "-force" vient après "-full" ou "-user". Ceci n'est pourtant pas nécessairement le cas:

sc save [-full|-user] [-force] FILENAME

### 2.4.3 Eléments génériques

#### Vue d'ensemble

Ce paragraphe détaille les éléments de syntaxe utilisés par plusieurs actions.

#### Désignations d'interface utilisées

Les noms des interfaces réseau sont utilisés, par exemple, par "sc show ip", "sc set ip" et "sc enable DHCPSvr".

Comme l'indication d'une interface est optionnelle, elle est toujours précédée de '-'. Le caractère '-' est suivi du nom, sachant que, souvent, plusieurs noms sont possibles pour la même interface.

Les noms acceptés sont:

| Port du réseau d'équipement: | "X120", "eth2", "tcu", "intern"     |
|------------------------------|-------------------------------------|
| Port du réseau d'entreprise: | "X130", "eth1", "factory", "extern" |
| Port de mise en service:     | "X127", "ibn0", "pg"                |

#### Désignations autorisées pour les sous-systèmes

Les noms de sous-systèmes sont par exemple spécifiés dans le cadre des commandes "sc enable" et "sc start". Dans la plupart des cas, le nom du sous-système est simplement le nom du CFS, sans l'indication du chemin d'accès ni l'extension ".cfs". Par exemple, dans le cas de CFS /siemens/sinumerik/nck.cfs, le nom du sous-système est tout simplement "nck".

Par ailleurs, il est également possible d'utiliser la spécification de chemin d'accès absolue (commençant par /) dans un nom de sous-système. Dans l'exemple précédent, on pourrait également utiliser "/siemens/sinumerik/nck" comme nom de sous-système. La différence entre les noms avec et les noms sans spécification de chemin d'accès réside dans le fait que la variante sans spécification de chemin d'accès désigne tous les CFS du même nom, contrairement à la variante avec, qui n'en désigne qu'un.

#### Sous-système

Un sous-système désigne un CFS qui, non seulement contient une collection de fichiers mais qui est capable, par ex., d'exécuter un programme. A cet effet, le CFS contient un script permettant de piloter le lancement et l'arrêt de ce programme.

C'est pour cette raison que le droit de création de systèmes de fichiers NFS est réservé aux administrateurs. Généralement, NFS n'est utilisé que dans des environnements bénéficiant d'un administration homogène. Les systèmes de fichiers exportés du serveur sont adressés directement par le chemin d'accès sur le serveur.

#### CFS (compressed file system)

CFS (extension de fichier ".cfs") est un système de fichiers compressé plus ou moins comparable à un fichier zip. Il contient des fichiers et sous-répertoires qui, lors de l'exécution sur la commande, se présentent comme des fichiers normaux. Les fichiers et répertoires contenus dans un CFS ne sont pas modifiables. Pendant l'exécution, ils sont décompressés au fur et à mesure de leur utilisation.

#### NFS (network file system)

Dans le monde Unix, NFS est le protocole généralement utilisé pour les systèmes de fichiers distants; il est également disponible pour Windows. NFS emprunte, dans une large mesure, le modèle des droits d'accès d'Unix en fournissant à chaque accès une UID et une GID, ce qui donne au serveur la possibilité de décider si l'opération demandée est autorisée ou non. Le serveur part du principe que le client fournit des ID correctes.

#### **Remote File System**

Système de fichiers accédé à travers un réseau. Les fichiers se trouvent physiquement sur un autre ordinateur du réseau (le "serveur") tout en se présentant localement comme tous les autres fichiers. Les opérations dans ces fichiers sont transmises via le réseau au serveur, au lieu d'être effectuées directement sur un support de stockage local (disque dur, carte CompactFlash).

Etant donné qu'un serveur est, dans la plupart des cas, capable d'exporter le format de plusieurs systèmes de fichiers, il est important de spécifier, outre le nom du serveur, la désignation du système de fichiers souhaité.

#### SMB (server message block)

SMB est le protocole utilisé par les systèmes de fichiers distants de MS Windows (appelés également lecteurs réseau ou partage). Les connexions SMB sont toujours liées au contexte d'un utilisateur particulier qui doit être connu du serveur. Les systèmes de fichiers exportés possèdent un nom (nom de partage) permettant d'y accéder. Il n'est pas nécessaire que le client connaisse le vrai chemin d'accès.
2.5.1 Help

#### Description

| Syntaxe:               | sc help [Action] |
|------------------------|------------------|
| Noms alternatifs:      | -h,help          |
| Niveau d'autorisation: | Aucun            |

L'appel de "sc help" sans aucune action supplémentaire, génère une liste de toutes les actions possibles avec, pour chacune, un descriptif technique court. Lorsque vous indiquez une action, vous obtenez une description précise de cette action.

#### **Exemples:**

sc help All actions: help [ACTION] Print help about a specific or list all actions restart Reboot the machine enable hmi|nck|SUBSYSTEM... enable DHCPSvr -INTERFACE Enable HMI, NCK, or any other subsystem [...]

sc help enable
enable hmi|nck|SUBSYSTEM...
DHCPSvr -INTERFACE

Enable subsystem(s), like 'hmi', 'nck', and so on. A subsystem name is the name of the CFS containing it, without the '.cfs' extension. This enables all CFSes with that name, but you can also use a full path (e.g., /siemens/sinumerik/nck) to enable just a specific CFS. Another form is to enable the DHCP server on a network interface, for example 'enable DHCPSvr -X120'.

# 2.5.2 Check-cf

#### Description

| Syntaxe:               | sc check-df |
|------------------------|-------------|
| Noms alternatifs:      | checkcf     |
| Niveau d'autorisation: | user        |

Cette action permet d'effectuer un test de lecture de la carte CF, afin de déterminer si celleci contient des secteurs défectueux. Si des erreurs se sont produites, elles seront signalées dans le fichier /var/log/messages.

#### 2.5.3 Clear

#### Description

La commande "clear" permet d'exécuter différentes actions. Ici seule la commande "clear dhcp" est pertinente.

#### clear dhcp

Syntaxe: sc clear dhcp [-INTERFACE]

Noms alternatifs:

--service

Niveau d'autorisation:

Cette commande efface tout état du serveur DHCP sur l'interface spécifiée (préréglage: réseau système) et le remet à l'état initial. Autrement dit les données Lease seront effacées: toutes les adresses IP du réseau sont attribuées de nouveau et le serveur oublie avoir vu un serveur maître.

L'exécution de cette action est judicieuse uniquement sur la machine du serveur DHCP actif.

#### Remarque

La suppression des données Lease n'efface pas le fichier entier, mais seulement les données qu'il contient. Le numéro de version sera également incrémenté de sorte que d'éventuels serveurs DHCP en veille puissent appliquer la suppression.

## 2.5.4 Closeport

## Description

Syntaxe:sc closeport IDNoms alternatifs:---Niveau d'autorisation:service

## Fonctionnement

Cette commande referme un port ouvert auparavant par "sc openport" dans le pare-feu. Elle est nécessaire uniquement pour refermer le port manuellement avant l'écoulement du temps paramétré pour "sc openport". Sinon le port se refermera automatiquement à la fin de la durée de vie.

Un paramètre est le numéro d'identification de la règle du pare-feu, qui a été transmis par "sc openport".

## 2.5.5 Connect

### Description

| Syntaxe:               | sc connect [-ro] SERVER:/PATH [MOUNTPOINT]                                                |
|------------------------|-------------------------------------------------------------------------------------------|
|                        | sc connect [-ro] [-public] //[USERNAME[/DOMAIN]<br>[%PASSWORD]@]SERVER/SHARE [MOUNTPOINT] |
| Noms alternatifs:      | mount                                                                                     |
| Niveau d'autorisation: | Aucun                                                                                     |

Cette action rend le système de fichiers distant d'un serveur disponible dans la commande. Pour ce faire, ce système est associé à un répertoire local appelé "MOUNTPOINT". Les fichiers mis à disposition par le serveur sont visibles dans ce répertoire.

#### IMPORTANT

Attention, lors de la saisie de cette commande avec la syntaxe définie, le mot de passe apparaît en texte clair à l'écran.

Pour la saisie d'un répertoire, utiliser la barre oblique "/" et non pas "\"(back slash).

#### Systèmes de fichiers supportés

Deux types de systèmes de fichiers distants sont pris en charge: Windows SMB et Unix NFS. Ces deux types ont des propriétés absolument différentes, surtout en ce qui concerne la gestion des utilisateurs:

 Pour Windows SMB, la connexion est établie en tant qu'utilisateur spécifique qui doit être connu du serveur. Une connexion créée de la sorte permet à cet utilisateur d'accéder aux fichiers, indépendamment de l'identité de l'utilisateur local déclenchant l'action.

Cette propriété de SMB nécessite, dès l'établissement de la connexion, de saisir un nom d'utilisateur suivi si nécessaire de son domaine, ainsi qu'un mot de passe.

Pour NFS, la connexion même s'effectue sans indication de nom d'utilisateur. Par contre, pour chaque opération de fichier, le serveur sera informé de l'identité de l'utilisateur voulant l'exécuter. Le serveur décide ensuite s'il autorise ou non l'opération. L'identification de l'utilisateur s'effectue via l'ID utilisateur et l'ID de groupe, et non via des noms. Le serveur doit donc connaître les ID correspondantes (ou autoriser l'accès à tout le monde).

Les unités de stockage USB (USB Flash Drive) exportées à partir des TCU sont un autre type de système de fichiers distant pris en charge. Elles sont intégrées à l'aide de la norme NFS, la spécification du serveur et du chemin d'accès étant semblable à celle utilisée sous NFS. Toutefois, les noms de TCU sont gérés de manière différente et les unités de stockage USB ont des chemins d'accès spéciaux n'existant pas physiquement.

#### Notation du système de fichiers distant

SMB et NFS/TCU utilisent différentes notations pour désigner le système de fichiers distant.

#### SMB: //[USERNAME[/DOMAIN][%PASSWORD]@]SERVER/SHARE

#### La partie fixe est: //SERVER/SHARE

Le nom de serveur peut évidemment être une adresse IP numérique. SHARE est le nom du partage sur le serveur. Important: sur la ligne de commande, une barre oblique doit précéder les caractères '\$' souvent présents dans ce type de noms. Sinon, le système tentera de substituer le '\$' à une variable.

Un nom d'utilisateur peut figurer devant le nom de serveur, séparé par le caractère '@'. Si nécessaire, le nom d'utilisateur peut être étendu par '/', suivi du domaine Windows auquel il appartient. En général, le mot de passe appartenant à cet utilisateur est demandé de manière interactive, de sorte qu'il ne soit pas visible à l'écran.

Toutefois, pour certaines applications, il peut être nécessaire de saisir le mot de passe dans la ligne de commande. (Par exemple, les programmes lancés par WinSCP ne peuvent pas accéder au clavier). Dans ce cas, il est possible d'ajouter un caractère '%' suivi du mot de passe. Si le mot de passe contient des caractères spéciaux pouvant être interprétés par le Command Shell (<, >, &,;, ", ', \$, (, ), |), ceux-ci doivent être précédés d'une barre oblique inversée. Les virgules présentes dans les mots de passe SMB ne peuvent pas être interprétées.

### NFS: SERVER:/PATH

Pour NFS, l'identification de l'utilisateur est supprimée; il ne reste donc plus que les deux composants SERVER et PATH. Comme précédemment, SERVER est le nom du serveur de fichiers. Par contre, à la différence de SMB, PATH est le nom d'un chemin d'accès présent sur le serveur et non pas un quelconque descripteur affecté.

La commande "sc show drives SERVER" affiche, avec la notation correcte, les systèmes de fichiers proposés par un certain serveur de fichiers. Toutefois, pour SMB, il faut - suivant le cas - ajouter le nom d'utilisateur, etc.

A la suite de la saisie du système de fichiers distant, il est possible d'indiquer le répertoire ('MOUNTPOINT') dans lequel les fichiers distants doivent être visibles. Ce répertoire doit être vide et accessible en écriture. Si MOUNTPOINT n'est pas spécifié, 'sc' crée automatiquement un répertoire approprié. Le nom de celui-ci est /tmp/drvNN (numéroté) et sera affiché lors de connexions réussies.

L'option "-ro" connecte le système de fichiers distant en mode "lecture seule"; en d'autres termes, il est possible d'accéder à ce répertoire en lecture, mais pas en écriture. Ceci peut être utile lorsque toute modification de la commande doit être exclue ou lorsque le serveur n'autorise que les connexions en "lecture seule".

Comme indiqué plus haut, un système de fichiers SMB est connecté en tant qu'utilisateur spécifié. Afin d'éviter qu'un utilisateur externe présent sur la commande puisse, sous le nom de l'utilisateur en cours de connexion, effectuer des opérations de fichier dans le serveur, le répertoire local n'est en principe accessible qu'à l'utilisateur en cours de connexion (et à tous les membres de son groupe).

Toutefois, si le répertoire distant doit également être accessible à d'autres utilisateurs locaux, l'option "-public" permet de forcer MOUNTPOINT à appartenir au groupe "operator" et d'en fournir ainsi l'accès à ses membres.

## 2.5.6 Disable

#### Description

| Syntaxe:               | sc disable hmi nck SUBSYSTEM  |
|------------------------|-------------------------------|
|                        | sc disable DHCPSvr -INTERFACE |
|                        | sc disable DHCPSync [-X120]   |
|                        | sc disable IPAlias [-X120]    |
| Noms alternatifs:      |                               |
| Niveau d'autorisation: | service                       |

La commande "disable" désactive les sous-systèmes spécifiés qui ne seront plus chargés au prochain redémarrage. Plusieurs sous-systèmes peuvent être désactivés par une seule commande "disable".

En tant que nom de sous-système, on peut utiliser "hmi", "nck" ou tout autre nom de soussystème.

"sc disable IPAlias" désactive la deuxième adresse IP alias sur l'interface réseau X120.

#### Voir aussi

Paramètres "InternalIP\_Alias" et "InternalNetMask\_Alias" dans le fichier "basesys.ini".

#### Sous-systèmes spéciaux

Le nom "DHCPSvr" est un cas particulier, car sa fonction n'est pas d'activer ou de désactiver un sous-système normal, mais de déterminer si un serveur DHCP doit être démarré ou non sur une interface réseau. L'interface est spécifiée dans le format standard.

"DHCPSync" active et désactive la synchronisation des serveurs DHCP. Cette synchronisation est uniquement possible dans le réseau système.

Les commandes "sc enable" et "sc disable" travaillent en modifiant certaines variables dans le fichier /user/system/etc/basesys.ini. Pour les sous-systèmes, la variable concernée est "DisableSubsystems". Pour DHCPSvr, il s'agit de "DisableDHCPD<INTERFACE>".

### 2.5.7 Disconnect

### Description

| Syntaxe:               | sc disconnect MOUNTPOINT |
|------------------------|--------------------------|
|                        | sc disconnect all        |
| Noms alternatifs:      | umount, unmount          |
| Niveau d'autorisation: | user                     |

L'action "disconnect" met fin à la connexion, précédemment établie via "connect", avec le système de fichiers distant. Si le MOUNTPOINT a été créé automatiquement par 'sc', celui-ci sera en conséquence supprimé.

Une variante consiste à utiliser l'option "sc disconnect -all" qui met fin à toutes les connexions aux systèmes de fichiers SMB et NFS.

#### 2.5.8 Distribute

#### Description

| Syntaxe:               | sc distribute [parameter] |
|------------------------|---------------------------|
| Noms alternatifs:      | dist                      |
| Niveau d'autorisation: | service                   |

Cette commande distribue des données TCU à d'autres machines du réseau système. Ici seul le paramètre "tcudata" est pertinent.

#### distribute tcudata

| Syntaxe:               | sc distribute tcudata |
|------------------------|-----------------------|
| Noms alternatifs:      |                       |
| Niveau d'autorisation: | service               |

Cette commande envoie une information au serveur DHCP actif pour lui signaler que des données TCU ont été modifiées manuellement sous /user/common/tcu. Ainsi ce serveur pourra distribuer ces données aux serveurs en veille.

Il est déconseillé de modifier manuellement le fichier de version sous /user/common/tcu, celui-ci n'étant chargé qu'une seule fois par le serveur DHCP au début. L'incrémentation de la version ne prendrait effet qu'après un redémarrage.

#### Remarque

Cette commande peut être exécutée sur une machine quelconque du réseau système, et pas uniquement sur le serveur actif. En tout cas, une information sera envoyée au serveur actif.

## 2.5.9 Enable

## Description

| Syntaxe:               | sc enable hmi nck SUBSYSTEM                |
|------------------------|--------------------------------------------|
|                        | sc enable DHCPSvr -INTERFACE               |
|                        | sc enable DHCPSync [-X120] [-PRIORITY]     |
|                        | sc enable IPAlias [-X120] IPADDR[/NETMASK] |
| Noms alternatifs:      |                                            |
| Niveau d'autorisation: | service                                    |

La commande "enable" active les sous-systèmes indiqués, de sorte que ceux-ci soient activés lors du démarrage d'un sous-système. Plusieurs sous-systèmes peuvent être activés par une seule commande "enable".

En tant que nom de sous-système, on peut utiliser "hmi", "nck" ou tout autre nom de soussystème.

"sc enable IPAlias" définit une deuxième adresse IP alias pour une interface réseau. Cette commande est uniquement supportée pour X120. L'adresse IP en soi est indiquée suivant la notation courante avec 4 nombres décimaux séparés par des points. Si le masque sous-réseau n'a pas été spécifié, il sera déterminé à partir de la classe (A/B/C) de l'IP. Il peut également être déterminé explicitement. Une notation CIDR (nombre de bits de la partie réseau) est aussi possible.

#### Voir aussi

Paramètres "InternalIP\_Alias" et "InternalNetMask\_Alias" dans le fichier "basesys.ini".

#### Sous-systèmes spéciaux

Le nom "DHCPSvr" est un cas particulier, car sa fonction n'est pas d'activer ou de désactiver un sous-système normal, mais de déterminer si un serveur DHCP doit être démarré ou non sur une interface réseau. L'interface est spécifiée dans le format standard.

Les commandes "sc enable" et "sc disable" travaillent en modifiant certaines variables dans le fichier /user/system/etc/basesys.ini. Pour les sous-systèmes, la variable concernée est "DisableSubsystems". Pour DHCPSvr, il s'agit de "DisableDHCPD<INTERFACE>".

## Synchronisation DHCP

"DHCPSync" active et désactive la synchronisation des serveurs DHCP. Cette synchronisation est uniquement possible dans le réseau système (X120). Il est en outre possible d'indiquer une priorité: -LOW, -HIGH ou -MASTER.

Les priorités ont l'effet suivant sur la synchronisation du serveur DHCP:

- MASTER:Le nœud d'ordinateur devient le serveur DHCP actif. Si plusieurs serveurs sont configurés dans le réseau système, cet ordinateur aura la priorité absolue.
- HIGH:Le nœud d'ordinateur compte parmi les serveurs candidats à priorité élevée, autrement dit si aucun serveur identifié "MASTER" n'est activé, un ordinateur identifié "HIGH" pourra devenir le serveur actif.
- LOW:Le nœud d'ordinateur compte parmi les serveurs candidats à priorité faible, autrement dit si aucun serveur identifié "MASTER" ni aucun serveur identifié "HIGH" n'est activé, un ordinateur identifié "LOW" pourra devenir le serveur actif.

#### Remarque

Réglages recommandés:

- Le fonctionnement DHCP et la synchronisation DHCP sont désactivés sur le réseau système.
- Une seule NCU est paramétrée comme serveur DHCP actif.
- Au maximum 2 ordinateurs identifiés "HIGH" sont candidats.
- Tous les autres composants sont paramétrés comme clients DHCP ou candidats identifiés "LOW".

#### Voir aussi

Paramètre "SyncModeDHCPD\_SysNet" dans le fichier "basesys.ini".

## 2.5.10 Openport

#### Description

Syntaxe: Noms alternatifs: Niveau d'autorisation: sc openport [-MINUTES] PROTO/PORT SOURCE ...

service

#### Fonctionnement

Cette commande ouvre un port dans le pare-feu du réseau d'entreprise (X130) pendant une durée déterminée. La valeur par défaut est de 15 minutes, mais elle peut être modifiée au moyen de l'option -MINUTES. La durée maximale est de 60 minutes.

Le port à ouvrir sera spécifié dans le format "PROTO/PORTNR", le protocole pouvant être "tcp" ou "udp", suivi de l'indication des ordinateurs pilotes depuis lesquels le port sera accessible. Plusieurs formats sont possibles:

- Adresse IP individuelle: "128.128.12.12"
- Nom d'ordinateur pilote (si la résolution est possible par DNS), par exemple "serveur"
- Plage IP avec indication du masque sous-réseau, par exemple "128.128.12.0/255.255.255.0"
- Plage IP avec indication des bits valides, par exemple "128.128.12.0/24"

Si l'indication de l'ordinateur pilote source manque entièrement, ceci sera généralement acquitté par un message de défaut. Exception: si la commande "sc openport" est saisie dans un Shell ouvert via SSH, l'ordinateur pilote autorisé sera déterminé à partir des variables d'environnement \$SSH\_CLIENT qui contiennent l'IP du client SSH.

Après l'ouverture réussie, un numéro d'identification sera transmis dans une signalisation d'état:

sc: Port tcp/25 is open, rule ID is 6620

Cette identification s'utilise avec "sc closeport" pour refermer manuelle le port avant la fin de la durée de vie.

## Voir aussi

Paramètre "FirewallOpenPorts" dans le fichier "basesys.ini".

## 2.5.11 Restart

#### Description

| Syntaxe:               | sc restart |
|------------------------|------------|
| Noms alternatifs:      | reboot     |
| Niveau d'autorisation: | service    |

L'action "sc restart" déclenche un arrêt contrôlé de la machine (arrêt de tous les soussystèmes et du système de base), puis initie un redémarrage. L'effet est le même que celui de la commande "reboot" du système de base, laquelle ne peut être exécutée que par un utilisateur "root".

## 2.5.12 Restauration

#### Description

| Syntaxe:               | sc restore [-full -addon -addon+ -oem -oem+ -user]<br>[-force] [-nodelete] [-update] [-restart] FILENAME |
|------------------------|----------------------------------------------------------------------------------------------------|
| Noms alternatifs:      |                                                                                                    |
| Niveau d'autorisation: | user                                                                                                    |

Une sauvegarde créée par "sc save" peut être restaurée dans la commande avec "sc restore".

#### Fonctionnement

Comme pour "sc save", une restauration n'est possible qu'à partir du système de maintenance ou bien avec les sous-systèmes arrêtés. Si "sc restore" signale une erreur (par ex.: la restauration a provoqué un plantage du système pendant que les sous-systèmes étaient en cours d'exécution), l'option "-force" permet de forcer l'opération - comme pour "sc save".

En règle générale, "sc restore" efface entièrement la zone de destination, avant de restaurer la sauvegarde (carte CF complète pour une sauvegarde complète, /user pour une sauvegarde des données utilisateur). Cela permet de ne conserver que les données contenues dans la sauvegarde.

#### options

Sans autres options, l'archivage sera considérée comme étant une sauvegarde complète et qu'elle sera entièrement restaurée. De ce fait, l'état de tous les fichiers après un "restore" est le même qu'au moment de la sauvegarde.

- L'option -full oblige en plus à recréer la partition et le système de fichier sur la carte CF. Or, cela n'est possible qu'à partir d'un système de maintenance. -full est nécessaire lorsque la table de partition et/ou le système de fichiers n'existe pas ou est abîmé.
- Si les fichiers de sauvegarde doivent être restaurés sans entraîner la perte des fichiers créés entre temps, l'option "-nodelete" empêche leur effacement. "-nodelete" ne peut pas être exécuté en même temps que "-full", car toutes les données sont systématiquement supprimées lors de la création d'un nouveau système de fichiers.
- Avec les options -addon, -oem, -user, -addon+ et -oem+, seules certaines parties d'une archive peuvent être décompressées.
- L'option -update sert à charger les mises à jour du logiciel fournies par Siemens. Avec update, l'option -restart peut s'avérer utile. Si le chargement de l'archive sur la commande modifie de lui-même des fichiers système, il faut effectuer un redémarrage ou une réinitialisation. "sc restore" émet dans ce cas un message adéquat à la fin. Avec l'option restart, l'action nécessaire est exécutée sans autre intervention.

## 2.5.13 Save

## Description

| Syntaxe:               | sc save [-full -addon -addon+ -oem -oem+ -user]<br>[-force] [-update] FILENAME |
|------------------------|--------------------------------------------------------------------------------|
| Noms alternatifs:      | backup                                                                         |
| Niveau d'autorisation: | user                                                                           |

L'appel de "sc help" sans aucune action supplémentaire, génère une liste de toutes les actions possibles avec, pour chacune, un descriptif technique court. Lorsque vous indiquez une action, vous obtenez une description précise de cette action.

L'action "save" ou "backup" crée une copie de sauvegarde de la carte CF dans FILENAME. Si l'action est utilisée à partir d'un système de maintenance, la sauvegarde contiendra les fichiers de la commande sous-jacente et non pas ceux pas du système de maintenance luimême.

#### Options

Les options suivantes servent à sélectionner les répertoires du système de fichiers qui doivent être archivés:

- -full: sauvegarde complète (par défaut): tous les fichiers de la commande, Boot Loader inclus
- -addon: uniquement le répertoire /addon
- -oem: uniquement le répertoire /oem
- -user: uniquement le répertoire /user (données utilisateur)
- -addon+: /addon, /oem et /user
- -oem+: /oem et /user

Lorsque "sc save" est utilisé directement sur la commande et que les sous-systèmes sont activés, des incohérences peuvent survenir entre les fichiers sauvegardés, car ils restent modifiables pendant le processus de sauvegarde. C'est ainsi que, dans ce cas, "sc save" se termine normalement par un message d'erreur indiquant que des sous-systèmes sont encore activés.

- Si une sauvegarde doit malgré tout être créée, il est possible d'utiliser l'option -force. "sc save" génère toujours ce message d'avertissement, mais le processus sera quand même poursuivi. Lorsque "sc save" est lancé à partir du système de maintenance, aucun soussystème de la commande ne peut être activé et "-force" n'est donc pas nécessaire.
- L'option -update entraîne l'archivage d'un fichier de commande Img-D. Cela permet une utilisation ultérieure de l'archive avec "sc restore -update".

#### Exemple:

sc save -user /tmp/drv01/backup.tgz

#### 2.5.14 Show

#### Description

Syntaxe:sc show ip [-INTERFACE]Noms alternatifs:----Niveau d'autorisation:Aucun

La commande "sc show" regroupe différentes signalisations d'état du système.

#### show ip

Syntaxe: Niveau d'autorisation: sc show ip [-INTERFACE] Aucun

Cette commande permet d'afficher les données d'adresse IP des interfaces réseau. En option, il est possible de spécifier l'interface. Si cette information manque, les données de toutes les interfaces disponibles ainsi que le Gateway par défaut seront affichés.

#### Exemple:

```
sc show ip
X120 (system network, eth0):
   configured: (default)
  current: IP=192.168.214.1 Netmask=255.255.255.0
MAC=08:00:06:73:55:fd
   DNS Name: ncu1.local
  Nameserver: 127.0.0.1
  DNS Suffix: local
           : synced server, prio=high, active
  DHCP
  Statistics: RX=0.0MB (0.00% errors), TX=0.2MB (0.00% errors)
X130 (company network, eth1):
   configured: DHCP
   current : IP=111.222.333.64 Netmask=255.255.248.0
MAC=08:00:06:73:55:fe
   DNS Name : name.test.siemens.de
  Nameserver: 111.222.333.12 111.222.333.13 111.222.333.14
  DNS Suffix: test.siemens.de
           : client (server: 111.222.333.221)
  DHCP
   Statistics: RX=1.2MB (0.00% errors), TX=0.0MB (0.00% errors)
X127 (engineering network, ibn0):
   current : IP=192.168.215.1 Netmask=255.255.255.224
MAC=08:00:06:73:55:ff
   DNS Name: ncu-ibn
   DHCP
          : server
   Statistics: RX=0.0MB (0.00% errors), TX=0.0MB (0.00% errors)
Default gateway: 111.222.333.1 (via eth1)
Used nameserver: 127.0.0.1
Used DNS suffix: test.siemens.de local
```

Les données suivantes seront affichées pour chaque interface:

- Nom: nom du connecteur (X1\_\_) complété par le nom utilisé par le système d'exploitation (ethN ou ibnN) entre parenthèses.
- "configured": adresse IP configurée dans basesys.ini (variables ExternalIP/ExternalNetMask pour X130, InternalIP/Internal-NetMask pour X120), ou "(default)" lorsque rien n'a été configuré dans basesys.ini, ou "DHCP" lorsque l'adresse a été acquise via DHCP.
- "current": adresse IP actuellement réglée, avec le masque sous-réseau et l'adresse MAC de l'interface.
- "DNS Name": résultat d'un DNS reverse lookup sur l'adresse IP actuelle.
- "Nameserver": liste de serveurs DNS ayant un rapport avec cette interface (par exemple DHCP reçu sur cette interface).
- "DNS Suffix": suffixe de recherche DNS ayant un rapport avec cette interface.
- "DHCP": information indiquant si un client DHCP ou un serveur fonctionne pour cette interface. Dans le cas d'un client, le serveur à partir duquel l'adresse IP a été acquise sera également indiqué. Un serveur DHCP sur X120 peut être synchronisé en plus avec d'autres serveurs sur le réseau système. L'information indiquera alors s'il est le serveur actif ou s'il est en veille.
- "Statistics": volume total de données émises ou reçues par cette interface et pourcentage de paquets erronés.

En affichant toutes les interfaces, la passerelle par défaut est indiquée en plus, c'est-à-dire l'adresse d'un routeur auquel sont envoyés tous les paquets qui ne peuvent pas atteindre leur cible directement via une interface locale.

La passerelle par défaut est donc un paramètre connu par toutes les interfaces et qui n'existe qu'en un seul exemplaire. Il existe cependant une interface par laquelle la passerelle par défaut doit être accessible (indiquée entre parenthèses à la suite de l'adresse).

## show drives

Syntaxe: Niveau d'autorisation: sc show drives SERVER

Aucun

"sc show drives" affiche les systèmes de fichiers distants disponibles d'un serveur donné. SERVER peut être, soit le nom d'un serveur NFS, soit celui d'un serveur SMB, soit "TCU", terme correspondant aux unités USB connectées à une TCU. Les détails concernant les noms de serveur possibles et l'indication souvent nécessaire d'un nom d'utilisateur pour SMB se trouvent dans la description de la commande "sc connect".

#### **Exemples**

#### Notation:

```
sc show drives someuser/somedomain@somepc # Windows-Server
Password: ******
//somepc/C$
//somepc/D$
//somepc/images
sc show drives someserver # NFS-Server
someserver:/export/home1
someserver:/export/home2
sc show drives TCU # TCU supports USB
TCU1:/dev0-0
TCU2:/dev0-0
```

Tous les systèmes de fichiers distants disponibles des serveurs respectifs sont listés avec la syntaxe exigée par "sc connect".

 Les partages SMB des serveurs Windows commencent toujours par "//", suivi ensuite du nom de serveur et du nom de partage. Pour les systèmes de fichiers NFS, le nom de serveur est en première position, suivi du signe deux-points, puis du chemin d'exportation.

Lors de connexions à des serveurs SMB, un nom d'utilisateur (si besoin est, avec domaine) et un mot de passe sont requis la plupart du temps.

 La connexion d'un périphérique de stockage USB à une TCU est un cas particulier de NFS; elle est notée comme un système de fichiers NFS. Le chemin d'accès saisi n'existe pas physiquement sur la TCU, mais il est transféré par le serveur NFS vers l'interface USB.

#### show net

Syntaxe:

sc show net [-xml] [-hw|-tco|-sw|-swfull|-loc|-panel| -dhcp|-switch|-all] [HOSTS...]

Niveau d'autorisation:

aucun

La commande "sc show net" affiche les appareils du réseau système et fournit des informations supplémentaires sur ces appareils.

L'un et l'autre fonctionnant à l'aide de SNMP (Simple Network Management Protocol), seuls les appareils compatibles avec SNMP sont détectés. Sur les appareils basés sur Linux, le SNMP est disponible à partir de la version 2.6, sur les autres (par ex. MCP) cela dépend de la version du logiciel. Un simple appel sans autre option fournit une liste des appareils détectés, avec pour chacun l'adresse IP, le nom DNS (si connu) et une brève description (nom de module).

### Options

A l'aide des différents sélecteurs, qui peuvent également être combinés entre eux, il est possible d'afficher des informations supplémentaires sur les appareils détectés:

- Le format d'affichage de "sc show net" est conçu sans option supplémentaire pour un affichage à l'écran. Le format XML est plus approprié pour un traitement informatique ultérieur. On peut sélectionner ce format à l'aide de l'option -xml (cette option doit être la première!).
- Si la ligne de commande ne contient plus rien après les sélecteurs, "sc show net" recherche les appareils compatibles avec SNMP par diffusion générale sur l'ensemble du réseau. Cette recherche est cependant relativement longue et peut évidemment produire des résultats très nombreux pour les grandes installations. Pour une meilleure visibilité, il est donc possible de préciser une liste d'adresses IP ou de noms (DNS). On limite ainsi la recherche aux seuls appareils cités.

| -hw     | Informations sur le matériel, par ex. MLFB, numéro de série, ID matériel,<br>révision matériel, version SRM, constructeur et numéro de série de la<br>carte CF. Certains appareils disposent de deux de ces blocs matériel, le<br>second étant réservé à un appareil intégré.<br>L'AP intégrée à la NCU et le TACO intégré à l'OP sur une TCU en sont |
|---------|----------------------------------------------------------------------------------------------------|
| 4       | des exemples.                                                                                                    |
| -100    | compteur d'heures de fonctionnement, volume de données écrites sur la carte CF, nombre de dépassements de la température maximale.                                                                                                    |
| -loc    | Données de localisation: emplacement, fonction et adresse de contact de l'appareil (si configurés).                                                                                                    |
| -SW     | Affichage succinct du logiciel installé, uniquement la version de l'état<br>global (ou à défaut du système de base, s'il est le seul installé).                                                                                                    |
| -swfull | Affichage des composants logiciels installés. Ceux-ci sont affichés de façon hiérarchisée sous forme d'arborescence avec pour chaque composant l'indication de la version, de la version interne (si différente), de la version prescrite (si différente), d'informations détaillées sur la version et du répertoire d'installation.                  |
| -panel: | Affichage de données spécifiques au tableau de commande, comme la taille et la profondeur de couleur de l'affichage, l'indice MCP, TCU, DCK et EKS ainsi que le serveur VNC actuellement affiché.                                                                                                    |
| -dhcp   | Données sur un serveur DHCP en synchronisation: état de fonctionnement<br>(arrêt / en veille / actif), priorité, versions du fichier Lease et des données<br>TCU ainsi que plage des adresses IP attribuées de façon dynamique.                                                                                                    |
| -switch | Affichage des positions des sélecteurs rotatifs sur l'appareil, par ex.<br>sélecteurs CN et AP d'une NCU ou DIPFIX d'un HT 8.                                                                                                    |
| -all    | Correspond à l'ensemble des sélecteurs ci-dessus.                                                                                                    |

#### Remarque EUNA (End User Notification Administration)

Les données et informations lues ici sont reprises dans le fichier EUNA et enregistrées sur l'appareil correspondant.

## 2.5.15 Start, stop

## Description

| sc start all system SUBSYSTEM |
|-------------------------------|
| sc stop all system SUBSYSTEM  |
|                               |
| service                       |
|                               |

Ces deux actions démarrent ou arrêtent des sous-systèmes individuels ou bien l'ensemble des sous-systèmes. Comme elles influent sur le temps d'exécution, elles ne sont disponibles que directement dans la commande et non pas dans le système de maintenance (exception : "sc stop system"). Dans le système de maintenance, les sous-systèmes de la commande sous-jacente ne sont pas activés et ne peuvent donc pas être commandés.

#### Remarque

Seules les options "all" et "system" fonctionnent, sauf dans certains sous-systèmes.

Ces deux actions ne sont implémentées que de manière limitée.

#### Noms de sous-systèmes

En tant que nom de sous-système, on peut utiliser 'hmi', 'nck' ou tout autre nom. Il est également possible de saisir à la suite plusieurs sous-systèmes qui seront alors démarrés ou arrêtés dans le même ordre.

"all" et "system" existent en tant que valeurs spéciales pour les sous-systèmes:

- "all" démarre ou arrête tous les sous-systèmes disponibles.
- De la même manière, "sc stop system" arrête tous les sous-systèmes, mais également le système de base avec la commande.
- "start system" est identique à "start all" et n'est, en général, utilisé que pour des raisons de symétrie.

## start snc

| Syntaxe:               | sc start sno |
|------------------------|--------------|
| Noms alternatifs:      |              |
| Niveau d'autorisation: | service      |

Cette commande permet de démarrer le "System Network Center". Son utilisation nécessite l'emploi d'une souris.

Pour quitter le "System Network Center", actionner la touche "Exit". Pour conserver le "System Network Center" ouvert, revenir à l'IHM à l'aide de la combinaison de touches suivante:

<Recall> + <MENU SELECT> (touche de commutation du groupe fonctionnel) ou

<F9> + <F10> sur un clavier externe.

### Bibliographie

La description des réglages dans le "System Network Center" est indiquée dans le manuel produit Modules de commande et mise en réseau.

Configuration du système

2.5 Description des actions

# Diagnostic et maintenance

# 3.1 Création d'un système de maintenance

#### Vue d'ensemble

Pour **sauvegarder** les données utilisateur ou la carte CompactFlash complète, procéder comme indiqué ci-dessous:

- Création d'un système de maintenance
- Sauvegarde de licence
- Backup: sauvegarde des données sur un support de stockage USB ou un lecteur réseau
- Diagnostic du système
  - Sortie des paramètres réseau
  - Modification des paramètres réseau
  - Démarrage du visualiseur VNC

Pour **restaurer** les données utilisateur ou la carte CompactFlash complète, procéder comme indiqué ci-dessous:

- Restore/Recover: restaurer les données depuis le support de stockage USB ou depuis le lecteur réseau
- Exécution de la mise à jour du logiciel
- Exécution de la mise à jour du firmware

#### Capacité

#### Remarque

#### Carte CompactFlash > 1 Go

Une carte CompactFlash d'une capacité > 1 Go n'est pas partitionnée, mais elle se comporte comme une carte CompactFlash d'une taille de 1 Go.

# 3.1.1 Comment créer un système de maintenance pour la NCU

#### Utilisation

Pour les besoins de la maintenance, il convient de réaliser un "Emergency Boot System" (EBS) portable sur un support de stockage USB. Cela permet de démarrer la NCU à partir du système de maintenance afin d'exécuter différentes tâches de maintenance dans le Service Shell (par exemple la sauvegarde des données ou les mises à jour).

Deux partitions sont créées dans le système de maintenance:

- Une partition Linux, invisible sous Windows.
- Une partition FAT pour des applications DOS ou Windows.

La partition FAT peut être lue et écrite, aussi bien sous Linux que par un système Windows. Dans un Command Shell sous Linux, la partition FAT est accessible par le chemin /data.

#### Etendue de livraison

Les fichiers suivants sont livrés sur le CD en vue de la création d'un système de maintenance sur un support de stockage USB:

- un fichier exécutable installdisk.exe
- un fichier d'image linuxbase-512M.img pour lecteur flash USB de 512 Mo
- un fichier d'image linuxbase-resize.img pour lecteur flash USB > 512 Mo
- un fichier avec les informations les plus récentes, siemensd.txt

#### **Recommandation:**

Utiliser de préférence le lecteur SIMATIC PC USB-FlashDrive.

#### Remarque

Les droits d'administrateur sont requis pour créer le système de maintenance.

Toutes les données existant sur le support de stockage USB sont effacées.

Le transfert de données sur un support de stockage USB 2.0 est optimisé; ainsi, le transfert sur un support de stockage USB 1.1 dure plus longtemps qu'avec un support USB 2.0.

#### procédure

Pour créer un système de maintenance sur un support de stockage USB d'une capacité de 512 Mo, procéder comme suit:

- 1. Copier le système de maintenance sur un disque dur local de la console de programmation (PG) ou du PC.
- 2. Raccorder le support de stockage USB à l'interface USB de la PG / du PC.
- 3. Dans l'explorateur Windows, déterminer quelle lettre de lecteur a été affectée au support de stockage USB (par exemple H:).
- 4. Ouvrir un shell DOS, puis basculer vers le répertoire où sont sauvegardés les fichiers du système de maintenance.
- 5. Dans le shell DOS, saisir la commande suivante:

installdisk --verbose --blocksize 1m linuxbase-512M.img h:

#### Résultat:

L'image est transférée sur le support de stockage USB; une partition pour Linux et une partition FAT pour systèmes Windows sont créées.

1. Déconnecter, puis reconnecter le support de stockage USB.

#### Résultat:

Après l'exécution correcte de l'opération, le support de stockage USB contient un système de maintenance bootable.

## IMPORTANT

#### Support de stockage USB > 512 Mo:

Si un support de stockage USB d'une capacité > 512 Mo est utilisé comme système de maintenance, il existe une autre variante "linuxbase-resize.img" pour préserver la capacité mémoire du support.

Pour créer un système de maintenance sur un support de stockage USB d'une capacité > 512 Mo, procéder comme suit:

- 1. Copier le système de maintenance sur un disque dur local de la PG ou du PC.
- 2. Raccorder le support de stockage USB à l'interface USB de la PG / du PC.
- 3. Dans l'explorateur Windows, déterminer quelle lettre de lecteur a été affectée au support de stockage USB (par exemple H:).
- Ouvrir un shell DOS, puis basculer vers le répertoire où sont sauvegardés les fichiers du système de maintenance.
- 5. Dans le shell DOS, saisir la commande suivante:

installdisk --verbose --blocksize 1m linuxbase-resize.img h:

Résultat:L'image est transférée sur le support de stockage USB.

# 3.1.2 Utilisation du système de maintenance

#### Connexion du système de maintenance

Procédure:

- 1. Raccorder le support de stockage USB à l'interface USB X125 ou X135 de la NCU.
- 2. Effectuer une mise hors/sous tension du système.

OU

3. Actionner le bouton "Reset".

Le système de maintenance est décompressé lors du premier démarrage de la NCU depuis le support de stockage USB: ce n'est qu'ensuite que le support de stockage USB est utilisable comme système de maintenance et que la capacité est entièrement disponible.

#### Utilisation du système de maintenance

Touches du pupitre opérateur et touches logicielles pour la navigation dans le système de maintenance:

| Touche<br>logicielle | Touche du<br>pupitre<br>opérateur | Clavier externe | Description                              |
|----------------------|-----------------------------------|-----------------|------------------------------------------|
| ↓ I                  | HSK1                              | <f1></f1>       | Place le curseur sur la ligne suivante   |
| <b>↑</b>             | HSK2                              | <f2></f2>       | Place le curseur sur la ligne précédente |
| Page↓                | HSK3                              | <f3></f3>       | Place le curseur sur la page suivante    |
| Page∱                | HSK4                              | <f4></f4>       | Place le curseur sur la page précédente  |
| Char↓                | HSK5                              | <f5></f5>       | Insertion de texte ou de chiffres        |
| Char↑                | HSK6                              | <f6></f6>       | Insertion de texte ou de chiffres        |
| Cancel               | VSK7                              | ←               | Annulation / Retour                      |
| 0k                   | VSK8                              | →               | OK / Confirmer                           |
|                      | NEXT<br>WINDOW                    | Pos1            | Place le curseur sur la première ligne   |
|                      | END                               | Fin             | Place le curseur sur la dernière ligne   |

# 3.1.3 Fonctions de diagnostic

## Fonctions du menu de maintenance

Les fonctions de diagnostic et de maintenance suivantes sont disponibles sur le système de maintenance:

| Service Console                      |    |
|--------------------------------------|----|
| Emergency Boot System - V02.70.07.00 |    |
| Firmware Update                      |    |
| VNC Viewer                           |    |
| Diagnosis                            | -  |
| Backup NCU Software and Data         |    |
| Update NCU Software and Data         |    |
| Restore NCU Software and Data        |    |
| Modify NCU Settings                  |    |
| Service Shell                        |    |
| Restart                              |    |
|                                      |    |
|                                      |    |
|                                      |    |
|                                      |    |
|                                      |    |
|                                      |    |
|                                      |    |
|                                      | Ok |
| ↓ † Page↓ Page↑                      |    |

Figure 3-1 Menu de maintenance

Vue d'ensemble du menu principal:

| Menu principal               | Description                                                                                                    | Renvoi au chapitre/manuel                                     |
|------------------------------|----------------------------------------------------------------------------------------------------|---------------------------------------------------------------|
| Firmware Update              | Exécution d'une mise à jour du BIOS ou du PLC-BIOS.                                                                                  | Exécution d'une mise à jour du firmware (Page 75)             |
| VNC Viewer                   | Démarrage d'un VNC Viewer                                                                                                    | Appel du visualiseur VNC (Page 84)                            |
| Diagnosis                    | Fonctions de diagnostic pour l'affichage de<br>données de connexion de réseau et de<br>données sur la carte système<br>CompactFlash. | Exécution d'un diagnostic du système<br>(Page 79)             |
| Backup NCU Software and Data | Sauvegarde de données système et de<br>données utilisateur sur un lecteur flash USB<br>ou un lecteur réseau.                         | Sauvegarde de données via le menu<br>de maintenance (Page 63) |
| Update NCU Software and Data | Mise à niveau du système depuis un lecteur flash USB ou un lecteur réseau.                                                           | Exécution d'une mise à jour du logiciel<br>(Page 77)          |

| Menu principal                | Description                                                                                                    | Renvoi au chapitre/manuel                                                                     |
|-------------------------------|----------------------------------------------------------------------------------------------------|-----------------------------------------------------------------------------------------------|
| Restore NCU Software and Data | Restauration de données système et de<br>données utilisateur depuis un lecteur flash<br>USB ou un lecteur réseau.                                                                                                    | Sauvegarde de données via le menu<br>de maintenance (Page 63)                                 |
| Modify NCU Settings           | <ul> <li>Modification des paramètres du réseau</li> <li>Activation/désactivation de l'IHM</li> <li>Restauration de l'état de livraison des composants suivants:         <ul> <li>HMI</li> <li>NCK</li> <li>AP</li> <li>Entraînement</li> </ul> </li> </ul> | Modification des paramètres système<br>(Page 81)                                              |
| Service Shell                 | Un Service Shell apparaît pour la saisie des commandes de maintenance.                                                                                                    | Sauvegarde de données via Service<br>Shell (Page 70)<br>Commandes de maintenance<br>(Page 31) |

Diagnostic et maintenance

3.1 Création d'un système de maintenance

# 3.1.4 Connexion d'un lecteur réseau

## Connexion d'un lecteur réseau

- 1. Sélectionner "Connect to network drive".
- 2. Saisir le nom complet du chemin du lecteur réseau.
- 3. S'identifier avec un nom d'utilisateur ayant une autorisation d'accès à ce lecteur.

## Respecter la syntaxe des exemples indiqués:

| Service Console                                                                     |        |
|-------------------------------------------------------------------------------------|--------|
| Emergency Boot System - Connect to Netdrive                                         |        |
| Network drive<br>Example: //Hostname/share (leading slashes optional)<br>Login name |        |
| Example: domain/username (no leading slashes required)                              |        |
|                                                                                     |        |
|                                                                                     |        |
|                                                                                     |        |
|                                                                                     |        |
|                                                                                     |        |
|                                                                                     |        |
|                                                                                     |        |
|                                                                                     |        |
|                                                                                     | Cancel |
|                                                                                     | Ok     |
| ↓ † Char↓ Char↓ ↔                                                                   |        |

Figure 3-2 Connexion d'un lecteur réseau

4. Confirmer avec "Ok". L'utilisateur est ensuite invité à saisir le mot de passe.

3.2 Sauvegarde de licence

# 3.2 Sauvegarde de licence

#### Validité de la clé de licence

La clé de licence correspond au numéro de série de la carte CompactFlash. Si la carte CompactFlash est remplacée sur un SINUMERIK 840D sl, la clé de licence n'est plus valable et l'installation n'est donc plus prête à fonctionner.

Cela peut par exemple être le cas si le matériel de la carte système CompactFlash est défectueux.

#### Cas d'application

Pour les cas suivants, sauvegarder la clé de licence de la carte CompactFlash sur un support de stockage USB ou sur un lecteur réseau:

- Mise à jour de logiciel sans clé de licence
- Erreur dans le logiciel système sans défaut du matériel

#### IMPORTANT

## Carte CompactFlash de rechange

Les données indiquées ci-dessous sont nécessaires pour obtenir une clé de licence valable après avoir remplacé la carte système CompactFlash: **le numéro de série de la nouvelle et de l'ancienne** carte CompactFlash.

# 3.2.1 Sauvegarde de la clé de licence

## Sauvegarde de la clé de licence sur un support de stockage USB

Procédure:

1. Dans le menu principal, sélectionner la commande "Backup NCU Software and Data".

Le menu suivant est affiché:

| Service Console                              |        |
|----------------------------------------------|--------|
| Emergency Boot System - Create system backup |        |
| Backup complete CF card to USB memory stick  |        |
| Backup user data to USB memory stick         |        |
| Backup license key to USB memory stick       | -      |
| Backup complete CF card to network drive     |        |
| Backup user data to network drive            |        |
| Backup license key to network drive          |        |
| Connect to network drive                     |        |
|                                              |        |
|                                              |        |
|                                              |        |
|                                              |        |
|                                              |        |
|                                              |        |
|                                              |        |
|                                              | Cancel |
|                                              |        |
|                                              | Ok     |
|                                              |        |
| ↓ ↑ Page↓ Page↑                              |        |

Figure 3-3 Sauvegarde des licences

#### 3.2 Sauvegarde de licence

2. Sélectionner la commande "Backup license key to USB memory stick".

Le menu suivant est affiché:

| Service Console                                                                                                    | - 🗆 🗵 |
|----------------------------------------------------------------------------------------------------|-------|
| Emergency Boot System - create backup                                                                                                |       |
| save license key                                                                                                    |       |
| serial-no of CF card = 014206J1205E3801<br>create new directory /data/license<br>create new directory /data/license/014206J1205E3801 |       |
|                                                                                                    |       |
|                                                                                                    |       |
|                                                                                                    |       |
|                                                                                                    |       |
|                                                                                                    |       |
|                                                                                                    |       |
|                                                                                                    |       |
|                                                                                                    |       |
|                                                                                                    |       |
|                                                                                                    |       |
|                                                                                                    |       |
|                                                                                                    |       |
|                                                                                                    |       |
|                                                                                                    |       |

Figure 3-4 Save license key

La clé de licence est sauvegardée avec le numéro de série de la carte CompactFlash dans le répertoire indiqué.

## Voir aussi

La procédure pour "Backup license key to network drive" est identique. Se connecter en supplément à un lecteur réseau:

Connexion d'un lecteur réseau (Page 59)

# 3.3 Sauvegarde de données via le menu de maintenance

## 3.3.1 Sauvegarde de données utilisateur

## Sauvegarde et restauration de données utilisateur

Procédure:

- 1. Dans le menu principal, sélectionner la commande "Backup NCU Software and Data".
- 2. Sélectionner "Backup user data to USB memory stick" et confirmer avec "Ok".
- 3. Saisir un nom de fichier complet, comme indiqué dans l'exemple:

| Service Console                                                                                              |        |
|----------------------------------------------------------------------------------------------------|--------|
| Emergency Boot System - Backup user data                                                                     |        |
| Enter filename <mark>TA_TEST.tgz</mark><br>Example: myNCU_Arc_2009-12-14.tgz (extension mandatory <b>!</b> ) |        |
|                                                                                                    |        |
|                                                                                                    |        |
|                                                                                                    |        |
|                                                                                                    |        |
|                                                                                                    |        |
|                                                                                                    |        |
|                                                                                                    |        |
|                                                                                                    |        |
|                                                                                                    | Cancel |
|                                                                                                    | Ok     |
| ↓ t Char↓ Chart ←                                                                                            | · →    |

Figure 3-5 Saisie du nom de fichier

4. Confirmer avec "Ok". Une fois l'opération achevée correctement, le message suivant s'affiche:

| Service Console                                                                                           |  |
|----------------------------------------------------------------------------------------------------|--|
| Emergency Boot System - Create Backup                                                                     |  |
| Backup user data ta_test.tgz                                                                              |  |
| Writing partial backup to /data/ta_test.tgz:<br>16592 kB (uncompressed)<br>done.<br>Syncing archive done. |  |
| Press any key to continue                                                                                 |  |
|                                                                                                    |  |
| Figure 3-6 Opération terminée                                                                             |  |

#### Voir aussi

La procédure pour "Backup user data to network drive" est identique. Se connecter en supplément à un lecteur réseau:

Connexion d'un lecteur réseau (Page 59)

# 3.3.2 Restauration de données utilisateur

## Restauration de données utilisateur

Procédure:

1. Dans le menu principal, sélectionner la commande "Restore NCU Software and Data".

Le menu suivant est affiché:

| Service Console                                         |        |
|---------------------------------------------------------|--------|
| Emergency Boot System - Restore system                  |        |
| Recover system from USB memory stick (reformat CF card) |        |
| Restore user data from USB memory stick                 |        |
| Recover system from network drive (reformat CF card)    |        |
| Restore user data from network drive                    |        |
| Connect to network drive                                |        |
|                                                         |        |
|                                                         |        |
|                                                         |        |
|                                                         |        |
|                                                         |        |
|                                                         |        |
|                                                         |        |
|                                                         |        |
|                                                         |        |
|                                                         | Cancel |
|                                                         |        |
|                                                         | Ok     |
|                                                         |        |
| ↓ ↑ Page↓ Page↑                                         |        |

Figure 3-7 Restauration de données utilisateur

- Sélectionner "Restore user data from USB memory stick" et confirmer avec "Ok".
   La liste des fichiers tgz disponibles sur le support de stockage USB s'affiche.
- Sélectionner le fichier tgz correspondant et confirmer avec "Ok".
   Une fois l'opération terminée correctement, un message s'affiche.

## Voir aussi

La procédure pour "Restore user data from network drive" est identique. Se connecter en supplément à un lecteur réseau:

Connexion d'un lecteur réseau (Page 59)

# 3.3.3 Sauvegarde complète de la carte CompactFlash

## Exécution d'une sauvegarde complète

Procédure:

1. Dans le menu principal, sélectionner la commande "Backup NCU Software and Data".

Le menu suivant est affiché:

| O Service Console                            |        |
|----------------------------------------------|--------|
| Emergency Boot System - Create system backup |        |
| Backup complete CF card to USB memory stick  |        |
| Backup user data to USB memory stick         |        |
| Backup license key to USB memory stick       |        |
| Backup complete CF card to network drive     |        |
| Backup user data to network drive            |        |
| Backup license key to network drive          |        |
| Connect to network drive                     |        |
|                                              |        |
|                                              |        |
|                                              |        |
|                                              |        |
|                                              |        |
|                                              |        |
|                                              |        |
|                                              | Cancel |
|                                              |        |
|                                              | Ok –   |
|                                              |        |
| t Page↓ PageT                                |        |

Figure 3-8 Sauvegarde

2. Sélectionner "Backup complete CF card to USB memory stick" et confirmer avec "Ok".

- 3. Saisir un nom de fichier complet, comme índiqué dans l'exemple.
- 4. Confirmer avec "Ok". Cette opération peut prendre plusieurs minutes.

Le déroulement est affiché:

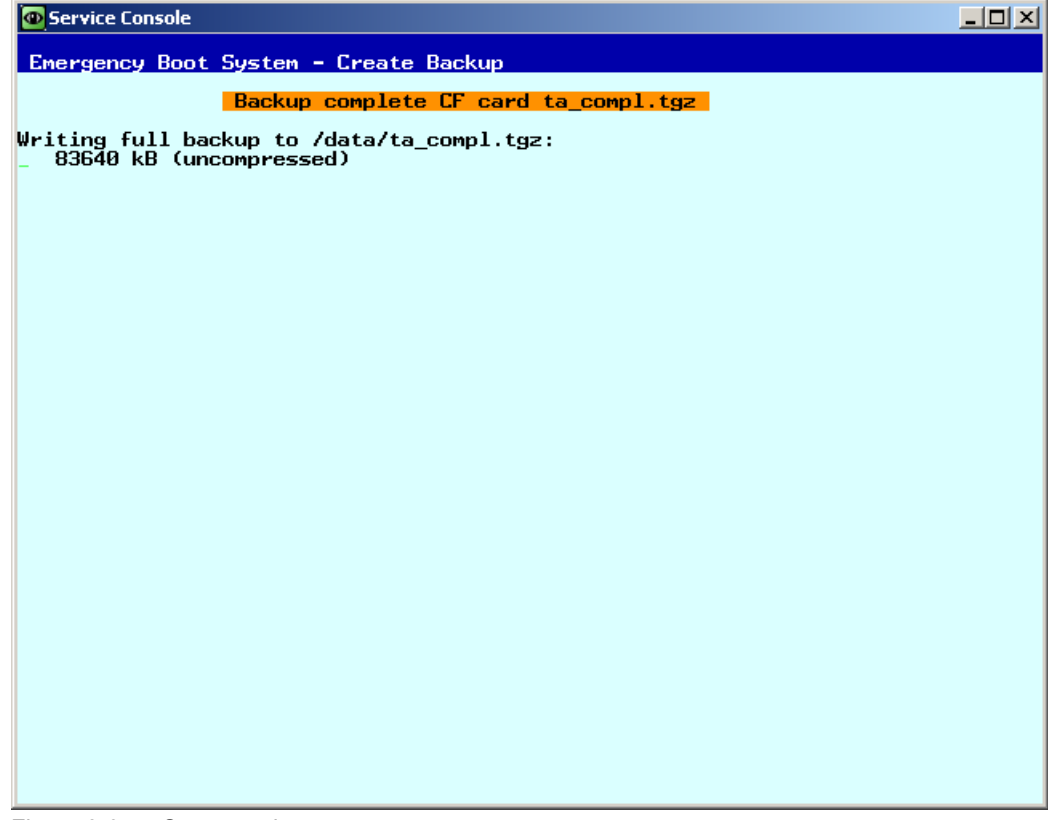

Figure 3-9 Sauvegarde en cours ...

Une fois l'opération terminée correctement, un message s'affiche.

Voir aussi

La procédure pour "Backup complete CF card to network drive" est identique. Se connecter en supplément à un lecteur réseau:

Connexion d'un lecteur réseau (Page 59)

# 3.3.4 Installation d'une sauvegarde complète du système

#### Installation d'une sauvegarde complète

Cette commande permet d'installer une sauvegarde complète des données depuis le système de maintenance ou depuis un lecteur réseau sur la carte CompactFlash, c'est-àdire que cette sauvegarde contient non seulement le logiciel système mais également les données utilisateur.

#### **IMPORTANT**

#### Formatage

Cette procédure correspond à un formatage de la carte CompactFlash et toutes les données disponibles sont alors écrasées.

#### Installation d'une sauvegarde complète

Procédure:

1. Dans le menu principal, sélectionner la commande "Update NCU Software and Data".

Le menu suivant est affiché:

| O Service Console                                       |        |
|---------------------------------------------------------|--------|
| Energency Boot System - Restore system                  |        |
| Recover system from USB memory stick (reformat CF card) |        |
| Restore user data from USB memory stick                 |        |
| Recover system from network drive (reformat CF card)    |        |
| Restore user data from network drive                    |        |
| Connect to network drive                                |        |
|                                                         |        |
|                                                         |        |
|                                                         |        |
|                                                         |        |
|                                                         |        |
|                                                         |        |
|                                                         |        |
|                                                         |        |
|                                                         | Cancel |
|                                                         | Ok     |
|                                                         | UK     |
| ↓ † Page↓ Page†                                         |        |

Figure 3-10 Recover system

2. Sélectionner la commande "Recover system from USB memory stick (reformat CF card)" et confirmer avec "Ok".

La liste des fichiers tgz disponibles sur le support de stockage USB s'affiche.

3. Sélectionner le fichier tgz correspondant et confirmer avec "Ok".

Une fois l'opération terminée correctement, un message s'affiche.

## Fin

Un redémarrage du système est nécessaire pour que les nouvelles données soient appliquées.

## Voir aussi

La procédure pour "Recover system from network drive (reformat CF card)" est identique. Se connecter en supplément à un lecteur réseau:

Connexion d'un lecteur réseau (Page 59)

3.4 Sauvegarde de données via Service Shell

# 3.4 Sauvegarde de données via Service Shell

## Sauvegarde et restauration avec un Service Shell

Pour appeler un Service Shell, les possibilités suivantes sont disponibles en fonction de la configuration:

- <sup>(I)</sup> Configuration NCU avec TCU: le Service Shell est appelé sous Linux.
- (II) Configuration NCU avec PCU 50 ou console de programmation (PG).Un Service Shell peut être appelé:

sur la NCU sous Linux

- sur la PCU/PG via un visualiseur VNC (réseau de l'installation ou réseau d'entreprise)
- sur la PCU/PG via WinSCP (réseau de l'installation ou réseau d'entreprise)

# 3.4.1 Comment sauvegarder des données sur un système de maintenance

## Procédure

Pour sauvegarder le système dans son intégralité, procéder comme suit:

1. Connecter le système de maintenance à une interface USB (X125 ou X135) de la NCU, puis presser sur le bouton Reset.

Une autre variante consiste à mettre la NCU hors tension, à connecter le système de maintenance, puis à remettre la NCU sous tension.

Résultat: La NCU boote depuis le système de maintenance.

- 2. Dans le menu principal, sélectionner la commande "Service Shell".
- 3. S'identifier en tant que technicien de maintenance avec le nom d'utilisateur (Login) "manufact" et le mot de passe "SUNRISE".
- 4. Créer le fichier de sauvegarde "backup01.tgz" à l'aide de la commande "sc backup".

Le répertoire /data du système de maintenance est prévu pour les fichiers de sauvegarde. Le chemin complet doit être indiqué.

5. Sélectionner -full pour sauvegarder toutes les données de la carte CompactFlash, ou - user pour ne sauvegarder que les données utilisateur.

Exemple: sc backup -full /data/backup01.tgz

#### Résultat:

Un fichier de sauvegarde de la carte CompactFlash complète est créé dans le système de maintenance du support de stockage USB, sous /data.
Diagnostic et maintenance

3.4 Sauvegarde de données via Service Shell

# 3.4.2 Comment restaurer des données à partir du système de maintenance

# Procédure

Pour restaurer un système dans son intégralité, procéder comme suit:

1. Connecter le système de maintenance à une interface USB (X125 ou X135) de la NCU, puis presser sur le bouton Reset.

Une autre variante consiste à mettre la NCU hors tension, à connecter le système de maintenance, puis à remettre la NCU sous tension.

**Résultat:** La NCU boote à partir du système de maintenance et le menu principal s'affiche.

- 2. Dans le menu principal, sélectionner la commande "Service Shell".
- 3. S'identifier en tant que technicien de maintenance avec le nom d'utilisateur (Login) "manufact" et le mot de passe "SUNRISE".
- La commande "sc restore" permet de restaurer le fichier de sauvegarde "backup01" depuis le système de maintenance sur la carte CompactFlash de la NCU. Le chemin complet doit être indiqué.

Exemple: sc restore /data/backup01.tgz

#### Résultat:

L'état du système, qui a été sauvegardé dans le fichier "backup01", sera restauré sur la NCU.

#### Remarque

S'il est impossible d'accéder aux données système sur la carte CompactFlash (parce qu'elle est défectueuse ou vide), il ne sera plus possible de s'identifier en tant qu'utilisateur "manufact", mais seulement en tant qu'utilisateur "admin" avec le mot de passe "SUNRISE".

# 3.4.3 Comment sauvegarder des données sur un lecteur réseau

# Exécution

Procéder aux étapes suivantes dans cet ordre:

- Connexion du système de maintenance.
- "Ouvrir "Service Shell".
- Etablir une liaison au lecteur réseau.
- Créer un fichier de sauvegarde (Backup).

3.4 Sauvegarde de données via Service Shell

# Scénario 1: démarrage d'un Command Shell sous Linux

Procédure:

- 1. Raccorder le système de maintenance à l'interface USB X125 ou X135 de la NCU.
- 2. Dans le menu principal, sélectionner la commande "Service Shell".
- 3. S'identifier en tant que technicien de maintenance avec le nom d'utilisateur (Login) "manufact" et le mot de passe "SUNRISE".
- 4. Connecter le lecteur réseau à l'aide de la commande "sc connect": sc connect //username&password@server/share /tmp/backup Indiquer ici le nom d'utilisateur et le mot de passe pour le lecteur réseau à connecter.
- 1. Créer le fichier de sauvegarde "backup01" à l'aide de la commande "sc save".

Sélectionner –full pour sauvegarder toutes les données de la carte CompactFlash ou – user pour ne sauvegarder que les données utilisateur du répertoire /user.

Exemple: sc save -full /tmp/backup/backup01

#### Résultat:

Un fichier de sauvegarde de la carte CompactFlash est créé sur le lecteur réseau, dans le répertoire indiqué.

# Scénario II: démarrage d'un Command Shell avec WinSCP sur une console de programmation

### Procédure:

- 1. Démarrer WinSCP, puis saisir les données suivantes dans la fenêtre d'identification:
  - Adresse IP de la NCU (ou nom d'hôte (Hostname), le cas échéant)
  - Nom d'utilisateur "manufact" avec mot de passe "SUNRISE"
- 2. Sélectionner dans le menu "Commands" → "Open Terminal".
- 3. Procéder à la sauvegarde des données en suivant les commandes décrites dans les étapes 4 à 6 du scénario I.

# Scénario II: démarrage d'un Command Shell avec visualiseur VNC sur une console de programmation

# Procédure:

- 1. Démarrer le visualiseur VNC et se connecter à la NCU via une adresse IP (ou, le cas échéant, le nom d'hôte (hostname))
- 2. S'identifier avec le nom d'utilisateur "manufact" et le mot de passe "SUNRISE".
- 3. Pour restaurer les données, saisir les commandes correspondantes, comme décrit dans les étapes 3 à 5 du scénario I.

Diagnostic et maintenance

3.4 Sauvegarde de données via Service Shell

# 3.4.4 Comment restaurer des données à partir du lecteur réseau

# Exécution

Procéder aux étapes suivantes dans cet ordre:

- Connexion du système de maintenance.
- "Ouvrir "Service Shell".
- Etablir une liaison au lecteur réseau.
- Restaurer les données (Restore).

# Scénario 1: démarrage d'un Command Shell sous Linux

- 1. Raccorder le système de maintenance à l'interface USB X125 ou X135 de la NCU.
- 2. Dans le menu principal, sélectionner la commande "Service Shell".
- 3. S'identifier en tant que technicien de maintenance avec le nom d'utilisateur (Login) "manufact" et le mot de passe "SUNRISE".
- 4. Connecter le lecteur réseau à l'aide de la commande "sc connect": sc connect //username%password@server/share /tmp/backup
- 1. Indiquer ici le nom d'utilisateur et le mot de passe pour le lecteur réseau à connecter.

Pour restaurer le système dans son intégralité (données système et données utilisateur), saisir: sc restore -full backup01

Résultat: Les données Backup écraseront le système dans son intégralité.

2. Pour ne restaurer que les données utilisateur, saisir la commande suivante: sc restore -user backup01

Résultat: Les données utilisateur seront restaurées.

Tous les sous-systèmes seront ensuite redémarrés: sc start all

#### Résultat:

L'état du système, qui a été sauvegardé dans le fichier "backup01.tgz", est restauré sur la NCU.

#### Scénario II: démarrage d'un Command Shell avec WinSCP sur une console de programmation

Procédure:

- 1. Démarrer WinSCP, puis saisir les données suivantes dans la fenêtre d'identification:
  - Adresse IP de la NCU (ou nom d'hôte (Hostname), le cas échéant)
  - Nom d'utilisateur "manufact" avec mot de passe "SUNRISE"
- 2. Sélectionner dans le menu "Commands"  $\rightarrow$  "Open Terminal".
- 3. Pour restaurer les données, saisir les commandes correspondantes, comme décrit dans les étapes 3 à 5 du scénario I.

3.4 Sauvegarde de données via Service Shell

# Scénario II: démarrage d'un Command Shell avec visualiseur VNC sur une console de programmation

Procédure:

- 1. Démarrer le visualiseur VNC et se connecter à la NCU via une adresse IP (ou, le cas échéant, le nom d'hôte (hostname))
- 2. S'identifier avec le nom d'utilisateur "manufact" et le mot de passe "SUNRISE".
- 3. Pour restaurer les données, saisir les commandes correspondantes, comme décrit dans les étapes 3 à 5 du scénario I.

#### Exécution de la mise à jour du logiciel 3.5

#### Exécution d'une mise à jour du firmware 3.5.1

## **Firmware Update**

En cas d'intervention de maintenance, il sera éventuellement nécessaire qu'un technicien de maintenance installe une mise à jour du BIOS. Un fichier de mise à jour correspondant est mis à disposition par Siemens. Les formats possibles sont: \*.img ou \*.rom ou \*.bin. Ou bien le fichier de mise à jour est déjà livré sur le système de maintenance, auquel cas l'étape 1 n'est pas nécessaire.

Procédure:

- 1. Copier le fichier de mise à jour sur le système de maintenance.
- 2. Raccorder le système de maintenance à l'interface X125 ou X135 de la NCU.
- Activer le système.
- 4. Dans le menu principal, sélectionner la commande "Firmware Update".

Le menu suivant est affiché:

| Service Console                         |        |
|-----------------------------------------|--------|
| Emergency Boot System - Firmware Update |        |
| BIOS Update                             |        |
| PLC-BIOS Update                         |        |
|                                         |        |
|                                         |        |
|                                         |        |
|                                         |        |
|                                         |        |
|                                         |        |
|                                         |        |
|                                         |        |
|                                         |        |
|                                         |        |
|                                         | Cancel |
|                                         | Ok     |
|                                         | _      |
| ↓ ↑ Page↓ Page↑                         |        |

Figure 3-11 Mise a jour du firmware

3.5 Exécution de la mise à jour du logiciel

5. Sélectionner "BIOS Update" et confirmer avec "Ok".

La version du BIOS installée sur la NCU et les fichiers de mise à jour disponibles sur le système de maintenance sont affichés:

| Service Console                           |                                                                                    |                                                       |        |
|-------------------------------------------|------------------------------------------------------------------------------------|-------------------------------------------------------|--------|
| Emergency Boot S                          | Gystem - BIOS Update                                                               |                                                       |        |
| Н₩-Туре                                   | lVersion                                                                           | lFilename                                             |        |
| NCU710_2                                  | 1901.03.00.007901.03.00.00                                                         | I [ INSTALLED ]                                       |        |
| NCU710/D435<br>NCU710/D435<br>D445/NCU720 | IV00190105 /V00.00.00.00<br>IV00140105 /V00.00.00.00<br>IL00.00.06.00/L00.00.06.00 | IV00190105.ROM<br>IV00140105.ROM<br>IL00.00.06.00.bin |        |
| TCU                                       | ISiemens BI05/V00.00.00.00                                                         | ltcu-v1_7.rom                                         |        |
|                                           |                                                                                    |                                                       |        |
|                                           |                                                                                    |                                                       |        |
|                                           |                                                                                    |                                                       |        |
|                                           |                                                                                    |                                                       |        |
|                                           |                                                                                    |                                                       |        |
|                                           |                                                                                    |                                                       |        |
|                                           |                                                                                    |                                                       |        |
|                                           |                                                                                    |                                                       | Cancel |
|                                           |                                                                                    |                                                       | Ok     |
| ⊥ t                                       | Page↓ Page↑                                                                        |                                                       |        |

Figure 3-12 Sélection des mises à jour

6. Sélectionner le fichier de mise à jour et confirmer avec "OK".

Un "Restart" est ensuite nécessaire.

La procédure de mise à jour du PLC-BIOS est identique à la procédure décrite dans ce chapitre.

#### Remarque

#### Stratégie de secours

Une sauvegarde de la version BIOS installée est enregistrée sur le système de maintenance avant l'installation de la mise à jour du BIOS.

Pour des raisons de sécurité, seuls les fichiers véritablement adéquats et appropriés pour cette NCU peuvent être sélectionnés.

3.5 Exécution de la mise à jour du logiciel

# 3.5.2 Exécution d'une mise à jour du logiciel

## Update / Recover

Il existe les possibilités suivantes:

- Effectuer une mise à jour du logiciel depuis le système de maintenance ou depuis le lecteur réseau.
- Restaurer dans son intégralité la carte CompactFlash avec le logiciel système depuis le système de maintenance ou le lecteur réseau (Recover system ...).

# Exécution de la mise à jour du logiciel

Procédure:

 Dans le menu principal, sélectionner la commande "Update NCU Software and Data". Le menu suivant est affiché:

| Service Console                                           |        |
|-----------------------------------------------------------|--------|
| Emergency Boot System - Software update                   |        |
| Update system software from USB memory stick              |        |
| Recover system from USB memory stick (reformat CF card)   |        |
| Update system software from network drive                 |        |
| Recover system from from network drive (reformat CF card) |        |
| Connect to network drive                                  |        |
|                                                           |        |
|                                                           |        |
|                                                           |        |
|                                                           |        |
|                                                           |        |
|                                                           |        |
|                                                           |        |
|                                                           |        |
|                                                           | Cance1 |
|                                                           | Πk     |
|                                                           | -      |
| ↓ † Page↓ Page↑                                           |        |

Figure 3-13 Mise à jour du logiciel

 Sélectionner la commande "Update system software from USB memory stick". La liste des fichiers tgz disponibles sur le support de stockage USB s'affiche. 3.5 Exécution de la mise à jour du logiciel

3. Pour vérifier quelle version de logiciel figure dans le fichier tgz, sélectionner tout d'abord le fichier tgz, puis actionner "Show version".

Les informations suivantes sont affichées:

|           | Version info for: ta compl.tgz     |  |
|-----------|------------------------------------|--|
|           |                                    |  |
| ion info  | rmation for /data/ta compl.tgz     |  |
|           | 5                                  |  |
| Name      | HMI sl                             |  |
| Version   | 02.06.01.00                        |  |
| Name      | HMI sl Basesystem                  |  |
| Version   |                                    |  |
| Version   | MM1 51 Hpp11cations<br>02 06 01 00 |  |
| Name      | HMT sl 3D graphics                 |  |
| Version   | 02.06.01.00                        |  |
| Name      | HMI sl eps part                    |  |
| Version   | 02.06.01.00                        |  |
| Name      | Otopia for HMI sl                  |  |
| Version   | 04.03.01.00<br>OCE (TOD for UNI of |  |
| Version   | 5 4 5                              |  |
| Name      | HMI sl driver for OpenGL           |  |
| Version   | 02.06.01.00                        |  |
| Name      | Autostart for HMI sl               |  |
| Version   | 02.06.01.00                        |  |
| Name      | language tiles tor HMI sl          |  |
| Version   | online beln for HMI sl             |  |
| Version   |                                    |  |
| Name      | SinuCom Installer Service          |  |
| Version   | 02.06.01.00                        |  |
|           |                                    |  |
| s any keu | y to continue                      |  |

Figure 3-14 Informations de version

4. Sélectionner le fichier tgz correspondant et confirmer avec "Ok".

Une fois l'opération terminée correctement, un message s'affiche.

#### Fin

Un redémarrage du système est nécessaire pour que les nouvelles données soient appliquées.

#### Voir aussi

La procédure pour "Update system software from network drive" est identique. Se connecter en supplément à un lecteur réseau: Connexion d'un lecteur réseau (Page 59)

Pour une sauvegarde complète du système: Installation d'une sauvegarde complète du système (Page 68)

# 3.6 Diagnostic du système

# 3.6.1 Exécution d'un diagnostic du système

# Vue d'ensemble des fonctions de diagnostic

Ce menu contient les fonctions de diagnostic suivantes pour l'affichage des paramètres du réseau:

| Service Console                                  | <u> </u> |
|--------------------------------------------------|----------|
| Emergency Boot System - System diagnosis         |          |
| Show all network settings                        |          |
| Show network settings X120 (system network)      |          |
| Show network settings X127 (engineering network) |          |
| Show network settings X130 (factory network)     |          |
| Show card identification                         |          |
| Check card integrity                             |          |
|                                                  |          |
|                                                  |          |
|                                                  |          |
|                                                  |          |
|                                                  |          |
|                                                  |          |
|                                                  |          |
|                                                  |          |
|                                                  | Cancel   |
|                                                  |          |
|                                                  | Ok       |
|                                                  |          |
| ↓ ↑ Page↓ Page↑                                  |          |

Figure 3-15 Fonctions de diagnostic

| System diagnosis                                    | Description                                                                |
|-----------------------------------------------------|----------------------------------------------------------------------------|
| Show all network settings                           | Les données de connexion de toutes les interfaces Ethernet sont affichées. |
| Show network settings X120<br>(system network)      | Les données de connexion de l'interface X120 sont affichées.               |
| Show network settings X127<br>(engineering network) | Les données de connexion de l'interface X127 sont affichées.               |
| Show network settings X130<br>(factory network)     | Les données de connexion de l'interface X130 sont affichées.               |

# 3.6 Diagnostic du système

| System diagnosis         | Description                                                                                                    |
|--------------------------|----------------------------------------------------------------------------------------------------|
| Show card identification | <ul> <li>Les données suivantes de la carte CompactFlash s'affichent:</li> <li>Numéro de série</li> <li>Version du logiciel système</li> <li>Version du matériel (NCU)</li> </ul> |
| Check card integrity     | Contrôler le système de la carte CompactFlash                                                                                                    |

Exemple: données de connexion de toutes les interfaces Ethernet de la NCU:

| Service Console                                                                                                    |
|----------------------------------------------------------------------------------------------------|
| Emergency Boot System - Diagnosis                                                                                                    |
| Current settings of all network interfaces                                                                                                    |
| <pre>X120 (system network, eth0):<br/>configured: (default)<br/>link : 100 MBit, full duplex<br/>current : IP=192.168.214.30 Netmask=255.255.255.0 MAC=08:00:06:73:89:f2<br/>DNS Name : ncu10.local<br/>Nameserver: 192.168.214.1<br/>DNS Suffix: local<br/>DHCP : synced server, prio=high, standby for 192.168.214.1<br/>Statistics: RX=4.0MB (0.00% errors), TX=1.6MB (0.00% errors)</pre>                 |
| X130 (company network, eth1):<br>configured: DHCP<br>link : 100 MBit, full duplex<br>current : IP=157.163.225.187 Netmask=255.255.248.0 MAC=08:00:06:73:28:78<br>DNS Name : ad012391.erlf.siemens.de<br>Nameserver: 157.163.212.128 157.163.212.132 157.163.212.131<br>DNS Suffix: erlf.siemens.de<br>DHCP : client (server: 157.163.249.221)<br>Statistics: RX=0.9MB (0.00% errors), TX=0.9MB (0.00% errors) |
| X127 (engineering network, ibn0):<br>link : down<br>current : IP=192.168.215.1 Netm <b>ð</b> sk=255.255.255.224 MAC=08:00:06:73:89:f4<br>DNS Name : ncu-ibn<br>DHCP : server<br>Statistics: RX=0.0MB (0.00% errors), TX=0.0MB (0.00% errors)                                                                                                    |
| Default gateway: 157.163.224.1 (via eth1)<br>Used nameserver: 192.168.214.1<br>Used DNS suffix: erlf.siemens.de local                                                                                                    |
| Press any key to continue<br>-                                                                                                    |

Figure 3-16 NCU: Interfaces

# Voir aussi

Vérification de la carte CompactFlash (Page 82)

# 3.6.2 Modification des paramètres système

# Modify NCU Settings

Les paramètres système suivants sont modifiés dans ce menu:

| Service Console                                | <u>_                                    </u> |
|------------------------------------------------|----------------------------------------------|
| Emergency Boot System - Change system settings |                                              |
| Change network settings                        |                                              |
| Disable internal HMI (currently enabled)       |                                              |
| Reset HMI data to factory defaults             |                                              |
| Reset NC data to factory defaults              |                                              |
| Reset PLC data to factory defaults             |                                              |
| Reset DRIVE data to factory defaults           |                                              |
|                                                |                                              |
|                                                |                                              |
|                                                |                                              |
|                                                |                                              |
|                                                |                                              |
|                                                |                                              |
|                                                |                                              |
|                                                | Canadi                                       |
|                                                | Cancer                                       |
|                                                | OL                                           |
|                                                | -                                            |
| ↓ t Page↓ Paget                                |                                              |

Figure 3-17 Modification des paramètres système

| Commande de menu                         | Description                                                        |
|------------------------------------------|--------------------------------------------------------------------|
| Change network settings                  | Modification des paramètres réseau de la NCU.                      |
| Disable internal HMI (currently enabled) | Activation/désactivation de la tâche HMI.                          |
| Reset HMI data to factory defaults       | Restauration de l'état de livraison des données HMI.               |
| Reset NC data to factory defaults        | Restauration de l'état de livraison des données CN.                |
| Reset PLC data to factory defaults       | Restauration de l'état de livraison des données AP.                |
| Reset DRIVE data to factory defaults     | Restauration de l'état de livraison des données<br>d'entraînement. |

## IMPORTANT

## Reset ... data to factory defaults

Si ces données sont remises à leur état de livraison, tous les paramétrages de mise en service spécifiques exécutés jusqu'alors sont écrasés.

3.6 Diagnostic du système

# 3.6.3 Vérification de la carte CompactFlash

# Affichage des données d'identification

Procédure:

1. Dans le menu principal, sélectionner la commande "Diagnosis".

Le menu suivant est affiché:

| O Service Console                                |        |
|--------------------------------------------------|--------|
| Emergency Boot System - System diagnosis         |        |
| Show all network settings                        |        |
| Show network settings X120 (system network)      |        |
| Show network settings X127 (engineering network) |        |
| Show network settings X130 (factory network)     |        |
| Show card identification                         |        |
| Check card integrity                             |        |
|                                                  |        |
|                                                  |        |
|                                                  |        |
|                                                  |        |
|                                                  |        |
|                                                  |        |
|                                                  |        |
|                                                  |        |
|                                                  | Cancel |
|                                                  |        |
|                                                  | Ok     |
|                                                  |        |
| ↓ ↑ Page↓ Page↑                                  |        |

Figure 3-18 Diagnostic du système

2. Sélectionner la commande "Show card identification".

Les données d'identification suivantes s'affichent:

| 💁 Service Console                                                                                                    |  |
|----------------------------------------------------------------------------------------------------|--|
| Emergency Boot System - Diagnosis                                                                                                    |  |
| Show CF card identification                                                                                                    |  |
| Serial no. of CF card = 112112112112112                                                                                                    |  |
| Software on CF card<br>Name SINUMERIK 7x0 with HMI (31a 10c) Standard<br>Version PRELIMINARY_V02.06.01.00<br>Name PLC<br>Version 02.07.00.06                                                       |  |
| Hardware info stored at CF card<br>Name SIEMENS SINUMERIK 840D sl NCU710.2<br>Version A<br>Name Mainboard<br>Version V01.01.00.00<br>Name FPGA<br>Version 8.2<br>Name BIOS<br>Version V01.03.00.00 |  |
| Press any key to continue                                                                                                    |  |
|                                                                                                    |  |
|                                                                                                    |  |
|                                                                                                    |  |
|                                                                                                    |  |
|                                                                                                    |  |
|                                                                                                    |  |

Figure 3-19 Identification

#### 3.6 Diagnostic du système

3. Sélectionner la commande "Check card integritiy".

La carte CompactFlash est vérifiée pour rechercher d'éventuelles erreurs:

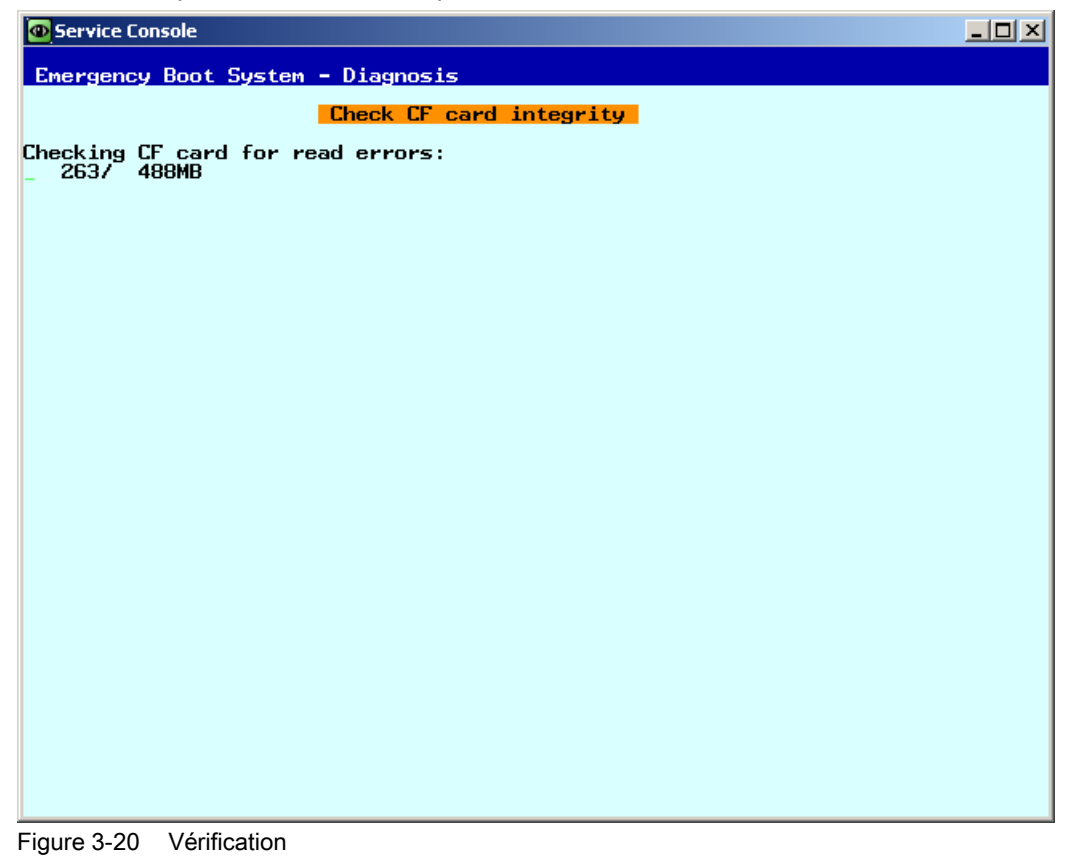

# Remarque

Cette opération peut durer quelques minutes.

# 3.6.4 Appel du visualiseur VNC

# Utilisation

Le visualiseur VNC est utilisé pour établir une liaison directe avec le serveur VNC et commander une application HMI par exemple.

Il est en outre possible d'afficher la liste de toutes les unités du réseau pour avoir un aperçu du réseau de l'installation.

# Démarrage du visualiseur VNC

Procédure:

1. Dans le menu principal, sélectionner la commande "VNC Viewer".

Le menu suivant est affiché:

| Service Console                                                             |       |       |   |        |
|-----------------------------------------------------------------------------|-------|-------|---|--------|
| Emergency Boot System - VNC Viewer                                          |       |       |   |        |
| Server<br>IP address or name of YNC server<br>Session number<br>(usually 0) |       |       |   |        |
| Password<br>(server can allow empty passwords)                              |       |       |   |        |
|                                                                             |       |       |   |        |
|                                                                             |       |       |   |        |
|                                                                             |       |       |   |        |
|                                                                             |       |       |   |        |
|                                                                             |       |       |   |        |
|                                                                             |       |       |   |        |
|                                                                             |       |       |   |        |
|                                                                             |       |       |   |        |
|                                                                             |       |       |   | Cancel |
|                                                                             |       |       |   | Ok     |
| ↓ t                                                                         | Char↓ | Char† | ÷ | ÷      |

Figure 3-21 VNC Viewer

- 2. Pour démarrer le visualiseur VNC, saisir les données de connexion suivantes:
  - nom du serveur, par ex. adresse IP ou DNS.
  - Le mot de passe est optionnel et peut donc ne pas être renseigné.
  - "Session number" peut avoir la signification suivante:

| Numéro    | Signification               |
|-----------|-----------------------------|
| Session 0 | HMI-Applikation             |
| Session 4 | Command Shell               |
| Session 5 | System logfile              |
| Session 6 | System Network Center (SNC) |

3.6 Diagnostic du système

# 3.6.5 WinSCP et PuTTY

# Utilisation

Les programmes WinSCP et PuTTY sont des programmes Open Source pour Windows disponibles gratuitement. WinSCP est avant tout conçu pour le transfert de fichiers depuis et vers les systèmes Linux; PuTTY sert, quant à lui, à la commande à distance d'un Command Shell.

• Il est possible d'acquérir WinSCP sous le lien: http://winscp.net/eng/download.php (http://winscp.net/eng/download.php) (Installation Package).

WinSCP propose également un "Command Shell" qui est toutefois limité, car il ne permet que la seule transmission des commandes sans possibilité de traiter les interrogations de retour.

• PuTTY propose, quant à lui, un Command Shell complet.

Page Web de PuTTY: http://www.chiark.greenend.org.uk/~sgtatham/putty (http://www.chiark.greenend.org.uk/~sgtatham/putty)

Un technicien de maintenance peut se connecter à la NCU via l'un ou l'autre des programmes et accomplir des tâches de maintenance. Le nom d'utilisateur 'manufact' avec le mot de passe 'SUNRISE' est à la disposition des services de maintenance Siemens.

# Lancement de WinSCP

Dès que le technicien de maintenance s'est identifié auprès de la NCU (à laquelle il est connecté) grâce à l'autorisation correspondante (par exemple en tant qu'utilisateur "manufact" avec le mot de passe "SUNRISE"), WinSCP est lancé à partir de Windows.

Dans le menu "Commands", sélectionner "Open Terminal" afin d'ouvrir un Command Shell. Dans ce Command Shell, il est alors possible d'exécuter les commandes de maintenance de la manière habituelle.

# A

# Annexe

# A.1 Abréviations

| CF   | Carte CompactFlash: Carte mémoire                                                                                                    |
|------|----------------------------------------------------------------------------------------------------|
| CFS  | Cluster File System                                                                                                    |
| DCK  | Direct Control Keys: Touches directes                                                                                                    |
| DCP  | Discovery and Basic Configuration Protocol                                                                                                    |
| DHCP | Dynamic Host Configuration Protocol: attribution dynamique d'une adresse IP et d'autres paramètres de<br>configuration à un ordinateur dans un réseau                                                               |
| DNS  | Domain Name System: conversion des noms de domaine en adresses IP                                                                                                    |
| EBS  | Emergency Boot System                                                                                                    |
| EKS  | Electronic Key System: système de contrôle de l'identité d'un utilisateur (système d'authentification)                                                                                                    |
| EUNA | End User Notification Administration                                                                                                    |
| HMI  | Human Machine Interface: interface utilisateur                                                                                                    |
| IRT  | Isochronous real time (Ethernet)                                                                                                    |
| LLDP | Link Layer Discovery Protocol: protocole de couche 2 indépendant du constructeur, défini conformément à la norme IEEE-802.1AB et offrant la possibilité d'échanger des informations entre appareils.                |
| MAC  | Media Access Control: l'adresse MAC est une identification Ethernet 48 bits.                                                                                                    |
| MCP  | Machine Control Panel: Pupitre de commande de la machine                                                                                                    |
| MPI  | Multi Point Interface: interface multipoint                                                                                                    |
| MUI  | Multilingual User Interface                                                                                                    |
| NCK  | Numerical Control Kernel: noyau de la commande numérique avec préparation des blocs, interpolation, etc.                                                                                                    |
| NCU  | Numerical Control Unit: unité matérielle du NCK                                                                                                    |
| NRT  | Non Real Time (Ethernet)                                                                                                    |
| NTFS | New Technology File System                                                                                                    |
| NTP  | Network Time Protocol: standard pour la synchronisation de toutes les horloges du réseau                                                                                                    |
| NTPD | NTP Daemon:<br>programme utilitaire exécuté en arrière-plan et que l'utilisateur ne doit pas démarrer.                                                                                                    |
| PCU  | PC Unit: unité de calcul                                                                                                    |
| PDEV | Physical Device                                                                                                    |
| PG   | Console de programmation                                                                                                    |
| AP   | Automate programmable automate programmable                                                                                                    |
| RAM  | Random Access Memory: mémoire de programmes accessible en lecture et en écriture                                                                                                    |
| RDY  | Ready: Le système est prêt à fonctionner.                                                                                                    |
| SNMP | Simple Network Management Protocol (protocole réseau permettant la surveillance et la commande<br>d'éléments du réseau tels que routeurs, serveurs, commutateurs, imprimantes, etc. depuis une station<br>centrale. |
| TCU  | Thin Client Unit                                                                                                    |
| TFTP | Trivial File Transfer Protocol: protocole de transmission de données très simple                                                                                                    |

## Annexe

A.1 Abréviations

| UDP | User Datagram Protocol: NTP est généralement géré via UPD.   |
|-----|--------------------------------------------------------------|
| USB | Universal Serial Bus                                         |
| UPS | Alimentation stabilisée                                      |
| UTC | Universal Time, Coordinated: temps universel coordonné (TUC) |
| VNC | Virtual Network Computing                                    |

# A.2 Licences pour WinSCP et PuTTY

# Copyright des textes de licence

| WinSCP:  | Copyright © 2000-2005 Martin Přikryl.                                                                                                    |
|----------|----------------------------------------------------------------------------------------------------|
|          | The application is protected by GNU General Public Licence.                                                                                                    |
|          | Part of the code of this software comes from program PuTTY 0.58 © 1997-2005 Simon Tatham. License agreements for using PuTTY are part of WinSCP license agreement. |
| PuTTYgen | and Pageant applications distributed with WinSCP installation package are © 1997-2005 Simon Tatham.                                                                |
|          | PuTTYgen and Pageant applications distributed with WinSCP installation package are $@$ 1997-2005 Simon Tatham.                                                     |
|          |                                                                                                    |

# A.2.1 Licence GNU

# **GNU General Public License**

GNU GENERAL PUBLIC LICENSE

Version 2, June 1991

Copyright (C) 1989, 1991 Free Software Foundation, Inc.

51 Franklin Street, Fifth Floor, Boston, MA 02110-1301, USA

Everyone is permitted to copy and distribute verbatim copies of this license document, but changing it is not allowed.

# Preamble

The licenses for most software are designed to take away your freedom to share and change it. By contrast, the GNU General Public License is intended to guarantee your freedom to share and change free software--to make sure the software is free for all its users. This General Public License applies to most of the Free Software Foundation's software and to any other program whose authors commit to using it. (Some other Free Software Foundation software is covered by the GNU Lesser General Public License instead.) You can apply it to your programs, too.

When we speak of free software, we are referring to freedom, not price. Our General Public Licenses are designed to make sure that you have the freedom to distribute copies of free software (and charge for this service if you wish), that you receive source code or can get it if you want it, that you can change the software or use pieces of it in new free programs; and that you know you can do these things.

To protect your rights, we need to make restrictions that forbid anyone to deny you these rights or to ask you to surrender the rights. These restrictions translate to certain responsibilities for you if you distribute copies of the software, or if you modify it.

For example, if you distribute copies of such a program, whether gratis or for a fee, you must give he recipients all the rights that you have. You must make sure that they, too, receive or can get the source code. And you must show them these terms so they know their rights.

#### A.2 Licences pour WinSCP et PuTTY

We protect your rights with two steps: (1) copyright the software, and (2) offer you this license which gives you legal permission to copy, distribute and/or modify the software.

Also, for each author's protection and ours, we want to make certain that everyone understands that there is no warranty for this free software. If the software is modified by someone else and passed on, we want its recipients to know that what they have is not the original, so that any problems introduced by others will not reflect on the original authors' reputations.

Finally, any free program is threatened constantly by software patents. We wish to avoid the danger that redistributors of a free program will individually obtain patent licenses, in effect making the program proprietary. To prevent this, we have made it clear that any patent must be licensed for everyone's free use or not licensed at all.

The precise terms and conditions for copying, distribution and modification follow:

#### TERMS AND CONDITIONS FOR COPYING, DISTRIBUTION AND MODIFICATION

0. This License applies to any program or other work which contains a notice placed by the copyright holder saying it may be distributed under the terms of this General Public License. The "Program", below, refers to any such program or work, and a "work based on the Program" means either the Program or any derivative work under copyright law: that is to say, a work containing the Program or a portion of it, either verbatim or with modifications and/or translated into another language. (Hereinafter, translation is included without limitation in the term "modification".) Each licensee is addressed as "you".

Activities other than copying, distribution and modification are not covered by this License; they are outside its scope. The act of running the Program is not restricted, and the output from the Program is covered only if its contents constitute a work based on the Program (independent of having been made by running the Program). Whether that is true depends on what the Program does.

1. You may copy and distribute verbatim copies of the Program's source code as you receive it, in any medium, provided that you conspicuously and appropriately publish on each copy an appropriate copyright notice and disclaimer of warranty; keep intact all the notices that refer to this License and to the absence of any warranty; and give any other recipients of the Program a copy of this License along with the Program. You may charge a fee for the physical act of transferring a copy, and you may at your option offer warranty protection in exchange for a fee.

2. You may modify your copy or copies of the Program or any portion of it, thus forming a work based on the Program, and copy and distribute such modifications or work under the terms of Section 1 above, provided that you also meet all of these conditions:

You must cause the modified files to carry prominent notices stating that you changed the files and the date of any change.

You must cause any work that you distribute or publish, that in whole or in part contains or is derived from the Program or any part thereof, to be licensed as a whole at no charge to all third parties under the terms of this License.

If the modified program normally reads commands interactively when run, you must cause it, when started running for such interactive use in the most ordinary way, to print or display an announcement including an appropriate copyright notice and a notice that there is no warranty (or else, saying that you provide a warranty) and that users may redistribute the program under these conditions, and telling the user how to view a copy of this License.

(Exception: if the Program itself is interactive but does not normally print such an announcement, your work based on the Program is not required to print an announcement.)

These requirements apply to the modified work as a whole. If identifiable sections of that work are not derived from the Program, and can be reasonably considered independent and separate works in themselves, then this License, and its terms, do not apply to those sections when you distribute them as separate works. But when you distribute the same sections as part of a whole which is a work based on the Program, the distribution of the whole must be on the terms of this License, whose permissions for other licensees extend to the entire whole, and thus to each and every part regardless of who wrote it.

Thus, it is not the intent of this section to claim rights or contest your rights to work written entirely by you; rather, the intent is to exercise the right to control the distribution of derivative or collective works based on the Program.

In addition, mere aggregation of another work not based on the Program with the Program (or with a work based on the Program) on a volume of a storage or distribution medium does not bring the other work under the scope of this License.

3. You may copy and distribute the Program (or a work based on it, under Section 2) in object code or executable form under the terms of Sections 1 and 2 above provided that you also do one of the following:

Accompany it with the complete corresponding machine-readable source code, which must be distributed under the terms of Sections 1 and 2 above on a medium customarily used for software interchange; or,

Accompany it with a written offer, valid for at least three years, to give any third party, for a charge no more than your cost of physically performing source distribution, a complete machine-readable copy of the corresponding source code, to be distributed under the terms of Sections 1 and 2 above on a medium customarily used for software interchange; or,

Accompany it with the information you received as to the offer to distribute corresponding source code. (This alternative is allowed only for non-commercial distribution and only if you received the program in object code or executable form with such an offer, in accord with Subsection b above.)

The source code for a work means the preferred form of the work for making modifications to it. For an executable work, complete source code means all the source code for all modules it contains, plus any associated interface definition files, plus the scripts used to control compilation and installation of the executable. However, as a special exception, the source code distributed need not include anything that is normally distributed (in either source or binary form) with the major components (compiler, kernel, and so on) of the operating system on which the executable runs, unless that component itself accompanies the executable.

If distribution of executable or object code is made by offering access to copy from a designated place, then offering equivalent access to copy the source code from the same place counts as distribution of the source code, even though third parties are not compelled to copy the source along with the object code.

A.2 Licences pour WinSCP et PuTTY

4. You may not copy, modify, sublicense, or distribute the Program except as expressly provided under this License. Any attempt otherwise to copy, modify, sublicense or distribute the Program is void, and will automatically terminate your rights under this License. However, parties who have received copies, or rights, from you under this License will not have their licenses terminated so long as such parties remain in full compliance.

5. You are not required to accept this License, since you have not signed it. However, nothing else grants you permission to modify or distribute the Program or its derivative works. These actions are prohibited by law if you do not accept this License. Therefore, by modifying or distributing the Program (or any work based on the Program), you indicate your acceptance of this License to do so, and all its terms and conditions for copying, distributing or modifying the Program or works based on it.

6. Each time you redistribute the Program (or any work based on the Program), the recipient automatically receives a license from the original licensor to copy, distribute or modify the Program subject to these terms and conditions. You may not impose any further restrictions on the recipients' exercise of the rights granted herein. You are not responsible for enforcing compliance by third parties to this License.

7. If, as a consequence of a court judgment or allegation of patent infringement or for any other reason (not limited to patent issues), conditions are imposed on you (whether by court order, agreement or otherwise) that contradict the conditions of this License, they do not excuse you from the conditions of this License. If you cannot distribute so as to satisfy simultaneously your obligations under this License and any other pertinent obligations, then as a consequence you may not distribute the Program at all. For example, if a patent license would not permit royalty-free redistribution of the Program by all those who receive copies directly or indirectly through you, then the only way you could satisfy both it and this License would be to refrain entirely from distribution of the Program.

If any portion of this section is held invalid or unenforceable under any particular circumstance, the balance of the section is intended to apply and the section as a whole is intended to apply in other circumstances. It is not the purpose of this section to induce you to infringe any patents or other property right claims or to contest validity of any such claims; this section has the sole purpose of protecting the integrity of the free software distribution system, which is implemented by public license practices. Many people have made generous contributions to the wide range of software distributed through that system in reliance on consistent application of that system; it is up to the author/donor to decide if he or she is willing to distribute software through any other system and a licensee cannot impose that choice. This section is intended to make thoroughly clear what is believed to be a consequence of the rest of this License.

8. If the distribution and/or use of the Program is restricted in certain countries either by patents or by copyrighted interfaces, the original copyright holder who places the Program under this License may add an explicit geographical distribution limitation excluding those countries, so that distribution is permitted only in or among countries not thus excluded. In such case, this License incorporates the limitation as if written in the body of this License.

9. The Free Software Foundation may publish revised and/or new versions of the General Public License from time to time. Such new versions will be similar in spirit to the present version, but may differ in detail to address new problems or concerns. Each version is given a distinguishing version number. If the Program specifies a version number of this License which applies to it and "any later version", you have the option of following the terms and conditions either of that version or of any later version published by the Free Software Foundation. If the Program does not specify a version number of this License, you may choose any version ever published by the Free Software Foundation.

10. If you wish to incorporate parts of the Program into other free programs whose distribution conditions are different, write to the author to ask for permission. For software which is copyrighted by the Free Software Foundation, write to the Free Software Foundation; we sometimes make exceptions for this. Our decision will be guided by the two goals of preserving the free status of all derivatives of our free software and of promoting the sharing and reuse of software generally.

# NO WARRANTY

11. BECAUSE THE PROGRAM IS LICENSED FREE OF CHARGE, THERE IS NO WARRANTY FOR THE PROGRAM, TO THE EXTENT PERMITTED BY APPLICABLE LAW. EXCEPT WHEN OTHERWISE STATED IN WRITING THE COPYRIGHT HOLDERS AND/OR OTHER PARTIES PROVIDE THE PROGRAM "AS IS" WITHOUT WARRANTY OF ANY KIND, EITHER EXPRESSED OR IMPLIED, INCLUDING, BUT NOT LIMITED TO, THE IMPLIED WARRANTIES OF MERCHANTABILITY AND FITNESS FOR A PARTICULAR PURPOSE. THE ENTIRE RISK AS TO THE QUALITY AND PERFORMANCE OF THE PROGRAM IS WITH YOU. SHOULD THE PROGRAM PROVE DEFECTIVE, YOU ASSUME THE COST OF ALL NECESSARY SERVICING, REPAIR OR CORRECTION.

12. IN NO EVENT UNLESS REQUIRED BY APPLICABLE LAW OR AGREED TO IN WRITING WILL ANY COPYRIGHT HOLDER, OR ANY OTHER PARTY WHO MAY MODIFY AND/OR REDISTRIBUTE THE PROGRAM AS PERMITTED ABOVE, BE LIABLE TO YOU FOR DAMAGES, INCLUDING ANY GENERAL, SPECIAL, INCIDENTAL OR CONSEQUENTIAL DAMAGES ARISING OUT OF THE USE OR INABILITY TO USE THE PROGRAM (INCLUDING BUT NOT LIMITED TO LOSS OF DATA OR DATA BEING RENDERED INACCURATE OR LOSSES SUSTAINED BY YOU OR THIRD PARTIES OR A FAILURE OF THE PROGRAM TO OPERATE WITH ANY OTHER PROGRAMS), EVEN IF SUCH HOLDER OR OTHER PARTY HAS BEEN ADVISED OF THE POSSIBILITY OF SUCH DAMAGES.

# END OF TERMS AND CONDITIONS

# How to Apply These Terms to Your New Programs

If you develop a new program, and you want it to be of the greatest possible use to the public, the best way to achieve this is to make it free software which everyone can redistribute and change under these terms. To do so, attach the following notices to the program. It is safest to attach them to the start of each source file to most effectively convey the exclusion of warranty; and each file should have at least the "copyright" line and a pointer to where the full notice is found. one line to give the program's name and an idea of what it does.

Copyright (C) yyyy name of author

# A.2 Licences pour WinSCP et PuTTY

This program is free software; you can redistribute it and/or modify it under the terms of the GNU General Public License as published by the Free Software Foundation; either version 2 of the License, or (at your option) any later version.

This program is distributed in the hope that it will be useful, but WITHOUT ANY WARRANTY; without even the implied warranty of MERCHANTABILITY or FITNESS FOR A PARTICULAR PURPOSE.

See the GNU General Public License for more details.

You should have received a copy of the GNU General Public License along with this program; if not, write to the Free Software Foundation, Inc., 51 Franklin Street, Fifth Floor, Boston, MA 02110-1301, USA.

Also add information on how to contact you by electronic and paper mail. If the program is interactive, make it output a short notice like this when it starts in an interactive mode:

Gnomovision version 69, Copyright (C) year name of author Gnomovision comes with ABSOLUTELY NO WARRANTY; for details type 'show w'. This is free software, and you are welcome to redistribute it under certain conditions; type `show c' for details.

The hypothetical commands `show w' and `show c' should show the appropriate parts of the General Public License. Of course, the commands you use may be called something other than 'show w' and 'show c'; they could even be mouse-clicks or menu items -- whatever suits your program.

You should also get your employer (if you work as a programmer) or your school, if any, to sign a "copyright disclaimer" for the program, if necessary. Here is a sample; alter the names:

Yoyodyne, Inc., hereby disclaims all copyrightinterest in the program 'Gnomovision'(which makes passes at compilers) written by James Hacker.

signature of Ty Coon, 1 April 1989 Ty Coon, President of Vice

This General Public License does not permit incorporating your program into proprietary programs. If your program is a subroutine library, you may consider it more useful to permit linking proprietary applications with the library. If this is what you want to do, use the GNU Lesser General Public License instead of this License.

Updated: \$Date: 2005/06/07 16:30:55 \$ \$Author: novalis \$

# A.2.2 Licence PuTTY

# **PuTTY Licence**

The PuTTY executables and source code are distributed under the MIT licence, which is similar in effect to the BSD licence. (This licence is Open Source certified and complies with the Debian Free Software Guidelines.)

The precise licence text, as given in the file LICENCE in the source distribution, is as follows:

PuTTY is copyright 1997-2005 Simon Tatham.

Portions copyright Robert de Bath, Joris van Rantwijk, Delian Delchev, Andreas Schultz, Jeroen Massar, Wez Furlong, Nicolas Barry, Justin Bradford, Ben Harris, Malcolm Smith, Ahmad Khalifa, Markus Kuhn, and CORE SDI S.A.

Permission is hereby granted, free of charge, to any person obtaining a copy of this software and associated documentation files (the "Software"), to deal in the Software without restriction, including without limitation the rights to use, copy, modify, merge, publish, distribute, sublicense, and/or sell copies of the Software, and to permit persons to whom the Software is furnished to do so, subject to the following conditions:

The above copyright notice and this permission notice shall be included in all copies or substantial portions of the Software.

THE SOFTWARE IS PROVIDED "AS IS", WITHOUT WARRANTY OF ANY KIND, EXPRESS OR IMPLIED, INCLUDING BUT NOT LIMITED TO THE WARRANTIES OF MERCHANTABILITY, FITNESS FOR A PARTICULAR PURPOSE AND NONINFRINGEMENT. IN NO EVENT SHALL SIMON TATHAM BE LIABLE FOR ANY CLAIM, DAMAGES OR OTHER LIABILITY, WHETHER IN AN ACTION OF CONTRACT, TORT OR OTHERWISE, ARISING FROM, OUT OF OR IN CONNECTION WITH THE SOFTWARE OR THE USE OR OTHER DEALINGS IN THE SOFTWARE.

In particular, anybody (even companies) can use PuTTY without restriction (even for commercial purposes) and owe nothing to me or anybody else. Also, apart from having to maintain the copyright notice and the licence text in derivative products, anybody (even companies) can adapt the PuTTY source code into their own programs and products (even commercial products) and owe nothing to me or anybody else. And, of course, there is no warranty and if PuTTY causes you damage you're on your own, so don't use it if you're unhappy with that.

In particular, note that the MIT licence is compatible with the GNU GPL. So if you want to incorporate PuTTY or pieces of PuTTY into a GPL program, there's no problem with that.

## Annexe

A.2 Licences pour WinSCP et PuTTY

# Glossaire

#### CFS (compressed file system)

CFS (extension de fichier ".cfs") est un système de fichiers compressé plus ou moins comparable à un fichier zip. Il contient des fichiers et sous-répertoires qui, lors de l'exécution sur la commande, se présentent comme des fichiers normaux. Les fichiers et répertoires contenus dans un CFS ne sont pas modifiables. Pendant l'exécution, ils sont décompressés au fur et à mesure de leur utilisation.

#### Interface réseau

L'interface réseau permet la communication via un réseau. Pour la NCU, il s'agit d'interfaces Ethernet.

#### NFS (network file system)

Dans le monde Unix, NFS est le protocole généralement utilisé pour les systèmes de fichiers distants; il est également disponible pour Windows. NFS emprunte, dans une large mesure, le modèle des droits d'accès d'Unix en fournissant à chaque accès une UID et une GID, ce qui donne au serveur la possibilité de décider si l'opération demandée est autorisée ou non. Le serveur part du principe que le client fournit des ID correctes.

#### **Remote File System**

Système de fichiers accédé à travers un réseau. Les fichiers se trouvent physiquement sur un autre ordinateur du réseau (le "serveur") tout en se présentant localement comme tous les autres fichiers. Les opérations dans ces fichiers sont transmises via le réseau au serveur, au lieu d'être effectuées directement sur un support de stockage local (disque dur, carte CompactFlash).

Etant donné qu'un serveur est, dans la plupart des cas, capable d'exporter le format de plusieurs systèmes de fichiers, il est important de spécifier, outre le nom du serveur, la désignation du système de fichiers souhaité.

#### SMB (server message block)

SMB est le protocole utilisé par les systèmes de fichiers distants de MS Windows (appelés également lecteurs réseau ou partage). Les connexions SMB sont toujours liées au contexte d'un utilisateur particulier qui doit être connu du serveur. Les systèmes de fichiers exportés possèdent un nom (nom de partage) permettant d'y accéder. Il n'est pas nécessaire que le client connaisse le vrai chemin d'accès.

# Sous-système

Un sous-système désigne un CFS qui, non seulement contient une collection de fichiers mais qui est capable, par ex., d'exécuter un programme. A cet effet, le CFS contient un script permettant de piloter le lancement et l'arrêt de ce programme.

C'est pour cette raison que le droit de création de systèmes de fichiers NFS est réservé aux administrateurs. Généralement, NFS n'est utilisé que dans des environnements bénéficiant d'un administration homogène. Les systèmes de fichiers exportés du serveur sont adressés directement par le chemin d'accès sur le serveur.

# VNC (virtual network computing)

Virtual Network Computing est un logiciel qui permet d'afficher le contenu d'écran d'un ordinateur distant équipé d'un serveur VNC, sur un ordinateur local équipé d'un visualiseur VNC, et de transmettre, en contrepartie, les signaux du clavier et de la souris de l'ordinateur local à l'ordinateur distant.

# Index

# Α

Adresse IP Paramétrage, 14 Afficheur 7 segments, 9 Applications, 53 Autorisations (droits), 31

# В

basesys.ini, 15 DHCPClientID, 17 DHCPDNoMasterWait, 20 DisableIBNForwarding, 21 DisablePLCTimeSync, 26 DisableSubsystems, 26 Domaine, 17 EnableCoreDumps, 26 EnableDHCP\_IBNNet, 20 EnableSysNetToIBNForwarding, 20 ExternalDcpEnabled, 23 ExternalIP, 15 ExternalLldpEnabled, 23 ExternalLldpTLVsTxEnabled, 24 ExternalNetMask, 16 FirewallOpenPort, 25 Gateway, 16 InternalDcpEnabled, 22 InternalDNSDomain, 20 InternalDynRangeEnd, 19 InternalDynRangeStart, 19 InternalIP, 18 InternalIP\_Alias, 18 InternalLldpEnabled, 23 InternalLldpTLVsTxEnabled, 23 InternalNetMask, 18 InternalNetMask Alias, 18 LogFileLimit, 25 Nom d'hôte, 16 Serveurs de noms, 16 Serveurs de temps, 16 SNMPAutLocation, 22 SNMPContact, 21 SNMPFunction, 22 SNMPLocation, 21 SyncModeDHCPD\_SysNet, 19

Timezone, 25

# С

Carte CompactFlash, 5, 71 CFS (compressed file system), 34 Chargement du système d'exploitation, 9 Commande Backup, (Voir Save) Check-cf, 36 Closeport, 37 Connect, 37 Disable, 39 Disconnect, 40 Enable, 41 Help, 35 Openport, 42 Reboot, (Siehe Restart) Restart, 43 Restore, 44 Save, 45 Show, 46 Start, 50 Stop, 50 Commande de maintenance Application, 31 Droits, 31 Syntaxe, 32 Commutateur codé, 7 Commutateur de mode de fonctionnement de l'AP, 7

# D

Démarrage NCU, 8 Données restaurer, 73

# Ε

Emergency Boot System, 53 Erreur système, 11

# F

Fuseau horaire, 25

# G

Groupe d'utilisateurs, 31

# I

Interface réseau, 13 Interfaces Ethernet, 33 NCU, 13 Interfaces Ethernet, 13

# L

Lecteur réseau, 59

# Μ

Masque de sous-réseau, 14 Menu de maintenance, 57 Mise à jour BIOS, 75 Firmware, 75

# Ν

NFS (network file system), 34

# 0

Outil de maintenance WinSCP, 86

# Ρ

Pièce de rechange, 60

# R

Remote File System, 34 Reset bouton-poussoir, 8 Exécuter, 8

# S

Section [DCP], 22 [ExternalInterface], 15 [IBNInterface], 20

[InternalInterface], 18 [LinuxBase], 24 [LLDP], 23 [SNMP], 21 Sélecteur de mise en service du NCK, 7 SMB (server message block), 34 Sous-système, 33 Désignation, 33 Structure des répertoires, 5 Synchronisation DHCP, 42 Synchronisation DHCP, 42 Système Diagnostic, 9 Fichier journal, 5, 26 Système de maintenance Création pour la NCU, 54 Restauration de données, 71 Sauvegarde des données, 70

# U

Utilisateur (préréglage), 6

# V

VNC (virtual network computing), 13

# W

WinSCP, 86

| SIEMENS                    | Mise en service du système                 | 1 |
|----------------------------|--------------------------------------------|---|
| SIEMENS                    |                                            |   |
|                            | Configuration du système                   | 2 |
|                            | Installation des logiciels et mises à jour | 3 |
| SINUMERIK                  | Sauvegarde et restauration des données     | 4 |
|                            |                                            |   |
| Logiciel de base PCU (IM8) | Diagnostic et maintenance                  | 5 |
| (                          |                                            |   |
|                            | Liste des abréviations                     | Α |

Manuel de mise en service

Valable pour :

SINUMERIK PCU 50.3

avec la version 8.6 du logiciel de base PCU

03/2010 6FC5397-1DP10-5DA0

#### Mentions légales

## Signalétique d'avertissement

Ce manuel donne des consignes que vous devez respecter pour votre propre sécurité et pour éviter des dommages matériels. Les avertissements servant à votre sécurité personnelle sont accompagnés d'un triangle de danger, les avertissements concernant uniquement des dommages matériels sont dépourvus de ce triangle. Les avertissements sont représentés ci-après par ordre décroissant de niveau de risque.

#### 

signifie que la non-application des mesures de sécurité appropriées **entraîne** la mort ou des blessures graves.

### 

signifie que la non-application des mesures de sécurité appropriées **peut entraîner** la mort ou des blessures graves.

# 

accompagné d'un triangle de danger, signifie que la non-application des mesures de sécurité appropriées peut entraîner des blessures légères.

#### PRUDENCE

non accompagné d'un triangle de danger, signifie que la non-application des mesures de sécurité appropriées peut entraîner un dommage matériel.

#### IMPORTANT

signifie que le non-respect de l'avertissement correspondant peut entraîner l'apparition d'un événement ou d'un état indésirable.

En présence de plusieurs niveaux de risque, c'est toujours l'avertissement correspondant au niveau le plus élevé qui est reproduit. Si un avertissement avec triangle de danger prévient des risques de dommages corporels, le même avertissement peut aussi contenir un avis de mise en garde contre des dommages matériels.

#### Personnes qualifiées

L'appareil/le système décrit dans cette documentation ne doit être manipulé que par du **personnel qualifié** pour chaque tâche spécifique. La documentation relative à cette tâche doit être observée, en particulier les consignes de sécurité et avertissements. Les personnes qualifiées sont, en raison de leur formation et de leur expérience, en mesure de reconnaître les risques liés au maniement de ce produit / système et de les éviter.

#### Utilisation des produits Siemens conforme à leur destination

Tenez compte des points suivants:

#### 

Les produits Siemens ne doivent être utilisés que pour les cas d'application prévus dans le catalogue et dans la documentation technique correspondante. S'ils sont utilisés en liaison avec des produits et composants d'autres marques, ceux-ci doivent être recommandés ou agréés par Siemens. Le fonctionnement correct et sûr des produits suppose un transport, un entreposage, une mise en place, un montage, une mise en service, une utilisation et une maintenance dans les règles de l'art. Il faut respecter les conditions d'environnement admissibles ainsi que les indications dans les documentations afférentes.

#### Marques de fabrique

Toutes les désignations repérées par 
<sup>®</sup> sont des marques déposées de Siemens AG. Les autres désignations dans ce document peuvent être des marques dont l'utilisation par des tiers à leurs propres fins peut enfreindre les droits de leurs propriétaires respectifs.

#### Exclusion de responsabilité

Nous avons vérifié la conformité du contenu du présent document avec le matériel et le logiciel qui y sont décrits. Ne pouvant toutefois exclure toute divergence, nous ne pouvons pas nous porter garants de la conformité intégrale. Si l'usage de ce manuel devait révéler des erreurs, nous en tiendrons compte et apporterons les corrections nécessaires dès la prochaine édition.

Siemens AG Industry Sector Postfach 48 48 90026 NÜRNBERG ALLEMAGNE Numéro de référence du document: 6FC5397-1DP10-5DA0 Copyright © Sier © 01/2010 Sous réserve de

# Sommaire

| 1 | Mise e                                           | n service du système                                                                                                    | 5                    |
|---|--------------------------------------------------|----------------------------------------------------------------------------------------------------|----------------------|
|   | 1.1<br>1.1.1<br>1.1.2                            | État du système à la livraison<br>Partitions du disque dur<br>Propriétés du système                                                                                                    | 5<br>6<br>7          |
|   | 1.2<br>1.2.1<br>1.2.2<br>1.2.3<br>1.2.4          | Gestion des utilisateurs<br>Quels sont les utilisateurs configurés ?<br>Paramètres pour les utilisateurs<br>Comment créer de nouveaux utilisateurs<br>Comment gérer les utilisateurs                                                                                                |                      |
|   | 1.3<br>1.3.1<br>1.3.2<br>1.3.3<br>1.3.4          | Comportement de la PCU au démarrage<br>Boîtes de dialogue pendant le démarrage<br>Démarrage de la PCU : aucun programme IHM n'est installé<br>Démarrage de la PCU : programme IHM déjà installé<br>Réglage de la résolution de l'écran                                              |                      |
|   | 1.4                                              | Paramètres du BIOS                                                                                                    | 29                   |
| 2 | Config                                           | uration du système                                                                                                    | 35                   |
|   | 2.1<br>2.1.1<br>2.1.2<br>2.1.3<br>2.1.4          | Réglage du système<br>Comment changer le nom de la PCU<br>Comment paramétrer l'adresse IP de la PCU<br>Comment intégrer la PCU dans un domaine<br>Comment raccorder un moniteur externe                                                                                             |                      |
|   | 2.2<br>2.2.1<br>2.2.2<br>2.2.3                   | Configuration personnalisée d'une interface utilisateur<br>Comment sélectionner la langue du système Windows<br>Affichage d'une image de démarrage<br>Modification de l'arrière-plan du bureau de maintenance                                                                       | 40<br>40<br>42<br>43 |
|   | 2.3<br>2.3.1<br>2.3.2<br>2.3.3<br>2.3.4<br>2.3.5 | Réglages personnalisés pour le démarrage<br>Configuration d'un filtre de touches pour programme IHM<br>Sauvegarde des réglages du bureau de maintenance<br>Lancement de programmes au démarrage<br>Lancement de programmes OEM<br>Démarrage des applications en mode de maintenance |                      |
|   | 2.4<br>2.4.1<br>2.4.2<br>2.4.3                   | PCU avec module d'alimentation ininterrompue SITOP<br>Démarrage et configuration du moniteur SITOP<br>Configuration du module d'alimentation ininterrompue SITOP<br>Configuration pour fermer l'IHM                                                                                 | 50<br>51<br>         |
| 3 | Installa                                         | ation des logiciels et mises à jour                                                                                                    | 57                   |
|   | 3.1                                              | Installation des produits SINUMERIK                                                                                                    | 57                   |
|   | 3.2                                              | Installation via le bureau de maintenance                                                                                                    | 58                   |
|   | 3.3                                              | Comment installer et autoriser SIMATIC STEP 7                                                                                                    | 61                   |
|   | 3.4                                              | Comment installer d'autres langues sous Windows XP (DVD)                                                                                                    | 63                   |

| 4 | Sauve                                                     | garde et restauration des données                                                                                                    | 65 |
|---|-----------------------------------------------------------|----------------------------------------------------------------------------------------------------|----|
|   | 4.1<br>4.1.1<br>4.1.2<br>4.1.3<br>4.1.4<br>4.1.5<br>4.1.6 | Sauvegarde et restauration des données<br>Comment créer un système de maintenance pour PCU<br>Lancement de la sauvegarde/restauration du ServiceCenter<br>Sélection d'une tâche de maintenance<br>Comment sauvegarder et restaurer les partitions localement<br>Comment sauvegarder et restaurer le disque dur<br>Restauration des données système avec "Emergency Image" |    |
|   | 4.2<br>4.2.1<br>4.2.2<br>4.2.3                            | Exploitation d'un PC ou d'une PG de maintenance en réseau<br>Conditions<br>Comment raccorder un PC/PG à une CPU dans le réseau d'équipement<br>Raccordement d'un PC / d'une PG à une NCU dans le réseau d'entreprise                                                                                                    |    |
|   | 4.3                                                       | Mise en service d'un disque dur de remplacement                                                                                                    | 85 |
| 5 | Diagno                                                    | ostic et maintenance                                                                                                    | 87 |
|   | 5.1                                                       | Diagnostic du matériel PCU                                                                                                    | 87 |
|   | 5.2                                                       | Evaluation de l'afficheur 7 segments                                                                                                    | 88 |
|   | 5.3                                                       | Activation/désactivation du journal des défauts lors du démarrage                                                                                                    | 90 |
|   | 5.4                                                       | Comment rechercher les abonnés du réseau d'équipement                                                                                                    | 91 |
| Α | Liste d                                                   | es abréviations                                                                                                    | 97 |
|   | A.1                                                       | Abréviations                                                                                                    |    |
|   | Index                                                     |                                                                                                    | 99 |

# Mise en service du système

# 1.1 État du système à la livraison

# Vue d'ensemble

La PCU a toutes les interfaces de communication Ethernet, MPI et PROFIBUS DP sur la carte mère. Les emplacements intégrés libres restent disponibles pour d'autres tâches. La PCU est équipée du système d'exploitation Windows XP ProEmbSys et du logiciel Symantec Ghost pour la sauvegarde des données.

Interfaces :

- Quatre interfaces USB (USB 2.0) pour le raccordement du clavier, de la souris ainsi que d'autres périphériques.
- Un emplacement sous couvercle est prévu pour l'enfichage d'une carte CF.
- deux emplacements PCI internes permettent d'installer des extensions spécifiques.

Pour la mise en service :

- Deux afficheurs 7 segments et deux LED intégrés fournissent des informations de diagnostic. Ils affichent l'état de fonctionnement actuel et signalent les codes d'erreur BIOS lors du démarrage.
- Un moniteur et un clavier supplémentaire sont requis pour l'exploitation de la PCU sans pupitre opérateur :
  - lors du diagnostic au démarrage de la PCU
  - en cas d'installation d'un disque dur de rechange

(il est également possible de préparer le disque dur en externe)

Bibliographie : Manuel Modules de commande et mise en réseau

# Logiciels fournis sur la PCU

Le logiciel installé à la livraison sur la PCU comprend notamment les composants suivants :

| MS Windows XP Professional SP2                                                                                                    |                               |
|----------------------------------------------------------------------------------------------------|-------------------------------|
| Internet Explorer                                                                                                    | V 6.0                         |
| Pilote MPI                                                                                                    | V 6.03                        |
| Symantec Ghost (réglage par défaut)                                                                                                    | V 8.2 (Ghost Explorer inclus) |
| TCU Support                                                                                                    | V 8.6                         |
| (déjà installé et disponible sur le disque dur dans le<br>répertoire D:\Updates pour le cas où une réinstallation<br>serait nécessaire.) |                               |

La documentation de l'ensemble des outils Ghost est disponible sur la PCU dans le répertoire E:\TOOLS.

1.1 État du système à la livraison

#### Remarque

Les versions des composants système inclus dans les logiciels de base de la PCU sont indiquées dans le fichier C:\BaseVers.txt.

# 1.1.1 Partitions du disque dur

#### Partage du disque dur

Le disque dur, d'une capacité de 40 Go, est divisé en une partition primaire C ainsi qu'en une partition étendue comportant les unités logiques D, E et F qui utilisent le système de fichiers NTFS.

Le logiciel IHM peut déjà être chargé à la livraison en fonction de la commande passée. Il est installé ensuite par le client lors du premier démarrage.

Pour assurer la sécurité des données, le logiciel système IHM et le système d'exploitation Windows XP sont répartis sur des partitions différentes du disque dur.

La figure suivante illustre l'utilisation du disque dur de la PCU :

EMERGENCY (C:)

| TMP (D:) | SYSTEM (E:) | USER (F:) |
|----------|-------------|-----------|
| 15 GB    | 10 GB       | ca. 12 GB |

0,5 GB

Figure 1-1 Partage du disque dur

# Contenu des partitions

Les différentes partitions sont prévues pour les données suivantes (ou bien contiennent déjà ces données) :

| EMERGENCY (C:) | Réservé pour les tâches de maintenance sous WinPE 2005.                                                                                                    |
|----------------|----------------------------------------------------------------------------------------------------|
| TMP (D:)       | Sert à stocker les images Ghost (par exemple à la livraison) ainsi que les images des sauvegardes locales.                                                 |
|                | Contient le répertoire d'installation dans lequel le logiciel à installer<br>doit d'abord être copié à partir d'un PG/PC distant avant d'être<br>installé. |
1.1 État du système à la livraison

| SYSTEM (E:) | Réservé pour le logiciel Windows XP.                                                                                                    |
|-------------|----------------------------------------------------------------------------------------------------|
|             | Le logiciel Windows XP est disponible sur le CD de restauration via le réseau afin d'installer ultérieurement, le cas échéant, des pilotes ou des mises à jour.                                  |
| USER (F:)   | Pour l'installation de programmes utilisateurs.                                                                                                    |
|             | Le logiciel système IHM (y compris le système de gestion des<br>données et les fichiers temporaires), STEP 7, les applications OEM<br>pour IHM ainsi que les applications spécifiques au client. |

## IMPORTANT

Les applications doivent toutes être installées exclusivement sur USER (F:), même si un autre lecteur est préréglé dans le répertoire d'installation de ces applications.

Les noms de partition EMERGENCY, TMP, SYSTEM, USER ne doivent pas être modifiés, sinon le "ServiceCenter" ne sera plus opérationnel.

#### Voir aussi

Installation des produits SINUMERIK (Page 57) Lancement de la sauvegarde/restauration du ServiceCenter (Page 67)

## 1.1.2 Propriétés du système

#### Configuration du système d'exploitation

Pour des raisons de sécurité, les réglages par défaut suivants ont été effectués sous Windows XP :

- La fonction Autorun est désactivée.
- La mise à jour automatique de Windows est désactivée.
- La surveillance et les alertes pour programmes antivirus ainsi que les mises à jour automatiques sont désactivées.
- Les raccourcis pour ouvrir Internet Explorer à partir du bureau de maintenance et du menu "Démarrer" sont supprimés.
- Le Remote Procedure Call (RPC) pour les appels non identifiés est possible.
- Les réglages du Firewall sont activés sur la carte réseau Eth 1, mais désactivés sur la carte réseau Eth 2.

1.1 État du système à la livraison

#### Modifications des services Windows

Les autres réglages par défaut sont :

| Services Windows :           | Type de démarrage : |               |
|------------------------------|---------------------|---------------|
| Computer Browser             | Manual              | (not started) |
| Error Reporting Service      | Disabled            |               |
| Portable Media Serial Number | Manual              | (not started) |
| SSDP Discovery Service       | Disabled            |               |
| Universal Plug and Play Host | Disabled            |               |
| Web Client                   | Manual              | (not started) |
| Wireless Zero Configuration  | Manual              | (not started) |

## Nom de la PCU

A la livraison du système, un nom d'ordinateur univoque est généré et peut être lu par la procédure suivante : "Démarrer" → "Settings" → "Panneau de configuration" → "Système", onglet "Nom de l'ordinateur".

#### Préconfiguration de la PCU

La PCU 50.3 possède deux interfaces Ethernet préconfigurées pour la connexion à la SINUMERIK solution line :

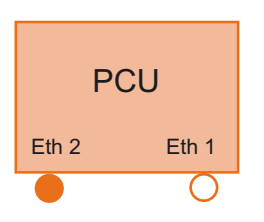

Par défaut, le port **Eth 1** est réglé en tant que client DHCP standard pour la connexion à un réseau d'entreprise.

Par défaut, le port **Eth 2** est réglé en tant que serveur DHCP SINUMERIK pour la connexion à un réseau d'équipement. L'adresse IP fixe 192.168.214.241 est préconfigurée sur Eth 2.

Bibliographie : Manuel "Eléments de conduite et mise en réseau", chapitre Mise en réseau

### Voir aussi

Comment paramétrer l'adresse IP de la PCU (Page 36)

# 1.2 Gestion des utilisateurs

## 1.2.1 Quels sont les utilisateurs configurés ?

#### Utilisateurs réglés par défaut

Chaque utilisateur est caractérisé par un type d'utilisateur et fait partie d'un groupe d'utilisateurs. Sous Windows, les types d'utilisateur sont réalisés par groupes d'utilisateurs avec différents droits.

Les utilisateurs suivants sont définis dans le système (réglage usine) :

#### • Utilisateur "operator"

L'utilisateur "operator" est de type utilisateur IHM et fait partie du groupe des opérateurs (operator.group). Ces opérateurs jouissent de droits d'utilisateur limités sous Windows.

#### • Utilisateur "user"

L'utilisateur "user" est de type utilisateur IHM et fait partie du groupe des opérateurs (user.group). Ces opérateurs jouissent de droits d'utilisateur étendus sous Windows.

#### • Utilisateur "auduser"

L'utilisateur "auduser" est de type utilisateur IHM+maintenance et fait partie du groupe des administrateurs du système. Les administrateurs du système jouissent des droits d'utilisateur d'un administrateur local sous Windows.

| Nom<br>d'utilisateur | Mot de passe | Type d'utilisateur   | Groupe<br>d'utilisateurs<br>Windows | Droits des<br>utilisateurs    | Groupe d'utilisateurs      |
|----------------------|--------------|----------------------|-------------------------------------|-------------------------------|----------------------------|
| operator             | operator     | HMI (operator.group) | operator.group                      | restreints                    | Opérateur                  |
| user                 | CUSTOMER     | HMI (user.group)     | user.group                          | "Utilisateur avec<br>pouvoir" | Opérateur                  |
| auduser              | SUNRISE      | HMI+Service          | Administrators                      | administrateur<br>local       | Administrateurs du système |
| siemens              | ****         |                      |                                     |                               | Administrateurs du système |

Les différents types d'utilisateur se répartissent dans les groupes suivants :

| Type d'utilisateur   | Domaine d'activité           |
|----------------------|------------------------------|
| IHM (operator.group) | Démarrage de la PCU          |
|                      | Utilisation du programme IHM |
|                      | Bureau Windows               |
| IHM (user.group)     | Démarrage de la PCU          |
|                      | Utilisation du programme IHM |
|                      | Bureau Windows               |
| IHM+maintenance      | Démarrage de la PCU          |
|                      | Utilisation du programme IHM |
|                      | Bureau de maintenance        |

1.2 Gestion des utilisateurs

#### Bureau de maintenance

Le bureau de maintenance met à disposition de l'utilisateur IHM+maintenance un bureau Windows complété par des outils et des fonctions pour les tâches de maintenance, comme la gestion des utilisateurs, l'installation de logiciels, la sauvegarde/restauration des données ou le contrôle de la cohérence du système.

#### **Bureau Windows**

L'utilisateur IHM dispose d'un bureau Windows, qui peut être personnalisé.

#### Démarrage du ServiceCenter Users

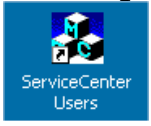

Ce raccourci vers le bureau de maintenance permet aux **utilisateurs IHM+maintenance** de démarrer le ServiceCenter Users. Le ServiceCenter Users permet de configurer le comportement de la PCU au démarrage ainsi que les paramètres du programme IHM et du bureau de manière globale pour tous les utilisateurs et individuellement pour des utilisateurs définis.

La gestion des utilisateurs s'effectue dans le "ServiceCenter Users" de sorte que le technicien de mise en service/maintenance ne doit pas procéder aux réglages correspondants dans l'onglet.

#### 1.2.2 Paramètres pour les utilisateurs

#### "Global Settings"

Dans le ServiceCenter Users, les **utilisateurs de la maintenance IHM** peuvent régler sous "Global Settings" les paramètres de comportement du système :

- au démarrage de la PCU
- au démarrage du programme IHM
- en rapport avec le bureau

#### Remarque

Les figures suivantes illustrent l'exemple d'une application avec le logiciel SINUMERIK Operate installé.

## Utilisation du ServiceCenter Users

Boutons :

- "Exit" permet de quitter le ServiceCenter Users.
- L'activation du bouton "Reboot" déclenche un redémarrage immédiat (sans demande de confirmation préalable).

# Onglet "Startup (1)"

| 💑 ServiceCenter U                                 | sers                                                                                                    |                                                                                                    |
|---------------------------------------------------|----------------------------------------------------------------------------------------------------|----------------------------------------------------------------------------------------------------|
| Users                                             | Users                                                                                                    | Global Settings                                                                                                    |
| Products<br>Data<br>Maintenance<br>Exit<br>Reboot | New User  Global Settings User Types  G. HMI + Service  G. HMI (user.group)  G. SIEMENS-4711\user  HMI (operator.group)  SIEMENS-4711\operator | Startup (1)       Startup (2)       HMI       Desktop (1)       Desktop (2)         Background       Bitmaps Folder:       Image: Browse       Browse         Default Bitmaps       F:\hmisl\siemens\sinumerik\hmi\ico\ico800\       Browse         Installing       Enable:       yes       Image: Logon Dialog:       No       Image: Mathematication:       Image: Mathematication:       Image: Mathematicatication:       Image: Mathematication:       Imag |

Figure 1-2 Paramètres globaux : Onglet Startup (1)

| Tableau 1- 1 | l e réglage par | défaut s'affiche | e en " <b>gras</b> ". |
|--------------|-----------------|------------------|-----------------------|
|              | Le regiage par  | uciaut 5 amont   | , chi giuo .          |

| Onglet Startup (1)      | Sélection                                     | Effet                                            |
|-------------------------|-----------------------------------------------|--------------------------------------------------|
| Background              |                                               |                                                  |
| Bitmaps Folder :        | F:\hmisl\siemens\sinumerik<br>\hmi\ico\       | Répertoire des images de démarrage               |
| Default Bitmaps Folder: | F:\hmisl\siemens\sinumerik<br>\hmi\ico\ico800 | Répertoire des images de démarrage par<br>défaut |

1.2 Gestion des utilisateurs

| Onglet Startup (1) | Sélection    | Effet                                                                                                    |
|--------------------|--------------|----------------------------------------------------------------------------------------------------|
| Installing         |              |                                                                                                    |
| Enable:            | "yes"        | L'installation de logiciels utilisateurs est autorisée pendant le démarrage.                                                                                                    |
|                    | "no"         | Aucun droit d'installation.                                                                                                    |
| Logon Dialog :     | "yes"        | Afficher la boîte de dialogue<br>"Installing Logon".                                                                                                    |
|                    | "no"         | Ne pas afficher la boîte de dialogue<br>"Installing Logon".                                                                                                    |
| Veto Dialog:       | "no"         | En cas d'installation pendant le<br>démarrage : l'installation démarre<br>immédiatement sans demande de<br>confirmation.                                                                                                    |
|                    | "yes"        | En cas d'installation pendant le<br>démarrage : demande de confirmation du<br>démarrage de l'installation.                                                                                                    |
| Authentication:    | "manual"     | Dans la boîte de dialogue "Installing<br>Logon", l'authentification d'un utilisateur<br>IHM+maintenance s'effectue<br>manuellement.                                                                                                    |
|                    | "EKS"        | Dans la boîte de dialogue "Installing<br>Logon", l'authentification d'un utilisateur<br>IHM+maintenance s'effectue via EKS.<br>La boîte de dialogue "Installing Logon"<br>s'affiche en cas d'échec de<br>l'authentification par EKS en arrière-plan. |
|                    | "manual+EKS" | Dans la boîte de dialogue "Installing<br>Logon", l'authentification d'un utilisateur<br>IHM+maintenance s'effectue<br>manuellement ou via EKS.                                                                                                    |

# Onglet "Startup (2)"

| Global Settings                                                                                                    |
|----------------------------------------------------------------------------------------------------|
| Startup (1) Startup (2) HMI Desktop (1) Desktop (2)                                                                                                    |
| Enable: yes  Filter File: E:\WINDOWS\System.ini  Browse                                                                                                    |
| Desktop Logon         Start Dialog:       yes         Logon Dialog:       yes         Default Passwords       no         Map:       Image: Comparison of the second second sec |
| Apply Discard changes                                                                                                    |

Figure 1-3 Onglet "Startup (2)"

Tableau 1-2 Le réglage par défaut s'affiche en "gras".

| Onglet Startup (2)     | Sélection             | Effet                                                                          |
|------------------------|-----------------------|--------------------------------------------------------------------------------|
| Keys Filtering         |                       |                                                                                |
| Enable                 | "yes"                 | Le filtrage de touches est activé.                                             |
|                        | "no"                  | Le filtrage de touches n'est pas activé.                                       |
| Filter File            | E:\WINDOWS\System.ini | Sélection du fichier avec les paramètres de filtre                             |
| Desktop Logon          |                       |                                                                                |
| Start Dialog:          | "yes"                 | Afficher la boîte de dialogue "Desktop<br>Access"                              |
|                        | "no"                  | Ne pas afficher la boîte de dialogue "Desktop Access".                         |
| Logon Dialog :         | "yes"                 | Afficher la boîte de dialogue "Desktop Logon".                                 |
|                        | "no"                  | Ne pas afficher la boîte de dialogue "Desktop<br>Logon".                       |
| Default Password Map : | "no"                  | La saisie du mot de passe doit correspondre exactement aux caractères définis. |
|                        | "yes"                 | Le mot de passe peut être saisi en<br>majuscules ou en minuscules.             |
| Authentication:        | "manual"              | Authetification avec le nom d'utilisateur et le mot de passe (manuelle)        |
|                        | "EKS"                 | Authentification avec EKS                                                      |
|                        | "manual+EKS"          | Authentification soit avec le nom d'utilisateur et le mot de passe ou avec EKS |

1.2 Gestion des utilisateurs

# Onglet "HMI"

| G                                                               | lobal Settings                                                                        |
|-----------------------------------------------------------------|---------------------------------------------------------------------------------------|
| Startup (1) Start                                               | up (2) HMI Desktop (1) Desktop (2)                                                    |
| Program<br>Start:<br>File:<br>Taskbar Autohin<br>Taskbar On Top | yes v<br>F:\hmisl\siemens\sinumerik\hmi\autostart\rur v Browse<br>de: no v<br>a: no v |
| Keys Filtering<br>Enable:<br>Filter File:                       | yes  E:\WINDOWS\System.ini Browse                                                     |
| Apply                                                           | Discard<br>changes                                                                    |

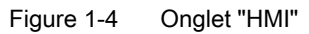

| Tableau 1-3 | Le réglage par | défaut s'affiche | en "gras" |
|-------------|----------------|------------------|-----------|
|-------------|----------------|------------------|-----------|

| Onglet "HMI"       | Sélection                                                | Effet                                                        |
|--------------------|----------------------------------------------------------|--------------------------------------------------------------|
| Keys Filtering     |                                                          |                                                              |
| Enable             | "yes"                                                    | Le filtrage de touches est activé.                           |
|                    | "no"                                                     | Le filtrage de touches n'est pas activé.                     |
| Filter File        | E:\WINDOWS\System.ini                                    | Sélection du fichier avec les paramètres de filtre           |
| Program            |                                                          |                                                              |
| Start:             | "yes"                                                    | Le programme IHM démarre.                                    |
|                    | "no"                                                     | Le programme IHM ne démarre pas.                             |
| File:              | F:\hmisl\siemens\sinumerik\<br>hmi\autostart\run_hmi.exe | Sélection du programme IHM                                   |
| Taskbar Autohide : | "no"                                                     | Programme IHM : masquer la barre de<br>démarrage             |
|                    | "yes"                                                    | Programme IHM : incruster la barre de<br>démarrage           |
| Taskbar On Top :   | "no"                                                     | Programme IHM : barre de démarrage en arrière-plan           |
|                    | "yes"                                                    | Programme IHM : affichage permanent de la barre de démarrage |

# Onglet "Desktop (1)"

| Global Settings                                                                               |
|-----------------------------------------------------------------------------------------------|
| Startup (1) Startup (2) HMI Desktop (1) Desktop (2) Enable: no                                |
| Content<br>Icons yes Yes Autoshow Tools: yes Yes                                              |
| Background<br>Bitmaps Folder: (none)<br>Default Bitmaps<br>Folder: (none)<br>Browse<br>Browse |
| Taskbar<br>Autohide: no 💌 On Top: no 💌                                                        |
| Apply Discard changes                                                                         |

Figure 1-5 Onglet "Desktop (1)"

| Onglet "Desktop (1)"         | Sélection | Effet                                                                  |  |
|------------------------------|-----------|------------------------------------------------------------------------|--|
| Enable:                      | "no"      | Ne pas afficher le bureau                                              |  |
|                              |           | (Réglage par défaut : pour utilisateurs IHM)                           |  |
|                              | "yes"     | Afficher le bureau                                                     |  |
|                              |           | (Réglage par défaut : uniquement pour utilisateurs<br>IHM+maintenance) |  |
| Content                      |           |                                                                        |  |
| Icons Autoshow Tools:        | "no"      | Ne pas afficher les raccourcis sur le bureau.                          |  |
|                              | "yes"     | Afficher les raccourcis sur le bureau.                                 |  |
| Startmenu<br>Autoshow Tools: | "no"      | Ne pas afficher les programmes dans le menu<br>"démarrer".             |  |
|                              | "yes"     | Afficher les programmes dans le menu "démarrer".                       |  |
| Background                   |           |                                                                        |  |
| Bitmaps Folder :             | (none)    | Répertoire des images d'arrière-plan du bureau                         |  |
| Default Bitmaps Folder:      | (none)    | Répertoire des images d'arrière-plan par défaut du<br>bureau           |  |
| Taskbar                      |           |                                                                        |  |
| Autohide:                    | "no"      | Bureau : masquer la barre de démarrage                                 |  |
|                              | "yes"     | Bureau : incruster la barre de démarrage                               |  |
| On Top:                      | "no"      | Bureau : barre de démarrage en arrière-plan                            |  |
|                              | "yes"     | Bureau : affichage permanent de la barre de<br>démarrage               |  |

1.2 Gestion des utilisateurs

## Onglet "Desktop (2)"

| Global Settings                                                                                                    |
|----------------------------------------------------------------------------------------------------|
| Startup (1)       Startup (2)       HMI       Desktop (1)       Desktop (2)         Keys Filtering       Enable:       yes       yes         Filter File:       E:\WINDOWS\System2.ini       Browse |
| Apply Discard changes                                                                                                    |

Figure 1-6 SCU Onglet "Desktop (2)"

| Tableau 1-5 | Le réglage par | défaut | s'affiche e | en "gras". |
|-------------|----------------|--------|-------------|------------|
|-------------|----------------|--------|-------------|------------|

| Onglet "Desktop (2)" | Sélection            | Effet                                                 |
|----------------------|----------------------|-------------------------------------------------------|
| Keys Filtering       |                      |                                                       |
| Enable               | "yes"                | Le filtrage de touches est activé.                    |
|                      | "no"                 | Le filtrage de touches n'est pas activé.              |
| Filter File          | E:\WINDOWS\System2.i | ni Sélection du fichier avec les paramètres de filtre |

#### Principe de l'héritage

Les réglages effectués sous "Global Settings" sont transmis aux différents utilisateurs par héritage. Ces réglages hérités peuvent être personnalisés par chacun des utilisateurs.

#### Exemple : Réglages spécifiques pour l'utilisateur

Les paramètres sous "Global Settings" sont transmis à tous les utilisateurs par héritage :

- 1. Sélectionner l'utilisateur dans la liste "Users" à l'aide du bouton gauche de la souris.
- 2. Une fois le mot de passe saisi, personnaliser les paramètres comme souhaité.

Les paramètres qui ne peuvent pas être modifiés sont grisés.

1.2 Gestion des utilisateurs

| 🛃 ServiceCenter Users                                                                                                    |                                                                                                    |
|----------------------------------------------------------------------------------------------------|----------------------------------------------------------------------------------------------------|
| ServiceCenter Users         Users         Users         System         Products         Global Settings         Data         Maintenance         HMI + Service         SIEMENS-4711\auduser         SIEMENS-4711\user         SIEMENS-4711\user         SIEMENS-4711\user         SIEMENS-4711\user         SIEMENS-4711\user         SIEMENS-4711\user         SIEMENS-4711\user         SIEMENS-4711\user         SIEMENS-4711\user         SIEMENS-4711\user         SIEMENS-4711\user         Exit         Reboot | User       hugo         Domain:       SIEMENS-4711 (this computer)         Type:       HMI         Group:       user.group         Password:       Change         Startup [1]       Startup (2)         HMI       Desktop (1)         Desktop (2)         Windows Logon         Auto Logon:         Background         Bitmaps Folder:         [global]         Paseling         Installing         Enable:         Iogon Dialog:         Yes |
|                                                                                                    | Veto Dialog: yes Addrenitication: (Global)                                                                                                    |

Figure 1-7 Réglages spécifiques pour l'utilisateur "HMI (user.group)"

## 1.2.3 Comment créer de nouveaux utilisateurs

#### Créer un nouvel utilisateur

Marche à suivre :

- 1. Cliquez sur le bouton "New User".
- 2. Spécifiez un nom d'utilisateur.
- Affectez à l'utilisateur un type d'utilisateur, par ex. "HMI" et un groupe d'utilisateurs. Le groupe d'utilisateurs Windows agit seulement localement sur la PCU.

#### 1.2 Gestion des utilisateurs

| 💑 ServiceCenter Users                                                                                                    |                                                                                                    |   |
|----------------------------------------------------------------------------------------------------|----------------------------------------------------------------------------------------------------|---|
| Users                                                                                                    | Anter New User                                                                                           | - |
| System         Products         Data         Maintenance         HMI + Service         HMI + Service         HMI (user.group)         Image: Signature of the service         HMI (user.group)         Image: Signature of the service         HMI (user.group)         Image: Signature of the service         Image: HMI (user.group)         Image: Signature of the service         Image: HMI (user.group)         Image: Signature of the service         Image: HMI (user.group)         Image: Signature of the service         Image: HMI (user.group)         Image: Signature of the service         Image: HMI (user.group)         Image: Signature of the service         Image: HMI (user.group)         Image: Signature of the service         Image: HMI (user.group)         Image: Signature of the service         Image: HMI (user.group)         Image: Signature of the service         Image: Signature of the service         Image: Signature of the service         Image: Signature of the service         Image: Signature of the service         Image: Signature of the service         Image: Signature of the service         Image: Sign | User<br>Domain: SIEMENS-4711 (this computer)<br>Name: hugo<br>Type:<br>Group: user.group<br>Apply Cancel |   |

- Figure 1-8 ServiceCenter Users : Nouvel utilisateur
  - 4. Confirmez par "Apply".
  - 5. Il vous est ensuite demandé de définir un mot de passe.
  - 6. Après la confirmation avec "OK", le nouvel utilisateur est créé et s'affiche dans la liste sous "Users".

#### Ajouter un nouvel utilisateur d'un autre domaine

Si la PCU est membre d'un domaine, les utilisateurs existant dans ce domaine en tant qu'utilisateurs IHM ou utilisateurs IHM+maintenance peuvent être intégrés :

- 1. Cliquez sur le bouton "New User".
- Sélectionnez l'entrée correspondante dans la liste "Domain" et un utilisateur dans la liste "Name".
- 3. Affectez un type et un groupe à l'utilisateur.

Le groupe d'utilisateurs Windows agit seulement localement sur la PCU.

#### Voir aussi

Comment intégrer la PCU dans un domaine (Page 37)

## 1.2.4 Comment gérer les utilisateurs

#### Vue d'ensemble

Dans le ServiceCenter Users, vous possédez les droits d'utilisateur IHM+maintenance pour les tâches suivantes :

- Changer de nom d'utilisateur
- Supprimer un utilisateur

#### Changer de nom d'utilisateur

- 1. Dans la liste, sélectionnez l'utilisateur dont vous souhaitez changer le nom avec un clic gauche ou droit.
- 2. Pour changer le nom de l'utilisateur, sélectionnez "Renommer" dans le menu contextuel qui s'affiche avec un clic droit.
- 3. Entrez un nouveau nom et confirmez avec "OK".

#### Supprimer un utilisateur

Pour supprimer de nouveau un utilisateur, procédez comme suit :

- 1. Dans la liste, sélectionnez l'utilisateur à supprimer avec un clic gauche ou droit.
- 2. Pour supprimer l'utilisateur, sélectionnez "Supprimer" dans le menu contextuel qui s'affiche avec un clic droit.

Résultat : après confirmation de la demande, l'utilisateur est supprimé.

# 1.3 Comportement de la PCU au démarrage

# 1.3.1 Boîtes de dialogue pendant le démarrage

#### Sélection au démarrage

Les boîtes de dialogue suivantes s'affichent pendant le démarrage :

• Boîte de dialogue "Installing Logon"

Cette boîte de dialogue s'affiche lorsqu'un répertoire "Install" est détecté lors du démarrage sur un support de mémoire amorçable, par ex. clé USB.

| PCU50 Base WinXP V08.06.01.00                                    |  |  |
|------------------------------------------------------------------|--|--|
| Installing Logon                                                 |  |  |
| You want to perform installations. Please logon a service user ! |  |  |
| Service User                                                     |  |  |
| Name: auduser                                                    |  |  |
| Password: *****                                                  |  |  |
| Domain: SIEMENS-4711 (this computer)                             |  |  |
| OK Cancel                                                        |  |  |
|                                                                  |  |  |
|                                                                  |  |  |
|                                                                  |  |  |

Figure 1-9 Installing Logon

#### • Boîte de dialogue "Desktop Access"

 Cette boîte de dialogue s'affiche soit lorsqu'aucun programme IHM n'est installé, soit lorsque le lancement du programme IHM au démarrage est désactivé.

La configuration des paramètres globaux ou utilisateur permet d'inhiber l'affichage de cette boîte de dialogue. Le bouton "Desktop" est alors sélectionné par défaut.

| PCU50 Base WinXP V08.06.01.00                                                                              |                                                                                                    |  |  |
|----------------------------------------------------------------------------------------------------|----------------------------------------------------------------------------------------------------|--|--|
| <b>Desktop Access</b><br>There is no HMI application installed !<br>Do you want to perform Desktop tasks ? |                                                                                                    |  |  |
| Desktop<br>ServiceCenter Users                                                                             | ServiceCenter Backup-Restore,<br>HMI Explorer, Disk Check,<br>User Management<br>(Accounts, Settings) |  |  |
| Shutdown                                                                                                   |                                                                                                    |  |  |
| Figure 1-10 Deskton Access                                                                                 | (exemple sans programme IHM)                                                                          |  |  |

## Remarque

Lorsqu'un programme IHM est installé, la boîte de dialogue "Access Desktop" affiche en plus le bouton "Start HMI".

#### • Boîte de dialogue "Desktop Logon"

La boîte de dialogue "Desktop Logon" s'affiche pour permettre à l'utilisateur de se connecter au bureau. Elle s'affiche en outre

- lorsque le système d'authentification (EKS) n'a pas fourni de données utilisateur valides,
- lorsque l'authentification a été réglée sur "manual" dans l'onglet "Startup(1)".

| PCU50 Base WinXP V08.06.01.00                                               |  |
|-----------------------------------------------------------------------------|--|
| Desktop Logon                                                               |  |
| You want to access the Desktop. Please logon a HMI user or a service user ! |  |
| User                                                                        |  |
| Name: hugo                                                                  |  |
| Password:                                                                   |  |
| Domain: SIEMENS-4711 (this computer)                                        |  |
| OK Cancel                                                                   |  |
|                                                                             |  |
|                                                                             |  |
|                                                                             |  |

Figure 1-11 Desktop Logon (avec authentification : "manual")

#### **IMPORTANT**

Définition du niveau d'accès via EKS :

- Si une unité EKS est active, c'est-à-dire que la clé est en place et est exploitable, le niveau d'accès activé est uniquement défini par l'information de la clé de l'unité EKS. Le changement de niveau d'accès du programme IHM est bloqué en cas d'EKS actif.
- Si la clé est retirée de l'unité EKS, autrement dit l'unité EKS est désactivée, le système adopte le niveau d'accès courant du commutateur à clé.
- En cas de changement de la maîtrise de commande entre les stations de commande, l'unité EKS de la nouvelle station de commande active est déterminante. Si aucune unité EKS ne lui est affectée, l'effet est le même que celui d'une unité EKS désactivée.
- L'exploitation de l'information de la clé s'effectue côté IHM Après avoir déterminé un niveau d'accès à partir de l'information de la clé, l'IHM adopte ce niveau et l'active également dans le NCK : Le dernier niveau d'accès activé est toujours valable pour le système.

# 1.3.2 Démarrage de la PCU : aucun programme IHM n'est installé

## **Conditions requises**

Aucun programme IHM n'est installé au démarrage de la PCU.

#### Démarrage

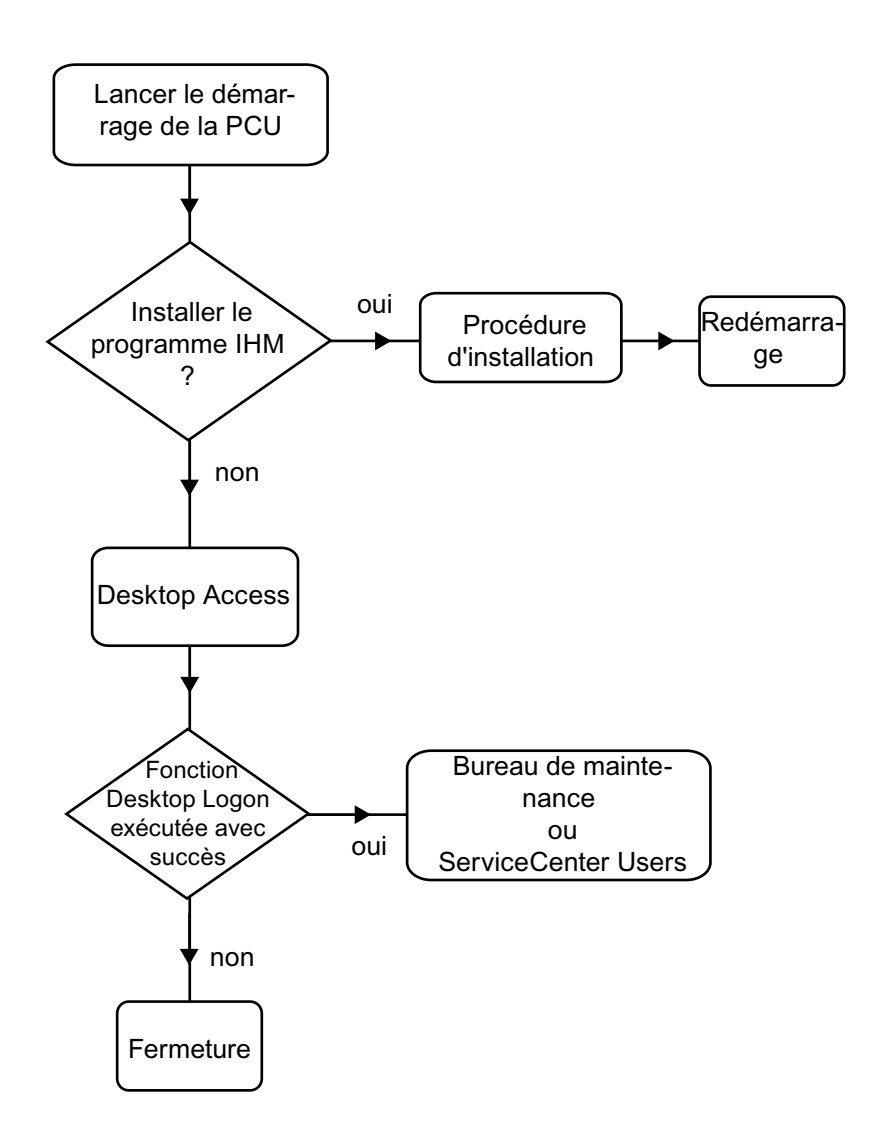

Figure 1-12 Diagramme de démarrage de la PCU (sans programme IHM)

Explications :

• Si des programmes à installer se trouvent dans le répertoire D:\Install, une demande de confirmation du démarrage de l'installation s'affiche au premier démarrage. Après une installation sans erreur, un redémarrage est nécessaire.

L'installation peut également être reportée à plus tard.

- La sélection de "Desktop", "ServiceCenter Users" ou "Shutdown" est possible dans la boîte de dialogue "Desktop Access".
  - La fonction "Desktop" ouvre la boîte de dialogue "Desktop Logon".
  - La fonction "ServiceCenter Users" ouvre la boîte de dialogue "Installing Logon".

#### Remarque

Lors du **premier** démarrage de la PCU, l'utilisateur ne peut s'identifier qu'en tant que "auduser".

## 1.3.3 Démarrage de la PCU : programme IHM déjà installé

#### **Conditions requises**

Un programme IHM est déjà installé.

## Démarrage

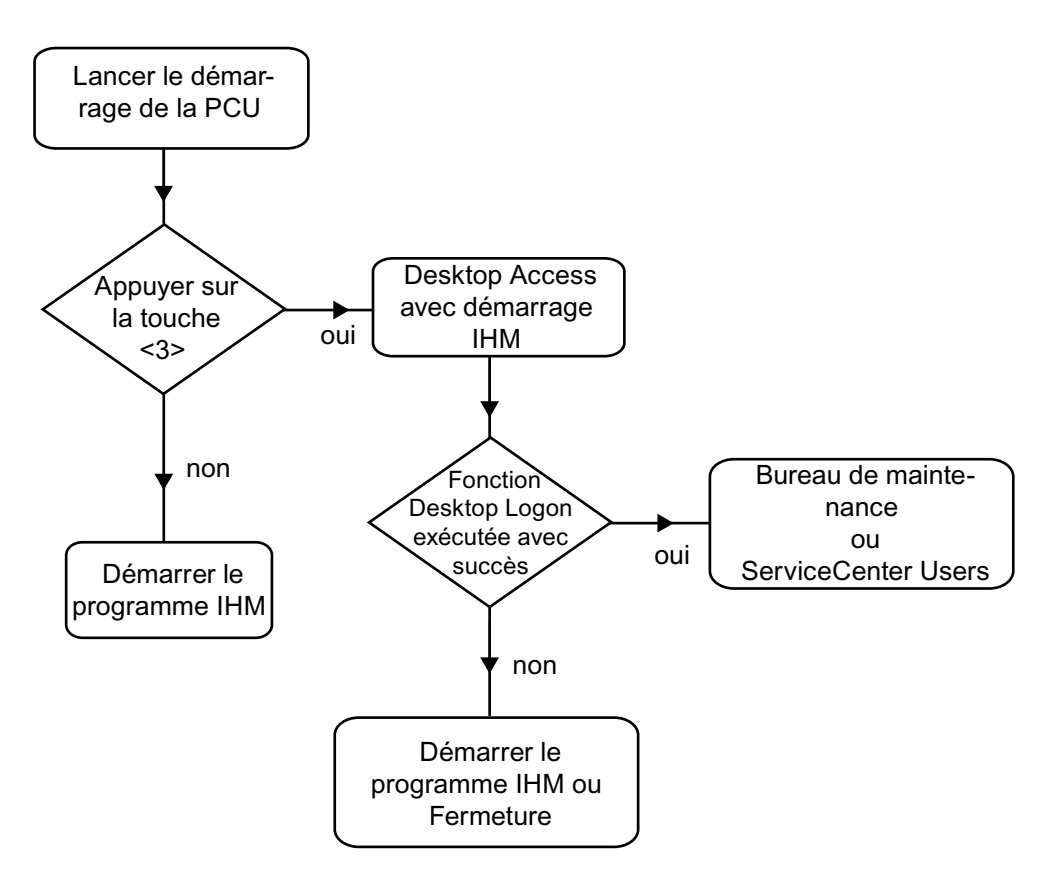

Figure 1-13 Diagramme de démarrage de la PCU (programme IHM installé)

Explications :

- Si le programme IHM est déjà installé, la PCU ainsi que le programme IHM (préréglage) démarrent.
- Pendant le démarrage, la touche <3> peut être actionnée pendant un instant défini lors de l'affichage de la version en arrière-plan. Puis la boîte de dialogue "Installing Logon" s'ouvre.
- Pour les tâches de maintenance, la connexion en tant qu'utilisateur de maintenance est nécessaire.

Les options disponibles à cet effet sont les suivantes :

- Connexion manuelle à un autre domaine avec le nom d'utilisateur et le mot de passe
- Connexion par EKS : à cet effet, une clé et des données utilisateur valides doivent être disponibles pour l'authentification. S'il n'y a pas de données utilisateur valides disponibles via EKS, la boîte de dialogue "Desktop Logon" s'affiche avec le nom d'utilisateur et le mot de passe.
- Sélection possible des deux options.

#### 1.3.4 Réglage de la résolution de l'écran

## Vue d'ensemble

Pour la résolution de l'écran, le comportement du système au démarrage se règle dans le fichier tcu.ini. Le fichier tcu.ini original (état de la livraison) se trouve dans E:\siemens\system\etc.

Les fichiers tcu.ini modifiés sont enregistrés sous F:\addon\_base\..., F:\oem\_base\..., F:\user\_base\...,

Bibliographie : Manuel Eléments de conduite, chapitre "Mise en réseau"

#### Réglage de la résolution au démarrage de la PCU

La section # RESOLUTION du fichier tcu.ini offre les possibilités suivantes :

- 0 = SYSTEM
- 1 = AUTO\_OP\_1 (réglage par défaut)
- $2 = AUTO_OP_2$
- $3 = AUTO_MON_1$
- $4 = AUTO_MON_2$
- 5 = 640X480
- 6 = 800X600
- 7 = 1024X768
- 8 = 1280X1024

La signification des réglages est la suivante :

| Réglage    | Signification                                                                                                    |
|------------|----------------------------------------------------------------------------------------------------|
| SYSTEM     | Pendant le démarrage, la résolution n'est pas réglée spécialement, ce qui signifie que la résolution active est celle qui a été utilisée par le système lors de la dernière session (par exemple la résolution réglée manuellement dans le panneau de configuration). |
| AUTO_OP_1  | Réglage par défaut :                                                                                                    |
|            | Pendant le démarrage, la résolution se règle automatiquement ("Panneau PCU" en priorité) en fonction des scénarios suivants :                                                                                                    |
| Cas 1      | Il existe un panneau PCU (indépendamment de l'existence d'éventuels moniteurs PCU et panneaux TCU).                                                                                                    |
|            | [Lorsque la TCU est activée :                                                                                                    |
|            | Conditions supplémentaires : La PCU a la maîtrise de commande (en cas d'activation de la commutation de résolution dynamique)] :                                                                                                    |
|            | La résolution est réglée à la résolution maximale du panneau PCU (au maximum 1280x1024).                                                                                                    |
| Cas 2      | Il n'existe pas de panneau PCU, mais un moniteur PCU (indépendamment de l'existence de panneaux TCU) :                                                                                                    |
|            | [Lorsque la TCU est activée :                                                                                                    |
|            | Conditions supplémentaires : La PCU a la maîtrise de commande (en cas d'activation de la commutation de résolution dynamique)] :                                                                                                    |
|            | La résolution n'est pas réglée spécialement, ce qui signifie que la résolution<br>active est celle qui a été utilisée en dernier par le système (par exemple la<br>résolution réglée manuellement dans le panneau de configuration).                                  |
|            | (Différence par rapport à AUTO_OP_2 !)                                                                                                    |
| AUTO_OP_2  | Comme AUTO_OP_1, sauf :                                                                                                    |
|            | Cas 2 : Il n'existe pas de panneau PCU, mais un moniteur PCU (indépendamment de l'existence de panneaux TCU) :                                                                                                    |
|            | [Lorsque la TCU est activée :                                                                                                    |
|            | Conditions supplémentaires : La PCU a la maîtrise de commande (en cas d'activation de la commutation de résolution dynamique)] :                                                                                                    |
|            | La résolution est réglée à la résolution maximale du moniteur PCU, réduite à la résolution SINUMERIK la plus proche dans le sens décroissant. Les résolutions SINUMERIK sont les résolutions 640x480, 800x600, 1024x768 et 1280x1024.                                 |
|            | <b>Exemple :</b> Dans le cas d'un moniteur PCU avec une résolution maximale de 1440x900, la résolution SINUMERIK est réglée à 1280x1024.                                                                                                    |
| AUTO_MON_1 | Pendant le démarrage, la résolution se règle automatiquement ("Moniteur PCU" en priorité) en fonction des scénarios suivants :                                                                                                    |

| Réglage | Signification                                                                                                    |
|---------|----------------------------------------------------------------------------------------------------|
| Cas 1 : | Il existe un moniteur PCU (indépendamment de l'existence d'éventuels panneaux PCU et panneaux TCU).                                                                                                    |
|         | [Lorsque la TCU est activée :                                                                                                    |
|         | Conditions supplémentaires : La PCU a la maîtrise de commande (en cas d'activation de la commutation de résolution dynamique)] :                                                                                                    |
|         | La résolution est réglée à la résolution maximale du moniteur PCU, réduite à la résolution SINUMERIK la plus proche dans le sens décroissant. Les résolutions SINUMERIK sont les résolutions 640x480, 800x600, 1024x768 et 1280x1024.                                                          |
|         | <b>Exemple :</b> Dans le cas d'un moniteur PCU avec une résolution maximale de 1440x900, la résolution SINUMERIK est réglée à 1280x1024.                                                                                                    |
|         | S'il existe un panneau PCU, l'affichage y a lieu par translation panoramique dans le cas d'une résolution maximale du panneau PCU inférieure à la résolution maximale du moniteur PCU.                                                                                                    |
| Cas 2 : | Il n'existe pas de moniteur PCU, mais un panneau PCU (indépendamment de l'existence de panneaux TCU) :                                                                                                    |
|         | [Lorsque la TCU est activée :                                                                                                    |
|         | Conditions supplémentaires : La PCU a la maîtrise de commande (en cas d'activation de la commutation de résolution dynamique)] :                                                                                                    |
|         | La résolution n'est pas réglée spécialement, ce qui signifie que la résolution active est celle qui a été utilisée en dernier par le système (par exemple la résolution réglée manuellement dans le panneau de configuration).                                                                 |
|         | (Différence par rapport à AUTO_MON_2 !)                                                                                                    |
| Cas 3 : | Il n'existe ni moniteur PCU ni panneau PCU (= fonctionnement headless) :                                                                                                    |
|         | A) Lorsque la TCU est activée :                                                                                                    |
|         | a) La commutation dynamique de la résolution est activée (entrée<br>Resolution Adaption dans TCU.ini) et au moins une TCU s'est déjà<br>connecté :                                                                                                    |
|         | La résolution est réglée à la résolution de la TCU possédant actuellement la maîtrise de commande.                                                                                                    |
|         | a) La commutation dynamique de la résolution est activée (entrée<br>Resolution Adaption dans TCU.ini) et aucune TCU ne s'est connectée, ou<br>la commutation dynamique de la résolution est désactivée :                                                                                       |
|         | La résolution est réglée à la résolution maximale des panneaux TCU connectés lors de la dernière session et de la session courante.                                                                                                    |
|         | Réglage par défaut : Résolution préréglée de la TCU conformément à l'onglet.                                                                                                    |
|         | <b>Attention :</b> Le premier panneau TCU qui se connecte (ultérieurement) reçoit<br>la maîtrise de commande. Le gestionnaire de la maîtrise de commande<br>règle alors automatiquement la résolution à la résolution de ce panneau<br>TCU (en cas de commutation dynamique de la résolution). |
|         | B) Lorsque la TCU est désactivée :                                                                                                    |
|         | La résolution n'est pas réglée spécialement, ce qui signifie que la résolution active est celle qui a été utilisée lors de la dernière session du système (par exemple la résolution réglée manuellement dans le panneau de configuration).                                                    |

1.3 Comportement de la PCU au démarrage

| Réglage    | Signification                                                                                                    |
|------------|----------------------------------------------------------------------------------------------------|
| AUTO_MON_2 | Comme AUTO_MON_1, sauf :                                                                                                    |
|            | Cas 2 : Il n'existe pas de moniteur PCU, mais un panneau PCU<br>(indépendamment de l'existence de panneaux TCU) :                |
|            | [Lorsque la TCU est activée :                                                                                                    |
|            | Conditions supplémentaires : La PCU a la maîtrise de commande (en cas d'activation de la commutation de résolution dynamique)] : |
|            | La résolution est réglée à la résolution maximale du panneau PCU (au maximum 1280x1024).                                         |
| 640X480    | La résolution SINUMERIK 640x480 est réglée pendant le démarrage.                                                                 |
| 800X600    | La résolution SINUMERIK 800x600 est réglée pendant le démarrage.                                                                 |
| 1024X768   | La résolution SINUMERIK 1024x768 est réglée pendant le démarrage.                                                                |
| 1280X1024  | La résolution SINUMERIK 1280x1024 est réglée pendant le démarrage.                                                               |

# 1.4 Paramètres du BIOS

## Vue d'ensemble

Le BIOS de la PCU est paramétré par défaut et aucune modification n'est requise. La date et l'heure peuvent être configurées sous Windows ou dans l'interface utilisateur.

#### IMPORTANT

La configuration matérielle de l'appareil a été prédéfinie pour les logiciels livrés. Ne modifiez ces valeurs que lorsque vous effectuez des modifications techniques de l'appareil ou lorsqu'une erreur survient à sa mise sous tension.

#### Exécution du setup du BIOS

1. Pour exécuter le setup du BIOS, procédez comme suit :

Réinitialisez l'appareil (démarrage à chaud ou à froid).

Après la phase de test au démarrage, le message suivant s'affiche :

 $\ensuremath{\texttt{PRESS}}$  < F2 > to enter SETUP or <ESC> to show Bootmenu

2. Appuyez sur la touche F2 tant que le message du BIOS est affiché.

Le menu principal du BIOS s'ouvre :

|                                                                                                    |                                                                                                | PhoenixBIO                                                                  | S Setup Utility           |                                                                    |                                                                                            |
|----------------------------------------------------------------------------------------------------|------------------------------------------------------------------------------------------------|-----------------------------------------------------------------------------|---------------------------|--------------------------------------------------------------------|--------------------------------------------------------------------------------------------|
| Main                                                                                                    | Advance                                                                                        | ed Security                                                                 | Boot                      | Versic                                                             | on Exit                                                                                    |
| System                                                                                                    | Time :                                                                                         | [ <mark>09</mark> :40:27]                                                   |                           | lte                                                                | em Specific Help                                                                           |
| <ul> <li>System</li> <li>IDE Cha</li> <li>IDE Cha</li> <li>SATA F</li> <li>SATA F</li> <li>SATA F</li> <li>SATA F</li> <li>SATA F</li> <li>Memory</li> <li>Bast O</li> </ul> | Date :<br>annel 0 Master<br>annel 0 Slave<br>Port 0<br>Port 1<br>Port 2<br>Port 3<br>y Cache : | [08/15/2005]<br>[None]<br>[40008]<br>[None]<br>[None]<br>[None]<br>[Write E | MB]<br>Back]              | <tab>,<br/><enter><br/>Exampl<br/>Hour/M<br/>Month/I</enter></tab> | <shift-tab>, or<br/>&gt; selects field.<br/>le :<br/>inute/Second<br/>Day/Year</shift-tab> |
| <ul> <li>Boot Op</li> <li>Keyboa</li> <li>Hardwa</li> <li>System<br/>Extend</li> </ul>                                                                                       | otions<br>Ird Features<br>are Options<br>I Memory:<br>ed Memory:                               | 640 KB<br>514048                                                            | КВ                        |                                                                    |                                                                                            |
| F1 He<br>ESC Ex                                                                                                    | lp                                                                                             | Select Item + / -<br>Select Menu Ente                                       | Change Val<br>er Select S | ues F<br>ub-Menu F                                                 | 9 Setup Defaults<br>10 Save and Exit                                                       |

Figure 1-14 Menu principal du BIOS (exemple)

1.4 Paramètres du BIOS

## Setup du BIOS : Réglages par défaut

Lors de la livraison du système, les réglages suivants des paramètres système sont enregistrés :

#### Menu : Main

| Paramètres système   | Réglages par défaut | Valeurs sélectionnées par<br>l'utilisateur |
|----------------------|---------------------|--------------------------------------------|
| System Time          | hh:mm:ss            |                                            |
| System Date          | MM/TT/JJJJ          |                                            |
| IDE Channel 0 Master | None                |                                            |
| IDE Channel 0 Slave  | None                |                                            |
| SATA Port 0          | 40008 Mo            |                                            |
| SATA Port 1          | None                |                                            |
| SATA Port 2          | None                |                                            |
| SATA Port 3          | None                |                                            |
| Memory Cache         | Write Back          |                                            |

| Boot Options      |                       |  |
|-------------------|-----------------------|--|
| Quick Boot Mode   | Enabled               |  |
| SETUP prompt      | Enabled               |  |
| POST Errors       | All, but not keyboard |  |
| Summary screen    | Enabled               |  |
| Diagnostic screen | Enabled               |  |
| Codes/états POST  | Bus LPC               |  |

| Keyboard Features          |          |  |
|----------------------------|----------|--|
| NumLock                    | On       |  |
| Key Click                  | Disabled |  |
| Keyboard auto-repeat rate  | 30/sec   |  |
| Keyboard auto-repeat delay | 1/2 sec  |  |

| Hardware Options               |                   |  |
|--------------------------------|-------------------|--|
| PCI MPI/DP                     | Enabled           |  |
| Onboard Ethernet 1             | Enabled           |  |
| Onboard Ethernet 1 Adress      | 08 00 06 90 xx xx |  |
| Onboard Ethernet 1 Remote Boot | Enabled           |  |
| Onboard Ethernet 2             | Enabled           |  |
| Onboard Ethernet 2 Adress      | 08 00 06 90 xx xx |  |
| Onboard Ethernet 2 Remote Boot | Disabled          |  |
| SafeCard functions             | Enabled           |  |
| Fan Control                    | Enabled           |  |
| CRT / LCD selection            | Simultan. Auto    |  |

## Menu : Advanced

| Paramètres système       | Réglages par défaut | Valeurs sélectionnées par<br>l'utilisateur |
|--------------------------|---------------------|--------------------------------------------|
| Installed O/S            | Other               |                                            |
| Reset Configuration Data | No                  |                                            |
| Legacy USB Support       | Disabled            |                                            |
| USB controller restart   | Enabled             |                                            |
| I/O Device Configuration |                     |                                            |
| Internal COM 1           | Enabled             |                                            |
| Base I/O address         | 3F8                 |                                            |
| Interruption             | IRQ 4               |                                            |

| PCI-Configuration |         |  |
|-------------------|---------|--|
| PCI Device Slot 1 |         |  |
| Option ROM Scan   | Enabled |  |
| Enable Master     | Enabled |  |
| Latency Timer     | Default |  |
| PCI Device Slot 2 |         |  |
| Option ROM Scan   | Enabled |  |
| Enable Master     | Enabled |  |
| Latency Timer     | Default |  |

| SATA/PATA Configuration |          |  |
|-------------------------|----------|--|
| Contrôleur PATA         | Enabled  |  |
| Mode contrôleur SATA    | Enhanced |  |
| AHCI Configuration      | Disabled |  |
| Support RAID            | Disabled |  |

## Menu : Security (Sécurité des données)

| Paramètres système      | Réglages par défaut | Valeurs sélectionnées par<br>l'utilisateur |
|-------------------------|---------------------|--------------------------------------------|
| Supervisor Password Is  | Disabled            |                                            |
| User Password is        | Disabled            |                                            |
| Set User Password       | Enter               |                                            |
| Set Supervisor Password | Enter               |                                            |
| Password on boot        | Disabled            |                                            |
| Fixed disk boot Sector  | Normal              |                                            |

1.4 Paramètres du BIOS

#### Menu : Boot

| Paramètres système         | Réglages par défaut  | Valeurs sélectionnées par<br>l'utilisateur |
|----------------------------|----------------------|--------------------------------------------|
| Boot priority order:       |                      |                                            |
| 1: SATA0 :                 | Fujitsu MHT2040BHTBD |                                            |
| 2: PCI BEV :               | VIA BootAgent        |                                            |
| 3:                         |                      |                                            |
| 4:                         |                      |                                            |
| 5:                         |                      |                                            |
| 6:                         |                      |                                            |
| 7:                         |                      |                                            |
| 8:                         |                      |                                            |
| Excluded from boot order : |                      |                                            |

## Menu : Version

| Paramètres système | Réglages par défaut           |  |
|--------------------|-------------------------------|--|
| SIMATIC PC         | SINUMERIK PCU 50.3            |  |
| BIOS Version       | V05.01.06                     |  |
| BIOS Number        | A5E00370214-ES005             |  |
| MPI/DP Firmware    | V01                           |  |
| Type CPU           | Celeron ® M processor 1.50GHz |  |
| CPU ID             | 06D8                          |  |
| Code Revision      | 0020                          |  |

#### Menu : Exit

| Save Changes & Exit | Le système sauvegarde toutes les modifications, puis il |  |
|---------------------|---------------------------------------------------------|--|
|                     | redémarre avec les nouveaux paramètres.                 |  |

#### Modification des paramètres du BIOS

Le rajout d'autres composants peut nécessiter leur identification dans le système via le setup du BIOS :

- 1. Démarrez l'appareil.
- 2. Lorsque le message d'invitation à ouvrir le setup du BIOS s'affiche, pressez la touche <F2> (correspond à la touche logicielle horizontale 2 du pupitre opérateur).
- 3. Le menu Setup du BIOS s'affiche. Dans le menu, placez-vous à l'aide des touches du curseur sur le champ souhaité.
- 4. Pour modifier les réglages, utilisez la touche <+> (appuyer simultanément sur <SHIFT> et <X>) ou la touche ↔ du pavé numérique.
- 5. Les autres menus du setup peuvent être activés à l'aide des touches de commande du curseur (droite/gauche).
- 6. Appuyez sur <ESC> (touche <Alarm Cancel>) afin d'afficher le menu "Exit" (peut également être affiché en appuyant plusieurs fois sur la touche "curseur à droite").
- 7. Pressez la touche <Input> pour quitter le menu Setup.

Ensuite le système démarre.

#### Remarque

Les modifications des réglages du BIOS, à l'exception de la séquence, ne peuvent être effectuées que dans le cadre d'un contrat OEM spécifique.

1.4 Paramètres du BIOS

# Configuration du système

#### Réglage du système 2.1

#### 2.1.1 Comment changer le nom de la PCU

#### Préréglage

La PCU est livrée avec un nom d'ordinateur généré automatiquement.

#### Procédure

Pour changer le nom de la PCU, procédez comme suit :

1. Sélectionnez "Start" → "Control Panel" → "System".

2. Sélectionnez l'onglet "Computer Name" et cliquez sur "Change".

| La boîte de dialogue suivante apparaît :                                                   |                          |  |
|--------------------------------------------------------------------------------------------|--------------------------|--|
| Computer Name Changes                                                                      | ? ×                      |  |
| You can change the name and the membership<br>computer. Changes may affect access to netwo | of this<br>rk resources. |  |
| <u>C</u> omputer name:                                                                     |                          |  |
| SIEMENS-ABC4711                                                                            |                          |  |
| Full computer name:<br>SIEMENS-ABC4711                                                     |                          |  |
|                                                                                            | <u>M</u> ore             |  |
| Member of                                                                                  |                          |  |
| © <u>D</u> omain:                                                                          |                          |  |
| • Workgroup:                                                                               |                          |  |
| WORKGROUP                                                                                  |                          |  |
| OK .                                                                                       | Cancel                   |  |
| Figure 2-1 Modification du nom d                                                           | le la PCU                |  |

Logiciel de base PCU (IM8) Manuel de mise en service, 03/2010, 6FC5397-1DP10-5DA0 2.1 Réglage du système

# 2.1.2 Comment paramétrer l'adresse IP de la PCU

## Préréglage

IMPORTANT

Pour chaque PCU du réseau système, l'adresse IP 192.168.214.241 est préréglée en usine.

Ne procéder aux étapes suivantes que si les réglages par défaut doivent être modifiés.

#### Procédure

1. Sur la PCU, sélectionner les options suivantes sur le bureau de maintenance : "Start" → "Settings" → "Network Connections".

La fenêtre "Network Connections" s'ouvre.

2. Double-cliquer sur l'interface Ethernet 2 à paramétrer et devant être utilisée pour la connexion de la TCU ou du réseau système.

La fenêtre "Ethernet 2 (System Network) Properties" s'ouvre.

3. Dans l'onglet "General", sélectionner l'option "Internet Protocol (TCP/IP)" puis cliquer sur le bouton "Properties".

La fenêtre "Internet Protocol (TCP/IP) Properties" s'ouvre :

| 🚣 Local Area Connection Properties                                                                                                    |                                                       | ? ×       |
|----------------------------------------------------------------------------------------------------|-------------------------------------------------------|-----------|
| General Authentication Advanced                                                                                                    |                                                       |           |
| Connect using:                                                                                                    |                                                       |           |
| 🕮 Intel(R) 82559 Fast Ethernet LAN                                                                                                    | l on Motherbo                                         | ard       |
|                                                                                                    |                                                       | onfigure  |
| This connection uses the following item                                                                                                    | s:                                                    |           |
| Transmission Control Protocol /Intern<br>wide area network protocol /Intern<br>wide area network protocol/Intern<br>wide area network protocol/Intern<br>wide area network protocol that prov<br>across diverse interconnected network<br>Show icon in notification area where | et Protocol. The<br>det Protocol. The<br>det communic | roperties |
|                                                                                                    |                                                       |           |
|                                                                                                    | ОК                                                    | Cancel    |
|                                                                                                    |                                                       |           |

- 4. Dans l'onglet "General", sélectionner l'option "Use the following IP address" puis saisir l'adresse IP et le masque sous-réseau.

Réglages conseillés pour la première PCU :

| Internet Protocol (TCP/IP) Propertie                                                                                                    | s <u>? X</u>          |  |  |
|----------------------------------------------------------------------------------------------------|-----------------------|--|--|
| General                                                                                                    |                       |  |  |
| You can get IP settings assigned automatically if your network supports<br>this capability. Otherwise, you need to ask your network administrator for<br>the appropriate IP settings. |                       |  |  |
| O <u>O</u> btain an IP address automatically                                                                                                    | y I                   |  |  |
| □ ● Use the following IP address:      □                                                                                                    |                       |  |  |
| IP address:                                                                                                    | 192 . 168 . 214 . 241 |  |  |
| S <u>u</u> bnet mask:                                                                                                    | 255.255.255.0         |  |  |
| Default gateway:                                                                                                    | · · ·                 |  |  |
| C Obtain DNS server address autom                                                                                                    | atically              |  |  |
| ${ar{\frown}}$ Use the following DNS server add                                                                                                    | lresses:              |  |  |
| Preferred DNS server:                                                                                                    |                       |  |  |
| <u>A</u> lternate DNS server:                                                                                                    |                       |  |  |
|                                                                                                    | Ad <u>v</u> anced     |  |  |
|                                                                                                    | OK Cancel             |  |  |

5. Saisir la nouvelle adresse IP souhaitée et confirmer les paramètres par "OK".

## 2.1.3 Comment intégrer la PCU dans un domaine

#### **Conditions requises**

L'intégration d'une PCU dans un domaine existant ne peut être effectuée que par un utilisateur possédant les droits nécessaires (par exemple l'administrateur du domaine).

#### Contrôleur de domaine

Un contrôleur de domaine est un serveur destiné à l'authentification et à l'autorisation centrales des ordinateurs et des utilisateurs d'un réseau. Dans un réseau doté d'un contrôleur de domaine, plusieurs ordinateurs sont regroupés dans un domaine.

#### 2.1 Réglage du système

#### Procédure

Pour intégrer la PCU dans un domaine, procédez comme suit :

 Sélectionnez : "Démarrer" → "Settings" → "Panneau de configuration" → "Système", onglet "Nom de l'ordinateur".

Préréglage : La PCU fait partie d'un "GROUPE DE TRAVAIL" et n'est pas affectée à un domaine.

2. Cliquez sur le bouton "Change ...".

La boîte de dialogue suivante apparaît :

| Computer Name Changes                                                                                           |
|----------------------------------------------------------------------------------------------------|
| You can change the name and the membership of this<br>computer. Changes may affect access to network resources. |
| <u>C</u> omputer name:                                                                                          |
| SIEMENS-ABC4711                                                                                                 |
| Full computer name:<br>SIEMENS-ABC4711                                                                          |
| <u>M</u> ore                                                                                                    |
| Member of                                                                                                    |
| • Domain:                                                                                                    |
| toplevel.sublevel.net                                                                                           |
| ◯ <u>W</u> orkgroup:                                                                                            |
| WORKGROUP                                                                                                    |
| OK Cancel                                                                                                    |

Figure 2-2 Intégration de la PCU dans le domaine

- 3. Indiquez le nom du domaine, dans lequel vous souhaitez intégrer la PCU.
- 4. Pour terminer la procédure, il vous est ensuite demandé de vous connecter en tant qu'utilisateur, avec les droits correspondants.

## 2.1.4 Comment raccorder un moniteur externe

## Conditions

Pour le raccordement d'un moniteur externe, les conditions sont les suivantes :

- Le moniteur externe se raccorde à l'interface DVI (le cas échéant avec un adaptateur) de la PCU.
- Il est interdit de raccorder le moniteur pendant le fonctionnement.

## Procédure

Pour raccorder un moniteur externe, procédez comme suit :

- 1. Sur le bureau de maintenance de la PCU, sélectionnez l'option de menu "Properties" du menu contextuel avec un clic droit.
- 2. Cliquez sur l'onglet "Settings", puis sur le bouton "Advanced".
- 3. Sélectionnez l'onglet "Troubleshooting" et régler "Hardware acceleration" à une valeur différente de zéro. Le réglage recommandé est "full".
- 4. Fermez et confirmez toutes les boîtes de dialogue avec OK.
- 5. Répétez les étapes 2 et 3 : il existe un onglet supplémentaire "Intel(R) ... Grafics Controller".
- 6. Cliquez sur le bouton "Grafics Properties". Sur l'onglet "Devices", le moniteur externe correspond à l'option "Monitor", l'OP/TP de la PCU à l'option "Notebook".
- 7. Effectuez une sélection pour "Primary Device " et "Secondary Device".
- 8. Fermez et confirmez toutes les boîtes de dialogue avec OK : le moniteur externe est à présent prêt au service.

2.2 Configuration personnalisée d'une interface utilisateur

# 2.2 Configuration personnalisée d'une interface utilisateur

## 2.2.1 Comment sélectionner la langue du système Windows

#### Préréglages

À la livraison, le système d'exploitation Windows XP installé sur la PCU est en anglais avec un clavier US.

#### Condition préalable

Les langues souhaitées doivent être installées à partir du DVD "SINUMERIK Service Pack Recovery Media Win XP ProEmbSys SP2" afin de pouvoir modifier les paramètres linguistiques. La fonction "Multilingual User Interface" (MUI) permet de modifier la langue des menus, des boîtes de dialogue et du clavier pour le système Windows.

#### Sélection de la langue

Après l'installation de la langue à partir du CD correspondant, procédez comme suit :

1. Sélectionnez "Démarrer" → "Panneau de configuration" → "Options régionales et linguistiques", afin d'ouvrir le dialogue suivant :

| gional and Lar                          | nguage Options                                                 | ? ×  |  |
|-----------------------------------------|----------------------------------------------------------------|------|--|
| Regional Options                        | Languages Advanced                                             |      |  |
| F Standards and                         | l formats                                                      | 1    |  |
| This option al<br>dates, and tin        | ffects how some programs format numbers, currencies,<br>ne.    |      |  |
| <u>S</u> elect an iter<br>your own forn | n to match its preferences, or click Customize to choose nats: |      |  |
| English (Unit                           | ed States) Customize                                           |      |  |
| Samples                                 |                                                                |      |  |
| Number:                                 | 123,456,789.00                                                 | 1    |  |
| Currency:                               | \$123,456,789.00                                               |      |  |
| Time:                                   | 1:00:35 PM                                                     |      |  |
| Short date:                             | 3/9/2006                                                       | 1    |  |
| Long date:                              | Thursday, March 09, 2006                                       |      |  |
|                                         |                                                                |      |  |
| - Location                              |                                                                | _    |  |
| <u>T</u> o help servi                   | ces provide you with local information, such as news and       |      |  |
| weather, sele                           | ct your present location:                                      | - 11 |  |
| Germany                                 | 2                                                              | 1    |  |
|                                         |                                                                | -    |  |
|                                         | OK Cancel App                                                  | ly   |  |

#### 2.2 Configuration personnalisée d'une interface utilisateur

 Sélectionnez l'onglet "Langues" pour pouvoir changer la langue utilisée dans l'interface utilisateur de Windows XP. Sous "Langue utilisée dans les menus et les dialogues", sélectionnez la langue désirée et confirmez avec OK.

| Regional and Language Options                             |                                        |                              | <u>? ×</u>           |                     |
|-----------------------------------------------------------|----------------------------------------|------------------------------|----------------------|---------------------|
| Regional Options                                          | Languages                              | Advanced                     |                      |                     |
| ⊤ Text services a<br>To view or chai<br>text, click Detai | nd input langu<br>nge the langu<br>Is. | uages<br>uages and meth      | nods you can use     | to enter<br>Details |
| ∟<br>⊂ Supplemental la                                    | inguage supp                           | ort                          |                      |                     |
| Most languages<br>select the appro                        | are installed<br>opriate check         | by default. To<br>box below. | install additional I | anguages,           |
| ✓ Install files<br>Thai)                                  | for complex :                          | script and right-            | to-left languages    | (including          |
| ☐ In <u>s</u> tall files                                  | for East Asia                          | n languages                  |                      |                     |
| Language use                                              | d in menus ar                          | nd dialogs                   |                      |                     |
| English                                                   |                                        |                              |                      | •                   |
|                                                           |                                        |                              |                      |                     |
|                                                           |                                        |                              |                      |                     |
|                                                           |                                        |                              |                      |                     |
|                                                           |                                        |                              |                      |                     |
|                                                           |                                        | ОК                           | Cancel               |                     |

3. L'onglet "Options avancées" permet de sélectionner une langue qui corresponde à des programmes ne prenant pas en charge Unicode.

#### Résultat

Afin que le changement de langue prenne effet, il est nécessaire de redémarrer la PCU. L'affichage des langues sélectionnables se fait dans le jeu de caractères de la langue correspondante.

#### IMPORTANT

Les paramètres du clavier ainsi que les formats de date, d'heure et la représentation des chiffres de l'onglet "Options régionales" **ne doivent pas être modifiés**.

Ces paramètres sont adaptés automatiquement en fonction de la langue d'interface utilisateur sélectionnée sous HMI-Advanced.

#### Voir aussi

Comment installer d'autres langues sous Windows XP (DVD) (Page 63)

2.2 Configuration personnalisée d'une interface utilisateur

## 2.2.2 Affichage d'une image de démarrage

#### Préréglage

Les images de démarrage Siemens sont stockées sur la PCU sous le chemin d'accès suivant :

F:\hmisl\siemens\sinumerik\hmi\ico\ico<Résolution>\splash.png
<Résolution>: 640, 800, 1024 ou 1280 dpi

#### Répertoires

Créez un répertoire avec plusieurs images de démarrage (pour différentes résolutions). Pour cela, il faut créer les sous-répertoires 640, 800, 1024 et 1280. Placez ensuite dans chacun de ces sous-répertoires une seule image de démarrage avec la résolution correspondante.

De plus, il est également possible de créer un répertoire avec des images de démarrage avec les sous-répertoires 640, 800, 1024 et 1280. L'image placée dans un de ces sous-répertoires s'affiche si aucune image de démarrage (même pas d'une résolution inférieure) n'est trouvée dans le répertoire d'image de démarrage décrit ci-dessus.

Si aucune image de démarrage (même pas d'une résolution inférieure) n'est trouvée, une image de démarrage provenant du logiciel de base PCU s'affiche.

#### Nom de l'image et résolution

Le nom peut être librement choisi ; il ne doit y avoir qu'un seul fichier par répertoire. Les images doivent être créées à l'aide d'un outil graphique dans la résolution indiquée par le sous-répertoire et être enregistrées dans le répertoire correspondant. Le logiciel IHM sélectionne l'image en fonction de la résolution du pupitre opérateur disponible.

#### Réglage des répertoires

Le réglage des répertoires peut être effectué dans le ServiceCenter Users sous :

- Startup: Bitmap Folder
- Startup: Default Bitmap Folder
2.2 Configuration personnalisée d'une interface utilisateur

## 2.2.3 Modification de l'arrière-plan du bureau de maintenance

#### Vue d'ensemble

Le paramétrage d'un modèle d'apparence pour le bureau de maintenance ne se fait pas via le "Control Panel" (panneau de configuration), mais dans le registre :

• Modèle d'apparence :

| Clé :         | HKLM\SOFTWARE\Siemens\SINUMERIK\Basesoftware\ <version>\HMIDesktop</version>            |  |  |
|---------------|-----------------------------------------------------------------------------------------|--|--|
| Valeur :      | Pattern (STRING)                                                                        |  |  |
| Date :        | <bitcode>" (par ex. "0 80 114 32 0 5 39 2", voir HKCU\Control Panel\Patterns)</bitcode> |  |  |
|               | "(None)" (= AUCUN modèle d'apparence)                                                   |  |  |
| InitDate :    | le modèle d'apparence paramétré jusqu'à présent dans le panneau de configuration        |  |  |
| DefaultDate : | "(None)" (si entrée non disponible ou non lisible)                                      |  |  |

• Image de fond :

Le paramétrage d'une image de fond personnalisée pour le bureau de maintenance ne se fait pas via le "Control Panel" (panneau de configuration), mais dans le ServiceCenter utilisateurs sous "Service : Bitmap Folders" ou "Service : Default Bitmap Folders".

#### Remarque

Si vous essayez de régler l'image de fond du bureau de maintenance dans le panneau de configuration (comme pour Windows standard), seul l'affichage de l'image de démarrage sera modifié et non l'image de fond du bureau de maintenance.

## 2.3 Réglages personnalisés pour le démarrage

#### Vue d'ensemble

Du point de vue des réglages et des fonctions, le démarrage suivi de l'ouverture d'un programme IHM est différent du démarrage suivi de l'ouverture du bureau de maintenance.

## 2.3.1 Configuration d'un filtre de touches pour programme IHM

#### Filtrage des touches

Lors du démarrage d'un programme IHM, un filtrage des séquences de touches et des combinaisons de touches a lieu. Les séquences de touches et les combinaisons de touches à filtrer sont configurées dans le fichier E:\Windows\System.ini.

Filtrage des séquences de touches :

| Section :   | MMC103Keyb                                                                                        |  |  |  |
|-------------|---------------------------------------------------------------------------------------------------|--|--|--|
| Clé :       | SeqAct                                                                                            |  |  |  |
| Valeur :    | <masque bit=""></masque>                                                                          |  |  |  |
|             | (= filtrage de la séquence de touches spécifiée selon le commentaire de<br>E:\Windows\System.ini) |  |  |  |
| InitValue : | 262143                                                                                            |  |  |  |

Filtrage des combinaisons de touches :

| Section :   | MMC103Keyb                                                                                             |  |  |
|-------------|----------------------------------------------------------------------------------------------------|--|--|
| Clé :       | Masque ConcurrentKey                                                                                   |  |  |
| Valeur :    | <masque bit=""></masque>                                                                               |  |  |
|             | (= les combinaisons de touches à filtrer, spécifiées selon le commentaire de<br>E:\Windows\System.ini) |  |  |
| InitValue : | 255                                                                                                    |  |  |

Pour chaque utilisateur, il est possible de configurer de manière personnalisée les touches à filtrer dans le ServiceCenter Users :

- au cours du démarrage du système → onglet "Startup (2)"
- au cours de l'exécution du programme IHM : → onglet "HMI"
- sur le bureau de maintenance ou le bureau Windows : → onglet "Desktop (2)"

#### Fichier system.ini

```
# ------
# SIEMENS KEYBOARD-DRIVER SECTION (START)
# ------
# State of driver after startup
# (0=NORMAL, 1=PERMANENT-SHIFT ACTIVE)
keybStartState=0
# Type of Keyboard to be used
# (0=MMC103, 1=MFII)
keybType=0
# Filtering Key Sequences
# _____
# Activation of Key-Sequences to be ignored
# SeqAct holds a BIT-Pattern for a max of 20 sequences
# which could be ignored by the keyboard-driver
# if bit-n is set in Seq-Act, the according sequence
# will be ignored
# The following 20 sequences are implemented
# 0 CTRL-ALT-DEL
# 1 ALT-F4
# 2 ALT-TAB
# 3 LEFTSHIFT-ALT-TAB
# 4 RIGHTSHIFT-ALT-TAB
# 5 CTRL-ESC
# 6 ALT-ESC
# 7 ALT-SPACE
# 8 (SHIFT)-CTRL-F1
# 9 (SHIFT)-CTRL-F2
# 10 (SHIFT)-CTRL-F3
# 11 (SHIFT)-CTRL-F4
# 12 (SHIFT)-CTRL-F5
# 13 (SHIFT)-CTRL-F6
# 14 (SHIFT)-CTRL-F7
# 15 (SHIFT)-CTRL-F8
# 16 M$ 1
# 17 M$_2
# 18 CAPSLOCK
# 19 NUMLOCK
# 20 (reserved)
KeySequencesEnable =1
SeqAct=262143
```

```
# Filtering Concurrent Keys
 _____
#
# Definition and selection of function keys (buttons) which shall not be
# pushed in parallel or at the same time (function keys F1-F12 and
# additional hardkeys).
# If more of these buttons are pushed at the same time, the system removes the
# code of these buttons except the code of the button which was pushed first.
# This function of the keyboard-driver is activated by ConcurrentKeyEnable.
# ConcurrentKeyMask holds a BIT-Pattern for a max of 17 function keys, which
# must not be pushed simultaneously (concurrently). If bit-n is set in
# ConcurrentKeyMask, the corresponding button is supervised.
# The following 17 function keys are implemented:
# F1
# F2
# F3
# F4
# F5
# F6
# F7
# F8
# F9
# F10
# F11
# F12
# PAGE-UP (NUMLOCK) Alarm Hardkey on Operator Panel
# PAGE-DOWN (NUMLOCK) Tool Management Hardkey on Operator Panel
# HOME (NUMLOCK) Program Manager Hardkey on Operator Panel
# END (NUMLOCK) Program Hardkey on Operator Panel
# CURSOR-DOWN (NUMLOCK) Alarm Hardkey on Operator Panel
```

#### Remarque

#### Etendue des touches

Seules les touches déjà définies dans le fichier system.ini peuvent être validées.

Aucune touche supplémentaire ne peut être définie pour le filtrage.

#### Voir aussi

ServiceCenter Users : Paramètres pour les utilisateurs (Page 10)

## 2.3.2 Sauvegarde des réglages du bureau de maintenance

#### Démarrage du bureau de maintenance

La plate-forme Windows est librement accessible depuis le bureau de maintenance. L'ouverture du bureau de maintenance est accompagnée du démarrage de tous les programmes que Windows démarre automatiquement en version standard pendant la procédure de connexion.

#### • Exécution du programme IHM

Le programme IHM peut également être lancé depuis le bureau de maintenance.

#### • Fermeture du programme IHM

En fermant une application IHM démarrée depuis le bureau de maintenance, vous revenez à nouveau au bureau de maintenance.

#### Sauvegarde du bureau de maintenance (préréglage)

Lors de la fermeture de la session, les réglages du bureau de maintenance (par exemple la disposition des raccourcis sur le bureau de maintenance) ne sont pas enregistrés. Ainsi, le technicien de maintenance trouve toujours le même état initial sur le bureau de maintenance, et non pas les réglages spécifiques d'une session antérieure.

#### Sauvegarde des réglages du bureau de maintenance

Cependant, il est possible de sauvegarder les réglages en modifiant le registre. Cette entrée du registre permet d'enregistrer les réglages suivants :

- positions des fenêtres ouvertes
- taille et position de la barre des tâches
- déplacement et suppression de raccourcis

| Clé :         | HKLM\SOFTWARE\Siemens\SINUMERIK\Basesoftware\<br><version>\HMIManager</version> |  |  |
|---------------|---------------------------------------------------------------------------------|--|--|
| Valeur :      | SaveSINDesktopSettings (DWORD)                                                  |  |  |
| Date :        | 1 (les réglages sont sauvegardés) ou                                            |  |  |
|               | 0 (les réglages NE sont PAS sauvegardés)                                        |  |  |
| InitDate :    | - La valeur n'est pas créée par le logiciel de base -                           |  |  |
| DefaultDate : | 0 (si entrée non disponible ou non lisible)                                     |  |  |

La clé est valable pour tous les utilisateurs de maintenance et autres utilisateurs.

Les raccourcis du bureau de maintenance sont toujours sauvegardés quelle que soit l'entrée de registre.

#### Remarque

Si la fonction "Sauvegarder les paramètres" est activée, il convient de fermer toute fenêtre d'application encore ouverte avant de quitter le bureau de maintenance et de fermer la session. Lors d'un réamorçage, ces fenêtres d'application seront brièvement ouvertes, puis refermées avant le lancement du programme IHM.

## 2.3.3 Lancement de programmes au démarrage

#### Lancement de programmes supplémentaires

En même temps que le programme IHM, les programmes lancés automatiquement par Windows à l'ouverture du bureau de maintenance peuvent également démarrer. Le lancement de ces programmes en même temps que le programme IHM est configurable.

Si les programmes à lancer se trouvent dans les répertoires Windows E:\Documents and Settings, l'entrée de registre suivante est nécessaire :

| Clé :         | HKLM\SOFTWARE\Siemens\SINUMERIK\Basesoftware\<br><version>\HMIManager</version> |  |
|---------------|---------------------------------------------------------------------------------|--|
| Valeur :      | StartSINHMIStartupDirsPrograms (DWORD)                                          |  |
| Date :        | 1 (les programmes sont lancés) ou                                               |  |
|               | 0 (les programmes NE sont PAS lancés)                                           |  |
| InitDate :    | 0                                                                               |  |
| DefaultDate : | 0 (si entrée non disponible ou non lisible)                                     |  |

Si les programmes à lancer sont indiqués dans les entrées de registre "HKCU\Software\Microsoft\Windows\CurrentVersion\Run" et

"HKLM\Software\Microsoft\Windows\CurrentVersion\Run", l'entrée de registre suivante est nécessaire :

| Clé :         | HKLM\SOFTWARE\Siemens\SINUMERIK\Basesoftware\<br><version>\HMIManager</version> |  |  |
|---------------|---------------------------------------------------------------------------------|--|--|
| Valeur :      | StartSINHMIRunPrograms (DWORD)                                                  |  |  |
| Date :        | 1 (les programmes sont lancés) ou                                               |  |  |
|               | 0 (les programmes NE sont PAS lancés)                                           |  |  |
| InitDate :    | 0                                                                               |  |  |
| DefaultDate : | 0 (si entrée non disponible ou non lisible)                                     |  |  |

#### Exécution du programme IHM

Pendant l'exécution du programme IHM, Windows Explorer fonctionne en arrière-plan avec un paramétrage (navigateur, barre des tâches, menu de démarrage, etc. bloqués) empêchant un accès non souhaité à la plate-forme Windows.

Le comportement de la barre des tâches peut être personnalisé dans le ServiceCenter utilisateurs avec "Taskbar Autohide" et "Taskbar On Top" sous "HMI Program".

#### Fermeture du programme IHM

La fermeture du programme IHM entraîne la fermeture complète de Windows XP.

## 2.3.4 Lancement de programmes OEM

#### Vue d'ensemble

Vous pouvez lancer des programmes OEM juste avant le démarrage du logiciel système IHM. À cet effet, les programmes ou leurs raccourcis doivent être enregistrés dans le répertoire C:\RunOEM.

#### Séquence de lancement

Les sous-répertoires sont traités dans l'ordre de la liste. Les programmes au sein d'un sousrépertoire sont lancés dans l'ordre chronologique où ils ont été placés dans le sousrépertoire.

- Dans le sous-répertoire C:\RunOEM\SeqOnce, les programmes sont lancés une fois et de façon séquentielle, c'est-à-dire qu'un programme est d'abord lancé lorsque le programme précédent est terminé.
- Dans le sous-répertoire C:\RunOEM\Seq, les programmes sont lancés à chaque démarrage et de façon séquentielle, c'est-à-dire qu'un programme est d'abord lancé lorsque le programme précédent est terminé.
- Dans le sous-répertoire C:\RunOEM\ParOnce, les programmes sont lancés une fois et en même temps. Ils fonctionnent en même temps que le logiciel système IHM.
- Dans le sous-répertoire C:\RunOEM\Par, les programmes sont lancés à chaque démarrage et en même temps. Ils fonctionnent en même temps que le logiciel système IHM.

En plus des fichiers de programmes, d'autres types de fichier peuvent être placés dans les sous-répertoires ; ils sont ensuite ouverts avec le programme correspondant.

Par exemple, les fichiers de type ".txt" sont ouverts avec le bloc-notes, et les fichiers de type ".htm" avec Internet Explorer.

## 2.3.5 Démarrage des applications en mode de maintenance

#### Démarrage d'autres applications

Pour démarrer d'autres applications en mode de maintenance, inscrivez-les avec le chemin complet dans la partie [OEMRun] du fichier WINBOM.INI :

#### Exemple : Lancement du programme "Notepad"

```
[OEMRunOnce]
"Start WinVnc", "x:\I386\system32\StartWinVnc.exe"
"Check Password","x:\I386\system32\CheckPEPwd.exe"
[OEMRun]
"Start Backup/Restore", "x:\I386\system32\GhostOrder.exe"
"notepad","e:\windows\notepad.exe"
```

Les autres éléments ne doivent pas être modifiés.

## 2.4 PCU avec module d'alimentation ininterrompue SITOP

## Conditions

- Logiciel de base PCU WinXP, version V08.00.00 et supérieure, pour interface USB
- Le logiciel SITOP à partir de la version 2.5.2.4 est installé :
  - Le logiciel SITOP peut être téléchargé à l'adresse : www.automation.siemens.com/sitop
- Le moniteur/programme de configuration SITOP est installé :

A cet effet, le logiciel SITOP doit être copié dans le répertoire préparé E:\SITOP de la PCU. Ce répertoire contient déjà les outils de la PCU requis pour que l'alimentation ininterrompue SITOP puisse effectuer l'arrêt contrôlé. Si ce répertoire n'existe pas dans une version plus ancienne du logiciel de base PCU, il doit être créé afin que la mise à jour ultérieure du logiciel de base PCU soit compatible.

• Le pilote de l'alimentation ininterrompue USB pour Windows XP est installé :

L'installation est décrite dans la documentation SITOP correspondante. La documentation se trouve dans le paquetage téléchargé du logiciel SITOP.

Le matériel SITOP d'alimentation ininterrompue est raccordé.

## IMPORTANT

La version 3.1.0.6 du logiciel SITOP peut être utilisée avec un logiciel de base PCU de version 08.02.00.01 ou ultérieure aux conditions suivantes :

- Le logiciel SITOP ne doit pas être installé en tant que service Windows mais doit être lancé comme une application normale (comme décrit au chapitre "Lancement et configuration du moniteur SITOP").
- Le service SITOP empêche la désactivation correcte du module d'alimentation ininterrompue SITOP lors de l'installation du logiciel de base PCU.

## Application

Les modules d'alimentation ininterrompue SITOP permettent, en cas d'interruption de la tension d'alimentation sur la PCU, de continuer le fonctionnement pendant une durée limitée à l'aide de la batterie de secours et de procéder à un arrêt contrôlé de la PCU avant que la batterie ne soit entièrement vidée.

| Désignation                                   | N° de référence (MLFB) |
|-----------------------------------------------|------------------------|
| SITOP POWER, module DC-UPS 15 (interface USB) | 6EP1931-2EC41          |

#### Remarque

#### Information concernant l'environnement de test pour constructeurs de machines

La fonction "Alimentation ininterrompue SITOP" a été testée par HMI-Advanced avec la configuration standard. En cas d'installation de composants logiciels Add-On et OEM, une vérification de l'arrêt conforme de tout le système doit être effectuée par l'utilisateur.

## 2.4.1 Démarrage et configuration du moniteur SITOP

#### Démarrage Windows

Le moniteur SITOP doit être lancé automatiquement au démarrage de Windows. À cet effet, une nouvelle valeur doit être saisie pour le moniteur SITOP dans le registre de Windows sous la clé suivante :

```
HKEY_LOCAL_MACHINE\SOFTWARE\Microsoft\Windows\CurrentVersion\Run
ValueName : SITOP
ValueType : REG_SZ
Value Data : E:\SITOP\SITOP_DC_USV.exe
```

Le répertoire E:\SITOP contient un fichier script sitop.reg. En exécutant ce fichier, la clé requise sera automatiquement introduite dans la base de registre.

Après le redémarrage de la PCU, le moniteur SITOP est lancé automatiquement. L'étape suivante de l'installation est la configuration du moniteur SITOP.

#### IMPORTANT

Il faut absolument éviter de démarrer le moniteur SITOP par le biais du répertoire Autostart de Windows.

#### Paramètres généraux

Dans la fenêtre de configuration du moniteur SITOP, les paramètres suivants doivent être effectués :

- Paramétrage de l'interface : pour le module USB avec interface USB
- Paramétrage des actions consécutives à un changement :

Étant donné que cette fonction peut provoquer des dysfonctionnements sporadiques de l'interface utilisateur IHM, l'affichage de la fenêtre de surveillance doit être désactivé.

| SITOP-DC-USY Configuration                                                        | × |
|-----------------------------------------------------------------------------------|---|
| serial interface USB                                                              |   |
| Generally Buffering Buffer ready Connection Accumulator exchange Charge condition |   |
| Action on status change                                                           |   |
| Display monitoring window after                                                   |   |
| C Acoustic signal                                                                 |   |
|                                                                                   |   |
| Saving with write protection <u>Save</u> <u>Cancel</u>                            |   |

Figure 2-3 Configuration du moniteur SITOP : Paramètres généraux

#### Paramétrage du moniteur SITOP

Entrez pour la mémoire tampon le chemin du programme permettant la fermeture correcte de HMI-Advanced et l'arrêt de la PCU en cas de coupure de courant : E:\SITOP\shutdown.bat

| SITOP-DC-US¥ Configu   | ration                                                        | x  |
|------------------------|---------------------------------------------------------------|----|
|                        | serial interface USB                                          |    |
| Generally Buffering    | Buffer ready Connection Accumulator exchange Charge condition | _, |
|                        | SITOP DC UPS switches to buffer mode                          |    |
| Start application afte | 0 _min 5 _sec                                                 |    |
|                        | E:\SITOP\Shutdown.bat Searching Start                         |    |
| PC shutdown after      | 0 ★min 0 ★sec                                                 |    |
| Signalize DC-UPS or    | Windows shutdown                                              |    |
|                        |                                                               |    |
|                        | Saving with write protection Save Cancel                      |    |
|                        |                                                               |    |

Figure 2-4 Configuration du moniteur SITOP : Paramètres du fonctionnement en tampon

Le réglage suivant peut être utilisé comme alternative : E:\Windows\system32\hmiexit.exe

## 2.4.2 Configuration du module d'alimentation ininterrompue SITOP

#### Paramétrage du fonctionnement en tampon

En principe, il est possible de choisir dans le module d'alimentation ininterrompue si l'arrêt du fonctionnement en tampon est effectué après un temps défini ou lorsque la batterie est déchargée (= durée de tampon maximum). Les deux paramétrages du fonctionnement en tampon peuvent être configurés de la façon suivante :

# Mode "temps maximum de fonctionnement secouru" (logiciel de base PCU version XP 08.00.00 et supérieure)

Avec ce mode de fonctionnement, le système dispose d'une durée optimale pour se fermer. Ainsi, le module d'alimentation ininterrompue est synchronisé avec la fermeture du système d'exploitation. Le mode de mise en tampon est maintenu jusqu'à ce que le système d'exploitation exécute la fermeture. La fermeture du système d'exploitation (y compris de toutes les applications) ne doit pas dépasser 5 minutes au maximum. Autrement, le module d'alimentation ininterrompue maintient la mise en tampon pour une durée maximum (en fonction du niveau de la batterie).

|    | On - Off |   |                |                                                  |
|----|----------|---|----------------|--------------------------------------------------|
| 1  |          | 0 | +2 V           |                                                  |
| 2  |          | 0 | +1 V           | Seuil d'enclenchement (cut-in threshold)         |
| 3  | $\circ$  | - | +0,5 V         | +22 V fixe (fixed)                               |
| 4  |          | 0 | +1 V           |                                                  |
| 5  |          | 0 | +1 V           |                                                  |
| 6  | 0        |   | +0,5 V         | Tension finale de charge (end-of-charge voltage) |
| 7  | 0        |   | +0,2 V         | + 26,3 V fixe (fixed)                            |
| 8  |          | 0 | +0,2 V         |                                                  |
| 9  |          | 0 | +0,1 V         |                                                  |
| 10 |          | 0 | 0,35 A / 0,7 A | Courant de charge (charging current)             |

## Réglages nécessaires sur le module d'alimentation ininterrompue (interface USB)

|   | On - Off |        |                                                                 |
|---|----------|--------|-----------------------------------------------------------------|
| 1 |          |        | Durée paramétrée / max. (set time / max.)                       |
| 2 | 0        | +320 s |                                                                 |
| 3 | 0        | +160 s |                                                                 |
| 4 | 0        | +80 s  | Durée de tampon (buffering time)                                |
| 5 | 0        | +40 s  |                                                                 |
| 6 | 0        | +20 s  |                                                                 |
| 7 | 0        | +10 s  | +5 s fixe (fixed)                                               |
| 8 |          |        | Sortie interruption (disconnection)                             |
| 9 | 0        |        | État fonctionnement batterie On / Off (operating state battery) |

Légende :

O Réglage usine

Réglage pour l'exploitation sur la PCU

#### Type de fonctionnement "Durée de mise en tampon fixe"

Ce mode de fonctionnement permet au module d'alimentation ininterrompue d'effectuer une mise en tampon pendant une durée définie. La synchronisation du module d'alimentation ininterrompue avec l'arrêt du système d'exploitation n'est pas possible.

#### Réglages nécessaires sur le module d'alimentation ininterrompue

|    | On - | · Off |                |                                                  |
|----|------|-------|----------------|--------------------------------------------------|
| 1  |      | 0     | +2 V           |                                                  |
| 2  |      | 0     | +1 V           | Seuil d'enclenchement (cut-in threshold)         |
| 3  | 0    |       | +0,5 V         | +22 V fixe (fixed)                               |
| 4  |      | 0     | +1 V           | 0                                                |
| 5  |      | 0     | +1 V           | o                                                |
| 6  | 0    |       | +0,5 V         | Tension finale de charge (end-of-charge voltage) |
| 7  | 0    |       | +0,2 V         | + 26,3 V fixe (fixed)                            |
| 8  |      | 0     | +0,2 V         |                                                  |
| 9  |      | 0     | +0,1 V         |                                                  |
| 10 |      | 0     | 0,35 A / 0,7 A | Courant de charge (charging current)             |

|   | On - | - Off |        |                                                                 |
|---|------|-------|--------|-----------------------------------------------------------------|
| 1 |      |       |        | Durée paramétrée / max. (set time / max.)                       |
| 2 | -    | 0     | +320 s | o                                                               |
| 3 |      |       | +160 s | 0                                                               |
| 4 | -    | 0     | +80 s  | Durée de tampon (buffering time)                                |
| 5 |      | 0     | +40 s  | +5 s fixe (fixed)                                               |
| 6 |      | 0     | +20 s  |                                                                 |
| 7 |      | 0     | +10 s  |                                                                 |
| 8 |      |       |        | Sortie interruption (disconnection)                             |
| 9 | _    | 0     |        | État fonctionnement batterie On / Off (operating state battery) |

Légende :

Réglage usine

Réglage pour l'exploitation sur la PCU

## 2.4.3 Configuration pour fermer I'IHM

#### Surveillance IHM

La fermeture de HMI-Advanced est surveillée par l'application hmiexit.exe. Cette application est lancée en tâche de fond par le fichier batch shutdown.bat. Cette application oblige le système d'exploitation à se fermer en cas d'erreur. Notamment, lorsque l'IHM ne peut pas être fermée pendant le délai d'attente imparti.

En option, les paramètres suivants peuvent être configurés pour hmiexit dans le fichier suivant :

```
E:\SITOP\hmiexit.ini.
[Actions]
#Temps d'attente en secondes pour la fermeture des applications HMI-
Advanced
Wait = 120
#Mesure après écoulement du temps d'attente
ForceShutdown = True
```

La modification de ces paramètres par défaut n'est nécessaire que si la fermeture des applications IHM dépasse 120 secondes dans le cas d'une installation OEM. Normalement, cette configuration n'est pas modifiée.

## Configuration de la touche logicielle "EXIT"

L'arrêt de l'IHM au moyen de la touche logicielle "EXIT" dans le menu du groupe fonctionnel doit de préférence être désactivée car cette fonction n'est pas synchronisée avec le module d'alimentation ininterrompue.

Pour désactiver la touche logicielle "EXIT", saisir ExitButton=False dans le fichier regie.ini.

#### Mise en veille

Lorsque l'alimentation ininterrompue fonctionne, la mise en veille du système d'exploitation est désactivée car l'interface USB doit toujours rester activée pour le module d'alimentation ininterrompue.

#### Remarque

Pour plus d'informations, consulter les descriptifs de produits avec les numéros de références correspondants.

Configuration du système

2.4 PCU avec module d'alimentation ininterrompue SITOP

# Installation des logiciels et mises à jour

## 3.1 Installation des produits SINUMERIK

## Vue d'ensemble

Ce chapitre décrit l'installation de logiciels additionnels pour le logiciel de base de la PCU ou la procédure de mise à niveau.

La description suivante présuppose que les composants matériels et logiciels sont dans l'état de livraison.

Le bureau de maintenance permet par exemple d'effectuer les tâches suivantes :

- Installation du logiciel du système IHM
- Paramétrage de l'environnement d'exécution du logiciel IHM
- Vérification du disque dur ou des versions
- Autorisation de SIMATIC STEP 7

3.2 Installation via le bureau de maintenance

## 3.2 Installation via le bureau de maintenance

## Installation de logiciels supplémentaires

Le bureau de maintenance permet d'installer ou de mettre à niveau des logiciels système. Cette option concerne en premier lieu les packages d'installation ou de mise à niveau qui doivent être chargés à travers le réseau.

L'installation peut être effectuée de deux façons :

- Le package d'installation ou de mise à niveau est copié dans le répertoire D:\Install. Au démarrage suivant de la PCU, l'installation ou la mise à jour est automatiquement lancée. A la fin de l'installation ou de la mise à jour, le démarrage normal du système est poursuivi et le logiciel IHM lancé le cas échéant.
- L'installation ou la mise à jour peut être lancée directement depuis le bureau de maintenance en exécutant le paquetage d'installation ou de mise à jour.

## Utilisation des répertoires d'installation

Pour exécuter automatiquement un programme d'installation utilisateur, plusieurs répertoires d'installation peuvent être paramétrés. Ces répertoires d'installation sont le répertoire D:\Install ainsi que tous les répertoires listés dans la section [SetupDirs] du fichier de paramètres E:\Windows\System32\HMIServe.ini.

## Le réglage par défaut dans ce fichier est le répertoire d'installation D:\Install.

Les noms de clé dans une section du fichier de paramètre E:\Windows\System32\HMIServe.ini doivent être univoques.

L'évaluation des répertoires d'installation s'effectue dans l'ordre figurant dans le fichier de paramètre. Si le fichier de paramètres est absent ou sa section [SetupDirs] est manquante, le répertoire par défaut 'D:\Install' sera traité à sa place.

Si les répertoires d'installation de la section [SetupDirs] ne mentionnent pas 'D:\Install', le répertoire 'D:\Install' ne sera pas pris en compte lors du traitement des répertoires d'installation.

Lors de l'exécution du programme d'installation (setup) avec le fichier OpFile.txt, le système identifie si le programme d'installation doit se terminer par un redémarrage et le représente par une entrée correspondante figurant dans le fichier OpFile.txt. Si un enregistrement correspondant existe, un redémarrage est effectué. Si plusieurs programmes d'installation sont exécutés les uns après les autres, le redémarrage aura lieu à la fin de la dernière installation.

## Installation avec HMI Explorer

Le logiciel "HMI Explorer" est disponible sur le bureau de maintenance. Cette application fournit des informations détaillées sur les packages de logiciel IHM installés ainsi que sur Windows XP. HMI Explorer permet de lancer des applications individuelles ou de les désinstaller.

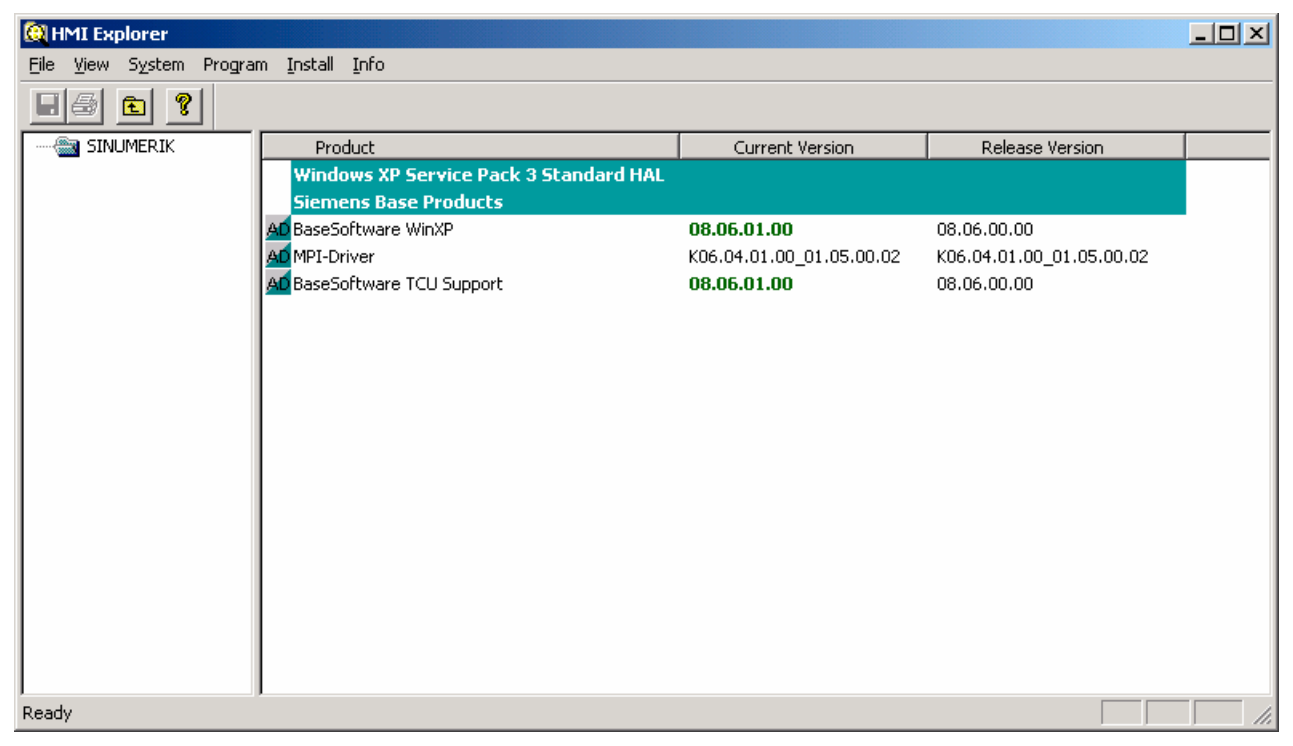

Figure 3-1 HMI Explorer (exemple)

#### Description du logiciel HMI-Explorer

Le dialogue propriétés permet de visualiser des informations détaillées sur le produit logiciel installé :

#### • Informations concernant le produit SINUMERIK :

Le dialogue "Info" fournit des informations sur le produit SINUMERIK sélectionné :

| Current Version :        | Indique la version du produit SINUMERIK actuellement installée.<br>Cette information présente la version dans son format long. |
|--------------------------|----------------------------------------------------------------------------------------------------|
| Internal Version :       | Affiche le numéro de version interne de ce produit.                                                                            |
| Installation Date/Time : | Indique la date et l'heure d'installation de la version actuelle.                                                              |
| Installation Path :      | Affiche le chemin d'accès au répertoire principal du produit SINUMERIK.                                                        |
| Start Application :      | Indique le chemin d'accès au fichier *.exe permettant de lancer le produit SINUMERIK.                                          |

3.2 Installation via le bureau de maintenance

#### • Langue du produit

Le dialogue "Language" fournit une liste nominative des langues installées du produit SINUMERIK en question. Si une langue n'est pas connue, une abréviation du nom est utilisée. Les langues courantes du logiciel HMI-Explorer sont l'allemand, l'anglais, l'espagnol, le français et l'italien. En outre, la version de la langue installée est affichée. Ces informations sont complétées par la date et l'heure de l'installation.

#### • Historique du produit

Le dialogue "History" fournit des informations sur l'historique du produit SINUMERIK. Ce dialogue renseigne sur les versions logicielles, d'éventuels Service Packs et les correctifs installés. L'entrée "Release" est toujours disponible. Les entrées "Service Pack" et "Hotfix" selon que ces options sont installées ou non. Chaque entrée comporte en outre les informations "Version", "Internal Version" et "Installation Date/Time".

#### • Informations sur les composants

Le dialogue "Components" affiche des informations sur les composants installés d'un produit :

| Component :   | Nom du composant                           |
|---------------|--------------------------------------------|
| Version :     | Version interne du composant               |
| Path :        | Chemin d'accès au composant                |
| File:         | Fichier *.exe                              |
| Enable :      | Indique si le composant est activé ou non. |
| Description : | Description du composant                   |
| Туре :        | Type du composant                          |

| BaseSoftware WinXP                                                                 |                                                   | × |
|------------------------------------------------------------------------------------|---------------------------------------------------|---|
| Info Languages History C                                                           | Components                                        |   |
| Information<br>Component:<br>Version:<br>Path:<br>File:<br>Enable:<br>Description: | Value<br>HMIDesktop<br>08.60.05.00<br>-<br>-<br>- |   |
| Type:<br>Component:<br>Version:<br>Path:                                           | HMIManager<br>08.60.05.00<br>-                    |   |
|                                                                                    | ОК                                                |   |

Figure 3-2 Dialogue "Components" (exemple)

## 3.3 Comment installer et autoriser SIMATIC STEP 7

## Vue d'ensemble

SIMATIC STEP7 V5.4 SP1 peut également être installé sur la PCU.

| Produit livré :             | SIMATIC STEP 7 V5.4 SP1                                             |
|-----------------------------|---------------------------------------------------------------------|
| Eléments :                  | SIMATIC STEP 7 V5.4 SP1 et                                          |
|                             | AddOn pour SINUMERIK 840D sl                                        |
| Forme de livraison :        | 1 DVD d'installation                                                |
| Conditions requises pour le | Logiciel de base de la PCU version V8.0 ou supérieure               |
| système :                   | Une connexion réseau ou une connexion à un lecteur DVD est requise. |
|                             | Recommandation : Connexion d'une souris                             |

#### Remarque

Le package "MPI-Driver" présent sur la PCU fait partie du logiciel IHM et ne doit pas être désinstallé !

## Installation sous Windows XP

L'ordre d'installation indiqué doit être respecté !

- 1. Démarrage de la PCU dans le bureau de maintenance.
- 2. Accéder au DVD (via le réseau ou un lecteur DVD externe) et ouvrir SETUP.EXE dans le répertoire racine.
- 3. L'installation s'effectue de façon interactive. Le répertoire d'installation pour STEP 7 doit être modifié en F:\..., le répertoire sur F: pouvant être sélectionné librement.
- 4. Il faut répondre par "Non, transférer les codes de licence plus tard" à la question "Transférer les codes de licence". L'affectation des licences a lieu ensuite avec l'installation de l'AddOn pour SINUMERIK. Une fois l'installation terminée, un redémarrage de la PCU est requis. Sélectionnez à nouveau le bureau de maintenance lors du démarrage.
- 5. Allez dans le répertoire Sinumerik\_Add\_On du DVD et ouvrez SETUP.EXE. L'installation s'effectue de façon interactive. Une fois l'installation terminée, un redémarrage de la PCU est requis. Sélectionnez à nouveau le bureau de maintenance lors du démarrage.
- Démarrez le raccourci "STEP7-Authorizing" sur le bureau de maintenance. Ainsi, STEP 7 est autorisé et peut à présent être démarré à partir de l'interface utilisateur du système HMI-Advanced (STEP 7 s'affiche en tant groupe fonctionnel propre sur la barre d'extension du menu du groupe fonctionnel, protégé par le niveau d'accès 3).

3.3 Comment installer et autoriser SIMATIC STEP 7

Dans F:\Add\_on\oemframe.ini, les entrées suivantes sont effectuées automatiquement :
[s7tgtopx]
; with HMI-Advanced : eliminate minimize- / maximize-buttons
; of the Step7-window
WindowStyle Off=196608

; with HMI-Advanced : switch to previous task when Step7 is terminated nSwitchToTaskAfterTermination= -2

Ces entrées doivent être modifiées dans les paramétrages OEM le cas échéant.

3.4 Comment installer d'autres langues sous Windows XP (DVD)

## 3.4 Comment installer d'autres langues sous Windows XP (DVD)

## Utilisation

Le SINUMERIK Service Pack Recovery Media WIN XP ProEmbSys SP2 permet :

- d'installer ultérieurement des composants Windows
- de restaurer l'état à la livraison de la PCU sans logiciel applicatif
- d'installer d'autres langues pour Windows XP

## Contenu du DVD

Le DVD contient les répertoires suivants :

| Répertoire       | Contenu                                                                                                    |  |
|------------------|----------------------------------------------------------------------------------------------------|--|
| 1_WIN_Components | Windows XP ProEmbSys SP2                                                                                                    |  |
|                  | Système d'exploitation Windows XP ProEmbSys avec SP2 pour l'installation ultérieure de composants logiciels qui ne se trouvent pas ou plus sur la PCU. |  |
| 2_XP_Base        | Image Ghost Symantec pour la PCU 50.3 et EBOOT                                                                                                    |  |
|                  | <ul> <li>Image Ghost de l'état à la livraison du logiciel de base PCU<br/>Windows XP pour PCU 50.3 sans logiciel applicatif.</li> </ul>                |  |
|                  | <ul> <li>Image Ghost pour la création d'un "Emergency Boot System"<br/>(identique au répertoire D:\EBOOT de la PCU)</li> </ul>                         |  |
| 3_MUI_1          | Chinois (simplifié)                                                                                                    |  |
|                  | Chinois (standard)                                                                                                    |  |
|                  | Japonais                                                                                                    |  |
|                  | Coréen                                                                                                    |  |
|                  | Roumain                                                                                                    |  |
|                  | Slovaque                                                                                                    |  |
| 4_MUI_2          | Danois                                                                                                    |  |
|                  | Français                                                                                                    |  |
|                  | Français                                                                                                    |  |
|                  | Néerlandais                                                                                                    |  |
|                  | Italien                                                                                                    |  |
|                  | Espagnol                                                                                                    |  |
|                  | Suédois                                                                                                    |  |

3.4 Comment installer d'autres langues sous Windows XP (DVD)

| Répertoire                  | Contenu             |
|-----------------------------|---------------------|
| 5_MUI_3                     | Portugais brésilien |
|                             | Finnois             |
|                             | Polonais            |
|                             | Russe               |
|                             | Tchèque             |
|                             | Turc                |
|                             | Hongrois            |
| EULA TERMS                  | Compris             |
| Certificate of Authenticity | Non compris         |

## Installation des langues

Pour installer d'autres langues, procédez comme suit :

- Les options "Explorateur" → "Outils" → "Connecter un lecteur réseau" permettent d'accéder au DVD via le réseau à partir d'un lecteur DVD partagé, si aucun lecteur DVD n'est raccordé directement par interface USB. La lettre de lecteur sélectionnée doit être G:
- Sélectionnez le répertoire avec la langue correspondante pour lancer le programme "MUISETUP.EXE". Après avoir accepté les conditions de licence, démarrez la procédure d'installation en sélectionnant "Continuer". Une liste des langues déjà installées et de celles qui sont disponibles sur le DVD s'affiche.
- 3. Les langues souhaitées peuvent être installées ou désinstallées en cochant ou en décochant la case précédant la langue.
- 4. Les autres réglages sont :
  - sélection de la langue pour l'utilisateurs standard ou un nouvel utilisateur
  - pour les programmes sans prise en charge d'Unicode, "Anglais (USA)" doit être sélectionné comme langue
  - "Anglais (USA)" doit également être sélectionné pour le jeu de caractères (font).
- 5. L'installation démarre après avoir confirmé par "OK". Certaines langues (le chinois par exemple) nécessitent des fichiers système qui se trouvent également sur le DVD.

Si le lecteur d'installation n'est pas "G:", comme suggéré, il est possible que le système demande le CD "Windows XP Professional Service Pack 2" ou le CD "Windows XP Professional". Le chemin d'accès doit alors être modifié de manière correspondante.

6. Une fois l'installation terminée avec succès, un redémarrage peut être requis pour certaines langues.

#### Remarque

- La sélection ne peut être effectuée que dans les langues ayant été précédemment installées sur la PCU.
- Après un changement de langue, la nouvelle langue de Windows XP n'est active que lorsque l'utilisateur s'est identifié à nouveau ou que la PCU a été éteinte puis remise sous tension.
- Le paramétrage des langues du logiciel de commande ne dépend pas de ces changements. Elle est définie de manière indépendante sous "Mise en service" → "IHM" → "Modifier la langue".

## 4.1 Sauvegarde et restauration des données

#### Vue d'ensemble

Le logiciel "Symantec Ghost" permet d'enregistrer le contenu complet d'un disque dur sous forme d'image de disque. Ces images de disque peuvent être conservées sur différents supports de mémorisation pour une restauration ultérieure des données sur le disque dur.

Symantec Ghost fait partie de la configuration usine des disques de remplacement pour la PCU ainsi que du disque dur livré avec la PCU complète. Les procédures de sauvegarde et de restauration décrites dans les paragraphes suivants utilisent Symantec Ghost.

Pour plus d'informations, visiter le site http://www.ghost.com/

## 4.1.1 Comment créer un système de maintenance pour PCU

### Utilisation

Pour l'intervention de maintenance, créer un système de maintenance portable en tant "Emergency Boot System" (EBS) sur une clé USB, sur la base de WinPE.

#### **Recommandation :**

Utiliser de préférence SIMATIC PC USB FlashDrive.

#### Création d'un système de maintenance

L'image Ghost, présente sur le disque dur sous D:\Eboot, permet de créer le système de maintenance sur clé USB pour une PCU.

Procédez comme suit.

- 1. Démarrez la PCU en mode maintenance.
- Insérez une clé USB de capacité supérieure ou égale à 256 Mo dans l'un des ports de la PCU.
- 3. Démarrez Ghost32.exe dans le répertoire E:\Tools
- 4. Choisissez Ghost : Local → Disk → From Image. Choisissez D:\Eboot\eboot.gho comme source et la clé USB comme cible (reconnaissable par sa capacité de stockage).

#### Résultat :

Après transfert avec succès du fichier eboot.gho sur la clé USB, le système de maintenance pour la PCU est prêt à l'emploi.

La création d'un système de maintenance sur PG/PC se fait de manière similaire. Pour cela, le programme Symantec Ghost doit être installé sur le PG/PC.

## Démarrage du système de maintenance

- 1. Insérez le système de maintenance dans l'un des ports USB à l'arrière de la PCU.
- Pendant le démarrage du BIOS de la PCU, appuyez sur la touche <ALARM CANCEL> du panneau de commande, ou sur la touche <ESC> d'un clavier externe, afin d'afficher le "Boot Menu".
- 3. Sélectionnez l'entrée "USB-HDD:" XXX " dans la liste des supports disponibles.

## Résultat :

Le démarrage de la PCU se fait à partir du système de maintenance et le ServiceCenter démarre.

4. Sélectionnez ensuite "Start", afin de démarrer le ServiceCenter, puis "Backup/Restore Disk Image", afin de restaurer le disque dur avec l'image de disque.

## IMPORTANT

#### Au démarrage :

- Le démarrage de la PCU à l'aide du système de maintenance connecté au port USB de la face avant (=USB V1.1 ; face arrière USB V2.0) d'un pupitre opérateur connecté directement est certes possible, mais considérablement plus lent.
- Il est impossible de démarrer la PCU à l'aide du système de maintenance connecté au port USB d'une TCU.
- Il est impossible de sauvegarder le paramétrage réseau sur le système de maintenance.
- Seul le mode VGA est possible avec un adaptateur DVI → VGA.

#### Démarrage du système de maintenance en mode "headless"

La condition requise est une PCU 50.3 avec un BIOS de version 05.01.11.

La PCU est intégrée à l'armoire et n'est exploitée qu'avec une TCU sans OP/TP :

- Verrouiller d'abord le disque dur pour permettre l'amorçage du système de maintenance USB et le démarrage sous WinPE.
- Déverrouiller ensuite le disque dur et reprendre les étapes décrites plus haut.

## Voir aussi

Comment sauvegarder et restaurer le disque dur (Page 72)

## 4.1.2 Lancement de la sauvegarde/restauration du ServiceCenter

#### Lancement de la sauvegarde/restauration du ServiceCenter

Lancez la sauvegarde/restauration du ServiceCenter pour les tâches suivantes :

- sauvegarde et restauration des données
  - lancement par le raccourci du bureau de maintenance
  - lancement au démarrage par l'entrée "invisible" au-dessous de SINUMERIK
- en cas d'intervention du système de maintenance
- en cas d'installation d'un disque dur de rechange

Pour assurer que l'utilisateur est autorisé à exécuter les tâches de maintenance, l'accès direct au démarrage de la PCU est protégé par un mot de passe. Ce mot de passe peut être modifié.

#### IMPORTANT

Si vous lancez la sauvegarde/restauration du ServiceCenter depuis le bureau de maintenance ou depuis un système de maintenance ou si vous la lancez lors de l'installation d'un disque dur de rechange, aucun mot de passe n'est nécessaire.

Un double-clic sur le raccourci de "ServiceCenter Backup-Restore" sur le bureau de maintenance ouvre la boîte de dialogue suivante :

| ServiceCenter Backup-Restore                       | X            |
|----------------------------------------------------|--------------|
| Start Backup-Restore console.                      | Start        |
| Set network options for Backup-Restore.            | Settings     |
| Show Backup-Restore log file from the last action. | Show File    |
| Set new password for Backup-Restore                | Set Password |
|                                                    | [Exit        |

| Start        | En cliquant sur "Start", vous arrêtez le système et lancez le ServiceCenter.           |
|--------------|----------------------------------------------------------------------------------------|
| Settings     | "Settings" permet d'ouvrir le dialogue de paramétrage réseau.                          |
| Show File    | "Show File" permet de visualiser le protocole de la dernière sauvegarde de<br>données. |
| Set Password | Saisie d'un nouveau mot de passe pour la sauvegarde/restauration du ServiceCenter.     |
|              | (Le préréglage est le même que pour l'utilisateur de maintenance "auduser".)           |
| Exit         | Annulation et retour au bureau de maintenance.                                         |
| Figure 4-1   | Démarrage de la maintenance                                                            |

## Réglages réseau

- 1. Pour connecter la PCU avec un appareil de programmation ou un PC, il faut sélectionner "Settings" pour pouvoir vérifier les adresses IP ou, le cas échéant, les réinitialiser.
- 2. Sélectionner "Use Windows settings" afin de conserver les réglages usine. (C'est le réglage par défaut dans le présent exemple.)

| Network Options                                   |                             | x |
|---------------------------------------------------|-----------------------------|---|
| Select Network Card:                              |                             | _ |
| Ethernet 2 (System Network)                       | ▼                           |   |
|                                                   |                             |   |
| O Use Windows settings                            |                             |   |
| Use the following settings:                       |                             |   |
| C Obtain an IP address automati                   | cally (DHCP)                |   |
| <ul> <li>Use the following IP address:</li> </ul> |                             |   |
|                                                   | 102 102 214 241             |   |
| IP address:                                       |                             |   |
| Subnet mask:                                      | 255 . 255 . 255 . 0         |   |
| Gateway:                                          | 0.0.0.0                     |   |
|                                                   |                             |   |
| DNS Domain Server:                                |                             |   |
| DNS Domain Suffix:                                |                             |   |
|                                                   | (seperate entries with ',') |   |
| Machine Name:                                     | SIEMENS-ABC 4711            |   |
| Machine Mane.                                     |                             |   |
| Apply                                             | Cancel                      |   |
|                                                   |                             |   |

Figure 4-2 Paramétrage du réseau

- 3. Utilisez "Use the following settings" si la configuration doit être modifiée :
  - "Obtain an IP address automatically (DHCP)" permet d'obtenir une adresse IP générée automatiquement par le serveur DHCP.
  - En activant "Use the following IP address", saisir une adresse IP dans la plage de 192.168.214.250 – 254 avec le masque de sous-réseau 255.255.255.0.
- 4. Pour activer un service de noms DNS, entrez l'adresse IP du serveur sous "DNS Domain Server" et l'extension (par exemple "network.com") sous "DNS Domain Suffix".

La valeur par défaut est ".local" si vous ne spécifiez rien.

#### Remarque

Les modifications du paramétrage réseau ne prendront effet qu'après redémarrage de la PCU.

Par contre, si les modifications du paramétrage réseau sont effectuées à partir du bureau de maintenance, elles sont appliquées immédiatement.

Voir aussi

Propriétés du système (Page 7)

## 4.1.3 Sélection d'une tâche de maintenance

## Sélection de la tâche de maintenance

Après le lancement du ServiceCenter, la fenêtre de dialogue suivante s'affiche :

| ServiceCenter                          | X       |  |  |
|----------------------------------------|---------|--|--|
| Backup/Restore a local Partition Image |         |  |  |
| C Backup/Restore a Disk Image          |         |  |  |
| C Restore the Rollback Image           |         |  |  |
| C Restore the Emergency Image          |         |  |  |
| O Image Organizer                      |         |  |  |
| C ADDM Backup/Restore                  |         |  |  |
| Show Log File Network Settings Launch  | program |  |  |
|                                        |         |  |  |
| < <u>B</u> ack <u>N</u> ext > Rei      | poot    |  |  |

Figure 4-3 Boîte de sélection du ServiceCenter

Sélectionner une des tâches de maintenance :

- Sauvegarde/restauration d'une image de partition locale ("Backup/Restore a local Partition Image")
- Sauvegarde/restauration d'une image de disque dur ("Backup/Restore a Disk Image")
- Restauration de l'image la plus récente ("Restore the Rollback Image")
- Restauration de la partition de système Windows ("Restore the Emergency Image")
- Gestion des images ("Image Organizer")

## Affichage du journal ("Show Log File ...")

Le fichier bacres.txt qui contient les enregistrements de toutes les sauvegardes est ouvert ici.

## Paramétrage réseau ("Network Settings")

"Network Settings" permet d'ouvrir le dialogue de paramétrage réseau.

## Lancement du programme ("Launch Program ...")

Afin de lancer un programme en mode de maintenance, saisir ici le nom du programme, par exemple "cmd" pour démarrer une DOS Shell.

## 4.1.4 Comment sauvegarder et restaurer les partitions localement

#### Sauvegarder des partitions

 Sous "Backup/Restore a local Partition Image", sélectionner l'action "Backup" pour effectuer une sauvegarde locale de l'image d'une ou plusieurs partitions C, E, et F sur la partition D:\Images du disque dur :

| BackupRestore         |                               |              | × |
|-----------------------|-------------------------------|--------------|---|
|                       |                               |              |   |
| Action                |                               |              |   |
| PCU Partition -       | Backup     C Restore          |              |   |
| Parameter             |                               |              |   |
| Ghost Image File ——   |                               |              |   |
| backup_f              |                               |              |   |
|                       |                               |              |   |
| Partitions            |                               |              |   |
| <b>I</b> c:1          | <b>▼</b> e:1                  | <b>₩</b> f:\ |   |
| Description           |                               |              |   |
| Backup of f Partition |                               |              |   |
| [                     |                               |              |   |
|                       |                               |              |   |
|                       |                               |              |   |
|                       |                               |              |   |
|                       | < <u>B</u> ack <u>N</u> ext > | Reboot       |   |
|                       |                               |              |   |

Figure 4-4 Sauvegarde locale d'une partition

- 2. Sélectionner les partitions pour lesquelles une image doit être sauvegardée.
- 3. Avant le démarrage même de la sauvegarde, le dialogue suivant indique la taille de chaque partition.

#### **Recommandation :**

Il est recommandé de toujours créer une image complète des partitions C, E et F, si le fichier de sauvegarde doit être archivé et restauré ultérieurement.

#### Restauration de partitions

Sous "Backup/Restore a local Partition Image", sélectionner l'action "Restore" pour effectuer une restauration de l'image d'une ou de plusieurs partitions C, E, et F à partir de la partition D:\Images du disque dur.

## Restauration de l'image la plus récente ("Restore the Rollback Image")

Afin de restaurer la dernière l'image sauvegardée, c.-à-d. l'image la plus récente ("Rollback Image"), utiliser l'option "Restore the Rollback Image".

La "Rollback Image" est la dernière sauvegarde de partition créée.

## 4.1.5 Comment sauvegarder et restaurer le disque dur

## Sauvegarder le disque dur

Sélectionner "Backup/Restore a Disk Image" afin de sauvegarder une image du disque dur par l'intermédiaire de la connexion réseau :

| upRestore             |            |     |                          |
|-----------------------|------------|-----|--------------------------|
|                       |            |     |                          |
| Action:               |            |     |                          |
| PCU Harddisk          | - 💽 Backup | O R | estore                   |
| Source Drives:        |            |     |                          |
|                       |            |     | Add Network Drive        |
|                       |            |     |                          |
|                       |            |     | Disconnect Network Drive |
|                       |            |     |                          |
|                       |            |     |                          |
|                       |            |     |                          |
|                       |            |     |                          |
|                       |            |     |                          |
|                       |            |     |                          |
| ,<br>Imaga Fila Nama: |            |     |                          |
| inage rile Name.      |            |     |                          |
| backup.gho            |            |     | (e.g. Folder\File.gho)   |
|                       |            |     |                          |
|                       |            |     |                          |
|                       |            |     |                          |
|                       |            |     |                          |
|                       | ſ          |     |                          |

Figure 4-5 Sauvegarde du disque dur sur un lecteur réseau

- 1. Pour créer une connexion réseau avec accès à un lecteur partagé, sélectionner "Add Network Drive" et saisir le nom du fichier sous "Image File Name".
- 2. "Share" permet de saisir le nom de l'ordinateur et le répertoire partagé.

3. Pour pouvoir accéder, saisir un nom d'utilisateur et le mot de passe correspondant.

| Add Networl | k Drive                   | ×                      |
|-------------|---------------------------|------------------------|
| Share:      | \\SIEMENS_0004711\pcu_bac | (e.g. \vr123\vmages)   |
| User name:  | user4711                  | (e.g. Domain\Username) |
| Password:   | *****                     |                        |
|             | ок с                      | ancel                  |

- Figure 4-6 Connexion de lecteur
- "Options" permet de sélectionner si l'image de disque devant être générée doit être divisée en plusieurs fichiers ayant une taille définie afin que ces fichiers puissent être copiés sur un CD.

### Restauration du disque dur

Pour restaurer l'image, sélectionnez l'action "Restore" sous "Backup/Restore Disk Image". La touche "Next >" permet de passer d'une étape à l'autre.

#### Voir aussi

Conditions (Page 75)

## 4.1.6 Restauration des données système avec "Emergency Image"

## Restauration des données système

Sélectionner "Restore the Emergency Image" pour restaurer l'Emergency Image. Cette image doit obligatoirement contenir la sauvegarde de la partition E et peut en plus comporter une sauvegarde des partitions C, D ou F. Elle est prévue pour le cas où seul le système sur la partition E: est défaillant. Les données utilisateurs de la partition F: restent à l'état actuel.

## 

La lecture d'une "Emergency Images" de la partition E: ne doit être effectuée que si aucun logiciel supplémentaire n'a été installé ou configuré après la création de cette sauvegarde. Sinon les entrées de registre de toutes les applications installées sur la partition F: doivent être comprises dans l'image.

L'action "Image Organizer" doit uniquement être utilisée pour identifier une image remplissant ces conditions en tant qu'Emergency Image.

Pour restaurer les données système avec l'image "Emergency Image", la PCU doit être amorcée par le système de maintenance (EBS).

## Gestion des images

Sélectionner "Image Organizer" afin de marquer une image de la liste en tant qu'Emergency Image ou de supprimer une image existante.

#### Voir aussi

Comment créer un système de maintenance pour PCU (Page 65)

## 4.2 Exploitation d'un PC ou d'une PG de maintenance en réseau

### Cas d'application

Pour les cas d'application suivants, une connexion entre la PCU et un PG/PC est requise dans le réseau d'équipement :

- pour enregistrer une image de sauvegarde du disque dur d'une PCU sur un PG/PC.
- pour restaurer le disque dur d'une PCU à l'aide du lecteur CD-ROM d'un PG/PC.
- pour mettre en service un disque dur de remplacement.

## 4.2.1 Conditions

#### Vue d'ensemble

Les figures suivantes représentent les raccordements typiques dans le réseau d'équipement :

- Port "Eth 2" de la PCU avec le PG/PC de maintenance directement via un câble Ethernet croisé
- Port "Eth 2" de la PCU avec le PG/PC de maintenance via un commutateur avec câble Ethernet droit

Pour raccorder le PG/PC de maintenance au réseau d'entreprise (Eth 1), veuillez vous adresser à votre technicien réseau.

Signification des câblages et connexions :

- Eth 1 en tant que client DHCP
- Eth 2 en tant que serveur DHCP
  - Eth 2 avec adresse IP fixe

connexion verte : câble Ethernet droit

connexion grise : câble Ethernet croisé (crossover)

## Configuration avec le PG/PC directement sur la PCU

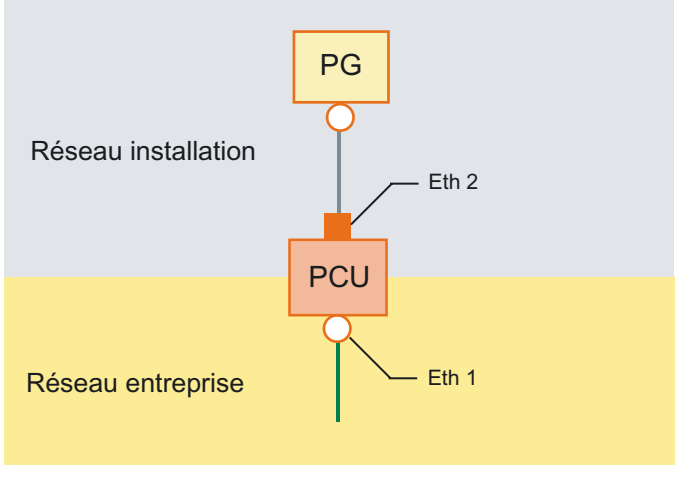

Figure 4-7 PG raccordée directement à la PCU

## Configuration avec le PG/PC et le commutateur sur la PCU

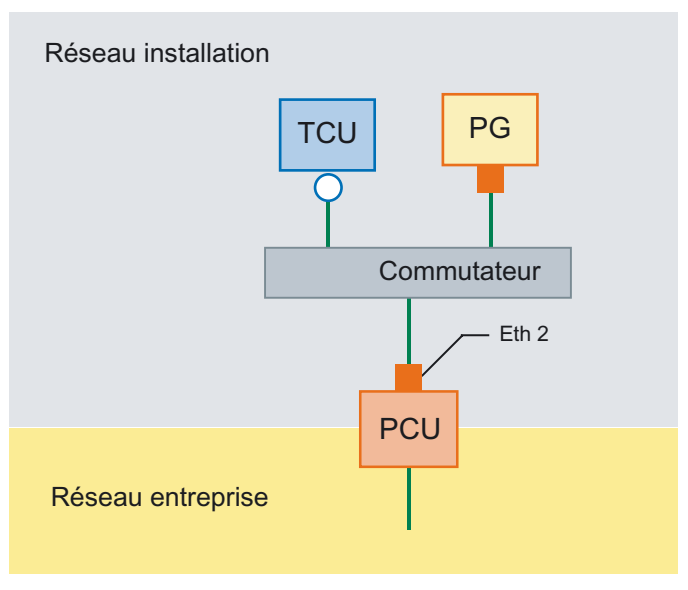

Figure 4-8 PG raccordée à la PCU via un commutateur

#### Remarque

Si une PCU sans OP/TP propre incluant une TCU est éteinte puis rallumée et que son démarrage doit s'effectuer à l'aide du système de maintenance (EBS), un moniteur VGA et un clavier externe sont requis afin de commander la PCU.

Un moniteur VGA et un clavier externes ne sont pas nécessaires si les TCU sont en service et qu'elles ne sont pas éteintes lors du démarrage de la PCU par l'EBS.

## Procédure théorique

Sur le PG/PC avec Windows XP :

- Raccorder le PG/PC à la PCU selon l'une des configurations illustrées ci-dessus.
- Le protocole TCP/IP est utilisé en tant que protocole réseau. TCP/IP est déjà préconfiguré dans le logiciel de base PCU.
- Créer les adresses IP dans le même sous-réseau.
- Partager un répertoire pour l'accès réseau sur le PG/PC.

Sur la PCU sous WinPE :

- Démarrer le ServiceCenter sur la PCU sous WinPE.
- Générer la connexion réseau avec le répertoire partagé du PG/PC.
- La fonction "Backup" permet d'enregistrer une image Ghost du disque dur de la PCU dans le répertoire partagé du PG/PC pour l'intervention de maintenance.
- La fonction "Restore" permet de restaurer le disque dur de la PCU à partir de l'image Ghost du répertoire partagé du PG/PC.

Voir aussi

Comment sauvegarder et restaurer le disque dur (Page 72)

## 4.2.2 Comment raccorder un PC/PG à une CPU dans le réseau d'équipement

#### Paramétrage sur un PG/PC avec Windows XP

Le paramétrage suivant doit être exécuté sur un PG/PC :

1. Sélectionnez "Panneau de configuration" → "Connexions réseau" → "Connexion au réseau local" "Propriétés". Le dialogue suivant s'ouvre :

| 🚣 Local Area Connection Properties 🔋 🗙                                                    |  |  |  |  |
|-------------------------------------------------------------------------------------------|--|--|--|--|
| General Authentication Advanced                                                           |  |  |  |  |
|                                                                                           |  |  |  |  |
| Realtek R1L8139/810x Family Fast E     Configure                                          |  |  |  |  |
| This connection uses the following items:                                                 |  |  |  |  |
| 🗹 🖳 Client for Microsoft Networks                                                         |  |  |  |  |
| File and Printer Sharing for Microsoft Networks                                           |  |  |  |  |
| PROFINET IO RT-Protocol                                                                   |  |  |  |  |
| 🗹 🐨 SIMATIC Industrial Ethernet (ISO)                                                     |  |  |  |  |
|                                                                                           |  |  |  |  |
| I <u>n</u> stall <u>U</u> ninstall P <u>r</u> operties                                    |  |  |  |  |
| Description                                                                               |  |  |  |  |
| Allows other computers to access resources on your computer<br>using a Microsoft network. |  |  |  |  |
| Show icon in polification area when connected                                             |  |  |  |  |
| Notify me when this connection has limited or no connectivity                             |  |  |  |  |
| 12 Houry no whom the connection has inneed of ho connectivity                             |  |  |  |  |
|                                                                                           |  |  |  |  |
| OK Cancel                                                                                 |  |  |  |  |

2. Vérifiez si "Partage de fichiers et d'imprimantes ..." est saisi afin de pouvoir partager les répertoires, puis sélectionnez "Protocole Internet (TCP/IP)".

| 🚣 Local Area Connection Properties                                                                                                    | ? ×      |  |  |  |
|----------------------------------------------------------------------------------------------------|----------|--|--|--|
| General Authentication Advanced                                                                                                    |          |  |  |  |
| Connect using:                                                                                                    |          |  |  |  |
| Realtek RTL8139/810x Family Fast E                                                                                                    | ן ב      |  |  |  |
| This connection uses the following items:                                                                                                    |          |  |  |  |
| 🗹 🐨 SIMATIC Industrial Ethernet (ISO)                                                                                                    | <u> </u> |  |  |  |
| VitalAgent Protocol                                                                                                    |          |  |  |  |
| Internet Protocol (TCP/IP)                                                                                                    | - 1      |  |  |  |
|                                                                                                    | -        |  |  |  |
|                                                                                                    |          |  |  |  |
| I <u>n</u> stall Uninstall Properties                                                                                                    |          |  |  |  |
|                                                                                                    | - 1      |  |  |  |
| Transmission Control Protocol/Internet Protocol. The default                                                                                 |          |  |  |  |
| wide area network protocol that provides communication                                                                                       |          |  |  |  |
| across diverse interconnected networks.                                                                                                    |          |  |  |  |
|                                                                                                    |          |  |  |  |
|                                                                                                    | -        |  |  |  |
| Show icon in notification area when connected                                                                                                |          |  |  |  |
| $\begin{tabular}{lllllllllllllllllllllllllllllllllll$                                                                                        |          |  |  |  |
| <ul> <li>☐ Show icon in notification area when connected</li> <li>✓ Notify me when this connection has limited or no connectivity</li> </ul> |          |  |  |  |
| Show icon in notification area when connected ✓ Notify me when this connection has limited or no connectivity                                |          |  |  |  |
| Show icon in notification area when connected     Notify me when this connection has limited or no connectivity     OK Canc                  | el       |  |  |  |
3. Ouvrez le dialogue "Propriétés et sélectionnez l'option "Utiliser l'adresse IP suivante " pour pouvoir saisir une adresse IP par exemple192.168.214.250 et le masque de sousréseau 255.255.255.0.

| Internet Protocol (TCP/IP) Propertie                                                                              | 25 <b>? X</b>                                                            |  |  |  |  |
|----------------------------------------------------------------------------------------------------|--------------------------------------------------------------------------|--|--|--|--|
| General                                                                                                    |                                                                          |  |  |  |  |
| You can get IP settings assigned autor<br>this capability. Otherwise, you need to<br>the appropriate IP settings. | natically if your network supports<br>ask your network administrator for |  |  |  |  |
| O Obtain an IP address automatical                                                                                | O Detain an IP address automatically                                     |  |  |  |  |
|                                                                                                    |                                                                          |  |  |  |  |
| IP address:                                                                                                    | 192 . 168 . 241 . 250                                                    |  |  |  |  |
| S <u>u</u> bnet mask:                                                                                             | 255.255.255.0                                                            |  |  |  |  |
| Default gateway:                                                                                                  | · · ·                                                                    |  |  |  |  |
| C Obtain DNS server address autor                                                                                 | natically                                                                |  |  |  |  |
| ☐ Use the following DNS server added                                                                              | dresses:                                                                 |  |  |  |  |
| Preferred DNS server:                                                                                             | · · ·                                                                    |  |  |  |  |
| <u>A</u> lternate DNS server:                                                                                     |                                                                          |  |  |  |  |
| Advanced                                                                                                    |                                                                          |  |  |  |  |
|                                                                                                    | OK Cancel                                                                |  |  |  |  |

- 4. Sélectionnez "Panneau de configuration" → "Système" → onglet "Nom de l'ordinateur", afin de connaître le nom de la PCU : Par exemple SIEMENS-ABC4711
- 5. Sélectionnez "Panneau de configuration" → "Options des dossiers" → "Affichage" et activez "Utiliser le partage de fichiers simple (recommandé)", afin d'éviter des problèmes lors du partage des dossiers.

| Folder Options                                                                                                    |
|----------------------------------------------------------------------------------------------------|
| General View File Types Offline Files                                                                                                    |
| You can apply the view (such as Details or Tiles) that<br>you are using for this folder to all folders.        Apply to All Folders <u>R</u> eset All Folders                                                                                                    |
| Advanced settings:                                                                                                    |
| Launch folder windows in a separate process  Managing pairs of Web pages and folders  Show and manage the pair as a single file  Show both parts and manage them individually  Show both parts but manage as a single file  Remember each folder's view settings  Restore previous folder windows at logon  Show Control Panel in My Computer  Show encrypted or compressed NTFS files in color  Show pop-up description for folder and desktop items  Use simple file sharing (Recommended)  ✓ |
| Restore <u>D</u> efaults                                                                                                    |
| OK Cancel Apply                                                                                                    |

#### Partager un dossier pour l'accès réseau (Windows XP)

- 1. Créez un répertoire sur un lecteur local, par exemple D:\PCU\_Backup
- 2. Ouvrez le dialogue "Propriétés" de ce répertoire à l'aide d'un clic droit, puis l'onglet "Partage".

| 🔯 SinuBack     | _                                                              |    |
|----------------|----------------------------------------------------------------|----|
| File Edit      | View Favorites Tools Help                                      | 1  |
| 🕒 🕒 Back 🔻     | 🕤 🗸 🎓 Search 🎓 Folders 🛛 🖽 🕶                                   |    |
| Address 🛅      | D:\SinuBack                                                    | Go |
| La Jane        | Name                                                           |    |
|                |                                                                |    |
| L <sup>±</sup> | SinuBack                                                       |    |
| 🗉 📻            | nulles la Deservation (21 VI                                   |    |
| ±   51         |                                                                |    |
| Ŧ              | General Sharing Security Customize                             |    |
| ± 🥝            | You can share this folder with other users on your             |    |
| ± 👻            | folder. To enable sharing for this folder, click Share this    |    |
| H 🌋            | C De vet alver this falder                                     |    |
| ± 🌋            | Share this folder                                              |    |
| ± 😤            | ou PCU Paskup                                                  |    |
| H 🔶            | Share name: FCO_Backup                                         |    |
| E 🌋            | Comment:                                                       |    |
| ⊞ <u>⊸</u>     | User limit: C <u>M</u> aximum allowed                          |    |
| H 🖉            | Allow this number of users: 10                                 |    |
| ± 🏂            |                                                                |    |
| •              | folder over the network, click Permissions.                    | F  |
| 0 objects (Di: | To configure settings for offline access, click                |    |
|                | Caching.                                                       |    |
|                |                                                                |    |
|                | Windows Firewall will be configured to allow this folder to be |    |
|                | shared with other computers on the network.                    |    |
|                | View your Windows Firewall settings                            |    |
| -              | OK Cancel Apply                                                |    |
|                |                                                                |    |

3. Sélectionnez "Partager ce dossier". Le nom du répertoire est utilisé comme nom de partage (Share Name), par exemple PCU\_Backup.

Si le nom du répertoire est modifié, le nouveau nom doit être saisi pour la connexion du lecteur !

#### Remarque

Veillez à ce qu'il y ait suffisamment d'espace libre sur le disque, afin de pouvoir enregistrer l'image Ghost sur le disque dur du PG/PC lors de la création d'une sauvegarde.

4. Pour que des fichiers puissent être enregistrés dans ce répertoire (par exemple l'image Ghost), sélectionnez "Autorisations" et cochez la case "Modifier" pour tous les utilisateurs dans la colonne "Autoriser".

| Permissions for PCU_Backup                                 |              | <u>? ×</u>     |
|------------------------------------------------------------|--------------|----------------|
| Share Permissions                                          |              |                |
| Group or user names:                                       |              |                |
| 🕵 Everyone                                                 |              |                |
|                                                            | A <u>d</u> d | <u>R</u> emove |
|                                                            |              |                |
| Permissions for Everyone                                   | Allow        | Deny           |
| Permissions for Everyone<br>Full Control<br>Change<br>Read | Allow        | Deny           |
| Permissions for Everyone<br>Full Control<br>Change<br>Read |              |                |

#### Procédure

Les étapes suivantes doivent être exécutées sur la PCU :

- 1. Démarrer le ServiceCenter avec "Start Backup/Restore console".
- 2. Conserver le réglage par défaut des "Options réseau" sur la PCU :

| Adresse IP PCU :   | 192.168.214.241 | avec masque sous-réseau 255.255.255.0 |
|--------------------|-----------------|---------------------------------------|
| Adresse IP PG/PC : | 192.168.214.250 | avec masque sous-réseau 255.255.255.0 |

- 1. Sélectionnez la tâche de maintenance "Backup/Restore a Disk Image" dans le ServiceCenter.
- 2. Générez la connexion réseau au répertoire partagé, par exemple \\SIEMENS-ABC4711\PCU\_Backup.
- 3. Restaurer le disque dur de la PCU avec l'image Ghost.

#### Remarque

Si le transfert est interrompu lors du processus de restauration, aucun système cohérent n'est présent sur le disque dur : le processus de restauration ne peut pas être répété car la PCU ne démarre plus.

Dans ce cas, le système "Emergency Boot System" sur clé USB doit être utilisé.

#### Voir aussi

Comment sauvegarder et restaurer le disque dur (Page 72) Comment créer un système de maintenance pour PCU (Page 65)

## 4.2.3 Raccordement d'un PC / d'une PG à une NCU dans le réseau d'entreprise

### Add route ... dans WINPE

Cette fonction est utilisée dans le cas de figure suivant : sauvegarde/restauration d'images Ghost

## Exemple de configuration

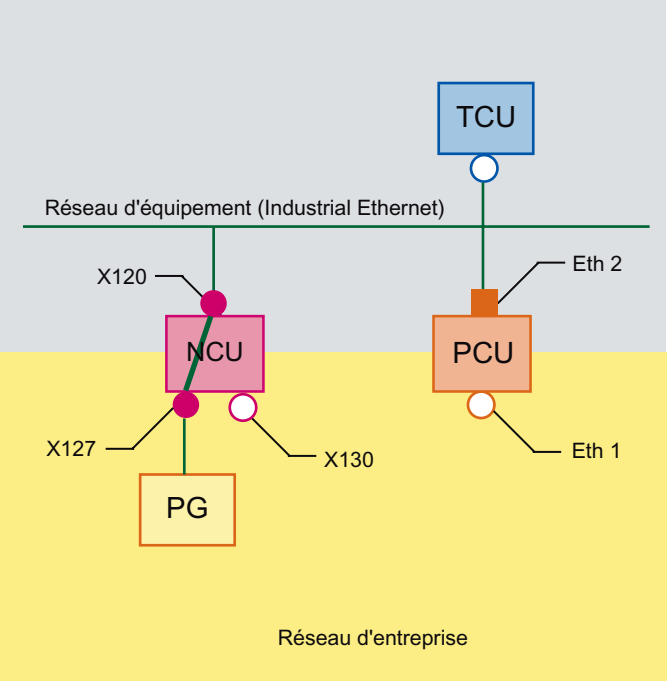

Figure 4-9 Routage du réseau

#### Conditions

Pour utiliser cette fonction, les conditions suivantes doivent être remplies :

- La PG est raccordée à la borne X127 d'une NCU dans le réseau d'équipement.
- La NCU et la PCU sont reliées via le réseau d'équipement.
- Sur la NCU, activer le routage via X127 :

basesys.ini (dans le répertoire /card/user/system/etc), paramètre EnableSysNetToIBNForwarding=1

OU

System Network Center, onglet "System Basics", paramètreIBN network (X127) settings: "Forwarding from system network" **enable** 

- Libérer un répertoire sur le PC / la PG.
- L'utilisateur qui se connecte doit être connu sur le PC / la PG comme un utilisateur Windows. Ainsi, auduser n'est pas connu sur un PC.

#### Marche à suivre

Activer le routage avant d'établir la connexion réseau :

1. Actionner le bouton "Add Route ...".

| viceCenter Backup-R | testore        |                |                          |  |
|---------------------|----------------|----------------|--------------------------|--|
| Action:             |                |                |                          |  |
| PCU Harddi:         | sk - 💽 Backup  | O Re           | store                    |  |
| Look in:            |                |                |                          |  |
|                     |                | •              | Add Network Drive        |  |
| <b>—</b>            |                |                | Disconnect Network Drive |  |
|                     |                |                | Create New Folder        |  |
|                     |                |                | Add Route                |  |
|                     |                |                |                          |  |
|                     |                |                |                          |  |
|                     |                | _              |                          |  |
|                     |                |                |                          |  |
| Image File Name:    |                |                |                          |  |
| 08200600.gho        |                |                | (e.g. BackupFile.gho)    |  |
|                     |                |                |                          |  |
|                     |                |                |                          |  |
|                     | < <u>B</u> ack | <u>N</u> ext ≻ | Reboot                   |  |
|                     |                |                |                          |  |

Figure 4-10 ServiceCenter Backup-Restore

2. Etablir la connexion réseau avec "Add Network Drive ...".

Dans notre exemple : \\192.168.215.2\<sharename>

| Add Route                              | × |
|----------------------------------------|---|
| Destination: 192 . 168 . 215 . 0       |   |
| Network Mask: 255 . 255 . 255 . 224    |   |
| Gateway: 192 . 168 . 214 . 1           |   |
| Route Interface: 192.168.214.241 (0×3) |   |
| OK Cancel                              |   |

Figure 4-11 Boîte de dialogue : Add Route ...

3. Nom d'utilisateur et mot de passe d'un utilisateur local sur la PG :

| Add Network | k Drive                                     | × |
|-------------|---------------------------------------------|---|
| Share:      | \\192.168.215.2\\mages (e.g. \\r123\\mages) |   |
| User name:  | auduser (e.g. Domain\Username)              |   |
| Password:   | *****                                       |   |
|             | OK Cancel                                   |   |

Figure 4-12 ServiceCenter: Add Network Drive

4. Indiquer le nom de l'ordinateur comme adresse IP. La résolution de nom n'est pas possible.

L'accès à un répertoire ou au lecteur de CD ou DVD sur la PG / le PC doit être libre.

4.3 Mise en service d'un disque dur de remplacement

## 4.3 Mise en service d'un disque dur de remplacement

#### Vue d'ensemble

Le disque dur de rechange est fourni avec le système "Emergency Boot System" installé.

Une description des interventions mécaniques et électriques lors d'un échange du disque dur de la PCU se trouve dans :

Bibliographie : /BHsl/ Manuel Modules de commande et mise en réseau

#### Mise en service d'un disque dur de remplacement

Après le montage du disque dur de remplacement, les interfaces Ethernet de la PCU sont préréglées comme suit :

- Ethernet 1 (Company Network) en tant que client DHCP standard
- Ethernet 2 (System Network) en tant que serveur DHCP SINUMERIK avec l'adresse IP fixe 192.168.214.241 et le masque de sous-réseau 255.255.255.0.

C'est pourquoi, le cas échéant, la PCU doit être débranchée du réseau d'équipement avant le montage du disque dur de remplacement.

Pour la mise en œuvre du disque dur de rechange, chargez une sauvegarde du disque dur (Disk Image). Procédez comme suit :

- 1. Raccordez un PG/PC selon l'une des configurations recommandées.
- 2. Démarrez le ServiceCenter et sélectionnez "Restore Disk Image".

#### Remarque

Si le transfert est interrompu lors du processus de restauration, aucun système cohérent n'est présent sur le disque dur : le processus de restauration ne peut pas être répété car la PCU ne démarre plus.

Dans ce cas le système "Emergency Boot System" doit être utilisé.

#### Voir aussi

Conditions (Page 75) Comment sauvegarder et restaurer le disque dur (Page 72) Comment créer un système de maintenance pour PCU (Page 65) Sauvegarde et restauration des données

4.3 Mise en service d'un disque dur de remplacement

# Diagnostic et maintenance

## 5.1 Diagnostic du matériel PCU

#### Utilisation

Le système de la PCU permet le diagnostic des composants matériels les plus importants grâce à une "Safecard" intégrée, également appelée "Safecard-On-Motherboard" (SOM).

Ces fonctions de diagnostic sont uniquement évaluées par des systèmes avec HMI-Advanced. Les défauts du matériel sont signalés en tant qu'alarmes sur l'interface utilisateur du HMI-Advanced. Ainsi, la visualisation des données dans HMI-Advanced est tout aussi possible que l'évaluation externe.

#### Paramètres surveillés

Les paramètres physiques suivants du matériel PCU sont surveillés :

- Température de la CPU
- Température du boîtier
- Température du circuit I/O
- Vitesse des deux ventilateurs du boîtier
- S.M.A.R.T État du disque dur

#### Journalisation des erreurs

La fonction de surveillance du matériel PCU journalise tous les défauts matériels dans le journal des événements Windows. Ainsi, les défauts sont transmis également sans installation d'une application IHM.

Les alarmes sont enregistrées dans le journal sous "Panneau de configuration"  $\rightarrow$  "Outils d'administration"  $\rightarrow$  "Observateur d'événements".

#### Remarque

L'interface AP du système IHM qui se trouve dans le DB 10 du programme utilisateur AP est alimentée par la surveillance du matériel PCU en cas de défaut.

#### Voir aussi

- Mise en service d'un disque dur de remplacement (Page 85)
- Manuel produit Modules de commande et mise en réseau : chapitre Pièces de rechange
- Description de l'alarme Manuel de diagnostic SINUMERIK 840D sl

5.2 Evaluation de l'afficheur 7 segments

## 5.2 Evaluation de l'afficheur 7 segments

#### Utilisation

L'afficheur 7 segments est prévu pour le diagnostic de la PCU utilisée sans OP local (fonctionnement "headless"). En cas de détection d'un défaut pendant le démarrage, il est nécessaire de raccorder un écran local pour poursuivre l'analyse de défaut.

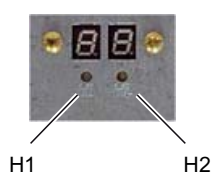

Figure 5-1 Afficheur 7 segments avec LED

Les deux afficheurs possèdent les fonctions suivantes :

• Afficheur H1

L'afficheur H1 et la LED correspondante sont affectés au logiciel de base PCU. Ils affichent les codes d'état au démarrage du système, en fonctionnement normal et lors de la fermeture. La compatibilité relative aux modules NCU est prise en compte.

• Afficheur H2

L'afficheur H2 et la LED correspondante sont affectés aux logiciels applicatifs.

#### Signification des codes d'état

• Au démarrage du système :

| LED H1 | LED H2          | Afficheur<br>7 segments              |   | Etat                                 |                                                                                |
|--------|-----------------|--------------------------------------|---|--------------------------------------|--------------------------------------------------------------------------------|
| Orange | Orange          | Affichage du<br>code du post<br>BIOS |   | Après l'enclenchement d              | u système                                                                      |
| Orange | Désacti-<br>vée |                                      |   | Après l'exécution du BIO             | S                                                                              |
| Orange | Désacti-<br>vée |                                      |   | Après le démarrage de V              | Vindows                                                                        |
|        |                 | 1                                    | 0 | Démarrage de<br>Windows              | Chargement de pilotes qui sont<br>requis pour le démarrage de<br>Windows       |
|        |                 | 2                                    | 0 | Maintenance du<br>matériel PCU       | La maintenance du matériel<br>PCU a été lancée.                                |
|        |                 | 5                                    | 0 | Réseau                               | Attente jusqu'à ce que les<br>interfaces réseau soient prêtes<br>à fonctionner |
|        |                 | 8                                    | 0 | Assistance TCU 1ère<br>étape de test | Attente jusqu'au démarrage du serveur FTP                                      |

5.2 Evaluation de l'afficheur 7 segments

| LED H1 | LED H2 | Afficheur<br>7 segments |   | Etat                                 |                                                                                                    |
|--------|--------|-------------------------|---|--------------------------------------|----------------------------------------------------------------------------------------------------|
|        |        | 9                       | 0 | Assistance TCU 2ème<br>étape de test | Attente jusqu'au démarrage du<br>serveur de démarrage du<br>réseau TCU et de la<br>maintenance du matériel TCU |
|        |        | A                       | 0 | Assistance TCU 3ème<br>étape de test | Attente jusqu'au démarrage du serveur VNC                                                                      |
|        |        | В                       | 0 | Gestionnaire IHM                     | Attente jusqu'au démarrage du gestionnaire IHM                                                                 |
|        |        | E                       | 0 | Logiciel de base PCU                 | Défaut général : voir<br>"Observateur d'événements"<br>de Windows                                              |

• En cours de fonctionnement :

| LED H1               | LED H2 | Afficheur<br>7 segments |   | Etat                  |                                                                                                |
|----------------------|--------|-------------------------|---|-----------------------|------------------------------------------------------------------------------------------------|
| Clignotement<br>vert |        | 0                       | 0 | ОК                    |                                                                                                |
| Clignotement rouge   |        |                         |   | Erreur :              |                                                                                                |
|                      |        | 1                       | 0 | Alarme de température | Température du bâti ou de la<br>CPU, température supérieure á<br>la valeur limite (défaut SOM) |
|                      |        | 2                       | 0 | Alarme de ventilateur | Bâti ou CPU : petite vitesse ou<br>défaillance du ventilateur<br>(défaut SOM)                  |
|                      |        | 3                       | 0 | Alarme de disque dur  | Défaut de disque dur<br>S.M.A.R.T.                                                             |
|                      |        | 6                       | 0 |                       | Défaillance du serveur VNC ou arrêt du service serveur VNC                                     |

• Pendant la fermeture :

| LED H1                     | LED H2 | Afficheur<br>7 segments |   | Etat               |
|----------------------------|--------|-------------------------|---|--------------------|
| Clignotement<br>rouge/vert |        | 5                       | 0 | Fermeture en cours |

5.3 Activation/désactivation du journal des défauts lors du démarrage

## 5.3 Activation/désactivation du journal des défauts lors du démarrage

#### Application

À chaque démarrage, un bloc d'informations est écrit dans le fichier D:\\$\$Base.log, contenant la date et l'heure ainsi que des informations sur des interventions administratives.

Lorsque le démarrage est géré par le programme HMI Manager, des informations peuvent être visualisées à l'écran et consignées dans le fichier journal D:\\$\$Base.log.

#### Sortie vers le fichier journal

La sortie est gérée par des valeurs du registre :

• Type d'informations

"HKLM\SOFTWARE\Siemens\SINUMERIK\Basesoftware\<version>\HMIManager\InfoLevel" définit le type d'informations à sortir :

#### InfoLevel (DWORD)

- = 1: Les informations obligatoires sont éditées (réglage par défaut)
- = 2: Les informations obligatoires et supplémentaires sont enregistrées
- = 3: Les informations obligatoires, supplémentaires et Trace sont enregistrées

(InfoLevel <= 0 est traité comme InfoLevel == 1 ;

InfoLevel > 3 est traité comme InfoLevel == 3)

#### • Affichage des informations sur l'écran

"HKLM\SOFTWARE\Siemens\SINUMERIK\Basesoftware\<version>\HMIManager\ShowInfo" définit si les informations doivent être affichées à l'écran, en plus d'être consignée dans le fichier journal.

#### ShowInfo (DWORD)

- Affichage des informations de type "obligate"
  Pas d'affichage des informations complémentaires et de type Trace
- = 1: Affichage des informations de type "obligate", complémentaires et de type Trace (réglage par défaut)

## 5.4 Comment rechercher les abonnés du réseau d'équipement

#### Utilisation

Le scanner VNC est utilisé dans le réseau d'équipement. L'application principale du scanner consiste à identifier les unités qui contiennent un serveur VNC actif, tels que les NCU et les PCU.

Le scanner VNC permet d'établir une liaison directe avec le serveur VNC et de commander une application IHM le cas échéant. Le visualiseur VNC intégré est utilisé pour cette procédure.

Il est en outre possible d'afficher la liste de toutes les unités du réseau pour avoir un aperçu du réseau d'équipement.

#### Remarque

Le scanner VNC est disponible sur le bureau de maintenance de la PCU, ainsi que sur le DVD du logiciel de base PCU pour l'installation sur PG/PC.

Une souris est nécessaire pour l'utilisation de ce programme.

#### Utilisation du scanner VNC

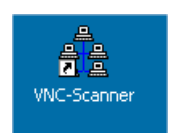

1. Ce raccourci du bureau de maintenance de la PCU vous permet de démarrer le programme "VNC Scanner".

| e e  | - scansl          |             |                       |          |          | <u> </u> |
|------|-------------------|-------------|-----------------------|----------|----------|----------|
| File | ⊻iew <u>H</u> elp |             |                       |          |          |          |
|      | 🗁   💁 🤻           |             |                       |          |          |          |
| Ne   | twork             |             |                       |          |          |          |
| IP   | -Address          | MAC-Address | Name                  | VNC-Port | Time[ms] | Hardware |
|      |                   |             |                       |          |          |          |
|      |                   |             |                       |          |          |          |
|      |                   |             |                       |          |          |          |
|      |                   |             |                       |          |          |          |
|      |                   |             |                       |          |          |          |
|      |                   |             |                       |          |          |          |
|      |                   |             |                       |          |          |          |
|      |                   |             |                       |          |          |          |
|      |                   |             |                       |          |          |          |
| h    |                   |             |                       |          |          | Þ        |
| F    |                   |             | Scanner Control Panel |          |          |          |
|      |                   |             |                       |          |          |          |
|      | ocked IP:         | Show        | 192 . 168 . 214 . 0   | IP-Start | Chart    |          |
|      | Jokod II .        | 51101       |                       |          |          | Je vite  |
| Sta  | ate: Stopped      |             |                       |          |          |          |
|      |                   |             | 192 . 168 . 214 . 255 | IP-End   | Stop     | Option   |
|      |                   |             |                       |          |          |          |
| Figu | ire 5-2 Sca       | nner VNC    |                       |          |          |          |

2. "IP-Start / IP-End" : Réglez la plage d'adresse IP pour la recherche.

8 plages peuvent être mémorisées. Le bouton " >" vous permet de basculer dans la plage suivante.

- 3. Option "VNC" :
  - Activée : rechercher uniquement des serveurs VNC.
  - Désactivée : rechercher tous les abonnés du réseau.
- 4. Lancez la recherche avec le bouton "Start".

Les paramètres suivants des abonnés s'affichent :

- Adresse IP
- Adresse MAC
- Nom dans le réseau
- Port VNC
- Temps de réponse de l'abonné en millisecondes
- Type d'unité

#### Remarque

#### local device #

Lors de la création de la liste des appareils, le caractère "#" désigne l'adresse IP de l'appareil local sur lequel VNC Scanner est exécuté.

| 1 | 🧯 - scansl                                               |                                                             |                                        |          |                |                    |
|---|----------------------------------------------------------|-------------------------------------------------------------|----------------------------------------|----------|----------------|--------------------|
| _ | <u>File ⊻iew H</u> elp                                   |                                                             |                                        |          |                |                    |
| ļ | 🗅   🗁   🔤 🤶                                              |                                                             |                                        |          |                |                    |
|   | Network                                                  |                                                             |                                        |          |                |                    |
| l | IP-Address                                               | MAC-Address                                                 | Name                                   | VNC-Port | Time[ms]       | Hardware           |
|   | <b>192.168.214.1</b><br>192.168.214.12<br>192.168.214.14 | 08:00:06:73:59:CA<br>08:00:06:73:5A:81<br>08:00:06:73:73:4B | ncu1.local<br>TCU3.local<br>DIP2.local |          | <1<br><1<br><1 | D445/NCU720<br>HT8 |
| l | •                                                        |                                                             |                                        |          |                |                    |
|   |                                                          |                                                             | Scariner Control Panel                 | _        |                | _                  |
|   | Blocked IP:                                              | Show                                                        | 192 . 168 . 214 . 0                    | IP-Start | Pause          | VNC                |
|   | State: Examine-> 19                                      | 92.168.214.153                                              | 192 . 168 . 214 . 255                  | IP-End   | Stop           | Option             |

Figure 5-3 Scanner VNC : Liste des abonnés

- 5. Pour un abonné sélectionné dans la liste, le menu contextuel (clic droit) vous permet d'effectuer les actions suivantes :
  - "VNC" : liaison directe avec le serveur VNC et commande de l'IHM le cas échéant.
  - "VNC → Auto reconnect" : cette option correspond à l'option "Automatic reconnect if the server closes the connection" pour rétablir la liaison avec l'abonné sélectionné.
  - "Ping" : ouverture d'un Command Shell et exécution de la commande "ping" sur l'abonné sélectionné.

#### Remarque

#### Commande via le visualiseur VNC :

Depuis un visualiseur VNC externe d'une autre station, il est uniquement possible d'observer le système (réglage par défaut).

Pour qu'il soit également possible de commander le système depuis une autre station, une autorisation du système est nécessaire. Les réglages correspondants s'effectuent dans le "System Network Center", ou directement dans le fichier tcu.ini de la section [VNCViewer].

Pour pouvoir accéder à une PCU avec un scanner VNC ou un visualiseur VNC via le réseau d'entreprise, il faut ajouter le port 5900 sur la PCU sous "Control Panel"  $\rightarrow$  "Windows Firewall"  $\rightarrow$  "Exceptions".

Bibliographie : Manuel "Eléments de conduite et mise en réseau"

#### Autres options

- ۲
- 1. Ce bouton démarre le visualiseur VNC.
- 2. Le bouton "Option" permet de régler les paramètres de recherche.

| Application Settings                 |               |                         |   |
|--------------------------------------|---------------|-------------------------|---|
|                                      |               |                         |   |
| VNC-Scanning Algorithm-              |               |                         |   |
| Fast                                 | O Normal      | C Slow                  |   |
| Fast Network (Mbit)                  |               | Slow Network            |   |
| Devices Detection                    |               |                         | _ |
| VNC-Server Device                    | s             | C All Devices           |   |
| НМІ                                  | TCP - PORT    |                         |   |
| <b>⊠</b> 5900 <b>□</b> 5901 <b>□</b> | 5902 🔲 590    | 03 🔲 5904 🔲 5905 🔲 5906 |   |
| VNC-Viewer Location                  |               |                         |   |
| VNCViewer.exe                        |               | Browse                  |   |
| Viewer Connect Mode                  | if the server | Reset IP-Range          |   |
|                                      |               | OK                      |   |
|                                      |               | <u></u>                 |   |

Figure 5-4 Scanner VNC : réglage des paramètres de recherche

• VNC scanning algorithm :

Le réglage par défaut est "Fast" (signalisation de retour des unités en 100 ms environ).

- Devices detection : (cette option correspond à "VNC", voir point 3).
  - "VNC server devices" : rechercher uniquement des serveurs VNC.
  - "All devices" : rechercher tous les abonnés du réseau.
- VNC viewer location :

Raccourci du visualiseur VNC (programme Open Source préinstallé sur la PCU et à spécifier sur un PC de maintenance).

• Viewer default connection mode :

"Automatic reconnect if the server closes the connection" (réglage par défaut : option désactivée)

- Désactivée : une seule tentative est effectuée pour établir la liaison.
- Activée (loop mode) : par exemple si un accès est nécessaire via Internet pour des opérations de maintenance, le temps d'attente est prolongé et une nouvelle tentative est lancée après quelques millisecondes pour établir une liaison avec cet abonné.
- "Reset IP-Range" : toutes les plages d'adresses IP sont réinitialisées.
- Console Log : ouverture de la console pour l'édition d'un journal, par exemple pour l'analyse de défaut (réglage par défaut : option désactivée)

#### Options du visualiseur VNC

PRUDENCE

#### Ne pas modifier les réglages par défaut !

Pour assurer le bon fonctionnement du visualiseur VNC, il est interdit de modifier les options suivantes.

Après le lancement du visualiseur VNC, la boîte de dialogue suivante s'affiche :

| Ultra¥NC Win32 Viewer 1.0.1 Release                                                                                                    | ×                 |
|----------------------------------------------------------------------------------------------------|-------------------|
| VNC Server: 192.168.214.241                                                                                                    |                   |
| Quick Options         • AUTO (Auto select best settings)          • ULTRA (>2Mbit/s) - Experimental          • LAN (> 1Mbit/s) - Max Colors          • MEDIUM (128 - 256Kbit/s) - 256 Colors          • MODEM (19 - 128Kbit/s) - 64 Colors          • SLOW (< 19kKbit/s) - 8 Colors | Connect<br>Cancel |
| View Only 🗖 Auto Scaling                                                                                                    | Options           |
| Use DSMPlugin No Plugin detected                                                                                                    | Config            |
| Save connection settings as default Delete sav                                                                                                    | ed settings       |

Figure 5-5 Préréglage : UltraVNC

| Le bouton ' | 'Options" | ouvre la | boîte c | te dialo | ogue | suivante | 2 |
|-------------|-----------|----------|---------|----------|------|----------|---|
|-------------|-----------|----------|---------|----------|------|----------|---|

| Connection Options                                                                                                    | ×                                                                                                    |
|----------------------------------------------------------------------------------------------------|----------------------------------------------------------------------------------------------------|
| Format and Encoding      ✓ Auto select best settings      ✓ ZRLE    Tight      ○ ZRLE    Tight      ○ Zib (+xor)    ○ 256 Colors      ○ Zib (+xor)    ○ 64 Colors      ○ Hextile    ○ 8 Colors      ○ RRE    ○ 8 Dark Colors      ○ CoRRE    ○ 8 Dark Colors      ○ RRE    ○ Black & White      ✓ Use CopyRect encoding    ○ Use Cache Encoding      ✓ Use Cache Encoding    ☑ Jp/Tight Compression:      ✓ Jpeg (Tight) - Quality:    6 | Mouse Buttons<br>Emulate 3 Buttons (with 2-button click)<br>Swap mouse buttons 2 and 3<br>Mouse Cursor<br>Track remote cursor locally<br>Let remote server deal with mouse cursor<br>Don't show remote cursor<br>Display<br>Show Buttons Bar ("Toolbar")<br>View only (inputs ignored)<br>Full-screen mode<br>Viewer Scale : Auto by 100 x<br>Server Screen Scale by : 1 / 1 |
| Misc<br>Share the Server<br>Deiconify on Bell<br>Disable clipboard transfer                                                                                                    | OK Cancel                                                                                                    |

Figure 5-6 Préréglage : Connection Options ...

# A

# Liste des abréviations

## A.1 Abréviations

| AP   | Automate programmable                                                                                                    |
|------|----------------------------------------------------------------------------------------------------|
| CF   | Carte CompactFlash : Carte mémoire                                                                                                    |
| DCK  | Direct Control Keys : Touches directes                                                                                                    |
| DCP  | Device Control Protocol                                                                                                    |
| DHCP | Dynamic Host Configuration Protocol : attribution dynamique d'une adresse IP et d'autres paramètres de configuration à un ordinateur dans un réseau                                                                 |
| DNS  | Domain Name System : conversion des noms de domaine en adresses IP                                                                                                    |
| EBS  | Emergency Boot System                                                                                                    |
| EKS  | Electronic Key System : système de contrôle de l'identité d'un utilisateur (système d'authentification)                                                                                                    |
| EUNA | End User Notification Administration                                                                                                    |
| НМІ  | Human Machine Interface : interface utilisateur                                                                                                    |
| IRT  | Isochronous real time (Ethernet)                                                                                                    |
| LLDP | Link Layer Discovery Protocol : protocole de couche 2 indépendant du constructeur, défini conformément à la norme IEEE-802.1AB et offrant la possibilité d'échanger des informations entre appareils.               |
| MAC  | Media Access Control : l'adresse MAC est une identification Ethernet 48 bits.                                                                                                    |
| MCP  | Machine Control Panel : Pupitre de commande de la machine                                                                                                    |
| MPI  | Multi Point Interface : interface multipoint                                                                                                    |
| MUI  | Multilingual User Interface                                                                                                    |
| NCK  | Numerical Control Kernel : noyau de la commande numérique avec préparation des blocs, interpolation, etc.                                                                                                    |
| NCU  | Numerical Control Unit : unité matérielle du NCK                                                                                                    |
| NRT  | Non Real Time (Ethernet)                                                                                                    |
| NTFS | New Technology File System                                                                                                    |
| NTP  | Network Time Protocol : standard pour la synchronisation de toutes les horloges du réseau                                                                                                    |
| NTPD | NTP Daemon :<br>programme utilitaire exécuté en arrière-plan et que l'utilisateur ne doit pas démarrer.                                                                                                    |
| PCU  | PC Unit : unité de calcul                                                                                                    |
| PDEV | Physical Device                                                                                                    |
| PG   | Console de programmation                                                                                                    |
| RAM  | Random Access Memory : mémoire de programmes accessible en lecture et en écriture                                                                                                    |
| RDY  | Ready : prêt                                                                                                    |
| SNMP | Simple Network Management Protocol (protocole réseau permettant la surveillance et la commande<br>d'éléments du réseau tels que routeurs, serveurs, commutateurs, imprimantes, etc. depuis une station<br>centrale. |
| ТСИ  | Thin Client Unit                                                                                                    |
| TFTP | Trivial File Transfer Protocol : protocole de transmission de données très simple                                                                                                    |

#### Liste des abréviations

#### A.1 Abréviations

| UDP | User Datagram Protocol : NTP est généralement géré via UPD.   |
|-----|---------------------------------------------------------------|
| UPS | Alimentation stabilisée                                       |
| USB | Universal Serial Bus                                          |
| UTC | Universal Time, Coordinated : temps universel coordonné (TUC) |
| VNC | Virtual Network Computing                                     |

# Index

## Α

Activation du Firewall, 7 Activation du journal, 90 Affichage du port 80 (voir Afficheur 7 segments), 88 Afficheur 7 segments, 88

## В

BIOS Démarrage du setup, 29 Modifier les préréglages, 33 Paramètres système, 30 Bureau de maintenance Arrière-plan, 43 Démarrage, 67 Installation, 58

## С

Changement du nom d'ordinateur, 35 Configurer l'interface utilisateur, 40

## D

Démarrage du ServiceCenter, 67 Démarrage du système, 88 Disque dur de rechange, 85 Domain Name System (DNS), 68 Domaines, 37 Durée de sauvegarde, 52

## Ε

Emergency Boot System, 65 Emergency Image, 74, 78

## F

Fermeture, 89 Fonctionnement vitesse fixe, 58

## G

Global Settings, 10 Groupe d'utilisateurs, 9

## I

Interface utilisateur multilingue (MUI), 63

## J

Journal des défauts, 90

## L

Lancement de programmes OEM, 49 Langue Windows (MUI), 40 Logiciels Composants, 5 Installation, 57

## Μ

Masque de démarrage Lieu d'archivage, 42 Remplacer, 42 Mémoire USB, 65 Module d'alimentation ininterrompue (SITOP), 50 Moniteur SITOP Configurer, 51 Paramétrage, 52

## Ν

Niveau d'accès, 22

## Ρ

Partitionnement du disque dur, 6 PCU Etat à la livraison, 5 Nom (préréglage), 8 Système d'exploitation, 7 Vérifier le disque dur, 87 PG dans le réseau d'équipement, 75

## R

Recovery Media, 63 Réglages réseau, 68 RESOLUTION (tcu.ini), 25 Résolution écran, 25 Restauration de données, 65 Restauration des données système, 74, 78

## S

Sauvegarder des données, 65 Sauvegarder/Restaurer Disc Image, 72 Partition Image, 71 Rollback Image, 72 Scanner VNC, 91 Sélection de la langue (MUI), 40 SIMATIC STEP 7 Installation, 61 Surveillance IHM, 55 Système de fichiers NTFS, 6 Système de maintenance pour la PCU, 65 Système d'exploitation de la PCU, 7

## Т

Tâches de maintenance, 69 Type d'utilisateur, 9

## U

Utilisateur Changement de nom, 19 Héritage, 16 Préréglage, 9 Supprimer, 19

## V

Versions des composants logiciels, 5

# Annexe

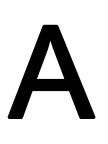

# A.1 Remarques sur la documentation

:

Le présent document est constamment en cours développement en termes de qualité et de convivialité. Veuillez nous aider dans cet effort en nous communiquant vos remarques et propositions d'amélioration par courriel ou télécopie à :

Courriel mailto:docu.motioncontrol@siemens.com

Télécopi +49 9131 - 98 2176

e : Veuillez utiliser le formulaire de télécopie au recto.

#### Annexe

A.1 Remarques sur la documentation

| Destinataire :                                 | Emetteur                         |
|------------------------------------------------|----------------------------------|
| SIEMENS AG<br>I DT MC MS1                      | Nom :                            |
| Postfach 3180                                  | Adresse de votre société/service |
| D-91050 Erlangen                               | Rue :                            |
|                                                | Code postal : Ville :            |
|                                                | Téléphone : /                    |
| Télécopie : +49 9131 - 98 2176 (documentation) | Télécopie : /                    |

Propositions et/ou corrections

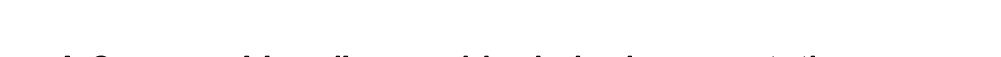

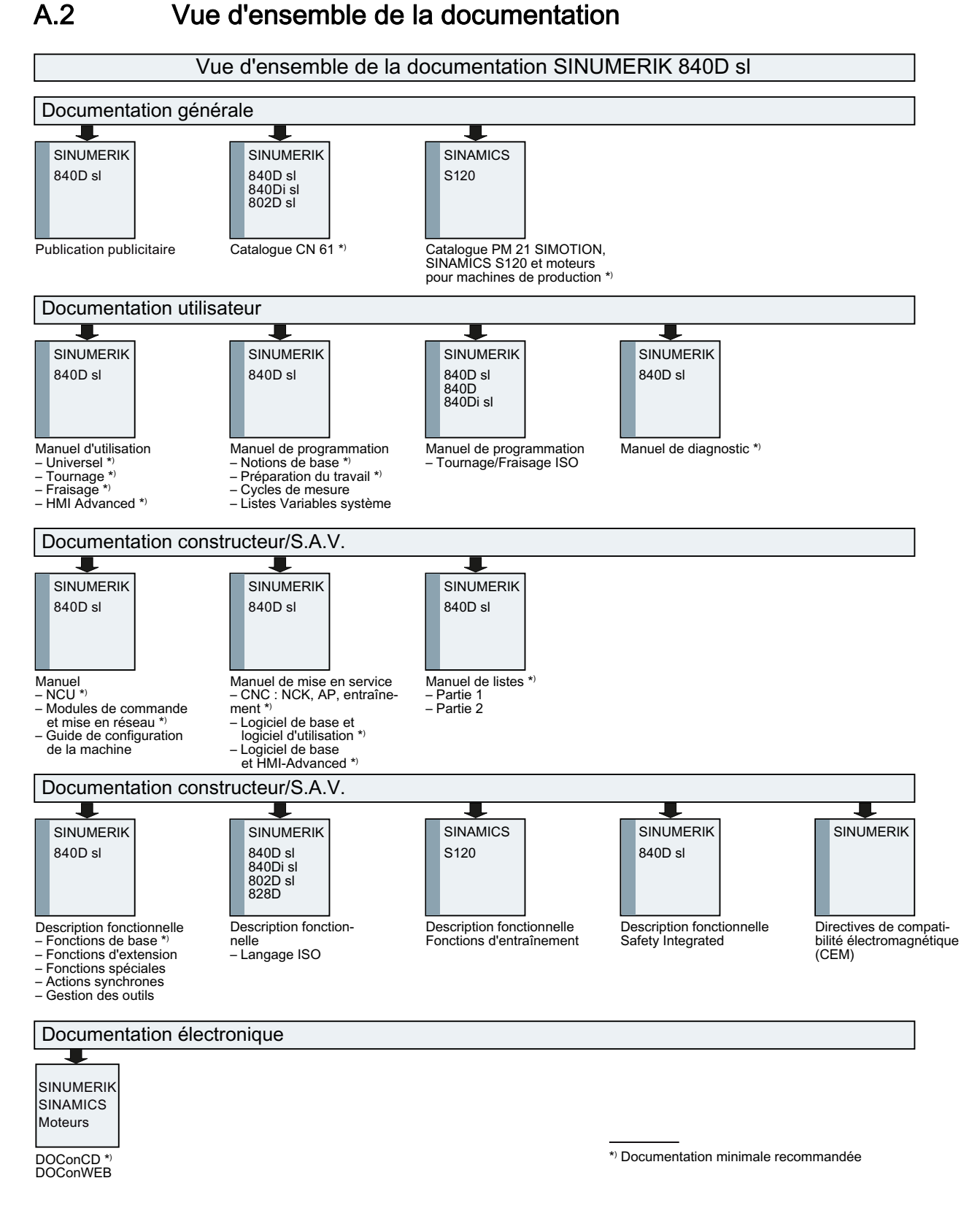

#### Annexe

A.2 Vue d'ensemble de la documentation